# УТВЕРЖДЕН ЛКНВ.11100-01 90 03-ЛУ

# ОПЕРАЦИОННАЯ СИСТЕМА АЛЬТ 8 СП (ОС Альт 8 СП)

Руководство администратора ЛКНВ.11100-01 90 03

Листов 1228

#### АННОТАЦИЯ

Настоящий документ содержит инструкции по установке и эксплуатации программного изделия (ПИ) «Операционная система Альт 8 СП» ЛКНВ.11100-01, сокращенное наименование – ОС Альт 8 СП, релиз 10 на процессорах архитектур 64 бит (х86\_64), AArch64 (ARMv8).

Далее в документе будет использоваться альтернативное наименование ПИ: ОС Альт СП.

Версия: 2.1.

Документ предназначен для администратора ОС Альт СП и содержит общие сведения об ОС Альт СП, ее общей структуре, настройке, проверке, контрольных характеристиках развертывания и сообщениях администратору.

Также в документе приведены сведения, которые нужны для выполнения операций администрирования:

- установки и начального конфигурирования ОС Альт СП;

- конфигурирования параметров даты и времени, графической среды, средств ввода и вывода;
- конфигурирования сетей и сетевых служб;
- управления учетными записями и правами доступа пользователей;
- управления системными сервисами и служебными программами;
- настройки специализированного программного обеспечения;
- обновления программного обеспечения;
- просмотра системных журналов;
- управления автозапуском приложений;
- управления параметрами печати;
- работы с носителями информации;

- работы с руководствами, различными документами и дополнительными средствами.

### СОДЕРЖАНИЕ

| 1. Общие сведения                                           |     |
|-------------------------------------------------------------|-----|
| 1.1. Назначение и функции ОС Альт СП                        |     |
| 1.2. Уровень подготовки администратора                      | 19  |
| 2. Структура ОС Альт СП                                     |     |
| 2.1.1. Ядро ОС Альт СП                                      |     |
| 2.1.2. КСЗ                                                  |     |
| 2.1.3. Системные библиотеки                                 |     |
| 2.1.4. Серверные программы и приложения                     |     |
| 2.1.5. Прочие системные приложения                          |     |
| 2.1.6. Программы веб-серверов                               |     |
| 2.1.7. Интерактивные рабочие среды                          |     |
| 2.1.8. Командные интерпретаторы                             |     |
| 2.1.9. Графическая оболочка МАТЕ                            |     |
| 2.1.10. Системы управления базами данных                    |     |
| 2.1.11. Электронные справочники                             |     |
| 3. Подготовительные процедуры                               |     |
| 3.1. Настройка безопасной конфигурации компьютера           |     |
| 3.1.1. Процедура верификации                                |     |
| 3.1.2. Настройка среды функционирования                     |     |
| 3.2. Настройка опций безопасности                           |     |
| 3.3. Описание механизмов устранения идентифицированных скры | тых |
| каналов                                                     |     |
| 4. Функции и задачи администрирования ОС Альт СП            |     |
| 4.1. Функции администратора                                 |     |
| 4.2. Задачи администрирования                               |     |
| 5. Установка ОС Альт СП                                     |     |
| 5.1. Запись установочного образа на USB-flash-накопитель    |     |
| 5.2. Начало установки: загрузка системы                     | 40  |

| 5.3. Установка через VNC                                 | 44 |
|----------------------------------------------------------|----|
| 5.4. Последовательность установки                        | 47 |
| 5.4.1. Язык                                              | 48 |
| 5.4.2. Лицензионное соглашение                           | 49 |
| 5.4.3. Дата и время                                      | 50 |
| 5.4.4. Подготовка диска                                  | 52 |
| 5.4.5. Перемонтирование                                  | 68 |
| 5.4.6. Установка системы                                 | 69 |
| 5.4.7. Сохранение настроек                               | 71 |
| 5.4.8. Установка загрузчика                              | 72 |
| 5.4.9. Настройка сети                                    | 75 |
| 5.4.10. Администратор системы                            | 76 |
| 5.4.11. Системный пользователь                           | 78 |
| 5.4.12. Установка пароля на LUKS-разделы                 | 80 |
| 5.4.13. Завершение установки                             | 81 |
| 5.5. Автоматическая установка системы (autoinstall)      | 81 |
| 5.5.1. Файлы автоустановки                               | 82 |
| 5.5.2. Формат файла vm-profile.scm                       | 82 |
| 5.5.3. Формат файла pkg-groups.tar                       | 83 |
| 5.5.4. Формат файла autoinstall.scm                      | 84 |
| 5.5.5. Формат файла install-scripts.tar                  | 86 |
| 5.5.6. Запуск автоматической установки                   | 87 |
| 5.6. Установка ОЕМ-версии ОС Альт СП (рабочая станция)   | 88 |
| 5.6.1. Установка в режиме ОЕМ (предустановка)            | 90 |
| 5.6.2. Режим загрузки ОЕМ                                | 91 |
| 5.7. Обновление системы до актуального состояния         | 92 |
| 5.8. Установка графической оболочки на ОС Альт СП Сервер | 92 |
| 5.9. Проблемы при установке системы                      | 93 |
| 6. Начало использования ОС Альт СП                       | 95 |
| 6.1. Запуск ОС                                           | 95 |

| 6.2. Получение доступа к шифруемым разделам                        | 98  |
|--------------------------------------------------------------------|-----|
| 6.3. Вход в систему                                                | 99  |
| 6.3.1. Идентификация и аутентификация в графической оболочке       |     |
| MATE                                                               | 99  |
| 6.3.2. Идентификация и аутентификация в консольном режиме          | 103 |
| 6.3.3. Виртуальная консоль                                         | 103 |
| 6.4. Блокирование сеанса доступа                                   | 104 |
| 6.4.1. Блокирование сеанса доступа после установленного времени    |     |
| бездействия (неактивности) пользователя или по его запросу         | 104 |
| 6.4.2. Блокировка виртуальных текстовых консолей                   | 105 |
| 6.4.3. Настройка блокировки возможности пользователя изменять      |     |
| настройки блокировки системы                                       | 105 |
| 6.5. Завершение сеанса пользователя                                | 106 |
| 6.5.1. Графический режим                                           | 106 |
| 6.5.2. Консольный режим                                            | 107 |
| 6.5.3. Настройки завершения сеанса пользователя                    | 107 |
| 6.6. Выключение/перезагрузка компьютера                            | 108 |
| 6.6.1. Графический режим                                           | 108 |
| 6.6.2. Консольный режим                                            | 109 |
| 7. Настройки системы                                               | 110 |
| 7.1. Центр управления системой                                     | 110 |
| 7.1.1. Графический интерфейс                                       | 111 |
| 7.1.2. Веб-интерфейс ЦУС                                           | 112 |
| 7.1.3. Установка и удаление модулей ЦУС                            | 114 |
| 7.1.4. Права доступа к модулям ЦУС                                 | 115 |
| 7.1.5. Получение справочной информации                             | 117 |
| 7.2. Выбор программ, запускаемых автоматически при входе в систему | 118 |
| 7.2.1. Вкладка автоматического запуска программ                    | 118 |
| 7.2.2. Вкладка настроек сессии                                     | 119 |
| 7.3. Режим киоск по ограничению запуска программ                   | 120 |

|    |                                                              | 1.00 |
|----|--------------------------------------------------------------|------|
|    | 7.3.1. Настройка ограничения в ЦУС                           | 120  |
|    | 7.3.2. Управление режимом киоск в консоли                    | 121  |
|    | 7.4. Задание хешей паролей                                   | 121  |
|    | 7.4.1. Смена алгоритма в консоли                             | 122  |
|    | 7.4.2. Смена алгоритма в ЦУС                                 | 122  |
| ,  | 7.5. Настройка фильтрации пакетов с помощью утилиты iptables | 123  |
|    | 7.5.1. Устройство фильтра iptables                           | 124  |
|    | 7.5.2. Встроенные таблицы фильтра iptables                   | 125  |
|    | 7.5.3. Команды утилиты iptables                              | 126  |
|    | 7.5.4. Ключи утилиты iptables                                | 128  |
|    | 7.5.5. Основные действия над пакетами в фильтре iptables     | 129  |
|    | 7.5.6. Основные критерии пакетов в фильтре iptables          | 130  |
|    | 7.5.7. Модули iptables                                       | 132  |
|    | 7.5.8. Использование фильтра iptables                        | 135  |
|    | 7.5.9. Примеры команд iptables                               | 135  |
| -  | 7.6. Настройка экспорта аудита на удаленный узел             | 139  |
| -  | 7.7. Настройка системы сигнализации на основе icinga         | 141  |
|    | 7.7.1. Настройка сервера мониторинга                         | 143  |
|    | 7.7.2. Настройка агентов                                     | 161  |
|    | 7.7.3. Управление конфигурацией                              | 168  |
|    | 7.7.4. Работа с Icinga                                       | 217  |
| -  | 7.8. ГОСТ в OpenSSL                                          | 219  |
|    | 7.8.1. Поддержка шифрования по ГОСТ в OpenSSL                | 219  |
|    | 7.8.2. Создание ключей                                       | 219  |
| -  | 7.9. Утилита уничтожения информации при удалении – dm-secdel | 220  |
| 8. | Средства удаленного администрирования, организация сетевой   |      |
| ин | фраструктуры с помощью сервера                               | 223  |
| 8  | 8.1. Вход в систему                                          | 223  |
| 8  | -<br>8.2. Настройка подключения к Интернету                  | 223  |
|    | 8.2.1. Конфигурирование сетевых интерфейсов                  | 224  |
|    |                                                              |      |

| 8.2.2. Объединение сетевых интерфейсов                    | 227 |
|-----------------------------------------------------------|-----|
| 8.2.3. Сетевые мосты                                      |     |
| 8.2.4. Настройка общего подключения к сети Интернет       |     |
| 8.2.5. Автоматическое присвоение IP-адресов (DHCP-сервер) |     |
| 8.3. Сетевая установка ОС на рабочие места                |     |
| 8.3.1. Подготовка сервера                                 |     |
| 8.3.2. Подготовка рабочих станций                         |     |
| 8.4. Соединение удаленных офисов (OpenVPN-сервер)         |     |
| 8.4.1. Настройка OpenVPN-сервера                          |     |
| 8.4.2. Настройка клиентов                                 |     |
| 8.5. Доступ к службам из сети Интернет                    |     |
| 8.5.1. Внешние сети                                       |     |
| 8.5.2. Список блокируемых хостов                          |     |
| 8.6. Статистика                                           |     |
| 8.6.1. Сетевой трафик                                     |     |
| 8.6.2. Прокси-сервер                                      |     |
| 8.7. Обслуживание системы                                 |     |
| 8.7.1. Мониторинг состояния системы                       |     |
| 8.7.2. Системные службы                                   |     |
| 8.7.3. Обновление системы                                 |     |
| 8.7.4. Обновление систем, не имеющих выхода в Интернет    |     |
| 8.7.5. Локальные учетные записи                           |     |
| 8.7.6. Администратор системы                              |     |
| 8.7.7. Дата и время                                       |     |
| 8.7.8. Настройка прокси-сервера                           |     |
| 8.7.9. Ограничение использования диска                    |     |
| 8.7.10. Выключение и перезагрузка компьютера              |     |
| 8.7.11. FTP-сервер                                        |     |
| 8.7.12. Удостоверяющий центр                              |     |
| 8.7.13. Резервное копирование                             |     |

| 8.8. Сервер электронной почты (SMTP, POP3/IMAP)                     | . 277 |
|---------------------------------------------------------------------|-------|
| 8.8.1. Сервер электронной почты                                     | . 277 |
| 8.8.2. Сервер SMTP                                                  | . 278 |
| 8.8.3. Сервер POP3/IMAP                                             | . 278 |
| 8.9. Сервер электронной почты postfix                               | . 278 |
| 8.9.1. Утилиты командной строки                                     | . 279 |
| 8.9.2. Первичная настройка                                          | . 281 |
| 8.9.3. Работа в режиме SMTP-сервера                                 | . 282 |
| 8.9.4. SMTP-аутентификация                                          | . 283 |
| 8.9.5. Триггеры ограничений                                         | . 287 |
| 8.9.6. Алиасы и преобразование адресов                              | . 291 |
| 8.9.7. Настройка ограничений размера почтового ящика и              |       |
| отправляемого сообщения                                             | . 292 |
| 8.10. Настройка удаленного подключения                              | . 292 |
| 8.10.1. OpenSSH, сервер протокола SSH (sshd)                        | . 293 |
| 8.10.2. SSHD_CONFIG                                                 | . 306 |
| 8.10.3. USB/IP                                                      | . 317 |
| 8.11. Прокси-сервер (Squid)                                         | . 322 |
| 8.11.1. Настройка прозрачного доступа через прокси-сервер           | . 323 |
| 8.11.2. Фильтрация доступа                                          | . 323 |
| 8.11.3. Авторизация доступа                                         | . 324 |
| 8.11.4. Кэширование данных                                          | . 324 |
| 8.11.5. Настройка режима работы в качестве обратного прокси-сервера | . 325 |
| 8.11.6. Сбор статистики и ограничение полосы доступа                | . 326 |
| 8.11.7. Кеширование DNS-запросов                                    | . 326 |
| 9. Ограничение действий пользователя                                | . 327 |
| 9.1. Ограничение полномочий пользователей по использованию консолей | . 327 |
| 9.1.1. Настройка ограничения в ЦУС                                  | . 327 |
| 9.1.2. Настройка ограничения в консоли                              | . 328 |

| 9.2. Ограничение неуспешных попыток входа в информационную         |       |
|--------------------------------------------------------------------|-------|
| систему                                                            | . 329 |
| 9.3. Ограничение числа параллельных сеансов доступа для каждой     |       |
| учетной записи пользователя информационной системы                 | . 330 |
| 9.4. Блокировка макросов в приложениях                             | . 332 |
| 9.5. Настройка предупреждения пользователя при его входе в систему | . 333 |
| 9.6. Определение параметров уничтожения данных                     | . 334 |
| 9.7. Модуль AltHa                                                  | . 336 |
| 9.7.1. Запрет бита исполнения (SUID)                               | . 336 |
| 9.7.2. Блокировка интерпретаторов (запрет запуска скриптов)        | . 337 |
| 9.7.3. Отключение возможности удаления открытых файлов             | . 338 |
| 10. Доменная инфраструктура на базе Альт Домен                     | . 340 |
| 10.1. Основные сведения о логической модели «Альт Домен»           | . 340 |
| 10.2. Разворачивание домена                                        | . 341 |
| 10.2.1. Подготовка системы к установке сервера «Альт Домен»        | . 341 |
| 10.2.2. Создание первого контроллера домена                        | . 345 |
| 10.2.3. Присоединение к домену в роли контроллера домена           | . 365 |
| 10.2.4. Контроллер домена на чтение (RODC)                         | . 372 |
| 10.2.5. Редактирование существующего домена                        | . 378 |
| 10.2.6. Отладочная информация                                      | . 383 |
| 10.2.7. Удаление контроллера домена                                | . 384 |
| 10.3. Клиенты «Альт Домена»                                        | . 391 |
| 10.3.1. SSSD vs Winbind                                            | . 391 |
| 10.3.2. Подготовка системы к вводу в домен                         | . 395 |
| 10.3.3. Присоединение к домену в роли участника                    | . 399 |
| 10.3.4. Отладочная информация                                      | . 408 |
| 10.3.5. Удаление клиента домена                                    | . 409 |
| 10.3.6. Повторная регистрация клиента                              | . 410 |
| 10.3.7. Настройка аутентификации доменных пользователей на DC      | . 411 |
| 10.3.8. Настройка обновления паролей аккаунтов машин               | . 418 |

| 10.4. Инструменты управления объектами домена и группон        | выми   |
|----------------------------------------------------------------|--------|
| политиками                                                     | 424    |
| 10.4.1. Групповые политики                                     | 424    |
| 10.4.2. Установка административных шаблонов и администрати     | вных   |
| инструментов                                                   | 427    |
| 10.4.3. Включение механизма применения конфигурации на клиент  | ских   |
| машинах                                                        |        |
| 10.4.4. Модуль клиентской машины для применения конфигурации   | r 439  |
| 10.4.5. Модуль удаленного управления базой данных конфигур     | ации   |
| (ADMC)                                                         | 456    |
| 10.4.6. Модуль редактирования настроек клиентской конфигур     | ации   |
| (GPUI)                                                         | 531    |
| 10.4.7. Расширение возможностей ГП                             |        |
| 10.4.8. Решение проблем                                        |        |
| 10.5. Доверительные отношения (Трасты)                         |        |
| 10.5.1. Настройка доверия                                      |        |
| 10.5.2. Настройка DNS                                          |        |
| 10.5.3. Создание двухстороннего транзитивного подключения      |        |
| 10.5.4. Управление пользователями и группами                   |        |
| 10.5.5. Использование трастов на LINUX-клиентах                |        |
| 10.5.6. Удаление доверия                                       |        |
| 10.6. Администрирование домена                                 |        |
| 10.6.1. Управление пользователями и группами                   |        |
| 10.6.2. Администрирование DNS                                  |        |
| 10.6.3. Администрирование сайтов и подсетей                    |        |
| 10.6.4. Управление парольными политиками                       |        |
| 10.6.5. Резервное копирование и восстановление домена          |        |
| 10.6.6. Роли FSMO                                              |        |
| 10.6.7. Репликация                                             |        |
| 10.6.8. Настройка Samba для привязки к определенным интерфейса | ıм 877 |

| 10.6.9. Создание keytab-файла                                  | 878 |
|----------------------------------------------------------------|-----|
| 10.6.10. Аутентификация других сервисов в домене               | 882 |
| 10.6.11. Distributed File System                               | 891 |
| 10.6.12. Настройка SSSD                                        | 894 |
| 10.6.13. Монтирование общих ресурсов samba                     | 902 |
| 10.6.14. Журналирование в Samba                                | 907 |
| 10.6.15. Усиление безопасности DC                              | 927 |
| 10.6.16. Инструменты командной строки                          | 930 |
| 10.6.17. Конфигурационные файлы                                | 952 |
| 11. SOGo                                                       | 961 |
| 11.1. Установка                                                | 961 |
| 11.2. Подготовка среды                                         | 961 |
| 11.3. Включение веб-интерфейса                                 | 964 |
| 11.4. Настройка электронной почты                              | 965 |
| 11.4.1. Haстройка Postfix                                      | 966 |
| 11.4.2. Настройка Dovecot                                      | 968 |
| 11.4.3. Безопасность                                           | 970 |
| 11.4.4. Проверка конфигурации                                  | 971 |
| 11.4.5. Настройка автоответчика, переадресации и фильтрации    | 971 |
| 12. FreeIPA                                                    | 976 |
| 12.1. Установка сервера FreeIPA                                | 976 |
| 12.2. Установка сервера FreeIPA в режиме CA-less               | 979 |
| 12.3. Добавление новых пользователей домена                    | 984 |
| 12.4. Ввод рабочей станции в домен FreeIPA – установка клиента | И   |
| подключение к серверу                                          | 986 |
| 12.4.1. Установка FreeIPA клиента                              | 986 |
| 12.4.2. Настройка сети. FreeIPA                                | 986 |
| 12.4.3. Подключение к серверу в ЦУС                            | 988 |
| 12.4.4. Подключение к серверу в консоли                        | 990 |
| 12.4.5. Вход пользователя                                      | 991 |

| 12.4.6. Удаление клиента FreeIPA                                                                                                    |                                                                                                    |
|----------------------------------------------------------------------------------------------------|----------------------------------------------------------------------------------------------------|
| 12.5. Настройка репликации                                                                                                    |                                                                                                    |
| 12.5.1. Настройка реплики на существующем клиенте                                                                                                    |                                                                                                    |
| 12.5.2. Установка реплики на машине, которая еще не зарегистриро                                                                                                    | вана                                                                                                 |
| в домене FreeIPA                                                                                                    |                                                                                                    |
| 12.5.3. Проверка репликации                                                                                                    |                                                                                                    |
| 12.6. Настройка доверительных отношений с Active Directory                                                                                                    |                                                                                                    |
| 12.6.1. Настройка DNS                                                                                                    |                                                                                                    |
| 12.6.2. Предварительная настройка IPA-сервера                                                                                                    | 1001                                                                                                 |
| 12.6.3. Проверка конфигурации DNS                                                                                                    | 1002                                                                                                 |
| 12.6.4. Настройка доверия                                                                                                    | 1003                                                                                                 |
| 12.6.5. Проверка конфигурации Kerberos                                                                                                    | 1005                                                                                                 |
| 12.6.6. Проверка пользователей доверенного домена                                                                                                    | 1005                                                                                                 |
| 13. Настройка служб DNS (Bind)                                                                                                    | 1007                                                                                                 |
| 13.1. Общие сведения                                                                                                    | 1007                                                                                                 |
|                                                                                                    |                                                                                                    |
| 13.2. Уменьшение времени ответа на DNS-запрос абонентов внутре                                                                                                    | нней                                                                                                 |
| 13.2. Уменьшение времени ответа на DNS-запрос абонентов внутрет сети 1008                                                                                                    | нней                                                                                                 |
| <ul><li>13.2. Уменьшение времени ответа на DNS-запрос абонентов внутрет сети 1008</li><li>13.3. Именование компьютеров в интранет-сети</li></ul>                                                                                                    | нней<br>1008                                                                                         |
| <ul> <li>13.2. Уменьшение времени ответа на DNS-запрос абонентов внутрет сети 1008</li> <li>13.3. Именование компьютеров в интранет-сети</li></ul>                                                                                                    | нней<br>1008<br>1008                                                                                 |
| <ul> <li>13.2. Уменьшение времени ответа на DNS-запрос абонентов внутрет сети 1008</li> <li>13.3. Именование компьютеров в интранет-сети</li></ul>                                                                                                    | нней<br>1008<br>1008<br>1015                                                                         |
| <ul> <li>13.2. Уменьшение времени ответа на DNS-запрос абонентов внутретсети 1008</li> <li>13.3. Именование компьютеров в интранет-сети</li></ul>                                                                                                    | нней<br>1008<br>1008<br>1015<br>1015                                                                 |
| <ul> <li>13.2. Уменьшение времени ответа на DNS-запрос абонентов внутретсети 1008</li> <li>13.3. Именование компьютеров в интранет-сети.</li> <li>13.4. Примеры использования DNS-сервера Bind</li> <li>14. Система мониторинга Zabbix</li> <li>14.1. Установка сервера PostgreSQL</li> <li>14.2. Установка Apache2.</li> </ul> | нней<br>1008<br>1008<br>1015<br>1016                                                                 |
| <ul> <li>13.2. Уменьшение времени ответа на DNS-запрос абонентов внутретсети 1008</li> <li>13.3. Именование компьютеров в интранет-сети</li></ul>                                                                                                    | нней<br>1008<br>1008<br>1015<br>1016<br>1016                                                         |
| <ul> <li>13.2. Уменьшение времени ответа на DNS-запрос абонентов внутретсети 1008</li> <li>13.3. Именование компьютеров в интранет-сети</li></ul>                                                                                                    | нней<br>1008<br>1008<br>1015<br>1015<br>1016<br>1016<br>1016                                         |
| <ul> <li>13.2. Уменьшение времени ответа на DNS-запрос абонентов внутретсети 1008</li> <li>13.3. Именование компьютеров в интранет-сети</li></ul>                                                                                                    | нней<br>1008<br>1008<br>1015<br>1015<br>1016<br>1016<br>1017                                         |
| <ul> <li>13.2. Уменьшение времени ответа на DNS-запрос абонентов внутретсети 1008</li> <li>13.3. Именование компьютеров в интранет-сети</li></ul>                                                                                                    | нней<br>1008<br>1008<br>1015<br>1015<br>1016<br>1016<br>1017<br>1021                                 |
| <ul> <li>13.2. Уменьшение времени ответа на DNS-запрос абонентов внутретсети 1008</li> <li>13.3. Именование компьютеров в интранет-сети</li></ul>                                                                                                    | нней<br>1008<br>1008<br>1015<br>1015<br>1016<br>1016<br>1017<br>1021<br>1021                         |
| <ul> <li>13.2. Уменьшение времени ответа на DNS-запрос абонентов внутретсети 1008</li> <li>13.3. Именование компьютеров в интранет-сети</li></ul>                                                                                                    | нней<br>1008<br>1008<br>1015<br>1015<br>1016<br>1016<br>1017<br>1021<br>1023                         |
| <ul> <li>13.2. Уменьшение времени ответа на DNS-запрос абонентов внутретсети 1008</li> <li>13.3. Именование компьютеров в интранет-сети</li></ul>                                                                                                    | нней<br>1008<br>1008<br>1015<br>1015<br>1016<br>1016<br>1016<br>1017<br>1021<br>1021<br>1023<br>1026 |

| 15.2. Установка кластерного ПО и создание кластера                   | 1030 |
|----------------------------------------------------------------------|------|
| 15.3. Настройка основных параметров кластера                         | 1032 |
| 15.3.1. Кворум                                                       | 1032 |
| 15.3.2. Настройка STONITH                                            | 1032 |
| 15.3.3. Настройка ресурсов                                           | 1033 |
| 16. Postgresql                                                       | 1035 |
| 16.1. Состав                                                         | 1035 |
| 16.2. Настройка                                                      | 1035 |
| 16.3. Использование postgresql                                       | 1036 |
| 16.3.1. Конфигурирование сервера                                     | 1036 |
| 16.3.2. Конфигурирование ролей                                       | 1037 |
| 16.3.3. Создание администратора БД и БД                              | 1038 |
| 16.3.4. Работа роли администратора БД                                | 1039 |
| 16.4. Настройка кластера postgresql                                  | 1039 |
| 17. Функциональные возможности ОС                                    | 1044 |
| 17.1. Управление системными сервисами, основные команды              | 1044 |
| 17.1.1. Сервисы                                                      | 1044 |
| 17.1.2. Команды                                                      | 1045 |
| 17.2. Администрирование многопользовательской и многозадачной среды. | 1048 |
| 17.2.1. Команда who                                                  | 1048 |
| 17.2.2. Команда ps                                                   | 1050 |
| 17.2.3. Команда поһир                                                | 1053 |
| 17.2.4. Команда пісе                                                 | 1054 |
| 17.2.5. Команда renice                                               | 1055 |
| 17.2.6. Команда kill и killall                                       | 1056 |
| 17.3. Основные утилиты для операций с файлами и каталогами           | 1058 |
| 17.3.1. Команда ls                                                   | 1058 |
| 17.3.2. Команда ср                                                   | 1062 |
| 17.3.3. Команда rsync                                                | 1063 |
| 17.3.4. Команда mv                                                   | 1064 |

| 17.3.5. Команда dd                                     | . 1065 |
|--------------------------------------------------------|--------|
| 17.3.6. Команда s_rm                                   | . 1065 |
| 17.3.7. Команда s_fill                                 | . 1066 |
| 17.3.8. Команда cd                                     | . 1066 |
| 17.3.9. Команда pwd                                    | . 1067 |
| 17.3.10. Команда mkdir                                 | . 1067 |
| 17.3.11. Команда rmdir                                 | . 1067 |
| 17.3.12. Команда mount                                 | . 1068 |
| 17.4. Создание, просмотр и редактирование файлов       | . 1068 |
| 17.4.1. Команда cat                                    | . 1068 |
| 17.4.2. Команда less                                   | . 1069 |
| 17.4.3. Команда echo                                   | . 1070 |
| 17.4.4. Команда grep                                   | . 1070 |
| 17.4.5. Команда touch                                  | . 1070 |
| 17.4.6. Команда mknod                                  | . 1071 |
| 17.5. Поиск файлов                                     | . 1072 |
| 17.5.1. Команда find                                   | . 1072 |
| 17.5.2. Команда whereis                                | . 1074 |
| 17.6. Средства архивирования файлов                    | . 1075 |
| 17.6.1. Команда tar                                    | . 1075 |
| 17.6.2. Команда сріо                                   | . 1076 |
| 17.7. Средства редактирования файлов                   | . 1078 |
| 17.7.1. Текстовый редактор Vi                          | . 1078 |
| 17.7.2. Редактор Vim                                   | . 1081 |
| 17.8. Средства настройки отложенного исполнения команд | . 1086 |
| 17.8.1. Служба crond                                   | . 1086 |
| 17.8.2. Команда at                                     | . 1091 |
| 17.8.3. Команда batch                                  | . 1093 |
| 17.9. Control                                          | . 1093 |
| 17.10. Защищенный интерпретатор команд SSH             | . 1094 |

| 17.11. Средство управления процессами xinetd                   | 1095   |
|----------------------------------------------------------------|--------|
| 17.12. Работа со смарт-картами                                 | 1099   |
| 17.12.1. Двухфакторная аутентификация                          | 1099   |
| 17.13. Поддержка файловых систем                               | 1101   |
| 17.14. Поддержка сетевых протоколов                            | 1103   |
| 17.14.1. SMB                                                   | 1103   |
| 17.14.2. NFS                                                   | 1107   |
| 17.14.3. FTP                                                   | 1109   |
| 17.14.4. NTP                                                   | 1116   |
| 17.14.5. HTTP(S)                                               | 1117   |
| 17.15. Управление печатью                                      | 1118   |
| 17.15.1. Устройство CUPS                                       | 1119   |
| 17.15.2. Установка принтера                                    | 1128   |
| 17.15.3. Настройка сервера печати для сети                     | 1131   |
| 17.15.4. Команды управления печатью                            | 1132   |
| 17.16. Организация терминального доступа XRDP                  | 1136   |
| 17.16.1. Базовая настройка сервера терминалов                  | 1136   |
| 17.16.2. Настройка сервера                                     | 1136   |
| 17.16.3. Настройки доступа пользователей                       | 1137   |
| 17.16.4. Подключение звука                                     | 1138   |
| 17.16.5. Подключение USB-устройств                             | 1138   |
| 17.16.6. Настройка клиента для подключения к серверу терминало | в 1139 |
| 17.16.7. Управление XRDP                                       | 1144   |
| 17.17. Timeshift                                               | 1144   |
| 17.17.1. Настройка резервного копирования                      | 1146   |
| 17.17.2. Создание снимков                                      | 1154   |
| 17.17.3. Восстановление системы                                | 1154   |
| 17.17.4. Работа с Timeshift в командной строке                 | 1157   |
| 17.18. Информация о системе и об аппаратной части компьютера   | 1159   |
| 17.18.1. Команда inxi                                          | 1159   |

| 17.18.2. Команда glxinfo                                            | . 1165 |
|---------------------------------------------------------------------|--------|
| 17.19. Xpra                                                         | . 1165 |
| 17.19.1. Установка                                                  | . 1166 |
| 17.19.2. Режимы работы                                              | . 1166 |
| 17.19.3. Использование                                              | . 1169 |
| 17.19.4. Клиент HTML5                                               | . 1177 |
| 17.19.5. Графический интерфейс                                      | . 1179 |
| 17.20. Установка корневого сертификата                              | . 1181 |
| 17.21. Выявление уязвимостей в образах контейнеров (trivy)          | . 1182 |
| 17.21.1. Использование                                              | . 1182 |
| 17.21.2. Примеры                                                    | . 1183 |
| 17.21.3. Локальная база данных Trivy                                | . 1184 |
| 18. Управление программными пакетами                                | . 1185 |
| 18.1. Источники программ (репозитории)                              | . 1186 |
| 18.1.1. Репозитории для APT                                         | . 1186 |
| 18.1.2. Добавление репозиториев с использованием терминала          | . 1189 |
| 18.1.3. Программа управления пакетами Synaptic                      | . 1191 |
| 18.2. Обновление информации о репозиториях в АРТ                    | . 1192 |
| 18.3. Поиск пакетов (apt-cache)                                     | . 1192 |
| 18.4. Управление установкой (инсталляцией) компонентов программного |        |
| обеспечения                                                         | . 1193 |
| 18.4.1. Команда integrity-applier                                   | . 1194 |
| 18.5. Установка или обновление пакета командой apt                  | . 1195 |
| 18.6. Удаление установленного пакета командой apt                   | . 1197 |
| 18.7. Альтернативная установка дополнительного ПО                   | . 1197 |
| 18.7.1. Программа управления пакетами Synaptic                      | . 1198 |
| 18.8. Обновление всех установленных пакетов apt-get                 | . 1199 |
| 18.9. Обновление всех установленных пакетов Synaptic                | . 1199 |
| 18.10. Обновление ядра и модулей ядра                               | . 1200 |
| 18.10.1. В консоли                                                  | . 1200 |

| 18.10.2. Графический инструмент обновления ядра                   | 1201 |
|-------------------------------------------------------------------|------|
| 18.11. Обновление изолированного окружения (chrooted environment) | 1205 |
| 18.12. Проверка подлинности пакетов                               | 1206 |
| 18.13. Получение уведомлений о выходе обновлений                  | 1206 |
| 18.14. Обновление систем, не имеющих выхода в Интернет            | 1206 |
| 18.15. Единая команда управления пакетами (ерт)                   | 1206 |
| 19. Ограничение действий пользователя                             | 1208 |
| 19.1. Определение параметров уничтожения данных                   | 1208 |
| 20. Контрольные характеристики развернутой ОС Альт СП             | 1210 |
| 21. Основы администрирования Linux                                | 1211 |
| 21.1. Общие принципы работы ОС                                    | 1211 |
| 21.1.1. Процессы и файлы                                          | 1211 |
| 21.1.2. Командные оболочки (интерпретаторы)                       | 1216 |
| 21.1.3. Командная оболочка Bash                                   | 1216 |
| 21.1.4. Стыкование команд в системе Linux                         | 1218 |
| 21.2. Режим суперпользователя                                     | 1220 |
| 21.2.1. Пользователи ОС                                           | 1220 |
| 21.2.2. Назначение режима суперпользователя                       | 1221 |
| 21.2.3. Получение прав суперпользователя                          | 1221 |
| 21.2.4. Переход в режим суперпользователя                         | 1221 |
| 21.3. Управление пользователями                                   | 1222 |
| 21.4. Система инициализации systemd и sysvinit                    | 1222 |
| 21.4.1. Запуск операционной системы                               | 1222 |
| 21.4.2. Примеры команд управления службами, журнал в systemd      | 1223 |
| 21.4.3. Журнал в systemd                                          | 1224 |
| 22. Сообщения администратору                                      | 1226 |
| Перечень сокращений                                               | 1227 |

#### 1. ОБЩИЕ СВЕДЕНИЯ

#### 1.1. Назначение и функции ОС Альт СП

ОС Альт СП представляет собой совокупность интегрированных программ, созданных на основе операционной системы (ОС) Linux.

ОС Альт СП предназначена для группового и корпоративного использования, автоматизации информационных, конструкторских и производственных процессов предприятий (организаций, учреждений) всех возможных типов и направлений.

ОС Альт СП поддерживает клиент-серверную архитектуру и может обслуживать процессы как в пределах одной компьютерной системы, так и процессы на других персональных электронных вычислительных машинах (далее – ПЭВМ) через каналы передачи данных или сетевые соединения.

ОС Альт СП обладает следующими функциональными характеристиками:

- обеспечивает возможность обработки, хранения и передачи информации в защищенной программной среде;
- обеспечивает возможность запуска пользовательского программного обеспечения (далее – ПО) в сертифицированном окружении;
- обеспечивает возможность функционирования в многозадачном режиме (одновременное выполнение множества процессов);
- обеспечивает возможность масштабирования системы: возможна эксплуатация ОС как на одной ПЭВМ, так и в информационных системах различной архитектуры;
- обеспечивает многопользовательский режим эксплуатации;
- обеспечивает поддержку мультипроцессорных систем;
- обеспечивает сетевую обработку данных, в том числе разграничение доступа к сетевым пакетам.

#### 18

Для поддержки выполнения описанных функций в ОС Альт СП реализованы следующие возможности:

- управление процессами и информационными ресурсами;
- управление системными ресурсами;
- управление памятью;
- управление файлами и внешними устройствами;
- управление доступом к обрабатываемой информации;
- защита хранимых, обрабатываемых и передаваемых информационных ресурсов комплексом средств защиты (далее КСЗ) ОС;
- администрирование;
- поддержка интерфейса прикладного программирования;
- поддержка пользовательского интерфейса.
- 1.2. Уровень подготовки администратора

Администратор ОС Альт СП должен иметь базовые знания в областях:

- принципы построения и функционирования современных вычислительных систем, механизмов защиты информации;
- работа с ОС семейства Linux;
- администрирование общесистемного и прикладного ПО;
- настройка средств защиты, используемых в составе ОС Альт СП;
- конфигурирование проводных подключений.

### 2. СТРУКТУРА ОС АЛЬТ СП

ОС Альт СП состоит из набора компонентов, предназначенных для реализации функциональных задач пользователями (должностными лицами для выполнения определенных должностными инструкциями повседневных действий). ПИ ОС Альт СП поставляется в виде дистрибутива и комплекта эксплуатационной документации.

Структура ОС Альт СП представлена на рис. 1.

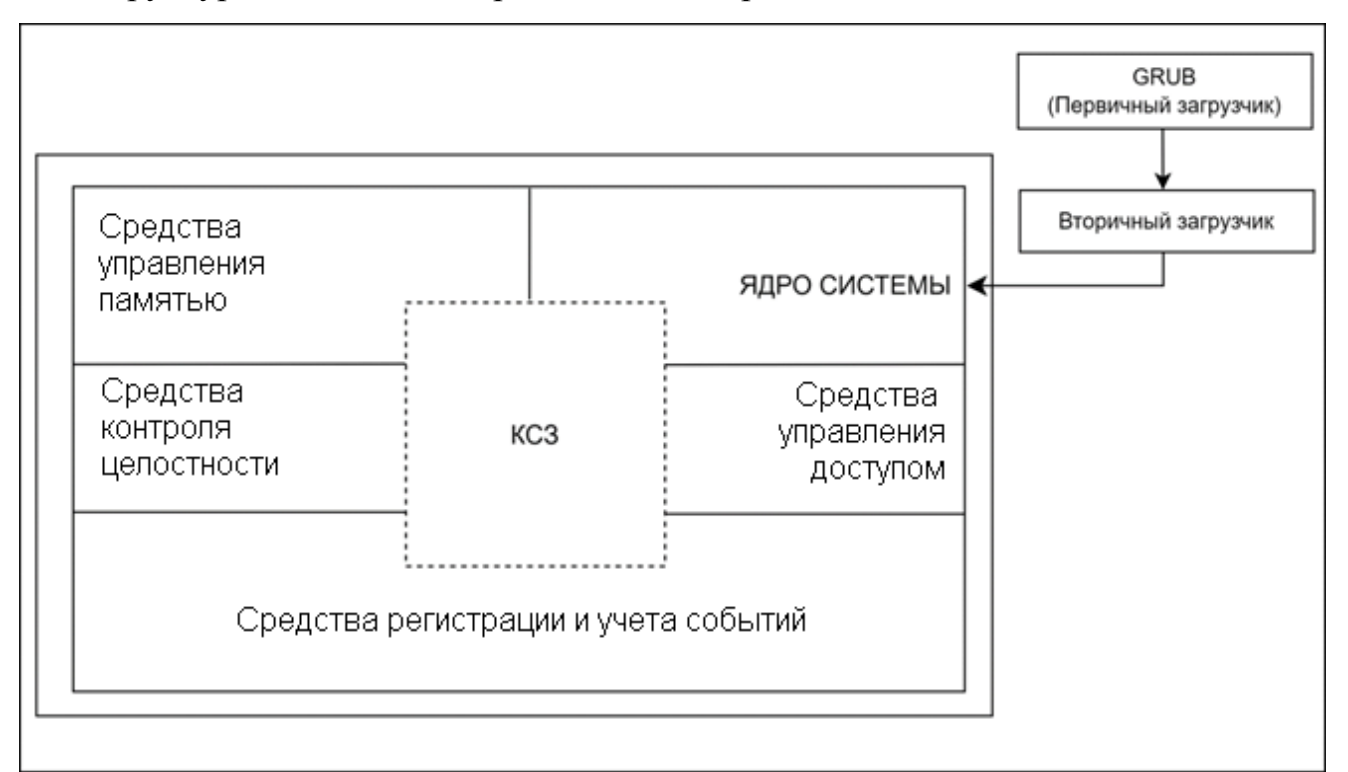

Рис. 1 – Структура ОС Альт СП

В состав ОС Альт СП входят следующие компоненты:

- ядро системы;
- средства управления доступом;
- средства регистрации и учета событий;
- средства контроля целостности;
- средства управления памятью.

В структуре компонентов ОС Альт СП выделены следующие функциональные элементы:

- ядро ОС;
- системные библиотеки;
- утилиты и драйверы;
- комплекс средств защиты информации;
- системные приложения;
- системы мониторинга и управления;
- интерактивные рабочие среды;
- серверные программы и приложения;
- графическая оболочка;
- командные интерпретаторы;
- прикладное программное обеспечение общего назначения;
- офисные приложения;
- программные средства виртуализации;
- программные средства контейнеризации;
- системы управления базами данных;
- программный комплекс Альт Домен.

Первичный и вторичный загрузчики ОС обращаются напрямую к ядру ОС, вызывая запуск системных процессов и приложений.

Взаимодействие и обмен информацией в ОС Альт СП контролируются КСЗ, предназначенным для защиты ОС от несанкционированного доступа к обрабатываемой (хранящейся) информации на ПЭВМ.

2.1.1. Ядро ОС Альт СП

Ядро ОС Альт СП управляет доступом к оперативной памяти, сети, дисковым и прочим внешним устройствам. Оно запускает и регистрирует процессы, управляет разделением времени между ними, реализует разграничение прав и определяет политику безопасности, обойти которую, не обращаясь к нему, нельзя.

Ядро работает в режиме «супервизора», позволяющем ему иметь доступ сразу ко всей оперативной памяти и аппаратной таблице задач. Процессы запускаются в «режиме пользователя»: каждый жестко привязан ядром к одной записи таблицы задач, в которой, в числе прочих данных, указано, к какой именно части оперативной памяти этот процесс имеет доступ. Ядро постоянно находится в памяти, выполняя системные вызовы – запросы от процессов на выполнение этих подпрограмм.

2.1.2. KC3

КСЗ представляет собой набор специальных программных пакетов, в том числе из состава ядра ОС Альт СП, предназначенных для реализации механизмов безопасности и контроля функционирования ОС Альт СП в целом. Состав и версии пакетов КСЗ уточняйте в зависимости от архитектуры процессора.

\* – группа пакетов.

КСЗ включает в себя следующие программные пакеты:

- acl утилиты, предназначенные для администрирования списков контроля доступа Access Control Lists, которые используются для более точного задания прав доступа к файлам и директориям;
- alterator\* группа пакетов различных модулей системных настроек интерфейса Центра управления системой (ЦУС), предназначены для выполнения наиболее востребованных административных задач;
- apt средства управления пакетами АРТ, установка, обновление, разрешение зависимостей RPM пакетов;
- audit утилиты для хранения и поиска записей аудита, генерируемых подсистемой аудита;
- bash командная оболочка Bourne-Again Shell;
- control содержит общие интерфейсы управления системным оборудованием, предоставляемые другими пакетами;
- control++ утилита конфигурирования системы, которая позволяет администратору изменять ограничения системы, устанавливать права доступа;

- coreutils набор утилит для управления файлами и изменения текстовых файлов;
- corosync реализует систему взаимодействия для отказоустойчивых кластеров (Сервер 64 бит (x86\_64), AArch64 (ARMv8));
- dm-secdel утилита уничтожения информации, реализует безопасное удаление;
- grub\* модули загрузчика ОС;
- icinga2 система мониторинга служб и сетевой активности;
- ima-evm\* подсистема контроля целостности GNU/Linux, использует технологии IMA и EVM;
- iptables используется для настройки, обслуживания и проверки находящихся в ядре Linux таблиц правил фильтрации пакетов IP;
- kernel-image\* ядро ОС Linux, управляет аппаратными ресурсами компьютера и обеспечивает взаимодействие между аппаратным обеспечением и программами. Отвечает за управление процессами, памятью, устройствами, системные вызовы;
- kernel-modules\* пакеты аппаратных драйверов и библиотек в ядре ОС;
- kubernetes система с открытым исходным кодом для управления контейнерными приложениями на нескольких хостах; предоставляет базовые механизмы для развертывания, обслуживания и масштабирования приложений;
- libvirt\* набор инструментов для управления виртуализацией;
- lightdm\* менеджер дисплеев, предоставляет графический интерфейс;
- mate-screensaver- хранитель и блокировщик экрана;
- mount утилита для монтирования файловых систем;
- nagwad сервис, генерирующий уведомления от icinga, основанные на записях из журнала аудита;
- ntpdate установливает дату и время с помощью NTP. Используется для синхронизации временикомпьютерного клиента или сервера с другим

сервером или источником эталонного времени, обеспечивает временную точность работ;

- орепvpn VPN с использованием SSL, реализует подключение для удаленных пользователей, телекоммуникации для дома и офиса, безопасные подключения для беспроводных сетей;
- оѕес программный комплекс проверки целостности, предназначенный для обнаружения различий между двумя состояниями системы, а также для поиска потенциально опасных файлов;
- pacemaker менеджер управления ресурсами масштабируемого и высоко доступного кластера (Сервер 64 бит (x86\_64), AArch64 (ARMv8));
- libpam0, pam\*, pam0\* инструменты системы безопасности, позволяющие администраторам устанавливать политику аутентификации без необходимости повторной компиляции программ проверки подлинности;
- passwd утилита для установки/смены паролей с использованием PAM;
- passwdqc набор инструментов для контроля сложности паролей и парольных фраз, включающий РАМ-модуль, программы и библиотеку;
- podman модули управления контейнерами, образы контейнеров;
- polkit это набор инструментов для определения и обработки разрешений.
   Он используется для того, чтобы позволить непривилегированным процессам контактировать с привилегированными процессами;
- postgresql\* система управления базами данных PostgreSQL;
- qemu быстрый эмулятор процессора, использующий динамическую трансляцию для достижения хорошей скорости эмуляции;
- грт менеджер пакетов, используемый для сборки, установки, инспекции, проверки, обновления и удаления отдельных программных пакетов;
- rsync утилита синхронизации файлов по сети, используется в качестве
   эффективного процесса зеркалирования, т. к. пересылает только различия
   между файлами, а не файлы целиком;
- secure\_delete набор утилит для безопасного удаления файлов, безопасной очистки от остатков данных неиспользуемого пространства дисков,

безопасной очистки разделов подкачки и безопасной очистки неиспользуемой памяти;

- setup начальный набор конфигурационных файлов;
- sh командная оболочка Bourne shell;
- shadow усиливает безопасность системных паролей;
- su утилита запуска командного интерпретатора от имени другого пользователя;
- sudo программа, позволяющая делегировать те или иные привилегированные ресурсы пользователям с ведением протокола работы;
- systemd\*- менеджер системы и служб в ОС, реализует запуск демонов и отслеживает процессы;
- util-linux коллекция основных системных утилит;
- vim-console экранный редактор;
- vlock программа блокировки сеансов в консоли.

2.1.3. Системные библиотеки

Системные библиотеки – наборы программ (пакетов программ), выполняющие различные функциональные задачи и предназначенные для динамического подключения к работающим программам, которым требуется выполнение этих задач.

2.1.4. Серверные программы и приложения

Серверные программы и приложения предоставляют пользователю специализированные услуги (почтовые службы, хранилище файлов, веб-сервер, система управления базой данных, обеспечение документооборота, хранилище данных пользователей и так далее) в локальной или глобальной сети и обеспечивают их выполнение.

В состав ОС Альт СП включены следующие серверные программы и приложения:

- приложения, обеспечивающие поддержку сетевого протокола DHCP (Dynamic Host Configuration Protocol);

- приложения, обеспечивающие поддержку протокола аутентификации LDAP (Lightweight Directory Access Protocol);
- приложения, обеспечивающие поддержку протоколов FTP, SFTP, SSHD;
- системы управления базами данных;
- программы, обеспечивающие работу SMB-сервера (сервер файлового обмена);
- программы почтового сервера postfix;
- программы прокси-сервера Squid;
- программы веб-сервера apache2;
- программы DNS-сервера.

2.1.5. Прочие системные приложения

Прочие системные приложения – приложения (программы), оказывающие пользователю дополнительные системные услуги при работе с ОС.

В состав ОС Альт СП включены следующие дополнительные системные приложения:

- архиваторы;

- для управления RPM-пакетами;
- резервного копирования;
- мониторинга системы;
- для работы с файлами;
- для настройки системы;
- для настройки параметров загрузки;
- для настройки оборудования;
- для настройки сети;
- для доступа к виртуальным рабочим столам (см. документ «Руководство администратора. Виртуализация и контейнеризация. ЛКНВ.11100 01 92 02»).

### 2.1.6. Программы веб-серверов

Программы веб-серверов участвуют в организации доступа пользователей к сети Интернет. Доступ организуется с помощью клиент-серверной архитектуры.

Клиент, которым обычно является веб-браузер, передает программе веб-сервера запросы на получение ресурсов. В качестве ресурсов могут выступать HTML-страницы, изображения, файлы, медиа-потоки или другие данные, которые требуются клиенту. В ответ веб-сервер передает клиенту запрошенные данные. Обмен происходит по протоколу HTTP.

В состав ОС Альт СП включены программы веб-сервера Apache.

2.1.7. Интерактивные рабочие среды

Интерактивные рабочие среды – программы (пакеты программ), предназначенные для работы пользователя в ОС Альт СП и предоставляющие ему удобный интерфейс для общения с ней.

2.1.8. Командные интерпретаторы

Командные интерпретаторы – специальные программы (терминалы), предназначенные для выполнения различных команд пользователей при работе с ОС Альт СП.

2.1.9. Графическая оболочка МАТЕ

Графическая оболочка МАТЕ – набор программ и технологий, предназначенных для управления ОС Альт СП и предоставляющих пользователю графический интерфейс для работы.

2.1.10. Системы управления базами данных

Системы управления базами данных (далее – СУБД) (см. раздел 16) – приложения, предназначенные для работы с данными, представленными в виде набора записей. СУБД осуществляет поиск, обработку и структурирование данных.

2.1.11. Электронные справочники

Электронные справочники – наборы внутрисистемных справочных страниц, описывающих работу команд и приложений, которые выполнены в виде примеров HOWTOs и справки man.

#### 3. ПОДГОТОВИТЕЛЬНЫЕ ПРОЦЕДУРЫ

#### 3.1. Настройка безопасной конфигурации компьютера

3.1.1. Процедура верификации

Проверка поставленного потребителю дистрибутива производится путем подсчета контрольной суммы с использованием программы фиксации и контроля исходного состояния программного комплекса «ФИКС» (версия 2.0.2)/программы фиксации и контроля целостности информации «ФИКС-UNIX 1.0» по алгоритму «Уровень-З» (при наличии)<sup>1</sup> и сравнения ее с контрольной суммой, указанной в документе «Формуляр. ЛКНВ.11100-01 30 01» и на этикетке ПИ для соответствующей архитектуры.

Администратор имеет возможность верифицировать версию ОС Альт СП, выполнив команду:

# cat /root/.install-log/diskinfo

3.1.2. Настройка среды функционирования

Для среды функционирования ОС Альт СП (средств вычислительной техники (CBT)) сформулированы следующие рекомендации:

- обновление установленной системы до ОС Альт СП релиз 10 не допускается.
   Установка должна производиться с удалением всех предыдущих данных со всех разделов диска;
- не допускается использовать аппаратные платформы, включающие в себя базовые системы ввода-вывода (BIOS) или унифицированные расширяемые интерфейсы встроенного ПО (UEFI), содержащие уязвимости, без применения обновлений с закрытием уязвимостей, предоставленных разработчиком данной аппаратной платформы для BIOS или UEFI;
- отключать в BIOS-е Intel SGX;

<sup>&</sup>lt;sup>1</sup> Или с использованием аналогичного ПО, осуществляющего подсчет контрольных сумм по алгоритму ФИКС режим «Уровень-3».

- на серверах отключать системы контроля и управления типа ILO, RSA, iDRAC, ThinkServer EasyManage, AMT, iMana;
- для Intel платформ нужно устранить уязвимости Intel-SA-00086 в Intel Management Engine;
- установка, конфигурирование и управление ОС Альт СП должны выполняться в соответствии с эксплуатационной документацией;
- должна быть обеспечена защита от осуществления действий, направленных на нарушение физической целостности СВТ, на котором функционирует ОС Альт СП;
- должна быть обеспечена доверенная загрузка ОС (блокирование попыток несанкционированной загрузки, контроль доступа субъектов доступа к процессу загрузки, контроль целостности компонентов загружаемой операционной среды);
- должны быть обеспечены ресурсы для выполнения функциональных возможностей безопасности ОС, хранения резервных копий, создаваемых ОС, а также защищенное хранение данных ОС и защищаемой информации;
- должно быть обеспечено ограничение на установку ПО и его компонентов, не задействованных в технологическом процессе обработки информации;
- должен обеспечиваться доверенный маршрут между ОС и пользователями ОС (администраторами, пользователями);
- должен обеспечиваться доверенный канал передачи данных между ОС и средствами вычислительной техники, на которых происходит обработка информации, а также с которых происходит их администрирование;
- должна быть обеспечена невозможность отключения (обхода) компонентов ОС;
- должны быть реализованы меры, препятствующие несанкционированному копированию информации, содержащейся в ОС, на съемные машинные носители информации (или за пределы ИС). В том числе должен осуществляться контроль вноса (выноса) в (из) контролируемую зону (контролируемой зоны) съемных машинных носителей информации;

- должна осуществляться проверка целостности внешних модулей уровня ядра, получаемых от заявителя (разработчика, производителя), перед их установкой в ОС;
- должно быть обеспечено выделение вычислительных ресурсов для процессов в соответствии с их приоритетами;
- персонал, ответственный за функционирование ОС Альт СП, должен обеспечивать функционирование ОС Альт СП, в точности руководствуясь эксплуатационной документацией;
- лица, ответственные за эксплуатацию ОС Альт СП, должны обеспечить, чтобы аутентификационная информация для каждой учетной записи пользователя ОС содержалась в тайне и была недоступна лицам, не уполномоченным использовать данную учетную запись;
- должна обеспечиваться возможность генерации аутентификационной информации соответствующей метрике качества.
- 3.2. Настройка опций безопасности

Во время установки ОС Альт СП в соответствии с принятыми парольными ограничениями на объекте эксплуатации:

- задать пользователя с паролем, отвечающим требованиям безопасности;
- задать пароль администратора, отвечающий требованиям безопасности;
- установить пароль на загрузчик (при наличии).

Перед началом эксплуатации ОС Альт СП рекомендуется администратору обеспечить выполнение следующих условий:

- настроить параметры входа пользователя (порядок действий приведен в документе «Руководство по комплексу средств защиты. ЛКНВ.11100-01 99 03» – далее Руководство по КСЗ):
  - время засыпания (блокирование сеанса доступа см. в п. 6.4);
- настроить параметры пароля пользователя (порядок действий приведен в Руководстве по КСЗ подразделы «Настройка парольных ограничений», «Управление сроком действия пароля»):
  - сложность пароля;
  - время действия;

- 3) настроить средства контроля целостности (порядок действий приведен в Руководстве по КСЗ в подразделе «Средства контроля целостности»);
- 4) настроить параметры запрета удаления файлов (порядок действий приведен п. 9.7 «Модуль AltHa»);
- 5) настроить сервисы в соответствии с функциональным назначением объекта автоматизации (управление сервисами см. в п. 17.1.1);
- 6) настроить аудит:
  - создать правила аудита (примеры использования аудита приведены в Руководстве по КСЗ подраздел «Использование аудита»);
  - настроить экспорт аудита на другой компьютер (порядок действий приведен п. 7.6);
- 7) настроить подключение оповещений администратора (порядок действий приведен п. 7.8);
- механизм замкнутой программной среды должен быть настроен для работы в штатном режиме пользователя (порядок действий приведен в Руководстве по КСЗ в подразделе «Подсистема IMA/EVM»);
- 9) с использованием средств управления дискреционными правами разграничения доступа запретить пользователям, не обладающим привилегиями администратора:
  - доступ к библиотеке libpcprofile.so;
  - запуск (использование) средств создания символических ссылок;
- 10) с использованием средств управления запуском сервисов должна быть отключена служба gpm для поддержки «мыши» в консольном режиме;
- 11) для защиты от атаки подбора пароля (brute force):

- внести изменения в файл /etc/pam.d/sshd — добавить строку: auth required pam\_faillock.so authfail deny=3 unlock\_time=19

12) для суперпользователя (root) заблокировать возможность его удаленного входа в ОС посредством включения РАМ-модуля pam\_securetty в файл сценария /etc/pam.d/system-auth-common. Для этого в «Primary block» в указанном файле первой строкой добавить: auth required pam securetty.so 3.3. Описание механизмов устранения идентифицированных скрытых каналов

Далее приведены дополнительные рекомендации по настройке механизмов защиты ОС Альт СП для устранения возможных скрытых каналов передачи информации.

Механизмы защиты направлены на ограничение, мониторинг, полное или частичное устранение идентифицированных скрытых каналов, которые могут возникнуть в информационных (автоматизированных) системах вследствие использования в них ОС Альт СП.

1) Исключить возможность работы с общими каталогами с правом записи для пользователей, имеющих разные полномочия доступа.

2)Для противодействия атакам на каналы передачи по времени и памяти администратору безопасности нужно исключить наличие в системе общих для пользователей файловых ресурсов, где размещаются файлы с разными правами дискреционного разграничения доступа, в частности, исключить размещение в каталогах файлов, доступ к которым полностью закрыт для конкретных пользователей данного каталога. Также можно монтировать файловую систему без учета времени доступа:

mount LABEL=mydisk -o noatime

3) На уровне ядра запретить процессам создавать слушающие сокеты, кроме тех, что им действительно нужны, в том числе запрещать слушать на фиксированном порту, а также контролировать частоту создания сокета.

4) Монтировать подсистему /proc c флагом hidepid=2 или 1. При этом имена процессов других пользователей и другие данные таких процессов будут недоступны вызывающему непривилегированному пользователю.

5) Организовать маскирующие процессы, имитирующие постоянную загрузку процессора. Использовать механизмы ограничения СРU для процессов, гарантирующих время выполнения, одинаковое для всех процессов, таких как cgroups.

6) Для предотвращения Timestamp Evaluation (вычисления временных меток) – отключить отметки времени TCP в ОС Альт СП. Для этого выполните команду:

# echo 0 > /proc/sys/net/ipv4/tcp timestamps

и, чтобы изменения стали постоянными добавьте следующую строку в файл /etc/sysctl.conf: net.ipv4.tcp timestamps = 0

также можно настроить правила iptables:

iptables -A INPUT -p icmp --icmp-type timestamp-request -j DROP iptables -A OUTPUT -p icmp --icmp-type timestamp-reply -j DROP

7)Для предотвращения ISN Evaluation (использование порядковых номеров

для индексации передаваемых TCP-данных) – использовать TCP/IP прокси (socks).

8)Для предотвращения TCP URG Pointer (указателя TCP URG) – настроить правила iptables:

iptables -N BADFLAGS iptables -A BADFLAGS -j LOG --log-prefix "BADFLAGS: " iptables -A BADFLAGS -j DROP iptables -N TCP FLAGS iptables -A TCP FLAGS -p tcp --tcp-flags ACK, FIN FIN -j BADFLAGS iptables -A TCP FLAGS -p tcp --tcp-flags ACK, PSH PSH -j BADFLAGS iptables -A TCP FLAGS -p tcp --tcp-flags ACK, URG URG -j BADFLAGS iptables -A TCP FLAGS -p tcp --tcp-flags FIN,RST FIN,RST -j BADFLAGS iptables -A TCP FLAGS -p tcp --tcp-flags SYN, FIN SYN, FIN -j BADFLAGS iptables -A TCP FLAGS -p tcp --tcp-flags SYN, RST SYN, RST -j BADFLAGS iptables -A TCP FLAGS -p tcp --tcp-flags ALL ALL -j BADFLAGS iptables -A TCP\_FLAGS -p tcp -tcp-flags ALLNONE-j BADFLAGSiptables -A TCP\_FLAGS -p tcp -tcp-flags ALLNONE-j BADFLAGSiptables -A TCP\_FLAGS -p tcp -tcp-flags ALLSYN,FIN,PSH,URG-j BADFLAGSiptables -A TCP\_FLAGS -p tcp -tcp-flags ALLSYN,FIN,PSH,URG-j BADFLAGSiptables -A TCP\_FLAGS -p tcp -tcp-flags ALLSYN,RST,ACK,FIN,URG-j BADFLAGS

9)Для предотвращения IP ToS Evaluation (оценки IP-ToS) – настроить способ обслуживания для telnet, ftp-control и ftp-data – выполнить команды:

```
# iptables -A PREROUTING -t mangle -p tcp --sport telnet \
    -j TOS --set-tos Minimize-Delay
# iptables -A PREROUTING -t mangle -p tcp --sport ftp \
    -j TOS --set-tos Minimize-Delay
# iptables -A PREROUTING -t mangle -p tcp --sport ftp-data \
    -j TOS --set-tos Maximize-Throughput
```

Эти правила прописываются на удаленном хосте и воздействуют на входящие по отношению к компьютеру пакеты. Для пакетов, отправляемых в обратном направлении, эти флаги устанавливаются автоматически. Настроить их можно, прописав следующие правила:

```
# iptables -A OUTPUT -t mangle -p tcp --dport telnet \
    -j TOS --set-tos Minimize-Delay
# iptables -A OUTPUT -t mangle -p tcp --dport ftp \
    -j TOS --set-tos Minimize-Delay
# iptables -A OUTPUT -t mangle -p tcp --dport ftp-data \
    -j TOS --set-tos Maximize-Throughput
```

#### 33

Для противодействия данной атаке нужно в командной строке прописать следующие правила:

# Разрешить главные типы протокола ICMP iptables -A OUTPUT -p icmp --icmp-type 0 -j ACCEPT iptables -A OUTPUT -p icmp --icmp-type 3 -j ACCEPT iptables -A OUTPUT -p icmp --icmp-type 4 -j ACCEPT iptables -A OUTPUT -p icmp --icmp-type 11 -j ACCEPT iptables -A OUTPUT -p icmp --icmp-type 12 -j ACCEPT

Типы ІСМР-сообщений:

- 0 echo reply (echo-ответ, пинг);
- 3 destination unreachable (адресат недосягаем);
- 4 source quench (подавление источника, просьба посылать пакеты медленнее);
- 5 redirect (редирект);
- 8 echo request (echo-запрос, ping);
- 9 router advertisement (объявление маршрутизатора);
- 10 router solicitation (ходатайство маршрутизатора);
- 11 time-to-live exceeded (истечение срока жизни пакета);
- 12 IP header bad (неправильный IP заголовок пакета);
- 13 timestamp request (запрос значения счетчика времени);
- 14 timestamp reply (ответ на запрос значения счетчика времени);
- 15 information request (запрос информации);
- 16 information reply (ответ на запрос информации);
- 17 address mask request (запрос маски сети);

- 18 – address mask reply (ответ на запрос маски сети).

10) Для предотвращения Initial Sequence Number hijacking and spoofing (перехвата и подмены изначальных порядковых номеров при индексации TCPсоединений) – настроить правила iptables:

```
# Защита от подмены
iptables -I INPUT -m conntrack --ctstate NEW,INVALID -p tcp \
    --tcp-flags SYN,ACK SYN,ACK -j REJECT --reject-with tcp-reset
# Защита от SYN-флуда
iptables -A INPUT -p tcp --syn -m limit --limit 10/s \
    --limit-burst 50 -j ACCEPT
iptables -A INPUT -p udp -m limit --limit 10/s --limit-burst 50 -j \
    ACCEPT
```

```
iptables -A INPUT -p icmp -m limit --limit 10/s --limit-burst 50 \
   -j ACCEPT
iptables -A INPUT -j DROP
# Отбрасывать ошибочные пакеты
iptables -A INPUT -m state --state INVALID -j DROP
iptables -I INPUT -m conntrack --ctstate INVALID -j DROP
# Отбрасывать фрагментированные пакеты
iptables -A INPUT -f -j DROP
# Защита от попытки открыть входящее соединение TCP не через SYN
iptables -I INPUT -m conntrack --ctstate NEW -p tcp ! --syn -j DROP
# Защита от Ping of death
iptables -A INPUT -p icmp --icmp-type echo-request -m limit --limit
   10/s --limit-burst 50 -j ACCEPT
iptables -A INPUT -p icmp --icmp-type echo-request -j DROP
# Защита от некорректных ICMP
iptables -I INPUT -p icmp -f -j DROP
# Отбросить ошибочные пакеты
iptables -A FORWARD -m state --state INVALID -j DROP
iptables -I FORWARD -m conntrack --ctstate INVALID -j DROP
# Отбросить фрагментированные пакеты
iptables -A FORWARD -f -j DROP
# Сбрасывать фрагментированные пакеты
iptables -A OUTPUT -f -j DROP
```

Дополнительно требуется внести правки в /etc/sysctl.conf:

# vim /etc/systcl.conf

```
# Отбросить ICMP-редиректы (против атак типа MITM)
net.ipv4.conf.all.accept_redirects=0
net.ipv6.conf.all.accept_redirects=0
# Включить механизм TCP syncookies
net.ipv4.tcp_syncookies=1
# Различные улучшения (защита от подмены
# увеличение очереди «полуоткрытых» TCP-соединений и далее):
net.ipv4.tcp_timestamps=0
net.ipv4.conf.all.rp_filter=1
net.ipv4.tcp_max_syn_backlog=1280
kernel.core_uses_pid=1
```

#### 4. ФУНКЦИИ И ЗАДАЧИ АДМИНИСТРИРОВАНИЯ ОС АЛЬТ СП

#### 4.1. Функции администратора

Основными функциями администратора при эксплуатации ОС Альт СП являются:

- ввод в эксплуатацию и эксплуатация в соответствии с указаниями, приведенными в документе «Формуляр. ЛКНВ.11100-01 30 01»;
- соблюдение подготовительных процедур (см. раздел 3);
- установка и настройка ОС Альт СП;
- управление и поддержка функционирования ПЭВМ.
- 4.2. Задачи администрирования
- В состав основных задач администрирования входят следующие:
- установка ОС Альт СП и назначение параметров системы;
- создание загрузочных носителей информации;
- конфигурирование параметров даты и времени, графической среды, средств ввода и вывода;
- настройка и управление системными сервисами и служебными программами;
- настройка и управление работой системы управления пакетами Advanced Packaging Tool (далее APT);
- обновление OC и прикладного ПО из ее состава;
- настройка и управление учетными записями и правами доступа пользователей;
- конфигурирование сети /etc/net и проверка ее работоспособности;
- настройка FTP-серверов;
- настройка служб DNS;
- настройка серверов электронной почты postfix;
- настройка и управление кэширующими прокси-серверами;
- настройка серверного и клиентского ПО Samba для осуществления связи UNIX-машин с сетями Microsoft и LanManager;
37

- настройка и управление печатью;

- настройка и управление базами данных.

#### 5. УСТАНОВКА ОС АЛЬТ СП

Обычно для установки дистрибутива используется установочный загрузочный компакт-диск дистрибутива. Если установка производится с компакт-диска, можно сразу перейти к п. 5.2 и п. 5.4.

Для начала процесса установки ОС Альт СП нужно:

- выбрать способ первоначальной загрузки компьютера;

- выбрать источник установки.

В случае загрузки с установочного компакт-диска эти две возможности предоставляются самим диском: он является загрузочным и содержит все требуемые для установки файлы. Однако вполне допустим и такой вариант: первоначальная загрузка происходит со специально подготовленного USB-flash-накопителя, а установочные файлы берутся с FTP-сервера сети.

Установка с загрузочного компакт-диска – это один из возможных способов установки системы. Он является самым распространенным способом установки системы, но не работает, например, в случае отсутствия на компьютере CD/DVD-привода. Для таких случаев поддерживаются альтернативные методы установки (см. п. 5.1).

5.1. Запись установочного образа на USB-flash-накопитель

- ▲ Запись образа дистрибутива на USB-flash-накопитель приведет к изменению таблицы разделов на носителе, таким образом, если USB-flash-накопитель выполнил функцию загрузочного\установочного устройства и требуется вернуть ему функцию переносного накопителя данных, то нужно удалить все имеющиеся разделы на USB-flash-накопителе и создать нужное их количество заново.
- Для восстановления совместимости USB-flash-накопителя с ОС семейства Windows может понадобиться также пересоздание таблицы разделов (например, при помощи parted). Нужно удалить таблицу GPT и создать таблицу типа msdos. Кроме того, должен быть только один раздел с FAT или NTFS.

Для создания загрузочного USB-flash-накопителя требуется файл ISO-образа установочного носителя информации с дистрибутивом.

ISO-образы установочных носителей информации являются гибридными (Hybrid ISO/IMG), что позволяет записывать их на USB-flash-накопитель.

В ОС Linux для записи образа на USB-flash-накопитель можно воспользоваться любой программой с графическим интерфейсом, например:

- ALT Media Writer (altmediawriter);

- SUSE Studio Imagewriter.

Для записи установочного образа можно также воспользоваться утилитой командной строки dd, выполнив с правами пользователя root следующие команды:

# dd oflag=direct if=<файл-образа.iso> of=/dev/sdX bs=1M;sync где:

- <файл-образа.iso> – ISO-образ установочного диска с дистрибутивом;

- /dev/sdx – устройство, соответствующее USB-flash-накопителю.

Для удобства отображения прогресса записи можно установить пакет ру и запустить команду:

# pv <файл-образа.iso> | dd oflag=direct of=/dev/sdX bs=1M;sync

Точное обозначение устройства можно узнать, выполнив команду dmesg, после подключения USB-flash-накопителя к компьютеру. Например:

```
# dmesg | grep disk
```

[ 1.171036] sd 0:0:0:0: [sda] Attached SCSI disk

[ 4.755468] sd 1:0:0:0: [sdb] Attached SCSI disk

[53271.629338] sd 5:0:0:0: [sdc] Attached SCSI removable disk

Здесь USB-flash-накопитель имеет имя устройства sdc.

Просмотреть список доступных устройств также можно командой lsblk или (если такой команды нет): blkid.

- △ Будьте внимательны при указании имени USB-устройства запись образа по ошибке на жесткий диск приведет к потере данных на нем.
- △ Не добавляйте номер раздела, образ пишется на USB-flash-накопитель с самого начала!

Пока образ не запишется до конца нельзя извлекать USB-flash-накопитель. Примеры даны с дополнительной командой sync, которая вызывает сброс кэша на носителях, в том числе и для только что записанного USB-flash-накопителя, так что после завершения sync USB-flash-накопитель можно извлечь.

В среде OC Windows для создания загрузочного USB-flash-накопителя рекомендуется использовать специализированные программные средства, например: ALT Media Writer, Win32 Disk Imager и другие.

Созданный, описанным выше способом, USB-flash-накопитель является одновременно и загрузочным, и установочным. В результате, установка дистрибутива может быть произведена исключительно с использованием USB-flash-накопителя.

5.2. Начало установки: загрузка системы

Для загрузки компьютера с целью установки системы нужно воспользоваться носителем, содержащим начальный загрузчик. Таким носителем может быть, как сам загрузочный компакт-диск дистрибутива, так и, например, USB-flash-накопитель, который можно сделать загрузочным (см. п. 5.1).

Примечания:

1.Перед установкой системы нужно выставить точное время в базовой системе ввода-вывода (БСВВ).

2.Может потребоваться включить в БСВВ опцию загрузки с CD/DVD-привода. Способ входа в меню БСВВ и информация о расположении настроек определяется производителем используемого оборудования. За информацией можно обратиться к документации на оборудование.

После загрузки компьютера с установочного компакт-диска или специально подготовленного USB-flash-накопителя (см. п. 5.1) выводится меню, в котором возможно перечисление нескольких вариантов загрузки, зависит от особенностей архитектуры процессора, причем установка системы – это только одна из возможностей.

Загрузчик рабочей станции (рис. 2) включает следующие пункты:

- «Установить ALT SP Workstation 10.2» – установка ОС;

- «Установить через VNC ALT SP Workstation 10.2 (измените пароль и соединение здесь)» установка по VNC с соединением в сторону устанавливаемой машины (см. п. 5.3);
- «Спасательный LiveCD» восстановление уже установленной, но так или иначе поврежденной OC Linux путем запуска небольшого образа OC в оперативной памяти. Восстановление системы потребует некоторой квалификации. Этот пункт также может быть использован для сбора информации об оборудовании компьютера, которую можно отправить разработчикам, если ОС Альт СП устанавливается и работает неправильно. Загрузка восстановительного режима заканчивается приглашением командной строки: [root@localhost /]#;
- «Change language (press F2)» («Изменить язык (нажмите F2)») позволяет выбрать язык интерфейса загрузчика и программы установки (нажатие клавиши <F2> вызывает такое же действие);

- «UEFI Firmware Settings» – позволяет получить доступ к настройкам UEFI.

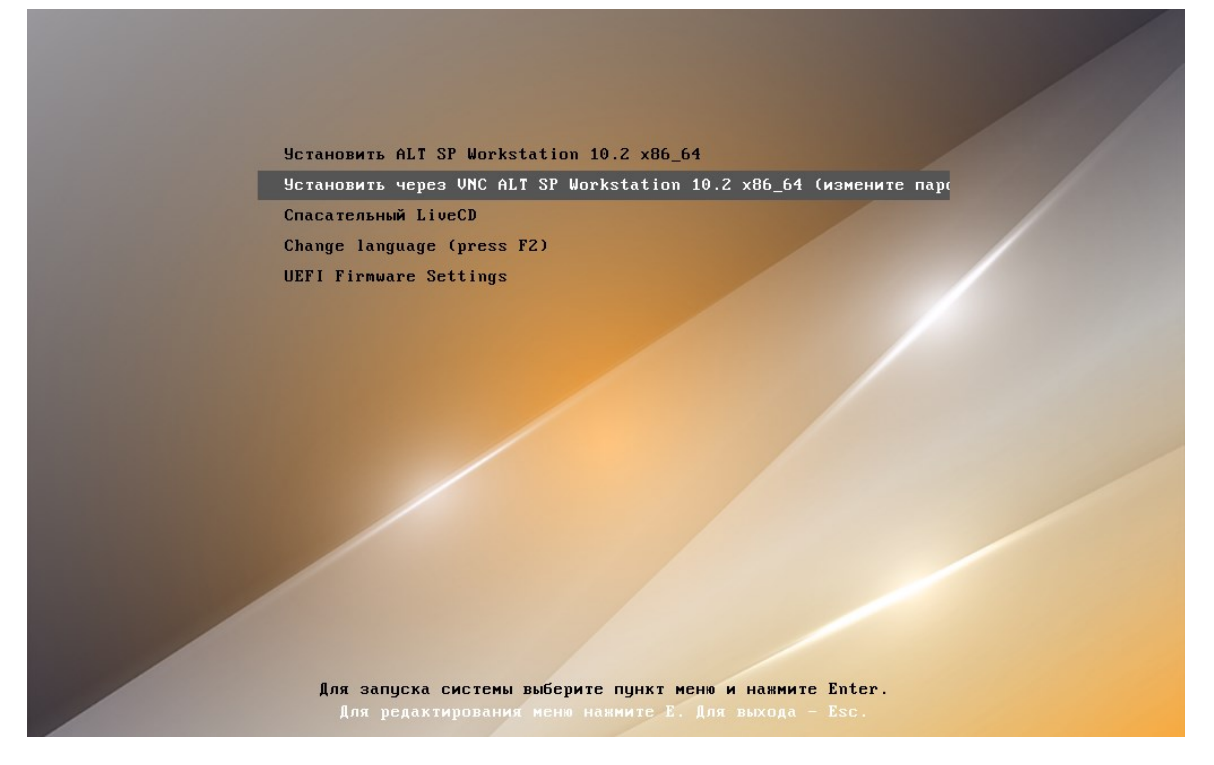

Рис. 2 – Загрузка с установочного диска рабочей станции

Примечание. На данном этапе установки не поддерживается «мышь», поэтому для выбора различных вариантов и опций установки следует воспользоваться клавиатурой.

Примечание. Начальный загрузчик рабочей станции в режиме Legacy показан на рис. 3. Пункт «Загрузка с жесткого диска» позволяет запустить уже установленную на жестком диске операционную систему.

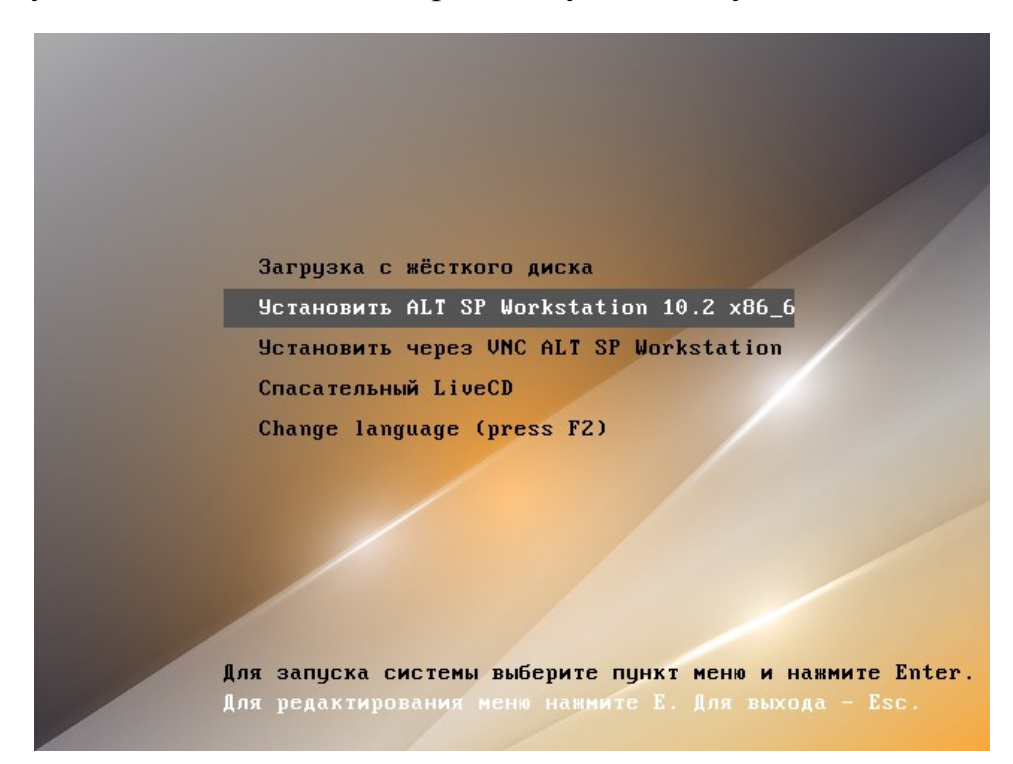

Рис. 3 – Пример загрузки с установочного диска в режиме Legacy

Загрузчик сервера (рис. 4) включает следующие пункты:

- «Install ALT SP Server 10.2» установка ОС;
- «VNC install ALT SP Server 10.2 (edit to set password and connect here)» установка по VNC с соединением в сторону устанавливаемой машины (см. п. 5.3);
- «Rescue LiveCD» восстановление уже установленной, но так или иначе поврежденной ОС Linux путем запуска небольшого образа ОС в оперативной памяти. Загрузка восстановительного режима заканчивается приглашением командной строки: [root@localhost /]#;
- «UEFI Firmware Settings» позволяет получить доступ к настройкам UEFI.

| *Install ALT SP Server 10.2 x86 64                                                                       |  |
|----------------------------------------------------------------------------------------------------|--|
| UNC install ALT SP Server 10.2 x86_64 (edit to set password and connect here)                            |  |
| Rescue LiveCD                                                                                            |  |
| UEFI Firmware Settings                                                                                   |  |
|                                                                                                    |  |
|                                                                                                    |  |
|                                                                                                    |  |
|                                                                                                    |  |
|                                                                                                    |  |
|                                                                                                    |  |
|                                                                                                    |  |
|                                                                                                    |  |
|                                                                                                    |  |
|                                                                                                    |  |
|                                                                                                    |  |
|                                                                                                    |  |
| Use the $\blacktriangle$ and $\checkmark$ Keys to select which entry is highlighted.                     |  |
| The bight destruction is the selected us, e to cert the commands before booting of c for a command-fine. |  |
| The highlighted entry will be executed automatically in JJS.                                             |  |

Рис. 4 – Загрузка с установочного диска сервера

Для редактирования параметров текущего пункта загрузки нажмите клавишу <E>.

Примечание. Начальный загрузчик сервера в режиме Legacy показан на рис. 5.

| Γ | Boot from hard drive                                                                                                    |           |  |  |  |  |  |  |  |
|---|----------------------------------------------------------------------------------------------------|-----------|--|--|--|--|--|--|--|
|   | Install ALT SP Server 10.2 x86 64                                                                                                    |           |  |  |  |  |  |  |  |
|   | UNC install ALT SP Server 10.2 x86_64 (edit to set password and con<br>Rescue LiveCD                                                                                     | nnect he→ |  |  |  |  |  |  |  |
|   |                                                                                                    |           |  |  |  |  |  |  |  |
|   | Use the ↑ and ↓ keys to select which entry is highlighted.<br>Press enter to boot the selected OS, `e' to edit the commands<br>before booting or `c' for a command-line. |           |  |  |  |  |  |  |  |

Рис. 5 – Пример загрузки сервера в режиме Legacy

Сочетание клавиш <Ctrl>+<Alt>+<F1> – выдает технические сведения о выполнении процесса установки ОС Альт СП.

Чтобы начать процесс установки, нужно клавишами перемещения курсора вверх  $<\uparrow>$ , вниз  $<\downarrow>$  выбрать пункт меню «Установить ALT SP Workstation 10.2» и нажать клавишу <Enter>.

Начальный этап установки не требует вмешательства пользователя: происходит автоматическое определение оборудования и запуск компонентов программы установки. Сообщения о том, что происходит на этом этапе, можно просмотреть, нажав клавишу <ESC>.

Примечание. В начальном загрузчике установлено небольшое время ожидания: если в этот момент не предпринимать никаких действий, то будет загружена та система, которая уже установлена на жестком диске. Если пропустили нужный момент, перезагрузите компьютер и вовремя выберите пункт «Установка».

5.3. Установка через VNC

Для управления сетевой установкой следует подключить машину к сети и обеспечить ей получение адреса по DHCP, затем выбрать пункт в меню установки «Установить через VNC ALT SP Server/Workstation (измените пароль и соединение здесь)» (см. рис. 2).

После запуска установки по VNC будет запущен сервер VNC (рис. 6) и машина будет ожидать подключения к нему, стандартный пароль для подключения «VNCPWD».

Примечание. Параметры установки по VNC передаются как параметры ядра. Нажатие клавиши  $\langle E \rangle$ , при выбранном пункте «Установить через VNC ALT SP Server/Workstation (измените пароль и соединение здесь)» (рис. 2), позволяет задать пароль VNC (рис. 7).

| init-bottom: Root fs is squashfs                                  |   |      |   |
|-------------------------------------------------------------------|---|------|---|
| init-bottom: Remounting / with Overlayfs                          |   |      |   |
| init-bottom: Root FS overlayed with Overlayfs                     |   |      |   |
| Spawning init done.                                               |   |      |   |
| Starting systemd-udevd service:                                   | Γ | DONE | ] |
| Populating /dev:                                                  | Γ | DONE | ] |
| Running initinstall script [00-create-missing-symlinks-in-dev.sh] | Ι | DONE | ] |
| Running initinstall script [01-apt-cache-limit.sh]                | Γ | DONE | ] |
| Running initinstall script [01-multipath.sh]                      | Γ | DONE | ] |
| Running initinstall script [05-efi.sh]                            | Γ | DONE | ] |
| Running initinstall script [10-disk.sh]                           | Γ | DONE | ] |
| Running initinstall script [10-network.sh]                        | Γ | DONE | ] |
| Running initinstall script [10-serial.sh]                         | Γ | DONE | ] |
| Running initinstall script [10-vm-profile.sh]                     | Γ | DONE | ] |
| Running initinstall script [10-vt.sh]                             | Γ | DONE | ] |
| Running initinstall script [15-expert.sh]                         | Γ | DONE | ] |
| Running initinstall script [20-bend-license-ru-step.sh]           | Γ | DONE | ] |
| Running initinstall script [20-nodesign.sh]                       | Γ | DONE | ] |
| Running initinstall script [20-pts.sh]                            | Γ | DONE | ] |
| Running initinstall script [25-setup-dhcp.sh]                     | Γ | DONE | ] |
| Running initinstall script [26-metadata-autoinstall.sh]           | Γ | DONE | ] |
| Running initinstall script [27-metadata-install-scripts.sh]       | Γ | DONE | ] |
| Running initinstall script [30-ntp-client.sh]                     | Γ | DONE | ] |
| Running initinstall script [30-turn-grub-password-on.sh]          | Γ | DONE | ] |
| Running initinstall script [30-ntp-client.sh]                     | Γ | DONE | ] |
| Running initinstall script [30-turn-grub-password-on.sh]          | Γ | DONE | ] |
| Running initinstall script [40-xorg.sh]                           | Γ | DONE | ] |
| Running initinstall script [50-removable]                         | Γ | DONE | ] |
| Running initinstall script [80-stop-md-dm.sh]                     | Γ | DONE | ] |
| Running initinstall script [85–start–multipath.sh]                | Γ | DONE | ] |
| Running initinstall script [90–alteratord.sh]                     | Γ | DONE | ] |
| Running initinstall script [90-date.sh]                           | Γ | DONE | ] |
| Running initinstall script [90-pkg.sh]                            | Γ | DONE | ] |
| Running initinstall script [95-add-remount-step.sh]               | Γ | DONE | ] |
| Running initinstall script [98–oem.sh]                            | Γ | DONE | ] |
| stored passwd in file: /tmp/uncpasswd                             |   |      |   |
| Waiting for network                                               |   |      |   |
| ** IP(s): 192.168.0.193                                           |   |      |   |
| ** VNC cmdline: vncpassword=VNCPWD                                |   |      |   |
|                                                                   |   |      |   |
| The VNC desktop is: localhost.localdomain:0                       |   |      |   |
| PUKT=5900                                                         |   |      |   |
|                                                                   |   |      |   |

Рис. 6 – Запуск сервера VNC

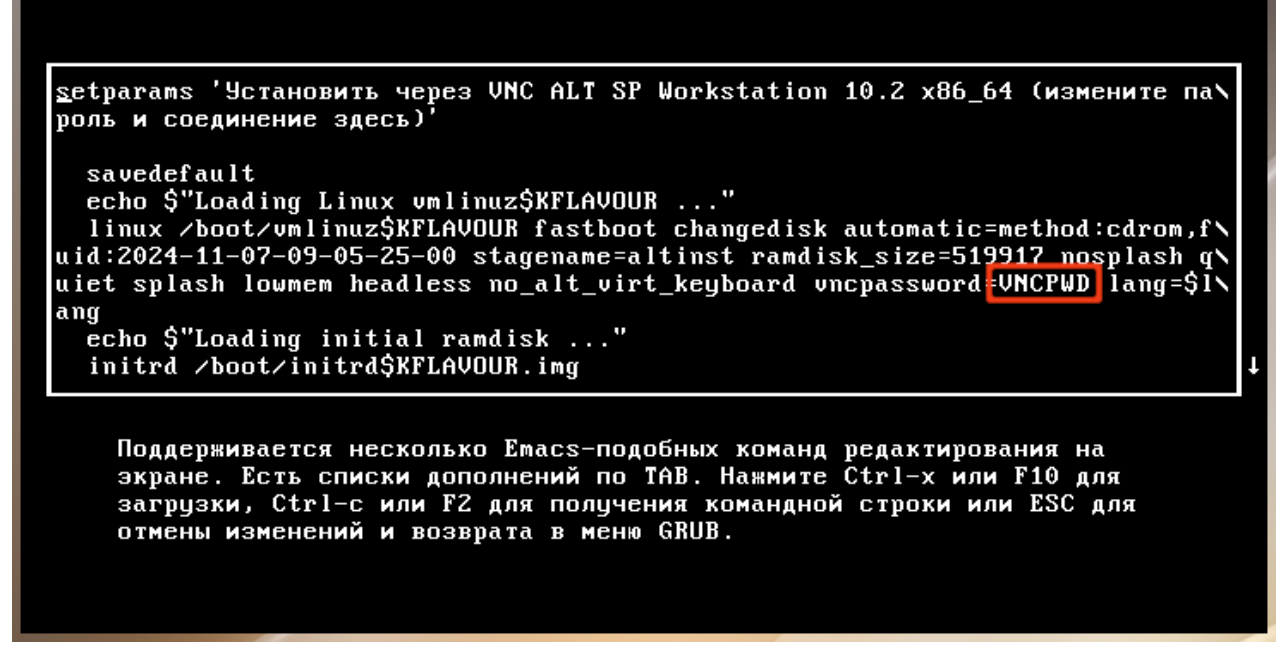

Рис. 7 – Параметры установки по VNC

Далее требуется выполнить подключение к данному VNC-серверу и продолжить установку ОС (рис. 8).

| 1/13:                                                   | Язык  |
|---------------------------------------------------------|-------|
|                                                         |       |
|                                                         |       |
|                                                         |       |
|                                                         |       |
| Выберите язык:                                          |       |
| Русский<br>English (USA)                                |       |
| English (05A)                                           |       |
|                                                         |       |
|                                                         |       |
|                                                         |       |
|                                                         |       |
|                                                         |       |
|                                                         |       |
|                                                         |       |
| Выберите вариант переключения раскладки клавиатуры:     |       |
| Клавиши Alt и Shift одновременно                        |       |
| Клавиша CapsLock                                        |       |
| Клавиши Control и Shift одновременно<br>Казриша Control |       |
| Клавиша Alt                                             |       |
|                                                         |       |
|                                                         |       |
|                                                         |       |
|                                                         |       |
|                                                         |       |
|                                                         |       |
|                                                         |       |
|                                                         |       |
|                                                         |       |
|                                                         |       |
|                                                         | Aanee |

Рис. 8 – Подключение к VNC-серверу для дальнейшей установки ОС

5.4. Последовательность установки

До того как будет произведена установка базовой системы на жесткий диск, программа установки работает с образом системы, загруженным в оперативную память компьютера.

Если инициализация оборудования завершилась успешно, будет запущен графический интерфейс программы-установщика.

Процесс установки разделен на шаги; каждый шаг посвящен настройке или установке определенного свойства системы. Шаги нужно проходить последовательно, переход к следующему шагу происходит по нажатию кнопки «Далее». При помощи кнопки «Назад» можно вернуться к уже пройденному шагу и изменить настройки. Однако на этом этапе установки возможность перехода к предыдущему шагу ограничена теми шагами, где нет зависимости от данных, введенных ранее.

В случае необходимости отмены установки, следует нажать кнопку <Reset> на корпусе системного блока компьютера.

П р и м е ч а н и е . Совершенно безопасно выполнить отмену установки только до шага «Подготовка диска» (см. п. 5.4.4), поскольку до этого момента не производится никаких изменений на жестком диске. Если прервать установку между шагами «Подготовка диска» и «Установка загрузчика» (см. п. 5.4.8), существует вероятность, что после этого с жесткого диска ОС не сможет загрузиться.

Технические сведения о ходе установки можно посмотреть, нажав клавиши <Ctrl>+<Alt>+<F1>, вернуться к программе установки – <Ctrl>+<Alt>+<F7>. По нажатию клавиш <Ctrl>+<Alt>+<F2> откроется отладочная виртуальная консоль.

Каждый шаг сопровождается краткой справкой, которую можно вызвать, нажав <F1>.

Во время установки системы выполняются следующие шаги:

- язык (см. п. 5.4.1);

- лицензионное соглашение (см. п. 5.4.2);

- дата и время (см. п. 5.4.3);

- подготовка диска (см. п. 5.4.4);

- перемонтирование (см. п. 5.4.5);

- установка системы (см. п. 5.4.6);
- сохранение настроек (см. 5.4.7);
- установка загрузчика (см. п. 5.4.8);
- настройка сети (см. п. 5.4.9);
- администратор системы (см. п. 5.4.10);
- системный пользователь (см. п. 5.4.11);
- в случае создания LUKS разделов этап установки пароля на LUKS разделы (см. п. 5.4.12);

- завершение установки (см. п. 5.4.13).

П р и м е ч а н и е . Некоторые шаги при установке могут отсутствовать в связи с особенностями архитектуры процессора.

5.4.1. Язык

Установка начинается с выбора основного языка – языка интерфейса программы установки и устанавливаемой системы (рис. 9).

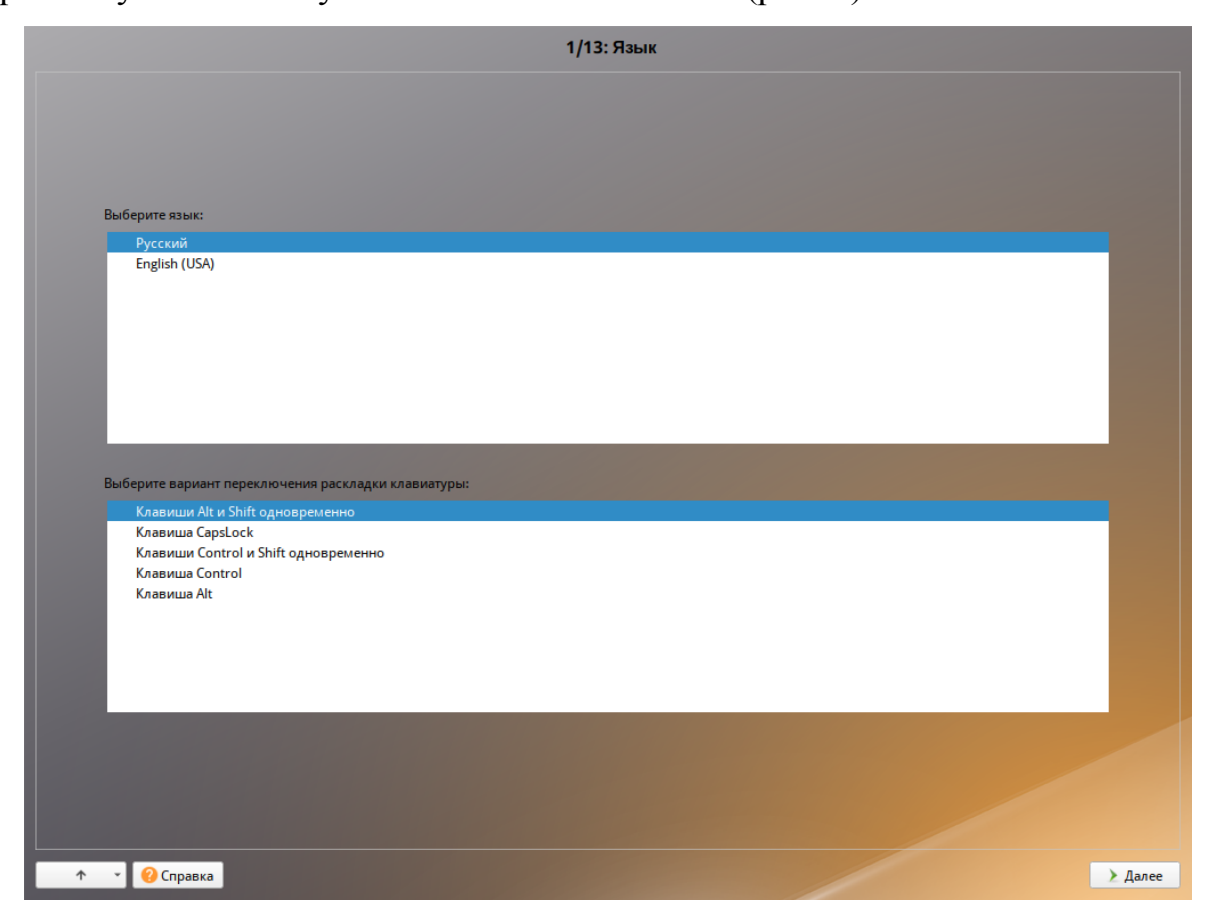

Рис. 9 – Установка. Выбор языка

На данном этапе также выбирается вариант переключения раскладки клавиатуры. Раскладка клавиатуры – это привязка букв, цифр и специальных символов к клавишам на клавиатуре. Переключение между раскладками осуществляется при помощи специально зарезервированных для этого клавиш.

Для настройки варианта переключения раскладки клавиатуры в пункте «Выберите вариант переключения раскладки клавиатуры» нужно установить одно из следующих значений (доступно при выборе русского языка, в качестве основного):

- клавиши <Alt> и <Shift> одновременно;

- клавиша <CapsLock>;

- клавиши <Control> и <Shift> одновременно;

- клавиша <Control>;

- клавиша <Alt>.

Если выбранный основной язык имеет всего одну раскладку (например, при выборе английского языка в качестве основного), эта единственная раскладка будет принята автоматически.

После завершения настройки основного языка и варианта переключения раскладки клавиатуры нужно нажать на кнопку «Далее».

5.4.2. Лицензионное соглашение

После окна выбора языковых параметров ОС Альт СП программа установки переходит к окну «Лицензионное соглашение» (рис. 10).

Перед продолжением установки следует внимательно прочитать условия, регулирующие права владельца экземпляра дистрибутива ОС Альт СП на использование дистрибутива, а также включенных в состав дистрибутива отдельных программ для ЭВМ в установленных условиями пределах.

Для подтверждения согласия следует отметить пункт «Да, я согласен с условиями» и нажать на кнопку «Далее».

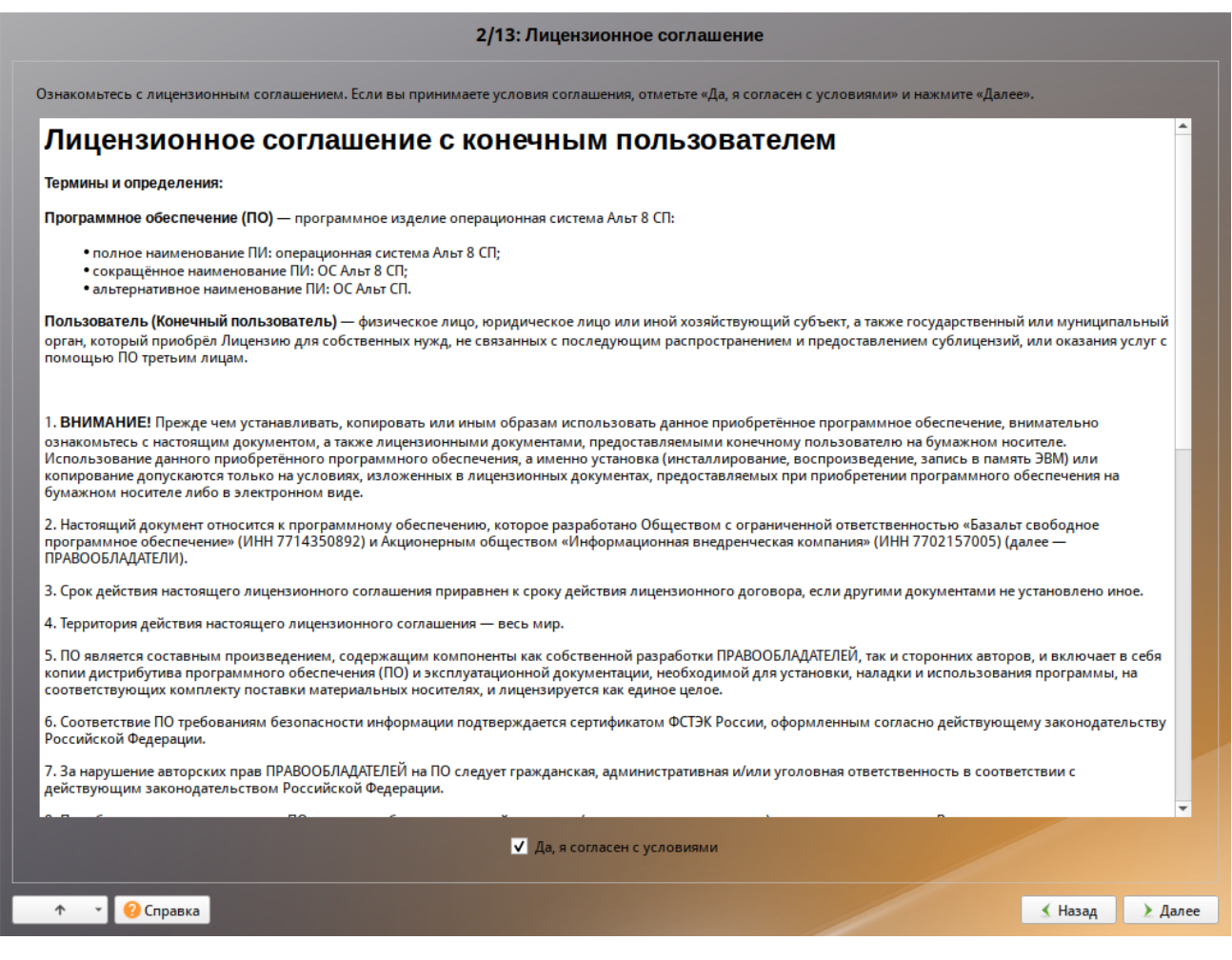

Рис. 10 – Установка. Лицензионное соглашение

#### 5.4.3. Дата и время

После окна «Лицензионное соглашение» ОС Альт СП программа установки переходит к окну «Дата и время». На данном этапе выполняется выбор региона и города, по которым будет определен часовой пояс и установлены системные часы (рис. 11).

Для указания часового пояса в соответствующих списках выберите регион, а затем город. Поиск по списку можно ускорить, набирая на клавиатуре первые буквы искомого слова.

Пункт «Хранить время в BIOS по Гринвичу» выставляет настройки даты и времени в соответствии с часовыми поясами, установленными по Гринвичу, и добавляет к местному времени часовую поправку для выбранного региона.

#### 50

После выбора часового пояса будут предложены системные дата и время по умолчанию.

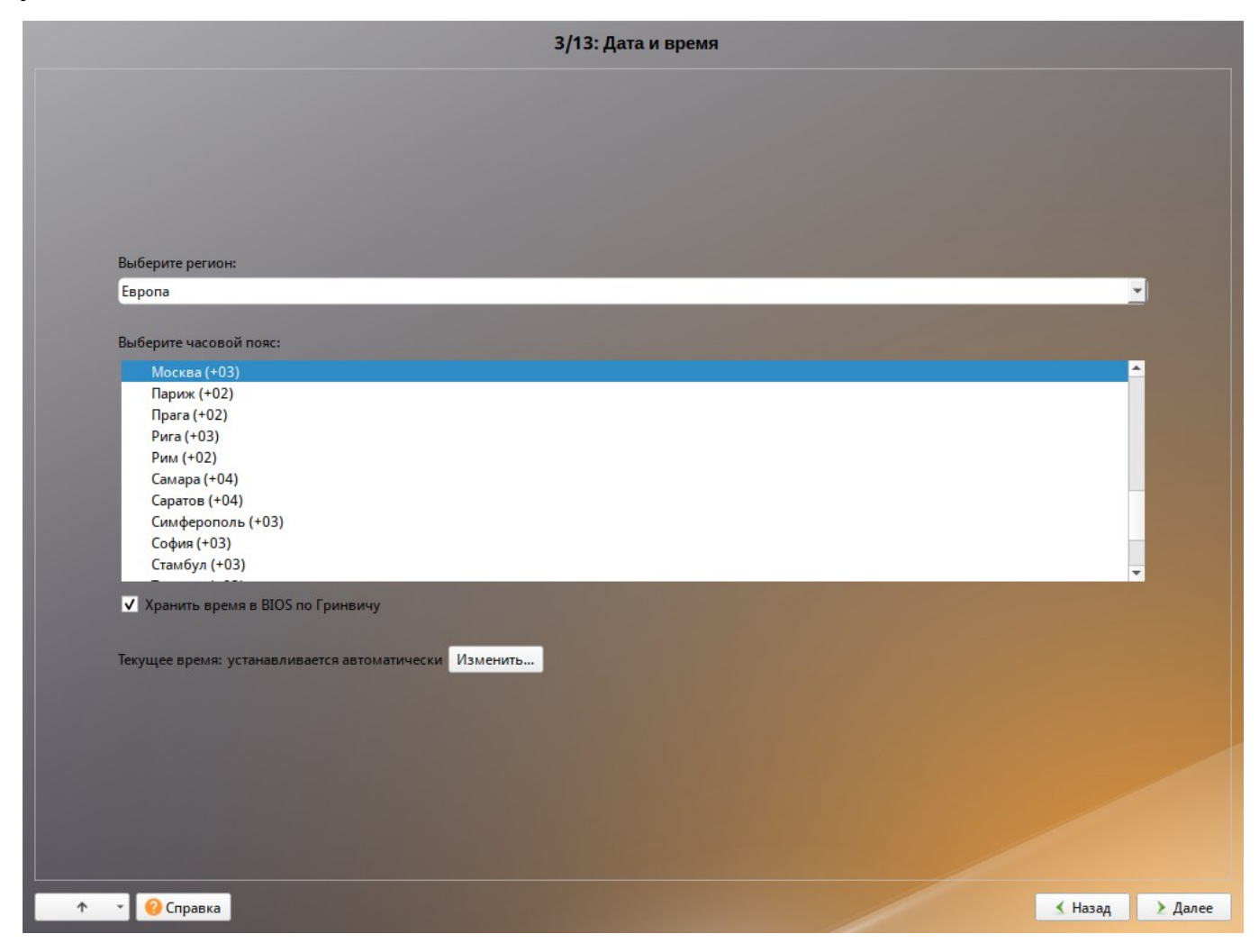

Рис. 11 – Установка. Выбор часового пояса

Для ручной установки текущих даты и времени нужно нажать на кнопку «Изменить...». Откроется окно ручной настройки системных параметров даты и времени (рис. 12).

По умолчанию для синхронизации системных часов (NTP) с удаленным сервером по сети Интернет отмечен пункт «Получать точное время с NTP-сервера» и указан NTP-сервер pool.ntp.org.

Если выбрана опция «Получать точное время с NTP-сервера», то компьютер может и сам быть сервером точного времени. Для работы компьютера в качестве сервера точного времени внутри локальной сети нужно отметить пункт «Работать как NTP-сервер».

|    |    | Тек | уща | я да | та: |    | Текущее время:     |
|----|----|-----|-----|------|-----|----|--------------------|
| e  | Н  | ояб | рь  | 202  | 4   | •  |                    |
| пн | вт | ср  | ЧТ  | пт   | сб  | вс | all and the second |
| 28 | 29 |     |     | 1    | 2   | 3  |                    |
| 4  | 5  | 6   | 7   |      | 9   | 10 |                    |
| 11 | 12 | 13  | 14  |      | 16  | 17 | E 4 E              |
|    | 19 | 20  | 21  | 22   | 23  | 24 |                    |
| 25 | 26 | 27  | 28  | 29   | 30  | 1  | ·····              |
| 2  | 3  | 4   | 5   | 6    | 7   |    |                    |

Рис. 12 – Установка. Настройка времени

Для сохранения настроек и продолжения установки системы в окне ручной установки даты и времени следует нажать на кнопку «ОК» и затем в окне «Дата и время» нажать на кнопку «Далее».

5.4.4. Подготовка диска

На этом этапе программа установки подготавливает площадку для установки ОС Альт СП, в первую очередь – выделяется свободное место на диске.

Переход к этому шагу может занять некоторое время – период ожидания может быть разным и зависит от производительности компьютера, объема жесткого диска, количества разделов на нем и других параметров.

5.4.4.1. Выбор профиля разбиения диска

После завершения первичной конфигурации загрузочного носителя откроется окно «Подготовка диска» (рис. 13). В списке разделов перечислены уже существующие на жестких дисках разделы (в том числе здесь могут оказаться съемные USB-носители, подключенные к компьютеру в момент установки).

В списке «Выберите профиль» перечислены доступные профили разбиения диска. Профиль – это шаблон распределения места на диске для установки ОС. Можно выбрать один из профилей:

- установка сервера/рабочей станции;

- вручную.

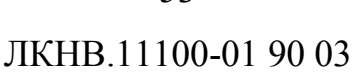

Первый профиль предполагает автоматическое разбиение диска.

Рис. 13 – Установка. Установка рабочей станции

5.4.4.2. Автоматические профили разбиения диска

Если происходит установка рабочей станции, то при выборе профиля «Установка рабочей станции» будут выделены отдельные разделы для EFI, для корневой файловой системы и для /home (рис. 14).

| 4/13: Подготовка диска    |               |                   |                  |                    |                                                    |         |        |  |  |
|---------------------------|---------------|-------------------|------------------|--------------------|----------------------------------------------------|---------|--------|--|--|
|                           |               |                   |                  |                    |                                                    |         |        |  |  |
| Имя                       |               | Размер [свободно] | Файловая система | Точка монтирования | Опции монтирования                                 |         |        |  |  |
| BtrFS                     |               |                   |                  |                    |                                                    |         |        |  |  |
| <ul> <li>Disks</li> </ul> |               |                   |                  |                    |                                                    |         |        |  |  |
| - 👻                       | sda           | 50 GB             |                  |                    |                                                    |         |        |  |  |
|                           | 🔜 sda1        | 511 MB [511 MB]   | FAT32            | /boot/efi          | umask=0,quiet,showexec,iocharset=utf8,codepage=866 |         |        |  |  |
|                           | 🔜 sda2        | 30 GB [30 GB]     | Ext4             | 1                  | relatime                                           |         |        |  |  |
|                           | 🔜 sda3        | 19 GB [19 GB]     | Ext4             | /home              | nosuid,relatime                                    |         |        |  |  |
| IMSM                      |               |                   |                  |                    |                                                    |         |        |  |  |
| LVM                       |               |                   |                  |                    |                                                    |         |        |  |  |
| RAID                      |               |                   |                  |                    |                                                    |         |        |  |  |
|                           |               |                   |                  |                    |                                                    |         |        |  |  |
|                           |               |                   |                  |                    |                                                    |         |        |  |  |
|                           |               |                   |                  |                    |                                                    |         |        |  |  |
|                           |               |                   |                  |                    |                                                    |         |        |  |  |
|                           |               |                   |                  |                    |                                                    |         |        |  |  |
|                           |               |                   |                  |                    |                                                    |         |        |  |  |
|                           |               |                   |                  |                    |                                                    |         |        |  |  |
|                           |               |                   |                  |                    |                                                    |         |        |  |  |
|                           |               |                   |                  |                    |                                                    |         |        |  |  |
|                           |               |                   |                  |                    |                                                    |         |        |  |  |
|                           |               |                   |                  |                    |                                                    |         |        |  |  |
|                           |               |                   |                  |                    |                                                    |         |        |  |  |
|                           |               |                   |                  |                    |                                                    |         |        |  |  |
|                           |               |                   |                  |                    |                                                    |         |        |  |  |
|                           |               |                   |                  |                    |                                                    |         |        |  |  |
|                           |               |                   |                  |                    |                                                    |         |        |  |  |
|                           |               |                   |                  |                    |                                                    |         |        |  |  |
|                           |               |                   |                  |                    |                                                    |         |        |  |  |
|                           |               |                   |                  |                    |                                                    |         |        |  |  |
|                           |               |                   |                  |                    |                                                    |         |        |  |  |
|                           |               |                   |                  |                    |                                                    |         |        |  |  |
| • • • I                   | <b>0</b> (max |                   |                  |                    |                                                    | ( Hanaa |        |  |  |
|                           | - Chpae       | Ka                |                  |                    |                                                    | _ пазад | 🖉 🗶 да |  |  |

Рис. 14 – Установка. Профиль «Установка рабочей станции»

Если происходит установка сервера, то при выборе «Установка сервера» профиля будут выделены отдельные разделы для ЕFI и для корневой файловой системы. Если размер диска больше 120 Гбайт (рис. 15), будет также создан раздел /var (23,8 Гбайт для корневой файловой системы, остальное под /var).

|   |       |         |                   |                  | 4/13: Подго        | отовка диска                                       |          |          |
|---|-------|---------|-------------------|------------------|--------------------|----------------------------------------------------|----------|----------|
|   |       |         |                   |                  |                    |                                                    |          |          |
| И | мя    |         | Размер [свободно] | Файловая система | Точка монтирования | Опции монтирования                                 |          | _        |
|   | BtrFS |         |                   |                  |                    |                                                    |          |          |
| Ŧ | Disks |         |                   |                  |                    |                                                    |          |          |
|   | - 🔗   | sda     | 150 GB            |                  |                    |                                                    |          |          |
|   |       | sda1    | 511 MB [511 MB]   | FAT32            | /boot/efi          | umask=0,quiet,showexec,iocharset=utf8,codepage=866 |          | _        |
|   |       | sda2    | 24 GB [24 GB]     | Ext4             | /                  | relatime                                           |          |          |
|   |       | 🔜 sda3  | 126 GB [126 GB]   | Ext4             | /var               | nosuid,relatime                                    |          |          |
|   | IMSM  |         |                   |                  |                    |                                                    |          | _        |
|   | LVM   |         |                   |                  |                    |                                                    |          | _        |
|   | RAID  |         |                   |                  |                    |                                                    |          |          |
|   |       |         |                   |                  |                    |                                                    |          |          |
|   |       |         |                   |                  |                    |                                                    |          |          |
|   |       |         |                   |                  |                    |                                                    |          |          |
|   |       |         |                   |                  |                    |                                                    |          |          |
|   |       |         |                   |                  |                    |                                                    |          |          |
|   |       |         |                   |                  |                    |                                                    |          |          |
|   |       |         |                   |                  |                    |                                                    |          |          |
|   |       |         |                   |                  |                    |                                                    |          |          |
|   |       |         |                   |                  |                    |                                                    |          |          |
|   |       |         |                   |                  |                    |                                                    |          |          |
|   |       |         |                   |                  |                    |                                                    |          |          |
|   |       |         |                   |                  |                    |                                                    |          |          |
|   |       |         |                   |                  |                    |                                                    |          |          |
|   |       |         |                   |                  |                    |                                                    |          |          |
|   |       |         |                   |                  |                    |                                                    |          |          |
|   |       |         |                   |                  |                    |                                                    |          |          |
|   |       |         |                   |                  |                    |                                                    |          |          |
|   |       |         |                   |                  |                    |                                                    |          |          |
|   |       |         |                   |                  |                    |                                                    |          |          |
|   |       |         |                   |                  |                    |                                                    |          |          |
|   |       | 0.0     |                   |                  |                    |                                                    | <b>1</b> |          |
| Ť | · ·   | 💔 Справ | ка                |                  |                    |                                                    | 🔨 Назад  | 📘 🔰 Дале |

Рис. 15 – Установка. Профиль «Установка сервера»

# 54

Примечание. Если происходит установка ОС с UEFI, то при разбиении диска будет автоматически выделен раздел /boot/efi размером 512 Мбайт.

Если результат разбиения дисков по каким-то причинам не устраивает, сейчас можно его отредактировать.

От возможности редактировать результат разбиения можно отказаться, сняв выделение с пункта «Предложить сделать мои изменения после применения профиля». В этом случае никакой информации о распределении дискового пространства на экране отображаться не будет. После осуществления физических изменений на жестком диске начнется установка базовой системы. Этот вариант подойдет для установки на чистый диск.

Рядом с названием профиля указан минимальный объем свободного места на диске, требуемый для установки в соответствии с данным профилем:

- профиль «Установка рабочей станции»: 40 Гбайт для legacy и 40,5 Гбайт для UEFI;

- профиль «Установка сервера»: 24 Гбайт для legacy и 24,5 Гбайт для UEFI.

Если при применении профиля автоматического разбиения диска доступного места на диске окажется недостаточно, то на монитор будет выведено сообщение об ошибке: «Невозможно применить профиль, недостаточно места на диске». В этом случае можно воспользоваться методом ручной разметки: профиль «Вручную» или установить отметку на пункте «Очистить выбранные диски перед применением профиля».

П р и м е ч а н и е . При отмеченном пункте «Очистить выбранные диски перед применением профиля» будут удалены все данные с выбранных дисков (включая внешние USB-носители) без возможности восстановления. Рекомендуется использовать эту возможность при полной уверенности в том, что диски не содержат никаких ценных данных.

5.4.4.3. Ручной профиль разбиения диска

При необходимости освободить часть дискового пространства следует воспользоваться профилем разбиения «Вручную». В этом случае можно удалить некоторые из существующих разделов или содержащиеся в них файловые системы. После этого можно создать разделы самостоятельно или вернуться к шагу выбора профиля и применить автоматический профиль. Выбор этой возможности требует знаний об устройстве диска и технологиях его разбиения.

По нажатию «Далее» будет произведена запись новой таблицы разделов на диск и форматирование разделов. Разделы, только что созданные на диске программой установки, пока не содержат данных и поэтому форматируются без предупреждения. Уже существовавшие, но измененные разделы, которые будут отформатированы, помечаются специальным значком в колонке «Файловая система» слева от названия. При уверенности в том, что подготовка диска завершена, подтвердите переход к следующему шагу нажатием кнопки «Далее».

Не следует форматировать разделы с теми данными, которые нужно сохранить, например, со старыми пользовательскими данными (/home). С другой стороны отформатировать можно любые разделы, которые нужно «очистить» (т. е. удалить все данные).

Для того чтобы система правильно работала (в частности могла загрузиться) с UEFI, при ручном разбиении диска следует обязательно сделать точку монтирования /boot/efi, в которую нужно смонтировать vfat раздел с загрузочными записями. Если такого раздела нет, то его надо создать вручную. При разбивке жесткого диска в автоматическом режиме такой раздел создает сам установщик.

Особенности разбиения диска в UEFI-режиме:

- требуется создать новый или подключить существующий FAT32-раздел с GPT-типом ESP (efi system partition) размером 100 500 Мбайт (будет смонтирован в /boot/efi);
- может понадобиться раздел типа «bios boot partition» минимального размера, никуда не подключенный и предназначенный для встраивания grub2-efi;
- остальные разделы и файловая система, и swap имеют GPT-тип «basic data»; актуальный тип раздела задается отдельно.

5.4.4.4. Дополнительные возможности разбиения диска

Ручной профиль разбиения диска позволяет установить ОС на программный RAID-массив, разместить разделы в томах LVM и использовать маскирование на разделах. Данные возможности требуют от пользователя понимания принципов функционирования указанных технологий.

5.4.4.1. Создание программного RAID-массива

Избыточный массив независимых дисков RAID (redundant array of independent disks) – технология виртуализации данных, которая объединяет несколько НЖМД в логический элемент для избыточности и повышения производительности.

Для создания программного RAID-массива потребуется минимум два жестких диска.

Программа установки поддерживает создание программных RAID-массивов следующих типов:

- RAID 1;

- RAID 0;

- RAID 4/5/6;

- RAID 10.

Процесс подготовки к установке на RAID условно можно разбить на следующие шаги:

- создание разделов на жестких дисках;

- создание RAID-массивов на разделах жесткого диска;

- создание файловых систем на RAID-массиве.

Примечание. Для создания программного RAID-массива может потребоваться предварительно удалить существующую таблицу разделов с жесткого диска.

П р и м е ч а н и е . Системный раздел EFI должен быть физическим разделом в основной таблице разделов диска.

Для настройки параметров нового раздела из состава RAID-массива нужно выбрать неразмеченный диск в окне профиля разбивки пространства «Вручную» и нажать на кнопку «Создать раздел».

Для создания программного массива на GPT-разделах в открывшемся окне (рис. 16) нужно настроить следующие параметры:

- «Размер» – в поле нужно указать размер будущего раздела в Мбайт;

- «Смещение» – в поле нужно указать смещение начала данных на диске в Мбайт;

- «Тип раздела» – в выпадающем поле нужно выбрать значение «basic data» для последующего включения раздела в RAID-массивы;

- «Создать том» – следует снять отметку с этого пункта (не создавать том).

| Имя                       | Размер [свободно] | Файловая система                                   | Точка монтирования            | Опции монтирования         |                              |
|---------------------------|-------------------|----------------------------------------------------|-------------------------------|----------------------------|------------------------------|
| BtrFS                     |                   |                                                    |                               |                            |                              |
| <ul> <li>Disks</li> </ul> |                   |                                                    |                               |                            |                              |
| 👻 🎯 sda                   |                   |                                                    |                               |                            |                              |
| sda1                      | 511 MB [511 MB]   | FAT32                                              | /boot/efi                     | umask=0,quiet,showexec,    | ,iocharset=utf8,codepage=866 |
| <unused2></unused2>       | • 49 GB           |                                                    |                               |                            |                              |
| IMSM<br>LVM<br>RAID       | 1                 | Іараметры<br>* Размер                              | Создать раздел                | 50687 ¢MB                  |                              |
|                           |                   | <ul><li>* Смещение</li><li>* Тип раздела</li></ul> | basic data                    | 0 \$MB                     |                              |
|                           |                   | ледующая операция<br>Создать том<br>ОК             | а<br>Показывать дополни<br>От | тельные настройки<br>гмена |                              |

Рис. 16 - Создание раздела программного массива в режиме UEFI

Примечание. В режиме Legacy при создании разделов на жестких дисках для последующего включения их в RAID-массивы следует указать «Тип раздела» для них равным «Linux RAID» (рис. 17).

| Имя Размер [сво<br>BtrFS<br>▼ Disks<br>Sda 50 GB<br>⊗ sdb 50 GB | бодно] Файловая система Точка                                                                    | монтирования Опции монтирования             |
|-----------------------------------------------------------------|--------------------------------------------------------------------------------------------------|---------------------------------------------|
| IMSM<br>LVM<br>RAID                                             | Со                                                                                               | здать раздел                                |
|                                                                 | <ul> <li>* Размер</li> <li>* Смещение</li> <li>* Основной раздел</li> <li>Тип раздела</li> </ul> | C 51199 ♀ MB<br>C 0 ♀ MB<br>C<br>Linux RAID |
|                                                                 | ОК                                                                                               | Отмена                                      |

Рис. 17 – Создание раздела Linux RAID в режиме Legacy

На втором диске создать два раздела с типом «basic data» без создания на них томов. При этом разделы на разных дисках должны совпадать по размеру.

Примечание. При создании разделов следует учесть, что объем результирующего массива может зависеть от размера, включенных в него разделов жесткого диска. Например, при создании RAID 1 результирующий размер массива будет равен размеру минимального участника.

После создания разделов на дисках можно переходить к организации самих RAID-массивов. Для этого в списке следует выбрать пункт «RAID», после чего нажать на кнопку «Создать RAID». Далее мастер предложит выбрать тип массива и указать его участников (рис. 18, рис. 19).

| ŀ | 1мя   |      | Размер         | [свободно] | Файловая система                           | Точка монтирования | Опции монтирования                                 |  |
|---|-------|------|----------------|------------|--------------------------------------------|--------------------|----------------------------------------------------|--|
|   |       |      |                |            |                                            |                    |                                                    |  |
| Y | Disks |      | 50 CD          |            |                                            |                    |                                                    |  |
|   | · •   | sda  | 50 GB          | [511 MB]   | FAT32                                      | /boot/efi          | umask=0,quiet,showexec,iocharset=utf8,codepage=866 |  |
|   | ~ ©   | sdb  | 49 GB<br>50 GB |            |                                            |                    |                                                    |  |
|   |       | sdb1 | 49 GB          |            |                                            | Создать            | RAID                                               |  |
|   | LVM   |      |                | Выбер      | ите                                        |                    |                                                    |  |
|   | RAID  |      | -              |            | MD-устройство уровн                        | ня RAID1           |                                                    |  |
|   |       |      |                | ği         | мD-устройство уровн<br>MD-устройство уровн | ней RAID4/5/6      |                                                    |  |
|   |       |      |                | 01         | MD-устройство уровн                        | ня RAID10          |                                                    |  |
|   |       |      |                |            |                                            |                    |                                                    |  |
|   |       |      |                |            |                                            |                    |                                                    |  |
|   |       |      |                |            |                                            |                    |                                                    |  |
|   |       |      |                |            |                                            |                    |                                                    |  |
|   |       |      |                |            |                                            | 01                 |                                                    |  |
|   |       |      |                |            |                                            | UK                 | Отмена                                             |  |
|   |       |      |                |            |                                            |                    |                                                    |  |

Рис. 18 – Установка. Выбор типа RAID-массива

| Имя     |             | Размер [свободно]        | Файловая система | Точка монтирования | Опции монтирования                                 |
|---------|-------------|--------------------------|------------------|--------------------|----------------------------------------------------|
| BtrFS   |             |                          |                  |                    |                                                    |
| V Disks | sda         | 50 GB                    |                  |                    |                                                    |
|         | sda1        | 511 MB [511 MB]          | FAT32            | /boot/efi          | umask=0,quiet,showexec,iocharset=utf8,codepage=866 |
|         | 💑 sda2      | 49 GB                    |                  |                    |                                                    |
|         | sab<br>sdb1 | 50 GB<br>511 MB<br>49 GB |                  | Создать RAID       |                                                    |
| IMSM    | Sub2        | 49 00                    |                  |                    |                                                    |
| LVM     |             |                          | Объекты          |                    |                                                    |
|         |             |                          | sdb1<br>✓ sdb2   |                    |                                                    |
|         |             |                          | Параметры        |                    |                                                    |
|         |             |                          | * Суперб         | лок версии 1 🗸     |                                                    |
|         |             |                          | Деград           | ированный массив   |                                                    |
|         |             |                          | Резерв           | ный диск None      | <b>_</b>                                           |
|         |             |                          |                  | ОК Отм             | ена                                                |
|         |             |                          |                  |                    |                                                    |

Рис. 19 – Установка. Выбор участников RAID-массива

Примечание. По умолчанию выбираются все разделы, поэтому необходимо снять отметку с раздела sdb1.

После того, как RAID-массив создан, его можно использовать как обычный раздел на жестких дисках, то есть на нем можно создавать файловые системы или же, например, включать в LVM-тома.

Примечание. После установки системы можно будет создать еще один RAID-массив и добавить в него загрузочный раздел (/boot/efi).

5.4.4.4.2. Создание LVM-томов

Менеджер логических дисков LVM (Logical Volume Manager) – средство гибкого управления дисковым пространством, позволяющее создавать поверх физических разделов (либо неразбитых дисков) логические тома, которые в самой системе будут видны как обычные блочные устройства с данными (обычные разделы).

Процесс подготовки к установке на LVM можно разбить на следующие шаги:

- создание разделов на жестких дисках;

- создание группы томов LVM;

- создание томов LVM;

- создание файловых систем на томах LVM.

Примечание. Для создания группы томов LVM может потребоваться предварительно удалить таблицу разделов с жесткого диска.

П р и м е ч а н и е . Системный раздел EFI должен быть физическим разделом в основной таблице разделов диска.

Для настройки параметров нового раздела нужно выбрать неразмеченный диск в окне профиля разбивки пространства «Вручную» и нажать на кнопку «Создать раздел». В окрывшемся окне (см. рис. 16) нужно настроить следующие параметры:

- «Размер» – в поле нужно указать размер будущего раздела в Мбайт;

- «Смещение» в поле нужно указать смещение начала данных на диске в Мбайт;
- «Тип раздела» в выпадающем поле нужно выбрать значение «basic data» для последующего включения раздела в LVM-тома;

- «Создать том» – нужно снять отметку с этого пункта (не создавать том).

Примечание. В режиме Legacy при создании разделов на жестких дисках для последующего включения их в LVM-тома следует указать «Тип раздела» для них, равным «Linux LVM» (рис. 20).

| Имя Размер [свободн | <ul> <li>Файловая система</li> </ul> | Точка монтирования | Опции монтирования |  |
|---------------------|--------------------------------------|--------------------|--------------------|--|
| BtrFS               |                                      |                    |                    |  |
| Disks               |                                      |                    |                    |  |
| Sda 50 GB           |                                      |                    |                    |  |
| IMSM                |                                      | Contati pootor     |                    |  |
| LVM                 |                                      | создать раздел     |                    |  |
| RAID                |                                      |                    |                    |  |
|                     |                                      |                    |                    |  |
|                     | Параметры                            |                    |                    |  |
|                     |                                      |                    |                    |  |
|                     | * Размер                             |                    | 51199 ♀ MB         |  |
|                     | ¥ Смешение                           |                    | 0                  |  |
|                     | л смещение                           | 0                  | ₩D                 |  |
|                     | <ul> <li>Основной раздел</li> </ul>  | л 🗸                |                    |  |
|                     | Тип раздела                          | Linux LVM          | +                  |  |
|                     |                                      |                    |                    |  |
|                     |                                      |                    |                    |  |
|                     |                                      |                    |                    |  |
|                     | OK                                   | 0                  | Отмена             |  |
|                     |                                      |                    |                    |  |
|                     |                                      |                    |                    |  |

Рис. 20 – Создание раздела Linux LVM в режиме Legacy

После создания разделов на дисках можно переходить к созданию группы томов LVM. Для этого в списке следует выбрать «LVM», после чего нажать кнопку «Создать группу томов».

В открывшемся окне (рис. 21) необходимо выбрать физические разделы, которые будут входить в группу томов, указать название группы и выбрать размер экстента.

Примечание. Размер экстента представляет собой наименьший объем пространства, который может быть выделен тому. Размер экстента по умолчанию 65536 (65536\*512 байт = 32 Мбайт, где 512 байт – размер сектора).

| V | мя                  |     | Размер [свободно]        | Файловая систем            | иа Точка монтирования                                     | Опции монтирования                                 |
|---|---------------------|-----|--------------------------|----------------------------|-----------------------------------------------------------|----------------------------------------------------|
| ¥ | BtrFS<br>Disks      | sda | 50 GB<br>511 MB [511 MB] | FAT32                      | /boot/efi                                                 | umask=0,quiet,showexec,iocharset=utf8,codepage=866 |
|   | IMSM<br>LVM<br>RAID | sdb | 49 GB<br>50 GB<br>50 GB  | Объекты                    | Создать группу томов                                      |                                                    |
|   |                     |     |                          | ✓ sda2<br>✓ sdb1           |                                                           |                                                    |
|   |                     |     |                          | Параметре<br>* Имя<br>Разм | и<br>группы томов VolGroup<br>ер экстента 8192<br>ОК Отме | Ha                                                 |

Рис. 21 – Установка. Подготовка диска. Создание группы томов LVM

После того, как группа томов LVM создана, ее можно использовать как обычный жесткий диск, то есть внутри группы томов можно создавать тома (аналог раздела на физическом жестком диске) и файловые системы внутри томов (рис. 22).

| Им | 19             |                                   | Размер [сво          |          | Файловая система    | Точка монтирования | Опции монтирования                                 |
|----|----------------|-----------------------------------|----------------------|----------|---------------------|--------------------|----------------------------------------------------|
| Ŧ  | BtrFS<br>Disks |                                   |                      |          |                     |                    |                                                    |
|    | ~ ©            | sda<br>sda1                       | 50 GB<br>511 MB [511 | MB]      | FAT32               | /boot/efi          | umask=0,quiet,showexec,iocharset=utf8,codepage=866 |
| -  | VM             |                                   |                      |          |                     |                    |                                                    |
|    | TAID           | VolGroup<br>🍌 <unused2></unused2> | 99 GB<br>99 GB       | Парам    | летры               | том                |                                                    |
|    |                |                                   |                      | *        | Имя тома            | hom                | e                                                  |
|    |                |                                   |                      |          | Размер тома         |                    | 61880 \$MB                                         |
|    |                |                                   |                      |          | Число расслоений (  | (stripes)          |                                                    |
|    |                |                                   |                      |          | Разместить на следу | ующих устройствах  | V sda∠<br>V sdb1                                   |
|    |                |                                   |                      | Следу    | ющая операция       |                    |                                                    |
|    |                |                                   |                      | <b>v</b> | Создать том         |                    | Показывать дополнительные настройки                |
|    |                |                                   |                      |          |                     | ОК                 | Отмена                                             |
|    |                |                                   |                      |          |                     |                    |                                                    |

Рис. 22 – Установка. Подготовка диска. Создание тома

5.4.4.4.3. Создание шифруемых разделов

Программа установки ОС Альт СП позволяет создавать шифруемые разделы с использованием встроенных средств маскирования.

Для создания шифруемого раздела и выполнения дальнейшей разметки нужно выбрать требуемый диск и нажать на кнопку «Создать шифруемый раздел».

В открывшемся окне доступны следующие настройки (рис. 23):

- «Размер» общий размер шифруемого тома;
- «Смещение» настройка осуществляется с помощью ползунка либо путем ввода значения с клавиатуры (в поле нужно указать смещение начала данных на диске в Мбайт);
- «Основной раздел» нужно отметить пункт, если раздел является основным для установки ОС;
- «Тип раздела» в выпадающем поле нужно выбрать значение «Linux»;
- «Создать шифруемый том» отметить пункт для автоматического перехода к настройке файловой системы на данном разделе;
- «Показывать дополнительные настройки» отметить пункт для отображения дополнительных настроек при последующей работе с разделом.

| Имя                       | Размер [свободно] | Файловая система  | Точка монтирования | Опции монтирования                                 |
|---------------------------|-------------------|-------------------|--------------------|----------------------------------------------------|
| BtrFS                     |                   |                   |                    |                                                    |
| <ul> <li>Disks</li> </ul> |                   |                   |                    |                                                    |
| 👻 🎯 sda                   |                   |                   |                    |                                                    |
| sda1                      | 511 MB [511 MB]   | FAT32             | /boot/efi          | umask=0,quiet,showexec,iocharset=utf8,codepage=866 |
| sda2                      | 49 GB [49 GB]     | Ext4              |                    | relatime                                           |
| 🔻 🎯 sdb                   | 50 GB             |                   |                    |                                                    |
| <unused1></unused1>       | > 50 GB           | 0                 |                    |                                                    |
| IMSM                      |                   |                   | оздать шифруемый р | аздел                                              |
| LVIVI                     |                   |                   |                    |                                                    |
| KAID                      | Пара              | метры             |                    |                                                    |
|                           |                   | _                 |                    |                                                    |
|                           | *                 | Размер            |                    | 51199 ⊊ MB                                         |
|                           | *                 | Смещение          |                    |                                                    |
|                           | ^                 | смещение          | 0                  |                                                    |
|                           | *                 | Тип раздела       | Linux filesys      | tem                                                |
|                           | След              | ующая операция    |                    |                                                    |
|                           |                   |                   |                    |                                                    |
|                           | ✓                 | Создать шифруемый | й том Показывать   | дополнительные настройки                           |
|                           | Отмена            |                   |                    |                                                    |
|                           |                   |                   |                    |                                                    |
|                           |                   |                   |                    |                                                    |
|                           |                   |                   |                    |                                                    |

Рис. 23 – Установка. Создание кодируемого раздела

После создания шифруемого раздела мастер, как и при создании обычного раздела, предложит создать на нем файловую систему и при необходимости потребует указать точку монтирования.

## Установка загрузчика на шифруемый раздел не поддерживается.

5.4.4.4.4. Создание подтомов BtrFS

BtrFS – файловая система, которая может работать с очень большими файлами, имеется поддержка снимков файловой системы (снапшотов), сжатие и подтома.

Подтом (subvolume) не является блочным устройством, но в каждом томе BtrFS создается один подтом верхнего уровня (subvolid=5), в этом подтоме могут создаваться другие подтома и снапшоты. Подтома (подразделы, subvolumes) создаются ниже вершины дерева BtrFS по мере необходимости, например, для / и /home создаются подтома с именами @ и @home. Для монтирования подтомов нужны определенные параметры вместо корня системы BtrFS по умолчанию:

- подтом @ монтируется в / с помощью опции subvol=@;

- подтом @home (если он используется) монтируется с помощью параметра монтирования subvol=@home.

В данном разделе рассмотрен вариант подготовки раздела BtrFS с разбивкой на подтома @ и @home.

Программа установки позволяет создать подтома (subvolume), указав разные точки монтирования.

Процесс подготовки к установке на подтома условно можно разбить на следующие шаги:

- создание разделов на жестких дисках;

- создание подтомов на разделах жесткого диска.

Для настройки параметров нового раздела нужно выбрать неразмеченный диск в окне профиля разбивки пространства «Вручную» и нажать кнопку «Создать раздел».

При создании раздела на жестком диске следует указать «Тип раздела» равным «Linux filesystem» или «basic data» (рис. 24).

| Имя                                                 | Размер [свободно] Файловая система Точка монтирования Опции монтирования              |
|-----------------------------------------------------|---------------------------------------------------------------------------------------|
| BtrFS<br>Disks<br>Sda                               | 50 GB                                                                                 |
| 🔜 sda1                                              | 511 MB [511 MB] FAT32 /boot/efi umask=0,quiet,showexec,iocharset=utf8,codepage=866    |
| IMSM <unused2< td=""><td>&gt; 49 GB</td></unused2<> | > 49 GB                                                                               |
| LVM                                                 |                                                                                       |
| RAID                                                | Создать раздел                                                                        |
|                                                     |                                                                                       |
|                                                     | Параметры                                                                             |
|                                                     | * Размер 50688 🗘 МВ                                                                   |
|                                                     | * Смещение 0 ФМВ                                                                      |
|                                                     | * Тип раздела Linux filesystem                                                        |
|                                                     | Следующая операция                                                                    |
|                                                     | ✓ Создать том Показывать дополнительные настройки                                     |
|                                                     | ОК Отмена                                                                             |
|                                                     |                                                                                       |
|                                                     |                                                                                       |
|                                                     | ✓ Создать том         Показывать дополнительные настройки           ОК         Отмена |

Рис. 24 – Создание раздела с ФС BtrFS в режиме UEFI

Примечание. В режиме Legacy при создании раздела на жестком диске следует указать «Тип раздела» равным «Linux» (рис. 25).

| Имя                       | Размер [свободно] | Файловая система  | Точка монт | гирования  | Опции мо   | нтирования |   |  |
|---------------------------|-------------------|-------------------|------------|------------|------------|------------|---|--|
| BtrFS                     |                   |                   |            |            |            |            |   |  |
| <ul> <li>Disks</li> </ul> |                   |                   |            |            |            |            |   |  |
| S sd                      | a 50 GB           |                   |            |            |            |            |   |  |
| IMSM SO                   |                   |                   |            |            |            |            | - |  |
| IVISIVI                   |                   |                   | Создати    | ь раздел   |            |            |   |  |
| RAID                      |                   |                   |            |            |            |            |   |  |
|                           |                   | Параметры         |            |            |            |            |   |  |
|                           |                   | * Размер          | -          |            | 51         | 199 🌲 MB   |   |  |
|                           |                   | * Смещение        |            | )          | 0          | Ф́МВ       |   |  |
|                           |                   | Ӿ Основной разд   | цел 💽      | /          |            |            |   |  |
|                           |                   | Тип раздела       | L          | inux       |            | <b>~</b>   |   |  |
|                           |                   | Следующая операци | 19         |            |            |            |   |  |
|                           |                   | 🗸 Создать том     | Показыва   | ать дополн | ительные і | настройки  |   |  |
|                           |                   | ОК                | (          | (          | Отмена     |            |   |  |
|                           |                   |                   |            |            |            |            |   |  |
|                           |                   |                   |            |            |            |            |   |  |
|                           |                   |                   |            |            |            |            |   |  |

Рис. 25 – Создание раздела с ФС BtrFS в режиме Legacy

На следующем шаге выбрать файловую систему BtrFS (рис. 26).

| Имя                                                                                   | Размер [свободно]                      | Файловая система    | Точка монтирования | Опции монтирования                         |          |
|---------------------------------------------------------------------------------------|----------------------------------------|---------------------|--------------------|--------------------------------------------|----------|
| BtrFS                                                                                 |                                        |                     |                    |                                            |          |
| <ul> <li>Disks</li> <li>Sola</li> </ul>                                               | 50 GR                                  |                     |                    |                                            |          |
| sda1                                                                                  | 511 MB [511 MB]                        | FAT32               | /boot/efi          | umask=0,quiet,showexec,iocharset=utf8,code | page=866 |
| 📥 <unused2< th=""><th>2&gt; 49 GB</th><th></th><th></th><th></th><th></th></unused2<> | 2> 49 GB                               |                     |                    |                                            |          |
| IMSM                                                                                  |                                        |                     |                    |                                            |          |
| LVM                                                                                   |                                        |                     | Создать файловую   | систему                                    |          |
|                                                                                       |                                        |                     |                    | -                                          |          |
|                                                                                       | Выберите                               |                     |                    |                                            |          |
|                                                                                       |                                        | 5.44                |                    |                                            |          |
|                                                                                       | Фай/                                   | овая система Ехт4   |                    |                                            |          |
|                                                                                       | <ul> <li>Файл</li> <li>Файл</li> </ul> | овая система Arb    |                    |                                            |          |
|                                                                                       | Файл                                   | овая система подкач | іки (swap)         |                                            |          |
|                                                                                       | О Файл                                 | овая система FAT16  |                    |                                            |          |
|                                                                                       | 🗍 Оайл                                 | овая система FAT32  |                    |                                            |          |
|                                                                                       | 🔵 Файл                                 | овая система NTFS   |                    |                                            |          |
|                                                                                       |                                        |                     |                    |                                            |          |
|                                                                                       |                                        |                     |                    |                                            |          |
|                                                                                       |                                        |                     |                    |                                            |          |
|                                                                                       |                                        |                     |                    |                                            |          |
|                                                                                       |                                        |                     |                    |                                            |          |
|                                                                                       |                                        | OK                  |                    | Отмена                                     |          |
|                                                                                       |                                        |                     |                    |                                            |          |
|                                                                                       |                                        |                     |                    |                                            |          |
|                                                                                       |                                        |                     |                    |                                            |          |

Рис. 26 – Создание раздела с ФС BtrFS

В окне «Изменить точку монтирования» (рис. 27) нажать кнопку «Отмена» (не указывать точку монтирования для раздела).

| Имя                       | Размер [свободно] | Файловая система | Точка монтирования   | Опции монтирования                |                   |
|---------------------------|-------------------|------------------|----------------------|-----------------------------------|-------------------|
| BtrFS                     |                   |                  |                      |                                   |                   |
| <ul> <li>Disks</li> </ul> |                   |                  |                      |                                   |                   |
| 👻 🎯 sda                   |                   |                  |                      |                                   |                   |
| 🚍 sda1                    | 511 MB [511 MB]   | FAT32            | /boot/efi            | umask=0,quiet,showexec,iocharset= | utf8,codepage=866 |
| 📥 <unused2></unused2>     | > 49 GB           |                  |                      |                                   |                   |
| IMSM                      |                   |                  |                      |                                   |                   |
| LVM                       |                   | Измен            | нить точку монтирова | пля                               |                   |
| RAID                      |                   |                  |                      |                                   |                   |
|                           |                   | -                |                      |                                   |                   |
|                           |                   | Параметры        |                      |                                   |                   |
|                           |                   | × 0              |                      |                                   |                   |
|                           |                   | 🛪 Опции мон      | тирования relatime   |                                   |                   |
|                           |                   | Точка монт       | ирования /           | <b>~</b>                          |                   |
|                           |                   | TO THE MOTIO     | npobulinin /         |                                   |                   |
|                           |                   |                  |                      |                                   |                   |
|                           |                   | OK               | Отме                 | на                                |                   |
|                           |                   |                  |                      |                                   |                   |
|                           |                   |                  |                      |                                   |                   |
|                           |                   |                  |                      |                                   |                   |

Рис. 27 - Окно «Изменить точку монтирования»

После создания раздела можно переходить к созданию подтомов. Для этого в списке следует выбрать раздел с файловой системой BtrFS, после чего нажать на кнопку «Создать подтом».

В открывшемся окне следует указать имя подтома или путь до него. На рис. 28 показано создание подтома @home. Данное действие следует повторить для создания подтома @.

| И        | МЯ    |        | Размер [свободно] | Файловая система | Точка монтирования                 | Опции монтирования                                 |  |  |
|----------|-------|--------|-------------------|------------------|------------------------------------|----------------------------------------------------|--|--|
|          | BtrFS |        |                   |                  |                                    |                                                    |  |  |
| $\nabla$ | Disks |        |                   |                  |                                    |                                                    |  |  |
|          | ~ 🔗   | sda    | 50 GB             |                  |                                    |                                                    |  |  |
|          |       | 🔜 sda1 | 511 MB [511 MB]   | FAT32            | /boot/efi                          | umask=0,quiet,showexec,iocharset=utf8,codepage=866 |  |  |
|          |       | 📕 sda2 | 49 GB [49 GB]     | BtrFS            |                                    |                                                    |  |  |
|          | IMSM  |        |                   |                  |                                    |                                                    |  |  |
|          | LVM   |        |                   |                  | Создать по                         | олтом                                              |  |  |
|          | RAID  |        |                   |                  | COSALIB HOLITOM                    |                                                    |  |  |
|          |       |        |                   |                  | Параметры                          |                                                    |  |  |
|          |       |        |                   |                  | <ul> <li>Путь к подтому</li> </ul> | Dhome                                              |  |  |
|          |       |        |                   |                  | ОК                                 | Отмена                                             |  |  |
|          |       |        |                   |                  |                                    |                                                    |  |  |

Рис. 28 – Создание подтома

После создания подтомов нужно указать точки монтирования для каждого тома. Для этого выбрать подтом и нажать кнопку «Изменить точку монтирования» (рис. 29).

| 4/13: Подготовка диска    |           |                   |                  |                    |                                                    |         |         |  |
|---------------------------|-----------|-------------------|------------------|--------------------|----------------------------------------------------|---------|---------|--|
|                           |           |                   |                  |                    |                                                    |         |         |  |
| Имя                       |           | Размер [свободно] | Файловая система | Точка монтирования | Опции монтирования                                 |         | _       |  |
| <ul> <li>BtrFS</li> </ul> |           |                   |                  |                    |                                                    |         |         |  |
| ▼ [_] sc                  | da2<br>\@ | 49 GB [49 GB]     | BtrFS            |                    |                                                    |         |         |  |
|                           | @home     |                   |                  |                    |                                                    |         |         |  |
| <ul> <li>Disks</li> </ul> |           |                   |                  |                    |                                                    |         |         |  |
| 🔹 🍪 so                    | la        | 50 GB             |                  |                    |                                                    |         |         |  |
|                           | sda1      | 511 MB [511 MB]   | FAT32            | /boot/efi          | umask=0,quiet,showexec,iocharset=utf8,codepage=866 |         |         |  |
| THICK!                    | scla2     | 49 GB [49 GB]     | BtrFS            |                    |                                                    |         |         |  |
| INSM                      |           |                   |                  |                    |                                                    |         | _       |  |
| RAID                      |           |                   |                  |                    |                                                    |         |         |  |
| 10 10                     |           |                   |                  |                    |                                                    |         |         |  |
|                           |           |                   |                  |                    |                                                    |         |         |  |
|                           |           |                   |                  |                    |                                                    |         |         |  |
|                           |           |                   |                  |                    |                                                    |         |         |  |
|                           |           |                   |                  |                    |                                                    |         |         |  |
|                           |           |                   |                  |                    |                                                    |         |         |  |
|                           |           |                   |                  |                    |                                                    |         |         |  |
|                           |           |                   |                  |                    |                                                    |         |         |  |
|                           |           |                   |                  |                    |                                                    |         |         |  |
|                           |           |                   |                  |                    |                                                    |         |         |  |
|                           |           |                   |                  |                    |                                                    |         |         |  |
|                           |           |                   |                  |                    |                                                    |         |         |  |
|                           |           |                   |                  |                    |                                                    |         |         |  |
|                           |           |                   |                  |                    |                                                    |         |         |  |
|                           |           |                   |                  |                    |                                                    |         |         |  |
|                           |           |                   |                  |                    |                                                    |         |         |  |
|                           |           |                   |                  |                    |                                                    |         |         |  |
|                           |           |                   |                  |                    |                                                    |         |         |  |
|                           |           |                   |                  |                    |                                                    |         |         |  |
|                           |           |                   |                  |                    |                                                    |         |         |  |
|                           |           | Уда               | лить подтом      |                    | Изменить точку монтирования                        |         |         |  |
|                           |           |                   |                  |                    |                                                    |         |         |  |
|                           |           |                   |                  |                    |                                                    |         |         |  |
|                           |           |                   |                  |                    |                                                    |         |         |  |
| ጥ 📲 📢                     | Справка   |                   |                  |                    |                                                    | 🔨 Назад | 📄 🟃 Дал |  |

Рис. 29 - Созданные подтома

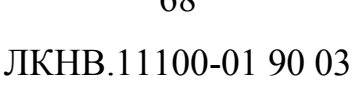

В открывшемся окне указать точку монтирования (рис. 30).

| Имя                                                                    | Размер [свободно]                         | Файловая си           | стема Точ         | чка монтирования | Опции монтирования        |                            |
|------------------------------------------------------------------------|-------------------------------------------|-----------------------|-------------------|------------------|---------------------------|----------------------------|
| <ul> <li>▼ BtrFS</li> <li>▼ Sda2</li> <li>@</li> <li>@ home</li> </ul> | 49 GB [49 GB]                             | BtrFS                 | _                 | _                |                           |                            |
| V Disks<br>Sda<br>Sda1<br>Sda2<br>IMSM                                 | 50 GB<br>511 MB [511 MB]<br>49 GB [49 GB] | FAT32<br>BtrFS        | /bo               | oot/efi          | umask=0,quiet,showexec,io | ocharset=utf8,codepage=866 |
| LVM<br>RAID                                                            | Г                                         | <b>И</b><br>Іараметры | зменить точку мон | тирования        |                           |                            |
|                                                                        |                                           |                       | Точка             | ок (             | пе                        |                            |

Рис. 30 – Точка монтирования для подтома @home

После указания точек монтирования для подтомов можно установить систему как обычно.

5.4.5. Перемонтирование

По завершении этапа подготовки диска начинается шаг перемонтирования. Он проходит автоматически и не требует вмешательства пользователя. На экране отображается индикатор выполнения (рис. 31).

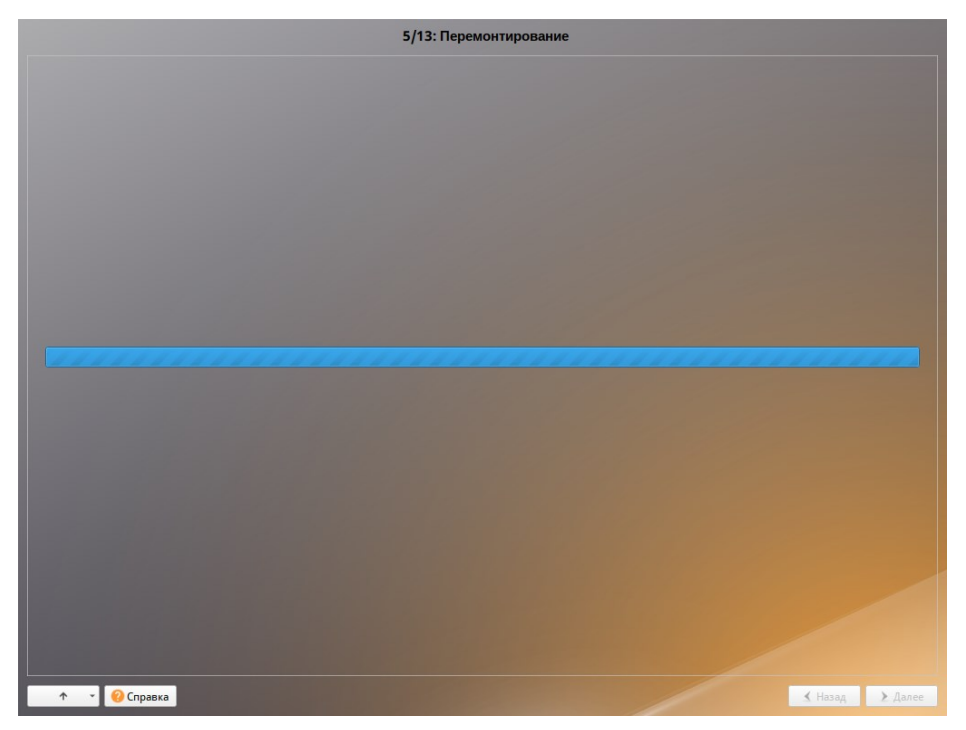

Рис. 31 – Перемонтирование

После сохранения настроек осуществляется автоматический переход к следующему шагу.

5.4.6. Установка системы

На данном этапе происходят распаковка ядра и установка набора программ, которые требуются для работы ОС Альт СП.

Программа установки предлагает выбрать дополнительные пакеты программ, которые будут включены в состав ОС Альт СП и установлены вместе с ней на диск (рис. 32, рис. 33).

Под списком групп на экране отображается информация об объеме дискового пространства, которое будет занято после установки пакетов, входящих в выбранные группы.

При выборе группы пакетов будет показан список программных пакетов, входящих в состав этой группы.

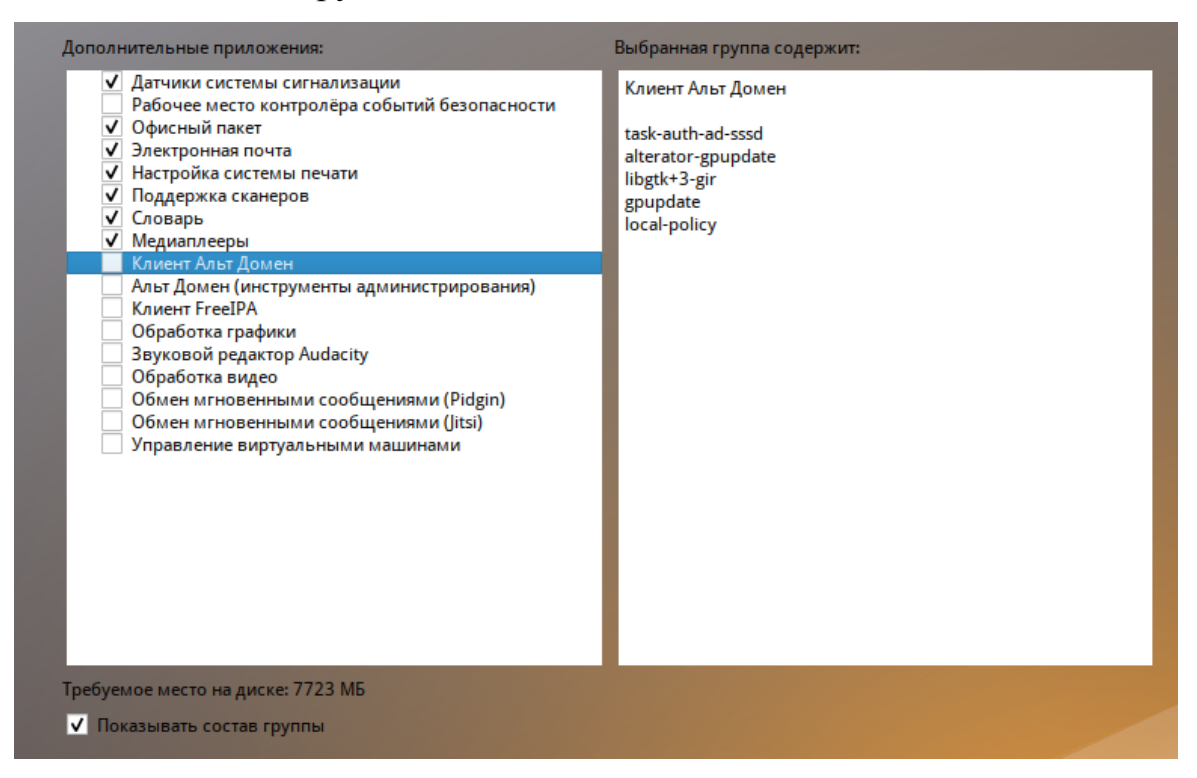

Рис. 32 – Установка рабочей станции. Выбор групп пакетов

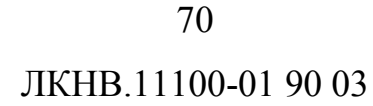

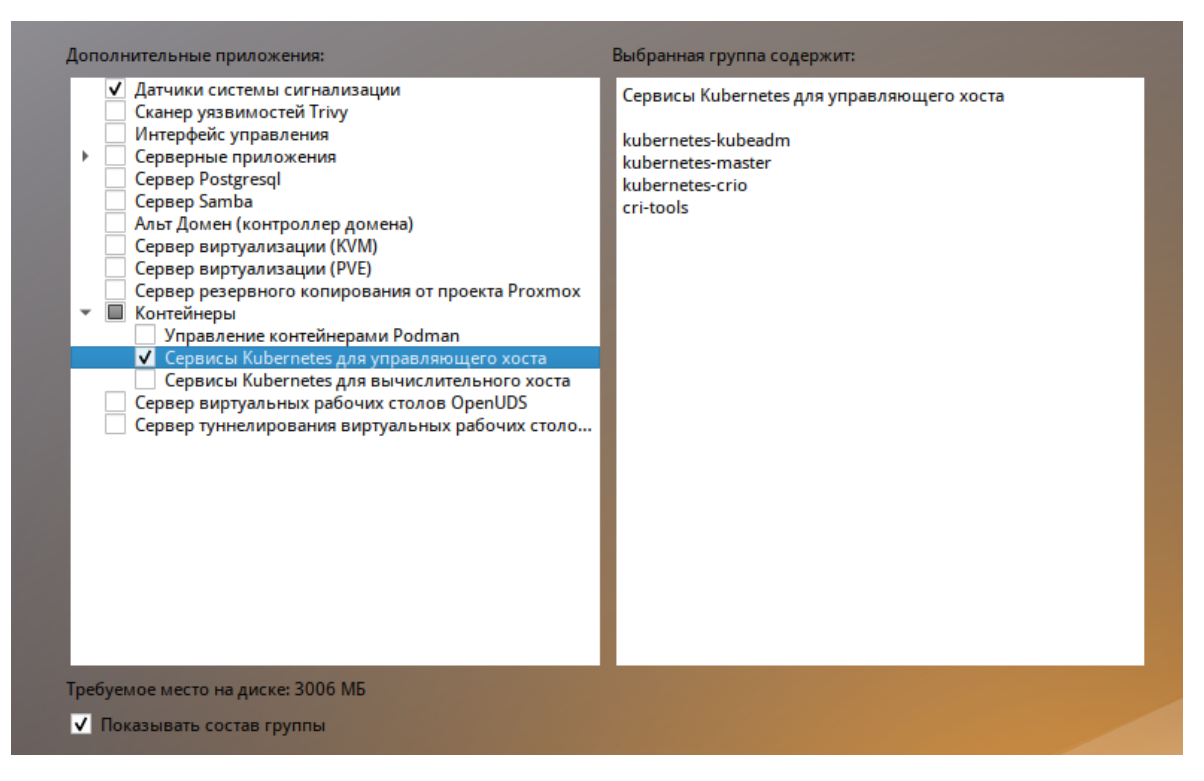

Рис. 33 – Установка сервера. Выбор групп пакетов

Выбрав группы пакетов, следует нажать «Далее», после чего начнется установка пакетов (рис. 34).

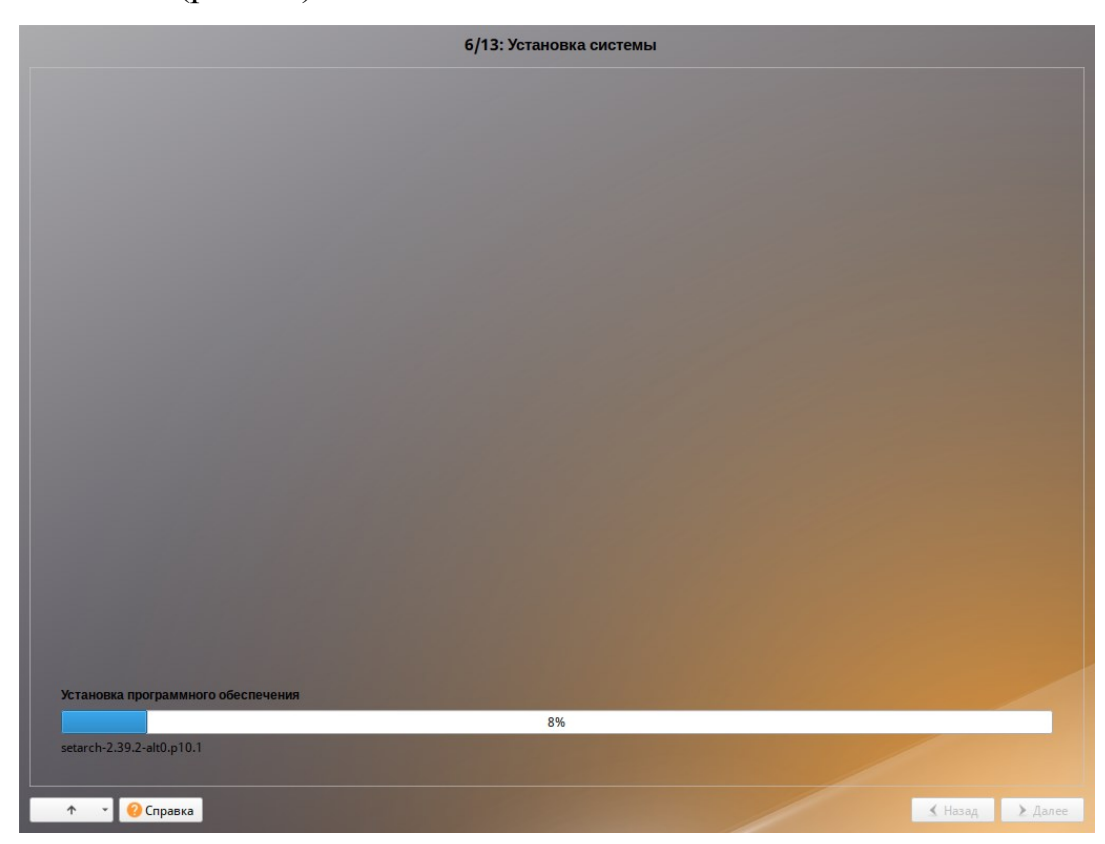

Рис. 34 – Установка. Установка пакетов

Установка пакетов происходит автоматически в два этапа:

- получение пакетов;

- установка пакетов.

Получение пакетов осуществляется с источника, выбранного на этапе начальной загрузки. При сетевой установке (по протоколу FTP или HTTP) время выполнения этого шага будет зависеть от скорости соединения.

5.4.7. Сохранение настроек

Начиная с данного этапа, программа установки работает с файлами только что установленной базовой системы. Все последующие изменения можно будет совершить после завершения установки посредством редактирования соответствующих конфигурационных файлов или при помощи модулей управления, включенных в дистрибутив.

После завершения установки базовой системы выполняется шаг сохранения настроек (рис. 35). Он проходит автоматически и не требует вмешательства пользователя, на экране отображается индикатор выполнения.

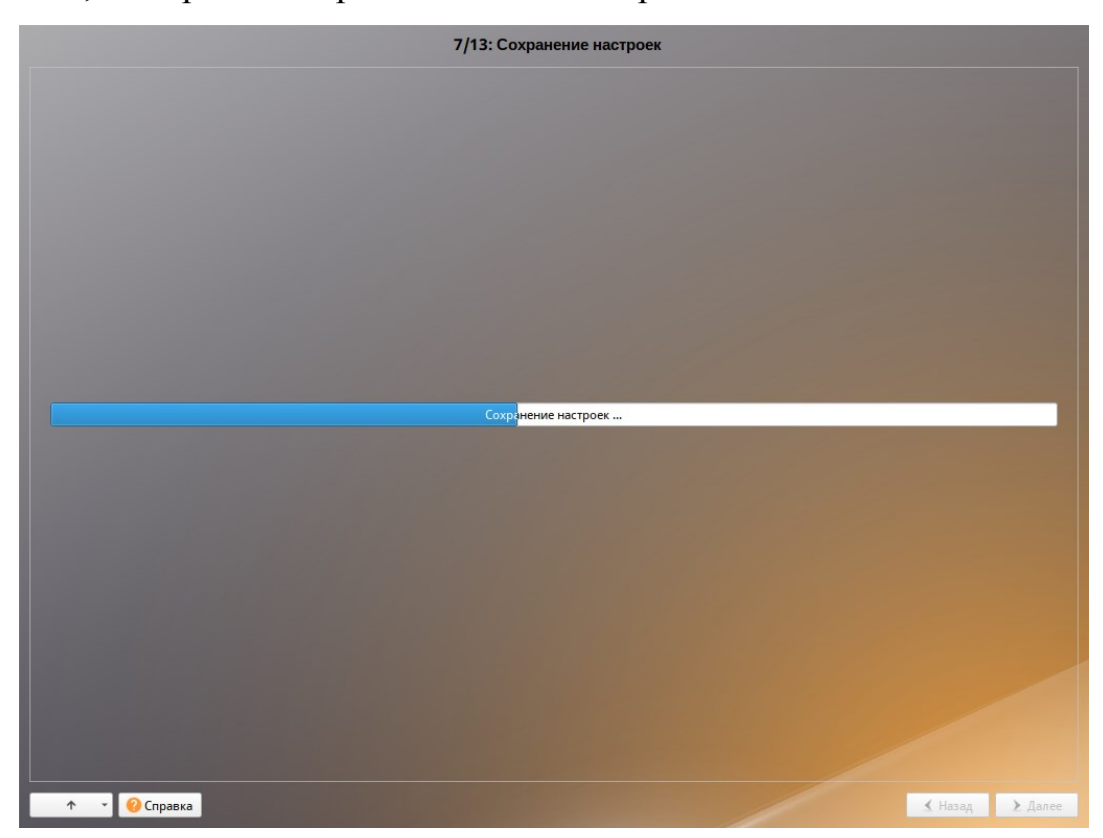

Рис. 35 – Установка. Сохранение настроек

На данном этапе производится перенос настроек, выполненных на первых шагах установки, в установленную базовую систему. Также производится запись информации о соответствии разделов жесткого диска смонтированным на них файловым системам (заполняется конфигурационный файл /etc/fstab).

В список доступных источников программных пакетов добавляется репозиторий, находящийся на установочном лазерном диске – выполняется команда apt-cdrom add, осуществляющая запись в конфигурационный файл /etc/apt/sources.list.

После сохранения настроек осуществляется автоматический переход к следующему шагу.

5.4.8. Установка загрузчика

Загрузчик ОС – программа, которая позволяет загружать ОС.

Программа установки автоматически определяет, в каком разделе НЖМД следует располагать загрузчик для возможности корректного запуска ОС. При установке на EFI модуль установки загрузчика предложит установить загрузчик в специальный раздел EFI (рис. 36).

Варианты установки загрузчика при установке в режиме EFI:

- «EFI (рекомендуемый)» при установке загрузчика в NVRAM будет добавлена запись, без которой большинство компьютеров не смогут загрузиться во вновь установленную ОС;
- «ЕFI (сначала очистить NVRAM)» перед добавлением записи в NVRAM ее содержимое будет сохранено в /root/.install-log, после чего из нее будут удалены все загрузочные записи, что приведет к восстановлению полностью заполненной NVRAM и гарантирует загрузку вновь установленной ОС;
- «ЕFI (запретить запись в NVRAM)» этот вариант следует выбрать, только если инсталлятор не может создать запись в NVRAM или если заведомо известно, что запись в NVRAM может вывести компьютер из строя (вероятно, запись в NVRAM придется создать после установки ОС средствами BIOS Setup);
- «ЕFI (для съемных устройств)» – этот вариант следует выбрать, только если ОС устанавливается на съемный накопитель. Этот вариант также можно использовать вместо варианта EFI (запретить запись в NVRAM) при условии, что это будет единственная ОС на данном накопителе. Создавать запись в NVRAM не потребуется.

| 8/13                                                                                                    | : Установка загрузчика                                                   |
|----------------------------------------------------------------------------------------------------|--------------------------------------------------------------------------|
| Устройство:<br>ЕFI (рекомендуе<br>ЕFI (сначала очи<br>EFI (запретить за<br>EFI (для съёмны<br>Не устанавливат | мый)<br>астить NVRAM)<br>апись в NVRAM)<br>іх устройств)<br>гь загрузчик |
| Пароль на загрузчик (и                                                                                        | имя пользователя: boot)                                                  |
| ✓ Установить или с                                                                                            | бросить пароль                                                           |
|                                                                                                    | Ф (введите фразу)                                                        |
| ••••••                                                                                                    | 💿 (повторите фразу)                                                      |
|                                                                                                    |                                                                          |
|                                                                                                    |                                                                          |
|                                                                                                    |                                                                          |
|                                                                                                    |                                                                          |
| • • • • • • • • • • • • • • • • • • •                                                                         | 🖌 Назад 🔰 Далее                                                          |

Рис. 36 – Установка. Установка загрузчика в режиме EFI

Примечание. Установка загрузчика при установке в режиме Legacy показана на рис. 37.

Положение загрузчика, в случае необходимости, можно изменить в выпадающем списке «Устройство», выбрав другой раздел.

Для ограничения доступа к опциям загрузки устанавливается пароль на загрузчик. Чтобы исключить опечатки при вводе пароля, пароль вводится дважды.

Примечание. При необходимости изменения опций загрузки при старте компьютера потребуется ввести имя пользователя «boot» и заданный на этом шаге пароль.

| 8/13: Установка загр                              | узчика              |
|---------------------------------------------------|---------------------|
|                                                   |                     |
|                                                   |                     |
|                                                   |                     |
|                                                   |                     |
| Устройство:                                       |                     |
| Жёсткий диск sda, 0x1af4, 30.00 Gb                |                     |
| Раздел Linux (sda1)<br>Не устанавливать загрузчик |                     |
|                                                   |                     |
|                                                   |                     |
|                                                   |                     |
|                                                   |                     |
| Пароль на загрузчик (имя пользователя: bo         | pot)                |
| ✓ Установить или сбросить пароль                  |                     |
|                                                   | ক (введите фразу)   |
| ••••••                                            | 🐨 (повторите фразу) |
|                                                   |                     |
|                                                   |                     |
|                                                   |                     |
|                                                   |                     |
|                                                   |                     |
|                                                   |                     |
| 🛧 👻 😢 Справка                                     | 🛃 Назад 🔰 Далее     |

Рис. 37 – Установка загрузчика

## ВАЖНО

При установке на EFI выберите в качестве устройства для установки «EFI». Рекомендуется выбрать автоматическое разбиение на этапе разметки диска для создания разделов для загрузки с EFI.

Для подтверждения выбора и продолжения работы программы установки нужно нажать на кнопку «Далее».

#### 5.4.9. Настройка сети

На этом этапе в окне «Настройка сети» нужно задать параметры работы сетевой карты и настройки сети (рис. 38):

- «Имя компьютера» сетевое имя компьютера (это общий сетевой параметр, не привязанный к какому-либо конкретному интерфейсу);
- «Интерфейсы» список доступных сетевых интерфейсов;
- «Версия протокола IP» версия используемого протокола IP (IPv4, IPv6);
- «Конфигурация» способ назначения IP-адресов (службы DHCP, Zeroconf либо вручную);
- «IP-адреса» пул назначенных IP-адресов из поля «Добавить ↑ IP», выбранные адреса можно удалить нажатием кнопки «Удалить»;
- «Добавить ↑ IP» позволяет ввести IP-адрес вручную и выбрать в выпадающем поле предпочтительную маску сети. Для переноса адреса в пул поля «IP-адреса» необходимо нажать кнопку «Добавить»;
- «Шлюз по умолчанию» адрес шлюза, который будет использоваться сетью по умолчанию;
- «DNS-серверы» список предпочтительных DNS-серверов, которые будут получать информацию о доменах, выполнять маршрутизацию почты и управлять обслуживающими узлами для протоколов в домене;
- «Домены поиска» список предпочтительных доменов, по которым будет выполняться поиск.

Конкретные значения будут зависеть от используемого сетевого окружения. Ручного введения настроек можно избежать, если в сети уже есть настроенный DHCP-сервер. В этом случае все нужные сетевые настройки будут получены автоматически.

В окне (рис. 39), открываемом при нажатии кнопки «Дополнительно», можно выбрать сетевую подсистему (NetworkManager, Etcnet) для интерфейса, а также указать должен ли запускаться данный интерфейс при загрузке системы.

Для сохранения настроек сети и продолжения работы программы установки нужно нажать на кнопку «Далее».

|                       |                                                                  | 9/13: Ha                         | стройка сети       |                         |                      |
|-----------------------|------------------------------------------------------------------|----------------------------------|--------------------|-------------------------|----------------------|
|                       |                                                                  |                                  |                    |                         |                      |
|                       |                                                                  |                                  |                    |                         |                      |
|                       |                                                                  |                                  |                    |                         |                      |
| 1мя компьютера: host- | 15                                                               |                                  |                    |                         |                      |
| 1нтерфейсы            |                                                                  |                                  |                    |                         |                      |
| enp1s0                | Сетевая карта:                                                   |                                  |                    |                         |                      |
|                       | провод подсоединен<br>MAC: 52:54:00:ca:cb:4<br>Интерфейс ВКЛЮЧЕН | a                                |                    |                         |                      |
|                       | Версия протокола IP:                                             | IPv4 💌 🗸 Включить                |                    |                         |                      |
|                       | Конфигурация:                                                    | Использовать DHCP                |                    |                         |                      |
|                       |                                                                  | 192.168.0.192/24                 |                    |                         | 1000                 |
|                       | ІР-адреса:                                                       |                                  |                    |                         | Удалить              |
|                       |                                                                  | Добавить † IP:                   |                    | /24 (255.255.255.0)     | - Добавит            |
|                       | Шлюз по умолчанию:                                               | 192.168.0.1                      |                    |                         |                      |
|                       | DNS-серверы:                                                     |                                  |                    |                         |                      |
|                       | Домены поиска:                                                   |                                  |                    |                         |                      |
|                       |                                                                  | (несколько значений записываются | я через пробел)    |                         | Дополнительн         |
|                       |                                                                  |                                  | Создать объединени | ие Удалить объединение  | Настроить объединени |
|                       |                                                                  |                                  | Создать сетевой мо | ст Удалить сетевой мост | Настроить сетевой мо |
|                       |                                                                  |                                  |                    |                         |                      |
|                       |                                                                  |                                  |                    |                         |                      |
|                       |                                                                  |                                  |                    |                         |                      |
|                       |                                                                  |                                  |                    |                         |                      |

Рис. 38 – Установка. Настройка сети

|              |                    | Интерфейс:  | enp1s0      |                |
|--------------|--------------------|-------------|-------------|----------------|
|              | Сетевая            | подсистема: | NetworkMana | ger (etcnet) 💌 |
| Запускать ин | нтерфейс при загру | вке системы | ✓           |                |
|              |                    |             |             |                |
|              |                    |             | OK          | Отмена         |

Рис. 39 – Установка. Настройка сетевой подсистемы

## 5.4.10. Администратор системы

На данном этапе загрузчик создает учетную запись администратора (рис. 40). В открывшемся окне нужно ввести пароль учетной записи администратора (root). Чтобы исключить опечатки при вводе пароля, пароль учетной записи вводится дважды.

77

|               | 10/13: Администратор системы                                                                                   |                     |
|---------------|----------------------------------------------------------------------------------------------------|---------------------|
|               |                                                                                                    |                     |
|               |                                                                                                    |                     |
|               |                                                                                                    |                     |
|               |                                                                                                    |                     |
|               |                                                                                                    |                     |
|               |                                                                                                    |                     |
|               |                                                                                                    |                     |
|               | Manufacture and a second second second second second second second second second second second second second s |                     |
|               | Укажите нароль для системного едминистратора:<br>Создать автоматически                                         |                     |
|               |                                                                                                    | 🐵 (введите фразу)   |
|               | ••••••                                                                                                    | 🐨 (повторите фразу) |
|               |                                                                                                    |                     |
|               |                                                                                                    |                     |
|               |                                                                                                    |                     |
|               |                                                                                                    |                     |
|               |                                                                                                    |                     |
|               |                                                                                                    |                     |
|               |                                                                                                    |                     |
|               |                                                                                                    |                     |
| 🛧 🔹 🥝 Справка |                                                                                                    | К Назад У Далее     |

Рис. 40 – Установка. Задание пароля администратора

Для автоматической генерации пароля нужно отметить пункт «Создать автоматически». Система предложит пароль, сгенерированный автоматическим образом в соответствии с требованиями по стойкости паролей.

В любой системе Linux всегда присутствует один специальный пользовательадминистратор системы, он же суперпользователь. Для него зарезервировано стандартное системное имя – root.

Администратор системы отличается от всех прочих пользователей тем, что ему позволено производить любые, в том числе критичные изменения в системе. Поэтому выбор пароля администратора системы – очень важный момент для безопасности. Любой, кто сможет ввести его правильно (узнать или подобрать), получит неограниченный доступ к системе. Даже собственные неосторожные действия от имени гоот могут иметь катастрофические последствия для всей системы.

#### ВАЖНО

Запомните пароль root – его нужно будет вводить для получения права изменять настройки системы с помощью стандартных средств настройки ОС. Более подробную информацию о режиме суперпользователя см. в п. 21.2.

Подтверждение введенного (или сгенерированного) пароля учетной записи администратора (root) и продолжение работы программы установки выполняется нажатием кнопки «Далее».

5.4.11. Системный пользователь

На данном этапе программа установки создает учетную запись системного пользователя (пользователя) ОС Альт СП.

Помимо администратора (root) в систему нужно добавить, по меньшей мере, одного обычного системного пользователя. Работа от имени администратора системы считается опасной, поэтому повседневную работу в Linux следует выполнять от имени ограниченного в полномочиях системного пользователя.

При добавлении системного пользователя предлагается в окне «Системный пользователь» заполнить следующие поля (рис. 41):

- «Имя» имя учетной записи пользователя ОС Альт СП (слово, состоящее только из строчных латинских букв, цифр и символа подчеркивания «\_», причем цифра и символ «\_» не могут стоять в начале слова, есть также возможность использовать «-». Начинаться имя должно со строчной латинской буквы);
- «Комментарий» комментарий к имени учетной записи (обычно тут указывается реальные имя и фамилия пользователя);
- «Пароль» пароль учетной записи пользователя (чтобы исключить опечатки при вводе пароля, пароль пользователя вводится дважды).

| 11/13: Системный пользователь     |                    |         |       |
|-----------------------------------|--------------------|---------|-------|
|                                   |                    |         |       |
|                                   |                    |         |       |
|                                   |                    |         |       |
|                                   |                    |         |       |
|                                   |                    |         |       |
|                                   |                    |         |       |
| Новая учётная запись пользователя |                    |         |       |
| Имя: user                         |                    |         |       |
| Комментарий:                      |                    |         |       |
| Пароль: Создать автоматически     |                    |         |       |
| ••••••                            | (введите фразу)    |         |       |
| Автоматический вход в систему     | (ilobiopwie opasy) |         |       |
|                                   |                    |         |       |
|                                   |                    |         |       |
|                                   |                    |         |       |
|                                   |                    |         |       |
|                                   |                    |         |       |
|                                   |                    |         |       |
| 🔨 👻 🕜 Справка                     |                    | 🗶 Назад | Далее |

Рис. 41 – Установка. Создание пользователя

Для автоматической генерации пароля нужно отметить пункт «Создать автоматически». Система предложит пароль, сгенерированный автоматическим образом в соответствии с требованиями по стойкости паролей.

В процессе установки предлагается создать только одну учетную запись пользователя – чтобы от его имени администратор мог выполнять задачи, которые не требуют привилегий администратора (root). Учетные записи для всех прочих пользователей системы можно будет создать в любой момент после ее установки.

Подтверждение введенного (или сгенерированного) пароля учетной записи системного пользователя и продолжение работы программы установки выполняется нажатием кнопки «Далее».

79

### 5.4.12. Установка пароля на LUKS-разделы

Если на этапе подготовки диска был создан LUKS-раздел, на данном этапе нужно ввести пароль для обращения к этому разделу (рис. 42).

|               | 12/13: Установка пароля на LUKS-       | разд | целы              |         |         |
|---------------|----------------------------------------|------|-------------------|---------|---------|
|               |                                        |      |                   |         |         |
|               |                                        |      |                   |         |         |
|               |                                        |      |                   |         |         |
|               |                                        |      |                   |         |         |
|               |                                        |      |                   |         |         |
|               |                                        |      |                   |         |         |
|               | Укажите пароль для шифруемых разделов: |      |                   |         |         |
|               | Создать автоматически                  |      |                   |         |         |
|               | •••••                                  | 6    | (введите фразу)   |         |         |
|               |                                        | ¢    | (повторите фразу) |         |         |
|               |                                        |      |                   |         |         |
|               |                                        |      |                   |         |         |
|               |                                        |      |                   |         |         |
|               |                                        |      |                   |         |         |
|               |                                        |      |                   |         |         |
|               |                                        |      |                   |         |         |
|               |                                        |      |                   |         |         |
| 🛧 🔹 🙆 Справка |                                        |      |                   | < Назад | > Далее |

Рис. 42 – Установ ка. Установка пароля на LUKS-разделы

Установленный пароль потребуется вводить для получения доступа к информации на данных разделах. Например, если был зашифрован /home, то во время загрузки системы будет необходимо ввести пароль для этого раздела, иначе пользователь не сможет получить доступ в систему под своим именем.

Примечание. Если кодируемые разделы, не создавались, этот шаг пропускается автоматически.

LUKS надо устанавливать при разметке вручную, удаляя и пересоздавая каждый раздел. LUKS будет требовать пароля при загрузке для каждого раздела.

5.4.13. Завершение установки

На экране последнего этапа установки отображается информация о завершении установки ОС Альт СП (рис. 43).

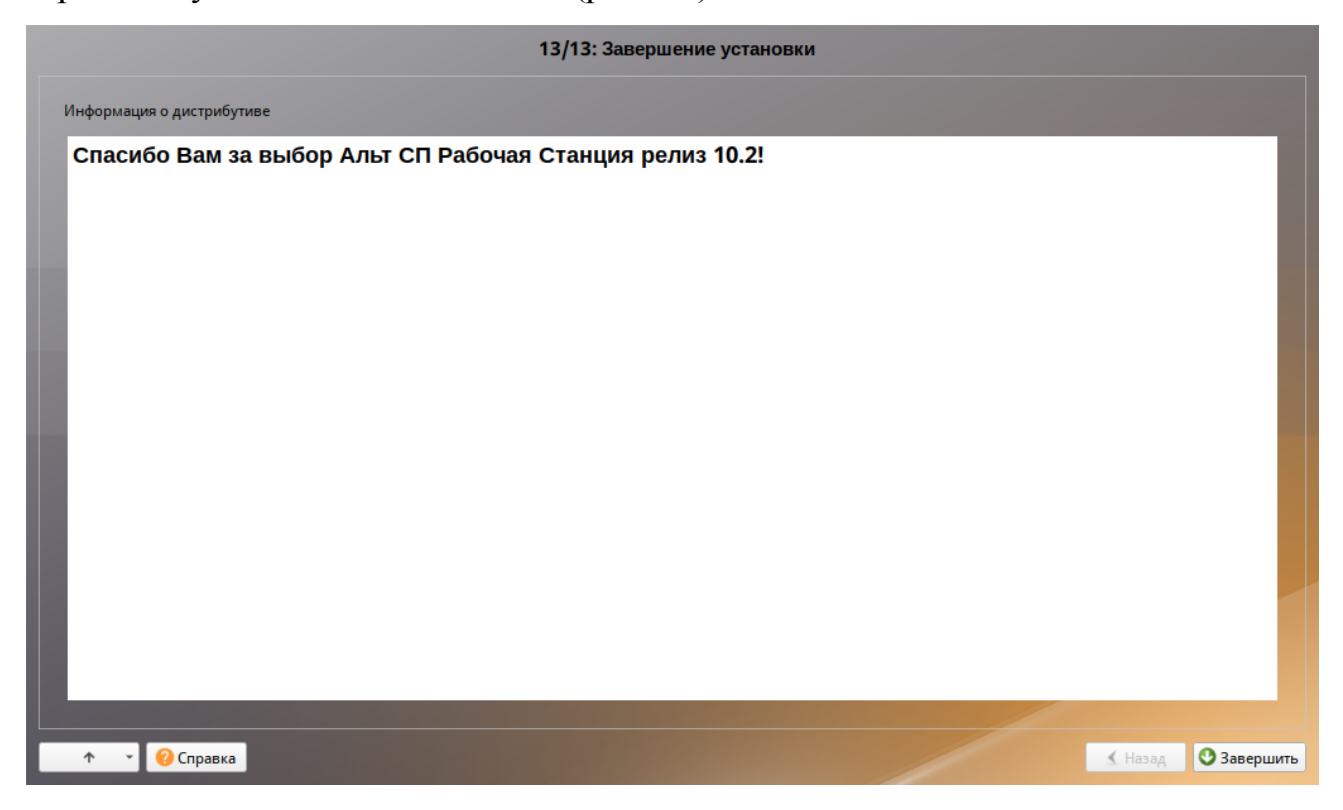

Рис. 43 – Установка. Завершение установки

После нажатия кнопки «Завершить» и перезагрузки компьютера выполняется штатная загрузка установленной ОС.

Не забудьте извлечь установочный компакт-диск (если это не происходит автоматически). Далее можно загружать установленную систему в обычном режиме.

5.5. Автоматическая установка системы (autoinstall)

Возможна установка ОС Альт СП в автоматическом режиме. Для этого нужно иметь установочный диск и доступный по сети (по протоколам HTTP или FTP) каталог с несколькими файлами. Настроить FTP-сервер можно, например, в ЦУС (подробнее см. п. 8.7.11).

5.5.1. Файлы автоустановки

Файлы автоустановки:

```
- pkg-groups.tar – архив, содержащий дополнительные к базовой системе группы пакетов;
```

- vm-profile.scm – различные варианты автоматической разбивки жесткого диска на языке Scheme;

- autoinstall.scm - сценарий автоматической установки на языке Scheme;

- install-scripts.tar – архив, содержащий дополнительные скрипты для preinstall.d и postinstall.d в одноименных каталогах. Скрипты должны быть исполняемыми. Скрипты из архива заменяют одноименные скрипты инсталлятора.

Файлы, описывающие процесс установки, нужно поместить в каталог, доступный по сети по протоколам НТТР или FTP (например, metadata).

5.5.2. Формат файла vm-profile.scm

Файл vm-profile.scm содержит сценарий, написанный на языке Scheme. Сценарий описывает формат автоматической разбивки жесткого диска.

Пример файла vm-profile.scm с одним профилем (workstation) разбивки жесткого диска:

В примере указана разбивка:

- подкачка (swap) – 1024 Мбайт;

- корневой раздел (/) – 20 Гбайт;

- /home – все остальное, но не меньше 10 Гбайт.

Примечание. Все числа в файле vm-profile.scm указываются в виде 512-байтных блоков, поэтому чтобы получить размер в байтах, нужно умножить значения на 512.

Примечание. Добавление записи для /boot/efi не требуется – установщик добавит ее сам.

Пример файла vm-profile.scm с тремя профилями разбивки жесткого диска:

```
((workstation
  (title . "Setup for workstation")
(action . trivial)
               ("swap" (size 2048000 . 2048000) (fsim . "SWAPFS") (methods plain))
("/" (size 40960000 . 40960000 ) (fsim . "Ext4") (methods plain))
  (actiondata
                 ("/home" (size 20480000 . #t ) (fsim . "Ext4") (methods plain))))
  (workstation lvm
  (title . "Setup for workstation LVM")
  (action . trivial)
  (actiondata ("swap" (size 2048000 . 2048000) (fsim . "SWAPFS") (methods lvm))
                 ("/" (size 16384000 . #t) (fsim . "Ext4") (methods lvm))))
  (timeshift
  (title . "Timeshift-compatible setup")
  (action . trivial)
  (actiondata ("swap" (size 2048000 . 2048000) (fsim . "SWAPFS") (methods plain))
                 ("" (size 40632320 . #t) (fsim . "BtrFS") (methods plain) (subvols
("@" . "/") ("@home" . "/home")))))
                )
```

#### В этом примере указаны профили:

- workstation подкачка (swap), корневой раздел (/) и раздел /home;
- workstation lvm подкачка (swap) и корневой раздел в томе LVM;
- timeshift подкачка (swap) и раздел BtrFS с разбивкой на подразделы @ и @home.

Имя профиля указывается в файле autoinstall.scm, например:

("/evms/profiles/workstation\_lvm" action apply commit #f clearall #t exclude ())

5.5.3. Формат файла pkg-groups.tar

Файл pkg-groups.tar представляет собой tar-архив с двумя подкаталогами:

- groups содержит описание групп программного обеспечения в файлах \*.directory;
- lists содержит файлы со списками пакетов для каждой группы и скрытый файл .base, содержащий список пакетов «базовой системы» (то есть те пакеты, которые устанавливаются в любом случае).

Файл pkg-groups.tar проще всего взять из установочного ISO-образа из каталога /Metadata/. При необходимости файл можно доработать.

Для изменения списка пакетов:

- распаковать архив, например, выполнив команду:

\$ tar xf pkg-groups.tar

- перейти в подкаталог lists и добавить файл группы. Имена пакетов

указываются по одному в каждой строке, например:

```
admc
alterator-gpupdate
gpupdate
local-policy
admx-basealt
samba-dc-common
admx-firefox
admx-chromium
gpui
```

- упаковать архив, например, выполнив команду:

\$ tar cf pkg-groups.tar lists

Имя файла используемой группы затем указывается через пробел в autoinstall.scm:

(("pkg-install") action "write" lists "group-1 group-2" auto #t)

где group-1 и group-2 – имена файлов со списками пакетов из подкаталога

lists.

П р и м е ч а н и е . В качестве источника пакетов при установке выступает сам диск, поэтому указание пакетов, которых нет на диске, приведет к сбою установки.

5.5.4. Формат файла autoinstall.scm

Файл autoinstall.scm представляет собой командный скрипт для программы

установки, написанный с использованием языка программирования Scheme. Каждая

строка скрипта – команда для модуля программы установки.

Пример файла autoinstall.scm:

```
; установка языка операционной системы (ru_RU)
("/sysconfig-base/language" action "write" lang ("ru_RU"))
; установка переключателя расладки клавиатуры на Ctrl+Shift
("/sysconfig-base/kbd" language ("ru_RU") action "write" layout "ctrl_shift_toggle")
; установка часового пояса в Europe/Moscow, время в BIOS будет храниться в UTC
("/datetime-installer" action "write" commit #t name "RU" zone "Europe/Moscow" utc #t)
; автоматическая разбивка жесткого диска
("/evms/control" action "write" control open installer #t)
("/evms/control" action "write" control update)
("/evms/profiles/workstation" action apply commit #f clearall #t exclude ())
```

```
("/evms/control" action "write" control commit)
("/evms/control" action "write" control close)
; перемонтирование
("/remount-destination" action "write")
; установка пакетов операционной системы
("pkg-init" action "write")
; установка только базовой системы
; (дополнительные группы пакетов из pkg-groups.tar указываются по именам через пробел)
("/pkg-install" action "write" lists "" auto #t)
("/preinstall" action "write")
; установка загрузчика GRUB в efi с паролем '123'
("/grub" action "write" device "efi" passwd #t passwd 1 "123" passwd 2 "123")
; настройка сетевого интерфейса на получение адреса по DHCP
("/net-eth" action "write" reset #t)
("/net-eth" action "write" name "enp0s3" ipv "4" configuration "dhcp" default ""
search "" dns "" computer name "newhost" ipv enabled #t)
("/net-eth" action "write" commit #t)
; установка пароля суперпользователя root '123'
("/root/change password" passwd 2 "123" passwd 1 "123")
; задание первого пользователя 'user' с паролем '123'
("/users/create account" new name "user" gecos "user" allow su #t auto #f passwd 1
"123" passwd 2 "123" autologin #f)
```

В данном примере будет выполнена установка системы в минимальном профиле (дополнительное ПО в состав устанавливаемых пакетов включаться не будет). Если, например, нужно установить программы, указанные в файле admc, то нужно указать этот файл в списке устанавливаемых пакетов:

("/pkg-install" action "write" lists "admc" auto #t)

При установке системы в режиме EFI загрузчик устанавливается в специальный раздел efi. Если установка происходит в режиме Legacy, то загрузчик GRUB нужно установить на первый жесткий диск, например:

```
("/grub" action "write" device "/dev/sda" passwd #t passwd_1 "123"
passwd 2 "123")
```

Пример настройки сетевого интерфейса на статический IP-адрес:

```
("/net-eth" action "write" reset #t)
("/net-eth" action "write" name "enp0s3" ipv "4" configuration
"static" default "192.168.0.1" search "" dns "8.8.8.8" computer_name
"newhost" ipv_enabled #t)
("/net-eth" action "add_iface_address" name "enp0s3" addip
"192.168.0.25" addmask "24" ipv "4")
("/net-eth" action "write" commit #t)
FZE:
        - 192.168.0.25 - IP-aдрес;
        - 192.168.0.1 - ШЛЮЗ ПО УМОЛЧАНИЮ;
        - 8.8.8.8 - DNS-сервер;
```

```
- newhost – имя хоста.
```

В конец файла autoinstall.scm можно добавить шаг /postinstall, который позволяет в конце установки или при первом запуске ОС выполнить команду или скрипт. Например:

```
("/postinstall/firsttime" script "ftp://192.168.0.123/metadata/update.sh")
```

У шага /postinstall есть два уровня запуска:

- laststate скрипт запускается при завершении альтератора (перед перезагрузкой после установки);
- firsttime скрипт запускается во время первого запуска OC.

И два метода (method) указания скрипта запуска:

- script – скрипт загружается с сервера и выполняется;

- run – выполняется заданная команда или набор команд (возможно указание перенаправления).

#### Примеры:

```
("/postinstall/firsttime" script "http://server/script.sh")
    ("/postinstall/firsttime" run "curl --silent --insecure
http://server/finish")
```

```
("/postinstall/laststate" script "http://server/script.sh")
("/postinstall/laststate" run "curl --silent --insecure
http://server/gotoreboot") два метода (method)
```

Примечание. На уровне laststate для работы с установленной системой требуется указывать пути с \$destdir или выполнять команды через run\_chroot:

```
#!/bin/sh
```

```
a= . install2-init-functions
run_chroot sh -c "date > /root/STAMP_1"
date > $destdir/root/STAMP 2
```

5.5.5. Формат файла install-scripts.tar

Файл install-scripts.tar представляет собой tar-архив, содержащий дополнительные скрипты.

Скрипты preinstall. d выполняются сразу после установки базовой системы. Как правило, это скрипты для дополнительной настройки базовой системы (перед установкой дополнительного набора ПО) и для переноса настроек из среды

инсталлятора. Добавлять сюда свои собственные скрипты стоит только тогда, когда цели четко определены. Скрипты postinstall.d выполняются сразу после последнего шага инсталлятора. Как правило, это скрипты, удаляющие служебные пакеты инсталлятора из базовой системы. Если нужно сделать какие-нибудь специфические настройки системы, то это можно сделать здесь.

Скрипты preinstall.d нужно поместить в каталог preinstall.d, скрипты postinstall.d – в каталог postinstall.d. Упаковать архив можно, выполнив команду:

\$ tar cf install-scripts.tar preinstall.d postinstall.d

Примечание. Данные скрипты выполняются в среде установщика, а не в среде установленной системы. Для работы с установленной системой требуется указывать пути с \$destdir или выполнять команды через run chroot:

#!/bin/sh

a= . install2-init-functions

run\_chroot sh -c "date > /root/STAMP\_1"
date > \$destdir/root/STAMP 2

5.5.6. Запуск автоматической установки

Для включения режима автоматической установки ядру инсталлятора ОС нужно передать параметр загрузки аі (без значения) и параметр curl с указанием каталога с установочными файлами. Формат адреса в curl должен быть представлен в виде URL. Пример параметров загрузки:

ai curl=ftp://<IP-адрес>/metadata/

Чтобы начать процесс автоматической установки ОС, нужно загрузиться с носителя, на котором записан дистрибутив. Затем клавишами перемещения курсора  $<\uparrow>, <\downarrow>$  выбрать пункт меню «Установить ALT SP Workstation 10.2» и нажать клавишу <E>. В открывшемся редакторе следует найти строку, начинающуюся с linux /boot/vmlinuz, в ее конец дописать требуемые параметры (рис. 44).

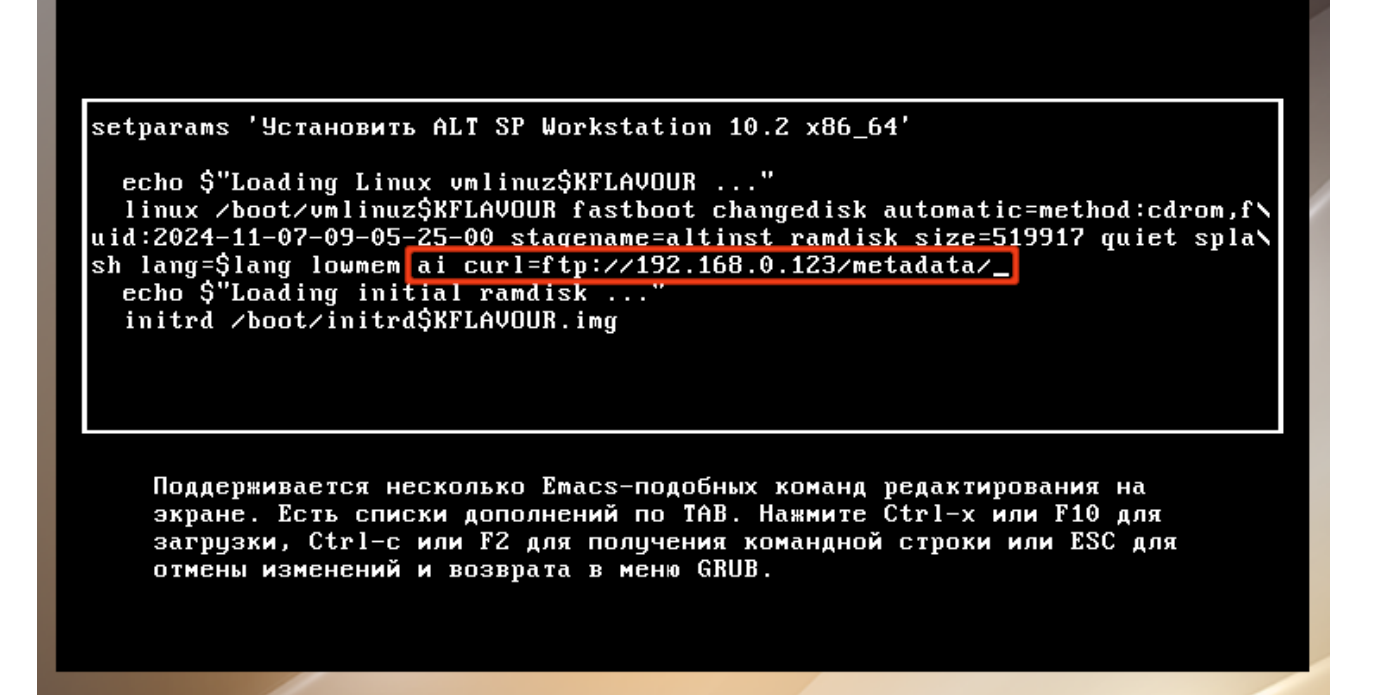

Рис. 44 – Включение режима автоматической установки

После нажатия клавиши <F10> начнется автоматическая установка системы.

При невозможности получения файлов из указанного источника по сети, программа установки будет смотреть в следующих местах:

- на диске в каталоге /Metadata/;

- в образе установщика в каталоге /usr/share/install2/metadata/.

5.6. Установка ОЕМ-версии ОС Альт СП (рабочая станция)

Под установкой в режиме ОЕМ понимается предварительная установка ОС Альт СП (рабочая станция) производителем или дистрибьютором на компьютеры, ноутбуки, планшеты и т. д. В этом режиме можно выполнить всю аппаратную настройку и выбрать пакеты программ, а пользователю будет предоставлена возможность сделать все персональные настройки (выбор имени пользователя, настройка языка и т. д.).

Для того чтобы выполнить ОЕМ-установку, необходимо при установке дистрибутива передать ядру инсталлятора ОС параметр загрузки оет. Параметр оет включает стандартный режим установки ОЕМ, при котором при установке

88

отсутствуют шаги: «Настройка сети», «Администратор системы», «Системный пользователь», а при первом запуске эти шаги присутствуют.

Ядру инсталлятора ОС можно также передать параметры ОЕМ\_NET, ОЕМ\_ROOT, ОЕМ\_USER, предназначенные для отключения/включения шагов «Настройка сети», «Администратор системы», «Системный пользователь» в инсталляторе и при первом запуске. Данные параметры могут принимать значения:

- «pre» включить шаг только при установке;
- «post» (по умолчанию) включить шаг только при первоначальной настройке;
- «pre-post» включить шаг при установке и при первоначальной настройке;
- «по» отключить шаг при установке и при первоначальной настройке.

Например, можно включить шаг «Администратор системы» при установке и при первоначальной настройке (рис. 45), чтобы иметь возможность донастроить систему после установки перед передачей компьютера конечному пользователю.

| setparams 'Установить ALT SP Workstation 10.2 x86_64'                                                                                                    |
|----------------------------------------------------------------------------------------------------|
| echo \$"Loading Linux vmlinuz\$KFLAVOUR"<br>linux /boot/vmlinuz\$KFLAVOUR fastboot changedisk automatic=method:cdrom,f\<br>uid:2024-11-07-09-05-25-00_stagename=altinst ramdisk_size=519917 quiet spla\<br>sh lang=\$lang lowmem oem OEM_ROOT=pre-post_<br>echo \$"Loading initial ramdisk"<br>initrd /boot/initrd\$KFLAVOUR.img |
| Поддерживается несколько Emacs-подобных команд редактирования на<br>экране. Есть списки дополнений по TAB. Нажмите Ctrl-х или F10 для<br>загрузки, Ctrl-с или F2 для получения командной строки или ESC для<br>отмены изменений и возврата в меню GRUB.                                                                          |

Рис. 45 – Включить шаг «Администратор системы» при установке и при

первоначальной настройке

5.6.1. Установка в режиме ОЕМ (предустановка)

Для начала процесса предустановки ОС Альт СП необходимо загрузиться с носителя, на котором записан дистрибутив. Затем клавишами перемещения курсора  $\langle \uparrow \rangle$ ,  $\langle \downarrow \rangle$  выбрать пункт меню «Установить ALT SP Workstation 10.2» и нажать клавишу  $\langle E \rangle$ . В открывшемся редакторе следует найти строку, начинающуюся с linux /boot/vmlinuz, в ее конец дописать параметр оет (рис. 46). После нажатия клавиши  $\langle F10 \rangle$  начнется установка ОЕМ-версии системы.

ОЕМ-установка состоит из следующих шагов:

- выбор основного языка системы;
- лицензионное соглашение;
- выбор часового пояса, по которому будут установлены часы;
- подготовка диска;
- перемонтирование;
- установка системы;
- сохранение настроек;
- установка загрузчика;
- установка пароля на LUKS-разделы (если на этапе «Подготовка диска» был создан кодированный раздел);

- завершение установки.

```
setparams 'Установить ALT SP Workstation 10.2 x86_64'
echo $"Loading Linux umlinuz$KFLAVOUR ..."
linux /boot/umlinuz$KFLAVOUR fastboot changedisk automatic=method:cdrom,f
uid:2024-11-07-09-05-25-00 stagename=altinst ramdisk_size=519917 quiet spla
sh lang=$lang lowmem oem_____
echo $"Loading initial ramdisk ..."
initrd /boot/initrd$KFLAVOUR.img
Поддерживается несколько Етаcs-подобных команд редактирования на
```

Поддерживается несколько Emacs-подобных команд редактирования на экране. Есть списки дополнений по TAB. Нажмите Ctrl-х или F10 для загрузки, Ctrl-с или F2 для получения командной строки или ESC для отмены изменений и возврата в меню GRUB.

#### 5.6.2. Режим загрузки ОЕМ

После первой загрузки ОС пользователь попадет в мастер настройки системы, который состоит из следующих шагов:

- выбор основного языка системы;

- лицензионное соглашение;

- выбор часового пояса, по которому будут установлены часы;
- настройка параметров работы сетевой карты и настройки сети;
- установка пароля учетной записи администратора (root);

- создание учетной записи системного пользователя;

- завершение настройки.

Примечание. После установки в режиме ОЕМ в параметрах загрузки будет прописан параметр systemd.unit=setup.target (рис. 47). Это специальная цель для systemd, которая запускает alterator-setup. Для того чтобы загрузиться один раз в обычном режиме, необходимо удалить этот параметр. После завершения работы alterator-setup пакеты, связанные с alterator-setup, будут удалены, а из параметров загрузки навсегда будет удален systemd.unit=setup.target.

| <u>s</u> etparams 'ALT SP Workstation 11100-01'<br>savedefault<br>load_video<br>insmod gzio                                                                                                    |
|----------------------------------------------------------------------------------------------------|
| insmod part_gpt<br>insmod ext2<br>set root='hd0,gpt2'<br>if [ x\$feature_platform_search_hint = xy ]; then<br>searchno-floppyfs-uuidset=roothint-bios=hd0,gpt2hint-efi=h\<br>d0,gpt2hint-baremetal=ahci0,gpt2 d75f7674-9d57-49c2-80bc-6d1dd6ad33a8 |
| else<br>searchno-floppyfs-uuidset=root d75f7674-9d57-49c2-80bc-6d1dd6ad3<br>3a8<br>fi<br>linux /boot/vmlinuz root=UUID=d75f7674-9d57-49c2-80bc-6d1dd6ad33a8 r<br>o panic=30 quiet loglevel=3 splash init_on_free=1 systemd.unit=setup.target       |
|                                                                                                    |
|                                                                                                    |
| Minimum Emacs-like screen editing is supported. TAB lists completions.<br>Press Ctrl-x or F10 to boot, Ctrl-c or F2 for a command-line or ESC to<br>discard edits and return to the GRUB menu.                                                     |
|                                                                                                    |

Рис. 47 – Режим загрузки ОЕМ. Параметры загрузки

5.7. Обновление системы до актуального состояния

После установки системы лучше сразу обновиться до актуального состояния. Можно не обновлять систему и сразу приступать к работе только в том случае, если не планируется подключение к сети или Интернету и нет необходимости устанавливать дополнительные программы.

Для обновления системы нужно выполнить команды (с правами администратора):

```
# apt-get update
# apt-get dist-upgrade
# update-kernel
# apt-get clean
# reboot
```

П р и м е ч а н и е . Получить права администратора (см. также п. 21.2) можно, выполнив в терминале команду:

\$ su -

или зарегистрировавшись в системе (например, на второй консоли – нажать клавиши <Ctrl>+<Alt>+<F2>) под именем root.

Подробнее про обновление пакетов можно прочитать в п. 18.8, п. 18.9 и п. 18.11 «Обновление ядра».

5.8. Установка графической оболочки на ОС Альт СП Сервер

Стандартная установка варианта исполнения ОС Альт СП Сервер включает базовую систему, работающую в консольном режиме. Для установки графической оболочки, и переключения в графический режим работы следует выполнить следующие команды:

```
# apt-get update
# apt-get install mate-default lightdm-gtk-greeter \
fonts-ttf-dejavu mate-screensaver-screenkeyboard gvfs \
theme-mate-windows icon-theme-Papirus
# sed -i 's/#keyboard=/keyboard=onboard --xid/' \
/etc/lightdm/lightdm-gtk-greeter.conf
# systemctl set-default graphical.target
# systemctl enable --now lightdm
# reboot
```

Примечание. Для установки указанных пакетов потребуется подключить репозиторий с компакт-диска дистрибутива ОС Альт СП Рабочая станция или репозиторий в интернете (http://update.altsp.su).

После выполнения установки будет выведено сообщение о нарушении целостности. Для восстановления целостности системы, если система контроля целостности IMA/EVM не инициализирована, выполнить команду:

# integalert fix

5.9. Проблемы при установке системы

Примечание. При возникновении проблем с UEFI или Legacy/CSM рекомендуется изменить выбор используемого вида прошивки на другой. Не следует выбирать режим смешанной загрузки Legacy/UEFI! Рекомендуется отключить всевозможные оптимизации и ускорение UEFI-загрузки, а также отключить на время установки SecureBoot.

Если в системе не произошла настройка какого-либо компонента после стадии установки пакетов, следует довести установку до конца, загрузить систему и попытаться в спокойной обстановке повторить настройку.

Нажатием клавиши <E> можно вызвать редактор параметров текущего пункта загрузки. В открывшемся редакторе (рис. 48) следует найти строку, начинающуюся с linux /boot/vmlinuz, в ее конец дописать требуемые параметры, отделив пробелом и нажать <F10>.

| <u>s</u> etparams 'Установить ALT SP Workstation 10.2 x86_64'                                                                                                    |
|----------------------------------------------------------------------------------------------------|
| echo Ś"Loading Linux vmlinuzŚKFLAVOUR"                                                                                                    |
| linux /boot/vmlinuz\$KFLAVOUR fastboot changedisk automatic=method:cdrom,f\<br>uid:2024-11-07-09-05-25-00 stagename=altinst ramdisk_size=519917 quiet spla\<br>sh lang=\$lang lowmem                                                                    |
| echo Ş <sup>°</sup> Loadıng ınıtıal ramdısk <sup>°</sup><br>initrd /boot/initrd\$KFLAVOUR.img                                                                                                    |
|                                                                                                    |
| Поддерживается несколько Emacs-подобных команд редактирования на<br>экране. Есть списки дополнений по TAB. Нажмите Ctrl-х или F10 для<br>загрузки, Ctrl-с или F2 для получения командной строки или ESC для<br>отмены изменений и возврата в меню GRUB. |
|                                                                                                    |

Рис. 48 – Редактор параметров пункта загрузки

В строке «Параметры загрузки», меню начального загрузчика, можно вручную задать параметры, передаваемые ядру, например:

- nomodeset-не использовать modeset-драйверы для видеокарты;
- vga=normal-отключить графический экран загрузки установщика;
- xdriver=vesa-явно использовать видеодрайвер vesa. Данным параметром можно явно указать нужный вариант драйвера;
- acpi=off noapic-отключение ACPI (управление питанием), если система не поддерживает АСРІ полностью.

#### 6. НАЧАЛО ИСПОЛЬЗОВАНИЯ ОС АЛЬТ СП

6.1. Запуск ОС

Запуск ОС Альт СП выполняется автоматически после запуска компьютера и отработки набора программ BIOS (БСВВ).

На экране появляется меню, в котором перечислены возможные варианты загрузки ОС (рис. 49, рис. 50).

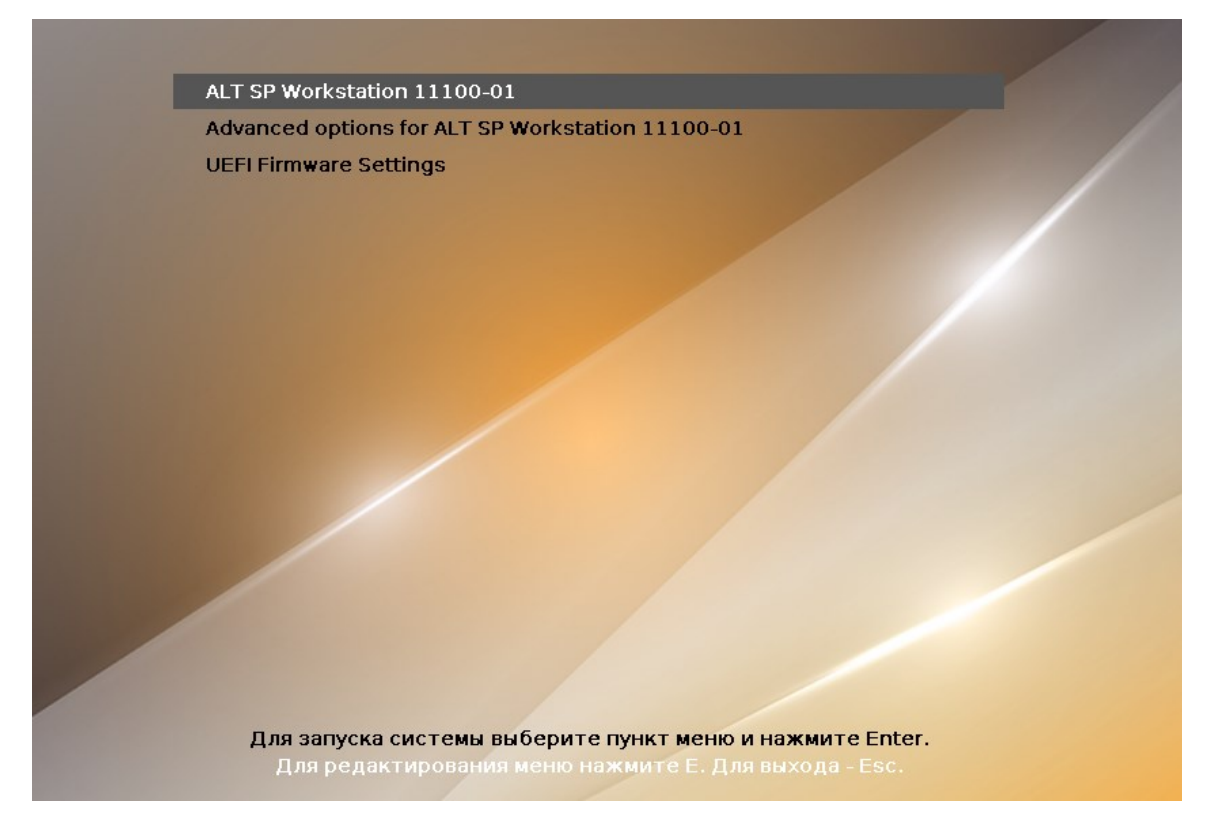

Рис. 49 – Варианты загрузки. Рабочая станция

| *ALT SP Server 11100-01<br>Advanced options for ALT SP Server 11100-01<br>UEFI Firmware Settings                                                                                                    |
|----------------------------------------------------------------------------------------------------|
| Use the ↑ and ↓ keys to select which entry is highlighted.<br>Press enter to boot the selected OS, `e' to edit the commands before booting or `c' for a<br>command-line. ESC to return previous menu.<br>The highlighted entry will be executed automatically in 3s. |

Рис. 50 – Варианты загрузки. Сервер

По умолчанию, если не были нажаты управляющие клавиши на клавиатуре, загрузка ОС Альт СП продолжится автоматически.

Для выбора дополнительных параметров загрузки нужно выбрать пункт «Дополнительные параметры для ALT SP...» («Advanced options for ALT SP...»).

Примечание. Если при установке системы был установлен пароль на загрузчик, потребуется ввести имя пользователя «boot» и заданный на шаге «Установка загрузчика» пароль (рис. 51).

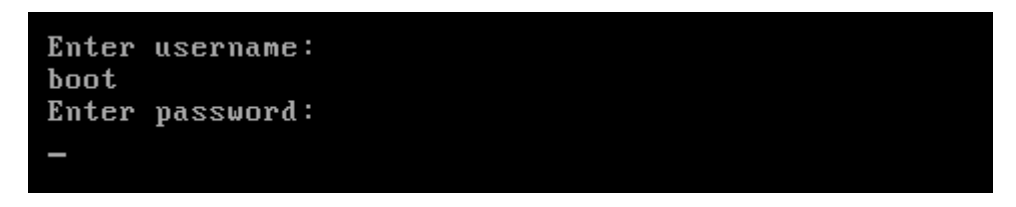

Рис. 51 – Пример части окна ввода пароля на загрузчик

Откроется окно с возможностью выбора способа дальнейшей загрузки ОС (рис. 52, рис. 53), например:

- «ALT SP Workstation 11100-01, vmlinuz»;

- «ALT SP Workstation 11100-01, vmlinuz (recovery mode)»;

- «ALT SP Workstation 11100-01, \*».

\* - зависит от актуального дистрибутива.

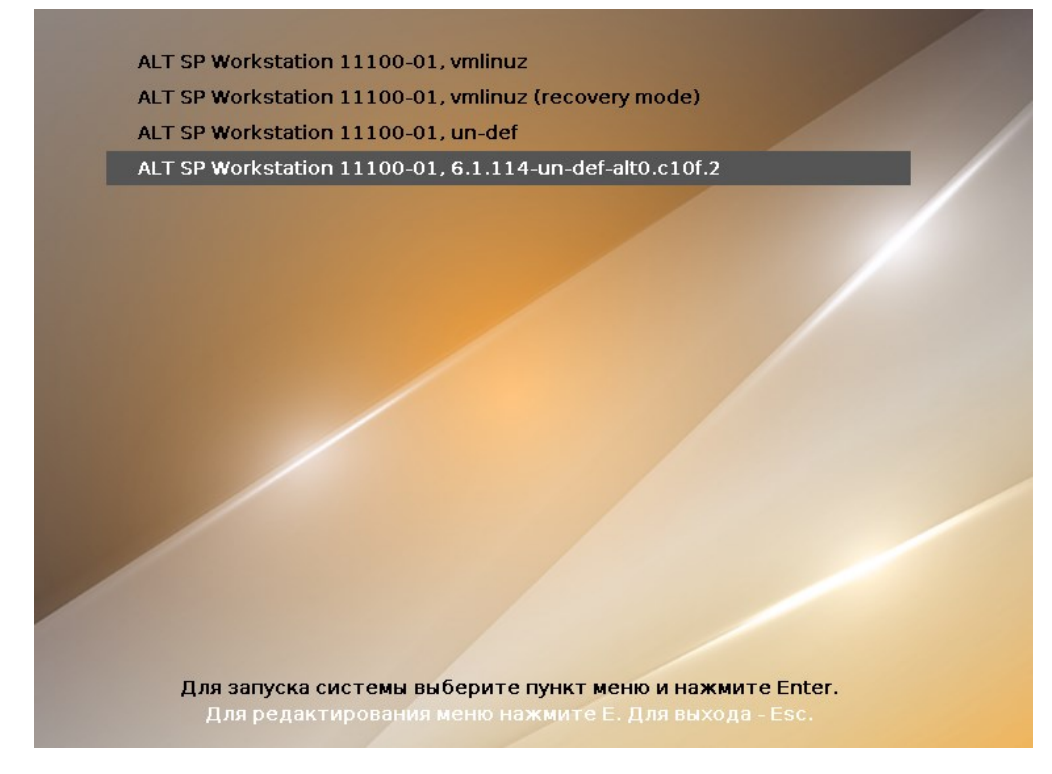

Рис. 52 – Пример окна дополнительные параметры

| ALT<br>ALT<br>ALT | SP<br>SP<br>SP | Server<br>Server<br>Server | 11100-01,<br>11100-01,<br>11100-01, | vmlinuz<br>vmlinuz (recovery mode)<br>un-def |
|-------------------|----------------|----------------------------|-------------------------------------|----------------------------------------------|
| ×ALT              | SP             | Server                     | 11100-01,                           | 6.1.114-un-def-alt0.c10f.2                   |
|                   |                |                            |                                     |                                              |

Рис. 53 – Пример окна дополнительные параметры. Сервер

Окно с перечнем дополнительных настроек загрузки (рис. 54) вызывается нажатием клавиши <E>.

Примечание. Если при установке системы был установлен пароль на загрузчик, то потребуется ввести имя пользователя «boot» и заданный на шаге «Установка загрузчика» пароль (см. рис. 51).

Примечание. Дополнительные опции загрузчика могут быть добавлены:

- в файле /etc/sysconfig/grub2 в строке GRUB\_CMDLINE\_LINUX\_DEFAULT=..., после внесения изменений в файл следует обновить настройки загрузчика, выполнив команду:

# update-grub

и перезагрузить ОС.

```
setparams 'ALT SP Workstation 11100-01'
             savedefault
             load_video
             insmod gzio
             insmod part_gpt
insmod lvm
insmod ext2
set root='lvmid/R4Pt2U-4XAc-OjfG-C3h9-3ElK-QLeD-OVHq7x/KL2MEB-disl-NSho-Ocz\
j-N8j5-yfM3-SmZ9z9'
j=Noj5=gHN3=3M2525
if [ x$feature_platform_search_hint = xy ]; then
search --no-floppy --fs-uuid --set=root --hint='lvmid/R4Pt2U-4XAc-OjfG-C3\
h9-3E1K-QLeD-OVHq7x/KL2MEB-disl-NSho-Oczj-N8j5-yfM3-SmZ9z9' e91fe153-Ofb4-473c-ada\
a-2b5443391ce7
             else
                search --no-floppy --fs-uuid --set=root e91fe153-0fb4-473c-adaa-2b5443391\
ce7
             fi
/inux /boot/vmlinuz root=/dev/mapper/alt-root ro resume=/dev/disk/b/
y-uuid/c095c36f-7b26-41bb-ae74-78a77cec8012 panic=30 quiet loglevel=3 splash init_o/
  _free=1
             initrd
                                    /boot/initrd.img
      Minimum Emacs-like screen editing is supported. TAB lists completions.
Press Ctrl-x or F10 to boot, Ctrl-c or F2 for a command-line or ESC to
discard edits and return to the GRUB menu.
```

Рис. 54 – Пример окна с перечнем дополнительных настроек загрузчика GRUB

В процессе загрузки ОС Альт СП пользователь может следить за информацией процесса загрузки, которая отображает этапы запуска различных служб и программных серверов в виде отдельных строк (рис. 55) на экране монитора.

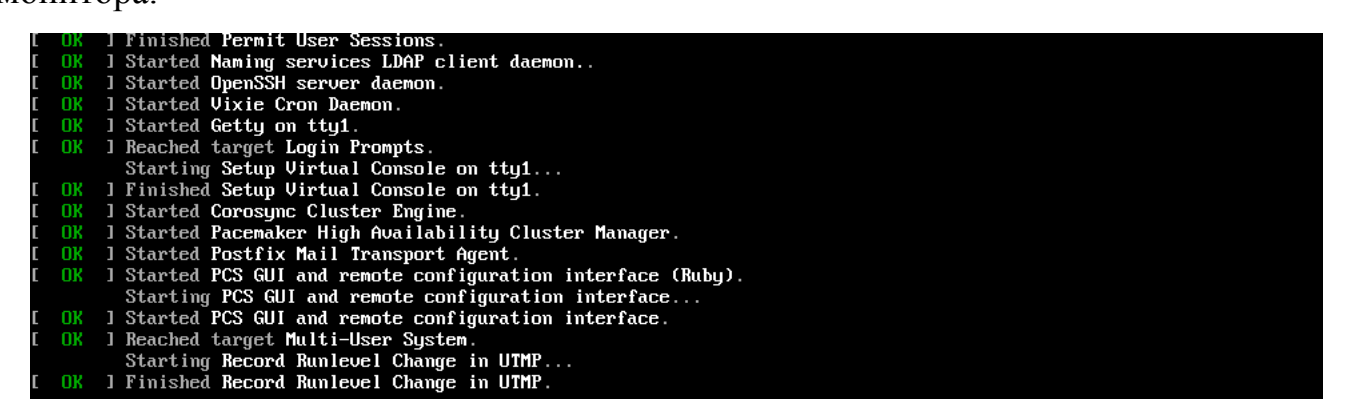

Рис. 55 – Загрузка ОС

При этом каждая строка начинается словом вида [XXXXXXX] (ок или FAILED), являющегося признаком нормального или ненормального завершения этапа загрузки. Слово XXXXXX=FAILED (авария) свидетельствует о неуспешном завершении этапа загрузки, что требует вмешательства и специальных действий администратора системы.

6.2. Получение доступа к шифруемым разделам

В случае если был создан шифруемый раздел (см. п. 5.4.4.4.3), потребуется вводить пароль при обращении к этому разделу (рис. 56).

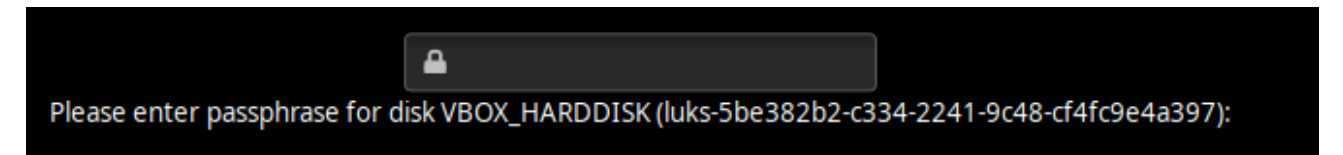

Рис. 56 – Пример запрос пароля для доступа к шифруемым разделам

Если не ввести пароль за отведенный промежуток времени, то загрузка системы завершится ошибкой. В этом случае следует перезагрузить систему, нажав для этого два раза <Enter>, а затем клавиши <Ctrl>+<Alt>+<Delete>.

6.3. Вход в систему

6.3.1. Идентификация и аутентификация в графической оболочке МАТЕ

В состав ОС может входить графическая оболочка МАТЕ. Оболочка состоит из набора различных программ и технологий, используемых для управления ОС и предоставляющих пользователю графический интерфейс для работы в виде оконных менеджеров.

При загрузке в графическом режиме работа загрузчика ОС заканчивается переходом к окну входа в систему (рис. 57).

Для продолжения работы и входа в ОС Альт СП в графическом режиме нужно выбрать одну из учетных записей, предлагаемых в окне аутентификации. Далее ввести пароль текущей учетной записи и нажать на кнопку «Войти».

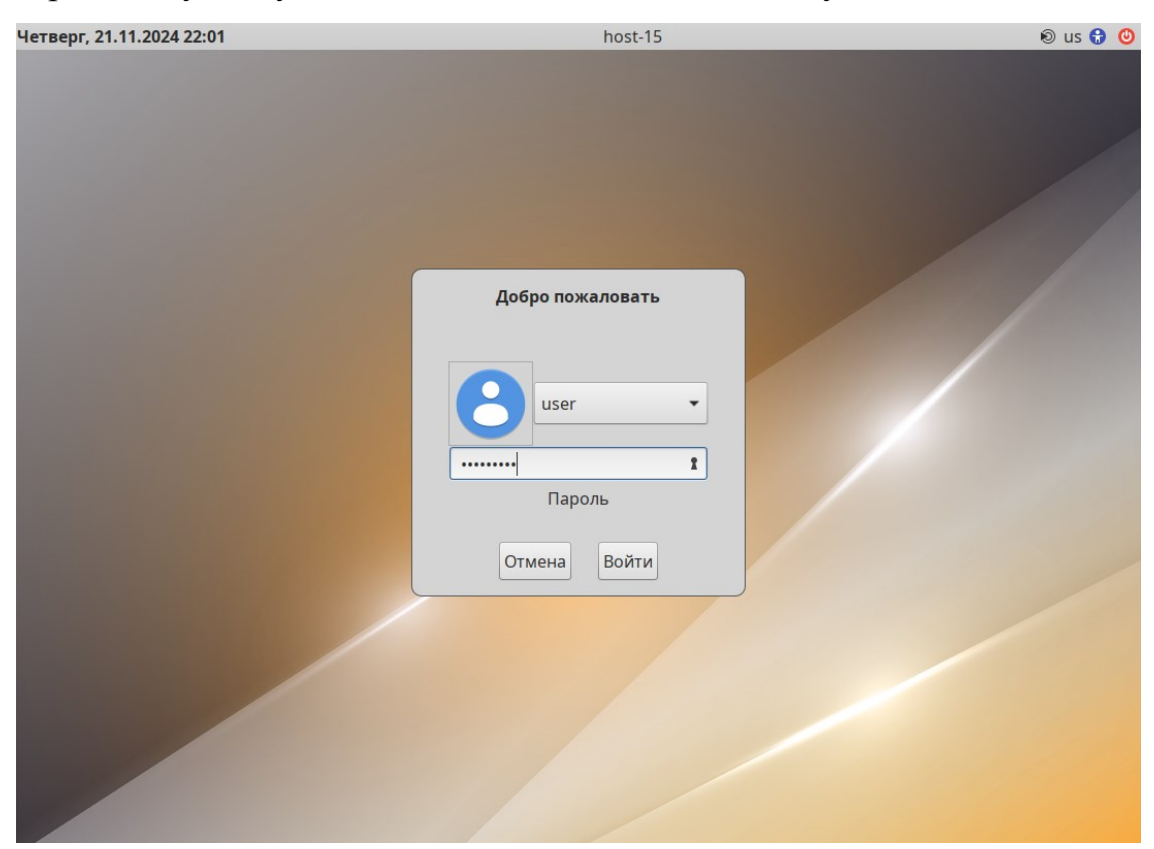

Рис. 57 – Окно входа в систему

Для выбора учетной записи, не показанной в списке выбора, нужно раскрыть выпадающий список со значением логина текущей учетной записи и выбрать пункт «Другие...» (рис. 58).

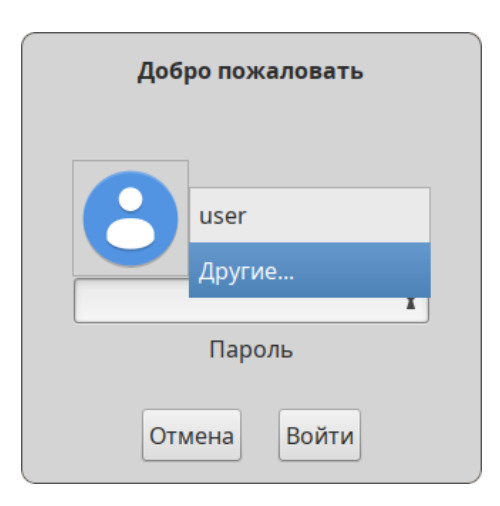

Рис. 58 – Выбор пользователя

После этого откроется окно ввода логина учетной записи (рис. 59), в котором нужно ввести логин учетной записи, и нажать кнопку «Войти». В следующем окне нужно ввести пароль учетной записи, и нажать кнопку «Войти».

| Добро пожаловать |  |  |  |  |  |  |  |
|------------------|--|--|--|--|--|--|--|
| Другие •         |  |  |  |  |  |  |  |
| test             |  |  |  |  |  |  |  |
| учетная запись   |  |  |  |  |  |  |  |
| Отмена Войти     |  |  |  |  |  |  |  |

Рис. 59 – Ввод имени учетной записи

Чтобы запустить виртуальную клавиатуру на странице входа, следует нажать клавишу <F3> или щелкнуть на значок 🙆 на верхней панели, а затем отметить пункт «Экранная клавиатура» (рис. 60).

| Четверг, 21.11.2024 22:03                                                                                        | host-15               | 🖲 us 🔂 🙂                 |
|----------------------------------------------------------------------------------------------------|-----------------------|--------------------------|
|                                                                                                    |                       | Крупный шрифт F1         |
| and the second second second second second second second second second second second second second second second |                       | Высокая контрастность F2 |
| and the second second second second second second second second second second second second second second second |                       | Экранная клавиатура F3   |
|                                                                                                    | Добро пожаловать      |                          |
|                                                                                                    | Войти<br>Отмена Войти |                          |

Рис. 60 – Страница входа в систему

На экране появится виртуальная клавиатура, ее можно использовать для ввода имени пользователя и пароля (рис. 61).

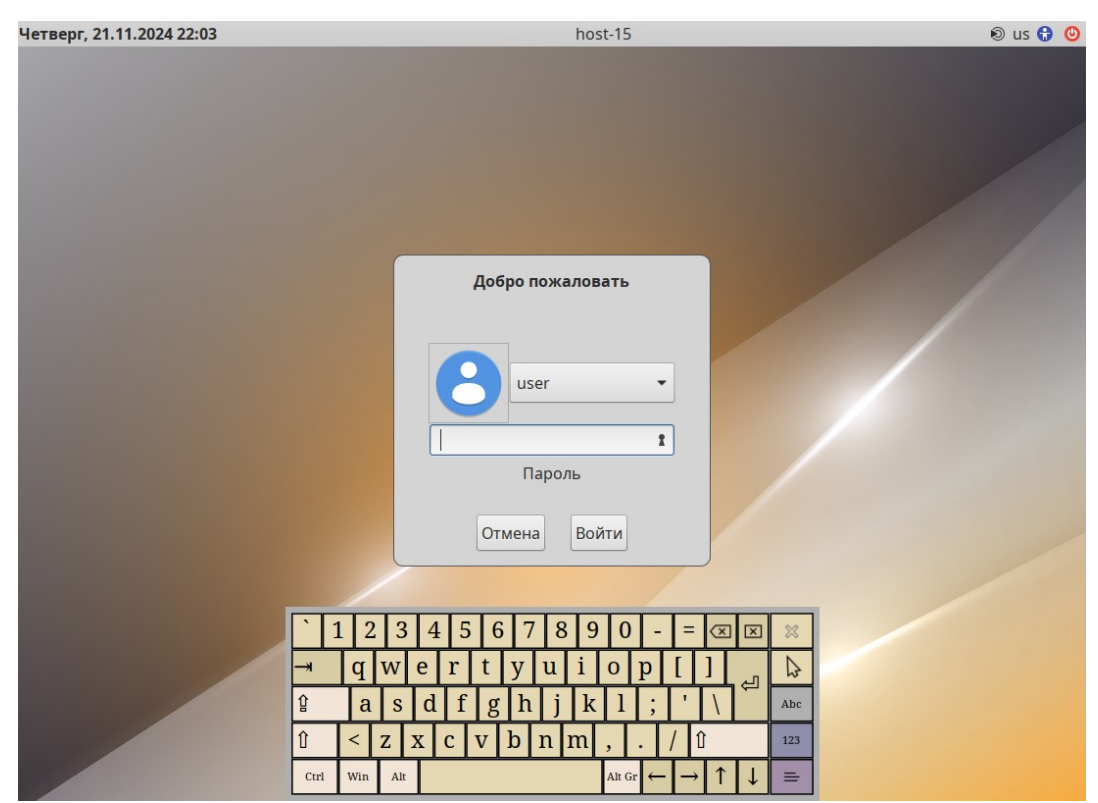

Рис. 61 – Виртуальная клавиатура при входе в систему

В результате успешного прохождения процедуры аутентификации и входа в систему запустится графическая оболочка ОС Альт СП (рис. 62).

Примечание. Работа в системе с использованием учетной записи администратора небезопасна, вследствие этого вход в систему в графическом режиме для администратора (root) запрещен. Попытка зарегистрироваться в системе будет прервана сообщением об ошибке.

В случае если графическая оболочка МАТЕ была включена в состав ОС при установке, однако не стартовала автоматически, ее допускается вызвать вручную из консоли с помощью следующих команд:

```
~/.xinitrc
```

exec mate-session

Далее нужно использовать команду startx для запуска МАТЕ.

Подробнее о приложениях для ОС Альт СП Рабочая станция и рабочем столе МАТЕ приведено в документе «Руководство пользователя. ЛКНВ.11100-01 91 03».

| Компьютер       |                              |
|-----------------|------------------------------|
| •               |                              |
| Домашняя папка  |                              |
| user            |                              |
| <b>S</b>        |                              |
| Сетевые серверы |                              |
|                 |                              |
| alt             |                              |
| О системе       |                              |
| _               |                              |
|                 |                              |
| Корзина         |                              |
|                 |                              |
|                 |                              |
|                 |                              |
|                 |                              |
| 📆 Меню 🔄 🔤      | еп 🖵 🌒 🛍 🛄 Чт, 21 ноя, 22:13 |

Рис. 62 – Рабочий стол МАТЕ

6.3.2. Идентификация и аутентификация в консольном режиме

При загрузке в консольном режиме работа загрузчика завершается запросом на ввод логина и пароля учетной записи. В случае необходимости перехода на другую консоль нажмите клавиши <Ctrl>+<Alt>+<F2>.

Для продолжения работы в консольном режиме нужно ввести логин учетной записи пользователя и подтвердить его нажатием клавиши <Enter>. Затем ввести пароль и подтвердить его аналогичным образом.

В случае успешного прохождения процедуры аутентификации и входа в систему ОС перейдет к штатному режиму работы и предоставит дальнейший доступ к консоли (рис. 63).

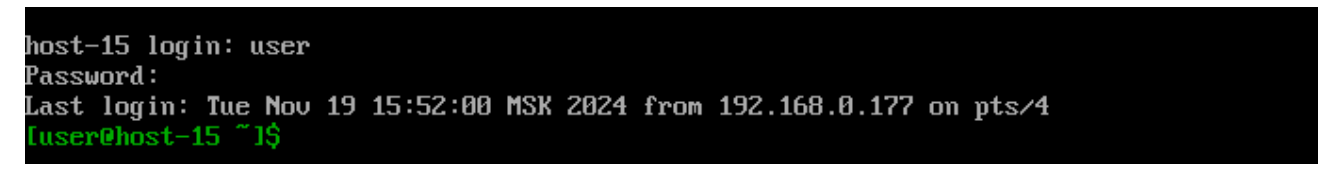

Рис. 63 – Приглашение для ввода команд

#### 6.3.3. Виртуальная консоль

В процессе работы ОС Альт СП активно несколько виртуальных консолей. Каждая виртуальная консоль доступна по одновременному нажатию клавиш <Ctrl>, <Alt> и функциональной клавиши с номером этой консоли от <F1> до <F6>.

На первых шести виртуальных консолях (от <Ctrl>+<Alt>+<F1> до <Ctrl>+<Alt>+<F6>) пользователь может зарегистрироваться и работать в текстовом режиме. Если была установлена графическая оболочка МАТЕ, она будет загружаться в первой виртуальной консоли. Двенадцатая виртуальная консоль (<Ctrl>+<Alt>+<F12>) выполняет функцию системной консоли – на нее выводятся сообщения о происходящих в системе событиях.

6.4. Блокирование сеанса доступа

6.4.1. Блокирование сеанса доступа после установленного времени бездействия (неактивности) пользователя или по его запросу

После авторизации и загрузки графической рабочей среды МАТЕ, пользователю предоставляется рабочий стол для работы с графическими приложениями.

Для безопасности данных компьютера и, чтобы другие пользователи не могли получить доступ к работающим приложениям, блокируйте свой экран, даже если оставляете компьютер на короткое время.

Заблокировать сеанс доступа можно по запросу пользователя: панель инструментов MATE «Меню»  $\rightarrow$  «Система»  $\rightarrow$  «Заблокировать экран», или вызвать клавишами <Ctrl>+<Alt>+<L>.

При работе в графическом режиме блокирование сеанса доступа также происходит после установленного времени бездействия (по умолчанию 5 минут) посредством срабатывания программы – хранителя экрана (screensaver).

Время бездействия системы устанавливается: панель инструментов МАТЕ «Меню» → «Приложения» → «Параметры» → «Хранитель экрана».

При разблокировке экрана появляется виртуальная клавиатура (рис. 64), ее можно использовать для ввода пароля.

| 22:19:04           |                                                                   |     |     |     |     |     |        |        |     |   |   |     |
|--------------------|-------------------------------------------------------------------|-----|-----|-----|-----|-----|--------|--------|-----|---|---|-----|
| Четверг, ноября 21 |                                                                   |     |     |     |     |     |        |        |     |   |   |     |
| user               |                                                                   |     |     |     |     |     |        |        |     |   |   |     |
| user на host-15    |                                                                   |     |     |     |     |     |        |        |     |   |   |     |
| Пароль: О еп       |                                                                   |     |     |     |     |     |        |        |     |   |   |     |
|                    |                                                                   |     |     |     |     |     |        |        |     |   |   |     |
| C                  | Оставить сообщение Переключить пользователя Отмена Разблокировать |     |     |     |     |     |        |        |     |   |   |     |
|                    |                                                                   |     |     |     |     |     |        |        |     |   |   |     |
|                    |                                                                   |     |     |     |     |     |        |        |     |   |   |     |
|                    | q l                                                               | w   | e r | t t |     | u i | 0      | -<br>р |     |   |   |     |
| Ŷ                  | a                                                                 | s   | d   | f g | h   | j k | 1      | ;      | · 1 |   | Ę | Abc |
| Û                  | <                                                                 | Z J | x c | v   | b n | ı m | ,      |        | 1   |   |   | 123 |
| Ctrl               | Win                                                               | Alt |     |     |     |     | Alt Gr | ←      | →   | 1 | Ļ | =   |

Рис. 64 – Разблокирование сеанса доступа

Для разблокировки требуется ввести пароль пользователя и нажать на кнопку «Разблокировать».

Примечание. Если виртуальная клавиатура при разблокировке экрана не нужна, можно удалить пакет mate-screensaver-screenkeyboard

При заблокированном экране другие пользователи могут входить в систему под своими учетными записями, нажав на экране ввода пароля кнопку «Переключить пользователя».

6.4.2. Блокировка виртуальных текстовых консолей

Программа vlock позволяет заблокировать сеанс при работе в консоли.

Выполнение команды vlock без дополнительных параметров заблокирует текущий сеанс виртуальной консоли, без прерывания доступа других пользователей:

```
$ vlock
Блокировка tty2 установлена user.
Используйте Alt-функциональные клавиши для перехода в другие
виртуальные консоли.
Пароль:
```

Чтобы предотвратить доступ ко всем виртуальным консолям машины, следует

выполнить команду:

```
$ vlock -a
Теперь вывод на консоль полностью заблокирован user.
Пароль:
```

В этом случае vlock блокирует текущую активную консоль, а параметр –а предотвращает переключение в другие виртуальные консоли.

Примечание. Для разблокировки консоли необходимо введсти пароль пользователя.

6.4.3. Настройка блокировки возможности пользователя изменять настройки блокировки системы

Для блокировки возможности пользователя изменять настройки блокировки системы нужно выполнить следующие действия:

1) должен быть создан файл /etc/dconf/profile/user со следующим содержимым:

```
user-db:user
system-db:local
```

#### 106

#### ЛКНВ.11100-01 90 03

2) создать каталоги /etc/dconf/db/local.d/

И

/etc/dconf/db/local.d/locks (если их еще не существует):

- # mkdir /etc/dconf/db/local.d/
- # mkdir /etc/dconf/db/local.d/locks
- 3) создать файл /etc/dconf/db/local.d/screensaver, в который поместить

текст:

```
[org/mate/screensaver]
idle-activation-enabled=true
lock-enabled=true
```

4) в файле /etc/dconf/db/local.d/session установить время бездействия

```
в минутах:
```

```
[org/mate/session]
idle-delay=2
```

5) запретить пользователям изменять время бездействия, режим для этого

создать файл /etc/dconf/db/local.d/locks/00-screensaver со

следующим содержимым:

#prevent users from changing screensaver

/org/mate/screensaver/mode
/org/mate/desktop/session/idle-delay

#### 6) выполнить обновление:

# dconf update

Примечание. Если машины находятся в «Альт Домен», эти настройки можно распространить на машины, используя групповые политики (см. п. 10.4.1).

6.5. Завершение сеанса пользователя

6.5.1. Графический режим

Для завершения сеанса пользователя в графическом режиме следует выбрать на панели инструментов МАТЕ «Меню» → «Система» → «Завершить сеанс».

Далее откроется окно (рис. 65), в котором предоставляется выбор дальнейших действий:

- переключить пользователя сеанс пользователя в графическом режиме блокируется, другой пользователь может войти в систему под своим именем;
- завершить сеанс выполняется завершение сеанса пользователя в графическом режиме.

Если не производить никаких действий, то сеанс пользователя будет автоматически завершен через 1 минуту.

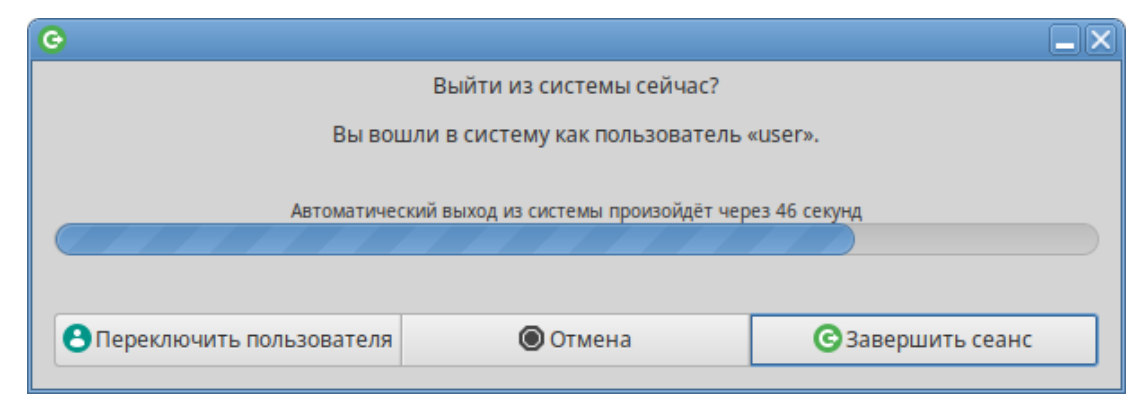

Рис. 65 – Окно выхода из системы

П р и м е ч а н и е . Завершение сеанса произойдет до блокировки экрана, если установить время до завершения сеанса меньше, чем время, указанное для блокировки экрана (см. п. 6.4.3).

6.5.2. Консольный режим

Завершить сеанс пользователя в консольном режиме можно, выполнив команду exit.

6.5.3. Настройки завершения сеанса пользователя

Для каждого пользователя можно настроить автоматическое завершение сеанса после установленного времени бездействия (неактивности) пользователя.

Действия выполняются от администратора (root).

Для графического сеанса пользователя нужно создать файл /etc/logout, в который поместить допустимое время простоя (в секундах) для каждого пользователя, например:

```
user1 300
user2 200
```

Формат файла /etc/logout:

<user> <время в секундах от момента последнего действия>

Для консольного режима добавить в конце файла /home/пользователь/.bash\_profile строку с указанием допустимого времени простоя (в секундах): ТМОИТ=300

Примечание. Для применения настроек необходимо перезагрузить ОС.

## 107

6.6. Выключение/перезагрузка компьютера

Для корректного завершения работы ОС (перезагрузки) во время ее работы запрещается выключать питание компьютера или перезагружать компьютер нажатием на кнопку «Reset», так как для корректного завершения работы требуется размонтирование файловой системы.

Перед окончанием работы с ОС нужно завершить все работающие программы.

6.6.1. Графический режим

Для выключения/перезагрузки компьютера следует выбрать на панели инструментов МАТЕ «Меню» → «Система» → «Выйти».

Далее откроется окно (рис. 66), в котором предоставляется выбор дальнейших действий:

- ждущий режим – компьютер переводится в режим экономии энергии;

 - спящий режим – компьютер переводится в режим энергосбережения, позволяющий отключить питание компьютера, сохранив при этом текущее состояние OC;

- перезагрузить – выполняется перезапуск ОС;

- выключить – выполняется выключение компьютера.

Если не производить никаких действий, то компьютер будет автоматически выключен через 1 минуту.

| 0                                                     |                        |           |  |  |  |  |  |  |
|-------------------------------------------------------|------------------------|-----------|--|--|--|--|--|--|
| Выключить систему сейчас?                             |                        |           |  |  |  |  |  |  |
| Вы вошли в систему как пользователь «user».           |                        |           |  |  |  |  |  |  |
| Система будет автоматически отключена через 57 секунд |                        |           |  |  |  |  |  |  |
| 📕 Ждущий режим 🛛 Спящий режим                         | С Перезагрузить Отмена | Выключить |  |  |  |  |  |  |

Рис. 66 – Окно выключения компьютера
### 109

# ЛКНВ.11100-01 90 03

# 6.6.2. Консольный режим

Перезагрузить систему в консольном режиме можно, выполнив команду:

\$ systemctl reboot

Завершить работу и выключить компьютер (с отключением питания):

\$ systemctl poweroff

Перевести систему в ждущий режим:

\$ systemctl suspend

## 7. НАСТРОЙКИ СИСТЕМЫ

7.1. Центр управления системой

Для управления настройками установленной системы можно использовать ЦУС (также см. применение ЦУС в документе «Руководство по комплексу средств защиты. ЛКНВ.11100-01 99 03»).

ЦУС состоит из нескольких независимых диалогов-модулей. Каждый модуль отвечает за настройку определенной функции или свойства системы. Модули настройки сгруппированы по задачам.

Список установленных модулей можно просмотреть, выполнив команду от администратора:

# alterator-standalone

ЦУС можно использовать для разных целей, например (в скобках указаны имена соответствующих модулей):

- просмотра системных журналов (logs) (п. 8.7.1);
- управления системными службами (services) (п. 8.7.2);
- конфигурирования сетевых интерфейсов (net-eth) (рис. 145);
- настройки межсетевого экрана (net-iptables) (п. 8.5.1);
- настройки ограничений на использование внешних носителей (usbguard) (см. Руководство по КСЗ);
- настройки ограничения доступа к файловой системе USB-устройства (usbmount) (см. Руководство по КСЗ);
- создания, удаления и редактирования учетных записей пользователей (users);
- изменения пароля администратора системы (root) (п. 8.7.6);
- настройки даты и времени (datetime) (п. 8.7.7);
- настройки ограничений выделяемых ресурсов памяти пользователям (квоты) (quota п. 8.7.9);
- конфигурирования групповых политик (gpupdate);

- управления выключением удаленного компьютера (ahttpd-power, доступно только в веб-интерфейсе).

111

Примечание. Соответствующие наименования пакетов ЦУС alterator-<имя модуля>, например, alterator-net-eth.

Чтобы исключить возможность несанкционированного доступа к ЦУС, по окончании работы нужно завершить сеанс, нажав на кнопку «Выход».

7.1.1. Графический интерфейс

Графический интерфейс ЦУС можно запустить следующими способами:

- комбинацией клавиш <ALT>+<F2> открыть окно быстрого запуска приложений и ввести в поле название программы асс;
- выбрать на панели инструментов MATE «Меню»  $\rightarrow$  «Приложения»  $\rightarrow$  «Администрирование»  $\rightarrow$  «Центр управления системой»;
- при помощи консоли (приложение «Терминал»), в которой нужно ввести команду асс;
- зная имя модуля, запустить графический интерфейс для него, можно также выполнив команду:
  - \$ alterator-standalone <имя-модуля>

Запуск ЦУС требует прав администратора – введите пароль root (рис. 67).

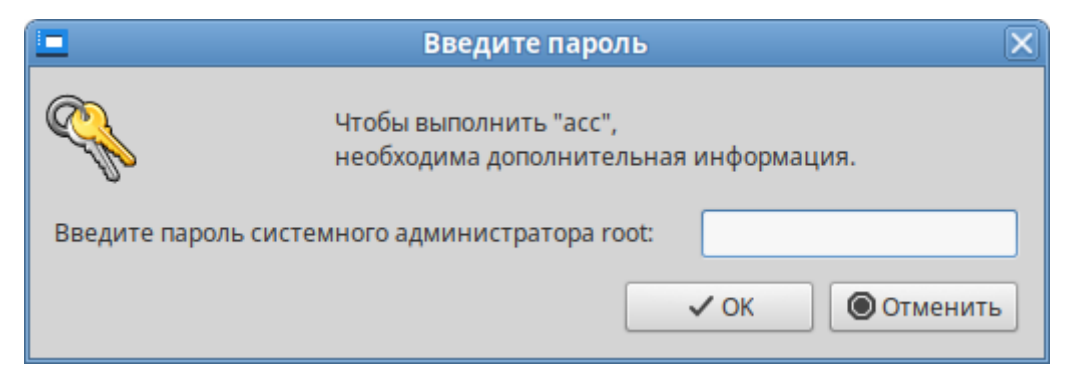

Рис. 67 – Запрос пароля для запуска «Центра управления системой»

После успешного входа откроется окно ЦУС (рис. 68).

Кнопка «Режим эксперта» (рис. 68) позволяет выбрать один из режимов:

- основной режим (кнопка отжата);

- режим эксперта (кнопка нажата).

Выбор режима влияет на количество отображаемых модулей. В режиме эксперта отображаются все модули, а в основном режиме только наиболее используемые.

|          | Центр управления системой (от суперпользователя)                                                                                                    |
|----------|----------------------------------------------------------------------------------------------------|
| 🕹 Модуль | Режим эксперта × Выход () Справка                                                                                                    |
| 1        | Система<br>Информация об установленной системе и её настройка<br>Дата и время Обновление системы Информация о системе Групповые политики<br>Лицензионный договор Информация о дистрибутиве Обновление ядра Сетевые каталоги<br>Настройка нескольких рабочих мест |
| 22       | Пользователи<br>Управление пользователями системы<br>Администратор системы Локальные учётные записи Аутентификация                                                                                                    |
| <b>@</b> | Сеть<br>Настройка подключения к сети<br>Ethernet-интерфейсы PPTP-соединения PPPoE-соединения Прокси-сервер OpenVPN-соединения                                                                                                    |
|          | <b>Графический интерфейс</b><br>Настройка устройств ввода-вывода<br>Клавиатура Дисплей                                                                                                    |
|          | Брандмауэр<br>Брандмауэр<br>Внешние сети                                                                                                    |

Рис. 68 – Окно «Центр управления системой»

7.1.2. Веб-интерфейс ЦУС

ЦУС имеет веб-ориентированный интерфейс, позволяющий управлять системой с любого компьютера сети.

Для запуска веб-ориентированного интерфейса, должен быть установлен пакет alterator-fbi:

# apt-get install alterator-fbi

Должены быть запущен сервисы ahttpd и alteratord:

```
# systemctl enable --now ahttpd
# systemctl enable --now alteratord
```

Работа с ЦУС может происходить из любого веб-браузера. Для начала работы нужно перейти по адресу https://localhost:8080/ или https://IP-agpec:8080/.

IP-адрес можно узнать, выполнив команду:

\$ ip addr

Примечание. IP-адрес будет указан после слова inet: inet 192.168.0.147/24 brd 192.168.0.255 scope global eth0 Где 192.168.0.147 – IP-адрес.

Для начала работы с ЦУС нужно зарегистрироваться. Запуск ЦУС требует прав администратора (ввести пароль root) (рис. 69). Дополнительно на этапе регистрации можно выбрать язык интерфейса. По умолчанию предлагается язык, определенный настройками веб-браузера.

| Пожалуйста, зарегистрируйтесь |           |  |  |  |  |
|-------------------------------|-----------|--|--|--|--|
| Учётная запись:               | root      |  |  |  |  |
| Пароль:                       |           |  |  |  |  |
| Язык интерфейса:              | Русский - |  |  |  |  |
| Войти                         |           |  |  |  |  |

Рис. 69 – Запрос пароля администратора для запуска веб-интерфейса ЦУС

После успешного входа будут доступны все возможности ЦУС (рис. 70) на той машине, к которой было произведено подключение через веб-интерфейс.

Веб-интерфейс ЦУС можно настроить (кнопка «Настройка»), выбрав один из режимов:

- основной режим;

- режим эксперта.

Выбор режима влияет на количество отображаемых модулей. В режиме эксперта отображаются все модули, а в основном режиме только наиболее используемые.

|                                         |            |                                       |                 | Дата          | ивр         | емя —    | Mozilla Firefox              | - 8   |   |
|-----------------------------------------|------------|---------------------------------------|-----------------|---------------|-------------|----------|------------------------------|-------|---|
| 🕽 🛛 👗 Дата и время                      | × ] -      | F                                     |                 |               |             |          |                              |       | ` |
| $\leftrightarrow$ $\rightarrow$ $O$ $a$ | https://19 | 2.168.0                               | ).193           | :808          | 0/45        | gb36sD   | 0B6Msl/datetime/system 🏠 生 🥃 | ப்    | = |
|                                         | ДАТА И     | 1 BP                                  | EMS             | я             |             |          | Настройка Справка            | Выйти |   |
| Система                                 |            |                                       |                 |               |             |          |                              |       |   |
| Домен<br>Дата и время                   | Pa6        | отать к                               | очное<br>ак NTF | врем<br>2-сер | ияск<br>вер | ITP-cept | Bepa: pool.ntp.org           |       |   |
| Обновление системы                      |            | Тек                                   | ушая            | лата          |             |          | Текушее время:               |       |   |
| Информация о системе                    |            | Ho                                    | afini           | 202/          | 1           |          | Tokyщee bpenkt.              |       |   |
| Групповые политики                      | <          | no                                    | лорь            | 202-          | ·           | >        | 111111111                    |       |   |
| Проверка целостности                    | Пн         | BT C                                  | о Чт            | Пт            | C6          | Bc       |                              |       |   |
| Выключение компьютера                   |            |                                       |                 | 1             | 2           | 3        |                              |       |   |
| Обновление ядра                         | 4          | 5 6                                   | 7               | 8             | 9           | 10       |                              |       |   |
| USBGuard                                | 11         | 12 13                                 | 3 14            | 15            | 16          | 17       |                              |       |   |
| -                                       | - 18       | 19 20                                 | ) 21            | 22            | 23          | 24       |                              |       |   |
| Серверы                                 | 25         | 26 2                                  | 7 28            | 29            | 30          |          |                              |       |   |
| DHCP-сервер                             |            |                                       | -               |               |             |          | in www.                      |       |   |
| Сервер обновлений                       |            |                                       | 1               |               |             |          |                              |       |   |
| <b>D</b>                                | 2          |                                       |                 |               |             |          |                              |       |   |
| Пользователи                            |            |                                       |                 |               |             |          |                              |       |   |
| Администратор системы                   | 🔽 Xpa      | нить вр                               | емя в           | BIOS          | б по Г      | ринвичу  | 1                            |       |   |
| Локальные учётные записи                | Часовой    | Часовой пояс: Европа/Москва Измениять |                 |               |             |          |                              |       |   |
| Пользователи                            |            |                                       | _               |               |             |          |                              |       |   |
| Аутентификация                          |            |                                       |                 |               |             |          |                              |       |   |
| группы                                  | Примя      | енить                                 | C               | ճոօգ          | ить         |          |                              |       |   |
| Сеть                                    | Tipotim    | enviro                                |                 | opoc          |             |          |                              |       |   |

Рис. 70 – Окно веб-интерфейса «Центр управления системой»

ЦУС содержит справочную информацию по модулю, которую можно прочитать, нажав на кнопку «Справка» (см. п. 7.1.5).

После работы с ЦУС, в целях безопасности, не следует оставлять открытым веб-браузер. Необходимо обязательно выйти из сеанса работы с ЦУС, нажав на кнопку «Выйти».

# 7.1.3. Установка и удаление модулей ЦУС

Состав модулей, предоставляющих различные возможности для настройки системы в веб-интерфейсе, можно изменять.

Установленные пакеты, которые относятся к ЦУС, можно просмотреть, выполнив команду:

# rpm -qa | grep alterator

Для поиска прочих пакетов ЦУС выполните команду:

# apt-cache search alterator\*

Модули можно дополнительно загружать и удалять как обычные программы:

# apt-get install alterator-net-openvpn

# apt-get remove alterator-net-openvpn

Примечание. После установки модуля, у которого есть веб-интерфейс, для того чтобы он отобразился в веб-интерфейсе, необходимо перезапустить службу ahttpd:

# systemctl restart ahttpd

7.1.4. Права доступа к модулям ЦУС

Администратор имеет доступ ко всем модулям, установленным в системе, и может назначать права доступа для пользователей к определенным модулям.

Для разрешения доступа пользователю к конкретному модулю, администратору в веб-интерфейсе ЦУС нужно выбрать нужный модуль и нажать ссылку «Параметры доступа к модулю», расположенную в нижней части окна модуля (рис. 71).

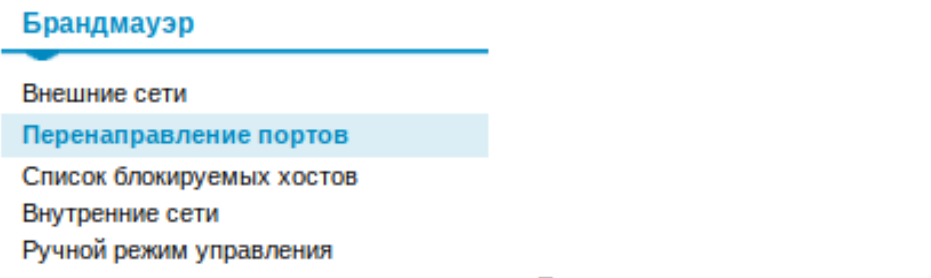

Параметры доступа к модулю...

Рис. 71 – Ссылка «Параметры доступа к модулю»

В открывшемся окне, в списке «Новый пользователь», нужно выбрать пользователя, который получит доступ к данному модулю, и нажать на кнопку «Добавить». Для сохранения настроек нужно перезапустить HTTP-сервер, для этого достаточно нажать на кнопку «Перезапустить HTTP-сервер» (рис. 72).

Для удаления доступа пользователя к определенному модулю, администратору, в окне этого модуля нужно нажать ссылку «Параметры доступа к модулю», в открывшемся окне в списке пользователей, которым разрешен доступ, выбрать пользователя, нажать на кнопку «Удалить» (рис. 72) и нажать на кнопку «Перезапустить HTTP-сервер».

| newuser                              | ователи имен            |         | уп.<br>Удалить |      |
|--------------------------------------|-------------------------|---------|----------------|------|
|                                      |                         |         |                |      |
| Іовый пользовате                     | ель:                    |         |                |      |
| user                                 |                         | •       | Добавить       |      |
| Замечание: Все в<br>верезапуска HTTF | аши изменен<br>Сервера. | ия всту | пят в силу п   | осле |

Рис. 72 – Параметры доступа к модулю

Системный пользователь, пройдя процедуру аутентификации (рис. 73), может просматривать и вызывать модули, к которым он имеет доступ (рис. 74).

| Пожалуйста, зарегистрируйтесь |           |  |  |  |  |
|-------------------------------|-----------|--|--|--|--|
| Учётная запись:               | newuser   |  |  |  |  |
| Пароль:                       | •••       |  |  |  |  |
| Язык интерфейса:              | Русский - |  |  |  |  |
|                               | Войти     |  |  |  |  |

Рис. 73 – Запрос пароля учетной записи пользователя для запуска веб-интерфейса ЦУС

|                     | DHCP-CEPBEP           |                           | Настройка       | Справка | Выйти |
|---------------------|-----------------------|---------------------------|-----------------|---------|-------|
|                     |                       |                           |                 |         |       |
| Система             |                       |                           |                 |         |       |
| Дата и время        | Общие настройки       |                           |                 |         |       |
| Серверы             | Версия IP:            | IPv4 ¥                    |                 |         |       |
| DHCP-сервер         |                       | Включить службу DH        | CP              |         |       |
| Сеть                | Интерфейс:            | enp0s3 (192.168.0.1 - 19  | 2.168.0.254)    | ~       |       |
| Ethernet-интерфейсы |                       | (максимально допустимый д | иалазон адресов | B)      |       |
|                     | Начальный IP адрес:   | ·                         |                 | -,      |       |
|                     | Конечный IP адрес:    |                           |                 |         |       |
|                     | Срок действия адреса: | 1 час 🗸                   |                 |         |       |
|                     | Информация, предоста  | авляемая клиентам         |                 |         |       |
|                     |                       |                           |                 |         |       |
|                     | DNS-cepbep:           | *                         |                 |         |       |
|                     | Домен поиска:         | test.alt                  |                 |         |       |
|                     | Шлюз по умолчанию:    |                           |                 |         |       |
|                     |                       |                           |                 |         |       |
|                     |                       | Применить Сбро            | осить           |         |       |

Рис. 74 – Веб-интерфейс ЦУС, запущенный от системного пользователя

7.1.5. Получение справочной информации

Модули ЦУС содержат встроенную справку (рис. 75), поясняющую назначение конкретного модуля. Справка вызывается кнопкой «Справка».

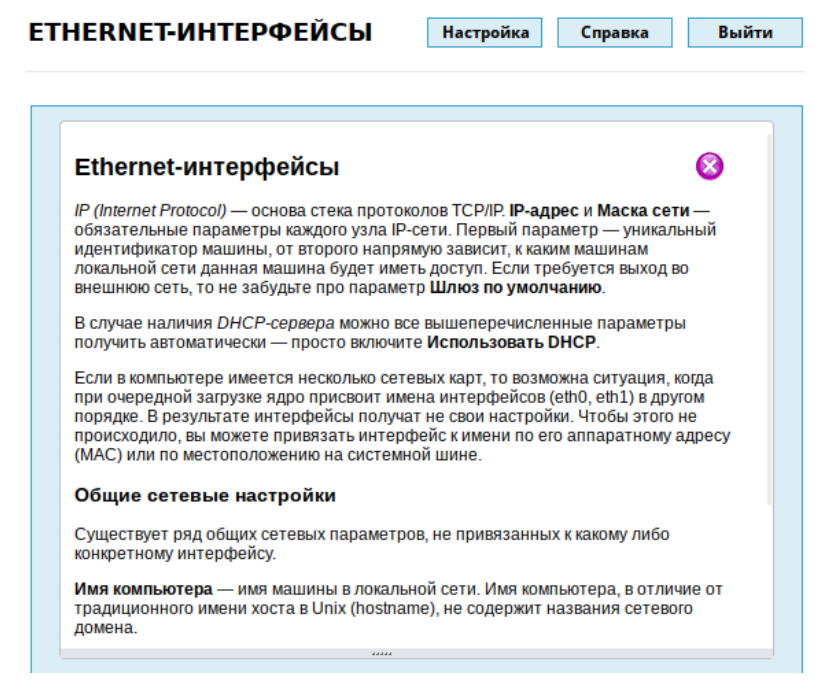

Рис. 75 – Получение справочной информации о модуле ЦУС

118

7.2. Выбор программ, запускаемых автоматически при входе в систему

Для более удобной работы с системой можно выбрать определенные программы, которые будут запущены автоматически при входе пользователя в систему. Автозапускаемые программы автоматически сохраняют свое состояние и безопасно завершаются сеансовым менеджером при выходе из системы и перезапускаются при входе.

Инструмент настройки сессии позволяет настроить, какие программы будут автоматически запущены при входе в систему. Для запуска инструмента настройки сессии, выбрать на панели инструментов МАТЕ «Меню»  $\rightarrow$  «Приложения»  $\rightarrow$  «Параметры»  $\rightarrow$  «Запускаемые приложения».

7.2.1. Вкладка автоматического запуска программ

Список автоматически запускаемых программ представлен на вкладке «Автоматически запускаемые программы» (рис. 76). Этот список содержит краткое описание каждой программы и отметку, указывающую запускать программу или нет.

| <b>@</b> |                                                                                 |      | Параметры запускаемых приложений                         | X |  |  |  |
|----------|---------------------------------------------------------------------------------|------|----------------------------------------------------------|---|--|--|--|
|          | Ав                                                                              | том  | атически запускаемые программы Опции                     |   |  |  |  |
|          | До                                                                              | полн | нительные программы, запускаемые при старте:             |   |  |  |  |
|          |                                                                                 | °¢   | Кerberos Ticket Watcher<br>Нет описания - Добавить       |   |  |  |  |
|          |                                                                                 | Ů    | Parcellite — Удалить                                     |   |  |  |  |
|          |                                                                                 | *    | Апплет BluemanОзменитьМенеджер Bluetooth BluemanИзменить |   |  |  |  |
|          | Апплет очереди печати<br>Значок на панели задач для управления заданиями печати |      |                                                          |   |  |  |  |
|          | Диспетчер питания<br>Демон управления питанием                                  |      |                                                          |   |  |  |  |
|          |                                                                                 | Φ.   | Звуковая система PulseAudio                              |   |  |  |  |
|          | Показать скрытые                                                                |      |                                                          |   |  |  |  |
|          | ? (                                                                             | Спра | вка Хакрыть                                              |   |  |  |  |

Рис. 76 – Автоматически запускаемые программы

На этой вкладке можно добавлять, удалять и изменять автозапускаемые приложения.

Для добавления новой автоматически запускаемой программы, следует выполнить следующие шаги:

- нажать на кнопку «Добавить». Откроется окно «Новая автоматически запускаемая программа»;

- указать имя программы и команду, которая запустит приложение (рис. 77);

- нажать на кнопку «Добавить».

| 🧭 Новая автоматически запускаемая програт 🗙 |                        |  |  |  |  |  |
|---------------------------------------------|------------------------|--|--|--|--|--|
|                                             |                        |  |  |  |  |  |
| Название:                                   | Браузер Firefox        |  |  |  |  |  |
| Команда:                                    | /usr/bin/firefox Обзор |  |  |  |  |  |
| Комментарий:                                |                        |  |  |  |  |  |
| Задержка:                                   | 0 - +                  |  |  |  |  |  |
|                                             | Отмена                 |  |  |  |  |  |

Рис. 77 – Добавление автоматически запускаемой программы

### 7.2.2. Вкладка настроек сессии

Менеджер сеанса может запомнить, какие приложения были запущены при выходе из системы, и автоматически запустить их при входе в систему. Для того чтобы это происходило каждый раз при выходе из системы, следует на вкладке «Опции» отметить пункт «Автоматически запоминать запущенные приложения при выходе из сеанса» (рис. 78).

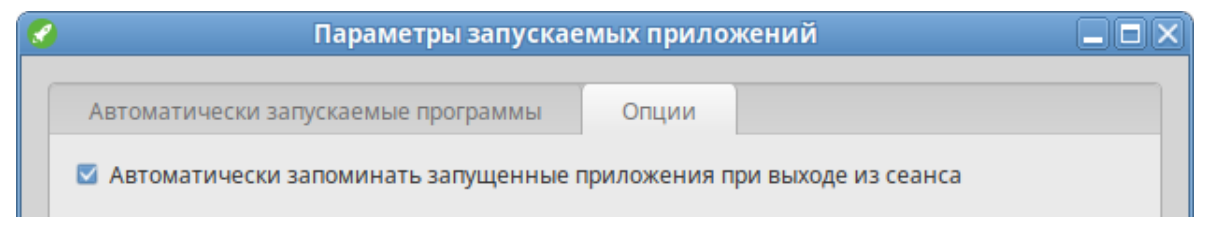

Рис. 78 – Запоминать запущенные приложения при выходе из сеанса

7.3. Режим киоск по ограничению запуска программ

В режиме киоск пользователь имеет право запускать программы только явно разрешенные администратором.

7.3.1. Настройка ограничения в ЦУС

Примечание. Для работы киоска должны быть установлены пакеты alterator-kiosk и kiosk-mate-profiles:

# apt-get install alterator-kiosk kiosk-mate-profiles

Для включения режима киоск необходимо в ЦУС перейти в раздел «Система» → «Настройка kiosk».

Для разрешения запуска определенных приложений, необходимо выбрать соответствующий профиль из списка «Профили», установить отметку в поле «Включен» (рис. 79).

| -                     | Цент                                                                                                    | р управления системой | (от суперпользователя) |           |
|-----------------------|----------------------------------------------------------------------------------------------------|-----------------------|------------------------|-----------|
| ↑ Главная<br>Режим ki | Режим эксперта<br>osk                                                                                                 | × Выход               |                        | 🕜 Справка |
| 🗸 вкли                | очен                                                                                                    |                       |                        |           |
| Профил                | и:                                                                                                    |                       | Содержимое профиля:    |           |
|                       | chromium-gost-mate<br>firefox-mate<br>LibreOffice-mate<br>chunderbird-mate<br>user-mate-shutdown<br>user-mate-startup |                       |                        |           |
| Примен                | ить Сброс                                                                                                    |                       |                        |           |

Рис. 79 – Настройка kiosk

Режим киоск будет применен после нажатия кнопки «Применить».

Список приложений, из которых состоит профиль, можно увидеть в окне «Содержимое профиля» (профиль выделяется щелчком любой кнопки мыши):

Примечание. Для создания нового профиля необходимо создать новый файл в каталоге /etc/alterator/kiosk/profiles/ и вписать в него разрешенные к запуску программы. Например, для создания профиля atril, достаточно в файл /etc/alterator/kiosk/profiles/добавить строку:

```
U /usr/bin/atril
```

Для выключения режима киоск необходимо зарегистрироваться в системе под пользователем root (например, на второй консоли <Ctrl>+<Alt>+<F2>), выполнить команду:

# echo "0" > /etc/alterator/kiosk/mode

и перезагрузить систему.

7.3.2. Управление режимом киоск в консоли

Для управления режимом киоск, можно воспользоваться командой kiosk. Все команды выполняются с правами администратора.

Примечание. Утилита kiosk используется для временного включения/отключения режима киоск. После перезагрузки компьютера будет включен тот режим, который был установлен в модуле ЦУС «Настройка kiosk».

Примеры использования команды kiosk:

```
- просмотреть пути в белом списке:
```

```
# kiosk --user-list
/bin/basename
/bin/dbus-daemon
/bin/dbus-update-activation-environment
/bin/false
...
- добавить указанный путь в белый список:
# kiosk --user-list-append /путь
- удалить указанный путь из белого списка:
# kiosk --user-list источа (путь)
```

# kiosk --user-list-remove /путь

- активировать режим киоск:

```
# kiosk --set-mode 1
```

- деактивировать режим киоск:

```
# kiosk --set-mode 0
```

- просмотреть состояние режима:

# kiosk --get-mode

7.4. Задание хешей паролей

В ОС Альт СП реализована возможность хранения аутентификационной информации пользователей, полученной с использованием хеш-функций по ГОСТ Р 34.11–2012.

Примечание. Смена алгоритма хеширования происходит при изменении пароля пользователя, например, если истекает срок его действия, или пользователь сменил его. До этого момента алгоритм хеширования остается тем, с которым пароль был задан изначально. Поэтому, перед проверкой изменения алгоритма хэширования, измените пароль пользователя.

7.4.1. Смена алгоритма в консоли

Установить пакет tcb-hash-prefix-control:

# apt-get install tcb-hash-prefix-control

Список возможных хеш-функций можно вывести, выполнив команду:

```
# control tcb-hash-prefix help
bcrypt_2b: prefix=$2b$ count=8 (4 - 31 limit)
bcrypt_2y: prefix=$2y$ count=8 (4 - 31 limit)
bcrypt_2a: prefix=$2a$ count=8 (4 - 31 limit)
yescrypt: prefix=$y$ count=8 (0 - 11 limit)
scrypt: prefix=$7$ count=8 (0 - 11 limit)
gost_yescrypt: prefix=$gy$ count=8 (0 - 11 limit)
sha256: prefix=$5$ count=10000 (1000 - 100000 limit)
sha512: prefix=$6$ count=10000 (1000 - 100000 limit)
default: hash prefix managed by libcrypt
```

Просмотреть текущее значение хеш-функции:

# control tcb-hash-prefix

default

Изменить тип хеша по умолчанию на gost-yescrypt:

# control tcb-hash-prefix gost\_yescrypt

Установить пароль пользователю:

# passwd user

### Проверка:

# passwd -S user

Password set, gost-yescrypt encryption.

### 7.4.2. Смена алгоритма в ЦУС

Установить пакет alterator-secsetup:

# apt-get install alterator-secsetup

Для измения типа хеша по умолчанию на ГОСТ Р 34.11–2012 необходимо в ЦУС перейти в раздел «Система» → «Настройки безопасности».

В открывшемся окне следует отметить пункт «Включить хеширование паролей пользователей по алгоритму ГОСТ Р 34.11-2012» и нажать кнопку «Применить» (рис. 80).

| -          | Центр управления системой (от суперпользователя)                            |           |  |  |  |  |  |
|------------|-----------------------------------------------------------------------------|-----------|--|--|--|--|--|
| ↑ Главная  | Режим эксперта × Выход                                                      | 😢 Справка |  |  |  |  |  |
| Настрой    | и безопасности                                                              |           |  |  |  |  |  |
| 🗌 блоки    | 🗌 блокировать макросы приложений                                            |           |  |  |  |  |  |
| 🗸 включ    | ✓ включить хэширование паролей пользователей по алгоритму ГОСТ Р 34.11-2012 |           |  |  |  |  |  |
| Alt Harder | Alt Hardening                                                               |           |  |  |  |  |  |
| Модуль     | Модуль Alt Hardening не активен                                             |           |  |  |  |  |  |
| Примени    | Сброс                                                                       |           |  |  |  |  |  |

Рис. 80 – Задание хешей паролей в соответствии с ГОСТ Р 34.11–2012

Проверить настройку можно, установить пароль пользователю и выполнив команду:

```
# passwd user
# passwd -S user
Password set, gost-yescrypt encryption.
```

7.5. Настройка фильтрации пакетов с помощью утилиты iptables

Утилита iptables – стандартный интерфейс командной строки для управления фильтрацией сетевых пакетов и сбора статистики сетевого взаимодействия.

Утилита iptables позволяет фильтровать сетевые пакеты по следующим параметрам:

- на основе сетевых адресов отправителя и получателя (IP-адреса, MAC-адреса);

- по протоколам tcp, udp, icmp;

- с учетом входного и выходного сетевого интерфейса;

- на основе используемого порта;

- с учетом даты и времени.

Фильтры состоят из правил. Каждое правило – это строка, содержащая в себе критерии, определяющие, подпадает ли пакет под заданное правило, и действие, которое нужно выполнить в случае удовлетворения критерия.

7.5.1. Устройство фильтра iptables

Для iptables в общем виде правила выглядят так:

iptables [-t table] command [match] [target/jump]

Если в правило не включается спецификатор [-t table], то по умолчанию предполагается использование таблицы filter, если же предполагается использование другой таблицы, то это требуется указать явно. Спецификатор таблицы так же можно указывать в любом месте строки правила, однако для удобства чтения лучше указывать таблицу в начале правила.

Непосредственно за именем таблицы должна стоять команда управления фильтром. Если спецификатора таблицы нет, то команда всегда должна стоять первой. Команда определяет действие iptables (вставить правило, добавить правило в конец цепочки, или удалить правило). Тело команды в общем виде выглядит так:

[команда] [цепочка]

Ключ команда указывает на то, что нужно сделать с правилом, например, команда – А указывает на то, что правило нужно добавить в конец указанной цепочки.

Цепочка указывает, в какую цепочку нужно добавить правило. Стандартные цепочки – INPUT, OUTPUT, FORWARD, PREROUTING и POSTROUTING. Они находятся в таблицах фильтра. Не все таблицы содержат все стандартные цепочки. Подробнее таблицы и цепочки описаны ниже.

Раздел [match] задает критерии проверки, по которым определяется, подпадает ли пакет под действие этого правила или нет. Здесь можно указать самые разные критерии – IP-адрес источника пакета или сети, сетевой интерфейс.

Раздел [target] указывает, какое действие должно быть выполнено при условии выполнения критериев в правиле. Здесь можно передать пакет в другую цепочку правил, «сбросить» пакет и забыть про него, выдать на источник сообщение об ошибке и т. д.

Когда пакет приходит на сетевое устройство, он обрабатывается соответствующим драйвером и далее передается в фильтр в ядре ОС. Далее пакет проходит ряд таблиц и затем передается либо локальному приложению, либо переправляется на другую машину (рис. 81).

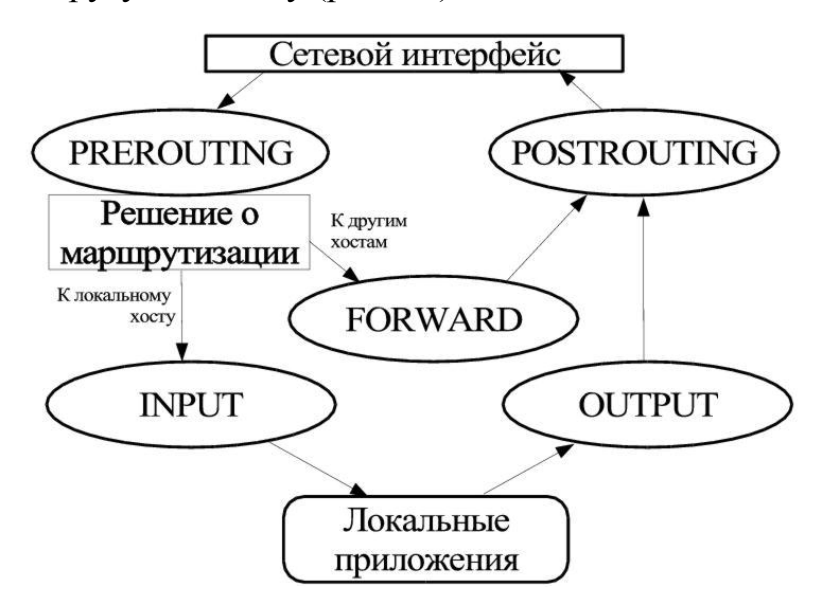

Рис. 81 – Схема движения пакетов в iptables

### 7.5.2. Встроенные таблицы фильтра iptables

По умолчанию используется таблица filter. Опция -t в правиле указывает на используемую таблицу. С ключом -t можно указывать следующие таблицы: nat, mangle, filter.

7.5.2.1. Таблица nat

Таблица nat используется главным образом для преобразования сетевых адресов Network Address Translation. Через эту таблицу проходит только первый пакет из потока. Преобразование адресов автоматически применяется ко всем последующим пакетам.

Таблица имеет три цепочки PREROUTING, OUTPUT и POSTROUTING:

- цепочка PREROUTING используется для внесения изменений в пакеты на входе в фильтр;
- цепочка OUTPUT используется для преобразования пакетов, созданных приложениями внутри компьютера, на котором установлен фильтр, перед принятием решения о маршрутизации;

- цепочка POSTROUTING используется для преобразования пакетов перед выдачей их в сеть.

7.5.2.2. Таблица mangle

Таблица mangle используется для внесения изменений в заголовки пакетов. Примером может служить изменение поля TTL, TOS или MARK. Таблица имеет две цепочки PREROUTING и OUTPUT:

- цепочка PREROUTING используется для внесения изменений на входе в фильтр перед принятием решения о маршрутизации;
- цепочка OUTPUT для внесения изменений в пакеты, поступающие от внутренних приложений. Таблица mangle не должна использоваться для преобразования сетевых адресов (Network Address Translation) или маскарадинга (masquerading), для этих целей используется таблица nat.

7.5.2.3. Таблица filter

Таблица filter используется, главным образом, для фильтрации пакетов.

Таблица имеет три цепочки – FORWARD, INPUT, OUTPUT:

- цепочка FORWARD используется для фильтрации пакетов, идущих транзитом через данный компьютер;
- цепочка INPUT предназначена для обработки входящих пакетов, направляемых локальным приложениям данного компьютера;
- цепочка OUTPUT используется для фильтрации исходящих пакетов, сгенерированных локальными приложениями данного компьютера.
- 7.5.3. Команды утилиты iptables

В таблице 1 приведены команды, которые используются в iptables.

127

| Команда   | Пример                    | Пояснения                                                               |
|-----------|---------------------------|-------------------------------------------------------------------------|
|           | intobles A INDUM          | Добавляет новое правило в конец заданной                                |
| -A,append | iptables -A INPOI         | цепочки                                                                 |
| -D,delete | iptables -D INPUTdport    | Удаление правила из цепочки. Команда имеет                              |
|           | 80 -j DROP                | два формата записи, первый – когда задается                             |
|           | ipcables -D infoi i       | критерий сравнения с опцией - D (см. первый                             |
|           |                           | пример), второй – порядковый номер                                      |
|           |                           | правила. Если задается критерий сравнения,                              |
|           |                           | то удаляется правило, которое имеет в себе                              |
|           |                           | этот критерий, если задается номер правила,                             |
|           |                           | то будет удалено правило с заданным                                     |
|           |                           | номером. Счет правил в цепочках начинается                              |
|           |                           | c 1                                                                     |
| -R,       | iptables -R INPUT 1 -s    | Данная команда заменяет одно правило                                    |
| replace   | 192.168.0.1 -j DROP       | другим. Используется в основном во время                                |
|           |                           | отладки новых правил                                                    |
| -I,insert | iptables -I INPUT 1 dport | Вставляет новое правило в цепочку. Число,                               |
|           | δυ -] ACCEPT              | следующее за именем цепочки, указывает                                  |
|           |                           | номер правила, перед которым нужно                                      |
|           |                           | вставить новое правило, другими словами                                 |
|           |                           | число задает номер для вставляемого                                     |
|           |                           | правила. В примере, указывается, что данное                             |
|           |                           | правило должно быть 1-м в цепочке INPUT                                 |
| -L,list   | iptables -L INPUT         | Вывод списка правил в заданной цепочке, в                               |
|           |                           | данном примере предполагается вывод                                     |
|           |                           | правил из цепочки INPU1. Если имя цепочки                               |
|           |                           | не указывается, то выводится список правил                              |
|           |                           | для всех цепочек. Формат вывода зависит от                              |
|           |                           | наличия дополнительных ключей в команде,                                |
|           | intables -F INPUT         | например, -n, -v, и пр.                                                 |
| -F,flush  |                           | удаление всех правил из заданной цепочки                                |
|           |                           | (таолицы). Если имя цепочки и таолицы не                                |
|           |                           | указывается, то удаляются все правила, во                               |
|           | iptables -7 INPUT         | Общинение всех спетников в заланной                                     |
| -z,zero   |                           | иепонке Если имя непонки не указывается то                              |
|           |                           | HOLDARY REPRINTED BOR HEROLEN                                           |
|           |                           | Подразумеваются все ценочки.<br>При использовании ключа – у сорместно с |
|           |                           |                                                                         |
|           |                           | командои - ц, на вывод оудут поданы и                                   |
|           |                           | остояния счетчиков накетов, понавших под                                |
|           |                           | денствие каждого правила. Допускается                                   |
|           |                           | совместное использование команд – L и – Z.                              |
|           |                           | в этом случае оудет выдан сначала список                                |
|           |                           | правил со счетчиками, а затем произоидет                                |
|           | intables - M allowed      | оонуление счетчиков                                                     |
| -N,       | Theaptes -M attomed       | Создается новая цепочка с заданным именем                               |
| new-chain |                           | в заданной таолице. В приведенном выше                                  |
|           |                           | примере создается новая цепочка с именем                                |
|           |                           | allowed.                                                                |

# Таблица 1 – Команды утилиты iptables

## Окончание таблицы 1

| Команда      | Пример                 | Пояснения                                    |
|--------------|------------------------|----------------------------------------------|
|              |                        | Имя цепочки должно быть уникальным и не      |
|              |                        | должно совпадать с зарезервированными        |
|              |                        | именами цепочек                              |
|              |                        | и действий (DROP, REJECT и т. п.)            |
| -X,          | iptables -X allowed    | Удаление заданной цепочки из заданной        |
| delete-chain |                        | таблицы. Удаляемая цепочка не должна иметь   |
|              |                        | правил и не должно быть ссылок из других     |
|              |                        | цепочек на удаляемую цепочку. Если имя       |
|              |                        | цепочки не указано, то будут удалены все     |
|              |                        | цепочки, определенные командой - в           |
|              |                        | заданной таблице                             |
| -Ppolicy     | iptables -P INPUT DROP | Определяет политику по умолчанию для         |
| <u> </u>     |                        | заданной цепочки. Политика по умолчанию      |
|              |                        | определяет действие, применяемое к пакетам,  |
|              |                        | не попавшим под действие ни одного из правил |
|              |                        | в цепочке. В качестве политики по умолчанию  |
|              |                        | допускается использовать DROP, АССЕРТ и      |
|              |                        | REJECT                                       |
| -E.          | iptables -E allowed    | Команда – Е выполняет переименование         |
| rename-chain | disallowed             | пользовательской цепочки. В примере цепочка  |
|              |                        | allowed будет переименована в цепочку        |
|              |                        | disallowed. Эти переименования не изменяют   |
|              |                        | порядок работы, а носят только косметический |
|              |                        | характер                                     |

Команда должна быть указана всегда. Список доступных команд можно просмотреть с помощью команды iptables -h или, что то же самое, iptables --help. Некоторые команды могут использоваться совместно с дополнительными ключами.

7.5.4. Ключи утилиты iptables

В таблице 2 приводится список дополнительных ключей и описывается результат их действия.

# Таблица 2 – Ключи утилиты iptables

| Ключ         | Пример             | Пояснения                                                                                                    |  |  |
|--------------|--------------------|----------------------------------------------------------------------------------------------------|--|--|
| -v,verbose   | list,<br>append,   | Используется для повышения информативности вывода и, как правило, используется совместно с командой                                                                                                    |  |  |
|              | insert,            | list. В случае использования с командой                                                                                                    |  |  |
|              | delete,<br>replace | list, в вывод этой команды включаются: имя<br>интерфейса, счетчики пакетов и байт для каждого<br>правила. Формат вывода счетчиков предполагает вывод<br>кроме цифр числа еще и символьные множители<br>К (x1000), М (x1,000,000) и G (x1,000,000,000). Для того<br>чтобы заставить командуlist выводить полное число |  |  |
|              |                    | (без употребления множителей) требуется применять                                                                                                    |  |  |
|              |                    | ключ -х.                                                                                                    |  |  |
|              |                    | Если ключ -v,verbose используется с командами                                                                                                    |  |  |
|              |                    | append,insert,delete ИЛИ                                                                                                    |  |  |
|              |                    | replace, то на вывод будет выдан подробный отчет о                                                                                                    |  |  |
|              |                    | произведенной операции                                                                                                    |  |  |
| -x,exact     | list               | Для всех чисел в выходных данных выводятся их точные значения без округления и без применения множителей К М G                                                                                                    |  |  |
| -nnumeric    | list               | Intables выволит IP-алреса и номера портов в числовом                                                                                                    |  |  |
| ,            |                    | виде, предотвращая попытки преобразовать их в символические имена                                                                                                    |  |  |
| line-numbers | list               | Включает режим вывода номеров строк при отображении                                                                                                    |  |  |
|              |                    | списка правил                                                                                                    |  |  |
| -c,          | insert,            | Используется при создании нового правила для установки                                                                                                    |  |  |
| set-counters | append,            | счетчиков пакетов и байт в заданное значение. Например,                                                                                                    |  |  |
|              | replace            | КЛЮЧset-counters 20 4000 установит счетчик                                                                                                    |  |  |
|              |                    | пакетов = 20, а счетчик байт = 4000                                                                                                    |  |  |
| modprobe     | Любая команда      | Определяет команду загрузки модуля ядра                                                                                                    |  |  |

# 7.5.5. Основные действия над пакетами в фильтре iptables

В таблице 3 приведены доступные над пакетами действия.

| Таблица | 3 – Действия над | цпакетами iptables |
|---------|------------------|--------------------|
|---------|------------------|--------------------|

| Действие | Пояснения                                                                                                    |  |  |  |  |  |
|----------|----------------------------------------------------------------------------------------------------|--|--|--|--|--|
| ACCEPT   | Пакет прекращает движение по цепочке (и всем вызвавшим цепочкам, если текущая цепочка была вложенной) и считается принятым, тем не менее, пакет продолжит движение по цепочкам в других таблицах и может быть отвергнут там                                                |  |  |  |  |  |
| DROP     | Отбрасывает пакет и iptables «забывает» о его существовании.<br>Отброшенные пакеты прекращают свое движение полностью                                                                                                    |  |  |  |  |  |
| RETURN   | Прекращает движение пакета по текущей цепочке правил и производит<br>возврат в вызывающую цепочку, если текущая цепочка была вложенной,<br>или, если текущая цепочка лежит на самом верхнем уровне (например,<br>INPUT), то к пакету будет применена политика по умолчанию |  |  |  |  |  |

## Окончание таблицы 3

| Действие   | Пояснения                                                                                                    |  |  |  |  |  |
|------------|----------------------------------------------------------------------------------------------------|--|--|--|--|--|
| LOG        | Служит для журналирования отдельных пакетов и событий.                                                                           |  |  |  |  |  |
|            | В системный журнал могут заноситься заголовки ІР-пакетов и другая                                                                |  |  |  |  |  |
|            | интересующая информация                                                                                                    |  |  |  |  |  |
| REJECT     | Используется, как правило, в тех же самых ситуациях, что и DROP, но в                                                            |  |  |  |  |  |
|            | отличие от DROP, команда REJECT выдает сообщение об ошибке на хост,                                                              |  |  |  |  |  |
|            | передавший пакет                                                                                                    |  |  |  |  |  |
| SNAT       | Используется для преобразования сетевых адресов (Source Network Address                                                          |  |  |  |  |  |
|            | Translation), т. е. изменение исходящего IP-адреса в IP-заголовке пакета                                                         |  |  |  |  |  |
| DNAT       | Destination Network Address Translation используется для преобразования                                                          |  |  |  |  |  |
|            | адреса места назначения в IP-заголовке пакета                                                                                    |  |  |  |  |  |
| MASQUERADE | В основе своей представляет то же самое, что и SNAT только не имеет                                                              |  |  |  |  |  |
|            | ключаto-source. Причиной тому то, что маскарадинг может работать,                                                                |  |  |  |  |  |
|            | например, с dialup подключением или DHCP, т. е. в тех случаях, когда                                                             |  |  |  |  |  |
|            | IP-адрес присваивается устройству динамически.                                                                                   |  |  |  |  |  |
|            | Если используется динамическое подключение, то нужно использовать                                                                |  |  |  |  |  |
|            | маскарадинг, если же используется статическое ІР-подключение, то                                                                 |  |  |  |  |  |
|            | лучшим выходом будет использование действия SNAT                                                                                 |  |  |  |  |  |
| REDIRECT   | Выполняет перенаправление пакетов и потоков на другой порт той же                                                                |  |  |  |  |  |
|            | самой машины. К примеру, можно пакеты, поступающие на НТТР                                                                       |  |  |  |  |  |
|            | порт перенаправить на порт н ПР ргоху. Деиствие REDIRECT очень                                                                   |  |  |  |  |  |
|            | удооно для выполнения «прозрачного» проксирования (transparent proxy),                                                           |  |  |  |  |  |
|            | когда компьютеры в локальной сети даже не подозревают о существовании                                                            |  |  |  |  |  |
|            | Прокси                                                                                                    |  |  |  |  |  |
| IIL        | используется для изменения содержимого поля «время жизни» (Time To                                                               |  |  |  |  |  |
|            | Live) в IP-заголовке. Один из вариантов применения этого деиствия – это                                                          |  |  |  |  |  |
|            | устанавливать значение поля «типе то Live» во всех исходящих пакетах в                                                           |  |  |  |  |  |
|            | значение TTI то тем самым можно пишить провайдера одного из                                                                      |  |  |  |  |  |
|            | знатение и с., то тем самым можно лишить провандера одного из критериев определения того что полключение к Интернету разлелается |  |  |  |  |  |
|            | межлу несколькими компьютерами Лля примера можно привести число                                                                  |  |  |  |  |  |
|            | «TTL = 64» которое является стандартным лля ялра Linux                                                                           |  |  |  |  |  |
|            |                                                                                                    |  |  |  |  |  |

7.5.6. Основные критерии пакетов в фильтре iptables

В таблице 4 приведены возможные критерии для фильтрации пакетов в фильтре iptables.

| Критерий    | Пояснения                                                                                                    |  |  |  |  |
|-------------|----------------------------------------------------------------------------------------------------|--|--|--|--|
| -p,protocol | Используется для указания типа протокола. Примерами протоколов могут<br>быть TCP, UDP и ICMP. Список протоколов можно посмотреть в файле<br>/etc/protocols. Прежде всего, в качестве имени протокола в данный<br>критерий можно передавать три вышеупомянутых протокола, а также |  |  |  |  |
|             |                                                                                                    |  |  |  |  |
|             |                                                                                                    |  |  |  |  |
|             | ключевое слово ALL. В качестве протокола допускается передавать                                                                                                    |  |  |  |  |
|             | число – номер протокола                                                                                                    |  |  |  |  |

Таблица 4 – Критерии пакетов в фильтре iptables

# Продолжение таблицы 4

| Критерий     | Пояснения                                                                                                    |  |  |  |  |
|--------------|----------------------------------------------------------------------------------------------------|--|--|--|--|
| -s,src,      | IP-адрес(а) источника пакета. Адрес источника может указываться без                                                                                                    |  |  |  |  |
| source       | маски или префикса (например, 192.168.1.1), тогда подразумевается                                                                                                    |  |  |  |  |
|              | единственный IP-адрес. Можно указать адрес в виде address/mask,                                                                                                    |  |  |  |  |
|              | например, как 192.168.0.0/255.255.255.0, или более современным способом                                                                                                    |  |  |  |  |
|              | 192.168.0.0/24, т. е. фактически определяя диапазон адресов. Символ «!»,                                                                                                    |  |  |  |  |
|              | установленный перед адресом, означает логическое отрицание, т. е.                                                                                                    |  |  |  |  |
|              | source ! 192.168.0.0/24 означает любой адрес кроме адресов                                                                                                    |  |  |  |  |
|              | 192.168.0.x                                                                                                    |  |  |  |  |
| -d,dst,      | IP-адрес(а) получателя. Имеет синтаксис схожий с критерием                                                                                                    |  |  |  |  |
| destination  | source, за исключением того, что подразумевает адрес места                                                                                                    |  |  |  |  |
|              | назначения. Точно так же может определять, как единственный IP-адрес,                                                                                                    |  |  |  |  |
|              | так и диапазон адресов. Символ «!» используется для логической                                                                                                    |  |  |  |  |
|              | инверсии критерия                                                                                                    |  |  |  |  |
| -i,          | интерфеис, с которого оыл получен пакет. Использование этого критерия                                                                                                    |  |  |  |  |
| IN-INCEITACE | $\beta$ doiny that to the boundary for the bulk matrix conduction of our field $\beta$ and $\beta$ and $\beta$ |  |  |  |  |
|              | Залает имя выхолного интерфейса Этот критерий допускается                                                                                                    |  |  |  |  |
| interface    | использовать только в цепочках OUTPUT. FORWARD и POSTROUTING.                                                                                                    |  |  |  |  |
|              | в противном случае будет генерироваться сообщение об ошибке                                                                                                    |  |  |  |  |
| -f,fragment  | Правило распространяется на все фрагменты фрагментированного пакета,                                                                                                    |  |  |  |  |
| , ,          | кроме первого, сделано это потому, что нет возможности определить                                                                                                    |  |  |  |  |
|              | исходящий/входящий порт для фрагмента пакета, а для ІСМР-пакетов                                                                                                    |  |  |  |  |
|              | определить их тип. С помощью фрагментированных пакетов могут                                                                                                    |  |  |  |  |
|              | производиться атаки на межсетевой экран, так как фрагменты пакетов                                                                                                    |  |  |  |  |
|              | могут не отлавливаться другими правилами                                                                                                    |  |  |  |  |
| -sport,      | исходный порт, с которого оыл отправлен пакет. В качестве параметра                                                                                                    |  |  |  |  |
| source-port  | может указываться номер порта или название сетевой служов.                                                                                                    |  |  |  |  |
|              | constructions In wassen to the second the second second                                                                                                    |  |  |  |  |
|              | несколько быстрее                                                                                                    |  |  |  |  |
| dport        | Порт на который адресован пакет. Аргументы задаются в том же формате                                                                                                    |  |  |  |  |
| destination- | ЧТО И ДЛЯsource-port                                                                                                    |  |  |  |  |
| port         |                                                                                                    |  |  |  |  |
| tcp-flags    | SYN, ACK, FIN SYN определяет маску и флаги tcp-пакета. Пакет                                                                                                    |  |  |  |  |
|              | считается удовлетворяющим критерию, если из перечисленных флагов в                                                                                                    |  |  |  |  |
|              | первом списке в единичное состояние установлены флаги из второго                                                                                                    |  |  |  |  |
|              | списка. В качестве аргументов критерия могут выступать флаги STN,                                                                                                    |  |  |  |  |
|              | АЦ, и NONE ALL означает ВСЕ флаги а NONE – НИ ОЛИН флаг Так                                                                                                    |  |  |  |  |
|              | критерий –-tcp-flags ALL NONE означает что все флаги в пакете лолжны                                                                                                    |  |  |  |  |
|              | быть сброшены. Символ «!» означает инверсию критерия. Имена флагов в                                                                                                    |  |  |  |  |
|              | каждом списке должны разделяться запятыми, пробелы служат для                                                                                                    |  |  |  |  |
|              | разделения списков                                                                                                    |  |  |  |  |
| icmp-type    | Тип сообщения ІСМР определяется номером или именем. Числовые                                                                                                    |  |  |  |  |
|              | значения определяются в RFC 792. Чтобы получить список имен ICMP                                                                                                    |  |  |  |  |
|              | значений выполните команду iptablesprotocol icmphelp.                                                                                                    |  |  |  |  |
|              | Символ «!» инвертирует критерий, например,icmp-type ! 8                                                                                                    |  |  |  |  |

132

### Окончание таблицы 4

| Критерий | Пояснения                                                                                                    |  |  |  |  |  |  |
|----------|----------------------------------------------------------------------------------------------------|--|--|--|--|--|--|
| state    | Для использования данного критерия в правиле перед                                                                                                    |  |  |  |  |  |  |
|          | state нужно явно указать -m state. Проверяется признак состояния<br>соединения. Можно указывать 4 состояния: INVALID, ESTABLISHED,<br>NEW и RELATED. INVALID подразумевает, что пакет связан с<br>неизвестным потоком или соединением и возможно содержит ошибку в<br>данных или в заголовке. ESTABLISHED указывает на то, что пакет<br>принадлежит уже установленному соединению, через которое пакеты идут<br>в обоих направлениях. NEW подразумевает, что пакет открывает новое<br>соединение или пакет принадлежит однонаправленному потоку.<br>RELATED указывает на то, что пакет принадлежит уже существующему<br>соединению, но при этом он открывает новое соединение. Примером<br>может служить передача данных по FTP, или выдача сообщения ICMP об<br>ошибке, которое связано с существующим TCP или UDP соединением.<br>Признак NEW – это не то же самое, что установленный бит SYN в пакетах<br>TCP, посредством которых открывается новое соединение, и подобного<br>рода пакеты могут быть потенциально опасны в случае, когда для защиты |  |  |  |  |  |  |
|          | сети используется один сетевои экран                                                                                                    |  |  |  |  |  |  |

## 7.5.7. Модули iptables

Возможности фильтрации пакетов расширяются через модули. Модули подключаются автоматически при выборе протокола (-p/--protocol) или вручную опцией -m/--match, после которой следует имя подключаемого модуля и его опции.

Справку по опциям модуля можно получить с помощью ключа -h/--help. Допустимо указание нескольких модулей. Результаты фильтрации, выдаваемые модулем, можно инвертировать указав ! перед его именем.

В таблице 5 приведены возможные критерии для фильтрации пакетов в фильтре iptables.

| Модуль    | Опции                                                                                                    | Пояснение                                                                                                    |  |  |
|-----------|----------------------------------------------------------------------------------------------------|----------------------------------------------------------------------------------------------------|--|--|
| connlimit | [!]connlimit-above n — Пакет<br>подойдет под описание, если<br>количество одновременных<br>подключений на данный момент<br>больше (меньше), чем n;<br>connlimit-mask bits – Позволяет<br>задать маску блока адресов | Позволяет задавать возможное количество<br>одновременных подключений к машине от<br>заданного IP или блока адресов.<br>Пример. Допускать не больше 20<br>соединений на порт 80 с одного хоста<br>iptables -A INPUT -p tcpsyndport<br>80 -m connlimitconnlimit-above 20 -<br>j REJECTreject-with tcp-reset |  |  |

Таблица 5 – Модули iptables

# Продолжение таблицы 5

| Модуль       | Опции                               | Пояснение                             |
|--------------|-------------------------------------|---------------------------------------|
| icmp         | icmp-type [!] тип - ТИП ICMP в      | Расширение загружается при указании - |
|              | виде числа или имени в              | -protocol icmp.                       |
|              | соответствии с                      |                                       |
| inrongo      | iptables -p icmp -h                 |                                       |
| iprange      | [!]src-range ip-ip-Дианазон         | Выделяет не один адрес, какsrc, а все |
|              | II - adpector offipations,          | адреса от трт до тр2                  |
|              | [:]азг-ганде тр-тр – дианазон       |                                       |
| inv4ontions  | flags [!]napametp[,] -              | Результат теста зависит от параметров |
| (не          | сопоставляет наличие/отсутствие(!)  | заголовка IPv4, таких как параметры   |
| подключен по | параметров (по имени или номеру);   | маршрутизации, запись маршрута,       |
| умолчанию)   | any <b>-хотя бы один</b> flags ipv4 | запрос времени, оповещение            |
|              | или их комбинация.                  | маршрутизатора.                       |
|              | Примеры параметров:                 | Примеры. Отбрасывать пакеты с флагом  |
|              | - ssrr - strict source routing -    | ssrr:                                 |
|              | маршрутизация указывается           | iptables -A INPUT -m ipv4options      |
|              | источником;                         | ILags ssrr -j DROP                    |
|              | - lsrr - loose source routing -     | iptables -A INPUT -m ipv4options      |
|              | свободная маршрутизация;            | any -j DROP                           |
|              | - rr – record-route – запись        |                                       |
|              | маршрута;                           |                                       |
|              | - ra — оповещения                   |                                       |
|              | маршрутизатора;                     |                                       |
|              | - srr – source-routing – режим      |                                       |
|              | маршрутизации;                      |                                       |
|              | - ts - timestamp                    |                                       |
| length       | length [!] размер[:размер]          | Позволяет проверять размеры пакетов   |
|              |                                     | (точно или по диапазону)              |
| limit        | limit частота— Максимальная         | Выдает положительный результат с      |
|              | средняя частота положительных       | фиксированной частотой. Правило       |
|              | результатов. После числа можно      | использующее этот модуль будет        |
|              | указывать единицы: `/second',       | выполняться до момента достижения     |
|              | /minute', /hour', /day';            | лимита (и наооорот, если указан «!»). |
|              | значение по умолчанию – 3/ nour.    | Иожет использоваться вместе с целью   |
|              | ограничение на исхолное число       | протоколирования                      |
|              | пропускаемых пакетов (по            | nporokosinpobalini                    |
|              | умолчанию – 5)                      |                                       |
| limit        | limit частота — Максимальная        | Выдает положительный результат с      |
|              | средняя частота положительных       | фиксированной частотой. Правило       |
|              | результатов. После числа можно      | использующее этот модуль будет        |
|              | указывать единицы: `/second',       | выполняться до момента достижения     |
|              | `/minute',`/hour',`/day';           | лимита (и наоборот, если указан «!»). |
|              | значение по умолчанию — 3/hour.     | Может использоваться вместе с целью   |
|              | limit-burst number -                | LOG для получения ограниченного       |
|              | ограничение на исходное число       | протоколирования                      |
|              | пропускаемых пакетов (по            |                                       |
|              | умолчанию – э)                      |                                       |

# Окончание таблицы 5

| Модуль    | Опции                                                                                                    | Пояснение                                                                                                    |  |  |  |
|-----------|----------------------------------------------------------------------------------------------------|----------------------------------------------------------------------------------------------------|--|--|--|
| multiport | <pre>[!]source-ports port1,port2,port3:port4 - исходный порт равен одному из yказанных; [!]destination-ports port1,port2,port3:port4 - порт назначения равен одному из yказанных; [!]ports port1,port2,port3:port4 - исходный и порт назначения и равны одному из указанных</pre>                                                                                                    | Позволяет указывать в тексте правила<br>несколько (до 15) портов и диапазонов<br>портов (порт:порт). Используется<br>только вместе с -р tср или -р udp                                                                                                    |  |  |  |
| state     | state состояния – список<br>фильтруемых состояний через<br>запятую (см. таблицу 4)                                                                                                    | Проверяется признак состояния соединения (state)                                                                                                    |  |  |  |
| string    | algo bm   kmp - стратегия<br>сравнения/поиска (bm = Boyer-<br>Moore, kmp = Knuth-Pratt-Morris);<br>from позиция - позиция в данных,<br>с которой следует начинать поиск.<br>Значение по умолчанию - 0.<br>tо позиция - позиция в данных,<br>при достижении которой следует<br>прекращать поиск. Значение по<br>умолчанию - размер пакета;<br>string последовательность -<br>последовательность символов,<br>которую следует искать в пакете;<br>hex-string pattern-<br>последовательность символов,<br>которую следует искать в пакете (в<br>шестнадцатеричном представлении) | Позволяет выполнять фильтрацию пакетов, основываясь на анализе содержимого области данных пакета                                                                                                    |  |  |  |
| tcp       | см. таблицу 4                                                                                                    | Это расширение загружается при<br>указанииprotocol tcp                                                                                                    |  |  |  |
| u32       | u32 "Start&Mask=Range"                                                                                                    | Позволяет извлекать из пакета данные<br>размером до 4 байт, применять к ним<br>операции логического И, сдвига, и<br>проверять принадлежность<br>получающихся данных определенным<br>диапазонам.<br>В простейшей форме, u32 вырезает блок<br>из 4 байт начиная со Start, применяет к<br>ним маску Mask и сравнивает результат<br>с Range-m u32 |  |  |  |
| udp       | см. таблицу 4                                                                                                    | Это расширение загружается при<br>указанииprotocol udp                                                                                                    |  |  |  |

### Список доступных модулей можно просмотреть, выполнив команду:

# ls /lib/modules/\$(uname -r)/kernel/net/netfilter/

Загруженные модули iptables можно найти в записи файловой системы proc

```
/proc/net/ip_tables_matches:
```

# cat /proc/net/ip\_tables\_matches

Загрузка модуля:

# modprobe <модуль>

### Например:

# modprobe xt\_limit
# modprobe xt\_length
# modprobe xt u32

### 7.5.8. Использование фильтра iptables

ОС Альт СП уже включает в себя предустановленный iptables. Для его настройки рекомендуется использовать возможности системы настройки сети /etc/net (см. п. 8.2.1).

7.5.9. Примеры команд iptables

Список текущих правил:

iptables -nvL --line-numbers

Очистка всех правил:

iptables -F

Очистка правил в цепочке:

iptables -F INPUT

Удаления пятого правила в цепочке INPUT:

iptables -D INPUT 5

7.5.9.1. Фильтрация по источнику пакета

Для фильтрации по источнику используется опция -s.

Например, запретить все входящие пакеты с узла 192.168.1.95:

iptables -A INPUT -s 192.168.1.95 -j DROP

Можно использовать доменное имя для указания адреса хоста:

iptables -A INPUT -s test.host.net -j DROP

Также можно указать целую подсеть:

iptables -A INPUT -s 192.168.1.0/24 -j DROP

Можно использовать отрицание (знак «!»). Например, все пакеты с хостов отличных от 192.168.1.96 будут уничтожаться:

iptables -A INPUT ! -s 192.168.1.96 -j DROP

Разрешить трафик по localhost:

iptables -A INPUT -i lo -j ACCEPT

Записывать в журнал попытки спуфинга с префиксом "IP\_SPOOF A: " и запретить соединение:

iptables -A INPUT -i eth1 -s 10.0.0.0/8 -j LOG --log-prefix "IP SPOOF A: "

iptables -A INPUT -i eth1 -s 10.0.0/8 -j DROP

7.5.9.2. Фильтрация по адресу назначения

Для фильтрации по адресу назначения используется опция -d.

Например, запретить все исходящие пакеты на хост 192.168.1.95:

iptables -A OUTPUT -d 192.168.156.156 -j DROP

Запретить доступ к ресурсу vk.com:

iptables -A OUTPUT -d vk.com -j REJECT

Как и в случае с источником пакета, можно использовать адреса подсети и доменные имена. Отрицание также работает.

7.5.9.3. Фильтрация по протоколу

Опция -р указывает на протокол. Можно использовать all, icmp, tcp, udp или номер протокола (из /etc/protocols).

Разрешить входящие эхо-запросы:

iptables -A INPUT -p icmp --icmp-type echo-request -j ACCEPT

7.5.9.4. Фильтрация по порту источника

Разрешить все исходящие пакеты с порта 80:

iptables -A INPUT -p tcp --sport 80 -j ACCEPT

Заблокировать все входящие запросы порта 80:

iptables -A INPUT -p tcp --dport 80 -j DROP

Для указания порта нужно указать протокол (tcp или udp). Можно использовать отрицание.

#### Открыть диапазон портов:

iptables -A INPUT -m state --state NEW -m tcp -p tcp --dport 7000:7010 -j ACCEPT

7.5.9.5. Фильтрация по порту назначения

Разрешить подключения по НТТР:

iptables -A INPUT -p tcp --dport 80 -j ACCEPT

Разрешить подключения по SSH:

iptables -A INPUT -p tcp -i eth0 --dport 22 -j ACCEPT

Разрешить получать данные от DHCP-сервера:

iptables -A INPUT -p UDP --dport 68 --sport 67 -j ACCEPT

#### Разрешить rsync с определенной сети:

iptables -A INPUT -i eth0 -p tcp -s 192.168.1.0/24 --dport 873 -m state --state NEW,ESTABLISHED -j ACCEPT

iptables -A OUTPUT -o eth0 -p tcp --sport 873 -m state --state ESTABLISHED -j ACCEPT

#### Разрешить ІМАР/ІМАР2 трафик:

iptables -A INPUT -i eth0 -p tcp --dport 143 -m state --state NEW,ESTABLISHED -j ACCEPT

iptables -A OUTPUT -o eth0 -p tcp --sport 143 -m state --state ESTABLISHED -j ACCEPT

#### Разрешить исходящие HTTP, FTP, DNS, SSH, SMTP:

| iptables | -A | OUTPUT | -p | TCP | -0 | eth0 | dport | 443 - | ј АССЕРТ |
|----------|----|--------|----|-----|----|------|-------|-------|----------|
| iptables | -A | OUTPUT | -p | TCP | -0 | eth0 | dport | 80 -j | ACCEPT   |
| iptables | -A | OUTPUT | -p | TCP | -0 | eth0 | dport | 53 -j | ACCEPT   |
| iptables | -A | OUTPUT | -p | UDP | -0 | eth0 | dport | 53 -j | ACCEPT   |
| iptables | -A | OUTPUT | -p | TCP | -0 | eth0 | dport | 25 -j | ACCEPT   |
| iptables | -A | OUTPUT | -p | TCP | -0 | eth0 | dport | 22 -j | ACCEPT   |
| iptables | -A | OUTPUT | -p | TCP | -0 | eth0 | dport | 21 -j | ACCEPT   |
|          |    |        |    |     |    |      |       |       |          |

Paspeшить mysql для локальных пользователей:

iptables -I INPUT -p tcp --dport 3306 -j ACCEPT

Разрешить CUPS (сервер печати, порт 631) для пользователей внутри локальной сети:

iptables -A INPUT -s 192.168.1.0/24 -p udp -m udp --dport 631 -j ACCEPT iptables -A INPUT -s 192.168.1.0/24 -p tcp -m tcp --dport 631 -j ACCEPT

Разрешить синхронизацию времени NTP для пользователей внутри локальной сети:

iptables -A INPUT -s 192.168.1.0/24 -m state --state NEW -p \ udp --dport 123 -j ACCEPT

7.5.9.6. Перенаправление портов

Направим трафик с порта 442 на 22, это значит, что входящие ssh-соединения могут быть принятыми с порта 422 и 22:

iptables -t nat -A PREROUTING -p tcp -d 192.168.1.15 --dport 422\ -j DNAT --to 192.168.1.15:22

Также надо разрешить входящие соединения с порта 422:

iptables -A INPUT -i eth0 -p tcp --dport 422 -m state --state NEW,ESTABLISHED -j ACCEPT

iptables -A OUTPUT -o eth0 -p tcp --sport 422 -m state --state ESTABLISHED -j ACCEPT

Как и в случае с портом источника, нужно указать протокол. Можно использовать отрицание.

7.5.9.7. Ограничение по локальным пользователям

Ограничение по локальным пользователям нельзя поручить внешнему межсетевому экрану, так как он не имеет этой информации.

Отбросить все пакеты, исходящие от процессов пользователя с UID=500:

# iptables -A OUTPUT -m owner --uid-owner 500 -j DROP

Попытка соединения с удаленным узлом, пользователя с UID=500:

```
# su - test
$ wget ya.ru
--2017-03-07 13:53:14-- http://ya.ru/
Pacnoзнается ya.ru (ya.ru)... ошибка: Имя или служба не известны.
wget: не удается разрешить адрес «ya.ru»
Попытка соединения с локальным узлом, пользователя с UID=500:
# su - test
$ wget localhost
--2017-03-07 13:55:20-- http://localhost/
```

Pacпoзнaeтся localhost (localhost)... 127.0.0.1

Подключение к localhost (localhost) |127.0.0.1|:80... ^C

#### 7.5.9.8. Фильтрация по содержимому пакета

#### Отбросить все пакеты, данные в которых содержат подстроку virus:

# iptables -I INPUT -j DROP -p tcp -s 0.0.0.0/0 -m string --algo
kmp --string "virus "

#### Записывать в журнал пакеты со строкой secret внутри:

# iptables -A INPUT -m string --algo kmp --string "secret" \

-j LOG --log-level info --log-prefix "SECRET "

#### Просмотр журнала:

# journalctl |grep SECRET kernel: SECRET 03 16:47:18 host-15.localdomain TN=eth0 ΟŪΤ= апр MAC=08:00:27:d5:f3:78:74:e5:0b:3e:2c:88:08:00 SRC=192.168.3.101 DST=192.168.3.104 LEN=47 TOS=0x00 PREC=0x00 TTL=64 ID=30811 DF PROTO=TCP SPT=53878 DPT=8080 WINDOW=229 RES=0x00 ACK PSH URGP=0 03 16:58:47 host-15.localdomain SECRET kernel: IN=eth0 апр OUT= MAC=08:00:27:d5:f3:78:74:e5:0b:3e:2c:88:08:00 SRC=192.168.3.101 DST=192.168.3.104 LEN=47 TOS=0x00 PREC=0x00 TTL=64 ID=38640 DF PROTO=TCP SPT=54510 DPT=8080 WINDOW=229 RES=0x00 ACK PSH URGP=0

Статистика правил iptables и счетчики обработанных пакетов в цепочке INPUT:

#### # iptables -nvL INPUT --line-numbers Chain INPUT (policy ACCEPT 1711 packets, 1400K bytes) num pkts bytes target prot opt in out source destination 1 47 49550 DROP tcp -- \* \* 0.0.0.0/0 0.0.0.0/0 STRING match "virus" ALGO name kmp TO 65535 2 0 0 DROP tcp -- \* \* 0.0.0.0/0 0.0.0.0/0 STRING match "virus " ALGO name kmp TO 65535 3 17 66141 LOG tcp -- \* \* 0.0.0.0/0 0.0.0.0/0

STRING match "secret" ALGO name kmp TO 65535 LOG flags 0 level 6 prefix "SECRET "

7.6. Настройка экспорта аудита на удаленный узел

Для настройки экспорта аудита на удаленный узел нужно настроить OpenVPN-соединение (см. подробнее п. 8.4) между принимающей и передающей стороной, настроить межсетевой экран и внести изменения в конфигурационные файлы аудита.

На принимающей стороне – сервер:

- скопировать файл /usr/share/doc/openvpn-\*/server.conf (\* версия openvpn) в директорию /etc/openvpn/ для его редактирования и последующего запуска сервера VPN;
- 2) в скопированном на предыдущем этапе файле server.conf, проверьте имена и пути файлов сертификата сервера (.crt), его ключа (.key), а также

```
сертификата СА (.crt) и DH (dh*.pem), а также закомментировать параметр proto udp и раскомментировать proto tcp;
```

3) установить утилиту easy-rsa:

```
# apt-get install easy-rsa
```

4) сгенерировать все ключи и сертификаты. Ввести для них пароли:

```
# easyrsa init-pki
# easyrsa build-ca
# easyrsa build-server-full server
# easyrsa build-client-full client1
# easyrsa gen-dh
# easyrsa sign-req client client1
# easyrsa sign-req server
```

5) перенести полученные ключи и сертификаты в каталог

/etc/openvpn/keys/.

Настройка OpenVPN-клиента на передающей стороне:

- скопировать из /usr/share/doc/openvpn-\*/client.conf (\* версия openvpn) в директорию /etc/openvpn/ для его редактирования и последующего запуска клиента VPN;
- скопировать раннее сгенерированные ключи и сертификаты в директорию /etc/openvpn/keys/ и указать их в client.conf;
- 3) открыть client.conf найти строку remote и изменить ее на:

remote 10.10.3.87 1194

где 10.10.3.87 – это IP-адрес сервера на внешнем интерфейсе принимающей стороны.

Также, закомментировать параметр proto udp и раскомментировать proto tcp.

Отредактировать конфигурационные файлы аудита:

- на принимающей стороне в файле /etc/audit/auditd.conf исправить параметр tcp listen port=1060;
- на передающей стороне в файле /etc/audit/audisp-remote.conf исправить параметры:

```
remote_server = 10.8.0.1
port = 1060
#queue_error_action
где 10.8.0.1 – IP-адрес сервера vpn на созданном интерфейсе-туннеле
принимающей стороны;
```

- на передающей стороне изменить параметр: active = yes в файле /etc/audit/plugins.d/au-remote.conf;
- перезапустить систему на принимающей и передающей сторонах.

Запустить сервер на принимающей стороне:

# openvpn /etc/openvpn/server.conf

Запустить OpenVPN-клиент на передающей стороне:

# openvpn /etc/openvpn/client.conf

Команды установки правила пропуска tcp пакетов с портом назначения 1060 только через устройство vpn (например, tun0) на принимающей стороне:

# iptables -A INPUT -p tcp --dport 1060 -i tun0 -j ACCEPT # iptables -A INPUT -p tcp --dport 1060 -j DROP

Для проверки аудита передающей стороны на принимающей стороне выполнить команду:

# ausearch -hn имя\_передающей\_стороны

Если ничего не отображается, то, возможно, было указано неверное имя передающей стороны. Для проверки, что лог приходит, можно, например, авторизоваться на передающей стороне, а затем проверить лог на принимающей стороне командой:

# ausearch -m USER\_AUTH

Имя передающей стороны будет указано в параметре hostname лога.

7.7. Настройка системы сигнализации на основе icinga

Icinga2 – система мониторинга с открытым исходным кодом. Изначально была создана как ответвление от системы мониторинга Nagios.

С точки зрения клиент-серверной архитектуры в Icinga2 различается три роли (рис. 82):

мастер (Master) – серверный экземпляр Icinga2 на верхнем уровне иерархии.
 Мастер-узел в простых развертываниях один, в высоко-доступных развертываниях Мастер-узлов может быть несколько (кластер);

- спутник (Satellite) – вспомогательный узел, который способен выступать в качестве распространителя конфигурации Icinga для агентов и позволяет агентам не замечать недоступности основного Мастер-узла. Спутники могут

быть полезны в больших развертываниях, где требуется децентрализация основной конфигурации, например, когда требования к мониторингу одних и тех же служб различаются на разных площадках;

- агент (Agent) – клиентский узел, который получает конфигурацию мониторинга с родительского узла (Мастер или Спутник).

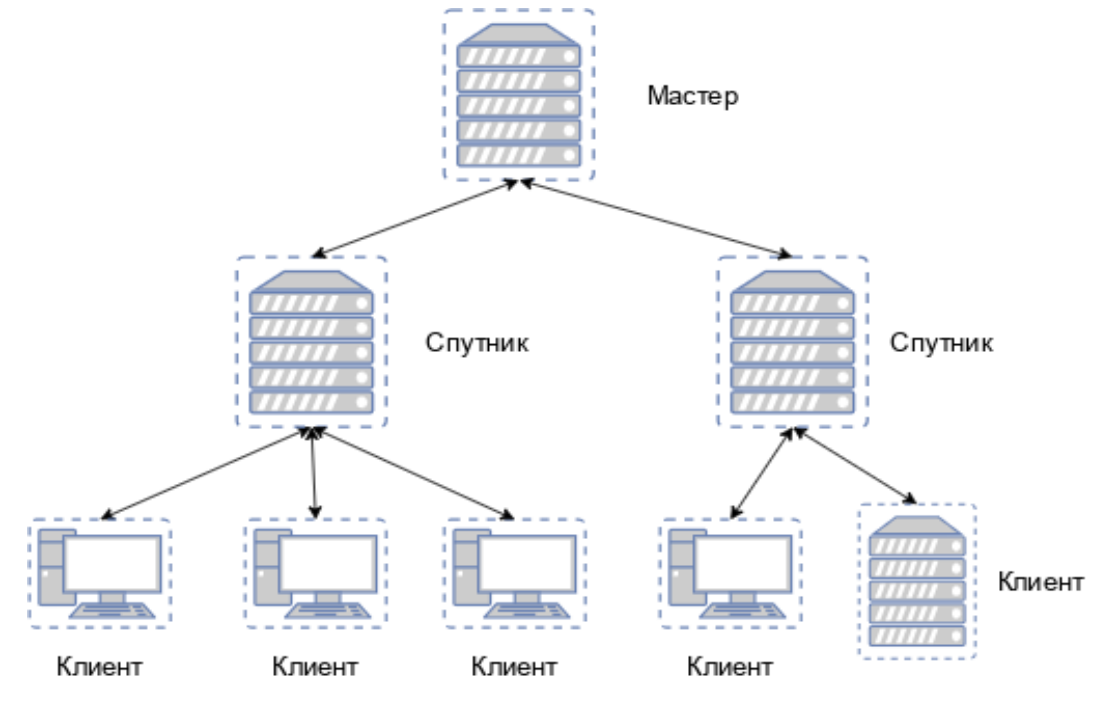

Рис. 82 – Роли Icinga2

В данном руководстве рассмотрена простая конфигурация с единственным мастер-узлом и некоторым количеством узлов агентов без участия узлов спутников.

Иерархия Icinga2 состоит из так называемых зон. Существуют определенные ограничения для дочерних зон, например, их участникам не разрешено отправлять команды конфигурации членам родительской зоны. И, наоборот, иерархия доверия позволяет главной зоне отправлять файлы конфигурации в вспомогательную зону.

Узлы агентов также имеют свою собственную уникальную зону. В качестве имени зоны необходимо использовать полное доменное имя. Узлы, являющиеся членами зоны, являются так называемыми объектами Endpoint (конечными точками).

Сервер Icinga2 – это главный сервер, который собирает все данные мониторинга и отображает их. Главный сервер состоит из процесса-демона

(Icinga2), который работает в фоновом режиме, и веб-приложения (Icingaweb2), которое используется для отображения результатов из браузера.

Примечание. Необходимо обеспечить взаимно однозначное прямое и обратное преобразование имен для всех узлов. Можно использовать DNS или обойтись соответствующими записями в локальных файлах /etc/hosts, например:

# echo "192.168.0.170 master1.test.alt" >> /etc/hosts

# echo "192.168.0.151 agent1.test.alt" >> /etc/hosts

# echo "192.168.0.152 agent2.test.alt" >> /etc/hosts

7.7.1. Настройка сервера мониторинга

7.7.1.1. Установка Icinga2

Установить пакеты:

# apt-get install icinga2 icingaweb2 icingaweb2-nginx icingaweb2cli icinga2-doc icingaweb2-php-fpm icingaweb2-style-altsp nagwadicinga-master

П р и м е ч а н и е. Шаг установки пакетов icinga2 можно пропустить, если при установке ОС на этапе «Установка системы» был выбран блок «Рабочее место контролера событий безопасности» (рис. 83).

Примечание. Все указанные пакеты доступны на ОС Альт СП Рабочая станция.

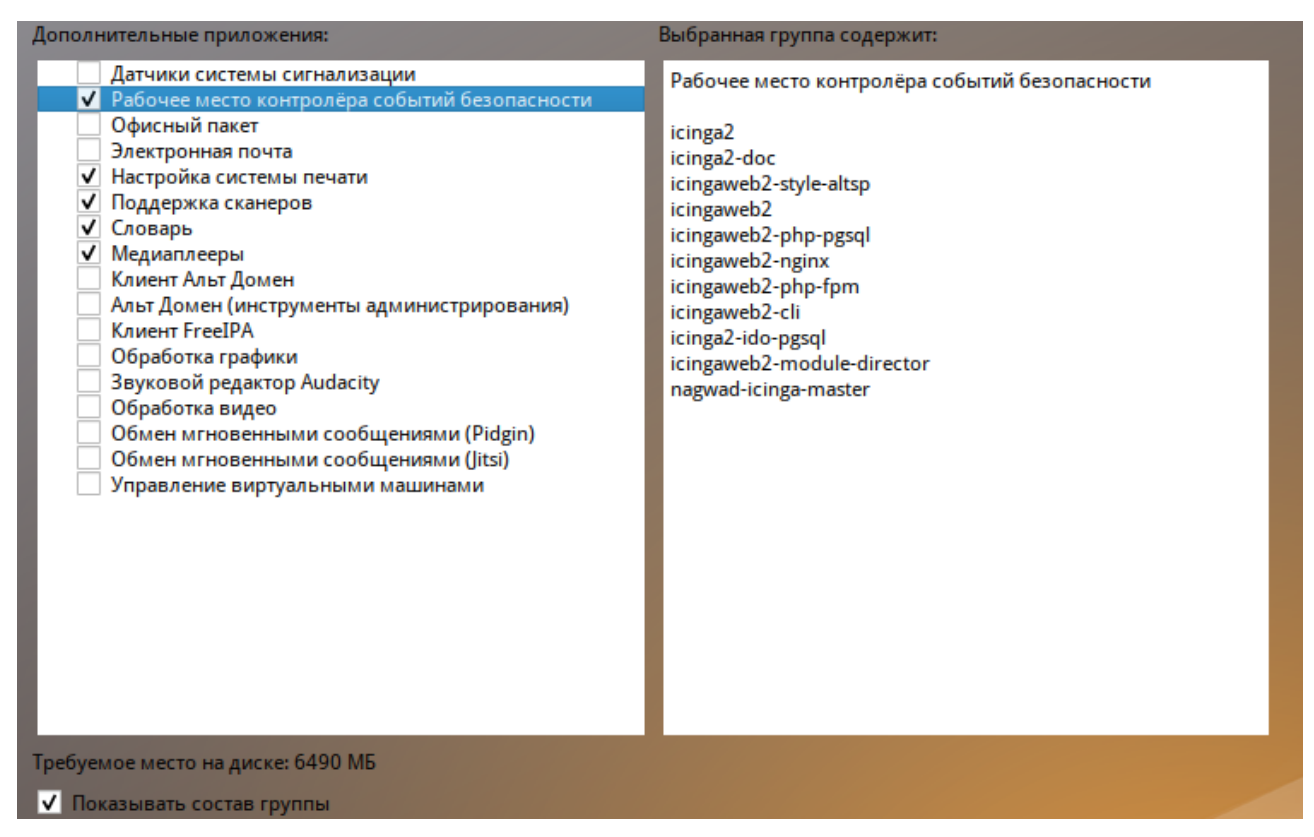

Рис. 83 – Блок «Рабочее место контролера событий безопасности»

Примечание. Начиная с версии php 8.0, пакеты модулей именуются

следующим образом:

php<мажорная>.<минорная версии>-<имя модуля>. В данной инструкции используется версия php 8.3.

7.7.1.2. Установка и конфигурация БД

В процессе установки должна быть создана база данных для вывода данных icinga2 и для веб-интерфейса icinga2. Можно использовать базу данных MySQL или PostgreSQL.

7.7.1.2.1. PostgreSQL

Установить PostgreSQL и IDO-модули для PostgreSQL:

# apt-get install postgresql16-server icinga2-ido-pgsql
icingaweb2-php-pgsql

Примечание. В командах руководства используется версия postgresql 16.

Подготовить к запуску и настроить службы PostgreSQL:

- создать системные базы данных (пароль пользователя PostgreSQL необходимо запомнить):

# /etc/init.d/postgresql initdb

Введите новый пароль суперпользователя:

Повторите его:

- включить по умолчанию и запустить службу:

# systemctl enable --now postgresql

Создать базы данных для icinga2:

- создать пользователя icinga (пароль необходимо запомнить) и базы данных icinga и icingaweb (при запросе «Пароль» следует ввести пароль пользователя postgresql, созданный при создании системных баз данных):

```
# su - postgres -s /bin/sh -c 'createuser --no-superuser --no-
createdb --no-createrole --encrypted --pwprompt icinga'
Введите пароль для новой роли:
Повторите его:
Пароль:
# su - postgres -s /bin/sh -c 'createdb -O icinga icinga'
Пароль:
# su - postgres -s /bin/sh -c 'createdb -O icinga icingaweb'
Пароль:
```
- импортировать в базу icinga схему Icinga2 из IDO модуля:

```
# su - postgres -s /bin/sh -c 'psql -U icinga -f
/usr/share/icinga2-ido-pgsql/schema/pgsql.sql icinga'
Пароль пользователя icinga:
```

Внести информацию о пользователе базы данных icinga в файл

/etc/icinga2/features-enabled/ido-pgsql.conf, Например:

```
object IdoPgsqlConnection "ido-pgsql" {
  user = "icinga"
  password = "new_icinga"
  host = "localhost"
  database = "icinga"
}
```

7.7.1.2.2. MySQL/MariaDB

Установить сервер MariaDB и IDO-модули для MySQL:

# apt-get install mariadb-server icingaweb2-php-mysql icinga2-ido-mysql

Примечание. Пакет mariadb-server доступен в репозитории или на компакт-диске дистрибутива ОС Альт СП Сервер.

Включить по умолчанию и запустить службу mysqld:

# systemctl enable --now mysqld

Создать базы данных icinga и icingaweb и пользователя icinga (пароль пользователя необходимо запомнить):

```
$ mysql -uroot -p
    Enter password:
    MariaDB [(none)]> create database icinga CHARACTER SET
                                                               utf8
COLLATE utf8 general ci;
    MariaDB [(none)]> create database icingaweb CHARACTER SET utf8
COLLATE utf8 general ci;
                                      privileges on
    MariaDB
             [(none)]>
                                                       icinga.*
                        grant
                               all
                                                                 to
icinga@localhost identified by '<пароль>';
                                    privileges on icingaweb.*
    MariaDB [(none)]> grant
                               all
                                                                 to
icinga@localhost identified by '<пароль>';
    MariaDB [(none)]> quit;
```

Импортировать в базу icinga cxeму Icinga2 из IDO модуля (по запросу ввести пароль пользователя icinga):

```
$ mysql -uicinga -p icinga < /usr/share/icinga2-ido-
mysql/schema/mysql.sql
```

```
Enter password:
```

Внести информацию о пользователе базы данных icinga в файл /etc/icinga2/features-enabled/ido-mysql.conf, например:

object IdoMysqlConnection "ido-mysql" {

#### 146

### ЛКНВ.11100-01 90 03

```
user = "icinga"
password = "new_icinga"
host = "localhost"
database = "icinga"
}
```

7.7.1.3. Запуск служб

Запустить и включить по умолчанию службы:

# systemctl enable --now php8.3-fpm.service

# systemctl enable --now nginx

# systemctl enable --now icinga2

7.7.1.4. Веб-интерфейс IcingaWeb2

Icinga Web 2 – веб-интерфейс панели наблюдения Icinga2.

Настроить Icinga Web 2 можно с помощью мастера настройки Icinga Web 2,

который доступен при первом посещении Icinga Web 2 в веб-браузере.

7.7.1.4.1. Предварительная настройка

Создать каталог конфигурации:

# icingacli setup config directory --group icingaweb2

Successfully created configuration directory /etc/icingaweb2

При использовании веб-настройки потребуется пройти аутентификацию с

использованием токена. Для генерации токена выполнить команду:

# icingacli setup token create
The newly generated setup token is: 5b24be3ace879072
Далее необходимо настроить REST API для связи Icinga и Icinga Web 2:

| # icinga      | 2 api setup    |               |          |         |            |       |
|---------------|----------------|---------------|----------|---------|------------|-------|
| informat      | ion/cli: Gener | cating new CA | •        |         |            |       |
| informat      | ion/base:      | Writing       | priv     | rate    | key        | to    |
| '/var/lib/ici | nga2/ca//ca.ke | ey'.          |          |         |            |       |
| informat      | ion/base:      | Writing       | X509     | certi   | ficate     | to    |
| '/var/lib/ici | nga2/ca//ca.ca | ct'.          |          |         |            |       |
| informat      | ion/cli:       | Generating    | n        | lew     | CSR        | in    |
| '/var/lib/ici | nga2/certs//ma | aster1.test.a | lt.csr'. |         |            |       |
| informat      | ion/base:      | Writing       | priv     | rate    | key        | to    |
| '/var/lib/ici | nga2/certs//ma | aster1.test.a | lt.key'. |         |            |       |
| informat      | ion/base: Wr   | citing cert   | ificate  | signing | request    | , to  |
| '/var/lib/ici | nga2/certs//ma | aster1.test.a | lt.csr'. |         |            |       |
| informat      | ion/cli: Sign  | ing CSR with  | CA and   | writing | certificat | te to |
| '/var/lib/ici | nga2/certs//ma | aster1.test.a | lt.crt'. |         |            |       |
| informat      | ion/pki:       | Writing       | certifi  | cate    | to         | file  |
| '/var/lib/ici | nga2/certs//ma | aster1.test.a | lt.crt'. |         |            |       |
| informat      | ion/cli:       | Copying       | CA       | certi   | ficate     | to    |
| '/var/lib/ici | nga2/certs//ca | a.crt'.       |          |         |            |       |
|               |                |               |          |         |            |       |

information/cli: Adding ApiUser new 'root' in '/etc/icinga2/conf.d/api-users.conf'. information/cli: Reading '/etc/icinga2/icinga2.conf'. information/cli: Enabling the 'api' feature. Enabling feature api. Make sure to restart Icinga2 for these changes to take effect. information/cli: Updating 'NodeName' constant in '/etc/icinga2/constants.conf'. information/cli: backup file Created '/etc/icinga2/constants.conf.orig'. information/cli: Updating 'ZoneName' constant in '/etc/icinga2/constants.conf'. information/cli: Backup file '/etc/icinga2/constants.conf.orig' already exists. Skipping backup. Done.

Now restart your Icinga2 daemon to finish the installation!

Эта команда сгенерирует сертификаты, API-пользователя root с автогенерированным паролем (см. /etc/icinga2/conf.d/api-users.conf).

Для применения изменений перезагрузить icinga2:

# systemctl restart icinga2.service

7.7.1.4.2. Настройка Nginx

По умолчанию веб-интерфейс icinga2 доступен только с localhost. Для изменения этого поведения следует внести изменения в файл /etc/nginx/sites-available.d/icingaweb2.conf. Например, для возможности доступа к веб-интерфейсу по адресу http://192.168.0.170:81/icingaweb2 необходимо в раздел server добавить строку:

```
listen 192.168.0.170:81;
```

и перезагрузить Nginx:

# systemctl restart nginx

Примечание. Если обращение к веб-интерфейсу IcingaWeb2 происходит по IP-адресу, а не по имени, то для того чтобы Nginx при старте (например, после перезагрузки системы) не ругался на несуществующий IP, нужно разрешить поддержку нелокальных адресов. Для этого в файл /etc/sysctl.conf следует дописать строку:

```
net.ipv4.ip_nonlocal_bind = 1
и перезагрузить конфигурацию sysctl:
# sysctl -p /etc/sysctl.conf
```

Для настройки https можно создать файл icingaweb2-ssl.conf и дописать в него ранее сгенерированные сертификаты. Например:

1) создать новый файл конфигурации:

# cp /etc/nginx/sites-available.d/icingaweb2.conf
/etc/nginx/sites-available.d/icingaweb2-ssl.conf

2) внести изменения в файл:

```
server {
         listen 81;
         server name master1.test.alt localhost localhost.localdomain;
         rewrite ^ https://$host$request uri? permanent;
     }
    server {
         listen 443 ssl;
         server name master1.test.alt localhost localhost.localdomain;
         ssl certificate
/var/lib/icinga2/certs/master1.test.alt.crt;
         ssl certificate key
/var/lib/icinga2/certs/master1.test.alt.key;
         ssl protocols
                            TLSv1 TLSv1.1 TLSv1.2 TLSv1.3;
         ssl ciphers
                             HIGH:!aNULL:!MD5;
         location ~ ^/icingaweb2/index\.php(.*)$ {
           fastcgi pass unix:/var/run/php8.3-fpm/icingaweb2.socket;
           fastcgi index index.php;
           include fastcgi params;
           fastcgi param
                                                         SCRIPT FILENAME
/usr/share/icingaweb2/public/index.php;
           fastcgi param ICINGAWEB CONFIGDIR /etc/icingaweb2;
           fastcgi param REMOTE USER $remote user;
        }
         location ~ ^/icingaweb2(.+)? {
           alias /usr/share/icingaweb2/public;
           index index.php;
           try files $1 $uri $uri/ /icingaweb2/index.php$is args$args;
         }
     }
     3) отключить старую конфигурацию и включить новую:
    # rm -rf /etc/nginx/sites-enabled.d/icingaweb2.conf
     #
          ln
                -s
                       /etc/nginx/sites-available.d/icingaweb2-ssl.conf
/etc/nginx/sites-enabled.d/icingaweb2-ssl.conf
```

### 4) перезагрузить Nginx:

# systemctl restart nginx

## 149

## ЛКНВ.11100-01 90 03

| В         | данном      | примере | веб-интерфейс | будет | доступен | ПО |
|-----------|-------------|---------|---------------|-------|----------|----|
| https://m | master1.tes | st.alt. |               |       |          |    |

7.7.1.4.3. Настройка рабочего места администратора безопасности

Под рабочим местом администратора безопасности подразумевается веб-интерфейс Icinga Web 2. Мастер первоначальной настройки будет предложен после перехода по адресу http://localhost:81/icingaweb2/ (URL может быть иным в зависимости от изменений, сделанных при настройке Nginx).

На первом шаге настройки Icinga Web 2 необходимо ввести ранее полученный токен (рис. 84) и нажать кнопку «Далее».

| ۲            |                  | Setu                      | ıp :: Icinga Web :: Ici                                                                 | nga Web — Mozilla I                                                                             | Firefox                                   |        |    |              | - 2   | ×      |
|--------------|------------------|---------------------------|-----------------------------------------------------------------------------------------|-------------------------------------------------------------------------------------------------|-------------------------------------------|--------|----|--------------|-------|--------|
| Ō            | Setup :: Ic      | nga Web :: Icinga 🛛 × 🛛 + |                                                                                         |                                                                                                 |                                           |        |    |              |       | $\sim$ |
| $\leftarrow$ | $\rightarrow$ G  | O   192.168.0.170:8       | 1/icingaweb2/setup                                                                      | )                                                                                               |                                           | ☆      | 32 | ${igardown}$ | பி    | ≡      |
| Ø            | ісіпда<br>Альтсп | Добро пожаловать Моду     | ли Require                                                                              | ements                                                                                          | Конфигурация                              |        |    |              | Завер | шено   |
|              |                  | Welcome to                | the configuration<br>(gh the configuration<br>(le to log in and to e<br>Setup Token 5b2 | figuration<br>on of Icinga Web 2.<br>explore all the new<br>4be3ace879072<br><mark>Далее</mark> | Once completed and and stunning features! | Web 2! | 1  |              |       |        |

Рис. 84 – Конфигурирование Icinga Web 2

Примечание. Посмотреть текущий токен можно, выполнив команду: # icingacli setup token show 5b24be3ace879072

На следующем шаге представлен набор модулей, которые обнаружила Icinga Web 2. Можно оставить значение по умолчанию (отмечен только модуль Monitoring) и нажать кнопку «Далее» (рис. 85).

| Добро пожаловать<br>ICINGA                                                  | модули Requirements                                                                                                    | Конфигурация                                                                                                    | Завершено                                                                                                    |
|-----------------------------------------------------------------------------|----------------------------------------------------------------------------------------------------|----------------------------------------------------------------------------------------------------|----------------------------------------------------------------------------------------------------|
| <b>Модули</b>                                                               | d in your Icinga Web 2 installati                                                                                                    | ion. To enable and configure a module, jus                                                                                                    | st tick it and click "Next"                                                                                                    |
| Extracts, shows and exports documentation for Icinga Web 2 and its modules. | Migrate<br>This module was introd<br>with the domain-aware<br>authentication feature in<br>version 2.5.0. It helps y<br>migrating users and use<br>configurations according<br>given domain. | Iuced<br>Iuced<br>In<br>ou<br>er<br>g to a<br>IDO accessor and UI for you<br>Monitoring. This is the initial<br>instalment for a graphical<br>presentation of Icinga<br>environments. The<br>predecessor of Icinga DB. | Translation This module allows developers and translators to translate modules for multiple languages. You do not need this module to run an internationalized web frontend. This is only for people who want to contribute translations or translate just their own modules. |

Рис. 85 – Icinga Web 2. Набор модулей

На следующей странице (рис. 86) показан набор предварительных требований. Если не все из них отмечены зеленым цветом, необходимо вернуться в консоль и обновить/установить соответствующий пакет.

|        | Добро пожаловать Модули<br>А                   | Requirements Конфигур                                                                                                    | ация                                                        | Завершено |
|--------|------------------------------------------------|----------------------------------------------------------------------------------------------------|-------------------------------------------------------------|-----------|
| Альтсі |                                                | *                                                                                                    |                                                             |           |
|        | Icinga Web 2                                   |                                                                                                    |                                                             |           |
|        | Версия РНР                                     | Модуль IPL для Icinga Web 2 требуется в версии 7.2.                                                                                                    | Вы используете РНР<br>версии 8.3.12.                        |           |
|        | Платформа Linux                                | Icinga Web 2 is developed for and tested on Linux. While we<br>cannot guarantee they will, other platforms may also perform<br>as well.                  | Вы используете РНР в<br>системе Linux.                      |           |
|        | Icinga PHP library                             | The Icinga PHP library (IPL) is required for Icinga Web 2 and modules                                                                                    | Версия Icinga PHP library:<br>0.13.1                        |           |
|        | lcinga PHP<br>Thirdparty                       | The Icinga PHP Thirdparty library is required for Icinga Web 2 and modules                                                                               | Версия Icinga PHP<br>Thirdparty: 0.12.0                     |           |
|        | Модуль PHP:<br>OpenSSL                         | The PHP module for OpenSSL is required to generate<br>cryptographically safe password salts.                                                             | Модуль PHP OpenSSL<br>доступен.                             |           |
|        | Модуль PHP: XML                                | The XML module for PHP is required for Markdown and<br>custom HTML annotations.                                                                          | Модуль PHP XML доступен.                                    |           |
|        | Модуль PHP: JSON                               | The JSON module for PHP is required for various export<br>functionalities as well as APIs.                                                               | Модуль PHP JSON<br>доступен.                                |           |
|        | Каталог<br>конфигурации для<br>чтения и записи | Каталог конфигурации Icinga Web 2 по умолчанию<br>расположен в "/etc/icingaweb2", если он явно не задан в<br>переменной окружения "ICINGAWEB_CONFIGDIR". | Каталог /etc/icingaweb2<br>доступен для чтения и<br>записи. |           |
|        | Monitoring Модуль                              |                                                                                                    |                                                             |           |
|        | Модуль PHP: cURL                               | Для отправки внешних команд через API Icinga 2<br>требуется модуль cURL для PHP.                                                                         | Модуль PHP cURL<br>доступен.                                |           |
|        | Назад Далее                                    |                                                                                                    |                                                             |           |

Рис. 86 – Icinga Web 2. Набор предварительных требований

На следующем шаге необходимо выбрать тип аутентификации. Следует оставить, предложенную по умолчанию, аутентификацию с хранением учетных данных в БД – «База данных» (рис. 87).

| Добро пожаловать Модули Requi                                                                             | rements Конфигура.                                                                                             | ия Завершено<br>———————————————————————————————————— |
|----------------------------------------------------------------------------------------------------|----------------------------------------------------------------------------------------------------|------------------------------------------------------|
| Аутентификация<br>Please choose how you w<br>Configuring backend spe<br>Тип аутентификации<br>Назад Далее | want to authenticate when accessing Icinga Web 2.<br>cific details follows in a later step.<br>База данных С マ | Ø                                                    |

Рис. 87 – Icinga Web 2. Выбор типа аутентификации

Следующий шаг – настройка параметров подключения к базе данных для хранения учетных данных Icinga Web 2 (рис. 88, рис. 89):

- «Название ресурса» имя ресурса данных;
- «Тип базы данных» MySQL или PostgreSQL;
- «Узел» узел, на котором расположена база данных. Так как база данных расположена на том же сервере, что и система мониторинга, поэтому подключаемся по localhost;
- «Порт» порт для подключения к базе данных (при подключении к MySQL можно не указывать);
- «Название базы данных» имя базы данных (icingaweb);
- «Имя пользователя» имя пользователя для доступа к базе данных (icinga);
- «Пароль» пароль пользователя.

Для проверки конфигурации следует нажать кнопку «Проверить конфигурацию». Если проверка прошла успешно, можно переходить к следующему шагу, нажав кнопку «Далее».

|                             | обро поя | каловать Модули                                                                                                    | Requiremen   | ts           | Конфигурац | ия |  | Завершено |
|-----------------------------|----------|----------------------------------------------------------------------------------------------------|--------------|--------------|------------|----|--|-----------|
| <b>"<sup>М</sup>Альт</b> сп |          |                                                                                                    |              |              | <i>«</i>   |    |  |           |
|                             | Исто     | чник базы дан                                                                                                    | нных         |              |            |    |  |           |
|                             | i        | <ul> <li>Now please configure the database resource where to store users and user<br/>groups.</li> <li>Note that the database itself does not need to exist at this time as it is going to<br/>be created once the wizard is about to be finished.</li> </ul> |              |              |            |    |  |           |
|                             | i        | Конфигурация бы                                                                                                    | ыла успешно  | о проверена. |            |    |  |           |
|                             |          | Название ресурса                                                                                                    | a* icinga    | web_db       |            | 0  |  |           |
|                             |          | Тип базы данных                                                                                                    | K* MySC      | ٦٢           |            | 0  |  |           |
|                             |          | Узел                                                                                                    | 1 * localh   | ost          |            | 0  |  |           |
|                             |          | Порт                                                                                                    | г            |              | 0          | 0  |  |           |
|                             | На       | звание базы данных                                                                                                    | k* icinga    | web          |            | 0  |  |           |
|                             |          | Имя пользователя                                                                                                    | a * icinga   |              |            | 0  |  |           |
|                             |          | Пароль                                                                                                    |              |              |            | 0  |  |           |
|                             |          | Набор символо                                                                                                    | ов           |              |            | 0  |  |           |
|                             |          | Использовать SS                                                                                                    | sl 🕕         | 0 <b>()</b>  |            |    |  |           |
|                             | Наза     | ад Далее Г                                                                                                    | Іроверить ко | онфигурацию  |            |    |  |           |

Рис. 88 – Icinga Web 2. Параметры подключения к базе данных MySQL

|            | обро пожаловать Модули Requ                                                         | uirements                                                                                                | Конфигурация                                   | Завершено |
|------------|-------------------------------------------------------------------------------------|----------------------------------------------------------------------------------------------------|------------------------------------------------|-----------|
| • AJIDI CH |                                                                                     |                                                                                                    | <i>«</i>                                       |           |
|            | Источник базы даннь                                                                 | ıx                                                                                                    |                                                |           |
|            | Now please configure the groups.<br>Note that the database be created once the wize | he database resource where to st<br>itself does not need to exist at thi<br>ard is about to be finished. | ore users and user<br>s time as it is going to |           |
|            | Конфигурация была у                                                                 | /спешно проверена.                                                                                       |                                                |           |
|            | Название ресурса *                                                                  | icingaweb_db                                                                                             | θ                                              |           |
|            | Тип базы данных *                                                                   | PostgreSQL                                                                                               | Q <b>-</b> 0                                   |           |
|            | Узел *                                                                              | localhost                                                                                                | 0                                              |           |
|            | Порт *                                                                              | 5432                                                                                                    | <b>0</b>                                       |           |
|            | Название базы данных *                                                              | icingaweb                                                                                                | 0                                              |           |
|            | Имя пользователя *                                                                  | icinga                                                                                                   | 0                                              |           |
|            | Пароль *                                                                            |                                                                                                    | 0                                              |           |
|            | Набор символов                                                                      |                                                                                                    | 0                                              |           |
|            | Использовать SSL                                                                    |                                                                                                    |                                                |           |
|            | Назад Далее Пров                                                                    | ерить конфигурацию                                                                                       |                                                |           |
|            | Обязательное поле *                                                                 |                                                                                                    |                                                |           |

Рис. 89 – Icinga Web 2. Параметры подключения к базе данных PostgreSQL

Далее нужно задать имя для бэкэнда (провайдера) аутентификации. Можно принять значение по умолчанию (рис. 90) и нажать кнопку «Далее».

| до<br>ССПСА<br>ССПСА<br>ССПСА | бро пожаловать Модули Req                                           | uirements Конфигура                                                                                        | ция Завершено |
|-------------------------------|---------------------------------------------------------------------|----------------------------------------------------------------------------------------------------|---------------|
|                               | Бэкэнд аутентифика                                                  | ции                                                                                                    |               |
|                               | тоскольку вы решили<br>что вам нужно сделать<br>бэкенда аутентифика | для аутентификации использовать оазу данных, вс<br>, сейчас - это определить имя для вашего первого<br>ии. | e,            |
|                               | Название бэкэнда                                                    | icingaweb2                                                                                                 | 0             |
|                               | Назад Далее                                                         |                                                                                                    |               |

Рис. 90 – Icinga Web 2. Имя провайдера аутентификации

На следующем шаге (рис. 91) необходимо задать имя и пароль для учетной записи администратора для входа в веб-интерфейс Icinga Web 2.

| До     | бро пожал | ювать Модули Requi                   | rements                                   | Конфигурация  | Завершено |
|--------|-----------|--------------------------------------|-------------------------------------------|---------------|-----------|
| Альтсп |           |                                      |                                           | <i>~</i>      |           |
|        | Админ     | истрирование                         |                                           |               |           |
|        |           | low it's time to configure<br>Veb 2. | your first administrative account or grou | ıp for Icinga |           |
|        | V         | 1мя пользователя *                   | icinga_admin                              | Ð             |           |
|        |           | Пароль *                             |                                           | Ð             |           |
|        |           | Repeat password *                    |                                           | 0             |           |
|        | Назад     | Далее                                |                                           |               |           |
|        | Обязатель | ьное поле *                          |                                           |               |           |

Рис. 91 – Icinga Web 2. Учетная запись администратора веб-интерфейса

Параметры конфигурации веб-приложения Icinga Web 2, предложенные на следующем шаге (рис. 92), можно оставить по умолчанию.

# 154

| Добро пож       | каловать Модули Requ                       | irements              | Конфигур                      | рация  | Завершено |
|-----------------|--------------------------------------------|-----------------------|-------------------------------|--------|-----------|
| <b>«Альт</b> сп |                                            |                       | <i>~</i>                      |        |           |
| Конф            | ригурация прило                            | жения                 |                               |        |           |
| Ð               | Now please adjust all ap<br>your needs.    | plication and logging | related configuration options | to fit |           |
|                 | Показать стеки                             | <b>()</b>             |                               |        |           |
| Пок<br>са       | азывать сообщения о<br>остоянии приложения | 0                     |                               |        |           |
| Enable          | e strict content security<br>policy        | 00                    |                               |        |           |
|                 | Тип журнала *                              | Syslog                |                               | • 0    |           |
| У               | ровень логирования *                       | Ошибка                |                               | • 0    |           |
| п               | рефикс приложения *                        | icingaweb2            |                               | 0      |           |
|                 | Объект *                                   | user                  |                               | • 0    |           |
| Наза            | Далее                                      |                       |                               |        |           |
| Обязат          | ельное поле *                              |                       |                               |        |           |

Рис. 92 - Icinga Web 2. Конфигурация приложения

На следующем шаге будет выведено сообщение об успешной конфигурации Icinga Web 2 со сводной информацией по определенным ранее параметрам (рис. 93).

|                  | оо пожаловать Модули Requirements                                                                                                    | Конфигурация                                                                                                    | Завершено |
|------------------|----------------------------------------------------------------------------------------------------|----------------------------------------------------------------------------------------------------|-----------|
| <b>"ЖАльт</b> сп |                                                                                                    | <i>↔</i>                                                                                                    |           |
|                  | Настройка базы данных<br>The database user "icinga" will be used to setup<br>the missing schema required by Icinga Web 2 in<br>database "icingaweb".                                                                                                 | Конфигурация приложения<br>Общее<br>• Стек трассировки исключений<br>показывается каждому<br>пользователю по умолчанию.<br>• Preferences will be stored using a       |           |
|                  |                                                                                                    | database.<br>Логирование<br>Тип Syslog<br>Уровень Ошибка<br>Префикс приложения icingaweb2                                                                             |           |
|                  | Аутентификация<br>Пользователи будут<br>аутентифицироваться с помощью база<br>данных.<br>Бэкэнд аутентификации<br>Название бэкэнда icingaweb2<br>Административные права будут<br>первоначально предоставлены новой<br>учетной записи "icinga_admin". | Ресурс<br>База данных<br>Название ресурса icingaweb_db<br>Тип базы данных mysql<br>Узел icalhost<br>Порт<br>Название базы данных icingaweb<br>Имя пользователя icinga |           |
| (                | Назад Далее                                                                                                    |                                                                                                    |           |

Рис. 93 – Icinga Web 2. Сообщение об успешной конфигурации сервера

Следующие шаги – настройка модуля monitoring. Сначала настраиваются параметры подключения к базе данных мониторинга (рис. 94, рис. 95):

- «Название ресурса» имя ресурса данных;
- «Тип базы данных» MySQL или PostgreSQL;
- «Узел» узел, на котором расположена база данных. Так как база данных расположена на том же сервере, что и система мониторинга, поэтому подключаемся по localhost;
- «Порт» порт для подключения к базе данных (при подключении к MySQL можно не указывать);
- «Название базы данных» имя базы данных (icinga);
- «Имя пользователя» имя пользователя для доступа к базе данных (icinga);
- «Пароль» пароль пользователя.

|                 | обро пожаловать Модули Req                                                                                                    | uirements                                       | Конфигурация    | Завершено |
|-----------------|----------------------------------------------------------------------------------------------------|-------------------------------------------------|-----------------|-----------|
| <b>ЖАльт</b> сп |                                                                                                    |                                                 | <i>~</i>        |           |
|                 | Monitoring IDO Resou                                                                                                    | ırce                                            |                 |           |
|                 | Please fill out the connection monitoring environment                                                                         | ection details below to access the IDO dant.    | atabase of your |           |
|                 | Конфигурация была                                                                                                    | успешно проверена.                              |                 |           |
|                 | Журнал проверки                                                                                                    |                                                 |                 |           |
|                 | Connection to icinga as<br>have_ssl: DISABLED<br>protocol_version: 10<br>version: 10.6.16-MariaDG<br>version_compile_os: Ling | icinga on localhost: successful<br>B-alt1<br>ux |                 |           |
|                 | Название ресурса *                                                                                                    | icinga_ido                                      | Ð               |           |
|                 | Тип базы данных *                                                                                                    | MySQL                                           | 0 <b>v</b>      |           |
|                 | Узел *                                                                                                    | localhost                                       | 0               |           |
|                 | Порт                                                                                                    |                                                 | <b>O</b>        |           |
|                 | Название базы данных *                                                                                                    | icinga                                          | Ð               |           |
|                 | Имя пользователя *                                                                                                    | icinga                                          | Ð               |           |
|                 | Пароль *                                                                                                    |                                                 | Ð               |           |
|                 | Набор символов                                                                                                    |                                                 | 0               |           |
|                 | Использовать SSL                                                                                                    | • •                                             |                 |           |
|                 | Назад Далее Пров                                                                                                    | верить конфигурацию                             |                 |           |
|                 | Обязательное поле *                                                                                                    |                                                 |                 |           |

Рис. 94 – Icinga Web 2. Настройка модуля monitoring (MySQL)

|                             | бро пожаловать Модули Requ                                                                              | irements                                                                                                  | Конфигурация              | Завершено |  |
|-----------------------------|----------------------------------------------------------------------------------------------------|----------------------------------------------------------------------------------------------------|---------------------------|-----------|--|
| <b>"<sup>Ж</sup>Альт</b> сп |                                                                                                    |                                                                                                    | ~                         |           |  |
|                             | Monitoring IDO Resour                                                                                   | ce                                                                                                    |                           |           |  |
|                             | Please fill out the connection details below to access the IDO database of your monitoring environment. |                                                                                                    |                           |           |  |
|                             | Конфигурация была у                                                                                     | спешно проверена.                                                                                         |                           |           |  |
|                             | Журнал проверки                                                                                         |                                                                                                    |                           |           |  |
|                             | Connection to icinga as :<br>PostgreSQL 16.4 on x86_64<br>linux-gcc (GCC) 10.3.1 20                     | icinga on localhost:5432 success<br>H-alt-linux-gnu, compiled by x86_<br>2210703 (ALT c10f2 10.3.1-alt2), | ful<br>_64-alt-<br>64-bit |           |  |
|                             | Название ресурса *                                                                                      | icinga_ido                                                                                                | Ð                         |           |  |
|                             | Тип базы данных *                                                                                       | PostgreSQL                                                                                                | 0 🔻                       |           |  |
|                             | Узел *                                                                                                  | localhost                                                                                                 | Ð                         |           |  |
|                             | Порт *                                                                                                  | 5432                                                                                                    | 0                         |           |  |
|                             | Название базы данных *                                                                                  | icinga                                                                                                    | ð                         |           |  |
|                             | Имя пользователя *                                                                                      | icinga                                                                                                    | Ð                         |           |  |
|                             | Пароль *                                                                                                |                                                                                                    | Ð                         |           |  |
|                             | Набор символов                                                                                          |                                                                                                    | Ð                         |           |  |
|                             | Использовать SSL                                                                                        | O 0 0                                                                                                    |                           |           |  |
|                             | Назад Далее Прове                                                                                       | рить конфигурацию                                                                                         |                           |           |  |
|                             | Обязательное поле *                                                                                     |                                                                                                    |                           |           |  |

Рис. 95 – Icinga Web 2. Настройка модуля monitoring (PostgreSQL)

Для проверки конфигурации следует нажать кнопку «Проверить конфигурацию». Если проверка прошла успешно, можно переходить к следующему шагу.

Далее настраивается способ управления Icinga через Icinga Web 2 (рис. 96). Необходимо указать следующие данные:

- «Имя транспорта» имя транспорта;
- «Тип транспорта» в данном руководстве используется API (Icinga2 API);
- «Узел» узел Icinga (так как Icinga и Icinga Web 2 находятся на одном сервере, поэтому можно указать localhost);
- «Порт» порт Icinga API по умолчанию (5665);
- «Имя пользователя API» имя пользователя для подключения к API (root);
- «Пароль API» пароль для подключения к API.

Примечание. Имя и пароль для подключения к API указаны в файле /etc/icinga2/conf.d/api-users.conf.

|        | бро пожаловать Модули Requ        | irements Кон                               | нфигурация | Завершено |
|--------|-----------------------------------|--------------------------------------------|------------|-----------|
| Альтсп |                                   |                                            | <i>~</i>   |           |
|        | Транспорт команд                  |                                            |            |           |
|        | Please define below how instance. | v you want to send commands to your monito | oring      |           |
|        | Конфигурация была у               | спешно проверена.                          |            |           |
|        | Имя транспорта *                  | icinga2                                    | Ð          |           |
|        | Тип транспорта *                  | API Icinga 2                               |            |           |
|        | Узел *                            | localhost                                  | Ð          |           |
|        | Порт *                            | 5665                                       | 0          |           |
|        | Имя пользователя АРІ *            | root                                       | •          |           |
|        | Пароль АРІ *                      |                                            | Ð          |           |
|        | Назад Далее Прове                 | ерить конфигурацию                         |            |           |
|        | Обязательное поле *               |                                            |            |           |

Рис. 96 – Icinga Web 2. Настройка способа управления Icinga через Icinga Web 2

Проверить возможность подключения можно, нажав на кнопку «Проверить конфигурацию».

На следующем шаге (рис. 97) можно задать список названий переменных для полей в разных веб-формах, в которых может отображаться парольная информация. Значения в таких полях будут отображать в виде «звездочек».

| Добро пожаловать Модули В<br>ICINGA                                      | lequirements                                                      | Конфигурация<br>« | Завершено |
|--------------------------------------------------------------------------|-------------------------------------------------------------------|-------------------|-----------|
| Monitoring Security                                                      |                                                                   |                   |           |
| Чтобы защитить ван<br>пожалуйста, заполн                                 | цу среду мониторинга от посторонних глаз,<br>иите настройки ниже. |                   |           |
| Защищенные<br>пользовательские<br>переменные<br>Назад <mark>Далее</mark> | *pw*,*pass*,community                                             | Ð                 |           |

Рис. 97 – Icinga Web 2. Защищенные пользовательские переменные

На последнем шаге конфигурации (рис. 98) отображается суммарная информация о конфигурации модуля мониторинга.

|         | Добро пожалова                                                     | ть Модули                                                                                                    | Requirements                                         |                                                                                     | Конфигура                                                       | ция                                                                                                    | Завершено |
|---------|--------------------------------------------------------------------|----------------------------------------------------------------------------------------------------|------------------------------------------------------|-------------------------------------------------------------------------------------|-----------------------------------------------------------------|----------------------------------------------------------------------------------------------------|-----------|
| • АЛЫСП |                                                                    |                                                                                                    |                                                      |                                                                                     | «J                                                              |                                                                                                    |           |
|         | Вы успешно нас<br>правильно (Не с<br>module cpasy no<br>Monitorini | строили the monitori<br>стесняйтесь возвра<br>исле его успешной н<br>g Backend                                        | ng module. Вы мож<br>щаться назад для<br>настройки.  | ете просмотреть предполагаемы<br>внесения каких-либо исправлени<br>Транспорт команд | е изменения, прежде<br>й!) так что вы может                     | е чем применить их. Убедитесь, что все<br>ге начать использовать the monitoring<br>Monitoring Security                   |           |
|         | lcinga V<br>your mo<br>backen<br>resourc                           | Veb 2 will retrieve info<br>onitoring environment<br>d called "icinga" and t<br>e below:                              | rmation from<br>using a<br>the specified             | Icinga Web 2 will use the<br>send commands to your<br>by using the connection o     | Icinga 2 API to<br>monitoring instance<br>details listed below: | Icinga Web 2 will protect your monitoring<br>environment against prying eyes using the<br>configuration specified below: |           |
|         | Источн<br>На<br>Ти<br>Уз<br>Пе<br>На<br>Им<br>Па                   | ник базы данных<br>азвание ресурса<br>In базы данных<br>иел<br>эрт<br>эзвание базы данных<br>ия пользователя<br>ыроль | icinga_ido<br>mysql<br>localhost<br>icinga<br>icinga | Узел<br>Порт<br>Имя пользователя<br>Пароль                                          | localhost<br>5665<br>root                                       | Защищенные<br>пользовательские "pw","pass",comm<br>переменные                                                            | nunity    |
|         | Назад                                                              | 3a                                                                                                    | вершено                                              |                                                                                     |                                                                 |                                                                                                    |           |

Рис. 98 – Icinga Web 2. Суммарная информация о конфигурации модуля мониторинга

После нажатия кнопки «Завершено» будет выведен краткий лог (рис. 99) и будет доступна кнопка перехода в веб-интерфейс («Login to Icinga Web 2»).

| Добро пожаловать Модули Requirements                                                                                                    | Конфигурация | Завершено |
|----------------------------------------------------------------------------------------------------|--------------|-----------|
| Поздравляем! Icinga Web 2 была успешно настр                                                                                                    | оена.        |           |
| Успешно подключен к существующей базе данных<br>"icingaweb"<br>Создание схемы базы данных<br>Логин "icinga" уже существует<br>Required privileges were already granted to login<br>"icinga".<br>The database has been fully set up!<br>Общая конфигурация была успешно записана в: /etc/<br>icingaweb2/config.ini<br>Конфигурация аутентификации успешно записана в: /etc/<br>icingaweb2/authentication.ini<br>Аккаунт "icinga_admin" была успешно создан.<br>Аккаунт "icinga_admin" был успешно определен в<br>качестве первичного администратора.<br>User Group Backend configuration has been successfully<br>written to: /etc/icingaweb2/groups.ini<br>User Group "Администраторы" has been successfully<br>created. |              |           |
|                                                                                                    |              |           |

Рис. 99 – Icinga Web 2. Завершение настройки

Для входа в Icinga Web 2 (рис. 100) следует использовать учетные данные административного пользователя (в примере icinga\_admin). В результате откроется сводная панель информации Icinga Web 2 (рис. 101) с информацией о состоянии базовых показателей мониторинга сервера.

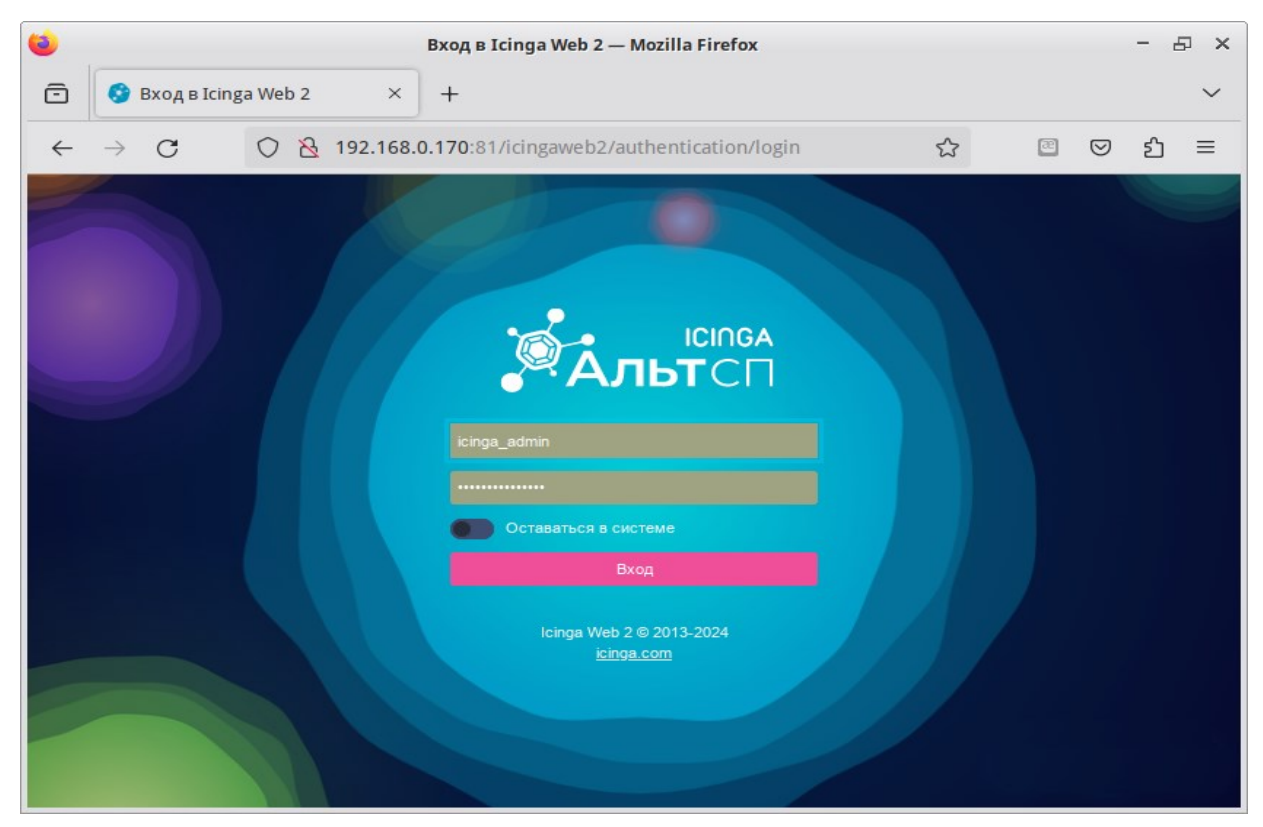

Рис. 100 – Вход в Icinga Web 2

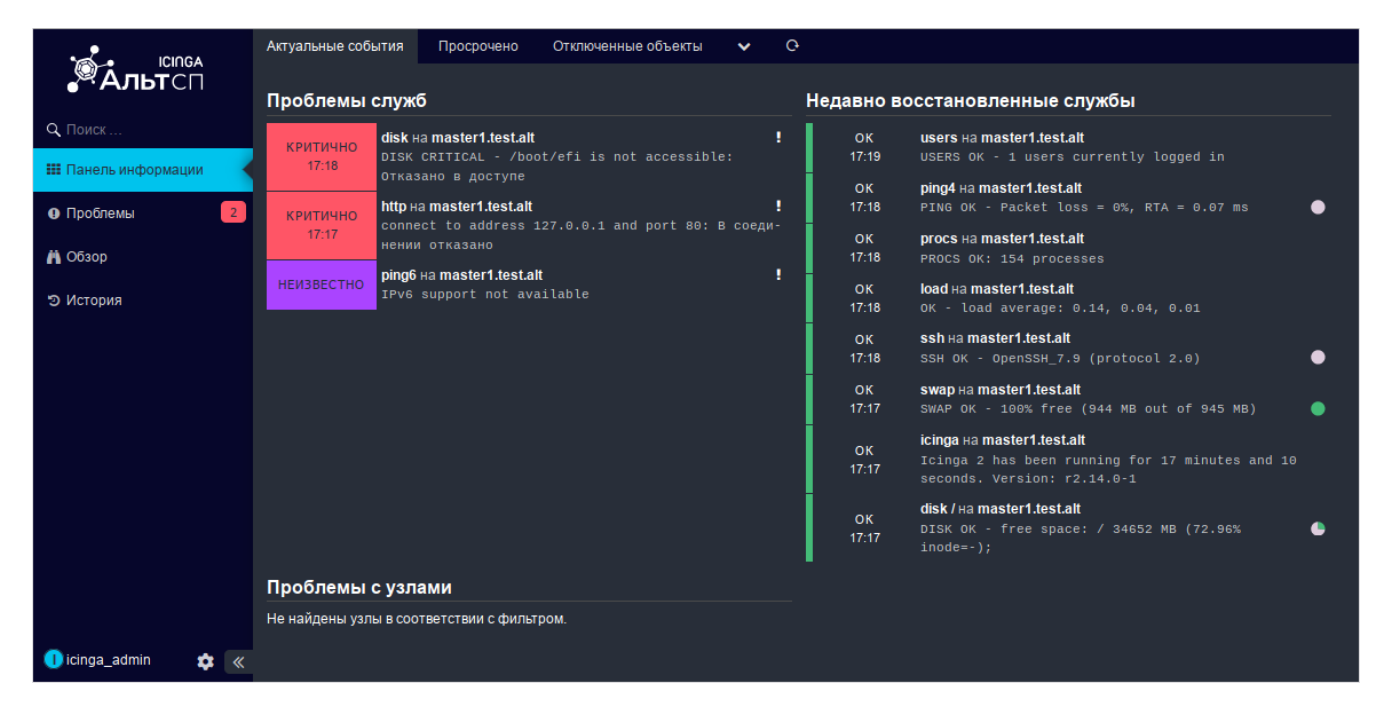

Рис. 101 – Панель информации Icinga Web 2

## 160

#### 7.7.2. Настройка агентов

#### 7.7.2.1. Установка пакетов

Установить пакеты icinga2, nagwad-service, nagwad-audit и nagwad-icinga-agent:

# apt-get install icinga2 nagwad-service nagwad-audit nagwad-icinga-agent Включить в автозагрузку и запустить службу nagwad.service:

# systemctl enable --now nagwad.service

Включить в автозагрузку и запустить службу icinga2.service:

# systemctl enable --now icinga2.service

7.7.2.2. Настройка объектов наблюдения

Если для настройки объектов наблюдения используется Icinga Director (см. п. 7.7.3.2), то можно воспользоваться готовой корзиной (basket) шаблонов в формате JSON для наблюдения за событиями Nagwad из пакета nagwad-icingamaster.

Можно как добавлять конфигурацию каждого узла вручную, так и воспользоваться функцией API самообслуживания Icinga Director (см. п. 7.7.3.2.7).

В пакете icinga2 также определены шаблоны конфигурации, пригодные для определения объектов наблюдения в конфигурационных файлах Icinga.

Шаблоны подготовлены для отслеживания следующих событий, фиксируемых nagwad.service:

- «Unauthorized file access» – несанкционированный доступ к файлам;

- «Unauthorized user or group change» несанкционированное изменение файлов /etc/passwd и /etc/group;
- «Unauthorized device access» несанкционированное подключение устройства;
- «Illegal login attempt» неудачная попытка попытка аутентификации;
- «System integrity violated» нарушение целостности системы;

- «Printing policy violation attempt» – попытка нарушения политики печати.

#### 161

### 7.7.2.2.1. Настройка политики печати

Поставляемый с пакетом nagwad фильтр событий печати /etc/nagwad/print.regexp рассчитан на то, что служба печати cups будет:

- проверять права доступа при печати;

- записывать в журнал сообщения об отказе по причине нехватки прав.

Для этого службу печати необходимо настроить следующим образом:

- в конфигурационном файле /etc/cups/cups-files.conf установить: AccessLog syslog

- в главном конфигурационном файле /etc/cups/cupsd.conf повысить уровень сообщений о нарушении доступа с warn до info:

LogLevel info

- в этом же файле ограничить доступ к операциям печати, например, разрешив их конкретному пользователю:

```
<Limit Create-Job Print-Job Print-URI Validate-Job>
```

Require user имя-пользователя

Order deny,allow

</Limit>

- перезапустить службу cups:

# systemctl restart cups

7.7.2.2.2. Сервис контроля целостности

Чтобы иметь возможность отслеживать нарушения целостности системных файлов, должен быть установлен пакет integalert.

Выполнить настройку наблюдаемых файлов и каталогов, проинициализировать базу данных, выполнив команду:

# integalert fix

Включить и запустить службу:

# systemctl enable --now integalert.service

7.7.2.3. Служба наблюдения за системным журналом Nagwad

7.7.2.3.1. Состав

Основными компонентами пакета nagwad являются:

- системная служба nagwad, сканирующая системный журнал с помощью набора фильтров /etc/nagwad/\*.regexp, /etc/nagwad/\*.sed (либо простые регулярные выражения для grep, либо полнофункциональные скрипты sed);
- сценарии пост-фильтрации событий в /etc/nagwad/filter-event.d;
- сценарии пост-обработки событий в /etc/nagwad/process-event.d;
- NRPE-скрипт check\_nagwad, который проверяет файлы сигналов событий в каталогах /var/log/nagwad/<boot\_id>/<filter>/, где boot\_id это текущий системный идентификатор загрузки (/proc/sys/kernel/random/boot id);
- служебный скрипт nagwad, который позволяет запрашивать, проверять и управлять сигнальными файлами событий.

Дополнения для различных систем мониторинга включают в себя следующие компоненты:

- шаблоны конфигурации для агента мониторинга Icinga2;
- шаблоны конфигурации для агента мониторинга Nagios;
- скрипты для интерфейса мониторинга Nagstamon;
- оболочка оболочки nsca-shell с ведением журнала, которую можно использовать для удаленного доступа.

7.7.2.3.2. Принцип работы

Как только какой-либо из настроенных фильтров определяет сообщение из системного журнала, nagwad генерирует событие, которое затем передается сценариям в каталоге filter-event.d. Сценарии могут дать ответный сигнал nagwad о том, нужно ли пропустить или проигнорировать данное событие. Сценарии также могут добавить произвольный текст к сообщению о событии.

Если событие не игнорируется, то соответствующий сигнальный файл записывается в каталог /var/log/nagwad/<boot id>/<filter>/.

Имя сигнального файла соответствует шаблону <filter>.<HASH>.<LEVEL>.

NRPE-совместимый агент мониторинга может проверить этот файл с помощью сценария check nagwad.

При проверке сигнальных файлов скрипт игнорирует файлы со специальным суффиксом .FIXED. Это позволяет помечать зарегистрированные события как разрешенные (либо с помощью команды nagwad fix, либо просто переименованием файла).

В дополнение к этому, данные о каждом событии передаются в скрипты в каталоге process-event.d.

7.7.2.3.3. Параметры конфигурации

Описание параметров конфигурации nagwad (файл /etc/nagwad/nagwad.conf) представлено в таблице 6.

| Параметр     | Описание                                                                                               | Значение по умолчанию     |
|--------------|----------------------------------------------------------------------------------------------------|---------------------------|
| PIDFILE      | Путь к PID-файлу, записываемому при запуске службы nagwad                                              | /run/nagwad.pid           |
| LOG_USER     | Имя системного пользователя, которому принадлежат сигнальные файлы                                     | root                      |
| LOG_GROUP    | Имя системной группы, имеющей доступ на чтение<br>для сигнальных файлов                                | nagwad                    |
| CONFDIR      | Путь к каталогу конфигурации                                                                           | /etc/nagwad               |
| POSTFILTERS  | Путь к каталогу для скриптов пост-фильтрации                                                           | \$CONFDIR/filter-event.d  |
| POSTPROCESS  | Путь к каталогу для скриптов пост-обработки                                                            | \$CONFDIR/process-event.d |
| LOGDIR       | Путь к корневому каталогу журнала                                                                      | /var/log/nagwad           |
| MAXAGE       | Количество дней, по истечении которых старые<br>сигнальные файлы быть удалены                          | 30                        |
| JOURNAL_TAIL | Количество сообщений, которые считываются из<br>системного журнала при запуске и перезапуске<br>nagwad | 5000                      |

Таблица 6 – Описание конфигурационных параметров службы nagwad

Примечание. Если для параметра MAXAGE в файле /etc/nagwad/nagwad.conf установлено отличное от 0 значение, то при запуске nagwad удаляет все каталоги /var/log/nagwad/\*, возраст которых превышает MAXAGE.

#### 165

#### ЛКНВ.11100-01 90 03

### 7.7.2.3.4. Команда nagwad

#### Синтаксис:

nagwad [опции] [команда]

Описание команд nagwad приведено в таблице 7.

### Таблица 7 – Описание команд nagwad

| Команда                 | Описание                                                   |
|-------------------------|------------------------------------------------------------|
| [list]                  | Просмотр списка зарегистрированных событий                 |
| [show] EVENT-ID         | Просмотр информации о конкретном событии                   |
| fix EVENT-ID [EVENT-ID] | Пометить событие как исправленное                          |
| check [FILTER]          | Проверить все события или события по определенному фильтру |
| status                  | Вывести статус службы nagwad                               |
| cleanup-old [DAYS]      | Удалить события старше, указанного количества дней         |

#### Примеры использования команды nagwad:

#### - запуск в качестве системной службы:

# nagwad --service

#### - просмотр списка зарегистрированных событий:

# nagwad

2024-07-03+12:20:02.2161021330 login.c15459dac0fecba98fe27bfad170b3ba.WARNING 2024-07-03+12:20:35.7491051260

authdata.4d95e2fedcef82ca3e2dcbb062f3bd1c.CRITICAL

#### - просмотр информации о событии:

# nagwad show login.c15459dac0fecba98fe27bfad170b3ba.WARNING
WARNING: 2024-07-03T12:20:01+0200 agent4.test.alt audit[11506]:
USER\_AUTH pid=11506 uid=0 auid=4294967295 ses=4294967295
msg='op=PAM:authentication grantors=? acct="?" exe="/bin/login"
hostname=agent4.test.alt addr=? terminal=/dev/tty2 res=failed'

#### - пометить событие как исправленное:

# nagwad fix authdata.4d95e2fedcef82ca3e2dcbb062f3bd1c.CRITICAL

#### - проверить события authdata:

# nagwad check authdata

CRITICAL: 2024-07-03T12:20:35+0200 agent4.test.alt audit[11815]: SYSCALL arch=c000003e syscall=82 success=yes exit=0 a0=7fff2457ee60 a1=55873eafa900 a2=7fff2457edd0 a3=1f5 items=5 ppid=4114 pid=11815 auid=500 uid=0 gid=0 euid=0 suid=0 fsuid=0 egid=0 sgid=0 fsgid=0 tty=pts0 ses=5 comm="useradd" exe="/usr/sbin/useradd" key="usergroup-change"

#### - удалить события старше двух дней:

```
# nagwad cleanup-old 1
```

#### 7.7.2.3.5. Некоторые скрипты пост-фильтрации

Скрипт фильтрации /etc/nagwad/filter-event.d/10-eperm используется для дополнительной фильтрации событий ошибочного доступа к файлам (EACCES у процесса systemd при загрузке системы). Он использует файлы .regexp из каталога /etc/nagwad/filter-event.d/eperm-skip.d, для определения того, какие события нужно пропустить. К событию, которое проходит пост-фильтр 10-eperm, добавляется строка:

РАТН=<путь>

где <путь> – это фактический путь к файлу, в доступе к которому было отказано.

7.7.2.3.6. Добавление новых проверок

7.7.2.3.6.1. Добавление новых фильтров журнала событий

Начиная с версии 0.10.0 nagwad автоматически обрабатывает все \*.regexp и \*.sed файлы в каталоге /etc/nagwad.

В файлах формата \*.regexp определяются регулярные выражения для отслеживания сообщений системного журнала. Файл может содержать сразу несколько регулярных выражений – по одному выражению на строке. Событие формируется если обнаруживается совпадение с любым из определенных выражений. Базовое имя записываемого nagwad сигнального файла определяется базовым именем файла с суффиксом .regexp. Оно же определяет имя фильтра, которое используется для проверки сигнального файла из Icinga2 или Nagios.

Файлы формата \*.sed являются полноценными сценариями, предназначенными для программы sed (см. man sed(1) и info sed). В отличие от простого набора регулярных выражений, использование сценариев sed позволяет:

- модифицировать сообщения системного журнала;

- фиксировать различные «уровни критичности» события для различных сообщений.

#### 166

Программа sed запускается из nagwad с аргументом –n, что позволяет использовать sed прежде всего как фильтр сообщений. Каждое отфильтрованное сценарием сообщение системного журнала должно после обработки принимать вид:

<имя фильтра>:<ВАЖНОСТЬ>:<сообщение>

«имя фильтра» определяет базовое ИМЯ записываемого nagwad где файла. Например, подстановку вида s//myevent:CRITICAL:&/p сигнального удобно использовать после предварительной фильтрации сообщений системного журнала для того, чтобы транслировать отфильтрованное сообщение без изменений критическое событие, которое будет как записано В сигнальный файл В Icinga2 /var/log/nagwad/<boot id>/<filter>/filterXXX.CRITICAL. ЭТО событие будет отражено как критичное.

При необходимости, вместо уровня CRITICAL можно использовать уровень WARNING, отображающийся в Icinga и Nagios как предупреждение. Другие уровни сообщений Icinga и Nagios не поддерживают.

7.7.2.3.6.2. Фильтры пост-обработки событий

Кроме фильтров для первичной обработки событий (то есть для их фильтрации из системного журнала), начиная с версии 0.10.1 nagwad поддерживает дополнительные фильтры для пост-обработки отфильтрованных событий. Сценарии для пост-обработки помещаются в каталог /etc/nagwad/filter-event.d и выполняются для каждого события в\_алфавитном порядке.

Каждый сценарий пост-обработки запускается с тремя аргументами:

<сценарий> FILTER STATUS MESSAGE

где:

- FILTER – имя фильтра, зафиксировавшего событие;

- STATUS – уровень критичности события (CRITICAL или WARNING);

- MESSAGE – сообщение.

На основе этих данных сценарий должен вынести решение пропустить данное событие дальше или «отбросить» его. Для этой цели используется код завершения работы сценария (exit code):

- 0 – означает, что событие можно пропускать дальше;

- \$NAGWAD\_SKIP\_EVENT означает, что событие должно быть отброшено (переменная NAGWAD\_SKIP\_EVENT передается из nagwad в окружение сценария);
- любое другое значение сигнализирует о сбое в работе сценария (однако событие пропускается дальше).

Если очередной сценарий из каталога /etc/nagwad/filter-event.d завершается со значением \$NAGWAD\_SKIP\_EVENT, дальнейший вызов сценариев постобработки прекращается.

7.7.3. Управление конфигурацией

Управление конфигурацией клиентов Icinga может выполняться разными способами:

- с помощью веб-инструмента Icinga Director. Реализует управление всеми конфигурационными файлами через веб-интерфейс Icinga Web 2;
- ручная настройка посредством редактирования конфигурационных файлов (более гибкий способ).

Настоятельно Примечание. рекомендуется использовать файлы конфигурации или Director. Смешение вариантов может привести к конфликтам имен, труднообнаружимым проблемам или любому другому неожиданному способов поведению. Комбинирование данных возможно В некоторых нетривиальных сценариях, при этом необходимо учитывать:

- объекты из файлов конфигурации не видны и не редактируются внутри Director;
- наименование объектов, которые предназначены для ручной настройки и объектов, которые предназначены для Icinga Director должны различаться;
- если что-то было добавлено/изменено в файлах конфигурации, перед развертыванием нужно проверить конфигурацию, выполнив команду icinga2 daemon -C
- при создании объектов с одинаковыми именами в файлах конфигурации, и Director не предупредит о наличии дубликата, до момента разворачивания конфигурации.

Далее будут рассмотрены оба способа.

7.7.3.1. Ручная конфигурация

7.7.3.1.1. Конфигурирование Мастер-узла

На сервере, где развернуты Icinga2 и Icinga Web 2, необходимо запустить мастер конфигурирования узла, выполнив команду icinga2 node wizard (рис. 102).

В ответах можно принять значения по умолчанию (можно просто нажать клавишу Enter) или ввести свои ответы. Важно при ответе на первый вопрос ввести «n», чтобы перевести мастер настройки в режим настройки Мастер-узла. При ответе на вопрос Do you want to specify additional global zones? [y/N]: следует ответить «y» и при ответе на следующий вопрос Please specify the name of the global Zone: указать зону global-commands.

Описание остальных параметров приведено в таблице 8.

Примечание. Для возможности использования шаблонов generic-host нужно НЕ отключать чтение файлов из conf.d при первичной настройке узла (ответить «n» на вопрос «Do you want to disable the inclusion of the conf.d directory [Y/n]:»).

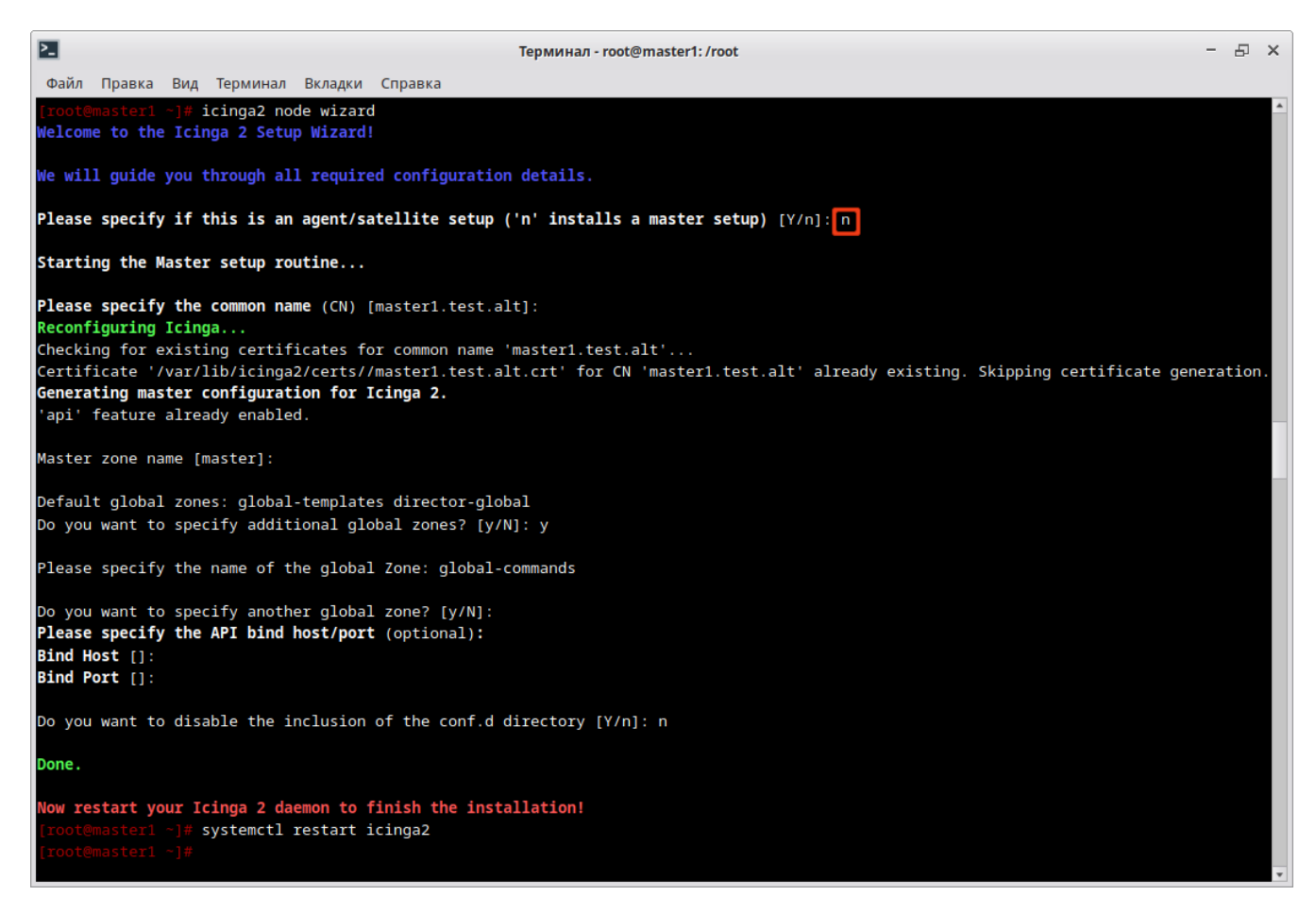

#### Таблица 8 – Описание параметров

| Параметр         | Описание                                                                                                    |
|------------------|----------------------------------------------------------------------------------------------------|
| Common name (CN) | Используется для генерации SSL-сертификата, который будет<br>использоваться для защиты соединений между сервером и его<br>клиентами. По умолчанию в качестве CN предлагается FQDN-имя<br>сервера |
| Master zone name | Имя мастер-зоны. По умолчанию master                                                                                                    |
| Global zones     | Позволяет указать дополнительные глобальные зоны в дополнение к глобальным шаблонам и глобальному директору. По умолчанию N                                                                      |
| API bind host    | Адрес, к которому привязан ApiListener. Только для расширенного использования                                                                                                    |
| API bind port    | Порт, к которому привязан ApiListener. Только для расширенного использования                                                                                                    |
| Disable conf.d   | Позволяет отключить директиву include_recursive «conf.d», за исключением файла api-users.conf в файле icinga2.conf                                                                               |

#### Пример конфигурирования Мастер-узла:

# icinga2 node wizard

Welcome to the Icinga2 Setup Wizard!

We will guide you through all required configuration details.

Please specify if this is an agent/satellite setup ('n' installs a master setup)  $[Y/n]:\ n$ 

Starting the Master setup routine...

Please specify the common name (CN) [master1.test.alt]: Reconfiguring Icinga... Checking for existing certificates for common name 'master1.test.alt'... Certificate '/var/lib/icinga2/certs//master1.test.alt.crt' for CN 'master1.test.alt' already existing. Skipping certificate generation. Generating master configuration for Icinga2. 'api' feature already enabled. Master zone name [master]: Default global zones: global-templates director-global Do you want to specify additional global zones? [y/N]: y Please specify the name of the global Zone: global-commands Please specify the API bind host/port (optional): Bind Host []: Bind Port []:

Do you want to disable the inclusion of the conf.d directory  $[Y/n]:\ n$ 

Done.

Now restart your Icinga2 daemon to finish the installation!

Примечание. Так как процедура активации Icinga API уже была запущена ранее (команда icinga2 api setup), то уже тогда был создан локальный центр сертификации (certificate authority) и сгенерирован SSL-сертификат для сервера (в каталоге /var/lib/icinga2/certs/). Поэтому в данном случае мастер конфигурирования узла обнаружит этот сертификат. Мастер также обнаружит, что поддержка API в Icinga уже включена.

После окончания конфигурации необходимо перезапустить сервис Icinga2:

# systemctl restart icinga2.service

Информация о мастер-узле будет добавлена в файл

/etc/icinga2/zones.conf:

```
object Endpoint "master1.test.alt" {
}
object Zone "master" {
    endpoints = [ "master1.test.alt" ]
}
object Zone "global-templates" {
    global = true
}
object Zone "director-global" {
    global = true
}
object Zone "global-commands" {
    global = true
}
```

7.7.3.1.2. Конфигурирование агента

Все сертификаты агентов должны быть подписаны одним и тем же центром сертификации (СА). Это гарантирует, что все узлы доверяют друг другу в распределенной среде мониторинга.

Избежать подписания и развертывания сертификатов вручную можно, используя встроенные методы автоматического подписания запросов на подпись сертификатов (CSR):

- автоматическое подписание CSR использует билет клиента (агента или спутника), сгенерированный на мастер-узле, в качестве идентификатора доверия;
- подписание CSR по требованию позволяет подписывать ожидающие запросы сертификатов на мастер-узле.

7.7.3.1.2.1. Автоматическое подписание CSR

В этом сценарии агент отправляет запрос на подпись сертификата (CSR) и должен пройти аутентификацию доверенным способом. Мастер генерирует билет клиента, который включается в этот запрос. Таким образом, мастер может проверить, что запрос соответствует ранее доверенному билету, и подписать запрос.

Получить билет можно двумя способами:

- выполнить команду на мастер-узле;

- выполнить запрос REST API к мастер-узлу.

Пример генерации билета на мастер-узле:

```
# icinga2 pki ticket --cn 'agent1.test.alt'
```

84bffc6d33eccbbbd9b2ec6130031cef1d68ac01

где agent1.test.alt – FQDN добавляемого агента.

#### Пример генерации билета с выполнением запроса REST API:

```
# curl -k -s -u root:df0a9ffdbb104326 -H 'Accept: application/json' \
-X POST 'https://localhost:5665/v1/actions/generate-ticket' \
-d '{ "cn": "agent1.test.alt" }'
{"results":[{"code":200,"status":"Generated PKI ticket
'526ac5033f52716feddf1271eca8a18df2cd7584' for common name
'agent1.test.alt'.","ticket":"526ac5033f52716feddf1271eca8a18df2cd7584"}]}
FДC:
```

- root имя пользователя для подключения к API;
- df0a9ffdbb104326 пароль для подключения к API;
- agent1.test.alt FQDN добавляемого агента.

Примечание. Для запроса API Icinga2 на мастер-узле требуется объект API User как минимум с разрешением на создание билета (actions/generate-ticket).

Создать данное разрешение можно, добавив следующие строки в файл /etc/icinga2/conf.d/api-users.conf:

```
object ApiUser "client-pki-ticket" {
   password = "333beabb8fd23e6e9" //change this
   permissions = [ "actions/generate-ticket" ]
}
```

После внесения изменений в файл /etc/icinga2/conf.d/api-users.conf необходимо перезапустить службу:

# systemctl restart icinga2

Сгенерированный на мастер-узле билет необходимо будет использовать на агенте во время установки.

Запустить мастер конфигурирования узла на агенте можно, выполнив команду (рис. 103):

# icinga2 node wizard

В ответах можно принять значения по умолчанию (можно нажать клавишу <Enter>) или ввести свои ответы. При ответе на первый вопрос можно нажать клавишу <Enter>, чтобы перевести мастер настройки в режим настройки агента. При ответе на вопрос Do you want to specify additional global zones? [y/N]: следует ответить «у» и при ответе на следующий вопрос Please specify the name of the global Zone: указать зону global-commands. Описание остальных параметров приведено в таблице 9.

#### 174

### ЛКНВ.11100-01 90 03

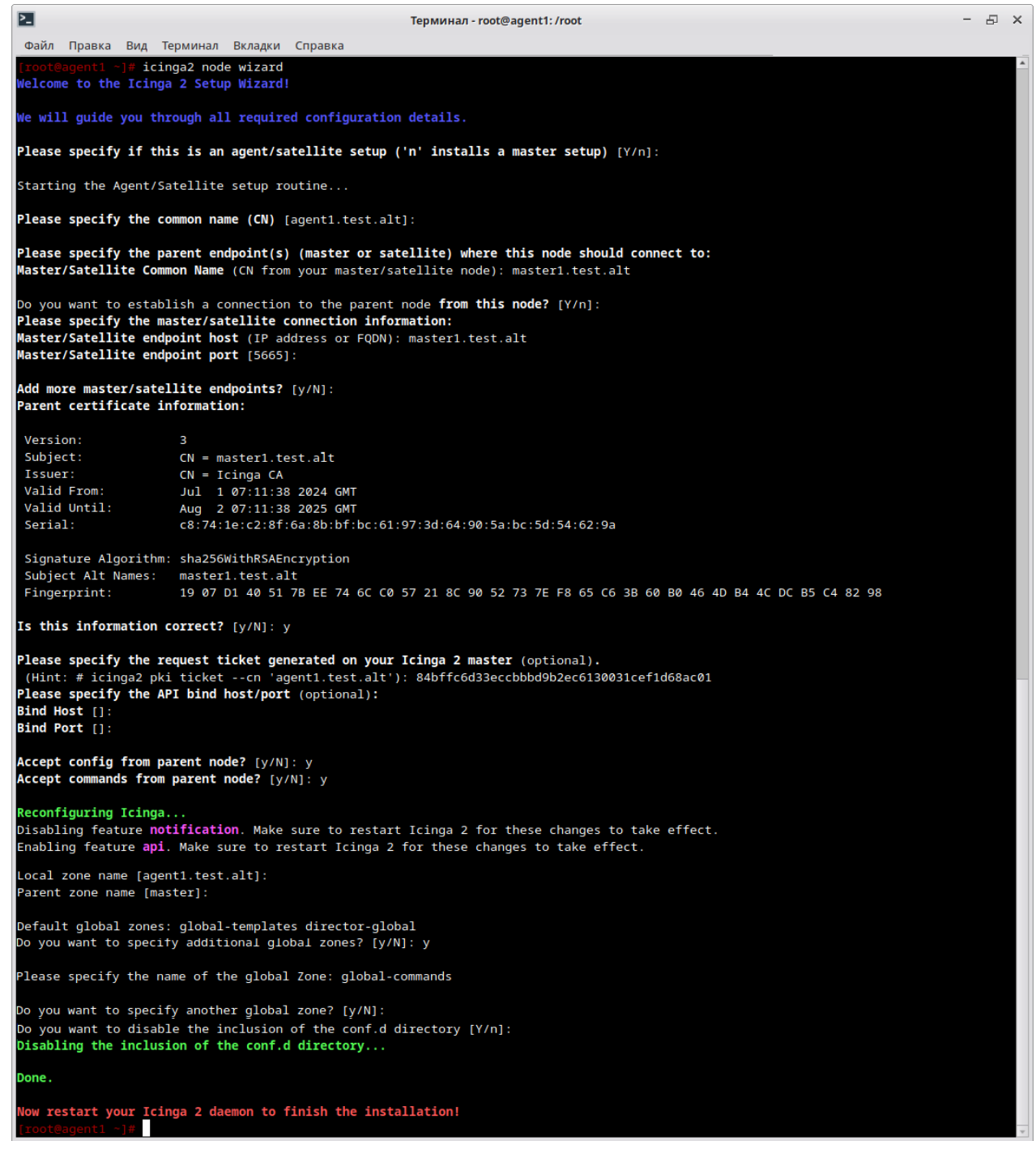

Рис. 103 – Регистрация агента

Примечание. Для возможности использования шаблонов generic-host и nagwad-host с мастер-узла (см. п. 7.7.3.1.4), нужно отключить чтение файлов из conf.d (нажать Enter на вопрос Do you want to disable the inclusion of the conf.d directory [Y/n]:). Если же планируется использование шаблонов с агента, нужно НЕ отключать чтение файлов из conf.d при первичной настройке узла (ответить «n» на вопрос Do you want to disable the inclusion of the conf.d directory [Y/n]:). Данное значение можно будет изменить и после настройки узла.

## Таблица 9 – Описание параметров команды конфигурации агента

| Параметр                                      | Описание                                                                                                    |
|-----------------------------------------------|----------------------------------------------------------------------------------------------------|
| Common name (CN)                              | Используется для генерации SSL-сертификата. По умолчанию используется FQDN-имя агента                                                                                                    |
| Master/Satellite<br>Common Name               | Имя мастер-зоны. Необходимо указать имя, заданное на Мастер-узле                                                                                                    |
| Establish<br>connection to the<br>parent node | Должен ли узел пытаться подключиться к родительскому узлу или нет.<br>По умолчанию у                                                                                                    |
| Master/Satellite<br>endpoint host             | Требуется, если агенту необходимо подключиться к Мастер-узлу/Спутнику.<br>IP-адрес или полное доменное имя родительской конечной точки. Эта<br>информация будет включена в конфигурацию объекта Endpoint в файле<br>Zones.conf                                                                                |
| Master/Satellite<br>endpoint port             | Необязательно, если агенту необходимо подключиться к Мастер-узлу/<br>Спутнику. порт прослушивания родительских конечных точек. Эта<br>информация включена в конфигурацию объекта Endpoint                                                                                                    |
| Add more<br>master/satellite<br>endpoints     | Если настроено несколько Мастер-узлов, необходимо указать их здесь                                                                                                    |
| Parent<br>Certificate<br>information          | Информация о Мастер-узле. Следует убедиться, что подключающийся хост<br>действительно является запрошенным главным узлом. Отпечаток ключа<br>мастер-узла можно узнать, выполнив на Мастер-узле команду:<br># openssl x509 -noout -fingerprint -sha256 -in \<br>"/var/lib/icinga2/certs/\$ (hostnamefqdn).crt" |
| Request ticket                                | Билет, сгенерированный на мастере                                                                                                    |
| API bind host                                 | Адрес, к которому привязан ApiListener. Только для расширенного использования                                                                                                    |
| API bind port                                 | Порт, к которому привязан ApiListener. Только для расширенного использования                                                                                                    |
| Accept config<br>from parent node?            | Принимает ли этот узел синхронизацию конфигурации от главного узла (требуется для режима синхронизации конфигурации). По соображениям безопасности по умолчанию установлено значение n.                                                                                                    |
| Accept commands<br>from parent node?          | Принимает ли этот узел сообщения о выполнении команд от главного узла (требуется для режима конечной точки команды). По соображениям безопасности по умолчанию установлено значение n                                                                                                    |
| Local zone name                               | Позволяет указать имя локальной зоны, когда этот экземпляр является спутником, а не агентом. По умолчанию используется FQDN-имя                                                                                                    |
| Parent zone name                              | Позволяет указать имя родительской зоны. Это важно, если у агента родительским экземпляром является вспомогательный, а не главный. По умолчанию master                                                                                                    |
| Global zones                                  | Позволяет указать дополнительные глобальные зоны в дополнение к глобальным шаблонам и глобальному директору. По умолчанию N                                                                                                    |
| Disable conf.d                                | Позволяет отключить включение каталога conf.d, в котором хранится локальный пример конфигурации. Клиенты должны получать свою конфигурацию от родительского узла или действовать как мост выполнения командной конечной точки. По умолчанию у                                                                 |

## 176

#### ЛКНВ.11100-01 90 03

#### Пример конфигурации агента:

# icinga2 node wizard
Welcome to the Icinga2 Setup Wizard!

We will guide you through all required configuration details.

Please specify if this is an agent/satellite setup ('n' installs a master setup) [Y/n]:

Starting the Agent/Satellite setup routine...

Please specify the common name (CN) [agent1.test.alt]:

Please specify the parent endpoint(s) (master or satellite) where this node should connect to:

Master/Satellite Common Name (CN from your master/satellite node): master1.test.alt

Do you want to establish a connection to the parent node from this node?  $[\mathrm{Y}/\mathrm{n}]:$ 

Please specify the master/satellite connection information:

Master/Satellite endpoint host (IP address or FQDN): master1.test.alt

Master/Satellite endpoint port [5665]:

Add more master/satellite endpoints? [y/N]: Parent certificate information:

|       | Version:              | 3                                         |
|-------|-----------------------|-------------------------------------------|
|       | Subject:              | CN = master1.test.alt                     |
|       | Issuer:               | CN = Icinga CA                            |
|       | Valid From:           | Jul 1 07:11:38 2024 GMT                   |
|       | Valid Until:          | Aug 1 07:11:38 2025 GMT                   |
|       | Serial:               |                                           |
| c8:74 | :le:c2:8f:6a:8b:bf:bc | :61:97:3d:64:90:5a:bc:5d:54:62:9a         |
|       | Signature Algorithm:  | sha256WithRSAEncryption                   |
|       | Subject Alt Names:    | master1.test.alt                          |
|       | Fingerprint:          | 19 07 D1 40 51 7B EE 74 6C C0 57 21 8C 90 |
| 52 73 | 7E F8 65 C6 3B 60 B0  | 46 4D B4 4C DC B5 C4 82 98                |

Is this information correct? [y/N]: y

Please specify the request ticket generated on your Icinga2 master (optional).

(Hint: # icinga2 pki ticket --cn 'agent1.test.alt'): 84bffc6d33eccbbbd9b2ec6130031cef1d68ac01 Please specify the API bind host/port (optional): Bind Host []: Bind Port []:

Accept config from parent node? [y/N]: Y Accept commands from parent node? [y/N]: Y

Reconfiguring Icinga...

Disabling feature notification. Make sure to restart Icinga2 for these changes to take effect.

Enabling feature api. Make sure to restart Icinga2 for these changes to take effect.

Local zone name [agent1.test.alt]: Parent zone name [master]: master1.test.alt

Default global zones: global-templates director-global Do you want to specify additional global zones? [y/N]: y

Please specify the name of the global Zone: global-commands

Do you want to disable the inclusion of the conf.d directory [Y/n]:

Disabling the inclusion of the conf.d directory...

Done.

Now restart your Icinga2 daemon to finish the installation!

После окончания конфигурации необходимо перезапустить сервис Icinga2:

# systemctl restart icinga2.service

Информация о мастер-узле и об агенте будет добавлена в файл /etc/icinga2/zones.conf:

```
object Endpoint "master1.test.alt" {
        host = "master1.test.alt"
        port = "5665"
}
object Zone "master" {
        endpoints = [ "master1.test.alt" ]
}
```

#### 177

```
object Endpoint "agent1.test.alt" {
}
object Zone "agent1.test.alt" {
    endpoints = [ "agent1.test.alt" ]
    parent = "master"
}
object Zone "global-templates" {
    global = true
}
object Zone "director-global" {
    global = true
}
object Zone "global-commands" {
    global = true
}
```

7.7.3.1.2.2. Подписание CSR по требованию (sign on demand)

В данном разделе рассмотрен вариант с подписыванием сертификата агента на мастере (sign on demand).

В этом сценарии не требуется предварительное получение билета на мастере. Агент отправляет запрос на подпись сертификата указанному родительскому узлу (это может быть либо непосредственно мастер, либо спутник, который пересылает запрос подписывающему мастеру). Администратор основного мастера отвечает за проверку и подписание запросов с помощью закрытого ключа СА.

Для регистрации агента в режиме sign on demand после запуска мастера конфигурирования узла (команда icinga2 node wizard) следует пропустить вопрос с указанием билета (рис. 104) и подписать запрос позже на мастере. Описание остальных параметров приведено в таблице 9.

Примечание. Для возможности использования шаблонов generic-host и nagwad-host с мастер-узла (см. п. 7.7.3.1.4), нужно отключить чтение файлов из conf.d (нажать клавишу Enter на вопрос Do you want to disable the inclusion of the conf.d directory [Y/n]:). Если же планируется использование шаблонов с агента, нужно НЕ отключать чтение файлов из conf.d при первичной настройке узла (ответить «n» на вопрос Do you want to disable the inclusion of the conf.d directory [Y/n]). Данное значение можно будет изменить и после настройки узла.

#### 178

## 179

## ЛКНВ.11100-01 90 03

| 2                                                                                                    | Терминал - root@agent3: /root                                                                                                    | -    | 5 | × |
|----------------------------------------------------------------------------------------------------|----------------------------------------------------------------------------------------------------|------|---|---|
| Файл Правка Вид Теј                                                                                          | рминал Вкладки Справка                                                                                                    |      |   |   |
| <pre>[root@agent3 ~]# icing Welcome to the Icinga</pre>                                                      | ga2 node wizard<br>2 Setup Wizard!                                                                                                    |      |   | * |
| We will guide you thro                                                                                       | bugh all required configuration details.                                                                                                    |      |   |   |
| Please specify if this                                                                                       | s is an agent/satellite setup ('n' installs a master setup) [Y/n]:                                                                                                    |      |   |   |
| Starting the Agent/Sat                                                                                       | cellite setup routine                                                                                                    |      |   |   |
| Please specify the com                                                                                       | <pre>nmon name (CN) [agent3.test.alt]:</pre>                                                                                                    |      |   |   |
| Please specify the par<br>Master/Satellite Commo                                                             | rent endpoint(s) (master or satellite) where this node should connect to:<br>on Name (CN from your master/satellite node): master1.test.alt                                       |      |   |   |
| Do you want to establi<br>Please specify the mas<br>Master/Satellite endpo<br>Master/Satellite endpo         | ish a connection to the parent node <b>from this node?</b> [Y/n]:<br>ster/satellite connection information:<br>pint host (IP address or FQDN): 192.168.0.194<br>pint port [5665]: |      |   |   |
| Add more master/satell<br>Parent certificate inf                                                             | Lite endpoints? [y/N]:<br>Formation:                                                                                                    |      |   |   |
| Version:<br>Subject:<br>Issuer:<br>Valid From:<br>Valid Until:<br>Serial:                                    | 3<br>CN = master1.test.alt<br>CN = Icinga CA<br>Jul 1 07:11:38 2024 GMT<br>Aug 2 07:11:38 2025 GMT<br>c8:74:1e:c2:8f:6a:8b:bf:bc:61:97:3d:64:90:5a:bc:5d:54:62:9a                 |      |   |   |
| Signature Algorithm:<br>Subject Alt Names:<br>Fingerprint:                                                   | sha256WithRSAEncryption<br>master1.test.alt<br>19 07 D1 40 51 7B EE 74 6C C0 57 21 8C 90 52 73 7E F8 65 C6 3B 60 B0 46 4D B4 4C DC B5 C4 82                                       | 2 98 |   |   |
| Is this information co                                                                                       | prrect? [y/N]: y                                                                                                    |      |   |   |
| Please specify the red<br>(Hint: # icinga2 pki                                                               | uest ticket generated on your Icinga 2 master (optional).<br>ticketcn 'agent3.test.alt'):                                                                                         |      |   |   |
| No ticket was specifie<br>on the master (see 'id<br>Please specify the AP]<br>Bind Host []:<br>Bind Port []: | ed. Please approve the certificate signing request manually<br>ringa2 ca list' and 'icinga2 ca signhelp' for details).<br>I bind host/port (optional):                            |      |   |   |
| Accept config from par<br>Accept commands from p                                                             | rent node? [y/N]: y<br>barent node? [y/N]: y                                                                                                    |      |   |   |
| Reconfiguring Icinga.<br>Disabling feature noti<br>Enabling feature api.                                     | i <b>fication</b> . Make sure to restart Icinga 2 for these changes to take effect.<br>Make sure to restart Icinga 2 for these changes to take effect.                            |      |   |   |
| Local zone name [agent<br>Parent zone name [mast                                                             | :3.test.alt]:<br>ter]:                                                                                                    |      |   |   |
| Default global zones:<br>Do you want to specify                                                              | Default global zones: global-templates director-global<br>Do you want to specify additional global zones? [y/N]: y                                                                |      |   |   |
| Please specify the nam                                                                                       | ne of the global Zone: global-commands                                                                                                    |      |   |   |
| Do you want to specify<br>Do you want to disable<br>Disabling the inclusio                                   | y another global zone? [y/N]:<br>the inclusion of the conf.d directory [Y/n]:<br>on of the conf.d directory                                                                       |      |   |   |
| Done.<br>Now restart your Icing<br>[root@agent3 ~]#                                                          | ga 2 daemon to finish the installation!                                                                                                    |      |   | - |

Рис. 104 – Регистрация агента в режиме sign on demand

Пример конфигурации агента в режиме sign on demand: # icinga2 node wizard Welcome to the Icinga2 Setup Wizard! We will guide you through all required configuration details. Please specify if this is an agent/satellite setup ('n' installs a master setup) [Y/n]: Starting the Agent/Satellite setup routine... Please specify the common name (CN) [agent3.test.alt]: Please specify the parent endpoint(s) (master or satellite) where this node should connect to: Master/Satellite Common Name (CN from your master/satellite node): master1.test.alt Do you want to establish a connection to the parent node from this node? [Y/n]: Please specify the master/satellite connection information: host (IP address or FQDN): Master/Satellite endpoint master1.test.alt Master/Satellite endpoint port [5665]: Add more master/satellite endpoints? [y/N]: Parent certificate information: Version: 3 CN = master1.test.alt Subject: CN = Icinga CAIssuer: Jul 1 07:11:38 2024 GMT Valid From: Aug 1 07:11:38 2025 GMT Valid Until: Serial: c8:74:1e:c2:8f:6a:8b:bf:bc:61:97:3d:64:90:5a:bc:5d:54:62:9a Signature Algorithm: sha256WithRSAEncryption Subject Alt Names: master1.test.alt 19 07 D1 40 51 7B EE 74 6C C0 57 21 8C 90 Fingerprint: 52 73 7E F8 65 C6 3B 60 B0 46 4D B4 4C DC B5 C4 82 98 Is this information correct? [y/N]: y Please specify the request ticket generated on your Icinga2 master (optional). (Hint: # icinga2 pki ticket --cn 'agent3.test.alt'): No ticket was specified. Please approve the certificate signing request manually on the master (see `icinga2 ca list` and `icinga2 ca sign -help` for details).

#### 180
Please specify the API bind host/port (optional): Bind Host []: Bind Port []: Accept config from parent node? [y/N]: Y Accept commands from parent node? [y/N]: Y Reconfiguring Icinga... Disabling feature notification. Make sure to restart Icinga2 for these changes to take effect. Enabling feature api. Make sure to restart Icinga2 for these changes to take effect. Local zone name [agent3.test.alt]: Parent zone name [master]: master Default global zones: global-templates director-global Do you want to specify additional global zones? [y/N]: yPlease specify the name of the global Zone: global-commands Do you want to disable the inclusion of the conf.d directory [Y/n]: Disabling the inclusion of the conf.d directory... Done. Now restart your Icinga2 daemon to finish the installation! После окончания конфигурации необходимо перезапустить сервис: # systemctl restart icinga2.service Информация о мастер-узле и об агенте будет добавлена в файл /etc/icinga2/zones.conf: object Endpoint "master1.test.alt" { host = "master1.test.alt" port = "5665"} object Zone "master" { endpoints = [ "master1.test.alt" ] }

object Endpoint "agent3.test.alt" {

}

object Zone "agent3.test.alt" {
 endpoints = [ "agent3.test.alt" ]

```
parent = "master"

}

object Zone "global-templates" {

    global = true

}

object Zone "director-global" {

    global = true

}

object Zone "global-commands" {

    global = true

}

Созданный запрос необходимо подписать на мастер-узле.
```

На мастер-узле посмотреть запросы, ожидающие подпись сертификата, можно с помощью команды:

Чтобы отобразить все запросы, используется параметр all:

# icinga2 ca list --all

Примечание. Запросы на подпись сертификата старше 1 недели автоматически удаляются.

Примечание. Чтобы получить подробную информацию о запросе в формате JSON, необходимо добавить в команду параметр json.

Для подписания запроса, используется команда icinga2 ca sign с отпечатком запроса (fingerprint) в качестве аргумента (рис. 105):

# icinga2 ca sign 77a930d263ed2...8067

Для удаления нежелательного запроса используется команда icinga2 ca remove:

# icinga2 ca remove 77a930d263ed2...9195e146098067

Восстановить удаленный сертификат, можно с помощью команды icinga2 ca restore.

| Tepминал - root@master1: /root -                                                                                                    |                                                          |            |                 |       |          |  |  |  |  |
|----------------------------------------------------------------------------------------------------|----------------------------------------------------------|------------|-----------------|-------|----------|--|--|--|--|
| Файл Правка Вид Терминал Вкладки Справка                                                                                                 |                                                          |            |                 |       |          |  |  |  |  |
| [root@master1 ~]# icinga2 ca list                                                                                                    |                                                          |            |                 |       | <u>^</u> |  |  |  |  |
| Fingerprint                                                                                                    | Timestamp                                                | Signed     | Subject         |       |          |  |  |  |  |
|                                                                                                    |                                                          |            |                 | 1 .   |          |  |  |  |  |
| //a930d263ed231382a1958099600535edCa/5C9a//ba3t5t59195e14609806/  <br>[root@master1 ~]# icinga2 ca sign 77a930d263ed231382a1958099660535 | FeD 18 09:03:51 2024 GMT<br>Sedca75c9a77ba3f5f59195e1460 | <br>098067 | CN = agent3.tes | t.alt |          |  |  |  |  |
| information/cli: Signed certificate for 'CN = agent3.test.alt'.                                                                          |                                                          |            |                 |       |          |  |  |  |  |
| [root@master1 ~]#                                                                                                    |                                                          |            |                 |       |          |  |  |  |  |
|                                                                                                    |                                                          |            |                 |       |          |  |  |  |  |
|                                                                                                    |                                                          |            |                 |       |          |  |  |  |  |

Рис. 105 – Список запросов и подпись запроса на сертификат

7.7.3.1.3. Настройка взаимодействия мастера с агентами

Существуют разные способы гарантировать, что узлы кластера Icinga2 выполняют проверки, отправляют уведомления и т. д.

Предпочтительный метод – настроить объекты мониторинга на мастере и распространить конфигурацию на спутники и агенты.

В режиме Top Down Command Endpoint узел Icinga2 удаленно выполняет команды на указанной конечной точке. Конфигурация объекта host/service находится на мастере/спутнике, и агенту нужны только доступные определения объекта CheckCommand (см. п. 7.7.3.1.4).

Примечание. Не требуется никакой локальной настройки агента, за исключением определений CheckCommand, которые можно синхронизировать с помощью глобальной зоны. Поэтому следует закомментировать строку include recursive conf.d B /etc/icinga2/icinga2.conf на агенте.

В примере, рассматриваемом ниже:

- master1.test.alt – мастер конфигурации;

- agent1.test.alt, agent2.test.alt - агенты.

Примечание. Конфигурация зон и Endpoint (конечных точек) на агенте выполняется при конфигурировании узла.

П р и м е ч а н и е . Каждому агенту требуется собственная конфигурация зоны и конечной точки (Endpoint). Лучше всего использовать FQDN имя агента для всех имен объектов.

На Мастер-узле необходимо выполнить следующие действия:

1) включить конфигурации конечной точки и определить две зоны. Для этого в файл /etc/icinga2/zones.conf добавить информацию об areнте (в поле host должен быть указан адрес клиентского узла, зона master является родительской для зон клиентских узлов):

```
object Endpoint "master1.test.alt" {
 host = "192.168.0.170"
}
object Endpoint "agent1.test.alt" {
host = "192.168.0.151"
 log duration = 0 // Отключить ротацию журнала
}
object Endpoint "agent2.test.alt" {
host = "192.168.0.152"
log duration = 0 // Отключить ротацию журнала
}
object Zone "master" {
   endpoints = [ "master1.test.alt" ]
}
object Zone "agent1.test.alt" {
   endpoints = [ "agent1.test.alt" ]
  parent = "master"
}
object Zone "agent2.test.alt" {
   endpoints = [ "agent2.test.alt" ]
  parent = "master"
}
object Zone "global-templates" {
        global = true
}
object Zone "director-global" {
        global = true
}
object Zone "global-commands" {
  global = true
```

2) создать файл конфигурации для мониторинга машин, входящих в зону master. Для этого создать каталог /etc/icinga2/zones.d/master:

```
# mkdir -p /etc/icinga2/zones.d/master
```

В этом каталоге создать файл hosts.conf, в который добавить информацию об агентах:

```
object Host "agent1.test.alt" {
    import "generic-host"
    import "nagwad-host"
    address = "192.168.0.151"
    vars.agent_endpoint = name //follows the convention that host
name == endpoint name
    }
    object Host "agent2.test.alt" {
        import "generic-host"
        import "generic-host"
        import "nagwad-host"
        address = "192.168.0.152"
        vars.agent_endpoint = name //follows the convention that host
name == endpoint name
    }
    FIE:
```

- import "generic-host" импорт стандартной конфигурации из шаблона generic-host;
- import "nagwad-host" импорт конфигурации nagwad из шаблона nagwadhost;
- address IP-адрес клиентского узла;

```
- agent_endpoint — пользовательская переменная, которая служит двум целям:
```

- а) ей могут соответствовать правила применения службы;
- б) правила применения могут получать его значение и присваивать его атрибуту command\_endpoint;

```
3) проверить целостность конфигурации Icinga2, выполнив команду:
```

```
# icinga2 daemon -C
```

4) перезапустить сервис Icinga2 на мастер-узле:

```
# systemctl restart icinga2
```

В веб-интерфейсе Icinga2 (раздел «Обзор» → «Узлы») агент сначала появится в статусе «Рассматриваемый» (рис. 106), а затем, если все настроено правильно, перейдет в статус «Включен» (рис. 107).

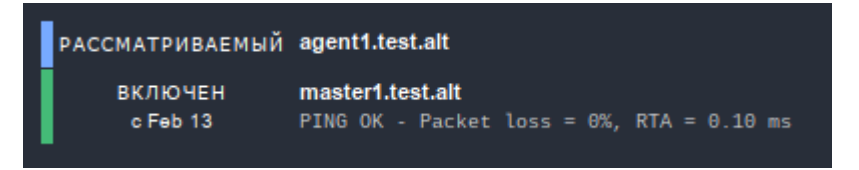

Рис. 106 - Статус узла «Рассматриваемый»

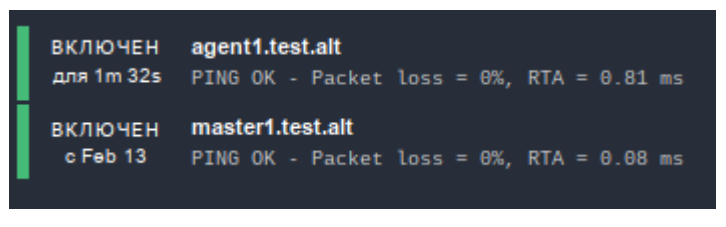

Рис. 107 - Статус узла «Включен»

После окончания настройки мониторинга клиентов, они будут отображаться в веб-интерфейсе Icinga2 (рис. 108).

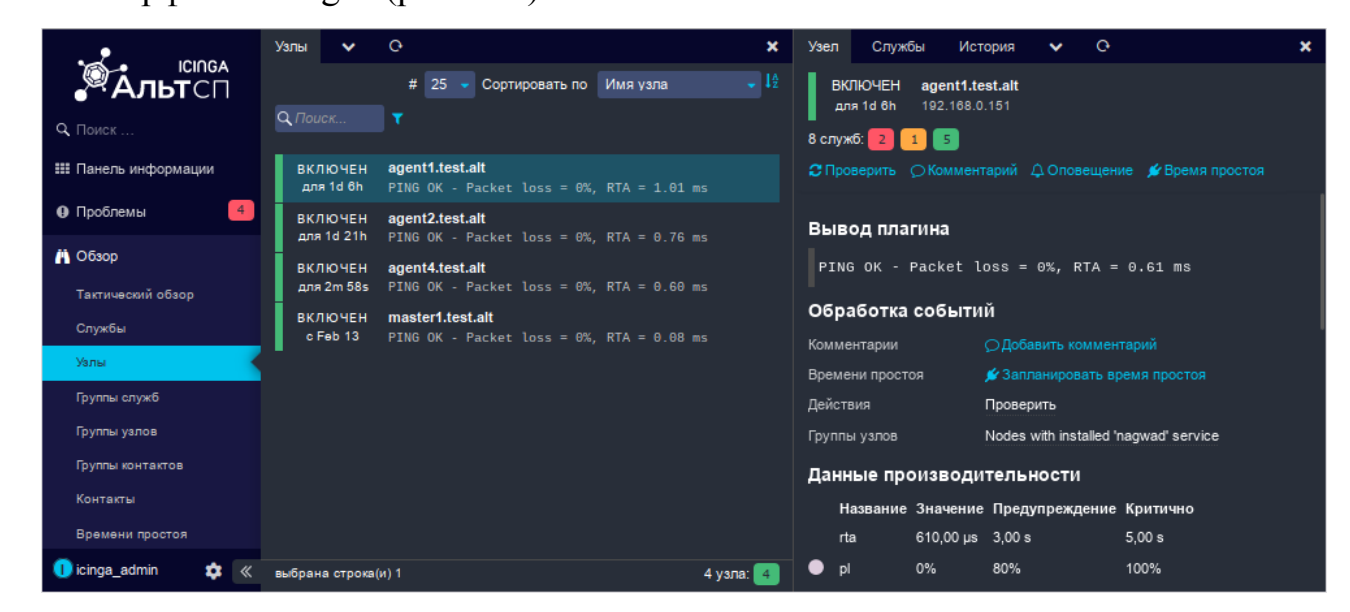

Рис. 108 – Клиенты мониторинга

### 7.7.3.1.4. Глобальные зоны

Глобальные зоны можно использовать для синхронизации универсальных объектов конфигурации со всеми зависящими от них узлами.

П р и м е ч а н и е . Проверяемые объекты (хосты и службы) нельзя поместить в глобальную зону.

Конфигурация объекта зоны должна быть развернута на всех узлах, которые должны получать файлы глобальной конфигурации.

Примечание. Глобальные зоны по умолчанию, созданные мастерами установки, называются global-templates и director-global. Зона director-global зарезервирована для использования Icinga Director, в этой зоне нельзя размещать какие-либо конфигурации вручную.

Глобальная зона global-commands, в которой определен объект CheckCommand добавлена check nagwad, ДОЛЖНа быть на этапе конфигурирования узлов (см. выше). Если ЭТО не сделано на мастере И на агентах, В файл /etc/icinga2/zones.conf необходимо добавить информацию о глобальной зоне global-commands:

```
object Zone "global-commands" {
  global = true
}
```

7.7.3.2. Веб-интерфейс Icinga Director

Icinga Director предоставляет веб-интерфейс для управления конфигурацией Icinga2. Данный модуль позволяет описывать объекты Icinga (Services, Commands, Hosts) в веб-интерфейсе, используя гибкое и понятное меню.

Icinga Director не вносит никаких правок в классические конфигурационные файлы Icinga (в каталоге /etc/icinga2), а имеет свою независимую конфигурацию. Конфигурация хранится в БД и выгружается в текстовый вид, для чтения серверной частью Icinga, по требованию (при развертывании). Director ведет журнал всех изменений и предоставляет возможность отката на предыдущие версии конфигурации.

В файловой системе текущую и последнюю конфигурации можно найти в каталоге /var/lib/icinga2/api/packages/director. В веб-интерфейсе Director для просмотра выгруженных файлов конфигурации (рис. 109) необходимо перейти в раздел «Управление Icinga» → «Развертывания» и нажать кнопку «Render Config».

Примечание. Не следует напрямую редактировать выгруженные файлы конфигурации в файловой системе. Для работы нужно использовать только графический интерфейс или API.

|                                                         | Конфиг 🕑                  |                                                                                                    |                  |        |  |  |  |  |  |  |
|---------------------------------------------------------|---------------------------|----------------------------------------------------------------------------------------------------|------------------|--------|--|--|--|--|--|--|
| <b>Альт</b> сп                                          | Генерация конфига Q Поиск |                                                                                                    |                  |        |  |  |  |  |  |  |
| <ul> <li>С. Поиск</li> <li>Панель информации</li> </ul> | Действия                  | <ul> <li>There are no pending changes. Deploy anyway</li> <li>Last related activity</li> <li>Diff with other config</li> </ul> |                  |        |  |  |  |  |  |  |
| О Проблемы                                              | Статистика                | 10 файлов отображены в 0,02s                                                                                                   |                  |        |  |  |  |  |  |  |
| # 05                                                    | Файл                      |                                                                                                    | Object/Tpl/Apply | Размер |  |  |  |  |  |  |
| М Обзор                                                 | zones.d/agent1.test.a     | alt/host_templates.conf                                                                                                    | 0/1/0            | 148    |  |  |  |  |  |  |
| 🚳 Управление Icinga                                     | zones.d/director-glob     | al/001-director-basics.conf                                                                                                    | 0/0/0            | 1810   |  |  |  |  |  |  |
| Vanu                                                    | zones.d/director-glob     | al/commands.conf                                                                                                    | 1/0/0            | 360    |  |  |  |  |  |  |
| 201101                                                  | zones.d/director-glob     | al/hostgroups.conf                                                                                                    | 1/0/0            | 39     |  |  |  |  |  |  |
| Службы                                                  | zones.d/director-glob     | al/service_templates.conf                                                                                                    | 0/7/0            | 1068   |  |  |  |  |  |  |
| Команды                                                 | zones.d/master/agen       | t_endpoints.conf                                                                                                    | 2/0/0            | 178    |  |  |  |  |  |  |
| Уведомления                                             | zones.d/master/agen       | t_zones.conf                                                                                                    | 0/0/0            | 190    |  |  |  |  |  |  |
| A 7701107110011117                                      | zones.d/master/hosts      | s.conf                                                                                                    | 2/0/0            | 296    |  |  |  |  |  |  |
| Автоматизация                                           | zones.d/master/host       | _templates.conf                                                                                                    | 0/1/0            | 148    |  |  |  |  |  |  |
| Журнал активности                                       | zones.d/master/servi      | ices.conf                                                                                                    | 6/0/0            | 0      |  |  |  |  |  |  |
| Развертывания                                           |                           |                                                                                                    |                  |        |  |  |  |  |  |  |
| 🕕 icinga_admin 🛛 🔹 «                                    |                           |                                                                                                    |                  |        |  |  |  |  |  |  |

Рис. 109 – Файлы конфигурации Icinga Director

7.7.3.2.1. Установка Icinga Director

7.7.3.2.1.1. Установка пакетов

Для управления конфигурацией посредством веб-интерфейса, необходимо на мастер-узле установить пакет:

# apt-get install icingaweb2-module-director

7.7.3.2.1.2. Создание базы данных

*MySQL/MariaDB* 

Создать пользователя director и базу данных director (пароль необходимо запомнить):

```
$ mysql -uroot -p
```

Enter password:

MariaDB [(none)]> create database director character set 'utf8'
collate utf8\_general\_ci;

MariaDB [(none)]> grant all privileges on director.\* to director@localhost identified by '<пароль>';

MariaDB [(none)]> quit;

```
PostgreSQL
```

Установить пакет:

# apt-get install postgresql16-contrib

Создать пользователя director и базу данных director (потребуется также ввести пароль пользователя postgres):

```
# su - postgres -s /bin/sh -c 'createuser --no-superuser --no-
createdb --no-createrole --encrypted --pwprompt director'
Введите пароль для новой роли:
Повторите его:
Пароль:
# su - postgres -s /bin/sh -c 'createdb -E utf8 -O director
director'
Пароль:
```

#### Включить расширение pgcrypto:

```
# psql -U postgres
Пароль пользователя postgres:
psql (16.3)
Введите "help", чтобы получить справку.
```

```
postgres=# create extension pgcrypto;
CREATE EXTENSION
postgres=# \q
```

7.7.3.2.1.3. Подключение базы данных для Icinga Director

В Icinga необходимо создать запись о новом ресурсе с типом «База данных SQL», который будет ссылаться на базу данных director. Для этого в веб-интерфейсе Icinga Web 2 следует выбрать пункт «Настройки»  $\rightarrow$  «Приложение», перейти на вкладку «Ресурсы» (рис. 110) и нажать кнопку «Создание нового ресурса».

В открывшемся окне введите данные подключения к базе данных director (рис. 111), проверить конфигурацию, нажав кнопку «Проверить конфигурацию», и, если проверка прошла успешно, сохранить новый ресурс, нажав кнопку «Сохранить изменения».

|                      | Общее Ресурсы Бэкэнды управления доступом О |  |
|----------------------|---------------------------------------------|--|
| Альтсп               |                                             |  |
| Q Поиск              | Ресурс                                      |  |
| 🏭 Панель информации  | ≅lcingaweb_db ×                             |  |
| О Проблемы           | ≣icinga_ido ×                               |  |
| 👗 Обзор              |                                             |  |
| ා История            |                                             |  |
|                      |                                             |  |
| Система              |                                             |  |
| О программе          |                                             |  |
| Состояние            |                                             |  |
| Migrations           |                                             |  |
| Уведомления          |                                             |  |
| Сеансы пользователей |                                             |  |
| Настройки            |                                             |  |
| Приложение           |                                             |  |
| Контроль доступа     |                                             |  |
| Общая навигация      |                                             |  |
| Модули               |                                             |  |
| Выход                |                                             |  |
| 🕕 icinga_admin 🛛 😆 « |                                             |  |

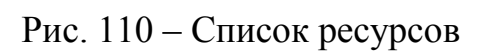

|                             | Общее Ресурсы В       | Бэкэнды управления доступом | 0 <b>x</b> | Новый ресурс      | Ģ           |                     |                         | × |
|-----------------------------|-----------------------|-----------------------------|------------|-------------------|-------------|---------------------|-------------------------|---|
| <b>"<sup>Ж</sup>Альт</b> сп |                       |                             |            | Ресурсы<br>Web 2. | - это объен | сты, которые предос | тавляют данные в Icinga |   |
| Q Поиск                     | Ресурс                |                             |            |                   |             |                     |                         |   |
| 🏭 Панель информации         | <b>⊜</b> icingaweb_db |                             |            | Тип ресурса *     |             | База данных SQL     |                         | 0 |
| Опроблемы                   | ⊜icinga_ido           |                             |            | Название ресурс   | a*          | director_db         |                         | 0 |
| 🛱 Обзор                     |                       |                             |            | Тип базы данных   |             | MySQL               |                         | 0 |
| Э История                   |                       |                             |            | Узел *            |             | localhost           |                         | 0 |
| 릗 Документация              |                       |                             |            | Порт              |             |                     | \$                      | 0 |
|                             |                       |                             |            | Название базы д   | анных *     | director            |                         | 0 |
|                             |                       |                             |            | Имя пользовател   | אז *        | director            |                         | 0 |
|                             |                       |                             |            | Пароль *          |             | •••••               |                         | 0 |
|                             |                       |                             |            | Набор символов    |             | utf8                |                         | 0 |
|                             |                       |                             |            | Использовать SS   | ŝL          | 00                  |                         |   |
|                             |                       |                             |            | (                 | Проверит    | гь конфигурацию     | Сохранить изменения     | , |
|                             |                       |                             |            | Обязательное пол  | тө "        |                     |                         |   |
|                             |                       |                             |            |                   |             |                     |                         |   |
|                             |                       |                             |            |                   |             |                     |                         |   |
| 🕕 icinga_admin 🛛 😆 «        |                       |                             |            |                   |             |                     |                         |   |

Рис. 111 – Создание нового ресурса

7.7.3.2.1.4. Включение модуля Icinga Director

Для просмотра списка модулей перейти в раздел «Настройки» → «Модули» (рис. 112).

|                      | Модули С      |
|----------------------|---------------|
| Альтсп               | Модуль        |
| Q. Поиск             | Ó monitoring  |
| 🏭 Панель информации  | O director    |
| Ороблемы             |               |
| 🛱 Обзор              | Ø doc         |
|                      | Øincubator    |
| Система              | Ø migrate     |
| Состояние            |               |
| Migrations           | Q semb        |
| Уведомления          | ⊘ translation |
| Сеансы пользователей |               |
| Настройки            |               |
| Приложение           |               |
| Общая навигация      |               |
| Модули               |               |
| Выход                |               |
| 🕕 icinga_admin 🙀 «   |               |

Рис. 112 - Список модулей

Предварительно необходимо включить модуль incubator. Для этого следует выбрать данный модуль в списке модулей, и, в открывшейся справа форме, нажать на значок «Обновить» справа от слова «disabled» в строке «Состояние» (рис. 113).

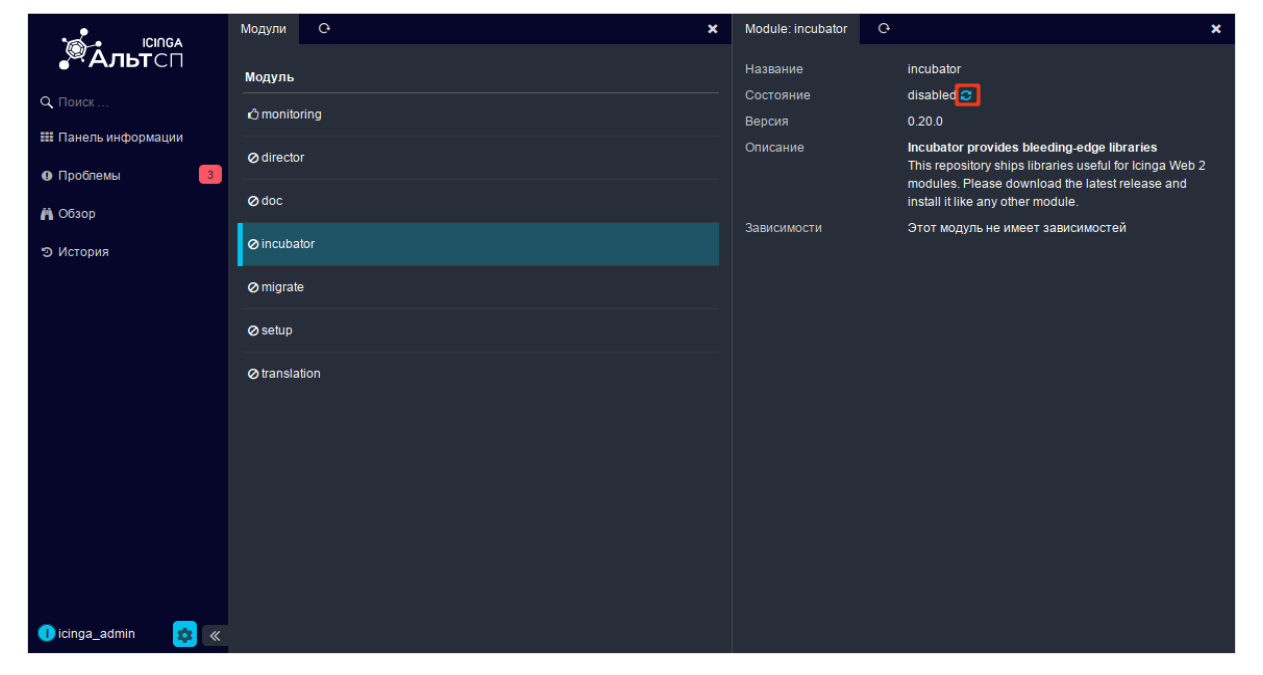

Рис. 113 – Модуль incubator

Состояние модуля должно измениться с disabled на enabled. Далее нужно повторить эти действия для модуля director (рис. 114).

|                         | Модули С 🗙    | Module: director    | Configuration C X                                                                                                    |
|-------------------------|---------------|---------------------|----------------------------------------------------------------------------------------------------|
| <b>Альт</b> сп          | Модуль        | Название            | director                                                                                                    |
| <b>Q</b> Поиск          | Ó director    | Состояние<br>Версия | enabled 😋<br>1.11.0                                                                                                    |
| III Панель информации   | Ó incubator   | Описание            | Director - Config tool for Icinga 2<br>Icinga Director is a configuration tool that has been                                                                                                    |
| й Обзор                 | Ô monitoring  |                     | designed to make lcinga 2 configuration easy and<br>understandable.                                                                                                    |
| 🚓 Управление Icinga 🛛 🚺 | Ødoc          | Зависимости         | Модули<br>incubator >=0.20.0                                                                                                    |
| ා История               | Ø migrate     | Разрешения          | director/*: Разрешить неограниченный доступ к<br>Icinga Director                                                                                                    |
|                         | Ø setup       |                     | director/api: Разрешить доступ к API управления<br>director/audit: Разрешить доступ к полному                                                                                                    |
|                         | ⊘ translation |                     | журналу аудита<br>director/deploy: Разрешить развертывание<br>конфигурации<br>director/inspect: Разрешить проверку объектов<br>через API lcinga 2 (может содержать<br>конфиденциальную информацию)<br>director/showconfig: Разрешить просмотр<br>конфигурацию (может содержать<br>конфиденциальную информацию)<br>director/showsql: Разрешить просмотр полных<br>выполненных SQL-запросов в некоторых местах<br>director/groups-for-restricted-hosts: Allow users with<br>Hostgroup restrictions to access the Groups field<br>director/notifications: Allow to configure non- |
| 🕕 icinga_admin 🛛 😝 «    |               |                     | (unrestricted)<br>director/services: Разрешить настройку служб                                                                                                    |

Рис. 114 – Модуль director

После того как модуль director включен, необходимо перейти на вкладку «Configuration» (рис. 115) и выполнить настройку модуля. Для этого выбрать из выпадающего списка «Источник БД» pecypc director\_db. Будет выведено сообщение о том, что ассоциированная база данных пуста и не имеет схемы (рис. 116). Для создания схемы необходимо нажать кнопку «Создание схемы базы данных».

|                                                          | Модули С                         | × | Module: director                                                                                                    | Confi | guration                                                                                                    | 0                                                                                                    |                                                                                                    | ×                                                                      |
|----------------------------------------------------------|----------------------------------|---|----------------------------------------------------------------------------------------------------|-------|----------------------------------------------------------------------------------------------------|----------------------------------------------------------------------------------------------------|----------------------------------------------------------------------------------------------------|------------------------------------------------------------------------|
| Списк<br>С Поиск<br>Ш Панель информации                  | Модуль<br>Ó director             |   | Название<br>Состояние<br>Версия                                                                                                 |       | director<br>enabled<br>1.11.0                                                                                                    | 2<br>Config tool fo                                                                                                    | ar Isinga 2                                                                                                    |                                                                        |
| <ul> <li>Проблемы</li> <li>З</li> <li>А Обзор</li> </ul> | တ္ခံ incubator<br>တို monitoring |   | Описание                                                                                                    |       | lcinga Dire<br>designed<br>understan                                                                                                    | ector is a confi<br>to make lcinga<br>dable.                                                                                                    | iguration tool that has<br>a 2 configuration easy                                                                                                    | been<br>rand                                                           |
| 🗞 Управление Icinga 🛛 🚺                                  |                                  |   | Зависимости                                                                                                    |       | Модули<br>incubator                                                                                                    |                                                                                                    | >=0.20.0                                                                                                    |                                                                        |
| ා История                                                | Ø migrate<br>Ø setup             |   | Разрешения director/": Разрешить неогран<br>Icinga Director<br>director/api: Разрешить досту<br>director/audit: Разрешить досту |       |                                                                                                    |                                                                                                    | неограниченный дос<br>ъ доступ к API управ<br>ить доступ к полном                                                                                                    | тупк<br>пения<br>У                                                     |
|                                                          | ⊘ translation                    |   |                                                                                                    |       | журналу а<br>director/d<br>конфигур:<br>director/l<br>через API<br>конфиден<br>director/s<br>конфиден<br>director/s<br>banonнен<br>director/g<br>Hostgroup<br>director/n<br>director/n | аудита<br>leploy: Paspei<br>aujui<br>nspect: Paspei<br>kiuanahyio uh<br>howconfig: Pa<br>aujuio (может<br>aujuanahyio ин<br>howsql: Pasp<br>aujuanahyio ин<br>howsql: Pasp<br>aujuanahyio ин<br>howsgl: Paspei<br>prestrictions to<br>costs: Paspei<br>cotifications: A<br>ed) | шить развертывании<br>ещить проверку объе<br>кет содержать<br>иформацию)<br>азрешить просмотр<br>содержать<br>иформацию)<br>нешить просмотр пог<br>просов в некоторых h<br>stricted-hosts: Allow<br>to access the Groups fi<br>ить настройку узлое<br>Allow to configure noti | e<br>RKTOB<br>INHAIX<br>NectaX<br>Lusers with<br>eld<br>s<br>fications |
| 🕕 icinga_admin 🔹 «                                       |                                  |   |                                                                                                    |       | director/s                                                                                                    | ervices: Pasp                                                                                                    | решить настройку сл                                                                                                    | ужб                                                                    |

Рис. 115 – Модуль director вкладка «Configuration»

|                                                 | Модули С      | × | Module: director | Configuration    | <u>е</u>              | × |
|-------------------------------------------------|---------------|---|------------------|------------------|-----------------------|---|
| Альтсп                                          | Модуль        |   | 🕶 Бэкэнд базы да | нных             |                       |   |
| <b>Q</b> Поиск                                  | එ director    |   | Источник БД*     | director         | _db                   |   |
| III Панель информации                           | O incubator   |   | No database sch  | ema has been cre | ated yet              |   |
| <ul> <li>Ф Проблемы</li> <li>Ф Обзор</li> </ul> | ô monitoring  |   |                  |                  |                       |   |
| 🔒 Управление Icinga 🚺                           | Ødoc          |   |                  | Создан           | ние схемы базы данных |   |
| Э История                                       | ⊘ migrate     |   |                  |                  |                       |   |
|                                                 | Ø setup       |   |                  |                  |                       |   |
|                                                 | ⊘ translation |   |                  |                  |                       |   |
|                                                 |               |   |                  |                  |                       |   |
|                                                 |               |   |                  |                  |                       |   |
|                                                 |               |   |                  |                  |                       |   |
|                                                 |               |   |                  |                  |                       |   |
|                                                 |               |   |                  |                  |                       |   |
| 🕕 icinga_admin 🛛 😝 🔍                            |               |   |                  |                  |                       |   |

Рис. 116 – Ассоциированная база данных пуста и не имеет схемы

В открывшейся форме необходимо настроить параметры подключения модуля Director к серверу Icinga (рис. 117):

- «Имя конечной точки» имя Common Name (CN) из SSL-сертификата, который был сгенерирован в процессе включения Icinga API. По умолчанию в качестве CN для SSL-сертификата используется FQDN-имя сервера, на котором выполняется включение Icinga API;
- «Icinga Host» имя сервера Icinga;

}

- «Порт» порт Icinga API по умолчанию (5665);
- «Имя пользователя API» имя пользователя для подключения к API (root);
- «Пароль АРІ» пароль для подключения к АРІ.

Примечание. Имя и пароль пользователя для подключения к API указаны в файле /etc/icinga2/conf.d/api-users.conf.

Примечание. Если в дальнейшем планируется делегирование прав доступа к API можно создать отдельного пользователя API Icinga2 для Director с полным доступом к API, добавив следующие строки в файл /etc/icinga2/conf.d/api-users.conf:

```
object ApiUser "director" {
   password = "aaabea888fd23e777" //change this
   permissions = [ "*" ]
```

|                         | Module: director Configuration O                                             |                                                                        |      |
|-------------------------|------------------------------------------------------------------------------|------------------------------------------------------------------------|------|
| <b>Альт</b> сп          | <del>▼</del> Бэкэнд базы данных                                              |                                                                        |      |
| Q. Поиск                | Источник БД*                                                                 | director_db                                                            |      |
| 🏭 Панель информации     | ✓ Kickstart Wizard                                                           |                                                                        |      |
| О Проблемы              |                                                                              |                                                                        |      |
| 🕅 Обзор                 | Ваша установка Icinga Director еще не бы.<br>подключение к серверу Icinga 2. | па подготовлена к развертыванию. Этот мастер запуска поможет вам настр | оить |
| 🗞 Управление Icinga 🛛 🚺 | ไปบระชายอาการน้ำระบาทสา                                                      | montant test alt                                                       |      |
| 🔊 История               | ими конечной точки                                                           | Indster LiesLait                                                       |      |
|                         | lcinga Host                                                                  | master1.test.alt                                                       |      |
|                         | Порт                                                                         | 5665                                                                   |      |
|                         | Пользователь АРІ*                                                            | root                                                                   |      |
|                         | Пароль*                                                                      |                                                                        |      |
|                         |                                                                              |                                                                        |      |
|                         |                                                                              | Run import                                                             |      |
| 🕕 icinga_admin 🔹 «      |                                                                              |                                                                        |      |

Рис. 117 – Настройка подключения к серверу Icinga

После внесения изменений в файл /etc/icinga2/conf.d/api-users.conf необходимо перезапустить службу icinga2:

# systemctl restart icinga2

Запустить подключение, нажав на кнопку «Run Import». В случае успешного подключения будет выведено сообщение «Ваша база данных выглядит хорошо» (рис. 118).

|                                    | Модули С      | ×                               | Module: director | Configuration   | 0                                     | ×  |  |  |
|------------------------------------|---------------|---------------------------------|------------------|-----------------|---------------------------------------|----|--|--|
| Альтсп                             | Модуль        | <del>⊸</del> Бэкэнд базы данных |                  |                 |                                       |    |  |  |
| <b>Q</b> Поиск                     | 🖒 director    |                                 | Источник БД*     | directo         | r_db                                  |    |  |  |
| III Панель информации              | c) incubator  |                                 |                  |                 |                                       |    |  |  |
| О Проблемы                         | ථ monitoring  |                                 | Ваша база данн   | ых выглядит хор | ошо, вы готовы к start working with t | he |  |  |
| 🖪 Созор<br>🚓 Управление Icinga 257 | Ø doc         |                                 |                  |                 |                                       |    |  |  |
| Э История                          | Ø migrate     |                                 |                  | Store           | configuration                         |    |  |  |
|                                    | Ø setup       |                                 |                  |                 |                                       |    |  |  |
| 🕕 icinga_admin 🛛 🔯 «               | ⊘ translation |                                 |                  |                 |                                       |    |  |  |

Рис. 118 – Подключение к Icinga

### Включить и добавить в автозагрузку службу icinga-director:

# systemctl enable --now icinga-director.service

Для доступа к функциям подключенного модуля в главном меню навигации Icinga Web 2 используется пункт «Управление Icinga» (рис. 119).

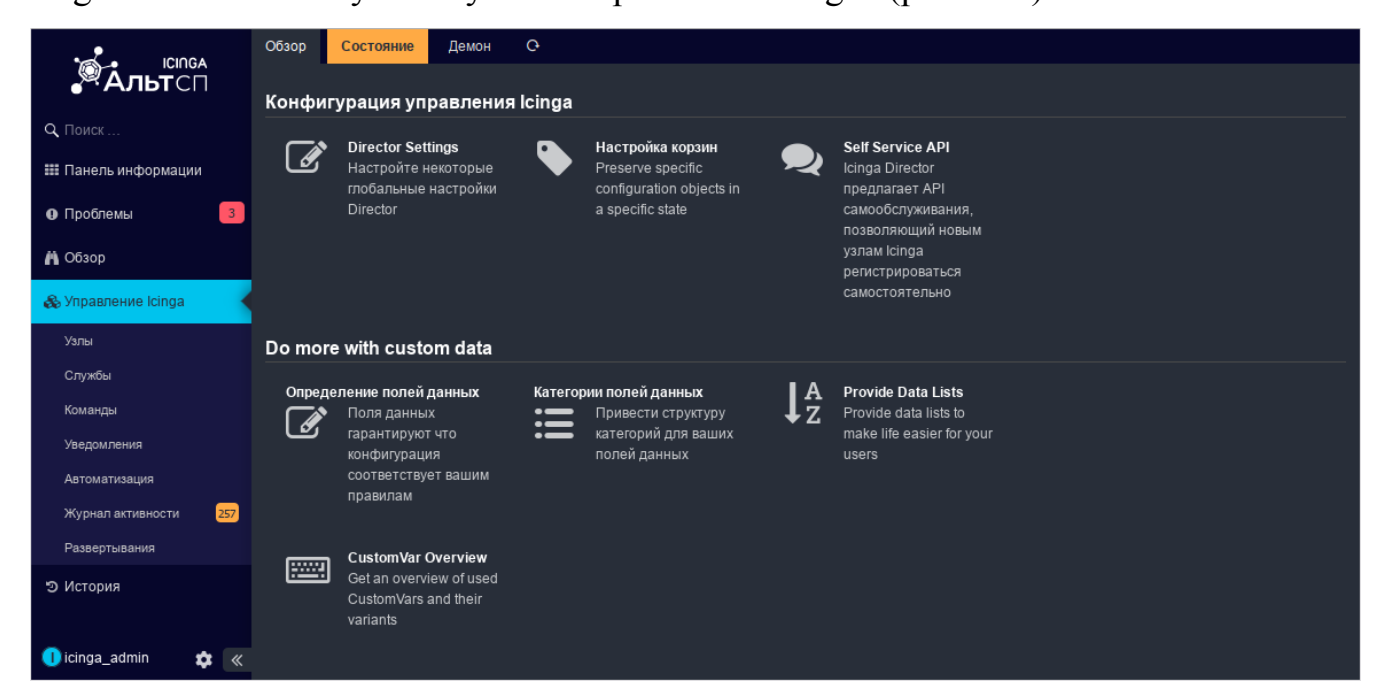

Рис. 119 – Управление Icinga

Примечание. В файле /etc/icinga2/zones.conf должна присутствовать запись о глобальной зоне director-global. Эта зона нужна для хранения общих объектов конфигурации, которые Icinga Director будет распространять на клиентов. Если записи о зоне нет, ее необходимо добавить, добавив в файл строки:

```
object Zone "director-global" {
  global = true
}
и перезапустить службу icinga2:
```

# systemctl restart icinga2

билетов необходимо Для возможности запрашивания ДЛЯ агента файл сгенерировать секретный ключ И записать его В /etc/icinga2/constants.conf:

- сгенерировать TicketSalt:

# openssl rand -base64 30

FbatRmRfzLccmuXQKQbZOapCoNLkYSEWs9eQkl0c

- записать полученный TicketSalt в файл /etc/icinga2/constants.conf в строку const TicketSalt = "":

```
const TicketSalt = "FbatRmRfzLccmuXQKQbZOapCoNLkYSEWs9eQkl0c"
```

- и перезапустить службу icinga2:

# systemctl restart icinga2

7.7.3.2.2. Основные объекты конфигурации

Одним из основных принципов взаимосвязей объектов в lcinga2 является то, что сначала создаются шаблоны того-или иного вида объекта, а потом создаются сами объекты с привязкой к этим шаблонам. Шаблоны описывают одно или несколько схожих для некого множества объектов значений свойств. Для объекта может быть создано любое необходимое количество шаблонов. Основное назначение шаблона – это определить параметры, характерные для некоторого массива объектов, чтобы в дальнейшем можно было применить эти параметры к этому массиву объектов.

Основные объекты конфигурации:

1) Команды (Command) и шаблоны команд (Command Templates). Команда – это предопределенное действие, которое выполняется на проверяемой системе или удаленно проверяет систему.

Атрибуты команды:

- описание базовых параметров и пути запуска скрипта или утилиты,
   выполняющих проверку (например, скрипты удаленной и локальной проверки);
- аргументы команды, то есть сопоставление ключей запуска или с переменными среды Icinga, например, \$address\$ (адрес хоста, к которому применяется проверка), или с вычисляемыми значениями;
- переменные команды, то есть определенные пользователем переменные, задающие значение переменных.

Основные типы команд:

- Check command команды проверок;
- Notification command команды отсылки уведомлений (e-mail, SMS, службы сообщений);
- Event command команды действий по отношению к узлу или сервису (перезагрузка, запуск дополнительных утилит и т. д.)

Шаблоны команд используются в том случае, когда необходимо задать некие общие параметры проверок или переменные для группы команд.

2) Служба (Service) – это сущность, описывающая проверку того или иного параметра системы указанной командой с некоторым набором параметров, определяющих среду вызова и исполнения этой команды. В частности, в свойствах службы задается то, где выполняется команда – на стороне сервера или на стороне агента. Также в свойствах службы может быть задано количество попыток выполнения команды, интервалы между попытками и другие параметры. Здесь можно выделить такие сущности, как:

- шаблоны служб (Service Templates) используются чтобы задать общие групповые характеристики. Это может быть частота проверок, общие переменные или назначение определенной функциональности (arent Icinga);
- правила применений служб (Service Apply Rules) применение определенной службы к узлу или группе узлов на основе набора признаков.
   Это могут быть, как свойства узла (имя, адрес, принадлежность к группе), так и набор пользовательских переменных;

 - группа служб (Service Groups) – может применяется для визуализации однотипных сервисов, определения прав пользователей Служб, или упрощения управления ими через API;

- наборы служб (Service Sets) – используется для назначения группы команд к группе хостов.

3) Узлы (Host) – это конечные компьютеры или сетевые устройства, однозначно идентифицируемые при помощи адреса, которые добавляются в систему мониторинга. Вспомогательные сущности:

- шаблоны узла (Host Templates) представляют собой те или иные параметры настройки, которые могут быть применимы к одному или множеству узлов, а также могут содержать в себе привязку служб;
- группы узлов (Host Groups) применяются для группировки узлов, настройки разграничения доступа или управления через API.

7.7.3.2.3. Пример настройки конфигурации Icinga

В данном разделе рассмотрен пример создания шаблона служб, набора служб на его основе и шаблона узла.

Этот раздел можно пропустить и развернуть готовую конфигурацию из корзины (см. п. 7.7.3.2.4).

7.7.3.2.3.1. Создание шаблона служб (Service Templates)

В первую очередь необходимо настроить шаблон службы, который будет использоваться для мониторинга систем и служб. В шаблоне определяется служба и часть системы, которая будет отслеживаться.

В данном примере создадим шаблон, который отслеживает доступность системы по ssh и использование диска.

Для создания шаблона служб перейти в веб-интерфейсе «Управление Icinga» в раздел «Службы», выбрать «Шаблоны служб» и на вкладке «Шаблоны» нажать ссылку «Добавить» (рис. 120).

В открывшейся справа форме создания шаблона службы (рис. 121) указать следующие данные:

- «Название» – произвольное имя службы;

- «Команда проверки» команда, которая будет использоваться для проверки мониторинга, например, ssh, ping (можно начать вводить символы и выбрать из предложенного списка);
- «Run on Agent» разрешить запуск команды проверки на стороне клиента.
- Нажать кнопку «Добавить», чтобы сохранить шаблон службы.

Аналогичным способом создать шаблон службы проверки диска.

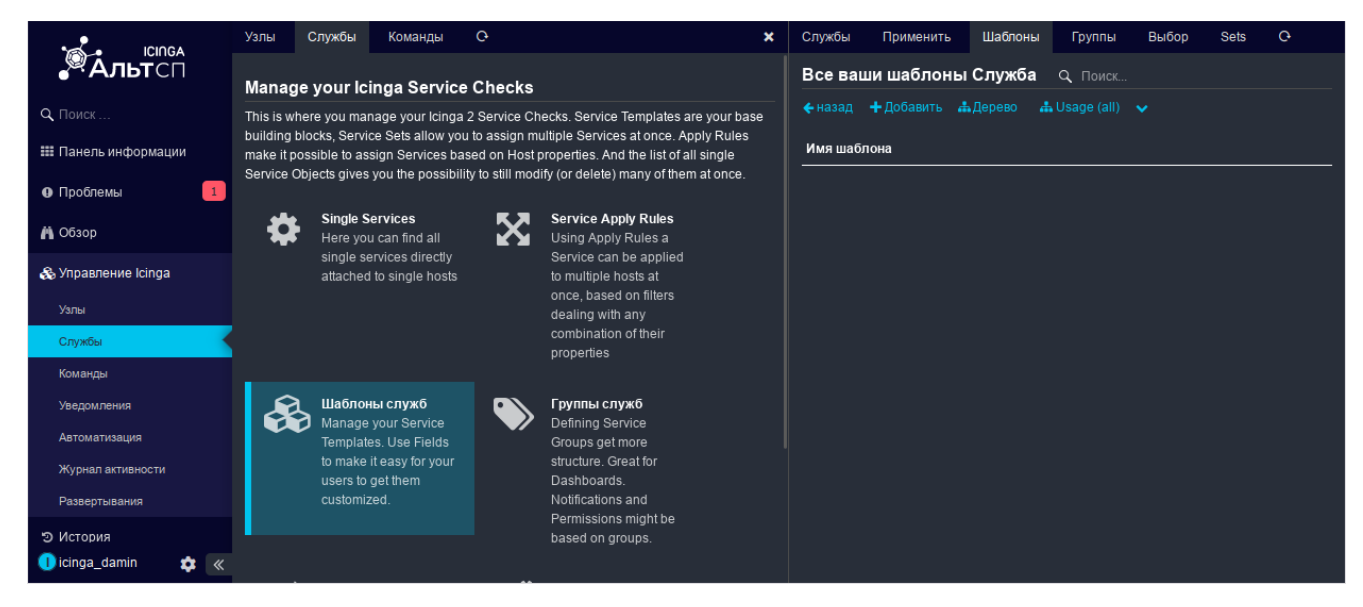

# Рис. 120 – Раздел «Шаблоны служб»

|                       | Службы Применить     | Шаблоны Группы       | Выбор Sets | 0 | Добавить Service                   | о <b>х</b>                                        |
|-----------------------|----------------------|----------------------|------------|---|------------------------------------|---------------------------------------------------|
| <b>Альт</b> сп        | Все ваши шаблонь     | Служба 🔍 Поиск       |            |   | Добавить нов                       | ый шаблон Служба Icinga                           |
| <b>Q</b> Поиск        | 🗲 назад 🕂 Добавить 💰 | Дерево 📫 Usage (all) |            |   |                                    | 704                                               |
| 🏭 Панель информации   | Имя шаблона          |                      |            |   |                                    |                                                   |
| О Проблемы            |                      |                      |            |   | Название*                          | check ssh                                         |
| # 05aan               |                      |                      |            |   | Команда проверки                   | ssh                                               |
| Cusop                 |                      |                      |            |   | <ul> <li>Выполнение про</li> </ul> | верки (13)                                        |
| 🗞 Управление Icinga   |                      |                      |            |   | <ul> <li>Дополнительные</li> </ul> | е свойства (5)                                    |
| Узлы                  |                      |                      |            |   | 🗕 Icinga Агент и нас               | стройки зоны                                      |
| Службы                |                      |                      |            |   | Run on agent                       | Да                                                |
| Команды               |                      |                      |            |   |                                    | Whether the check command for this service should |
| Уведомления           |                      |                      |            |   | K                                  |                                                   |
| Автоматизация         |                      |                      |            |   | кластерная зона                    | - пожалуиста выоерите -                           |
| Журнал активности 255 |                      |                      |            |   |                                    |                                                   |
| Развертывания         |                      |                      |            |   |                                    | Дооавить                                          |
| Э История             |                      |                      |            |   |                                    |                                                   |
| 🕕 icinga_admin 🛛 🔹 🔍  |                      |                      |            |   |                                    |                                                   |

Рис. 121 - Создание шаблона службы

7.7.3.2.3.2. Создание набора служб (Service Set)

Следующий шаг – создание набора служб и добавление в него шаблонов служб. Для этого перейти в веб-интерфейсе «Управление Icinga» в раздел «Службы», выбрать «Наборы служб» и на вкладке «Sets» нажать ссылку «Добавить» (рис. 122).

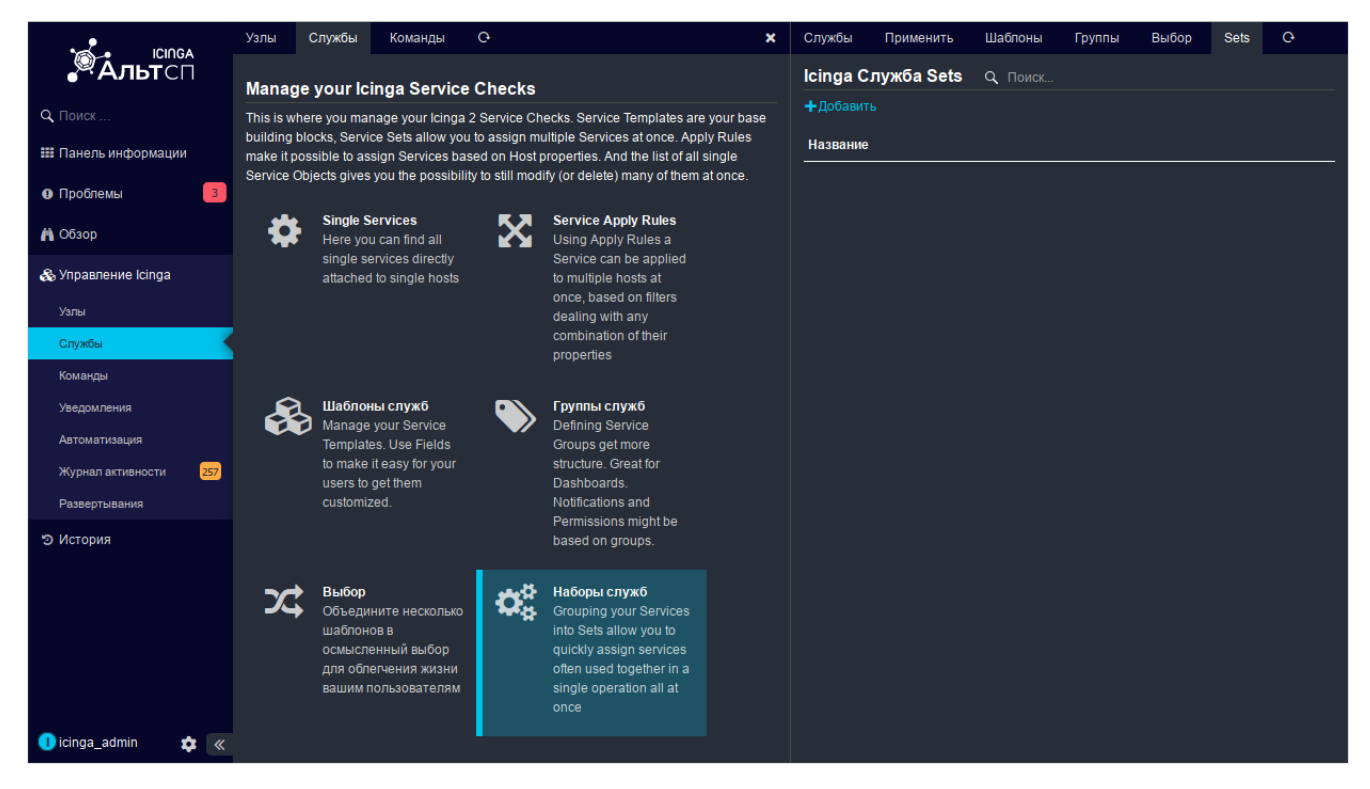

Рис. 122 – Раздел «Наборы служб»

В открывшейся справа форме создания шаблона службы (рис. 123) указать параметры:

- «Service set name» – краткое название, идентифицирующее этот набор служб;

- «Описание» — содержательное описание, объясняющее пользователям чего следует ожидать при назначении этого набора служб.

Нажать кнопку «Добавить», чтобы сохранить набор служб.

|                       | Службы                     | Применить | Шаблоны | Группы | Выбор | Sets | 0                                | Добавить ServiceSet | С• <b>х</b>                                            |  |
|-----------------------|----------------------------|-----------|---------|--------|-------|------|----------------------------------|---------------------|--------------------------------------------------------|--|
| Альтсп                | Icinga Служба Sets 🔍 Поиск |           |         |        |       |      | Добавить новый НаборСлужб Icinga |                     |                                                        |  |
| Q. Поиск              | +Добавит                   |           |         |        |       |      |                                  |                     |                                                        |  |
|                       | Название                   |           |         |        |       |      |                                  | Service set name*   | standart-host                                          |  |
| танель информации     |                            |           |         |        |       |      |                                  |                     | Краткое название, идентифицирующее этот<br>набор служб |  |
| Проблемы 3            |                            |           |         |        |       |      |                                  | 0                   |                                                        |  |
| 💾 Обзор               |                            |           |         |        |       |      |                                  | Описание            | наопюдение за типовыми спох-узлами                     |  |
| 🗞 Управление Icinga   |                            |           |         |        |       |      |                                  |                     |                                                        |  |
| Узлы                  |                            |           |         |        |       |      |                                  |                     | Добавить                                               |  |
| Службы                |                            |           |         |        |       |      |                                  |                     |                                                        |  |
| Команды               |                            |           |         |        |       |      |                                  |                     |                                                        |  |
| Уведомления           |                            |           |         |        |       |      |                                  |                     |                                                        |  |
| Автоматизация         |                            |           |         |        |       |      |                                  |                     |                                                        |  |
| Журнал активности 257 |                            |           |         |        |       |      |                                  |                     |                                                        |  |
| Развертывания         |                            |           |         |        |       |      |                                  |                     |                                                        |  |
| Э История             |                            |           |         |        |       |      |                                  |                     |                                                        |  |
| 🕕 icinga_admin 🛛 🔅 🔍  |                            |           |         |        |       |      |                                  |                     |                                                        |  |

Рис. 123 – Новый набор служб

Далее следует добавить шаблоны служб в созданный набор сервисов. Для этого выбрать набор служб в списке на левой панели, перейти на вкладку «Services» на правой панели (рис. 124) и нажать ссылку «Добавить службу».

Выбрать имя службы в раскрывающемся списке «Imports» и нажать кнопку «Добавить» (рис. 125).

Повторить это действие для второго шаблона.

|                       | Службы Применить Шаблоны Группы Выбор Sets O                        | Serviceset Preview История <u>Services</u> Hosts C 🗙 |
|-----------------------|---------------------------------------------------------------------|------------------------------------------------------|
| <b>Альт</b> сп        | Icinga Служба Sets 🔍 Поиск                                          | Services in this set: standart-host ् Поиск          |
| <b>Q</b> , Поиск      | <b>+</b> Добавить                                                   | > Deploy + Добавить службу                           |
| 🇱 Панель информации   | Название                                                            | Servicename                                          |
| Проблемы              | standart-host (0 участников)<br>Наблюдение за типоеыми Linux-узлами |                                                      |
| 🔥 Обзор               |                                                                     |                                                      |
| 🚓 Управление Icinga   |                                                                     |                                                      |
| Узлы                  |                                                                     |                                                      |
| Службы                |                                                                     |                                                      |
| Команды               |                                                                     |                                                      |
| Уведомления           |                                                                     |                                                      |
| Автоматизация         |                                                                     |                                                      |
| Журнал активности 258 |                                                                     |                                                      |
| Развертывания         |                                                                     |                                                      |
| ව История             |                                                                     |                                                      |
| 🕕 icinga_admin 🛛 🔅 🔍  |                                                                     |                                                      |

Рис. 124 – Список шаблонов в наборе служб

|                       | Службы     | Применить          | Шаблоны               | Группы | Выбор | Sets | Ģ | НаборСлужб                      | Службы       | Добавить Service        | 0                                        | ×      |
|-----------------------|------------|--------------------|-----------------------|--------|-------|------|---|---------------------------------|--------------|-------------------------|------------------------------------------|--------|
| <b>Альт</b> сп        | lcinga C   | лужба Sets         | Q Поиск               |        |       |      |   | Добавить н                      | ювый Слу     | ужба Icinga             |                                          |        |
| Q Поиск               | +Добавит   |                    |                       |        |       |      |   |                                 | ойства       |                         |                                          |        |
| 🎫 Панель информации   | Название   | -                  |                       |        |       |      |   |                                 | бойства      |                         |                                          |        |
|                       | standart-h | iost (0 участников | 3)<br>II Linux-varanu |        |       |      |   | Название*                       |              | check ssh               |                                          |        |
|                       | Haulikoel  | ние за типовым     | и стих-узлами         |        |       |      |   | Imports*                        |              | check ssh               |                                          | · • 🗙  |
| 🛱 Обзор               |            |                    |                       |        |       |      |   |                                 |              |                         |                                          |        |
| 🗞 Управление Icinga   |            |                    |                       |        |       |      |   |                                 |              | Importable templates,   | add as many as you<br>matters when impor | want.  |
| Узлы                  |            |                    |                       |        |       |      |   |                                 |              | properties from multipl | e templates: last one                    | e wins |
| Службы                |            |                    |                       |        |       |      |   | Отключено                       |              | Нет                     |                                          |        |
| Команды               |            |                    |                       |        |       |      |   | Команда пров                    | ерки         |                         |                                          |        |
| Уведомления           |            |                    |                       |        |       |      |   |                                 |              |                         |                                          |        |
| Автоматизация         |            |                    |                       |        |       |      |   | <ul> <li>Выполнение</li> </ul>  | проверки (13 | 3)                      |                                          |        |
| Журнал активности 258 |            |                    |                       |        |       |      |   | <ul> <li>Дополнитель</li> </ul> | ьные свойсте | sa (5)                  |                                          |        |
| Развертывания         |            |                    |                       |        |       |      |   |                                 |              | Добавить                |                                          |        |
| Э История             |            |                    |                       |        |       |      |   |                                 |              |                         |                                          |        |
| 🕕 icinga_admin 🛛 💠 🔍  |            |                    |                       |        |       |      |   |                                 |              |                         |                                          |        |

Рис. 125 – Добавление шаблона в набор служб

7.7.3.2.3.3. Создание шаблона узла (Host Templates)

На этом шаге необходимо создать шаблон узла и подключить к нему созданный выше набор служб.

Перейти в веб-интерфейсе «Управление Icinga» в раздел «Узлы», выбрать «Шаблоны узла» и на вкладке «Шаблоны» нажать ссылку «Добавить» (рис. 126).

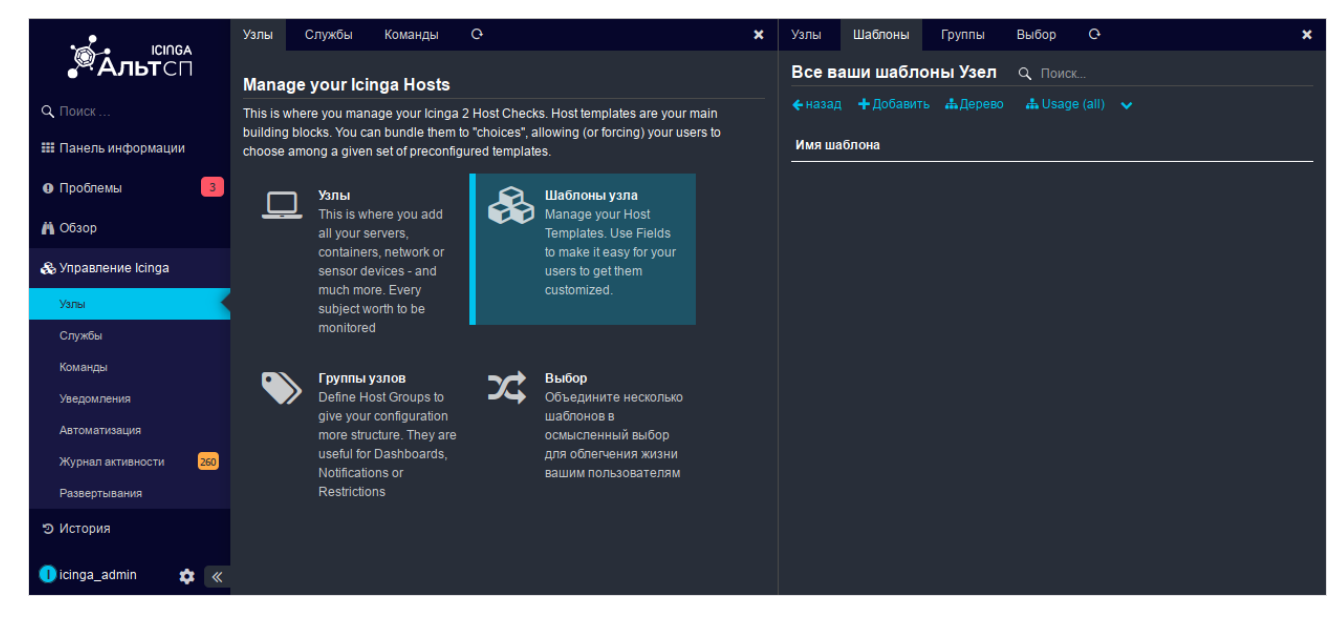

Рис. 126 – Вкладка «Шаблоны узла»

В открывшейся форме (рис. 127) необходимо заполнить следующие поля:

- «Название» описательное имя шаблона узла (рекомендуется использовать значимые имена для шаблонов);
- «Команда проверки» определение команды проверки (hostalive);
- «Icinga2 Агент» установлен ли на этом узле агент Icinga2 (да);
- «Establish connection» должен ли мастер активно пытаться подключиться к этому агенту (да);

- «Принять конфигурацию» – настроен ли агент на прием конфигурации (да). Нажать кнопку «Добавить», чтобы сохранить шаблон узла.

|                       | Узлы Шаблоны Группы Выбор О             | Добавить Host 🛛 🗘                     | ×                                                |
|-----------------------|-----------------------------------------|---------------------------------------|--------------------------------------------------|
| <b>Альт</b> сп        | Все ваши шаблоны Узел 🔍 Поиск           | Добавить новый ш                      | аблон Узел Icinga                                |
| <b>Q</b> Поиск        | ←назад +Добавить фДерево фUsage (all) 🗸 | <ul> <li>Основные свойства</li> </ul> |                                                  |
| 🇱 Панель информации   | Имя шаблона                             |                                       |                                                  |
| О Проблемы            |                                         | название*                             | standart-host                                    |
| H of                  |                                         | Группы                                |                                                  |
| П Оозор               |                                         | Команда проверки                      | hostalive                                        |
| 🗞 Управление Icinga   |                                         |                                       | (42)                                             |
| Узлы                  |                                         | • Выполнение проверки                 | (13)                                             |
| Службы                |                                         |                                       |                                                  |
| Команды               |                                         |                                       |                                                  |
| Уведомления           |                                         | Кластерная зона                       | - пожалуйста выберите -                          |
| Автоматизация         |                                         | lcinga2 Агент                         | Да                                               |
| Журнал активности 260 |                                         | Establish connection*                 | Да                                               |
| Развертывания         |                                         | Принять                               | Да                                               |
| Э История             |                                         | конфигурацию*                         | Whether the agent is configured to accept config |
|                       |                                         |                                       |                                                  |
| <b>•</b> ••••••       |                                         |                                       | Добавить                                         |
| 🕕 icinga_admin 🛛 🌣 🔍  |                                         |                                       |                                                  |

Рис. 127 – Создание шаблона узла

Для добавления набора служб в шаблон, следует выделить, созданный шаблон узла, затем на вкладке «Службы» нажать ссылку «Добавить набор служб» (рис. 128).

|                       | Узлы    | Шаблоны          | Группы      | Выбор           | Ģ |            | × | Узел  | <u>Службы</u> | Preview   | История    | Поля | Агент | Ģ | × |
|-----------------------|---------|------------------|-------------|-----------------|---|------------|---|-------|---------------|-----------|------------|------|-------|---|---|
| Альтсп                | Всев    | аши шабл         | оны Узел    | <b>Q</b> , Поис |   |            |   | Служб | ы: stand      | lart-host |            |      |       |   |   |
| <b>Q</b> Поиск        | 🗲 назар | ц 🕂 Добавит      | гь 📥 Деревс | 📥 Usag          |   |            |   |       | ру 🕂 Доб      |           | 🕂 Добавить |      |       |   |   |
| 🏭 Панель информации   | Имяша   | аблона           |             |                 |   |            |   |       |               |           |            |      |       |   |   |
| • Проблемы            | standa  | rt-host - не исп | юльзуется - |                 |   | <b>+</b> 🤊 |   |       |               |           |            |      |       |   |   |
| 👫 Обзор               |         |                  |             |                 |   |            |   |       |               |           |            |      |       |   |   |
| 🗞 Управление Icinga   |         |                  |             |                 |   |            |   |       |               |           |            |      |       |   |   |
| Узлы                  |         |                  |             |                 |   |            |   |       |               |           |            |      |       |   |   |
| Службы                |         |                  |             |                 |   |            |   |       |               |           |            |      |       |   |   |
| Команды               |         |                  |             |                 |   |            |   |       |               |           |            |      |       |   |   |
| Уведомления           |         |                  |             |                 |   |            |   |       |               |           |            |      |       |   |   |
| Автоматизация         |         |                  |             |                 |   |            |   |       |               |           |            |      |       |   |   |
| Журнал активности 261 |         |                  |             |                 |   |            |   |       |               |           |            |      |       |   |   |
| Развертывания         |         |                  |             |                 |   |            |   |       |               |           |            |      |       |   |   |
| Э История             |         |                  |             |                 |   |            |   |       |               |           |            |      |       |   |   |
|                       |         |                  |             |                 |   |            |   |       |               |           |            |      |       |   |   |
|                       |         |                  |             |                 |   |            |   |       |               |           |            |      |       |   |   |

Рис. 128 - Ссылка «Добавить набор служб»

Нажмите кнопку «Добавить набор служб», чтобы добавить набор служб.

В открывшейся форме (рис. 129) необходимо выбрать созданный ранее набор услуг (standart-host) и нажать кнопку «Добавить».

|                       | Узлы    | Шаблоны         | Группы      | Выбор           | 0 | ×   | Узел                                                                                                    | Службы       | Preview          | История          | Поля        | Агент       | Q         | × |
|-----------------------|---------|-----------------|-------------|-----------------|---|-----|----------------------------------------------------------------------------------------------------|--------------|------------------|------------------|-------------|-------------|-----------|---|
| <b>Альт</b> сп        | Всев    | аши шабл        | оны Узел    | <b>Q</b> , Поис |   |     | Добав                                                                                                    | зить набо    | ор служб ,       | для standa       | art-host    |             |           |   |
| Q. Поиск              |         | ц 🕂 Добавит     | ъ 🛔 Дерево  | 击 Usag          |   |     |                                                                                                    | loy 🕂 Доб    |                  | 🕂 Добавит        |             |             |           |   |
| 🏭 Панель информации   | Имя ша  | облона          |             |                 |   |     | Набли                                                                                                    | оление за ти | повыми Linux     | с-узпами         |             |             |           |   |
| Проблемы              | standar | t-host - не исп | ользуется - |                 |   | + 🤊 | The control of the control of the co | ogonno su n  | noodiniir ciria, | , yorianini      |             |             |           |   |
|                       |         |                 |             |                 |   |     | - Основ                                                                                                    | вные свойст  | ва               |                  |             |             |           |   |
|                       |         |                 |             |                 |   |     | Набор                                                                                                    | служб*       | stan             | dart-host        |             |             |           |   |
| 🗞 Управление Icinga   |         |                 |             |                 |   |     |                                                                                                    |              | The s            | service set that | t should be | assigned to | this host |   |
| Узлы                  |         |                 |             |                 |   |     |                                                                                                    |              |                  |                  |             |             |           |   |
| Службы                |         |                 |             |                 |   |     |                                                                                                    |              | Цоо              | авить            |             |             |           |   |
| Команды               |         |                 |             |                 |   |     |                                                                                                    |              |                  |                  |             |             |           |   |
| Уведомления           |         |                 |             |                 |   |     |                                                                                                    |              |                  |                  |             |             |           |   |
| Автоматизация         |         |                 |             |                 |   |     |                                                                                                    |              |                  |                  |             |             |           |   |
| Журнал активности 261 |         |                 |             |                 |   |     |                                                                                                    |              |                  |                  |             |             |           |   |
| Развертывания         |         |                 |             |                 |   |     |                                                                                                    |              |                  |                  |             |             |           |   |
| Э История             |         |                 |             |                 |   |     |                                                                                                    |              |                  |                  |             |             |           |   |
|                       |         |                 |             |                 |   |     |                                                                                                    |              |                  |                  |             |             |           |   |
| 🕕 icinga_admin 🛛 🔅 🔍  |         |                 |             |                 |   |     |                                                                                                    |              |                  |                  |             |             |           |   |

Рис. 129 – Добавление набора служб шаблону узла

На этом этапе шаблон узла создан и к нему добавлен набор служб. Теперь можно переходить к добавлению узла (агента) к Icinga2, с помощью Icinga Director (см. п. 7.7.3.2.5).

7.7.3.2.4. Импорт конфигурации Director из корзины

Корзины конфигурации позволяют экспортировать, импортировать, восстанавливать всю или часть конфигурации Icinga.

В пакете nagwad-icinga в каталоге /usr/share/doc/nagwad-icinga-master\*/ есть готовая корзина (basket) шаблонов в формате JSON для наблюдения за событиями Nagwad. Шаблон для добавления узла называется d-nagwad-node.

Для импорта конфигурации необходимо перейти в раздел «Управление Icinga», выбрать ссылку «Настройка корзин» и в открывшейся справа форме нажать ссылку «Загрузка» (рис. 130). Указать имя корзины, выбрать файл шаблонов в формате JSON, нажав кнопку «Обзор» (рис. 131) и нажать кнопку «Загрузка».

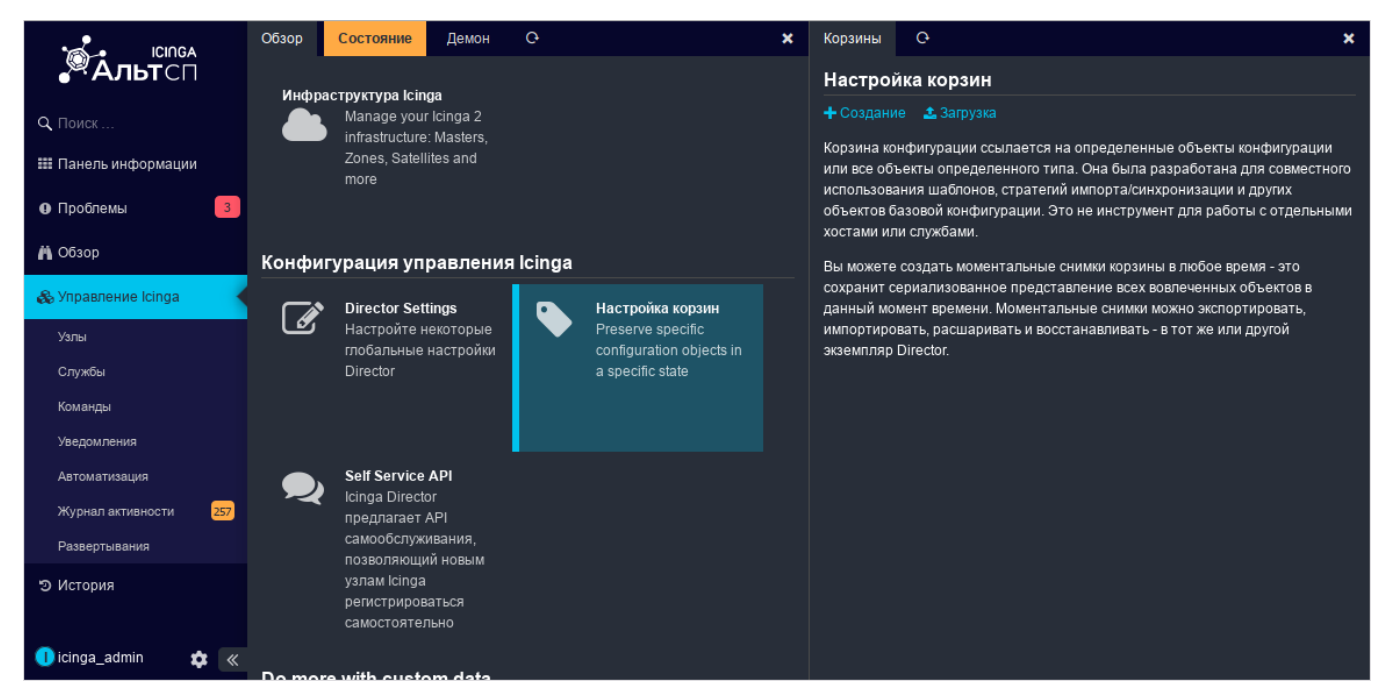

### Рис. 130 – Настройка корзин

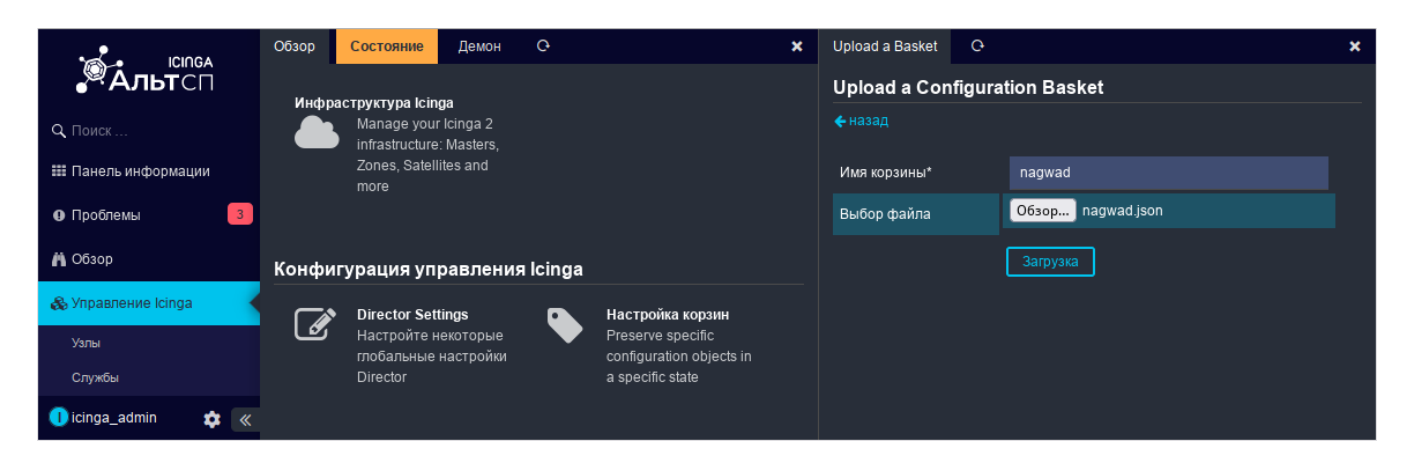

Рис. 131 – Загрузка корзины

Далее следует выбрать, должен ли каждый из элементов конфигурации отображаться в снимках этой корзины. Для каждого типа элемента доступны следующие варианты (рис. 132):

- «Все из них» помещать все элементы этого типа в снимки (например, все шаблоны хостов);
- «Игнорировать» («Ignore») не помещать этот элемент в снимки (например, не включать правила синхронизации);
- «Настраиваемый выбор» помещать в снимок только указанные элементы этого типа. В этом случае нужно вручную отмечать каждый элемент. Например, если отмечены шаблоны хостов, то нужно перейти к каждому из нужных шаблонов хостов и выбрать действие «Добавить в корзину». Это приведет к тому, что эти конкретные шаблоны хостов будут включены в следующий снимок.

Оставить значения по умолчанию и нажать кнопку «Применить». Будет создана корзина (рис. 133).

|                       | Обзор   | Состояние                                | Демон                   | 0        |                                                           | × | Корзина     | Снэпшот          | 0                                     | ×            |
|-----------------------|---------|------------------------------------------|-------------------------|----------|-----------------------------------------------------------|---|-------------|------------------|---------------------------------------|--------------|
| Альтсп                | Инфра   |                                          | ida                     |          |                                                           |   | nagwad      |                  |                                       |              |
| Q. Поиск              |         | Manage you                               | r Icinga 2<br>• Masters |          |                                                           |   | 🗲 Назад     |                  |                                       |              |
| 🇱 Панель информации   |         | Zones, Satell<br>more                    | lites and               |          |                                                           |   | Имя корзи   | ны*              | nagwad                                |              |
| Проблемы              |         |                                          |                         |          |                                                           |   | What sho    | uld we place int | o this Basket every time we create ne | ew snapshot? |
| 🔥 Обзор               | Конфиг  | урация уп                                | равления                | a Icinga |                                                           |   |             |                  |                                       |              |
| 🚓 Управление Icinga   |         | Director Cot                             | tingo                   | _        |                                                           |   | Определе    | ния команд       | Настраиваемый выбор                   |              |
| Узлы                  | Ľ       | Настройте н                              | некоторые               |          | Preserve specific                                         |   | External Co | ommand           | Ignore                                |              |
| Службы                |         | глобальные<br>Director                   | настройки               |          | configuration objects in<br>a specific state              |   | Definitions |                  |                                       |              |
| Команды               |         |                                          |                         |          |                                                           |   | Шаблон ко   | манды            | Ignore                                |              |
| Уведомления           |         |                                          |                         |          |                                                           |   | Группа узг  | 10В              | Настраиваемый выбор                   |              |
| Автоматизация         |         | Self Service                             | API                     |          |                                                           |   | Выбор ша    | блона узла       | Ignore                                |              |
| Журнал активности 257 |         | предлагает                               | АРІ<br>ивания           |          |                                                           |   | Шаблоны у   | узла             | Настраиваемый выбор                   |              |
| Развертывания         |         | позволяющи<br>узпам Ісірда               | ий новым                |          |                                                           |   | Группы сл   | ужб              | Ignore                                |              |
| Э история             |         | регистриров                              | аться                   |          |                                                           |   | Выбор ша    | блона            | Ignore                                |              |
|                       |         | самостояте                               | пьно                    |          |                                                           |   | службы      |                  |                                       |              |
|                       | Do more | e with custo                             | om data                 |          |                                                           |   | Шаблоны     | служб            | Настраиваемый выбор                   |              |
|                       | Опреде  | еление полей,                            | данных                  | Категор  | ми полей данных                                           |   | Наборы сл   | тужб             | Настраиваемый выбор                   |              |
| 🌔 icinga_admin 🛛 🔅 🔍  | ľ       | Поля данны<br>гарантируют<br>конфигураці | іх<br>т что<br>ия       |          | Привести структуру<br>категорий для ваших<br>полей данных |   |             |                  | Принять Удалить                       |              |

Рис. 132 – Выбор элементов конфигурации для корзины

|                      | Обзор   | Состояние Демон                          | 0      |                                              | × | Корзины                   | 0                                    |                             |                                                          | ×                       |
|----------------------|---------|------------------------------------------|--------|----------------------------------------------|---|---------------------------|--------------------------------------|-----------------------------|----------------------------------------------------------|-------------------------|
| Альтсп               |         |                                          |        |                                              |   | Настрой                   | іка корзин                           | <b>Q</b> Поиск              |                                                          |                         |
| Q. Поиск             | Конфигу | /рация управления                        | lcinga |                                              |   | + Создани                 | е 🕹 Загрузка                         |                             |                                                          |                         |
| 🇱 Панель информации  | Ľ       | Director Settings<br>Настройте некоторые |        | Настройка корзин<br>Preserve specific        |   | Корзина ко<br>или все объ | нфигурации ссыла<br>векты определенн | ается на опр<br>юго типа. О | ределенные объекты конф<br>Она была разработана для (    | игурации<br>совместного |
| Ф Проблемы           |         | глобальные настройки<br>Director         |        | configuration objects in<br>a specific state |   | использова<br>объектов ба | ния шаолонов, ст<br>азовой конфигура | ратегии имг<br>ции. Это не  | порта/синхронизации и дру<br>э инструмент для работы с ( | гих<br>отдельными       |
| 🛱 Обзор              |         |                                          |        |                                              |   | хостами ил                | и служоами.<br>создать момента:      | льные сним                  | ки корзины в любое время -                               | · это                   |
| 🚓 Управление Icinga  |         |                                          |        |                                              |   | сохранит се               | ериализованное г                     | представлен<br>ментальные   | ние всех вовлеченных объе                                | KTOB B                  |
| Узлы                 |         | Self Service API                         |        |                                              |   | импортиров                | вать, расшариваті<br>Director        | ь и восстана                | авливать - в тот же или друг                             | ой                      |
| Службы               |         | предлагает АРІ                           |        |                                              |   | зкземплярт                | Director.                            |                             |                                                          |                         |
| Команды              |         | позволяющий новым                        |        |                                              |   | Корзина                   |                                      |                             | Снэпшот                                                  |                         |
| Veannanauun          |         | узлам Icinga                             |        |                                              |   | nagwad                    |                                      |                             | 1                                                        |                         |
| 🕕 icinga_admin 🛛 🎄 🔍 |         | регистрироваться<br>самостоятельно       |        |                                              |   |                           |                                      |                             |                                                          |                         |

Рис. 133 – Корзина nagwad

Выбрать корзину из списка, перейти на вкладку «Снэпшот» (рис. 134) и выбрать снимок. В открывшейся справа форме нажать ссылку «Восстановление» (рис. 135), выбрать целевую базу данных и нажать кнопку «Восстановление». В результате будут созданы:

- команда (d\_check\_nagwad);
- шаблон группы (d-check-nodes);
- шаблон узла (d-nagwad-host);
- шаблоны служб (d-nagwad-service, d-nagwad-eperm, d-nagwad-login, d-nagwad-integalert, d-nagwad-print, d-nagwad-device, d-nagwad-authdata, d-nagwad-status);
- набор служб (d-nagwad-service-set).

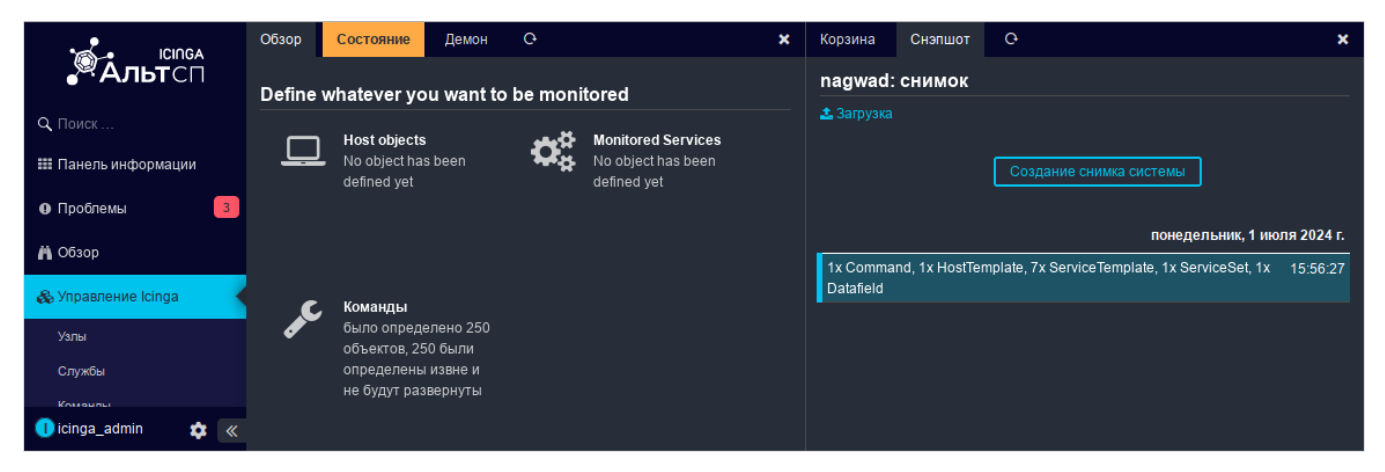

Рис. 134 – Вкладка «Снэпшот»

Далее необходимо убедиться, что шаблону узла добавлен набор служб. Для этого в разделе «Управление Icinga» → «Узлы» → «Шаблоны узла» выбрать шаблон d-nagwad-host, перейти на вкладку «Службы». Шаблону узла должны быть добавлены 7 служб из набора d-nagwad-service-set (рис. 136).

|                           | Корзина Снэпшот          | 0                                                                               | ×                        | Снэпшот С                                                                        | ×         |
|---------------------------|--------------------------|---------------------------------------------------------------------------------|--------------------------|----------------------------------------------------------------------------------|-----------|
| Альтсп                    | nagwad: снимок           |                                                                                 |                          | nagwad: d62305d (Снимок)                                                         |           |
| Q Поиск                   | 🛓 Загрузка               |                                                                                 |                          | Показать корзину 🔿 Восстановление 🛓 Загрузить                                    |           |
| III Панель информации     |                          | Создание снимка системы                                                         |                          | Создано 2024-07-01 15:56:27<br>Контрольная сумма d62305dc67341ba8e0d0f29c62ace4f | 335a0bd5d |
| <ul> <li>Обзор</li> </ul> | 1x Command, 1x HostGro   | понедельник, <b>1</b> июля :<br>pup, 1x HostTemplate, 8x ServiceTemplate, 1x 15 | <b>2024 г.</b><br>:56:27 | Command<br>d_check_nagwad                                                        |           |
| 🗞 Управление Icinga       | ServiceSet, 1X Datallelu |                                                                                 |                          | HostGroup                                                                        |           |
| Узлы                      |                          |                                                                                 |                          | d-nagwad-nodes                                                                   |           |
| Службы                    |                          |                                                                                 |                          | HostTemplate                                                                     |           |
| Команды                   |                          |                                                                                 |                          | d-narward-host                                                                   |           |
| Уведомления               |                          |                                                                                 |                          |                                                                                  |           |
| Автоматизация             |                          |                                                                                 |                          | ServiceTemplate                                                                  |           |
| Журнал активности 257     |                          |                                                                                 |                          | d-nagwad-service                                                                 |           |
| Развертывания             |                          |                                                                                 |                          | d-nagwad-eperm                                                                   |           |
| ා История                 |                          |                                                                                 |                          | d-nagwad-login                                                                   |           |
|                           |                          |                                                                                 |                          | d-nagwad-integalert                                                              |           |
|                           |                          |                                                                                 |                          | d-nagwad-print                                                                   |           |
|                           |                          |                                                                                 |                          | d-nagwad-device                                                                  |           |
|                           |                          |                                                                                 |                          | d-nagwad-autridata                                                               |           |
|                           |                          |                                                                                 |                          | u-nagwau-status                                                                  |           |
|                           |                          |                                                                                 |                          | ServiceSet                                                                       |           |
| 🕕 icinga_admin 🛛 🏚 🔍      |                          |                                                                                 |                          | d-nagwad-service-set                                                             |           |

Рис. 135 – Просмотр снимка

|                                    | Узлы    | Шаблоны   | Группы      | Выбор         | 0 |     | × | Узел   | Службы                     | Preview       | История     | Поля | Агент | Ģ | × |
|------------------------------------|---------|-----------|-------------|---------------|---|-----|---|--------|----------------------------|---------------|-------------|------|-------|---|---|
| Альтсп                             | Всева   | аши шабло | оны Узел    | <b>Q</b> Поис |   |     |   | Служ   | бы: d-nag                  | wad-host      |             |      |       |   |   |
| <b>Q</b> Поиск                     | 🗲 назад | 🕂 Добавит | гь 🚓 Деревс | 🔥 📥 Usag      |   |     |   |        | Іоу 🕂 Доба                 |               | 🕂 Добавить  |      |       |   |   |
| 🏭 Панель информации                | Имяша   | блона     |             |               |   |     |   | d-nagv | vad-service-s              | set (применен | набор служ( | ō)   |       |   |   |
| Проблемы                           | d-nagw  | ad-host   |             |               |   | + 🤊 |   | d-nagy | wad-eperm                  |               |             |      |       |   |   |
| # Ofeen                            |         |           |             |               |   |     |   | d-nag  | wad-iogin<br>wad-integaler | t             |             |      |       |   |   |
| n Cosop                            |         |           |             |               |   |     |   | d-nag  | vad-print                  |               |             |      |       |   |   |
| 🗞 Управление Icinga                |         |           |             |               |   |     |   | d-nagv | vad-device                 |               |             |      |       |   |   |
| Узлы                               |         |           |             |               |   |     |   | d-nag  | vad-authdata               |               |             |      |       |   |   |
| Службы                             |         |           |             |               |   |     |   | d-nag  | vad-status                 |               |             |      |       |   |   |
| Команды                            |         |           |             |               |   |     |   |        |                            |               |             |      |       |   |   |
| Уведомления                        |         |           |             |               |   |     |   |        |                            |               |             |      |       |   |   |
| Автоматизация                      |         |           |             |               |   |     |   |        |                            |               |             |      |       |   |   |
| Журнал активности 🔋 🚺              |         |           |             |               |   |     |   |        |                            |               |             |      |       |   |   |
| Развертывания                      |         |           |             |               |   |     |   |        |                            |               |             |      |       |   |   |
| © История<br>1) icinga_admin 🛛 🔹 🔍 |         |           |             |               |   |     |   |        |                            |               |             |      |       |   |   |

Рис. 136 – Службы, назначенные шаблону узла

7.7.3.2.5. Создание записи об агенте

Для создания записи об агенте с помощью Icinga Director перейти в раздел «Управление Icinga» — «Узлы» и на вкладке «Узлы» нажать ссылку «Добавить». В открывшейся справа форме добавления узла (рис. 137) заполнить следующие поля:

- «Host Template» выбрать шаблон узла (можно выбрать несколько шаблонов, при этом если в разных шаблонах имеются одни и те же конфликтующие параметры, то к агенту будет применен тот параметр, который находится самым последним в этом списке шаблонов);
- «Имя узла» FQDN-имя добавляемого узла;
- «Отображаемое имя» имя имя агента, так как оно будет отображаться на веб-консоли;
- «Адрес узла» IPv4-адрес добавляемого узла;
- «Группы» группа, в которую будет добавлен узел.

|                       | Узлы   | Шаблоны     | Группы | Выбор | Ģ      | × | Добавить Host                   | Ģ        |                                     | × |
|-----------------------|--------|-------------|--------|-------|--------|---|---------------------------------|----------|-------------------------------------|---|
| Альтсп                | Узлы   | Q Поиск     |        |       |        |   | Добавить н                      | овый У   | ′зел Icinga                         |   |
| Q Поиск               | 🗲 наза | д 🕂 Добавит |        |       |        |   | • Основные сво                  | ойства   |                                     |   |
| 🇱 Панель информации   | Hostna | ime         |        | Ad    | ldress |   | Host Template*                  |          | d-nagwad-host                       |   |
| Проблемы              |        |             |        |       |        |   |                                 |          | Выбрать шаблон узла                 |   |
| 🛱 Обзор               |        |             |        |       |        |   | Имя узла*                       |          | agent2.test.alt                     |   |
| 🗞 Управление Icinga   |        |             |        |       |        |   | Отображаемое                    | имя      | agent2.test.alt                     |   |
| Узлы                  |        |             |        |       |        |   | Адрес узла                      |          | 192.168.0.152                       |   |
| Службы                |        |             |        |       |        |   | Адрес IPv6                      |          |                                     |   |
| Команды               |        |             |        |       |        |   | Группы                          |          | d-nagwad                            |   |
| Уведомления           |        |             |        |       |        |   | Отключено                       |          | Нет                                 |   |
| Автоматизация         |        |             |        |       |        |   |                                 |          |                                     |   |
| Журнал активности 274 |        |             |        |       |        |   | <ul> <li>Дополнитель</li> </ul> | ные свой | ства (5)                            |   |
| Развертывания         |        |             |        |       |        |   |                                 | настроин | (И ЗОНЫ                             |   |
| ම История             |        |             |        |       |        |   | Кластерная зон                  | ła       | master                              |   |
|                       |        |             |        |       |        |   | Icinga2 Агент                   |          | Да (наследуется от "d-nagwad-host") |   |
|                       |        |             |        |       |        |   | Establish conne                 | ction    | Да (наследуется от "d-nagwad-host") |   |
|                       |        |             |        |       |        |   | Принять                         |          | Да (наследуется от "d-nagwad-host") |   |
|                       |        |             |        |       |        |   | конфигурацию                    |          |                                     |   |
|                       |        |             |        |       |        |   |                                 |          |                                     |   |
| 🚺 icinga_admin 🔹 «    |        |             |        |       |        |   |                                 |          | Добавить                            |   |
|                       |        |             |        |       |        |   |                                 |          |                                     |   |

Рис. 137 – Добавление нового агента

После создания новой записи о агенте, как и после прочих операций по созданию и изменению объектов в Icinga Director, необходимо применить сделанные изменения в действующую конфигурацию Icinga, то есть выполнить развертывание (Deploy) обновленной конфигурации. Для этого необходимо нажать ссылку «Deploy» (рис. 138). После добавления новый агент перейдет сначала в состояние «Рассматриваемый» (PENDING), а после проверки его сетевой доступности, в состояние «Включен» (UP). Службы же этого агента будут иметь статус UNKNOWN с сообщением об отсутствии настроенного соединения клиента с сервером.

|                       | Узлы Шаблоны Группы Выбор С   | Узел Службы Preview История Агент С 🗙                                                                                                   |
|-----------------------|-------------------------------|----------------------------------------------------------------------------------------------------|
| Альтсп                | Узлы Q Поиск                  | agent2.test.alt                                                                                                    |
| Q Поиск               | ← назад + Добавить ∨          | 🗲 Deploy 💼 Клонировать                                                                                                    |
| 🇱 Панель информации   | Hostname Address              | • Основные свойства                                                                                                    |
| Проблемы              | agent2.test.alt 192.168.0.152 | Имя узла* agent2.test.alt                                                                                                    |
| 🛱 Обзор               |                               | Icinga имя объекта для этого узла. Обычно<br>это полное имя узла, но в основном это будет<br>любая строка. Чтобы облегчить работу ваших |
| 🗞 Управление Icinga   |                               | пользователей - мы настоятельно                                                                                                    |
| Узлы                  |                               | для шаблонов. Например, "универсальный                                                                                                  |
| Службы                |                               | хост" непонятен, "Стандартныи сервер Linux"<br>понять легче                                                                             |
| Команды               |                               | Imports* d-nagwad-host                                                                                                    |
| Уведомления           |                               | Отоблажаемое имя agent2 test alt                                                                                                    |
| Автоматизация         |                               |                                                                                                    |
| Журнал активности 275 |                               | Адрес узла 192.168.0.152                                                                                                    |
| Развертывания         |                               | Адрес IРv6                                                                                                    |
| Э История             |                               | Группы d-nagwad                                                                                                    |
|                       |                               | Inherited groups d-nagwad-nodes                                                                                                    |
| 🕕 icinga_admin 🛛 🏟 🔍  |                               | Отключено Нет                                                                                                    |

Рис. 138 – Созданный агент

Переключиться на вкладку «Агент» (рис. 139). Здесь можно найти билет (ticket) для настройки агента.

|                      | Узлы   | Шаблоны      | Группы | Выбор  | Ģ       | × | Узел      | Службы          | Preview                        | История         | <u>Агент</u> | Ģ                     | ×      |
|----------------------|--------|--------------|--------|--------|---------|---|-----------|-----------------|--------------------------------|-----------------|--------------|-----------------------|--------|
| Альтсп               | Узлы   | С Поиск      |        |        |         |   | Agen      | t deploym       | ent instru                     | ctions          |              |                       |        |
| Q Поиск              | 🗲 наза | ад 🕂 Добавит |        |        |         |   |           |                 |                                |                 |              |                       |        |
| 🏭 Панель информации  | Hostn  | ame          |        | Addre  | ss      |   | Please (  | check the lcing | да 2 Клиентсі<br>setup corresp | кая документа   | ция for mo   | re related inform     | ation. |
|                      | agent  | 2.test.alt   |        | 192.16 | 8.0.152 |   | Form      |                 | figuration                     |                 | uning a rop  |                       | enc    |
|                      |        |              |        |        |         |   | FOLI      |                 | nguration                      | <u> </u>        |              |                       |        |
| 梢 Обзор              |        |              |        |        |         |   | Задача    | 84d5e0bf58      | d59b2d1b066                    | 5e81d127a3c0    | 5dd2d809     |                       |        |
|                      |        |              |        |        |         |   | Скри      | пт быстро       | ого запус                      | ка Window       | s            |                       |        |
| 🗞 Управление Icinga  |        |              |        |        |         |   | 🕹 Загру   |                 |                                |                 |              |                       |        |
| Узлы                 |        |              |        |        |         |   |           |                 |                                |                 |              |                       |        |
|                      |        |              |        |        |         |   | .Sync     | opsis           |                                |                 |              |                       |        |
| Службы               |        |              |        |        |         |   | IC        | inga 2 Pow      | erShell Mod                    | dule - the m    | ost flexi    | ible and easy         | way    |
| Команды              |        |              |        |        |         |   | .DESC     | RTPTTON         | d install i                    | lcinga 2 Age    | nts on Wi    | indows.               |        |
|                      |        |              |        |        |         |   | This rea  | uires the Icino | 12 Agent to be                 | installed It de | nerates an   | d signs it's certific | rate   |
| уведомления          |        |              |        |        |         |   | and it al | so generates :  | a minimal icin                 | aa2.conf to ge  | t vour agen  | t connected to it's   | s      |
| Автоматизация        |        |              |        |        |         |   | parents   |                 |                                |                 |              |                       |        |
| Журнал активности    |        |              |        |        |         |   | Linux     | command         | dline                          |                 |              |                       |        |
| Развертывания        |        |              |        |        |         |   | 🛓 Загру   |                 |                                |                 |              |                       |        |
|                      |        |              |        |        |         |   | Just dov  | vnload and ru   | n this script or               | n your Linux Cl | ient Machir  | ne:                   |        |
| О История            |        |              |        |        |         |   |           |                 |                                |                 |              |                       |        |
|                      |        |              |        |        |         |   | #!/bi     | in/bash         |                                |                 |              |                       |        |
|                      |        |              |        |        |         |   | # Thi     | is generate:    | s and signs                    | s your requi    | red certi    | ificates. Plea        | ase    |
|                      |        |              |        |        |         |   | # for     | get to inst     | tall the Ic                    | inga 2 pack     | age and y    | your desired          |        |
| _                    |        |              |        |        |         |   | monit     | oring           |                                |                 |              |                       |        |
| 🕕 icinga_admin 🛛 🎄 🔍 |        |              |        |        |         |   | # plu     | ugins first     |                                |                 |              |                       |        |

Рис. 139 – Вкладка «Агент»

### 7.7.3.2.6. Регистрация агента

Для регистрации агента может использоваться команда icinga2-register-host.

### Синтаксис:

icinga2-register-host [options] [<Icinga Web 2 URL> <host-template-key>]

#### Возможные опции:

- -- name имя добавляемого узла (по умолчанию hostname);
- --zone имя зоны (по умолчанию имя узла);
- -- address адрес добавляемого узла (по умолчанию hostname);
- --remote адрес удаленной конечной точки в формате CN[, HOST[, PORT]] (по умолчанию адрес извлекается из указанного URL-адреса Icinga Web 2);
- ---parent-zone имя родительской зоны (по умолчанию master);
- --trustedcert файл доверенного сертификата для проверки родительского узла (по умолчанию загрузка и проверка в интерактивном режиме);
- --ticket билет Icinga2 для настройки узла (если этот параметр указан, то URL-адрес Icinga Web 2 не используется);

- --web-са – файл СА для проверки URL-адреса Icinga Web 2;

- -- no-web-ca – пропустить проверку URL-адреса Icinga Web 2.

Для настройки наблюдаемого узла с помощью билета следует запустить скрипт регистрации на агенте, выполнив команду:

# icinga2-register-host --name agent2.test.alt --remote
master1.test.alt --ticket 84d5e0bf58d59b2d1b066e81d127a3c05dd2d809

где 84d5e0bf58d59b2d1b066e81d127a3c05dd2d809 — билет для настройки агента.

7.7.3.2.7. Регистрация агента через API самообслуживания Icinga Director (Self Service API)

Icinga Director предлагает API самообслуживания, позволяющий новым хостам, на которых работает агент Icinga, безопасно регистрироваться.

7.7.3.2.7.1. Конфигурация Icinga Director

Для настройки API самообслуживания необходимо перейти в раздел «Управление Icinga» и выбрать ссылку «Self Service API». Справа появится форма настроек API самообслуживания (рис. 140).

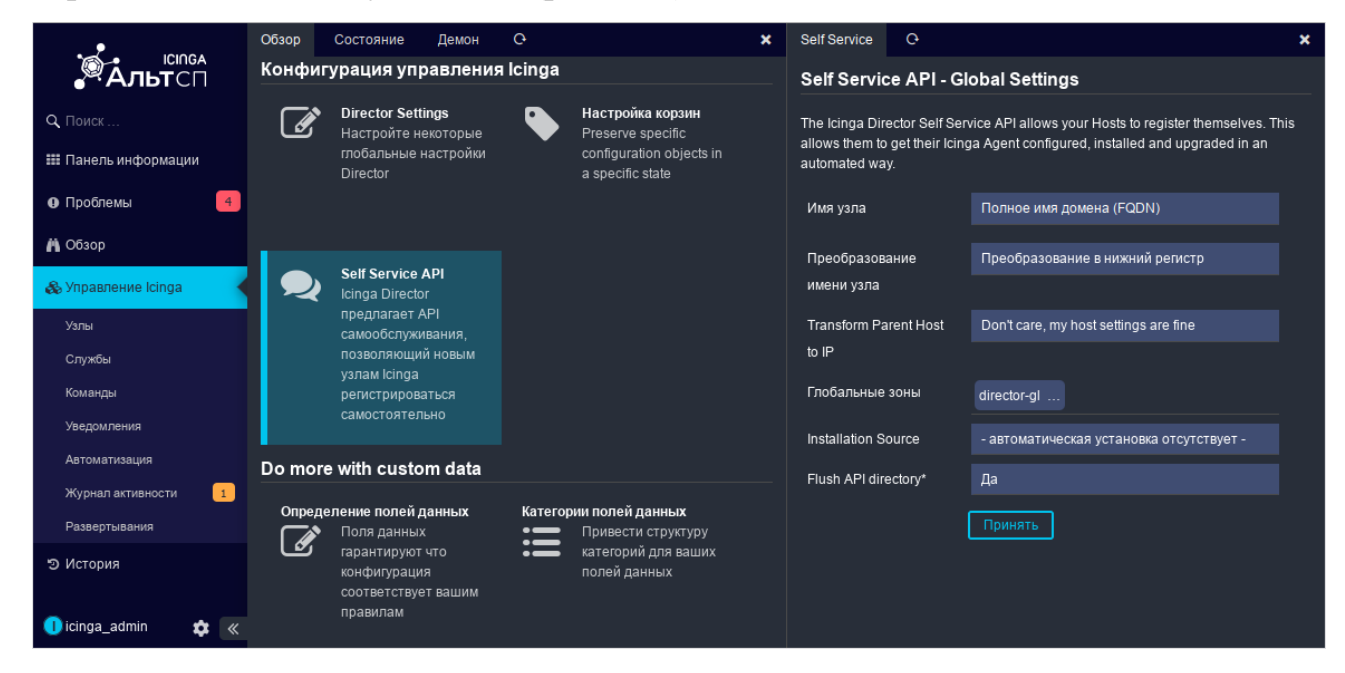

Рис. 140 – Настройка автоподключения

Для создания API ключа самообслуживания необходимо перейти в раздел «Управление Icinga» — «Узлы» — «Шаблоны узла», выбрать шаблон и в

открывшейся справа форме перейти на вкладку «Агент» и нажать кнопку «Создание API ключа самообслуживания» (рис. 141). В результате будет создан API ключ самообслуживания (рис. 142).

В шаблоне можно определить все виды пользовательских переменных, которые будут применяться автоматически.

| альтсп               | Узлы                          | Шаблоны     | Группы     | Выбор  | Ģ          |  | ×                                        | Узел Службы Preview       | История        | Поля | Агент | Ģ |
|----------------------|-------------------------------|-------------|------------|--------|------------|--|------------------------------------------|---------------------------|----------------|------|-------|---|
|                      | Все ваши шаблоны Узел 🔍 Поиск |             |            |        |            |  | Share this Template for Self Service API |                           |                |      |       |   |
| Q, Поиск             | 🗲 назад                       | ц 🕂 Добавит | ь 🚠 Дерево | 📥 Usag |            |  |                                          |                           | 🛢 Документация |      |       |   |
| 🇱 Панель информации  | Имя шаблона                   |             |            |        |            |  |                                          | Создание АРІ ключа самооб | служивания     |      |       |   |
| О Проблемы           | d-nagwad-host                 |             |            |        | <b>+</b> ว |  |                                          |                           |                |      |       |   |
| # 05aon              |                               |             |            |        |            |  |                                          |                           |                |      |       |   |
| n Cosop              |                               |             |            |        |            |  |                                          |                           |                |      |       |   |
| 🚓 Управление Icinga  |                               |             |            |        |            |  |                                          |                           |                |      |       |   |
| Узлы                 |                               |             |            |        |            |  |                                          |                           |                |      |       |   |
| Службы               |                               |             |            |        |            |  |                                          |                           |                |      |       |   |
| Команды              |                               |             |            |        |            |  |                                          |                           |                |      |       |   |
| Уведомления          |                               |             |            |        |            |  |                                          |                           |                |      |       |   |
| Автоматизация        |                               |             |            |        |            |  |                                          |                           |                |      |       |   |
| Журнал активности 1  |                               |             |            |        |            |  |                                          |                           |                |      |       |   |
| Развертывания        |                               |             |            |        |            |  |                                          |                           |                |      |       |   |
| ා История            |                               |             |            |        |            |  |                                          |                           |                |      |       |   |
|                      |                               |             |            |        |            |  |                                          |                           |                |      |       |   |
| 🜖 icinga_admin 🛛 🎄 🔍 |                               |             |            |        |            |  |                                          |                           |                |      |       |   |

Рис. 141 - Создание АРІ ключа самообслуживания

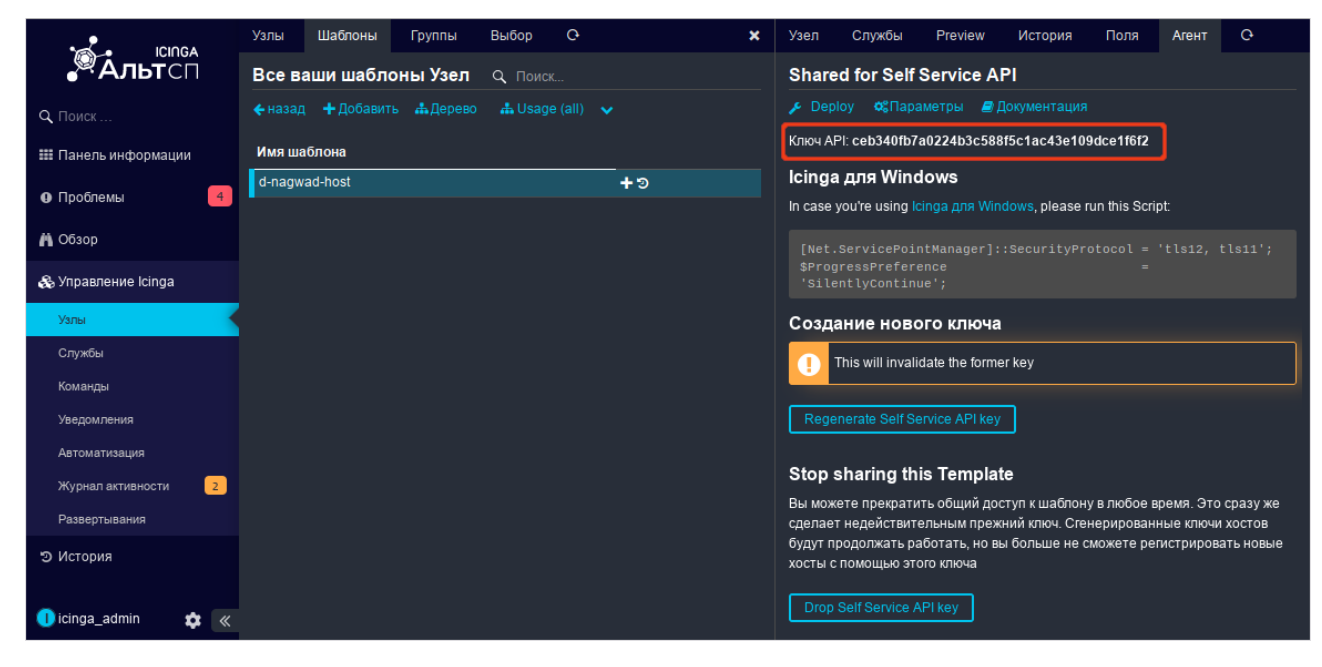

Рис. 142 – АРІ ключ самообслуживания

7.7.3.2.7.2. Регистрация агента

Для регистрации агента может использоваться команда icinga2-register-host.

Для авторегистрации наблюдаемого узла следует запустить скрипт регистрации, на агенте, выполнив команду:

# icinga2-register-host --name agent3.test.alt \

http://192.168.0.170:81/icingaweb2 60ac7b9a9fc13a32196909ae4e93e438558a93f9

где 60ac7b9a9fc13a32196909ae4e93e438558a93f9 – API ключ самообслуживания.

В результате выполнения данного скрипта агент будет зарегистрирован через API самообслуживания Icinga Director.

7.7.3.2.8. Настройка службы синхронизации пользователей АРІ

Для того, чтобы сценарий 10-push-icinga (см. п. 7.7.3.2.9) мог нормально передавать данные с наблюдаемых узлов, необходимо обеспечить доступ с соответствующими правами к Icinga2 REST API. В целях обеспечения безопасности имеет смысл предоставлять такие права отдельно для каждого наблюдаемого узла, ограничивая сферу возможных действий данными, относящимися к этому узлу. Для этой цели можно использовать службу icinga2-usersyncd.

icinga2-usersyncd – служба синхронизации наблюдаемых узлов (объектов типа Host) с доступом по REST API (объектов типа ApiUser).

Настройка службы автоматической синхронизации (все команды выполняются на мастере):

- установить пакет:

# apt-get install icinga2-usersyncd

- сгенерировать клиентский сертификат для пользователя API icinga2usersyncd:

# icinga2-usersyncd --setup information/base: Writing private kev to '/var/lib/icinga2/certs/icinga2-usersyncd.key'. information/base: Writing certificate signing request to '/var/lib/icinga2/certs/icinga2-usersyncd.req'. information/pki: Writing certificate to file '/var/lib/icinga2/certs/icinga2-usersyncd.crt'

#### 215

#### ЛКНВ.11100-01 90 03

- перезапустить сервис icinga2:
  - # systemctl restart icinga2
- запустить и добавить в автозагрузку службу icinga2-usersyncd:
  - # systemctl enable --now icinga2-usersyncd

Примечание. Конфигурационный файл службы icinga2-usersyncd /etc/sysconfig/icinga2-usersyncd. По умолчанию предполагается доступ к мастер-ноде через https://localhost:5665/.

#### Синтаксис команды icinga2-usersyncd:

icinga2-usersyncd [-v] [-q] [-c CONFIG] [--no-config] [-L URL] [u USERNAME] [-p PASSWORD] [-C CERT] [-K KEY] [-A CA\_CERT] [-Q QUEUE] [-P PREFIX] [-T TEMPLATES] [-f FILTER] [-t DELAY]

icinga2-usersyncd --setup

#### Возможные опции:

- -v, --verbose подробный вывод сообщений;
- -q, --quiet подавлять вывод сообщений;
- --с CONFIG, --config CONFIG указать файл конфигурации (по умолчанию /etc/sysconfig/icinga2-usersyncd);
- -- no-config не использовать конфигурационный файл;
- -L URL, --url URL Icinga2 API URL;
- -u USERNAME, --username USERNAME пользователь для аутентификации в Icinga2 API;
- --р PASSWORD, --развого PASSWORD пароль пользователя для аутентификации в Icinga2 API;
- - С СЕRТ, -- сегт СЕRТ сертификат для аутентификации в API Icinga2;
- -к кеу, --кеу кеу ключ для аутентификации в API Icinga2;
- - A CA CERT, -- са CA CERT сертификат API Icinga2 (CA);
- Q QUEUE, --queue QUEUE имя используемой очереди событий (по умолчанию либо из конфигурации, либо icinga2-usersyncd, если опущено);
- - Р РЕЕГІХ, -- prefix РЕЕГІХ префикс для имен ApiUser (по умолчанию либо из конфигурации, либо «host-», если он опущен);

- -т темриатез, --templates темриатез набор шаблонов, которые должен импортировать каждый созданный ApiUser (по умолчанию – либо из конфигурации, либо [usersync], если опущено);
- --f FILTER, --filter FILTER-фильтр узла;
- -t DELAY, --delay DELAY количество секунд ожидания между попытками подключения (по умолчанию либо из конфигурации, либо 1, если опущено);
- --setup сгенерировать сертификат для CN icinga2-usersyncd (сертификат будет создан в каталоге /var/lib/icinga2/certs/).

7.7.3.2.9. Настройка работы «пассивных» проверок

Скрипт пост-обработки событий 10-push-icinga (пакет nagwad-icinga-push) предназначен для отправки зарегистрированных событий на сервер Icinga2 через REST API не дожидаясь опроса со стороны мастер-узла. Одним из преимуществ использования этого скрипта является то, что он может снимать флаг подтверждения для события каждый раз, когда регистрируется новое событие того же типа.

Для возможности работы «пассивных» проверок на агенте необходимо установить пакет:

# apt-get install nagwad-icinga-push

Скрипт 10-push-icinga считывает свою конфигурацию из файла /etc/nagwad/process-event.d/push-icinga.conf и не требует настроек при условии, что узел правильно настроен как areнт/спутник Icinga2 (если для регистрации агента использовалась команда icinga2-register-host). Скрипт использует SSL-сертификаты из каталога /var/lib/icinga2/certs).

Однако для использования Icinga2 REST API на сервере должен быть настроен ApiUser с соответствующим набором прав. Для этой цели удобно использовать демон icinga2-usersyncd (см. п. 7.7.3.2.8).
7.7.4. Работа с Icinga

7.7.4.1. Проверка сигнальных файлов

Проверка сигнальных файлов Nagwad производится средствами Icinga и Nagios с помощью сценария check\_nagwad, которому в качестве аргумента требуется передать имя фильтра:

/usr/lib/nagios/plugins/check\_nagwad <имя\_фильтра>

Если сигнальный файл отсутствует, сценарий завершается с кодом 0 и выводит строку ОК: Nothing detected for <имя\_фильтра> (рис. 143). Если же сигнальный файл присутствует, выводится содержащаяся в нем информация (за исключением имени фильтра) (рис. 144), а код завершения сценария соответствует уровню критичности события.

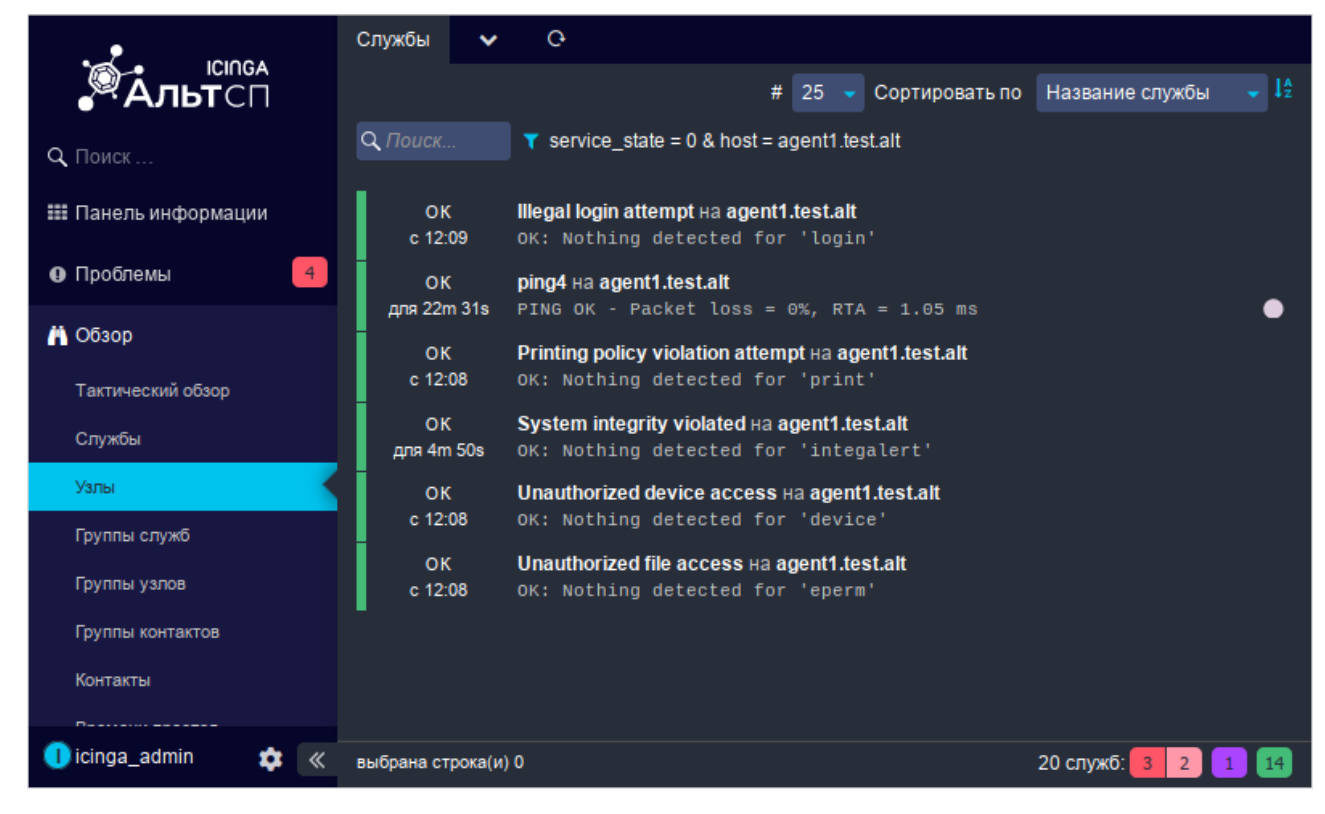

Рис. 143 – Сценарии, завершившиеся с кодом 0

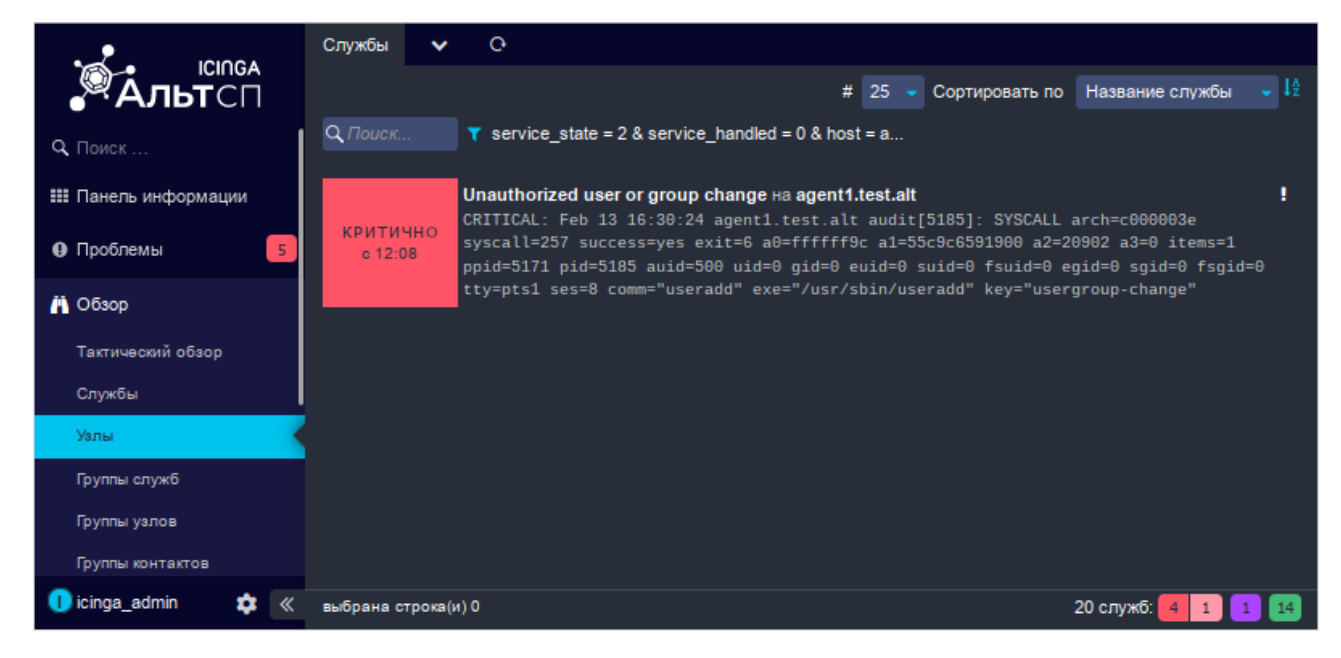

Рис. 144 – Информация из сигнального файла

При наличии нескольких сигнальных файлов, связанных с событием одного и того же типа, сперва обрабатываются сигнальные файлы уровня CRITICAL.

7.7.4.2. Пометка проблем (событий) как разрешенных

После того как событие зафиксировано и обработано, администратор безопасности может пометить сигнальный файл на управляемой машине как решенный. Для этого можно переименовать файл (в каталоге /var/log/nagwad/<boot\_id>/<имя\_фильтра>), изменив суффикс файла на FIXED или использовать команду nagwad fix.

Пример использования команды nagwad fix для пометки проблемы, как разрешенной:

- просмотреть список зарегистрированных событий:

# nagwad

2024-07-01+16:35:10.5837078000 integalert.e30128170ee5b3871821adaf5ad75.CRITICAL 2024-07-01+16:35:10.5837078000 integalert.62476f6497eaf88fe1f46d1f5382e.CRITICAL

- просмотреть конкретное событие:

# nagwad show integalert.e30128170ee5b3871821adaf5ad75.CRITICAL CRITICAL: integalert:CRITICAL:2024-07-01T16:35:10+0200 agent3.test.alt integalert[2371]: System integrity check (chg=3,add=55,del=0)

#### - пометить событие как исправленное:

# nagwad fix integalert.e30128170ee5b3871821adaf5ad75.CRITICAL

#### 219

#### ЛКНВ.11100-01 90 03

7.8. ГОСТ в OpenSSL

7.8.1. Поддержка шифрования по ГОСТ в OpenSSL

Для включения поддержки шифрования ГОСТ в OpenSSL нужно выполнить следующие действия:

#### 1) установить пакет:

# apt-get install openssl-gost-engine

2) изменить конфигурационный файл OpenSSL, выполнив команду:

```
# control openssl-gost enabled
```

3) проверить, доступны ли шифры ГОСТ для OpenSSL:

```
$ openssl ciphers|tr ':' \n'|grep GOST
GOST2012-GOST8912-GOST8912
GOST2001-GOST89-GOST89
```

7.8.2. Создание ключей

#### Пример генерации закрытого ключа с алгоритмом ГОСТ-2012:

```
$ openssl genpkey -algorithm gost2012_256 -pkeyopt paramset:TCA \
-out ca.key
```

## Пример создания сертификата на 365 дней (ca.cer):

```
$ openssl req -new -x509 -md_gost12_256 -days 365 -key ca.key -out ca.cer \
-subj "/C=RU/ST=Russia/L=Moscow/O=SuperPlat/OU=SuperPlat CA/CN=SuperPlat CA Root"
```

Проверка сертификата (са.сег):

```
$ openssl x509 -in ca.cer -text --noout
      Certificate:
         Data:
              Version: 3 (0x2)
              Serial Number:
                  0c:dc:50:10:4b:de:a8:0f:ed:3f:0c:81:5c:7d:d3:15:55:87:52:69
              Signature Algorithm: GOST R 34.10-2012 with GOST R 34.11-2012 (256 bit)
              Issuer: C = RU, ST = Russia, L = Moscow, O = SuperPlat, OU = SuperPlat
CA, CN = SuperPlat CA Root
              Validity
                  Not Before: Nov 22 10:24:23 2024 GMT
                  Not After : Nov 22 10:24:23 2025 GMT
              Subject: C = RU, ST = Russia, L = Moscow, O = SuperPlat, OU = SuperPlat
CA, CN = SuperPlat CA Root
              Subject Public Key Info:
                  Public Key Algorithm: GOST R 34.10-2012 with 256 bit modulus
                      Public key:
X:AC949E79BCDC65E4808635A069DB5078F555EBD5E8C25B72426B701FDF6E68D5
Y:AF06E27ABC4D92CAD091F857CEB54A85738A5193ABE50E25025F9D129272683A
                      Parameter set: GOST R 34.10-2012 (256 bit) ParamSet A
              X509v3 extensions:
                  X509v3 Subject Key Identifier:
```

61:EC:DB:51:A6:A0:5F:79:C3:4C:A1:0B:E9:7B:7B:47:D5:AD:E6:DF X509v3 Authority Key Identifier:

keyid:61:EC:DB:51:A6:A0:5F:79:C3:4C:A1:0B:E9:7B:7B:47:D5:AD:E6:DF

```
X509v3 Basic Constraints:

CA:TRUE

Signature Algorithm: GOST R 34.10-2012 with GOST R 34.11-2012 (256 bit)

1c:12:59:e5:c0:2d:db:ec:c2:db:6a:4b:38:d9:e7:4c:09:9e:

d0:9b:78:33:6b:1f:ba:39:db:55:4a:0b:9e:1a:11:9c:cd:00:

b2:59:50:88:bc:61:a0:27:94:c7:e9:35:24:de:42:dc:08:d3:

fd:32:27:35:d3:7c:1a:4b:3c:19
```

7.9. Утилита уничтожения информации при удалении – dm-secdel

Операции удаления обычно ограничиваются пометкой блоков данных как «неиспользуемых» в файловой системе. Утилита dm-secdel, так же помечает блоки как не используемые, но заменяет очищение, записью случайных данных в освобождаемые блоки. Таким образом, данные удаляются надежно.

В силу своего абстрактного характера dm-secdel поддерживает множество файловых систем, которые поддерживают опцию discard (например, ext3, ext4, xfs, btrfs).

▲ Следует создать сопоставленное устройство с помощью инструмента secdelsetup. Убедиться, что файловая система (ФС) смонтирована на это, а не основное устройство. Убедиться, что ФС установлена с опцией - о discard.

Проверить, смонтирована ли ФС в данный момент с этой опцией, можно посмотрев вывод команды mount:

/dev/sdd1 on / type ext4 (rw,discard,errors=remount-ro)

Не следует включать ведение журнала данных. Обратите внимание, что при удалении файлов командой rm удаление будет выполняться асинхронно, поэтому чтобы убедиться, что данные уже удалены следует использовать команду sync или опцию монтирования файловой системы – о sync до использования команды rm.

Если нужно, чтобы имена файлов также были уничтожены, во-первых, следует убедиться, что файловая система создана полностью без ведения журнала (например, mkfs.ext4 -0 ^has\_journal), а во-вторых, удалите сам каталог, тогда его блоки освободятся и будут стерты.

При использовании команды fstrim все свободные блоки файловой системы будут отброшены (discarded) и, следовательно, также стерты (файловая система должна быть примонтирована с опцией - о discard).

#### Применение:

secdelsetup <источник-устройство> [маппинг]

#### Опции:

1)-d|--detach <устройство>-отсоединить устройство;

2) -D|--detach-all|--stop-отключить все устройства;

3) -1|--list – список активных карт устройства;

4) -а|--аll – список в другом формате;

5) --lsblk-вывод в формате lsblk;

6) --start – запускать устройства из secdeltab;

7) --save - сохранение активных устройств в secdeltab.

Пример: пусть /home находится на устройстве /dev/sda5, закомментировать строку с разделом /home в файле /etc/fstab и выполнить перезагрузку системы.

Проверить наличие журналирования на устройстве, выполнить команду:

dumpe2fs /dev/sda5 | grep has\_journal

Если параметры журналирования найдены, отключить их с помощью команды:

tune2fs -0 ^has journal /dev/sda5

Создадим для /dev/sda5 сопоставленное устройство (карта) (по умолчанию задается один проход со случайными битами):

# secdelsetup /dev/sda5

Пример ожидаемого вывода команды:

/dev/mapper/secdel0 is attached to /dev/sda5

где /dev/mapper/secdel0 имя созданного сопоставленного устройства.

В файл /etc/fstab добавить новую строку, указывающую на точку монтирования /home:

/dev/mapper/secdel0 /home ext4 noexec,nosuid,relatime,discard 1 2

#### 221

Затем /dev/mapper/secdel0 должно быть смонтировано с параметром -o discard, выполнить команду:

# mount /dev/mapper/secdel0 /mnt/test/ -o discard

Команда просмотра текущих (существующих) карт:

```
# secdelsetup -all
```

/dev/mapper/secdel0 /dev/sda5

Для хранения конфигурации карт используется файл /etc/secdeltab, который будет автоматически активирован после перезагрузки (системной службой secdeltab.service). Для сохранения текущих карт в файл выполнить команду:

# secdelsetup --save

Для изменения перезаписи, например, с тремя проходами (первый проход – 1, второй проход случайные биты – R, третий проход – 0) выполнить команду:

# secdelsetup /dev/sda5 /dev/mapper/secdel0 1R0

Команда отсоединения всех активных карт:

# secdelsetup --detach-all

Пример ожидаемого вывода команды:

detach /dev/mapper/secdel0

# 8. СРЕДСТВА УДАЛЕННОГО АДМИНИСТРИРОВАНИЯ, ОРГАНИЗАЦИЯ СЕТЕВОЙ ИНФРАСТРУКТУРЫ С ПОМОЩЬЮ СЕРВЕРА

Дальнейшие разделы описывают некоторые возможности использования ОС, настраиваемые в ЦУС.

# ▲ Последующие пункты рекомендуются к прочтению опытным пользователям и системным администраторам.

8.1. Вход в систему

Для начала работы по настройке системы сразу после ее установки нужно использовать веб-ориентированный интерфейс ЦУС (см. п. 7.1.2), позволяющий управлять выбранным компьютером с любого другого в сети.

8.2. Настройка подключения к Интернету

Помимо множества различных служб, которые ОС Альт СП может предоставлять компьютерам сети, важно определить, будет ли сервер предоставлять общий доступ в Интернет для компьютеров домена или нет. В зависимости от этого сервер можно рассматривать как:

- сервер без подключения к сети Интернет это сервер с одним сетевым интерфейсом (одной сетевой картой), который и связывает его с компьютерами локальной сети. Такой сервер называется также сервер рабочей группы;
- шлюз в этом случае сервер обычно имеет два сетевых интерфейса (например, две сетевые карты), одна из которых служит для подключения к локальной сети, а другая – для подключения к сети Интернет.

Как для обеспечения доступа в сеть Интернет самого сервера, так и для настройки общего выхода в Интернет для компьютеров сети нужно настроить подключение к Интернету на самом сервере.

Для настройки подключения к сети Интернет можно воспользоваться одним из разделов ЦУС «Сеть»:

- Ethernet-интерфейсы (см. п. 8.2.1);

#### 224

## ЛКНВ.11100-01 90 03

- РРТР-соединения;

- РРРоЕ-соединения;

- OpenVPN-соединения (см. п. 8.4).

#### 8.2.1. Конфигурирование сетевых интерфейсов

Конфигурирование сетевых интерфейсов осуществляется в модуле ЦУС «Ethernet-интерфейсы» (пакет alterator-net-eth) из раздела «Сеть» (рис. 145).

| епрОс3 | Сетерая карта: Тл                      | tel Corporation 82540EM Gigabit Ethernet Controller              |
|--------|----------------------------------------|------------------------------------------------------------------|
| enposo | провод подсоединё<br>MAC: 08:00:27:f1: | H<br>99:3a                                                       |
|        | Версия протокола IP:                   | IPv4 V Включить                                                  |
|        | Конфигурация:                          | Вручную                                                          |
|        |                                        | 192.168.0.191/24 Удалить                                         |
|        | IP-адреса:                             |                                                                  |
|        |                                        |                                                                  |
|        |                                        | Добавить † IP: /24 (255.255.255.0) У Добавить                    |
|        | Шлюз по умолчанию:                     | 192.168.0.1                                                      |
|        | DNS-серверы:                           | 192.168.0.2                                                      |
|        | Домены поиска:                         |                                                                  |
|        |                                        | (несколько значений записываются через пробел)                   |
|        |                                        | Дополнительно                                                    |
|        |                                        | Создать объединение Удалить объединение Настроить объединение    |
|        |                                        | Создать сетевой мост Удалить сетевой мост Настроить сетевой мост |

Рис. 145 – Настройка модуля «Ethernet-интерфейсы»

В модуле «Ethernet-интерфейсы» можно заполнить следующие поля:

- «Имя компьютера» указать сетевое имя ПЭВМ в поле для ввода имени компьютера (это общий сетевой параметр, не привязанный к какому-либо конкретному интерфейсу);
- «Интерфейсы» выбрать доступный сетевой интерфейс, для которого будут выполняться настройки;

- «Версия протокола IP» указать в выпадающем списке версию используемого протокола IP (IPv4, IPv6) и убедиться, что пункт «Включить», обеспечивающий поддержку работы протокола, отмечен;
- «Конфигурация» выбрать способ назначения IP-адресов (службы DHCP, Zeroconf, вручную);
- «IP-адреса» пул назначенных IP-адресов из поля «Добавить ↑ IP», выбранные адреса можно удалить нажатием кнопки «Удалить»;
- «Добавить ↑ IP» ввести IP-адрес вручную и выбрать в выпадающем поле предпочтительную маску сети. Для переноса адреса в пул поля «IP-адреса» необходимо нажать кнопку «Добавить»;
- «Шлюз по умолчанию» в поле для ввода нужно ввести адрес шлюза, который будет использоваться сетью по умолчанию;
- «DNS-серверы» в поле для ввода нужно ввести список предпочтительных DNS-серверов, которые будут получать информацию о доменах, выполнять маршрутизацию почты и управлять обслуживающими узлами для протоколов в домене;
- «Домены поиска» в поле для ввода нужно ввести список предпочтительных доменов, по которым будет выполняться поиск. Если в поле «Домены поиска» перечислить наиболее часто используемые домены (например, domain), то можно пользоваться неполными именами машин (computer вместо computer.domain).

«IP-адрес» и «Маска сети» – обязательные параметры каждого узла IP-сети. Первый параметр – уникальный идентификатор машины, от второго напрямую зависит, к каким машинам локальной сети данная машина будет иметь доступ. Если требуется выход во внешнюю сеть, то нужно указать параметр «Шлюз по умолчанию».

В случае наличия DHCP-сервера можно все вышеперечисленные параметры получить автоматически – выбрав в списке «Конфигурация» пункт «Использовать DHCP».

| нтерфейсы |                                                             |                                                                      |          |
|-----------|-------------------------------------------------------------|----------------------------------------------------------------------|----------|
| enp0s3    | Сетевая карта: Ir<br>провод подсоединё<br>MAC: 08:00:27:f1: | ntel Corporation 82540EM Gigabit Ethernet Controller<br>ën<br>:99:3a |          |
|           | Версия протокола IP:                                        | IPv4 V Включить                                                      |          |
|           | Конфигурация:                                               | Использовать DHCP 🗸                                                  |          |
|           |                                                             | 192.168.0.191/24                                                     | Удалить  |
|           |                                                             |                                                                      |          |
|           |                                                             |                                                                      |          |
|           |                                                             | Добавить т IP: /24 (255.255.255.0) 🗸                                 | обавить  |
|           | Шлюз по умолчанию:                                          | 192.168.0.1                                                          |          |
|           |                                                             |                                                                      |          |
|           |                                                             |                                                                      |          |
|           |                                                             |                                                                      |          |
|           |                                                             | Дополнительно                                                        |          |
|           |                                                             | Создать объединение Удалить объединение Настроить объ                |          |
|           |                                                             | Создать сетевой мост Удалить сетевой мост Настроить сете             | вой мост |

Рис. 146 – Автоматическое получение настроек от DHCP-сервера

Дополнительно для каждого интерфейса можно настроить сетевую подсистему (NetworkManager, Etcnet), а также должен ли запускаться данный интерфейс при загрузке системы (рис. 147).

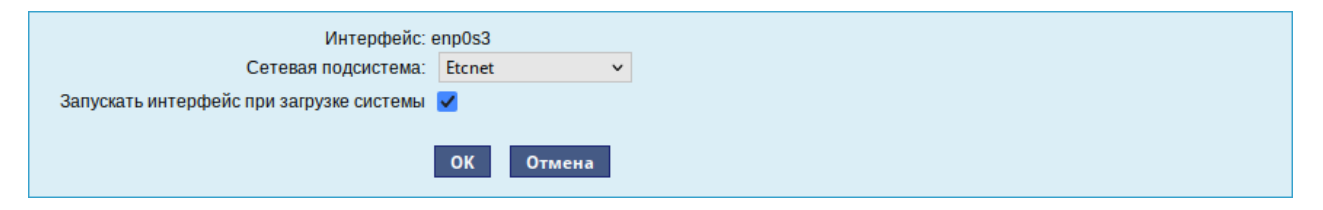

Рис. 147 – Выбор сетевой подсистемы

В списке «Сетевая подсистема» можно выбрать следующие режимы:

- «Etcnet» — в этом режиме настройки берутся исключительно из файлов, находящихся в каталоге настраиваемого интерфейса /etc/net/ifaces/<интерфейс>. Настройки сети могут изменяться либо в ЦУС в данном модуле, либо напрямую через редактирование файлов /etc/net/ifaces/<интерфейс>;

### 226

- «NetworkManager (etcnet)» в этом режиме NetworkManager сам инициирует сеть, используя в качестве параметров – настройки из файлов Etcnet. Настройки сети могут изменяться либо в ЦУС в данном модуле, либо напрямую через редактирование файлов /etc/net/ifaces/<интерфейс>.
- В этом режиме можно просмотреть настройки сети, например полученный по DHCP IP-адрес, через графический интерфейс NetworkManager;
- «NetworkManager (native)» в данном режиме управление настройками интерфейса передается NetworkManager и не зависит от файлов Etcnet. Управлять настройками можно графический интерфейс через настройками NetworkManager. Файлы находятся с В директории /etc/NetworkManager/system-connections. Этот режим особенно актуален для задач настройки сети на клиенте, когда IP-адрес нужно получать динамически с помощью DHCP, а DNS-сервер указать явно. Через ЦУС так настроить невозможно, так как при включении DHCP отключаются настройки, которые можно задавать вручную;
- «Не контролируется» в этом режиме интерфейс находится в состоянии DOWN (выключен).

8.2.2. Объединение сетевых интерфейсов

Модуль «Объединение интерфейсов» (пакет alterator-net-bond) позволяет объединить несколько физических сетевых интерфейсов в один логический. Это позволяет достичь отказоустойчивости, увеличения скорости и балансировки нагрузки.

Для создания объединения интерфейсов необходимо выполнить следующие действия:

1) нажать на кнопку «Создать объединение...» (рис. 148);

| перфенсы         | l                                                           |                                               |                                      |
|------------------|-------------------------------------------------------------|-----------------------------------------------|--------------------------------------|
| enp0s3<br>enp0s8 | Сетевая карта: In<br>провод подсоединё<br>MAC: 08:00:27:87: | tel Corporation 82540EM Gigabit<br>н<br>a2:24 | Ethernet Controller                  |
|                  | Версия протокола IP:                                        | IPv4 V 🗹 Включить                             |                                      |
|                  | Конфигурация:                                               | Вручную 🗸                                     |                                      |
|                  | IP-адреса:                                                  | 192.168.0.185/24                              | Удалить                              |
|                  |                                                             | Добавить † IP:                                | /24 (255.255.255.0) 🗸 Добавить       |
|                  | Шлюз по умолчанию:                                          | 192.168.0.1                                   |                                      |
|                  | DNS-серверы:                                                | 8.8.8                                         |                                      |
|                  | Домены поиска:                                              |                                               |                                      |
|                  |                                                             | Дополнительно                                 | uoenj                                |
|                  |                                                             | Создать объединение Удали                     | ть объединение Настроить объединение |
|                  |                                                             | Создать сетевой мост                          |                                      |

Рис. 148

- переместить сетевые интерфейсы, которые будут входить в объединение, из списка «Доступные интерфейсы» в список «Используемые интерфейсы» (рис. 149);
- 3) выбрать режим объединения:
  - «Round-robin» режим циклического выбора активного интерфейса для исходящего трафика;
  - «Активный-резервный» активен только один интерфейс, остальные находятся в режиме горячей замены;
  - «ХОR» один и тот же интерфейс работает с определенным получателем, передача пакетов распределяется между интерфейсами на основе формулы ((МАС-адрес источника) ХОК (МАС-адрес получателя)) % число интерфейсов;

## 228

- «Широковещательная» трафик идет через все интерфейсы одновременно;
- «Агрегирование каналов по стандарту IEEE 802.3ad» в группу объединяются одинаковые по скорости и режиму интерфейсы, все физические интерфейсы используются одновременно в соответствии со спецификацией IEEE 802.3ad. Для реализации этого режима необходима поддержка на уровне драйверов сетевых карт И коммутатор, поддерживающий стандарт IEEE 802.3ad (коммутатор требует отдельной настройки);
- «Адаптивная балансировка нагрузки передачи» исходящий трафик распределяется в соответствии с текущей нагрузкой (с учетом скорости) на интерфейсах (для данного режима необходима его поддержка в драйверах сетевых карт). Входящие пакеты принимаются только активным сетевым интерфейсом;
- «Адаптивная балансировка нагрузки» включает в себя балансировку исходящего трафика и балансировку на прием (rlb) для IPv4 трафика и не требует применения специальных коммутаторов. Балансировка на прием достигается на уровне протокола ARP путем перехвата ARP ответов локальной системы и перезаписи физического адреса на адрес одного из сетевых интерфейсов (в зависимости от загрузки);
- 4) указать, если это необходимо, параметры объединения в поле «Параметры объединения»;
- 5) нажать на кнопку «Назад»;
- 6) в результате будет создан агрегированный интерфейс bond0. Для данного интерфейса можно задать IP-адрес и, если необходимо, дополнительные параметры (рис. 150);
- 7) нажать на кнопку «Применить».

# 230

# ЛКНВ.11100-01 90 03

| спользуемые интерфенсы                             | Доступные интерфейсы      |
|----------------------------------------------------|---------------------------|
| enp0s3<br>enp0s8                                   |                           |
| олитика                                            |                           |
| Artugului nosongului                               |                           |
| XOR                                                |                           |
| ) Широковещательная                                |                           |
| Агрегирование каналов п                            | 10 стандарту IEEE 802.3ad |
| A second second second second                      | ка нагрузки передачи      |
| Э Адаптивная балансировя                           |                           |
| ) Адаптивная балансировя<br>Адаптивная балансировя | ка нагрузки               |

Рис. 149 – Выбор сетевых интерфейсов для объединения

| нтерфейсы |                                        |                                                                  |
|-----------|----------------------------------------|------------------------------------------------------------------|
| bond0     | Объедиение: enp0s<br>Интерфейс ВЫКЛЮЧЕ | 3 enp0s8<br>H                                                    |
|           | Версия протокола IP:                   | IP <sub>V</sub> 4 V 🗹 Включить                                   |
|           | Конфигурация:                          | Вручную                                                          |
|           | -                                      | 192 168 0 185/24 Vaanuto                                         |
|           | IP-адреса:                             |                                                                  |
|           |                                        |                                                                  |
|           | Ļ                                      | Добавить т IP: //24 (255.255.255.0) У Добавить                   |
|           | -<br>Шлюз по умолчанию:                | 192.168.0.1                                                      |
|           | DNS-серверы:                           | 8.8.8.8                                                          |
|           | Домены поиска:                         |                                                                  |
|           |                                        | (несколько значений записываются через пробел)                   |
|           | I                                      | Дополнительно                                                    |
|           |                                        | Создать объединение Удалить объединение Настроить объединение    |
|           |                                        | Создать сетевой мост Удалить сетевой мост Настроить сетевой мост |

Рис. 150 – Настройки интерфейса bond0

Информацию о получившемся агрегированном интерфейсе можно посмотреть в /proc/net/bonding/bond0.

Для удаления агрегированного интерфейса необходимо выбрать его в списке «Интерфейсы» и нажать на кнопку «Удалить объединение...».

8.2.3. Сетевые мосты

Модуль «Сетевые мосты» (пакет alterator-net-bridge) позволяет организовать виртуальный сетевой мост.

Если интерфейсы, входящие в состав моста, являются единственными физически подключенными и настройка моста происходит с удаленного узла через эти интерфейсы, то требуется соблюдать осторожность, так как эти интерфейсы перестанут быть доступны.

Для создания Ethernet-моста необходимо выполнить следующие действия:

- 1) у интерфейсов, которые будут входить в мост, удалить IP-адреса и шлюз по умолчанию (если они были установлены);
- 2) нажать на кнопку «Создать сетевой мост...»(рис. 151);

| нтерфейсы        |                                                             |                                                                   |
|------------------|-------------------------------------------------------------|-------------------------------------------------------------------|
| enp0s3<br>enp0s8 | Сетевая карта: In<br>провод подсоединё<br>MAC: 08:00:27:33: | tel Corporation 82540EM Gigabit Ethernet Controller<br>H<br>68:99 |
|                  | Версия протокола IP:<br>Конфигурация:                       | IPv4 V Bключить<br>Вручную V                                      |
|                  | ІР-адреса:                                                  | Удалить                                                           |
|                  | Į                                                           | Добавить † IP: /24 (255.255.255.0) ✓ Добавить                     |
|                  | Шлюз по умолчанию:                                          |                                                                   |
|                  | DNS-серверы:                                                |                                                                   |
|                  | Домены поиска:                                              |                                                                   |
|                  |                                                             | (несколько значений записываются через пробел)                    |
|                  | I                                                           | Дополнительно                                                     |
|                  | I                                                           | Создать объединение Удалить объединение Настроить объединение     |
|                  |                                                             | Создать сетевой мост Удалить сетевой мост Настроить сетевой мост  |

Рис. 151 – Настройка сети в веб-интерфейсе

- 3) в окне «Сетевые мосты» в поле «Интерфейс-мост» ввести имя моста;
- 4) в выпадающем списке «Тип моста» выбрать тип моста: «Linux Bridge» (по умолчанию) или «Open vSwitch»;
- 5) переместить сетевые интерфейсы, которые будут входить в мост, из списка «Доступные интерфейсы» в список «Члены»;
- 6) нажать на кнопку «Ок» (рис. 152);

Рис. 152 – Выбор сетевых интерфейсов для моста

 в результате будет создан сетевой интерфейс моста (в примере vmbr0). Для данного интерфейса можно задать IP-адрес и, если необходимо, дополнительные параметры (рис. 153);

| нтерфеисы              |                                                             |                                                                  |
|------------------------|-------------------------------------------------------------|------------------------------------------------------------------|
| <u>vmbr0</u><br>enp0s3 | Сетевой мост: enp<br>MAC: 2e:68:69:b7:<br>Интерфейс ВКЛЮЧЕН | 0s8<br>9a:81                                                     |
|                        | Версия протокола IP:                                        | IPv4 V BКЛЮЧИТЬ                                                  |
|                        | Конфигурация:                                               | Вручную                                                          |
|                        | ІР-адреса:                                                  | 192.168.0.186/24 Удалить                                         |
|                        | 1                                                           | Добавить т IP: /24 (255.255.255.0) V Добавить                    |
|                        | Шлюз по умолчанию:                                          | 192.168.0.1                                                      |
|                        | DNS-серверы:                                                | 8.8.8.8                                                          |
|                        | Домены поиска:                                              | (несколько значений записываются через пробел)                   |
|                        | I                                                           | Дополнительно                                                    |
|                        | I                                                           | Создать объединение Удалить объединение Настроить объединение    |
|                        |                                                             | Создать сетевой мост Удалить сетевой мост Настроить сетевой мост |

Рис. 153 – Настройка параметров сетевого интерфейса vmbr0

8) нажать на кнопку «Применить».

Для удаления интерфейса моста необходимо выбрать его в списке «Интерфейсы» и нажать кнопку «Удалить сетевой мост...».

8.2.4. Настройка общего подключения к сети Интернет

Пользователи корпоративных сетей обычно подключаются к сети Интернет через один общий канал. Для организации совместного доступа к сети Интернет стандартными средствами поддерживаются две технологии, которые могут использоваться как по отдельности, так и совместно:

- использование прокси-сервера;

- использование NAT.

Оба способа предполагают, что соединение с сетью Интернет компьютера, через который предполагается настроить общий выход, предварительно сконфигурировано. Сделать это можно в разделе ЦУС «Сеть» (см. п. 8.2.1).

8.2.4.1. Прокси-сервер

Отличительной особенностью использования прокси-сервера является то, что, помимо предоставления доступа к веб-сайтам, прокси-сервер кэширует загруженные страницы, а при повторном обращении к ним – отдает их из своего кэша. Это может существенно снизить потребление трафика.

У прокси-сервера есть два основных режима работы:

- прозрачный;

- обычный.

Для работы с прокси-сервером в прозрачном режиме не потребуется специальная настройка рабочих станций. Они лишь должны использовать сервер в качестве шлюза по умолчанию. Этого можно добиться, сделав соответствующие настройки на DHCP-сервере.

Для использования прокси-сервера в обычном режиме потребуется на каждом клиенте в настройках браузера указать данные прокси-сервера (IP-адрес и порт).

Преимуществом обычного режима работы, требующего перенастройки программ локальной сети, является возможность производить аутентификацию пользователей и контролировать их доступ во внешнюю сеть.

В различных браузерах местоположение формы настройки на прокси-сервер различное. Например, в браузере Firefox она доступна через меню «Правка»  $\rightarrow$  «Настройки»  $\rightarrow$  «Основные»  $\rightarrow$  «Настройки сети» кнопка «Настроить…». Здесь следует выбрать «Ручная настройка прокси» и указать IP-адрес и порт прокси-сервера.

По умолчанию прокси-сервер не предоставляет доступ в Интернет никому кроме себя самого. Список сетей, обслуживаемых прокси-сервером можно изменить, нажав на кнопку «Разрешенные сети…» в модуле ЦУС «Прокси-сервер» (пакет alterator-squid) из раздела «Серверы» (рис. 154).

|                                                                                                    | Включит                                                                                                    | ь сервис прокси-сервера                                                                                                    |
|----------------------------------------------------------------------------------------------------|----------------------------------------------------------------------------------------------------|----------------------------------------------------------------------------------------------------|
| Выберите режим проксирования:                                                                                             | Прозрачны                                                                                                   | й 🗸                                                                                                    |
| ыберите способ аутентификации:                                                                                            |                                                                                                    |                                                                                                    |
| Порт прокси-сервера:                                                                                                    | 3128                                                                                                    |                                                                                                    |
|                                                                                                    | (номер порта)                                                                                               |                                                                                                    |
|                                                                                                    | Разрешён                                                                                                    | ные сети Разрешённые протоколы                                                                                                    |
|                                                                                                    |                                                                                                    |                                                                                                    |
|                                                                                                    | Применит                                                                                                    |                                                                                                    |
|                                                                                                    | Применит                                                                                                    | b                                                                                                    |
| оступ к доменам                                                                                                    | Применит                                                                                                    | Ъ                                                                                                    |
| оступ к доменам<br>иля каждой из выбранной группы может б                                                                 | Применит                                                                                                    | њ<br>питика разрешения или запрета на доступ к указанным в поле внизу домена                                                                                                    |
| оступ к доменам<br>Іля каждой из выбранной группы может б                                                                 | Применит<br>быть задана пол                                                                                 | титика разрешения или запрета на доступ к указанным в поле внизу домена                                                                                                    |
| оступ к доменам<br>(ля каждой из выбранной группы может б<br>Все пользователи<br>Авторизователи                           | Применит<br>быть задана пол<br>Группа:                                                                      | њ<br>питика разрешения или запрета на доступ к указанным в поле внизу домена<br>All users                                                                                            |
| оступ к доменам<br>(ля каждой из выбранной группы может б<br><mark>Все пользователи</mark><br>Авторизованные пользователи | Применит<br>Быть задана пол<br>Группа:<br>Политика<br>доступа<br>группы:                                    | ть<br>питика разрешения или запрета на доступ к указанным в поле внизу домена<br>All users<br>Разрешить доступ Y                                                                     |
| оступ к доменам<br>(ля каждой из выбранной группы может б<br>Все пользователи<br>Авторизованные пользователи              | Применит<br>Быть задана пол<br>Группа:<br>Политика<br>доступа<br>группы:<br>Список                          | ть<br>питика разрешения или запрета на доступ к указанным в поле внизу домена<br>All users<br>Разрешить доступ ∨                                                                     |
| оступ к доменам<br>(ля каждой из выбранной группы может б<br>Все пользователи<br>Авторизованные пользователи              | Применит<br>Быть задана пол<br>Группа:<br>Политика<br>доступа<br>группы:<br>Список<br>суффиксов<br>доменов: | ть<br>питика разрешения или запрета на доступ к указанным в поле внизу домена<br>All users<br>Разрешить доступ v                                                                     |
| оступ к доменам<br>(ля каждой из выбранной группы может б<br>Все пользователи<br>Авторизованные пользователи              | Применит<br>Быть задана пол<br>Группа:<br>Политика<br>доступа<br>группы:<br>Список<br>суффиксов<br>доменов: | ть<br>питика разрешения или запрета на доступ к указанным в поле внизу домена<br>All users<br>Разрешить доступ ∨                                                                     |
| оступ к доменам<br>(ля каждой из выбранной группы может б<br>Все пользователи<br>Авторизованные пользователи              | Применит<br>Быть задана пол<br>Группа:<br>Политика<br>доступа<br>группы:<br>Список<br>суффиксов<br>доменов: | ть<br>питика разрешения или запрета на доступ к указанным в поле внизу домена<br>All users<br>Разрешить доступ ∨<br>(Список доменных суффиксов разделённых пробелами: каждый суффикс |

Рис. 154 – Модуль «Прокси-сервер»

Для того чтобы включить аутентификацию пользователей и контролировать их доступ во внешнюю сеть, необходимо выбрать обычный режим проксирования и способ аутентификации, отличный от «Без аутентификации» (рис. 155).

|                                 | Включить сервис прокси-сервера     |
|---------------------------------|------------------------------------|
| Выберите режим проксирования:   | Обычный 🗸                          |
| Выберите способ аутентификации: | Kerberos 🗸                         |
| Порт прокси-сервера:            | Без аутентификации                 |
|                                 | Kerberos                           |
|                                 | PAM                                |
| l                               | Kerberos+PAM Разрешённые протоколы |
| I                               | Применить                          |

Рис. 155 – Модуль Настройка аутентификации пользователей

Прокси-сервер принимает запросы из локальной сети и, по мере необходимости, передает их во внешнюю сеть. Поступление запроса ожидается на определенном порту, который по умолчанию имеет стандартный номер 3128. Если по каким-то причинам нежелательно использовать данный порт, то можно поменять его значение на любое другое.

Перед тем как выполнить перенаправление запроса, прокси-сервер проверяет принадлежность сетевого адрес узла, с которого запрос был отправлен к группе внутренних сетевых адресов. Для того чтобы запросы, отправленные из локальной сети, обрабатывались прокси-сервером, необходимо добавить соответствующую группу адресов (адрес подсети и адресную маску) в список внутренних сетей в разделе «Разрешенные сети» (рис. 156).

Вторым условием передачи запроса является принадлежность целевого порта к разрешенному диапазону. Посмотреть и отредактировать список разрешенных целевых портов можно в разделе «Разрешенные протоколы» (рис. 157).

| IP:<br>(IP-адрес/биты подсети) |
|--------------------------------|
| (IР-адрес/биты подсети)        |
|                                |
| Комментарий:                   |
| Network1                       |
| Применить Сбросить             |
| Удалить                        |
|                                |

Рис. 156 – Настройка списка внутренних сетей

| HTTPS (C)         | С порта: 443 По порт: 443   |
|-------------------|-----------------------------|
| GSS-HTTP          | 45                          |
| GOPHER            | (номер порта) (номер порта) |
| WAIS              | Способ соединения:          |
| RSYNC             |                             |
| FTP               | Комментарий:                |
| SWAT              | Nommer raphu.               |
| нттр              | HTTPS (C)                   |
| CUPS              | Применить Сбросить          |
| SNEWS (C)         | применить соросить          |
| Multilingual HTTP | Удалить                     |
| Filemaker         |                             |

Рис. 157 – Настройка списка разрешенных целевых портов

Прокси-сервер позволяет вести статистику посещений страниц в Интернете. Она доступна в модуле ЦУС «Прокси-сервер» (пакет alterator-squidmill) в разделе «Статистика» (см. п. 8.6.2). Основное предназначение статистики – просмотр отчета об объеме полученных из Интернета данных в привязке к пользователям (если включена аутентификация) или к IP-адресам клиентов.

Примечание. Статистика не собирается по умолчанию. Включить ее сбор следует в модуле ЦУС «Прокси-сервер» (раздел Статистика) (см. п. 8.6.2). Для этого отметьте «Включить сбор данных прокси-сервера» и нажмите кнопку «Применить».

П р и м е ч а н и е . Для учета пользователей в статистике нужно добавить хотя бы одно правило. Самое очевидное – запрет неаутентифицированных пользователей. Только после этого в статистике начнут показываться пользователи.

8.2.4.2. NAT

NAT (Network Address Translation, преобразование сетевых адресов) – это механизм в сетях TCP/IP, позволяющий преобразовывать IP-адреса транзитных пакетов. Таким образом, компьютеры локальной сети, имеющие IP-адреса, зарезервированные для использования исключительно в локальных сетях, могут использовать общий канал доступа к сети Интернет (общий внешний IP-адрес). При этом на компьютере-шлюзе, непосредственно подключенном к сети Интернет, выполняется преобразование адресов.

Настройка NAT осуществляется в модуле ЦУС «Внешние сети» (пакет alterator-net-iptables, режим эксперт) из раздела «Брандмауэр». Для минимальной настройки достаточно выбрать режим работы «Шлюз (NAT)», отметить правильный внешний сетевой интерфейс (рис. 158) и нажать на кнопку «Применить».

| Версия IP:                      | IPv4 🗸 🗌 Включить брандмауэр                                                        |
|---------------------------------|-------------------------------------------------------------------------------------|
| Выберите режим работы:          | Шлюз (NAT) 🗸                                                                        |
| Выберите внешние<br>интерфейсы: | enp0s3 (Intel Corporation 82540EM Gigabit Ethernet Controller )<br>192.168.0.185/24 |
| Разрешить входящие соединения   | на внешних интерфейсах:                                                             |
| Службы:                         | 🗸 Центр управления системой (www)                                                   |
|                                 | Система печати CUPS                                                                 |
|                                 |                                                                                     |
|                                 | DNS                                                                                 |
|                                 | 🔲 Передача файлов (FTP)                                                             |
|                                 | Почтовый сервер (IMAP)                                                              |
|                                 | LDAP                                                                                |
|                                 | OpenVPN                                                                             |
|                                 | 🔲 Почтовый сервер (РОРЗ)                                                            |
|                                 | Прокси-сервер                                                                       |
|                                 | 🗌 Файловый сервер (Samba)                                                           |
|                                 | — Поитовый селвел (SMTP)                                                            |

Рис. 158 – Настройка NAT

8.2.5. Автоматическое присвоение IP-адресов (DHCP-сервер)

DHCP (Dynamic Host Configuration Protocol) – протокол, позволяющий клиенту самостоятельно получить IP-адрес из зарезервированного диапазона адресов, а также дополнительную информацию о локальной сети (DNS-сервер сети, домен поиска, шлюз по умолчанию). Это облегчает администрирование клиентских машин, избавляя администратора домена от необходимости вручную настраивать сетевые интерфейсы на компьютерах локальной сети.

Чтобы настраивать DHCP-сервер, на машине должен быть хотя бы один статически сконфигурированный Ethernet-интерфейс.

Настройка DHCP-сервера осуществляется в модуле ЦУС «DHCP-сервер» (пакет alterator-dhcp) из раздела «Серверы».

Для включения DHCP-сервера необходимо установить флаг «Включить службу DHCP» (рис. 159), указать начальный и конечный IP-адрес, а также шлюз по умолчанию (обычно это IP-адрес сервера на сетевом интерфейсе, обслуживающем локальную сеть).

| Общие настр | ройки       |                    |               |              |  |  |
|-------------|-------------|--------------------|---------------|--------------|--|--|
|             | Версия IP:  | IPv4 ✓             |               |              |  |  |
|             | I           | 🗹 Включить слух    | кбу DHCP      |              |  |  |
| И           | нтерфейс:   | enp0s3 (192.168    | .0.1 - 192.10 | 68.0.254) 🗸  |  |  |
|             |             | (максимально допус | тимый диапа   | зон адресов) |  |  |
| Начальныі   | й IP адрес: | 192.168.0.50       |               |              |  |  |
| Конечный    | й IP адрес: | 192.168.0.60       |               |              |  |  |
| Срок действ | ия адреса:  | 1 час 🗸 🗸          |               |              |  |  |
| Информаци   | я, предоста | вляемая клиент     | ам            |              |  |  |
| DN          | NS-cepsep:  | 192.168.0.251      |               |              |  |  |
| Дом         | ен поиска:  | test.alt           |               |              |  |  |
| Шлюз по уг  | молчанию:   | 192.168.0.1        |               |              |  |  |
|             |             | Применить          | Сбросит       | гь           |  |  |

Рис. 159 – Настройка DHCP-сервера

Теперь при включении любой клиентской машины с настройкой «получение IP и DNS автоматически» будет присваиваться шлюз 192.168.0.1, DNS 192.168.0.251 и адреса начиная с 192.168.0.50 по порядку включения до 192.168.0.60.

Иногда бывает полезно выдавать клиенту один и тот же IP-адрес независимо от момента обращения. В этом случае он определяется по аппаратному адресу (MAC-адресу) сетевой карты клиента. Для добавления своих значений в таблицу соответствия статических адресов следует ввести IP-адрес и соответствующий ему MAC-адрес и нажать кнопку «Добавить» (рис. 160).

| IP                                            | -адрес                                                                 | ¢    | МАС-адрес         | ¢ | Имя компьютера | ¢ | ¢ |
|-----------------------------------------------|------------------------------------------------------------------------|------|-------------------|---|----------------|---|---|
| <b>1</b>                                      | 2.168.0.55                                                             |      | 08:00:27:4c:d4:84 |   | teacher        |   |   |
| Удалить вы                                    | иделенные                                                              |      |                   |   |                |   |   |
| Удалить вы<br>Новый статич<br>IP-ал           | нделенные<br>неский адрес:<br>рес: 192,168,0.59                        |      |                   |   |                |   |   |
| Удалить вы<br>Новый статич<br>IP-ад<br>MAC-ад | нделенные<br>неский адрес:<br>рес: 192.168.0.59<br>рес: 3c:21:9c:ae:28 | 3:60 |                   |   |                |   |   |

Рис. 160 – Привязка ІР-адреса к МАС-адресу

Выданные IP-адреса можно увидеть в списке «Текущие динамически выданные адреса». Здесь также имеется возможность зафиксировать выданные адреса за данными компьютерами. Для этого необходимо отметить хост, за которым нужно закрепить IP-адрес, и нажать кнопку «Зафиксировать адрес для выбранных компьютеров» (рис. 161).

| Имя компьютера | ¢ | МАС-адрес         | \$<br>ІР-адрес | \$<br>Годен до              | ¢ |
|----------------|---|-------------------|----------------|-----------------------------|---|
| teacher        |   | 9c:2d:cd:60:4e:03 | 192.168.0.51   | Чт 14 сен 2023 21:08:20 ЕЕТ |   |

Рис. 161 – Список динамически выданных адресов

8.3. Сетевая установка ОС на рабочие места

Одной из удобных возможностей ОС Альт СП при разворачивании инфраструктуры является сетевая установка. При помощи нее можно производить установку ОС Альт СП не с компакт-диска дистрибутива, а загрузив инсталлятор по сети.

8.3.1. Подготовка сервера

Перед началом установки рабочих станций следует произвести предварительную настройку сервера: задать ИМЯ сервера (модуль «Ethernet-интерфейсы» в ЦУС), включить DHCP-сервер (модуль «DHCP-сервер»), задать имя домена.

П р и м е ч а н и е . При сетевой установке с сервера будут переняты настройки домена, и будет включена централизованная аутентификация. Если устанавливается ОС Альт СП с компакт-диска, то настройку домена и аутентификации надо будет производить отдельно на каждом компьютере.

 $\Pi$  римечание. Каталог /var/lib/tftpboot должен быть доступен клиенту через TFTP, каталог /srv/public/netinst должен быть доступен клиенту через NFS.

Примечание. В настоящий момент модуль «Сервер сетевых установок» не позволяет настроить установку в EFI-режиме для РХЕ-установки.

Перед активацией сетевой установки потребуется импортировать установочный компакт-диска дистрибутива ОС Альт СП, предварительно вставив его в DVD-привод сервера, либо используя образ диска, расположенный на файловой системе на сервере.

# 240

Примечание. Локальный файл должен быть доступен для nobody и должен находиться на сервере, где запущен alterator-netinst.

В разделе «Сервер сетевых установок» (пакет alterator-netinst) необходимо указать, откуда импортировать новый образ, и нажать кнопку «Добавить» (рис. 162).

| Новый образ:<br>О Загрузить с CD/DVD<br>Загрузить файл: |  |
|---------------------------------------------------------|--|
| Добавить                                                |  |

Рис. 162 – Загрузка CD/DVD

Процесс добавления образа (рис. 163) занимает какое-то время. Необходимо дождаться окончания этого процесса.

| Загрузка образа |  |
|-----------------|--|
| CD/DVD          |  |
| Отмена          |  |

Рис. 163 – Процесс загрузки образа

После добавления образа он появится в списке «Доступные образы дисков». Необходимо выбрать из списка один из образов (рис. 164) и нажать кнопку «Выбрать».

На этом подготовка сервера к сетевой установке рабочих станций завершена.

| ступные оор<br>Нет образа | азы дисков:           |                        |   |  |  |
|---------------------------|-----------------------|------------------------|---|--|--|
| ALT SP Works              | ation 10.2 11100-01 x | 36_64 build 2024-11-07 | 7 |  |  |
|                           |                       |                        |   |  |  |
|                           |                       |                        |   |  |  |
|                           |                       |                        |   |  |  |
|                           |                       |                        |   |  |  |

Рис. 164 – Выбор доступного образа диска

Дополнительно данный модуль позволяет выбрать вариант загрузки (рис. 165), например, непосредственно загружать ОС некоторых Live-версий дистрибутивов.

242 ЛКНВ.11100-01 90 03

| Вариант загрузки: | установка системы         | ~ |
|-------------------|---------------------------|---|
|                   | загрузка с жёсткого диска | 1 |
|                   | установка системы         |   |
|                   | vncpasswd                 |   |
|                   | восстановление системы    | 1 |

Рис. 165 – Выбор варианта загрузки

Для включения режима автоматической установки необходимо выбрать образ, выбрать вариант загрузки «Установка системы», установить отметку в поле «Автоматическая установка», в поле «Метаданные» указать каталог с установочными файлами (рис. 166) и сохранить настройки, нажав кнопку «Применить».

Автоматическая установка: Металанные: ftp://192.168.0.186/metadata/

Рис. 166 – Включение режима автоматической установки

Если отмечен пункт «Включить установку по VNC», то далее необходимо выбрать направление соединения (рис. 167). Удаленный доступ к компьютеру бывает двух видов:

- со стороны клиента во время установки администратор может с помощью
   VNC-клиента подключиться к компьютеру, на который производится
   установка, зная его IP-адрес и заданный пароль;
- со стороны сервера во время установки с каждого компьютера инициируется подключение к запущенному на заданном компьютере VNC-клиенту. Компьютер-приемник соединений задается IP-адресом или именем.

| Вариант загрузки: установка системы<br>Включить установку п<br>Полько по VNC | ▼<br>> VNC                    |  |
|------------------------------------------------------------------------------|-------------------------------|--|
| Направление соединения:<br>О Подключение со стороны VNC клиента              |                               |  |
| Подключение со стороны VNC сервера                                           | (пароль)<br>192.168.0.200     |  |
| Применить                                                                    | (IP адрес или имя компьютера) |  |

Рис. 167 – Виды удаленного доступа к компьютеру

В случае, когда работа с аппаратной подсистемой ввода-вывода невозможна (например, если клавиатура, мышь или монитор отсутствуют), можно использовать вариант «Только по VNC».

Если необходимо управлять установкой удаленно, необходимо отметить пункт «Включить установку по VNC» и пункт «Подключение со стороны VNC сервера» раздела «Направление соединения» и указать в поле IP-адрес или имя компьютера, с которого будет происходить управление. Для приема подключения можно запустить, например, vncviewer -listen.

8.3.2. Подготовка рабочих станций

Для сетевой установки следует обеспечить возможность загрузки по сети рабочих станций, на которых будет производиться установка ОС.

Большинство современных материнских плат имеют возможность загрузки по сети, однако она по умолчанию может быть отключена в BIOS (БСВВ). Различные производители материнских плат дают разные названия данной возможности, например: «Boot Option ROM» или «Boot From Onboard LAN».

Примечание. Некоторые материнские платы позволяют выбрать источник загрузки во время включения компьютера. Эта возможность может называться, например, «Select boot device» или «Boot menu».

Последовательность установки при установке с компакт-диска и при сетевой установке не отличаются друг от друга. Подробный о процессе см. в разделе 5 «Установка ОС Альт СП».

8.4. Соединение удаленных офисов (OpenVPN-сервер)

ОС Альт СП предоставляет возможность безопасного соединения удаленных офисов, используя технологию VPN (англ. Virtual Private Network – виртуальная частная сеть), которая позволяет организовать безопасные шифрованные соединения через публичные сети (например, Интернет) между удаленными офисами или локальной сетью и удаленными пользователями. Таким образом,

По окончании процесса установки ОС на рабочих станциях необходимо отключить сетевую установку. Это можно сделать, выбрав в списке «Доступные образы дисков» пункт «Нет образа» и подтвердив действие нажатием кнопки «Выбрать».

можно связать различные офисы организации, что делает работу с документами, расположенными в сети удаленного офиса, более удобной.

Помимо соединения целых офисов, также существует возможность организовать доступ в офисную сеть для работы в ней извне. Это означает, например, что сотрудник может работать в своем привычном окружении, даже находясь в командировке или просто из дома.

8.4.1. Настройка OpenVPN-сервера

ОрепVPN-сервер может быть развернут, например, на базе ОС Альт 8 СП Сервер 64 бит (x86\_64). Для организации VPN соединения на стороне сервера предусмотрен модуль ЦУС «OpenVPN-сервер» (пакет alterator-openvpn-server) из раздела «Серверы».

Используя модуль «OpenVPN-сервер», можно:

- включить/отключить OpenVPN-сервер;

- настроить параметры сервера: тип, сети сервера, использование сжатия и т. д.;
- управлять сертификатами сервера;

- настроить сети клиентов.

Особое внимание при планировании и настройке подключений следует обратить на используемые сети. Они не должны пересекаться.

Для создания соединения нужно установить флаг «Включить службу OpenVPN» (рис. 168), выбрать тип подключения: маршрутизируемое (используется TUN) или через мост (используется TAP), и проверить открываемую по соединению сеть (обычно это локальная сеть в виде IP-адреса и маски подсети).

245

|                          | 🗹 Включить службу OpenVPN                          |         |
|--------------------------|----------------------------------------------------|---------|
| Тип:                     | Маршрутизируемое (TUN) 🗸                           |         |
| Сети сервера:            | 192.168.0.0/255.255.255.0                          | Удалить |
| Новая сеть:              |                                                    |         |
| Маска сети:              | /24 (255.255.255.0) 🗸                              |         |
|                          | Добавить                                           |         |
| VPN сеть:                | 10.8.0.0                                           |         |
| Маска сети:              | /24 (255.255.255.0) 🗸                              |         |
| Алгоритм шифрования:     | default 🗸                                          |         |
| Алгоритм шифрования TLS: | default 🗸                                          |         |
| Алгоритм хэширования:    | default 🗸                                          |         |
|                          | Отключить согласование алгоритмов шифрования (NCP) | )       |
| Порт:                    | 1194                                               |         |
|                          | Сжатие LZO                                         |         |
|                          | Использовать соединение ТСР                        |         |
|                          | Сертификат и ключ SSL                              |         |
| Положить сертификат УЦ:  | Обзор Файл не выбран. Положить                     |         |
|                          | Сети клиентов                                      |         |
|                          | Применить Сбросить                                 |         |

Рис. 168 – Модуль «ОрепVPN-сервер»

Для настройки сертификата и ключа SSL нужно нажать на кнопку «Сертификат и ключ SSL...». Откроется окно модуля «Управление ключами SSL» (пакет alterator-sslkey) (рис. 169).

Здесь нужно заполнить поле «Общее имя (CN)» и поле «Страна (C)» (прописными буквами), отметить пункт «(Пере)создать ключ и запрос на подпись» и нажать на кнопку «Подтвердить». После чего станет активной кнопка «Забрать запрос на подпись».

Если нажать на кнопку «Забрать запрос на подпись» (рис. 170), запрос на подпись (файл openvpn-server.csr) будет загружен в каталог загрузок.

| Настройки SSI       | -                                                                 |
|---------------------|-------------------------------------------------------------------|
| Общее имя (CN):     | openvpn-server                                                    |
| Страна (С):         | (имя компьтера для сервера или что-либо другое для клиента)<br>RU |
| Местоположение (L): | (двухбуквенный код страны)<br>Kaliningrad                         |
| Организация (О):    | (название города или области, написанное латинскими буквами)      |
| Подразделение (OU): | (название организации, написанное латинскими буквами)             |
| E-mail адрес        | (название подразделения, написанное латинскими буквами)           |
|                     | (ваш адрес электронной почты)                                     |
|                     | (Пере)создать ключ и запрос на подпись Подтвердить                |

Рис. 169 – Модуль «Управление ключами SSL»

| Подпись                              |                       |          |  |
|--------------------------------------|-----------------------|----------|--|
| Забрать запрос на подпись            |                       |          |  |
| Положить сертификат, подписанный УЦ: | Обзор Файл не выбран. | Положить |  |

Рис. 170 - Кнопка «Забрать запрос на подпись»

В модуле «Управление ключами SSL» появится новый ключ «openvpn-server (Нет сертификата)» (рис. 171).

Подписать сертификат на сервере можно в модуле «Удостоверяющий Центр» (пакет alterator-ca) → «Управление сертификатами» (рис. 172):

- заполнить поля «Страна» и «Организация»;

- нажать на кнопку «Обзор...»;
- указать путь до полученного файла openvpn-server.csr;

- нажать на кнопку «Загрузить запрос».

Примечание. Для доступа к модулям «Управление ключами SSI» и «Удостоверяющий Центр» необходимо переключиться в режим эксперта.

246

247

| SSL ключи:                                |
|-------------------------------------------|
| ahttpd (истекает: 13.11.2025)             |
| openvpn-server (Нет сертификата)          |
|                                           |
|                                           |
| Новый Изменить                            |
| 🗌 Удалить ключ, сертификат и запрос на по |

Рис. 171 – SSL ключи

| Управление сертификатами                            | <u>Управление УЦ</u> |  |  |  |
|-----------------------------------------------------|----------------------|--|--|--|
| Включить ежедневные обновления в 02:00:00 Применить |                      |  |  |  |
| Подписать сертификат                                |                      |  |  |  |
| Обзор openvpn-server.csr Загрузить запрос           |                      |  |  |  |

Рис. 172 – Кнопка «Подписать сертификат»

В результате на экране появится две группы цифр и кнопка «Подписать». Нужно нажать на кнопку «Подписать» (рис. 173), подписанный сертификат (файл output.pem) будет загружен в каталог загрузок.

| Certificate Request:                                   |
|--------------------------------------------------------|
| Data:                                                  |
| Version: 1 (0x0)                                       |
| Subject: CN = openvpn-server, C = RU, L = Kaliningrad  |
| Subject Public Key Info:                               |
| Public Key Algorithm: rsaEncryption                    |
| RSA Public-Key: (2048 bit)                             |
| Modulus:                                               |
| 00:cf:a0:bc:0c:6c:34:bd:b3:02:a8:c6:ab:75:05:          |
| 2f:d0:28:67:69:96:25:17:48:2d:cc:c6:68:9c:02:          |
| ce:56:a2:ce:22:1b:02:66:4d:56:89:3b:49:b4:6e:          |
| 23:fe:97:6e:0a:09:bf:ce:8f:5b:5d:f9:71:a6:3d:          |
| a6:45:95:5d:48:47:e6:6c:d0:b2:df:2e:8a:7d:41:          |
| 9a:4d                                                  |
| Exponent: 65537 (0x10001)                              |
| Attributes:                                            |
| a0:00                                                  |
| Requested Extensions:                                  |
| Signature Algorithm: sha256WithRSAEncryption           |
| 8a:ba:ef:f1:c8:c2:db:26:b3:c8:cb:c8:4f:d2:ba:57:13:49: |
| ac:56:2d:f7:e2:7e:81:22:74:88:00:e0:c3:d1:d2:d8:7b:3a: |
| 61:0a:2f:37:68:31:4c:8c:d5:2d:da:2c:24:5f:e6:04:19:b3: |
| a4:6a:8c:e5:69:5a:19:ff:97:0e:d5:2b:64:aa:e4:57:2f:f2: |
| 5c:9f:46:58:2a:61:de:4f:87:8c:7b:fe:81:20:98:f4:d9:ea: |
| 16:01:b5:3e                                            |
|                                                        |
| Подписать                                              |
|                                                        |

Рис. 173 – Подписание сертификата

Можно также подписать сертификат в консоли, с помощью openssl. Для этого необходимо выполнить следующие действия:

1) изменить значение параметра policy в файле /var/lib/ssl/openssl.cnf для возможности подписывать любые сертификаты:

policy = policy anything

2) создать каталоги:

```
# mkdir -p /root/CA/demoCA
```

```
# cd /root/CA
```

```
# mkdir -p ./demoCA/newcerts
```

Создать файл базы с действующими и отозванными сертификатами:

```
# touch ./demoCA/index.txt
```

Создать файл индекса для базы ключей и сертификатов:

```
# echo '01' > ./demoCA/serial
```

Создать файл индекса для базы отозванных сертификатов:

```
# echo '01' > ./demoCA/crlnumber
```

```
3) создать «самоподписанный» сертификат ca-root.pem и закрытый ключ 
ca-root.key, которыми будут заверяться/подписываться ключи и 
сертификаты клиентов:
```

# openssl req -new -x509 -keyout ca-root.key -out ca-root.pem

Ввести пароль для закрытого ключа и ответить на запросы о владельце ключа.

Пароль должен быть не короче 4 символов.

```
4) подписать запрос на сертификат своим «самоподписанным» са-root.pem сертификатом и ключом са-root.key с помощью следующей команды:
```

# openssl ca -cert ca-root.crt -keyfile ca-root.pem -days 3650
-in /home/user/openvpn-server.csr -out /home/user/output.pem
где:

- /home/user/openvpn-server.csr-запрос на сертификат, файл, полученный в модуле «Управление ключами SSL» (пакет alterator-sslkey) (см. рис. 170);
- /home/user/output.pem-файл, в который будет записан подписанный сертификат.

Подписанный сертфикат (файл output.pem) следует положить к его ключу. Для этого в разделе «Управление ключами SSL» нужно выделить ключ «openvpn-server (Her ceptuфиката)» и нажать кнопку «Изменить». В появившемся окне, в пункте «Положить сертификат, подписанный УЦ» нужно нажать на кнопку «Обзор», указать путь до файла output.pem и нажать на кнопку «Положить» (рис. 174).

| Положить сертификат, подписанный УЦ: | Обзор output.pem | Положить |
|--------------------------------------|------------------|----------|
| 🚯 Сертификат успешно загружен        |                  |          |

Рис. 174 – Сертификат, подписанный УЦ

В модуле «Управление ключами SSL» видно, что ключ «openvpn-server (истекает и дата)» изменился. Ключ создан и подписан.

В модуле «OpenVPN-сервер» необходимо положить сертификат УЦ. Для этого в графе «Положить сертификат УЦ» следует нажать на кнопку «Обзор...», указать путь к файлу сертификата УЦ (ca-root.pem) и нажать на кнопку «Положить».

Появится сообщение: «Сертификат УЦ успешно загружен» (рис. 175).

| Положить сертификат УЦ:          | Обзор ca-root.pem | Положить |  |
|----------------------------------|-------------------|----------|--|
| 🐠 Сертификат УЦ успешно загружен |                   |          |  |

Рис. 175 – Выбор сертификата УЦ в модуле «OpenVPN-сервер»

Примечание. Если использовался модуль «Удостоверяющий Центр», для получения сертификата УЦ необходимо перейти в модуле «Удостоверяющий Центр» на вкладку «Управление УЦ» и забрать сертификат, нажав на ссылку «Сертификат: ca-root.pem» (рис. 176).

```
Сертификат: <u>ca-root.pem</u>
Запрос на подпись: <u>ca-root.csr</u>
```

Рис. 176 – Сертификат УЦ

Для включения OpenVPN нужно отметить пункт «Включить службу OpenVPN» и нажать на кнопку «Применить».

250

## 8.4.2. Настройка клиентов

Со стороны клиента соединение настраивается в графическом интерфейсе (GUI) ЦУС модуле «OpenVPN-соединения» (пакет alterator-net-openvpn) из раздела «Сеть». Доступ к настроенной приватной сети могут получить пользователи, подписавшие свои ключи и получившие сертификат в удостоверяющем центре на том же сервере.

Для создания нового соединения нужно отметить пункт «Сетевой туннель (TUN)» или «Виртуальное Ethernet устройство (TAP)» и нажать на кнопку «Создать соединение» (рис. 177).

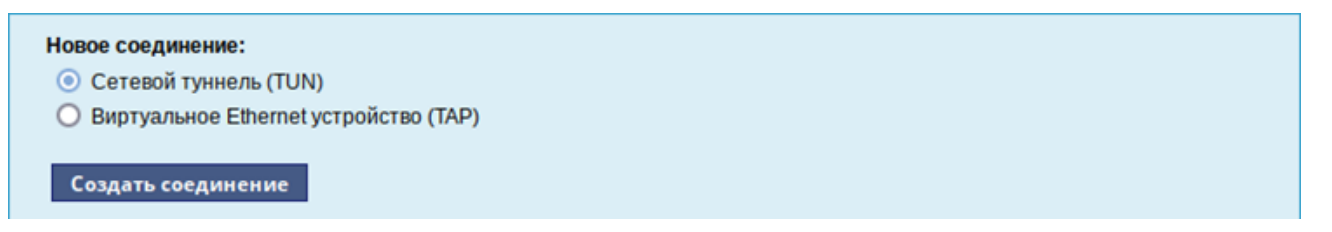

Рис. 177 - Создание нового OpenVPN- соединения

Необходимо обратить внимание, что на стороне клиента должен быть выбран тот же тип виртуального устройства, что и на стороне сервера. Для большинства случаев подходит маршрутизируемое подключение.

В результате станут доступны настройки соединения. На клиенте в модуле «OpenVPN-соединение» нужно указать:

- состояние-«запустить»;

- сервер-IP-адрес сервера или домен;
- порт 1194;
- ключ выбрать подписанный на сервере ключ. Ключ (например, openvpn)
   можно создать в модуле «Управление ключами SSL» и подписать его в
   модуле «Удостоверяющий Центр» (пакет alterator-ca) на сервере.

Для применения настроек нажать на кнопку «Применить» (рис. 178). Состояние с «Выключено» должно поменяться на «Включено».

Выполнить команду для проверки появилось ли соединение с сервером:

ip addr

должно появиться новое соединение tun0. При обычных настройках это может

#### выглядеть так:

```
3: tun0: <POINTOPOINT,MULTICAST,NOARP,UP,LOWER_UP> mtu 1500 qdisc
fq_codel state UNKNOWN group default qlen 100
link/none
inet 10.8.0.6 peer 10.8.0.5/32 scope global tun0
valid lft forever preferred lft forever
```

| un0        | Состояние: в                 | ыключено    | запустить     | ~      |                       |       |
|------------|------------------------------|-------------|---------------|--------|-----------------------|-------|
|            | Сервер:                      | 192.168.0.1 | 191           |        |                       |       |
|            | Порт:                        | 1194        |               |        |                       |       |
|            | Ключ:                        | openvpn 🗸   | ·             |        |                       |       |
|            | I                            | Управлен    | ие ключамі    | 1      |                       |       |
|            |                              | 🗌 Запускат  | гь при загру: | вке    |                       |       |
|            |                              | 🗌 Маршру    | т по умолчан  | нию ч  | epes VPN              |       |
|            |                              | Сжатие      | LZO           |        |                       |       |
|            |                              | 🗌 Использ   | овать соеди   | нение  | e TCP                 |       |
|            | Алгоритм шифрования:         | default     |               | ~      |                       |       |
|            | Алгоритм шифрования TLS:     | default     |               |        |                       | ~     |
|            | Алгоритм хэширования:        | default     |               |        |                       | ~     |
|            |                              | 🗸 Отключи   | ть согласова  | ание а | алгоритмов шифрования | (NCP) |
|            |                              | Примени     | ть Сбро       | сить   | Удалить соединен      | ние   |
|            |                              |             |               |        |                       |       |
| ложить сер | тификат УЦ: Обзор са-гоот ре | m           | По            | южи    | ть                    |       |

Рис. 178 – Модуль «ОрепVPN- соединения»

# 8.5. Доступ к службам из сети Интернет

8.5.1. Внешние сети

ОС предоставляет возможность организовать доступ к своим службам извне. Например, можно предоставить доступ к корпоративному веб-сайту из сети Интернет. Для обеспечения такой возможности нужно разрешить входящие соединения на внешних интерфейсах. По умолчанию такие соединения блокируются.

Для разрешения внешних и внутренних входящих соединений предусмотрен раздел ЦУС «Брандмауэр».

В списке «Разрешить входящие соединения на внешних интерфейсах» модуля «Внешние сети» (пакет alterator-net-iptables, режим эксперт) перечислены наиболее

#### 251

часто используемые службы, отметив которые, можно сделать их доступными для соединений на внешних сетевых интерфейсах (рис. 179). Если нужно предоставить доступ к службе, отсутствующей в списке, то нужно задать используемые этой службой порты в соответствующих полях.

| Версия IP:                      | IPv4 🗸 🗹 Включить брандмауэр                                                       |
|---------------------------------|------------------------------------------------------------------------------------|
| Выберите режим работы:          | Шлюз (NAT) V                                                                       |
| Выберите внешние<br>интерфейсы: | enp0s3 (Intel Corporation 82540EM Gigabit Ethernet Controller )<br>192.168.0.91/24 |
| Разрешить входящие соединен     | ия на внешних интерфейсах:                                                         |
| Службы:                         | Центр управления системой (www)                                                    |
|                                 | Система печати CUPS                                                                |
|                                 | DHCP                                                                               |
|                                 | DNS                                                                                |
|                                 | 🔲 Передача файлов (FTP)                                                            |
|                                 | Почтовый сервер (IMAP)                                                             |
|                                 | LDAP                                                                               |
|                                 | OpenVPN                                                                            |
|                                 | Почтовый сервер (РОРЗ)                                                             |
|                                 | Прокси-сервер                                                                      |
|                                 | 🔲 Файловый сервер (Samba)                                                          |

Рис. 179 – Модуль «Внешние сети»

Можно выбрать один из двух режимов работы:

- роутер перенаправление пакетов между сетевыми интерфейсами происходит без трансляции сетевых адресов;
- шлюз (NAT) в этом режиме будет настроена трансляция сетевых адресов (NAT) при перенаправлении пакетов на внешние интерфейсы. Использование этого режима имеет смысл, если на компьютере настроен, по крайней мере, один внешний и один внутренний интерфейс.

Примечания:

1. В любом режиме включено только перенаправление пакетов с внутренних интерфейсов. Перенаправление пакетов с внешних интерфейсов всегда выключено.

2. Все внутренние интерфейсы открыты для любых входящих соединений.
8.5.2. Список блокируемых хостов

Модуль ЦУС «Список блокируемых хостов» (пакет alterator-net-iptables, режим эксперт) предназначен для блокирования любого трафика с указанными узлами. Данный модуль позволяет блокировать любой сетевой трафик с указанными в списке узлов (входящий, исходящий и пересылаемый).

Блокирование трафика с указанных в списке узлов начинается после установки флага «Использовать черный список» (рис. 180).

| Черный список:                    |          |         |
|-----------------------------------|----------|---------|
| Версия IP: IPv4 🗸                 |          |         |
| Использовать черный список        |          |         |
|                                   |          | Удалить |
|                                   |          |         |
|                                   |          |         |
|                                   |          |         |
|                                   |          |         |
|                                   |          |         |
| Добавить IP-адрес сети или хоста: | Добавить |         |

Рис. 180 – Модуль «Список блокируемых хостов»

Для добавления блокируемого узла нужно ввести IP-адрес в поле «Добавить IP-адрес сети или хоста» и нажать на кнопку «Добавить».

Для удаления узла нужно выбрать его из списка и нажать на кнопку «Удалить».

8.6. Статистика

8.6.1. Сетевой трафик

Все входящие и исходящие с сервера сетевые пакеты могут подсчитываться, и выводится по запросу для анализа.

Модуль ЦУС «Сетевой трафик» (пакет alterator-ulogd) из раздела «Статистика» предназначен для просмотра статистики входящих и исходящих с сервера сетевых пакетов. Данный модуль позволяет оценить итоговый объем

полученных и переданных данных за все время работы сервера, за определенный период времени и по каждой службе отдельно.

Для включения сбора данных нужно установить флаг «Включить сбор данных», и нажать на кнопку «Применить» (рис. 181).

| Период с:<br>Интерфейс:      | 2023-09-01<br>enp0s3 - 192.168.0.185 ∨<br>Показать | on ( | 2023-09-30       | ] |                      |   |
|------------------------------|----------------------------------------------------|------|------------------|---|----------------------|---|
| Служба                       |                                                    | Bxo  | дящий трафик(Кб) | ¢ | Исходящий трафик(Кб) | ¢ |
| Центр управл                 | ения системой (www)                                | 0.0  |                  |   | 0.0                  |   |
| Система печа                 | ITH CUPS                                           | 0.0  |                  |   | 0.0                  |   |
| DHCP                         |                                                    | 0.0  |                  |   | 0.0                  |   |
| DNS                          |                                                    | 0.0  |                  |   | 0.0                  |   |
| Передача фаі                 | ілов (FTP)                                         | 0.0  |                  |   | 0.0                  |   |
| Почтовый сер                 | вер (IMAP)                                         | 0.0  |                  |   | 0.0                  |   |
| LDAP                         |                                                    | 0.0  |                  |   | 0.0                  |   |
| OpenVPN                      |                                                    | 0.0  |                  |   | 0.0                  |   |
| Почтовый сер                 | sep (POP3)                                         | 0.0  |                  |   | 0.0                  |   |
| Прокси-серве                 | p                                                  | 0.0  |                  |   | 0.0                  |   |
| Файловый сер                 | beep (Samba)                                       | 0.0  |                  |   | 0.0                  |   |
|                              | вер (SMTP)                                         | 0.0  |                  |   | 0.0                  |   |
| Почтовый сер                 |                                                    |      |                  |   |                      |   |
| Почтовый сер<br>Управление с | етью (SNMP)                                        | 0.0  |                  |   | 0.0                  |   |

Рис. 181 – Просмотр статистики входящих и исходящих пакетов

Для просмотра статистики указывается период (в виде начальной и конечной дат). Дата указывается в формате YYY-MM-DD (год-месяц-день) или выбирается из календаря справа от поля ввода даты. Из списка доступных сетевых интерфейсов нужно выбрать интересующий и нажать на кнопку «Показать» (рис. 181).

Трафик на указанном интерфейсе за заданный период показывается в виде:

- служба (название протокола);
- входящий трафик в Кбайтах;
- исходящий трафик в Кбайтах.

8.6.2. Прокси-сервер

Пересылка каждого запроса во внешнюю сеть фиксируется прокси-сервером в специальном журнале. На основании этих данных автоматически формируются отчеты о статистике использования ресурсов сети, в том числе потраченного времени и количества переданных данных (трафика).

Статистика не собирается по умолчанию. Включить ее сбор следует в модуле ЦУС «Прокси-сервер» (пакет alterator-squidmill) из раздела «Статистика». Для включения сбора статистики прокси-сервера нужно установить флаг «Включить сбор данных прокси-сервера» (рис. 182).

В том случае, если на прокси-сервере производилась аутентификация пользователей, отчеты будут содержать данные об обращениях каждого пользователя. Иначе отчеты будут формироваться только на основании адресов локальной сети.

|                           |                  |        |   | <br> |
|---------------------------|------------------|--------|---|------|
| Общий объём трафика при   | нятый за сегодня |        | ~ |      |
| всеми пользователями      | ~                |        |   |      |
|                           |                  |        |   |      |
| со всех сайтов 🗸 🗸        |                  |        |   |      |
| составляет 0.00 Б         |                  |        |   |      |
|                           |                  |        |   |      |
| Обновить                  |                  |        |   |      |
|                           |                  |        |   | <br> |
| Список сойтор, ноброриних | любой объем У    | данных |   |      |
| список сайтов, наоравших  | MOOON OUBEM *    |        |   |      |

Рис. 182 – Настройка сбора статистики прокси-сервера

Для показа отчета нужно задать условия фильтра и нажать на кнопку «Обновить».

Данные в таблице отсортированы по объему трафика в порядке убывания.

Для учета пользователей в статистике нужно добавить хотя бы одно правило. Самое очевидное правило – запрет неаутентифицированных пользователей. Только после этого в статистике начнут показываться пользователи. 8.7. Обслуживание системы

Для безотказной работы системы очень важно следить за корректной работой. Регулярный мониторинг состояния системы, своевременное резервное копирование, обновление установленного ПО, являются важной частью комплекса работ по обслуживанию.

8.7.1. Мониторинг состояния системы

Для обеспечения бесперебойной работы ОС крайне важно производить постоянный мониторинг ее состояния. Все события, происходящие с ОС, записываются в журналы, анализ которых помогает избежать сбоев в работе системы и предоставляет возможность разобраться в причинах некорректной работы.

Для просмотра журналов предназначен модуль ЦУС «Системные журналы» (пакет alterator-logs) из раздела «Система». Интерфейс позволяет просмотреть различные типы журналов с возможностью перехода к более старым или более новым записям.

Различные журналы могут быть выбраны из списка «Журналы» (рис. 183).

| Журналы: Системные сообщения (Journald) 🗸                                                                                    |
|----------------------------------------------------------------------------------------------------|
| Пн 18 ноя 2024 17:03:35 MSK host-191 ahttpd[2345]; callback-ref.url="/squidmill".name="send-follow"                          |
| Пн 18 ноя 2024 17:03:35 MSK host-191 ahttpd[2345]; callback-ref.url="/                                                       |
| squidmill".name="245e86a0d2fa0d0d673b4ab0658c6a0c6773abf"                                                                    |
| Пн 18 ноя 2024 17:03:35 MSK host-191 ahttpd[2345]: add callback: url=/squidmill,                                             |
| name=245e86a0d2fa0d0d673b4ab0658c6a0c6773abf,single-shot=#t                                                                  |
| Пн 18 ноя 2024 17:03:35 MSK host-191 ahttpd[2345]: callback-ref:url="/                                                       |
| squidmill",name="245e86a0d2fa0d0d673b4ab0658c6a0c6773abf"                                                                    |
| Пн 18 ноя 2024 17:03:35 MSK host-191 ahttpd[2345]: callback "245e86a0d2fa0d0d673b4ab0658c6a0c6773abf" for url "/squidmill"   |
| was removed                                                                                                    |
| Пн 18 ноя 2024 17:03:35 MSK host-191 ahttpd[2345]: dynamic-callback,url="/net-iptables",name="ui"                            |
| Пн 18 ноя 2024 17:03:35 MSK host-191 ahttpd[2345]: all callbacks for url "/net-iptables" was removed                         |
| Пн 18 ноя 2024 17:03:35 MSK host-191 ahttpd[2345]: callback-ref:url="/net-iptables",name="on-load"                           |
| Пн 18 ноя 2024 17:03:35 MSK host-191 ahttpd[2345]: dynamic-callback,url="/net-iptables",name="on-load"                       |
| Пн 18 ноя 2024 17:03:35 MSK host-191 ahttpd[2345]: callback-ref:url="/net-iptables",name="init"                              |
| Пн 18 ноя 2024 17:03:35 MSK host-191 ahttpd[2345]: dynamic-callback,url="/net-iptables",name="init"                          |
| Пн 18 ноя 2024 17:03:35 MSK host-191 ahttpd[2345]: add callback: url=/net-iptables, name=on-read,single-shot=#f              |
| Пн 18 ноя 2024 17:03:35 MSK host-191 ahttpd[2345]: add callback: url=/net-iptables, name=on-write,single-shot=#f             |
| Пн 18 ноя 2024 17:06:09 MSK host-191 lightdm[3175]: pam_tcb(lightdm:auth): Authentication failed for user from (uid=0)       |
| Пн 18 ноя 2024 17:06:09 MSK host-191 audit[3175]: USER_AUTH pid=3175 uid=0 auid=4294967295 ses=4294967295                    |
| msg='op=PAM:authentication grantors=? acct="user" exe="/usr/sbin/lightdm" hostname=? addr=? terminal=:0 res=failed'          |
| Пн 18 ноя 2024 17:06:09 MSK host-191 lightdm[3175]: gkr-pam: unable to locate daemon control file                            |
| Пн 18 ноя 2024 17:06:09 MSK host-191 lightdm[3175]: gkr-pam: stashed password to try later in open session                   |
| Пн 18 ноя 2024 17:06:11 MSK host-191 audit[3175]: USER_LOGIN pid=3175 uid=0 auid=4294967295 ses=4294967295                   |
| msg='op=login acct="user" exe="/usr/sbin/lightdm" hostname=host-191 addr=? terminal=/dev/tty1 res=failed"                    |
| Пн 18 ноя 2024 17:06:11 MSK host-191 lightdm[105950]; pam_succeed_if(lightdm:auth): requirement "user ingroup nopasswdlogin" |
| not met by user "user"                                                                                                    |
|                                                                                                    |
|                                                                                                    |
|                                                                                                    |
| Строки 9980-9998 из 9998 Показывать: 20 строк                                                                                |
|                                                                                                    |

Рис. 183 – Модуль «Системные журналы»

Доступны следующие виды журналов:

- брандмауэр отображаются события безопасности, связанные с работой межсетевого экрана ОС;
- системные сообщения (Journald) отображаются события процессов ядра и пользовательской области. У каждого сообщения в этом журнале есть приоритет, который используется для пометки важности сообщений.
   Сообщения в зависимости от уровня приоритета подсвечиваются цветом.

Каждый журнал может содержать довольно большое количество сообщений. Уменьшить, либо увеличить количество выводимых строк можно, выбрав нужное значение в списке «Показывать».

8.7.2. Системные службы

Для изменения состояния служб можно использовать модуль ЦУС «Системные службы» (пакет alterator-services) из раздела «Система». Интерфейс позволяет изменять текущее состояние службы и, если нужно, применить опцию запуска службы при загрузке системы (рис. 184).

После выбора названия службы из списка отображается описание данной службы, а также текущее состояние: Работает/Остановлена/Неизвестно.

| lt-checksum.service             | crond.service                                                                   |  |  |  |  |
|---------------------------------|---------------------------------------------------------------------------------|--|--|--|--|
| ltusbd.service                  | cron — стандартная программа UNIX, которая запускает указанные пользователем    |  |  |  |  |
| nacron.service                  | программы по расписанию. vixie cron содержит больше возможностей по сравнению с |  |  |  |  |
| uditd.service                   | базовой программой cron для UNIX, включая улучшенную безопасность и большую     |  |  |  |  |
| wahi-daemon.service             | ПИОКОСТЬ.                                                                       |  |  |  |  |
| vahi-daemon.socket              | Текущее состояние службы: работает не менять 🗸                                  |  |  |  |  |
| ind.service                     |                                                                                 |  |  |  |  |
| lk-availability.service         | Запускать при загрузке системы                                                  |  |  |  |  |
| anberra-system-bootup.service   |                                                                                 |  |  |  |  |
| anberra-system-shutdown-reboot. | <mark>se</mark> Применить                                                       |  |  |  |  |
| anberra-system-shutdown.service |                                                                                 |  |  |  |  |
| gconfig.service                 |                                                                                 |  |  |  |  |
| gred.service                    |                                                                                 |  |  |  |  |
| hrony-wait.service              |                                                                                 |  |  |  |  |
| hronyd-restricted.service       |                                                                                 |  |  |  |  |
| hronyd.service                  |                                                                                 |  |  |  |  |
| onsole-getty.service            |                                                                                 |  |  |  |  |
| onsolesaver.service             |                                                                                 |  |  |  |  |
| rond.service                    |                                                                                 |  |  |  |  |
| ups-browsed.service             |                                                                                 |  |  |  |  |

### 8.7.3. Обновление системы

После установки системы крайне важно следить за обновлениями ПО. Обновления для ОС Альт СП могут содержать как исправления, связанные с безопасностью, так и новый функционал или просто улучшение и ускорение алгоритмов. В любом случае настоятельно рекомендуется регулярно обновлять систему для повышения надежности работы системы.

Для автоматизации процесса установки обновлений предусмотрен модуль ЦУС «Обновление системы» (пакет alterator-updates) из раздела «Система». Здесь можно включить автоматическое обновление через Интернет с одного из предлагаемых серверов или задать собственные настройки (рис. 185).

| 🔘 Не обновлять систему       | /                           |
|------------------------------|-----------------------------|
| 🧿 Обновление системы         | управляемое сервером        |
| 🔘 Обновлять систему ав       | ятоматически из Интернет    |
|                              | o.su (IVK, Moscow) 🗸        |
| Репозитории: 🔽 Репозит<br>10 | орий обновлений для Альт СП |
| Расписание обновлений        |                             |
| 🔘 Ежедневно                  |                             |
| 🔘 Еженедельно в:             | понедельник 🗸               |
| О Ежемесячно в день:         |                             |
| Время: 02:00:00              |                             |
| Применить Сброси             | ить                         |

Рис. 185 - Модуль «Обновление системы»

Источник обновлений указывается явно (при выбранном режиме «Обновлять систему автоматически из Интернет») или вычисляется автоматически (при выбранном режиме «Обновление системы, управляемое сервером» и наличии в локальной сети настроенного сервера обновлений (см. в п. 18.14)).

Примечание. Рабочие станции «видят» локальный сервер обновлений, при выборе режима «Обновление системы управляемое сервером» (рис. 185), если они находятся в домене (при этом сервер обновлений должен быть настроен на «Опубликовать как репозиторий для автоматических обновлений»).

Процесс обновления системы будет запускаться автоматически согласно заданному расписанию.

Примечание. Чтобы указать в качестве сервера обновлений локально настроенный источник, необходимо выбрать режим «Обновлять систему автоматически из Интернет», выбрать в списке «Другой адрес» и указать адрес локального сервера обновлений (рис. 186), например, http://<ip-cepвepa>/mirror.

| О Обновляти  | систему автоматически и    | з Интернет     |
|--------------|----------------------------|----------------|
| Источник:    | Другой адрес               | ~              |
|              | http://192.168.0.185/mirro | r              |
| Репозитории: | Репозиторий обновлен<br>10 | ий для Альт СП |

Рис. 186 – Указание источника обновлений

8.7.4. Обновление систем, не имеющих выхода в Интернет

Для систем, не имеющих прямого выхода в Интернет, рекомендуется установка отдельного сервера обновлений (например, на базе ОС Альт 8 СП Сервер 64 бит (x86\_64)), находящегося вне защищенного контура и организация ограниченного доступа к этому серверу.

Модуль ЦУС «Сервер обновлений» (пакет alterator-mirror) из раздела «Серверы» предназначен для зеркалирования репозиториев и публикации их для обновлений рабочих станций и серверов.

Сервер обновлений – технология, позволяющая настроить автоматическое обновление ПО, установленного на клиентских машинах (рабочих местах), работающих под управлением ОС Альт СП Рабочая станция.

На странице настройки сервера обновлений ЦУС (рис. 187) можно выбрать, как часто выполнять закачку пакетов, и указать время начала зеркалирования (рис. 188).

### 260

# ЛКНВ.11100-01 90 03

| Репозиторий 🗢                                | Источник 🜩      | Архитектуры 🜩      | Локальное зеркало  | ¢ | Опубликовано | ¢ |
|----------------------------------------------|-----------------|--------------------|--------------------|---|--------------|---|
| <u>Репозиторий обновлений для Альт СП 10</u> | update.altsp.su | x86_64 x86_64-i586 | (31 Гб)            |   |              |   |
|                                              |                 |                    |                    |   |              |   |
| Свободное место: 114 Гб                      |                 |                    |                    |   |              |   |
| Предупреждение: зеркалирование потре         | ебует наличия   | большого количест  | ва места на диске. |   |              |   |
| О Отключить зеркалирование                   |                 |                    |                    |   |              |   |
| О Зеркалировать ежедневно                    |                 |                    |                    |   |              |   |
| Зеркалировать еженедельно в:                 | понедельник     | ~                  |                    |   |              |   |
| 🔘 Зеркалировать ежемесячно в день:           |                 |                    |                    |   |              |   |
| Prove: 02.00                                 |                 |                    |                    |   |              |   |
| время. 02:00                                 |                 |                    |                    |   |              |   |
| Применить Сбросить                           |                 |                    |                    |   |              |   |
| пришенить соросить                           |                 |                    |                    |   |              |   |

Рис. 187 – Меню «Сервер обновлений»

| Свободное место: 114 Гб                                                                                                    |                                                                                      |  |  |  |  |  |
|----------------------------------------------------------------------------------------------------|--------------------------------------------------------------------------------------|--|--|--|--|--|
| Предупреждение: зеркалирование потр                                                                                                    | Предупреждение: зеркалирование потребует наличия большого количества места на диске. |  |  |  |  |  |
| <ul> <li>Отключить зеркалирование</li> <li>Зеркалировать ежедневно</li> <li>Зеркалировать еженедельно в:</li> <li>Зеркалировать ежемесячно в день:</li> </ul> | понедельник •                                                                        |  |  |  |  |  |
| Время: 02:00<br>Применить Сбросить                                                                                                    |                                                                                      |  |  |  |  |  |

Рис. 188 – Настройка расписания

Здесь также можно выбрать репозитории, локальные срезы которых необходимы. При нажатии на название репозитория, появляются настройки этого репозитория (рис. 189). Необходимо выбрать источник (сайт, откуда будет скачиваться репозиторий), архитектуру процессора (если их несколько, то стоит выбрать соответствующие).

Примечание. При выборе любой архитектуры также будет добавлен источник с noarch.

261

| Репозиторий:                                     | Репозиторий обновлений для Альт СП 10                                                                                           |
|--------------------------------------------------|----------------------------------------------------------------------------------------------------|
| Источник:                                        | update.altsp.su (IVK, Moscow) 🗸                                                                                                 |
| Архитектуры:                                     | <ul> <li>aarch64</li> <li>i586</li> <li>x86_64</li> <li>x86_64-i586</li> </ul>                                                  |
| <ul> <li>Локальное</li> <li>Опубликов</li> </ul> | е зеркало репозитория<br>зать как репозиторий для автоматических обновлений<br>алоги и файды (каждый шаблон в отдельной строке) |
| SRPMS<br>RPMS.debugi<br>*-debuginfo              | info<br>o-*                                                                                                    |
|                                                  | Применить Сбросить Очистить локальное зеркало                                                                                   |

Рис. 189 – Настройки репозитория

Примечание. Источник update.altsp.su не отдает пакеты по rsync, если требуется использовать протокол rsync, нужно указать другой источник.

Сервер обновлений предоставляет возможность автоматически настроить обновление клиентских машин в нужном режиме:

- локальное зеркало репозитория – в этом режиме на сервере создается копия удаленного репозитория. Загрузка ПО клиентскими машинами может производится с локального сервера по протоколам HTTP, HTTPS, FTP, rsync (для каждого протокола нужно настроить соответствующие службы, ниже приведен пример настройки HTTP- и FTP-сервера). Наличие на локальной машине зеркала репозитория при большом количестве машин в сети позволяет существенно сэкономить трафик.

Зеркалирование потребует наличия большого количества места на диске.

Уменьшить размер скачиваемых файлов и занимаемое репозиторием место на диске можно, указав имена каталогов и файлов, которые будут исключены из синхронизации. Например, не скачивать пакеты с исходным кодом и пакеты с отладочной информацией:

SRPMS \*-debuginfo-\*

262

Шаблоны указываются по одному в отдельной строке. Символ «\*» используется для подстановки любого количества символов.

- публикация репозитория – в этом случае публикуется или URL внешнего сервера, содержащего репозиторий или, если включено локальное зеркало репозитория, адрес этого сервера обновлений. Такая публикация позволяет клиентским машинам автоматически настроить свои менеджеры пакетов на репозитория. использование локального Co стороны внешнего ИЛИ необходимо клиентских машин, В ЭТОМ случае, настроить модуль «Обновление системы», отметив в нем «Обновление системы управляемое сервером».

Настройка локального репозитория заканчивается нажатием на кнопку «Применить».

Примечание. По умолчанию локальное зеркало репозитория находится в /srv/public/mirror. Для того чтобы зеркалирование происходило в другую папку, необходимо эту папку примонтировать в папку /srv/public/mirror. Для этого в файл /etc/fstab следует вписать строку:

/media/disk/localrepo /srv/public/mirror none rw,bind,auto 0 0 где /media/disk/localrepo-папка-хранилище локального репозитория.

Примечание. Если в каталогах

/srv/public/mirror/<penosиtopuй>/branch/<apxuteкtypa>/base/. нет файлов pkglist.\* значит зеркалирование не закончено (т.е. не все файлы загружены на сервер обновлений).

8.7.4.1. Настройка веб-сервера

Установить веб-сервер nginx:

# apt-get install nginx

Создать файл конфигурации веб-сервера в /etc/nginx/sites-

available.d/repo.conf:

```
server {
  listen 80;
  server_name localhost .local <Bau ip>;
  access_log /var/log/nginx/repo-access.log;
  error_log /var/log/nginx/repo-error.log;
```

### 263

## ЛКНВ.11100-01 90 03

```
location /mirror {
   root /srv/public;
   autoindex on;
  }
}
```

Сделать ссылку в /etc/nginx/sites-enabled.d/:

# ln -s /etc/nginx/sites-available.d/repo.conf /etc/nginx/sitesenabled.d/repo.conf

## Запустить nginx и добавить его в автозагрузку:

```
# systemctl enable --now nginx
```

На клиентских машинах необходимо настроить репозитории. Сделать это можно в программе управления пакетами Synaptic («Параметры» → «Репозитории») или в командной строке:

# apt-repo rm all

# apt-repo add http://<ip-cepвepa>/mirror/c10f2/branch

Проверить правильность настройки репозиториев, например:

```
# apt-repo
```

```
rpm http://192.168.0.185/mirror c10f2/branch/x86_64 classic
rpm http://192.168.0.185/mirror c10f2/branch/noarch classic
```

# 8.7.4.2. Настройка FTP-сервера

Установить, настроить и запустить сервер FTP:

- установить пакеты vsftpd и lftp:

# apt-get install vsftpd lftp

Настроить параметры использования vsftpd в файле /etc/xinetd.d/vsftpd:

```
# default: off
# description: The vsftpd FTP server.
service ftp
{
    disable = no # включает службу
    socket_type = stream
    protocol = tcp
    wait = no
    user = root
    nice = 10
    rlimit_as = 200M
```

```
server = /usr/sbin/vsftpd
only_from = 0.0.0.0 # предоставить доступ для всех IP
}
```

Перезапустить xinetd:

# systemctl restart xinetd

Изменить настройку прав доступа в файле /etc/vsftpd/conf:

local\_enable=YES

Создать каталог /var/ftp/mirror:

# mkdir -p /var/ftp/mirror

Примонтировать каталог /srv/public/mirror в /var/ftp/mirror с опцией --bind:

```
# mount --bind /srv/public/mirror /var/ftp/mirror
```

Примечание. Для автоматического монтирования каталога /srv/public/mirror при загрузке системы необходимо добавить следующую строку в файл /etc/fstab:

/srv/public/mirror /var/ftp/mirror none defaults,bind 0 0

На клиентских машинах необходимо настроить репозитории:

```
# apt-repo rm all
# apt-repo add ftp://<ip-cepвepa>/mirror/c10f2/branch
# apt-repo
rpm ftp://192.168.0.185/mirror c10f2/branch/x86_64 classic
rpm ftp://192.168.0.185/mirror c10f2/branch/noarch classic
```

8.7.5. Локальные учетные записи

Модуль «Локальные учетные записи» (пакет alterator-users) из раздела «Пользователи» предназначен для администрирования системных пользователей.

Для создания новой учетной записи нужно ввести имя новой учетной записи и нажать на кнопку «Создать», после чего имя отобразится в списке слева (рис. 190).

Для дополнительных настроек нужно выделить добавленное имя, либо, если нужно изменить существующую учетную запись, выбрать ее из списка.

### 264

При создании пользователя через ЦУС нужно снимать отметку с пунктов «Входит в группу администраторов» (рис. 190) и «Автоматический вход в систему».

265 ЛКНВ.11100-01 90 03

| овая учётная запись: | Создать                     |                        | Выб               | рать аватар     |
|----------------------|-----------------------------|------------------------|-------------------|-----------------|
|                      |                             |                        | Уда.              | лить аватар     |
| user                 | Комментарий:                |                        |                   | Группы, в       |
| test                 | Домашний каталог:           | /home/user             |                   | входит          |
|                      | Интерпретатор команд:       | /bin/bash 🗸            |                   | пользователь    |
|                      |                             | 🗹 Входит в группу адми | інистраторов      | audio<br>camera |
|                      | Назначенные системные роли: |                        |                   | cdrom           |
|                      | nasna ennoe everemnoe porv. |                        |                   | cdwriter        |
|                      |                             | Создать автоматиче     | ски               | floppy          |
|                      | Пароль:                     |                        | (введите фразу)   | proc            |
|                      | Пароль.                     |                        | (повторите        | radio           |
|                      |                             |                        | фразу)            | user            |
|                      |                             |                        |                   | users           |
|                      |                             | Применить Уда          | лить пользователя | uucp            |
|                      |                             |                        |                   | vboxusers       |
|                      |                             |                        |                   | wheel           |
|                      |                             |                        |                   | xgrp            |

Рис. 190 – Управление локальными пользователями в веб-интерфейсе ЦУС

8.7.6. Администратор системы

В модуле «Администратор системы» (пакет alterator-root) из раздела «Пользователи» можно изменить пароль суперпользователя (root), заданный при начальной настройке системы (рис. 191).

В данном модуле (только в веб-интерфейсе) можно добавить публичную часть ключа RSA или DSA для доступа к серверу по протоколу SSH.

| Пароль системного администратора:                               |  |
|-----------------------------------------------------------------|--|
| 🔲 Создать автоматически                                         |  |
| (введите фразу)                                                 |  |
| (повторите фразу)                                               |  |
|                                                                 |  |
| Сменить пароль                                                  |  |
|                                                                 |  |
|                                                                 |  |
| Разрешённые ssh ключи:                                          |  |
| SHA256:yq6obTGscJxzmqMA2g6mjl/pi65d7yfAdHWldP7augY Удалить ключ |  |
|                                                                 |  |
|                                                                 |  |
|                                                                 |  |
|                                                                 |  |
| Новый ключ: Обзор Файл не выбран. Добавить                      |  |
|                                                                 |  |

Рис. 191 – Модуль «Администратор системы»

8.7.7. Дата и время

В модуле «Дата и время» (пакет alterator-datetime) из раздела «Система» можно изменить дату и время на сервере, сменить часовой пояс, а также настроить автоматическую синхронизацию часов на самом сервере по протоколу NTP и предоставление точного времени по этому протоколу для рабочих станций локальной сети (рис. 192).

Системное время зависит от следующих факторов:

- часы в BIOS часы, встроенные в компьютер; они работают, даже если он выключен;
- системное время часы в ядре ОС. Во время работы системы все процессы пользуются именно этими часами;
- часовые пояса регионы Земли, в каждом из которых принято единое местное время.

При запуске системы происходит активация системных часов и их синхронизация с аппаратными, кроме того, в определенных случаях учитывается значение часового пояса. При завершении работы системы происходит обратный процесс.

| Работать как NTP-сервер<br>Текущая дата:                               |     |      |     | дата<br><b>202</b> 4 | -<br>  | >      | Текущее время: |  |
|------------------------------------------------------------------------|-----|------|-----|----------------------|--------|--------|----------------|--|
|                                                                        | Вт  | Ср   | Чт  | Пт                   | C6     | Bc     | TIN TO THE     |  |
|                                                                        |     |      |     | 1                    | 2      | 3      |                |  |
|                                                                        | 5   | 6    | 7   | 8                    | 9      | 10     |                |  |
|                                                                        | 12  | 13   | 14  | 15                   | 16     | 17     |                |  |
|                                                                        | 19  | 20   | 21  | 22                   | 23     | 24     |                |  |
|                                                                        | 26  | 27   | 28  | 29                   | 30     |        | Marken Mark    |  |
| 2024-11-18 17:58:37                                                    |     |      |     |                      |        |        |                |  |
| Хранить время в BIOS по Гринвичу<br>совой пояс: Европа/Москва Изменить |     |      |     |                      |        |        |                |  |
| ать                                                                    | ИСТ | очни | кси | нало                 | ов вре | емени: | tsc 🗸          |  |

Рис. 192 – Модуль «Дата и время»

Если настроена синхронизация времени с NTP-сервером, то сервер сможет сам работать как сервер точного времени. Для этого достаточно отметить соответствующий пункт «Работать как NTP-сервер» и нажать на кнопку «Применить» (см. рис. 192).

Примечание. Выбор источника сигналов времени (источника тактовой частоты) доступен в режиме эксперта.

8.7.8. Настройка прокси-сервера

Модуль «Прокси-сервер» (пакет alterator-sysconfig) в разделе «Сеть» позволяет настроить параметры прокси-сервера, используемого для выхода в Интернет (рис. 193).

Данный модуль позволяет настроить:

- ІР-адрес и порт используемого прокси-сервера;

- логин и пароль для доступа, если прокси-сервер требует аутентификацию.

| Прокси-сервер:  | 10.0.66.55                                            | Порт:                                                            | 3128                                    |              |
|-----------------|-------------------------------------------------------|------------------------------------------------------------------|-----------------------------------------|--------------|
| Учётная запись: |                                                       |                                                                  |                                         |              |
| Пароль:         |                                                       |                                                                  |                                         |              |
| E               | Внимание! Учётная запись<br>или любой графический веб | ,<br>и пароль работают только дл<br>5-браузер, оставьте эти поля | я curl и wget. Если использ<br>пустыми. | уете apt-get |
| Не использовать |                                                       | 1                                                                | -                                       |              |
| прокси для:     |                                                       |                                                                  |                                         |              |
|                 | Применить Сброо                                       | сить                                                             |                                         |              |
|                 |                                                       |                                                                  |                                         |              |

Рис. 193 – Веб-интерфейс модуля Прокси-сервер

После нажатия кнопки «Применить» все параметры запишутся в файл

/etc/sysconfig/network в следующем виде:

```
HTTP_PROXY=http://username:password@address:port
HTTPS_PROXY=http://username:password@address:port
FTP_PROXY=http://username:password@address:port
NO_PROXY=""
```

Указанный прокси-сервер будет использоваться ПО для доступа в сеть Интернет.

Примечание. Для применения настроек прокси-сервера необходимо перезагрузить систему.

8.7.9. Ограничение использования диска

Модуль «Использование диска» (пакет alterator-quota) в разделе «Пользователи» позволяет ограничить использование дискового пространства пользователями, заведенными в системе в модуле «Пользователи».

Модуль позволяет задать ограничения (квоты) для пользователя при использовании определенного раздела диска. Ограничить можно как суммарное количество Кбайт, занятых файлами пользователя, так и количество этих файлов (рис. 194).

Для управления квотами файловая система должна быть подключена с параметрами usrquota, grpquota. Для этого следует выбрать нужный раздел в списке «Файловая система» и установить отметку в поле «Включено» (рис. 194).

Для того чтобы задать ограничения для пользователя, необходимо выбрать пользователя в списке «Пользователь», установить ограничения и нажать на кнопку «Применить».

| Файловая система: | /home ∨ | Текущее использование диска: | 67320 KE |    |
|-------------------|---------|------------------------------|----------|----|
| Включено:         |         | Мягкое ограничение:          | 0        | КБ |
| Пользователь:     | user    | Жесткое ограничение:         | 0        | КБ |
|                   | to at   | Количество файлов: 1         | 14       |    |
|                   | test    | Мягкое ограничение:          | 100      |    |
|                   |         | Жесткое ограничение:         | 100      |    |
|                   |         | Применить Сбросить           |          |    |

Рис. 194 – Модуль «Использование диска»

При задании ограничений различают жесткие и мягкие ограничения:

- мягкое ограничение: нижняя граница ограничения, которая может быть временно превышена. Временное ограничение одна неделя;
- жесткое ограничение: использование диска, которое не может быть превышено ни при каких условиях.

Значение 0 при задании ограничений означает отсутствие ограничений.

8.7.10. Выключение и перезагрузка компьютера

Иногда, в целях обслуживания или по организационным причинам необходимо корректно выключить или перезагрузить компьютер. Для этого можно воспользоваться модулем ЦУС «Выключение компьютера» в разделе «Система».

Модуль «Выключение компьютера» позволяет:

- выключить компьютер;

- перезагрузить компьютер;

- приостановить работу компьютера;

- погрузить компьютер в сон.

Возможна настройка ежедневного применения данных действий в заданное время.

Так как выключение и перезагрузка – критичные для функционирования компьютера операции, то по умолчанию настройка выставлена в значение «Продолжить работу». Для выключения, перезагрузки или перехода в энергосберегающие режимы нужно отметить соответствующий пункт и нажать «Применить».

Для ежедневного автоматического выключения компьютера, перезагрузки, а также перехода в энергосберегающие режимы необходимо отметить соответствующий пункт и задать желаемое время (рис. 195). Например, для выключения компьютера следует отметить пункт «Выключать компьютер каждый день в», задать время выключения в поле ввода справа от этого флага и нажать кнопку «Применить».

| О Продолжить работу                                                                        |
|--------------------------------------------------------------------------------------------|
| О Выключить компьютер сейчас                                                               |
| О Перезагрузить компьютер сейчас                                                           |
| О Приостановить компьютер сейчас                                                           |
| О Погрузить компьютер в сон сейчас                                                         |
| Выключать компьютер каждый день в: 23:00:00                                                |
| Перезагружать компьютер каждый день в: 11:00:00                                            |
| Приостанавливать компьютер каждый день в: 23:00:00                                         |
| Погружать компьютер в сон каждый день в: 23:00:00                                          |
| ✓ При изменении состояния системы отправлять электронное письмо по адресу: ivanov@test.alt |
|                                                                                            |
|                                                                                            |
| Применить Сбросить                                                                         |

Рис. 195 – Модуль «Выключение компьютера»

Примечание. Для возможности настройки оповещений на e-mail, должен быть установлен пакет state-change-notify-postfix:

# apt-get install state-change-notify-postfix

Для настройки оповещений необходимо отметить пункт «При изменении состояния системы отправлять электронное письмо по адресу», ввести e-mail адрес и нажать кнопку «Применить».

По указанному адресу, при изменении состоянии системы будут приходить электронные письма. Например, при включении компьютера, содержание письма будет следующее:

Thu Sep 14 11:46:59 EET 2023: The host-15.test.alt is about to start.

#### При выключении:

Thu Sep 14 12:27:02 EET 2023: The host-15.test.alt is about to shutdown.

Кнопка «Сбросить» возвращает сделанный выбор к безопасному значению по умолчанию: «Продолжить работу», перечитывает расписания и выставляет отметки для ежедневного автоматического действия в соответствие с прочитанным.

8.7.11. FTP-сервер

Модуль «FTP-сервер» (пакет alterator-vsftpd) из раздела «Серверы» (рис. 196) предназначен для настройки FTP-сервера (vsftpd).

Чаще всего протокол FTP (File Transfer Protocol) используется для организации файлового сервера с анонимным доступом. Возможность анонимного доступа управляется параметром «Разрешить вход анонимному пользователю». Менее распространенный вариант – сервер с возможностью загружать на него файлы, в том числе и анонимным пользователям. Возможность загрузки включается параметром «Разрешить запись». Еще один вариант – сервер, позволяющий локальным пользователям скачивать и загружать файлы из своих домашних каталогов. Этот вариант используется редко, что связано с небезопасностью протокола FTP. Возможность работы с локальными пользователями управляется

параметром «Разрешить вход локальным пользователям». Чтобы пользователи могли загружать файлы, требуется включить параметр «Разрешить запись».

Разрешение на загрузку файлов можно настраивать индивидуально, для этого нужно отметить параметр «Разрешить настройку локальных пользователей».

| Общие параметры                                                           |  |  |  |  |  |  |
|---------------------------------------------------------------------------|--|--|--|--|--|--|
| Включить службу FTP                                                       |  |  |  |  |  |  |
| Разрешить запись                                                          |  |  |  |  |  |  |
| 🧹 Разрешить вход анонимному пользователю                                  |  |  |  |  |  |  |
| 🔲 Разрешить вход локальных пользователей                                  |  |  |  |  |  |  |
| 🔲 Разрешить настройки для локальных пользователей                         |  |  |  |  |  |  |
| Параметры записи для анонимного пользователя                              |  |  |  |  |  |  |
| Разрешить создание каталогов                                              |  |  |  |  |  |  |
| Разрешить закачку файлов                                                  |  |  |  |  |  |  |
| — Стандартный каталог для приёма файлов (/var/ftp/incoming)               |  |  |  |  |  |  |
| Разрешить переименование/удаление файлов                                  |  |  |  |  |  |  |
| Применить Сбросить<br>Параметры локальных пользователей                   |  |  |  |  |  |  |
| Пользователь                                                              |  |  |  |  |  |  |
| Для выделенных: разрешить запись V ОК<br>Добавить пользователя: user V ОК |  |  |  |  |  |  |
| Добавить пользователя: user V ОК                                          |  |  |  |  |  |  |

Рис. 196 – Настройка модуля «FTP-сервер»

Если нужно создать анонимный FTP-сервер, можно использовать vsftpd в сочетании с пакетом anonftp. В целях безопасности сервер по умолчанию сконфигурирован именно для предоставления анонимного доступа. Запрещены любые команды записи, а также доступ локально зарегистрированных пользователей.

При установке пакета anonftp автоматически создается каталог, который будет корневым при анонимном подключении, – /var/ftp с правами доступа. Владельцем этого каталога является пользователь root, а не псевдопользователь, от имени которого работает vsftpd. Это сделано для обеспечения безопасности FTP-сервера и системы в целом. Группой-владельцем каталога является специальная группа ftpadmin, предназначенная для администраторов FTP-сервера.

Многие параметры использования FTP-сервера, в том числе относящиеся к безопасности, могут быть заданы при помощи xinetd (демона Интернет-служб).

В частности, этот сервер позволяет:

- ограничить количество одновременно выполняемых процессов как по системе в целом, так и для каждого отдельного пользователя;
- указать пользователя, от имени которого будет выполняться служба;
- задать приоритет процесса (nice);
- указать адреса, с которых разрешено подключение к данной службе;
- указать время доступа и множество других параметров.

Указать эти настройки можно в модуле «Службы xinetd» (пакет alterator-xinetd) из раздела «Система». Например, установить неограниченный по адресам доступ можно, указав в поле «Только с адресов» значение 0.0.0.0 (рис. 197).

| Службы:          |                                     |                  |  |  |
|------------------|-------------------------------------|------------------|--|--|
| Общие настройки  | ни-сервер                           |                  |  |  |
| chargen-dgram    | 🗸 Включить сервис                   |                  |  |  |
| chargen-stream   | Пользователь:                       | root             |  |  |
| daytime-dgram    | <b>F</b>                            |                  |  |  |
| + daytime-stream | i pynna:                            |                  |  |  |
| discard-dgram    | Сервер:                             | /usr/sbin/vsftpd |  |  |
| discard-stream   | Аргументы сервера:                  |                  |  |  |
| echo-dgram       | Ограничения адресного пространства: | 200M             |  |  |
| echo-stream      |                                     |                  |  |  |
| <u>+ ftp</u>     | количество процессов:               |                  |  |  |
| + tftp           | На каждого клиента:                 |                  |  |  |
| time-dgram       | Только с адресов:                   | 0.0.0.0          |  |  |
| time-stream      | Интерфейс:                          |                  |  |  |
|                  | Применить Сбросить                  |                  |  |  |

Рис. 197 – Настройка параметров vsftpd в модуле «Службы xinetd»

### 8.7.12. Удостоверяющий центр

Модуль «Удостоверяющий центр» (пакет alterator-ca) из раздела «Система» позволяет управлять SSL-сертификатами, используемыми для обеспечения безопасных соединений между сетевыми узлами.

Для обеспечения безопасности соединения для клиента (в качестве клиентского ПО может выступать, например, веб-браузер) основным является вопрос о принятии сертификата. При принятии сертификата возможно несколько вариантов.

8.7.12.1. Сертификат сервера подписан одним из известных клиенту удостоверяющих центров (УЦ)

В этом случае сертификат принимается и устанавливается безопасное SSL-соединение. Обычно клиентское ПО (например, веб-браузер) содержит список наиболее известных УЦ и предоставляет возможность управления (добавление/удаление) сертификатами таких УЦ.

8.7.12.2. Сертификат сервера подписан УЦ неизвестным клиенту

В этом случае следует самостоятельно решить вопрос о принятии такого сертификата:

- можно временно (на время одной сессии) принять сертификат сервера;

- можно принять сертификат сервера на постоянной основе;
- если вы доверяете УЦ, подписавшему сертификат, можно добавить сертификат самого УЦ к списку известных сертификатов, и таким образом, в дальнейшем все сертификаты, подписанные этим УЦ, будут приниматься автоматически.

8.7.12.3. Сертификат сервера является самоподписанным

Это случай, когда сертификат сервера не подтвержден вообще никакой третьей стороной. Такие сертификаты используются в локальных сетях, где вы самостоятельно можете проверить аутентичность сервера. В случае самоподписанных сертификатов вы должны самостоятельно убедиться в том, что сервер является тем, за кого себя выдает. Сделать это можно, сверив отпечатки полученного сертификата и реально находящегося на сервере.

При первом обращении к модулю «Удостоверяющий центр» необходимо создать УЦ, указав страну и организацию (рис. 198).

274

| Состояние УЦ:    |                             |                           |
|------------------|-----------------------------|---------------------------|
| Страна (С):      | RU                          |                           |
|                  | (двухбуквенный код страны)  |                           |
| Организация (О): | basealt                     |                           |
|                  | (название организации, напи | анное латинскими буквами) |
|                  | Создать                     |                           |

Рис. 198 – Модуль «Удостоверяющий центр». Создание УЦ

На вкладке «Управление УЦ» (рис. 199) можно:

- просмотреть информацию о сертификате УЦ;
- УЦ для дальнейшего использования сертификат (файл - выгрузить Этот файл можно будет добавить списку УЦ, ca-root.pem). К используемому клиентским ПО, после чего все сертификаты, подписанные данным УЦ будут приниматься автоматически;
- выгрузить, для дальнейшего использования, запрос на подпись сертификата УЦ (файл ca-root.csr). Этот запрос можно подписать сторонним УЦ;
- перегенерировать сертификат УЦ с другими параметрами (можно изменить параметры «Страна (С)» и «Организация (О)»).

275

|                     | Управление сертис                 | фикатами                   | Управление УЦ  |  |  |  |  |
|---------------------|-----------------------------------|----------------------------|----------------|--|--|--|--|
| Состояние УЦ: ОК    |                                   |                            |                |  |  |  |  |
| Сертификат выдан    |                                   |                            |                |  |  |  |  |
| Общее имя (С        | N): basealt Root Certification    | Authority                  |                |  |  |  |  |
| Подразделение (С    | 00): basealt Certification Author | ority                      |                |  |  |  |  |
| Организация (       | (O): Dasealt                      |                            |                |  |  |  |  |
| Понто рылони        | (C). KU                           |                            |                |  |  |  |  |
| Общее имя (С        | N): basealt Root Certification    | Authority                  |                |  |  |  |  |
| Подразделение (С    | U): basealt Certification Auth    | ority                      |                |  |  |  |  |
| Организация         | (O): basealt                      |                            |                |  |  |  |  |
| Страна              | (C): RU                           |                            |                |  |  |  |  |
| Разное              |                                   |                            |                |  |  |  |  |
| Дата выда           | чи: Nov 18 13:25:22 2024          | 4 GMT                      |                |  |  |  |  |
| Истека              | ет: Nov 16 13:25:22 2034          | 4 GMT                      |                |  |  |  |  |
| SHA1-cyn            | ма D6:AD:C8:67:E2:66:0A           | A:9F:A4:59:F0:5D:BF:7C:56: | 02:AA:E5:DE:DE |  |  |  |  |
| MD5-cyn             | ма С0:А9:С2:7F:49:75:25           | 5:DA:8B:B4:F7:D6:6E:60:92: | F5             |  |  |  |  |
|                     |                                   |                            |                |  |  |  |  |
| Сертифин            | ат: <u>ca-root.pem</u>            |                            |                |  |  |  |  |
| Запрос на подпи     | ICЬ: <u>ca-root.csr</u>           |                            |                |  |  |  |  |
| Перегенерировать УЦ |                                   |                            |                |  |  |  |  |
| Страна (С):         | RU                                |                            |                |  |  |  |  |
|                     | (двухбуквенный код страны)        |                            |                |  |  |  |  |
| Организация (О):    | basealt                           |                            |                |  |  |  |  |
|                     | (название организации, написан    | ное латинскими буквами)    |                |  |  |  |  |
|                     |                                   |                            |                |  |  |  |  |
|                     |                                   |                            |                |  |  |  |  |

Рис. 199 – Модуль «Удостоверяющий центр». Вкладка «Управление УЦ»

На вкладке «Управление сертификатами» (рис. 200) можно:

- настроить ежедневное обновление подписей сертификатов, используемых локальными службами и службами подчиненных серверов;
- подписать произвольный сертификат (запрос на подпись) корневым сертификатом УЦ, настроенным на вкладке «Управление УЦ»;
- просмотреть состояния и подпись локальных сертификатов и сертификатов подчиненных серверов (рис. 201).

276

| Управление сертификатами                            | <u>Управление УЦ</u>                          |  |  |  |  |  |
|-----------------------------------------------------|-----------------------------------------------|--|--|--|--|--|
| Включить ежедневные обновления в 02:00:00 Применить |                                               |  |  |  |  |  |
| Подписать сертификат                                | Подписать сертификат                          |  |  |  |  |  |
| Выберите файл Файл не выбран Загрузить запрос       | Выберите файл Файл не выбран Загрузить запрос |  |  |  |  |  |
| Управляемые хосты                                   | Управляемые хосты                             |  |  |  |  |  |
| Хост                                                | \$                                            |  |  |  |  |  |
| Локальные сертификаты                               |                                               |  |  |  |  |  |
| Для выделенных: Удалить Обновить                    |                                               |  |  |  |  |  |
| Добавить хост: 🖌 Добавить                           |                                               |  |  |  |  |  |

Рис. 200 – Модуль «Удостоверяющий центр». Вкладка «Управление сертификатами»

| <u>Вернуться к списку</u><br>сертификаты |                |                         |                      |     |                          |                         |
|------------------------------------------|----------------|-------------------------|----------------------|-----|--------------------------|-------------------------|
|                                          | Имя 🜩          | Состояние 💠             | Дата выдачи          | ŧ   | Годен до 🔶               | Сертификат выдан 🔶      |
|                                          | ahttpd         | self-signed certificate | Nov 13 14:03:06 2024 | GMT | Nov 13 14:03:06 2025 GMT | /CN=host-191/O=ahttpd   |
|                                          | openvpn-server | ок                      | Nov 18 13:28:16 2024 | GMT | Nov 18 13:28:16 2025 GMT | /C=RU/CN=openvpn-server |
| 1ля выделенных: Подписать                |                |                         |                      |     |                          |                         |

Рис. 201 – Модуль «Удостоверяющий центр». Локальные сертификаты

Чтобы подписать сертификат, необходимо на вкладке «Управление сертификатами» нажать кнопку «Выберите файл», выбрать файл с запросом на подпись и нажать кнопку «Загрузить запрос». В результате на экране отобразится запрос на подпись. Далее следует нажать кнопку «Подписать». Подписанный сертификат (файл output.pem) будет загружен в каталог загрузок.

# 8.7.13. Резервное копирование

Резервное копирование является важной частью работ по поддержанию работоспособности сервера и всего домена. Так как сервер является критичной частью сети, производите регулярное резервное копирование. При возникновении

нештатных ситуаций, например, выхода из строя оборудования, восстановить работоспособное состояние сервера можно из резервной копии.

Информацию о резервном копировании при помощи утилиты rsync смотрите в документе «Руководство по комплексу средств защиты. ЛКНВ.11100-01 99 03».

8.8. Сервер электронной почты (SMTP, POP3/IMAP)

8.8.1. Сервер электронной почты

ОС Альт СП Сервер может служить как почтовым сервером, обслуживающим определенный домен, так и посредником (шлюзом) для пересылки почты. Почтовый сервер отвечает как за отправку писем (SMTP-сервер, см. п. 8.9.3) исходящих от почтовых клиентов рабочих станций, так и за предоставление им входящей почты (сервер POP3/IMAP см. п. 8.8.3).

Для настройки параметров работы сервера предусмотрен модуль ЦУС «Почтовый сервер» (пакет alterator-postfix-dovecot) из раздела «Серверы» (рис. 202).

| Сервер ЅМТР                                                 |                                              |
|-------------------------------------------------------------|----------------------------------------------|
| Включить службу SMTP                                        |                                              |
| Программы-клиенты должны использова                         | TЬ STARTTLS                                  |
|                                                             | Настройка                                    |
| Режим работы:                                               | Сервер                                       |
| Список доменов:                                             | test.alt                                     |
|                                                             | (Принимать почту для этих доменов)           |
| Псевдоним администратора:                                   | user                                         |
|                                                             | (Почта администратора кладётся в этот ящик)  |
| Максимальный размер сообщения (Мб):                         | 9                                            |
|                                                             | (Максимальный размер сообщения в мегабайтах) |
|                                                             | Facebook                                     |
|                                                             | Desonachourb                                 |
|                                                             | Помечать спам                                |
|                                                             | Фильтровать отправителей                     |
| I                                                           | Внутренние сети: 127.0.0.1/32 192.168.7.78/3 |
|                                                             | Фильтровать получателей                      |
|                                                             | Проверять антивирусом                        |
|                                                             |                                              |
| Сервер РОРЗ/ІМАР                                            |                                              |
| Включить службу РОРЗ/ІМАР<br>Аутентификация SMTP через SASL |                                              |

Рис. 202 – Настройка параметров работы сервера

8.8.2. Сервер SMTP

Сервер SMTP отвечает за отправку сообщений и может работать в двух режимах:

 посредник – в этом режиме исходящая почта пересылается для дальнейшей отправки на указанный сервер;

2) сервер – в этом режиме сервер доставляет почту самостоятельно.

8.8.3. Сервер РОРЗ/ІМАР

Сервер РОРЗ/ІМАР используется для доступа пользователей к электронной почте на сервере.

Для доступа к службам POP3 и IMAP пользователь должен включить в своем почтовом клиенте аутентификацию и указать свое имя и пароль.

Выбор конкретного используемого протокола для получения почты зависит от предпочтений пользователя:

- POP при проверке почты клиентом она передается на его машину и сохраняется там. Возможность просмотра принятой/отправленной почты при этом существует, даже если клиент не имеет соединения с сервером;
- IMAP все сообщения хранятся на сервере. Почтовый клиент может просматривать их только при наличии соединения с сервером.

Помимо включения/отключения служб, модуль ЦУС «Почтовый сервер» позволяет произвести дополнительные настройки: фильтрацию спама, настройку параметров аутентификации и т. д.

8.9. Сервер электронной почты postfix

Postfix представляет собой агент передачи электронной почты и позволяет организовать обмен почтой внутри локальной сети, а также с внешней сетью.

Для расширения возможностей postfix используется ряд дополнений, выделенных в отдельные пакеты, полный список которых можно получить с помощью следующей команды:

\$ apt-cache search ^postfix-

Настройка сервера электронной почты postfix осуществляется с помощью конфигурационных файлов, хранящихся в каталоге /etc/postfix. Основные параметры определяются в файле конфигурации main.cf. В файле main.cf указываются только параметры, выставленные администратором, и некоторые из значений по умолчанию, которые администратору с большой вероятностью нужно будет изменить. Значения по умолчанию для всех остальных параметров перечислены в файле main.cf.default (этот файл не следует редактировать, он служит только для справок).

Если конфигурация была изменена при запущенной службе postfix, новые настройки нужно активизировать командой: # service postfix reload

Postfix сохраняет все сообщения в журнале mail.log, расположенном в каталоге /var/log/. Сообщения об ошибках и предупреждения сохраняются отдельно в журналы mail.err и mail.warn соответственно.

Запуск postfix осуществляется с помощью следующей команды:

# postfix start

8.9.1. Утилиты командной строки

Postfix поставляется с набором утилит командной строки, которые помогают решать административные задачи. Они выполняют разнообразные функции (обращение к картам, просмотр файлов очередей, постановка сообщений в очередь и извлечение из очереди, изменение конфигурации).

Команда postfix останавливает, запускает и перезагружает конфигурацию с помощью параметров stop, start и reload.

Команда postalias создает индексированную карту псевдонимов из файла псевдонимов и работает аналогично команде postmap, при этом уделяя особое внимание нотации в файле псевдонимов (ключ и значение разделяются двоеточием).

Команда postcat выводит содержимое сообщения, находящегося в почтовой очереди. Для того чтобы прочитать сообщение, находящееся в очереди, нужно знать идентификатор очереди. Для получения списка идентификаторов очередей следует выполнить следующую команду: # mailq

После получения идентификатора очереди нужно указать его в качестве параметра команды postcat для просмотра содержимого файла следующим образом:

# postcat -q <идентификатор очереди>

Основная задача команды postmap заключается в построении индексированных карт на основе обычных текстовых файлов.

Для того чтобы создать карту /etc/postfix/virtual.db на основе /etc/postfix/virtual, нужно выполнить следующую команду:

# postmap hash:/etc/postfix/virtual

Также команда postmap обеспечивает возможность тестирования карт любого вида, поддерживаемых конфигурацией postfix.

Команда postdrop считывает почту из стандартного ввода и записывает результат в каталог maildrop (программа работает в связке с утилитой sendmail).

Команда postkick отправляет запрос демону postfix по локальному транспортному каналу, делая межпроцессное взаимодействие postfix доступным для сценариев оболочки и других программ.

Команда postlock предоставляет монопольный доступ к файлам mbox, в которые выполняет запись postfix, а затем исполняет команду, удерживая блокировку.

Команда postlog позволяет внешним программам, таким как сценарии командного интерпретатора, писать сообщения в журнал электронной почты (представляет собой postfix-совместимый интерфейс регистрации).

Команда postqueue представляет собой пользовательский интерфейс для очередей postfix, предоставляющий возможности, обычно доступные в рамках выполнения команды sendmail.

Команда postqueue с параметром – f просит диспетчер очередей доставить всю стоящую в очереди почту вне зависимости от места назначения:

# postqueue -f

Команда postqueue с параметром -р выводит содержимое очереди:

# postqueue -p

Команда postqueue с параметром -s domain пытается доставить всю стоящую в очереди почту для домена domain:

# postqueue -s example.com

Команда postsuper обслуживает задания внутри очередей postfix (в отличие от postqueue, эта команда доступна только пользователю с идентификатором root, и она может быть выполнена, когда сервер не запущен).

8.9.2. Первичная настройка

В первую очередь после установки postfix нужно настроить параметры, отвечающие за домен и имя сервера. Чтобы установить значение параметра myhostname, нужно отредактировать конфигурационный файл main.cf. (для параметра myhostname нужно ввести полностью определенное доменное имя хоста):

myhostname = mail.example.com

Postfix может автоматически получить значение mydomain после того, как параметр myhostname настроен, для этого postfix отбрасывает первую часть значения myhostname до первой точки включительно:

mydomain = example.com

Далее нужно указать домен, с которого отправляется локальная почта. Postfix будет добавлять значение из mydomain к любому адресу, если он задан не полностью. Для этого нужно в конфигурационном файле main.cf для параметра myorigin установить следующее значение:

myorigin = \$mydomain

Примечание. Сообщение от процесса cron пользователю root получит адрес root@\$mydomain, которое будет преобразовано в root@example.com.

Далее нужно указать домены, для которых данный сервер является конечной точкой доставки электронной почты. Для того чтобы postfix принимал любую почту, адресованную в домен example.com нужно в файл конфигурации внести следующие изменения:

mydestination = \$mydomain

Домены, для которых сервер получает почту, отличные от значения mydomain и не сконфигурированные как виртуальные домены postfix, нужно перечислить с помощью параметра mydestination либо в дополнительном файле, на который ссылается этот параметр.

Адресаты указываются через запятую следующим образом:

```
mydestination =
$mydomain,
$myhostname
```

Аналогичным образом параметр mynetworks описывает блоки IP-адресов, которые считаются внутренними и с которых разрешен прием исходящих сообщений.

После внесения изменений в конфигурацию postfix для применения новых настроек нужно перезапустить службу postfix:

# service postfix reload

8.9.3. Работа в режиме SMTP-сервера

После установки служба postfix функционирует в режиме local, в котором сервер электронной почты postfix не принимает соединения из внешней сети, ограничиваясь приемом локальных соединений посредством сокетов семейства UNIX (UNIX-domain socket).

Для настройки возможности приема сообщений по протоколу SMTP или ESMTP, как из внешней сети, так из внутренней, нужно переключить службу postfix в режим работы server с помощью следующей команды:

control postfix server

Рабочие станции в локальной сети или машины в сети провайдера, отделенной от внешней сети, должны перенаправлять исходящую почту на почтовый сервер, обслуживающий данную сеть.

Для того чтобы postfix отправлял почту из локальной сети на SMTP-сервер провайдера, нужно для параметра relayhost установить следующее значение:

```
relayhost = [smtp.provider.net]
```

283

8.9.4. SMTP-аутентификация

SMTP-аутентификация обеспечивает идентификацию клиентов независимо от их IP-адресов и позволяет серверу пересылать сообщения от почтовых клиентов, чьи IP-адреса не входят в список доверенных. Postfix peanusyer SMTP-аутентификацию при помощи протокола SASL (Simple Authentication and Security Layer) и использует библиотеки Cyrus-SASL.

Для защиты соединений используется протокол SSL/TLS (для включения поддержки нужно установить пакет postfix-tls).

Для проверки поддержки SMTP-аутентификации postfix нужно от имени администратора (root) выполнить следующую команду:

ldd 'postconf h daemon\_directory'/smtpd

Если в выводе команды присутствует строка libsasl.so.2, значит, пакет postfix был собран с поддержкой SASL.

8.9.4.1. Настройки SMTP-аутентификации на сервере

Настройка SMTP-аутентификации на сервере осуществляется в несколько этапов:

1) включение SMTP-аутентификации на серверной части;

- 2) настройка механизмов SASL, которые будут предоставляться клиентам;
- настройка поддержки SMTP-аутентификации для нестандартных почтовых клиентов;
- 4) настройка области (realm), которую postfix будет передавать библиотеке SASL;
- 5) определение разрешения на пересылку в postfix.

Чтобы включить SMTP-аутентификацию, нужно в конфигурационный файл main.cf добавить следующую запись:

smtpd sasl auth enable = yes

8.9.4.1.1. Настройка механизмов SASL

Управление предоставляемыми механизмами осуществляется с помощью параметра smtpd\_sasl\_security\_options, в котором через запятые следует указать список из одного или более значений:

- noanonymous значение параметра, позволяющее включить проверку сервером верительных данных клиента (список значений параметра smtpd\_sasl\_security\_options всегда должен включать в себя значение noanonymous);
- noplaintext значение параметра, позволяющее исключить использование всех механизмов открытого текста, таких как PLAIN и LOGIN (значение, рекомендуемое для использования, так как отправляемые открытым текстом верительные данные могут быть легко перехвачены в сети);
- 3) noactive значение параметра, исключающее использование механизмов SASL, которые восприимчивы к активным атакам);
- nodictionary значение параметра, исключающее все механизмы, не устойчивые к атакам по словарю (атаки, осуществляемые методом полного перебора паролей);
- 5) mutual\_auth значение параметра, позволяющее включить поддержку только механизмов, обеспечивающих взаимную аутентификацию (сервер аутентифицирует себя для клиента).

8.9.4.1.2. Настройка SMTP-аутентификации для нестандартных почтовых клиентов

Для настройки альтернативной нотации для устаревших клиентов, не распознающих SMTP-аутентификацию по стандарту RFC 2222, но распознающих более раннюю нотацию, использованную в черновом варианте этого стандарта (где между командой AUTH и названиями механизмов стоял не пробел, а знак равенства), нужно в конфигурационном файле main.cf установить параметр broken sasl auth clients:

broken sasl auth clients = yes

8.9.4.1.3. Настройка области SASL

Для аутентификации клиента сервер postfix отправляет службе паролей Cyrus SASL область аутентификации (realm) вместе с верительными данными клиента. Такая необходимость определяется версией Cyrus SASL и выбором службы. Для указания области аутентификации в файле main.cf используется параметр smtpd\_sasl\_local\_domain. По умолчанию этот параметр пуст и должен оставаться пустым, если только не используется вспомогательный плагин, которому действительно требуется область аутентификации.

8.9.4.1.4. Настройка разрешений на пересылку

Для разрешения пересылки для клиентов, прошедших аутентификацию SASL, нужно добавить параметр permit\_sasl\_authenticated в список ограничений smtpd\_recipient\_restrictions своей конфигурации следующим образом:

```
smtpd_recipient_restrictions =
[...]
permit_sasl_authenticated,
permit_mynetworks,
reject_unauth_destination
[...]
```

Нужно поместить ключевое слово permit\_sasl\_authenticated достаточно близко к началу списка ограничений, чтобы аутентифицированный клиент не был случайно отвергнут из-за несоответствия какому-то другому правилу (например, reject\_unauth\_destination).

8.9.4.2. Настройка SMTP-аутентификации на стороне клиента

Для настройки SMTP-аутентификации для клиента нужно выполнить следующее:

- запросить у удаленного сервера список поддерживаемых механизмов аутентификации;
- 2) включить SMTP-аутентификацию на клиентской части;
- 3) предоставить файл для хранения верительных данных;
- 4) настроить postfix на работу с файлом верительных данных;
- 5) отключить ненадежные механизмы аутентификации.

Клиентская ПЭВМ должна поддерживать механизмы аутентификации, поддерживаемые сервером. Для получения списка механизмов аутентификации нужно подключиться к почтовому серверу и отправить приветствие EHLO с помощью следующих команд:

\$ telnet mail.remoteexample.com 25
EHLO mail.example.com

По умолчанию SMTP-аутентификация на стороне клиента выключена. Для того чтобы включить SMTP-аутентификацию нужно в конфигурационный файл main.cf добавить следующую запись:

smtp sasl auth enable = yes

После включения аутентификации на клиентской ПЭВМ нужно сообщить серверу postfix, где следует искать данные, которые нужны для аутентификации, и какой из механизмов (из предлагаемых удаленным сервером) postfix может использовать.

8.9.4.2.1. Хранение верительных данных

Нужно подготовить данные, которые клиент postfix будет использовать для того, чтобы аутентифицировать себя на сервере, для этого следует создать от имени root файл карты /etc/postfix/sasl\_passwd (если он еще не существует) с помощью следующей команды:

# touch /etc/postfix/sasl passwd

Далее нужно отредактировать этот файл, поместив полностью определенное доменное имя почтового сервера, который требует аутентификации, с левой стороны, а разделенную двоеточием пару «имя пользователя – пароль» – с правой. Для имен пользователей mail.example.com и relay.another.example.com, а также соответствующих паролей файл sasl\_passwd будет выглядеть следующим образом:

mail.example.com test:testpass
relay.another.example.com username:password

После редактирования файла sasl\_passwd нужно изменить права на него так, чтобы читать его мог только пользователь root (в файле хранится конфиденциальная

информация, которая не должна быть доступна локальным пользователям), для этого нужно использовать команды chown и chmod:

# chown root:root /etc/postfix/sasl\_passwd && chmod 600
/etc/postfix/sasl\_passwd

Затем нужно преобразовать файл карты в индексированную карту для быстрого доступа postfix (нужно выполнять при каждом изменении файла sasl passwd) с помощью следующей команды:

# postmap hash:/etc/postfix/sasl passwd

8.9.4.2.2. Настройка postfix для использования верительных данных

Нужно сообщить клиенту postfix, где хранится созданная карта верительных данных аутентификации, для этого нужно в параметре smtp\_sasl\_password\_maps в файле main.cf указать полный путь к файлу sasl\_passwd, указывая при этом (с помощью спецификатора hash:), что значения карты хранятся в хеш-файле, например:

smtp sasl password maps = hash:/etc/postfix/sasl passwd

8.9.4.2.3. Отключение некоторых механизмов аутентификации

Для отключения использования ненадежных механизмов следует указать параметре smtp sasl security options список (через запятую) В типов механизмов, которые клиент не может использовать. По умолчанию параметр smtp sasl security options установлен в значение «noanonymous», но по возможности (если сервер поддерживает механизм с шифрованием, такой как DIGEST-MD5 или CRAM-MD5) следует использование также отключить механизмов открытого текста. Для этого нужно добавить в файл main.cf следующую строку:

smtp sasl security options = noanonymous, noplaintext

8.9.5. Триггеры ограничений

Ограничения позволяют почтовому серверу принять или отвергнуть сообщения на основе данных SMTP-соединения между клиентом и сервером. Информация, полученная из этого диалога, позволяет postfix наложить или отменить ограничения на клиента (отправителя и получателя).

Postfix поддерживает следующие триггеры:

- smtpd\_client\_restrictions триггер применяется к IP-адресу или имени хоста клиента либо к ним обоим (по умолчанию postfix разрешает подключение любому клиенту);
- smtpd\_helo\_restrictions триггер применяется к аргументу HELO/EHLO клиента и к IP-адресу и (или) имени хоста клиента (по умолчанию допускается любой аргумент HELO/EHLO);
- 3) smtpd\_sender\_restrictions набор триггеров, который относится к частям конверта (Postfix применяет его к отправителю конверта, аргументу неlo/енlo и клиенту, по умолчанию любому отправителю конверта разрешено отправлять сообщения);
- 4) smtpd\_recipient\_restrictions триггер применяется к получателям конверта, отправителю конверта, аргументу неlo/енlo и к IP-адресу и (или) имени хоста клиента (по умолчанию postfix допускает любых получателей для клиентов, которые определены в параметре конфигурации mynet-works, для остальных же разрешены получатели в доменах из relay\_domains и mydomains);
- 5) smtpd\_data\_restrictions триггер выявляет клиентов, которые отправляют содержимое письма прежде, чем postfix ответит на команду DATA (Postfix выполняет это посредством трассировки DATA, когда клиент отправляет команду на сервер, по умолчанию ограничения нет);
- 6) smtpd\_etrn\_restrictions специальный триггер может ограничить клиенты, которые могут запрашивать у postfix очистку очереди сообщений (по умолчанию всем клиентам разрешено выдавать команду ETRN).

В postfix существуют несколько видов ограничений, которые можно разбить на четыре группы:

- 1) общие ограничения;
- 2) переключаемые ограничения;
- 3) настраиваемые ограничения;
- 4) дополнительные параметры контроля спама.

#### 288
Общие ограничения выполняют следующие команды:

- 1) permit разрешает запрос;
- 2) defer откладывает запрос;
- 3) reject отвергает запрос;
- 4) warn\_if\_reject содействует последующим ограничениям (если ограничение после warn\_if\_reject решает отвергнуть запрос, то postfix записывает в журнал сообщение reject warning);
- 5) reject\_unauth\_pipelining отвергает запрос, когда клиент отправляет команды SMTP раньше времени, еще не зная о том, действительно ли postfix поддерживает конвейерную обработку команд ESMTP (таким образом, достигается противодействие программам массовой рассылки, которые некорректно используют конвейерную обработку команд ESMTP для ускорения доставки).

Переключаемые ограничения работают как переключатели, при активации которых они проверяют выполнение некоторого условия. К переключаемым ограничениям относятся следующие:

- smtpd\_helo\_required ограничение, требующее от клиентов отправки команды неlo (или енlo) в начале сеанса SMTP (наличия команды неlo/енlo требуют RFC 821 и RFC 2821);
- strict\_rfc821\_envelopes ограничение, регулирующее степень терпимости postfix к ошибкам в адресах, указанных в команде MAIL FROM (отправитель конверта) или RCPT TO;
- disable\_vrfy\_command SMTP-команда VRFY позволяет клиентам проверять существование получателя (ограничение позволяет отменить команды VRFY);
- 4) allow\_percent\_hack ограничение, регулирующее преобразование из формы «user%domain» в «user@domain»;
- 5) swap\_bangpath ограничение, контролирующее преобразование из формы «site!user» в «user@site» (нужно, если ПЭВМ подключена к сети UUCP).

Настраиваемые ограничения представляют собой карты, которые работают как фильтры. В каждой записи карты ключ является фильтром, а значение – тем действием, которое нужно выполнить при совпадении:

- 1) него (енго) имя хоста ограничения, относящиеся к именам хостов, которые клиенты могут отправлять с командой него или енго;
- имя хоста/адрес клиента ограничения, определяющие клиенты, которые могут устанавливать SMTP-соединения с почтовым сервером;
- адрес отправителя ограничения, определяющие адреса отправителей (конвертов), которые postfix разрешает для использования в командах MAIL FROM;
- адрес получателя ограничения, определяющие адреса получателей (конвертов), которые postfix разрешает для использования в командах в командах
- 5) ЕТRN-команды ограничение, накладываемое на клиентов, которые могут выдавать команды ETRN;
- 6) проверка заголовка ограничение, регулирующее заголовки сообщений;
- 7) проверка тела ограничения, накладываемые на содержимое, которое может появляться в теле сообщения;
- черные списки DNSBL черные списки, ограничивающие соединения от IP-адресов (клиентов), которые включены в черные списки DNSBL;
- 9) черные списки RHSBL черные списки, запрещающие те домены отправителей (конверта), которые присутствуют в черных списках RHSBL.

Дополнительные параметры контроля спама поддерживают другие ограничения или возможности, не входящие в функциональность postfix по умолчанию:

- default\_rbl\_reply создает шаблон ответа по умолчанию, который будет использоваться при блокировании запроса SMTP-клиента ограничением reject\_rbl\_client или reject\_rhsbl\_sender;
- permit\_mx\_backup\_networks ограничивает использование функции контроля за пересылкой permit\_mx\_backup теми адресатами, у которых основные хосты МХ входят в указанный список сетей;

- 3) rbl\_reply\_maps определяет таблицы поиска и шаблоны ответов DNSBL, индексированные по имени домена DNSBL;
- 4) relay\_domains указывает postfix на необходимость приема почты для этих доменов несмотря на то, что данный сервер не является местом их конечного назначения;
- 5) smtpd\_sender\_login\_maps определяет пользователя, которому разрешено использовать определенный адрес MAIL FROM.

В postfix по умолчанию встроен набор ограничений. Для того чтобы посмотреть список ограничений нужно выполнить следующую команду:

# postconf -d smtpd\_recipient\_restrictions

Для включения режима фильтрации почты в postfix в зависимости от наличия в них нежелательной информации (спам) нужно выполнить следующую команду:

control postfix filter

8.9.6. Алиасы и преобразование адресов

В postfix для передачи сообщений электронной почты используются алиасы, которые позволяют создавать псевдонимы для длинных или плохо запоминаемых адресов электронной почты. Настройка алиасов в postfix осуществляется с помощью таблиц aliases.

При установке postfix в таблице создается алиас на имя пользователя root: вся корреспонденция, предназначенная администратору и поступающая на другие системные адреса, будет отправляться на имя реального пользователя, который осуществляет функции администратора.

Рабочий образ таблицы строится с помощью следующей команды:

newaliases

а также при актуализации всех изменений посредством следующей команды: service postfix reload

При отправке сообщения postfix формирует адрес отправителя автоматически из имени учетной записи пользователя и значения собственного домена (или значения «myorigin»). Преобразование адресов отправителей в глобальные адреса задаются в таблице типа canonical:

sender canonical maps = cdb:/etc/postfix/sender canonical

Аналогичная таблица recipient\_canonical и соответствующий параметр recipient\_canonical\_maps могут быть использованы для преобразования адресов назначения.

8.9.7. Настройка ограничений размера почтового ящика и отправляемого сообщения

По умолчанию размер файла почтового ящика при локальной доставке ограничен 51 200 000 байтами. Это ограничение можно изменить с помощью параметра mailbox size limit.

Например, снять ограничение можно установив этот параметр в 0:

mailbox\_size\_limit = 0

Также можно установить требуемый размер, указав в значении параметра величину:

mailbox size limit = <размер почтового ящика в байтах>

Для настройки размера отправляемого сообщения используется параметр message size limit:

message size limit = <размер сообщения в байтах>

Для настройки виртуальных аккаунтов используется параметр virtual\_mailbox\_limit:

virtual\_mailbox\_limit= <paзмер почтового ящика виртуального аккаунта в байтах>

8.10. Настройка удаленного подключения

Для получения удаленного доступа к другим ПЭВМ и предоставления такого доступа в ОС Альт СП используется протокол SSH (Secure Shell).

SSH реализует соединение с удаленным компьютером, защищающее от следующих угроз:

- прослушивание данных, передаваемых по этому соединению;

- манипулирование данными на пути от клиента к серверу;
- подмена клиента, либо сервера, путем манипулирования IP-адресами, DNS, либо маршрутизацией.

SSH обладает следующими возможностями:

- сжатие передаваемых данных;

- туннелирование каналов внутри установленного соединения в том числе соединений с Х-сервером;
- широкая распространенность: существуют реализации SSH для самых различных аппаратных платформ и OC.

OpenSSH – реализация SSH, входящая в состав дистрибутива. Эта реализация включает в себя следующие программы и утилиты:

- клиентские программы ssh, scp и sftp (используются для запуска программ на удаленных серверах и копирования файлов по сети);
- серверные программы sshd, sftp-server (используются для предоставления доступа по протоколу SSH);
- вспомогательные программы scp, rescp, ssh-keygen, ssh-add, ssh-agent, ssh-copy-id, ssh-keyscan.

8.10.1. OpenSSH, сервер протокола SSH (sshd)

OpenSSH Daemon (sshd) – программа-сервер, обслуживающая запросы программы-клиента ssh. Вместе эти программы заменяют rlogin и rsh и обеспечивают защищенную и кодированную связь между двумя непроверенными компьютерами через незащищенную сеть.

sshd – это служба, принимающая запросы на соединения от клиентов. Для каждого нового соединения создается (с помощью вызова «fork») новый экземпляр службы. Ответвленный экземпляр обрабатывает обмен ключами, кодирование, аутентификацию, выполнение команд и обмен данными.

Параметры определяются при помощи ключей командной строки или файла конфигурации (по умолчанию – sshd\_config). Ключи командной строки имеют больший приоритет, чем значения, указанные в файле конфигурации. При получении сигнала отбоя SIGHUP перечитывает свой файл конфигурации путем запуска собственной копии с тем же самым именем, с которым был запущен, например, /usr/sbin/sshd.

### Синтаксис команды:

|      | sshd   | [-46Ddeiqt]   | [-b   | длина  | ключа_ | _1]          | [-f  | файл   | конфигурации] | [-g |
|------|--------|---------------|-------|--------|--------|--------------|------|--------|---------------|-----|
| врем | я_заде | ржки_регистра | ации] |        | [-h    |              | файл | і_ключ | а_хоста]      | [-k |
| част | ота_ге | нерации_ключа | a] [- | о дире | ктива] | [ <b>-</b> p | порт | r] [-u | а длина]      |     |

Доступны ключи, приведенные в таблице 10.

## Таблица 10 – Ключи команды sshd

| Ключ                          | Описание                                                                                                    |
|-------------------------------|----------------------------------------------------------------------------------------------------|
| -4                            | Использовать только адреса IPv4                                                                                                    |
| -6                            | Использовать только адреса IPv6                                                                                                    |
| -b длина_ключа_1              | Определяет число битов в ключе сервера протокола<br>версии 1 (по умолчанию 1024)                                                                                                    |
| -D                            | Не переходить в фоновый режим и не становиться службой. Это упрощает слежение за экземпляром sshd                                                                                                    |
| -d                            | Режим отладки. Сервер посылает расширенную<br>отладочную информацию в файл журнала событий<br>системы и не переходит в фоновый режим работы.<br>Сервер не создает дочерних процессов и обрабатывает<br>только одно соединение. Параметр предназначен только<br>для отладки работы сервера.<br>Несколько параметров -d указанных один за другим.                                                                                                    |
|                               | повышают уровень отладки. Максимум – это 3                                                                                                    |
| -е                            | Направлять вывод в консоль (stderr) вместо механизма<br>журналирования событий системы                                                                                                    |
| -f файл_конфигурации          | Определяет имя файла конфигурации (по умолчанию – /etc/openssh/sshd_config).<br>Не работает, если нет файла конфигурации                                                                                                    |
| -д время_задержки_регистрации | Определяет период, в течение которого клиент должен себя идентифицировать (по умолчанию – 120 секунд). Если клиент не смог идентифицировать себя в течение этого времени, экземпляр сервера прекращает свою работу. Значение равное нулю отменяет ограничение на время ожидания                                                                                                    |
| -h файл_ключа_хоста           | Определяет файл, из которого будет считан ключ хоста.<br>Этот параметр должен быть указан, если запущен не от<br>имени пользователя с идентификатором root (так как<br>обычно стандартные файлы хоста доступны для чтения<br>только пользователю с идентификатором root).<br>Стандартное расположение файла –<br>/etc/openssh/ssh_host_key для протокола версии 1, и<br>/etc/openssh/ssh_host_dsa_key,<br>/etc/openssh/ssh_host_ecdsa_key и<br>/etc/openssh/ssh_host_rsa_key для протокола<br>версии 2. Можно иметь несколько ключей хоста для<br>разных версий протокола и алгоритмов генерации<br>ключей |

# Окончание таблицы 10

| Ключ                       | Описание                                                                                                    |
|----------------------------|----------------------------------------------------------------------------------------------------|
| -i                         | Позволяет уведомить программу о том, что она запускается службой inetd. Обычно sshd не запускается из inetd, так как требуется генерировать ключ сервера до ответа клиенту, а это может отнять десятки секунд. Клиент будет вынужден ожидать слишком долго, если ключ будет повторно генерироваться каждый раз. Однако, при малых размерах ключа (например, 512), использование из inetd может быть оправдано                                                                                                    |
| -к частота_генерации_ключа | Определяет, как часто оудет регенерироваться ключ сервера протокола версии 1 (по умолчанию 3600 секунд – один раз в час). Значение ноль означает, что ключ никогда не будет регенерирован                                                                                                    |
| -о директива               | Позволяет указывать директивы в формате файла конфигурации, например, такие, для которых нет соответствующего ключа командной строки. Директивы файла конфигурации описаны в sshd_config                                                                                                    |
| -р порт                    | Порт, на котором сервер будет ожидать соединения (по умолчанию – 22). Возможно указание нескольких ключей с разными портами. Если данный ключ указан, параметр Port файла конфигурации игнорируется, однако порты, указанные в ListenAddress имеют больший приоритет, чем указанные в командной строке                                                                                                    |
| -d                         | Не заносить в системный журнал регистрации событий никакой информации. В обычном режиме в нем фиксируется подключение, аутентификация и разрыв каждого соединения.                                                                                                    |
| -t                         | Режим тестирования. Выполняется только проверка соответствия файла конфигурации и готовность ключей. Полезно для проверки состояния службы после обновления, при котором были изменены файлы конфигурации                                                                                                    |
| -и длина                   | Размер поля в структуре utmp хранящей имя удаленного<br>хоста. Если разрешенное имя хоста превышает указанное<br>значение, то взамен будет использован десятичное<br>представление IP-адреса через точку. Это позволяет<br>уникально идентифицировать машины со слишком<br>длинными именами.<br>Указание -u0 включает использование в файле utmp IP-<br>адресов во всех случаях. При этом будет производить<br>DNS-запросы только если это явно требуется<br>конфигурацией (from="pattern-list") или механизмом<br>аутентификации (либо RhostsRSAAuthentication либо<br>HostbasedAuthentication). Использование DNS также<br>обязательно в случае задания параметрам AllowUsers и<br>DenyUsers значения в формате USER@HOST |

## 295

8.10.1.1. Аутентификация

Служба OpenSSH SSH поддерживает версии протокола SSH 1 и 2. При этом версии 1 крайне не рекомендуется. использование протокола Запретить файле конфигурации использование протокола версии 1 можно, указав В /etc/openssh/sshd config **Параметр** Protocol:

Protocol 2

ECDSA Протокол 2 поддерживает ключи DSA, И RSA; протокол 1 RSA. поддерживает только ключи Независимо протокола, кажлый ОТ подключающийся хост имеет собственный, обычно 2048-битный идентифицирующий его ключ.

Для протокола версии 1 подтверждение субъекта сервера обеспечивается 768-битным ключом, который генерируется при запуске сервера. Ключ генерируется заново каждый час, при условии его использования, и не хранится на диске. При получении запроса на подключение со стороны клиента служба посылает в ответ свой открытый ключ и свои ключи. Клиент сравнивает ключ хоста RSA со своими данными, чтобы убедиться в том, что это тот же сервер. Затем клиент генерирует 256-битное произвольное число, шифрует его при помощи обоих ключей (своего и сервера) и отправляет результат серверу. Это число становится ключом сеанса, и с кодирование его помощью выполняется всех последующих данных. по согласованному методу – Blowfish или 3DES (клиент выбирает метод из предложенных сервером). В настоящее время по умолчанию используется 3DES.

Для протокола версии 2 подтверждение субъекта сервера обеспечивается по схеме Диффи-Хеллмана, в результате которой также получается общий ключ сеанса. Дальнейший обмен данными шифруется симметричным кодом, 128-битным AES, Blowfish, 3DES, CAST128, Arcfour, 192-битным AES или 256-битным AES, который выбирает клиент предложенных Кроме ИЗ сервером. того, целостность передаваемых ланных обеспечивается кодом подтверждения подлинности сообщения (hmac-md5, hmac-sha1, umac-64, hmac-ripemd160, hmac-sha2-256 или hmac-sha2-512).

Далее, сервер и клиент переходят в режим аутентификации. Клиент пытается аутентифицировать себя по своему хосту, открытому ключу, паролю или с помощью беспарольного механизма («вызов-ответ»).

Независимо от типа аутентификации служба проверяет доступность соответствующей учетной записи в системе. Так, она может быть заблокирована посредством добавления ее в параметр DenyUsers или ее группы в DenyGroups. Для запрета только аутентификации по паролю укажите в файле passwd 'NP' или '\*NP\*'.

После успешной аутентификации себя клиентом связь переходит в режим подготовки сеанса. В этот момент клиент может запросить такие вещи, как выделение псевдо-терминала, перенаправление соединения X11, перенаправление соединения TCP/IP или перенаправление соединения агента аутентификации через защищенный канал.

Наконец, клиент запрашивает оболочку или выполнение команды, после чего стороны входят в режим сеанса. В этом режиме, каждая из сторон в любой момент может пересылать данные и эти данные будут переданы оболочке или команде на стороне сервера и на пользовательский терминал соответственно.

По завершении работы пользовательской программы и закрытии всех перенаправленных X11 и других соединений сервер посылает клиенту команду со статусом выхода и сеанс завершается.

8.10.1.2. Вход в систему

После успешной аутентификации пользователя выполняются следующие действия:

- если регистрация в системе произведена на терминале (tty) и не указана никакая команда, то отображается время последнего входа в систему и содержимое файла /etc/motd (если только это не отключено в файле конфигурации или ~/.hushlogin);
- если регистрация в системе произведена на терминале, записывается время регистрации;

- проверяется /etc/nologin если он присутствует, выводится его содержимое и завершается работа (исключение root);
- осуществляется переход к выполнению с правами обычного пользователя;
- устанавливаются значения основных переменных среды;
- интерпретируется файл ~/.ssh/environment, если таковой имеется, и пользователям разрешено изменять среду;
- происходит переход в домашний каталог пользователя;
- если имеется файл ~/.ssh/rc, то производится его выполнение, а если нет и имеется /etc/openssh/sshrc, то выполняется он, в противном случае выполняется xauth. Файлам гс на стандартный ввод передается протокол аутентификации X11 и cookie;
- запускается оболочка пользователя или выполняется указанная команда.
- 8.10.1.3. SSHRC

Если файл ~/.ssh/rc существует, он будет выполняться после файлов определения переменных среды, но перед запуском оболочки пользователя или команды. Если используется подмена X11, то на его стандартный ввод будет передана пара «proto cookie», также ему будет доступна переменная среды DISPLAY. Сценарий должен вызывать xauth самостоятельно для добавления cookie X11.

Основная цель этого файла состоит в выполнении процедур инициализации, прежде, чем станет доступным основной каталог пользователя. AFS – пример такой среды.

Этот файл будет, содержать блок аналогичный следующему:

```
if read proto cookie && [ -n "$DISPLAY" ]; then
if [ `echo $DISPLAY | cut -c1-10` = 'localhost:' ]; then
# X11UseLocalhost=yes
echo add unix:`echo $DISPLAY |
cut -c11-` $proto $cookie
else
# X11UseLocalhost=no
echo add $DISPLAY $proto $cookie
fi | xauth -q -
fi
```

Если этот файл отсутствует, то выполняется /etc/openssh/sshrc, а если отсутствует и он, то для добавления cookie используется xauth.

8.10.1.4. Формат файла authorized keys

Параметр AuthorizedKeysFile файла конфигурации определяет путь к файлу с открытыми ключами. Значение по умолчанию - ~/.ssh/authorized keys и ~/.ssh/authorized keys2. Каждая строка файла содержит один ключ (пустые строки или строки, начинающиеся с символа «#» считаются комментариями и игнорируются). Открытые ключи протокола 1 (RSA) состоят из следующих полей, разделенных пробелами: параметры, битность, порядок, модуль, комментарий. Открытые ключи протокола версии 2 состоят из полей: параметр, тип ключа, ключ в виде base64, комментарий. Поля параметров необязательны; их отсутствие определяется наличием в начале строки цифры (поле параметра никогда не начинается с цифры). Поля битности, порядка, модуля и комментарии определяют ключ RSA; поле комментария не используется (но может быть удобно пользователю отметки ключа). Для протокола версии 2 типом лля ключа является ecdsa-sha2-nistp256, ecdsa-sha2-nistp384, ecdsa-sha2-nistp521, ssh-dss или ssh-rsa.

Строки в этих файлах, обычно имеют длину в несколько сотен байт (из-за размера открытого ключа RSA) и могут достигать длины в 8 килобайт (таким образом, максимальный размер ключа DSA – 8 килобит, а RSA – 16 килобит). Очевидно, не стоит вводить их вручную. Вместо этого следует скопировать файл identity.pub, id dsa.pub или id rsa.pub и отредактировать их.

Минимальная длина модуля RSA независимо от протокола составляет 768 бит.

Параметры (если таковые имеются) состоят из разделенных запятой определений. Для указания пробелов следует воспользоваться двойными кавычками. Поддерживаются следующие определения параметров (регистра названий параметров не учитывается):

 - сотмалd="команда" – выполнять команду при каждом использовании данного ключа для аутентификации. Команда, передаваемая пользователем, будет игнорироваться. Команда выполняется на псевдо-терминале, если последний запрашивается клиентом; в противном случае она выполняется

без терминала. Если требуется «чистый» 8-битный канал, запрашивать псевдо-терминал или указывать по-рtу нельзя. В команду может быть включена кавычка, предваренная обратной косой чертой. Данный параметр полезен для ограничения использования определенных RSA-ключей. Примером может служить ключ, по которому можно выполнять удаленные операции резервного копирования и ничего более. Учтите, что клиент по-прежнему может запросить перенаправление TCP и (или) X11, если только это не запрещено явно. Команда, запрашиваемая клиентом, заносится в переменную SSH\_ORIGINAL\_COMMAND. Заметьте, что данный параметр относится к выполнению оболочки, команды или подсистемы;

- environment="ПЕРЕМЕННАЯ=значение" добавить переменную в среду (или переопределить ее значение) при регистрации в системе с использованием данного ключа. Допускается указание нескольких таких директив. По умолчанию изменение переменных среды таким образом отключено.
   За его включение отвечает параметр PermitUserEnvironment. Этот параметр отключается автоматически при включении UseLogin;
- From="список-шаблонов" если параметр определен, то в дополнение к прохождению аутентификации по открытому ключу каноническое имя удаленного хоста должно соответствовать одному из шаблонов в списке (шаблоны указываются через запятую). Цель этого параметра – увеличение степени защиты: если частный ключ хоста каким-либо образом удастся похитить, то он позволит злоумышленнику войти в систему из любой точки мира. Этот дополнительный параметр делает использование ворованных ключей более затруднительным (кроме перехвата ключа, требуется взлом серверов имен и (или) маршрутизаторов). Смотрите секцию шаблоны в ssh\_config;
- no-agent-forwarding запретить перенаправление агента аутентификации при аутентификации данным ключом;
- no-port-forwarding запретить перенаправление TCP/IP при аутентификации данным ключом. Любой запрос на перенаправление порта

приведет к получению клиентом сообщения об ошибке. Это может быть использовано, например, вместе с параметром command;

- no-pty запретить назначение терминала (запросы на назначение псевдотерминала не будут удовлетворены);
- no-X11-forwarding запретить перенаправление X11 при аутентификации данным ключом. Любой запрос на перенаправление порта возвратит клиенту сообщение об ошибке;
- permitopen="хост:порт" для функции перенаправления данных с локального клиентского порта на порт удаленной системы (выполняемого указании -L) ограничить набор возможных целей при ssh лля перенаправления указанной машиной и портом. Для указания адресов IPv6 можно использовать альтернативный синтаксис: хост/порт. Допускается нескольких целей через запятую. Значение параметра не указание интерпретируется как шаблон (т. е. является литеральным);

- tunnel="n" – принудительно использовать устройство tun на сервере.
 Без этого параметра при запросе клиентом туннеля используется ближайшее доступное для этого устройство.

```
Пример файла authorized_keys:
# допустимы комментарии только на всю строку
ssh-rsa AAAAB3Nza...LiPk== user@example.test
from="*.sales.example.test,!pc.sales.example.test" ssh-rsa
AAAAB2...19Q== test@example.test
command="dump /home",no-pty,no-port-forwarding ssh-dss
AAAAC3...51R== example.test
permitopen="192.0.2.1:80",permitopen="192.0.2.2:25" ssh-dss
AAAAB5...21S==
tunnel="0",command="sh /etc/netstart tun0" ssh-rsa AAAA...==
user@example.test
```

### 8.10.1.5. Формат файла ssh\_known\_hosts

В файлах /etc/openssh/ssh\_known\_hosts и ~/.ssh/known\_hosts хранятся открытые ключи всех машин, с которыми когда-либо устанавливалась связь. Глобальный файл должен быть подготовлен администратором (это необязательно), пользовательский файл поддерживается автоматически: каждый раз, когда поступает запрос на соединение от неизвестной машины, ее ключ автоматически заносится в пользовательский файл.

Каждая строка в этом файле содержит следующие поля: имена хостов, битность, порядок, модуль, комментарий. Поля разделены пробелами.

Имена хостов – это разделенный запятыми список шаблонов (символы подстановки – ('\*' и '?'); каждый шаблон сопоставляется с каноническим именем машины (при аутентификации клиента) или с именем, которое указано пользователем (при аутентификации сервера). Этот шаблон может также быть предварен знаком '!' для обозначения отрицания: если имя машины соответствует отрицаемому шаблону, оно будет отвергнуто (этой строкой) даже если оно соответствует другому шаблону в этой же строке. Также можно, заключив имя хоста или IP-адрес в квадратные скобки – '[' и '],' – через ':' указать нестандартный порт.

Вместо имен хостов можно записывать их хеши. Это позволит скрыть их от злоумышленника в случае попадания файла в его руки. Для различия хешей от имен хостов первые предваряются символом '|'. На одной строке может быть не больше одного хеша, операция отрицания в этом случае не доступна.

Разрядность, порядок и модуль копируются из ключа хоста RSA, например, /etc/openssh/ssh\_host\_key.pub Необязательное поле комментария занимает всю оставшуюся часть строки и игнорируется.

Комментариями также считаются пустые и строки, начинающиеся с «#».

Идентификация машины принимается, если любая совпавшая строка содержит правильный ключ. Таким образом, можно (хотя это не рекомендуется) иметь несколько строк или различных ключей для одного и того же хоста. Это неизбежно случается при помещении в файл кратких форм имен хостов из различных доменов. В файлах может содержаться противоречивая информация. Идентификация принимается, если корректная информация имеется в любом из них.

Заметьте, что строки в этих файлах, обычно имеют длину в несколько сотен символов и, очевидно, не стоит вводить имена хостов вручную. Вместо этого их можно сгенерировать при помощи сценария оболочки или взять из файла /etc/ssh/ssh\_host\_key.pub, добавив вначале имя хоста.

Пример файла ssh known hosts:

# допустимы явные комментарии только на всю строку closenet,...,192.0.2.53 1024 37 159...93 closenet.example.test

cvs.example.test,192.0.2.10 ssh-rsa AAAA1234....= # хеш имени хоста |1|JfKTdBh7rNbXkVAQCRp40QoPfmI=|USECr3SWf1JUPsms5AqfD5QfxkM= sshrsa AAAA1234....=

8.10.1.6. Файлы

~/.hushlogin — позволяет отключить вывод времени последнего входа в систему и содержимого файла /etc/motd, если в файле конфигурации включены соответственно PrintLastLog и PrintMotd. Файл не влияет на вывод содержимого Banner.

~/.rhosts – используется для аутентификации по хосту. На некоторых машинах, если каталог пользователя находится на разделе NFS, для того чтобы он был доступен пользователю гооt, он должен быть доступен для чтения всем. Файл должен принадлежать пользователю и не должен быть доступен для записи другим. Рекомендуемый набор прав доступа в общем случае – чтение/запись для пользователя и недоступность для других.

~/.shosts – аналогичен файлу .rhosts, но позволяет проводить аутентификацию на основе хоста, не разрешая вход в систему с помощью rlogin/rsh.

~/.ssh/authorized\_keys – содержит список открытых ключей (DSA/ECDSA/RSA), которые могут быть использованы для регистрации данного пользователя. Формат файла описан выше. Этот файл не очень важен для злоумышленника, но мы рекомендуем сделать его доступным только пользователю (чтение/запись).

Если этот файл, каталог ~/.ssh или домашний каталог пользователя доступны для записи другим пользователям, этот файл может быть изменен или заменен любым пользователем системы, имеющим сколько угодно мало прав. В этом случае sshd не будет использовать этот файл, если только параметр StrictModes не имеет значение «no». Установить рекомендуемый набор прав доступа можно командой chmod go-w ~/ ~/.ssh ~/.ssh/authorized\_keys.

#### 303

~/.ssh/environment – этот файл (при его наличии) считывается в среду при регистрации в системе. Он может содержать только пустые строки, строки комментария (начинающиеся с «#»), и определения значений переменных в виде: переменная=значение. Правом на запись этого файла должен обладать только пользователь; он не должен быть доступен остальным. Задание переменных среды отключено по умолчанию, за что отвечает параметр PermitUserEnvironment.

~/.ssh/known\_hosts – список адресов, к которым когда-либо подключался пользователь, и которые отсутствуют в общесистемном файле, и соответствующих им открытых ключей. Формат файла описан выше. Файл должен быть доступен для записи только владельцу и администратору. Он может также быть доступен для чтения всем остальным, но это не обязательно.

~/.ssh/rc – сценарий инициализации, запускаемый перед запуском оболочки пользователя или команды. Этот файл должен быть доступен для записи только пользователю и не должен быть вообще доступен другим.

/etc/hosts.allow и /etc/hosts.deny – данные о разрешении и запрете соединений с хостами для надстроек TCP.

/etc/hosts.equiv – используется для аутентификации на основе хоста. Должен быть доступен для записи только root.

/etc/openssh/moduli – модули для схемы Диффи-Хеллмана.

/etc/motd – содержимое файла отображается программой login после того, как осуществлен успешный вход в систему, перед запуском команды интерпретатора.

/etc/nologin – если существует, подключение будет разрешено только пользователю с идентификатором root. Любому, кто пытается войти в систему, будет показано содержимое этого файла, и запросы на регистрацию в качестве не пользователя с идентификатором root будут отвергнуты. Этот файл должен быть доступен для чтения всем.

/etc/shosts.equiv – аналогичен hosts.equiv, но позволяет проводить аутентификацию на основе хоста, не разрешая вход в систему с помощью rlogin/rsh.

/etc/openssh/ssh\_known\_hosts – общесистемный список известных хостов и их ключей. Этот файл должен составляться администратором. В него следует включать открытые ключи всех компьютеров организации. Формат файла описан выше. Файл должен быть доступен всем для чтения и владельцу/администратору для записи.

/etc/openssh/ssh\_host\_key, /etc/openssh/ssh\_host\_dsa\_key, /etc/openssh/ssh\_host\_ecdsa\_key, /etc/openssh/ssh\_host\_rsa\_key - содержат частные ключи хостов. Файлы должны принадлежать root, и быть доступными только для него. Служба OpenSSH не запустится, если эти файлы доступны для чтения кому-либо, кроме пользователя с идентификатором root.

/etc/openssh/ssh host key.pub, /etc/openssh/ssh host dsa key.pub, /etc/openssh/ssh host ecdsa key.pub, /etc/openssh/ssh host rsa key.pub - содержат открытые ключи хостов. Эти файлы должны быть доступны всем для чтения, но только root может изменять их содержимое. Содержимое файлов должно соответствовать содержимому соответствующих файлов с частными ключами. Эти файлы используются программой предназначены не И для копирования пользователем В файлы known hosts. Эти файлы создаются командой ssh-keygen.

/etc/openssh/sshd config-конфигурация службы sshd.

/etc/openssh/sshrc – аналогичен ~/.ssh/rc, позволяет задавать инициализационный сценарий глобально для всех пользователей. Должен быть доступен всем для чтения и только root для записи.

/var/empty – каталог chroot используемый при отделении полномочий на предаутентификационном этапе. В папке не должно быть никаких файлов, она должна принадлежать только root и не должна быть доступна другим для записи.

/var/run/sshd.pid – идентификатор процесса, ожидающего запросов на подключение (если одновременно работает несколько экземпляров служб для нескольких портов, в него записывается идентификатор экземпляра, запущенного последним). Содержимое этого файла может не быть защищено и может быть доступно всем.

8.10.1.7. Использование openssh и openssh-gostcrypto

По умолчанию, в ОС используется openssh-gostcrypto – сборка с использованием библиотек криптоалгоритмов, описанных в ГОСТ 34.11–2018 «Информационная технология. Криптографическая защита информации. Функция хэширования». При необходимости использовать openssh вместо openssh-gostcrypto, предварительно следует удалить все пакеты openssh-\* в которых встречается gostcrypto, а затем установить аналогичные пакеты openssh-\*.

Для этого выполнить команду (от пользователя root):

apt-get install `rpm -qa |grep openssh |grep gostcrypto |sed 's/gostcrypto-.\*//'`

#### 8.10.2. SSHD CONFIG

8.10.2.1. Описание файла конфигурации

Служба sshd считывает данные о конфигурации из файла /etc/openssh/sshd\_config (или из файла, указанного в командной строке при помощи параметра -f). Файл содержит пары «параметр-значение», по одной на строку. Пустые строки и строки, начинающиеся с «#», интерпретируются как комментарии. В случае, если аргументы содержат пробелы, они должны быть заключены в двойные кавычки (").

Файл /etc/openssh/sshd\_config должен быть доступен для записи только пользователю root, и рекомендуется делать его доступным для чтения всем.

В таблице 11 приведены описания возможных параметров (регистр имен аргументов учитывается, регистр имен параметров – нет).

307

# Таблица 11 – Описание параметров

| Параметр           | Описание                                                                                  |
|--------------------|-------------------------------------------------------------------------------------------|
| AcceptEnv          | Список переменных среды, которые, будучи заданы клиентом,                                 |
|                    | будут копироваться в environ ceanca. Соответствующая настройка                            |
|                    | на стороне клиента выполняется параметром SendEnv и описана в                             |
|                    | ssh config. Переменные указываются по имени, допускаются                                  |
|                    | символы подстановки «*» и «?» Несколько переменных среды                                  |
|                    | можно указывать через пробелы или в нескольких параметрах                                 |
|                    | АссерtEnv. Данный параметр введен для предотвращения обхода                               |
|                    | ограничений среды пользователя посредством изменения значений                             |
|                    | переменных среды. По умолчанию не принимаются никакие                                     |
|                    | переменные среды                                                                          |
| AddressFamily      | Семейство адресов, которое должна использовать служба sshd.                               |
|                    | Допустимые значения: «any», «inet» (только IPv4) и «inet6» (только                        |
|                    | IPv6). Значение по умолчанию – «апу»                                                      |
| AllowGroups        | Список шаблонов имен групп через пробел. Если параметр                                    |
|                    | определен, регистрация в системе разрешается только тем                                   |
|                    | пользователям, чья главная или вспомогательная группы                                     |
|                    | соответствуют какому-либо из шаблонов. Допустимы только имена                             |
|                    | групп. По умолчанию разрешена регистрация в системе для членов                            |
|                    | всех групп. Разрешающие/запрещающие (allow/deny) директивы                                |
|                    | обрабатываются в следующем порядке: DenyUsers AllowUsers<br>DenyGroups AllowGroups        |
| AllowTcpForwarding | Определяет, будет ли разрешено перенаправление ТСР. Значение по                           |
|                    | умолчанию – «yes». Отключение пересылки ТСР не увеличит                                   |
|                    | уровень защищенности системы, пока пользователям не запрещен                              |
|                    | доступ к командной осолочке, так как они всегда могут установить                          |
| AllowUsers         | Свои сооственные перенаправления                                                          |
| nii owober b       | определен регистрация в системе булет разрешена только                                    |
|                    | пользователям чьи имена соответствуют олному из шаблонов                                  |
|                    | Допустимы только имена пользователей: числовой идентификатор                              |
|                    | пользователя не распознается. По умолчанию разрешена                                      |
|                    | регистрация в системе для всех пользователей. Если шаблон                                 |
|                    | указывается в форме пользователь@хост, его две части                                      |
|                    | проверяются отдельно, таким образом, разрешая доступ только                               |
|                    | пользователям с указанными именами, подключающимся с                                      |
|                    | указанных хостов. Разрешающие/запрещающие (allow/deny)                                    |
|                    | директивы обрабатываются в следующем порядке: DenyUsers AllowUsers DenyGroups AllowGroups |
| AuthorizedKeysFile | Файл с открытыми ключами, которые могут быть использованы для                             |
|                    | аутентификации пользователей. Допустимо указание шаблонов, они                            |
|                    | преобразуются при настройке соединения: %% заменяется на символ                           |
|                    | '%', %h заменяется на домашний каталог идентифицируемого                                  |
|                    | пользователя, %u – на имя пользователя. После преобразования                              |
|                    | AuthorizedKeysFile интерпретируется либо как абсолютный путь,                             |
|                    | либо как путь относительно домашнего каталога пользователя.                               |
|                    | Значение по умолчанию:                                                                    |
|                    | /etc/openssn/authorized_keys/%ussh/authorized_keysssh                                     |
|                    | /authorized_keys2.                                                                        |

| Параметр                            | Описание                                                                                                    |
|-------------------------------------|----------------------------------------------------------------------------------------------------|
| Banner                              | Содержимое указанного файла будет отправлено удаленному пользователю прежде, чем будет разрешена аутентификация. Этот параметр доступен только с протоколом версии 2. По умолчанию не выводится никакой информации                                                                                                    |
| ChallengeResponseAuthe<br>ntication | Определяет, разрешается ли беспарольная аутентификация «вызов-<br>ответ». Поддерживаются все схемы аутентификации login.conf.<br>Значение по умолчанию – «no»                                                                                                    |
| Ciphers                             | Допустимые для протокола версии 2 шифры. Несколько кодов указываются через запятую. Поддерживаются следующие шифры: «3des-cbc», «aes128-cbc», «aes192-cbc», «aes256-cbc», «aes128-ctr», «aes192-ctr», «aes256-ctr», «arcfour128», «arcfour256», «arcfour», «blowfish-cbc» и «cast128-cbc». Значение по умолчанию:                                                                                                    |
|                                     | <ul> <li>aes256-ctr,aes192-ctr,aes128-ctr,arcfour256,<br/>arcfour128;</li> <li>blowfish-cbc,aes256-cbc,aes192-cbc,aes128-cbc,3des-</li> </ul>                                                                                                    |
| ClientAliveCountMax                 | сbc; cast128-cbc, arcfour<br>Количество запросов, проверяющих доступность клиента, которые<br>могут оставаться без ответа. Если предел достигнут, sshd отключит<br>клиента и завершит ceaнc. Запросы client alive отличаются от<br>тСРКеерАlive. Данные запросы отправляются через защищенный<br>канал и поэтому не могут быть подменены. Параметр тСРКеерAlive<br>допускает возможность подмены данных. Механизм client alive<br>полезен, если поведение клиента или сервера зависит от активности<br>соединения.<br>Значение по умолчанию – 3. Если ClientAliveInterval равно 15, а<br>для ClientAliveCountMax оставлено значение по умолчанию, не<br>отвечающие клиенты SSH будут отключаться приблизительно через<br>45 секунд. Данный параметр относится только к протоколу версии 2<br>Время бездействия со стороны клиента в секундах, после которого<br>sshd отправляет через защищенный канал запрос отклика клиенту.<br>Значение по умолчанию – 0, что означает, что клиенту не будут<br>направляться такие запросы. Этот параметр применим только с<br>протоколом версии 2 |
| Compression                         | Разрешить сжатие сразу, после аутентификации или вообще запретить его. Допустимые значения – «yes», «delayed» и «no». Значение по умолчанию – «delayed»                                                                                                    |
| DenyGroups                          | Список шаблонов имен групп через пробел. Если параметр<br>определен, регистрация в системе пользователям, чья главная или<br>вспомогательная группа соответствует содержащимся в списке<br>шаблонам, не разрешается. Допустимы только имена групп.<br>По умолчанию регистрация в системе разрешена для всех групп.<br>Разрешающие/запрещающие (allow/deny) директивы<br>обрабатываются в следующем порядке: DenyUsers AllowUsers<br>DenyGroups AllowGroups                                                                                                    |

| Параметр                        | Описание                                                                                     |
|---------------------------------|----------------------------------------------------------------------------------------------|
| DenyUsers                       | Список имен пользователей через пробел. Если параметр                                        |
|                                 | определен, регистрация в системе пользователей, чьи                                          |
|                                 | имена соответствуют одному из шаолонов, оудет                                                |
|                                 | запрещена. Допустимы только имена пользователей;                                             |
|                                 | числовои идентификатор пользователя не распознается. По                                      |
|                                 | умолчанию разрешена регистрация в системе для всех                                           |
|                                 | пользователеи. Если шаолон указывается в форме                                               |
|                                 | пользователь@хост, его две части проверяются отдельно,                                       |
|                                 | таким образом, запрещается доступ только пользователям с                                     |
|                                 | указанными именами, подключающимся с указанных                                               |
|                                 | хостов. Разрешающие/запрещающие (allow/deny)                                                 |
|                                 | директивы обрабатываются в следующем порядке:<br>DenyUsers AllowUsers DenyGroups AllowGroups |
| ForceCommand                    | Выполнять указанную команду после регистрации                                                |
|                                 | пользователя в системе, игнорируя команду,                                                   |
|                                 | запрашиваемую им. Команда запускается оболочкой                                              |
|                                 | пользователя с ключом -с. Это относится к выполнению                                         |
|                                 | оболочки, команды или подсистемы, обычно применяется                                         |
|                                 | внутри блока Match. Команда, запрошенная пользователем,                                      |
|                                 | помещается в переменную среды SSH_ORIGINAL_COMMAND                                           |
| GatewayPorts                    | Определяет, разрешено ли удаленным машинам                                                   |
|                                 | подключение к портам, выделенным для туннелирования                                          |
|                                 | трафика клиентов. По умолчанию sshd делает доступными                                        |
|                                 | порты, используемые для туннелирования инициируемого                                         |
|                                 | сервером, только для кольцевого (loopback) адреса, то есть                                   |
|                                 | удаленные машины подключаться к перенаправляемым                                             |
|                                 | портам не могут. С помощью данного параметра можно                                           |
|                                 | исправить такое положение дел. Значение «по» разрешает                                       |
|                                 | туннелирование только в рамках данной системы, «yes»                                         |
|                                 | разрешает туннелирование для хостов, соответствующих                                         |
|                                 | шаолону, а «спепізреспіса» позволяєт клиенту                                                 |
|                                 | Самостоятельно выбирать адрес для туппелирования.<br>Значение по умолианию – «по»            |
| GSSAPIAuthentication            | Попускати аутентификацию по GSSAPI Значение по                                               |
|                                 | умощанию – «по» Ланиний параметр относится только к                                          |
|                                 | умолчанию – «по» данный параметр относится только к                                          |
| GSSAPICleanupCredentials        |                                                                                              |
| coom forcamapor caeneraro       | Очищать ли кэш аутентификационных данных клиента при                                         |
|                                 | завершении сеанса. Значение по умолчанию – «yes»                                             |
| HesthasodAuthontication         | Данный параметр относится только к протоколу версии 2                                        |
| nostbasedAuthentitation         | Допускать аутентификацию по хостам, т. е.                                                    |
|                                 | аутентификацию по rnosts или /etc/hosts.equiv в                                              |
|                                 | сочетании с открытым ключом клиента. Этот параметр                                           |
|                                 | схож с RhostsRSAAuthentication И Применим только к                                           |
|                                 | протоколу версии 2. Значение по умолчанию – «no»                                             |
| HostbasedUsesNameFromPacketOnly | Отключить выполнение запросов имени хоста при                                                |
|                                 | обработке файлов ~/.shosts, ~/.rhosts И                                                      |
|                                 | /etc/hosts.equiv в рамках аутентификации по хосту                                            |
|                                 | (HostbasedAuthentication). При значении «yes» для                                            |
|                                 | сравнения будет использоваться имя, указанное клиентом,                                      |
|                                 | а не имя, которое может быть получено стандартными                                           |
|                                 | средствами соединения ТСР. По умолчанию – «по»                                               |

310

| Параметр                | Описание                                                                                    |
|-------------------------|---------------------------------------------------------------------------------------------|
| HostKey                 | Файл с частными ключами хоста. Значение по умолчанию –                                      |
|                         | /etc/ssh/ssh_host_key ДЛЯ Протокола 1, И                                                    |
|                         | /etc/ssh/ssh_host_dsa_key, /etc/ssh/ssh_host_ecdsa_key M                                    |
|                         | /etc/ssh/ssh_host_rsa_key для протокола 2. sshd не будет                                    |
|                         | принимать файлы частных ключей доступные для чтения всей                                    |
|                         | группе или вообще всем пользователям. Можно указывать                                       |
|                         | несколько файлов с ключами хоста. Ключи «rsa1» используются                                 |
|                         | для протокола версии 1, ключи «dsa», «ecdsa» и «rsa» – для                                  |
|                         | версии 2 протокола SSH                                                                      |
| IgnoreRhosts            | Не учитывать содержимое файлов .rhosts и .shosts при                                        |
|                         | аутентификации RhostsRSAAuthentication И                                                    |
|                         | HostbasedAuthentication. При этом будут учитываться только                                  |
|                         | /etc/hosts.equiv И /etc/openssh/shosts.equiv. Значение по                                   |
|                         | умолчанию – «yes»                                                                           |
| IgnoreUserKnownHosts    | He учитывать содержимое файла ~/.ssh/known_hosts при                                        |
|                         | RhostsRSAAuthentication ИЛИ HostbasedAuthentication.                                        |
|                         | Значение по умолчанию – «по»                                                                |
| KerberosAuthentication  | Определяет, дозволена ли аутентификация Kerberos. Проверять ли                              |
|                         | пароль, указанный пользователем для аутентификации                                          |
|                         | PasswordAuthentication в Kerberos KDC. Это может быть либо                                  |
|                         | в форме тикетов Kerberos или, если PasswordAuthentication                                   |
|                         | установлена в «yes», пароль, предоставленный пользователем,                                 |
|                         | будет утвержден через Kerberos KDC. Для использования этого                                 |
|                         | параметра серверу нужна Kerberos servtab, которая разрешит                                  |
| Kenhenes Cet N EQueleen | проверку субъекта КDC. Значение по умолчанию – «по»                                         |
| Kerberosgelarstoken     | ЕСЛИ АГS активна и у пользователя имеется Кегоегов 5 IGI,                                   |
|                         | получать талон AFS перед обращением к домашнему каталогу                                    |
| KerberosOrLocal Passwd  | пользователя. значение по умолчанию – «по».                                                 |
|                         | В случае непринятия аутентификации посредством кетоегоs,                                    |
|                         | проверять пароль другими механизмами, такими как / etc/ passwa.                             |
| KerberosTicketCleanup   |                                                                                             |
| Referencesteanap        | Очищать ли кош талонов пользователя при завершении ссанса.<br>Значение по умолианию – «уес» |
| KeyRegenerationInterval | В протоколе версии 1 эфемерный ключ сервера булет                                           |
|                         | автоматически регенерироваться по истечении этого количества                                |
|                         | секунд Цель регенерации состоит в том чтобы предохранить                                    |
|                         | колированные установленные сеансы от более позлних вторжений                                |
|                         | на машину и захвата ключей. Ключ нигде не сохраняется. Если                                 |
|                         | установлено значение 0, то ключ не будет регенерироваться.                                  |
|                         | Значение по умолчанию – 3600 (секунд)                                                       |
| ListenAddress           | Локальные адреса, по которым sshd должен ожидать соединения.                                |
|                         | Может быт использован следующие форматы записей:                                            |
|                         | ListenAddress                                                                               |
|                         | хост адрес-IPv4 адрес-IPv6                                                                  |
|                         | ыstenAddress<br>хост алрес-IPv4:порт                                                        |
|                         | ListenAddress                                                                               |
|                         | [хост адрес-ІРv6]:порт                                                                      |

311

| Параметр       | Описание                                                                                           |
|----------------|----------------------------------------------------------------------------------------------------|
|                | Если порт не указан, sshd будет ожидать соединения на указанном                                    |
|                | адресе и на всех указанных ранее (но не после) в параметре Port                                    |
|                | портах. По умолчанию ожидается соединение на всех локальных                                        |
|                | адресах.                                                                                           |
|                | Допустимо указание нескольких параметров                                                           |
| LoginGraceTime | Сервер отключается по истечении этого времени, если                                                |
|                | пользователю не удалась регистрация в системе. Если стоит                                          |
|                | значение 0, то время ожидания не ограничено. Значение по                                           |
|                | умолчанию – 120 секунд                                                                             |
| LogLevel       | Задает степень подробности сообщений для протоколов sshd.                                          |
|                | Допустимыми являются значения: QUIET, FATAL, ERROR, INFO,                                          |
|                | verbose, debug, debug1, debug2, и debug3. Значение по умолчанию                                    |
|                | – INFO. Значения DEBUG и DEBUG1 эквивалентны. Использование                                        |
|                | значения DEBUG* нарушает конфиденциальность пользователей и                                        |
|                | потому не рекомендуется                                                                            |
| MACs           | Допустимые алгоритмы MAC (Message Authentication Code – код                                        |
|                | установления подлинности сообщения).                                                               |
|                | Они используются в протоколе версии 2 для гарантирования                                           |
|                | целостности данных. Несколько алгоритмов следует указывать                                         |
|                | через запятую. Значение по умолчанию:                                                              |
|                | hmac-md5, hmac-sha1, umac-64@openssh.com, hmac-                                                    |
|                | sha256-96.hmac-sha2-512.hmac-sha2-512-96                                                           |
|                |                                                                                                    |
| Match          | Начинает условный блок. Если все критерии на строке Match                                          |
|                | удовлетворены, указанные в блоке директивы будут иметь                                             |
|                | больший приоритет, чем указанные в глобальном разделе файла                                        |
|                | конфигурации. Концом блока считается либо следующая                                                |
|                | директива Match, либо конец файла.                                                                 |
|                | В качестве аргументов Match принимаются пары критерии-                                             |
|                | Шаолон. Допустимые критерии: User Group Host и Address.                                            |
|                | В самом олоке Match допустимо указание следующих                                                   |
|                | <b>Параметров:</b> AllowAgentForwarding, AllowTcpForwarding,                                       |
|                | AuthorizedReysfile, AuthorizedPrincipalsfile, Banner,<br>ChrootDirectory ForceCommand GatewayPorts |
|                | GSSAPIAuthentication, HostbasedAuthentication,                                                     |
|                | HostbasedUsesNameFromPacketOnly,                                                                   |
|                | KbdInteractiveAuthentication, Kerber-osAuthentication,                                             |
|                | Match, MaxAuthTries, MaxSessions, PasswordAuthentication,                                          |
|                | PermitEmptyPasswords, PermitOpen, PermitRoot-Login,                                                |
|                | RSAAuthentication. X11DisplayOffset. X11Forwarding M                                               |
|                | X11UseLocalHost                                                                                    |
| MaxAuthTries   | Ограничение на число попыток идентифицировать себя в течение                                       |
|                | одного соединения. При достижении количества неудачных                                             |
|                | попыток аутентификации записи о последующих неудачах будут                                         |
|                | вноситься в протокол. Значение по умолчанию:                                                       |
| MaxSesstions   | Ограничение на число одновременно открытых сессий в каждом                                         |
|                | сетевом соединении. Значение по умолчанию – 10                                                     |
| •              |                                                                                                    |

| Параметр               | Описание                                                                                                    |
|------------------------|----------------------------------------------------------------------------------------------------|
| MaxStartups            | Описание<br>Ограничение на число одновременных соединений, в которых не<br>был пройден этап аутентификации. Все последующие соединения<br>не будут приниматься, пока на уже существующем соединении не<br>будет произведена аутентификация или не истечет время,<br>указанное в параметре LoginGraceTime. Значение по умолчанию –<br>«10:30:100». Как альтернатива может быть задействован ранний<br>случайный отказ в подключении путем указания трех<br>разделенных через двоеточие значений «старт:норма:предел»<br>(например, «10:30:60»). Соединение будет сбрасываться с<br>вероятностью «норма/100» (30%) если имеется «старт» (10) (10)<br>соединений с не пройденным этапом аутентификации.<br>Вероятность возрастает линейно и постоянно, попытки будут                                                                                                    |
| PasswordAuthentication | отвергаться при достижении числа «предел» (60)<br>Допускать аутентификацию по паролю. Значение по умолчанию –<br>«ves»                                                                                                    |
| PermitEmptyPasswords   | Допускать использование пустых паролей при аутентификации по паролю. Значение по умолчанию – «no»                                                                                                    |
| PermitOpen             | Ограничить возможные конечные точки для туннелирования ТСР.<br>Допустимые формы указания точек:<br>PermitOpen<br>хост:порт<br>PermitOpen<br>адрес-IPv4:порт<br>PermitOpen<br>[адрес-IPv6]:порт<br>Возможно указание нескольких конечных точек через пробел.<br>Значение «апу» снимает ограничение и является значением по<br>умолчанию                                                                                                    |
| PermitTuppol           | Допускать вход в систему через ssh в качестве пользователя с<br>идентификатором гооt. Допустимые значения: «yes», «without-<br>password», «forced-commands-only», «no». Значение по умолчанию<br>– «without-password».<br>Если этот параметр установлен в значение «without-password»<br>войти в систему в качестве пользователя с идентификатором гооt,<br>указав для аутентификации пароль, будет невозможно.<br>Если этот параметр установлен в значение «forced-commands-<br>only» будет разрешена регистрация пользователя с<br>идентификатором гооt в системе по открытому ключу, но только<br>если определен параметр command команда (может быть полезно<br>для удаленного создания резервных копий, даже если регистрация<br>пользователя с идентификатором гооt в системе не разрешена).<br>Все другие методы аутентификации для пользователя с<br>идентификатором гооt будут отключены. При значении «no» вход<br>в систему в качестве гооt будет полностью запрещен |
| PermitTunnel           | Допускать использование перенаправления для устройств tun.<br>Допустимые значения: «yes» «point-to-point» (уровень 3),<br>«ethernet» (уровень 2), «no». Значение «yes» эквивалентно «point-<br>to-point» и «ethernet» одновременно. Значение по умолчанию –<br>«no»                                                                                                    |

# Продолжение таблицы 11

| Параметр                | Описание                                                                                                    |
|-------------------------|----------------------------------------------------------------------------------------------------|
| PermitUserEnvironment   | Учитывать ли файл ~/.ssh/environment и параметры                                                                         |
|                         | environment= в файле ~/.ssh/authorized_keys. Значение по                                                                 |
|                         | умолчанию – «по». Посредством изменения переменных среды                                                                 |
|                         | пользователи могут обойти ограничения своих полномочий.                                                                  |
|                         | Например, с помощью механизма LD_PRELOAD                                                                                 |
| PidFile                 | Файл в который следует записывать идентификатор процесса                                                                 |
|                         | службы SSH. Значение по умолчанию – /var/run/sshd.pid                                                                    |
| Port                    | Порт, на котором следует ожидать запросы на соединение.                                                                  |
|                         | Значение по умолчанию – 22. Допустимо указание параметра                                                                 |
|                         | Несколько раз. См. также ListenAddress                                                                                   |
| PrintLastLog            | Выводить ли время и дату предыдущего входа в систему при                                                                 |
|                         | интерактивнои регистрации пользователя в неи. Значение по                                                                |
| DrintMatd               | умолчанию – «уеs»                                                                                                    |
| FIIICMOLU               | выводить ли содержимое фаила /etc/motd при интерактивнои                                                                 |
|                         | регистрации пользователя в системе                                                                                       |
|                         | (в некоторых системах это выполняется оболочкой, сценарием                                                               |
| Protocol                | Летс/рготте или аналогичным). Значение по умолчанию – «уез»                                                              |
|                         | версии протокола, которые следует принимать. допустимые<br>значения – $(1)$ и $(2)$ Несколько значений указываются нерез |
|                         | запатения – «1» и «2» песколько значений указываются через                                                               |
|                         | протоколов не имеет значения т к протокол выбирается                                                                     |
|                         | клиентом из списка лоступных                                                                                             |
| PubkeyAuthentication    | Лопускать аутентификацию по открытому ключу. Значение по                                                                 |
|                         | умолчанию – «yes». Данный параметр относится только к                                                                    |
|                         | протоколу версии 2                                                                                                    |
| RhostsRSAAuthentication | Допускать аутентификацию по rhosts или /etc/hosts.equiv                                                                  |
|                         | совместно с аутентификацией по хосту RSA. Значение по                                                                    |
|                         | умолчанию – «no» Данный параметр относится только к                                                                      |
|                         | протоколу версии 1                                                                                                    |
| RSAAuthentication       | Допускать аутентификацию только по ключу RSA. Значение по                                                                |
|                         | умолчанию – «yes». Данный параметр относится только к                                                                    |
|                         | протоколу версии 1                                                                                                    |
| ServerKeyBits           | Длина ключа сервера для эфемерного протокола 1. Минимальное                                                              |
| CtrictModec             | <u>значение – 512 (по умолчанию – 1024)</u>                                                                              |
| StrictModes             | проверять наооры прав доступа и принадлежность                                                                           |
|                         | конфигурационных фаилов и домашнего каталога пользователя                                                                |
|                         | перед разрешением регистрации в системе. Это рекомендуется                                                               |
|                         | или файцы доступными лля записи всем Значение по умолнанию                                                               |
|                         |                                                                                                    |
| Subsystem               | Позволяет настроить внешнюю полсистему (например службу                                                                  |
| _                       | FTP). В качестве параметров должны выступать имя подсистемы                                                              |
|                         | и команда, которая будет выполняться при запросе подсистемы.                                                             |
|                         | Команда sftp-server реализует подсистему передачи файлов sftp.                                                           |
|                         | По умолчанию подсистемы не определены. Данный параметр                                                                   |
|                         | относится только к протоколу версии 2                                                                                    |

# 313

| Параметр               | Описание                                                                                                    |
|------------------------|----------------------------------------------------------------------------------------------------|
| SyslogFacility         | Код источника сообщений для протокола syslog. Допустимые                                                        |
|                        | значения: DAEMON, USER, AUTHPRIV, LOCAL0, LOCAL1, LOCAL2, LOCAL3,                                               |
|                        | local4, local5, local6, local7. Значение по умолчанию – authpriv                                                |
| TCPKeepAlive           | Указывает, будет ли система посылать другой стороне                                                             |
|                        | контрольные сообщения для удержания соединения активным.                                                        |
|                        | Если они посылаются, то разрыв соединения или аварийный отказ                                                   |
|                        | одной из машин будут должным образом замечены. При этом                                                         |
|                        | соединения С другой стороны если контрольные сообщения не                                                       |
|                        | посылаются, сеанс на сервере может зависнуть, оставив после                                                     |
|                        | себя «пользователей-привидений» и отнимая ресурсы сервера.                                                      |
|                        | Значение по умолчанию – «yes». Это позволяет избежать                                                           |
|                        | бесконечно долгих сеансов. Для отключения отправки сообщений                                                    |
|                        | TCP keepalive установите значение «no»                                                                          |
| UseDNS                 | Выполнять ли запросы DNS для получения имени удаленного                                                         |
|                        | хоста для того чтобы убеждаться в том, что обратное                                                             |
|                        | преобразование выдает тот же самый пр-адрес. Значение по                                                        |
| Usologin               | умолчанию — «по»                                                                                                |
| USELOGIN               | использовать юдіп для интерактивных сеансов регистрации в системе Значение по умолчанию – «по» login никогла не |
|                        | используется для удаленного выполнения команд. Если этот                                                        |
|                        | параметр включен, функция X11Forwarding будет отключена,                                                        |
|                        | потому что login не может обрабатывать cookie xauth                                                             |
|                        | В случае использования разделения полномочий                                                                    |
|                        | (UsePrivilegeSeparation) данный параметр будет отключен                                                         |
| ILSOPAM                | после прохождения аутентификации                                                                                |
| 0561 API               | Authentication Module. При значении «yes» аутентификация PAM                                                    |
|                        | будет доступна через ChallengeResponseAuthentication И                                                          |
|                        | PasswordAuthentication в дополнение к учетной записи РАМ и                                                      |
|                        | обработке модулей сеансов для всех типов аутентификации.                                                        |
|                        | Поскольку беспарольная аутентификация РАМ «вызов-ответ»                                                         |
|                        | служит заменой аутентификации по паролю, нужно                                                                  |
|                        | ОТКЛЮЧИТЬ ЛИОО PasswordAuthentication, ЛИОО                                                                     |
|                        | ChallengeResponseAuthentication.                                                                                |
|                        | при включенном озерам служоу ssiid можно оудет выполнять только с правами гоот Значение по умолчанию – «ves»    |
| UsePrivilegeSeparation |                                                                                                    |
|                        | с меньшими правами для обработки входящего трафика После                                                        |
|                        | прохождения аутентификации для работы с клиентом будет                                                          |
|                        | создан специальный процесс, соответствующий его правам.                                                         |
|                        | Если значение параметра равно «sandbox», то на                                                                  |
|                        | непривилегированный процесс до прохождения аутентификации                                                       |
|                        | будут наложены дополнительные ограничения. Значение по                                                          |
|                        | умолчанию – «sandbox»                                                                                           |

315

### Окончание таблицы 11

| Параметр         | Описание                                                                                                    |
|------------------|----------------------------------------------------------------------------------------------------|
| X11DisplayOffset | Номер первого дисплея доступного для туннелирования трафика X11 sshd (по умолчанию – 10). Позволяет избежать вмешательства sshd в работу настоящих серверов X11                                                                                                    |
| X11Forwarding    | Допускать туннелирование X11. Допустимые значения – «уез» и<br>«по». Значение по умолчанию – «уез». Если дисплей-посредник<br>ожидает соединений от любых адресов (или по шаблону) sshd<br>включение туннелирования X11 подвергает сервер и логические<br>дисплеи клиентов дополнительной опасности. Поэтому такое<br>поведение не является поведением по умолчанию. Проверка и<br>подмена аутентификационных данных при атаке выполняются на<br>стороне клиента<br>При туннелировании X11 графический сервер клиента может<br>подвергаться атаке при запросе клиентом SSH туннелирования.<br>Для большей защиты пользователей администратор может<br>запретить туннелирование, установив значение «по».<br>Туннелирование X11 отключается автоматически при включении<br>UseLogin |
| X11UseLocalhost  | К какому адресу следует привязывать сервер туннелирования X11: к кольцевому (loopback) или адресу, указанному по шаблону. По умолчанию сервер туннелирования привязывается к кольцевому адресу, а в качестве хоста в переменную среды DISPLAY заносится «localhost». Это не позволяет удаленным хостам подключаться к дисплею-посреднику. Однако, в случае старых клиентов X11, такая конфигурация может не сработать. Установите тогда x11UseLocalhost в «no». Допустимые значения – «yes» и «no». Значение по умолчанию – «yes»                                                                                                    |
| XAuthLocation    | Путь к команде xauth. Значение по умолчанию – /usr/bin/xauth                                                                                                    |

### 8.10.2.2. Указание времени

Ключи командной строки sshd и параметры файлов конфигурации могут требовать указания времени. Оно должно указываться в виде последовательности:

время [единицы]

где время – положительное целое число, е обозначающее количество единиц времени; единицы могут принимать следующие значения:

- ничего – секунды;

- s | S – секунды;

- т | М минуты;
- h | H часы;
- d | D дни;
- w | W недели.

#### 316

### ЛКНВ.11100-01 90 03

Итоговое время получается в результате сложения всех выражений.

Примеры:

- 600 – 600 секунд (10 минут);

- 10m – 10 минут;

- 1h30m – 1 час 30 минут (90 минут).

8.10.2.3. Настройка беспарольного доступа по ssh

Генерация SSH-ключа (на первом контроллере домена DC1):

```
# ssh-keygen -t ed25519
```

На вопрос о файле для сохранения ключа нажать клавишу «Enter» (по умолчанию).

На вопрос о пароле к ключу также нажать клавишу «Enter» (не указывать пароль).

Скопировать публичную часть SSH-ключа на второй контроллер домена (DC2) для пользователя user:

```
# ssh-copy-id -i ~/.ssh/id ed25519.pub user@dc2.test.alt
```

Проверка, что ключ был скопирован на DC2:

```
# ssh user@dc2.test.alt
[user@dc2 ~]$ su -
Password:
[root@dc2 ~]# cat /home/user/.ssh/authorized_keys >>.ssh/authorized_keys
[root@dc2 ~]# exit
BMXOA
[user@dc2 ~]$ exit
BMXOA
Connection to dc2 closed.
```

Теперь есть возможность удаленно выполнять команды на DC2 с привилегиями администратора.

8.10.3. USB/IP

USB/IP выполняет задачу подключения USB-устройства к удаленному компьютеру через локальную сеть (проброс USB-устройств по локальной сети).

В качестве пробрасываемых устройств могут быть:

- USB-накопители (fdisk, mkfs, mount/umount, операции с файлами);

- USB-клавиатуры и USB-мыши;

- USB веб-камеры и динамики;

- USB-принтеры, USB-сканеры, USB-конвертеры последовательных интерфейсов и адаптеры USB-Ethernet.

На сервере USB/IP можно выводить перечень устройств, устанавливать и убирать их привязки. На клиенте USB/IP можно выводить перечень устройств, экспортированных серверами USB/IP, присоединять и отсоединять их.

Примечание. К серверу подключаются USB-устройства, которые экспортируются на хост-клиент. Хост-клиент виртуально импортирует USB-устройства.

8.10.3.1. Настройка сервера

Установить пакеты usbip, usbip-server:

# apt-get install usbip usbip-server

Подгрузить модули драйверов USB:

# modprobe usbip-core

# modprobe usbip-host

Запустить сервис usbipd и добавить его в автозапуск:

# systemctl enable --now usbipd

8.10.3.2. Настройка клиента

Установить пакет usbip:

# apt-get install usbip

Подгрузить модули драйверов USB:

# modprobe usbip-core

# modprobe vhci-hcd

#### 318

### ЛКНВ.11100-01 90 03

8.10.3.3. Управление устройствами

8.10.3.3.1. Сервер

Вывести информацию о подключенных локальных устройствах:

```
# usbip list -1
- busid 1-1.1 (0402:9665)
ALi Corp. : Gateway Webcam (0402:9665)
- busid 1-1.4 (13fe:4300)
Kingston Technology Company Inc. : unknown product (13fe:4300)
- busid 2-1.2 (090c:1000)
Silicon Motion, Inc. - Taiwan (formerly Feiya Technology
Corp.) : Flash Drive (090c:1000)
```

Сделать устройство, например, с ID 2-1.2 доступным:

# usbip bind --busid 2-1.2

usbip: info: bind device on busid 2-1.2: complete

Теперь к устройству можно получить доступ с клиента.

### Закрыть доступ к устройству:

# usbip unbind --busid 2-1.2

usbip: info: unbind device on busid 2-1.2: complete

### 8.10.3.3.2. Клиент

Получить список доступных устройств на указанном IP-адресе можно, выполнив команду:

# usbip list --remote <IP-agpec>

#### Например:

```
- 192.168.0.118
```

### Команда подключения к доступному USB-устройству:

# usbip attach --remote <IP-адрес> --busid <ID-устройства>

# 319

### ЛКНВ.11100-01 90 03

### Например:

# usbip attach --remote 192.168.0.118 --busid 2-1.2

Получить список подключенных устройств:

Команда отключения устройства:

# usbip detach --port <Port\_number>

Например:

# usbip detach --port 00

usbip: info: Port 0 is now detached!

8.10.3.4. Графическая утилита

Для проброса устройств, а также для присоединения/отсоединения USB-устройств с сервера можно воспользоваться графическим интерфейсом (пакет usbip-gui).

Установка:

# apt-get install usbip-gui

П р и м е ч а н и е . Должны быть также установлены соответствующие пакеты для сервера и клиента.

П р и м е ч а н и е . Для того чтобы использовать все возможности утилиты, ее необходимо запускать с правами суперпользователя:

# usbip-gui

После запуска программы будут отображены текущие подключенные устройства (рис. 203).

В поле «Remote USB Devices» отображается список устройств, доступных на удаленном сервере, в поле «Local USB Devices» – список локально-подключенных устройств, а в поле «Attached Devices» – список устройств, подключенных с удаленного сервера.

320

| Remote USB Devices for       Refresh       Attach Device         Bus_Id       Manufacturer       Description         Local USB Devices       Refresh       Bind Device       Unbind Device         Bus_Id       Manufacturer       Description         1-1       Innostor Technology Corporation       IS918 Flash Drive (1775:0918)         1-2       Phison Electronics Corp.       Flash Drive (1376:3e00)         1-3       Silicon Motion, Inc Taiwan (formerly Feiya Techt       Flash Drive (090c:1000)         Attached Devices       Refresh       Detach Device       Vertex | *                      | USB/IP Peer |               |                       |                                 |            |                      |             |   |
|----------------------------------------------------------------------------------------------------|------------------------|-------------|---------------|-----------------------|---------------------------------|------------|----------------------|-------------|---|
| Bus_Id     Manufacturer     Description       Local USB Devices     Refresh     Bind Device     Unbind Device       Bus_Id     Manufacturer     Description       1-1     Innostor Technology Corporation     IS918 Flash Drive (175:0918)       1-2     Phison Electronics Corp.     Flash Drive (13fe:3e00)       1-3     Silicon Motion, Inc Taiwan (formerly Feiya Techt     Flash Drive (090c:1000)                                                                                                    | Remote USB Devices for |             |               | Refresh Attach Device |                                 |            |                      |             |   |
| Bus_Id     Manufacturer     Description       Local USB Devices     Refresh     Bind Device     Unbind Device       Bus_Id     Manufacturer     Description       1-1     Innostor Technology Corporation     IS918 Flash Drive (1475:0918)       1-2     Phison Electronics Corp.     Flash Drive (13fe:3e00)       1-3     Silicon Motion, Inc Taiwan (formerly Feiya Techt     Flash Drive (090c:1000)                                                                                                    |                        |             |               |                       |                                 |            |                      |             |   |
| Local USB Devices       Refresh       Bind Device       Unbind Device         Bus_Id       Manufacturer       Description         1-1       Innostor Technology Corporation       IS918 Flash Drive (1775:0918)         1-2       Phison Electronics Corp.       Flash Drive (13fe:3e00)         1-3       Silicon Motion, Inc Taiwan (formerly Feiya Techt       Flash Drive (090c:1000)         Attached Devices       Refresh       Detach Device         Host       Port       Bus_Id       Manufacturer       Description                                                         |                        | Bus_Id      |               | Manufacturer          |                                 |            |                      | Description |   |
| Local USB Devices       Refresh       Bind Device       Unbind Device         Bus_Id       Manufacturer       Description         1-1       Innostor Technology Corporation       IS918 Flash Drive (1f75:0918)         1-2       Phison Electronics Corp.       Flash Drive (13fe:3e00)         1-3       Silicon Motion, Inc Taiwan (formerly Feiya Techt       Flash Drive (090c:1000)         Attached Devices       Refresh       Detach Device         Host       Port         Bus_Id       Manufacturer       Description                                                       |                        |             |               |                       |                                 |            |                      |             |   |
| Local USB Devices       Refresh       Bind Device       Unbind Device         Bus_Id       Manufacturer       Description         1-1       Innostor Technology Corporation       IS918 Flash Drive (175:0918)         1-2       Phison Electronics Corp.       Flash Drive (13fe:3e00)         1-3       Silicon Motion, Inc Taiwan (formerly Feiya Techt       Flash Drive (090c:1000)         Attached Devices       Refresh       Detach Device         Host       Port         Bus_Id       Manufacturer       Description                                                        |                        |             |               |                       |                                 |            |                      |             |   |
| Local USB Devices       Refresh       Bind Device       Unbind Device         Bus_Id       Manufacturer       Description         1-1       Innostor Technology Corporation       IS918 Flash Drive (1f75:0918)         1-2       Phison Electronics Corp.       Flash Drive (13fe:3e00)         1-3       Silicon Motion, Inc Taiwan (formerly Feiya Techt       Flash Drive (090c:1000)         Attached Devices       Refresh       Detach Device         Host       Port       Bus_Id       Manufacturer       Description                                                         |                        |             |               |                       |                                 |            |                      |             |   |
| Local USB Devices       Refresh       Bind Device       Unbind Device         Bus_Id       Manufacturer       Description         1-1       Innostor Technology Corporation       IS918 Flash Drive (1f75:0918)         1-2       Phison Electronics Corp.       Flash Drive (13fe:3e00)         1-3       Silicon Motion, Inc Taiwan (formerly Feiya Techt       Flash Drive (090c:1000)         Attached Devices       Refresh       Detach Device         Host       Port       Bus_Id       Manufacturer       Description                                                         |                        |             |               |                       |                                 |            |                      |             |   |
| Local USB Devices       Refresh       Bind Device       Unbind Device         Bus_Id       Manufacturer       Description         1-1       Innostor Technology Corporation       IS918 Flash Drive (1f75:0918)         1-2       Phison Electronics Corp.       Flash Drive (13fe:3e00)         1-3       Silicon Motion, Inc Taiwan (formerly Feiya Techt       Flash Drive (090c:1000)         Attached Devices       Refresh       Detach Device         Host       Port         Bus_Id       Manufacturer       Description                                                       |                        |             |               |                       |                                 |            |                      |             |   |
| Bus_Id     Manufacturer     Description       1-1     Innostor Technology Corporation     IS918 Flash Drive (1f75:0918)       1-2     Phison Electronics Corp.     Flash Drive (13fe:3e00)       1-3     Silicon Motion, Inc Taiwan (formerly Feiya Techt     Flash Drive (090c:1000)       Attached Devices     Refresh     Detach Device       Host     Port     Bus_Id     Manufacturer     Description                                                                                                    | Local USB Devices      | Refresh     | Bind Device   | Unbind Device         |                                 |            |                      |             |   |
| Bus_Id     Manufacturer     Description       1-1     Innostor Technology Corporation     IS918 Flash Drive (1f75:0918)       1-2     Phison Electronics Corp.     Flash Drive (13fe:3e00)       1-3     Silicon Motion, Inc Taiwan (formerly Feiya Techr     Flash Drive (090c:1000)       Attached Devices     Refresh     Detach Device       Host     Port       Bus_Id     Manufacturer     Description                                                                                                    |                        | L           |               |                       |                                 |            |                      |             |   |
| 1-1     Innostor Technology Corporation     IS918 Flash Drive (1f75:0918)       1-2     Phison Electronics Corp.     Flash Drive (13fe:3e00)       1-3     Silicon Motion, Inc Taiwan (formerly Feiya Techn     Flash Drive (090c:1000)       Attached Devices     Refresh     Detach Device       Host     Port       Bus_Id     Manufacturer     Description                                                                                                    | Bus_Id                 |             |               | Manufacturer          |                                 |            | Description          |             |   |
| 1-2     Phison Electronics Corp.     Flash Drive (13fe:3e00)       1-3     Silicon Motion, Inc Taiwan (formerly Feiya Techi     Flash Drive (090c:1000)       Attached Devices     Refresh     Detach Device       Host     Port       Bus_Id     Manufacturer     Description                                                                                                    | 1-1                    |             |               |                       | Innostor Technology Corporation |            |                      | f75:0918)   |   |
| 1-3     Silicon Motion, Inc Taiwan (formerly Feiya Techr Flash Drive (090c:1000)       Attached Devices     Refresh       Detach Device     Bus_Id       Manufacturer     Description                                                                                                    | 1-2                    |             |               |                       | Phison Electronics Corp.        |            |                      | :00)        |   |
| Attached Devices     Refresh     Detach Device       Host     Port     Bus_Id     Manufacturer     Description                                                                                                    | 1-3                    |             |               | Silicon Motion, Inc.  | Taiwan (formerly F              | eiya Techı | Flash Drive (090c:10 | 000)        |   |
| Attached Devices     Refresh     Detach Device       Host     Port     Bus_Id     Manufacturer     Description                                                                                                    |                        |             |               |                       |                                 |            |                      |             |   |
| Attached Devices Refresh Detach Device                                                                                                    |                        |             |               |                       |                                 |            |                      |             |   |
| Attached Devices Refresh Detach Device                                                                                                    |                        |             |               |                       |                                 |            |                      |             |   |
| Attached Devices     Refresh     Detach Device       Host     Port     Bus_Id     Manufacturer     Description                                                                                                    |                        |             |               | 1                     |                                 |            |                      |             |   |
| Host Port Bus_Id Manufacturer Description                                                                                                    | Attached Devices       | Refresh     | Detach Device |                       |                                 |            |                      |             |   |
| Host Port Bus_Id Manufacturer Description                                                                                                    |                        |             |               |                       |                                 |            |                      |             |   |
|                                                                                                    | Host                   |             | Port          |                       | Bus_Id                          | M          | anufacturer          | Descriptio  | n |

Рис. 203 – Usbip-gui. Подключенные USB-устройства

Кнопки «Refresh», расположенные над каждым полем, позволяют обновить соответствующий список USB-устройств.

Для подключения/отключения USB-устройства с удаленного сервера необходимо:

- ввести IP-сервера в поле «Remote USB Devices for» и нажать на кнопку «Refresh»;
- 2) если на удаленном сервере есть доступные устройства, они появятся в списке «Remote USB Devices»;
- 3) выбрать нужное устройство и нажать на кнопку «Attach Device» (рис. 204);
- 4) устройство появится в списке «Attached Devices» (рис. 205).

| *                      |                     | USB                   | /IP Peer           |            |                      |             |    |
|------------------------|---------------------|-----------------------|--------------------|------------|----------------------|-------------|----|
| Remote USB Devices for | 192.168.0.176       | Refresh Attach Device |                    |            |                      |             |    |
| Bus                    | s_Id                | Manufacturer          |                    |            | Description          |             |    |
| 1-2                    |                     | Silicon Motion, Inc   | Taiwan (formerly F | eiya Techn | Flash Drive (090c:10 | 000)        |    |
| 1-1                    |                     | Phison Electronics Co | orp.               |            | Flash Drive (13fe:3e | :00)        |    |
|                        |                     |                       |                    |            |                      |             |    |
| Local USB Devices      | Refresh Bind Device | Unbind Device         |                    |            |                      |             |    |
| Bus                    | s_Id                | Ма                    | anufacturer        |            | [                    | Description |    |
| 1-1                    |                     | Innostor Technolog    | y Corporation      |            | IS918 Flash Drive (1 | f75:0918)   |    |
| 1-2                    |                     | unknown vendor        |                    |            | unknown product (3   | 46d:5678)   |    |
| Attached Devices R     | efresh Detach Devic | e                     |                    |            |                      |             |    |
| Host                   | Port                |                       | Bus_Id             | M          | anufacturer          | Descripti   | on |
|                        |                     |                       |                    |            |                      |             |    |

Рис. 204 – Usbip-gui. Подключение к доступному USB-устройству

| 🖹 USB/IP Peer                        |         |               |                         |           |                                |                         |  |  |  |  |
|--------------------------------------|---------|---------------|-------------------------|-----------|--------------------------------|-------------------------|--|--|--|--|
| Remote USB Devices for 192.168.0.176 |         |               | Refresh Attach Device   |           |                                |                         |  |  |  |  |
|                                      |         |               |                         |           |                                |                         |  |  |  |  |
|                                      | Bus_Id  |               | Manuf                   | acturer   |                                | Description             |  |  |  |  |
| 1-1                                  |         | PI            | hison Electronics Corp. |           | Flash Drive (13fe:3e           | 00)                     |  |  |  |  |
| Local USB Devices                    | Refresh | Bind Device   | Unbind Device           |           |                                |                         |  |  |  |  |
| Bus_Id                               |         |               | Manuf                   | acturer   |                                | Description             |  |  |  |  |
| 1-1                                  |         | I             | nnostor Technology Co   | rporation | IS918 Flash Drive (1           | f75:0918)               |  |  |  |  |
| 1-2                                  |         | ı             | unknown vendor          |           | unknown product (3             | 46d:5678)               |  |  |  |  |
| Attached Devices                     | Refresh | Detach Device |                         |           |                                |                         |  |  |  |  |
| Host                                 |         | Port          | Bu                      | s_Id      | Manufacturer                   | Description             |  |  |  |  |
| 192.168.0.176:3240                   | 0       |               | 3-1                     |           | Silicon Motion, Inc Taiwan (fe | Flash Drive (090c:1000) |  |  |  |  |

Рис. 205 – Usbip-gui. Список подключенных устройств

Для отключения устройства, достаточно выбрать его в списке «Attached Devices» и нажать на кнопку «Detach Device».

Для того чтобы открыть доступ к локальному USB-устройству, необходимо:

1) в поле «Local USB Devices» выбрать нужное устройство (рис. 206);

2) нажать кнопку «Bind Device».

| 🖹 USB/IP Peer 📃 🗖                                                      |         |              |                      |                |            |                      |                         |  |
|------------------------------------------------------------------------|---------|--------------|----------------------|----------------|------------|----------------------|-------------------------|--|
| Remote USB Devices for     192.168.0.176     Refresh     Attach Device |         |              |                      |                |            |                      |                         |  |
|                                                                        | Bus_Id  |              | Manufacturer         |                |            | Description          |                         |  |
| 1-1                                                                    |         |              | Phison Electronics C | orp.           |            | Flash Drive (13fe:3e | 00)                     |  |
| Local USB Devices                                                      | Refresh | Bind Device  | Unbind Device        |                |            |                      |                         |  |
|                                                                        | Bus_Id  |              | Manufacturer         |                |            | Description          |                         |  |
| 1-1                                                                    |         |              | Innostor Technolog   | gy Corporation |            | IS918 Flash Drive (1 | 75:0918)                |  |
| 1-2                                                                    |         |              | unknown vendor       |                |            | unknown product (3   | 46d:5678)               |  |
| Attached Devices                                                       | Refresh | Detach Devic | e                    |                |            |                      |                         |  |
| Host                                                                   |         | Port         |                      | Bus_Id         | М          | anufacturer          | Description             |  |
| 192.168.0.176:3240                                                     | 0       |              | 3-1                  |                | Silicon Mo | otion, Inc Taiwan (f | Flash Drive (090c:1000) |  |

Рис. 206 – Usbip-gui. Локальное USB-устройство

Примечание. Чтобы закрыть доступ к локальному USB-устройству, следует выделить устройство и нажать на кнопку «Unbind Device».

8.11. Прокси-сервер (Squid)

Для обеспечения контролируемого доступа ПЭВМ локальной сети к сети Интернет в составе ОС Альт СП используется кэширующий прокси-сервер Squid.

Примечание. Пакет squid не установлен по умолчанию, для установки выполнить следующую команду:

# apt-get install squid

Для обеспечения возможности использования ПЭВМ, на которую установлен Squid, в качестве прокси-сервера нужно настроить таблицы управления доступом (Access Control Lists, далее – ACL), которые хранятся в конфигурационном файле squid.conf в директории /etc/squid/.

Для того чтобы сервер Squid принимал соединения из всей внутренней сети, нужно в раздел # TAG: acl включить следующую запись:

acl our\_networks src <адреса внутренней сети> http\_access allow our\_networks

При настройке таблиц управления доступом следует учитывать, что при обработке запроса на доступ к серверу Squid все строки http\_access файла squid.conf просматриваются последовательно сверху вниз до первой строки, соответствующей параметрам запроса.

8.11.1. Настройка прозрачного доступа через прокси-сервер

Для настройки прозрачного доступа пользователей локальной сети к сети Интернет через прокси-сервер нужно выполнить настройку фильтра адресов, для этого нужно выполнить команду iptables, перенаправляющую НТТР-запросы к внешним серверам на порт Squid:

```
# iptables -t nat -A PREROUTING ! -d <прокси-сервер> \
-i <внутренний_интерфейс> -p tcp -m tcp --dport 80 \
-j REDIRECT --to-ports 3128
T
```

Также можно выполнить альтернативную команду:

```
# iptables -t nat -A PREROUTING -p tcp -d 0/0 --dport www \
-i <внутренний_сетевой_интерфейс> -j DNAT \
--to <локальный_адрес_на_котором_слушает_прокси>:3128
```

Настройка squid.conf при этом использует обратное проксирование. Далее нужно добавить в конфигурационный файл squid.conf следующую строку:

http port 80 intercept

Примечание. Параметр intercept заменяет параметр transparent, который также использовался в предыдущих версиях squid.conf.

8.11.2. Фильтрация доступа

В Squid существует гибкая схема фильтрации внешних ссылок, с помощью которой предоставляется возможность ограничить (запретить) доступ к определенным сетевым ресурсам. Содержимое фильтруется с помощью таблиц управления доступом ACL и настроек http\_access deny, примеры которых приведены в конфигурационном файле squid.conf. При задании фильтруемого URL или доменного имени сервера можно использовать регулярные выражения, определяя в одной строке фильтр для целого класса адресов или доменных имен.

Запрет доступа к домену baddomain.com, например, можно оформить следующим образом:

acl Bad dstdomain baddomain.com http access deny Bad

#### 8.11.3. Авторизация доступа

Squid позволяет настраивать таблицы доступа ACL индивидуально для пользователей и (или) категорий пользователей. Если для определения того, какой подключается к серверу, недостаточно IP-адреса его именно пользователь компьютера, следует использовать схемы авторизации, принятые в Squid. конфигурируется с помощью тега Авторизация TAG: auth param. Схемы Squid, (программы) авторизации, поддерживаемые хранятся В каталоге /usr/lib/squid.

Для настройки аутентификации в LDAP можно использовать следующую конфигурацию:

```
auth_param basic program /usr/lib/squid/squid_ldap_auth -b
ou=People,dc=office,dc=lan -f (uid=%s) -h ldap.office.lan
auth_param basic children 5
auth_param basic realm Squid proxy-caching web server
auth param basic credentialsttl 2 hours
```

### 8.11.4. Кэширование данных

Squid обеспечивает возможность кэширования данных, полученных по запросам из сети Интернет (при повторных запросах данные извлекаются из сохраненной копии).

Настройка правил кэширования данных осуществляется с помощью таблиц доступа ACL, а также с помощью настройки конфигурационного файла squid.conf. Для отключения функции кэширования данных нужно использовать параметр always\_direct, для включения принудительного кэширования – never\_direct.

Например, чтобы запретить кэширование данных, получаемых по протоколу FTP, нужно в конфигурационный файл squid.conf добавить следующие строки:

acl FTP proto FTP always direct allow FTP
Squid поддерживает возможность обмена данными с кэшем авторизованного сервера (parent peer (родительский прокси-сервер) /sibling peer (братский прокси-сервер)), например, если запрашиваемый ресурс в локальном кэше Squid не найден.

8.11.5. Настройка режима работы в качестве обратного прокси-сервера

Squid поддерживает режим работы в качестве обратного прокси-сервера. Работа в таком режиме обеспечивает ретрансляцию запросов из внешней сети на один или несколько серверов, логически расположенных во внутренней сети, и позволяет скрыть реальное расположение и структуру серверов, а также уменьшить нагрузку на них.

Для настройки сервера Squid для работы в качестве единственного обратного прокси-сервера, принимающего НТТР-запросы из внешней сети, нужно в конфигурационный файл squid.conf добавить следующие строки:

http\_port 80 accel defaultsite=internal.www.com cache\_peer <имя сервера> parent 80 <порт ICP> no-query originserver

Примечания:

1. В примере в качестве порта, принимающего запросы из внешней сети по протоколу HTTP, используется порт 80.

2. Так как сервер Squid играет роль единственного обратного прокси-сервера, нужно выключить ICP, указав в качестве порта ICP значение 0.

3. parent (родительский прокси-сервер) – тип прокси-сервера в соответствии с иерархией серверов.

Для обратного проксирования нескольких внутренних серверов нужно, чтобы внешние запросы к ресурсам сети Интернет с разными доменными именами попадали на вход Squid, который бы ставил в соответствие каждому имени действительный адрес сервера во внутренней сети и в соответствии с этим перенаправлял запрос. Делается это с помощью механизма виртуальных хостов.

Для организации прокси для двух серверов (www1.foo.bar и www2.foo.bar), адреса которых в DNS указывают на машину со Squid-сервером нужно в конфигурационный файл squid.conf добавить следующую запись:

Настройка defaultsite используется сервером для заполнения HTTPзаголовков. Для преобразования доменных имен в адреса серверов во внутренней сети следует использовать файл /etc/hosts:

```
10.0.0.1 www1.foo.bar
10.0.0.2 www2.foo.bar
```

8.11.6. Сбор статистики и ограничение полосы доступа

В состав Squid входит утилита кэш-менеджер, предназначенная для отображения статистики и загрузки сервера. Кэш-менеджер представляет собой cgi-приложение и должен выполняться под управлением сконфигурированного HTTP-сервера. Все настройки кэш-менеджера выполняются с помощью конфигурирования файла squid.conf (строки, которые относятся к кэш-менеджеру, обычно включают cachemgr).

Squid также обеспечивает возможность ограничения полосы пропускания для пользователей (для этого используются параметры delay\_pools и delay\_class).

8.11.7. Кеширование DNS-запросов

Squid содержит встроенный минисервер запросов DNS. Он выступает как посредник между Squid и внешними DNS-серверами. При запуске Squid производит начальное тестирование доступности DNS (можно отключить, используя опцию –D). Время кеширования удачного DNS-запроса по умолчанию составляет шесть часов.

# 9. ОГРАНИЧЕНИЕ ДЕЙСТВИЙ ПОЛЬЗОВАТЕЛЯ

9.1. Ограничение полномочий пользователей по использованию консолей

9.1.1. Настройка ограничения в ЦУС

Модуль ЦУС «Блокировка терминала» позволяет ограничить определенным пользователям возможность использования определенных ТТҮ. Модуль является интерфейсом для файла конфигурации /etc/security/access.conf.

Примечание. Должен быть установлен пакет alterator-secsetup:

# apt-get install alterator-secsetup

Для включения модуля необходимо установить отметку в поле «возможность блокировки включена» (рис. 207).

Для каждого отдельного пользователя системы можно заблокировать любые необходимые TTY, для этого в окне «Список TTY» необходимо отметить консоли, которые должны быть заблокированы для данного пользователя, перенести их в окно «Заблокированные TTY» и нажать на кнопку «Применить» (рис. 207).

| <u>a</u>                        | Центр управления системой (от суперпользо | ателя)              |
|---------------------------------|-------------------------------------------|---------------------|
| Главная Режим эксперта * Выход  |                                           | 🥹 Справк            |
| Настройки безопасности          |                                           |                     |
| Настройка доступа               |                                           |                     |
| возможность блокировки включена | 3                                         |                     |
| Список пользователей            | Блокировка TTY                            |                     |
| ivk                             | Список ТТҮ                                | Заблокированные ТТҮ |
|                                 | tty                                       | * tty1              |
|                                 | tty0                                      |                     |
|                                 | tty11                                     | >>                  |
|                                 | tty12                                     | ~                   |
|                                 | ☐ tty14                                   |                     |
|                                 | tty15                                     |                     |
|                                 | ттуть                                     | ▼                   |
| Применить Сброс                 |                                           |                     |

Рис. 207 - Ограничение полномочий пользователей по использованию консолей

#### 9.1.2. Настройка ограничения в консоли

Чтобы ограничить консольный доступ для пользователей/групп с помощью

модуля pam\_access.so необходимо внести изменения в файл /etc/security/access.conf.

Примечание. Формат файла /etc/security/access.conf: permission:users:origins

где:

- permission знак «+» (плюс) предоставление доступа или знак «-» (минус) отказ в доступе;
- users-список пользователей или групп пользователей или ключевое слово ALL;
- origins список ТТҮ (для локального доступа), имен хостов, доменных имен, IP-адресов, ключевое слово ALL или LOCAL.

Чтобы ограничить доступ для всех пользователей, кроме пользователя root, следует внести следующие изменения:

# vim /etc/security/access.conf

-: ALL EXCEPT root: tty2 tty3 tty4 tty5 tty6

Доступ может быть ограничен для конкретного пользователя:

# vim /etc/security/access.conf

-:user: tty2 tty3 tty4 tty5 tty6

Доступ может быть ограничен для группы, содержащей несколько пользователей:

# vim /etc/security/access.conf

-: group: tty2 LOCAL

Далее необходимо сконфигурировать стек РАМ для использования модуля pam\_access.so для ограничения доступа на основе ограничений, определенных в файле /etc/security/access.conf. Для этого дописать в файл /etc/pam.d/system-auth-local-only строку account required pam\_access.so после строки account required pam tcb.so:

| auth     | required | pam_tcb.so shadow fork nullok                                     |
|----------|----------|-------------------------------------------------------------------|
| account  | required | pam_tcb.so shadow fork                                            |
| account  | required | pam_access.so                                                     |
| password | required | pam_passwdqc.so config=/etc/passwdqc.conf                         |
| password | required | <pre>pam_tcb.so use_authtok shadow fork nullok write_to=tcb</pre> |
| session  | required | pam_tcb.so                                                        |

9.2. Ограничение неуспешных попыток входа в информационную систему

Для ограничения неуспешных попыток входа используется модуль pam\_faillock, который считает количество попыток доступа/неудачные попытки аутентификации, может запретить доступ/блокировать учетную запись в случае, если слишком много попыток ввода пароля завершилось неудачно или превышено количество попыток входа.

Можно заблокировать учетную запись: либо на определенный срок, либо пока ее не разблокирует администратор.

Добавление следующей строки в файл /etc/pam.d/login заблокирует все учетные записи, кроме root, на два часа, после четырех неудачных попыток входа в систему:

auth required pam\_faillock.so authfail deny=4 unlock\_time=7200

Добавление этой строки в файл /etc/pam.d/sshd заблокирует все учетные записи, кроме root, на два часа, после четырех неудачных попыток входа в систему по ssh.

В случае, если необходимо, чтобы модуль pam\_faillock контролировал и учетную запись суперпользователя root, в настройки нужно добавить параметр even\_deny\_root. Добавление следующей строки в файл /etc/pam.d/login заблокирует все учетные записи, включая учетную запись суперпользователя root, после четырех неудачных попыток входа в систему:

auth required pam\_faillock.so authfail deny=4 even\_deny\_root unlock\_time=7200

Модуль pam\_faillock может отображать количество неудачных попыток входа пользователей, сбрасывать индивидуальные счетчики, или очищать все счетчики.

Примечание. Установка искусственно завышенных счетчиков может использоваться для блокировки пользователей без изменения их паролей.

Запуск утилиты faillock без опций позволяет просмотреть количество неуспешных попыток входа в систему всех пользователей.

Количество неудачных попыток входа конкретного пользователя test, в зависимости от используемого модуля, можно увидеть с помощью утилиты:

# faillock --user test

Примечание. Для получения дополнительной информации смотрите страницы man pam\_faillock и faillock.

Разблокировать учетную запись пользователя без таймаута:

# faillock --user test --reset

РАМ фиксирует все неудачные попытки входа в систему в syslog, если необходимо записывать все попытки входа в систему (успешные и неуспешные), то в файл /etc/pam.d/login нужно добавить строку:

account required pam warn.so

9.3. Ограничение числа параллельных сеансов доступа для каждой учетной записи пользователя информационной системы

В файле /etc/security/limits.conf определяются ограничения ресурсов системы для пользователя или группы пользователей. Формат файла:

<domain> <type> <item> <value>

Первое поле (domain) может содержать:

- имя пользователя;

- имя группы. Перед именем группы нужно указать символ «@»;

- символ «\*». Данное ограничение будет ограничением по умолчанию;

- символ «%» используется только с ограничением maxlogins. Группа, указанная после %, ограничивает число параллельных сеансов всех пользователей, которые являются членами группы. Если символ «%» используется отдельно, он идентичен использованию «\*» с ограничением maxsyslogins;
- диапазон uid, заданный как <min uid>:<max uid>;
- диапазон gid, заданный как @<min gid>:<max gid>;

- gid, заданный как %:<gid>– используется только с ограничением maxlogins.

Второе поле – это тип ограничения: мягкое (soft) или жесткое (hard). Мягкое ограничение определяет число системных ресурсов, которое пользователь все еще может превысить, жесткое ограничение превысить невозможно. При попытке

сделать это, пользователь получит сообщение об ошибке. Символ «-» используется для одновременной установки как мягкого, так и жесткого ограничения.

Элементом ограничения (item) может быть:

- core ограничение размера файла core (Кбайт);
- data максимальный размер данных (Кбайт);
- fsize максимальный размер файла (Кбайт);
- memlock максимальное заблокированное адресное пространство (Кбайт);
- nofile максимальное число открытых файлов;
- stack максимальный размер стека (Кбайт);
- сри максимальное время процессора (минуты);
- nproc максимальное число процессов;
- as ограничение адресного пространства;
- maxlogins максимальное число одновременных регистраций в системе;
- maxsyslogins максимальное количество учетных записей;
- priority приоритет запуска пользовательских процессов;
- locks максимальное число файлов блокировки;
- sigpending максимальное количество сигналов, которые можно передать процессу;
- msgqueue максимальный размер памяти для очереди POSIX сообщений (байт);
- nice максимальный приоритет, который можно выставить: [-20, 19];

- rtprio – максимальный приоритет времени выполнения.

Чтобы установить максимальное число процессов для пользователя user, в файл limits.conf нужно добавить записи:

```
user soft nproc 50
user hard nproc 60
```

Первая строка определяет мягкое ограничение (равное 50), а вторая – жесткое.

Следующие строки обеспечат одновременную работу не более 15 пользователей из каждой группы пользователей (group1 и group2):

```
%group1 - maxlogins 15
%group2 - maxlogins 15
```

В первом и втором случае из каждой группы пользователей одновременно работать смогут не более 15. При шестнадцатой регистрации пользователь из группы увидит сообщение:

There were too many logins for 'user'.

Следующая запись ограничит число параллельных сеансов доступа для каждой учетной записи пользователя:

\* - maxlogins 5

Примечание. Ограничения также можно настраивать в ЦУС (раздел «Система → «Настройки ограничений» рис. 208). Для этого необходимо установить пакет:

# apt-get install alterator-limits

Для задания ограничений для пользователя необходимо указать имя пользователя в поле «Домен», выбрать тип ограничения в поле «Тип», выбрать ограничение в поле «Элемент», задать значение в поле «Ограничение» и нажать кнопку «Добавить». После того как все ограничения добавлены нажмите на кнопку «Применить».

| <b>4</b>                     | Центр управления системой (от суперпользователя) |           |
|------------------------------|--------------------------------------------------|-----------|
| 🛧 Главная 🛛 🔳 Режим эксперта | × Выход                                          | 😢 Справка |
|                              |                                                  |           |
| Настройка ограничений        |                                                  |           |
|                              | Домен Тип Элемент Ограничение                    |           |
| Домен                        |                                                  |           |
| Тип                          | * - maxlogins 5                                  |           |
| Элемент 💌                    |                                                  |           |
| Ограничение 0                |                                                  |           |
| Добавить Удалить             |                                                  |           |
| Применить                    |                                                  |           |

Рис. 208 – Установка ограничений ресурсов, доступных пользователю

9.4. Блокировка макросов в приложениях

Для того чтобы включить блокировку макросов в приложениях, необходимо в ЦУС перейти в раздел «Система» → «Настройки безопасности» (пакет alterator-secsetup).

В открывшемся окне следует отметить пункт «Блокировать макросы приложений» и нажать на кнопку «Применить» (рис. 209).

Макросы будут заблокированы.

| <u>×.</u>       | Центр уп                                                                  | равления системой (от суперпользователя) |           |  |
|-----------------|---------------------------------------------------------------------------|------------------------------------------|-----------|--|
| ↑ Главная       | 🛊 Режим эксперта                                                          | 🗙 Выход                                  | 😢 Справка |  |
| Настрой         | ки безопасности                                                           |                                          |           |  |
| 🗸 блоки         | овать макросы прилож                                                      | ений                                     |           |  |
| включ           | включить хэширование паролей пользователей по алгоритму ГОСТ Р 34.11-2012 |                                          |           |  |
| Alt Harder      | Alt Hardening                                                             |                                          |           |  |
| Модуль          | Модуль Alt Hardening не активен                                           |                                          |           |  |
| Применить Сброс |                                                                           |                                          |           |  |

Рис. 209 – Блокировка макросов в приложениях

9.5. Настройка предупреждения пользователя при его входе в систему

П р и м е ч а н и е . Для корректной работы функции предупреждения в системе должен быть установлен пакет zenity.

Для реализации функции предупреждения необходимо создать файл

user login message в каталоге /etc/X11/xinit со следующим содержимым:

```
#!/bin/sh -e
[ $(id -u) -gt 0 ] || exit 0
[ -n $(which zenity) ] || exit 0
message="Предупреждение! В системе реализованы меры защиты информации, необходимо
соблюдать установленные оператором правила обработки информации. Для продолжения
работы нажмите 'Продолжить', если не хотите продолжения запуска пользовательской
сессии нажмите 'Выйти'"
exec zenity --warning --text "$message" --ok-label="Продолжить" --extra-button
"Выйти"
```

Для отображения пользователю другого сообщения – поправьте значение переменной "message".

Выполнить команду изменения прав на исполнение файла:

chmod +x /etc/X11/xinit/user\_login message

В файл конфигурации /etc/X11/Xsession сразу после строчки

/etc/X11/xinit/xrootwarn || exit

Добавить строку /etc/X11/xinit/user login message || exit

Выполнить перезагрузку ОС.

Теперь после ввода логина и пароля в окне загрузки, перед полным стартом

сессии пользователь будет получать предупреждение с указанным в /etc/X11/xinit/user login message сообщением (рис. 210).

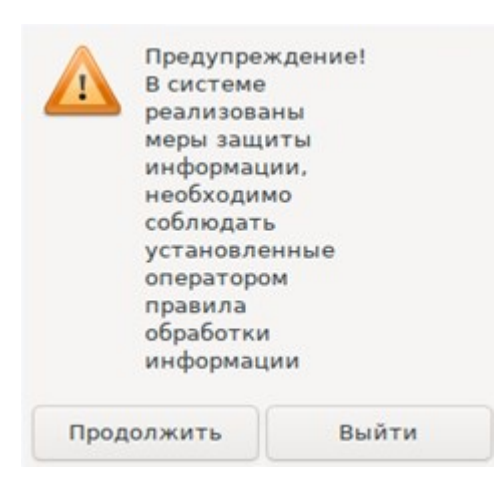

Рис. 210

9.6. Определение параметров уничтожения данных

Для пользователей нужно запретить использование команды rm. Для этого нужно выполнить команду:

# chmod o-x /bin/rm

Команда srm предназначена для удаления данных без возможности их восстановления. srm выполняет безопасную перезапись/переименование/удаление целевого файла(ов). Использование команды srm аналогично использованию rm.

Команда shred переписывает несколько раз файл, скрывая его содержимое, для того, чтобы сделать более трудоемким процесс восстановления данных даже в случае использования специального оборудования для восстановления:

shred [ОПЦИЯ] ФАЙЛ [...]

Стандартные опции для запуска команды:

- 1) -f, --force изменить права для разрешения записи, если нужно;
- 2) -n, --iterations=N переписать N раз вместо указанных (25) по умолчанию;
- 3) -s, --size=N-очистить N байт (возможны суффиксы вида K, M, G);
- 4) -u, --remove обрезать и удалить файл после перезаписи;
- 5) -v, --verbose показывать индикатор прогресса;
- 6) -х, --ехаст не округлять размеры файлов до следующего целого блока;
- 7) -z, --zero перезаписать в конце с нулями, чтобы скрыть перемешивание.

Если файл задан как -, перемешивать стандартный вывод.

Удаляет ФАЙЛЫ если указан --remove (-u). По умолчанию файлы не удаляются, так как часто обрабатываются файлы-устройства вроде /dev/hda, а такие файлы нельзя удалять.

Команда sfill выполняет безопасную перезапись свободного пространства на разделе, в котором находится указанная директория и всех свободных индексных дескрипторов (inode) указанного каталога. Процесс удаления данных выглядит следующим образом:

1) 1 проход с 0xff (все данные затираются значением 0xff);

2) 5 случайных проходов с /dev/urandom используя RNG;

3) 27 проходов со значениями Питера Гутмана;

4) обрезает файл.

Стандартные опции для запуска команды:

1) -d – игнорировать специальные файлы "." и "..";

2) -f – быстрый (и небезопасный режим);

3) -1 – выполнить только два прохода, с 0xff и случайное заполнение;

4) -1 -1 – выполнить только случайное заполнение (один проход);

5) - г – выполнить в рекурсивном режиме, удалить все подкаталоги;

6) - v – подробный режим;

7) - z - последний проход заполняет нулями, а не случайными данными.

Пользователю запрещено определять параметры уничтожения данных. Эти параметры определяет администратор.

Для определения параметров уничтожения данных в системе созданы скрипты с предопределенными настройками уничтожения данных, для их переопределения администратор должен внести правки в файл /etc/sysconfig/s rm.

 $\Pi$  р и м е ч а н и е . Должен быть установлен пакет altsp-test-scripts.

Пользователи для удаления данных должны использовать команды s\_rm u s\_fill.

336

9.7. Модуль AltHa

AltHa – это модуль безопасности Linux, может использоваться для настройки блокировки возможности удаления открытого файла.

Модуль в настоящее время имеет три варианта защиты пользовательского пространства:

- игнорировать биты SUID в двоичных файлах (возможны исключения);

- запретить запуск выбранных интерпретаторов в интерактивном режиме;

- отключить возможность удаления открытых файлов в выбранных каталогах.

Для включения модуля AltHa нужно передать ядру параметр altha=1. Для этого в файле /etc/sysconfig/grub2 в строке GRUB\_CMDLINE\_LINUX\_DEFAULT следует добавить опцию: altha=1. Например:

# vim /etc/sysconfig/grub2

```
GRUB_CMDLINE_LINUX_DEFAULT=' resume=/dev/disk/by-uuid/187504b7-7f78-
486d-b383-1b638370d3eb panic=30 quiet loglevel=3 splash init_on_free=1
altha=1'
```

Обновить загрузчик, выполнив команду:

# update-grub

Перезагрузить систему.

Примечание. Для возможности управления настройками модуля AltHA в ЦУС, должен быть установлен пакет alterator-secsetup:

# apt-get install alterator-secsetup

9.7.1. Запрет бита исполнения (SUID)

При включенном подмодуле altha.nosuid биты SUID во всех двоичных файлах,

кроме явно перечисленных, игнорируются в масштабе всей системы.

Для включения запрета бита исполнения следует установить значение переменной kernel.altha.nosuid.enabled равным 1:

# sysctl -w kernel.altha.nosuid.enabled=1

# И добавить, если это необходимо, исключения (список включенных двоичных файлов SUID, разделенных двоеточиями), например:

.

-w

kernel.altha.nosuid.exceptions="/bin/su:/usr/libexec/hasher-priv/hasher-priv"

sysctl

Проверка состояния режима запрета бита исполнения выполняется командой:

```
# sysctl -n kernel.altha.nosuid.enabled
```

1

Результат выполнения команды:

- 1 – режим включен;

- 0 – режим выключен.

Для включения запрета бита исполнения в ЦУС необходимо перейти в раздел «Система»  $\rightarrow$  «Настройки безопасности», в открывшемся окне отметить пункт «Отключить влияние suid бита на привилегии порождаемого процесса», внести изменения в список исключений и нажать кнопку «Применить» (рис. 211).

| <b>.</b>   | Центр управления системой                           | (от суперпользователя)          |  |  |  |
|------------|-----------------------------------------------------|---------------------------------|--|--|--|
| ↑ Главная  | Режим эксперта × Выход                              | 😯 Справка                       |  |  |  |
| Настройк   | Настройки безопасности                              |                                 |  |  |  |
| блоки      | блокировать макросы приложений                      |                                 |  |  |  |
| включ      | ить хэширование паролей пользователей по алго       | оритму ГОСТ Р 34.11-2012        |  |  |  |
| Alt Harden | ning                                                |                                 |  |  |  |
| ✓ отклн    | очить влияние suid бита на привилегии порожда       | емого процесса                  |  |  |  |
| исключе    | /bin/su:/usr/libexec/hasher-priv/hasher-p           | riv                             |  |  |  |
| 🗌 огран    | ничить запуск интерпретаторов языков программ       | ирования в интерактивном режиме |  |  |  |
| интерпр    | етаторы: /usr/bin/python:/usr/bin/python3:/usr/bin/ | /perl                           |  |  |  |
| отклн      | очить возможность удаления открытых файлов          |                                 |  |  |  |
| каталоги   | 1: /var/log:/etc:/root                              |                                 |  |  |  |
| Примени    | ть Сброс                                            |                                 |  |  |  |

Рис. 211 – Отключение влияния бита SUID на привилегии порождаемого процесса

9.7.2. Блокировка интерпретаторов (запрет запуска скриптов)

При включении блокировки интерпретаторов блокируется несанкционированное использование интерпретатора для выполнения кода напрямую из командной строки.

Для включения режима блокировки интерпретаторов следует установить значение переменной kernel.altha.rstrscript.enabled равным 1:

# sysctl -w kernel.altha.rstrscript.enabled=1

Переменная kernel.altha.rstrscript.interpreters должна содержать разделенный двоеточиями список ограниченных интерпретаторов. Для изменения значения переменной kernel.altha.rstrscript.interpreters выполнить команду:

# sysctl -w kernel.altha.rstrscript.interpreters=
"/usr/bin/python:/usr/bin/python3:/usr/bin/perl:/usr/bin/tclsh"

Примечание. В этой конфигурации все скрипты, начинающиеся с #!/usr/bin/env python, будут заблокированы.

Проверка состояния режима блокировки интерпретаторов выполняется командой:

# sysctl -n kernel.altha.rstrscript.enabled
1

Результат выполнения команды:

- 1 – режим включен;

- 0-режим выключен.

Для получения списка заблокированных интерпретаторов выполнить команду:

# sysctl -n kernel.altha.rstrscript.interpreters

/usr/bin/python:/usr/bin/python3:/usr/bin/perl:/usr/bin/tclsh

Для включения режима блокировки интерпретаторов в ЦУС необходимо перейти в раздел «Система» — «Настройки безопасности» (рис. 211). В открывшемся окне следует отметить пункт «Ограничить запуск интерпретаторов языков программирования в интерактивном режиме» и нажать кнопку «Применить». Поле «Интерпретаторы» должно содержать разделенный запятыми список ограниченных интерпретаторов.

9.7.3. Отключение возможности удаления открытых файлов

Для отключения возможности удаления открытых файлов следует установить значение переменной kernel.altha.olock.enabled равным 1:

# sysctl -w kernel.altha.olock.enabled=1

Переменная kernel.altha.olock.dirs должна содержать разделенный двоеточиями список каталогов, например: /var/lib/something:/tmp/something.

Для изменения значения переменной kernel.altha.olock.dirs следует выполнить команду:

# sysctl -w kernel.altha.olock.dirs="/var/lib/something:/tmp/something" Проверка состояния режима выполняется командой:

# sysctl -n kernel.altha.olock.enabled

1

Результат выполнения команды:

- 1-режим включен;

- 0-режим выключен.

При необходимости устанавливать эти переменные автоматически при каждой загрузке OC, нужно добавить их в файл /etc/sysctl.conf. После редактирования sysctl.conf применить изменения, без перезагрузки OC, можно выполнив команду:

# sysctl -p

Для отключения возможности удаления открытых файлов в ЦУС необходимо перейти в раздел «Система» → «Настройки безопасности» (рис. 211). В открывшемся окне следует отметить пункт «Отключить возможность удаления открытых файлов» и нажать кнопку «Применить».

#### 10. ДОМЕННАЯ ИНФРАСТРУКТУРА НА БАЗЕ АЛЬТ ДОМЕН

10.1. Основные сведения о логической модели «Альт Домен»

Домен – группа компьютеров, пользователей, принтеров и других объектов, совместно использующих общую БД каталога.

Дерево доменов – иерархическая система доменов, имеющая единый корень (корневой домен).

Лес доменов – множество деревьев доменов, находящихся в различных формах доверительных отношений.

Сервер – компьютер, выполняющий определенные роли в домене.

Контроллер домена – сервер, хранящий каталог и обслуживающий запросы пользователей к каталогу. Помимо хранения данных контроллер домена может выступать в качестве одной из FSMO-ролей.

Организационное подразделение (OU) – субконтейнер в домене, который может содержать различные объекты: другие контейнеры, группы, аккаунты пользователей и компьютеров. ОU представляет собой единицу административного управления внутри домена, на который администратор может назначить объекты групповых политик и назначить разрешения другим пользователям.

Группы – объекты, являющиеся участниками системы безопасности (security principals) и предназначенные для управления доступом к ресурсам. Каждой группе присваивается уникальный идентификатор безопасности (Security Identifier, SID), который сохраняется в течение всего срока службы.

Состав «Альт Домен»:

- контроллер домена (DC) на базе дистрибутива ОС Альт СП Сервер;

- модуль для ввода компьютера в домен;
- модуль удаленного управления базой данных конфигурации (ADMC) управляет объектами в домене и групповыми политиками, реализован как графический инструмент;

- модуль редактирования настроек клиентской конфигурации (GPUI) – позволяет редактировать настройки групповых политик;

#### 341

#### ЛКНВ.11100-01 90 03

- шаблоны групповых политик;

- модуль для применения конфигурации на целевой Linux-OC (gpupdate).

Разворачивание домена производится в следующем порядке:

- создание первого контроллера в домене;

- присоединение сервера в роли контроллера домена к существующему домену;

- присоединение сервера или рабочей станции в роли рядового участника существующего домена.

10.2. Разворачивание домена

Параметры домена:

- имя домена-test.alt;

- контроллер домена (ОС Альт СП Сервер) – dc1.test.alt (192.168.0.132);

- дополнительный контроллер (ОС Альт СП Сервер) dc2.test.alt (192.168.0.133);
- контроллер только для чтения (ОС Альт СП Сервер)-rodc.test.alt (192.168.0.134);

- рабочая станция 1 (ОС Альт СП)-host-01.test.alt (192.168.0.135);

- рабочая станция 2 (ОС Альт СП) – host-02.test.alt (192.168.0.125);

- рабочая станция 3 (OC Windows) – PK1.test.alt (192.168.0.109);

- имя пользователя-администратора – Administrator;

- пароль администратора – Pa\$\$word.

10.2.1. Подготовка системы к установке сервера «Альт Домен»

В этом подразделе перечислены требования для установки сервера (контроллера домена). Перед установкой необходимо убедиться, что система соответствует этим требованиям.

Примечание. Для установки сервера «Альт Домен» нужны привилегии суперпользователя.

Примечание. В условиях реальной эксплуатации рекомендуется использовать два или более DC для обеспечения отказоустойчивости.

10.2.1.1. Системные требования к серверу (контроллеру домена)

10.2.1.1.1. RAM

Для демонстрационной/тестовой системы рекомендуется 2 Гбайт ОЗУ.

Для производственной установки рекомендуется не менее 4 Гбайт ОЗУ, а затем 2 Гбайт на каждую дополнительную 1000 пользователей.

Примечание. Параметр, который оказывает наибольшее влияние на требования к памяти, – это количество одновременных открытий сеансов.

10.2.1.1.2. Размеры хранилища

10 Гбайт достаточно для доменов с несколькими сотнями пользователей.

При планировании размера хранилища также необходимо учесть:

- уровни журналов и политику хранения журналов;

- использование изображений/аватаров для идентификации пользователей;

- количество пользователей, машин и групп;

- место под резервные копии.

10.2.1.1.3. CPU

Для нескольких сотен пользователей достаточно 4 vCPUs.

Некоторые процессы Samba не являются многопоточными, поэтому увеличение числа процессоров не повысит производительность.

Чтобы сбалансировать нагрузку, необходимо создать второй контроллер домена в репликации с первым и применить политику балансировки нагрузки на уровне клиента.

Необходимое количество контроллеров домена зависит от нескольких параметров:

- количество сторонних приложений LDAP, подключенных к AD;

- качество кода сторонних LDAP-приложений, подключенных к AD;

- количество запросов к файловым серверам.

10.2.1.1.4. DNS

Не следует использовать существующий домен, если вы не являетесь владельцем домена. Рекомендуется использовать зарезервированный домен

верхнего уровня RFC2606 (https://tools.ietf.org/html/rfc2606) для частных тестовых установок, например, alt.test.

Имя домена для разворачиваемого DC должно состоять минимум из двух компонентов, разделенных точкой.

#### ВАЖНО

Необходимо избегать суффиксов .local. При указании домена, имеющего суффикс .local, потребуется на сервере и подключаемых компьютерах под управлением Linux отключить службу avahi-daemon.

Примечание. Имя, как контроллера домена, так и всех ПК членов домена, не должно превышать 15 символов (ограничение связано с параметром sAMAccountName в Active Directory).

#### 10.2.1.2. Синхронизация времени

Для аутентификации Kerberos необходима точная синхронизация времени между рабочими станциями членов домена и контроллером домена. Максимально допустимое отклонение времени по умолчанию составляет 5 минут. Если член домена или DC имеет большую разницу во времени, доступ будет запрещен. В результате пользователь не сможет получить доступ к общим папкам или выполнить запрос к каталогу.

На всех DC домена должен быть настроен сервер времени NTP.

Samba поддерживает как ntpd, так и chrony в качестве сервера NTP. Демон синхронизирует время с внешними источниками и позволяет клиентам получать время с сервера, на котором запущен демон.

Из рис. 212 видно, что только DC с ролью «Эмулятор PDC» получает свое время от внешних серверов времени, все остальные DC получают время от эмулятора PDC, все рабочие станции получают время от любого DC. Клиенты Windows в конечном итоге получают свое время от DC эмулятора PDC через DC, и если DC эмулятора PDC отключается, другие DC будут продолжать его искать, и время может смещаться. В качестве обходного пути следует установить одинаковые внешние серверы времени на всех DC. В этом случае, если эмулятор PDC отключится и его нельзя будет легко перезапустить, нужно передать или захватить роль эмулятора PDC другому DC.

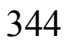

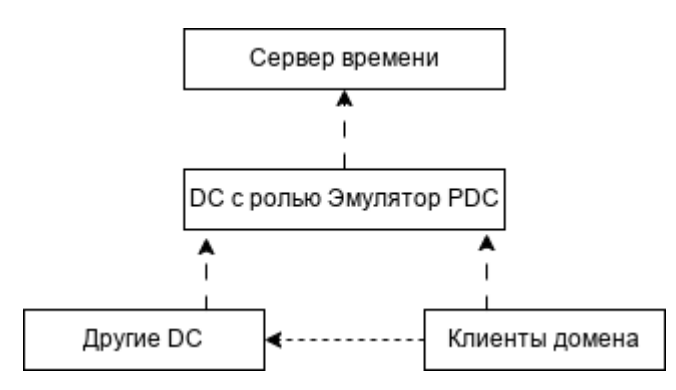

Рис. 212 – Схема синхронизации времени в домене

10.2.1.3. Требования к портам

Для корректной работы службы Samba на контроллере домена должны быть открыты порты, указанные в таблице 12.

| Служба                                              | Порт | Протокол             | Примечание                                                                                                    |
|-----------------------------------------------------|------|----------------------|----------------------------------------------------------------------------------------------------|
| DNS                                                 | 53   | TCP и UDP            | Для DNS от контроллера домена к контроллеру<br>домена и от клиента к контроллеру домена.<br>Может быть предоставлен внутренним<br>DNS-сервером Samba или DNS-сервером Bind9 |
| Kerberos                                            | 88   | TCP и UDP            | Для аутентификации Kerberos                                                                                                    |
| NTP                                                 | 123  | UDP<br>(опционально) | Если на контроллере домена настроен и работает NTP                                                                                                    |
| End Point<br>Mapper<br>(DCE/RPC<br>Locator Service) | 135  | ТСР                  | Для операций клиента с контроллером домена и контроллеров домена с операциями контроллера домена                                                                            |
| NetBIOS Name<br>Service                             | 137  | UDP                  |                                                                                                    |
| NetBIOS<br>Datagram                                 | 138  | UDP                  | Для службы репликации файлов между контроллерами домена                                                                                                    |
| NetBIOS Session                                     | 139  | ТСР                  | Для службы репликации файлов между контроллерами домена                                                                                                    |
| LDAP                                                | 389  | TCP и UDP            | Для обработки регулярных запросов от<br>клиентских компьютеров к контроллерам домена                                                                                        |
| SMB over TCP                                        | 445  | ТСР                  | Для службы репликации файлов                                                                                                    |
| Kerberos                                            | 464  | TCP и UDP            | Используется kadmin для установки и смены пароля Kerberos                                                                                                    |
| LDAPS                                               | 636  | ТСР                  | Если в файле smb.conf установлен параметр<br>tls enabled = yes (по умолчанию)                                                                                               |
| Global Catalog                                      | 3268 | ТСР                  | Для глобального каталога от клиента к контроллеру домена                                                                                                    |
| Global Catalog<br>SSL                               | 3269 | ТСР                  | Если в файле smb.conf установлен параметр<br>tls enabled = yes (по умолчанию)                                                                                               |

Таблица 12 – Порты, используемые контроллером домена AD

Окончание таблицы 12

| Служба               | Порт            | Протокол | Примечание                                                                                                    |
|----------------------|-----------------|----------|----------------------------------------------------------------------------------------------------|
| Dynamic RPC<br>Ports | 49152-<br>65535 | ТСР      | Диапазон соответствует диапазону портов,<br>используемому в Windows Server 2008 и более<br>поздних версиях. Чтобы вручную установить<br>диапазон портов в Samba, необходимо задать<br>требуемый диапазон в параметре<br>rpc server port в файле smb.conf. Подробности<br>смотрите в описании параметра на справочной<br>странице man smb.conf |

10.2.2. Создание первого контроллера домена

Для управления службой DNS Samba поддерживает работу с двумя DNS-бэкендами:

- 1) SAMBA\_INTERNAL встроенный сервер имен:
  - используется по умолчанию при подготовке нового домена, присоединении к существующему домену или переносе домена NT4 в AD;
  - прост в настройке и не требует дополнительного ПО или знаний о DNS;
  - следует использовать для простых настроек DNS.
- 2) BIND9\_DLZ-использует Samba AD для хранения информации о зоне:
  - требуется BIND 9.8 или более поздняя версия, установленная и настроенная локально на контроллере домена Samba;
  - необходимы знания о DNS-сервере BIND и о том, как настроить службу;
  - следует использовать для сложных сценариев DNS, которые нельзя настроить во внутреннем DNS.

Примечание. Внутренний DNS-сервер Samba не управляет кешем, поэтому он будет отправлять запрос серверу пересылки для каждого DNS-запроса, который не соответствует его домену. Бэкенд Bind\_DLZ использует кеш Bind для рекурсивных запросов. Запросы на сам домен каждый раз передаются модулю DLZ, кеша на этом уровне у него нет.

# ВАЖНО

Бэкенд DNS BIND9\_FLATFILE не поддерживается.

# 10.2.2.1. Параметры команды разворачивания домена

Команда samba-tool domain provision имеет множество опций, которые можно использовать для предоставления дополнительной информации при интерактивной установке сервера. Эти опции также можно использовать в скриптах.

Ниже описаны некоторые опции (таблица 13). Для получения более подробной информации следует обратиться к man странице samba-tool(8).

| T (     | 12 0                    | 1 / 1          | 1 • • •          |
|---------|-------------------------|----------------|------------------|
| Габлица | 14 - () CUODULIE OTHINI | The sampatool  | domain nrovision |
| гаолица |                         | JIN Samua-iooi |                  |
| 1       |                         | •              | 1                |

| Опция                   | Описание                                                        |  |
|-------------------------|-----------------------------------------------------------------|--|
| -d DEBUGLEVEL,          | Включить отлалку                                                |  |
| debuglevel=DEBUGLEVEL   |                                                                 |  |
| interactive             | Запрашивать ввод данных у пользователя (интерактивное           |  |
|                         | User reverse NetDIOS (mus referrer reverse)                     |  |
|                         |                                                                 |  |
| domain-guid=GUID        | установить domainguid (иначе используется случайное значение)   |  |
| domain-sid=SID          | Установить domainsid (иначе используется случайное значение)    |  |
|                         | Установить GUID объекта NTDS (иначе используется                |  |
| ntds-guid=GUID          | случайное значение)                                             |  |
| host-name=HOSTNAME      | Установить имя хоста                                            |  |
| host-ip=IPADDRESS       | Установить IPv4 IP-адрес                                        |  |
| host-ip6=IP6ADDRESS     | Установить IPv6 IP-адрес                                        |  |
|                         | Пароль основного администратора домена (иначе используется      |  |
| adminpass=PASSWORD      | случайное значение)                                             |  |
| krbtgtpass=PASSWORD     | Пароль krbtgt (иначе используется случайное значение)           |  |
| dns-backend=NAMESERVER- | Бэкенд DNS-сервера: SAMBA INTERNAL – встроенный сервер          |  |
| BACKEND                 | имен (по умолчанию). BIND9 FLATFILE – использует                |  |
|                         | текстовую базу данных bind9 для хранения информации о зоне.     |  |
|                         | BIND9 DLZ – использует Samba AD лля хранения информации         |  |
|                         | о зоне. NONE – полностью пропускает настройку DNS (не           |  |
|                         | рекоменлиется)                                                  |  |
| dnspass=PASSWORD        | Пароль dns (иначе используется случайное значение)              |  |
|                         | Позволяет указать тип серверной роли: domain controller. dc (по |  |
| server-role=ROLE        | умолчанию), member server, member или standalone                |  |
| function-level=FOR-FUN- | Позволяет указать уровень домена и леса: 2000, 2003, 2008.      |  |
| LEVEL                   | 2008 R2 (по умолчанию) или 2016                                 |  |
| base-schema=BASE-SCHEMA | Версия базовой схемы ломена (по умолчанию 2019)                 |  |
|                         | Позволяет поллерживать расширенные атрибуты типа UID и          |  |
| use-rfc2307             | GID в схеме LDAP и ACL на файловой системе Linux                |  |
| machinepass=PASSWORD    | Пароль для машины (иначе используется случайное значение)       |  |
| plaintext-secrets       | Сохранять конфиленциальные ланные в виле обычного текста        |  |
|                         | на лиске (по умолчанию конфиленциальные ланные                  |  |
|                         |                                                                 |  |
| realm=REALM             | Залает область Kerberos (LDAP) и DNS имя домена                 |  |
| option=OPTION           | Позволяет установить параметры smb.conf из команлной            |  |
|                         | строки                                                          |  |
| -s FILE,configfile=FILE | Позволяет указать файл конфигурации                             |  |

#### 10.2.2.2. Установка пакетов

Установить пакет task-samba-dc для Samba DC на базе Heimdal Kerberos:

# apt-get install task-samba-dc

Примечание. Этот шаг можно пропустить, если при установке ОС на этапе «Установка системы» был выбран профиль «Альт Домен (контроллер домена)» (рис. 213)

| noa-dc<br>-tools<br>5-kinit<br>d-utils<br>p-user-tools<br>k-auth-ad-sssd<br>k-samba-dc<br>nx-msi-setup<br>erator-gpupdate<br>erator-gpupdate<br>etk+3-gir |
|----------------------------------------------------------------------------------------------------|
| G-kinit<br>d-utils<br>p-user-tools<br>k-auth-ad-sssd<br>k-samba-dc<br>nx-msi-setup<br>erator-gpupdate<br>etk+3-gir                                        |
| pdate<br>al-policy<br>nx-basealt<br>nx-firefox<br>nx-chromium<br>cmdplus                                                                                  |
| lr<br>lr<br>t                                                                                                    |

Рис. 213 – Выбор профиля «Альт Домен (контроллер домена)» при установке ОС

Так как Samba в режиме контроллера домена использует свой сервер LDAP, свой центр распределения ключей Kerberos и свой сервер DNS (если не включен плагин BIND9\_DLZ), перед установкой необходимо остановить конфликтующие службы krb5kdc и slapd, а также bind:

# for service in smb nmb krb5kdc slapd bind; do systemctl disable
\$service; systemctl stop \$service; done

Выключить автозагрузку служб и отключить службы можно также в ЦУС в разделе «Система» → «Системные службы» (см. п. 8.7.2).

10.2.2.3. Внутренний DNS-сервер Samba (SAMBA\_INTERNAL)

Контроллер домена предоставляет внутренний DNS-сервер, который поддерживает основные функции, необходимые для домена. Он прост в настройке и не требует дополнительного программного обеспечения или знаний о DNS. Создание домена с внутренним DNS-сервером рекомендуется для простых настроек DNS.

Внутренний DNS-сервер Samba имеет следующие недостатки:

- нельзя использовать как кеширующий сервер (caching resolver);

- не поддерживает рекурсивные запросы;

- не поддерживает подпись транзакции с общим ключом (TSIG) (shared-key transaction signature);

- нет зоны-заглушки (stub zones);

- не поддерживает передачу зоны DNS (zone transfers);

- не поддерживает балансировку нагрузки циклического перебора между контроллерами домена (Round Robin load balancing among DC's).

Внутренний DNS-сервер может разрешать только DNS-зоны домена. Чтобы включить рекурсивные запросы других зон, следует в параметре dns forwarder в файле smb.conf указать один или несколько IP-адресов DNS-серверов, поддерживающих рекурсивное разрешение. Например:

dns forwarder = 192.168.0.190

Примечание. Samba 4.5 и более поздние версии В параметре dns forwarder поддерживают несколько IP-адресов, разделенных пробелами. IP-адрес. Обращение версии поддерживают один Старые ко второму И последующим DNS-серверам произойдет только в том случае, если первый не вернул никакого ответа.

Примечание. Внешний DNS-сервер можно указать при создании домена.

При создании домена с внутренним DNS-сервером нужно использовать параметр –-dns-backend=SAMBA INTERNAL или не указывать этот параметр вообще.

349

# 10.2.2.3.1. Установка имени контроллера домена

Для сервера должно быть установлено правильное имя узла и домена.

Для установки имени узла и домена следует выполнить команды:

# hostnamectl set-hostname <имя узла>
# domainname <имя домена>
Например:
# hostnamectl set-hostname dc1.test.alt

# domainname test.alt

Примечание. После изменения имени компьютера могут перестать запускаться приложения. Для решения этой проблемы необходимо перезагрузить систему.

10.2.2.3.2. Настройка файла /etc/resolvconf.conf

Для корректного распознавания всех локальных DNS-запросов в файле /etc/resolvconf.conf должна присутствовать строка:

```
name servers=127.0.0.1
```

Иначе в конец этого файла следует добавить строку:

```
name servers=127.0.0.1
```

и перезапустить сервис resolvconf:

# resolvconf -u

10.2.2.3.3. Восстановление к начальному состоянию Samba

Необходимо очистить базы и конфигурацию Samba (домен, если он создавался

до этого, будет удален):

```
# rm -f /etc/samba/smb.conf
```

```
# rm -rf /var/lib/samba
```

```
# rm -rf /var/cache/samba
```

```
# mkdir -p /var/lib/samba/sysvol
```

Перед созданием домена необходимо обязательно удалить /etc/samba/smb.conf: rm -f /etc/samba/smb.conf

10.2.2.3.4. Разворачивание домена

10.2.2.3.4.1. Интерактивное создание домена

Для запуска интерактивной установки необходимо выполнить команду:

# samba-tool domain provision

В ответе на первые два вопроса нужно указать доменное имя и имя рабочей группы:

Realm [TEST.ALT]: Domain [TEST]:

Примечание. Чтобы принять значение по умолчанию, необходимо нажать клавишу <Enter>.

Далее нужно указать тип серверной роли и бэкенд DNS-сервера:

```
Server Role (dc, member, standalone) [dc]:
DNS backend (SAMBA_INTERNAL, BIND9_FLATFILE, BIND9_DLZ, NONE)
[SAMBA INTERNAL]:
```

При запросе «DNS forwarder IP address» можно указать внешний DNS-сервер,

чтобы DC мог разрешать внешние доменные имена:

```
DNS forwarder IP address (write 'none' to disable forwarding) [127.0.0.1]: 8.8.8.8
```

Задать пароль для администратора:

Administrator password: Retype password:

П р и м е ч а н и е . Пароль администратора должен быть не менее 7 символов и содержать символы как минимум трех групп из четырех возможных: латинских букв в верхнем и нижнем регистрах, чисел и других небуквенно-цифровых символов. Пароль, не полностью соответствующий требованиям, – это одна из причин завершения развертывания домена с ошибкой.

#### Начнется процесс конфигурации:

```
Looking up IPv4 addresses
Looking up IPv6 addresses
No IPv6 address will be assigned
Setting up share.ldb
Setting up secrets.ldb
Setting up the registry
Setting up the privileges database
Setting up idmap db
Setting up SAM db
Setting up sam.ldb partitions and settings
Setting up sam.ldb rootDSE
Pre-loading the Samba 4 and AD schema
Adding DomainDN: DC=test, DC=alt
Adding configuration container
Setting up sam.ldb schema
Setting up sam.ldb configuration data
Setting up display specifiers
Modifying display specifiers and extended rights
Adding users container
```

# 351

#### ЛКНВ.11100-01 90 03

Modifying users container Adding computers container Modifying computers container Setting up sam.ldb data Setting up well known security principals Setting up sam.ldb users and groups Setting up self join Adding DNS accounts Creating CN=MicrosoftDNS, CN=System, DC=test, DC=alt Creating DomainDnsZones and ForestDnsZones partitions Populating DomainDnsZones and ForestDnsZones partitions Setting up sam.ldb rootDSE marking as synchronized Fixing provision GUIDs The Kerberos KDC configuration for Samba AD is located at /var/lib/samba/private/kdc.conf A Kerberos configuration suitable for Samba AD has been generated at /var/lib/samba/private/krb5.conf Merge the contents of this file with your system krb5.conf or replace it with this one. Do not create a symlink! Once the above files are installed, your Samba AD server will be ready to use Server Role: active directory domain controller Hostname: dc1 NetBIOS Domain: TEST DNS Domain: test.alt S-1-5-21-3617232745-2316959539-2936900449 DOMAIN SID:

Запустить службу samba и добавить ее в автозагрузку:

# systemctl enable --now samba

Примечание. Если служба samba после установки никаким способом не запускается, необходимо перезагрузить сервер.

Примечание. Пример файла /etc/samba/smb.conf после создания домена с SAMBA INTERNAL:

```
Global parameters
[global]
    dns forwarder = 8.8.8.8
    netbios name = DC1
    realm = TEST.ALT
    server role = active directory domain controller
    workgroup = TEST
    idmap_ldb:use rfc2307 = yes
[sysvol]
    path = /var/lib/samba/sysvol
    read only = No
[netlogon]
    path = /var/lib/samba/sysvol/test.alt/scripts
    read only = No
```

Далее следует перейти к подразделу п. 10.2.2.5 «Настройка Kerberos».

10.2.2.3.4.2. В пакетном режиме

Для пакетной установки необходимо как минимум указать следующие параметры домена:

1) --realm REALM\_NAME-имя области Kerberos (LDAP), и DNS имя домена;

2) --domain=DOMAIN-имя домена (имя рабочей группы);

3) --adminpass=PASSWORD-пароль основного администратора домена;

4)--option="dns forwarder=forwarder ip address" – внешний

DNS-сервер, чтобы DC мог разрешать внешние доменные имена;

5) --server-role=ROLE-тип серверной роли;

6) --dns-backend=NAMESERVER-BACKEND-тип серверной роли;

7) --use-rfc2307-позволяет поддерживать расширенные атрибуты типа UID

и GID в схеме LDAP и ACL на файловой системе Linux.

Примечание. Пароль администратора должен быть не менее 7 символов и содержать символы как минимум трех групп из четырех возможных: латинских букв в верхнем и нижнем регистрах, чисел и других небуквенно-цифровых символов. Пароль, не полностью соответствующий требованиям, – это одна из причин завершения развертывания домена с ошибкой.

Примечание. В таблице 13 описаны некоторые опции команды samba-tool domain provision. Полный список параметров можно увидеть, запустив команду:

# samba-tool domain provision --help

Пример команды создания контроллера домена test.alt в пакетном режиме:

# mkdir -p /var/lib/samba/sysvol

Если уровень не указан, то домен разворачивается на уровне 2008\_R2. Для разворачивания домена на другом уровне, уровень необходимо явно указать, например:

```
# samba-tool domain provision --realm=test.alt -domain=test \
--adminpass='Pa$$word' --dns-backend=SAMBA_INTERNAL \
--option="dns forwarder=8.8.8" \
--option="ad dc functional level = 2016" \
--server-role=dc --function-level=2016
```

Примечание. Если необходим уровень 2012\_R2, то следует сначала развернуть домен на уровне 2008\_R2, а затем повысить его до 2012\_R2 (см. п. 10.2.5.1).

Далее следует запустить службу samba и добавить ее в автозагрузку:

# systemctl enable --now samba

Примечание. Если служба samba после установки никаким способом не запускается, необходимо перезагрузить сервер.

Далее следует перейти к разделу «Настройка Kerberos».

10.2.2.3.4.3. Создание домена в ЦУС

При инициализации домена в веб-интерфейсе ЦУС следует в модуле «Домен» указать «Имя домена», отметить пункт «Active Directory», указать IP-адреса внешних DNS-серверов, задать пароль администратора домена и нажать кнопку «Применить» (рис. 214).

| Имя домена: | test.alt                                                                                                    |                                                                   |  |
|-------------|----------------------------------------------------------------------------------------------------|-------------------------------------------------------------------|--|
|             | Примечание: имя домена должно соответствовать <u>RFC 1035</u> :                                                                                                    |                                                                   |  |
|             | <ol> <li>Имя домена должно состоять из одного или нескольких компонентов, разделённых точками.</li> <li>Компоненты имени домена должны начинаться со строчной или прописной латинской буквы, заканчиваться на латинскую букву или цифру, содержать латинские буквы, цифры и символ «-».</li> <li>Компонент имени домена не должен превышать 63 символов.</li> <li>Имя домена не должно содержать компоненты «localhost», «localdomain» и «local», которые зарезервированы для служебных целей.</li> <li>Рекомендуется указывать домен как минимум из двух компонентов, разделённых точками.</li> <li>Примеры: domain.loc, school-33.domain, department.company</li> </ol> |                                                                   |  |
| Тип домена: |                                                                                                    |                                                                   |  |
|             | (домен, основанный на OpenLDAP и MIT Kerberos. Рекомендует                                                                                                    | ся для аутентификации рабочих станций под управлением ALT Linux)  |  |
|             | Этот тип невозможно использовать, поскольку не установле                                                                                                    | н пакет <b>alt-domain-server</b> .                                |  |
|             | Active Directory                                                                                                    |                                                                   |  |
|             | (домен для контроллера домена Samba AD. Рекомендуется для                                                                                                    | аутентификации рабочих станций под управлением и Windows и Linux) |  |
|             | Дополнительные параметры:                                                                                                    |                                                                   |  |
|             | DNS-серверы: 8.8.8.8 (адрес                                                                                                    | IP внешних серверов DNS)                                          |  |
|             | Пароль администратора: •••••• (парол                                                                                                    | администратора домена)                                            |  |
|             | Повторите пароль: ••••••• (повтор                                                                                                    | ите фразу)                                                        |  |
|             | Текущее состояние:<br>Служба: %(_ 'NOT OK (samba service is stopped)')<br>Имя домена:<br>Realm:<br>Имя DC:<br>Сервер LDAP:<br>Сервер KDC:                                                                                                    |                                                                   |  |
|             |                                                                                                    |                                                                   |  |
|             | O FreedDa                                                                                                    |                                                                   |  |
|             | (домен для контроллера домена FreeIPA. Рекомендуется для а                                                                                                    | тентификации рабочих станций под управлением Linux)               |  |
|             | Этот тип невозможно использовать, поскольку не установл                                                                                                    | н пакет freeipa-server, freeipa-server-dns.                       |  |
|             | О Только DNS<br>(обслуживание только запросов DNS)                                                                                                    |                                                                   |  |
|             | Внимание: изменение имени домена вступит в силу только г                                                                                                    | осле перезагрузки компьютера                                      |  |
|             | Восстановить файл конфигурации по умолчанию (krb5.conf).                                                                                                    |                                                                   |  |
|             | Применить Сбросить                                                                                                    |                                                                   |  |

Рис. 214 – Окно модуля «Домен»

П р и м е ч а н и е . Пароль администратора должен быть не менее 7 символов и содержать символы как минимум трех групп из четырех возможных: латинских букв

в верхнем и нижнем регистрах, чисел и других небуквенно-цифровых символов., не полностью соответствующий требованиям, — это одна из причин завершения развертывания домена с ошибкой.

После успешного создания домена, будет выведена информация о домене (рис. 215).

Перегрузить сервер для применения изменений.

| <ul> <li>Active Directory<br/>(домен для контроллера до<br/>Дополнительные параме:</li> </ul>                                         | • Active Directory<br>(домен для контроллера домена Samba AD. Рекомендуется для аутентификации рабочих станций под управлением и Windows и Linux)<br>Дополнительные параметры: |                                  |  |
|----------------------------------------------------------------------------------------------------|----------------------------------------------------------------------------------------------------|----------------------------------|--|
| DNS-серверы:                                                                                                    | 8.8.8.8                                                                                                    | (адреса IP внешних серверов DNS) |  |
| Пароль администратора:                                                                                                    |                                                                                                    | (пароль администратора домена)   |  |
| Повторите пароль:                                                                                                    |                                                                                                    | (повторите фразу)                |  |
| Текущее состояние:                                                                                                    |                                                                                                    |                                  |  |
| Служба: ОК<br>Имя домена: testalt<br>Realm: TEST.ALT<br>Имя DC: dc1.test.alt<br>Сервер LDAP: dc1.test.alt<br>Сервер KDC: 192.168.0.13 | 192.168.0.132)<br>32                                                                                                    |                                  |  |

Рис. 215 - Информационное окно «Текущее состояние»

10.2.2.4. Домен с BIND9\_DLZ

В состав Samba входит модуль BIND9\_DLZ, позволяющий использовать в качестве DNS-сервера решение с открытым исходным кодом BIND 9.

BIND 9 представляет собой полнофункциональную реализацию протокола DNS, включающую поддержку DNSSEC, DNS over HTTPS (DoH) и DNS over TLS (DoT).

Служба DNS может разворачиваться как на отдельном сервере, так и на контроллере домена совместно с Samba.

Работа с внешним сервером DNS осуществляется с помощью бэкенда BIND9 DLZ и используется в следующих случаях:

- сложная схема зон DNS;

- поддержка больше одного сервера форвардинга (параметр dns forwarder на бэкенде INTERNAL работает только с одним адресом).

Если планируется настроить контроллер домена с использованием серверной части BIND9\_DLZ, необходимо сначала установить и настроить DNS-сервер BIND.

# 10.2.2.4.1. Настройка DNS-сервера BIND

На сервере должны быть установлены пакеты bind и bind-utils:

# apt-get install bind bind-utils

Примечание. Во избежании появлении ошибки при запуске bind:

мая 03 14:25:13 dc1 named[3825]: samba\_dlz: Failed to configure zone 'test.alt'

мая 03 14:25:13 dc1 named[3825]: loading configuration: already exists

мая 03 14:25:13 dcl named[3825]: exiting (due to fatal error)

мая 03 14:39:44 dc1 named[4309]: Loading 'AD DNS Zone' using driver dlopen

не следует, при установке системы, задавать полное имя для DC (dc1.test.alt).

П р и м е ч а н и е . Пакет bind содержит различные утилиты, связанные с DNS, например:

- named-checkconf-проверка синтаксиса файлов конфигурации;

- named-checkzone-проверка файлов зон DNS;
- rndc-инструмент управления службой DNS.

Пакет bind-utils содержит следующие утилиты, связанные с DNS:

- dig-многофункциональный инструмент для опроса DNS-серверов;
- host-позволяет получить информацию о DNS-связях между доменными и IP-адресами;
- nslookup-позволяет получить информацию DNS об удаленном сервере;

- nsupdate-инструмент для динамического обновления записей DNS.

Основные файлы настройки DNS:

- /etc/named.conf-основной файл конфигурации, содержит в себе ссылки на остальные конфигурационные файлы;
- /etc/bind/options.conf-файл для глобальных настроек службы;
- /etc/bind/rndc.conf-получить информацию DNS об удаленном сервере;
- /etc/bind/local.conf-файл для настроек зоны DNS;
- /var/lib/samba/bind-dns/named.conf-инструмент для динамического обновления записей DNS.

В таблице 14 описаны некоторые параметры конфигурационного файла /etc/bind/options.conf. Для получения более подробной информации следует обратиться к man странице named.conf(5).

# Таблица 14 – Основные парам

параметры

конфигурационного файла

/etc/bind/options.conf

| Опция              | Описание                                                                                                    |
|--------------------|----------------------------------------------------------------------------------------------------|
| directory          | Указывает каталог расположения таблиц зон                                                                                                    |
| listen-on          | Определяет адреса IPv4, на которых сервер прослушивает DNS-запросы                                                                              |
| listen-on-v6       | Определяет адреса IPv6, на которых сервер прослушивает DNS-запросы                                                                              |
| allow-query        | IP-адреса и подсети от которых будут обрабатываться запросы. Если                                                                               |
|                    | параметр не задан, сервер отвечает на все запросы                                                                                               |
| allow-transfer     | Устанавливает возможность передачи зон для slave-серверов                                                                                       |
| allow-query-cache  | IP-адреса и подсети, которые могут получить доступ к кешу этого сервера                                                                         |
| allow-recursion    | IP-адреса и подсети от которых оудут обраоатываться рекурсивные запросы (нид остоянии к билит выновность од иторативные запросы). Боли нарамотр |
|                    | (для остальных оудут выполняться итеративные запросы). Если параметр                                                                            |
| pid-file           | Указывает путь к файду в который сервер записывает илентификатор                                                                                |
|                    | процесса                                                                                                    |
| tkey-gssapi-keytab | Устанавливает файл таблицы ключей KRB5, который будет использоваться                                                                            |
|                    | для обновлений GSS-TSIG. Это файл таблицы ключей KRB5, который                                                                                  |
|                    | можно использовать для обновлений GSS-TSIG. Если этот параметр                                                                                  |
|                    | установлен, a tkey-gssapi-credential не установлен, обновления разрешены с                                                                      |
|                    | любым ключом, соответствующим участнику в указанной вкладке ключей                                                                              |
| minimal-responses  | Контролирует, добавляет ли сервер записи в разделы полномочий и                                                                                 |
|                    | дополнительных данных. При значении yes сервер добавляет записи в                                                                               |
|                    | авторитетные и дополнительные разделы только тогда, когда такие записи                                                                          |
|                    | треоуются протоколом DNS (например, при возврате делегирования или                                                                              |
| max-cache-ttl      | Огрицательных ответах)<br>Указывает максимальное время (в секундах) в тенение которого сервер                                                   |
|                    | казывает максимальное время (в секундах), в течение которого сервер кеширует обычные (положительные) ответы. Максимальный срок кеши по          |
|                    | умолчанию – 04800 (одна неделя)                                                                                                    |
| forward            | Позволяет указать, каким образом сервер обрабатывает запрос клиента. При                                                                        |
|                    | значении first DNS-сервер будет пытаться разрешать имена с помощью                                                                              |
|                    | DNS-серверов, указанных в параметре forwarders. Если разрешить имя с                                                                            |
|                    | помощью данных серверов не удалось, то попытаться разрешить имя                                                                                 |
|                    | самостоятельно. Если указать значение none, сервер не будет пытаться                                                                            |
| C 1                | разрешить имя самостоятельно                                                                                                    |
| forwarders         | DNS-сервер, на которыи будут перенаправляться запросы клиентов                                                                                  |
| dnssec-validation  | Включает проверку DNSSEC в именованных фаилах. Если установлены                                                                                 |
|                    | значения auto (по умолчанию) и усь, проверка DNSSEC включена. Если                                                                              |
|                    | Определяет нужно ли выполнять рекурсивные запросы если просит клиент                                                                            |
| recursion          | NO – не выполнять. Если ответ найден в кеше, то возвращается из кеша                                                                            |
| type               | Указывает тип зоны, описываемой в текущем разделе. Тип зоны может                                                                               |
|                    | принимать следующие значения:                                                                                                    |
|                    | - forward – указывает зону переадресации, которая переадресовывает                                                                              |
|                    | запросы, пришедшие в эту зону;                                                                                                    |
|                    | - hint – указывает вспомогательную зону;                                                                                                    |
|                    | - master – указывает работать в качестве мастер сервера для текущей                                                                             |
|                    | зоны;                                                                                                    |
|                    | - slave – указывает работать в качестве подчиненного сервера для                                                                                |
|                    | текущей зоны                                                                                                    |

# Настройка BIND9 для работы с «Альт Домен»:

- 1) отключить chroot:
  - # control bind-chroot disabled
- 2) отключить KRB5RCACHETYPE:

```
# grep -q KRB5RCACHETYPE /etc/sysconfig/bind || echo
'KRB5RCACHETYPE="none"' >> /etc/sysconfig/bind
```

3) подключить плагин BIND\_DLZ:

```
# grep -q 'bind-dns' /etc/bind/named.conf || echo 'include
"/var/lib/samba/bind-dns/named.conf";' >> /etc/bind/named.conf
```

- 4) отредактировать файл /etc/bind/options.conf:
  - в раздел «options» добавить строки:

```
tkey-gssapi-keytab "/var/lib/samba/bind-dns/dns.keytab";
minimal-responses yes;
```

- в параметре forwarders указать сервера, куда будут перенаправляться запросы, на которые нет информации в локальной зоне (если этой информации нет в файле /etc/bind/resolvconf-options.conf):

```
forward first;
```

```
forwarders { 8.8.8.8; };
```

- в параметр listen-on добавить IP-адрес DNS-сервера, на котором он будет принимать запросы;
- раскомментировать параметр allow-query и указать в нем подсети, из которых разрешено подавать запросы;
- раскомментировать параметр allow-recursion и указать в нем подсети из которых будут обрабатываться рекурсивные запросы;
- в раздел «logging» добавить строку:

```
category lame-servers {null;};
```

Пример файла /etc/bind/options.conf:

```
options {
    version "unknown";
    directory "/etc/bi
```

```
directory "/etc/bind/zone";
dump-file "/var/run/named_dump.db";
statistics-file "/var/run/named.stats";
recursing-file "/var/run/recursing";
```

```
// disables the use of a PID file
pid-file none;
tkey-gssapi-keytab "/var/lib/samba/bind-dns/dns.keytab";
minimal-responses yes;
listen-on { 127.0.0.1; 192.168.0.152; };
listen-on-v6 { ::1; };
include "/etc/bind/resolvconf-options.conf";
allow-query { localnets; 192.168.0.0/24; };
allow-recursion { localnets; 192.168.0.0/24; };
//max-cache-ttl 86400;
};
logging {
category lame-servers {null;};
};
5) B файле /etc/bind/resolvconf-options.conf В Параметре forwarders
```

должен быть указан DNS-сервер, на который будут перенаправляться запросы клиентов;

6) выполнить остановку bind:

```
# systemctl stop bind
```

Если в роли DNS-сервера Samba используется Bind, то при создании домена нужно использовать параметр --dns-backend=BIND9 DLZ.

10.2.2.4.2. Восстановление к начальному состоянию Samba

Необходимо очистить базы и конфигурацию Samba (домен, если он создавался

до этого, будет удален):

```
# rm -f /etc/samba/smb.conf
# rm -rf /var/lib/samba
# rm -rf /var/cache/samba
# mkdir -p /var/lib/samba/sysvol
```

```
Перед созданием домена необходимо обязательно удалить
/etc/samba/smb.conf:
rm -f /etc/samba/smb.conf
```

10.2.2.4.3. Разворачивание домена

10.2.2.4.3.1. Интерактивное создание домена

Для запуска интерактивной установки необходимо выполнить команду:

# samba-tool domain provision

В ответе на первые два вопроса нужно указать доменное имя и имя рабочей

#### группы:

Realm [TEST.ALT]: Domain [TEST]:

П р и м е ч а н и е . Чтобы принять значение по умолчанию, необходимо нажать «Enter».

Далее нужно указать тип серверной роли и бэкенд DNS-сервера:

```
Server Role (dc, member, standalone) [dc]:
DNS backend (SAMBA_INTERNAL, BIND9_FLATFILE, BIND9_DLZ, NONE)
[SAMBA_INTERNAL]: BIND9_DLZ
```

Задать пароль для администратора:

Administrator password: Retype password:

П р и м е ч а н и е . Пароль администратора должен быть не менее 7 символов и содержать символы как минимум трех групп из четырех возможных: латинских букв в верхнем и нижнем регистрах, чисел и других небуквенно-цифровых символов. Пароль, не полностью соответствующий требованиям, – это одна из причин завершения развертывания домена с ошибкой.

Начнется процесс конфигурации:

```
Looking up IPv4 addresses
Looking up IPv6 addresses
No IPv6 address will be assigned
Setting up share.ldb
Setting up secrets.ldb
Setting up the registry
Setting up the privileges database
Setting up idmap db
Setting up SAM db
Setting up sam.ldb partitions and settings
Setting up sam.ldb rootDSE
Pre-loading the Samba 4 and AD schema
Adding DomainDN: DC=test, DC=alt
Adding configuration container
Setting up sam.ldb schema
Setting up sam.ldb configuration data
Setting up display specifiers
Modifying display specifiers and extended rights
```

#### 360

#### ЛКНВ.11100-01 90 03

Adding users container Modifying users container Adding computers container Modifying computers container Setting up sam.ldb data Setting up well known security principals Setting up sam.ldb users and groups Setting up self join Adding DNS accounts Creating CN=MicrosoftDNS, CN=System, DC=test, DC=alt Creating DomainDnsZones and ForestDnsZones partitions Populating DomainDnsZones and ForestDnsZones partitions /var/lib/samba/bind-dns/named.conf for an See example configuration include file for BIND and /var/lib/samba/bind-dns/named.txt for further documentation required for secure DNS updates Setting up sam.ldb rootDSE marking as synchronized Fixing provision GUIDs The Kerberos KDC configuration for Samba AD is located at /var/lib/samba/private/kdc.conf A Kerberos configuration suitable for Samba AD has been generated at /var/lib/samba/private/krb5.conf Merge the contents of this file with your system krb5.conf or replace it with this one. Do not create a symlink! Once the above files are installed, your Samba AD server will be ready to use Server Role: active directory domain controller Hostname: dc1 TEST NetBIOS Domain: DNS Domain: test.alt DOMAIN SID: S-1-5-21-3684382553-2825304832-3399765044

10.2.2.4.3.2. В пакетном режиме

Для пакетной установки необходимо указать следующие параметры:

- 1) --realm REALM NAME-имя области Kerberos (LDAP), и DNS имя домена;
- 2) --domain=DOMAIN-имя домена (имя рабочей группы);
- 3) --adminpass=PASSWORD-пароль основного администратора домена;
- 4) --server-role=ROLE-тип серверной роли;
- 5) --dns-backend=NAMESERVER-BACKEND-бэкенд DNS-сервера;
- 6) --use-rfc2307-позволяет поддерживать расширенные атрибуты типа UID

и GID в схеме LDAP и ACL на файловой системе Linux.

П р и м е ч а н и е . Пароль администратора должен быть не менее 7 символов и содержать символы как минимум трех групп из четырех возможных: латинских букв в верхнем и нижнем регистрах, чисел и других небуквенно-цифровых символов. Пароль не полностью соответствующий требованиям это одна из причин завершения развертывания домена ошибкой.
Примечание. В таблице 13 описаны некоторые опции команды samba-tool domain provision. Полный список параметров можно увидеть, запустив команду:

```
# samba-tool domain provision -help
```

Так как в роли DNS-сервера Samba используется Bind, то при создании домена нужно использовать параметр --dns-backend=BIND9 DLZ.

Пример команды создания контроллера домена test.alt в пакетном режиме:

# samba-tool domain provision --realm=test.alt \

```
--domain test --adminpass='Pa$$word' \
```

--dns-backend=BIND9\_DLZ --server-role=dc

Если уровень не указан, то домен разворачивается на уровне 2008\_R2. Для разворачивания домена на другом уровне, уровень необходимо явно указать, например:

```
# samba-tool domain provision --realm=test.alt \
--domain=test --adminpass='Pa$$word' \
--dns-backend=BIND9_DLZ \
--option="ad dc functional level = 2016" \
```

--server-role=dc -function-level=2016

Примечание. Если необходим уровень 2012\_R2, то следует сначала развернуть домен на уровне 2008\_R2, а затем повысить его до 2012\_R2 (см. п. 10.2.5.1).

10.2.2.4.4. Запуск служб samba и bind

Установить службы samba и bind запускаемыми по умолчанию и запустить

ИХ:

# systemctl enable --now samba
# systemctl enable --now bind

Примечание. Если служба samba после установки никаким способом не запускается, необходимо перезагрузить сервер.

Примечание. Пример файла /etc/samba/smb.conf после создания домена с BIND9 DLZ:

```
# Global parameters
[global]
    netbios name = DC1
    realm = TEST.ALT
    server role = active directory domain controller
```

```
server services = s3fs, rpc, nbt, wrepl, ldap, cldap,
kdc, drepl, winbindd, ntp_signd, kcc, dnsupdate
    workgroup = TEST
[sysvol]
    path = /var/lib/samba/sysvol
    read only = No
[netlogon]
    path = /var/lib/samba/sysvol/test.alt/scripts
    read only = No
```

#### 10.2.2.4.5. Проверка зон

Следующие примеры запрашивают службу DNS о локальном хосте (127.0.0.1).

Проверка зоны перенаправления localhost:

```
# host -t A localhost 127.0.0.1
Using domain server:
Name: 127.0.0.1
Address: 127.0.0.1#53
Aliases:
localhost has address 127.0.0.1
```

Проверка реверсивной зоны 0.0.127.in-addr.arpa:

```
# host -t PTR 127.0.0.1 127.0.0.1
Using domain server:
Name: 127.0.0.1
Address: 127.0.0.1#53
Aliases:
1.0.0.127.in-addr.arpa domain name pointer localhost.
```

#### 10.2.2.5. Настройка Kerberos

```
Внести изменения в файл /etc/krb5.conf. Следует раскомментировать 
строку default_realm и содержимое разделов realms и domain_realm, и указать 
название домена (обратите внимание на регистр символов), в строке 
dns lookup realm должно быть установлено значение false:
```

```
includedir /etc/krb5.conf.d/
[logging]
# default = FILE:/var/log/krb5libs.log
# kdc = FILE:/var/log/krb5kdc.log
# admin_server = FILE:/var/log/kadmind.log
[libdefaults]
dns_lookup_kdc = true
```

#### 363

#### ЛКНВ.11100-01 90 03

```
dns_lookup_realm = false
ticket_lifetime = 24h
renew_lifetime = 7d
forwardable = true
rdns = false
default_realm = TEST.ALT
# default_ccache_name = KEYRING:persistent:%{uid}
```

```
[realms]
TEST.ALT = {
default_domain = test.alt
}
[domain_realm]
```

dc = TEST.ALT

Примечание. В момент создания домена, Samba конфигурирует шаблон файла krb5.conf для домена в каталоге /var/lib/samba/private/. Можно просто заменить этим файлом файл, находящийся в каталоге /etc/:

# cp /var/lib/samba/private/krb5.conf /etc/krb5.conf

10.2.2.6. Настройка NTP-сервера

Настройка сервера времени chrony в качестве NTP-сервера:

- установить пакет chrony:

```
# apt-get install chrony
```

- включить доступ к серверу chrony:

# control chrony server

- установить синхронизацию с российским пулом NTP:

```
sed -i -r 's/^(pool.*)/#\1\npool ru.pool.ntp.org iburst/'
/etc/chrony.conf
```

- или указать серверы NTP в директиве server или pool в файле конфигурации

```
NTP /etc/chrony.conf:
```

pool pool.ntp.org iburst

- включить и запустить службу по умолчанию:

# systemctl enable --now chronyd

- убедиться в нормальной работе NTP-сервера:

# systemctl status chronyd.service

Примечание. Параметр iburst используется для ускорения начальной синхронизации.

#### 364

#### ЛКНВ.11100-01 90 03

#### 10.2.2.7. Проверка работоспособности домена

Просмотр общей информации о домене:

```
# samba-tool domain info 127.0.0.1
Forest : test.alt
Domain : test.alt
Netbios domain : TEST
DC name : dc1.test.alt
DC netbios name : DC1
Server site : Default-First-Site-Name
Client site : Default-First-Site-Name
```

Просмотр предоставляемых служб:

```
# smbclient -L localhost -Uadministrator
Password for [TEST\administrator]:
```

|      | Sharename |    | Туре      | Comment     |        |         |
|------|-----------|----|-----------|-------------|--------|---------|
|      |           |    |           |             |        |         |
|      | sysvol    |    | Disk      |             |        |         |
|      | netlogon  |    | Disk      |             |        |         |
|      | IPC\$     |    | IPC       | IPC Service | (Samba | 4.19.7) |
| SMB1 | disabled  | no | workgroup | available   |        |         |

Создаваемые по умолчанию общие ресурсы netlogon и sysvol нужны для функционирования контроллера домена и создаются в smb.conf в процессе развертывания/модернизации.

Проверка конфигурации DNS:

```
1) проверка наличия nameserver 127.0.0.1 в /etc/resolv.conf (для SAMBA INTERNAL):
```

```
# cat /etc/resolv.conf
# Generated by resolvconf
# Do not edit manually, use
# /etc/net/ifaces/<interface>/resolv.conf instead.
search test.alt
nameserver 127.0.0.1
```

# host test.alt
test.alt has address 192.168.0.132
2) проверка имен хостов:

```
- адрес _kerberos._udp.* адрес домена с точкой:

# host -t SRV _kerberos._udp.test.alt.

_kerberos._udp.test.alt has SRV record 0 100 88 dc1.test.alt
```

- адрес ldap. tcp.\* адрес домена с точкой:

# host -t SRV ldap. tcp.test.alt.

\_ldap.\_tcp.test.alt has SRV record 0 100 389 dc1.test.alt.

- адрес адрес хоста. \* адрес домена с точкой:

# host -t A dc1.test.alt.

dc1.test.alt has address 192.168.0.132

Если имена не находятся, следует проверить выключение службы bind (если не включен плагин BIND9 DLZ).

Проверка Kerberos (имя домена должно быть в верхнем регистре):

# kinit administrator@TEST.ALT

Password for administrator@TEST.ALT: Warning: Your password will expire in 41 days on Cp 03 июл 2024 11:18:36

#### Просмотр полученного билета:

# klist
Ticket cache: FILE:/tmp/krb5cc\_0
Default principal: administrator@TEST.ALT

Valid starting Expires Service principal 22.05.2024 11:28:23 22.05.2024 21:28:23 krbtgt/TEST.ALT@TEST.ALT renew until 29.05.2024 11:28:20

10.2.3. Присоединение к домену в роли контроллера домена

Для обеспечения отказоустойчивости и балансировки нагрузки в домен могут добавляться дополнительные контроллеры домена.

Системные требования к дополнительному DC такие же, как и для первого контроллера домена (см. п. 10.2.1.1).

Примечание. В терминологии контроллеров домена нет понятия PDC/BDC, т. е. все контроллеры равны, но один из них выступает владельцем ролей FSMO.

Заведение дополнительного контроллера домена выполняется путем присоединения дополнительного DC к существующему домену.

Команда присоединения к домену в роли контроллера домена:

# samba-tool domain join <dnsdomain> [DC|RODC|MEMBER] [options]

Некоторые параметры, используемые в команде samba-tool domain join:

1) --realm REALM NAME-имя области Kerberos (LDAP), и DNS имя домена;

2) --dns-backend=NAMESERVER-BACKEND-бэкенд DNS-сервера:

- SAMBA INTERNAL – встроенный сервер имен (по умолчанию);

- BIND9\_DLZ использует Samba AD для хранения информации о зоне;
- NONE полностью пропускает настройку DNS (этот DC не будет

DNS-сервером);

Примечание. На втором DC необходимо иметь DNS-бэкенд аналогичный первому DC.

Примечание. При использовании SAMBA\_INTERNAL, необходимо указать значение dns forwarder, чтобы на новом сервере была настроена пересылка запросов:

--option="dns forwarder=forwarder\_ip\_address"

Форвардером может быть как вышестоящий DNS-сервер организации, так и публичные от google или yandex, например:

--option="dns forwarder=8.8.8.8"

3) --option='idmap\_ldb:use rfc2307 = yes'-если первый контроллер домена создавался с ключом --rfc2307, то и для текущего необходимо это учесть, указав данный параметр;

4) --site=SITE – привязка контроллера домена к определенному сайту AD;

- 5) --option="interfaces= lo eth0" --option="bind interfaces only=yes"-привязка Samba к указанным сетевым интерфейсам сервера (если их несколько); указание данной опции позволяет samba-tool зарегистрировать корректный IP-адрес при присоединении;
- 6) --option="ad dc functional level = LEVEL" функциональный уровень AD. Возможные значения: 2008\_R2 (по умолчанию), 2012, 2012\_R2.

Примечание. При присоединении к существующему домену рекомендуется указывать функциональный уровень не выше текущего уровня домена.

Примечание. Для получения дополнительной информации о параметрах команды samba-tool domain join можно воспользоваться командой: # samba-tool domain join -help

Для сервера, на котором будет разворачиваться контроллер домена, должен быть назначен статический IP-адрес и установлено правильное имя узла.

Установить имя узла можно, выполнив команду:

# hostnamectl set-hostname dc2.test.alt

Примечание. После изменения имени компьютера могут перестать запускаться приложения. Для решения этой проблемы необходимо перезагрузить систему.

10.2.3.1. Заведение дополнительного DC с бэкендом SAMBA\_INTERNAL

Все действия выполняются на узле dc2.test.alt (192.168.0.133), если не указано иное.

Примечание. Для выполнения операции присоединения к домену требуется пароль администратора домена.

Этапы настройки сервера и присоединения к домену в роли контроллера домена с бэкендом SAMBA INTERNAL:

```
1) установить пакет task-samba-dc, который установит все необходимое:
```

# apt-get install task-samba-dc

2) на добавляемом DC в /etc/resolv.conf обязательно должен быть

добавлен первый DC как nameserver:

```
# echo "name_servers=192.168.0.132" >> /etc/resolvconf.conf
# echo "search_domains=test.alt" >> /etc/resolvconf.conf
# resolvconf -u
# cat /etc/resolv.conf
search test.alt
nameserver 192.168.0.132
nameserver 8.8.8.8
```

3) остановить конфликтующие службы krb5kdc и slapd, a также bind:

```
# for service in smb nmb krb5kdc slapd bind; do systemctl
disable $service; systemctl stop $service; done
```

4) очистить базы и конфигурацию Samba (домен, если он создавался до этого,

будет удален):

```
# rm -f /etc/samba/smb.conf
# rm -rf /var/lib/samba
# rm -rf /var/cache/samba
# mkdir -p /var/lib/samba/sysvol
```

- 5) на существующем контроллере домена завести IP-адрес для дополнительного DC (команда выполняется на узле dc1.test.alt):
- Указание аутентифицирующей информации (имени пользователя и пароля) обязательно!

# samba-tool dns add 192.168.0.132 test.alt DC2 A \
192.168.0.133 -Uadministrator
Password for [TEST\administrator]:
Record added successfully

6) на добавляемом DC установить следующие параметры в файле

конфигурации клиента Kerberos (/etc/krb5.conf):

```
[libdefaults]
default_realm = TEST.ALT
dns_lookup_realm = false
dns_lookup_kdc = true
```

7) для проверки настройки запросить билет Kerberos для администратора

домена:

```
# kinit administrator@TEST.AL
Password for administrator@TEST.ALT:
```

△ Имя домена должно быть указано в верхнем регистре.

8) убедиться, что билет получен:

```
# klist
Ticket cache: KEYRING:persistent:0:0
Default principal: administrator@TEST.ALT
Valid starting Expires Service principal
22.05.2024 13:35:08 22.05.2024 23:35:08
krbtgt/TEST.ALT@TEST.ALT
renew until 29.05.2024 13:35:05
```

9) ввести дополнительный DC в домен test.alt в качестве контроллера домена:

```
# samba-tool domain join test.alt DC \
-Uadministrator@TEST.ALT --realm=test.alt \
--option="dns forwarder=8.8.8.8"
```

При успешном завершении будет выведена информация о присоединении к домену:

```
Joined domain TEST (SID S-1-5-21-80639820-2350372464-
3293631772) as a DC
```

10) сделать службу samba запускаемой по умолчанию и запустить ее:

# systemctl enable --now samba

10.2.3.2. Заведение дополнительного DC с бэкендом BIND9 DLZ

Все действия выполняются на узле dc2.test.alt (192.168.0.133), если не указано иное.

Примечание. Для выполнения операции присоединения к домену требуется пароль администратора домена.

Этапы настройки сервера и присоединения к домену в роли контроллера домена с бэкендом BIND9 DLZ:

1) установить пакет task-samba-dc, который установит все необходимое:

```
# apt-get install task-samba-dc
```

- 2) установить и настроить DNS-сервер BIND (см. «Настройка DNS-сервера BIND» п. 10.2.2.4.1);
- 3) на добавляемом DC в /etc/resolv.conf обязательно должен быть добавлен первый DC как nameserver:

```
# echo "name_servers=192.168.0.132" >> /etc/resolvconf.conf
# echo "search_domains=test.alt" >> /etc/resolvconf.conf
# resolvconf -u
# cat /etc/resolv.conf
search test.alt
nameserver 192.168.0.132
nameserver 8.8.8
```

4) остановить конфликтующие службы krb5kdc и slapd, а также bind:

```
# for service in smb nmb krb5kdc slapd bind; do systemctl
disable $service; systemctl stop $service; done
```

5) очистить базы и конфигурацию Samba (домен, если он создавался до этого,

будет удален):

```
# rm -f /etc/samba/smb.conf
# rm -rf /var/lib/samba
# rm -rf /var/cache/samba
# mkdir -p /var/lib/samba/sysvol
```

- 6) на существующем контроллере домена завести IP-адрес для дополнительного DC (команда выполняется на узле dc1.test.alt):
- Указание аутентифицирующей информации (имени пользователя и пароля) обязательно!

# samba-tool dns add 192.168.0.132 test.alt DC2 A 192.168.0.133
-Uadministrator
Password for [TEST\administrator]:
Record added successfully

7) на добавляемом DC установить следующие параметры в файле

конфигурации клиента Kerberos (/etc/krb5.conf):

```
[libdefaults]
default_realm = TEST.ALT
dns_lookup_realm = false
dns_lookup_kdc = true
```

8) для проверки настройки запросить билет Kerberos для администратора

домена:

```
# kinit administrator@TEST.ALT
Password for administrator@TEST.ALT:
```

△ Имя домена должно быть указано в верхнем регистре.

9) убедиться, что билет получен:

```
# klist
Ticket cache: KEYRING:persistent:0:0
Default principal: administrator@TEST.ALT
Valid starting Expires Service principal
22.05.2024 13:35:08 22.05.2024 23:35:08 krbtgt/TEST.ALT@TEST.ALT
renew until 29.05.2024 13:35:05
```

10) ввести дополнительный DC в домен test.alt в качестве контроллера домена:

```
# samba-tool domain join test.alt DC --realm=test.alt \
--dns-backend=BIND9 DLZ -Uadministrator@TEST.ALT
```

При успешном завершении будет выведена информация о присоединении к

домену:

Joined domain TEST (SID S-1-5-21-80639820-2350372464-3293631772) as a DC

11) сделать службы samba и bind запускаемыми по умолчанию и запустить их:

# systemctl enable --now samba
# systemctl enable --now bind

10.2.3.3. Проверка результатов присоединения

Примечание. После присоединения к домену службе синхронизации данных может понадобиться до 15 минут для автоматического формирования подключений для репликации.

Проверка корректности присоединения:

1) проверить работу DNS (в списке адресов должен отображаться IP-адрес

добавленного контроллера домена):

```
$ host -t A test.alt
test.alt has address 192.168.0.132
test.alt has address 192.168.0.133
```

2) проверить статус репликации между контроллерами домена. Для этого на добавленном DC выполнить команду:

# samba-tool drs showrepl

В случае успешного выполнения репликации в каждом из блоков в разделах «INBOUND NEIGHBORS» и «OUTBOUND NEIGHBORS» отображаются сообщения вида:

```
Default-First-Site-Name\DC1 via RPC
DSA object GUID: 10e22808-960e-4cb3-8724-abd2223555cd
Last attempt @ Sat Jun 15 10:27:21 2024 EET was successful
0 consecutive failure(s).
Last success @ Sat Jun 15 10:27:21 2024 EET
```

В пункте «Last attempt» должны стоять актуальные дата и время, идентичные указанным в строке «Last success» (отображает время последней репликации). Также должно быть «0 consecutive failure(s)». Подробнее о настройке репликации см. п. 10.6.7.

3) на добавляемом DC создать нового пользователя домена:

```
# samba-tool user add testuser --random-password
User 'testuser' added successfully
```

 убедиться, что учетная запись созданного пользователя доступна на первом контроллере домена:

```
# samba-tool user list | grep testuser
testuser
```

10.2.3.4. Настройка NTP-сервера

Настроить NTP для работы в режиме сервер (см. п. 10.2.2.6).

10.2.4. Контроллер домена на чтение (RODC)

При присоединении к домену для контроллера может быть выбрана роль RODC (read-only domain controller).

Основная цель контроллера домена, доступного только на чтение (RODC – read-only domain controller) – возможность безопасной установки собственного контроллера домена в удаленных филиалах, в которых сложно обеспечить физическую защиту сервера. Контроллер домена RODC содержит копию базы «Альт Домен», доступную только на чтение. Это означает, что никто, даже при получении физического доступа к такому контроллеру домена, не сможет изменить данные в «Альт Домен» (в том числе сбросить пароль администратора домена).

Основные отличия RODC от обычных контроллеров домена, доступных для записи (RWDC):

- RODC хранит копию базы «Альт Домен», доступную только для чтения. Клиенты не могут вносить изменения в базу такого контроллера домена;
- RODC не реплицирует данные «Альт Домен» на другие контроллеры домена (RWDC) (используется односторонняя репликация);
- контроллер RODC хранит полную копию базы «Альт Домен»,
   за исключением хешей паролей объектов «Альт Домен» и других атрибутов,
   содержащих чувствительную информацию;
- при получении контроллером RODC запроса на аутентификацию от пользователя, он перенаправляет этот запрос на ближайший RWDC контроллер;
- контроллер RODC может кешировать учетные данные некоторых пользователей (это ускоряет аутентификацию и позволяет пользователям авторизоваться на контроллере домена, даже при отсутствии связи с RWDC);
- DNS служба на RODC работает только на чтение.

Требования, которые должны быть выполнены для разворачивания RODC:

- на сервере должен быть назначен статический IP-адрес;

- уровень леса и домена должен соответствовать 2008R2. Это можно проверить, выполнив следующую команду на контроллере домена:

# samba-tool domain level show
Domain and forest function level for domain 'DC=test,DC=alt'
Forest function level: (Windows) 2008 R2

Domain function level: (Windows) 2008 R2 Lowest function level of a DC: (Windows) 2008 R2

- в качестве DNS-сервера должен быть указан ближайший RWDC контроллер. 10.2.4.1. Установка и настройка RODC

Для сервера, на котором будет разворачиваться контроллер домена, должен быть назначен статический IP-адрес и установлено правильное имя узла.

Все дальнейшие действия выполняются на узле rodc.test.alt (192.168.0.134), если не указано иное.

Этапы настройки сервера и присоединения к домену в роли RODC:

- установить пакет task-samba-dc, который установит все необходимое:
   # apt-get install task-samba-dc
- 2) на добавляемом DC в /etc/resolv.conf обязательно должен быть добавлен первый DC как nameserver:

```
# echo "name_servers=192.168.0.132" >> /etc/resolvconf.conf
# echo "search_domains=test.alt" >> /etc/resolvconf.conf
# resolvconf -u
# cat /etc/resolv.conf
search test.alt
nameserver 192.168.0.132
nameserver 8.8.8.8
```

3) остановить конфликтующие службы krb5kdc и slapd, а также bind:

# for service in smb nmb krb5kdc slapd bind; do systemctl
disable \$service; systemctl stop \$service; done

4) очистить базы и конфигурацию Samba (домен, если он создавался до этого,

будет удален):

```
# rm -f /etc/samba/smb.conf
```

- # rm -rf /var/lib/samba
- # rm -rf /var/cache/samba
- # mkdir -p /var/lib/samba/sysvol

#### 374

#### ЛКНВ.11100-01 90 03

- 5) на существующем контроллере домена завести IP-адрес для RODC:
- Указание аутентифицирующей информации (имени пользователя и пароля) обязательно!

```
# samba-tool dns add 192.168.0.132 test.alt \
RODC A 192.168.0.134 -Uadministrator
Password for [TEST\administrator]:
Record added successfully
```

6) на RODC установить следующие параметры в файле конфигурации клиента

```
Kerberos /etc/krb5.conf):
[libdefaults]
default_realm = TEST.ALT
dns_lookup_realm = false
dns_lookup_kdc = true
[realms]
TEST.ALT = {
kdc = rodc.test.alt
kdc = dc1.test.alt
default_domain = TEST.ALT
}
```

7) для проверки настройки запросить билет Kerberos для администратора домена:

```
# kinit administrator@TEST.ALT
Password for administrator@TEST.ALT:
```

△ Имя домена должно быть указано в верхнем регистре.

```
Убедиться, что билет получен:
```

```
# klist
Ticket cache: KEYRING:persistent:0:0
Default principal: administrator@TEST.ALT
Valid starting Expires Service principal
22.05.2024 14:06:04 23.05.2024 00:06:04
krbtgt/TEST.ALT@TEST.ALT
```

8) ввести данный DC в домен test.alt в качестве контроллера домена,

доступного только для чтения (RODC):

renew until 23.05.2024 14:06:01

# samba-tool domain join test.alt RODC  $\setminus$ 

-Uadministrator@TEST.ALT --realm=test.alt

Если все нормально, в конце будет выведена информация о присоединении

к домену:

Joined domain TEST (SID S-1-5-21-578923263-1107570656-1287136478) as an RODC

Примечание. При использовании SAMBA\_INTERNAL, необходимо указать значение dns forwarder, чтобы на новом сервере была настроена пересылка запросов. Форвардером может быть, как вышестоящий DNS-сервер организации, так и публичные от google или yandex.

Если первый контроллер домена создавался с ключом --rfc2307, то и для текущего необходимо это учесть, указав параметр:

--option='idmap\_ldb:use rfc2307 = yes'

9) сделать службу samba запускаемой по умолчанию и запустить ее:

# systemctl enable --now samba

Примечание. Для получения дополнительной информации о параметрах команды samba-tool domain join можно воспользоваться командой:

# samba-tool domain join -help

10.2.4.2. Политики репликации и кеширования паролей на RODC

На RODC можно задать список пользователей, чьи хеши паролей можно или нельзя реплицировать на данный контроллер домена.

Примечание. Все пользователи в кеше RODC смогут аутентифицироваться на этом контроллере домена, даже если отсутствует связь с RWDC.

По умолчанию в домене создаются две новые глобальные группы:

1) «Allowed RODC Password Replication Group»;

2) «Denied RODC Password Replication Group».

Первая группа по умолчанию пуста, а во второй содержатся административные группы безопасности, пароли пользователей которых нельзя реплицировать и кэшировать на RODC. В группу «Denied RODC Password Replication Group» по умолчанию входят группы (рис. 216):

- «Cert Publishers»;

- «Domain Admins»;

- «Domain Controllers»;

- «Enterprise Admins»;

#### 376

#### ЛКНВ.11100-01 90 03

- «Group Policy Creator Owners»;
- «Read-only Domain Controllers»;
- «Schema Admins»;
- учетная запись «krbtgt».

| Общее<br>Объект<br>Атрибуты | Имя<br>Cert Publishers test.alt/U Domain Admins                                                                                                    | sers                                                 |
|-----------------------------|----------------------------------------------------------------------------------------------------|------------------------------------------------------|
| Безопасность                | Domain Admins test.alt/U<br>Domain Controllers test.alt/U<br>Enterprise Admins test.alt/U<br>Group Policy Creator Owners test.alt/U<br>Read-only Domain Controllers test.alt/U<br>Schema Admins test.alt/U<br>krbtgt test.alt/U | sers<br>sers<br>sers<br>sers<br>sers<br>sers<br>sers |
|                             | Свойства Добавить Удалить                                                                                                    |                                                      |

Рис. 216 – Список участников «Denied RODC Password Replication Group» в ADMC

Список участников группы «Denied RODC Password Replication Group» можно

#### получить, выполнив команду:

```
# samba-tool group listmembers "Denied RODC Password Replication
Group"
Read-only Domain Controllers
Domain Admins
Enterprise Admins
Domain Controllers
Schema Admins
krbtgt
Group Policy Creator Owners
Cert Publishers
Список участников группы «Allowed RODC Password Replication Group»
```

можно получить, выполнив команду:

# samba-tool group listmembers "Allowed RODC Password Replication Group"

В группу «Allowed RODC Password Replication Group» обычно добавляются группы пользователей филиала, в котором находится RODC.

Для предварительной загрузки данных учетных записей на контроллере RODC используется команда:

# samba-tool rodc preload (<SID>|<DN>|<accountname>)+ ... [опции] Возможные опции:

---server – обычный контроллер домена, который будет выступать источником данных при репликации;

- --file – имя файла со списком реплицируемых объектов, либо «-» для ввода списка через стандартный поток ввода (stdin);

---ignore-errors – игнорировать ошибки репликации при загрузке нескольких объектов.

Эта команда запускает процесс репликации данных указанных объектов с переданного в параметре --server контроллера домена. Для идентификации объектов могут использоваться идентификаторы безопасности (SID), DN или имена учетных записей SAM (samAccountName).

Для передачи списка объектов может использоваться:

- перечисление объектов списком через пробел;

- файл (одна строка соответствует одному объекту);

- stdin (одна строка соответствует одному объекту).

10.2.4.3. Проверка репликации пароля пользователя на сервере RODC

Тестирование репликации пароля пользователя на сервере RODC:

 на обычном контроллере домена (в примере DC1) создать пользователя и добавить его в группу «Allowed RODC Password Replication Group» (пароли пользователей/групп, входящих в группу «Allowed RODC Password Replication Group» разрешено реплицировать на RODC):

```
# samba-tool user create ivanov --given-name='Иван' \
--surname='Иванов' --mail-address='ivanov@test.alt'
New Password:
Retype Password:
User 'ivanov' added successfully
# samba-tool user setexpiry ivanov --noexpiry
# samba-tool group addmembers \
```

'Allowed RODC Password Replication Group' ivanov

Added members to group Allowed RODC Password Replication Group

# 2) на RODC проверить возможность загрузки кеша пароля, выполнив команду:

# samba-tool rodc preload ivanov --server=dc1.test.alt Replicating DN CN=Иван Иванов, CN=Users, DC=test, DC=alt Exop on[CN=Иван Иванов, CN=Users, DC=test, DC=alt] objects[1] linked\_values[0]

Пример получения билета при отсутствии связи с RWDC (пользователь ivanov

есть в кеше RODC, а пользователь kim – нет):

\$ kinit ivanov
Password for ivanov@TEST.ALT:

\$ kinit kim
kinit: A service is not available that is required to process the
request while getting initial credentials

10.2.5. Редактирование существующего домена

10.2.5.1. Повышение уровня схемы, функционального уровня домена

Просмотреть текущий уровень домена и леса можно, выполнив команду:

# samba-tool domain level show Domain and forest function level for domain 'DC=test,DC=alt' Forest function level: (Windows) 2008 R2 Domain function level: (Windows) 2008 R2 Lowest function level of a DC: (Windows) 2008 R2

Для повышения уровня домена необходимо выполнить следующие действия:

- указать функциональный уровень домена, который будет поддерживаться контроллером домена, в параметре ad dc functional level файла /etc/samba/smb.conf. Возможные значения:
  - 2008\_R2 аналог функционального уровня Windows 2008 R2 (по умолчанию);
  - 2012 аналог функционального уровня Windows 2012;
  - 2012\_R2 аналог функционального уровня Windows 2012 R2;
  - 2016 аналог функционального уровня Windows 2016;

- 2) обновить схему домена, выполнив команду:
  - # samba-tool domain schemaupgrade --schema=<SCHEMA>

где schema – схема, до которой необходимо выполнить обновление (по умолчанию 2019);

3) подготовить функциональный уровень домена, выполнив команду:

```
# samba-tool domain functionalprep --function-level=<FUNCTION_LEVEL>
```

где FUNCTION\_LEVEL – функциональный уровень, к которому нужно подготовиться (по умолчанию 2016);

4) указать функциональные уровни домена и леса, выполнив команду:

```
# samba-tool domain level raise --domain-level=<DOMAIN_LEVEL> \
--forest-level=<FOREST_LEVEL>
```

где:

- FOREST\_LEVEL уровень работы леса (возможные значения: 2003, 2008, 2008\_R2, 2012, 2012\_R2, 2016);
- DOMAIN\_LEVEL уровень работы домена (возможные значения: 2003, 2008, 2008 R2, 2012, 2012 R2, 2016).

Примечание. При установке значения параметра ad dc functional level в файле /etc/samba/smb.conf вручную, защита от несовпадения функций между контроллерами домена снижается. Поэтому на всех контроллерах домена должна использоваться одна и та же версия Samba, чтобы гарантировать, что поведение, наблюдаемое клиентом, будет одинаковым независимо от того, к какому контроллеру домена осуществляется соединение.

Пример повышения уровня домена до 2016:

```
- в раздел [global] файла /etc/samba/smb.conf добавить строку:
```

```
ad dc functional level = 2016
```

- перезагрузить службу каталогов:

```
# systemctl restart samba.service
```

- обновить схему домена:

```
# samba-tool domain schemaupgrade --schema=2019
```

- подготовить функциональный уровень домена:

```
# samba-tool domain functionalprep --function-level=2016
```

- повысить функциональные уровни домена и леса до 2016:

```
# samba-tool domain level raise --domain-level=2016 --forest-
level=2016
```

```
Domain function level changed!
Forest function level changed!
All changes applied successfully!
```

- убедиться, что уровни домена и леса повышены:

```
# samba-tool domain level show
Domain and forest function level for domain 'DC=test,DC=alt'
Forest function level: (Windows) 2016
Domain function level: (Windows) 2016
Lowest function level of a DC: (Windows) 2016
10.2.5.2. Включение RFC2307 после разворачивания домена
```

Примечание. До запуска этой процедуры следует убедиться, что она необходима.

Проверка того, что расширения NIS установлены в домене:

```
# ldbsearch -H /var/lib/samba/private/sam.ldb -s base -b
CN=ypservers,CN=ypServ30,CN=RpcServices,CN=System,DC=test,DC=alt
cn
# record 1
dn:
CN=ypservers,CN=ypServ30,CN=RpcServices,CN=System,DC=test,DC=alt
cn: ypservers
# returned 1 records
# 1 entries
# 0 referrals
```

Если команда ldbsearch возвращает одну запись (returned 1 records), расширения NIS установлены и больше ничего делать не нужно.

Обновление схемы может привести к поломке домена. Прежде чем обновлять схему, необходимо убедиться в наличии рабочей резервной копии.

Для установки расширения NIS необходимо выполнить следующие действия:

1) найти контроллер домена с ролью (FSMO) хозяина схемы:

```
# samba-tool fsmo show | grep SchemaMasterRole
SchemaMasterRole owner: CN=NTDS
Settings,CN=DC1,CN=Servers,CN=Default-First-Site-
Name,CN=Sites,CN=Configuration,DC=test,DC=alt
```

В выводе команды показано имя DC, которому принадлежит эта роль.

Все дальнейшие дествия следует выполнять на этом DC;

#### 381

#### ЛКНВ.11100-01 90 03

- 2) остановить службу samba:
  - # systemctl stop samba
- 3) создать копию файла схемы ypServ30.ldif, например:

```
# cp /usr/share/samba/setup/ypServ30.ldif /tmp/
```

4) заменить переменные в скопированном файле LDIF именем домена (DN),

именем NetBIOS и доменом NIS вашей установки, например:

```
# sed -i -e 's/\${DOMAINDN}/DC=test,DC=alt/g' -e
's/\${NETBIOSNAME}/DC/g' -e 's/\${NISDOMAIN}/test/g'
/tmp/ypServ30.ldif
```

5) импортировать измененный файл LDIF в локальную базу данных Samba

/var/lib/samba/private/sam.ldb:

```
# ldbmodify -H /var/lib/samba/private/sam.ldb
/tmp/ypServ30.ldif --option="dsdb:schema update allowed"=true
```

6) в файл /etc/samba/smb.conf в секцию [global] добавить параметр:

idmap\_ldb:use rfc2307 = yes

7) запустить службу каталогов:

# systemctl start samba

Samba реплицирует обновленную схему на все контроллеры домена в лесу.

10.2.5.3. Изменение DNS бэкенда контроллера домена Active Directory

Samba позволяет переключаться между бэкендом INTERNAL\_DNS и BIND9 DLZ на контроллере домена без потери данных.

10.2.5.3.1. Миграция с Samba INTERNAL на BIND9 DLZ

Для переключения с Samba INTERNAL на BIND9\_DLZ на контроллере домена необходимо выполнить следующие шаги:

1) установить и настроить DNS-сервер BIND (см.п. 10.2.2.4.1);

- 2) остановить службу samba:
  - # systemctl stop samba
- 3) выполнить миграцию:

```
# samba_upgradedns --dns-backend=BIND9_DLZ
```

- 4) отключить модуль SAMBA\_INTERNAL в файле smb.conf:
  - если в файле нет параметра server services, добавить в секцию global строку:

server services = -dns

- если в секции global есть параметр server services, удалить опцию dns, например:

```
server services = s3fs, rpc, nbt, wrepl, ldap, cldap, kdc,
drepl, winbindd, ntp_signd, kcc, dnsupdate
```

- 5) запустить службу bind и сделать ее запускаемой по умолчанию:
  - # systemctl enable --now bind
- 6) запустить службу samba:
  - # systemctl start samba
- 10.2.5.3.2. Миграция с BIND9\_DLZ на Samba INTERNAL

Для переключения с BIND9\_DLZ на Samba INTERNAL на контроллере домена необходимо выполнить следующие шаги:

- 1) остановить службу bind и убрать ее из автозагрузки:
  - # systemctl disable --now bind
- 2) остановить службу samba:
  - # systemctl stop samba
- 3) выполнить миграцию:
  - # samba upgradedns --dns-backend=SAMBA INTERNAL
- 4) отключить модуль BIND9 DLZ в файле /etc/samba/smb.conf:
  - если в параметре server services есть только опция -dns, удалить этот параметр из файла (удалить всю строку):

server services = -dns

- если в секции global есть параметр server services, добавить в него опцию dns, например:

```
server services = s3fs, rpc, nbt, wrepl, ldap, cldap, kdc,
drepl, winbindd, ntp signd, kcc, dnsupdate, dns
```

5) запустить службу samba:

# systemctl start samba

Примечание. Так как INTERNAL DNS – это одна из настроек по умолчанию для параметра server services, удаление параметра server services включает все серверы по умолчанию, включая DNS-сервер.

10.2.6. Отладочная информация

10.2.6.1. Настройка уровня журналирования Samba

Дополнительные сведения см. в п. 10.6.14.3.

10.2.6.2. Управление процессами

Для проверки выполнения процессов Samba можно использовать утилиту ps:

```
# ps axf | grep -E "samba|smbd|winbindd"
3078 ? S
           0:00 /usr/sbin/samba --no-process-group
               \_ /usr/sbin/samba --no-process-group
3091 ? S 0:00
3092 ? S 0:00 | \_ /usr/sbin/samba --no-process-group
3096 ? S 0:00 | \_ /usr/sbin/samba --no-process-group
                      \ /usr/sbin/smbd -D --option=server role
3101 ? Ss 0:00 |
check:inhibit=yes --foreground
                 | \_ /usr/sbin/smbd -D --option=server role
3138 ?
        S
           0:00
check:inhibit=yes --foreground
                | \ /usr/sbin/smbd -D --option=server role
3139 ? S
           0:00
check:inhibit=yes --foreground
                     \ /usr/sbin/smbd -D --option=server role
3149 ? S
           0:00
                 check:inhibit=yes --foreground
           0:00
3150 ? S
                 / /usr/sbin/smbd -D --option=server role
check:inhibit=yes --foreground
3127 ? Ss 0:00 | \ /usr/sbin/winbindd -D --option=server role
check:inhibit=yes --foreground
           0:00 | \_ /usr/sbin/winbindd -D --option=server role
3140 ?
       S
check:inhibit=yes --foreground
```

Все процессы samba, smbd и winbindd должны быть дочерними процессами одного процесса samba.

Если структура процесса не отображается:

- следует проверить файлы журнала Samba. Для подробного вывода можно увеличить уровень журнала (см. п. 10.6.14.3);

- можно запустить Samba в интерактивном режиме и посмотреть на результат:

# samba -i

10.2.6.3. DNS

10.2.6.3.1. Устранение неполадок, связанных с серверной частью DNS

10.2.6.3.1.1. Внутренний DNS-сервер Samba (SAMBA\_INTERNAL)

Если клиенты не могут разрешать записи из зоны DNS AD, необходимо убедиться, что на клиенте указан IP-адрес DNS-сервера, способного разрешать зону AD DNS.

Если конфигурация клиента правильная, следует убедиться, что DNS-сервер Samba работает.

Если DNS-сервер Samba не запускается, необходимо убедиться, что ни один другой процесс не использует TCP- и UDP-порт 53:

- проверить файлы журнала Samba на наличие ошибок, связанных с DNS;

- убедиться, что никакой другой процесс не прослушивает TCP- и UDP-порт 53, например:

```
# ss -tulpn | grep ":53"
```

Если порт 53 занят другим процессом, необходимо:

 остановить службу, прослушивающую порт 53, и отключить ее автоматический запуск во время загрузки;

- перезапустить Samba.

10.2.6.3.1.2. Samba c BIND9 DLZ

Каталог /var/lib/samba/bind-dns создается только в том случае, если произошло одно из следующих трех событий:

- при создании контроллера домена использовался параметр --dns-backend=BIND9\_DLZ;

- при подключении к домену использовался параметр --dns-backend=BIND9\_DLZ;

- домен был обновлен до Bind9 с помощью команды samba\_upgradedns и опции --dns-backend=BIND9\_DLZ.

10.2.7. Удаление контроллера домена

В некоторых ситуациях необходимо навсегда удалить контроллер домена из домена. Если для обычного участника домена достаточно просто удалить соответствующую учетную запись, то чтобы удалить контроллер из домена требуется понизить его роль (demoting).

Если роль контроллера домена будет понижена неправильно, домен может стать нестабильным. Например:

- могут начаться сбои репликации;

 оставшиеся контроллеры домена могут замедлять свою работу из-за таймаутов и неудачных попыток репликации;

- вход в систему доменных пользователей может завершиться ошибкой или занять больше времени.

10.2.7.1. Понижение роли онлайн-контроллера домена

Если удаляемый контроллер домена все еще работает правильно, для понижения его роли необходимо выполнить следующие действия (в примере понижается роль DC3):

1) авторизоваться на контроллере домена под локальным пользователем;

#### 2) убедиться, что контроллер не владеет никакими ролями FSMO:

| <pre># samba-tool fsmo show</pre> |                        |         |
|-----------------------------------|------------------------|---------|
| SchemaMasterRole                  | owner:                 | CN=NTDS |
| Settings, CN=DC1, CN=Servers,     | CN=Default-First-Site- |         |
| Name, CN=Sites, CN=Configurat     | tion,DC=test,DC=alt    |         |
| InfrastructureMasterRole          | owner:                 | CN=NTDS |
| Settings, CN=DC2, CN=Servers,     | CN=Default-First-Site- |         |
| Name, CN=Sites, CN=Configurat     | tion,DC=test,DC=alt    |         |
| RidAllocationMasterRole           | owner:                 | CN=NTDS |
| Settings, CN=DC1, CN=Servers,     | CN=Default-First-Site- |         |
| Name, CN=Sites, CN=Configurat     | tion,DC=test,DC=alt    |         |
| PdcEmulationMasterRole            | owner:                 | CN=NTDS |
| Settings, CN=DC1, CN=Servers,     | CN=Default-First-Site- |         |
| Name, CN=Sites, CN=Configurat     | tion,DC=test,DC=alt    |         |
| DomainNamingMasterRole            | owner:                 | CN=NTDS |
| Settings, CN=DC1, CN=Servers,     | CN=Default-First-Site- |         |
| Name, CN=Sites, CN=Configurat     | tion,DC=test,DC=alt    |         |
| DomainDnsZonesMasterRole          | owner:                 | CN=NTDS |
| Settings, CN=DC1, CN=Servers,     | CN=Default-First-Site- |         |
| Name, CN=Sites, CN=Configurat     | tion,DC=test,DC=alt    |         |
| ForestDnsZonesMasterRole          | owner:                 | CN=NTDS |
| Settings, CN=DC1, CN=Servers,     | CN=Default-First-Site- |         |
| Name, CN=Sites, CN=Configurat     | tion,DC=test,DC=alt    |         |
|                                   |                        |         |

Если контроллеру домена принадлежит одна или несколько ролей FSMO,

передать их другому контроллеру домена;

3) вывести objectGUID контроллера домена:

```
# ldbsearch -H /var/lib/samba/private/sam.ldb
'(invocationId=*)' --cross-ncs objectguid | grep -A1 DC3
dn: CN=NTDS Settings,CN=DC3,CN=Servers,CN=Default-First-Site-
Name,CN=Sites,CN=Configuration,DC=test,DC=alt
objectGUID: 512f03b4-7042-434d-93c0-61dd6a2ea895
```

Для того чтобы убедиться, что все записи DNS были удалены после понижения роли контроллера домена, необходимо знать имя хоста, IP-адрес и objectGUID контроллера домена;

4) понизить DC:

# samba-tool domain demote -Uadministrator Using dc1.test.alt as partner server for the demotion Password for [TEST\administrator]: Deactivating inbound replication Asking partner server dcl.test.alt to synchronize from us Changing userControl and container Sysvol reference: CN=DC3, CN=Enterprise, CN=Microsoft Removing System Volumes, CN=System, CN=Configuration, DC=test, DC=alt Removing Sysvol reference: CN=DC3, CN=test.alt, CN=Microsoft System Volumes, CN=System, CN=Configuration, DC=test, DC=alt Removing Sysvol reference: CN=DC3, CN=Domain System Volumes share), CN=File (SYSVOL Replication Service, CN=System, DC=test, DC=alt Removing Sysvol reference: CN=DC3, CN=Topology, CN=Domain System Volume, CN=DFSR-GlobalSettings, CN=System, DC=test, DC=alt updating ForestDnsZones.test.alt keeping 2 values, removing 1 values updating test.alt keeping 6 values, removing 1 values

Demote successful

5) остановить службу samba:

- # systemctl stop samba
- 6) если этот контроллер работал, как доменный сервер DNS:
  - остановить службу DNS:
    - # systemctl stop bind
  - убедиться, что члены домена и контроллеры домена больше не используют этот хост для разрешения зон DNS.

10.2.7.2. Понижение автономного контроллера домена

В определенных ситуациях, например, при сбое оборудования, из домена необходимо удалить контроллер домена, который больше недоступен. В этом случае понизить уровень контроллера домена можно на оставшемся работающем контроллере домена Samba.

#### ВАЖНО

Эта процедура должна выполняться только в том случае, если контроллер домена, который нужно понизить, больше не подключен к домену, и его нельзя понизить так, как описано в п. 10.2.7.1. Это гарантирует, что все изменения, такие как изменения пароля, будут реплицированы на другой контроллер домена. В противном случае такие изменения будут потеряны. Список изменений можно получить с помощью Samba-инструмента ldapcmp. При описанной ниже процедуре все изменения (например, изменения паролей) не будут реплицированы на работающий DC.

#### ВАЖНО

Нельзя понизить статус автономного удаленного контроллера домена с контроллера домена, на котором работает Samba 4.4 или более ранней версии.

Для понижения статуса неработающего контроллера домена необходимо выполнить следующие действия (в примере понижается статус DC3):

- 1) авторизоваться на работающем контроллере домена;
- 2) убедиться, что понижаемый контроллер не владеет никакими ролями FSMO:

# samba-tool fsmo show

| SchemaMasterRole                     | owner:           | CN=NTDS |
|--------------------------------------|------------------|---------|
| Settings, CN=DC1, CN=Servers, CN=Def | ault-First-Site- |         |
| Name, CN=Sites, CN=Configuration, DC | =test,DC=alt     |         |
| InfrastructureMasterRole             | owner:           | CN=NTDS |
| Settings, CN=DC2, CN=Servers, CN=Def | ault-First-Site- |         |
| Name, CN=Sites, CN=Configuration, DC | =test,DC=alt     |         |
| RidAllocationMasterRole              | owner:           | CN=NTDS |
| Settings, CN=DC1, CN=Servers, CN=Def | ault-First-Site- |         |
| Name, CN=Sites, CN=Configuration, DC | =test,DC=alt     |         |
| PdcEmulationMasterRole               | owner:           | CN=NTDS |
| Settings, CN=DC1, CN=Servers, CN=Def | ault-First-Site- |         |
| Name, CN=Sites, CN=Configuration, DC | =test,DC=alt     |         |
| DomainNamingMasterRole               | owner:           | CN=NTDS |
| Settings, CN=DC1, CN=Servers, CN=Def | ault-First-Site- |         |
| Name, CN=Sites, CN=Configuration, DC | =test,DC=alt     |         |
| DomainDnsZonesMasterRole             | owner:           | CN=NTDS |
| Settings, CN=DC1, CN=Servers, CN=Def | ault-First-Site- |         |
| Name, CN=Sites, CN=Configuration, DC | =test,DC=alt     |         |
| ForestDnsZonesMasterRole             | owner:           | CN=NTDS |
| Settings, CN=DC1, CN=Servers, CN=Def | ault-First-Site- |         |
| Name, CN=Sites, CN=Configuration, DC | =test,DC=alt     |         |
|                                      |                  |         |

Если понижаемому контроллеру домена принадлежит одна или несколько

ролей FSMO, захватить их локальным контроллером домена;

- 3) убедиться, что понижаемый контроллер домена отключен;
- 4) вывести objectGUID контроллера домена:

```
# ldbsearch -H /var/lib/samba/private/sam.ldb \
'(invocationId=*)' --cross-ncs objectguid | grep -A1 DC3
dn: CN=NTDS Settings,CN=DC3,CN=Servers,CN=Default-First-Site-
Name,CN=Sites,CN=Configuration,DC=test,DC=alt
objectGUID: 512f03b4-7042-434d-93c0-61dd6a2ea895
```

Для того чтобы убедиться, что все записи DNS были удалены после понижения роли контроллера домена, необходимо знать имя хоста, IP-адрес и objectGUID контроллера домена;

- 5) понизить статус удаленного контроллера домена:
  - # samba-tool domain demote --remove-other-dead-server=DC3
- 6) если пониженный контроллер работал как доменный сервер DNS, убедиться, что члены домена и контроллеры домена больше не используют этот хост для разрешения зон DNS.

ВАЖНО

Не следует подключать к сети контроллер, выведенный по данной процедуре. Иначе домен станет несогласованным.

10.2.7.3. Проверка

Действия, описанные в этом разделе, предназначены только для проверки и ручного удаления оставшихся записей, если процесс понижения контроллера не удался.

На машине, введенной в домен, запустить модуль удаленного управления базой данных конфигурации (ADMC) (подробнее см. п. 10.4.5). Выбрать запись Domain Controllers и убедиться, что пониженный контроллер домена был удален (рис. 217).

## 389

#### ЛКНВ.11100-01 90 03

| AD                                                                         | ADM              | C         |           |  |
|----------------------------------------------------------------------------|------------------|-----------|-----------|--|
| <u>Ф</u> айл <u>Д</u> ействие <u>В</u> ид <u>Н</u> астройки <u>П</u> омощь |                  |           |           |  |
| ↑ ← → C ? 🔒 🔒 🖬                                                            |                  |           |           |  |
| 🔇 Центр управления Active Directory [dc1.test.alt]                         | Domain Controlle | ers       | 3 объекта |  |
| 👻 🧱 test.alt                                                               | Имя              | ▼ Класс   | Описание  |  |
| Builtin                                                                    | DC1              | Компьютер |           |  |
| Computers                                                                  | DC2              | Компьютер |           |  |
| Domain Controllers                                                         | RODC             | Компьютер |           |  |
| ForeignSecurityPrincipals                                                  |                  |           |           |  |
| KDE                                                                        |                  |           |           |  |
| Managed Service Accounts                                                   |                  |           |           |  |
| OU                                                                         |                  |           |           |  |
| TEST                                                                       |                  |           |           |  |
| Users                                                                      |                  |           |           |  |
| 🕨 🖿 Объекты групповой политики                                             |                  |           |           |  |
| Сохранённые запросы                                                        |                  |           |           |  |
|                                                                            |                  |           |           |  |
|                                                                            | 4                |           | Þ         |  |
| administrator@test.alt                                                     |                  |           |           |  |

Рис. 217 – ADMC. Просмотр списка контроллеров домена

Проверить, что контроллер домена был понижен, можно также в RSAT (см. п. 10.4.2.3). Для этого на машине Windows введенной в домен:

 открыть приложение «Active Directory – пользователи и компьютеры», перейти к записи «Контроллеры домена» и убедиться, что пониженный контроллер домена был удален (рис. 218).

Если запись все еще присутствует в списке, ее можно удалить вручную, выбрав в контекстном меню записи пункт «Удалить»;

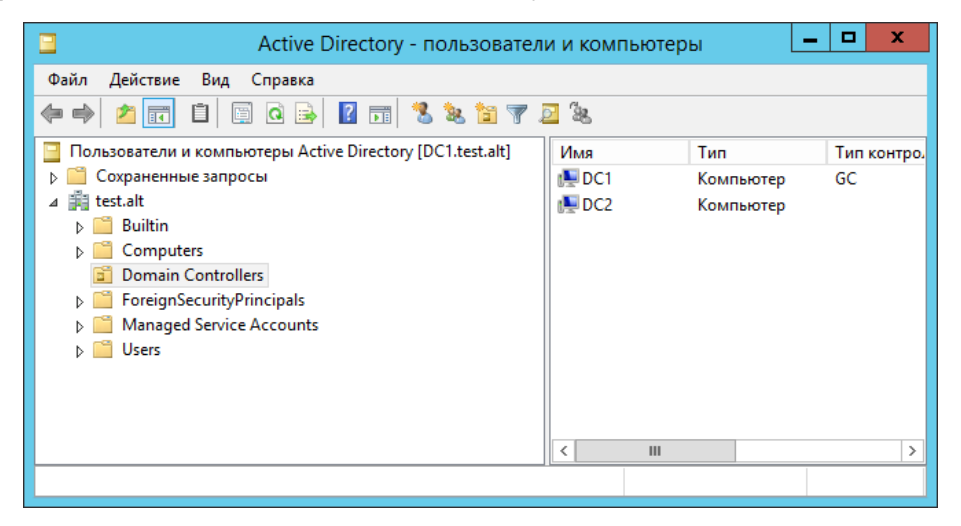

Рис. 218 – Окно приложения «Active Directory – пользователи и компьютеры»

 открыть приложение «Active Directory – сайты и службы», и убедиться, что контроллер домена с пониженным статусом больше не указан ни в одной записи сайта Active Directory (рис. 219).

Если запись все еще присутствует в списке, ее можно удалить вручную, выбрав в контекстном меню записи пункт «Удалить»;

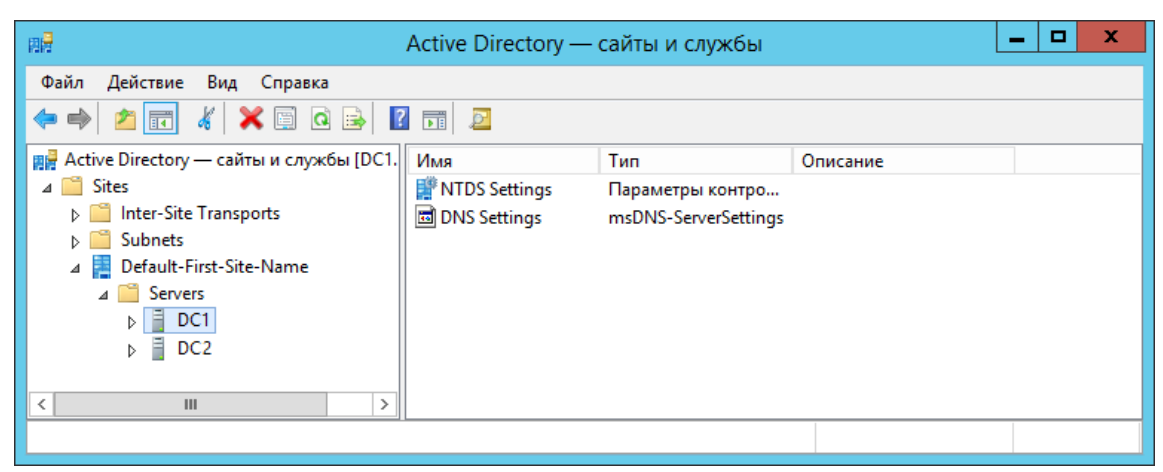

Рис. 219 - Окно приложения «Active Directory - сайты и службы»

 открыть приложение «DNS», и убедиться, что имя хоста, IP-адрес и objectGUID контроллера домена больше не используются ни в одной записи DNS в любой зоне AD DNS (рис. 220).

Если записи все еще присутствуют в списке, их можно удалить вручную, выбрав в контекстном меню записи пункт «Удалить».

| å                                                                     | Диспетчер DNS                                                                                                    |                                                                                           | _ <b>D</b> X                                                                                |
|-----------------------------------------------------------------------|----------------------------------------------------------------------------------------------------|-------------------------------------------------------------------------------------------|---------------------------------------------------------------------------------------------|
| Файл         Действие         Вид         Справка <ul> <li></li></ul> | Название         dc         domains         gc         pdc         (как папка верхнего уровня)         (как папка верхнего уровня)         22df80eb-d15a-4def-9efa-6         512d8eeb-9042-4d4f-90fa-6 | Тип<br>Начальная запись зон<br>Сервер имен (NS)<br>Псевдоним (CNAME)<br>Псевдоним (CNAME) | Значение<br>[16], dc1.test.alt., hostmas<br>dc1.test.alt.<br>dc1.test.alt.<br>dc2.test.alt. |
|                                                                       | <                                                                                                    | III                                                                                       | > >                                                                                         |

Рис. 220 - Окно «Диспетчер DNS»

10.3. Клиенты «Альт Домена»

Клиентами «Альт Домена» могут быть серверы и рабочие станции под управлением Windows, Linux («Альт», Astra Linux) и других операционных систем, поддерживающих стандартные протоколы LDAP, Kerberos, DNS и SMB.

#### ВАЖНО

Аутентификация в домене рабочих станций под управлением Astra Linux и других ОС под управлением Linux, возможна, но поддержка механизмов применения групповых политик в таких ОС ограничена и требует соответствующее ПО, не входящее в комплект «Альт Домен».

10.3.1. SSSD vs Winbind

Существует несколько способов включения операционных систем на базе ядра Linux в «Альт Домен». В этом разделе описаны функции и возможности двух вариантов интеграции: решение на основе Samba Winbind и решение на базе SSSD.

Машины под управлением ОС «Альт» рекомендуется вводить в «Альт Домен» с помощью SSSD, но есть несколько исключений:

- 1) если в сети уже развернуты системы Linux, которые уже используют Samba Winbind для целей интеграции;
- 2) если используется AD с включенным протоколом NTLM (так как SSSD не поддерживает протокол NTLM);
- если SSSD не поддерживает определенную функцию, которую поддерживает Winbind (например, SSSD не поддерживает доверительные отношения между лесами при прямом подключении к «Альт Домен»).

Ниже рассмотрены преимущества и недостатки интеграции на основе Samba Winbind (рис. 221) и на базе SSSD (рис. 222).

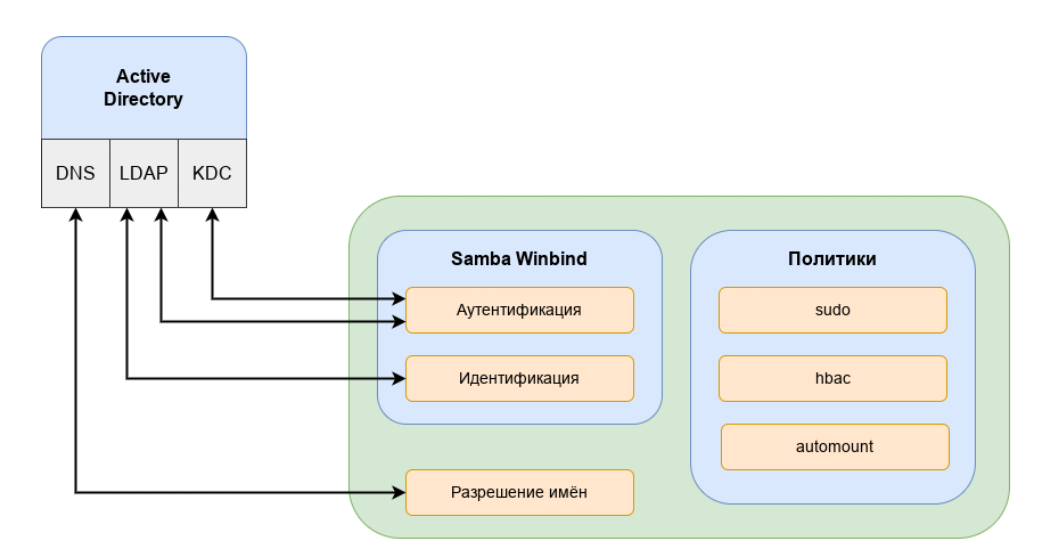

Рис. 221 – Схема интеграции на основе Samba Winbind

Преимущества варианта интеграции с использованием Samba Winbind:

- Samba Winbind эмулирует клиент Windows в системе Linux и использует преимущества собственных протоколов Windows и расширений протокола LDAP;
- Winbind понимает концепцию доменов и лесов, а также работает с доверием между доменами и лесами;
- Winbind может обнаруживать серверы, используя DNS;
- Winbind может переключиться на другой сервер, если контроллер домена AD становится недоступным;
- Winbind может динамически выполнять сопоставление идентификаторов на основе идентификаторов объектов «Альт Домен» (SID) или использовать атрибуты POSIX, хранящиеся в «Альт Домен» (если эти расширения были загружены);
- Winbind хорошо интегрируется с клиентом Samba FS и CIFS;
- безопасность соединения основана на идентификации клиентской системы и ключах Kerberos, выданных этой системе.
- Ограничения Samba Winbind:
- политики не управляются централизованно и должны распространяться вне группы;
- может подключаться только к «Альт Домен».

SSSD – это группа служб, которые являются частью ядра операционной системы Linux и работают вместе для обеспечения аутентификации, поиска удостоверений и возможностей управления доступом для системы Linux. SSSD может взаимодействовать с «Альт Домен», FreeIPA, MS AD или любыми другими стандартными реализациями сервера LDAP и/или Kerberos (рис. 222, рис. 223).

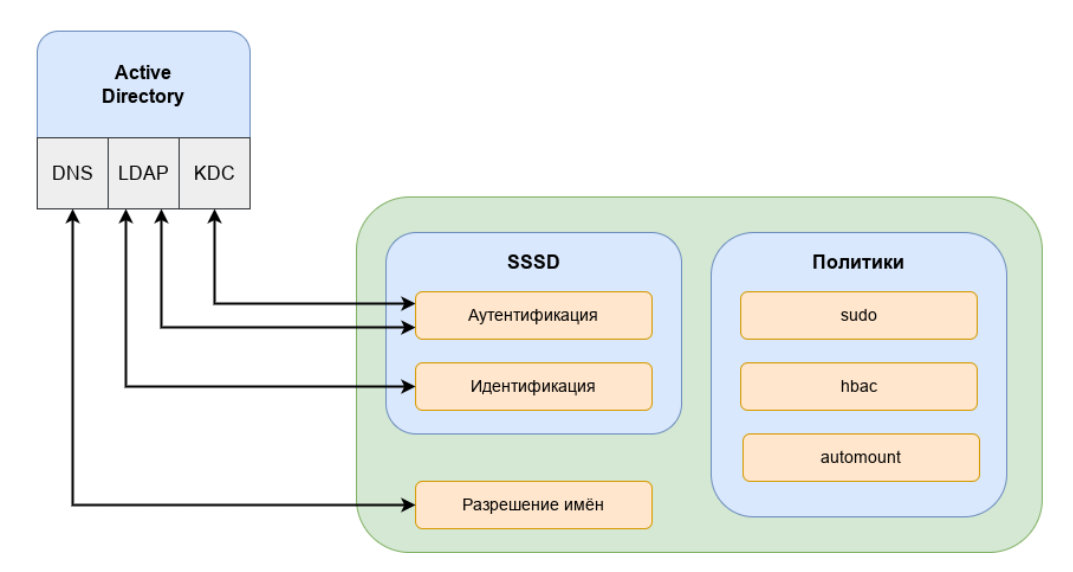

Рис. 222 - Схема интеграции на базе SSSD

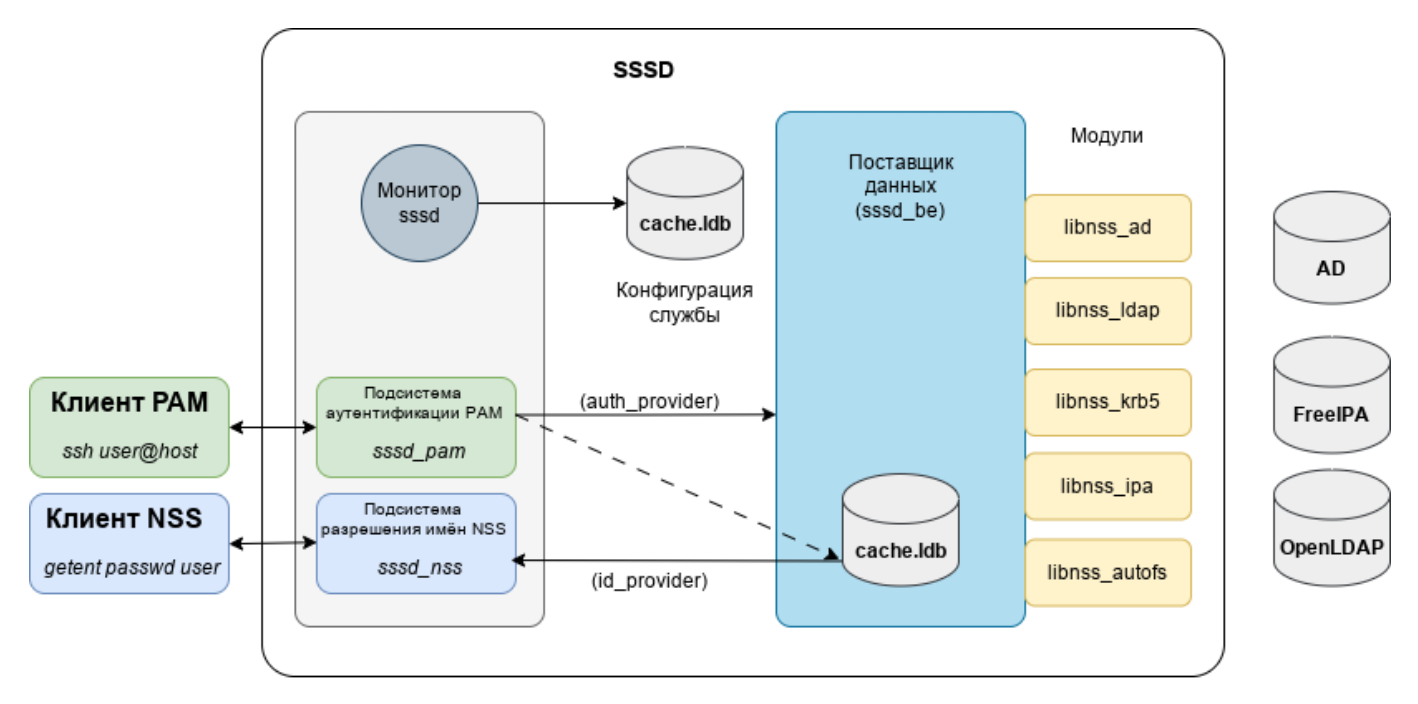

Рис. 223 – Схема интеграции конфигураций на базе SSSD

Единственным серьезным ограничением для интеграции с использованием SSSD является поддержка (старого) протокола NTLM. SSSD не реализует этот протокол, потому что по современным стандартам NTLM больше не является безопасным для развертывания. Наилучшей практикой является отказ от использования NTLM.

Преимущества SSSD (рис. 223):

- возможность загрузки и применения политик управления доступом на основе хоста с использованием объектов групповой политики, управляемых в «Альт Домен»;
- может взаимодействовать с разными источниками идентификации, а не только с «Альт Домен»;
- поддерживает очистку DNS (т. е. обнаруживает, были ли удалены или обновлены записи DNS для серверов);
- предоставляет расширенные интерфейсы идентификации на локальной шине сообщений (D-Bus). Этот интерфейс можно использовать для лучшей интеграции приложений, работающих в ОС Linux, с корпоративными источниками идентификации, такими как AD и FreeIPA.

Сравнение Winbind и SSSD представлено в таблице 15.

| Категория       | Описание                                       | Winbind | SSSD |
|-----------------|------------------------------------------------|---------|------|
|                 | Проверка подлинности с использованием Kerberos | Да      | Да   |
|                 | Проверка подлинности LDAP                      | Дa      | Да   |
| Аутентификация  | Поддержка нескольких доменов AD                | Да      | Да   |
|                 | Поддержка лесов AD                             | Да      | Да   |
|                 | Поддержка гетерогенных сетей AD/FreeIPA        | Нет     | Да   |
|                 | Простота настройки безопасной конфигурации     | Нет     | Да   |
|                 | Система имеет идентификатор и ее ключ          |         |      |
| Безопасность    | используется для защиты доступа к центральному | Дa      | Дa   |
|                 | серверу                                        |         |      |
|                 | Поддержка NTLM                                 | Дa      | Нет  |
| Понеки          | Динамическое сопоставление идентификаторов AD  | Па      | Па   |
| поиск и         | SID                                            | Да      | Ди   |
| илентификаторов | Использование преимуществ конкретных           | Па      | По   |
| идоптификаторов | расширений и протоколов AD                     | Да      | да   |

Таблица 15 – Сравнение Winbind и SSSD

#### SSSD Winbind Категория Описание Обновление и очистка DNS AD Нет Дa DNS Поддержка сайтов AD DNS Дa Дa Интеграция с Samba FS Дa Дa Обмен файлами Интеграция с клиентом CIFS Дa Дa Служба печати Сервер печати CUPS с использованием Kerberos Дa Дa Централизованное управление контролем доступа Нет Политики Дa на основе хоста через GPO Интеграция с основными утилитами, такими как Нет Дa SSH, sudo, automount Интеграция с Расширенные интерфейсы идентификации по другими сервисами Нет Дa локальной шине сообщений D-Bus и приложениями Специальные функции для приложений (Docker, Нет Дa Cockpit, GSS Proxy и др.)

#### Окончание таблицы 15

#### 10.3.2. Подготовка системы к вводу в домен

#### 10.3.2.1. Установка пакетов

Установить пакет task-auth-ad-sssd:

```
# apt-get install task-auth-ad-sssd
```

Примечание. Этот шаг можно пропустить, если при установке ОС на этапе «Установка системы» был выбран профиль «Клиент Альт Домен» (рис. 224).

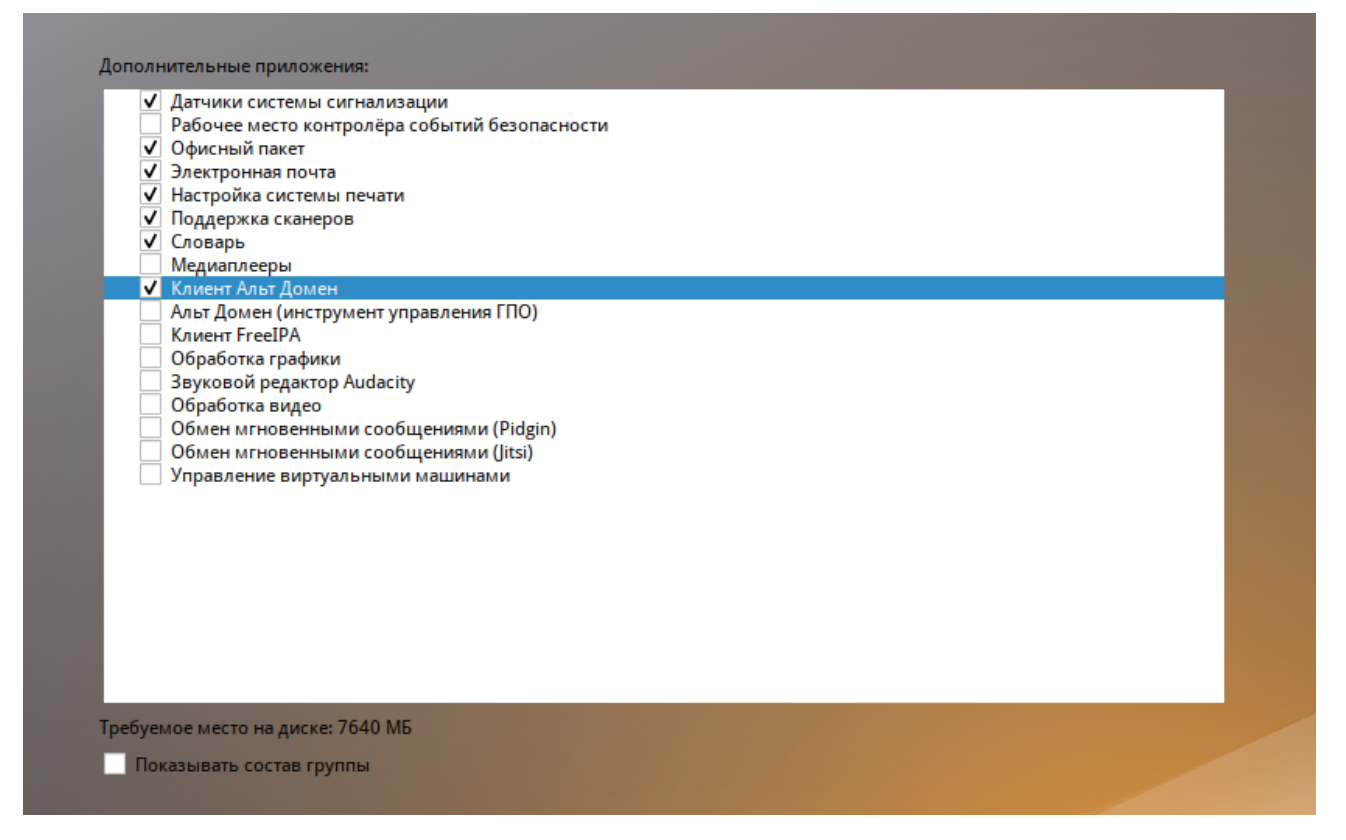

Рис. 224 – Выбор профиля «Клиент Альт Домен» при установке ОС

10.3.2.2. Синхронизация времени

Синхронизация времени с контроллером домена производится автоматически. 10.3.2.3. Настройка DNS

«Альт Домен» использует DNS для обнаружения других контроллеров домена и служб, таких как Kerberos. Поэтому, члены и серверы домена «Альт Домен» должны иметь возможность разрешать зоны DNS.

Для ввода компьютера в домен, на нем должен быть доступен сервер DNS, имеющий записи про контроллер домена. При получении IP-адреса по DHCP данные о сервере DNS также должны быть получены от DHCP-сервера.

Ниже приведен пример настройки сетевого интерфейса со статическим IP-адресом.

10.3.2.3.1. Настройка клиентов для использования DNS-серверов вручную

Настройку сети можно выполнить как в графическом интерфейсе, так и в консоли.

В ЦУС в разделе «Сеть» → «Ethernet интерфейсы» задать имя компьютера, указать в поле «DNS-серверы» DNS-сервер домена и в поле «Домены поиска» – домен для поиска (рис. 225).

Примечание. После изменения имени компьютера могут перестать запускаться приложения. Для решения этой проблемы необходимо перезагрузить систему.
## ЛКНВ.11100-01 90 03

| -                        | Центр управлени                                                       | я системой (от супеј         | опользовате      | ля)                 |                 |
|--------------------------|-----------------------------------------------------------------------|------------------------------|------------------|---------------------|-----------------|
| 🛧 Главная 🛛 📕 Режим эксп | ерта × Выход                                                          |                              |                  |                     | 🕜 Справка       |
|                          |                                                                       |                              |                  |                     |                 |
| Имя компьютера: host-0   | 1.test.alt                                                            |                              |                  |                     |                 |
| Интерфейсы               |                                                                       |                              |                  |                     |                 |
| enp0s3                   | Сетевая карта: Intel С<br>провод подсоединён<br>МАС: 08:00:27:19:07:4 | orporation 82540EM Giga<br>5 | abit Ethernet Co | ontroller           | *<br>-          |
|                          | Версия протокола IP:                                                  | IPv4 👻 🗸 Включить            |                  |                     |                 |
|                          | Конфигурация:                                                         | Вручную                      |                  |                     | -               |
|                          | IP-адреса:                                                            | 192.168.0.135/24             |                  |                     | Удалить         |
|                          |                                                                       |                              |                  |                     |                 |
|                          |                                                                       | Добавить † IP:               |                  | /24 (255.255.255.0) | - Добавить      |
|                          | Шлюз по умолчанию:                                                    | 192.168.0.1                  |                  |                     |                 |
|                          | DNS-серверы:                                                          | 192.168.0.132 8.8.8.8        |                  |                     |                 |
|                          | Домены поиска:                                                        | test.alt                     |                  |                     |                 |
|                          |                                                                       | (несколько значений записы   | ваются через пр  | обел)               |                 |
|                          |                                                                       |                              |                  |                     | Дополнительно   |
|                          |                                                                       | Создать сетевой мост         | .) Удалить сет   | евой мост] (Настрои | ть сетевой мост |
| Применить Сбросить       | ,                                                                     |                              |                  |                     |                 |

Рис. 225 – Окно «Центр управления системой»

### В консоли:

1) задать имя компьютера:

# hostnamectl set-hostname host-01.test.alt

 2) в качестве первичного DNS должен быть указан DNS-сервер домена.

 Для
 этого
 необходимо
 создать
 файл

 /etc/net/ifaces/enp0s3/resolv.conf со следующим содержимым:

nameserver 192.168.0.132

где 192.168.0.132 – IP-адрес DNS-сервера домена;

3) указать службе resolvconf использовать DNS контроллера домена и домен

для поиска. Для этого в файле /etc/resolvconf.conf добавить/отредактировать следующие параметры:

interface\_order='lo lo[0-9]\* lo.\* enp0s3'
search domains=test.alt

```
где enp0s3-интерфейс, на котором доступен контроллер домена, test.alt-домен;
```

4) обновить DNS адреса:

# resolvconf -u

Примечание. После изменения имени компьютера могут перестать запускаться приложения. Для решения этой проблемы необходимо перезагрузить систему.

В результате выполненных действий в файле /etc/resolv.conf должны появиться строки:

search test.alt
nameserver 192.168.0.132

10.3.2.3.2. Проверка разрешения DNS

Для проверки того, что настройки DNS верны и машины могут разрешать

IP-адреса и имена, можно использовать команды nslookup и host.

### Прямой поиск:

# nslookup dc1.test.alt
Server: 192.168.0.132
Address: 192.168.0.132#53

Name: dc1.test.alt Address: 192.168.0.132

# host dc1.test.alt
dc1.test.alt has address 192.168.0.132

#### Обратный поиск:

Следует обратить внимание, что в «Альт Домен» обратная зона не настраивается автоматически.

«Альт Домен» использует записи SRV для поиска служб, таких как Kerberos и LDAP. Проверка разрешения SRV-записей:

```
$ nslookup
> set type=SRV
> ldap. tcp.test.alt
```

Server: 192.168.0.132 Address: 192.168.0.132#53 \_\_ldap.\_tcp.test.alt service = 0 100 389 dc2.test.alt. \_ldap.\_tcp.test.alt service = 0 100 389 dc1.test.alt. > exit ИЛИ: \$ host -t SRV \_ldap.\_tcp.test.alt \_ldap.\_tcp.test.alt has SRV record 0 100 389 dc1.test.alt. \_ldap.\_tcp.test.alt has SRV record 0 100 389 dc2.test.alt.

10.3.3. Присоединение к домену в роли участника

10.3.3.1. Параметры команды system-auth

Для ввода клиентских машин в «Альт Домен», в дистрибутивах ОС Альт СП

ИСПОЛЬЗУЕТСЯ КОМАНДА system-auth:

# system-auth <Действие> <Опции>

В таблице 16 приведено описание опций этой команды.

| Параметр                | Описание                                                                                                    |  |  |
|-------------------------|----------------------------------------------------------------------------------------------------|--|--|
| Действие                |                                                                                                    |  |  |
| status                  | Показать текущую схему аутентификацию                                                                              |  |  |
| list                    | Вывести список доступных схем аутентификации                                                                       |  |  |
| write                   | Установить заданные параметры аутентификации                                                                       |  |  |
| Опция                   |                                                                                                    |  |  |
| -d                      | Включить отладку                                                                                                   |  |  |
| winbind                 | Использовать Samba Winbind для подключения системы к домену (если этот параметр не указан, будет использован SSSD) |  |  |
| gpo                     | Включить групповые политики на машине                                                                              |  |  |
| createcomputer=OU/SubOU | Субконтейнер в домене (организационная единица/подразделение), куда будет помещена машина при вводе в домен        |  |  |
| windows2003             | Ввести станцию в домен windows 2003                                                                                |  |  |
| version                 | Вывести версию программы                                                                                           |  |  |

#### Таблица 16 – Опции команды system-auth

#### Примеры использования:

- вывести текущую схему аутентификации:
  - # system-auth status

ad TEST.ALT HOST-01 TEST

### - использовать локальную аутентификацию:

# system-auth write local

#### 399

- использовать доменную аутентификацию (по умолчанию используется билет

Kerberos):

# system-auth write ad <Домен> <Имя компьютера> <Paбочая группа> <Имя пользователя> [<Пароль>] [--windows2003] [-createcomputer="COMPUTEROU/SubCOMPUTEROU/SubSubCOMPUTEROU"] [-winbind] [--gpo]

10.3.3.2. Подключение к домену с помощью SSSD

В этом разделе описывается использование демона служб безопасности системы (SSSD) для подключения системы к «Альт Домен».

SSSD используется для доступа к пользовательскому каталогу для аутентификации и авторизации через общую структуру с кэшированием пользователей, чтобы разрешить автономный вход в систему. SSSD легко настраивается. Он обеспечивает интеграцию подключаемых модулей аутентификации (PAM) и службы переключения имен (NSS), базу данных для хранения локальных пользователей, а также расширенных пользовательских данных, полученных с центрального сервера.

Дополнительные ресурсы:

- man realm;

- man sssd-ad;

- man sssd.

10.3.3.2.1. Ввод в домен в командной строке

Для ввода компьютера в домен необходимо выполнить команду:

- test.alt – ИМЯ ДОМена;

- host-01 – имя компьютера, вводимого в домен;

- test – рабочая группа;

- administrator имя пользователя, имеющего право вводить машины в домен;
- Pa\$\$word пароль пользователя, имеющего право вводить машины в домен.

Перезагрузить рабочую станцию для применения всех настроек.

10.3.3.2.2. Ввод в домен в ЦУС

Для ввода компьютера в домен в ЦУС необходимо выбрать пункт «Пользователи» → «Аутентификация» (пакет alterator-auth).

В окне модуля «Аутентификация» следует выбрать пункт «Домен Active Directory», заполнить поля («Домен», «Рабочая группа», «Имя компьютера»), выбрать пункт «SSSD» (в единственном домене) и нажать кнопку «Применить» (рис. 226).

|                                       | Центр управления системой (от суперпользователя)                                          |           |
|---------------------------------------|-------------------------------------------------------------------------------------------|-----------|
| вная 🛛 🔳 Режим экспер                 | ота × Выход                                                                               | 🕜 Справка |
|                                       |                                                                                           |           |
| 🔾 Локальная база п                    | юльзователей                                                                              |           |
| 🔿 Домен ALT Linux и                   | или Astra Linux Directory                                                                 |           |
| Домен: test.alt                       | ······································                                                    |           |
|                                       |                                                                                           |           |
| Кэшировать ау                         | тентификацию при недоступности сервера домена                                             |           |
| <ul> <li>Ломен Active Dire</li> </ul> | ctory                                                                                     |           |
| Домен:                                | testalt                                                                                   |           |
| Рабоцая группа:                       | test                                                                                      |           |
| Табочал группа.                       | kest 04                                                                                   |           |
| имя компьютера:                       |                                                                                           |           |
|                                       | <ul> <li>SSSD (в единственном домене)</li> <li>Minbind (с состании и состании)</li> </ul> |           |
|                                       | О міпріпа (в сложных доменах)                                                             |           |
| 🔿 Домен FreeIPA                       |                                                                                           |           |
| <b>Внимание</b> : Не уст              | гановлен пакет task-auth-freeipa. Аутентификация в домене FreeIPA недоступна.             |           |
| Домен:                                | test.alt                                                                                  |           |
| Имя компьютера:                       | sp                                                                                        |           |
|                                       |                                                                                           |           |
| Настройки SSSD                        |                                                                                           |           |
| Выимание!                             |                                                                                           |           |
|                                       |                                                                                           |           |
| изменение домен                       | а зараоотает только после перезагрузки компьютера                                         |           |
| Восстановить фа                       | ійлы конфигурации по умолчанию (smb.conf, krb5.conf, sssd.conf).                          |           |
|                                       |                                                                                           |           |
| Применить                             |                                                                                           |           |

Рис. 226 – Окно модуля «Аутентификация»

В открывшемся окне необходимо ввести имя пользователя, имеющего право вводить машины в домен, и его пароль и нажать кнопку «ОК» (рис. 227).

При успешном подключении к домену, отобразится соответствующая информация (рис. 228).

| 402           |       |   |
|---------------|-------|---|
| ЛКНВ.11100-01 | 90.03 | ; |

| Введите пароль для учетнои записи<br>с правами подключения к домену. |               |  |
|----------------------------------------------------------------------|---------------|--|
| Имя пользователя:                                                    | Administrator |  |
| Пароль:                                                              | •••••••       |  |
| <ul> <li>Включить групповые политики</li> </ul>                      |               |  |
| Использовать уже полученный билет Kerberos                           |               |  |
| ОК ОТК                                                               | лена          |  |

Рис. 227 – Окно ввода имени пользователя и пароля

| Информация                            |  |  |  |
|---------------------------------------|--|--|--|
| () Добро пожаловать в домен TEST.ALT. |  |  |  |
|                                       |  |  |  |
|                                       |  |  |  |

Рис. 228 – Информационное окно

Примечание. Если на машине установлен пакет alterator-gpupdate, при подключении машины к домену можно включить групповые политики. Для включения групповых политик необходимо в окне ввода учетных записей пользователя с правами подключения к домену отметить пункт «Включить групповые политики» (рис. 227).

Перезагрузить рабочую станцию для применения всех настроек.

10.3.3.2.3. Проверка результатов присоединения

Проверка корректности подключения:

1) для проверки возможности поиска доменных пользователей отобразить

сведения о пользователе домена (ivanov – пользователь в домене):

# getent passwd ivanov

```
ivanov:*:1187401105:1187400513:Иван
Иванов:/home/TEST.ALT/ivanov:/bin/bash
```

2) проверить возможность получения информации о домене:

```
# net ads info
LDAP server: 192.168.0.132
LDAP server name: dc1.test.alt
Realm: TEST.ALT
Bind Path: dc=TEST,dc=ALT
```

```
LDAP port: 389
Server time: Cp, 27 map 2024 10:36:51 EET
KDC server: 192.168.0.132
Server time offset: 2
Last machine account password change: Cp, 20 map 2024 11:13:27
EET
```

3) проверить, действителен ли пароль учетной записи компьютера:

```
# net ads testjoin
Join is OK
```

Примечание. Список пользователей можно посмотреть на сервере командой:

# samba-tool user list

Примечание. О настройке SSSD см. п. 10.6.14 и п. 10.5.5.2.

10.3.3.3. Подключение к домену с использованием Winbind

В этом разделе описывается использование Samba Winbind для подключения системы к «Альт Домен».

Дополнительные ресурсы:

- man realm;

- man winbindd.

10.3.3.3.1. Ввод в домен в командной строке

Для ввода компьютера в домен необходимо выполнить команду:

```
# system-auth write ad test.alt host-02 test 'administrator'
'Pa$$word' --winbind
Joined 'HOST-02' to dns domain 'test.alt'
```

где:

- test.alt – имя домена;

- host-02 – имя компьютера, вводимого в домен;

- test – рабочая группа;

- administrator — имя пользователя, имеющего право вводить машины в домен;

- Pa\$\$word – пароль пользователя, имеющего право вводить машины в домен.

Перезагрузить рабочую станцию для применения всех настроек.

10.3.3.3.2. Ввод в домен в ЦУС

Для ввода компьютера в домен в ЦУС необходимо выбрать пункт «Пользователи» → «Аутентификация» (пакет alterator-auth).

В окне модуля «Аутентификация» следует выбрать пункт «Домен Active Directory», заполнить поля («Домен», «Рабочая группа», «Имя компьютера»), выбрать пункт «Winbind (в сложных доменах)» и нажать кнопку «Применить» (рис. 229).

В открывшемся окне необходимо ввести имя пользователя, имеющего право вводить машины в домен, и его пароль и нажать кнопку «ОК» (рис. 230).

При успешном подключении к домену отобразится соответствующая информация (рис. 231).

Перезагрузить рабочую станцию для применения всех настроек.

| <u>.</u>  |                       | Центр управления системой (от суперпользователя)                        |           |
|-----------|-----------------------|-------------------------------------------------------------------------|-----------|
| ↑ Главная | 📕 Режим экспер        | ота × Выход                                                             | 🕜 Справка |
|           |                       |                                                                         |           |
| C         | ) Локальная база г    | юльзователей                                                            |           |
| C         | Ломен ALT Linux и     | или Astra Linux Directory                                               |           |
|           | Домен: test.alt       | ······································                                  |           |
|           |                       |                                                                         |           |
|           | Кэшировать ау         | тентификацию при недоступности сервера домена                           |           |
|           | О Домен Active Dire   | ctory                                                                   |           |
|           | Домен:                | test.alt                                                                |           |
|           | Рабочая группа:       | test                                                                    |           |
|           | Имя компьютера:       | host-02                                                                 |           |
|           |                       | SSSD (в единственном домене)                                            |           |
|           |                       | <ul> <li>Winbind (в сложных доменах)</li> </ul>                         |           |
|           |                       |                                                                         |           |
| C         | Домен FreeIPA         | revenues took with fracing Autoursuburguing a several FracIDA variation |           |
|           | Ломон:                | tost alt                                                                |           |
|           | domen.                |                                                                         |           |
|           | имя компьютера:       | sp                                                                      |           |
| F         | астройки SSSD         |                                                                         |           |
| Ċ         | iderpolitiki 5555 ili |                                                                         |           |
| В         | нимание!              |                                                                         |           |
|           | Изменение домен       | на заработает только после перезагрузки компьютера                      |           |
|           | Восстановить фа       | ійлы конфигурации по умолчанию (smb.conf, krb5.conf, sssd.conf).        |           |
|           | - ·                   |                                                                         |           |
| 1         | Трименить             |                                                                         |           |
|           |                       |                                                                         |           |

Рис. 229 – Ввод в домен в «Центр управления системой»

#### 404

| 405 |  |
|-----|--|
|     |  |

| Введите пароль для<br>с правами подключе | учётной записи<br>ния к домену. |           |
|------------------------------------------|---------------------------------|-----------|
| Имя пользователя:                        | Administrator                   |           |
| Пароль:                                  | •••••                           | 18        |
| Использовать уж                          | е полученный билет              | r Kerbero |
|                                          | 10112                           |           |

Рис. 230 – Окно ввода имени пользователя и пароля

| Информация                           |  |  |  |
|--------------------------------------|--|--|--|
| ј Добро пожаловать в домен TEST.ALT. |  |  |  |
| ✓ ОК                                 |  |  |  |

Рис. 231 – Информационное окно

## 10.3.3.3. Проверка результатов присоединения

Проверка корректности подключения:

1) для проверки возможности поиска доменных пользователей отобразить

сведения о пользователе домена (ivanov – пользователь в домене):

```
# getent passwd ivanov
ivanov:*:1187401105:1187400513:Иван
Иванов:/home/TEST.ALT/ivanov:/bin/bash
```

2) проверить возможность получения информации о домене:

```
# net ads info
LDAP server: 192.168.0.132
LDAP server name: dc1.test.alt
Realm: TEST.ALT
Bind Path: dc=TEST,dc=ALT
LDAP port: 389
Server time: Cp, 27 мар 2024 10:36:51 EET
KDC server: 192.168.0.132
Server time offset: 2
Last machine account password change: Cp, 20 мар 2024 11:13:27
EET
```

3) проверить, действителен ли пароль учетной записи компьютера:

# net ads testjoin
Join is OK

Примечание. Список пользователей можно посмотреть на сервере командой:

# samba-tool user list

10.3.3.4. Вход пользователя

После ввода системы в домен список локальных пользователей в окне входа в систему будет скрыт автоматически.

Примечание. Определить будет ли показан список пользователей на экране приветствия/входа в систему LightDM можно с помощью control:

# control lightdm-greeter-hide-users

В команду можно передать следующие параметры:

- show - показать список доступных пользователей в greeter;

- hide - не перечислять пользователей в greeter.

Для регистрации в системе необходимо ввести логин учетной записи пользователя домена и нажать клавишу <Enter> или кнопку «Войти» (рис. 232). В открывшемся окне ввести пароль, соответствующий этой учетной записи и нажать кнопку «Войти» (рис. 233).

| Среда, 16.10.2024 09:51 | host-01.test.alt         | 🔊 us 🔂 🙂 |
|-------------------------|--------------------------|----------|
|                         |                          |          |
|                         |                          |          |
|                         |                          |          |
|                         | Добро пожаловать         |          |
|                         | ivanov<br>учетная запись |          |
|                         | Отмена Войти             |          |
|                         |                          |          |
|                         |                          |          |
|                         |                          |          |

Рис. 232 – Ввод логина учетной записи пользователя домена

#### 406

| Среда, 16.10.2024 09:51 | host-01.test.alt | 🖲 us 🔂 🥝 |
|-------------------------|------------------|----------|
|                         |                  |          |
|                         |                  |          |
|                         |                  |          |
|                         |                  |          |
| ,                       |                  |          |
|                         | Добро пожаловать |          |
|                         |                  |          |
|                         |                  |          |
|                         | 1                |          |
|                         | Пароль           |          |
|                         |                  |          |
|                         | Отмена Войти     |          |
|                         |                  |          |
|                         |                  |          |
|                         |                  |          |
|                         |                  |          |
|                         |                  |          |
|                         |                  |          |
|                         |                  |          |

Рис. 233 – Ввод пароля

Чтобы настроить автоматическое заполнение поля «Имя пользователя» именем последнего пользователя, входившего в систему, в файле /etc/lightdm/lightdm-gtk-greeter.conf (группа [greeter]), необходимо указать:

enter-username = true

Примечание. В случае использования в окне логина символов верхнего регистра (например, Irina.Soboleva вместо irina.soboleva) или лишних символов (не использующихся для стандартного имяобразования в Linux) может наблюдаться некорректное поведение системы (например, не выставляются переменные окружения XDG\_RUNTIME\_DIR и DBUS\_SESSION\_BUS\_ADDRESS). Для возможности использовать для входа привычные способы написания (с доменным суффиксом, точками, символами верхнего регистра) необходимо выполнить команду:

```
# control pam_canonicalize_user enabled
или в файле /etc/pam.d/system-auth-common раскомментировать строку:
auth required pam canonicalize user.so
```

Модуль РАМ pam\_canonicalize\_user.so использует введенное имя пользователя в качестве ключа для запроса базы данных паролей и заменяет имя пользователя на возвращенное значение.

#### 407

408

10.3.4. Отладочная информация

10.3.4.1. Настройка уровня журналирования Samba

Дополнительные сведения см. в п. 10.6.14.3.

10.3.4.2. Ошибка при подключении к IP-адресу 127.0.0.1

Используя настройки по умолчанию, команда net подключается к IP-адресу 127.0.0.1. Если Samba не прослушивает петлевой интерфейс, соединение не устанавливается. Например:

# net rpc rights list -U administrator Could not connect to server 127.0.0.1 Connection failed: NT STATUS CONNECTION REFUSED

Чтобы решить эту проблему, необходимо настроить Samba для дополнительного прослушивания интерфейса loopback.

Примечание. Чтобы временно обойти проблему, можно передать параметр - I <IP-адрес> или - S <Имя хоста> в команду net:

# net rpc rights list -U administrator -I 192.168.0.132
Password for [TEST\administrator]:

SeMachineAccountPrivilege Add machines to domain SeTakeOwnershipPrivilege Take ownership of files or other objects

10.3.4.3. getent не показывает доменных пользователей и группы

Используя команды getent passwd и getent group нельзя увидеть доменных пользователей и группы. Этот функционал отключен по умолчанию для того, чтобы сократить нагрузку на серверы. Поэтому для проверки необходимо указать точное имя пользователя:

# getent passwd <имя\_пользователя>

Примечание. Список пользователей можно посмотреть на сервере командой:

# samba-tool user list

Если команда getent passwd <имя\_пользователя> ничего не возвращает, следует попробовать выполнить команду:

# getent passwd <paбoчaя\_rpynna>\<имя\_пользователя>

Например:

# getent passwd "TEST\ivanov"

Если эта команда работает, а первая нет, то необходимо добавить следующую строку в файл smb.conf:

winbind use default domain = yes

10.3.5. Удаление клиента домена

Чтобы вывести систему из домена, можно воспользоваться командой realm leave. Эта команда удалит конфигурацию домена из SSSD и локальной системы:

# realm leave test.alt

По умолчанию удаление выполняется от имени администратора (для «Альт Домен» – administrator). Если для присоединения к домену использовалась учетная запись другого пользователя, может потребоваться выполнить удаление от имени этого пользователя. Чтобы указать пользователя следует использовать параметр – U:

# realm leave test.alt -U <пользователь>

Сначала команда пытается подключиться без использования учетных данных, но при необходимости запрашивает пароль.

Следует обратить внимание, что, когда клиент удаляется из домена, учетная запись компьютера не удаляется из каталога; удаляется только конфигурация локального клиента. Если необходимо удалить учетную запись компьютера, следует запустить команду с параметром –-remove:

# realm leave --remove test.alt

Для получения дополнительной информации см. справочную страницу man realm (8).

Примечание. После вывода из домена схема аутентификации пользователей в системе должна переключиться на локальную базу:

```
# control system-auth
local
```

Примечание. Для того чтобы в окне входа отображался список доступных пользователей необходимо в файле /etc/lightdm/lightdm.conf закомментировать строку в группе [SeatDefaults]:

#greeter-hide-users=true

#### 409

10.3.6. Повторная регистрация клиента

В этом разделе рассмотрена процедура повторной регистрации клиента в «Альт Домен» с тем же именем хоста. Повторная регистрация может потребоваться, если клиентский компьютер был уничтожен и потерял связь с серверами домена, например, из-за аппаратного сбоя клиента.

Перед повторным вводом в домен необходимо убедиться в том, что машина удалена из домена. Чтобы запись в домене была автоматически удалена при выводе машины из домена, необходимо использовать команду:

# realm leave --remove <домен>

Возможно также понадобится удалить закешированные записи:

# sss cache -E

После вывода машины из домена следует убедиться в корректности имени машины и восстановить файлы /etc/samba/smb.conf, /etc/sssd/sssd.conf и /etc/krb5.conf к виду по умолчанию и повторно ввести машину в домен.

Примечание. Привести файлы к виду по умолчанию можно в модуле ЦУС «Аутентификация». В окне модуля «Аутентификация» следует установить отметку в поле «Восстановить файлы конфигурации по умолчанию (smb.conf, krb5.conf, sssd.conf)» и нажать кнопку «Применить» (рис. 234).

# ЛКНВ.11100-01 90 03

| 2                                          | Центр управления системой (от суперпользователя)                              |           |
|--------------------------------------------|-------------------------------------------------------------------------------|-----------|
| <ul> <li>Главная 📕 Режим экспер</li> </ul> | ота × Выход                                                                   | 🕜 Справка |
|                                            |                                                                               |           |
| 🔾 Локальная база г                         | 10ЛЬЗОВАТЕЛЕЙ                                                                 |           |
| 🔿 Домен ALT Linux и                        | или Astra Linux Directory                                                     |           |
| Домен: test.alt                            |                                                                               |           |
| Кэшировать ау                              | утентификацию при недоступности сервера домена                                |           |
| <ul> <li>Домен Active Dire</li> </ul>      | ctory                                                                         |           |
| Домен:                                     | test.alt                                                                      |           |
| Рабочая группа:                            | test                                                                          |           |
| Имя компьютера:                            | host-01                                                                       |           |
|                                            | <ul> <li>SSSD (в единственном домене)</li> </ul>                              |           |
|                                            | O Winbind (в сложных доменах)                                                 |           |
| 🔿 Домен FreeIPA                            |                                                                               |           |
| <b>Внимание</b> : Не уст                   | гановлен пакет task-auth-freeipa. Аутентификация в домене FreeIPA недоступна. |           |
| Домен:                                     | test.alt                                                                      |           |
| Имя компьютера:                            | sp                                                                            |           |
|                                            |                                                                               |           |
| Настройки SSSD                             |                                                                               |           |
| Внимание!                                  |                                                                               |           |
| Изменение домен                            | на заработает только после перезагрузки компьютера                            |           |
|                                            | ×                                                                             |           |
| <ul> <li>Восстановить фа</li> </ul>        | илы конфигурации по умолчанию (smb.cont, krb5.cont, sssd.cont).               |           |
| Применить                                  |                                                                               |           |
|                                            |                                                                               |           |

Рис. 234 – Ввод в домен в «Центр управления системой»

# 10.3.7. Настройка аутентификации доменных пользователей на DC

# ВАЖНО

На текущий момент (samba 4.19.7, gpupdate 0.10.6) данный метод не позволяет применять групповые политики на контроллере домена.

# ВАЖНО

На текущий момент (samba 4.19.7, sssd 2.9.4) для каталога /var/lib/samba/sysvol SID'ы домена некорректно транслируются в UNIX user id и group id.

Контроллер домена в рамках доменной инфраструктуры является, в том числе, еще одной машиной и имеет соответствующий машинный аккаунт. После применения настроек, описанных в этом разделе, машина с контроллером домена сможет выполнять, в том числе, и функции обычного члена домена, такие как:

- аутентификация доменными пользователями (в том числе по SSH);

- применение групповых политик;

- все, что поддерживает обычная клиентская машина (в качестве клиента SSSD или Winbind).

ВАЖНО

В качестве клиента на контроллере домена рекомендуется использовать Winbind. Использование SSSD нежелательно.

10.3.7.1. Winbind

10.3.7.1.1. Установка пакетов

Ha контроллере домена необходимо установить пакеты task-auth[ЕЛВ1]-adwinbind и gpupdate:

# apt-get install task-auth-ad-winbind gpupdate

10.3.7.1.2. Изменение файлов конфигурации

10.3.7.1.2.1. Настройка Kerberos (krb5.conf)

В файле /etc/krb5.conf должны быть заданы следующие параметры:

dns\_lookup\_realm = false
default realm = TEST.ALT

Пример файла /etc/krb5.conf:

```
[logging]
[libdefaults]
dns_lookup_kdc = true
dns_lookup_realm = false
ticket_lifetime = 24h
renew_lifetime = 7d
forwardable = true
rdns = false
default_realm = TEST.ALT
[realms]
[domain realm]
```

### ЛКНВ.11100-01 90 03

10.3.7.1.2.2. Настройка Samba (smb.conf)

В файле /etc/samba/smb.conf должны быть заданы следующие параметры:

```
kerberos method = dedicated keytab
```

dedicated keytab file = /etc/krb5.keytab

Значения остальных параметров в файле должны соответствовать

аналогичному файлу на обычных клиентах домена.

```
Пример файла /etc/samba/smb.conf:
[global]
        dns forwarder = 8.8.8.8
        netbios name = DC1
        kerberos method = dedicated keytab
        dedicated keytab file = /etc/krb5.keytab
        realm = TEST.ALT
        server role = active directory domain controller
        workgroup = TEST
        idmap ldb:use rfc2307 = yes
        template shell = /bin/bash
        template homedir = /home/TEST.ALT/%U
        wins support = no
        winbind use default domain = yes
        winbind enum users = no
        winbind enum groups = no
        winbind refresh tickets = yes
        winbind offline logon = yes
[sysvol]
        path = /var/lib/samba/sysvol
        read only = No
[netlogon]
        path = /var/lib/samba/sysvol/test.alt/scripts
        read only = No
```

10.3.7.1.2.3. Настройка NSS (nsswitch.conf)

В файле /etc/nsswitch.conf должны быть заданы следующие параметры:

passwd: files winbind systemd
shadow: tcb files winbind
group: files [SUCCESS=merge] winbind role systemd

Пример файла /etc/nsswitch.conf:

| passwd:  | files winbind systemd                      |
|----------|--------------------------------------------|
| shadow:  | tcb files winbind                          |
| group:   | files [SUCCESS=merge] winbind role systemd |
| gshadow: | files                                      |

### ЛКНВ.11100-01 90 03

hosts: files myhostname dns

| ethers:    | files |
|------------|-------|
| netmasks:  | files |
| networks:  | files |
| protocols: | files |
| rpc:       | files |
| services:  | files |
|            |       |
| automount: | files |
| aliases:   | files |
|            |       |

10.3.7.1.3. Настройка аутентификации

Необходимо переключить PAM-стек на использование для аутентификации Winbind-модуля:

# control system-auth winbind

10.3.7.2. SSSD

10.3.7.2.1. Установка пакетов

На контроллере домена должны быть установлены пакеты task-auth-ad-sssd и

gpupdate:

# apt-get install task-auth-ad-sssd gpupdate

10.3.7.2.2. Изменение файлов конфигурации

10.3.7.2.2.1. Настройка Kerberos (krb5.conf)

В файле /etc/krb5.conf должны быть заданы следующие параметры:

```
includedir /etc/krb5.conf.d/
dns lookup realm = false
default realm = TEST.ALT
Пример файла /etc/krb5.conf:
includedir /etc/krb5.conf.d/
[logging]
[libdefaults]
 dns lookup kdc = true
 dns lookup realm = false
 ticket lifetime = 24h
 renew lifetime = 7d
 forwardable = true
 rdns = false
 default realm = TEST.ALT
[realms]
[domain realm]
```

#### ЛКНВ.11100-01 90 03

10.3.7.2.2.2. Настройка SSSD (sssd.conf)

```
В файле /etc/sssd/sssd.conf должны быть заданы следующие параметры:
```

```
user = root
ad_maximum_machine_account_password_age = 0
```

Значения остальных параметров в файле должны соответствовать аналогичному файлу на обычных клиентах домена.

Пример файла /etc/sssd/sssd.conf:

```
[sssd]
config file version = 2
services = nss, pam
# Managed by system facility command:
## control sssd-drop-privileges unprivileged|privileged|default
user = root
# SSSD will not start if you do not configure any domains.
domains = TEST.ALT
[nss]
[pam]
[domain/TEST.ALT]
id provider = ad
auth provider = ad
chpass provider = ad
access provider = ad
default shell = /bin/bash
fallback homedir = /home/%d/%u
debug level = 0
; cache credentials = false
ad gpo ignore unreadable = true
ad gpo access control = permissive
ad update samba machine account password = true
ad maximum machine account password age = 0
```

10.3.7.2.2.3. Настройка Samba (smb.conf)

В файле /etc/samba/smb.conf должны быть заданы следующие параметры:

```
idmap config * : range = 200000-2000200000
idmap config * : backend = sss
```

Значения остальных параметров в файле должны соответствовать аналогичному файлу на обычных клиентах домена.

Пример файла /etc/samba/smb.conf:

```
[global]
dns forwarder = 8.8.8.8
netbios name = DC1
```

```
realm = TEST.ALT
       server role = active directory domain controller
       workgroup = TEST
       idmap ldb:use rfc2307 = yes
       template shell = /bin/bash
       template homedir = /home/TEST.ALT/%U
       kerberos method = system keytab
       wins support = no
       winbind use default domain = yes
       winbind enum users = no
       winbind enum groups = no
       winbind refresh tickets = yes
       winbind offline logon = yes
       idmap config * : range = 200000-2000200000
       idmap config * : backend = sss
[sysvol]
       path = /var/lib/samba/sysvol
       read only = No
[netlogon]
       path = /var/lib/samba/sysvol/test.alt/scripts
       read only = No
```

```
10.3.7.2.2.4. Настройка NSS (nsswitch.conf)
```

В файле /etc/nsswitch.conf должны быть заданы следующие параметры:

```
passwd: files sss systemd
shadow: tcb files sss
group: files [SUCCESS=merge] sss role system
```

Пример файла /etc/nsswitch.conf:

| passwd:<br>shadow: | files sss systemd<br>tcb files sss     |
|--------------------|----------------------------------------|
| group:             | files [SUCCESS=merge] sss role systemd |
| gshadow:           | files                                  |
| hosts:             | files myhostname dns                   |
| ethers:            | files                                  |
| netmasks:          | files                                  |
| networks:          | files                                  |
| protocols:         | files                                  |
| rpc:               | files                                  |
| services:          | files                                  |
| automount:         | files                                  |
| aliases:           | files                                  |

#### 416

## 10.3.7.2.3. Настройка аутентификации

Необходимо переключить РАМ-стек на использование для аутентификации sss-модулей:

# control system-auth sss

10.3.7.3. Генерация keytab-файла

Необходимо сгенерировать системный keytab-файл для машинного аккаунта контроллера домена. Для этого следует выполнить следующую команду:

# net ads keytab create

10.3.7.4. Службы

Необходимо отключить сервис nscd:

# systemctl disable --now nscd

Если используется схема с SSSD клиентом, необходимо запустить и включить автоматический запуск для службы sssd:

# systemctl enable --now sssd

10.3.7.5. Настройка ролей

Необходимо указать, какие локальные роли, каким группам домена соответствуют:

- обычные пользователи домена («Domain Users») соответствуют локальной роли users:

# roleadd 'domain users' users

- администраторы домена («Domain Admins») соответствуют локальной роли localadmins:

# roleadd 'domain admins' localadmins

# ВАЖНО

В русскоязычных версиях MS Windows Server встроенные группы «Domain Users» и «Domain Admins» имеют русифицированные названия «Пользователи домена» и «Администраторы домена».

10.3.7.6. Групповые политики

Для включения поддержки групповых политик необходимо выполнить команду:

# gpupdate-setup enable --local-policy ad-domain-controller

### ВАЖНО

Работа групповых политик на контроллере домена с SSSD клиентом может быть не стабильной.

## 10.3.7.7. Настройка SSH

Разрешить удаленный доступ по SSH только Администраторам домена:

# control sshd-allow-groups enabled
# control sshd-allow-groups-list remote

При необходимости можно разрешить аутентификацию по Kerberos билетам:

# control sshd-gssapi-auth enabled

Для применения настроек необходимо перезапустить сервис sshd:

# systemctl restart sshd

П р и м е ч а н и е . Данные настройки можно применить с помощью механизма групповых политик control. Подробнее см. п. 10.4.6.4.2.

10.3.8. Настройка обновления паролей аккаунтов машин

После завершения процедуры ввода в домен каждая машина получает специальный аккаунт вида MACHINE01\$. Такой аккаунт, ассоциированный с машиной, а не с конкретным пользователем, позволяет машине выполнять в домене действия от своего имени. Например, запрашивать информацию о пользователях, получать машинные групповые политики и т. д.

Как и у любого другого пользователя, у машинного пользователя есть свой пароль, генерируемый автоматически в процессе ввода машины в домен. В отличие от обычных пользователей, у машинных аккаунтов нет ограничения на время жизни пароля, но машина имеет возможность поменять его самостоятельно. По умолчанию машины с MS Windows 2000 и старше меняют пароль раз в 30 дней. Информация о последней смене пароля хранится в атрибуте машинного аккаунта pwdlastset.

10.3.8.1. Локальная политика смены пароля

Сменой пароля учетной записи компьютера можно управлять с помощью групповых политик. Для этого нужно отредактировать параметр политики домена по умолчанию (Default domain policy) «Член домена: максимальный срок действия пароля учетной записи компьютера», который располагается в подразделе

«Конфигурация компьютера»  $\rightarrow$  «Политики»  $\rightarrow$  «Конфигурация Windows»  $\rightarrow$ «Параметры безопасности»  $\rightarrow$  «Локальные политики»  $\rightarrow$  «Параметры безопасности» (Computer Configuration  $\rightarrow$  Policies  $\rightarrow$  Windows Settings  $\rightarrow$  Security Settings  $\rightarrow$  Local Policies  $\rightarrow$  Security Options) (рис. 235).

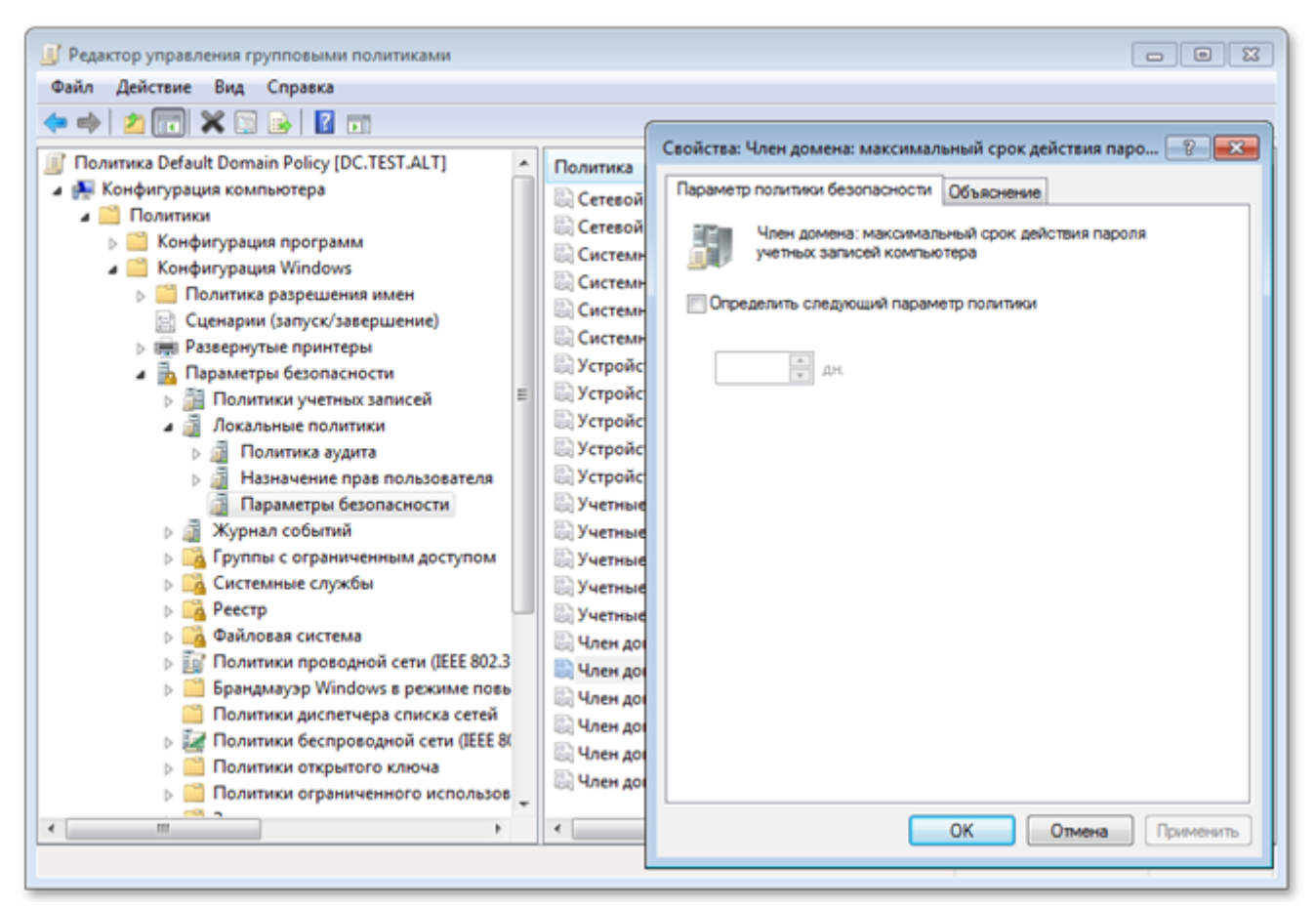

Рис. 235 - Окно параметра «Член домена»

Примечание. На данный момент в ADMC (admc 0.16.4) нет возможности настроить данные параметры групповой политики. Необходимо использовать оснастку RSAT «Управление групповыми политиками» (см. п. 10.4.2.3).

Этот параметр безопасности определяет, как часто член домена будет пытаться изменить пароль учетной записи компьютера. Значение по умолчанию: 30 дней.

С помощью параметра «Член домена: отключить изменение пароля учетных записей компьютера» можно отключить обновления пароля машинного аккаунта совсем, но делать этого не рекомендуется.

### ВАЖНО

Указанные выше параметры корректно работают на машинах с OC MS Windows 2000 и старше.

## ВАЖНО

На машинах с ОС Альт СП (sssd 2.9.4) данные параметры игнорируются.

10.3.8.2. Включение обновления пароля

10.3.8.2.1. OC Windows

периодического обновления Для включения пароля учетной записи OC Windows 2000 управлением компьютера машинах под И старше на дополнительных действий не требуется. Периодичность обновления настраивается с помощью соответствующей групповой политики.

10.3.8.2.2. ОС Альт СП

За обновление пароля машинного аккаунта на машинах под управлением ОС Альт СП отвечают сервисы sssd и winbind.

10.3.8.2.2.1. Winbind

Winbind, на текущий момент (samba-winbind 4.19.7), не умеет после смены пароля учетной записи компьютера обновлять системный keytab-файл (/etc/krb5.keytab). Поэтому, во избежание конфликтов с sssd, следует отключить этот функционал.

Для отключения периодического обновления пароля учетной записи компьютера необходимо в файл smb.conf в секцию [global] добавить параметр machine password timeout = 0:

```
[global]
machine password timeout = 0
```

### 10.3.8.2.2.2. SSSD

SSSD для обновления пароля учетной записи компьютера использует утилиту adcli. Необходимо убедиться, что пакет adcli установлен в системе:

```
# apt-get install adcli
```

#### 420

Периодичностью обновления пароля учетной записи компьютера можно управлять с помощью параметра ad\_maximum\_machine\_account\_password\_age (секция [domain/<Домен>]) в /etc/sssd/sssd.conf. Значение по умолчанию: 30 дней.

Для корректного функционирования обновления пароля учетной записи компьютера sssd необходим доступ на запись в файл /etc/krb5.keytab. Для этого недостаточно привилегий пользователя \_sssd, от которого обычно и запускается sssd. Необходимо запускать sssd с правами суперпользователя. Для этого следует в файле /etc/sssd/sssd.conf в секции [sssd] изменить значение параметра user на root:

```
[sssd]
user = root
[domain/<Домен>]
ad_update_samba_machine_account_password = true
```

## ВАЖНО

При вводе компьютера в домен с помощью ЦУС следующие параметры прописываются в конфигурационные файлы по умолчанию:

```
-/etc/samba/smb.conf:
machine password timeout = 0
-/etc/sssd/sssd.conf:
ad update samba machine account password = true
```

10.3.8.3. Отключение обновления пароля

10.3.8.3.1. OC Windows

Для отключения периодического обновления пароля учетной записи компьютера на машинах под управлением OC Windows 2000 и старше достаточно включить параметр групповой политики «Default domain policy» «Член домена: отключить изменение пароля учетных записей компьютера».

10.3.8.3.2. ОС Альт СП

Для отключения периодического обновления пароля учетной записи компьютера на машинах под управлением ОС Альт СП необходимо:

- в файле /etc/sssd/sssd.conf (секция [domain/<Домен>]) значение параметра ad\_maximum\_machine\_account\_password\_age установить равным 0:

[domain/<Домен>]
ad\_maximum\_machine\_account\_password\_age = 0
- в файле /etc/samba/smb.conf (секция [global]) значение параметра

machine password timeout установить равным 0:

[global] machine password timeout = 0

10.3.8.4. Диагностика

10.3.8.4.1. Дата последней смены пароля

Дата последней смены пароля учетной записи компьютера хранится в базе данных «Альт Домен». Запросить ее можно одним из способов:

- на введенной в домен машине выполнить команду:

# net ads info

Last machine account password change: Cp, 20 Map 2024 12:36:35 EET

 если машина уже потеряла доверие в домене, то выполнить эту же команду от доменного пользователя:

# net ads info -U <user>

Дата последней смены пароля учетной записи компьютера будет показана в параметре:

Last machine account password change.

10.3.8.4.2. Потеря доверия между машиной и доменом

Для проверки того, имеет ли машина возможность аутентифицироваться в домене, можно выполнить следующие действия:

- убедиться, что keytab-файла (/etc/krb5.keytab) содержит корректную информацию:

```
# klist -ke
Keytab name: FILE:/etc/krb5.keytab
KVNO Principal
----
1 host/work.test.alt@TEST.ALT (aes256-cts-hmac-sha1-96)
1 host/WORK@TEST.ALT (aes256-cts-hmac-sha1-96)
1 host/work.test.alt@TEST.ALT (aes128-cts-hmac-sha1-96)
1 host/WORK@TEST.ALT (aes128-cts-hmac-sha1-96)
1 host/WORK@TEST.ALT (DEPRECATED:arcfour-hmac)
1 host/WORK@TEST.ALT (DEPRECATED:arcfour-hmac)
1 restrictedkrbhost/work.test.alt@TEST.ALT (aes256-cts-hmac-sha1-96)
```

```
1 restrictedkrbhost/WORK@TEST.ALT (aes256-cts-hmac-sha1-96)
1 restrictedkrbhost/work.test.alt@TEST.ALT (aes128-cts-hmac-sha1-96)
1 restrictedkrbhost/WORK@TEST.ALT (aes128-cts-hmac-sha1-96)
1 restrictedkrbhost/work.test.alt@TEST.ALT (DEPRECATED:arcfour-hmac)
1 restrictedkrbhost/WORK@TEST.ALT (DEPRECATED:arcfour-hmac)
1 WORK$@TEST.ALT (aes256-cts-hmac-sha1-96)
1 WORK$@TEST.ALT (aes128-cts-hmac-sha1-96)
1 WORK$@TEST.ALT (DEPRECATED:arcfour-hmac)
- ПОПЫТАТЬСЯ ПОЛУЧИТЬ О́ИЛЕТ Kerberos для учетной записи компьютера
```

(в примере WORK\$), используя файл /etc/krb5.keytab:

```
# kinit -k WORK\$@TEST.ALT
```

- убедиться, что билет успешно получен и удалить его:

```
# klist
Ticket cache: KEYRING:persistent:0:0
Default principal: WORK$@TEST.ALT
```

Valid starting Expires Service principal 21.04.2023 12:25:37 21.04.2023 22:25:37 krbtgt/TEST.ALT@TEST.ALT

renew until 28.04.2023 12:25:37

# kdestroy -p WORK\\$@TEST.ALT

# ВАЖНО

Следует убедиться, что имя машины в keytab-файле (/etc/krb5.keytab) соответствует реальному имени машины (см. вывод команды hostnamectl).

10.3.8.5. Восстановление работоспособности

Если диагностика показала, что машина потеряла доверие с доменом, то для восстановления работоспособности, необходимо выполнить следующие действия:

- обновить систему:

# apt-get update && apt-get dist-upgrade

- удалить файл /etc/krb5.keytab;

- повторно ввести машину в домен;

 убедиться, что конфигурационные файлы соответствуют одному из сценариев: «Включение обновления пароля» или «Отключение обновления пароля»;

- перезагрузить машину.

10.4. Инструменты управления объектами домена и групповыми политиками

10.4.1. Групповые политики

Групповые политики – это набор правил и настроек для серверов и рабочих станций, реализуемых в корпоративных решениях. В соответствии с групповыми политиками производится настройка рабочей среды относительно локальных политик, действующих по умолчанию.

Групповые политики, как механизм, отличаются от стандартных инструментов управления конфигурациями (таких как, например, Puppet и Ansible) тремя ключевыми особенностями:

- интеграцией в инфраструктуру AD;

- соответствием декларативной части настроек конфигураций конкретным дистрибутивным решениям;

- наличием не только управления конфигурациями компьютеров, но и конфигурациями пользователей.

В ОС Альт СП для применения групповых политик используется инструмент gpupdate (см. п. 10.4.4). Инструмент рассчитан на работу на машине, введенной в «Альт Домен».

Интеграция в инфраструктуру LDAP-объектов «Альт Домен» позволяет осуществлять привязку настроек управляемых конфигураций объектам в дереве каталогов. Кроме глобальных настроек в рамках домена, возможна привязка к следующим группам объектов:

- подразделения (OU) пользователи и компьютеры, хранящиеся в соответствующей части дерева объектов;
- сайты группы компьютеров в заданной подсети в рамках одного и того же домена;

- конкретные пользователи и компьютеры.

Кроме того, в самих объектах групповых политик могут быть заданы дополнительные условия, фильтры и ограничения, на основании которых принимается решение о том, как применять данную групповую политику.

Политики подразделяются на политики для компьютеров (Machine) и политики для пользователей (User).

Примечание. Групповая политика для компьютеров должна быть привязана к ОU с компьютерами. Групповая политика для пользователей должна быть привязана к OU с пользователями. Объект, к которому должна применяться политика, должен находиться в нужном OU с компьютерами или пользователями.

Политики для компьютеров применяются на узле в момент загрузки, а также в момент явного или регулярного запроса планировщиком (раз в час). Пользовательские политики применяются в момент входа в систему. Некоторые задачи управления конфигурациями можно решить как через пользовательские, так и через машинные параметры.

Система управления групповых политик в «Альт Домен» представлена широким набором конфигурационных настроек. В общем виде эти настройки делятся на две категории – политики и предпочтения. Основное отличие политик от предпочтений состоит в том, что политики можно отменить, поскольку они «накладываются» через реестр поверх настроек приложений так, что приложения не могут их изменить. Исключение составляют настройки, перегружаемые через такой механизм, как GConf или dconf, а также определенные правила для PolicyKit.

Основным отличием предпочтений от политик состоит в том, что эти настройки пользователь или приложение может изменить или отменить после их применения. Регулярная перезапись таких настроек частично сглаживает эту особенность, доставляя конечному пользователю неудобство, но не ограничивая его возможности повлиять на заданную для него или его компьютера политику, точнее предпочтение.

Одним из ключевых ограничений, не позволяющих использовать политики вместо предпочтений, является то, что значения конфигурационных настроек при их задании перезаписываются, теряя исходное состояние. В рамках дистрибутивных решений ОС Альт СП разработан механизм локальной политики (аналогичный Local Policy под Windows), позволяющий частично преодолеть эту проблему. На текущий момент этот механизм представлен профилями, определяющими шаблон локальной политики, определяемый при включении механизма применения групповых политик.

Далее, для терминологического упрощения, политики и предпочтения называются одним термином «Групповая политика» (ГП) с поправками на особенности их применения.

Список групповых политик, которые можно настроить и применять в «Альт Домен» представлен в таблице 17.

Примечание. Экспериментальными называются политики, реализация которых может в процессе разработки поменяться так, что ранее установленные политики после обновления перестанут быть установленными, поскольку настройки таких политик не утверждены технически.

Логическая структура инструментов управления (рис. 236) содержит следующие компоненты:

- сервер базы данных с информацией о клиентах и их конфигурации;

- клиентское ПО для репликации и применения конфигурации;
- графическая панель управления включением механизма применения конфигурации;
- графический редактор базы данных конфигурации (ADMC);
- графический редактор настроек клиентской конфигурации (GPUI).

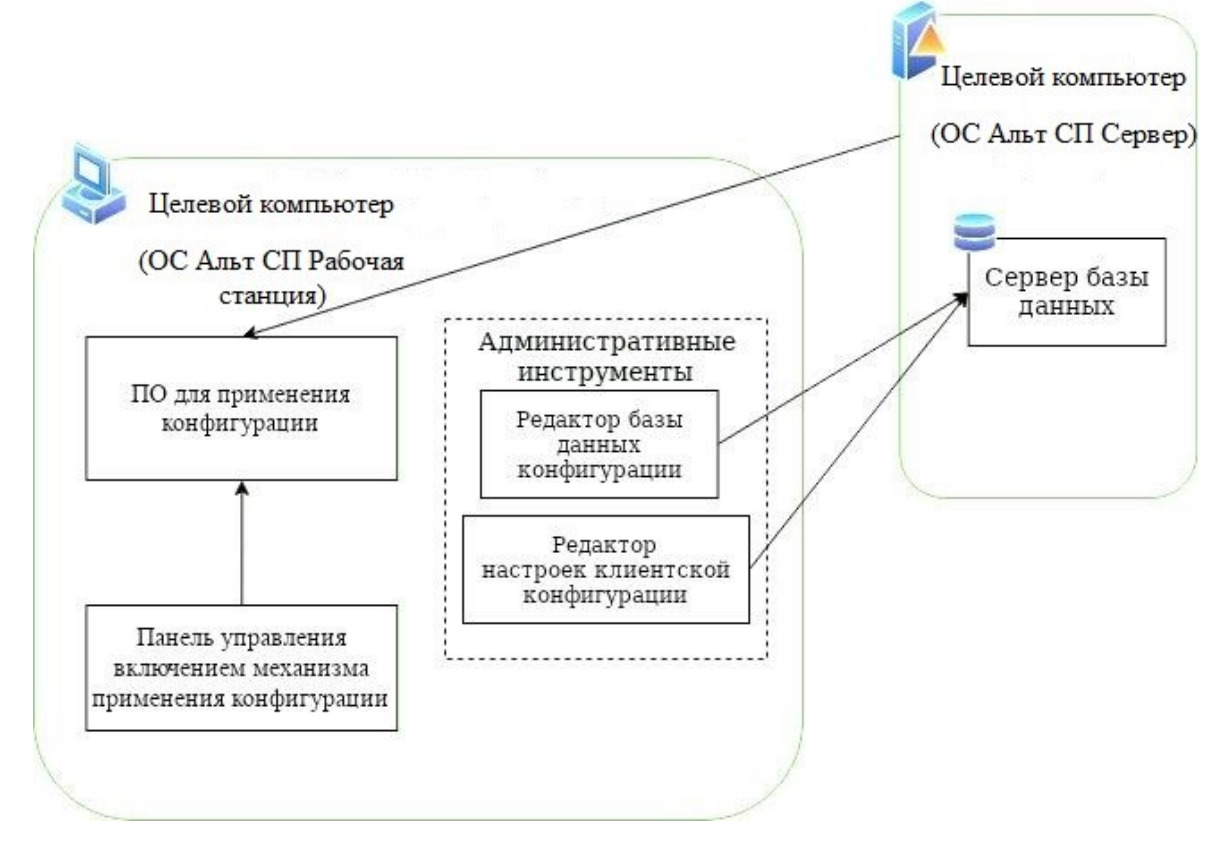

Рис. 236 – Логическая структура

# Таблица 17 – Список групповых политик

| Политика                             | Статус            | Комментарий                |
|--------------------------------------|-------------------|----------------------------|
| Управление политиками control        | Стабильная        | ADMX-файлы ALT             |
|                                      |                   | (пакет admx-basealt)       |
| Включение или выключение различных   | Стабильная        | ADMX-файлы ALT             |
| служб (сервисов systemd)             |                   | (пакет admx-basealt)       |
| Настройка браузера Firefox           | Стабильная        | ADMX-файлы Mozilla Firefox |
|                                      |                   | (пакет admx-firefox)       |
| Настройка браузера Chromium          | Стабильная        | ADMX-файлы Google Chrome   |
|                                      |                   | (пакет admx-chromium)      |
| Настройка «Яндекс.Браузера»          | Стабильная        | ADMX-файлы Yandex (пакет   |
|                                      |                   | admx-yandex-browser)       |
| Управление Gsettings (настройки      | Стабильная        | ADMX-файлы ALT             |
| графической среды МАТЕ и удаленного  |                   | (пакет admx-basealt)       |
| доступа к рабочему столу VNC)        |                   |                            |
| Настройки среды рабочего стола KDE   | Экспериментальная | ADMX-файлы ALT             |
|                                      |                   | (пакет admx-basealt)       |
| Управление настройками службы Polkit | Стабильная        | ADMX-файлы ALT             |
|                                      |                   | (пакет admx-basealt)       |
| Подключение сетевых дисков           | Стабильная        |                            |
| Управление общими каталогами         | Экспериментальная |                            |
| Управление ярлыками для запуска      | Стабильная        |                            |
| программ                             |                   |                            |
| Управление каталогами                | Стабильная        |                            |
| Управление файлами                   | Экспериментальная |                            |
| Управление INI-файлами               | Экспериментальная |                            |
| Управление переменными среды         | Экспериментальная |                            |
| Управление logon-скриптами           | Экспериментальная |                            |
| Установка и удаление пакетов         | Экспериментальная |                            |

10.4.2. Установка административных шаблонов и административных инструментов

10.4.2.1. Установка административных шаблонов

Для задания конфигурации необходимо на контроллере домена установить административные шаблоны (ADMX-файлы). Для этого следует:

1) установить пакеты политик:

# apt-get install admx-basealt admx-yandex-browser admx-chromium
admx-firefox admx-msi-setup

доступны следующие пакеты политик:

- admx-basealt ADMX-файлы, специфичные для BaseALT;
- admx-yandex-browser ADMX-файлы для управления настройками Яндекс.Браузера;

- admx-firefox ADMX-файлы для управления настройками браузера Mozilla Firefox;
- admx-chromium ADMX-файлы для управления настройками браузера Google Chrome.

Примечание. Шаг установки пакетов политик можно пропустить, если при установке ОС на этапе «Установка системы» был выбран профиль «Альт Домен (контроллер домена)» (рис. 213).

- 2) запустить утилиту admx-msi-setup, которая загрузит и установит ADMX-файлы от Microsoft:
  - # admx-msi-setup
- 3) после установки, политики будут находиться в каталоге /usr/share/PolicyDefinitions. Скопировать локальные ADMX-файлы в сетевой каталог sysvol (/var/lib/samba/sysvol/<DOMAIN>/Policies/): # samba-tool gpo admxload -U Administrator

Примечание. По умолчанию, утилита admx-msi-setup устанавливает последнюю версию ADMX от Microsoft (сейчас это Microsoft Group Policy – Windows 10 October 2020 Update (20H2)). С помощью параметров, можно указать другой источник:

```
# admx-msi-setup -h
admx-msi-setup - download msi files and extract them in
<destination-directory> default value is
/usr/share/PolicyDefinitions/.
Usage: admx-msi-setup [-d <destination-directory>] [-s <admx-msi-
source>]
```

Removing admx-msi-setup temporary files...

10.4.2.2. Административные инструменты

Административные инструменты обычно устанавливаются на рабочей станции, введенной в домен.

Примечание. Шаг установки административных инструментов можно пропустить, если при установке рабочей станции на этапе «Установка системы» был выбран профиль «Альт Домен (инструмент управления ГПО)» (рис. 237).

429

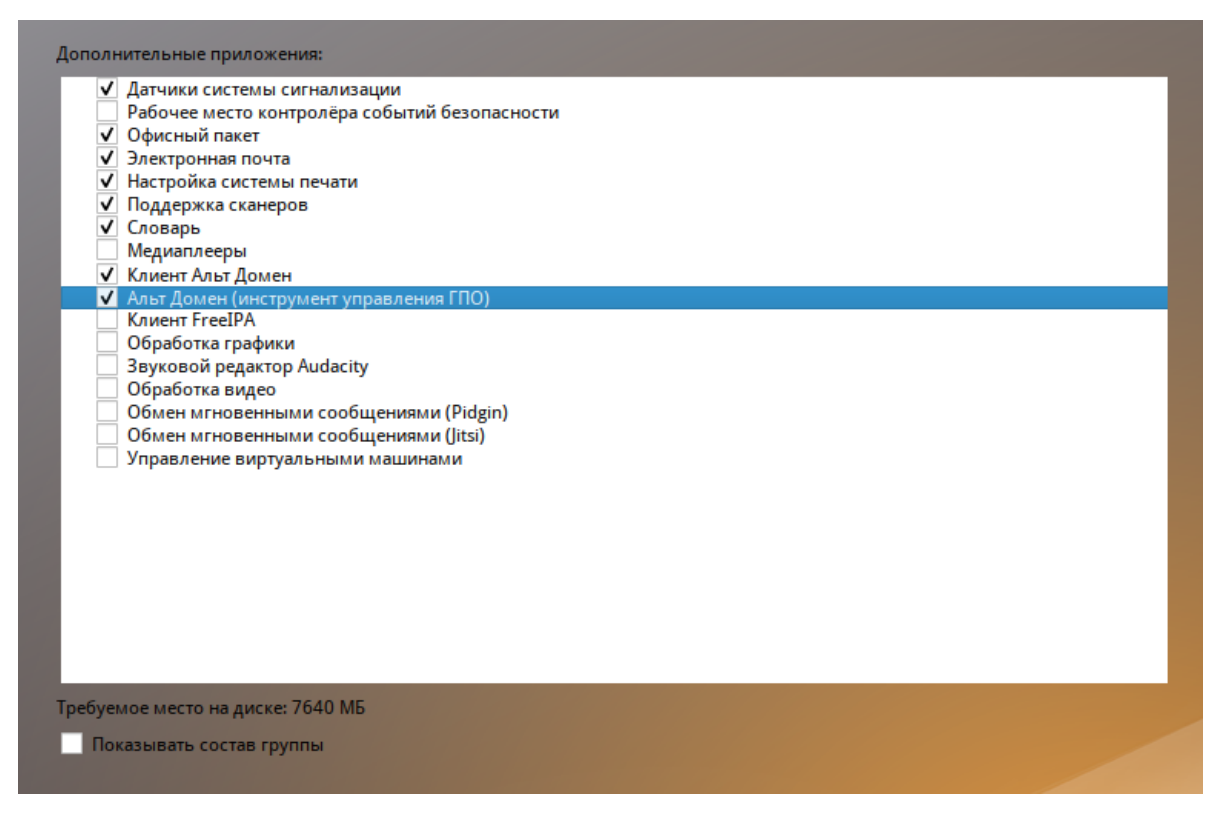

Рис. 237 – Выбор профиля «Клиент Альт Домен» при установке ОС

10.4.2.2.1. ADMC

Установить пакет admc:

# apt-get install admc

Запуск ADMC осуществляется из меню запуска приложений: пункт «Системные» — «ADMC» или из командной строки (команда admc).

Примечание. Для использования ADMC необходимо предварительно получить ключ Kerberos для администратора домена. Получить ключ Kerberos можно, например, выполнив следующую команду:

\$ kinit administrator

Подробнее о работе с АДМС см. п. 10.4.5.

10.4.2.2.2. GPUI

Установить пакет gpui:

# apt-get install gpui

В настоящее время GPUI не умеет читать файлы ADMX с контроллера домена. Поэтому для корректной работы необходимо также установить пакеты admx и файлы ADMX от Microsoft:

# apt-get install admx-basealt admx-samba admx-chromium
admx-firefox admx-msi-setup
# admx-msi-setup

Примечание. Для использования GPUI необходимо предварительно получить ключ Kerberos для администратора домена.

Подробнее о работе с GPUI см. п. 10.4.6

10.4.2.3. Установка RSAT

Для администрирования «Альт Домен» из Windows можно использовать средства удаленного администрирования сервера Microsoft (RSAT).

10.4.2.3.1. Windows Server

В OC Windows Server средства удаленного администрирования сервера Microsoft (RSAT) включены по умолчанию.

Для установки необходимо выполнить следующие пункты:

1) запустить Диспетчер серверов;

2) на Windows Server 2012, 2012 R2, и 2016:

- выбрать «Управление» → «Добавить роли и компоненты» (рис. 238);

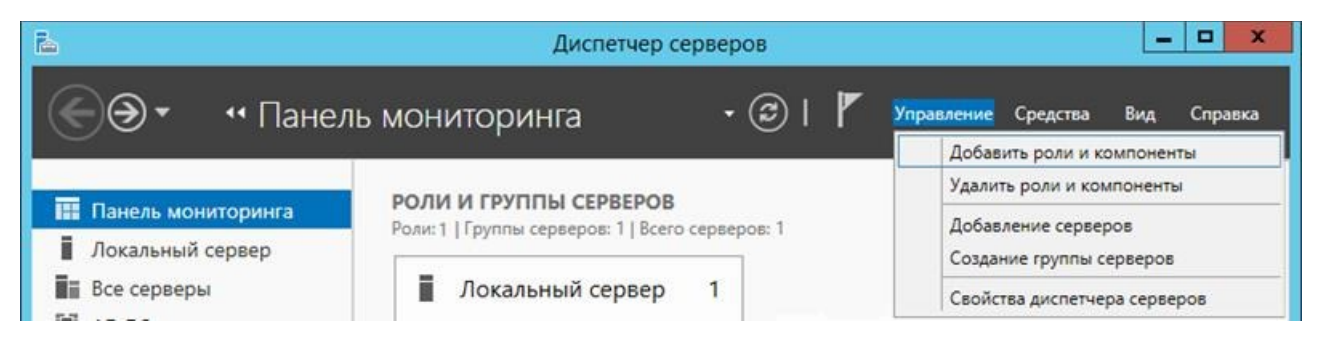

Рис. 238 – Диспетчер сервисов

- в открывшемся окне «Мастер добавления ролей и компонентов» выбрать пункт «Установка ролей или компонентов» (рис. 239);

# ЛКНВ.11100-01 90 03

|                                                                                                    | Мастер добавления ролей и компонентов                                                                                                    |
|----------------------------------------------------------------------------------------------------|----------------------------------------------------------------------------------------------------|
| Выбор типа уста                                                                                                    | НОВКИ КОНЕЧНЫЙ СЕРВЕР<br>DC1.win.alt                                                                                                    |
| Перед началом работы<br>Тип установки<br>Выбор сервера<br>Роли сервера<br>Компоненты<br>Подтверждение<br>Результаты | Выберите тип установки. Вы можете установить роли и компоненты на работающем физическом компьютере, на виртуальной машине или на автономном виртуальном жестком диске (VHD).<br>• Установка ролей или компонентов<br>Настройте один сервер путем добавления ролей, служб ролей и компонентов.<br>• Установка служб удаленных рабочих столов<br>Установите службы ролей для инфраструктуры виртуальных рабочих столов (VDI), чтобы создать развертывание на основе виртуальных компьютеров или сеансов. |
|                                                                                                    | < Назад Далее > Установить Отмена                                                                                                    |

Рис. 239 – Выбор типа установки

- выбрать узел, на котором будут установлены компоненты (рис. 240);
- на шаге «Роли сервера» нажать кнопку «Далее»;

| ыоор целевого                         | сервера                                                                                       |                                                                                       |                                                                                                    | DC1.win.a                                         |
|---------------------------------------|-----------------------------------------------------------------------------------------------|---------------------------------------------------------------------------------------|----------------------------------------------------------------------------------------------------|---------------------------------------------------|
| Перед началом работы<br>Тип установки | Выберите сервер или виртуальный жесткий диск, на котором будут установлены роли и компоненты. |                                                                                       |                                                                                                    |                                                   |
| Выбор сервера<br>Роли сервера         | <ul> <li>Выберите виртуальный жесткий диск</li> </ul>                                         |                                                                                       |                                                                                                    |                                                   |
| Компоненты                            | Пул серверов                                                                                  |                                                                                       |                                                                                                    |                                                   |
| Подтеерждение                         | Фильтр:                                                                                       |                                                                                       |                                                                                                    |                                                   |
|                                       | Имя                                                                                           | IP-адрес                                                                              | Операционная система                                                                                  |                                                   |
|                                       | DC1.win.alt                                                                                   | 192.168.0.190                                                                         | Microsoft Windows Server 2012                                                                         | R2 Standard                                       |
|                                       | Найдено компьют<br>На этой странице<br>добавлены с помо<br>автономные серве<br>получены.      | еров: 1<br>показаны серверы под уг<br>щью команды "Добавить<br>гры и добавленные новы | правлением Windows Server 2012,<br>серверы" в диспетчере серверов<br>е серверы, данных с которых пока | которые были<br>ь. Не выводятся<br>в полностью не |

Рис. 240 – Выбор целевого сервера

- 3) на Windows Server 2008 и 2008 R2 в дереве навигации выбрать «Компоненты» и нажать «Добавить компоненты»;
- 4) выбрать компоненты для установки (рис. 241). Рекомендуемые компоненты см. в таблице 18.

| è                                                                          | Мастер добавления ролей и компонентов                                                                                                    | _ <b>D</b> X                                                                                                    |
|----------------------------------------------------------------------------|----------------------------------------------------------------------------------------------------|----------------------------------------------------------------------------------------------------|
| Выбор компонен                                                             | ITOB                                                                                                    | КОНЕЧНЫЙ СЕРВЕР<br>DC1.win.alt                                                                                                    |
| Перед началом работы                                                       | Выберите один или несколько компонентов для установки н                                                                                                    | а этом сервере.                                                                                                    |
| Тип установки                                                              | Компоненты                                                                                                    | Описание                                                                                                    |
| Выбор сервера<br>Роли сервера<br>Компоненты<br>Подтверждение<br>Результаты | <ul> <li>Remote Assistance</li> <li>Remote Differential Compression</li> <li>■ Remote Server Administration Tools (Установлено<br/><ul> <li>Feature Administration Tools (Установлено 4 из 2</li> <li>■ Role Administration Tools (Установлено 4 из 2</li> <li>■ AD DS and AD LDS Tools (Установлено 3 и</li> <li>■ AD DS and AD LDS Tools (Установлено 3 и</li> <li>■ AD DS Tools (Установлено 2 из 3)</li> <li>■ Active Directory Administrative Cent</li> <li>■ AD DS Snap-Ins and Command-Line</li> <li>□ Server for NIS Tools [DEPRECATED]</li> <li>□ AD LDS Snap-Ins and Command-Line Tools</li> <li>▷ ■ Remote Desktop Services Tools</li> <li>✓</li> </ul> </li> </ul> | Active Directory Domain Services<br>Snap-Ins and Command-Line Tools<br>includes Active Directory Users and<br>Computers, Active Directory<br>Domains and Trusts, Active Directory<br>Sites and Services, and other snap-<br>ins and command-line tools for<br>remotely managing Active Directory<br>domain controllers. |
|                                                                            | < Назад Далее                                                                                                    | > Установить Отмена                                                                                                    |

Рис. 241 – Выбор компонентов

# Таблица 18 – Компоненты Windows для администрирования домена

| Компонент               | Описание                                                     |
|-------------------------|--------------------------------------------------------------|
| Group Policy            | Предоставляет оснастки для групповой политики: средство      |
| Management              | управления (GPMC), редактор управления (gpedit) и начальный  |
|                         | редактор GPO                                                 |
| AD DS Snap-Ins          | Предоставляет оснастку «Пользователи и компьютеры Active     |
| and Command-Line Tools  | Directory» (ADUC) и «Сайты и службы Active Directory» (ADSS) |
| Server for NIS          | Добавляет вкладку Атрибуты UNIX в свойства объектов ADUC.    |
|                         | Позволяет настраивать атрибуты RFC2307. Эта функция не       |
|                         | поддерживается в Windows Server 2016                         |
| Active Directory Module | Включает командлеты Active Directory (AD) PowerShell         |
| for Windows PowerShell  |                                                              |
| DNS Server tools        | Оснастка MMC DNS для удаленного управления DNS               |
10.4.2.4. Windows 10 (1809 и более поздние версии)

B Windows 10 1809 и более поздних версиях RSAT устанавливается в качестве дополнительной функции. Для установки компьютер должен иметь доступ в Интернет.

Для установки RSAT выполнить следующие действия:

1) перейти в раздел «Settings»  $\rightarrow$  «Apps»  $\rightarrow$  «Optional Features»  $\rightarrow$  «View features» («Параметры Windows»  $\rightarrow$  «Приложения»  $\rightarrow$  «Дополнительные возможности»  $\rightarrow$  «Добавить компонент») (рис. 242);

| ← Settings                              |                          | - 0 ×                      |
|-----------------------------------------|--------------------------|----------------------------|
| Q User<br>Local Account                 | Apps > Optional featur   | res                        |
| Find a setting ${\cal P}$               | Add an optional feature  | View features              |
| INETWORK & INTERNET     Personalization | Optional feature history | See history                |
| I 📑 Apps                                |                          |                            |
| Accounts                                | Search P                 | Sort by: Name $\checkmark$ |
| Time & language                         |                          |                            |
| 🚳 Gaming                                | Graphics Tools           | 166 MB 🖌                   |
| * Accessibility                         |                          |                            |

Рис. 242 – Дополнительные возможности

 выбрать нужные компоненты RSAT (рекомендованные компоненты RSAT представленны в таблице 19) и нажать кнопку «Next» (рис. 243);

| Find a | n available optional feature                                                       |           | 2 |
|--------|------------------------------------------------------------------------------------|-----------|---|
| ort by | Name $\checkmark$                                                                  |           |   |
| ~      |                                                                                    |           |   |
| G      | RSAT: Active Directory Certificate Services<br>Tools                               | 6.78 MB   | ~ |
| G      | RSAT: Active Directory Domain Services and<br>Lightweight Directory Services Tools | 37.7 MB 🔽 | ^ |
|        | A 2 0 1 0 1 C 1 UD00 1                                                             | • · · · · |   |

# Рис. 243 – Добавление компонентов

- 3) нажать кнопку «Install».
- Таблица 19 Рекомендуемые компоненты RSAT

| Компонент                       | Описание                                              |
|---------------------------------|-------------------------------------------------------|
| RSAT: Group Policy              | Включает консоль управления групповыми политиками     |
| Management Tools                | (gpmc.msc), редактор управления групповыми политиками |
|                                 | (gpme.msc) и редактор GPO инициализирующей            |
|                                 | программы групповой политики (gpedit.msc)             |
| RSAT: Active Directory          | Предоставляет оснастку «Пользователи и компьютеры     |
| Domain Services and Lightweight | Active Directory» (ADUC) и «Сайты и службы Active     |
| Directory Services Tools        | Directory» (ADSS)                                     |
| RSAT: DNS Server Tools          | Включает оснастку «Диспетчер DNS» для удаленного      |
|                                 | управления DNS и программу командной строки           |
|                                 | dnscmd.exe                                            |
| RSAT: Remote Desktop Services   | Добавляет вкладку Профиль служб удаленных рабочих     |
| Tool                            | столов в свойства объекта пользователя ADUC и         |
|                                 | устанавливает оснастку ММС «Удаленные рабочие столы»  |
|                                 | для администрирования RDP-сервера (tsmmc.msc).        |

10.4.2.5. Windows Vista и 7

До версии Windows 10 1809 пакет удаленного администрирования серверов RSAT устанавливается в виде MSU обновления, которое нужно скачать с серверов Microsoft.

Для установки RSAT необходимо выполнить следующие действия:

 перейти в «Панель управления» → «Программы» → «Включение или отключение компонентов Windows» (рис. 244);

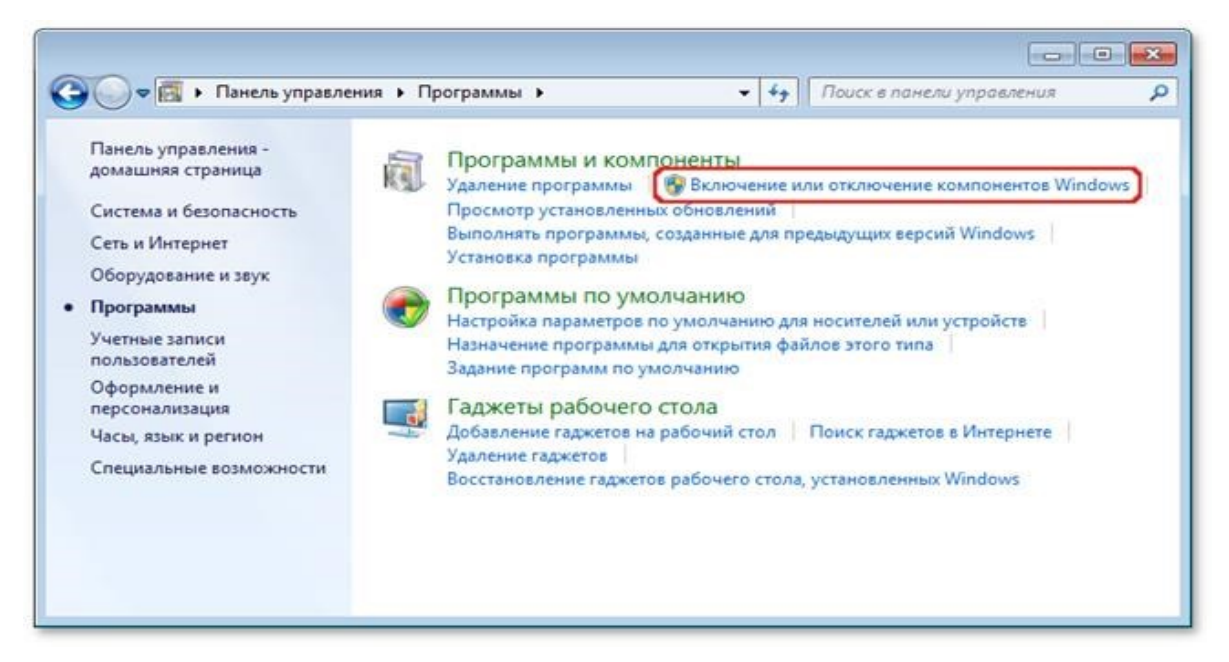

Рис. 244 - «Включение или отключение компонентов Windows»

 включить компоненты, представленные на рис. 245 и описанные в таблице 20;

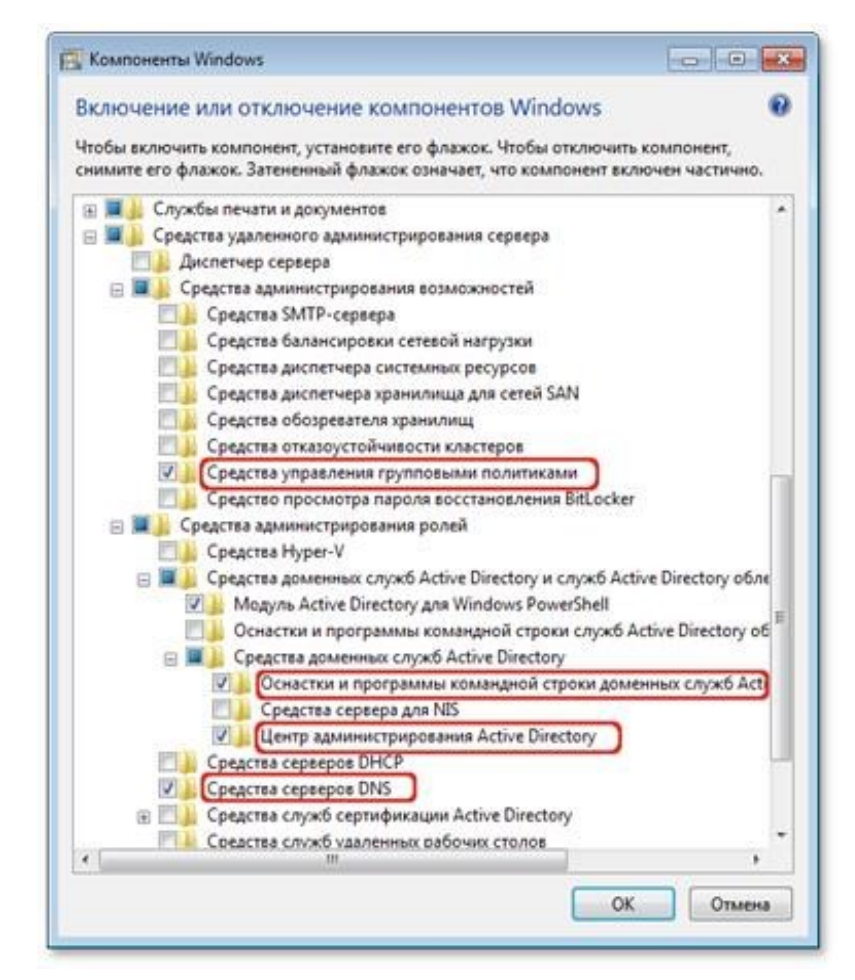

Рис. 245 – Компоненты для включения

#### Таблица 20 – Рекомендуемые компоненты Windows

| Компонент                  | Описание                                                     |
|----------------------------|--------------------------------------------------------------|
| Group Policy Management    | Включают консоль управления групповыми политиками            |
| Tools                      | (gpmc.msc), редактор управления групповыми политиками        |
| (Средства управления       | (gpme.msc) и редактор GPO инициализирующей программы         |
| групповыми политиками)     | групповой политики (gpedit.msc)                              |
| AD DS Tools                | Предоставляет оснастку «Пользователи и компьютеры Active     |
| (Оснастки и программы      | Directory» (ADUC) и «Сайты и службы Active Directory» (ADSS) |
| командной строки           |                                                              |
| доменных служб             |                                                              |
| Active Directory)          |                                                              |
| Server for NIS Tools       | Средства сервера для сетевых информационных служб добавляет  |
| (Средства сервера для NIS) | вкладку Атрибуты UNIX (UNIX Attributes) в свойства объектов  |
|                            | ADUC. Позволяет настраивать атрибуты RFC2307. Включает       |
|                            | программу командной строки ypclear.exe                       |

Окончание таблицы 20

| Компонент                 | Описание                                                    |
|---------------------------|-------------------------------------------------------------|
| Active Directory Module   | Обеспечивает централизованную среду для управления службами |
| for Windows PowerShell    | каталогов                                                   |
| (Модуль Active Directory  |                                                             |
| для Windows PowerShell)   |                                                             |
| DNS Server tools          | Включает оснастку «Диспетчер DNS» для удаленного            |
| (Средства серверов DNS)   | управления DNS и программу командной строки dnscmd.exe      |
| Remote Desktop Services   | Добавляет вкладку Профиль служб удаленных рабочих столов в  |
| Tool(Средства служб       | свойства объекта пользователя ADUC и устанавливает оснастку |
| удаленных рабочих столов) | ММС «Удаленные рабочие столы» для администрирования         |
|                           | RDP-сервера (tsmmc.msc).                                    |

3) нажать кнопку «ОК».

10.4.3. Включение механизма применения конфигурации на клиентских машинах

Модуль панели управления операционной системы для включения механизма применения конфигурации на клиентских машинах предназначен для управления включением работы групповых политик и выбором политики по умолчанию.

Модуль панели управления операционной системы для включения механизма применения конфигурации на клиентских машинах представляет собой следующие модули ЦУС:

- «Аутентификация» (пакет alterator-auth);

- «Групповые политики» (пакет alterator-gpupdate).

Включить групповые политики можно как при вводе машины в «Альт Домен», так и на уже включенной в домен рабочей станции.

Для включения групповых политик при вводе машины в домен следует в модуле ЦУС «Аутентификация» (пакет alterator-auth) выбрать пункт «Домен Active Directory», заполнить поля «Домен», «Рабочая группа» и «Имя компьютера», и нажать кнопку «Применить» (рис. 246).

| <b>R</b>                              | Центр управления системой (от суперпользователя)                              |           |
|---------------------------------------|-------------------------------------------------------------------------------|-----------|
| 🛧 Главная 🛛 🔳 Режим экспер            | ота × Выход                                                                   | 🕜 Справка |
|                                       |                                                                               |           |
| 🔘 Локальная база г                    | пользователей                                                                 |           |
| 🔿 Домен ALT Linux и                   | или Astra Linux Directory                                                     |           |
| Домен: test.alt                       |                                                                               |           |
|                                       | קטעראלא איזאר איזאר איזאר איזארא איזארא איזארא                                |           |
| кэшировать а                          | утентификацию при недоступности сервера домена                                |           |
| <ul> <li>Домен Active Dire</li> </ul> | ctory                                                                         |           |
| Домен:                                | test.alt                                                                      |           |
| Рабочая группа:                       | test                                                                          |           |
| Имя компьютера:                       | host-01                                                                       |           |
|                                       | <ul> <li>SSSD (в единственном домене)</li> </ul>                              |           |
|                                       | 🔾 Winbind (в сложных доменах)                                                 |           |
|                                       |                                                                               |           |
| О домен ггеегра<br>Внимание: Не уст   | гановлен пакет task-auth-freeipa. Аутентификация в домене FreeIPA недоступна. |           |
| Домен:                                | test.alt                                                                      |           |
| Имя компьютера:                       | SD                                                                            |           |
|                                       |                                                                               |           |
| Настройки SSSD                        |                                                                               |           |
| Выимацие!                             |                                                                               |           |
| Изменение домен                       | на запаботает только после перезагрузки компьютера                            |           |
|                                       | ·····                                                                         |           |
| Восстановить фа                       | ійлы конфигурации по умолчанию (smb.conf, krb5.conf, sssd.conf).              |           |
| <b>D</b> PULLOUNT                     |                                                                               |           |
| Применить                             |                                                                               |           |

Рис. 246 – Ввод в домен в ЦУС

В открывшемся окне ввести имя пользователя, имеющего право вводить машины в домен, и его пароль, отметить пункт «Включить групповые политики» и нажать кнопку «ОК» (рис. 247).

| с правами подключе                  | ния к домену.      |         |
|-------------------------------------|--------------------|---------|
| Имя пользователя:                   | Administrator      |         |
| Пароль:                             | ••••••             | େ       |
| <ul> <li>Включить группо</li> </ul> | вые политики       |         |
| Использовать уж                     | е полученный билет | Kerbero |
|                                     | лена               |         |

Рис. 247 – Включение групповых политик при вводе в домен

Включить поддержку управления групповыми политиками на машине, уже введенной в домен, можно в модуле ЦУС «Групповые политики» (рис. 248).

| 1 | ž.           | Центр управления системой (от суперпользователя)                                                                                                    |         |
|---|--------------|----------------------------------------------------------------------------------------------------|---------|
| 1 | ↑ Главная    | Режим эксперта × Выход                                                                                                    | Справка |
|   |              |                                                                                                    |         |
|   | $\checkmark$ | Управление групповыми политиками                                                                                                    |         |
|   | E<br>r<br>k  | Внимание: Этот модуль включает поддержку управления групповыми политиками<br>юльзователей и компьютера. Дополнительные настройки применяются во время загрузки<br>сомпьютера и после входа пользователя в систему при аутентификации в Active Directory. |         |
|   | Тек          | ущий профиль групповых политик:                                                                                                    |         |
|   | 0            | Контроллер домена Active Directory                                                                                                    |         |
|   | ۲            | Рабочая станция                                                                                                    |         |
|   | 0            | Сервер                                                                                                    |         |
|   | Πρ           | именить                                                                                                    |         |

Рис. 248 – Включение поддержки управления групповыми политиками

Модуль «Групповые политики» позволяет управлять включением/выключением поддержки групповых политик на машинах, введенных в домен, а также выбирать профиль политики по умолчанию:

- «Сервер»;

- «Контроллер домена Active Directory»;

- «Рабочая станция».

Для возможности включения групповых политик на машинах под управлением ОС Альт СП, на которых не установлена графическая оболочка, модуль «Групповые политики» доступен также в веб-интерфейсе ЦУС (рис. 249).

## ЛКНВ.11100-01 90 03

|                                                                      | Групповые политики — Mozilla Firefox — 🛛                                                                                                    |
|----------------------------------------------------------------------|----------------------------------------------------------------------------------------------------|
| 🕽 🕺 Групповые пол                                                    | итики × +                                                                                                    |
| - > C                                                                | Q https://192.168.0.137:8080/whluQO13etKv4/gpupdate → ♡ ⓒ 虳                                                                                                    |
|                                                                      | ГРУППОВЫЕ ПОЛИТИКИ Настройка Справка Выйти                                                                                                    |
| Система                                                              |                                                                                                    |
| Домен                                                                | Управление групповыми политиками                                                                                                    |
| Дата и время<br>Обновление ядра<br>Информация о системе<br>USBMount  | Внимание: Этот модуль включает поддержку управления групповыми политиками<br>пользователей и компьютера. Дополнительные настройки применяются во время<br>загрузки компьютера и после входа пользователя в систему при аутентификации в<br>Active Directory. |
| Групповые политики                                                   | Томиний профиль группорых политик:                                                                                                    |
| Выключение компьютера<br>USBGuard<br>Проверка целостности<br>Серверы | <ul> <li>Рабочая станция</li> <li>Сервер</li> <li>Контроллер домена Active Directory</li> </ul>                                                                                                    |
| 1                                                                    | -                                                                                                    |
| DUGD                                                                 |                                                                                                    |
| DHCP-сервер<br>Сервер обновлений                                     | Применить                                                                                                    |
| DHCP-сервер<br>Сервер обновлений<br>Сервер сетевых установо          | Применить                                                                                                    |

Рис. 249 - Веб-интерфейс модуля «Групповые политики»

### 10.4.4. Модуль клиентской машины для применения конфигурации

Модуль клиентской машины для применения конфигурации (далее – gpupdate) отвечает за применение заданных администратором системы настроек конфигурации к клиентской машине и/или пользователю машины.

ПО состоит из компонента, который авторизуется в домене и выполняет скачивание файлов настроек на клиентскую машину. Далее происходит разбор файлов настроек и складывание полученных данных в хранилище, именуемое также «реестр». Это позволяет развязать методы доставки и применения настроек.

При успешной репликации настроек запускается часть системы, называемая «фронтенд». Она отвечает за запуск различных модулей (appliers), каждый из которых отвечает за свою логическую функцию. Например, модуль firefox отвечает за вычитывание настроек для веб-браузера Mozilla Firefox и создание файла политик для него, а модуль ntp отвечает за чтение настроек, касающихся NTP-сервера, и создание подходящей конфигурации.

Количество и функционал модулей может меняться по мере развития и актуализации продукта и компонентов системы, с которыми они работают.

Групповые политики обрабатываются в следующем порядке:

- объект локальной групповой политики;

- объекты групповой политики, связанные с доменом (в рамках возможностей и ограничений поддержки леса доменов в Samba, как набора клиентских компонентов);
- объекты групповой политики, связанные с OU, обрабатываются в определенном порядке. Сначала обрабатываются объекты групповой политики, находящиеся на самом высоком уровне в иерархии службы каталогов, затем объекты групповой политики, связанные с дочерним подразделением и т. д. Последними обрабатываются объекты групповой политики, связанные с OU, в которой находится пользователь или компьютер.

Процесс применения настроек:

- настройки для машины реплицируются при запуске компьютера и далее обновляются раз в час;
- настройки для пользователя реплицируются при входе пользователя в систему и далее обновляются раз в час.

Для работы механизмов применения пользовательских настроек задействовано множество компонентов ОС, таких как systemd, D-Bus, PAM (рис. 250).

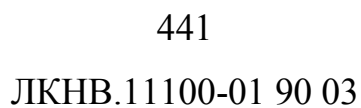

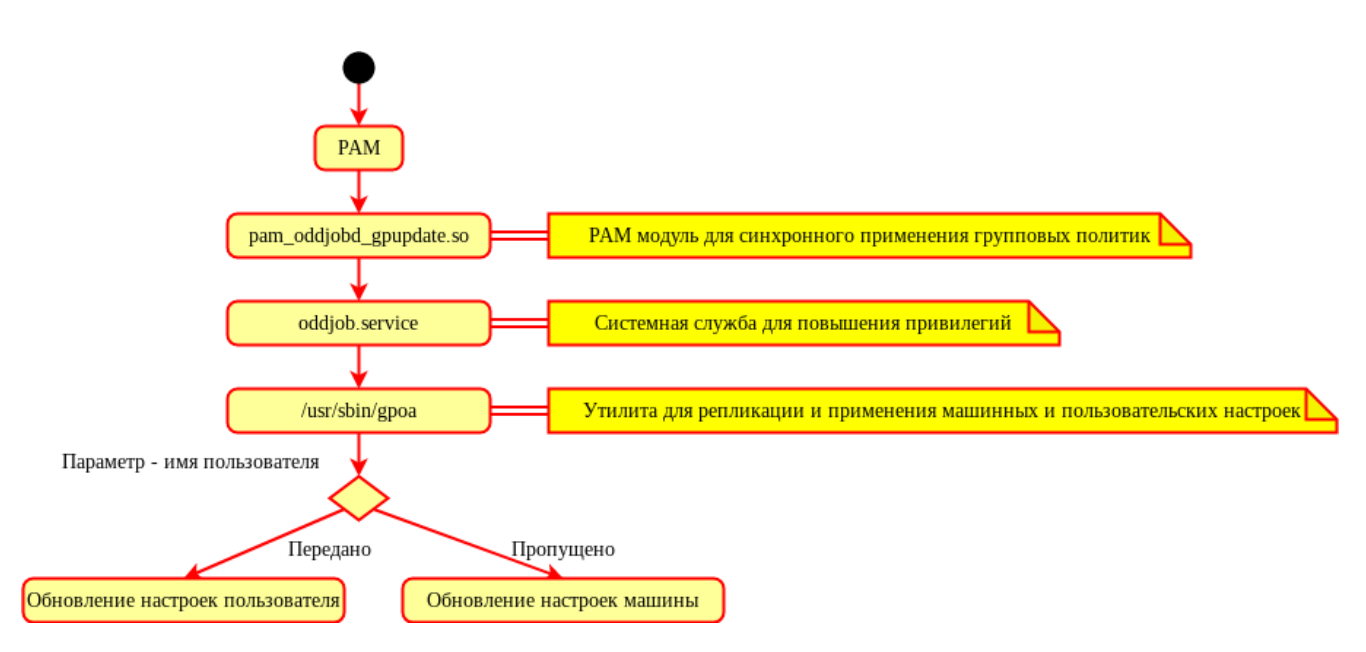

Рис. 250 – Механизм применения групповых политик

Часть проекта, отвечающая за получение и применение групповых политик, внутри использует базу данных («реестр»), для хранения настроек, полученных из различных источников.

10.4.4.1. Утилиты модуля

Модуль состоит из трех утилит:

- gpoa системная утилита, осуществляющая применение групповых политик для компьютера или пользователя (gpoa без параметра отрабатывает только для машины, для пользователя нужно указывать username);
- gpupdate утилита, осуществляющая запрос на применение групповых политик. При запуске с привилегиями администратора может непосредственно выполнить применение групповых политик, минуя необходимость повышения привилегий;
- gpupdate-setup инструмент администрирования механизмов применения групповых политик. Позволяет включать и отключать применение групповых политик, а также задавать шаблон политики по умолчанию («Рабочая станция», «Сервер», «Контроллер домена»).

Синтаксис команды дроа:

```
gpoa [-h] [--dc DC] [--nodomain] [--noupdate] [--noplugins] [--
list-backends] [--loglevel LOGLEVEL] [пользователь]
```

## Опции команды дроа указаны в таблице 21.

| Ключ              | Описание                                                               |
|-------------------|------------------------------------------------------------------------|
| -h,help           | Вывести справку о команде                                              |
| dc DC             | Указать полное имя (FQDN) контроллера домена для реплицирования SYSVOL |
| nodomain          | Работать без домена (применить политику по умолчанию)                  |
| noupdate          | Не пытаться обновить хранилище, только запустить appliers              |
| noplugins         | Не запускать плагины                                                   |
| list-backends     | Показать список доступных бэкэндов                                     |
| loglevel LOGLEVEL | Установить уровень журналирования                                      |
| пользователь      | Имя пользователя домена                                                |

## Таблица 21 – Опции команды дроа

Примеры работы с командой дроа:

- получить и применить настройки для текущей машины:
  - # gpoa --loglevel 0
- применить закешированные настройки для текущей машины:
  - # gpoa --noupdate
- получить и применить настройки с контроллера домена dc1.test.alt для пользователя ivanov:
  - # gpoa --dc dc1.test.alt --loglevel 3 ivanov
- применить политику по умолчанию:
  - # gpoa --nodomain --loglevel 0

Синтаксис команды gpupdate:

```
gpupdate [-h] [-u USER] [-t {ALL,USER,COMPUTER}] [-l LOGLEVEL] [-s]
```

Опции команды gpupdate указаны в таблице 22.

### Таблица 22 – Опции команды gpupdate

| Ключ                  | Описание                                                                                                    |
|-----------------------|----------------------------------------------------------------------------------------------------|
| -h,help               | Вывести справку о команде                                                                                                    |
| -u USER,<br>user USER | Имя пользователя для обновления GPO                                                                                               |
| target TARGET         | Указать политики, которые нужно обновить (пользователя или компьютера).<br>Возможные значения: All (по умолчанию), Computer, User |
| loglevel LOGLEVEL     | Установить уровень журналирования                                                                                                 |
| -s,system             | Запустить gpupdate в системном режиме                                                                                             |

#### 442

Только root может указать любое имя пользователя для обновления. Пользователь может выполнять gpupdate только для машины или самого себя.

Примеры работы с командой gpupdate:

- получить и применить настройки для текущей машины:

\$ gpupdate --target Computer
Apply group policies for computer.

- получить и применить настройки для текущего пользователя:

```
$ gpupdate --target User
Apply group policies for kudrin.
```

- получить и применить настройки для текущего пользователя и машины:

\$ gpupdate
Apply group policies for kudrin.

- попытаться получить настройки для пользователя ivanov (с правами

#### пользователя kim):

\$ gpupdate -u ivanov --target User --loglevel 0 2024-06-10 17:17:18.113|[D00010]| Групповые политики будут обновлены для указанной цели |{ 'target': 'USER'} 2024-06-10 17:17:18.113 [W00002] Текущий уровень привилегий не позволяет выполнить qpupdate для указанного пользователя. Будут обновлены настройки текущего пользователя. | { 'username': 'kim' } 2024-06-10 17:17:18.118 [D00013] | Запускается GPOA обращением К oddjobd через D-Bus|{} 2024-06-10 17:17:18.119|[D00900]| Неизвестный отладочный код |{ 'bus name': 'ru.basealt.oddjob gpupdate'} 2024-06-10 17:17:18.119|[D00006]| Запускается GPOA для пользователя обращением к oddjobd через D-Bus|{'username': 'kim'} 2024-06-10 17:17:37.972|[D00012]| Получен код возврата из утилиты | { 'retcode': dbus.Int32(0) } Apply group policies for kim.

#### - попытаться получить настройки для пользователя ivanov (с правами

#### суперпользователя):

# gpupdate -u ivanov --target User --loglevel 0 2024-06-10 17:19:53.960|[D00010]| Групповые политики будут обновлены для указанной цели | { 'target': 'USER' } 2024-06-10 17:19:53.978|[D00013]| Запускается GPOA обращением к oddjobd через D-Bus|{} 17:19:53.979 [D00900] 2024-06-10 Неизвестный отладочный код |{ 'bus name': 'ru.basealt.oddjob gpupdate'} 2024-06-10 17:19:53.979|[D00006]| Запускается GPOA для пользователя обращением к oddjobd через D-Bus|{'username': 'ivanov'} 2024-06-10 17:20:13.852|[D00012]| Получен код возврата ИЗ утилиты | { 'retcode': dbus.Int32(0) } Apply group policies for ivanov.

## ЛКНВ.11100-01 90 03

Синтаксис команды gpupdate-setup:

gpupdate-setup [-h] действие

Опции команды gpupdate-setup указаны в таблице 23.

#### Таблица 23 – Опции команды gpupdate-setup

| Ключ           | Описание                                                                |
|----------------|-------------------------------------------------------------------------|
| list           | Показать список доступных типов локальной политики                      |
| list-backends  | Показать список доступных бэкэндов                                      |
| status         | Показать текущий статус групповой политики (действие по умолчанию)      |
| enable         | Включить подсистему групповой политики                                  |
| disable        | Отключить подсистему групповой политики                                 |
| update         | Обновить состояние. Проверяет, в каком состоянии находилась служба      |
|                | gpupdate. В случае, если служба gpupdate запущена, gpupdate-setup также |
|                | запустит весь перечень служб (например, gpupdate-run-scripts)           |
| write          | Операции с групповыми политиками (включить, отключить, указать тип      |
|                | политики по умолчанию)                                                  |
| set-backend    | Установить или изменить активную в данный момент серверную часть        |
|                | (бэкэнд)                                                                |
| default-policy | Показать название политики по умолчанию                                 |
| active-policy  | Показать название текущего профиля политики                             |
| active-backend | Показать текущий настроенный бэкэнд                                     |

Примеры работы с командой gpupdate-setup:

- просмотр текущего состояния подсистемы групповых политик:

```
# gpupdate-setup
disabled
```

 - включение групповых политик (для включения через ЦУС доступен соответствующий графический модуль управления, а также отметка во время введения машины в домен см. п. 10.3.3.2.2):

```
# gpupdate-setup enable
workstation
```

```
Created symlink /etc/systemd/user/default.target.wants/gpupdate-
user.service → /usr/lib/systemd/user/gpupdate-user.service.
                    symlink
                                        /etc/systemd/system/multi-
Created
user.target.wants/gpupdate-scripts-run.service
/lib/systemd/system/gpupdate-scripts-run.service.
Created symlink /etc/systemd/user/default.target.wants/gpupdate-
scripts-run-user.service
                                   /usr/lib/systemd/user/gpupdate-
                             \rightarrow
scripts-run-user.service.
                                                            symlink
Created
/etc/systemd/system/timers.target.wants/gpupdate.timer
/lib/systemd/system/gpupdate.timer.
                  /etc/systemd/user/timers.target.wants/gpupdate-
Created
         symlink
user.timer → /usr/lib/systemd/user/gpupdate-user.timer.
```

### ЛКНВ.11100-01 90 03

```
# control system-policy
gpupdate
```

#### - выключение групповых политик:

# gpupdate-setup disable

```
/etc/systemd/system/multi-
Removed
user.target.wants/gpupdate.service.
                  /etc/systemd/user/default.target.wants/gpupdate-
Removed
user.service.
Removed /etc/systemd/system/timers.target.wants/gpupdate.timer.
                   /etc/systemd/user/timers.target.wants/gpupdate-
Removed
user.timer.
             /etc/systemd/system/multi-user.target.wants/gpupdate-
Removed
scripts-run.service.
Removed
         /etc/systemd/user/default.target.wants/gpupdate-scripts-
run-user.service.
```

#### - вывод списка доступных бэкендов:

```
# gpupdate-setup list-backends
local
samba
```

- включение групповых политик и установка профиля политики по умолчанию server:
  - # gpupdate-setup write enable server

По умолчанию, нет необходимости конфигурирования gpupdate. Однако в файле /etc/gpupdate/gpupdate.ini можно указать в явном виде следующие опции:

- 1) paздел [gpoa]:
  - backend способ получения настроек;
  - -local-policy-профиль политики по умолчанию, который будет применен сразу после загрузки OC (ad-domain-controller, workstation, server, default);
- 2) paздел [samba]:
  - dc контроллер домена, с которого нужно обновлять групповые политики.

Пример файла /etc/gpupdate/gpupdate.ini на контроллере домена:

```
[gpoa]
backend = samba
local-policy = ad-domain-controller
```

Пример файла /etc/gpupdate/gpupdate.ini на рабочей станции:

```
[gpoa]
backend = samba
local-policy = workstation
```

В следующем примере указан пустой профиль локальной политики. Указать пустой профиль бывает нужно для тестирования групповых политик, чтобы они не наслаивались на локальные политики:

```
[gpoa]
backend = samba
local-policy = /usr/share/local-policy/default
[samba]
```

dc = dc1.test.alt

## 10.4.4.2. Локальная политика

Настройки локальной политики находятся В каталоге /usr/share/local-policy/. Данные настройки по умолчанию поставляются local-policy. Администраторы инфраструктур пакетом имеют возможность поставлять собственный пакет с локальной политикой и разворачивать ее единообразно на всех клиентах. Формат шаблонов политик, по умолчанию, представляет собой архивный формат политик Samba с дополнительными модификациями. Состав локальной политики может меняться или адаптироваться системным администратором (таблица 24).

| Т | аблица | 24 – Состав | локальной политики |
|---|--------|-------------|--------------------|
|   |        |             |                    |

| Параметры              | Описание                   | Комментарий                         |  |  |
|------------------------|----------------------------|-------------------------------------|--|--|
| oddjobd.service        | Включение oddjobd.service  | Нужно для обеспечения возможности   |  |  |
|                        | (механизм Systemd)         | запуска gpupdate для пользователя с |  |  |
|                        |                            | правами администратора              |  |  |
| gpupdate.service       | Включение gpupdate.service | Нужно для регулярного обновления    |  |  |
|                        | (механизм Systemd)         | настроек машины                     |  |  |
| sshd.service           | Включение sshd.service     | Нужно для обеспечения возможности   |  |  |
|                        | (механизм Systemd)         | удаленного администрирования        |  |  |
| sshd-gssapi-auth, ssh- | Включение аутентификации с | Отвечает за возможность             |  |  |
| gssapi-auth            | помощью GSSAPI на сервере  | аутентификации в домене при доступе |  |  |
|                        | OpenSSH (механизм Control) | через SSH                           |  |  |
| sshd-allow-groups,     | Ограничение                | Нужно для ограничения доступа при   |  |  |
| sshd-allow-groups-list | аутентификации на сервере  | доступе через SSH для всех          |  |  |
|                        | OpenSSH по группам wheel и | пользователей домена (только при    |  |  |
|                        | remote (механизм Control)  | наличии соответствующей привилегии) |  |  |

#### 446

## Окончание таблицы 24

| Параметры     | Описание            |   | Комментарий                       |  |
|---------------|---------------------|---|-----------------------------------|--|
| system-policy | Применяет групповые |   |                                   |  |
|               | политики при логине |   |                                   |  |
|               | (механизм Control)  | ) |                                   |  |
| OpenSSH       | Открытие порта 22   |   | Нужно для обеспечения возможности |  |
|               |                     |   | подключения по SSH на машинах при |  |
|               |                     |   | старте Firewall applier           |  |

## Пример локальной политики (файл

```
/usr/share/local-policy/workstation/Machine/Registry.pol.xml):
     <?xml version="1.0" encoding="utf-8"?>
    <PolFile num_entries="9" signature="PReg" version="1">
         <Entry type="1" type name="REG SZ">
             <Key>Software\BaseALT\Policies\Control</Key>
             <ValueName>sshd-qssapi-auth</ValueName>
             <Value>enabled</Value>
         </Entry>
         <Entry type="1" type name="REG SZ">
             <Key>Software\BaseALT\Policies\Control</Key>
             <ValueName>ssh-qssapi-auth</ValueName>
             <Value>enabled</Value>
         </Entry>
         <Entry type="1" type name="REG SZ">
             <Key>Software\BaseALT\Policies\Control</Key>
             <ValueName>sshd-allow-groups</ValueName>
             <Value>enabled</Value>
         </Entry>
         <Entry type="1" type name="REG SZ">
             <Key>Software\BaseALT\Policies\Control</Key>
             <ValueName>sshd-allow-groups-list</ValueName>
             <Value>remote</Value>
         </Entry>
         <Entry type="1" type name="REG SZ">
             <Key>Software\BaseALT\Policies\Control</Key>
             <ValueName>system-policy</ValueName>
             <Value>gpupdate</Value>
         </Entry>
         <Entry type="4" type name="REG DWORD">
             <Key>Software\BaseALT\Policies\SystemdUnits</Key>
             <ValueName>oddjobd.service</ValueName>
            <Value>1</Value>
         </Entry>
         <Entry type="4" type name="REG DWORD">
             <Key>Software\BaseALT\Policies\SystemdUnits</Key>
             <ValueName>sshd.service</ValueName>
            <Value>1</Value>
         </Entrv>
         <Entry type="4" type name="REG DWORD">
             <Key>Software\BaseALT\Policies\SystemdUnits</Key>
             <ValueName>gpupdate.service</ValueName>
```

```
<Value>1</Value>
</Entry>
<Entry type="1" type_name="REG_SZ">
<Key>SOFTWARE\Policies\Microsoft\WindowsFirewall\FirewallRules</K
ey>
```

<ValueName>OpenSSH</ValueName>

```
<Value>v2.20|Action=Allow|Active=TRUE|Dir=In|Protocol=6|LPort=22|
Name=Open SSH port|Desc=Open SSH port|</Value>
</Entry>
</PolFile>
```

Локальную политику рекомендуется править только опытным администраторам.

10.4.4.3. Ключи реестра

Ключи реестра, полученные из объектов групповой политики (GPO), хранятся в Dconf.

Машинныеполитикихранятсявфайле/etc/dconf/db/policy.d/policy.ini,политикипользователя–вфайле/etc/dconf/db/policy<UID>.d/policy<UID>.ini(гдеUID–идентификаторпользователя в системе).

Отследить какие политики «прилетели» на машину клиента можно, выполнив команду:

dconf dump /

При выполнении этой команды с правами доменного пользователя будут выведены машинные политики и политики данного пользователя, при выполнении с правами пользователя root будут выведены только машинные политики.

Пример результата выполнения команды dconf с правами доменного пользователя:

```
$ dconf dump /
[SOFTWARE/Policies/Microsoft/WindowsFirewall/FirewallRules]
OpenSSH='v2.20|Action=Allow|Active=TRUE|Dir=In|Protocol=6|LPort=2
2|Name=Open SSH port|Desc=Open SSH port|'
```

```
[Software/BaseALT/Policies/Control]
ssh-gssapi-auth='enabled'
sshd-allow-groups='enabled'
sshd-allow-groups-list='remote'
```

#### 448

### ЛКНВ.11100-01 90 03

```
sshd-gssapi-auth='enabled'
system-policy='gpupdate'
[Software/BaseALT/Policies/ReadQueue/Machine]
0="('Local Policy', '/var/cache/gpupdate/local-policy', None)"
1="('Firefox',
'/var/cache/samba/gpo cache/TEST.ALT/POLICIES/{0CCFA74C-57F5-
42B5-98E2-007D4A59C4C4}', 262148)"
[Software/BaseALT/Policies/ReadQueue/User]
0="('nm',
'/var/cache/samba/gpo cache/TEST.ALT/POLICIES/{6F65CD4D-9209-
4A81-9801-17A35CEE5CFD}', 131074)"
[Software/BaseALT/Policies/SystemdUnits]
gpupdate.service=1
oddjobd.service=1
sshd.service=1
[Software/Policies/Mozilla/Firefox]
DisableMasterPasswordCreation=1
PasswordManagerEnabled=1
ShowHomeButton=1
[Software/Policies/Mozilla/Firefox/Authentication]
SPNEGO="['.test.alt']"
[Software/Policies/Mozilla/Firefox/Homepage]
Locked=1
URL='https://basealt.ru'
[org/gnome/evolution-data-server]
migrated=true
network-monitor-gio-name=''
[org/mate/caja/window-state]
geometry='800x550+310+75'
maximized=false
start-with-sidebar=true
start-with-status-bar=true
start-with-toolbar=true
[org/mate/desktop/accessibility/keyboard]
bouncekeys-beep-reject=true
bouncekeys-delay=300
bouncekeys-enable=false
```

#### ЛКНВ.11100-01 90 03

```
enable=false
feature-state-change-beep=false
mousekeys-accel-time=1200
mousekeys-enable=false
mousekeys-init-delay=160
mousekeys-max-speed=750
slowkeys-beep-accept=true
slowkeys-beep-press=true
slowkeys-beep-reject=false
slowkeys-delay=300
slowkeys-enable=false
stickykeys-enable=false
stickykeys-latch-to-lock=true
stickykeys-modifier-beep=true
stickykeys-two-key-off=true
timeout=120
timeout-enable=false
togglekeys-enable=false
[org/mate/desktop/session]
session-start=1718111448
[org/mate/mate-menu/plugins/applications]
last-active-tab=0
[org/mate/panel/general]
object-id-list=['menu-bar', 'show-desktop', 'workspace-switcher',
'window-list', 'notification-area', 'clock']
toplevel-id-list=['bottom']
[org/mate/panel/objects/clock]
applet-iid='ClockAppletFactory::ClockApplet'
locked=true
object-type='applet'
panel-right-stick=true
position=0
toplevel-id='bottom'
[org/mate/panel/objects/clock/prefs]
custom-format=''
format='24-hour'
[org/mate/panel/objects/menu-bar]
applet-iid='MateMenuAppletFactory::MateMenuApplet'
has-arrow=false
locked=true
```

#### ЛКНВ.11100-01 90 03

```
object-type='applet'
position=0
toplevel-id='bottom'
[org/mate/panel/objects/notification-area]
applet-iid='NotificationAreaAppletFactory::NotificationArea'
locked=true
object-type='applet'
panel-right-stick=true
position=10
toplevel-id='bottom'
[org/mate/panel/objects/show-desktop]
applet-iid='WnckletFactory::ShowDesktopApplet'
locked=true
object-type='applet'
position=1
toplevel-id='bottom'
[org/mate/panel/objects/window-list]
applet-iid='WnckletFactory::WindowListApplet'
locked=true
object-type='applet'
position=20
toplevel-id='bottom'
[org/mate/panel/objects/workspace-switcher]
applet-iid='WnckletFactory::WorkspaceSwitcherApplet'
locked=true
object-type='applet'
position=10
toplevel-id='bottom'
[org/mate/panel/toplevels/bottom]
expand=true
orientation='bottom'
screen=0
size=28
v=836
y-bottom=0
[org/mate/terminal/profiles/default]
background-color='#2C2C2C2C2C2C'
background-darkness=0.94999999999999996
background-type='transparent'
bold-color='#00000000000'
```

foreground-color='#F5F5F5F5E4E4' palette='#2E2E34343636:#CCCC00000000:#4E4E9A9A0606:#C4C4A0A00000: #34346565A4A4:#757550507B7B:#060698209A9A:#D3D3D7D7CFCF:#55555757 5353:#EFEF29292929:#8A8AE2E23434:#FCFCE9E94F4F:#72729F9FCFCF:#ADA D7F7FA8A8:#3434E2E2E2E2:#EEEEEEEEECEC' use-theme-colors=false visible-name='По умолчанию'

10.4.4.4. Модули клиентской стороны (Applier)

На клиентский компьютер должны распространяться параметры политики, указанные в соответствующем объекте ГП.

Каждая группа параметров групповой политики обслуживается определенным модулем (Applier) клиентской стороны (таблица 25).

| Расширение<br>клиентской<br>стороны            | Модуль         | Описание                                                                                                    |  |  |  |
|------------------------------------------------|----------------|----------------------------------------------------------------------------------------------------|--|--|--|
| Управление<br>control framework                | control        | Управляет фреймворком control. Может быть вызван<br>только машинной политикой. Принцип работы – вызвать<br>утилиту control с нужным параметром                                                                                                    |  |  |  |
| Управление<br>настройками<br>PolKit            | polkit         | Управляет генерацией настроек PolicyKit. Работа с<br>правилами PolicyKit ведется методом генерации<br>файлов.rules                                                                                                    |  |  |  |
| Управление<br>настройками<br>PolKit            | polkit_user    | Управляет генерацией настроек PolicyKit в контексте пользователя                                                                                                    |  |  |  |
| Включение или<br>выключение<br>различных служб | systemd        | Управление включением или выключением сервисов<br>systemd. Данный applier реализован только для машин.<br>Его функция – включение или выключение systemd units<br>(при их наличии). Applier способен обрабатывать<br>параметры, полученные из PReg файлов (через ADMX) в<br>виде ветвей реестра |  |  |  |
| Настройка<br>веб-браузера<br>Chromium          | chromium       | Генерирует файл политики для Chromium (policies.json). Данные настройки устанавливаются из ADMX-файлов для Chromium. Может быть вызван только машинной политикой                                                                                                    |  |  |  |
| Настройка<br>веб-браузера<br>Firefox           | firefox        | Генерирует файл политики для Firefox (policies.json)<br>Данные настройки устанавливаются из ADMX-файлов для<br>Firefox. Может быть вызван только машинной политикой.                                                                                                    |  |  |  |
| Настройка<br>Яндекс.Браузер                    | yandex_browser | er Генерирует файл политики для Яндекс.Браузера<br>(policies.json). Данные настройки устанавливаются из<br>ADMX-файлов для Яндекс.Браузера. Может быть вызван<br>только машинной политикой.                                                                                                    |  |  |  |
| Управление<br>ярлыками запуска<br>программ     | shortcuts      | Управляет .desktop файлами (создание/удаление/замена)                                                                                                    |  |  |  |

| Таблица 25 – Список мол |
|-------------------------|
|-------------------------|

# Продолжение таблицы 25

| Расширение       |                 |                                                        |  |  |
|------------------|-----------------|--------------------------------------------------------|--|--|
| клиентской       | Модуль          | Описание                                               |  |  |
| стороны          |                 |                                                        |  |  |
| Управление       | shortcuts user  | Управляет .desktop файлами в контексте пользователя.   |  |  |
| ярлыками запуска | _               | Способен реагировать на опцию выполнения операций в    |  |  |
| программ         |                 | контексте администратора или пользователя              |  |  |
| Управление       | cifs            | Управляет подключением сетевых дисков                  |  |  |
| подключением     |                 | 1                                                      |  |  |
| сетевых дисков   |                 |                                                        |  |  |
| Управление       | cifs user       | Управляет подключением сетевых дисков в контексте      |  |  |
| подключением     | —               | пользователя                                           |  |  |
| сетевых дисков   |                 |                                                        |  |  |
| Управление       | folder          | Управляет каталогами файловой системы                  |  |  |
| каталогами       |                 | (создание/удаление/пересоздание)                       |  |  |
| файловой         |                 |                                                        |  |  |
| системы          |                 |                                                        |  |  |
| Управление       | folder user     | Управляет каталогами файловой системы в контексте      |  |  |
| каталогами       | _               | пользователя                                           |  |  |
| файловой         |                 |                                                        |  |  |
| системы          |                 |                                                        |  |  |
| Управление       | files           | Управляет файлами (создание/удаление/пересоздание)     |  |  |
| файлами          |                 |                                                        |  |  |
| Управление       | files user      | Управляет файлами в контексте пользователя             |  |  |
| файлами          | _               |                                                        |  |  |
| Управление INI-  | inifiles        | Управляет INI-файлами (создание/удаление/пересоздание) |  |  |
| файлами          |                 |                                                        |  |  |
| Управление INI-  | inifiles_user   | Управляет INI-файлами в контексте пользователя         |  |  |
| файлами          |                 | 1 1                                                    |  |  |
| Управление       | envar           | Управляет переменными среды                            |  |  |
| переменными      |                 |                                                        |  |  |
| среды            |                 |                                                        |  |  |
| Управление       | envar_user      | Управляет переменными среды в контексте пользователя   |  |  |
| переменными      |                 |                                                        |  |  |
| среды            |                 |                                                        |  |  |
| Управление       | networkshares   | Управляет общими каталогами                            |  |  |
| общими           |                 |                                                        |  |  |
| каталогами       |                 |                                                        |  |  |
| Управление       | networkshares_u | Управляет общими каталогами в контексте пользователя   |  |  |
| общими           | ser             |                                                        |  |  |
| каталогами       |                 |                                                        |  |  |
| Управление       | networkshares   | Управляет общими каталогами                            |  |  |
| общими           |                 |                                                        |  |  |
| каталогами       |                 |                                                        |  |  |
| Управление       | networkshares_u | Управляет общими каталогами в контексте пользователя   |  |  |
| общими           | ser             |                                                        |  |  |
| каталогами       |                 |                                                        |  |  |

#### Окончание таблицы 25

| Расширение      |                |                                                      |  |
|-----------------|----------------|------------------------------------------------------|--|
| клиентской      | Модуль         | Описание                                             |  |
| стороны         |                |                                                      |  |
| Управление      | gsettings_user | Устанавливает настройки gsettings для пользователя   |  |
| gsettings       |                |                                                      |  |
| (настройки      |                |                                                      |  |
| графической     |                |                                                      |  |
| среды МАТЕ)     |                |                                                      |  |
| Управление      | kde            | Средство управления настройками среды рабочего стола |  |
| настройками     |                | KDE                                                  |  |
| графической     |                |                                                      |  |
| среды KDE       |                |                                                      |  |
| Управление      | kde_user       | Устанавливает настройки KDE в контексте пользователя |  |
| настройками     |                |                                                      |  |
| графической     |                |                                                      |  |
| среды KDE       |                |                                                      |  |
| Управление      | package        | Средство работы с пакетным менеджером для установки  |  |
| пакетами        |                | и удаления пакетов программ                          |  |
| Управление      | package_user   | Управление пакетами в контексте пользователя         |  |
| пакетами        |                |                                                      |  |
| Управление      | scripts        | Управление скриптами                                 |  |
| logon-скриптами |                |                                                      |  |
| Управление      | scripts_user   | Управление скриптами в контексте пользователя        |  |
| logon-скриптами |                |                                                      |  |

Модель групповых политик вызывает Applier отвечающие за внесение изменений, согласно параметрам политики. Для выполнения настроек, указанных в параметрах групповой политики, расширения клиентской стороны изменяют конкретные параметры операционной системы. Изменения, внесенные в операционную систему при помощи модуля групповых политик, записываются в журналы событий.

10.4.4.5. Периодичность запуска групповых политик

Каждый фронтенд срабатывает на определенные ветки настроек. Запуск фронтенда для машины по умолчанию производится раз в час средством Systemd – gpupdate.timer. Запуск фронтенда для пользователя в административном контексте производится с помощью модуля pam\_oddjob при входе в систему и далее раз в час (по умолчанию) также средством Systemd – gpupdate-user.timer.

Для мониторинга и контроля времени выполнения службы gpupdate.service используются системный таймер gpupdate.timer и пользовательский таймер

gpupdate-user.timer. Для управления периодом запуска групповых политик достаточно изменить параметр соответствующего таймера systemd (по умолчанию период запуска составляет 1 час).

Изменить периодичность запуска системного таймера можно, изменив значение параметра OnUnitActiveSec в файле /lib/systemd/system/gpupdate.timer:

```
[Unit]
Description=Run gpupdate every hour
[Timer]
OnStartupSec=1
OnUnitActiveSec=60min
[Install]
WantedBy=timers.target
```

По умолчанию таймер gpupdate.timer запустится после загрузки OC, а затем будет запускаться каждый час во время работы системы. Просмотреть статус системного таймера можно, выполнив команду:

# systemctl status gpupdate.timer

```
• gpupdate.timer - Run gpupdate every hour
Loaded: loaded (/lib/systemd/system/gpupdate.timer; enabled;
vendor preset: disabled)
Active: active (waiting) since Mon 2024-06-10 16:39:44 EET; 5min
ago
Trigger: Mon 2024-06-10 17:29:17 EET; 43min left
Triggers: • gpupdate.service
```

июн 10 16:39:44 w2.test.alt systemd[1]: Started Run gpupdate every hour.

Изменить периодичность запуска пользовательского таймера можно, изменив

в файле /usr/lib/systemd/user/gpupdate-user.timer значение параметра

OnUnitActiveSec:

```
[Unit]
Description=Run gpupdate-user every hour
[Timer]
OnStartupSec=1
OnUnitActiveSec=60min
[Install]
WantedBy=timers.target
```

По умолчанию таймер gpupdate-user.timer запустится после входа пользователя в систему, а затем будет запускаться каждый час, пока активен сеанс соответствующего пользователя. Просмотреть статус пользовательского таймера можно, выполнив команду от имени пользователя:

\$ systemctl --user status gpupdate-user.timer

gpupdate-user.timer - Run gpupdate-user every hour
 Loaded: loaded (/usr/lib/systemd/user/gpupdate-user.timer;
 enabled; vendor preset: enabled)
 Active: active (waiting) since Mon 2024-06-10 16:29:32 EET; 10min ago
 Trigger: Mon 2024-06-10 17:29:32 EET; 49min left
 Triggers: • gpupdate-user.service

июн 10 16:29:32 w2.test.alt systemd[3469]: Started Run gpupdateuser every hour.

Чтобы изменения, внесенные в файл /usr/lib/systemd/user/gpupdateuser.timer, вступили в силу, следует выполнить команду:

\$ systemctl --user daemon-reload

Примечание. Управлять периодичностью запуска gpupdate можно также через групповые политики (см. п. 10.4.6.5.10).

Просмотреть список запущенных системных таймеров можно, выполнив команду:

\$ systemctl list-timers

Просмотреть список запущенных пользовательских таймеров можно, выполнив команду:

```
$ systemctl --user list-timers
```

10.4.5. Модуль удаленного управления базой данных конфигурации (ADMC)

Компонент удаленного управления базой данных конфигурации (далее – ADMC) предназначен для управления:

- объектами в домене (пользователями, группами, компьютерами, подразделениями);

- групповыми политиками.

457

ADMC позволяет:

- создавать и администрировать учетные записи пользователей, компьютеров и групп;
- менять пароли пользователя;
- создавать организационные подразделения, для структурирования и выстраивания иерархической системы распределения учетных записей в домене;
- просматривать и редактировать атрибуты объектов;
- создавать и просматривать объекты групповых политик;
- выполнять поиск объектов по разным критериям;
- сохранять поисковые запросы;
- переносить поисковые запросы между компьютерами (выполнять экспорт и импорт поисковых запросов).

В ADMC реализована функция поиска объектов групповых политик.

10.4.5.1. Запуск АДМС

Запуск ADMC осуществляется из меню запуска приложений: пункт «Системные» — «ADMC» или из командной строки (команда admc).

П р и м е ч а н и е . Для использования ADMC нужно предварительно получить ключ Kerberos для администратора домена. Получить ключ Kerberos можно, например, выполнив следующую команду:

\$ kinit administrator

10.4.5.2. Интерфейс ADMC

Интерфейс ADMC приведен на рис. 251.

458

| AD                                                                 | ADMC                      |                     |                                     |
|--------------------------------------------------------------------|---------------------------|---------------------|-------------------------------------|
| <u>Ф</u> айл Действие <u>В</u> ид <u>Н</u> астройки <u>П</u> омощь |                           |                     |                                     |
| ^ ← → C ? 🔒 🔂 🖬                                                    |                           |                     |                                     |
| 🔇 Центр управления Active Directory [dc1.test.alt]                 | test.alt                  |                     | 13 объектов                         |
| 🕨 🧱 test.alt                                                       | т ким                     | Класс               | Описание                            |
| 🕨 🖿 Объекты групповой политики                                     | O Builtin                 | builtinDomain       |                                     |
| Сохранённые запросы                                                | Computers                 | Контейнер           | Default container for upgraded co   |
|                                                                    | Domain Controllers        | Подразделение       | Default container for domain cont   |
|                                                                    | ForeignSecurityPrincipals | Контейнер           | Default container for security iden |
|                                                                    | 😬 Help Desk               | Группа Безопасности |                                     |
|                                                                    | KDE                       | Подразделение       |                                     |
|                                                                    | Managed Service Accounts  | Контейнер           | Default container for managed se    |
|                                                                    | ου                        | Подразделение       |                                     |
|                                                                    | 🖰 test                    | Группа Безопасности |                                     |
|                                                                    | TEST                      | Подразделение       |                                     |
|                                                                    | 🖰 testuser1               | Пользователь        |                                     |
|                                                                    | Users Users               | Контейнер           | Default container for upgraded us   |
|                                                                    | 🕒 Медведев Антон          | Пользователь        |                                     |
|                                                                    |                           |                     |                                     |
|                                                                    |                           |                     | administrator@test.alt              |

Рис. 251 – Интерфейс ADMC

Включить/выключить отображение панелей можно, отметив соответствующий пункт в меню «Вид» (рис. 252).

| AD                                  |                                      | ADMC                     |                     |                                     |
|-------------------------------------|--------------------------------------|--------------------------|---------------------|-------------------------------------|
| <u>Ф</u> айл <u>Д</u> ействие       | <u>Вид Н</u> астройки <u>П</u> омощь |                          |                     |                                     |
| $\land \leftrightarrow \rightarrow$ | <u>З</u> начки                       |                          |                     |                                     |
| 🔇 Центр управлен                    | <u>с</u> писок                       | lt                       |                     | 13 объектов                         |
| 🕨 🧱 test.alt                        | • <u>П</u> одробно                   | •                        | Класс               | Описание                            |
| 🔸 🖿 Объекты груг                    | 📃 Журнал сообщений                   | Builtin                  | builtinDomain       |                                     |
| 🕨 🖿 Сохранённы                      | Панель инструментов                  | Computers                | Контейнер           | Default container for upgraded co   |
|                                     |                                      | )omain Controllers       | Подразделение       | Default container for domain cont   |
|                                     | ✓ Дерево консоли                     | oreignSecurityPrincipals | Контейнер           | Default container for security iden |
|                                     | ✓ <u>О</u> бласть описания           | lelp Desk                | Группа Безопасности |                                     |
|                                     | <u>Н</u> астроить колонки            | (DE                      | Подразделение       |                                     |
|                                     | Фильтровать объекты                  | Vanaged Service Accounts | контеинер           | Default container for managed se    |
|                                     |                                      | JU                       | Подразделение       |                                     |
|                                     | ема                                  | TEST                     | Подразделение       |                                     |
|                                     | 6                                    | testuser1                | Пользователь        |                                     |
|                                     |                                      | Users                    | Контейнер           | Default container for upgraded us   |
|                                     | e                                    | Медведев Антон           | Пользователь        | 13                                  |
|                                     |                                      |                          |                     |                                     |
|                                     |                                      |                          |                     | administrator@test.alt              |

Рис. 252 – Включение/выключение отображения панелей

В панели «Журнала сообщений» отображаются сообщения о статусе приложения. Эти сообщения содержат отчеты обо всех выполненных действиях над объектами (рис. 253).

459

| AD ADMC                                                                            |                            |                   |                        |  |  |  |
|------------------------------------------------------------------------------------|----------------------------|-------------------|------------------------|--|--|--|
| <u>Ф</u> айл Действие <u>В</u> ид <u>Н</u> астройки <u>П</u> омощь                 |                            |                   |                        |  |  |  |
|                                                                                    |                            |                   |                        |  |  |  |
|                                                                                    |                            |                   |                        |  |  |  |
| Журнал сообщений                                                                   |                            |                   | ē X                    |  |  |  |
| Михаил.                                                                            |                            |                   | <u>^</u>               |  |  |  |
| 17:59:00 Опция учетной записи "Пароль не истекае"                                  | т" была выключена для объ  | екта Орлов Михаил | 1. –                   |  |  |  |
| 17:59:00 Объект Орлов Михаил обл создан<br>17:59:29 Объект W2 был перемещен в TEST |                            |                   | -                      |  |  |  |
|                                                                                    |                            |                   |                        |  |  |  |
| S Центр управления Active Directory [dc1.test.alt                                  | Имя                        | ▼ Класс           | Описание               |  |  |  |
| test.alt                                                                           | AD00                       | Компьютер         |                        |  |  |  |
| ▶ O Builtin                                                                        | AD01                       | Компьютер         |                        |  |  |  |
| Computers                                                                          | 😌 manager                  | Группа Рассыл     | ıки - Гло              |  |  |  |
| Domain Controllers                                                                 | асности                    |                   |                        |  |  |  |
| ForeignSecurityPrincipals                                                          | ие                         |                   |                        |  |  |  |
| KDE (                                                                              | 🖰 test3                    | Группа Безопа     | асности test3          |  |  |  |
| <ul> <li>O LostAndFound</li> </ul>                                                 | WORKAD00                   | Компьютер         |                        |  |  |  |
| Managed Service Accounts                                                           | WORKAD01                   | Компьютер         |                        |  |  |  |
| > 📄 OU                                                                             | 😪 zabbix2                  | Пользователь      |                        |  |  |  |
| 🕨 🖿 Program Data                                                                   | 🖰 Комаров Илья             | Пользователь      |                        |  |  |  |
| System                                                                             | Орлов Михаил               | Пользователь      |                        |  |  |  |
| TEST                                                                               |                            |                   |                        |  |  |  |
| Users                                                                              | Users                      |                   |                        |  |  |  |
| 🕨 🖿 Объекты групповой политики 🔍 👻                                                 | Объекты групповой политики |                   |                        |  |  |  |
|                                                                                    |                            |                   |                        |  |  |  |
|                                                                                    |                            |                   | administrator@test.alt |  |  |  |

Рис. 253 – Панель «Журнал сообщений»

«Панель инструментов» содержит кнопки для быстрого запуска некоторых действий (рис. 254).

| AD                                                                         | ADMC                        |                     |                                     |
|----------------------------------------------------------------------------|-----------------------------|---------------------|-------------------------------------|
| <u>Ф</u> айл <u>Д</u> ействие <u>В</u> ид <u>Н</u> астройки <u>П</u> омощь | _                           |                     |                                     |
| ↑ ← →   C ?   🔒 😫 🖬                                                        |                             |                     |                                     |
| 🔇 Центр управления Active Directory [dc1.test.alt]                         | test.alt                    |                     | 13 объектов                         |
| 🕨 🧱 test.alt                                                               | Имя 👻                       | Класс               | Описание                            |
| 🕨 🖿 Объекты групповой политики                                             | <ul> <li>Builtin</li> </ul> | builtinDomain       |                                     |
| Сохранённые запросы                                                        | Computers                   | Контейнер           | Default container for upgraded co   |
|                                                                            | Domain Controllers          | Подразделение       | Default container for domain cont   |
|                                                                            | ForeignSecurityPrincipals   | Контейнер           | Default container for security iden |
|                                                                            | 🕙 Help Desk                 | Группа Безопасности |                                     |
|                                                                            | KDE                         | Подразделение       |                                     |
|                                                                            | Managed Service Accounts    | Контейнер           | Default container for managed se    |
|                                                                            | OU OU                       | Подразделение       |                                     |
|                                                                            | 🖰 test                      | Группа Безопасности |                                     |
|                                                                            | TEST                        | Подразделение       |                                     |
|                                                                            | estuser1                    | Пользователь        |                                     |
|                                                                            | Users Users                 | Контейнер           | Default container for upgraded us   |
|                                                                            | О Медведев Антон            | Пользователь        |                                     |
|                                                                            |                             |                     |                                     |
|                                                                            |                             |                     | administrator@test.alt              |

Рис. 254 – «Панель инструментов»

Панель дерева объектов домена («Дерево консоли») отображается слева, в правой панели будут отображаться сведения о выбранном объекте. По умолчанию в дереве отображаются объекты типа «контейнер» (рис. 255).

| AD                                                                 | ADMC           |                 |                        |  |  |  |
|--------------------------------------------------------------------|----------------|-----------------|------------------------|--|--|--|
| <u>Ф</u> айл Действие <u>В</u> ид <u>Н</u> астройки <u>П</u> омощь |                |                 |                        |  |  |  |
| ^ ← → C ? 🔒 🖯 🖬                                                    |                |                 |                        |  |  |  |
| 🔇 Центр управления Active Directory [dc1.test.alt]                 | ou             |                 | 11 объектов            |  |  |  |
| 👻 🧱 test.alt                                                       | Имя            | ▼ Класс         | Описание               |  |  |  |
| <ul> <li>Builtin</li> </ul>                                        | AD00           | Компьютер       |                        |  |  |  |
| Computers                                                          | AD01           | Компьютер       |                        |  |  |  |
| Domain Controllers                                                 | 🕒 manager      | Группа Рассылки | - Гло                  |  |  |  |
| ForeignSecurityPrincipals                                          | 🕒 office       | Группа Безопасн | ости                   |  |  |  |
| 🕨 🖿 KDE                                                            | 🕒 test3        | Группа Безопасн | ости test3             |  |  |  |
| Managed Service Accounts                                           | 💭 W2           | Компьютер       |                        |  |  |  |
| DU DU                                                              | WORKAD00       | Компьютер       |                        |  |  |  |
| TEST                                                               | WORKAD01       | Компьютер       |                        |  |  |  |
| Users                                                              | 😪 zabbix2      | Пользователь    |                        |  |  |  |
| 🕨 🖿 Объекты групповой политики                                     | 😑 Виталий Ким  | Пользователь    |                        |  |  |  |
| Сохранённые запросы                                                | 🕒 Комаров Илья | Пользователь    |                        |  |  |  |
|                                                                    |                |                 |                        |  |  |  |
|                                                                    |                |                 |                        |  |  |  |
|                                                                    |                |                 |                        |  |  |  |
|                                                                    |                |                 | administrator@test.alt |  |  |  |

Рис. 255 - Панель «Дерево консоли»

В области описания отображается название контейнера и количество объектов в контейнере (рис. 256).

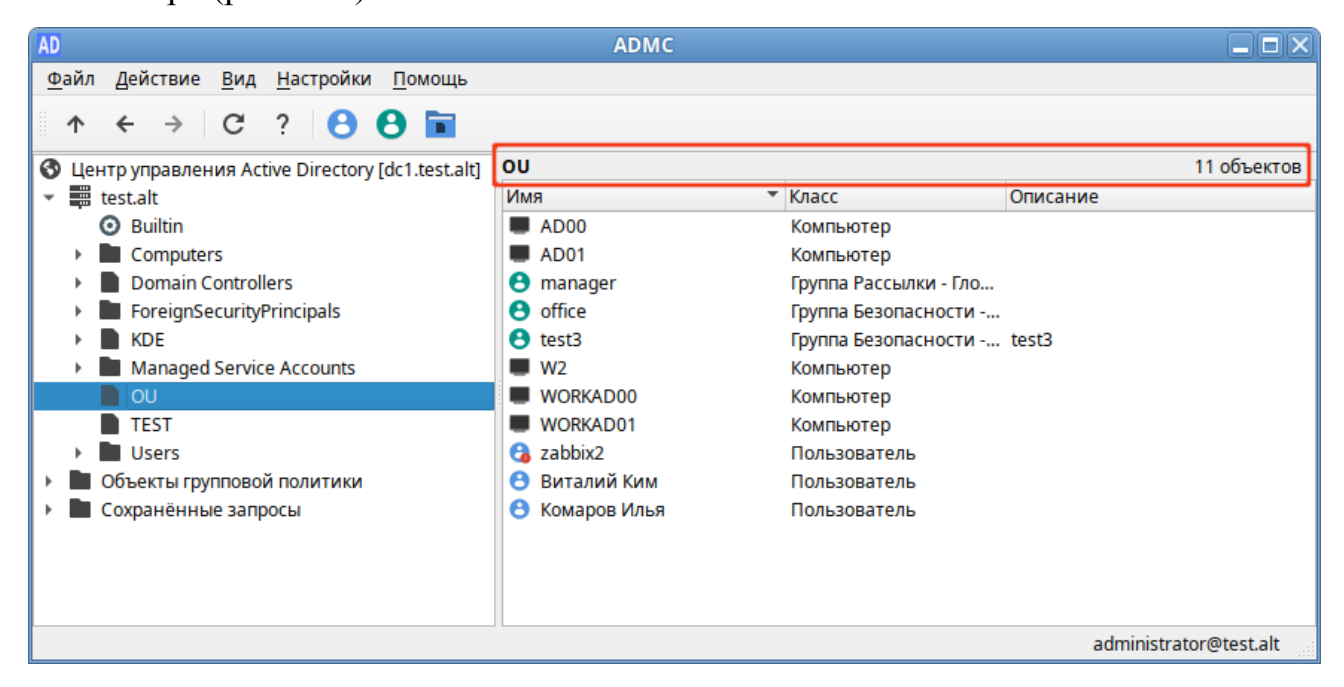

Рис. 256 - Панель «Область описания»

В меню «Вид» → «Тема» можно выбрать тему значков (рис. 257).

#### 460

| AD                              |                                              | ADMC                                       |                        |                        |
|---------------------------------|----------------------------------------------|--------------------------------------------|------------------------|------------------------|
| <u>Ф</u> айл <u>Д</u> ействие   | <u>В</u> ид <u>Н</u> астройки <u>П</u> омощь |                                            |                        |                        |
| $\wedge \leftarrow \rightarrow$ | <u>З</u> начки                               |                                            |                        |                        |
|                                 | <u>С</u> писок                               |                                            |                        | 11 of Law TOP          |
| ► test.alt                      | • <u>П</u> одробно                           | -                                          | Класс                  | Описание               |
| 🕨 🖿 Объекты гру                 | г 📃 Журнал сообщений                         | \D00                                       | Компьютер              |                        |
| 🕨 🖿 Сохранённь                  | <sup>и</sup> 🔽 Панель инструментов           | \D01                                       | Компьютер              |                        |
|                                 | ✓ Дерево консоли                             | nanager                                    | Группа Рассылки - Гло. |                        |
|                                 | Область описания                             | est3                                       | Группа Безопасности    | test3                  |
|                                 |                                              | V2                                         | Компьютер              |                        |
|                                 | Настроить колонки                            | VORKAD00                                   | Компьютер              |                        |
|                                 | Фильтровать объекты                          | VORKAD01                                   | Компьютер              |                        |
|                                 | <u>Т</u> ема ▶                               | <ul> <li>Papirus-Light (Системн</li> </ul> | ая) ль                 |                        |
|                                 |                                              | АD-интеграция цвет                         | ль                     |                        |
|                                 | 0                                            | AD-интеграция два то                       | на                     |                        |
|                                 |                                              | AD-интеграция Кора                         |                        |                        |
|                                 |                                              | AD-интеграция линия                        |                        |                        |
|                                 |                                              |                                            |                        | administrator@test.alt |

Рис. 257 – Выбор темы

Системная тема берется из каталога /usr/share/icons, пользовательские темы берутся по умолчанию из каталога /usr/share/ad-integration. Каталоги с темами определяются по наличию в них файла index.theme и могут быть символическими ссылками.

В меню «Настройки» можно изменить параметры ADMC (рис. 258).

| AD                                        | ADMC                                                            |                        |
|-------------------------------------------|-----------------------------------------------------------------|------------------------|
| <u>Ф</u> айл <u>Д</u> ействие <u>В</u> ид | <u>Н</u> астройки <u>П</u> омощь                                |                        |
| . ↓ ← → G                                 | Дополнительные возможности                                      |                        |
| 🔇 Центр управления А                      | <mark>↓</mark> <u>П</u> одтверждать действия<br>ti              | 11 объектов            |
| 🕨 🧱 test.alt                              | ✓ <u>С</u> тавить фамилию перед именем                          | Описание               |
| 🕨 🖿 Объекты группово                      | й 📃 <u>В</u> носить информацию о поиске в журнал сообщений      |                        |
| 🕨 🖿 Сохранённые зап                       | <sup>о</sup> 🗹 <u>М</u> етки времени в журнале сообщений        |                        |
|                                           | Показывать неконтейнерные объекты в дереве консоли              | ылки - Гло             |
|                                           | <ul> <li>Загружать значения необязательных атрибутов</li> </ul> | ласности test3         |
|                                           | <u>Я</u> зык                                                    | •                      |
|                                           | и иоккароо компьютер                                            | ייס                    |
|                                           | WORKADU1 Компьютер                                              | 0                      |
|                                           |                                                                 | ель                    |
|                                           | Виталии Ким Пользоват                                           | ель                    |
|                                           | С Комаров Илья Пользоват                                        | ель                    |
|                                           |                                                                 |                        |
|                                           |                                                                 |                        |
|                                           |                                                                 | administrator@test.alt |

Рис. 258 - Меню «Настройки»

Если отмечен пункт «Дополнительные возможности», будут показаны расширенные объекты и элементы приложения.

Если отмечен пункт «Подтверждать действия», при выполнении потенциально опасных действий будет выводиться окно «Подтвердить действие», например, при удалении объекта (рис. 259).

| AD Подтв | ерждение дейст 🛛 🗙   |
|----------|----------------------|
| •        | Удалить этот объект? |
| ×        | а<br>Нет Ла          |

Рис. 259 - Окно «Подтвердить действие»

Другие параметры программы:

- «Ставить фамилию перед именем» изменить формат полного имени (поле «cn») по умолчанию на «Фамилия Имя»;
- «Вносить информацию о поиске в журнал сообщений» вносить в журнал поисковые запросы;
- «Метки времени в журнале сообщений» показывать в журнале время события;
- «Показывать неконтейнерные объекты в дереве консоли» показывать неконтейнерные объекты (например, учетные записи пользователей и компьютерные учетные записи) в панели дерева объектов домена;

- «Язык» – выбрать язык интерфейса (русский или английский).

Выбранные параметры сохраняются и восстанавливаются при каждом запуске программы.

При выборе корневого элемента в дереве консоли будет отображена информация о домене (рис. 260): дерево с сайтами, контроллерами домена и ролями FSMO (рис. 261). Данный виджет также содержит версию контроллера домена, количество сайтов и контроллеров домена, режимы работы домена и леса, версию схемы домена.

| AD                                                                                                    | ADMC                                                                                                    |                                                                                                    |                        |
|----------------------------------------------------------------------------------------------------|----------------------------------------------------------------------------------------------------|----------------------------------------------------------------------------------------------------|------------------------|
| <u>Ф</u> айл Действие <u>В</u> ид <u>Н</u> астройки <u>П</u> омощь                                                                                      |                                                                                                    |                                                                                                    |                        |
| ↑ ← → C ? 8 8 🖬                                                                                                    |                                                                                                    |                                                                                                    |                        |
| <ul> <li>Центр управления Active Directory [dc1.test.alt]</li> <li>test.alt</li> <li>Объекты групповой политики</li> <li>Coxpaнённые запросы</li> </ul> | <ul> <li>Default-First-Site-Name</li> <li>dc1.test.alt</li> <li>dc2.test.alt</li> <li>rodc.test.alt</li> <li>newSite</li> </ul>                         |                                                                                                    |                        |
|                                                                                                    | Версия контроллера домена:<br>Количество сайтов:<br>Количество котроллеров домена<br>Версия схемы домена:<br>Режим работы домена:<br>Режим работы леса: | Samba (4.16.10)<br>2<br>: 3<br>69 (Windows Server 2012R2)<br>4 (Windows Server 2008R2)<br>4 (Windows Server 2008R2) |                        |
|                                                                                                    |                                                                                                    |                                                                                                    | administrator@test.alt |

Рис. 260 – Информация о домене

| AD                                                                                                    | ADMC                                                                                                    |                                                                                                    |                        |
|----------------------------------------------------------------------------------------------------|----------------------------------------------------------------------------------------------------|----------------------------------------------------------------------------------------------------|------------------------|
| <u>Ф</u> айл <u>Д</u> ействие <u>В</u> ид <u>Н</u> астройки <u>П</u> омощь                                                                              |                                                                                                    |                                                                                                    |                        |
| ↑ ← → C ? O O 🖬                                                                                                    |                                                                                                    |                                                                                                    |                        |
| <ul> <li>Центр управления Active Directory [dc1.test.alt]</li> <li>test.alt</li> <li>Объекты групповой политики</li> <li>Сохранённые запросы</li> </ul> | <ul> <li>Default-First-Site-Name</li> <li>Default-First-Site-Name</li> <li>dc1.test.alt</li> <li>FSMO роли</li> <li>Domain DNS</li> <li>Domain naming i</li> <li>Forest DNS</li> <li>Infrastructure mail</li> <li>PDC Emulator</li> <li>RID master</li> <li>Schema master</li> <li>Schema master</li> <li>FSMO роли</li> <li>FSMO роли</li> <li>FSMO роли</li> <li>mewSite</li> </ul> | master<br>aster                                                                                                   |                        |
|                                                                                                    | Версия контроллера домена:<br>Количество сайтов:<br>Количество котроллеров домена<br>Версия схемы домена:<br>Режим работы домена:<br>Режим работы леса:                                                                                                    | Samba (4.16.10)<br>2<br>3<br>69 (Windows Server 2012R2)<br>4 (Windows Server 2008R2)<br>4 (Windows Server 2008R2) |                        |
|                                                                                                    | L                                                                                                    |                                                                                                    | administrator@test.alt |

Рис. 261 – Роли FSMO

Меню операций с объектом открывается из строки меню (пункт «Действие») после выбора объекта (рис. 262) или в контекстном меню объекта (рис. 263).

Меню операций содержит действия применимые к выделенному объекту.

463

## ЛКНВ.11100-01 90 03

| AD           |                                        |                | AD           | мс            |                     |                                     |
|--------------|----------------------------------------|----------------|--------------|---------------|---------------------|-------------------------------------|
| <u>Ф</u> айл | Действие <u>В</u> ид <u>Н</u> астройки | <u>П</u> омощь |              |               |                     |                                     |
|              | Создать                                | Ком            | пьютер       |               |                     |                                     |
| A Hour       | Найти                                  | Кон            | такт         | -             | ¥                   | 2                                   |
| р Цен        | Изменить суффиксы UPN                  | Груг           | па           |               | huiltinDomain       | Описание                            |
| > 🖿 C        | Переместить                            | inet           | OrgPerson    |               | Контейнер           | Default container for upgraded co   |
| ) 🖿 🕻        | Удалить                                | Под            | разделение   | ollers        | Подразделение       | Default container for domain cont   |
|              | Обновить                               | Пол            | ьзователь    | tyPrincipals  | Контейнер           | Default container for security iden |
|              | Свойства                               | Оби            | цая папка    |               | Подразделение       |                                     |
|              |                                        | _              | Managed Se   | vice Accounts | Контейнер           | Default container for managed se    |
|              |                                        |                | OU           |               | Подразделение       |                                     |
|              |                                        |                | test         |               | Группа Безопасности |                                     |
|              |                                        |                | estuser1     |               | Пользователь        |                                     |
|              |                                        |                | Users        |               | Контейнер           | Default container for upgraded us   |
|              |                                        |                | 🕙 Медведев А | нтон          | Пользователь        |                                     |
|              |                                        |                |              |               |                     |                                     |
|              |                                        |                |              |               |                     | administrator@test.alt              |

Рис. 262 – Пункт «Действие»

| AD                                                                         |                                                                                             | ADMC                                                                                                    |     |                                                                                                    |                                                                                                    |
|----------------------------------------------------------------------------|---------------------------------------------------------------------------------------------|----------------------------------------------------------------------------------------------------|-----|----------------------------------------------------------------------------------------------------|----------------------------------------------------------------------------------------------------|
| <u>Ф</u> айл <u>Д</u> ействи                                               | іе <u>В</u> ид <u>Н</u> астройки <u>П</u> омощь                                             |                                                                                                    |     |                                                                                                    |                                                                                                    |
| ^ ← →                                                                      | C? 🖰 🖯 🖬                                                                                    |                                                                                                    |     |                                                                                                    |                                                                                                    |
| 🔇 Центр управл                                                             | пения Active Directory [dc1.test.alt]                                                       | Имя                                                                                                    | -   | Класс                                                                                                    | Описание                                                                                                    |
| <ul> <li>iiii test.alt</li> <li>iiiiiiiiiiiiiiiiiiiiiiiiiiiiiiii</li></ul> | Создать<br>Найти<br>Изменить суффиксы UPN<br>Переместить<br>Удалить<br>Обновить<br>Свойства | Компьютер<br>Контакт<br>Группа<br>inetOrgPerson<br>Подразделение<br>Пользователь<br>Общая папка<br>1ES1<br>• testuser1<br>Users<br>• Meдведев Антон | als | builtinDomain<br>Контейнер<br>Подразделение<br>Контейнер<br>Группа Безопасности<br>Подразделение<br>Контейнер<br>Подразделение<br>Группа Безопасности<br>Подразделение<br>Пользователь<br>Контейнер<br>Пользователь | Default container for upgraded co<br>Default container for domain cont<br>Default container for security iden<br>Default container for managed se<br>Default container for upgraded us |
|                                                                            |                                                                                             |                                                                                                    |     |                                                                                                    | administrator@test.alt                                                                                                    |

Рис. 263 – Контекстное меню объекта

### 10.4.5.3. Свойства объектов

Существует два режима работы ADMC: обычный и расширенный режим.

При включении расширенного режима («Настройки» → «Дополнительные возможности») в свойствах всех объектов появляются дополнительно две вкладки: «Атрибуты» и «Объект». Для объекта пользователь также появляется вкладка «Безопасность».

Окно «Учетная запись пользователя – Свойства» в расширенном режиме (рис. 264).

По умолчанию отображается вкладка «Общее». Назначение каждой группы параметров приведено в таблице 26.

Во вкладке «Общее» задаются личные данные сотрудника и его контактная информация: телефоны, размещение, адрес электронной почты и др. Вкладка «Общее» отображается по умолчанию при вызове свойств учетной записи любого объекта домена. В качестве значений параметров указаны названия соответствующих им полей в домене (таблица 27).

| AD                                                                                                    | Иван Иванов — свой                                                                                                    | ства — ADMC 🔰 🕈                          |
|----------------------------------------------------------------------------------------------------|----------------------------------------------------------------------------------------------------|------------------------------------------|
| Общее<br>Объект<br>Атрибуты<br>Адрес<br>Организация<br>Телефоны<br>Учётная запись<br>Группы<br>Делегирование<br>Безопасность | Иван Иванов<br>Описание:<br>Имя: Иван Иван<br>Фамилия:<br>Отображаемое имя: Иван Иван<br>Инициаль:<br>Электронная почта: ivanov@tes<br>Расположение офиса:<br>Номер телефона: | 408<br>408<br>st.alt<br>Другие<br>Другие |
| К Сбросить                                                                                                    | I                                                                                                    | ✓ Применить ХОтмена ✓ <u>О</u> К         |

Рис. 264 - Окно «Учетная запись пользователя - Свойства»

## Таблица 26 – Назначение вкладок окна «Свойства учетной записи пользователя»

| Вклалка        | Описание                                              | Расширенный |
|----------------|-------------------------------------------------------|-------------|
| Бкладка        | Onneunne                                              | режим       |
| Общее          | Основная вкладка, содержащая информацию,              | -           |
|                | идентифицирующую личность пользователя, которой       |             |
|                | соответствует данная учетная запись                   |             |
| Учетная запись | Характеристики учетной записи пользователя, настройка | -           |
|                | правил регистрации в сети                             |             |
| Адрес          | Почтовый адрес пользователя                           | -           |
| Организация    | Данные о сотруднике согласно штатному расписанию      | -           |
| Телефоны       | Настройка телефонии                                   | -           |
| Группы         | Управление членством в группах безопасности           | -           |
| Атрибуты       | Список атрибутов объекта                              | +           |
| Объект         | Информация об объекте                                 | +           |
| Делегирование  |                                                       | -           |
| Безопасность   | Права доступа к объекту                               | +           |

# Таблица 27 – Соответствие параметров на вкладке «Общее» полям в AD

| Поле на вкладке<br>«Общее» | Примечание                                  | Поле в Active<br>Directory | Тип    |
|----------------------------|---------------------------------------------|----------------------------|--------|
| Полное имя                 | Во вкладке «Общее» значение этого поля      | cn, name                   | Юникод |
|                            | изменить нельзя                             |                            |        |
| Описание                   |                                             | description                | Юникод |
| Имя                        |                                             | givenName                  | Юникод |
| Фамилия                    |                                             | sn                         | Юникод |
| Отображаемое               | Значение этого параметра складывается из    | diplayName                 | Юникод |
| ИМЯ                        | суммы значений трех параметров: First Name, |                            |        |
|                            | Initials и Last Name                        |                            |        |
| Инициалы                   | Длина не более 6 символов                   | initials                   | Юникод |
| Электронная                | Автоматически заполняемое поле в            | mail                       | Юникод |
| почта                      | соответствии с форматом UPN (RFC 822) при   |                            |        |
|                            | создании почтового ящика для учетной        |                            |        |
|                            | записи пользователя. По умолчанию поле      |                            |        |
|                            | пустое                                      |                            |        |
| Расположение               | Указывается физическое месторасположение    | physicalDeliver            | Юникод |
| офиса                      | пользователя: комната, офис и т. д.         | YUIIICEName                |        |
| Номер телефона             |                                             | telephoneNumber            | Юникод |
| Другие                     | Можно задать, нажав кнопку «Другие»         | otherTelephone             | Юникод |
| телефоны                   |                                             |                            |        |
| Адрес                      |                                             | wWWHomePage                | Юникод |
| веб-страницы               |                                             |                            |        |
| Другие адреса              | Можно задать, нажав кнопку «Другие»         | url                        | Юникод |
| веб-страниц                |                                             |                            |        |

Во вкладке «Учетная запись» сосредоточены настройки, характеризующие правила доступа пользователя к сети, включая имя входа в сеть (рис. 265).

# ЛКНВ.11100-01 90 03

| AD                                                           | Иван Иванов — сво                                                                                                 | йства — ADMC                                                                                                    | X                |
|--------------------------------------------------------------|----------------------------------------------------------------------------------------------------|----------------------------------------------------------------------------------------------------|------------------|
|                                                              |                                                                                                    |                                                                                                    | 1                |
| Общее<br>Объект<br>Атрибуты                                  | Имя для входа:<br>Разблокировать учётную запись                                                                   | ivanov                                                                                                    | test.alt 💌       |
| Адрес<br>Организация<br>Телефоны<br>Учётная запись<br>Группы | Срок действия учётной записи:                                                                                     | <ul> <li>Никогда</li> <li>Конец: 16.10.2024</li> </ul>                                                            | ÷                |
| Безопасность                                                 | Время входа<br>Параметры учётной записи:                                                                          |                                                                                                    |                  |
|                                                              | <ul> <li>Учётная запись отключена</li> <li>Пользователь не может изя</li> <li>Пользователь должен смен</li> </ul> | иенить пароль<br>ить пароль при следующем входе в сист                                                            | ему              |
|                                                              | <ul> <li>Пароль не истекает</li> <li>Хранить пароль с использо</li> </ul>                                         | ванием обратимого шифрования                                                                                      |                  |
|                                                              | Смарт-карта необходима дл<br>Учётная запись является ко<br>Использовать Kerberos DES                              | ія интерактивного входа в систему<br>онфиденциальной и не может быть деле<br>тип шифрования для этой учетной запи | гирована         |
|                                                              | Не требовать предваритель                                                                                         | ьной аутентификации Kerberos                                                                                      |                  |
| <b>К</b> Сбросить                                            |                                                                                                    | Применить                                                                                                    | ена <u>✓ О</u> К |

Рис. 265 – Вкладка «Учетная запись»

Соответствие параметров на вкладке «Учетная запись» полям в AD приведено в таблице 28.

| Поле на вкладке<br>«Учетная запись»                                                             | Примечание                                                                                                    | Поле в Active<br>Directory                 | Тип                       |
|-------------------------------------------------------------------------------------------------|----------------------------------------------------------------------------------------------------|--------------------------------------------|---------------------------|
| Имя для входа                                                                                   | Имя пользователя для<br>входа (логин<br>пользователя)                                                                                                    | userPrincipalName                          | Юникод                    |
| Разблокировать учетную запись                                                                   | Позволяет разблокировать<br>учетную запись<br>пользователя, если она<br>была заблокирована,<br>например, из-за слишком<br>большого количества<br>неудачных попыток входа                                                                     | userAccountControl<br>= 16                 | Целое<br>число            |
| Срок действия учетной записи                                                                    | Дата отключения учетной<br>записи (по<br>умолчанию «Никогда» –<br>неограниченный срок<br>действия). Если нужно<br>задать дату окончания<br>срока действия учетной<br>записи пользователя,<br>следует выбрать «Конец»<br>и затем выбрать дату | accountExpires                             | Большое<br>целое<br>число |
| Время входа                                                                                     | Часы, в которые<br>пользователю разрешено<br>выполнять вход в домен                                                                                                    | logonHours                                 | Октет                     |
| Учетная запись отключена (ACCOUNTDISABLE)                                                       | Если эта опция включена,<br>пользователь не сможет<br>войти в систему                                                                                                    | <pre>userAccountControl = 0x0002 (2)</pre> | Целое<br>число            |
| Пользователь не может<br>изменить пароль<br>(PASSWD CANT CHANGE)                                |                                                                                                    | userAccountControl<br>= 0x0040 (64)        | Целое<br>число            |
| Пользователь должен сменить пароль при следующем входе в систему                                |                                                                                                    | pwdLastSet                                 | Большое<br>целое<br>число |
| Пароль не истекает<br>(DONT_EXPIRE_PASSWORD)                                                    | Срок действия пароля для<br>этой учетной записи<br>никогда не истечет                                                                                                    | userAccountControl<br>= 0x10000 (65536)    | Целое<br>число            |
| Хранить пароль с<br>использованием обратимого<br>шифрования<br>(ENCRYPTED_TEXT_PWD_A<br>LLOWED) | Для шифрования ключей<br>использовать<br>DES-шифрование. Эта<br>политика обеспечивает<br>поддержку приложений,<br>использующих протоколы,<br>требующие знание пароля<br>пользователя для проверки<br>подлинности                             | userAccountControl<br>= 0x0080 (128)       | Целое<br>число            |

Таблица 28 – Соответствие параметров на вкладке «Учетная запись» полям в AD
Окончание таблицы 28

| Поле на вкладке<br>«Учетная запись» | Примечание                | Поле в<br>Direc    | Active<br>ctory | Тип   |
|-------------------------------------|---------------------------|--------------------|-----------------|-------|
| Смарт-карта нужна для               | Пользователь должен войти | userAccoun         | tControl        | Целое |
| интерактивного входа в              | в систему с помощью       | $= 0 \times 40000$ | (262144)        | число |
| систему                             | смарт-карты               |                    |                 |       |
| (SMARTCARD_REQUIRED)                |                           |                    |                 |       |
| Учетная запись является             | Пользователю нельзя       | userAccoun         | tControl        | Целое |
| конфиденциальной и не               | доверять делегирование    | =                  | 0x100000        | число |
| может быть делегирована             | полномочий                | (1048576)          |                 |       |
| (NOT_DELEGATED)                     |                           | (,                 |                 |       |
| Использовать Kerberos DES           | Ограничить этот субъект   | userAccoun         | tControl        | Целое |
| тип шифрования для этой             | использованием только     | =                  | 0x200000        | число |
| учетной записи                      | типов шифрования DES      | (2097152)          |                 |       |
| (USE_DES_KEY_ONLY)                  | (стандарт шифрования      | (200/202)          |                 |       |
|                                     | данных) для ключей        |                    |                 |       |
| Не требовать                        | Для доступа к ресурсам    | userAccoun         | tControl        | Целое |
| предварительной                     | сети не нужно             | =                  | 0x400000        | число |
| аутентификации Kerberos             | предварительно проверять  | (4194304)          |                 |       |
| (DONT_REQ_PREAUTH)                  | подлинность с помощью     | (1231001)          |                 |       |
|                                     | протокола Kerberos        |                    |                 |       |

Примечание. userAccountControl – атрибут управления учетной записью пользователя. Значение атрибута userAccountControl, образуется путем суммирования всех установленных значений. В таблице приведены только те значения, которые можно изменить явным образом на вкладках «Учетная запись» и «Делегирование».

Значения UserAccountControl по умолчанию для определенных объектов:

- обычный пользователь (NORMAL\_ACCOUNT): 0x200 (512);
- контроллер домена (SERVER\_TRUST\_ACCOUNT): 0x2000 (8192);
- рабочая станция или сервер (WORKSTATION\_TRUST\_ACCOUNT): 0x1000 (4096).

На вкладке «Группы» формируется список групп, членом которых является текущий пользователь. Здесь также можно назначить основную группу (Primary Group). Для управления членством пользователя в группах безопасности AD используются две кнопки, находящиеся под списком групп, членами которой является пользователь: «Добавить» и «Удалить». По умолчанию пользователь входит в группу Domain Users (рис. 266).

## ЛКНВ.11100-01 90 03

| Общее<br>Объект<br>Атрибуты<br>Адрес<br>Организация<br>Телефоны<br>Учётная запись<br>Группы<br>Делегирование<br>Безопасность<br>Основная группа: Domain Users | AD                                                                                                    | Иван Иванов — свойст                                    | тва — ADMC                                                  |
|----------------------------------------------------------------------------------------------------|----------------------------------------------------------------------------------------------------|---------------------------------------------------------|-------------------------------------------------------------|
| Основная группа: Domain Users                                                                                                    | Общее<br>Объект<br>Атрибуты<br>Адрес<br>Организация<br>Телефоны<br>Учётная запись<br>Группы<br>Делегирование<br>Безопасность | Имя A<br>Domain Users<br>UDS<br>winrt3                  | Папка<br>test.alt/Users<br>test.alt/Users<br>test.alt/Users |
| Своиства дооавить Зэдалить задать основную труппу                                                                                                    |                                                                                                    | Основная группа: Domain Users<br>Свойства Добавить Удал | ить Задать основную группу                                  |

Рис. 266 – Вкладка «Группы»

На вкладке «Делегирование» доступно два параметра (рис. 267):

- «Не доверять делегирование» - запрещение делегирования услуг;

- «Доверять делегирование любых служб с использованием Kerberos»-задает

возможность делегирования услуг только с помощью протокола Kerberos.

Примечание. Протокол проверки подлинности Kerberos – это основной протокол безопасности для проверки подлинности в домене. Он проверяет подлинность пользователя и системы.

| AD                                                                                                    | Иван Иванов — свойства — ADMC                                                                                       | X |
|----------------------------------------------------------------------------------------------------|----------------------------------------------------------------------------------------------------|---|
| Общее<br>Объект<br>Атрибуты<br>Адрес<br>Организация<br>Телефоны<br>Учётная запись<br>Группы<br><u>Делегирование</u><br>Безопасность | <ul> <li>Не доверять делегирование</li> <li>Доверять делегирование любых служб с использованием Kerberos</li> </ul> |   |
| К Сбросить                                                                                                    | ✓ Применить Х Отмена                                                                                                |   |

Рис. 267 – Вкладка «Делегирование»

Каждому объекту в сети назначается набор данных об управлении доступом. Этот набор данных определяет, какой тип доступа разрешается пользователям и группам. Управление разрешениями для выбранного объекта доступно на вкладке «Безопасность» (рис. 268).

| Общее<br>Объект<br>Атрибуты<br>Адрес<br>Организация<br>Телефоны<br>Учётная запись<br>Группы<br>Делегирование | Account Operators<br>Administrators<br>Authenticated Users<br>Cert Publishers<br>Domain Admins<br>ENTERPRISE DOMAIN CONTROLLERS<br>Enterprise Admins<br>Добавить Добавить из | звестное доверенное                          | лицо Удалить |
|----------------------------------------------------------------------------------------------------|----------------------------------------------------------------------------------------------------|----------------------------------------------|--------------|
| Безопасность                                                                                                 | Разрешения<br>Имя<br>Полный доступ<br>Читать<br>Изменять<br>Создавать дочерние объекты<br>Удалять все дочерние объекты<br>Изменить пароль пользователя                       | Разрешено<br>✓<br>✓<br>✓<br>✓<br>✓<br>✓<br>✓ | Запрещено    |

Рис. 268 - Вкладка «Безопасность»

В поле «Разрешения» отображается список действующих разрешений и запретов для каждой выбранной группы. Чтобы установить разрешения для группы, которая отсутствует в списке, можно воспользоваться кнопкой «Добавить...» или «Добавить известное доверенное лицо...».

Для тонкого редактирования свойств объектов домена (пользователей, компьютеров, групп) можно воспользоваться вкладкой «Атрибуты» (рис. 269).

Эту вкладку можно использовать для просмотра и редактирования атрибутов, недоступных через другие вкладки окна «Свойства объекта» (например, для просмотра значений неизменяемых атрибутов).

## 471

| Общее           |                                                     |
|-----------------|-----------------------------------------------------|
| Общее<br>Объект | Имя Значение Тип                                    |
| Атрибуты        | USNIntersite <без значени Целое число               |
| Адрес           | aCSPolicyN… <без значени… Юникод                    |
| Организация     | accountExp (никогда) Большое целое число            |
| Гелефоны        | accountNa <без значени Юникод                       |
| /чётная запись  | adminCount <без значени Целое число                 |
| руппы           | adminDesc <без значени Юникод                       |
| Делегирование   | adminDispl <без значени Юникод                      |
| Безопасность    | allowedAttr <без значени Идентификатор объекта      |
|                 | allowedAttr <без значени Идентификатор объекта      |
|                 | allowedChil <без значени Идентификатор объекта      |
|                 | allowedChil <без значени Идентификатор объекта      |
|                 | altSecurityI <без значени Юникод                    |
|                 | assistant <без значени Различающееся имя            |
|                 | attributeCe <без значени Октет                      |
|                 | audio <без значени Октет                            |
|                 | Изменить Загрузить необязательные атрибуты Фильтр • |

Рис. 269 – Вкладка «Атрибуты»

Содержимое окна редактирования атрибута зависит от типа атрибута (рис. 270, рис. 271).

| AD       | Изменить Целое число — ADMC 🛛 🗙 |
|----------|---------------------------------|
| Атрибут: | : badPwdCount                   |
| 0        |                                 |
|          | × От <u>м</u> ена ✓ <u>О</u> К  |

Рис. 270 – Окно редактирования атрибута целого типа

| AD Изменить Логическое — ADMC 🗙  |
|----------------------------------|
| Атрибут: isCriticalSystemObject  |
| 🔿 Истина                         |
| 🔿 Ложь                           |
| <ul> <li>Без значения</li> </ul> |
| × От <u>м</u> ена ✓ <u>О</u> К   |

Рис. 271 – Окно редактирования атрибута логического типа

## 472

Для большинства атрибутов функция домена имеется встроенная декодирования значений. Например, значение атрибута lastLogon или lastLogonTimestamp (информация о времени последнего входа пользователя в домен) во вкладке «Атрибуты» и в окне редактирования атрибута отображается в формате «Дата Время», хотя время хранится в виде большого целого числа, представляющего число 100-наносекундных интервалов с 1 января 1601 (UTC) (рис. 272).

| AD                                                                    | Иван Иванов — свойства — ADMC                                                                                                    | $\mathbf{X}$ |
|-----------------------------------------------------------------------|----------------------------------------------------------------------------------------------------|--------------|
| Общее<br>Объект<br>Атрибуты<br>Адрес<br>Организация                   | АD Изменить Время UTC — ADMC<br>Атрибут: lastLogon                                                                                                    |              |
| Телефоны<br>Учётная запись<br>Группы<br>Делегирование<br>Безопасность | Х ОТ <u>м</u> ена ✓ <u>О</u> К<br>азподоп о вольшое целое число<br>lastLogon 16.10.24 09:51 Большое целое число<br>lastLogonTi 16.10.24 09:51 Большое целое число<br>legacyExch <без значени Teletex<br>ImPwdHist <без значени Октет<br>localeID <без значени Целое число<br>lockoutTime <без значени Большое целое число |              |
| <b>К</b> Сбросить                                                     | IoginShell       <без значени                                                                                                    |              |

Рис. 272 – Атрибут lastLogon

Кнопка «Загрузить необязательные атрибуты» позволяет загрузить значения необязательных атрибутов.

Кнопка «Фильтр» позволяет управлять отображением списка атрибутов (рис. 273):

- «Без значения» – показывать пустые атрибуты;

- «Только для чтения» – показывать все атрибуты, в том числе на правку которых нет полномочий. Если снять отметку с этого пункта, будут показаны только те атрибуты, на правку которых делегированы полномочия

(например, если у пользователя нет полномочий на изменение атрибутов данного объекта, список атрибутов будет пуст);

- «Обязательные» показывать обязательные атрибуты;
- «Необязательные» показывать необязательные (дополнительные) атрибуты;
- «Системные» показывать системные атрибуты, которые может изменять только сервер AD (например, objectClass);
- «Сконструированные» показывать атрибуты, которые не хранятся в каталоге, но вычисляются контроллером домена (например, canonicalName);
- «Обратные ссылки» показывать связанные атрибуты (например, memberOf).

| Октет<br>Юникод<br>Юникод                                                                                                    |                                                                                                    |
|----------------------------------------------------------------------------------------------------|----------------------------------------------------------------------------------------------------|
| Гоникод<br>Различающееся имя<br>Большое целое число                                                                                             | <ul> <li>✓ Без значения</li> <li>✓ Только для чтения</li> </ul>                                                                 |
| Большое целое число<br>Большое целое число<br>Teletex<br>Октет<br>Целое число<br>Большое целое число<br>Строка с учётом регистра<br>Целое число | <ul> <li>Обязательные</li> <li>Необязательные</li> <li>Системные</li> <li>Сконструированные</li> <li>Обратная ссылка</li> </ul> |
| ательные атрибуты                                                                                                    | Фильтр •<br>• От <u>м</u> ена • <u>О</u> К                                                                                      |

Рис. 273 - Кнопка «Фильтр»

## 10.4.5.4. Выбор контейнера

При перемещении объекта в новый контейнер (пункт «Переместить...» в контекстном меню объекта) открывается окно, в котором можно выбрать контейнер, в который следует переместить объект (рис. 274).

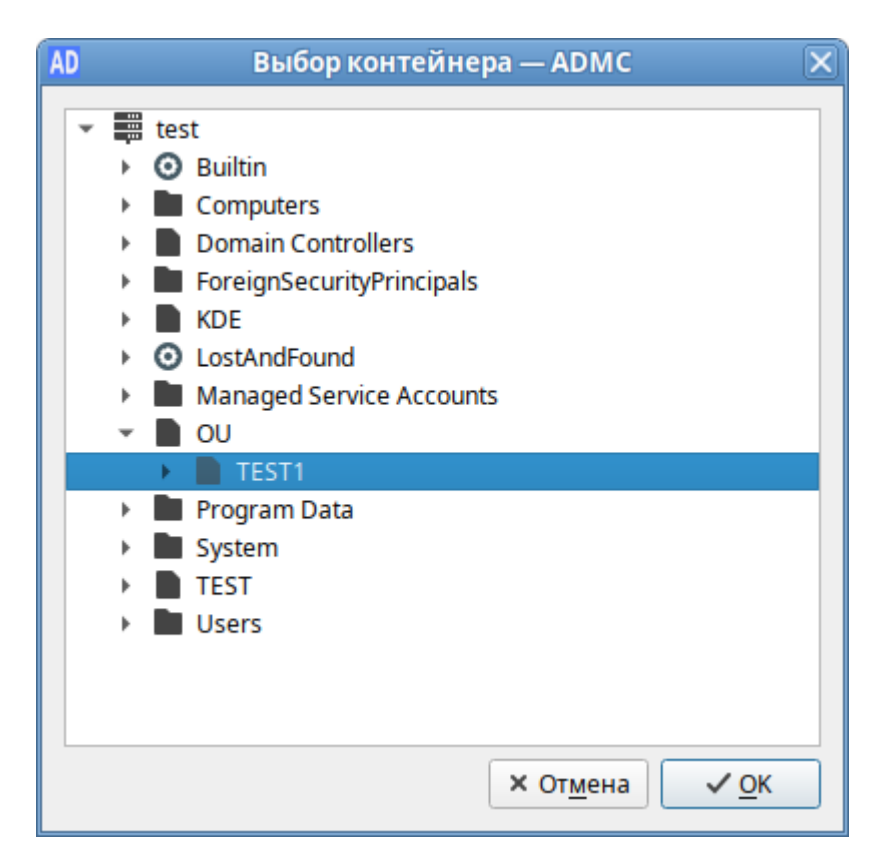

Рис. 274 – Выбор контейнера, в который следует переместить объект

10.4.5.5. Управление пользователями

Учетная запись пользователя «Альт Домен»:

- удостоверяет личность пользователя;

- разрешает или запрещает доступ к ресурсам домена.

В ADMC предусмотрена возможность создания новых учетных записей пользователей в доменных службах «Альт Домен» и управления существующими учетными записями пользователей.

Примечание. Для доступа к некоторым операциям нужно быть членом одной из этих групп: Account Operators, Domain Admins, Enterprise Admins.

Примечание. Объект InetOrgPerson является производным от класса пользователь (user). Он может работать в качестве субъекта безопасности так же, как и объект класса пользователь. Для создания учетной записи InetOrgPerson в контекстном меню контейнера следует выбрать пункт «Создать» → «inetOrgPerson».

10.4.5.5.1. Создание учетной записи пользователя

Для создания учетной записи пользователя в контекстном меню контейнера следует выбрать пункт «Создать» → «Пользователь». Окно мастера создания учетной записи пользователя (рис. 275).

| АD Создать                                    | пользователя — ADM     | с                 |                    | X |
|-----------------------------------------------|------------------------|-------------------|--------------------|---|
| Имя:                                          | Михаил                 |                   |                    |   |
| Фамилия:                                      | Орлов                  |                   |                    |   |
| Полное имя:                                   | Орлов Михаил           |                   |                    |   |
| Инициалы:                                     |                        |                   |                    |   |
| Имя для входа:                                | orlov                  |                   | test.alt           | • |
| Имя для входа (до Windows 2000):              | TEST\                  | orlov             |                    |   |
| Пароль:                                       |                        |                   |                    |   |
| Подтвердите пароль:                           |                        |                   |                    |   |
|                                               | Показывать пароль      |                   |                    |   |
| Параметры учётной записи:                     |                        |                   |                    |   |
| <ul> <li>Пользователь должен смени</li> </ul> | ть пароль при следующе | м входе в сист    | ему                |   |
| Пользователь не может изм                     | енить пароль           |                   |                    |   |
| Пароль не истекает                            |                        |                   |                    |   |
| Учётная запись отключена                      |                        |                   |                    |   |
|                                               |                        | × От <u>м</u> ена | <b>√ <u>о</u>к</b> |   |

Рис. 275 – Окно мастера создания учетной записи пользователя

При создании учетной записи пользователя можно указать следующие параметры (атрибуты):

- «Имя» – имя пользователя;

- «Фамилия» – фамилия пользователя;

- «Полное имя» – полное имя пользователя (в это поле можно добавить отчество или поменять имя и фамилию местами);

- «Инициалы» – инициалы пользователя;

- «Имя для входа» – имя пользователя для входа (логин пользователя).
 В раскрывающемся списке перечисляются доступные суффиксы основного имени пользователя (UPN), которые можно использовать для создания имени пользователя для входа (рис. 276). Список содержит полное имя системы доменных имен (DNS) текущего домена и все альтернативные суффиксы UPN;

| Имя для входа:                   | orlov |       | test.new |
|----------------------------------|-------|-------|----------|
| Имя для входа (до Windows 2000): | TEST\ | orlov | test.alt |

Рис. 276 – Ввод имени для входа

- «Имя для входа (до Windows 2000)»-имя пользователя для входа в старые системы (пред-Windows 2000);
- «Пароль/Подтвердите пароль» пароль пользователя;
- «Пользователь должен сменить пароль при следующем входе в систему» пользователь должен изменить пароль при следующем входе в систему. Если эта опция включена, только пользователь будет знать свой пароль;
- «Пользователь не может изменить пароль» предотвращает изменение пароля пользователем;
- «Пароль не истекает» установить бессрочный пароль. Если эта опция включена, срок действия учетной записи пользователя не ограничен (по умолчанию срок действия пароля задан атрибутом minPwdAge);
- «Учетная запись отключена»-отключить учетную запись пользователя.

Если эта опция включена, пользователь не сможет войти в систему.

Примечание. Для совместимости с доменами пред-Windows 2000 (Windows NT) в AD задается два имени пользователя, значения которых имеют разный формат. Первое имя, используемое в доменах Window 2k, – UPN-имя, которому в AD соответствует поле userPrincipalName, имеющее формат user@domain, где:

- domain DNS-имя домена, например, TEST.ALT;
- user-имя пользователя в сети.

Для удобства назначения имен UPN-имя разделено на две части (префикс UPN и суффикс UPN). Второе задаваемое имя пользователя – SAM-имя, которое используется для совместимости в доменах Windows NT. Структура SAM-имени следующая: domain\user, где:

- domain - сокращенное имя домена, например, TEST;

- user-имя пользователя.

В AD хранится только имя пользователя в поле samAccountName. Первая часть SAM-имени однозначно вычисляется из DNS-имени домена.

По умолчанию суффиксом основного имени (UPN) для учетной записи пользователя является DNS имя домена, которое содержит учетную запись пользователя. Для упрощения процессов администрирования и входа пользователя в систему, можно добавить альтернативные суффиксы UPN.

10.4.5.5.2. Изменение учетной записи пользователя

Для изменения учетной записи пользователя следует в контекстном меню пользователя выбрать соответствующее действие (рис. 277).

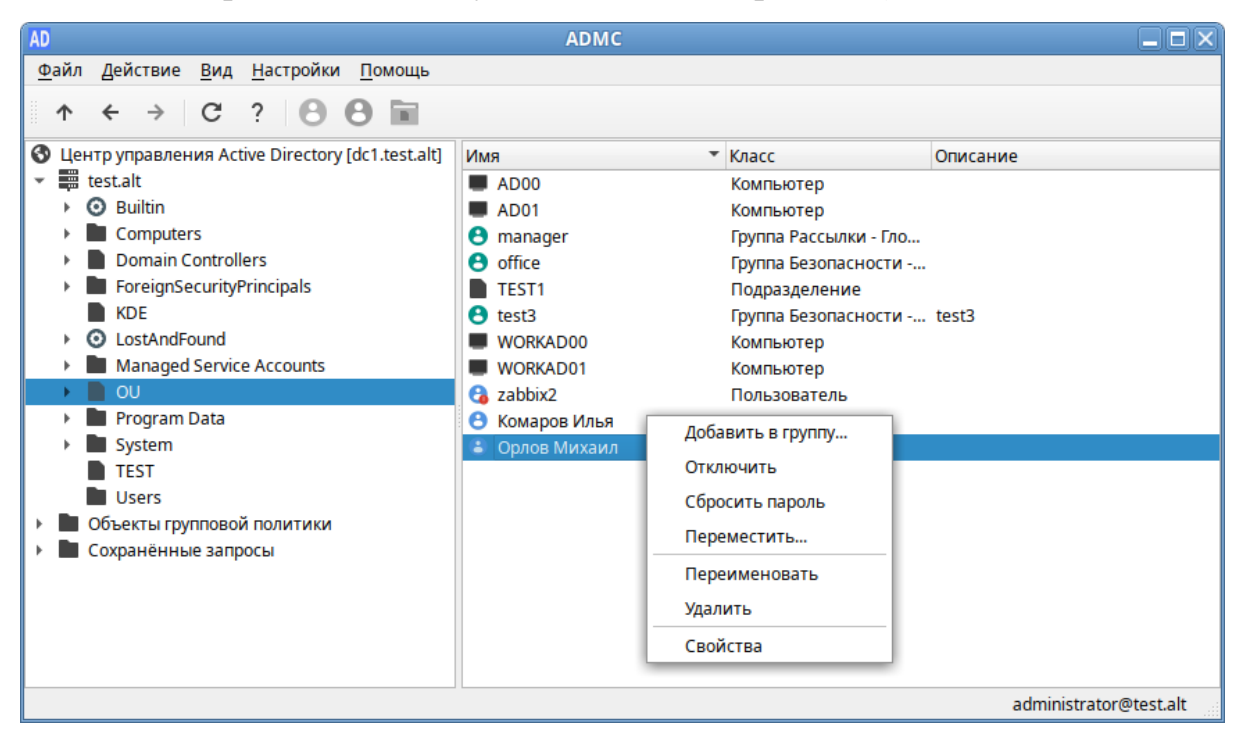

Рис. 277 - Контекстное меню учетной записи пользователя

Для добавления пользователя в группу:

- 1) в контекстном меню пользователя выбрать пункт «Добавить в группу...»;
- в открывшемся окне выбрать группы, в которые следует добавить учетную запись пользователя в качестве участника (рис. 278);

3) нажать кнопку «ОК».

| AD                                                             | Добавить в группу — ADMC               | ×                                  |
|----------------------------------------------------------------|----------------------------------------|------------------------------------|
| Классы: Группа<br>Искать в: test<br>Имя:<br>Выбранные объекты: | ▼ Обзор                                | Выбрать                            |
| Имя Тип<br>office Группа<br>UDS Группа                         | Папка<br>test.alt/OU<br>test.alt/Users | Добавить<br>Удалить<br>Продвинутый |
|                                                                | × От <u>м</u> ен                       | а <u>~ О</u> К                     |

Рис. 278 – Добавление учетной записи пользователя

Для переименования пользователя:

- 1) в контекстном меню пользователя выбрать пункт «Переименовать»;
- в открывшемся окне, если нужно, изменить соответствующие поля (рис. 279);
- 3) нажать кнопку «ОК» для сохранения изменений.

| AD Переименоват                  | гь пользователя — ADMC 🛛 🗙     |
|----------------------------------|--------------------------------|
| Полное имя:                      | Орлов Михаил                   |
| Имя:                             | Михаил                         |
| Фамилия:                         | Орлов                          |
| Отображаемое имя:                |                                |
| Имя для входа:                   | orlov test.alt 👻               |
| Имя для входа (до Windows 2000): | TEST\                          |
|                                  | × От <u>м</u> ена ✓ <u>О</u> К |

Рис. 279 – Переименование пользователя

Для изменения пароля пользователя:

- 1) в контекстном меню пользователя выбрать пункт «Сбросить пароль»;
- 2) в открывшемся окне ввести новый пароль и подтвердить его (рис. 280);

- если нужно, чтобы пользователь изменил этот пароль при следующем входе в систему, установить отметку «Пользователь должен изменить пароль при следующем входе в систему»;
- 4) установить отметку «Разблокировать учетную запись», если нужно разблокировать учетную запись пользователя;
- 5) нажать кнопку «ОК» для сохранения изменений.

| AD           | Сбросить пароль — АДМС                                  |  |  |  |
|--------------|---------------------------------------------------------|--|--|--|
| Пароль:      |                                                         |  |  |  |
| Подтвердить: | ••••••                                                  |  |  |  |
|              | Показывать пароль                                       |  |  |  |
| Пользовате   | ль должен изменить пароль при следующем входе в систему |  |  |  |
| Разблокиро   | Разблокировать учётную запись                           |  |  |  |
|              | × От <u>м</u> ена ✓ <u>О</u> К                          |  |  |  |

Рис. 280 – Подтверждение пароля

Для перемещения пользователя в другой контейнер:

- 1) в контекстном меню пользователя выбрать пункт «Переместить...»;
- 2) в открывшемся окне выбрать контейнер, в который следует переместить учетную запись пользователя (рис. 274);
- 3) нажать кнопку «ОК».

Для включения/отключения учетной записи пользователя нужно в контекстном меню пользователя выбрать пункт «Отключить» или «Включить» (в зависимости от состояния учетной записи будет доступно одно из этих действий).

Чтобы разблокировать учетную запись пользователя:

- 1) в контекстном меню пользователя выбрать пункт «Свойства»;
- 2) в открывшемся окне на вкладке «Учетная запись» отметить пункт «Разблокировать учетную запись» (рис. 281);
- 3) нажать кнопку «ОК» или «Применить».

481

| AD                                                                                                    | Орлов Михаил — сі                                                                                                    | войства — ADMC                                                                                                    |
|----------------------------------------------------------------------------------------------------|----------------------------------------------------------------------------------------------------|----------------------------------------------------------------------------------------------------|
| Общее<br>Объект<br>Атрибуты<br>Адрес<br>Организация<br>Телефоны<br>Учётная запись<br>Группы<br>Делегирование<br>Безопасность | Имя для входа:<br>Разблокировать учётную записи:<br>Срок действия учётной записи:<br>Время входа<br>Параметры учётной записи:<br>Учётная запись отключена<br>Пользователь не может из<br>Гользователь не может из<br>Пользователь не может из<br>Спользователь должен сме<br>Пароль не истекает<br>Хранить пароль с использа<br>Смарт-карта необходима д<br>Учётная запись является в<br>Использовать Kerberos DE<br>Не требовать предварител | оrlov test.alt ▼<br>ы ✓<br>никогда<br>Конец: 16.10.2024<br>а<br>а<br>аменить пароль<br>нить пароль при следующем входе в систему<br>ованием обратимого шифрования<br>для интерактивного входа в систему<br>конфиденциальной и не может быть делегирована<br>S тип шифрования для этой учетной записи<br>пьной аутентификации Kerberos |
| 🛾 Сбросить                                                                                                    |                                                                                                    | ✓ Применить × От <u>м</u> ена ✓ <u>О</u> К                                                                                                    |

Рис. 281 – Пункт «Разблокировать учетную запись»

Для удаления учетной записи пользователя следует в контекстном меню пользователя выбрать пункт «Удалить».

▲ Если в настройках ADMC не отмечен пункт «Подтверждать действия», пользователь будет удален сразу после выбора пункта меню «Удалить».

Для того чтобы найти группы, участником которых является пользователь:

- 1) в контекстном меню пользователя выбрать пункт «Свойства» (рис. 282);
- 2) в открывшемся окне на вкладке «Группы» будут отображаться группы, в которые входит данный пользователь.

482

| Объект         | Имя                       | 🔺 Папка        |
|----------------|---------------------------|----------------|
| Атрибуты       | Domain Users              | test.alt/Users |
| Адрес          | UDS                       | test.alt/Users |
| Организация    | office                    | test.alt/OU    |
| Телефоны       |                           |                |
| Учётная запись |                           |                |
| Группы         |                           |                |
| Делегирование  |                           |                |
| Безопасность   |                           |                |
|                |                           |                |
|                |                           |                |
|                |                           |                |
|                |                           |                |
|                |                           |                |
|                | Основная группа: Domain U | lsers          |
|                |                           |                |

Рис. 282 – Вкладка «Группы»

10.4.5.6. Управление контактами

Контакт предназначен для хранения информации о пользователях, которым не требуется регистрация в домене.

10.4.5.6.1. Создание контакта

Для создания контакта в контекстном меню контейнера следует выбрать пункт «Создать» — «Контакт». Окно мастера создания контакта (рис. 283).

| AD Создать контакт — ADMC 🛛 🗙 |                                |  |  |  |
|-------------------------------|--------------------------------|--|--|--|
| Имя:                          | Павел                          |  |  |  |
| Фамилия:                      | Марков                         |  |  |  |
| Инициалы:                     |                                |  |  |  |
| Полное имя:                   | Марков Павел                   |  |  |  |
| Отображаемое имя:             | Марков П.                      |  |  |  |
|                               | × От <u>м</u> ена ✓ <u>О</u> К |  |  |  |

Рис. 283 – Окно мастера создания контакта

При создании контакта можно указать следующие параметры (атрибуты):

- «Имя»-имя пользователя;
- «Фамилия» фамилия пользователя;
- «Инициалы» инициалы пользователя;
- «Полное имя» полное имя пользователя (в это поле можно добавить отчество или поменять имя и фамилию местами);
- «Отображаемое имя» имя, отображаемое в адресной книге для определенной учетной записи.
- 10.4.5.6.2. Изменение свойств контакта

Для изменения учетной записи пользователя следует в контекстном меню контакта выбрать соответствующее действие (рис. 284).

| AD                                                                                                    | ADMC                                                                                                    |                                                                                                    |                        |
|----------------------------------------------------------------------------------------------------|----------------------------------------------------------------------------------------------------|----------------------------------------------------------------------------------------------------|------------------------|
| <u>Ф</u> айл Действие <u>В</u> ид <u>Н</u> астройки <u>П</u> омощь                                                                                                    |                                                                                                    |                                                                                                    |                        |
| ↑ ← → C ? 8 8 🖬                                                                                                    |                                                                                                    |                                                                                                    |                        |
| <ul> <li>Центр управления Active Directory [dc1.test.alt]</li> <li>test.alt</li> <li>Builtin</li> <li>Computers</li> <li>Domain Controllers</li> <li>ForeignSecurityPrincipals</li> <li>KDE</li> <li>OLostAndFound</li> <li>Managed Service Accounts</li> <li>OU</li> <li>Program Data</li> <li>System</li> <li>TEST</li> <li>Users</li> <li>Объекты групповой политики</li> <li>Сохранённые запросы</li> </ul> | Имя          AD00       AD01         manager       office         TEST1       test3         WORKAD00       WORKAD01         zabbix2       Комаров Илья         Марков Павел       У         Орлов Михаил       У | Класс<br>Компьютер<br>Компьютер<br>Группа Рассылки - Гло<br>Группа Безопасности<br>Подразделение<br>Группа Безопасности<br>Компьютер<br>Компьютер<br>Пользователь<br>Гереместить<br>Далить<br>Бойства | Описание<br>test3      |
|                                                                                                    | ][                                                                                                    |                                                                                                    | administrator@test.alt |

Рис. 284 – Контекстное меню учетной записи контакта

Вкладки «Общие», «Адрес», «Телефоны» и «Организация» в окне «Свойства» контакта идентичны соответствующим вкладкам окна «Свойства» учетной записи пользователя.

На вкладке «Группы» можно, по аналогии с учетными записями пользователей, указать, членом каких групп является контакт. Возможность членства в группах не дает контакту никаких прав в рамках домена и предназначена для организации групп рассылки.

Для контакта нельзя указать основную группу, так как это не требуется для функционирования групп рассылки.

10.4.5.7. Управление группами

Группа состоит из учетных записей пользователей и компьютеров, контактов и других групп и может управляться как единое целое. Пользователи и компьютеры, входящие в определенную группу, являются членами группы.

Группы характеризуются областью действия и типом. Область действия группы определяет пределы применения группы внутри домена или леса. Тип группы определяет возможность использования группы для назначения разрешений с ресурса общего доступа (для групп безопасности) или только для списков рассылки электронной почты (для групп рассылки).

10.4.5.7.1. Создание группы

Для создания группы следует в контекстном меню контейнера выбрать пункт «Создать» — «Группа». Окно мастера создания группы (рис. 285).

| AD Созда                      | ать группу — АDMC | ×                            |
|-------------------------------|-------------------|------------------------------|
| Имя:                          | office            |                              |
| Имя группы (до Windows 2000): | TEST\             | office                       |
| Область группы:               | Глобальная        | •                            |
| Тип группы:                   | Безопасность      | •                            |
|                               | ×                 | Ст <u>м</u> ена <u>У О</u> К |

Рис. 285 – Окно мастера создания группы

При создании группы можно указать следующие параметры (атрибуты):

- 1) «Имя»-название группы;
- «Имя группы (до Windows 2000)»-название группы для старых систем (пред-Windows 2000);
- 3) «Область группы» область действия группы:

- «Глобальная» – членами глобальной группы могут быть другие группы и учетные записи только из того домена, в котором определена группа.

Членам этой группы разрешения могут назначаться в любом домене леса;

- «Домен локальная» членам такой группы разрешения могут назначаться только внутри домена (доступ к ресурсам одного домена);
- «Универсальная» членами универсальных групп могут быть другие группы и учетные записи из любого домена дерева доменов или леса.
   Членам такой группы разрешения могут назначаться в любом домене дерева доменов или леса;
- 4) «Тип группы» тип группы:
  - «Безопасность» используется для назначения разрешений доступа к общим ресурсам;
  - «Рассылка» используется для создания списков рассылки электронной почты.

10.4.5.7.2. Изменение группы

Для изменения группы следует в контекстном меню группы выбрать соответствующее действие (рис. 286).

| AD                                                                                                    | ADMC                                                                                                    |                                                                                                    |                        |
|----------------------------------------------------------------------------------------------------|----------------------------------------------------------------------------------------------------|----------------------------------------------------------------------------------------------------|------------------------|
| <u>Ф</u> айл <u>Д</u> ействие <u>В</u> ид <u>Н</u> астройки <u>П</u> омощь                                                                                                    |                                                                                                    |                                                                                                    |                        |
| ↑ ← → C ? 8 8 🖬                                                                                                    |                                                                                                    |                                                                                                    |                        |
| <ul> <li>Центр управления Active Directory [dc1.test.alt]</li> <li>test.alt</li> <li>Obuitin</li> <li>Computers</li> <li>Domain Controllers</li> <li>ForeignSecurityPrincipals</li> <li>KDE</li> <li>OLostAndFound</li> <li>Managed Service Accounts</li> <li>OU</li> <li>Program Data</li> <li>System</li> <li>TEST</li> <li>Users</li> <li>Oбъекты групповой политики</li> <li>Сохранённые запросы</li> </ul> | Имя<br>AD00<br>AD01<br>Omanager<br>Confice<br>TEST1<br>Confice<br>TEST1<br>Confice<br>WORKAD00<br>WORKAD00<br>WORKAD01<br>Confice<br>WORKAD01<br>Confice<br>Confice<br>Co | <ul> <li>▼ Класс О</li> <li>Компьютер<br/>Компьютер</li> <li>Добавить в группу</li> <li>Переместить</li> <li>Переименовать</li> <li>Удалить</li> <li>Свойства</li> <li>Пользователь</li> <li>Контакт</li> <li>Пользователь</li> </ul> | nисание                |
|                                                                                                    | 1                                                                                                    |                                                                                                    | administrator@test.alt |

Рис. 286 – Контекстное меню группы

Для добавления группы в другую группу:

1) в контекстном меню группы выбрать пункт «Добавить в группу...»;

- в открывшемся окне (рис. 287) выбрать группы, в которые следует добавить данную группу в качестве участника;
- 3) нажать кнопку «ОК».

| AD                                      | ļ      | Цобавить в группу — ADMC | ×                      |
|-----------------------------------------|--------|--------------------------|------------------------|
| Классы: Групп<br>Искать в: test<br>Имя: | a      | • Обзор                  | Выбрать                |
| Выбранные объ                           | екты:  | -                        |                        |
| Имя 🗢                                   | Тип    | Папка                    | Добавить               |
| <b>O</b> UDS                            | Группа | test.alt/Users           | Удалить<br>Продвинутый |
|                                         |        | × От <u>м</u>            | цена ✓ <u>О</u> К      |

Рис. 287 – Добавление группы в другую группу

Для перемещения группы в другой контейнер:

- 1) в контекстном меню группы выбрать пункт «Переместить...»;
- 2) в открывшемся окне выбрать контейнер (рис. 274), в который следует переместить группу;
- 3) нажать кнопку «ОК».

Для переименования группы:

- 4) в контекстном меню группы выбрать пункт «Переименовать»;
- 5) в открывшемся окне (рис. 288), если нужно, изменить соответствующие поля;
- 6) нажать кнопку «ОК» для сохранения изменений.

#### 486

487

ЛКНВ.11100-01 90 03

| AD Переименовать группу — ADMC |                                |  |  |
|--------------------------------|--------------------------------|--|--|
| Имя:                           | office                         |  |  |
| Имя группы (до Windows 2000):  | TEST\ Office                   |  |  |
|                                | × От <u>м</u> ена ✓ <u>О</u> К |  |  |

Рис. 288 – Перемеинование группы

Для удаления группы следует в контекстном меню группы выбрать пункт «Удалить».

Если в настройках ADMC не отмечен пункт «Подтверждать действия», группа будет удалена сразу после выбора пункта меню «Удалить».

Для того чтобы добавить участников в группу:

- 1) в контекстном меню группы выбрать пункт «Свойства»;
- 2) в открывшемся диалоговом окне на вкладке «Участники» нажать кнопку «Добавить...» (рис. 289);

| AD                                                       | office — свойства -                  | – ADMC                                             | X |
|----------------------------------------------------------|--------------------------------------|----------------------------------------------------|---|
| Общее<br>Объект<br>Атрибуты<br>Участники<br>Безопасность | Имя А<br>Виталий Ким<br>Орлов Михаил | Папка<br>test.alt/OU/TEST1<br>test.alt/OU          |   |
| <b>К</b> Сбросить                                        | Свойства Добавить Удал               | иить<br>✓ Применить × От <u>м</u> ена ✓ <u>О</u> К |   |

Рис. 289 – Добавление участников в группу

- 3) выбрать объекты, которые нужно добавить в группу (рис. 290);
- 4) нажать кнопку «ОК»;
- 5) нажать кнопку «ОК» или «Применить» для сохранения изменений.

## ЛКНВ.11100-01 90 03

| AD        |                           | <b>Добавить</b> у                       | /частника | - ADMC |                   | X            |
|-----------|---------------------------|-----------------------------------------|-----------|--------|-------------------|--------------|
| Классы:   | Группа, Комп              | ьютер, Контакт, Поль                    | зователь  |        |                   | Выбрать      |
| Искать в: | test                      |                                         | •         |        | Обзор             |              |
| Имя:      |                           |                                         |           |        |                   |              |
| Выбраннь  | ые объекты:               |                                         |           |        |                   |              |
| Имя       | ≜ Тип                     | Папка                                   |           |        |                   | Добавить     |
| O NE      | зан Польз<br>DST-15 Компь | ователь test.alt/TE<br>ютер test.alt/KD | ST<br>E   |        |                   | Удалить      |
|           |                           |                                         |           |        |                   | Продвинутый  |
|           |                           |                                         |           |        | × От <u>м</u> ена | ✓ <u>о</u> к |

Рис. 290 – Выбор объектов, которые нужно добавить в группу

Для изменения области действия/типа группы:

- 1) в контекстном меню группы выбрать пункт «Свойства»;
- в открывшемся диалоговом окне на вкладке «Общее» в выпадающем списке «Тип группы» выбрать тип группы, в выпадающем списке «Область группы» выбрать область действия группы (рис. 291);
- 3) нажать кнопку «ОК» или «Применить» для сохранения изменений.

| AD                                                       | office — свойс                                                                                                    | гва — ADMC                        | X |
|----------------------------------------------------------|----------------------------------------------------------------------------------------------------|-----------------------------------|---|
| Общее<br>Объект<br>Атрибуты<br>Участники<br>Безопасность | office<br>Имя группы (до Windows 2000):<br>Описание:<br>Электронная почта:<br>Примечания:<br>Область группы:<br>Тип группы: | ТЕST\ office                      |   |
| <b>С</b> бросить                                         |                                                                                                    | ✓ Применить × Отмена ✓ <u>О</u> К | ] |

Рис. 291 – Изменение области действия/типа группы

10.4.5.8. Управление компьютерами

Учетные записи компьютеров представляют собой устройства, подключенные к «Альт Домен». Они хранятся в базе данных домена после того, как их подключат к домену.

10.4.5.8.1. Создание учетной записи компьютера

Учетная запись компьютера создается во время стандартной процедуры присоединения к домену.

Для создания вручную учетной записи компьютера следует в контекстном меню контейнера выбрать пункт «Создать» — «Компьютер».

При создании учетной записи компьютера (рис. 292) нужно указать название компьютера (поле «Имя») и название компьютера для старых систем (поле «Имя для входа (до Windows 2000)»).

| AD Создать рабочую станцию — ADMC 🔀 |                                |  |  |  |
|-------------------------------------|--------------------------------|--|--|--|
| Имя:                                | MIRROR                         |  |  |  |
| Имя для входа (до Windows 2000):    | TEST\ MIRROR                   |  |  |  |
|                                     | × От <u>м</u> ена ✓ <u>О</u> К |  |  |  |

Рис. 292 – Создание учетной записи компьютера

10.4.5.8.2. Изменение учетной записи компьютера

Для изменения учетной записи компьютера следует в контекстном меню компьютера выбрать соответствующее действие (рис. 293).

Для включения/отключения учетной записи компьютера нужно в контекстном меню компьютера выбрать пункт «Отключить» или «Включить» (в зависимости от состояния учетной записи будет доступно одно из этих действий).

Для сброса учетной записи компьютера следует в контекстном меню компьютера выбрать пункт «Сбросить учетную запись». При этом учетная запись выбранного компьютера будет переустановлена. Переустановка учетной записи компьютера прекращает его подключение к домену и требует заново ввести данный компьютер в домен.

## ЛКНВ.11100-01 90 03

| AD                                                                 | ADMC           |                         |            |               |
|--------------------------------------------------------------------|----------------|-------------------------|------------|---------------|
| <u>Ф</u> айл Действие <u>В</u> ид <u>Н</u> астройки <u>П</u> омощь |                |                         |            |               |
| ↑ ← → C ? 8 8 🖬                                                    |                |                         |            |               |
| Центр управления Active Directory [dc1.test.alt]                   | Имя            | ▼ Класс                 | Описание   |               |
| 👻 🚆 test.alt                                                       | AD00           | Компьютер               |            |               |
| Builtin                                                            | AD01           | Компьютер               |            |               |
| Computers                                                          | 😬 manager 👘 📂  | Fourse Decoupure F      | <b>-</b> p |               |
| Domain Controllers                                                 | MIRROR         | Отключить               |            |               |
| ForeignSecurityPrincipals                                          | Office         | Сбросить учётную запись |            |               |
| KDE                                                                | TEST1          |                         |            |               |
| O LostAndFound                                                     | A test?        | Переместить             | - tost2    |               |
| Managed Service Accounts                                           |                | Удалить                 | 1 (est.)   |               |
|                                                                    |                |                         | -          |               |
| h Brogram Data                                                     |                | Своиства                |            |               |
| Program Data                                                       | Cabbix2        | Пользователь            |            |               |
| System                                                             | 🖰 Комаров Илья | Пользователь            |            |               |
| TEST                                                               | 🖰 Марков Павел | Контакт                 |            |               |
| Users 📄                                                            | 🕒 Орлов Михаил | Пользователь            |            |               |
| 🕨 🖿 Объекты групповой политики                                     |                |                         |            |               |
| Сохранённые запросы                                                |                |                         |            |               |
| •                                                                  | I              |                         | - 11-1-1   |               |
|                                                                    |                |                         | administr  | ator@test.alt |

Рис. 293 – Контекстное меню учетной записи компьютера

Для перемещения компьютера в другой контейнер:

- 1) в контекстном меню компьютера выбрать пункт «Переместить...»;
- в открывшемся окне выбрать контейнер (рис. 274), в который следует переместить учетную запись компьютера;
- 3) нажать кнопку «ОК».

Для удаления учетной записи компьютера следует в контекстном меню компьютера выбрать пункт «Удалить».

Если в настройках ADMC не отмечен пункт «Подтверждать действия», компьютер будет удален сразу после выбора пункта меню «Удалить».

10.4.5.9. Управление подразделениями

Организационная единица или подразделение (Organizational Unit, OU) – это субконтейнер в домене, в который можно помещать пользователей, группы, компьютеры и другие объекты домена. Подразделение – самая маленькая область или единица, для которой можно назначить параметры групповой политики. Подразделения могут быть вложенными.

10.4.5.9.1. Создание подразделения

Для создания подразделения следует в контекстном меню контейнера выбрать пункт «Создать» — «Подразделение».

При создании подразделения (рис. 294) нужно указать название подразделения (поле «Имя»).

| AD Создать подраз                        | деление — ADMC 🛛 🗙             |
|------------------------------------------|--------------------------------|
| Имя: TestOU                              |                                |
| <ul> <li>Защитить от удаления</li> </ul> |                                |
|                                          |                                |
|                                          | × От <u>м</u> ена ✓ <u>О</u> К |

Рис. 294 – Окно мастера создания подразделения

Примечание. Если при создании подразделения отметить пункт «Защитить от удаления», то для удаления данного подразделения, нужно сначала снять данную отметку в окне свойств подразделения.

10.4.5.9.2. Изменение подразделения

Для изменения подразделения следует в контекстном меню подразделения выбрать соответствующее действие (рис. 295).

| AD                                                                         | ADMC           |           |               |            |          |                      |
|----------------------------------------------------------------------------|----------------|-----------|---------------|------------|----------|----------------------|
| <u>Ф</u> айл <u>Д</u> ействие <u>В</u> ид <u>Н</u> астройки <u>П</u> омощь |                |           |               |            |          |                      |
| ↑ ← → C ? S S 🖬                                                            |                |           |               |            |          |                      |
| 🔇 Центр управления Active Directory [dc1.test.alt]                         | Имя            | •         | Класс         |            | Описание |                      |
| 👻 🧱 test.alt                                                               | AD00           |           | Компьютер     |            |          |                      |
| Builtin                                                                    | AD01           |           | Компьютер     |            |          |                      |
| Computers                                                                  | 🕒 manager      |           | Группа Расси  | ылки - Гло |          |                      |
| Domain Controllers                                                         | MIRROR         |           | Компьютер     |            |          |                      |
| ForeignSecurityPrincipals                                                  | Office         |           | Группа Безо   | пасности   |          |                      |
| KDE                                                                        | TEST1          |           | Подразделе    | ние        |          |                      |
| <ul> <li>O LostAndFound</li> </ul>                                         | 🖰 test3        | Connati   | Farmer Farmer | Konstruct  |          |                      |
| Managed Service Accounts                                                   | TestOU         | Создать   |               | КОМПЬЮТ    | ep       |                      |
| > OU                                                                       | WORKAD00       | Найти     |               | Контакт    |          |                      |
| Program Data                                                               | WORKAD01       | Перемест  | ить           | Группа     |          |                      |
| System                                                                     | 😘 zabbix2      | Denewyork |               | inetOraP   | arson    |                      |
| TEST                                                                       | 🖰 Комаров Илья | переиме   | новать        | metorgr    | erson    |                      |
| Users                                                                      | 🖰 Марков Паве. | Удалить   |               | Подразд    | еление   |                      |
| Объекты групповой политики                                                 | 🖰 Орлов Михаи  | Свойства  |               | Пользов    | атель    |                      |
| Сохранённые запросы                                                        |                |           | _             | Общая п    | апка     |                      |
|                                                                            |                |           |               | сощили     | adm      | ninistrator@test.alt |

Рис. 295 – Контекстное меню подразделения

Для переименования подразделения:

- 1) в контекстном меню подразделения выбрать пункт «Переименовать»;
- 2) в открывшемся окне изменить имя подразделения (рис. 296);

#### 491

## ЛКНВ.11100-01 90 03

3) нажать кнопку «ОК» для сохранения изменений.

| AD   | Переименовать объект — АДМС    | ĸ |
|------|--------------------------------|---|
| Имя: | TestOU                         | ) |
|      | × От <u>м</u> ена ✓ <u>О</u> К | ) |

Рис. 296 – Перемеинование подразделения

Для удаления подразделения следует в контекстном меню подразделения выбрать пункт «Удалить».

▲ Если при создании подразделения был отмечен пункт «Защитить от удаления», то сразу удалить подразделение не получится, нужно сначала снять данную отметку в окне свойств подразделения (рис. 297).

| Общее<br>Объект                    | Различающееся имя:    | test.alt/OU/TestOU    |
|------------------------------------|-----------------------|-----------------------|
| Атрибуты<br>Руководство            | Класс объекта:        | organizationalUnit    |
| Групповая политика<br>Безопасность | Создан:               | 16.10.24 18:38 UTCEET |
|                                    | Изменён:              | 16.10.24 18:38 UTCEET |
|                                    | USN создан:           | 8896                  |
|                                    | USN изменен:          | 8898                  |
|                                    | Защитить от удаления: | : 🔽                   |
|                                    |                       |                       |

Рис. 297 - Свойства подразделения

Для перемещения подразделения в другой контейнер:

- 1) в контекстном меню подразделения выбрать пункт «Переместить...»;
- в открывшемся окне выбрать контейнер, в который следует переместить подразделение (рис. 274);
- 3) нажать кнопку «ОК».

10.4.5.10. Управление объектами парольных настроек

Примечание. Для возможности работы с объектами парольных настроек необходимо в меню «Настройки» отметить пункт «Дополнительные возможности» (рис. 258).

10.4.5.10.1. Создание объекта парольных настроек

Для создания объекта парольных настроек следует в контекстном меню контейнера «Password Settings Container» (вкладка «System») выбрать пункт «Создать объект парольных настроек» (рис. 298). Откроется окно мастера создания объекта парольных настроек (рис. 299).

| AD                                                                                                    | ADMC                                                                                                    |                                                                                                    |                        |
|----------------------------------------------------------------------------------------------------|----------------------------------------------------------------------------------------------------|----------------------------------------------------------------------------------------------------|------------------------|
| <u>Ф</u> айл Действие <u>В</u> ид <u>Н</u> астройки <u>П</u> омощь                                                                                                    |                                                                                                    |                                                                                                    |                        |
| ↑ ← → C ? 88                                                                                                    |                                                                                                    |                                                                                                    |                        |
| 🔇 Центр управления Active Directory [dc1.test.alt]                                                                                                    | имя -                                                                                                    | Класс Описание                                                                                                    |                        |
| <ul> <li>Builtin</li> <li>Computers</li> <li>Domain Controllers</li> <li>ForeignSecurityPrincipals</li> <li>KDE</li> <li>LostAndFound</li> <li>Managed Service Accounts</li> <li>OU</li> <li>Program Data</li> <li>System</li> </ul> | <ul> <li>BCKUPKEY_8b3d2b80-7b0</li> <li>BCKUPKEY_PREFERRED Sec</li> <li>ComPartitions</li> <li>ComPartitionSets</li> <li>Default Domain Policy</li> <li>Dfs-Configuration</li> <li>DFSR-GlobalSettings</li> <li>DomainUpdates</li> <li>example.test</li> <li>File Replication Service</li> </ul>           | secret<br>secret<br>Контейнер<br>Контейнер<br>Политика домена<br>dfsConfiguration<br>msDFSR-GlobalSetti<br>Контейнер<br>Доверенный домен<br>Параметры FRS                                                                                                    |                        |
| <ul> <li>В Users</li> <li>Объекты групповой политики</li> <li>Сохранённые запросы</li> </ul>                                                                                                    | <ul> <li>FileLinks</li> <li>IP Security</li> <li>Meetings</li> <li>MicrosoftDNS</li> <li>Password Settings Container</li> <li>Policies</li> <li>PSPs</li> <li>RAS and IAS Servers Acces</li> <li>RID Manager\$</li> <li>RpcServices</li> <li>Server</li> <li>WinsockServices</li> <li>WMIPolicy</li> </ul> | fileLinkTracking<br>Контейнер<br>Контейнер<br>Контейне | настроек               |
|                                                                                                    |                                                                                                    |                                                                                                    | administrator@test.alt |

Рис. 298 - Контейнер «Password Settings Container»

## ЛКНВ.11100-01 90 03

| Имя:                                                   | Приоритет:                              |
|--------------------------------------------------------|-----------------------------------------|
| PwPolicyUser                                           | 1                                       |
| Минимальная длина пароля:                              | Длина истории паролей:                  |
| 10                                                     | 24                                      |
| Разрешено неудачных попыток входа:                     | Время до сброса блокировки (минуты):    |
| 0                                                      | 30                                      |
| Минимальный срок действия пароля (дни):                | Максимальный срок действия пароля (дни) |
| 1                                                      | 42                                      |
| Длительность блокировки учетной записи (минуты):<br>30 |                                         |
| Включить требования сложности                          |                                         |
| Хранить пароли, используя обратимое шифрование         |                                         |
| рименить к пользователю/группе                         |                                         |
| 8 office                                               | Добавить                                |
|                                                        | Удалить                                 |

Рис. 299 - Создание объекта парольных настроек

При создании объекта парольных настроек необходимо в поле «Имя» указать имя объекта парольных настроек (имя должно быть уникальным на уровне домена).

В поле «Приоритет» можно указать приоритет политики (precedence), который будет учитываться в том случае, если к пользователю или группе пользователей применяются несколько политик. Чем меньше значение этого параметра, тем выше приоритет.

Далее можно указать следующие параметры объекта парольных настроек:

- «Минимальная длина пароля» минимальное количество символов в пароле (по умолчанию 7);
- «Длина истории паролей» число хранимых предыдущих паролей пользователей (требование неповторяемости паролей) (по умолчанию 24);

- «Разрешено неудачных попыток входа» допустимое количество неудачных попыток ввода пароля перед блокировкой учетной записи (по умолчанию 0 – никогда не блокировать);
- «Время до сброса блокировки» интервал времени (в минутах), по истечении которого записанное количество попыток начинается заново (по умолчанию 30);
- «Минимальный срок действия пароля» минимальный срок действия пароля (по умолчанию один день);
- «Максимальный срок действия пароля» максимальный срок действия пароля (по умолчанию 42 дня);
- «Длительность блокировки учетной записи» интервал времени (в минутах),
- в течение которого возможность аутентификации для пользователя, превысившего количество попыток входа, будет заблокирована (по умолчанию 30);
- «Включить требования сложности» должен ли пароль отвечать требованиям сложности (по умолчанию включено);
- «Хранить пароли, используя обратимое шифрование» хранить пароли, используя обратимое шифрование (по умолчанию выключено).

П р и м е ч а н и е . Для создания политики требуется передать новое значение хотя бы для одной парольной настройки.

В окне «Применить к пользователю/группе» следует добавить пользователей и/или группы, к которым должен применяться этот объект парольных настроек.

Примечание. Если при создании объекта парольных настроек отметить пункт «Защитить от удаления», то для удаления данного объекта, необходимо сначала снять данную отметку в окне свойств объекта.

10.4.5.10.2. Изменение объекта парольных настроек

Для удаления объекта парольных настроек следует в контекстном меню объекта выбрать пункт «Удалить» (рис. 300).

ЛКНВ.11100-01 90 03

| AD                                                                 |          | ADMC        |               |               |           |
|--------------------------------------------------------------------|----------|-------------|---------------|---------------|-----------|
| <u>Ф</u> айл Действие <u>В</u> ид <u>Н</u> астройки <u>П</u> омощь |          |             |               |               |           |
|                                                                    | -        |             |               |               |           |
|                                                                    | 100      |             |               |               |           |
| 🔇 Центр управления Active Directory [dc1.test.alt]                 | Имя      | ▼ Кла       | сс            | Описание      |           |
| 👻 💭 test.alt                                                       | PwPolicy | Переместить | -PasswordSet  |               |           |
| <ul> <li>O Builtin</li> </ul>                                      | PwPolicy | перемсетиты | -PasswordSet  |               |           |
| Computers                                                          | 😩 test   | Удалить     | -PasswordSet  |               |           |
| Domain Controllers                                                 | 👗 test3  | Свойства    | i-PasswordSet |               |           |
| ForeignSecurityPrincipals                                          | _        |             |               |               |           |
| KDE                                                                |          |             |               |               |           |
| O LostAndFound                                                     |          |             |               |               |           |
| Managed Service Accounts                                           |          |             |               |               |           |
|                                                                    |          |             |               |               |           |
| Program Data                                                       |          |             |               |               |           |
| System                                                             |          |             |               |               |           |
| ComPartitions                                                      |          |             |               |               |           |
| ComPartitionSets                                                   |          |             |               |               |           |
| DomainLindates                                                     |          |             |               |               |           |
| IP Security                                                        |          |             |               |               |           |
| Meetings                                                           |          |             |               |               |           |
| MicrosoftDNS                                                       |          |             |               |               |           |
| Password Settings Container                                        |          |             |               |               |           |
| Policies                                                           |          |             |               |               |           |
| RAS and IAS Servers Access Check                                   |          |             |               |               |           |
| WinsockServices                                                    |          |             |               |               |           |
| WMIPolicy                                                          |          |             |               |               |           |
| Users                                                              |          |             |               |               |           |
| 🕨 🖿 Объекты групповой политики                                     |          |             |               |               |           |
| Сохранённые запросы                                                |          |             |               |               |           |
|                                                                    |          |             |               | administrator | @test.alt |

Рис. 300 – Контекстное меню объекта парольных настроек

Примечание. Если при создании объекта парольных настроек был отмечен пункт «Защитить от удаления», то сразу удалить объект не получится, необходимо сначала снять данную отметку в окне свойств объекта парольных настроек (рис. 301).

| AD                                          | PwPolicyUser — сво                                                                                                  | йства — ADMC                                                                                                    |
|---------------------------------------------|----------------------------------------------------------------------------------------------------|----------------------------------------------------------------------------------------------------|
| Общее<br>Объект<br>Атрибуты<br>Безопасность | Различающееся имя:<br>Класс объекта:<br>Создан:<br>Изменён:<br>USN создан:<br>USN изменен:<br>Защитить от уладения: | stem/Password Settings Container/PwPolicyUser<br>msDS-PasswordSettings<br>02.11.24 08:50 UTCEET<br>02.11.24 08:50 UTCEET<br>4123<br>4125 |
| <b>К</b> Сбросить                           | <u> </u>                                                                                                    | ✓ Применить Х Отмена ✓ ОК                                                                                                    |

Рис. 301 – Свойтсва объекта парольных настроек

10.4.5.11. Управление общими папками

Общая папка является ссылкой на общий сетевой ресурс и не содержит никаких данных.

Для создания общей папки следует в контекстном меню контейнера выбрать пункт «Создать» → «Общая папка». Окно мастера создания общей папки (рис. 302).

| AD            | Создать общую папку — АДМС 🛛 🗙 |
|---------------|--------------------------------|
| Имя:          | Документы                      |
| Сетевой путь: | \\dc1.test.alt\share           |
|               | × От <u>м</u> ена ✓ <u>О</u> К |

Рис. 302 - Создание общей папки

В поле «Имя» следует ввести название папки, под которым она будет отображаться в каталоге «Альт Домен», а в поле «Сетевой путь» – полный сетевой путь к общей папке.

Для изменения общей папки следует в контекстном меню общей папки выбрать соответствующее действие (рис. 303).

| AD                                                                         | ADMC           |          |                       |           |              |            |
|----------------------------------------------------------------------------|----------------|----------|-----------------------|-----------|--------------|------------|
| <u>Ф</u> айл <u>Д</u> ействие <u>В</u> ид <u>Н</u> астройки <u>П</u> омощь |                |          |                       |           |              |            |
| ↑ ← → C ? B B 🖬                                                            |                |          |                       |           |              |            |
| 🔇 Центр управления Active Directory [dc1.test.alt]                         | Имя            | •        | Класс                 |           | Описание     |            |
| 👻 🧱 test.alt                                                               | AD00           |          | Компьюте              | D         |              |            |
| Builtin                                                                    | AD01           |          | Компьютер             |           |              |            |
| Computers                                                                  | 🖰 manager      |          | Группа Рассылки - Гло |           |              |            |
| Domain Controllers                                                         | MIRROR         |          | Компьютер             |           |              |            |
| ForeignSecurityPrincipals                                                  | 🖰 office       |          | Группа Безопасности   |           |              |            |
| 🕨 🖿 KDE                                                                    | TEST1          |          | Подраздел             | ение      |              |            |
| <ul> <li>O LostAndFound</li> </ul>                                         | 🖰 test3        |          | Группа Без            | опасности | test3        |            |
| Managed Service Accounts                                                   | TestOU         |          | Подраздел             | ение      |              |            |
|                                                                            | WORKAD00       |          | Компьюте              | D         |              |            |
| 🕨 🖿 Program Data                                                           | WORKAD01       |          | Компьюте              | D         |              |            |
| System                                                                     | 👌 zabbix2 👘    |          | Rose sonst            | ель       |              |            |
| TEST                                                                       | 🗋 Документы    | Перемес  | тить                  | ка        |              |            |
| Users                                                                      | 🖰 Комаров Илья | Удалить  |                       | ель       |              |            |
| Объекты групповой политики                                                 | 🖰 Марков Павел | Свойств  | 2                     |           |              |            |
| Сохранённые запросы                                                        | 😑 Орлов Михаил | своиство |                       | ель       |              |            |
|                                                                            |                |          |                       |           | administrato | r@test.alt |

Рис. 303 – Изменение общей папки

Примечание. Чтобы просмотреть содержимое общей папки, на машине Windows в дереве консоли управления «Active Directory – пользователи и компьютеры» в контекстном меню общей папки следует выбрать пункт «Проводник». Откроется новое окно «Проводника», в котором будет показано содержимое общей папки.

10.4.5.12. Управление объектами групповых политик

Групповая политика состоит из набора политик, называемых объектами групповой политики. Для вступления настроек в силу, объект групповой политики нужно связать с одним или несколькими контейнерами домена. Любой объект групповой политики может быть связан с несколькими контейнерами, и, наоборот, с конкретным контейнером может быть связано несколько объектов групповой политики. Контейнеры наследуют объекты групповой политики, например, объект групповой политики, связанный с подразделением, применяется КО всем пользователям и компьютерам в его дочерних подразделениях. Аналогичным образом, объект групповой политики, применяемый к OU, применяется не только ко всем пользователям и компьютерам в этом OU, но и наследуется всем пользователям и компьютерам в дочерних OU.

ADMC позволяет управлять объектами групповых политик: создавать, удалять, создавать ссылки на групповые политики.

В разделе «Объекты групповой политики» (рис. 304) отображаются групповые политики, которые назначены на различные ОU (отображается вся структура OU). Полный список политик в текущем домене доступен в разделе «Все политики».

Примечание. В «Альт Домен» по умолчанию создаются два объекта групповой политики, которые действуют на все компьютеры и контроллеры домена соответственно:

- Default Domain Policy;

- Default Domain Controller Policy.

П р и м е ч а н и е . Эти объекты групповой политики очень важны, поэтому не рекомендуется вносить в них изменения без крайней необходимости.

Групповые политики можно назначить на OU или весь домен. Чаще всего политики привязываются к OU с компьютерами или пользователями.

## ЛКНВ.11100-01 90 03

| AD                                                                                                    | ADMC                        |                         |           |
|----------------------------------------------------------------------------------------------------|-----------------------------|-------------------------|-----------|
| <u>Ф</u> айл Действие <u>В</u> ид <u>Н</u> астройки <u>П</u> омощь                                                                                                    |                             |                         |           |
| ↑ ← → C ? O O 🖿                                                                                                    |                             |                         |           |
| 🔇 Центр управления Active Directory [dc1.test.alt]                                                                                                    | Привязанные политики Наслед | уемые политики          |           |
| test.alt Объекты групповой политики                                                                                                    | Порядок 🔻 Имя               | Принудительно Отключено |           |
| <ul> <li>test.alt</li> </ul>                                                                                                    | 😰 1 Default Domain Policy   |                         |           |
| <ul> <li>Default Domain Policy</li> <li>Domain Controllers</li> <li>KDE</li> <li>OU</li> <li>TEST</li> <li>Bce политики</li> <li>Chromium</li> <li>Control_ping</li> <li>Default Domain Controllers Policy</li> <li>Default Domain Policy</li> <li>Firefox</li> <li>gpupdate.timer</li> <li>Gsettings</li> <li>KDE</li> <li>LogonScript2</li> </ul> |                             |                         |           |
|                                                                                                    |                             | administrator           | @test.alt |

Рис. 304 – Объекты групповой политики

10.4.5.12.1. Создание объекта групповой политики

Для того чтобы создать новый объект групповой политики и сразу назначить его на ОU нужно выполнить следующие действия:

1) в контекстном меню нужного контейнера выбрать пункт «Создать политику и связать с этим подразделением» (рис. 305);

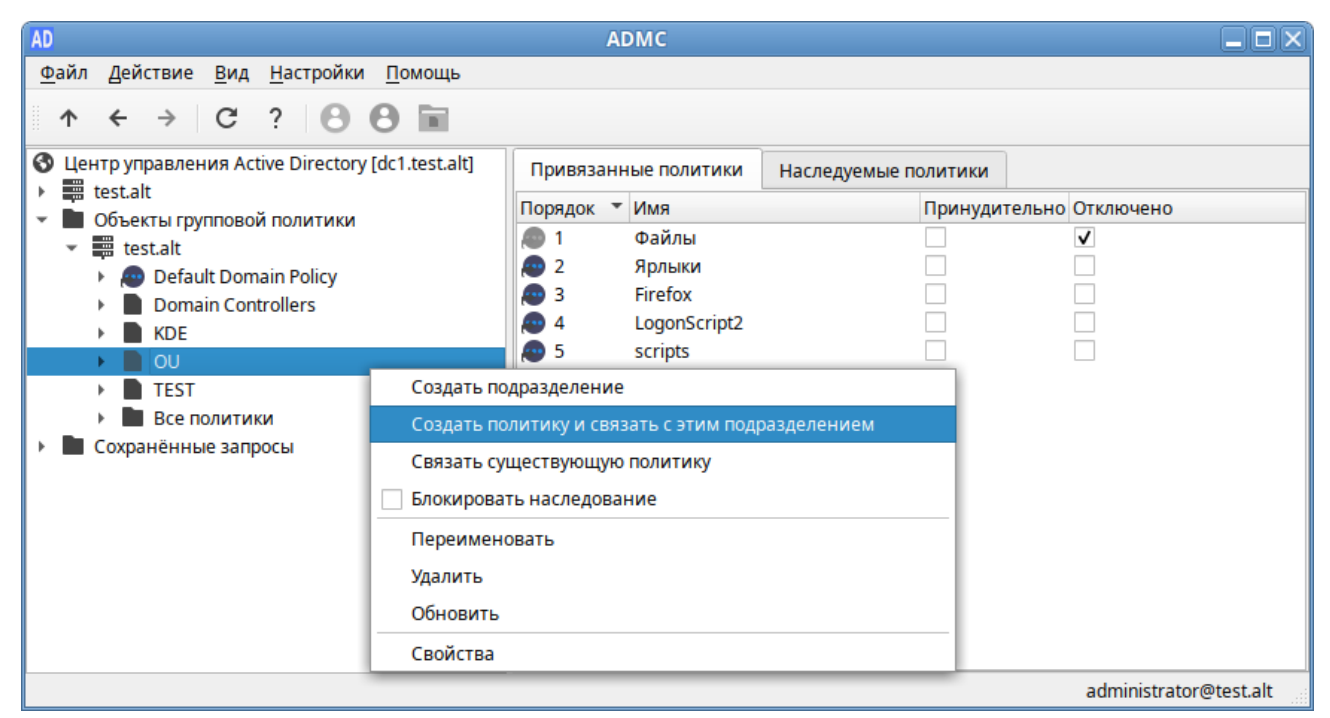

Рис. 305 – Контекстное меню контейнера

## ЛКНВ.11100-01 90 03

- 2) в открывшемся окне задать имя политики (рис. 306);
- 3) нажать кнопку «ОК».

| AD   | Создать групповую политику — ADMC | X |
|------|-----------------------------------|---|
| Имя: | Control_ping                      | ] |
|      | × От <u>м</u> ена ✓ <u>О</u> К    | ) |

Рис. 306 – Создание объекта групповой политики

Для того чтобы создать новый объект групповой политики, не назначая его на OU, нужно выполнить следующие действия:

1) в контекстном меню папки «Все политики» выбрать пункт «Создать политику» (рис. 307);

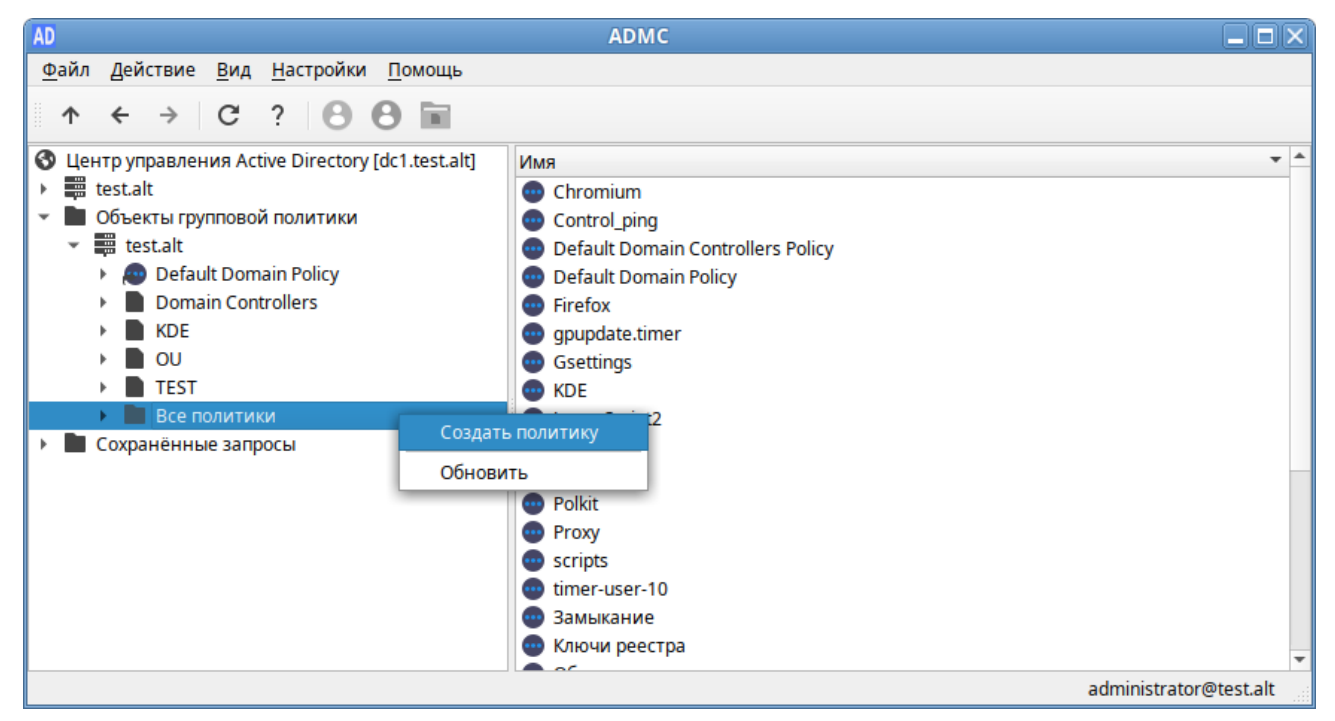

Рис. 307 - Контекстное меню папки «Все политики»

- 2) в открывшемся окне задать имя политики (рис. 306);
- 3) нажать кнопку «ОК».

Созданный объект групповой политики не будет задействован, пока не будет привязан к подразделению.

Примечание. Редактирование групповых политик реализуется в модуле редактирования настроек клиентской конфигурации (GPUI).

10.4.5.12.2. Изменение объекта групповой политики

Для изменения объекта групповой политики следует в контекстном меню политики выбрать соответствующее действие (рис. 308, рис. 309).

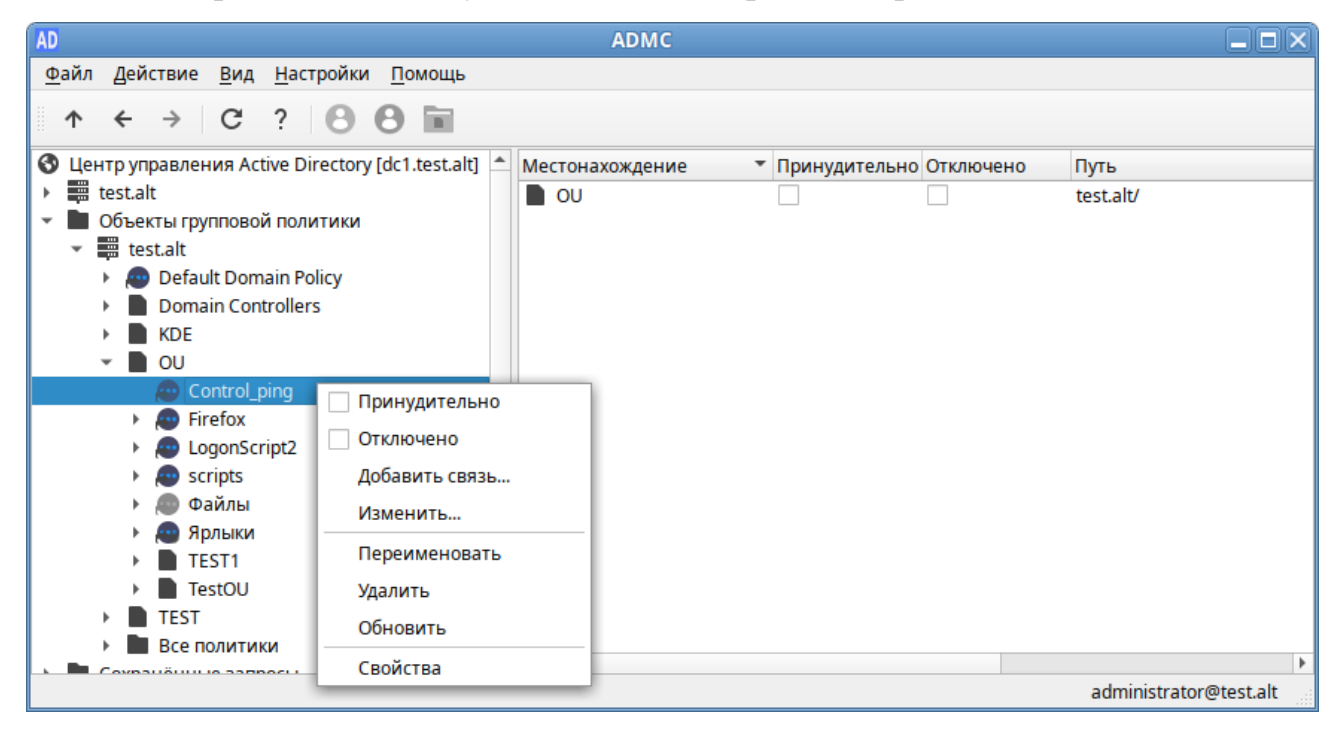

Рис. 308 – Контекстное меню объекта групповой политики

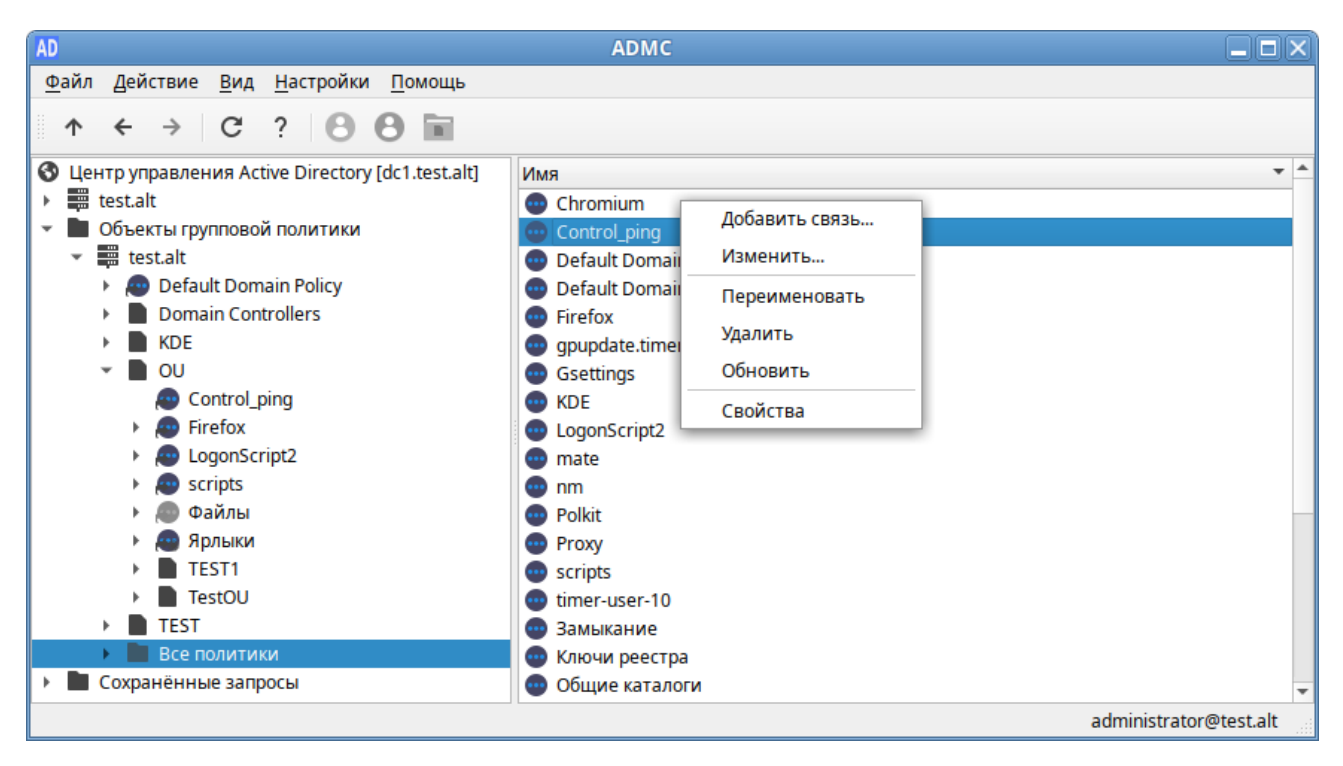

Рис. 309 – Контекстное меню объекта групповой политики

10.4.5.12.2.1. Переименование объекта групповой политики

Для переименования политики:

- 1) в контекстном меню политики выбрать пункт «Переименовать»;
- 2) в открывшемся окне ввести новое название (рис. 310);

| AD   | Переименовать политику — ADMC  |  |  |  |  |  |
|------|--------------------------------|--|--|--|--|--|
| Имя: | Имя: Control_ping              |  |  |  |  |  |
|      | × От <u>м</u> ена ✓ <u>О</u> К |  |  |  |  |  |

Рис. 310 – Переименование объекта групповой политики

3) нажать кнопку «ОК» для сохранения изменений.

10.4.5.12.2.2. Удаление объекта групповой политики

Для удаления политики:

- 1) в контекстном меню политики в разделе «Все политики» выбрать пункт «Удалить» (рис. 309);
- 2) подтвердить удаление, нажав кнопку «Да» (рис. 311).

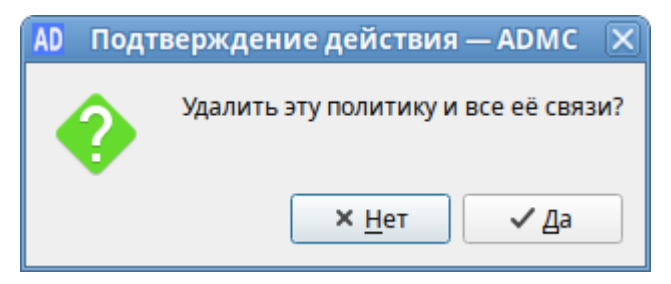

Рис. 311 – Подтверждение удаления

Примечание. Если выбрать пункт «Удалить» в контекстном меню политики в подразделении (см. рис. 308), на которое она назначена, будет удалена только связь между политикой и подразделением (рис. 312).

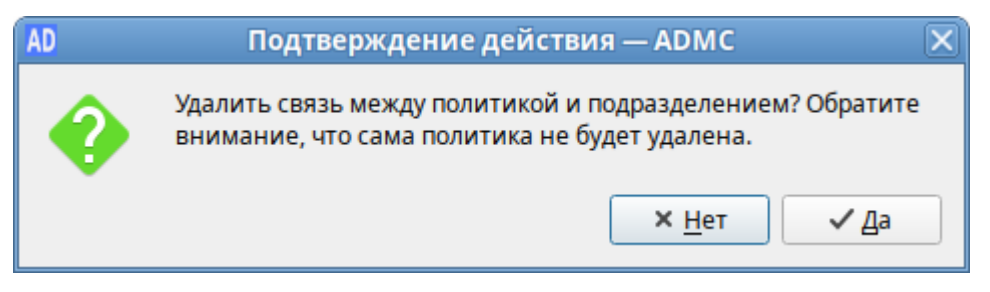

Рис. 312 – Подтверждение действия

#### 502

10.4.5.12.2.3. Создание и удаление связи между политикой и подразделением Для связи между политикой и подразделением (создания ссылки на политику):

- 1) в контекстном меню политики выбрать пункт «Добавить связь...»;
- 2) выбрать объекты, которые нужно связать с политикой;
- 3) нажать кнопку «ОК» (рис. 313).

| AD        |                    | Ļ             | обавление связи — ADM | IC                | ×            |  |
|-----------|--------------------|---------------|-----------------------|-------------------|--------------|--|
| Классы:   | Подра              | зделение      |                       |                   | Выбрать      |  |
| Искать в: | test               |               | •                     | Обзор             |              |  |
| Имя:      |                    |               |                       |                   |              |  |
| Выбраннь  | Выбранные объекты: |               |                       |                   |              |  |
| Имя       |                    | Тип           | Папка                 |                   | Добавить     |  |
|           | J                  | Подразделение | test.alt/             |                   | Удалить      |  |
|           |                    |               |                       |                   | Продвинутый  |  |
|           |                    |               |                       |                   |              |  |
|           |                    |               |                       |                   |              |  |
|           |                    |               |                       | × От <u>м</u> ена | <u>√ О</u> К |  |

Рис. 313 – Добавление связи

Для удаления ссылки на объект групповой политики:

- выбрать политику, которую следует изменить (в папке «Все политики» или в папке соответствующего OU);
- в контекстном меню подразделения, связь с которым нужно отключить от политики, выбрать пункт «Удалить связь» (рис. 314).

Удалить связь между политикой и подразделением также можно, выбрав пункт «Удалить» в контекстном меню политики в подразделении, на которое она назначена (см. рис. 308).

| AD                                                                 | ADMC                                      |                        |
|--------------------------------------------------------------------|-------------------------------------------|------------------------|
| <u>Ф</u> айл Действие <u>В</u> ид <u>Н</u> астройки <u>П</u> омощь |                                           |                        |
| ↑ ← → C ? 8 8 🖬                                                    |                                           |                        |
| 🔇 Центр управления Active Directory [dc1.test.alt]                 | Местонахождение 🔻 Принудительно Отключено | Путь                   |
| • test.alt                                                         | КDE Уладить связь                         | test.alt/              |
| Объекты групповой политики                                         |                                           | test.alt/              |
| 🔹 📰 test.alt                                                       |                                           |                        |
| Default Domain Policy                                              |                                           |                        |
| Domain Controllers                                                 |                                           |                        |
| F OU                                                               |                                           |                        |
| Control ping                                                       |                                           |                        |
| Eirefox                                                            |                                           |                        |
| Interior                                                           |                                           |                        |
| Scripts                                                            |                                           |                        |
| 👜 Файлы                                                            |                                           |                        |
| ярлыки                                                             |                                           |                        |
| TEST1                                                              |                                           |                        |
| TestOU                                                             |                                           |                        |
| TEST                                                               |                                           |                        |
| Все политики                                                       |                                           |                        |
| 🕨 🖿 Сохранённые запросы                                            |                                           | •                      |
|                                                                    |                                           | administrator@test.alt |

Рис. 314 – Пункт «Удалить связь»

- В ADMC можно изменить параметры ссылки на объект групповой политики:
- опция «Принудительно» принудительное применение политик более высокого уровня к объекту;
- опция «Отключено» временно отключить связь политики с подразделением.

Чтобы отредактировать параметры ссылки, нужно:

- 1) выбрать политику, которую следует отредактировать;
- на панели результатов найти подразделение, для которого нужно изменить параметры ссылки (рис. 315);
- включить опцию «Принудительно», чтобы запретить переопределение параметров политик (см. п. 10.4.5.12.3). Политика, с включенной опцией «Принудительно», отображается в списке политик с красным кружком;
- включить опцию «Отключено», чтобы временно отключить действие политики. Отключенная политика, в списке политик отображается серым цветом.

504
# лкнв.11100-01 90 03

| AD                                                                                                    | ADMC              |               |           |                        |
|----------------------------------------------------------------------------------------------------|-------------------|---------------|-----------|------------------------|
| <u>Ф</u> айл Действие <u>В</u> ид <u>Н</u> астройки <u>П</u> омощь                                                                                                    |                   |               |           |                        |
| ↑ ← → C ? 8 8 🖬                                                                                                    |                   |               |           |                        |
| 🔇 Центр управления Active Directory [dc1.test.alt]                                                                                                    | Местонахождение 🔹 | Принудительно | Отключено | Путь                   |
| 🕨 🧱 test.alt                                                                                                    | KDE               | ✓             |           | test.alt/              |
| <ul> <li>Объекты групповой политики</li> <li>test.alt</li> <li>Default Domain Policy</li> <li>Domain Controllers</li> <li>KDE</li> <li>OU</li> <li>Control_ping</li> <li>Firefox</li> <li>LogonScript2</li> <li>scripts</li> </ul> | OU                |               | V         | test.alt/              |
|                                                                                                    |                   |               |           |                        |
| Все политики                                                                                                    |                   |               |           |                        |
| Сохранённые запросы                                                                                                    | 4                 |               |           | •                      |
|                                                                                                    |                   |               |           | administrator@test.alt |

Рис. 315 – Редактирование параметров ссылки

Примечание. Если нужно, чтобы политика перестала действовать на клиентов в данном подразделении, можно либо удалить ссылку (при этом сама объект ГП не будет удален), либо временно отключить действие политики.

Включить/отключить опции «Принудительно» и «Отключено» также можно:

- в контекстном меню политики в подразделении (см. рис. 308);
- на вкладке «Привязанные политики» подразделения (рис. 316).

| AD                                                                                                    | ADMC                                                                                                    |                                                |                        |
|----------------------------------------------------------------------------------------------------|----------------------------------------------------------------------------------------------------|------------------------------------------------|------------------------|
| АD         Файл       Действие       Вид       Настройки       Помощь         ↑       ←       →       C       ?       ③       ⓐ       image: constraint of the state of the state of the | АDMC<br>Привязанные политики<br>Порядок VMя<br>1 Файлы<br>2 Ярлыки<br>3 Firefox<br>4 LogonScript2<br>5 scripts<br>6 Control_ping | Наследуемые политики<br>Принуди<br>✓<br>□<br>□ | Тельно Отключено       |
| <ul> <li>Тезтой</li> <li>ТЕЗТ</li> <li>Все политики</li> <li>Сохранённые запросы</li> </ul>                                                                                                    |                                                                                                    |                                                | administrator@test.alt |

Рис. 316 - Опции «Принудительно» и «Отключено» на вкладке подразделения

# 505

10.4.5.12.2.4. Редактирование настроек групповой политики

Примечание. Для возможности редактирования настроек политики, на машине должен быть установлен модуль редактирования настроек клиентской конфигурации (GPUI).

Для изменения настроек политики нужно в контекстном меню политики выбрать пункт «Изменить...», будет запущен модуль редактирования настроек клиентской конфигурации, где можно изменить параметры групповой политики.

При создании каждого нового объекта групповой политики, в базе данных домена создается контейнер групповой политики (Group Policy Container, GPC). Для возможности просмотра контейнера групповой политики (это дочерний контейнер Policies контейнера System) в настройках ADMC должен быть отмечен пункт «Дополнительные возможности».

В «Альт Домен» контейнер групповой политики создается как тип groupPolicyContainer, причем его GUID можно увидеть в ADMC в столбце «Имя» (рис. 317).

| AD                                                                         | ADMC                     |                        |                        |
|----------------------------------------------------------------------------|--------------------------|------------------------|------------------------|
| <u>Ф</u> айл <u>Д</u> ействие <u>В</u> ид <u>Н</u> астройки <u>П</u> омощь |                          |                        |                        |
|                                                                            |                          |                        |                        |
|                                                                            |                          |                        |                        |
| С центр управления Active Directory [dc1.test.alt]                         |                          | Класс                  | Описание               |
|                                                                            | 0CCFA/4C-5/F5-42B5-98    | groupPolicyContainer   |                        |
|                                                                            | (0FC1866F-9B58-424D-A7   | groupPolicyContainer   |                        |
| Domain Controllors                                                         | (1E9306E4-FE65-4FC5-B60  | groupPolicyContainer   |                        |
| EoroignSocurityPrincipals                                                  | (1F4C3297-9355-4098-B9C  | groupPolicyContainer   |                        |
|                                                                            | (21454734 0545 4386 810  | groupPolicyContainer   |                        |
|                                                                            | (314E4/34-0E45-4280-819  | groupPolicyContainer   |                        |
| Managed Service Accounts                                                   | (4451A350 RD0D 44D7 AC   | groupPolicyContainer   |                        |
|                                                                            | (4846324P 2014 47DC P2   | groupPolicyContainer   |                        |
| Program Data                                                               | (5868848A 2250 4654 A25  | groupPolicyContainer   |                        |
| System                                                                     | (5000040A-23E9-4034-A2E  | groupPolicyContainer   |                        |
| AdminSDHolder                                                              | (6E65CD4D 0200 4481 08   | groupPolicyContainer   |                        |
| ComPartitions                                                              | (7510CA26 200P 42EC 0A   | groupPolicyContainer   |                        |
| ComPartitionSets                                                           | (75F65DE7 56A7 49E1 A2   | groupPolicyContainer   |                        |
| DomainUndates                                                              | (75E05DF7-50A7-46E1-A5   | groupPolicyContainer   |                        |
| IP Security                                                                | 0 /7EC3CB88-C0DC-4501-89 | groupPolicyContainer   |                        |
| Meetings                                                                   | (7EC5C888-C5DC-4501-85   | groupPolicyContainer   |                        |
| MicrosoftDNS                                                               | (04852059-C51A-4C14-97   | groupPolicyContainer   |                        |
| Policies                                                                   | 96D5897A-CEEB-441B-90    | groupPolicyContainer   |                        |
| RAS and IAS Servers Access Check                                           | A12547D7-2FFA-4F37-938   | groupPolicyContainer   |                        |
| WinsockServices                                                            | BADBDB61-0A4E-4E7B-A     | groupPolicyContainer   | _                      |
|                                                                            |                          | g. capi oney condition | administrator@test.alt |

Рис. 317 – Контейнеры групповых политик

Ниже перечислены некоторые атрибуты, позволяющие описать различные типы данных объекта групповой политики (рис. 318):

- displayName атрибут, определяющий имя объекта групповой политики;
- gPCFileSysPath-атрибут, указывающий путь к расположению текущего шаблона групповой политики с соответствующим именем GUID;
- gPCMachineExtensionNames атрибут, определяющий список расширений конфигурации клиентской стороны компьютера, используемых ДЛЯ обработки объекта групповой политики. Значение атрибута выглядит образом: [{35378EAC-683F-11D2-A89A-00C04FBBCFA2} следующим {D02B1F72-3407-48AE-BA88-E8213C6761F1}], что представляет собой CSE-расширения}{GUID расширения [{GUID MMC}{GUID второго расширения MMC}][GUID-идентификаторы последующих CSE-И ММС-расширений];
- gPCUserExtensionNames атрибут, определяющий список расширений клиентской стороны конфигурации пользователя, используемых для обработки объекта групповой политики;
- versionNumber в этом атрибуте определен номер версии контейнера GPC объекта групповой политики, который, для осуществления синхронизации двух объектов, должен быть идентичным с номером версии шаблона групповой политики;
- flags-состояние объекта групповой политики: объект ГП включен (значение 0), отключен раздел «Конфигурация пользователя» (значение 1), отключен раздел «Конфигурация компьютера» (значение 2), объект GPO полностью отключен (значение 3).

Примечание. Вручную изменять атрибуты объекта групповой политики не рекомендуется.

| Ofrave       | Имя Значение Тип                                                             |
|--------------|------------------------------------------------------------------------------|
| Атрибити     | directRepo <без значени. Различающееся имя                                   |
| Боропрецести | displayName Default Domai Юникол                                             |
| DESUNACHUCIE | displayNanie Berddie Bondianii Tonnikog<br>displayNa <без знацени Пенатаемый |
|              | distinguish CN=/6AC1786 Paanuuaouuoorg umg                                   |
|              | astanguisti CN-{OAC1700 Pashindalougeech MMA                                 |
|              |                                                                              |
|              | ткуметре <оез значени Различающееся имя                                      |
|              | тумокојео < оез значени Различающееся имя                                    |
|              | flags 0 Целое число                                                          |
|              | fromEntry <без значени Логическое                                            |
|              | frsComput <без значени Различающееся имя                                     |
|              | gPCFileSys \\test.alt\sysvol Юникод                                          |
|              | gPCFunctio 2 Целое число                                                     |
|              | gPCMachin [{827D319E-6 Юникод                                                |
|              | gPCUserEx <без значени Юникод 👻                                              |
|              |                                                                              |
|              | Изменить Загрузить необязательные атрибуты Фильтр *                          |

Рис. 318 – Атрибуты объекта групповой политики

10.4.5.12.3. Блокирование наследования

Для того чтобы параметры групповой политики, определенные на уровне вышестоящих контейнеров, не распространялись на содержимое конфигурируемого контейнера нужно выполнить одно из следующих действий:

1) в контекстном меню контейнера, к которому привязан объект групповой политики, установить отметку «Блокировать наследование» (рис. 319);

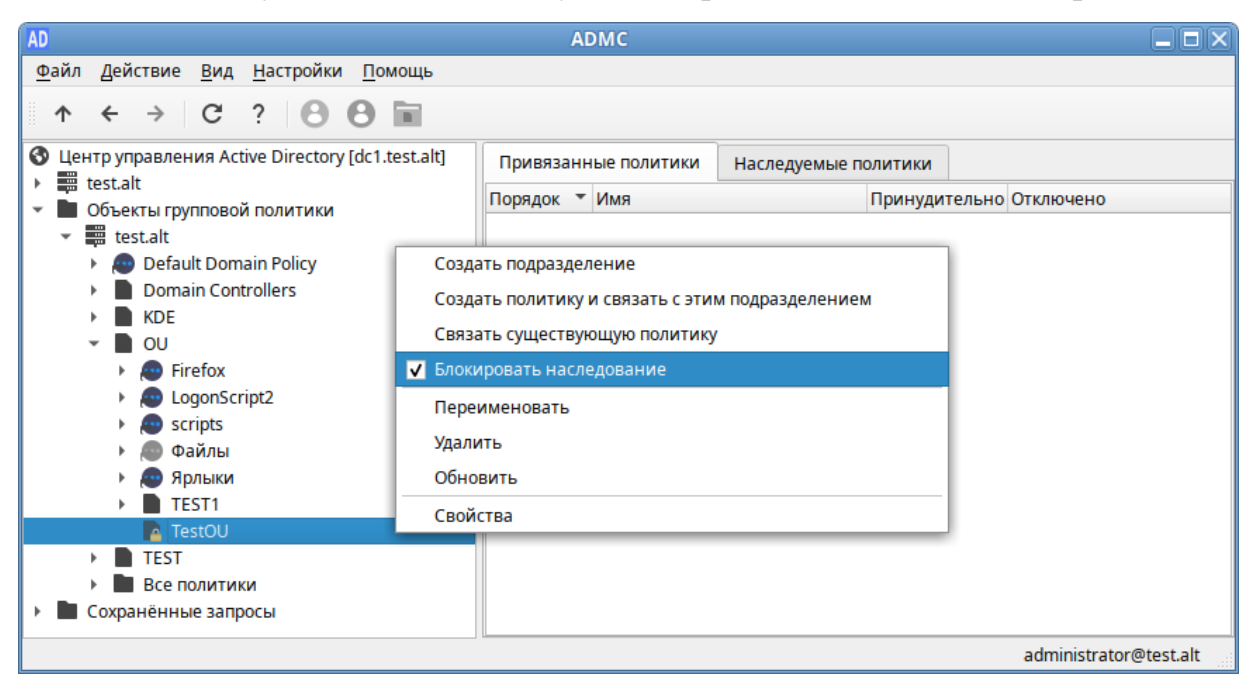

Рис. 319 - Отметка «Блокировать наследование»

#### 508

 в окне свойств контейнера, к которому привязан объект групповой политики, на вкладке «Групповая политика» установить отметку «Заблокировать наследование политик» (рис. 320);

| Общее<br>Объект                   | Наследуемые  | политики                |                 |                      |
|-----------------------------------|--------------|-------------------------|-----------------|----------------------|
| Атрибуты                          | Приоритет 🔻  | Имя                     | Местонахождение | Статус               |
| Руководство<br>Групповая политика | ₽ 1 ₽ 2      | Ярлыки<br>Firefox       | OU<br>OU        | Включено<br>Включено |
| Безопасность                      | A 3          | LogonScript2<br>scripts | OU<br>OU        | Включено<br>Включено |
|                                   | 5            | Default Domain Po       | test.alt        | Включено             |
|                                   | 🗌 Заблокиров | зать наследование г     | юлитик          |                      |

Рис. 320 – Окно свойств контейнера

Так как администратор домена может не согласиться с тем, что администратор подразделения блокирует параметры политики домена, существует возможность запретить переопределение параметров с помощью отметки «Принудительно» (рис. 321).

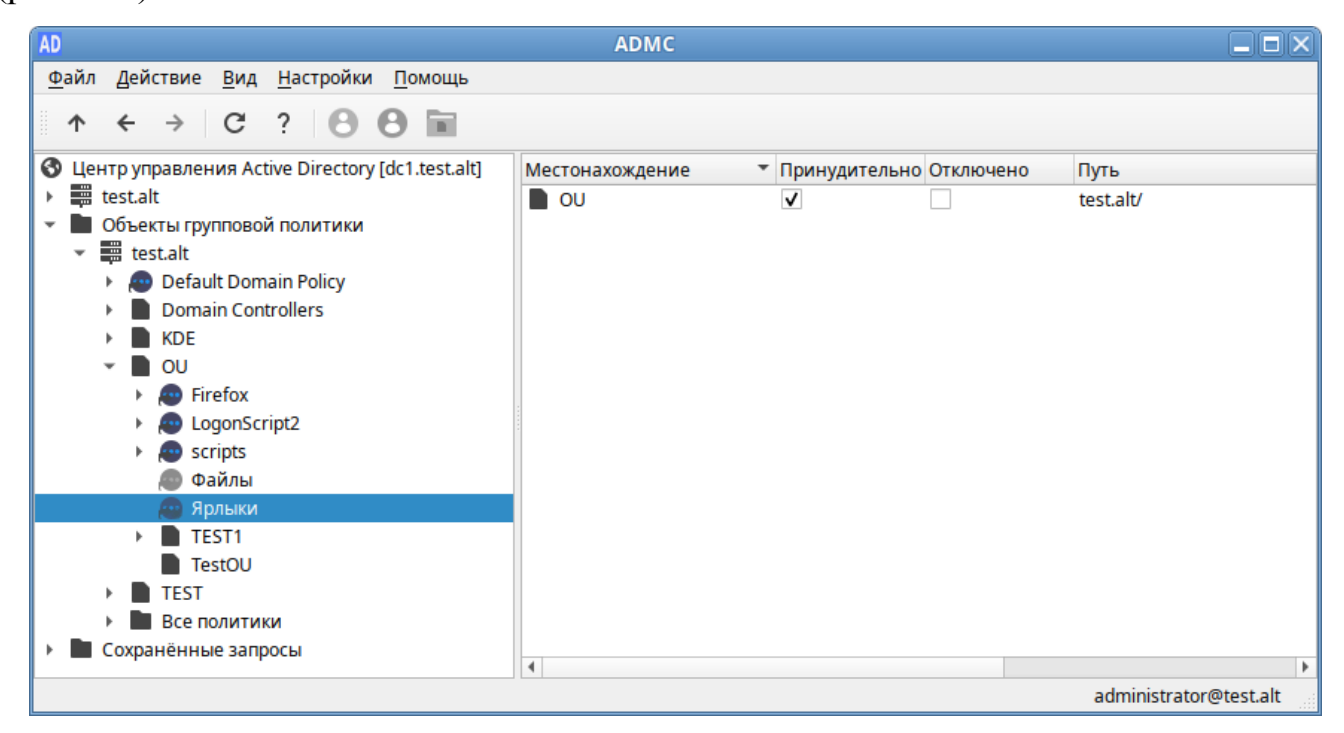

Рис. 321 – Переопределение параметров с помощью отметки «Принудительно»

#### 509

Отметка в поле «Принудительно» означает, что связь установлена принудительно. Это приведет к принудительному применению политик более высокого уровня к объектам более низкого уровня, например, применение политики домена ко всем дочерним подразделениям, или применения политики сайта ко всем доменам и подразделениям в пределах сайта.

При использовании параметра «Принудительно» выигрывает та политика, которая находится выше в иерархии домена (например, при включении «Принудительно» у политики Default Domain Policy, она выигрывает у всех других групповых политик).

П р и м е ч а н и е . Подразделение с блокированным наследованием отображается в дереве консоли со значком замка.

После установки параметра «Принудительно», на значке групповой политики появится красный кружок, означающий, что для данной политики запрещено переопределение параметров.

На вкладке «Наследуемые политики» подразделения можно увидеть, какие политики применяются к подразделению, а также местонахождение политики (рис. 322).

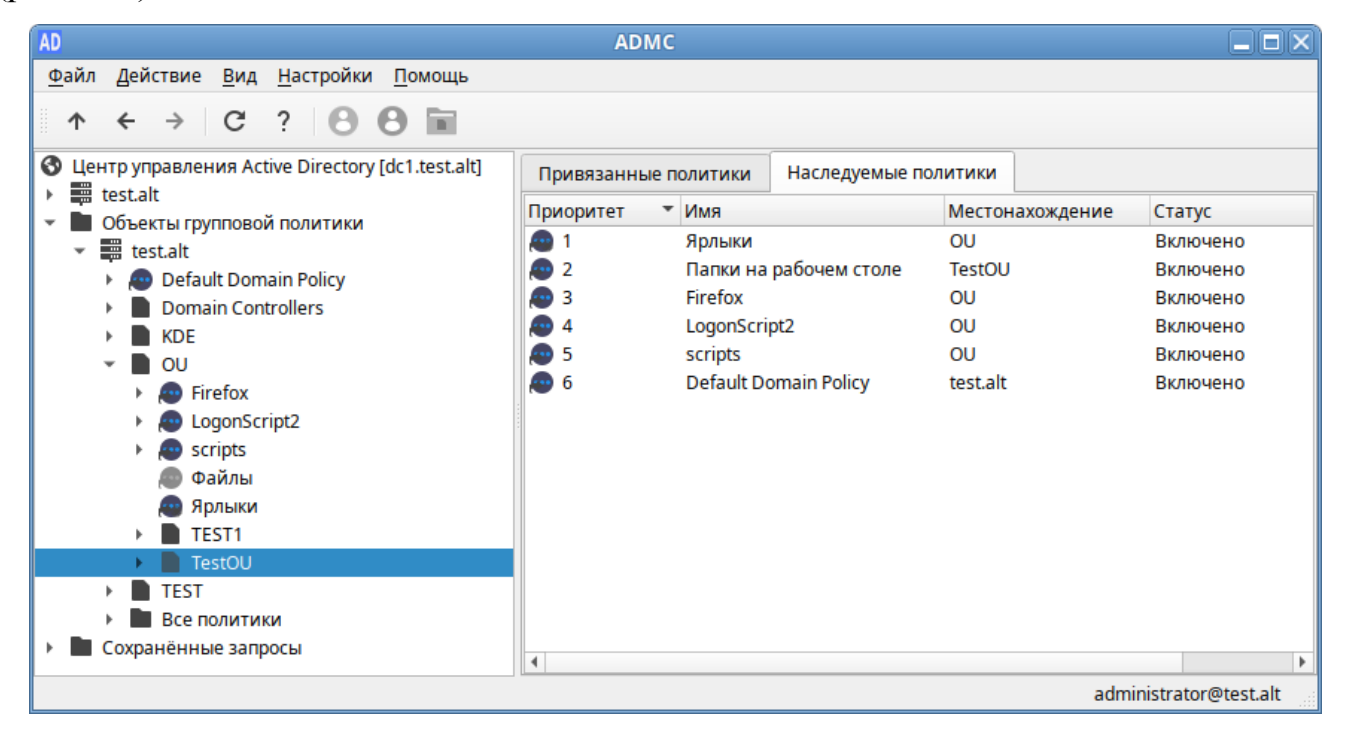

Рис. 322 - Вкладка «Наследуемые политики»

10.4.5.12.4. Фильтрация безопасности ГП

Фильтрация безопасности ГП (Security Filtering) предполагает выборочное применение параметров ГП к конкретным пользователям, компьютерам или группам на основе их разрешений безопасности.

По умолчанию, когда объект ГП связан с OU, он применяется ко всем пользователям и компьютерам в этой OU. Фильтрация безопасности позволяет администраторам сузить область применения объекта ГП, гарантируя, что только определенные объекты будут затронуты политиками, определенными в объекте групповой политики.

По умолчанию на всех новых объектах групповой политики в домене присутствуют разрешения для группы «Authenticated Users», которая включает в себя всех пользователей и все компьютеры домена. Это означает, что данная политика будет применяться на всех компьютерах и для всех пользователей, которые попадают в область ее действия.

Если необходимо сузить круг объектов, к которым будет применяться данная политика, то следует выполнить следующие действия:

- в контекстном меню групповой политики выбрать пункт «Свойства» (рис. 323);
- на вкладке «Безопасность» у группы «Authenticated Users» убрать разрешение на применение групповых политик (снять отметку с пункта «Применить групповые политики» в столбце «Разрешено») (рис. 324);
- добавить объект, к которому будет применяться групповая политика. Для этого нажать «Добавить...» и выбрать необходимый объект (можно выбрать пользователя, компьютер или группу). В данном примере будет добавлена группа «office» (рис. 325);
- 4) для добавленного объекта выставить разрешения «Читать» и «Применить групповые политики» (рис. 326) и нажать кнопку «Применить».

Примечание. Если выставить все разрешения, групповые политики применяться не будут.

| AD                                                                                                    | A                                                                                         | DMC                                                              |                                |
|----------------------------------------------------------------------------------------------------|-------------------------------------------------------------------------------------------|------------------------------------------------------------------|--------------------------------|
| <u>Ф</u> айл Действие <u>В</u> ид <u>Н</u> астройки <u>П</u> о                                                                                                    | мощь                                                                                      |                                                                  |                                |
| ↑ ← → C ?                                                                                                    | 8 8 🖬                                                                                     |                                                                  |                                |
| <ul> <li>Центр управления Active Directory [dc1.</li> <li>test.alt</li> <li>Oбъекты групповой политики</li> <li>test.alt</li> <li>Default Domain Policy</li> <li>Domain Controllers</li> <li>KDE</li> <li>OU</li> <li>Control</li> <li>Firefox</li> <li>Systemd</li> <li>Ycraновка пакетов</li> <li>Установка пакетов</li> <li>Экспериментальные поли</li> <li>Ярлыки</li> <li>TEST</li> <li>R TEST1</li> <li>TestOU</li> <li>TestOU</li> <li>Coxpaнённые запросы</li> </ul> | test.alt] Местонахождение КDE ОU ОU ОU ОU ОU ОU ОU ОП ОП ОП ОП ОП ОП ОП ОП ОП ОП ОП ОП ОП | <ul> <li>Принудительно Отключено</li> <li>✓</li> <li></li> </ul> | Путь<br>test.alt/<br>test.alt/ |
|                                                                                                    | 4                                                                                         |                                                                  | administrator@test.alt         |

Рис. 323 – Контекстное меню групповой политики

| AD                                          | {96D5897A-CEFB-4A1B-90AF-5D8                                                                                                    | 3707130C4}— (        | свойства — Al       | DMC                      |              |
|---------------------------------------------|----------------------------------------------------------------------------------------------------|----------------------|---------------------|--------------------------|--------------|
| Общее<br>Объект<br>Атрибуты<br>Безопасность | Authenticated Users<br>CREATOR OWNER<br>Domain Admins<br>ENTERPRISE DOMAIN CONTROL<br>Enterprise Admins<br>SYSTEM                      | LERS<br>авить Добави | ить известное д     | цоверенное лицо)         | /далить      |
|                                             | Имя<br>Полный доступ<br>Читать<br>Изменять<br>Создавать дочерние объекты<br>Удалять все дочерние объекты<br>Применить групповые полити | і                    | Разрешено<br>✓<br>✓ | Запрещено                |              |
| <b>С</b> бросить                            |                                                                                                    |                      | 🗸 Прим              | менить × От <u>м</u> ена | ✓ <u>О</u> К |

Рис. 324 – Вкладка «Безопасность» свойства групповой политики

# 513

#### ЛКНВ.11100-01 90 03

| AD        |         |                | Добавить довере | нное лицо — ADMC |                   | X                      |
|-----------|---------|----------------|-----------------|------------------|-------------------|------------------------|
| Классы:   | Группа  | , Пользователь |                 |                  |                   | Выбрать                |
| Искать в: | test    |                |                 | •                | Обзор             |                        |
| Имя:      |         |                |                 |                  |                   |                        |
| Выбраннь  | ые объе | кты:           |                 |                  |                   |                        |
| Имя       |         | Тип            | Папка           |                  |                   | Добавить               |
| 🖰 of      | fice    | Группа         | test.alt/OU     |                  |                   | Удалить<br>Продвинутый |
|           |         |                |                 |                  |                   |                        |
|           |         |                |                 |                  | × От <u>м</u> ена | • <u>√ O</u> K         |

### Рис. 325 – Добавление доверенного лица

| бщее        |                                                                                                    |                                                      |                                                         |                               |          |
|-------------|----------------------------------------------------------------------------------------------------|------------------------------------------------------|---------------------------------------------------------|-------------------------------|----------|
| бъект       | Authenticated Users                                                                                                    |                                                      |                                                         |                               |          |
| трибуты     | CREATOR OWNER                                                                                                    |                                                      |                                                         |                               |          |
| езопасность | Domain Admins                                                                                                    |                                                      |                                                         |                               |          |
|             | ENTERPRISE DOMAIN                                                                                                    | CONTROLLERS                                          |                                                         |                               |          |
|             | Enterprise Admins                                                                                                    |                                                      |                                                         |                               |          |
|             | SYSTEM                                                                                                    |                                                      |                                                         |                               |          |
|             | office                                                                                                    |                                                      |                                                         |                               |          |
|             |                                                                                                    |                                                      |                                                         |                               |          |
|             |                                                                                                    |                                                      |                                                         |                               |          |
|             |                                                                                                    |                                                      |                                                         |                               |          |
|             |                                                                                                    | Побавить Поба                                        |                                                         |                               | VIDUIATE |
|             |                                                                                                    | Добавить Доба                                        | авить известное д                                       | оверенное лицо                | Удалить  |
|             | Разрешения                                                                                                    | Добавить Доба                                        | авить известное д                                       | доверенное лицо)              | Удалить  |
|             | Разрешения                                                                                                    | Добавить                                             | авить известное д                                       | доверенное лицо)              | Удалить  |
|             | Разрешения<br>Имя                                                                                                    | Добавить Доба                                        | авить известное д<br>Разрешено                          | доверенное лицо               | Удалить  |
|             | Разрешения<br>Имя<br>Полный доступ                                                                                           | Добавить Доба                                        | авить известное д<br>Разрешено                          | доверенное лицо)              | Удалить  |
|             | Разрешения<br>Имя<br>Полный доступ<br>Читать                                                                                 | Добавить Доба                                        | авить известное д<br>Разрешено<br>✓                     | оверенное лицо)               | Удалить  |
|             | Разрешения<br>Имя<br>Полный доступ<br>Читать<br>Изменять                                                                     | Добавить Доба                                        | авить известное д<br>Разрешено<br>V                     | цоверенное лицо)              | Удалить  |
|             | Разрешения<br>Имя<br>Полный доступ<br>Читать<br>Изменять<br>Создавать дочерние                                               | Добавить Доба<br>объекты                             | авить известное д                                       | цоверенное лицо)              | Удалить  |
|             | Разрешения<br>Имя<br>Полный доступ<br>Читать<br>Изменять<br>Создавать дочерние<br>Удалять все дочерние                       | Добавить Доба<br>объекты<br>е объекты                | авить известное д                                       | цоверенное лицо)              | Удалить  |
|             | Разрешения<br>Имя<br>Полный доступ<br>Читать<br>Изменять<br>Создавать дочерние<br>Удалять все дочерние<br>Применить групповы | Добавить Доба<br>объекты<br>е объекты<br>не политики | авить известное д<br>Разрешено<br>✓<br>□<br>□<br>↓<br>✓ | цоверенное лицо)<br>Запрещено | Удалить  |
|             | Разрешения<br>Имя<br>Полный доступ<br>Читать<br>Изменять<br>Создавать дочерние<br>Удалять все дочерние<br>Применить групповы | Добавить Доба<br>объекты<br>е объекты<br>не политики | авить известное д<br>Разрешено<br>✓<br>↓<br>↓           | аоверенное лицо)              | Удалить  |

Рис. 326 – Разрешение на применение групповой политики

Чтобы определенному объекту запретить применение групповой политики, следует выполнить следующие действия:

- 1) в контекстном меню групповой политики выбрать пункт «Свойства» (см. рис. 323);
- на вкладке «Безопасность» у группы «Authenticated Users» оставить разрешение на применение групповых политик (не снимать отметку с пункта «Применить групповые политики» в столбце «Разрешено») (рис. 327);

- добавить объект, к которому не будет применяться групповая политика. Для этого нажать «Добавить...» и выбрать необходимый объект (можно выбрать пользователя, компьютер или группу). В данном примере будет добавлен компьютер «EDU» (рис. 328);
- для добавленного объекта установить запрет применения групповых политик (установить отметку в пункте «Применить групповые политики» в столбце «Запрещено») и нажать кнопку «Применить» (рис. 329).

| AD                                          | {96D5897A-CEFB-4A1B-90AF                                                                                                  | -5D837071300             | [4} — свойства — А[                | омс                      | ×              |  |
|---------------------------------------------|----------------------------------------------------------------------------------------------------|--------------------------|------------------------------------|--------------------------|----------------|--|
| Общее<br>Объект<br>Атрибуты<br>Безопасность | Authenticated Users<br>CREATOR OWNER<br>Domain Admins<br>ENTERPRISE DOMAIN CONTROLLERS<br>Enterprise Admins<br>SYSTEM     |                          |                                    |                          |                |  |
|                                             | Разрешения                                                                                                    | Добавить                 | Добавить известное д               | оверенное лицо           | Удалить        |  |
|                                             | Имя<br>Полный доступ<br>Читать<br>Изменять<br>Создавать дочерние объ<br>Удалять все дочерние об<br>Применить групповые по | екты<br>ъекты<br>элитики | Разрешено<br>✓<br>✓<br>✓<br>✓<br>✓ | Запрещено                |                |  |
| Сбросить                                    |                                                                                                    |                          | 🗸 Прим                             | иенить × От <u>м</u> ена | а <u>✓ О</u> К |  |

Рис. 327 – Вкладка «Безопасность» свойства групповой политики

| AD        |        |                 | Добавить д         | оверенное лиц | o — ADMC |                        | X               |
|-----------|--------|-----------------|--------------------|---------------|----------|------------------------|-----------------|
| Классы:   | Группа | а, Пользователь | ,                  |               |          |                        | Выбрать         |
| Искать в: | test   |                 |                    | -             |          | Обзор                  |                 |
| Имя:      |        |                 |                    |               |          |                        |                 |
| Выбраннь  | е объе | екты:           |                    |               |          |                        |                 |
| Имя       | *      | Тип             | Папка              |               |          |                        | Добавить        |
| ED ED     | U      | Компьютер       | test.alt/Computers |               |          |                        | Удалить         |
|           |        |                 |                    |               |          |                        | Продвинутый     |
|           |        |                 |                    |               |          |                        |                 |
|           |        |                 |                    |               |          | <b>×</b> От <u>м</u> е | на <u>✓ О</u> К |

Рис. 328 – Добавить компьютер как доверенное лицо

| AD                                          | {96D5897A-CEFB-4A1B-90AF-5D83707130C4} —                                                                                                    | свойства — Al   | омс                      | X           |
|---------------------------------------------|----------------------------------------------------------------------------------------------------|-----------------|--------------------------|-------------|
| Общее<br>Объект<br>Атрибуты<br>Безопасность | Authenticated Users<br>CREATOR OWNER<br>Domain Admins<br>EDU\$<br>ENTERPRISE DOMAIN CONTROLLERS<br>Enterprise Admins<br>SYSTEM<br>office<br>Добавить Добав | ить известное д | оверенное лицо)          | Удалить     |
|                                             | Разрешения<br>Имя<br>Полный доступ<br>Читать<br>Измочять                                                                                                   | Разрешено       | Запрещено                |             |
|                                             | Создавать дочерние объекты<br>Удалять все дочерние объекты<br>Применить групповые политики                                                                 |                 |                          |             |
| Сбросить                                    | <u>I</u>                                                                                                    | 🗸 Прим          | иенить × От <u>м</u> ена | <u>√о</u> к |

Рис. 329 – Запрет на применение групповых политик

10.4.5.13. Добавление/Удаление UPN суффиксов

UserPrincipalName (UPN)-имя для входа пользователя В формате email-адреса, например, ivanov@test.alt. Здесь ivanov это UPN-префикс (имя пользователя В «Альт Домен»), test.alt–UPN-суффикс. По умолчанию В «Альт Домен» в качестве UPN-суффикса используется DNS имя домена. Добавление дополнительных имен доменов позволяет упростить процесс входа и повысить безопасность.

Для того чтобы добавить/удалить дополнительный UPN-суффикс, нужно выполнить следующие шаги:

- 1) в контекстном меню домена выбрать пункт «Изменить суффиксы UPN» (рис. 330);
- 2) в открывшемся диалоговом окне нажать кнопку «Добавить...» (рис. 331);

| AD                                                                          |                        | ADM            | C                      |                                           |                                                                        |
|-----------------------------------------------------------------------------|------------------------|----------------|------------------------|-------------------------------------------|------------------------------------------------------------------------|
| <u>Ф</u> айл <u>Д</u> ействие <u>В</u> ид <u>Н</u> астройки                 | <u>П</u> омощь         |                |                        |                                           |                                                                        |
| ↑ ← → C ? <mark>8</mark>                                                    | 8 🖬                    |                |                        |                                           |                                                                        |
| 🔇 Центр управления Active Directory                                         | / [dc1.test.alt]       | Имя            | •                      | Класс                                     | Описание                                                               |
| <ul> <li>✓ itest.alt</li> <li>✓ Builtin</li> </ul>                          | Создать                |                |                        | builtinDomain<br>Контейнер                | Default container for upgraded c                                       |
| Computers     Domain Controllers     Ecorain Security Principals            | наити<br>Изменить сус  | ффиксы UPN     | ollers<br>tyPrincipals | Подразделение<br>Контейнер                | Default container for domain con<br>Default container for security ide |
| KDE     LostAndFound                                                        | Переместить<br>Удалить |                |                        | Iруппа Безопаснос<br>infrastructureUpdate |                                                                        |
| Managed Service Accounts     OU                                             | Обновить               |                | i<br>vice Accounts     | lostAndFound<br>Контейнер                 | Default container for orphaned o<br>Default container for managed s    |
| Program Data     System                                                     | Свойства               | - OU           |                        | msDS-QuotaContai<br>Подразделение         | Quota specifications container                                         |
| TEST     TEST                                                               |                        | Program Da     | ta                     | Контейнер                                 | Default location for storage of ap<br>Builtin system settings          |
| <ul> <li>Объекты групповой политики</li> <li>Сохранённые запросы</li> </ul> |                        | e test<br>TEST |                        | Группа Безопаснос<br>Подразделение        | buildin system settings                                                |
|                                                                             |                        | L              |                        | _                                         | administrator@test.alt                                                 |

Рис. 330 – Пункт «Изменить суффиксы UPN»

| AD                     | Изменить суффиксы UPN — ADM | ис 🛛 🗙              |
|------------------------|-----------------------------|---------------------|
| Атрибут: u<br>Значения | PNSuffixes<br>:             |                     |
| test.new               |                             | Добавить<br>Удалить |
|                        | × От <u>м</u> ена           | ✓ <u>О</u> К        |

Рис. 331 – Кнопка «Добавить...»

- ввести альтернативный суффикс (рис. 332). Не требуется, чтобы суффикс UPN был действительным DNS-именем домена. Суффиксы UPN должны соответствовать условиям DNS-имен в отношении допустимых символов и синтаксиса;
- 4) нажать кнопку «ОК», чтобы добавить новый суффикс в список.

| A | 🕽 Добавить значение — ADMC 🛛 🗙 |
|---|--------------------------------|
|   | Атрибут: uPNSuffixes           |
|   | test.loc                       |
|   |                                |
|   |                                |
|   | × От <u>м</u> ена ✓ <u>О</u> К |

Рис. 332 – Введение альтернативного суффикса

Чтобы удалить существующий суффикс, нужно выбрать его в списке и нажать кнопку «Удалить» (рис. 333).

| AD Изменить суффиксы UP           | N — ADMC 🛛 🗙                 |
|-----------------------------------|------------------------------|
| Атрибут: uPNSuffixes<br>Значения: |                              |
| test.new                          | Добавить                     |
| test.loc                          | Удалить                      |
| x                                 | От <u>м</u> ена <u>✓ О</u> К |

Рис. 333 – Удаление существующего суффикса

#### 10.4.5.14. Роли FSMO

FSMO, или Flexible single-master operations (операции с одним исполнителем) – это операции, выполняемые контроллерами домена AD, которые требуют обязательной уникальности сервера для каждой операции. В зависимости от типа операции уникальность FSMO подразумевается в пределах одного домена или леса доменов. Различные типы FSMO могут выполняться как на одном, так и на нескольких контроллерах домена. Выполнение FSMO сервером называют ролью сервера, а сами сервера – хозяевами операций.

Для просмотра текущего владельца роли нужно выбрать пункт меню «Файл» → «Мастера Операций». В открывшемся окне в списке слева выбрать роль и в поле «Текущий мастер» будет показан владелец роли (рис. 334).

Список возможных ролей:

- «DNS домена» Domain DNS Zone Master role;
- «DNS леса» Forest DNS Zone Master role;
- «PDC эмуляция» эмулятор PDC (PDC Emulator);
- «Схема» хозяин схемы (Schema Master);
- «Имена домена» хозяин именования доменов (Domain Naming Master);
- «Инфраструктура» хозяин инфраструктуры (Infrastructure Master);
- «RID распределение» хозяин RID (RID Master).

#### 517

| AD N                                                                                                   | 1астера Операций — ADMC 🛛 🗙                                                               |
|----------------------------------------------------------------------------------------------------|-------------------------------------------------------------------------------------------|
| DNS домена<br>DNS леса<br>PDC эмуляция<br>Схема<br>Имена домена<br>Инфраструктура<br>RID распределение | DNS домена<br>Tekyщий мастер:<br>dc1.test.alt<br>Изменить на:<br>dc1.test.alt<br>Изменить |
| ✓ Редактирование полити                                                                                | к только с подключением к PDC-Emulator                                                    |

Рис. 334 – Просмотр текущего владельца роли

Если отмечен пункт «Редактирование политик только с подключением к PDC-Emulator», при отсутствии подключения к контроллеру домена с ролью PDC-эмуляции, действия, затрагивающие шаблоны групповых политик (редактирование/изменение/удаление политик) будут запрещены, появится сообщение, показанное на рис. 335.

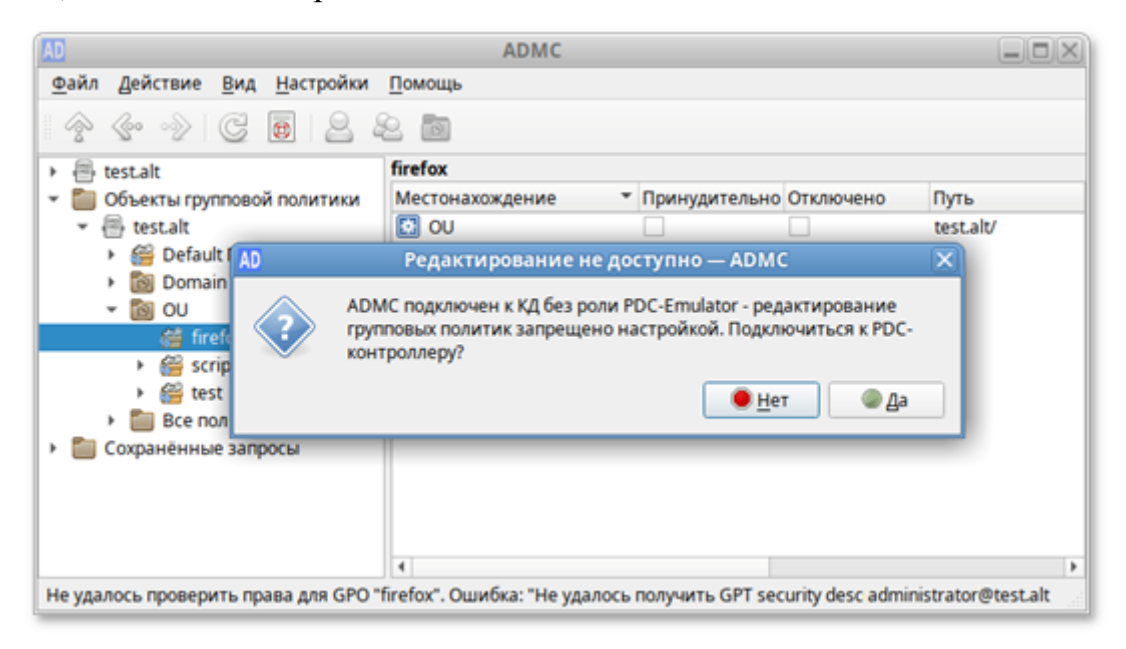

Рис. 335 - Окно «Редактирование не доступно»

#### 518

Для штатной передачи роли нужно выполнить следующие действия:

в окне «Параметры подключения – ADMC» («Файл» → «Параметры подключения») выбрать контроллер домена, который должен стать новым владельцем роли, и нажать кнопку «ОК» (рис. 336);

| AD Параметры подключе             | ния — ADMC 🛛 🗙    |
|-----------------------------------|-------------------|
| Порт:                             | 0                 |
| Стратегия требования сертификата: | never 💌           |
| Канонизировать имя хоста:         | $\checkmark$      |
| Домен:                            |                   |
| 💿 По умолчанию: 🛛 📿               | ругой:            |
| TEST.ALT                          |                   |
| dc1.test.alt                      |                   |
| dc2.test.alt                      |                   |
| По умолчанию                      | × От <u>м</u> ена |

Рис. 336 - Окно «Параметры подключения - ADMC»

 в окне «Мастера Операций – ADMC» («Файл» → «Мастера Операций») выбрать роль (при этом в поле «Текущий мастер» будет показан текущий владелец роли, а в поле «Изменить на» – контроллер домена, который должен стать новым владельцем роли) и нажать кнопку «Изменить» (рис. 337);

| AD Mac                                                                                                 | тера Операций — ADMC                                                                          | X |
|----------------------------------------------------------------------------------------------------|-----------------------------------------------------------------------------------------------|---|
| DNS домена<br>DNS леса<br>PDC эмуляция<br>Схема<br>Имена домена<br>Инфраструктура<br>RID распределение | Инфраструктура<br>Текущий мастер:<br>dc1.test.alt<br>Изменить на:<br>dc2.test.alt<br>Изменить |   |
| ✓ Редактирование политик то                                                                            | олько с подключением к PDC-Emulator                                                           |   |

Рис. 337 – Передача роли на новый DC

3) владелец роли будет изменен (рис. 338).

| AD Ma                                                                                                  | астера Операций — ADMC                                                                        | X |
|----------------------------------------------------------------------------------------------------|-----------------------------------------------------------------------------------------------|---|
| DNS домена<br>DNS леса<br>PDC эмуляция<br>Схема<br>Имена домена<br>Инфраструктура<br>RID распределение | Инфраструктура<br>Текущий мастер:<br>dc2.test.alt<br>Изменить на:<br>dc2.test.alt<br>Изменить |   |
| Редактирование политик                                                                                 | только с подключением к PDC-Emulator                                                          |   |

Рис. 338 – Новый владелец роли

# 10.4.5.15. Выбор объектов

Выбор объектов осуществляется в диалоговом окне «Выбрать объекты – ADMC» (рис. 339). Доступ к этому диалоговому окну можно получить из разных мест, например, при выборе действия «Добавить в группу...» в контекстном меню учетной записи пользователя.

| AD        |               | Д                         | обавить уча                   | астника — | ADMC |                          | X            |
|-----------|---------------|---------------------------|-------------------------------|-----------|------|--------------------------|--------------|
| Классы:   | Группа        | , Компьютер, Ко           | нтакт, Пользон                | ватель    |      |                          | Выбрать      |
| Искать в: | test          |                           |                               | •         |      | Обзор                    |              |
| Имя:      |               |                           |                               |           |      |                          |              |
| Выбранны  | ые объе       | кты:                      |                               |           |      |                          |              |
| Имя       | •             | Тип                       | Папка                         |           |      |                          | Добавить     |
| он 🔁<br>Н | ван<br>OST-15 | Пользователь<br>Компьютер | test.alt/TEST<br>test.alt/KDE |           |      |                          | Удалить      |
|           |               |                           |                               |           |      | l                        | Продвинутый  |
|           |               |                           |                               |           |      | <b>×</b> От <u>м</u> ена | <u>✓ о</u> к |

Рис. 339 – Диалоговое окно выбора объектов

Для выбора объекта достаточно указать класс объекта, выбрать расположение, с которого требуется начать поиск, и в поле «Имя» ввести имена объектов:

- в поле «Классы», нажав кнопку «Выбрать...», выбрать типы объектов, которые будут использоваться для поиска (в большинстве случаев это поле будет заполнено автоматически, в зависимости от контекста задачи);
- 2) в поле «Искать в» выбрать объект, который будет использоваться в качестве основы для поиска;
- в поле «Имя» ввести имя объекта (можно ввести часть имени или выполнить поиск по имени для входа);
- 4) нажать кнопку «Добавить» для поиска объекта по названию;
- 5) если объект найден, он будет добавлен в список найденных объектов;
- 6) если объект не найден, исправить имя и повторить попытку;
- если есть несколько совпадений, откроется диалоговое окно, в котором можно выбрать одно или несколько совпадений (рис. 340);

| Имя | •            | Тип          | Папка        |
|-----|--------------|--------------|--------------|
| Θ   | Иван Иванов  | Пользователь | test.alt/KDE |
| Θ   | Комаров Илья | Пользователь | test.alt/OU  |
| Θ   | Марков Павел | Контакт      | test.alt/OU  |
| - 6 | Орлов Михаил | Пользователь | test.alt/OU  |
|     |              |              |              |

Рис. 340 - Выбор объектов из списка совпадений

- 8) повторить пункты 1) 7), пока не будут добавлены все объекты;
- 9) чтобы удалить объект из списка, нужно выбрать объект и нажать кнопку «Удалить».

Для выбора объектов можно также использовать продвинутый поиск, который можно открыть, нажав кнопку «Продвинутый».

10.4.5.16. Поиск объектов

Поиск объектов осуществляется в диалоговом окне «Поиск объектов – ADMC» (рис. 341). Доступ к этому диалоговому окну можно получить, выбрав пункт «Найти...» в меню «Действие» или в контекстном меню контейнера.

| /                 |                      |             | Поиск объек       | тов — АДМС |          |           |
|-------------------|----------------------|-------------|-------------------|------------|----------|-----------|
| йствие <u>В</u> и | ид                   |             |                   |            |          |           |
| Marati Bi         | test                 | 06202       | Результаты поиска |            |          | 0 объекто |
| ИСКАТЬ В:         | искать в: test Оозор |             | Имя               | ▼ Класс    | Описание |           |
| Упрощё            | ённый Обычный        | Продвинутый |                   |            |          |           |
| MMG.              |                      | ·           |                   |            |          |           |
| PIND.             |                      |             |                   |            |          |           |
| Классы            | : Группа, Контакт, І | Выбрать     |                   |            |          |           |
|                   |                      |             |                   |            |          |           |
|                   |                      |             |                   |            |          |           |
|                   |                      |             |                   |            |          |           |
|                   |                      |             |                   |            |          |           |

Рис. 341 – Поиск объектов

Поиск объектов в домене возможен по разным критериям:

- по типу и имени (простой поиск) вкладка «Упрощенный»;
- по атрибутам вкладка «Обычный»;

- в синтаксисе запросов LDAP – вкладка «Продвинутый».

Примечание. В диалоговом окне, вызываемом меню «Вид» → «Настроить колонки», можно выбрать поля, которые будут отображаться в списке результатов поиска (рис. 342).

523

| AD Настроить колонки — ADMC                 | × |
|---------------------------------------------|---|
| Имя                                         | • |
| 🗸 Класс                                     |   |
| ✓ Описание                                  |   |
| Уникальное имя                              |   |
| Служебный телефон                           |   |
| 🗌 Город                                     |   |
| Организация                                 |   |
| 🗌 Страна                                    |   |
| Отдел                                       | L |
| Выводимое имя                               | L |
| Пред-Windows 2000 имя входа                 | L |
| Электронная почта                           | L |
| Псевдоним Exchange                          |   |
| 🗌 Хранилище почтовых ящиков Exchange        | - |
| По умолчанию × От <u>м</u> ена ✓ <u>О</u> К |   |

Рис. 342 – Поля, отображаемые в результатах

10.4.5.16.1. Простой поиск

Процедура простого поиска:

- 1) в диалоговом окне «Поиск объектов ADMC» выбрать вкладку «Упрощенный» (см. рис. 341);
- в поле «Классы», нажав кнопку «Выбрать...», выбрать классы объектов для поиска (рис. 343);

524

| АD Выбор классов — АDMC 🗙                               |
|---------------------------------------------------------|
| Bce                                                     |
| ✓ Пользователь                                          |
| 🗸 Группа                                                |
| ✓ Контакт                                               |
| Компьютер                                               |
| Принтер                                                 |
| Подразделение                                           |
| Доверенный домен                                        |
| Домен                                                   |
| Контейнер                                               |
| Выбрать все Очистить выбор                              |
| Сбросить         Х От <u>м</u> ена         ✓ <u>О</u> К |

Рис. 343 – Выбор классов объектов для поиска

3) в поле «Имя» ввести имя объекта и нажать кнопку «Поиск» (рис. 344).

| AD                                                                                 |                                   | Поиск объект | ов — ADMC                                  |          | Þ          |
|------------------------------------------------------------------------------------|-----------------------------------|--------------|--------------------------------------------|----------|------------|
| Действие <u>В</u> ид                                                               | 05                                | Результаты   | поиска                                     |          | 0 объектов |
|                                                                                    | 0030p                             | Имя<br>EDU   | <ul> <li>Класс</li> <li>Компьют</li> </ul> | описание |            |
| Упрощённый Обычный<br>Имя: EDU<br>Классы: Группа, Контакт, I<br>Поиск Остановить О | Продвинутый<br>Выбрать<br>чистить |              |                                            |          |            |

Рис. 344 – Простой поиск

525

10.4.5.16.2. Обычный поиск

При использовании обычного поиска создаются фильтры, определяющие критерии поиска:

- в диалоговом окне «Поиск объектов ADMC» (см. рис. 341) выбрать вкладку «Обычный»;
- в поле «Классы», нажав кнопку «Выбрать…», выбрать классы объектов для поиска (рис. 343);
- 3) создать фильтр:
  - в списке «Класс атрибута» выбрать класс атрибута;
  - в списке «Атрибут» выбрать атрибут (список атрибутов зависит от выбранного класса атрибутов);
  - в списке «Состояние» выбрать условие, которое будет использоваться для фильтра;
  - в поле «Значение» ввести значение условия (не для всех условий нужно вводить значения);
- 4) нажать кнопку «Добавить»;
- 5) повторить пункты 2) 3), чтобы добавить больше фильтров (фильтры для создания критериев поиска объединяются логическим И);
- 6) нажать кнопку «Удалить», если нужно удалить фильтр из списка;
- 7) нажать кнопку «Очистить», если нужно очистить список фильтров;
- 8) нажать кнопку «Поиск» (рис. 345).

|                                                                                                    |                                                                           | Результаты поисн | a            |          | 1 объек |
|----------------------------------------------------------------------------------------------------|---------------------------------------------------------------------------|------------------|--------------|----------|---------|
| Искать в: test                                                                                                    | Обзор                                                                     | Имя              | 🕈 Класс      | Описание |         |
| Упрощённый Обычный<br>Классы: Группа, Контакт, Е<br>Класс атрибута: Пользовал<br>Атрибут: Номер тел<br>Состояние: Существуе<br>Значение:<br>Добавить<br>Фильтры:<br>Фамилия Начинается с:<br>Номер телефона Сущест | Проде < ><br>Зыбрать<br>гель •<br>нефон. •<br>ет •<br>Удалить<br>Очистить | Орлов Михаил     | Пользователь |          |         |

Рис. 345 – Обычный поиск

10.4.5.16.3. Продвинутый поиск

Продвинутый поиск предполагает использование LDAP-фильтров.

Использование LDAP-фильтров является наиболее эффективным способом поиска объектов в «Альт Домен».

Синтаксис LDAP-фильтра имеет вид:

<Фильтр>=(<Атрибут><оператор сравнения><значение>)

При наличии нескольких условий поиска фильтры можно комбинировать с помощью логических операторов.

Процедура продвинутого поиска:

- 1) в диалоговом окне «Поиск объектов ADMC» (см. рис. 341) выбрать вкладку «Продвинутый»;
- 2) в поле «Искать в» выбрать область поиска (можно воспользоваться кнопкой «Обзор»);
- 3) ввести LDAP-фильтр в поле «Введите фильтр LDAP»;
- 4) нажать кнопку «Поиск» (рис. 346).

|                                             | [                                                                                                    | - c                  | Результаты поиска                                                                                        | I                                                                            | б объектов                                                   |
|---------------------------------------------|----------------------------------------------------------------------------------------------------|----------------------|----------------------------------------------------------------------------------------------------|------------------------------------------------------------------------------|--------------------------------------------------------------|
| Искать в:                                   | test                                                                                                    | Обзор                | Имя 🔹                                                                                                    | Класс                                                                        | Описание                                                     |
| ный<br>Введит<br>(&(sAl<br>(usera<br>1.2.84 | Обычный Продвин<br>re фильтр LDAP:<br>MAccountType=80530630<br>(ccountcontrol:<br>0.113556.1.4.803:=2))<br>Остановить Оч | утый <b>4</b> ) (58) | <ul> <li>krbtgt</li> <li>krbtgt_48786</li> <li>zabbix2</li> <li>Иван Иванов3</li> <li>Ли Иван</li> </ul> | Пользователь<br>Пользователь<br>Пользователь<br>Пользователь<br>Пользователь | Key Distribution Center Service Account<br>krbtgt for RODC\$ |

Рис. 346 – Продвинутый поиск

10.4.5.17. Использование сохраненных результатов поиска

Сохранение запросов (результатов поиска) – это удобный способ сохранять и воспроизводить поиск. Сохраненные запросы позволяют создавать различные LDAP-фильтры для выборки объектов домена. С помощью сохраненных запросов можно быстро и эффективно решать задачи поиска и выборки объектов по различным критериям.

При использовании сохраненных запросов администратор может выполнять групповые операции с объектами из разных ОU домена. Например, можно выполнить массовую блокировку/разблокировку, удаление учетных записей, переименование.

Сохраненные запросы можно организовать в древовидную структуру (рис. 347).

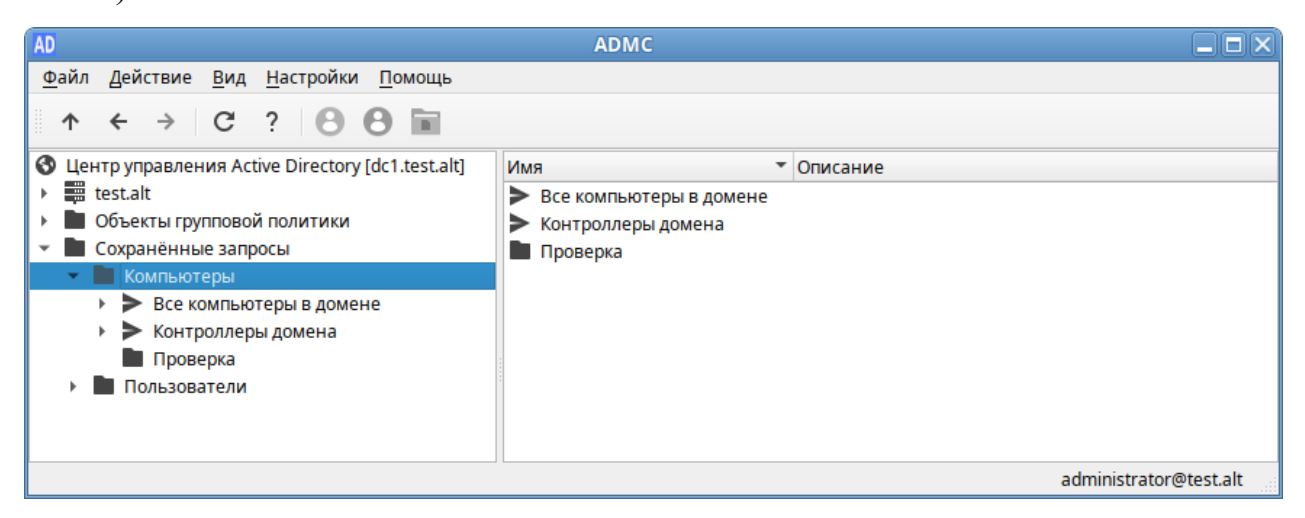

Рис. 347 - Структура сохраненных запросов

Создание папки запросов:

 в контекстном меню папки «Сохраненные запросы» или ее подпапки выбрать пункт «Создать» → «Папка запросов» (рис. 348);

| AD                                                             |            | ADMC            |          |           |                        |
|----------------------------------------------------------------|------------|-----------------|----------|-----------|------------------------|
| <u>Ф</u> айл Действие <u>В</u> ид <u>Н</u> астройки <u>П</u> о | омощь      |                 |          |           |                        |
| ↑ ← → C ? B B                                                  |            |                 |          |           |                        |
| 🔇 Центр управления Active Directory [dc1                       | .test.alt] | Имя             | * 0      | Описание  |                        |
| 🕨 📰 test.alt                                                   |            | 🖿 Компьютеры    |          |           |                        |
| Объекты групповой политики                                     |            |                 |          |           |                        |
| Сохранённые запросы                                            |            |                 |          |           |                        |
|                                                                | Создат     |                 | Папка за | апросов   |                        |
|                                                                | Импор      | тировать запрос | Элемент  | т запроса |                        |
|                                                                | Встави     | ТЬ              |          |           |                        |
|                                                                |            |                 |          |           |                        |
|                                                                |            |                 |          |           |                        |
|                                                                |            |                 |          |           |                        |
|                                                                |            |                 |          |           | administrator@test.alt |

Рис. 348 - Контекстное меню папки «Сохраненные запросы»

- в диалоговом окне «Создать папку запросов ADMC» в поле «Имя» вести название папки, в поле «Описание» можно добавить описание папки (рис. 349);
- 3) нажать кнопку «ОК».

| AD        | Создать папку запроса — АДМС 🛛 🗙 |
|-----------|----------------------------------|
| Имя:      | Пользователи                     |
| Описание: |                                  |
|           | × От <u>м</u> ена ✓ <u>О</u> К   |

Рис. 349 - Создание папки запросов

Создание запроса:

 в контекстном меню папки запроса выбрать пункт «Создать» → «Элемент запроса» (рис. 350);

### 529

#### ЛКНВ.11100-01 90 03

| AD                                                                                                    |                               | A      | DMC             |                        |
|----------------------------------------------------------------------------------------------------|-------------------------------|--------|-----------------|------------------------|
| <u>Ф</u> айл <u>Д</u> ействие <u>В</u> ид <u>Н</u> астр                                                                                            | ройки <u>П</u> омощь          |        |                 |                        |
| ↑ ← → C ?                                                                                                    | 00                            |        |                 |                        |
| <ul> <li>Центр управления Active Dir</li> <li>test.alt</li> <li>Объекты групповой поли</li> <li>Сохранённые запросы</li> <li>Компьютеры</li> </ul> | ectory [dc1.test.alt]<br>тики | Имя    | ·               | <sup>r</sup> Описание  |
| Пользователи                                                                                                    | Создать                       | •      | Папка запросов  |                        |
|                                                                                                    | Изменить                      |        | Элемент запроса | .a                     |
|                                                                                                    | <u>И</u> мпортировать :       | запрос |                 |                        |
|                                                                                                    | Копировать                    |        |                 |                        |
|                                                                                                    | Вырезать                      |        |                 |                        |
|                                                                                                    | Удалить                       |        |                 |                        |
|                                                                                                    | Вставить                      |        |                 |                        |
|                                                                                                    |                               |        |                 |                        |
|                                                                                                    |                               |        |                 | administrator@test.alt |

Рис. 350 - Контекстное меню папки запроса

- 2) в диалоговом окне создания запроса указать:
  - «Имя» название запроса;
  - «Описание» описание запроса;
  - «Искать в» объект, который будет использоваться в качестве основы для поиска. По умолчанию поиск выполняется по всему домену. Сузить область поиска можно, нажав кнопку «Обзор» и выбрав контейнер;
  - «Рекурсивный поиск» поиск должен включать объекты более чем одного уровня (рис. 351);
- нажать кнопку «Изменить фильтр», чтобы создать фильтр поиска (для получения информации о том, как создавать фильтры, см. п. 10.4.5.16);
- 4) после создания фильтра он будет отображаться в поле «Фильтр» (в формате LDAP);
- 5) нажать кнопку «ОК».

#### 530

ЛКНВ.11100-01 90 03

| AD                                     | Изменить запр                                         | oc — AD | мс 🗵                        |  |  |  |  |  |
|----------------------------------------|-------------------------------------------------------|---------|-----------------------------|--|--|--|--|--|
| Имя:                                   | Отключенные пользов                                   | атели   |                             |  |  |  |  |  |
| Описание:                              | Описание: Список отключенных пользователей            |         |                             |  |  |  |  |  |
| Искать в:                              | test                                                  | -       | Обзор                       |  |  |  |  |  |
| 🗸 Рекурси                              | вный поиск                                            |         |                             |  |  |  |  |  |
| Фильтр:                                |                                                       |         |                             |  |  |  |  |  |
| (&(sAMAcc<br>(useraccou<br>1.2.840.113 | ountType=805306368)<br>ntcontrol:<br>556.1.4.803:=2)) |         | Изменить фильтр             |  |  |  |  |  |
|                                        |                                                       | ×o      | т <u>м</u> ена <u>✓ О</u> К |  |  |  |  |  |

Рис. 351 – Диалоговое окно создания запроса

При выборе сохраненного запроса, в правом окне появится список объектов, который соответствует данному запросу (рис. 352).

| AD                                                                 | ADMC           |              |                                     |
|--------------------------------------------------------------------|----------------|--------------|-------------------------------------|
| <u>Ф</u> айл Действие <u>В</u> ид <u>Н</u> астройки <u>П</u> омощь |                |              |                                     |
| ↑ ← → C ? O O 🖬                                                    |                |              |                                     |
| 🔇 Центр управления Active Directory [dc1.test.alt]                 | Имя            | ▼ Класс      | Описание                            |
| 🕨 🧱 test.alt                                                       | 🚱 Guest        | Пользователь | Built-in account for guest access t |
| 🕨 🖿 Объекты групповой политики                                     | 🚱 krbtgt       | Пользователь | Key Distribution Center Service Ac  |
| 🔻 🖿 Сохранённые запросы                                            | 😪 krbtgt_48786 | Пользователь | krbtgt for RODC\$                   |
| Компьютеры                                                         | 😪 zabbix2      | Пользователь |                                     |
| 👻 🖿 Пользователи                                                   | 🚱 Иван Иванов3 | Пользователь |                                     |
| > Отключенные пользователи                                         | 😪 Ли Иван      | Пользователь |                                     |
|                                                                    |                |              |                                     |
|                                                                    |                |              |                                     |
|                                                                    |                |              |                                     |
|                                                                    |                |              | administrator@test.alt              |

Рис. 352 – Результат выполнения запроса

В ADMC существует возможность переноса поисковых запросов между компьютерами (экспорт и импорт поисковых запросов).

Экспорт запроса:

- 1) в контекстном меню запроса выбрать пункт «Экспортировать запрос...»;
- 2) в открывшемся диалоговом окне указать название файла (<имя файла>.json) и место назначения;
- 3) нажать кнопку «Сохранить».

Импорт запроса:

- в контекстном меню папки, в которую будет импортирован запрос, выбрать пункт «Импортировать запрос...» (рис. 353);
- 2) в открывшемся диалоговом окне выбрать экспортированный файл поиска;
- 3) нажать кнопку «Открыть».

| AD                                                                                 |                    | A         | DMC                 |                                 |                    |
|------------------------------------------------------------------------------------|--------------------|-----------|---------------------|---------------------------------|--------------------|
| <u>Ф</u> айл Действие <u>В</u> ид <u>Н</u> астройки                                | и <u>П</u> омощь   |           |                     |                                 |                    |
| ↑ ← → C ? 🕒                                                                        | 0 🖬                |           |                     |                                 |                    |
| <ul> <li>Центр управления Active Directory</li> </ul>                              | y [dc1.test.alt]   | Имя       | •                   | Описание                        |                    |
| test.alt                                                                           |                    | > Заблоки | ированные пользов   |                                 |                    |
| <ul> <li>Объекты групповой политики</li> </ul>                                     |                    | Отключ    | енные пользователи  | Список отключенных пользователе | й                  |
| <ul> <li>Сохранённые запросы</li> <li>Компьютеры</li> </ul>                        |                    | > Пользо  | ватели, у которых п |                                 |                    |
| <ul> <li>Пользователи</li> <li>Заблокированны</li> <li>Отключенные по И</li> </ul> | оздать<br>Ізменить | •         |                     |                                 |                    |
| 🕨 🏲 Пользователи, у 🔤 🛛                                                            | мпортировать за    | прос      |                     |                                 |                    |
| K                                                                                  | опировать          |           |                     |                                 |                    |
| В                                                                                  | ырезать            |           |                     |                                 |                    |
| y)                                                                                 | далить             |           |                     |                                 |                    |
| B                                                                                  | ставить            |           |                     |                                 |                    |
|                                                                                    |                    |           |                     |                                 |                    |
|                                                                                    |                    |           |                     | admir                           | nistrator@test.alt |

Рис. 353 – Импорт запроса

Для удаления запроса или папки запросов в контекстном меню объекта выбрать пункт «Удалить».

10.4.6. Модуль редактирования настроек клиентской конфигурации (GPUI)

Модуль редактирования настроек клиентской конфигурации (далее – GPUI) предназначен для настройки и изменения параметров групповой политики в объектах групповой политики, которые могут ссылаться на организационные подразделения в домене.

GPUI предоставляет администраторам иерархическую древовидную структуру для настройки параметров групповой политики в объектах групповой политики. Эти объекты групповой политики могут быть связаны с организационными единицами (OU), содержащими компьютерные или пользовательские объекты. Связать объекты групповой политики с OU можно в модуле ADMC.

GPUI состоит из двух основных разделов: конфигурация компьютера и конфигурация пользователя. Раздел конфигурация компьютера содержит параметры

# 531

всех политик, определяющих работу компьютера. Групповая политика применяется к компьютеру на этапе загрузки системы и в дальнейшем при выполнении циклов обновления. Раздел конфигурация пользователя содержит параметры всех политик, определяющих работу пользователя на компьютере. Групповая политика применяется к пользователю при его регистрации на компьютере и в дальнейшем при выполнении циклов обновления.

Каждая политика в объекте GPO может находиться в одном из трех состояний: «Включено», «Отключено», «Не сконфигурировано». В состоянии «Отключено» в настройках можно указать параметры политики. В состоянии «Не сконфигурировано» политика на объект не воздействует.

GPUI является расширяемым инструментом. Самый простой способ для разработчиков расширить редактор объектов групповой политики для своих приложений – это написать файлы настраиваемых административных шаблонов, которые «подключаются» к редактору объектов групповой политики.

10.4.6.1. Запуск GPUI для редактирования доменных политик

По умолчанию GPUI не редактирует никаких политик. Для того чтобы редактировать политику, GPUI нужно запустить либо из ADMC, выбрав в контекстном меню объекта групповой политики пункт «Изменить...» (рис. 354).

Те же действия можно произвести при помощи указания каталога групповой политики:

Ключ -р позволяет указать путь к шаблону групповой политики, который нужно редактировать, dcl.test.alt-имя контроллера домена, a {xxxxxx-xxxx-xxxx-xxxx-xxxx-xxxxx-xxxxx}-GUID шаблона групповой политики для редактирования. Можно указывать как каталоги smb, так и локальные каталоги.

Пример запуска GPUI для редактирования политики:

\$ gpui-main -p "smb://dc1.test.alt/SysVol/test.alt/Policies/{2E80AFBE-BBDE-408B-B7E8-AF79E02839D6}"

| AD                                                                                                    | ADMC               |                       |                        |
|----------------------------------------------------------------------------------------------------|--------------------|-----------------------|------------------------|
| <u>Ф</u> айл Действие <u>В</u> ид <u>Н</u> астройки <u>П</u> омощь                                                                                                    |                    |                       |                        |
| ↑ ← → C ? O O 🖬                                                                                                    |                    |                       |                        |
| Отравления Active Directory [dc1.test.alt]         Собъекты групповой политики         Собъекты групповой политики         Собъекты групповой политики         Собъекты групповой политики         Собъекты групповой политики         Собъекты групповой политики         Сотитоl         Принудительни         Сопtrol         Сопtrol         КDE         ОU         Сотключено         Собавить связь         Добавить связь         Файлы         Р Ярлыки         ТЕST1         ТеstOU         Собновить | Местонахождение Пр | инудительно Отключено | Путь<br>test.alt/      |
| <ul> <li>Сохранённые запросы</li> </ul>                                                                                                    |                    |                       |                        |
|                                                                                                    | 4                  |                       | •                      |
|                                                                                                    |                    |                       | administrator@test.alt |

Рис. 354 – Запуск GPUI из ADMC

Примечание. GUID шаблона групповой политики можно узнать в ADMC (это дочерний контейнер Policies контейнера System), в настройках должен быть отмечен пункт «Дополнительные возможности» (рис. 355).

| AD                                                                         | ADMC                          |                      |                        |
|----------------------------------------------------------------------------|-------------------------------|----------------------|------------------------|
| <u>Ф</u> айл <u>Д</u> ействие <u>В</u> ид <u>Н</u> астройки <u>П</u> омощь |                               |                      |                        |
|                                                                            |                               |                      |                        |
|                                                                            |                               |                      |                        |
| S Центр управления Active Directory [dc1.test.alt]                         | Имя                           | Класс                | Описание               |
| 👻 🧱 test.alt                                                               | {0CCFA74C-57F5-42B5-98        | groupPolicyContainer |                        |
| Builtin                                                                    | {0FC1866F-9B58-424D-A7        | groupPolicyContainer |                        |
| Computers                                                                  | {1B9306E4-FE65-4FC5-B60       | groupPolicyContainer |                        |
| Domain Controllers                                                         | {1F4C3297-9355-4098-B9C       | groupPolicyContainer |                        |
| ForeignSecurityPrincipals                                                  | {2CF4EB19-343E-448A-BB        | groupPolicyContainer |                        |
| KDE                                                                        | {314E4734-0E45-4286-819       | groupPolicyContainer |                        |
| <ul> <li>O LostAndFound</li> </ul>                                         | 😳 {31B2F340-016D-11D2-94      | groupPolicyContainer |                        |
| Managed Service Accounts                                                   | 44F1A3E9-BD0D-44D7-AC         | groupPolicyContainer |                        |
| • OU                                                                       | \cdots {4846334B-2C1A-47DC-B2 | groupPolicyContainer |                        |
| Program Data                                                               | 💿 {5868848A-23E9-4654-A2E     | groupPolicyContainer |                        |
| 👻 🖿 System                                                                 | 💿 {6AC1786C-016F-11D2-94      | groupPolicyContainer |                        |
| AdminSDHolder                                                              | 6F65CD4D-9209-4A81-98         | groupPolicyContainer |                        |
| ComPartitions                                                              | 💿 {7510CA36-309B-43EC-9A      | groupPolicyContainer |                        |
| ComPartitionSets                                                           | {75E65DF7-56A7-48E1-A3        | groupPolicyContainer |                        |
| DomainUpdates                                                              | {7CEDB768-F4AE-48BC-97        | groupPolicyContainer |                        |
| IP Security                                                                | {7EC3CB88-C9DC-4501-89        | groupPolicyContainer |                        |
| Meetings                                                                   | - @ {84852039-C31A-4C14-97    | groupPolicyContainer |                        |
| MicrosoftDNS                                                               | 955D0243-C8A3-48DF-AE         | groupPolicyContainer |                        |
| Policies                                                                   | 💿 {96D5897A-CEFB-4A1B-90      | groupPolicyContainer |                        |
| RAS and IAS Servers Access Check                                           | (A12547D7-2FFA-4E37-938       | groupPolicyContainer |                        |
| WinsockServices                                                            | 👻 💿 {BADBDB61-0A4E-4E7B-A     | groupPolicyContainer | -                      |
|                                                                            |                               |                      | administrator@test.alt |

Рис. 355 – Контейнеры групповых политик

10.4.6.2. Выбор набора шаблонов групповых политик

По умолчанию GPUI загружает ADMX-файлы, содержащие описание шаблонов групповых политик, из каталога /usr/share/PolicyDefinitions.

Для того чтобы указать другой набор шаблонов групповых политик, GPUI можно запустить с ключом -b:

\$ gpui-main -b "/usr/share/PolicyDefinitions"

Каталог шаблонов групповых политик можно также выбрать в графическом интерфейсе:

 выбрать пункт меню «Файл» → «Открыть папку с ADMX файлами» (рис. 356);

2) открыть папку с шаблонами.

| GP                                      | G      |                                    |
|-----------------------------------------|--------|------------------------------------|
| <u>Ф</u> айл <u>В</u> ид <u>П</u> омощь |        |                                    |
| <u>О</u> ткрыть папку с ADMX файлами    | Ctrl+O | Помощь:                            |
| Э Выход                                 | ель    | Шаблон локальных групповых политик |
| Компьютер                               |        |                                    |
| Пользователь                            |        |                                    |
|                                         |        |                                    |
|                                         |        |                                    |
|                                         |        |                                    |
| ·                                       |        | را                                 |

Рис. 356 – Подпункт «Открыть папку с ADMX файлами»

10.4.6.3. Интерфейс

Все настройки в GPUI разделены на два раздела:

- «Компьютер» («Machine») раздел с настройками параметров компьютера;
- «Пользователь» («User»)-раздел с настройками параметров пользователей домена (рис. 357).

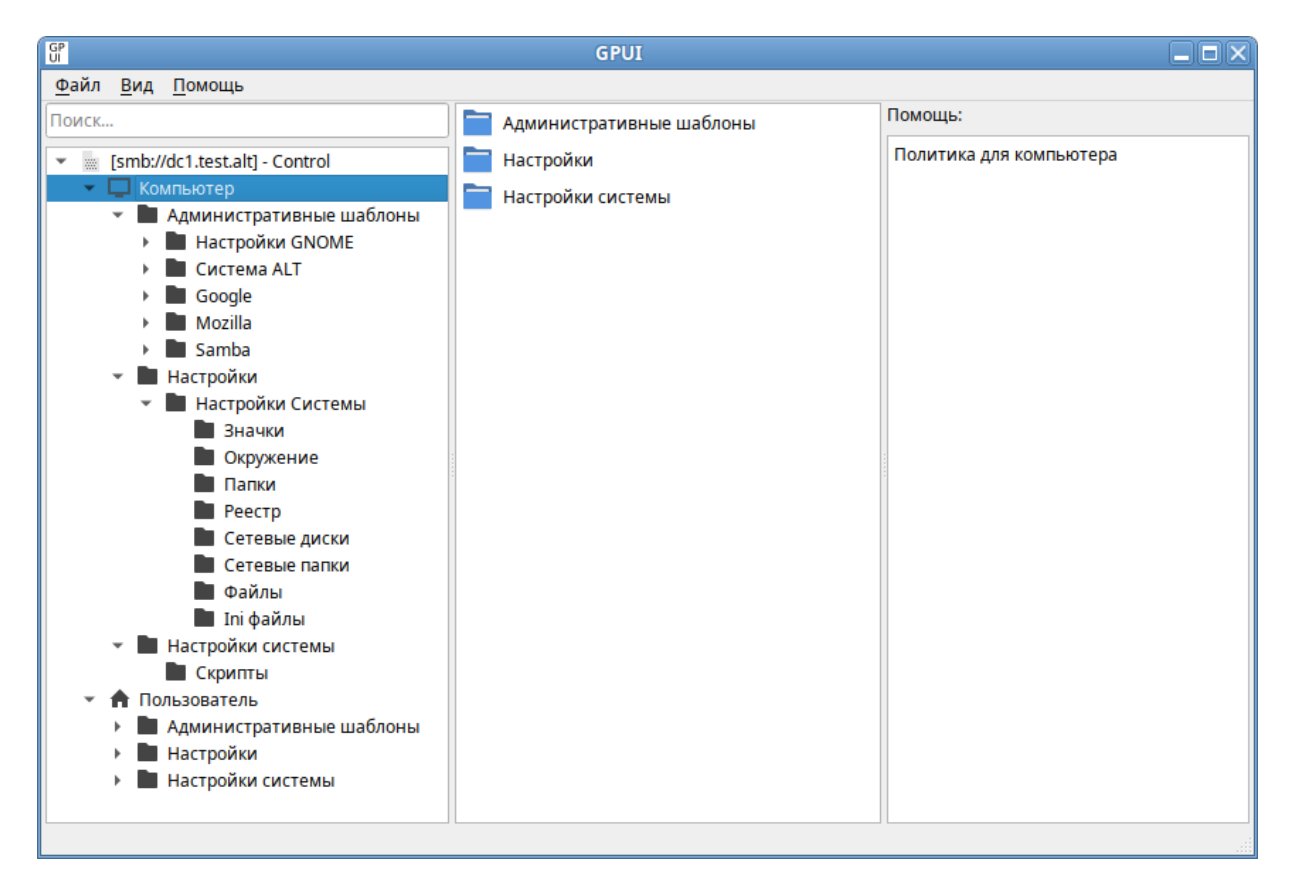

Рис. 357 – Интерфейс GPUI

Если параметр настраивается в секции «Компьютер», групповая политика должна быть привязана к ОU с компьютерами. Соответственно, если настраиваемый параметр относится к конфигурации пользователя, нужно назначить политику на OU с пользователями. Также следует убедиться, что объект, к которому должна применяться политика находится в нужном OU с компьютерами или пользователями.

В каждом разделе есть три подраздела:

- «Административные шаблоны» («Administrative Templates») содержит параметры различных компонентов. Здесь доступны как административные шаблоны ОС Альт СП и Windows, так и дополнительные ADMX-шаблоны (например, ADMX-шаблоны для Mozilla Firefox или для Google Chrome);
- «Настройки» («Preferences») содержит дополнительный набор настроек (предпочтений). С помощью предпочтений можно настроить, в том числе такие параметры: создание ярлыков, подключение сетевых дисков, копирование файлов и папок на компьютеры;

- «Настройки системы» («System settings») – позволяет указать сценарии запуска и завершения работы компьютера, входа и выхода из системы пользователя.

Для быстрого доступа к политике можно воспользоваться поиском, для этого следует ввести в поле «Поиск...» ключевое слово.

10.4.6.3.1. Редактирование параметров в разделе «Административные шаблоны»

Чтобы изменить любой параметр групповой политики, нужно найти раздел, в котором он находится, и открыть его настройки в правой панели.

Параметры политики административных шаблонов могут иметь одно из трех состояний: «Не сконфигурировано»/ «Включено»/ «Отключено». Параметры политики в состоянии «Не сконфигурировано» не влияют на пользователей или компьютеры. Если параметр политики находится в состоянии «Включено», к пользователю или компьютеру применяется действие, описанное в заголовке параметра политики. Если параметр политики находится в состоянии «Отключено», К пользователю ИЛИ компьютеру применяется действие, противоположное описанному в заголовке параметра политики. Как правило, состояния параметров политики «Не сконфигурировано» и «Отключено» приводят к одинаковым результатам (рис. 358).

В каждом параметре политики административных шаблонов предоставлены подробные сведения о состояниях «Включено», «Отключено» и «Не сконфигурировано». Можно просмотреть эти сведения в поле «Помощь» для каждого параметра политики административных шаблонов.

В поле «Поддерживается на» указаны версии ОС, для которых данная политика применима. Например, «10 платформа ALT как минимум» означает, что политика применима только к дистрибутивным решениям ОС «Альт» десятой (p10) и одиннадцатой платформ (p11). Данный параметр не будет работать на девятой платформе (p9).

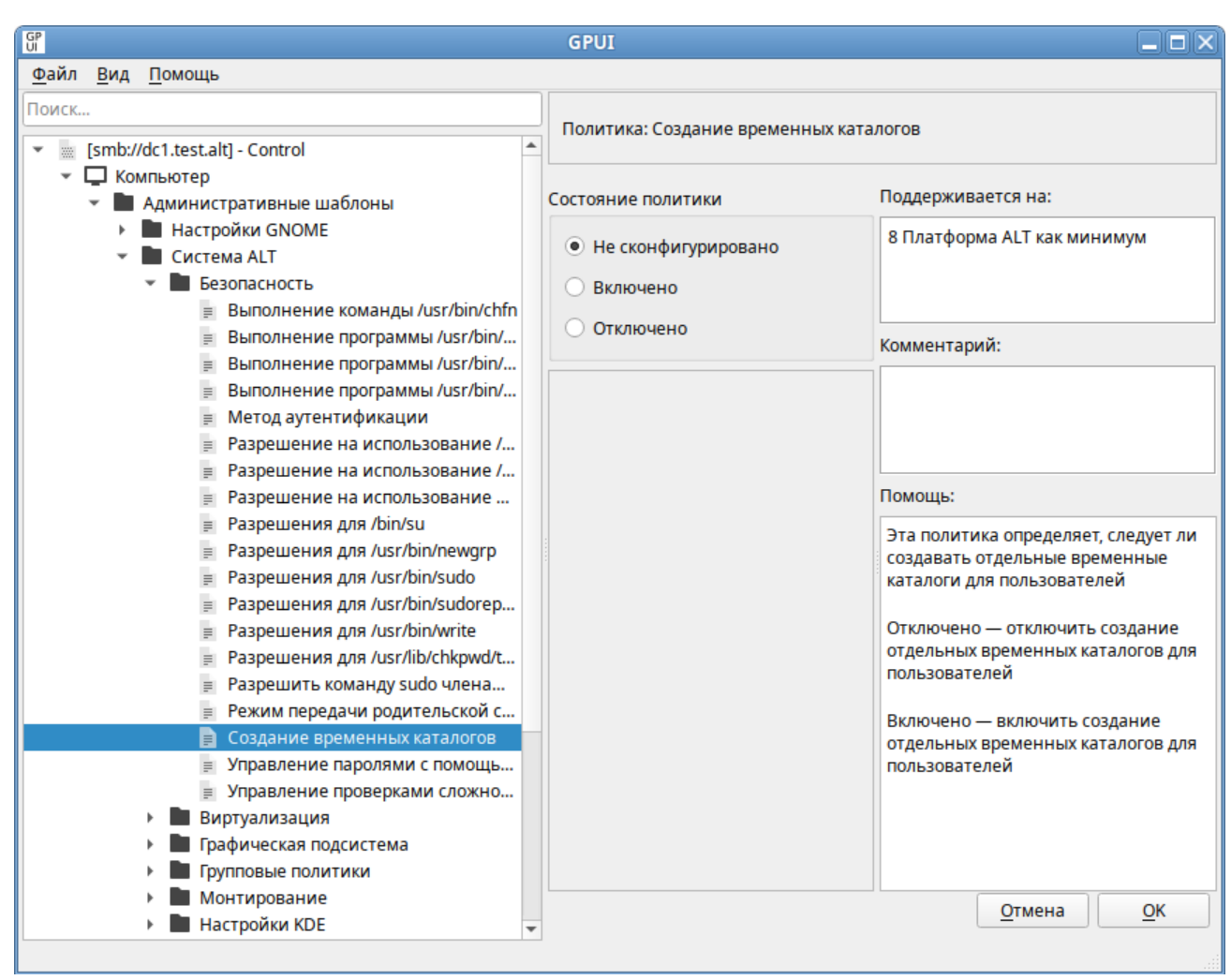

Рис. 358 – Состояние параметров политики

По умолчанию все параметры в разделе административных шаблонов не настроены (не сконфигурированы). Чтобы изменить настройку параметра групповой политики, достаточно выбрать новое состояние и нажать кнопку «ОК».

У некоторых настроек групповых политик можно задать дополнительные параметры, которые можно настроить в секции «Опции». Например, чтобы установить изображение в качестве фона рабочего стола через групповые политики, нужно включить политику и указать путь к файлу с изображением в поле «Файл» (рис. 359).

#### 538

#### ЛКНВ.11100-01 90 03

| R GPUI 🗖 🗖                                                                                                    |    |                                                                          |              |                                                                                                    |  |  |  |
|----------------------------------------------------------------------------------------------------|----|--------------------------------------------------------------------------|--------------|----------------------------------------------------------------------------------------------------|--|--|--|
| <u>Ф</u> айл <u>В</u> ид <u>П</u> омощь                                                                                                    |    |                                                                          |              |                                                                                                    |  |  |  |
| Поиск                                                                                                    |    | Политика: Картинка фона рабочего стола                                   |              |                                                                                                    |  |  |  |
| <ul> <li>Компьютер</li> <li>Административные шаблоны</li> <li>Настройки GNOME</li> <li>Система ALT</li> <li>Безопасность</li> <li>Виртуализация</li> </ul>                                                       |    | Состояние политики                                                       |              | Поддерживается на:                                                                                                    |  |  |  |
|                                                                                                    |    | <ul> <li>Не сконфигуриро</li> <li>Включено</li> <li>Отключено</li> </ul> | вано         | 9 Платформа ALT как минимум                                                                                                    |  |  |  |
| <ul> <li>Прафическая подсистема</li> <li>Прупповые политики</li> <li>Монтирование</li> <li>Настройки КDE</li> </ul>                                                                                              |    | Описание: Опции:                                                         | Комментарий: |                                                                                                    |  |  |  |
| <ul> <li>Настройки Mate</li> <li>Ограничения пользователя</li> <li>Оконный менеджер Marco</li> </ul>                                                                                                    | Бл | Файл: /home/user/Wood.jpg<br>Блокировать                                 | Помощь:      |                                                                                                    |  |  |  |
| <ul> <li>Картинка фона рабочего с</li> <li>Конечный цвет градиента</li> <li>Метод отображения карти</li> <li>Начальный цвет градиент</li> <li>Тип градиента</li> <li>Хранитель экрана</li> </ul>                 |    |                                                                          |              | Позволяет установить<br>изображение в качестве фона<br>рабочего стола, указав файл<br>(например, /usr/share/<br>backgrounds/mate/nature/<br>Wood.jpg), содержащий<br>изображение.                                       |  |  |  |
| <ul> <li>Правила Polkit</li> <li>Приложения для CD/DVD</li> <li>Сетевые приложения</li> <li>Службы</li> <li>Удаленный доступ через Vino</li> <li>Управление пакетами</li> <li>Google</li> <li>Mozilla</li> </ul> |    |                                                                          |              | Опция «Блокировать»—<br>(доступна только для машинной<br>политики) запрещает изменение<br>данной настройки<br>пользователем. Блокировка<br>политики делает её<br>приоритетнее аналогичной<br>политики для пользователя. |  |  |  |
| <ul> <li>Настройки системы</li> <li>Вользоватоль</li> </ul>                                                                                                    | Ŧ  |                                                                          |              | <u>О</u> тмена <u>О</u> К                                                                                                    |  |  |  |

Рис. 359 – Установка изображения в качестве фона рабочего стола через групповые политики

В поле «Комментарий» можно указать примечание для групповой политики.

10.4.6.3.2. Фильтрация административных шаблонов

По умолчанию в GPUI отображаются все установленные административные шаблоны. Чтобы изменить отображение параметров политик административных шаблонов можно настроить фильтр административных шаблонов (рис. 360).

#### 539

#### ЛКНВ.11100-01 90 03

| Выбрать ти<br>Сконфигури<br>Любой | п настроек группо<br>прован:                  | вой по                 | литики д  | ля отобра | жения.   |             |               |
|-----------------------------------|-----------------------------------------------|------------------------|-----------|-----------|----------|-------------|---------------|
| Включит                           | ъ фильтр ключевы                              | ых слов                | В         |           |          | Содержит    | любое слово 💌 |
| Внутри:                           | ✓ Заголовка                                   |                        | ✓ Текст   | а помощи  |          | Содержит    | 10000 01000   |
| Включит Выберите ж                | т <b>ь фильтр требова</b><br>телаемые фильтры | н <b>ий</b><br>ы для п | илатформ  | и прилож  | ений:    |             |               |
| Включать н                        | настройки, которь                             | е совг                 | адают с л | юбой из в | зыбранны | х платфој 👻 | Выбрать всё   |
| 🕨 🗌 Реш                           | ения на базе Сизі                             | ифа                    |           |           |          |             | Очистить всё  |

Рис. 360 – Диалог фильтров административных шаблонов

Фильтр административных шаблонов можно применять, если найти определенный параметр политики или ограничить количество параметров политики, отображаемых в GPUI.

Административные шаблоны можно отфильтровать на основе следующих факторов:

- настраиваемых параметров политики;
- ключевых слов в заголовке политики или тексте помощи к параметрам политики;

- требований параметров политики к платформам или приложениям.

Примечание. Фильтры являются включающими, поэтому необходимо выбирать элементы, которые следует отображать, а не исключаемые элементы.

10.4.6.3.2.1. Фильтр по настроенным параметрам

Фильтр по настроенным параметрам имеет три состояния:

- «Любой» отображать все параметры политики административных шаблонов (по умолчанию);
- «Да» отображать только сконфигурированные параметры политики административных шаблонов;
- «Нет» отображать только не сконфигурированные параметры политики административных шаблонов.

Для установки фильтра по настроенным параметрам:

1) в меню выбрать «Вид» → «Фильтр» → «Редактировать фильтр» (рис. 361);

| GP                              | GPUI 🗖 🗖                      |                                    |  |  |  |  |
|---------------------------------|-------------------------------|------------------------------------|--|--|--|--|
| <u>Ф</u> айл <u>Вид П</u> омощь |                               |                                    |  |  |  |  |
| Поиск <u>Я</u> зык ▶            | Компьютер                     | Помощь:                            |  |  |  |  |
|                                 | <u>Р</u> едактировать фильтры | Шаблон локальных групповых политик |  |  |  |  |
| 🕨 📮 Компьютер                   | Включить <u>ф</u> ильтр       |                                    |  |  |  |  |
| 🕨 🏫 Пользователь                |                               |                                    |  |  |  |  |
|                                 |                               |                                    |  |  |  |  |
|                                 |                               |                                    |  |  |  |  |
|                                 |                               |                                    |  |  |  |  |
|                                 |                               |                                    |  |  |  |  |
|                                 |                               |                                    |  |  |  |  |

Рис. 361 – Фильтр по настроенным параметрам

- в открывшемся окне в списке «Сконфигурирован» выбрать необходимый фильтр (рис. 362);
- 3) нажать кнопку «ОК», чтобы сохранить параметры фильтра;
- 4) чтобы применить фильтр в меню выбрать «Вид» → «Фильтр» →
   «Включить фильтр» (рис. 363).
#### ЛКНВ.11100-01 90 03

| выорать тиї<br>Сконфигури | 1 настроек группово<br>рован: | ой политики для ото | бражения.    |            |              |
|---------------------------|-------------------------------|---------------------|--------------|------------|--------------|
| Любой                     | poban.                        |                     |              |            |              |
| Да                        |                               |                     |              |            |              |
| Нет                       | льтр ключевых                 | к слов              |              |            |              |
| Фильтр слов               | 31                            |                     |              | Содержит л | юбое слово 💌 |
| Внутри:                   | 🗹 Заголовка                   | 🚺 Текста пом        | ощи          |            |              |
| Включит                   | ь фильтр требован             | ий                  |              |            |              |
| Выберите ж                | елаемые фильтры,              | для платформ и при  | ложений:     |            |              |
| Включать н                | астройки, которые             | совпадают с любой   | из выбранных | платфој 👻  | Выбрать всё  |
|                           |                               |                     |              |            |              |

Рис. 362 – Фильтр по настроенным параметрам

| GP                              | GPUI                          |                                    |
|---------------------------------|-------------------------------|------------------------------------|
| <u>Ф</u> айл <u>Вид П</u> омощь |                               |                                    |
| Поиск <u>Я</u> зык ▶            | Компьютер                     | Помощь:                            |
| <u> </u>                        | <u>Р</u> едактировать фильтры | Шаблон локальных групповых политик |
| 🕨 📮 Компьютер                   | 📃 Включить <u>ф</u> ильтр     |                                    |
| Пользователь                    |                               |                                    |
|                                 |                               |                                    |
|                                 |                               |                                    |
|                                 |                               |                                    |
|                                 |                               |                                    |
|                                 |                               |                                    |

Рис. 363 – Включение фильтра административных шаблонов

#### 10.4.6.3.2.2. Фильтр по ключевым словам

Для установки фильтра по ключевым словам:

- в меню выбрать «Вид» → «Фильтр» → «Редактировать фильтр»
   (см. рис. 361);
- 2) в открывшемся окне установить отметку в поле «Включить фильтр ключевых слов» (рис. 364);

#### ЛКНВ.11100-01 90 03

| Зыберите опци<br>которые будут п<br>Выбрать тип<br>Сконфигурир<br>Любой | Диалог Фи<br>и внизу, чтобы в<br>применены к узла<br>настроек группов<br>юван: | пльтров Админи<br>включить и измени<br>ам Административ<br>вой политики для о | стративных Ша<br>ть или отключити<br>ных Шаблонов.<br>тображения. | аблонов    | альных фильтров, |
|-------------------------------------------------------------------------|--------------------------------------------------------------------------------|-------------------------------------------------------------------------------|-------------------------------------------------------------------|------------|------------------|
| <ul> <li>Включить</li> <li>Фильтр слов:</li> <li>Внутри:</li> </ul>     | фильтр ключевы<br>Заголовка                                                    | іх слов<br>✔ Текста по                                                        | мощи                                                              | Содержит л | юбое слово 👻     |
| Включить<br>Выберите же<br>Включать на                                  | <b>фильтр требован</b><br>лаемые фильтры<br>астройки, которы                   | н <b>ий</b><br>I для платформ и пр<br>е совпадают с любо                      | риложений:<br>рй из выбранных                                     | платфој 💌  | Выбрать всё      |
| ▶ □ Реше                                                                | ния на базе Сизи                                                               | ιφa                                                                           |                                                                   | Отмена     | Очистить всё     |

Рис. 364 - Отметка «Включить фильтр ключевых слов»

- ввести одно или несколько ключевых слов в поле «Фильтр слов» и выбрать фильтр:
  - «Содержит любое слово» фильтр содержит любое слово из поля «Фильтр слов»;
  - «Содержит все слова» фильтр содержит все слова из поля «Фильтр слов»;
  - «Полностью совпадает» фильтр содержит точное соответствие словам «Фильтр слов»;
- 4) установить соответствующие отметки в поле «Внутри»:
  - «Заголовка» фильтр включает поиск в заголовке параметра политики;
  - «Текста помощи» фильтр включает поиск в тексте помощи параметра политики;
- 5) нажать кнопку «ОК», чтобы сохранить параметры фильтра (рис. 365);

#### ЛКНВ.11100-01 90 03

| ыберите опц<br>оторые будут<br>Выбрать тиг<br>Сконфигури<br>Любой  | ии внизу, чтобы вкл<br>применены к узлам<br>настроек группової<br>рован: | іючить и изменить или<br>« Административных Ш<br>й политики для отобра» | и отключить<br>Јаблонов.<br>жения. | типы глобальных филь  | трое |
|--------------------------------------------------------------------|--------------------------------------------------------------------------|-------------------------------------------------------------------------|------------------------------------|-----------------------|------|
| <ul> <li>Включити</li> <li>Фильтр слов</li> <li>Внутри:</li> </ul> | ь фильтр ключевых о<br>: монтиров диск<br>✓ Заголовка                    | слов                                                                    |                                    | Содержит любое слово  | •    |
| Включити<br>Выберите жи<br>Включать н                              | <b>ь фильтр требовани</b><br>елаемые фильтры д<br>астройки, которые о    | і <b>й</b><br>ля платформ и приложи<br>совпадают с любой из в           | ений:<br>зыбранных г               | платфој 💌 🛛 Выбрать в | cë   |
| ▶ □ Реше                                                           | ения на базе Сизиф                                                       | a                                                                       |                                    | Очистить е            | scë  |

Рис. 365 – Настроенный фильтр ключевых слов

6) чтобы применить фильтр в меню выбрать «Вид» →
 «Фильтр» → «Включить фильтр» (см. рис. 363).

Результат применения фильтра по ключевым словам (рис. 366).

| GP                                      | GPUI 🗕 🗆 🗙                                                                                                    |
|-----------------------------------------|----------------------------------------------------------------------------------------------------|
| <u>Ф</u> айл <u>В</u> ид <u>П</u> омощь |                                                                                                    |
| Файл <u>вид помоць</u> Поиск            | <ul> <li>Общая политика ограничения возможности монтирования</li> <li>Ограничение возможности монтирования системных разделов</li> <li>Ограничение возможности монтирования съёмных запоминающих устройств в удал</li> <li>Ограничение возможности монтирования файловой системы</li> <li>Ограничение возможности надежно стереть жесткий диск</li> <li>Ограничение возможности отправить команду ожидания для диска с удаленного месс</li> <li>Ограничение возможности отправить команду режима ожидания на системный диск</li> <li>Ограничение возможности разрешения на проверку состояние питания жесткого дис</li> </ul> |
| L]                                      |                                                                                                    |

Рис. 366 – Результат применения фильтра по ключевым словам

10.4.6.3.2.3. Фильтр по требованиям

При помощи этого способа фильтрации, можно отобразить параметры, соответствующие всем выбранным платформам или отобразить параметры, соответствующие любой из выбранных платформ.

Для установки фильтра по требованиям:

- в меню выбрать «Вид» → «Фильтр» → «Редактировать фильтр» (см. рис. 361);
- 2) в открывшемся окне установить отметку в поле «Включить фильтр ключевых требований»;
- 3) в списке «Выберите желаемые фильтры для платформы и приложений» выбрать фильтр:
  - включать настройки, которые совпадают с любой из выбранных платформ;
  - включить настройки, которые совпадают со всеми выбранными платформами;

4) выбрать необходимые платформы (рис. 367). Можно выбрать пункт «Решения на базе Сизифа», нажать кнопку «Выбрать все», чтобы выбрать все элементы в списке, или нажать кнопку «Очистить все», чтобы снять выделение всех элементов списка;

| торые будут применены к узлам Админис                                                                                                    | стративных шаолонов.                                                                              |
|----------------------------------------------------------------------------------------------------|---------------------------------------------------------------------------------------------------|
| Зыбрать тип настроек групповои политик<br>Сконфирурирован:                                                                                                    | и для отображения.                                                                                |
| Любой 🔹                                                                                                    |                                                                                                   |
| Включить фильтр ключевых слов                                                                                                    |                                                                                                   |
| Фильтр слов:                                                                                                    | Содержит любое слово 💌                                                                            |
|                                                                                                    |                                                                                                   |
| Внутри: 🗹 Заголовка 🗹 Те                                                                                                    | екста помощи                                                                                      |
| Знутри: 🗹 Заголовка 🗹 Те                                                                                                    | екста помощи                                                                                      |
| Знутри: ✓ Заголовка ✓ Те<br>✓ Включить фильтр требований                                                                                                    | екста помощи                                                                                      |
| Внутри: ✓ Заголовка ✓ Те<br>✓ Включить фильтр требований<br>Выберите желаемые фильтры для платфо<br>Включать настройки, которые совпадаю                                                                                                    | екста помощи<br>орм и приложений:<br>т с любой из выбранных платфој 👻 Выбрать всё                 |
| Внутри: ✓ Заголовка ✓ Те<br>✓ Включить фильтр требований<br>Выберите желаемые фильтры для платфо<br>Включать настройки, которые совпадаю<br>▼ ■ Решения на базе Сизифа                                                                                                    | екста помощи<br>орм и приложений:<br>т с любой из выбранных платфој 👻 Выбрать всё<br>Очистить всё |
| Внутри: ✓ Заголовка ✓ Те<br>✓ Включить фильтр требований<br>Выберите желаемые фильтры для платфо<br>Включать настройки, которые совпадаю<br>• ■ Решения на базе Сизифа<br>• ■ Стабильные ветки Сизифа                                                                                                    | екста помощи<br>орм и приложений:<br>т с любой из выбранных платфој ▼ Выбрать всё<br>Очистить всё |
| Внутри: ✓ Заголовка ✓ Те<br>✓ Включить фильтр требований<br>Выберите желаемые фильтры для платфо<br>Включать настройки, которые совпадаю<br>✓ ■ Решения на базе Сизифа<br>✓ ■ Стабильные ветки Сизифа<br>■ Ветка Седьмой Платформы                                                                                                    | екста помощи<br>орм и приложений:<br>т с любой из выбранных платфој 🔹 Выбрать всё<br>Очистить всё |
| Внутри: ✓ Заголовка ✓ Те<br>✓ Включить фильтр требований<br>Выберите желаемые фильтры для платфо<br>Включать настройки, которые совпадаю<br>✓                                                                                                    | екста помощи<br>орм и приложений:<br>т с любой из выбранных платфој ▼ Выбрать всё<br>Очистить всё |
| Внутри: ✓ Заголовка ✓ Те<br>✓ Включить фильтр требований<br>Выберите желаемые фильтры для платфо<br>Включать настройки, которые совпадаю<br>✓ Решения на базе Сизифа<br>✓ П Решения на базе Сизифа<br>✓ Ветка Седьмой Платформы<br>Ветка Девятой Платформы<br>✓ Ветка Девятой Платформы<br>✓ Ветка Десятой Платформы                                   | екста помощи<br>орм и приложений:<br>т с любой из выбранных платфој ▼ Выбрать всё<br>Очистить всё |
| Внутри: ✓ Заголовка ✓ Те<br>✓ Включить фильтр требований<br>Выберите желаемые фильтры для платфо<br>Включать настройки, которые совпадаю<br>✓ Решения на базе Сизифа<br>✓ П Решения на базе Сизифа<br>✓ Ветка Седьмой Платформы<br>Ветка Девятой Платформы<br>✓ Ветка Девятой Платформы<br>✓ Ветка Десятой Платформы<br>✓ Семейство Альт Рабочая Стани | рм и приложений:<br>т с любой из выбранных платфој ▼ Выбрать всё<br>Очистить всё                  |

Рис. 367 – Настроенный фильтр по требованиям

- 5) нажать кнопку «ОК», чтобы сохранить параметры фильтра;
- 6) чтобы применить фильтр в меню выбрать

«Вид»  $\rightarrow$  «Фильтр»  $\rightarrow$  «Включить фильтр» (рис. 363).

10.4.6.3.3. Работа с предпочтениями групповых политик

GPUI позволяет настраивать следующие предпочтения:

- «Значки» – создание, редактирование или удаление ярлыков;

- «Окружение» создание, редактирование или удаление переменных среды;
- «Папки» создание, редактирование или удаление папок;
- «Реестр» копирование параметров реестра и их применение к другим компьютерам, создание, замена или удаление параметров реестра (для машин Windows);
- «Сетевые папки» создание, удаление (скрытие из общего доступа) или редактирование общих ресурсов;
- «Сетевые диски» создание, редактирование или удаление сопоставленных дисков и настройка видимости всех дисков;
- «Файлы» копирование, замена, удаление или изменение атрибутов файлов;
- «INI-файлы» добавление, замена или удаление разделов/свойств файлов параметров настройки (INI) или информации об установке (INF).

Предпочтения можно настроить для пользователей и компьютеров (пункт «Настройки» соответственно в элементах «Компьютер» и «Пользователь») (рис. 368).

| G                                       | GPUI           |                            |
|-----------------------------------------|----------------|----------------------------|
| <u>Ф</u> айл <u>В</u> ид <u>П</u> омощь |                |                            |
| Поиск                                   | Компьютер      | Помощь:                    |
| 💌 📓 [smb://dc1.test.alt] - Control      | 🔚 Пользователь | Шаблон локальных групповых |
| 👻 🖵 Компьютер                           |                | политик                    |
| 🕨 🖿 Административные шаблоны            |                |                            |
| 👻 🖿 Настройки                           |                |                            |
| 🔻 🖿 Настройки Системы                   |                |                            |
| 🖿 Значки                                |                |                            |
| Окружение                               |                |                            |
| Папки                                   |                |                            |
| Реестр                                  |                |                            |
| Сетевые диски                           |                |                            |
| Сетевые папки                           |                |                            |
| Файлы                                   |                |                            |
| Ini файлы                               |                |                            |
| Настройки системы                       |                | 1                          |
| <ul> <li>Пользователь</li> </ul>        |                |                            |
| Административные шаблоны                |                |                            |
| <ul> <li>Настройки</li> </ul>           |                |                            |
| 🔻 🔳 Настройки Системы                   |                |                            |
| Значки                                  |                |                            |
| Окружение                               |                |                            |
| Папки                                   |                |                            |
| Реестр                                  |                |                            |
| Сетевые диски                           |                |                            |
| Сетевые папки                           |                |                            |
| Фаилы                                   |                |                            |
| пі фаилы                                |                |                            |
| настроики системы                       |                |                            |
| ·                                       |                |                            |

Рис. 368 – Управление предпочтениями

В каждом объекте групповой политики с каждым из расширений предпочтения можно создать несколько элементов предпочтения.

Для создания предпочтения нужно перейти в «Компьютер/Пользователь» — «Настройки» — «Настройки системы», выбрать соответствующее предпочтение, затем в контекстном меню свободной области выбрать пункт «Новый» — «Название предпочтения».

Например, для создания нового предпочтения «Папки» нужно перейти в «Компьютер/Пользователь» → «Настройки» → «Настройки системы» → «Папки». В контекстном меню свободной области выбрать пункт «Новый» → «Папки» (рис. 369).

| ( <mark>GP</mark>                                                                                                    | GPUI       |                                         |  |  |
|----------------------------------------------------------------------------------------------------|------------|-----------------------------------------|--|--|
| <u>Ф</u> айл <u>В</u> ид <u>П</u> омощь                                                                                                    |            |                                         |  |  |
| Поиск                                                                                                    | Настройки: | В настоящий момент политик не добавлено |  |  |
| <ul> <li>[smb://dc1.test.alt] - Папки на рабочем</li> <li>Компьютер</li> <li>Административные шаблоны</li> <li>Настройки</li> <li>Настройки Системы</li> <li>Значки</li> <li>Окружение</li> <li>Папки</li> <li>Реестр</li> <li>Сетевые диски</li> <li>Сетевые диски</li> <li>Сетевые папки</li> <li>Файлы</li> <li>Іпі файлы</li> <li>Настройки системы</li> <li>Админи</li> </ul> | Описание:  | Новый Папки<br>Помощь                   |  |  |

Рис. 369 - Создание новой политики «Папки»

Откроется диалоговое окно «Диалог настроек», где на вкладке «Основные настройки» можно задать параметры, характерные для соответствующего предпочтения (подробнее параметры настройки предпочтений рассмотрены в следующих разделах данного документа) (рис. 370).

#### ЛКНВ.11100-01 90 03

|       |                |            | Диалог настроек                                 |
|-------|----------------|------------|-------------------------------------------------|
| Осно  | вные настройки | Общие      |                                                 |
| Дейст | твие:          |            | Создать                                         |
| Путь: |                |            |                                                 |
| _     | Атрибуты       |            |                                                 |
|       | 🔄 Только для ч | тения      |                                                 |
|       | Скрытый        |            |                                                 |
|       | Архивныи       |            |                                                 |
|       | 🗌 Удалить папі | у (если пу | стая)                                           |
|       | Рекурсивное    | удаление   | папок (если пустые)                             |
|       | 🗌 Удалить все  | файлы в па | anke(ax)                                        |
|       | 📃 Разрешить у  | даление ф  | айлов/папок только для чтения                   |
|       | Игнорироват    | ъ ошибки   | для файлов/папок, которые не могут быть удалены |
|       |                |            |                                                 |
|       |                |            | <u>О</u> тмена <u>О</u> К                       |

Рис. 370 - Вкладка «Основные настройки»

Вкладка «Общие» содержит настройки одинаковые для всех предпочтений:

- «Остановить обработку элементов в этом расширении при возникновении ошибки» – при сбое элемента предпочтений обработка других элементов предпочтений в этом расширении останавливается;
- «Выполнять в контексте безопасности текущего пользователя (опция пользовательских политик)»;
- «Удалить элемент, если больше не применим»;
- «Описание» (рис. 371).

#### ЛКНВ.11100-01 90 03

|                                                            | Диалог настроек                                 |   |
|------------------------------------------------------------|-------------------------------------------------|---|
| Основные настройки                                         | Общие                                           |   |
| Настройки:                                                 |                                                 |   |
| Остановить обраб<br>при ошибке                             | отку элементов                                  |   |
| Выполнять в конте<br>текущего пользов<br>(опция пользовате | ексте безопасности<br>ателя<br>ельских политик) |   |
| Удалить элемент, е                                         | сли больше не применим                          |   |
| Применить только                                           | один раз                                        |   |
| 🔲 Выбор элементов                                          | Нацеливание                                     |   |
| Описание:                                                  |                                                 |   |
|                                                            |                                                 |   |
|                                                            |                                                 |   |
|                                                            | <u>О</u> тмена <u>О</u>                         | к |

Рис. 371 – Вкладка «Общие»

Для редактирования элемента предпочтения следует дважды щелкнуть мышью по элементу (рис. 372) или в контекстном меню предпочтения выбрать пункт «Изменить элемент» (рис. 373).

| <u>р</u> айл <u>В</u> ид <u>П</u> омощь                         |                                                           |     |        |             |          |          |
|-----------------------------------------------------------------|-----------------------------------------------------------|-----|--------|-------------|----------|----------|
| риск                                                            | Настройки:                                                |     | Имя    | Очерёдності | Действие | Путь     |
| 🐘 [smb://dc1.test.alt] - Папки на рабочем<br>👻 🖵 Компьютер      | Ч<br>Не обрабатывать элементы в<br>расширении при ошибке: | Нет | For_re | 0           | Удалить  | %Desktop |
| <ul> <li>Административные шаблоны</li> <li>Настройки</li> </ul> | Запускать в контексте<br>пользователя:                    | Нет |        |             |          |          |
| 👻 🖿 Настройки Системы                                           | Удалить, если не применимо:                               | Нет |        |             |          |          |
| Значки<br>Окружение                                             | Применить один раз:                                       | Нет |        |             |          |          |
| Папки                                                           | Отфильтровано:                                            | Нет |        |             |          |          |
| Реестр<br>Сетевые диски                                         | Отфильровано уровнем<br>выше:                             | Нет |        |             |          |          |
| Сетевые папки                                                   | Отключено:                                                | Нет |        |             |          |          |
| Файлы                                                           | Отключено упровнем выше:                                  | Нет |        |             |          |          |
| <ul> <li>настройки системы</li> </ul>                           | Описание:                                                 |     |        |             |          |          |
| Пользователь                                                    | Без описания.                                             |     |        |             |          |          |

Рис. 372 – Элемент предпочтения

| GP<br>UI                                                                      | GPUI                                                 |     |        |                                    |
|-------------------------------------------------------------------------------|------------------------------------------------------|-----|--------|------------------------------------|
| <u>Ф</u> айл <u>В</u> ид <u>П</u> омощь                                       |                                                      |     |        |                                    |
| Поиск                                                                         | Настройки:                                           |     | Имя    | Очерёлності Лействие Путь<br>Новый |
| <ul> <li>[smb://dc1.test.alt] - Папки на рабочем</li> <li>Смпьютер</li> </ul> | Не обрабатывать элементы в<br>расширении при ошибке: | Нет | For_re | Изменить элемент                   |
| <ul> <li>Административные шаблоны</li> <li>Настройки</li> </ul>               | Запускать в контексте<br>пользователя:               | Нет |        | Удалить элемент<br>Помощь          |
| <ul> <li>Настройки Системы</li> </ul>                                         | Удалить, если не применимо:                          | Нет |        |                                    |
| Окружение                                                                     | Применить один раз:                                  | Нет |        |                                    |
| Папки                                                                         | Отфильтровано:                                       | Нет |        |                                    |
| Реестр<br>Сетевые диски                                                       | Отфильровано уровнем<br>выше:                        | Нет |        |                                    |
| Сетевые папки                                                                 | Отключено:                                           | Нет |        |                                    |
| Файлы<br>Ірі файлы                                                            | Отключено упровнем выше:                             | Нет |        |                                    |
| <ul> <li>Настройки системы</li> </ul>                                         | Описание:                                            |     |        |                                    |
| Пользователь                                                                  | Без описания.                                        |     |        |                                    |
|                                                                               |                                                      |     |        |                                    |

Рис. 373 – Контекстное меню элемента предпочтения

Откроется окно редактирования предпочтения (рис. 374).

| iP<br>II | Диалог настроек 🛛 🗙                                                 |
|----------|---------------------------------------------------------------------|
| Основ    | вные настройки Общие                                                |
| Дейст    | вие: Удалить 👻                                                      |
| Путь:    | %DesktopDir%\For_remove                                             |
|          | Атрибуты                                                            |
|          | 🔲 Только для чтения                                                 |
|          | 🗌 Скрытый                                                           |
|          | 🔲 Архивный                                                          |
|          | ✓ Удалить папку (если пустая)                                       |
|          | Рекурсивное удаление папок (если пустые)                            |
|          | Удалить все файлы в папке(ах)                                       |
|          | Разрешить удаление файлов/папок только для чтения                   |
|          | Игнорировать ошибки для файлов/папок, которые не могут быть удалены |
|          |                                                                     |
|          | <u>О</u> тмена <u>О</u> К                                           |

Рис. 374 – Редактирование предпочтения

Для удаления элемента следует в контекстном меню предпочтения выбрать пункт «Удалить элемент» (рис. 373).

#### ЛКНВ.11100-01 90 03

10.4.6.3.4. Работа со скриптами

Работа со скриптами подробно описана в п. 10.4.6.6.

10.4.6.3.5. Смена языка

Для того чтобы изменить язык интерфейса, нужно в меню выбрать «Вид» → «Язык» (рис. 375).

| GP                                     |            | GPUI         |                                    |
|----------------------------------------|------------|--------------|------------------------------------|
| <u>Ф</u> айл <u>Вид</u> <u>П</u> омощь |            |              |                                    |
| Поиск <u>Я</u> зык →                   | Английский | Компьютер    | Помощь:                            |
| <u>Ф</u> ильтр •                       | • Русский  | Пользователь | Шаблон локальных групповых политик |
| 🕨 📮 Компьютер                          |            |              |                                    |
| 🕨 🏫 Пользователь                       |            |              |                                    |
|                                        |            |              |                                    |
|                                        |            |              |                                    |
|                                        |            |              |                                    |
|                                        |            |              |                                    |

Рис. 375 – Выбор языка

10.4.6.4. Редактирование групповых политик

10.4.6.4.1. Включение или выключение различных служб (сервисов systemd)

Данные групповые политики позволяют управлять состоянием (включением или выключением) различных служб (сервисов systemd).

Для настройки политики следует перейти в «Компьютер»  $\rightarrow$  «Административные шаблоны»  $\rightarrow$  «Система ALT»  $\rightarrow$  «Службы»  $\rightarrow$  «Systemd» (рис. 376).

При выборе политики, откроется диалоговое окно настройки политики (рис. 377).

Можно не задавать настройку политики, включить или отключить:

- «Не сконфигурировано» – не изменять системное состояние службы;

- «Включено» перевести службу во включенное состояние (выполнить команду systemctl enable <служба>);
- «Отключено» перевести службу в состояние выключено (выполнить команду systemctl disable <служба>).

552

| Файл Вид Помощь           Поиск                Графический менеджер входа в систему (lightdm)                 Графический менеджер входа в систему (lightdm)                 Графический менеджер входа в систему (lightdm)                 Графический менеджер входа в систему (lightdm)                 Графический менеджер входа в систему (lightdm)                 Графическая подкотер                 Графическая подкотема                 Графическая подкотема                 Графическая подкотема                 Графическая подкотема                 Графическая подкотема                 Графическая подкотема                 Графическая подкотема                 Графическая подкотема                 Графическая подкотема                Графическая подкотема                 Графическая подкотема                 Графическая подкотема                 Графическая подкотема                 Графическая подкотема                 Графическая подкотема                 Графическая подкотема                                                                                                    | GPUI 🗕 🗖 🗶                                                                                                    |                                                                                                    |          |  |
|----------------------------------------------------------------------------------------------------|----------------------------------------------------------------------------------------------------|----------------------------------------------------------------------------------------------------|----------|--|
| Поиск       Агент передачи почты Postfix         ▼       [smb://dc1.test.alt] - 5ystemd         ▼       Дкольютер         ▼       Административные шаблоны         >       Настройки GNOME         ▼       Дколетчер авторизации (polkit)         >       Безопасность         >       Виртуализация         >       Графический менеджер модема         >       Прафический менеджер мыши в консоли         >       Виртуализация         >       Прафический менеджер мыши в консоли         >       Виртуализация         >       Прафический менеджер мыши в консоли         >       Менеджер мыши в консоли         >       Менеджер мыши в консоли         >       Монтирование         >       Настройки Mate         >       Пранила Polkit         >       Приложения для CD/DVD         >       Сетевые приложения         >       SSSD опции         >       Ssstb1 опции         >       Ssstb1 опции         >       Ssstb1 опции         >       Ssstb1 опции         >       Ssstb1 опции         >       Ssstb1 опции         >       Ssstb1                                                                                                    | <u>Ф</u> айл <u>В</u> ид <u>П</u> омощь                                                                                                    |                                                                                                    |          |  |
| <ul> <li>Ismb://dc1.test.alt] - Systemd</li> <li>Ismb://dc1.test.alt] - Systemd</li> <li>Ismb://dc1.test.alt] - Systemd</li> <li>Admunicrparushue шаблоны</li> <li>Admunicrparushue шаблоны</li> <li>Admunicrparushue шаблоны</li> <li>Curcewa ALT</li> <li>Essonachocrь</li> <li>Buptyansauqua</li> <li>Fpaфureckas nogcucrema</li> <li>Tpadyureckas nogcucrema</li> <li>Tpaphyreckas nogcucrema</li> <li>Tpaphyreckas nogcucrema</li> <li>Tpaphyreckas nogcucrema</li> <li>Tpaphyreckas nogcucrema</li> <li>Tpaphyreckas nogcucrema</li> <li>Tpaphyreckas nogcucrema</li> <li>Tpaphyreckas nogcucrema</li> <li>Tpaphyreckas nogcucrema</li> <li>Tpaphyreckas nogcucrema</li> <li>Tpaphyreckas nogcucrema</li> <li>Tpaphyreckas nogcucrema</li> <li>Tpaphyreckas nogcucrema</li> <li>Corysk6i</li> <li>Systemd</li> <li>Systemd</li> <li>Corysk6a ayatra Gesonachocru</li> <li>Corysk6a ayatra Gesonachocru</li> <li>Corysk6a ayatra Gesonachocru</li> <li>Corysk6a ayatra Gesonachocru</li> <li>Curcremhuk Mogyns kmod-static-nodes</li> <li>Curcremhuk Mogyns kmod-static-nodes</li> <li>Curcremhuk Mogyns kmod-stati</li></ul> | Поиск                                                                                                    | 🛒 Агент передачи почты Postfix                                                                                                    | <b>^</b> |  |
| <ul> <li>Поддержка аутентифик</li> <li>Поддержка аутентифик</li> <li>Поддержка SFTP на серв</li> <li>Права доступа и поведе</li> <li>Проверка сертификата</li> <li>Разрешение на использ</li> </ul>                                                                                                    | Сани рид<br>Поиск<br>Система АLT<br>Система ALT<br>Система ALT<br>Безопасность<br>Виртуализация<br>Графическая подсистема<br>Графическая подсистема<br>Графическая подсистема<br>Групповые политики<br>Монтирование<br>Настройки KDE<br>Настройки Mate<br>Правила Polkit<br>Праиложения для CD/DVD<br>Сетевые приложения<br>Службы<br>SSD опции<br>SSLD опции<br>Systemd | Агент передачи почты Postfix         Графический менеджер входа в систему (lightdm)         Демон Upower         Диспетчер авторизации (polkit)         Менеджер модема         Менеджер мыши в консоли         Ожидание Network Manager'ом сети при загрузке         Отображение адресов и номеров RPC         Планировщик CUPS         Сервер frontend веб-интерфейса Alterator         Серверная часть Alterator         Сервис службы именования LDAP-клиента (nslcd)         Сервис colord         Системный модуль kmod-static-nodes |          |  |
|                                                                                                    | <ul> <li>Поддержка аутентифик</li> <li>Поддержка SFTP на серв</li> <li>Права доступа и поведе</li> <li>Проверка сертификата</li> <li>Разрешение на использ</li> </ul>                                                                                                    | <ul> <li>Системный модуль осојоба</li> <li>Служба аудита безопасности</li> <li>Служба защищённого управления (sshd)</li> <li>Служба сетевых подключений</li> </ul>                                                                                                    | •        |  |

#### Рис. 376 - Список политик SystemdUnits

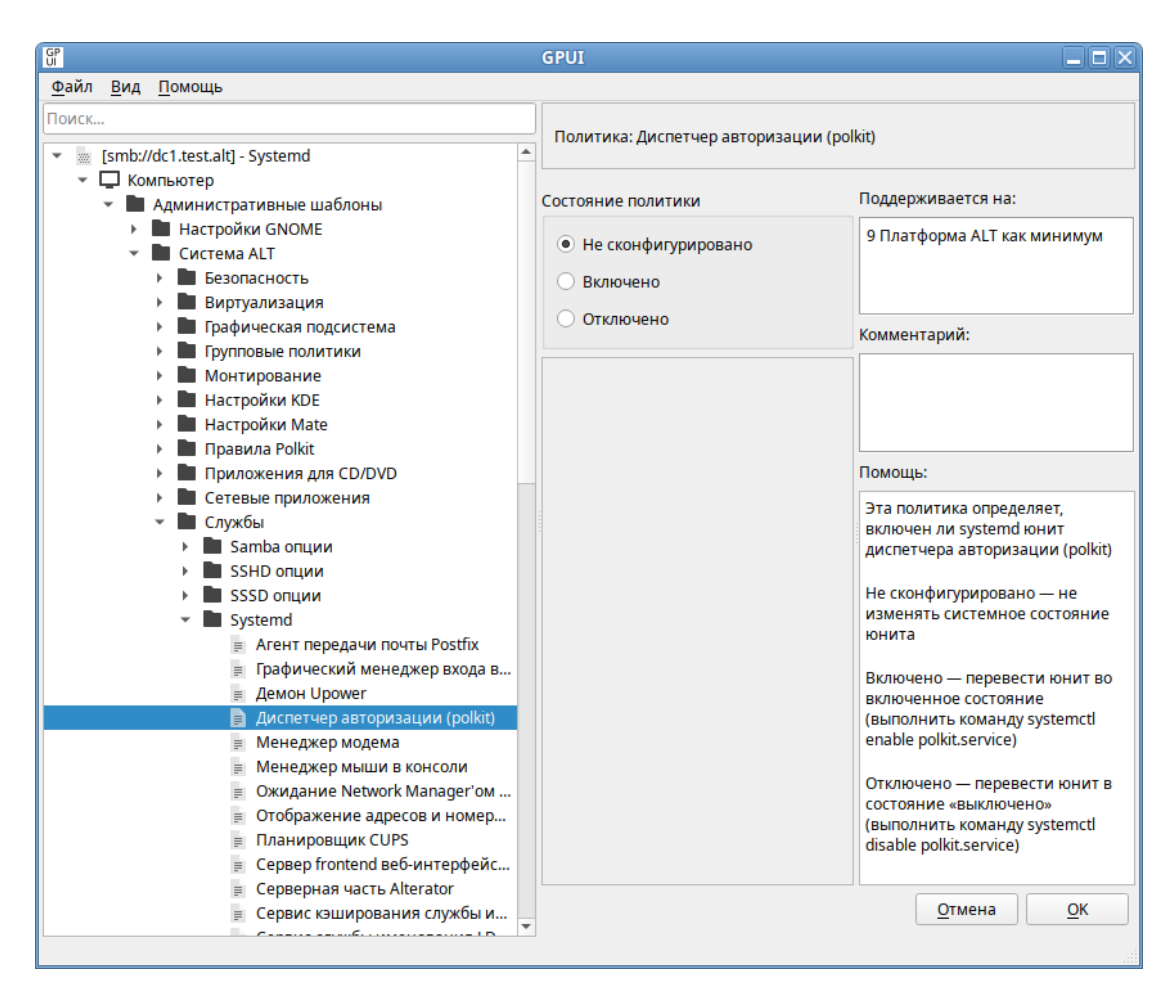

Рис. 377 – Диалоговое окно настройки политики

Список служб, состояние которых можно изменить, настроив соответствующую политику в GPUI, указан в таблице 29.

Таблица 29 – Список служб, состояние которых можно изменить, настроив соответствующую политику в GPUI

| Служба                  | Описание                                                                 | Сервис systemd            |
|-------------------------|--------------------------------------------------------------------------|---------------------------|
| Менеджер модема         | Политика определяет, включен ли systemd юнит диспетчера модемов          | ModemManager.service      |
| Ожидание Network        | Политика определяет, включен ли systemd                                  | NetworkManager-wait-      |
| Manager'ом сети при     | юнит «Network Manager Wait Online»                                       | online.service            |
| загрузке                |                                                                          |                           |
| Управление службой      | Политика определяет, включен ли systemd                                  | NetworkManager.service    |
| Network Manager         | юнит «Network Manager»                                                   | accounts de ancer comvise |
| Служоа учетных          | политика определяет, включен ли systema                                  | accounts-daemon.service   |
| daemon)                 | онит служоы учетных записеи (accounts-                                   |                           |
| Служба события          | Политика определяет включен ни systemd                                   | acnid service             |
| АСРІ                    | юнит системной службы событий АСРІ                                       | depid.service             |
| Ceppen frontend         | Политика определяет включен ли systemd                                   | ahttpd service            |
| веб-интерфейса          | юнит веб-сервера frotend интерфейса Alterator                            | ······F ······            |
| Alterator               |                                                                          |                           |
| Серверная часть         | Политика определяет, включен ли systemd                                  | alteratord.service        |
| Alterator               | юнит внутреннего сервера Alterator                                       |                           |
| Служба аудита           | Политика определяет, включен ли системный                                | auditd.service            |
| безопасности            | модуль службы аудита безопасности                                        |                           |
| Avahi mDNS/DNS-         | Политика определяет, включен ли systemd                                  | avahi-daemon.service      |
| SD                      | юнит стека mDNS/DNS-SD Avahi                                             |                           |
| DNS-cepbep BIND         | Политика определяет, включен ли systemd                                  | bind.service              |
|                         | юнит DNS-сервера (сервиса) BIND                                          |                           |
| Chronyd (служба<br>NTP) | Политика определяет, включен ли systemd юнит NTP клиента/сервера Chronyd | chronyd.service           |
| Сервис colord           | Политика определяет, включен ли systemd                                  | colord.service            |
|                         | юнит colord (сервис для управления,                                      |                           |
|                         | установки и создания цветовых профилей)                                  |                           |
| Сервис Consolesaver     | Политика определяет, включен ли systemd                                  | consolesaver.service      |
| SYSV                    | юнит Consolesaver (этот пакет загружает                                  |                           |
|                         | конфигурацию энергосоережения консоли)                                   | <u> </u>                  |
| Cpuireq-simple          | Политика определяет, включен ли systema                                  | cputreq-simple.service    |
| сервис                  | юнит служоы Сриптед-simple (загружает                                    |                           |
|                         | модули ядра, которые требуются для масштабирования сриfred)              |                           |
| Служба Crond            | Политика определяет включен ни systemd                                   | crond service             |
| Chymod Crond            | юнит службы Стор                                                         | erond.service             |
| Шина системных          | Политика определяет включен ли systemd                                   | dbus service              |
| сообщений D-Bus         | юнит шины системных сообщений D-Bus                                      |                           |
| Служба Dnsmasq          | Политика определяет, включен ли systemd                                  | dnsmasq.service           |
|                         | юнит службы Dnsmasq (облегченный DHCP и                                  | ·                         |
|                         | кэширующий DNS-сервер, а также TFTP-                                     |                           |
|                         | сервер для поддержки загрузки по сети)                                   |                           |

#### Окончание таблицы 29

| Служба                                                                   | Описание                                                                                                    | Ceрвиc systemd                |
|--------------------------------------------------------------------------|----------------------------------------------------------------------------------------------------|-------------------------------|
| Менеджер мыши в консоли                                                  | Политика определяет, включен ли sytemd юнит диспетчера мыши консоли                                                                                   | gpm.service                   |
| Системный модуль kmod-static-nodes                                       | Политика определяет, включен ли systemd юнит<br>kmod-static-nodes (создает список статических<br>узлов устройства для текущего ядра)                  | kmod-static-<br>nodes.service |
| Kerberos 5 KDC                                                           | Политика определяет, включен ли systemd юнит<br>Kerberos 5 KDC                                                                                        | krb5kdc.service               |
| Графический<br>менеджер входа в<br>систему (lightdm)                     | Политика определяет, включен ли systemd юнит<br>службы графического менеджера входа в<br>систему                                                      | lightdm.service               |
| Служба сетевых подключений                                               | Политика определяет, включен ли systemd юнит службы сетевых подключений                                                                               | network.service               |
| Samba NMB сервис                                                         | Политика определяет, включен ли systemd юнит сервиса Samba NMB                                                                                        | nmb.service                   |
| Сервис кэширования службы имен (nscd)                                    | Политика определяет, включен ли systemd юнит сервиса кэширования службы имен                                                                          | nscd.service                  |
| Сервис службы<br>именования LDAP-<br>клиента (nslcd)                     | Политика определяет, включен ли systemd юнит сервиса служб именования клиента LDAP                                                                    | nslcd.service                 |
| Системный модуль<br>oddjobd                                              | Политика определяет, включен ли systemd юнит<br>oddjobd (используется для запуска<br>привилегированных операций для<br>непривилегированных процессов) | oddjobd.service               |
| SYSV: интерфейс<br>терминала смарт-<br>карт                              | Политика определяет, включен ли systemd юнит<br>Openct (SYSV: терминал смарт-карт)                                                                    | openct.service                |
| Планировщик CUPS                                                         | Политика определяет, включен ли systemd юнит<br>Service CUPS (планировщик)                                                                            | org.cups.cupsd.service        |
| Служба PC/SC Smart<br>Card                                               | Политика определяет, включен ли systemd юнит службы поддержки PC/SC Smart Card                                                                        | pcscd.service                 |
| Диспетчер<br>авторизации (polkit)                                        | Политика определяет, включен ли systemd юнит диспетчера авторизации (polkit)                                                                          | polkit.service                |
| Агент передачи почты Postfix                                             | Политика определяет, включен ли systemd юнит агента передачи почты Postfix                                                                            | postfix.service               |
| Сервис отображения<br>универсальных<br>адресов и номеров<br>программ RPC | Политика определяет, включен ли systemd юнит RPC bind                                                                                                 | rpcbind.service               |
| Samba SMB сервис                                                         | Политика определяет, включен ли systemd юнит сервис Samba SMB                                                                                         | smb.service                   |
| Служба<br>защищенного<br>управления (sshd)                               | Политика определяет, включен ли systemd юнит демона сервера OpenSSH                                                                                   | sshd.service                  |
| Демон Upower                                                             | Политика определяет, включен ли systemd юнит<br>Daemon Upower (управление питанием)                                                                   | upower.service                |
| Samba Winbind<br>сервис                                                  | Политика определяет, включен ли systemd юнит<br>Samba Winbind                                                                                         | winbind.service               |

10.4.6.4.2. Управление control framework

Через групповые политики реализовано управление настройками control.

control, использующийся в ОС Альт СП, механизм переключения между неким набором фиксированных состояний для задач, допускающих такой набор. Подсистема control используется для управления доступом к службам и позволяет переключать многие системные службы между заранее определенными состояниями.

Для настройки политики следует перейти в «Компьютер» → «Административные шаблоны» → «Система ALT». В этом разделе есть несколько подразделов, соответствующих категориям control (рис. 378).

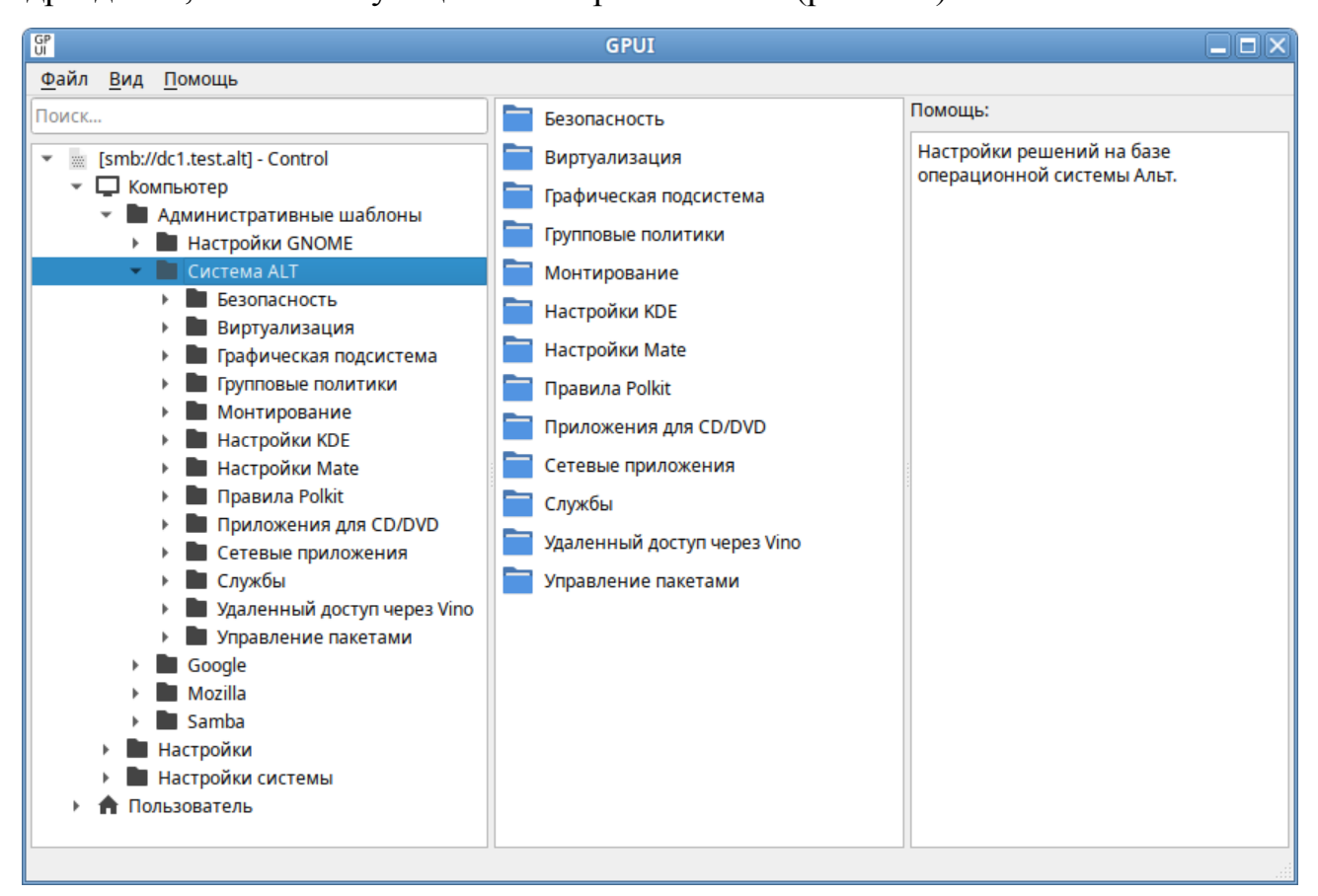

Рис. 378 – Политики настройки систем Альт

После выбора категории, в правом окне редактора отобразится список политик (рис. 379).

При выборе политики, откроется диалоговое окно настройки политики (рис. 380).

| gpui 🗖 🖉                                                                                                    |                                                                                                    |  |  |
|----------------------------------------------------------------------------------------------------|----------------------------------------------------------------------------------------------------|--|--|
| <u>Ф</u> айл <u>В</u> ид <u>П</u> омощь                                                                                                    |                                                                                                    |  |  |
| Файл         Вид         Помощь           Файл         Вид         Помощь           Поиск         Ismb://dc1.test.alt] - Control         Ismb://dc1.test.alt] - Control           Image: Control Control         Image: Control Control         Image: Control Control           Image: Control Control Control         Image: Control Control         Image: Control Control           Image: Control Control Contrecont Control Contrecontecter Control Contrecontect | GPUI           Выполнение команды /usr/bin/chfn           Выполнение программы /usr/bin/chage           Выполнение программы /usr/bin/gpasswd           Выполнение программы /usr/bin/groupmems           Выполнение программы /usr/bin/groupmems           Метод аутентификации           Разрешение на использование /usr/bin/chsh           Разрешение на использование /usr/bin/hdtemp           Разрешения для /usr/bin/su           Разрешения для /usr/bin/newgrp           Разрешения для /usr/bin/sudo           Разрешения для /usr/bin/sudo           Разрешения для /usr/bin/sudo           Разрешения для /usr/bin/sudo           Разрешения для /usr/bin/sudo           Разрешения для /usr/bin/sudo           Разрешения для /usr/bin/sudo           Разрешения для /usr/bin/sudo           Разрешения для /usr/bin/sudo           Разрешения для /usr/bin/write           Разрешения для /usr/bin/write           Разрешения для /usr/bin/write           Разрешения для /usr/bin/write |  |  |
| <ul> <li>Google</li> <li>Mozilla</li> <li>Samba</li> <li>Настройки</li> <li>Настройки системы</li> <li>Пользователь</li> </ul>                                                                                                    | <ul> <li>Режим передачи родительской среды в sudo</li> <li>Создание временных каталогов</li> <li>Управление паролями с помощью passwd</li> <li>Управление проверками сложности пароля</li> </ul>                                                                                                    |  |  |

Рис. 379 - Список политик группы «Безопасность»

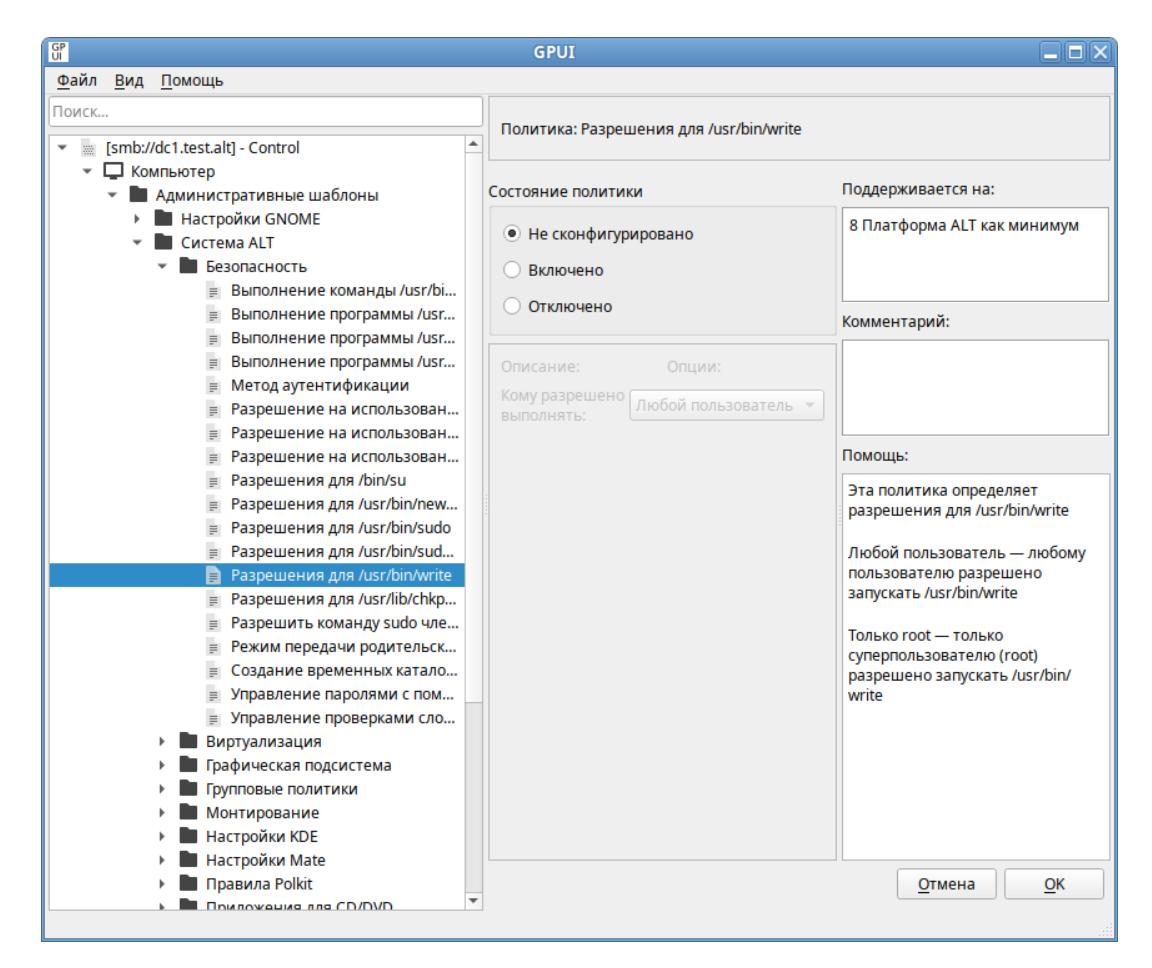

Рис. 380 – Диалоговое окно настройки политики

Можно не задавать настройку политики, включить или отключить. Если выбрать параметр «Включено», в разделе «Параметры» в выпадающем списке можно выбрать режим доступа для данного control (рис. 381).

| GP                                                                                                    | GPUI                                                                                                    |                                                                                                    |
|----------------------------------------------------------------------------------------------------|----------------------------------------------------------------------------------------------------|----------------------------------------------------------------------------------------------------|
| <u>Ф</u> айл <u>В</u> ид <u>П</u> омощь                                                                                                    |                                                                                                    |                                                                                                    |
| Файл Вид Помощь<br>Поиск<br>▼ [smb://dc1.test.alt] - Control<br>▼ [ Компьютер<br>■ Административные шаблоны<br>▶ Мастройки GNOME<br>■ Система ALT<br>■ Безопасность<br>■ Выполнение команды /usr/bi<br>■ Выполнение программы /usr                                                                                                    | Политика: Разрешения для /usr/bin/write<br>Состояние политики<br>Ие сконфигурировано<br>Включено<br>Отключено | Поддерживается на:<br>8 Платформа ALT как минимум<br>Комментарий:                                                                                                    |
| <ul> <li>Выполнение программы /usr</li> <li>Выполнение программы /usr</li> <li>Метод аутентификации</li> <li>Разрешение на использован</li> <li>Разрешение на использован</li> <li>Разрешение на использован</li> <li>Разрешение на использован</li> <li>Разрешение на использован</li> <li>Разрешения для /usr/bin/su</li> <li>Разрешения для /usr/bin/sudo</li> <li>Разрешения для /usr/bin/sudo</li> <li>Разрешения для /usr/bin/sudo</li> <li>Разрешения для /usr/bin/sudo</li> <li>Разрешения для /usr/bin/sudo</li> <li>Разрешения для /usr/bin/write</li> <li>Разрешения для /usr/bin/write</li> <li>Разрешения для /usr/lib/chkp</li> <li>Разрешения для /usr/lib/chkp</li> <li>Виртуализация</li> <li>Прафическая подсистема</li></ul> | Описание: Опции:<br>Кому разрешено<br>выполнять: Любой пользователь<br>Только root                            | Помощь:<br>Эта политика определяет<br>разрешения для /usr/bin/write<br>Любой пользователь — любому<br>пользователю разрешено<br>запускать /usr/bin/write<br>Только root — только<br>суперпользователю (root)<br>разрешено запускать /usr/bin/<br>write |
| Paciponku Mate     Pasuna Polkit     Poknovekka nas CD/DVD                                                                                                    |                                                                                                    | <u>О</u> тмена <u>О</u> К                                                                                                    |

Рис. 381 – Выбор реежима доступа для control

Все control в GPUI разделены на категории:

- «Безопасность» (см. таблицу 30);
- «Службы» (см. таблицу 31);
- «Сетевые приложения» (см. таблицу 32);
- «Приложения для CD/DVD» (см. таблицу 33);
- «Монтирование» (см. таблицу 34);
- «Виртуализация» (см. таблицу 35);
- «Графическая подсистема» (см. таблицу 36).

Примечание. Для поддержки общих сетевых ресурсов с помощью политик на клиенте должны быть выполнены следующие условия:

- установлен пакет samba-usershares;

-в файле /etc/samba/smb.conf в секции [global] подключен файл /etc/samba/usershares.conf (include = /etc/samba/usershares.conf).

#### Таблица 30 – Категория «Безопасность»

| Политика                                          | Control       | Описание                                                                                                    | Режимы                                                                                                    |
|---------------------------------------------------|---------------|----------------------------------------------------------------------------------------------------|----------------------------------------------------------------------------------------------------|
| <b>Выполнение<br/>программы</b><br>/usr/bin/chage | chage         | Политика позволяет<br>контролировать доступ для<br>выполнения программы<br>/usr/bin/chage                                                                                                    | «Только root» – только<br>суперпользователь (root)<br>может выполнить<br>/usr/bin/chage.<br>«Любой пользователь» –<br>любой пользователь<br>может просмотреть,<br>когда ему следует<br>сменить свой пароль,<br>используя команду<br>chage -1<br>имя_пользователя                     |
| Выполнение<br>программы<br>/usr/bin/chfn          | chfn          | Политика позволяет<br>контролировать поведение и<br>права доступа к команде chfn<br>(/usr/bin/chfn).<br>Команда chfn может изменить<br>полное имя пользователя,<br>номер кабинета, номера<br>офисного и домашнего<br>телефона для учетной записи<br>пользователя. Обычный<br>пользователя. Обычный<br>пользователь может изменять<br>поля только для своей учетной<br>записи, с учетом ограничений<br>в /etc/login.defs (конфигур<br>ация по умолчанию не<br>позволяет пользователям<br>менять свое полное имя) | «Только root» – только<br>суперпользователь (root)<br>может выполнить<br>/usr/bin/chfn.<br>«Любой пользователь» –<br>любой пользователь<br>может использовать<br>команду /usr/bin/chfn                                                                                               |
| Разрешение на<br>использование<br>Consolehelper   | consolehelper | Определяет права доступа к<br>инструменту consolehelper (<br>/usr/lib/consolehelper/pri<br>v/auth), который позволяет<br>пользователям консоли<br>запускать системные<br>программы, выполняя<br>аутентификацию через РАМ.<br>Когда это возможно,<br>аутентификация выполняется<br>графически; в противном<br>случае выполняется в<br>текстовой консоли, с которой<br>был запущен consolehelper                                                                                                    | «Любой пользователь» –<br>любой пользователь<br>может использовать<br>consolehelper.<br>«Только wheel» – только<br>члены группы «wheel»<br>могут использовать<br>команду consolehelper.<br>«Только root» – только<br>суперпользователь (root)<br>может использовать<br>consolehelper |

| Политика                                               | Control               | Описание                                                                                                    | Режимы                                                                                                    |
|--------------------------------------------------------|-----------------------|----------------------------------------------------------------------------------------------------|----------------------------------------------------------------------------------------------------|
| Выполнение<br>программы<br>/usr/bin/chsh               | chsh                  | Политика позволяет управлять<br>правами доступа к<br>команде chsh<br>(/usr/bin/chsh).<br>Команда chsh позволяет<br>изменить командную<br>оболочку (или интерпретатор<br>командной строки),<br>запускаемую по умолчанию<br>при регистрации пользователя<br>в текстовой консоли (по<br>умолчанию<br>используется /bin/bash).<br>Обычный пользователь может<br>изменить командную<br>оболочку только для своей<br>учетной записи (командная<br>оболочка должна быть<br>перечислена в<br>файле /etc/shells).<br>Суперпользователь может<br>изменить настройки для<br>любой учетной записи (могут<br>быть указаны любые<br>значения) | «Только root» – только<br>суперпользователь (root)<br>может выполнить<br>/usr/bin/chsh.<br>«Все пользователи» –<br>любой пользователь<br>может использовать<br>команду /usr/bin/chsh                                                                                                    |
| Выполнение<br>программы<br>usr/bin/gpasswd<br>Создание | gpasswd<br>pam_mktemp | Определяет права на запуск<br>инструмента<br>/usr/bin/gpasswd                                                                                                    | «Любой пользователь» –<br>любой пользователь<br>может выполнить<br>/usr/bin/gpasswd.<br>«Только wheel» – только<br>члены группы «wheel»<br>могут выполнять<br>/usr/bin/gpasswd.<br>«Только root» – только<br>суперпользователь (root)<br>может выполнить<br>/usr/bin/gpasswd<br>«Отключено» – |
| временных<br>каталогов                                 |                       | создавать отдельные<br>временные каталоги для<br>пользователей                                                                                                    | отключить создание<br>отдельных временных<br>каталогов для<br>пользователей.<br>«Включено» – включить<br>создание отдельных<br>временных каталогов для<br>пользователей                                                                                                    |

### ЛКНВ.11100-01 90 03

| Политика                                                  | Control                     | Описание                                                                                                    | Режимы                                                                                                    |
|-----------------------------------------------------------|-----------------------------|----------------------------------------------------------------------------------------------------|----------------------------------------------------------------------------------------------------|
| Политика<br>Выполнение<br>программы usr/b<br>in/groupmems | <u>Control</u><br>groupmems | Описание<br>Определяет права на<br>выполнение программы<br>/usr/bin/groupmems                                | Режимы<br>«Любой пользователь» –<br>любой пользователь<br>может<br>выполнить /usr/bin/gro<br>upmems.<br>«Только wheel» – только<br>члены группы «wheel»<br>могут выполнять<br>команду /usr/bin/group<br>mems.<br>«Только root» – только<br>суперпользователь (root)<br>может выполнить |
|                                                           |                             |                                                                                                    | /usr/bin/groupmems                                                                                                    |
| Выполнение<br>программы usr/s<br>bin/hddtemp              | groupmems                   | Разрешение на использование<br>инструмента usr/sbin/hddtem<br>p – отслеживание температуры<br>жесткого диска | «Любой пользователь» –<br>любой пользователь<br>может<br>выполнить usr/sbin/hdd<br>temp.<br>«Только wheel» – только<br>члены группы «wheel»<br>могут<br>выполнять usr/sbin/hdd<br>temp.<br>«Только root» – только<br>суперпользователь (root)<br>может выполнить                       |
| Pазрешения для<br>usr/bin/newgrp                          | newgrp                      | Разрешение на использование<br>инструмента /usr/bin/newgrp                                                   | «Любой пользователь» –<br>любой пользователь<br>может<br>выполнить /usr/bin/new<br>grp.<br>«Только wheel» – только<br>члены группы «wheel»<br>могут<br>выполнять /usr/bin/new<br>grp.<br>«Только root» – только<br>суперпользователь (root)<br>может выполнить<br>/usr/bin/newgrp      |

561

| Политика         | Control   | Описание                       | Режимы                           |
|------------------|-----------|--------------------------------|----------------------------------|
| Управление       | Passwd    | Определяет политику            | «TCB» – любой                    |
| паролями с       |           | управления паролями с          | пользователь может               |
| ПОМОЩЬЮ passwd   |           | помощью                        | изменить свой пароль,            |
|                  |           | <b>КОМАНДЫ</b> /usr/bin/passwd | ИСПОЛЬЗУЯ /usr/bin/pas           |
|                  |           |                                | swd. когла включена              |
|                  |           |                                | cxema tcb.                       |
|                  |           |                                | «Тралиционный (схема             |
|                  |           |                                | tcb отключена)» – любой          |
|                  |           |                                | пользователь может               |
|                  |           |                                | изменить свой пароль.            |
|                  |           |                                | ИСПОЛЬЗVЯ /usr/bin/pas           |
|                  |           |                                | swd когла cxema tch              |
|                  |           |                                | отключена                        |
|                  |           |                                | «Только root» – только           |
|                  |           |                                | CVII CONDICIONAL CONTROL (root)  |
|                  |           |                                |                                  |
|                  |           |                                | пароди пользователей             |
| Vправление       | passwdae- | Политика управляет народями    | «Все» – включить                 |
| правление        | enforce   | лля достаточной належности     |                                  |
| сложности пароля | cilioree  | пароля                         | пародя для всех                  |
| сложности нароля |           | пароля                         | пароля для всех                  |
|                  |           |                                |                                  |
|                  |           |                                | «Только для<br>поли горателей» — |
|                  |           |                                |                                  |
|                  |           |                                | включить проверку                |
|                  |           |                                | рсех поли зорателей              |
|                  |           |                                | всех пользователей,              |
|                  |           |                                | кромс                            |
| Dooportrouting   | <u>an</u> |                                |                                  |
| Газрешения       | su        | Определяет разрешения          | «любой пользователь» –           |
| ДЛЯ/bin/su       |           | JJJN /bin/su                   | люоои пользователь               |
|                  |           |                                |                                  |
|                  |           |                                | Ballyckalb / bin/su.             |
|                  |           |                                |                                  |
|                  |           |                                | кроме тоок» – люоои              |
|                  |           |                                |                                  |
|                  |           |                                | Sallyckalb /bin/su, HO           |
|                  |           |                                |                                  |
|                  |           |                                | труппы «wneet» могут             |
|                  |           |                                | повышать привилегии              |
|                  |           |                                | супернользователя.               |
|                  |           |                                |                                  |
|                  |           |                                | «wheel» могут                    |
|                  |           |                                | Запускать /bin/su.               |
|                  |           |                                | «Только root» – только           |
|                  |           |                                | суперпользователь (root)         |
|                  |           |                                | может запускать /bin/su          |

| Политика         | Control    | Описание                              | Режимы                   |
|------------------|------------|---------------------------------------|--------------------------|
| Разрешения для   | sudo       | Определяет разрешения                 | «Любой пользователь» -   |
| /usr/bin/sudo    |            | ДЛЯ /usr/bin/sudo                     | любой пользователь       |
|                  |            |                                       | может запускать          |
|                  |            |                                       | /usr/bin/sudo.           |
|                  |            |                                       | «Только wheel» – только  |
|                  |            |                                       | пользователи из группы   |
|                  |            |                                       | «wheel» могут запускать  |
|                  |            |                                       | /usr/bin/sudo.           |
|                  |            |                                       | «Только root» – только   |
|                  |            |                                       | суперпользователь (root) |
|                  |            |                                       | может запускать          |
|                  |            |                                       | /usr/bin/sudo            |
| Режим передачи   | sudoers    | Определяет, передаются ли             | «Строгий» – не           |
| родительской     |            | переменные среды в sudo               | передавать переменные    |
| среды в sudo     |            |                                       | окружения дочернему      |
|                  |            |                                       | процессу.                |
|                  |            |                                       | «Слабый» – передать      |
|                  |            |                                       | переменные окружения     |
|                  |            |                                       | дочернему процессу       |
| Разрешения       | sudoreplay | Определяет разрешения                 | «Любой пользователь» –   |
| ДЛЯ/usr/bin/sud  |            | ДЛЯ/usr/bin/sudoreplay                | любой пользователь       |
| oreplay          |            |                                       | может                    |
|                  |            |                                       | Запускать /usr/bin/sudo  |
|                  |            |                                       | «Только wheel» – только  |
|                  |            |                                       | пользователи из группы   |
|                  |            |                                       | «wheel» могут            |
|                  |            |                                       | 32IIVCKATE /usr/bin/sudo |
|                  |            |                                       | replay.                  |
|                  |            |                                       | «Только root» – только   |
|                  |            |                                       | суперпользователь (root) |
|                  |            |                                       | может запускать          |
|                  |            |                                       | /usr/bin/sudoreplay      |
| Разрешить        | sudowheel  | Эта политика разрешает или            | «Отключено» –            |
| команду sudo чле |            | запрещает членам группы               | пользователи группы      |
| нам группы       |            | «wheel» применять                     | «wheel» не могут         |
| «wheel»          |            | команду sudo. Если политика           | повысить привилегии      |
|                  |            | включена, пользователи,               | через команду sudo.      |
|                  |            | входящие в группу «wheel»             | «Включено»-              |
|                  |            | могут повысить системные              | пользователи группы      |
|                  |            | привилегии через                      | «wheel» могут повысить   |
|                  |            | команду sudo. Если политика           | привилегии через         |
|                  |            | не настроена или отключена,           | команду sudo             |
|                  |            | пользователи, входящие в              |                          |
|                  |            | группу «wheel» не смогут              |                          |
|                  |            | применить команлу sudo                |                          |
| I                | 1          | I I I I I I I I I I I I I I I I I I I | ı                        |

#### Окончание таблицы 30

| Политика        | Control     | Описание                    | Режимы                   |
|-----------------|-------------|-----------------------------|--------------------------|
| Метод           | system-auth | Определяет метод            | «Winbind» –              |
| аутентификации  | -           | аутентификации пользователя | использовать Winbind     |
|                 |             |                             | для аутентификации.      |
|                 |             |                             | «SSSD» – использовать    |
|                 |             |                             | метод проверки           |
|                 |             |                             | подлинности демона       |
|                 |             |                             | System Security Services |
| Разрешения для  | tcb chkpwd  | Определяет разрешения для   | «Любой пользователь с    |
| /usr/lib/chkpwd | _ 1         | привилегированного          | отключенным tcb» –       |
| /tcb_chkpwd     |             | ПОМОЩНИКа /usr/lib/chkpwd/  | любой пользователь       |
|                 |             | tcb_chkpwd                  | может быть               |
|                 |             |                             | аутентифицирован с       |
|                 |             |                             | использованием           |
|                 |             |                             | привилегированного       |
|                 |             |                             | ПОМОЩНИКа /usr/lib/ch    |
|                 |             |                             | kpwd/tcb chkpwd КОГДа    |
|                 |             |                             | отключена схема tcb.     |
|                 |             |                             | «Любой пользователь с    |
|                 |             |                             | включенным tcb»-         |
|                 |             |                             | любой пользователь       |
|                 |             |                             | может                    |
|                 |             |                             | аутентифицироваться с    |
|                 |             |                             | помощью                  |
|                 |             |                             | привилегированного       |
|                 |             |                             | ПОМОЩНИКА /usr/lib/ch    |
|                 |             |                             | kpwd/tcb chkpwd если     |
|                 |             |                             | включена схема tcb.      |
|                 |             |                             | «Только root» – только   |
|                 |             |                             | суперпользователь (root) |
|                 |             |                             | может быть               |
|                 |             |                             | аутентифицирован с       |
|                 |             |                             | помощью                  |
|                 |             |                             | /usr/lib/chkpwd/tcb_c    |
|                 |             |                             | hkpwd                    |
| Разрешения для  | write       | Определяет разрешения       | «Любой пользователь» –   |
| /usr/bin/write  |             | ДЛЯ /usr/bin/write          | любой пользователь       |
|                 |             |                             | может запускать          |
|                 |             |                             | /usr/bin/write.          |
|                 |             |                             | «1олько root» – только   |
|                 |             |                             | суперпользователь (root) |
|                 |             |                             | может запускать          |
|                 | 1           |                             | /usr/bin/write           |

### ЛКНВ.11100-01 90 03

## Таблица 31 – Категория «Службы»

| Политика                          | Control       | Описание                          | Режимы                                            |
|-----------------------------------|---------------|-----------------------------------|---------------------------------------------------|
| Права доступа и поведение очереди | at            | Политика позволяет контролировать | «Все пользователи» – всем пользователям разрешено |
| Заданий<br>/usr/bin/at            |               | поведение и права                 | Запускать<br>/usr/bin/at                          |
| / 451/ 511/ 40                    |               | доступа для запуска               | «Только root» – только                            |
|                                   |               | лоступа лля запуска               | суперпользователь (root)                          |
|                                   |               | /usr/bin/at)                      | может запускать                                   |
|                                   |               | ,,,                               | /usr/bin/at.                                      |
|                                   |               |                                   | «Режим совместимости» –                           |
|                                   |               |                                   | режим «atdaemon» (не                              |
|                                   | 1             |                                   | должен использоваться)                            |
| Режим демона NTP                  | chrony        | Политика определяет               | «Сервер» – в файл                                 |
| Chrony                            |               | режим работы                      | конфигурации будет                                |
|                                   |               | (конфигурацию)                    | добавлена директива                               |
|                                   |               | demona Chrony,                    | (allow all».                                      |
|                                   |               | фицини астороро                   | «Клиент» – директива                              |
|                                   |               |                                   | «апоw» в фаиле                                    |
|                                   |               | протокола времени                 | хонфигурации демона будет                         |
| Разпешение на                     | crontab       | Политика определяет               | «Пюбой пользователь» –                            |
| использование                     | crontab       | права доступа к                   | пюбой пользователь может                          |
| crontab                           |               | HHCTDVMEHTV crontab               | Использовать                                      |
|                                   |               | (/usr/bip/grontab)                | /usr/bin/crontab.                                 |
|                                   |               | (/usi/bin/croncab)                | «Только root» – только                            |
|                                   |               |                                   | суперпользователь (root)                          |
|                                   |               |                                   | может использовать                                |
|                                   |               |                                   | /usr/bin/crontab                                  |
| Режим CUPS                        | cups          | Политика определяет               | «Внешний интерфейс IPP» –                         |
|                                   |               | поведение CUPS                    | внешний интерфейс ІРР                             |
|                                   |               |                                   | доступен для пользователя.                        |
|                                   |               |                                   | «1олько локальные                                 |
|                                   |               |                                   | утилиты» – только локальные                       |
|                                   |               |                                   | ссправовать с CUPS                                |
| Обратный поиск                    | ldap-reverse- | Политика определяет,              | «Разрешить» – выполнять                           |
| DNS для запросов                  | dns-lookup    | разрешен ли обратный              | обратный поиск DNS для                            |
| OpenLDAP                          |               | поиск DNS для                     | запросов OpenLDAP.                                |
|                                   |               | запросов OpenLDAP                 | «Не разрешать» – не                               |
|                                   |               |                                   | выполнять обратный поиск                          |
|                                   |               |                                   | DNS для запросов                                  |
|                                   |               |                                   | OpenLDAP.                                         |
|                                   |               |                                   | «По умолчанию» –                                  |
|                                   |               |                                   | выполнять обратный поиск                          |
|                                   |               |                                   | DNS для запросов                                  |
|                                   |               |                                   | OpenLDAP                                          |

| Политика           | Control        | Описание              | Режимы                      |
|--------------------|----------------|-----------------------|-----------------------------|
| Проверка           | ldap-tls-cert- | Политика определяет   | «По умолчанию» –            |
| сертификата при    | chec           | режим проверки        | установить соединение       |
| установлении       |                | сертификата при       | только с правильным         |
| соединений TLS     |                | установке TLS         | сертификатом.               |
| OpenLDAP           |                | соединений OpenLDAP   | «Разрешить» – установить    |
| -                  |                | -                     | соединение, даже если       |
|                    |                |                       | сертификат отсутствует или  |
|                    |                |                       | неверный.                   |
|                    |                |                       | «Пробовать» – установить    |
|                    |                |                       | соединение, если нет или с  |
|                    |                |                       | лействующим сертификатом.   |
|                    |                |                       | «Требовать» – установить    |
|                    |                |                       | соелинение только с         |
|                    |                |                       | правильным сертификатом.    |
|                    |                |                       | «Никогла» – не выполнять    |
|                    |                |                       | никаких проверок            |
| Режим работы       | postfix        | Политика определяет   | «Локальный (отключен)»-     |
| Postfix MTA        | Postini        | режим работы МТА      | Postfix MTA отключен        |
|                    |                | Postfix (почтовый     | «Сервер (фильтры            |
|                    |                | транспортный агент)   | отключены)» – Postfix MTA   |
|                    |                |                       | включен без почтовых        |
|                    |                |                       | фильтров                    |
|                    |                |                       | «Фильтр» – Postfix MTA      |
|                    |                |                       | ключен с почтовыми          |
|                    |                |                       | фильтрами                   |
| Разрешения лля     | postanene      | Определяет разрешения | «Любой пользователь» –      |
| /usr/bin/postqueue | posiqueue      | лпя                   | пюбому пользователю         |
| , , . , . ,        |                | /usr/bin/postqueue    | разрешено запускать         |
|                    |                |                       | /usr/bin/postqueue.         |
|                    |                |                       | «Группа mailadm» –          |
|                    |                |                       | пользователям из группы     |
|                    |                |                       | «mailadm» разрешено         |
|                    |                |                       | запускать                   |
|                    |                |                       | /usr/bin/postqueue.         |
|                    |                |                       | «Только root» – только      |
|                    |                |                       | суперпользователю (root)    |
|                    |                |                       | разрешено запускать         |
|                    |                |                       | /usr/bin/postqueue          |
| Режим работы       | rpcbind        | Политика определяет   | «Сервер» – rpcbind будет    |
| Rpcbind            |                | режим                 | прослушивать входящие       |
|                    |                | работы rpcbind        | соединения из сети.         |
|                    |                | (/sbin/rpcbind)       | «Локальный» – rpcbind будет |
|                    |                |                       | принимать только локальные  |
|                    |                |                       | запросы                     |
| Поддержка SFTP на  | sftp           | Политика определяет   | «Включено» – включить       |
| сервере OpenSSH    |                | поддержку SFTP на     | поддержку SFTP на сервере   |
|                    |                | сервере OpenSSH       | OpenSSH.                    |
|                    |                | _                     | «Отключено» – отключить     |
|                    |                |                       | поддержку SFTP на сервере   |
|                    |                |                       | OpenSSH                     |

### ЛКНВ.11100-01 90 03

| Политика                    | Control          | Описание                | Режимы                                         |
|-----------------------------|------------------|-------------------------|------------------------------------------------|
| Поддержка<br>аутентификации | ssh-gssapi-auth  | Эта политика определяет | «Включено» – поддержка<br>аутентификации через |
| OpenSSH-клиентов            |                  | функциональные          | GSSAPI для OpenSSH-                            |
| через GSSAPI                |                  | возможности             | клиентов включена.                             |
|                             |                  | поддержки               | «Отключено» – поддержка                        |
|                             |                  | аутентификации          | аутентификации через                           |
|                             |                  | OpenSSH-клиентов        | GSSAPI для OpenSSH-                            |
|                             |                  | через GSSAPI            | клиентов отключена                             |
|                             | I                | Samba опции             |                                                |
| Гостевой доступ к           | smb-conf-        | Политика управляет      | «Включено» – разрешить                         |
| общим каталогам             | usershare-allow- | возможностью            | предоставление гостевого                       |
|                             | guests           | предоставления          | доступа к общему ресурсу;                      |
|                             |                  | гостевого доступа       | разрешить создание общих                       |
|                             |                  | оощему ресурсу.         | каталогов с параметром                         |
|                             |                  | Данная политика         | доступа оез авторизации                        |
|                             |                  | управляет               | (usershare allow guests =                      |
|                             |                  | napamerpom usersnar     |                                                |
|                             |                  | e allow guests B        |                                                |
|                             |                  | фаиле /etc/samba/user   | предоставление тостевого                       |
|                             |                  | Shares.cont.            | доступа к общему ресурсу,                      |
|                             |                  |                         | каталогов с параметром                         |
|                             |                  |                         | лоступа без авторизации                        |
|                             |                  |                         | (usershare allow quests =                      |
|                             |                  |                         | no)                                            |
| Доступ к общим              | smb-conf-        | Политика управляет      | «Включено» – запретить                         |
| каталогам других            | usershare-       | правом пользователя на  | предоставление общего                          |
| пользователей               | owner-only       | предоставление общего   | доступа не владельцу                           |
|                             |                  | доступа или доступ к    | каталога; запретить доступ к                   |
|                             |                  | каталогу, если          | общим каталогам                                |
|                             |                  | пользователь не         | пользователей, без проверки                    |
|                             |                  | является владельцем     | владельца каталога                             |
|                             |                  | этого каталога.         | (usershare owner only =                        |
|                             |                  | Данная политика         | yes).                                          |
|                             |                  | управляет               | «Отключено» – разрешить                        |
|                             |                  | параметром usershar     | предоставление общего                          |
|                             |                  | e owner onlyB           | доступа не владельцу                           |
|                             |                  | файле/etc/samba/user    | каталога; разрешить доступ к                   |
|                             |                  | shares.conf.            | общим каталогам                                |
|                             |                  |                         | пользователей, без проверки                    |
|                             |                  |                         | владельца каталога                             |
|                             |                  |                         | (usershare owner only =                        |
|                             |                  |                         | no)                                            |

## Продолжение таблицы 31

| Политика           | Control         | Описание                                       | Режимы                  |
|--------------------|-----------------|------------------------------------------------|-------------------------|
| Запрет на создание | smb-conf-       | Данная политика                                | «Включено» – включить   |
| общих каталогов в  | usershare-deny- | управляет                                      | список запрещенных      |
| системных          | list            | параметром usershare                           | каталогов (параметр     |
| каталогах          |                 | prefix deny list B                             | usershare prefix        |
|                    |                 | файле                                          | deny listбудет          |
|                    |                 | /etc/samba/usershares.                         | раскомментирован).      |
|                    |                 | conf – открывая или                            | «Отключено» – отключить |
|                    |                 | закрывая комментарием                          | список запрещенных      |
|                    |                 | этот параметр.                                 | каталогов (параметр     |
|                    |                 | Параметр usershare                             | usershare prefix        |
|                    |                 | prefix deny                                    | deny listбудет          |
|                    |                 | list определяет                                | закомментирован)        |
|                    |                 | каталоги в корневом                            |                         |
|                    |                 | каталоге (/), в которых                        |                         |
|                    |                 | пользователю запрещено                         |                         |
|                    |                 | создавать общие                                |                         |
|                    |                 | каталоги. Если                                 |                         |
|                    |                 | абсолютный путь к                              |                         |
|                    |                 | общему каталогу                                |                         |
|                    |                 | пользователя начинается                        |                         |
|                    |                 | с одного из                                    |                         |
|                    |                 | перечисленных                                  |                         |
|                    |                 | каталогов, то доступ к                         |                         |
|                    |                 | нему будет запрещен.                           |                         |
|                    |                 | Гаким ооразом                                  |                         |
|                    |                 | ограничивается список                          |                         |
|                    |                 | каталогов, в которых                           |                         |
|                    |                 | возможно создавать                             |                         |
|                    |                 | оощие пользовательские                         |                         |
|                    |                 | каталоги. По умолчанию                         |                         |
|                    |                 | B llapamerpe usershare                         |                         |
|                    |                 | list server remains                            |                         |
|                    |                 | ттяс заданы каталоги.                          |                         |
|                    |                 | /etc,/dev,/sys,/proc.                          |                         |
|                    |                 | Если настроен список                           |                         |
|                    |                 | запрещенных каталогов<br>usershare prefix deny |                         |
|                    |                 | list и список                                  |                         |
|                    |                 | разрешенных каталогов                          |                         |
|                    |                 | usershare prefix allow                         |                         |
|                    |                 | list, сначала                                  |                         |
|                    |                 | обрабатывается список                          |                         |
|                    |                 | запрета, а затем уже                           |                         |
|                    |                 | список разрешений.                             |                         |

#### 567

568

| Политика       | Control          | Описание                 | Режимы                  |
|----------------|------------------|--------------------------|-------------------------|
| Разрешение на  | smb-conf-        | Данная политика          | «Включено» – включить   |
| создание общих | usershare-allow- | управляет                | список разрешенных      |
| каталогов в    | list             | параметром usershar      | каталогов               |
| системных      |                  | e prefix allow           | (параметр usershare     |
| каталогах      |                  | list B                   | prefix allow            |
|                |                  | файле /etc/samba/use     | list будет              |
|                |                  | rshares.conf-            | раскомментирован).      |
|                |                  | открывая или закрывая    | «Отключено» – отключить |
|                |                  | комментарием этот        | список разрешенных      |
|                |                  | параметр.                | каталогов               |
|                |                  | Параметр usershare       | (параметр usershare     |
|                |                  | prefix allow             | prefix allow            |
|                |                  | list определяет          | list будет              |
|                |                  | каталоги в корневом      | закомментирован)        |
|                |                  | каталоге (/), в которых  |                         |
|                |                  | пользователю             |                         |
|                |                  | разрешено создавать      |                         |
|                |                  | общие каталоги. Если     |                         |
|                |                  | абсолютный путь к        |                         |
|                |                  | общему каталогу          |                         |
|                |                  | пользователя не          |                         |
|                |                  | начинается с одного из   |                         |
|                |                  | перечисленных            |                         |
|                |                  | каталогов, то доступ к   |                         |
|                |                  | нему будет запрещен.     |                         |
|                |                  | Таким образом            |                         |
|                |                  | ограничивается список    |                         |
|                |                  |                          |                         |
|                |                  | общие                    |                         |
|                |                  | пользовательские         |                         |
|                |                  | каталоги По              |                         |
|                |                  | VМОЛЧАНИЮ В              |                         |
|                |                  | Παραμετρεusershare       |                         |
|                |                  | prefix allow             |                         |
|                |                  | list заданы              |                         |
|                |                  | каталоги: /home, /srv, / |                         |
|                |                  | mnt,/media,/var.         |                         |
|                |                  | Если настроен список     |                         |
|                |                  | запрещенных              |                         |
|                |                  | каталогов usershare      |                         |
|                |                  | prefix deny list,И       |                         |
|                |                  | список разрешенных       |                         |
|                |                  | Каталогов usershare      |                         |
|                |                  | prefix allow list,       |                         |
|                |                  | сначала обрабатывается   |                         |
|                |                  | список запрета, а затем  |                         |
|                |                  | уже список               |                         |
|                |                  | разрешений.              |                         |

569

| Политика         | Control Описание |                              | Режимы                   |
|------------------|------------------|------------------------------|--------------------------|
| Доступ членам    | role-sambashare  | Политика управляет           | «Включено» – разрешить   |
| группы           |                  | разрешением членам           | членам группы            |
| «sambashare» к   |                  | группы «sambashare»          | «sambashare» управлять   |
| управлению       |                  | управлять общими             | общими каталогами.       |
| общими           |                  | каталогами.                  | «Отключено» – запретить  |
| каталогами       |                  | Конфигурации                 | членам группы            |
|                  |                  | пользовательских             | «sambashare» управлять   |
|                  |                  | общих ресурсов               | общими каталогами        |
|                  |                  | расположены в                |                          |
|                  |                  | <b>каталоге</b> /var/lib/sam |                          |
|                  |                  | ba/usershares, <b>ΠpaBa</b>  |                          |
|                  |                  | на запись в котором          |                          |
|                  |                  | имеют члены группы           |                          |
|                  |                  | «usershares». Данная         |                          |
|                  |                  | политика позволяет           |                          |
|                  |                  | расширить привилегии         |                          |
|                  |                  | членов группы                |                          |
|                  |                  | «sambashare», добавляя       |                          |
|                  |                  | их в группу                  |                          |
|                  |                  | «usershares».                |                          |
| Доступ членам    | role-usershares  | Политика управляет           | «Включено» – разрешить   |
| группы «users» к |                  | разрешением членам           | членам группы «users»    |
| управлению       |                  | группы «users»               | управлять общими         |
| общими           |                  | управлять общими             | каталогами.              |
| каталогами       |                  | каталогами.                  | «Отключено» – запретить  |
|                  |                  | Конфигурации                 | членам группы «users»    |
|                  |                  | пользовательских             | управлять общими         |
|                  |                  | общих ресурсов               | каталогами. Данный       |
|                  |                  | расположены в                | параметр также влияет на |
|                  |                  | <b>Каталоге</b> /var/lib/sam | разрешение управления    |
|                  |                  | ba/usershares, <b>ΠpaBa</b>  | общими каталогами через  |
|                  |                  | на запись в котором          | настройку предпочтений   |
|                  |                  | имеют члены группы           |                          |
|                  |                  | «usershares». Данная         |                          |
|                  |                  | политика позволяет           |                          |
|                  |                  | расширить привилегии         |                          |
|                  |                  | членов группы «users»,       |                          |
|                  |                  | добавляя их в группу         |                          |
|                  |                  | «usershares».                | -                        |
| Разрешение на    | smb-conf-        | Политика управляет           | «Включено» – включить    |
| создание         | usershare        | возможностью                 | возможность создания и   |
| пользовательских |                  | создания                     | использования общих      |
| общих каталогов  |                  | пользовательских             | каталогов пользователей  |
|                  |                  | оощих каталогов на           | (usershare max shares =  |
|                  |                  | компьютере.                  | 100).                    |

570

| Политика                                                     | Control                    | Описание                                                                                                    | Режимы                                                                                                    |
|--------------------------------------------------------------|----------------------------|----------------------------------------------------------------------------------------------------|----------------------------------------------------------------------------------------------------|
|                                                              |                            | Данная политика<br>управляет параметром<br>usershare max<br>shares в файле<br>/etc/samba/usershare<br>s.conf, который<br>устанавливает<br>предельное число | «Отключено» –отключить<br>возможность создания и<br>использования общих<br>каталогов пользователей<br>(usershare max shares =<br>0)                                                                                                    |
|                                                              |                            | общих каталогов.                                                                                                    |                                                                                                    |
|                                                              | ach acconi outh            | SSHD опции                                                                                                    |                                                                                                    |
| контроль доступа<br>по группам к<br>серверу OpenSSH          | ssn-gssapi-autn            | Эта политика включает<br>в службе удаленного<br>доступа OpenSSH<br>контроль доступа по<br>списку разрешенных<br>групп                                      | «Включено» –контроль<br>доступа по группам для<br>службы удаленного доступа<br>OpenSSH включен.<br>«Отключено» – контроль<br>доступа по группам для<br>службы удаленного доступа<br>OpenSSH отключен                                                                                                    |
| Группы для<br>контроля доступа к<br>серверу OpenSSH          | sshd-allow-<br>groups-list | Эта политика<br>определяет, какие<br>группы входят в список<br>разрешенных для<br>службы удаленного<br>доступа к серверу<br>OpenSSH                        | «Все пользователи» –<br>разрешить доступ к серверу<br>OpenSSH для групп<br>«wheel» и «users».<br>«Группы wheel и remote» –<br>разрешить доступ к<br>серверу OpenSSH для групп<br>администраторов и<br>пользователей удаленного<br>доступа («wheel» и<br>«remote»).<br>«Только wheel» –<br>разрешить доступ к<br>серверу OpenSSH только<br>для группы<br>администраторов («wheel»).<br>«Только remote» –<br>разрешить доступ к<br>серверу OpenSSH только<br>для группы аступ к |
| Поддержка<br>GSSAPI-<br>аутентификации на<br>сервере OpenSSH | sshd-gssapi-auth           | Эта политика включает<br>поддержку<br>аутентификации с<br>использованием<br>GSSAPI на сервере<br>OpenSSH                                                   | «Включено» – поддержка<br>GSSAPI на сервере<br>OpenSSH включена.<br>«Отключено» – поддержка<br>GSSAPI на сервере<br>OpenSSH отключена                                                                                                    |

| Политика          | Control       | Описание                | Режимы                    |
|-------------------|---------------|-------------------------|---------------------------|
| Аутентификация по | sshd-         | Эта политика включает   | «Включено» – поддержка    |
| паролю на сервере | password-auth | поддержку               | аутентификации по паролю  |
| OpenSSH           |               | аутентификации по       | на сервере OpenSSH        |
|                   |               | паролю на сервере       | включена.                 |
|                   |               | OpenSSH                 | «Отключено» – поддержка   |
|                   |               |                         | аутентификации по паролю  |
|                   |               |                         | Ha cepbepe OpenSSH        |
| Aurouruchuicouura | ashd normit   |                         |                           |
| Аутентификация    | root login    | эта политика определяет | «только оез пароля» –     |
| иа сепвере        | 100t-10gm     | лля суперпользователя   |                           |
| OpenSSH           |               | (root) Ha censene       | беспарольная              |
| openson           |               | OpenSSH                 | аутентификация на сервере |
|                   |               | openson                 | OpenSSH                   |
|                   |               |                         | «Разрешено» –             |
|                   |               |                         | суперпользователю         |
|                   |               |                         | разрешена аутентификация  |
|                   |               |                         | на сервере OpenSSH.       |
|                   |               |                         | «Запрещено» –             |
|                   |               |                         | суперпользователю         |
|                   |               |                         | запрещена аутентификация  |
|                   |               |                         | на сервере OpenSSH.       |
|                   |               |                         | «По умолчанию» –          |
|                   |               |                         | соросить режим            |
|                   |               |                         | аутентификации для        |
|                   |               |                         | супернользователя на      |
|                   |               |                         | лакете                    |
|                   | 1             | SSSD опции              |                           |
| Игнорирование     | sssd-ad-gpo-  | Эта настройка           | «Включить» –              |
| политик при       | ignore-       | определяет будут ли     | игнорировать правила      |
| недоступности GPT | unreadable    | проигнорированы         | управления доступом через |
|                   |               | правила управления      | групповые политики, если  |
|                   |               | доступом в SSSD         | шаблоны групповых         |
|                   |               | основанные на           | политик не доступны для   |
|                   |               | групповых политиках,    | SSSD.                     |
|                   |               | если недоступен какой-  | «Отключить» – запретить   |
|                   |               | лиоо шаолон (GP1)       | доступ пользователям SSSD |
|                   |               | объекта Групповои       | АД, которым назначены     |
|                   |               | политики (ОРО)          | прупповые политики, если  |
|                   |               |                         | политик не доступны       |
|                   |               |                         | «По умолчанию» –          |
|                   |               |                         | настройка игнорирования   |
|                   |               |                         | политик, при              |
|                   |               |                         | недоступности шаблонов    |
|                   |               |                         | групповых политик         |
|                   |               |                         | сброшена на значение по   |
|                   |               |                         | умолчанию в пакете        |

| Политика           | Control        | Описание                | Режимы                    |
|--------------------|----------------|-------------------------|---------------------------|
| Контроль доступа в | sssd-ad-gpo-   | Эта политика определяет | «Принудительный           |
| SSSD через         | access-control | в каком режиме будет    | режим» – правила          |
| групповые          |                | осуществляться          | управления доступом в     |
| политики           |                | контроль доступа в SSSD | SSSD основанные на GPO    |
|                    |                | основанный на           | выполняются, ведется      |
|                    |                | групповых политиках     | логирование.              |
|                    |                | Active Directory (GPO)  | «Разрешающий режим» –     |
|                    |                |                         | правила управления        |
|                    |                |                         | доступом в SSSD           |
|                    |                |                         | основанные на GPO не      |
|                    |                |                         | выполняются, ведется      |
|                    |                |                         | только логирование. Такой |
|                    |                |                         | режим требуется           |
|                    |                |                         | администратору, чтобы     |
|                    |                |                         | оценить, как срабатывают  |
|                    |                |                         | новые правила.            |
|                    |                |                         | «Отключить» – правила     |
|                    |                |                         | управления доступом в     |
|                    |                |                         | SSSD основанные на GPO    |
|                    |                |                         | не логируются и не        |
|                    |                |                         | выполняются.              |
|                    |                |                         | «По умолчанию» –          |
|                    |                |                         | настройка контроля        |
|                    |                |                         | доступом в SSSD           |
|                    |                |                         | основанное на GPO         |
|                    |                |                         | сброшена на значение по   |
|                    |                |                         | умолчанию в пакете        |
| Кэширование        | sssd-cache-    | Эта политика            | «Включить» – сохранение в |
| учетных данных     | credentials    | определяет, будут ли    | локальном кеше SSSD       |
| пользователей      |                | учетные данные          | учетных данных            |
|                    |                | удаленных               | пользователей включено.   |
|                    |                | пользователей           | «Отключить» – сохранение  |
|                    |                | сохраняться в локальном | в локальном кеше SSSD     |
|                    |                | кеше SSSD               | учетных данных            |
|                    |                |                         | пользователей отключено.  |
|                    |                |                         | «По умолчанию» –          |
|                    |                |                         | настройка сохранения в    |
|                    |                |                         | локальном кеше SSSD       |
|                    |                |                         | учетных данных            |
|                    |                |                         | пользователей сброшена на |
|                    |                |                         | значение по умолчанию в   |
|                    |                |                         | пакете                    |

#### Окончание таблицы 31

| Политика                                    | Control                    | Описание                                                                                                    | Режимы                                                                                                    |
|---------------------------------------------|----------------------------|----------------------------------------------------------------------------------------------------|----------------------------------------------------------------------------------------------------|
| Режим привилегий<br>службы SSSD             | sssd-drop-<br>privileges   | Эта политика позволяет<br>сбросить права службы<br>SSSD, чтобы избежать<br>работы от имени<br>суперпользователя (root)                                                                                            | «Привилегированный» –<br>служба SSSD запущена от<br>имени привилегированного<br>суперпользователя (root).<br>«Непривилегированный» –<br>служба SSSD запущена от<br>имени<br>непривилегированного<br>пользователя (_sssd).<br>«По умолчанию» – режим<br>привилегий службы SSSD<br>задан по умолчанию в<br>пакете                   |
| Обновление DNS-<br>записей прямой<br>зоны   | sssd-dyndns-<br>update     | Эта политика позволяет<br>включить или отключить<br>автоматическое<br>обновление DNS-записей<br>(защищенных с<br>помощью GSS-TSIG) с<br>IP-адресом клиента через<br>SSSD                                          | «Включить» –<br>автоматическое обновление<br>DNS-записи клиента через<br>SSSD включено.<br>«Отключить» –<br>автоматическое<br>обновление DNS-записи<br>клиента через SSSD<br>отключено.<br>«По умолчанию» –<br>настройка автоматического<br>обновления DNS-записи<br>клиента через SSSD задана<br>по умолчанию в пакете           |
| Обновление DNS-<br>записей обратной<br>зоны | sssd-dyndns-<br>update-ptr | Данная политика<br>определяет, будет ли<br>обновляться клиентская<br>PTR-запись (защищенная<br>с помощью GSS-TSIG).<br>Эта политика работает,<br>только если включено<br>«Обновление DNS-<br>записей прямой зоны» | «Включить» –<br>автоматическое<br>обновление DNS-записи<br>обратной зоны через SSSD<br>включено.<br>«Отключить» –<br>автоматическое<br>обновление DNS-записи<br>обратной зоны через SSSD<br>отключено.<br>«По умолчанию» –<br>настройка автоматического<br>обновления DNS-записи<br>обратной зоны задана по<br>умолчанию в пакете |

## Таблица 32 – Категория «Сетевые приложения»

| Политика                                         | Control                   | Описание                                                                                                    | Режимы                                                                                                    |
|--------------------------------------------------|---------------------------|----------------------------------------------------------------------------------------------------|----------------------------------------------------------------------------------------------------|
| Pазрешение на<br>использование<br>/usr/bin/mtr   | mtr                       | Разрешение на<br>использование<br>сетевого<br>инструмента<br>/usr/bin/mtr                                                                | «Любой пользователь» – любой пользователь<br>может выполнить /usr/bin/mtr.<br>«Группа netadmin» – только члены группы<br>«netadmin» могут выполнять /usr/bin/mtr.<br>«Только root» – только суперпользователь<br>(root) может выполнить /usr/bin/mtr                                                                                                    |
| Pазрешения для<br>/usr/bin/ping                  | ping                      | Эта политика<br>определяет<br>разрешения для<br>/usr/bin/ping                                                                            | «Любой пользователь» – любой пользователь<br>может запускать /usr/bin/ping.<br>«Группа netadmin» – пользователям из<br>rpyппы «netadmin» разрешено запускать<br>/usr/bin/ping.<br>«Только root» – только суперпользователь<br>(root) может запускать /usr/bin/ping.<br>«Любой пользователь (в контейнерах)» –<br>любой пользователь может<br>запускать /usr/bin/ping (в контейнерах).<br>«Группа netadmin (в контейнерах)» –<br>пользователям из группы «netadmin»<br>разрешено запускать /usr/bin/ping<br>(в контейнерах) |
| Pазрешения для<br>/usr/sbin/pppd                 | ppp                       | Эта политика<br>определяет<br>разрешения для<br>/usr/sbin/pppd                                                                           | «Только root» – только суперпользователю<br>(root) разрешено запускать /usr/sbin/pppd.<br>«Традиционный» – любой пользователь имеет<br>право запустить /usr/sbin/pppd без<br>повышения привилегий.<br>«Группа uucp» – пользователям из группы<br>«uucp» имеют право запускать<br>/usr/sbin/pppd с правами<br>суперпользователя.<br>«Любой пользователь» – любой пользователь<br>имеет право запускать /usr/sbin/pppd с<br>правами суперпользователя                                                                        |
| Разрешения для<br>wireshark-capture<br>(dumpcap) | wiresha<br>rk-<br>capture | Эта политика<br>определяет<br>функциональные<br>возможности<br>(режимы)<br>разрешения для<br>захвата wireshark<br>(/usr/bin/dumpc<br>ар) | «Любой пользователь» – любой пользователь<br>имеет право запустить /usr/bin/dumpcap,<br>захват трафика включен.<br>«Любой пользователь, без захвата трафика» –<br>любой пользователь имеет право запустить<br>/usr/bin/dumpcap, захват трафика отключен.<br>«Группа netadmin» – пользователям из<br>группы «netadmin» имеют право запускать<br>/usr/bin/dumpcap.<br>«Только root» – только суперпользователь<br>(root) может запускать /usr/bin/dumpcap                                                                    |

# Таблица 33 – Категория «Приложения для CD/DVD»

| Политика                                                        | Control              | Описание                                                                                      | Режимы                                                                                                    |
|-----------------------------------------------------------------|----------------------|-----------------------------------------------------------------------------------------------|----------------------------------------------------------------------------------------------------|
| Paзpeшение на<br>использование<br>/usr/bin/dvd-<br>ram-control  | dvd-ram-<br>control  | Эта политика<br>определяет права<br>доступа к<br>/usr/bin/dvd-<br>ram-control                 | «Только cdwriter» – только члены группы<br>«cdwriter» могут выполнять<br>/usr/bin/dvd-ram-control.<br>«Только root» – только суперпользователь<br>(root) может выполнять<br>/usr/bin/dvd-ram-control.<br>«Режим совместимости» – режим<br>совместимости, не должен использоваться   |
| Pазрешения на<br>использование<br>/usr/bin/dvd+<br>rw-booktype  | dvd+rw-<br>booktype  | Эта политика<br>определяет права<br>доступа к<br>/usr/bin/dvd+rw<br>-booktype                 | «Только cdwriter» – только члены группы<br>«cdwriter» могут выполнять<br>/usr/bin/dvd+rw-booktype.<br>«Только root» – только суперпользователь<br>(root) может выполнять<br>/usr/bin/dvd+rw-booktype.<br>«Режим совместимости» – режим<br>совместимости, не должен использоваться   |
| Pазрешения на<br>использование<br>/usr/bin/dvd+<br>rw-format    | dvd+rw-<br>format    | Эта политика<br>определяет права<br>доступа к<br>/usr/bin/dvd+rw<br>-format                   | «Только cdwriter» – только члены группы<br>«cdwriter» могут<br>выполнять /usr/bin/dvd+rw-format.<br>«Только root» – только суперпользователь<br>(root) может выполнять<br>/usr/bin/dvd+rw-format.<br>«Режим совместимости» – режим<br>совместимости, не должен использоваться       |
| Pазрешения на<br>использование<br>/usr/bin/dvd+<br>rw-mediainfo | dvd+rw-<br>mediainfo | Эта политика<br>определяет права<br>доступа к<br>/usr/bin/dvd+rw<br>-mediainfo                | «Только cdwriter» – только члены группы<br>«cdwriter» могут выполнять<br>/usr/bin/dvd+rw-mediainfo.<br>«Только root» – только суперпользователь<br>(root) может выполнять<br>/usr/bin/dvd+rw-mediainfo.<br>«Режим совместимости» – режим<br>совместимости, не должен использоваться |
| Pазрешения на<br>использование<br>/usr/bin/grow<br>isofs        | growisofs            | Эта политика<br>определяет права<br>на использование<br>инструмента<br>/usr/bin/growis<br>ofs | «Только cdwriter» – только члены группы<br>«cdwriter» могут выполнять<br>/usr/bin/growisofs.<br>«Только root» – только суперпользователь<br>(root) может выполнять<br>/usr/bin/growisofs.<br>«Режим совместимости» – режим<br>совместимости, не должен использоваться               |

576

#### Политика Control Описание Режимы fusermount «Любой пользователь» - любой Доступ к Эта политика определяет инструментам права доступа для пользователь может выполнить FUSE монтирования файловой /usr/bin/fusermount И /usr/bin/fusermount3. системы FUSE «Только fuse» – только члены (выполнение программ группы «fuse» могут /usr/bin/fusermount и ВЫПОЛНЯТЬ /usr/bin/fusermount и /usr/bin/fusermount3) /usr/bin/fusermount3. «Только wheel» – только члены группы «wheel» могут выполнять /usr/bin/fusermount И /usr/bin/fusermount3. «Только root» – только суперпользователь (root) может выполнить /usr/bin/fusermount и /usr/bin/fusermount3 Разрешения mount Эта политика определяет «Любой пользователь» – любому пользователю разрешено запускать для разрешения /bin/mount и /bin/umount. /bin/mount И ДЛЯ /bin/mount И /bin/umount /bin/umount «Группа wheel» – пользователям из группы «wheel» разрешено Запускать /bin/mount И /bin/umount. «Непривилегированный пользователь» - любой пользователь может запускать /bin/mount M /bin/umount ДЛЯ непривилегированных действий (не от имени root). «Только root» – только суперпользователь (root) может Запускать /bin/mount и /bin/umount Разрешения nfsmount Эта политика определяет «Любой пользователь» – любому пользователю разрешено запускать разрешения для лля /sbin/mount. /sbin/mount.nfs /sbin/mount.nfs nfs «Только wheel» – пользователям из группы «wheel» разрешено Запускать /sbin/mount.nfs «Только root» – только суперпользователю (root) может Запускать /sbin/mount.nfs udisks2 Правила «По умолчанию» – подключить Эта политика определяет правила подключения подключения накопитель индивидуально USB-накопителей USB-(/run/media/\$user/) ДЛЯ КАЖДОГО накопителей пользователя. «Обший» – подключить накопитель к общедоступной точке (/media/)

#### Таблица 34 – Категория «Монтирование»
| Политика                        | Control    | Описание                                                   | Режимы                                                                                                    |
|---------------------------------|------------|------------------------------------------------------------|----------------------------------------------------------------------------------------------------|
| Разрешения<br>для<br>VirtualBox | virtualbox | Эта политика<br>определяет<br>разрешения для<br>VirtualBox | «Любой пользователь» – любому пользователю<br>разрешено использовать VirtualBox.<br>«Группа vboxusers» – пользователям из группы<br>«vboxusers» разрешено использовать VirtualBox.<br>«Только root» – только суперпользователю (root)<br>разрешено использовать VirtualBox |

Таблица 35 – Категория «Виртуализация»

| Политика                                          | Control                            | Описание                                                                                                    | Режимы                                                                                                    |
|---------------------------------------------------|------------------------------------|----------------------------------------------------------------------------------------------------|----------------------------------------------------------------------------------------------------|
| Список<br>пользователей<br>в greeter<br>(LightDM) | lightdm-<br>greeter-hide-<br>users | Эта политика определяет,<br>будет ли показан список всех<br>пользователей при входе в<br>систему с помощью LightDM<br>(в greeter – на экране<br>приветствия/входа в систему<br>LightDM) или нет | «Показать» – показать список<br>доступных пользователей в<br>greeter.<br>«Скрыть» – не перечислять всех<br>пользователей в greeter                                                                                                    |
| Стандартные<br>каталоги в<br>home                 | xdg-user-dirs                      | Эта политика определяет,<br>работает ли функция<br>стандартных каталогов<br>(Документы, Загрузки,<br>Изображения и т. д.) xdg-<br>user-dirs в домашнем<br>каталоге (home)<br>пользователя       | «Отключено» – функция<br>сохранения списка<br>пользовательских каталогов<br>отключена.<br>«Группа vboxusers» – функция<br>сохранения списка<br>пользовательских каталогов<br>включена                                                               |
| Разрешения<br>для Xorg                            | xorg-server                        | Эта политика определяет<br>разрешения для Xorg<br>(/usr/bin/Xorg)                                                                                                    | «Любой пользователь» – всем<br>разрешено<br>запускать /usr/bin/Xorg.<br>«Группа xgrp» – пользователям<br>группы «xgrp» разрешено<br>запускать /usr/bin/Xorg.<br>«Только root» – только<br>суперпользователь (root) может<br>запускать /usr/bin/Xorg |

10.4.6.4.3. Управление настройками службы Polkit

Через групповые политики реализовано управление настройками службы Polkit (PolicyKit).

В настоящий момент реализованы следующие настройки:

- ограничения службы Login формирование правил PolKit для управления службой Login;
- ограничения службы Machine формирование правил PolKit для управления службой Machine;

- ограничения Udisks2 формирование правил PolKit для монтирования файловых систем (демон udisk2);
- ограничения PackageKit формирование правил PolKit для установки, удаления, обновления пакетов;
- ограничения Realmd формирование правил PolKit для управления службой Realmd;
- ограничения NetworkManager формирование правил PolKit для операций с сетевыми подключениями и настройкой сетевых интерфейсов;
- ограничения ModemManager формирование правил PolKit для операций с ModemManager (взаимодействие с модемом или мобильным телефоном);
- ограничения для работы с токенами и смарт-картами формирование правил
   PolKit для работы с токенами и смарт-картами.

Для настройки политики следует перейти в «Компьютер»/«Пользователь» → «Административные шаблоны» → «Система ALT» → «Правила Polkit». В этом разделе есть несколько подразделов (рис. 382).

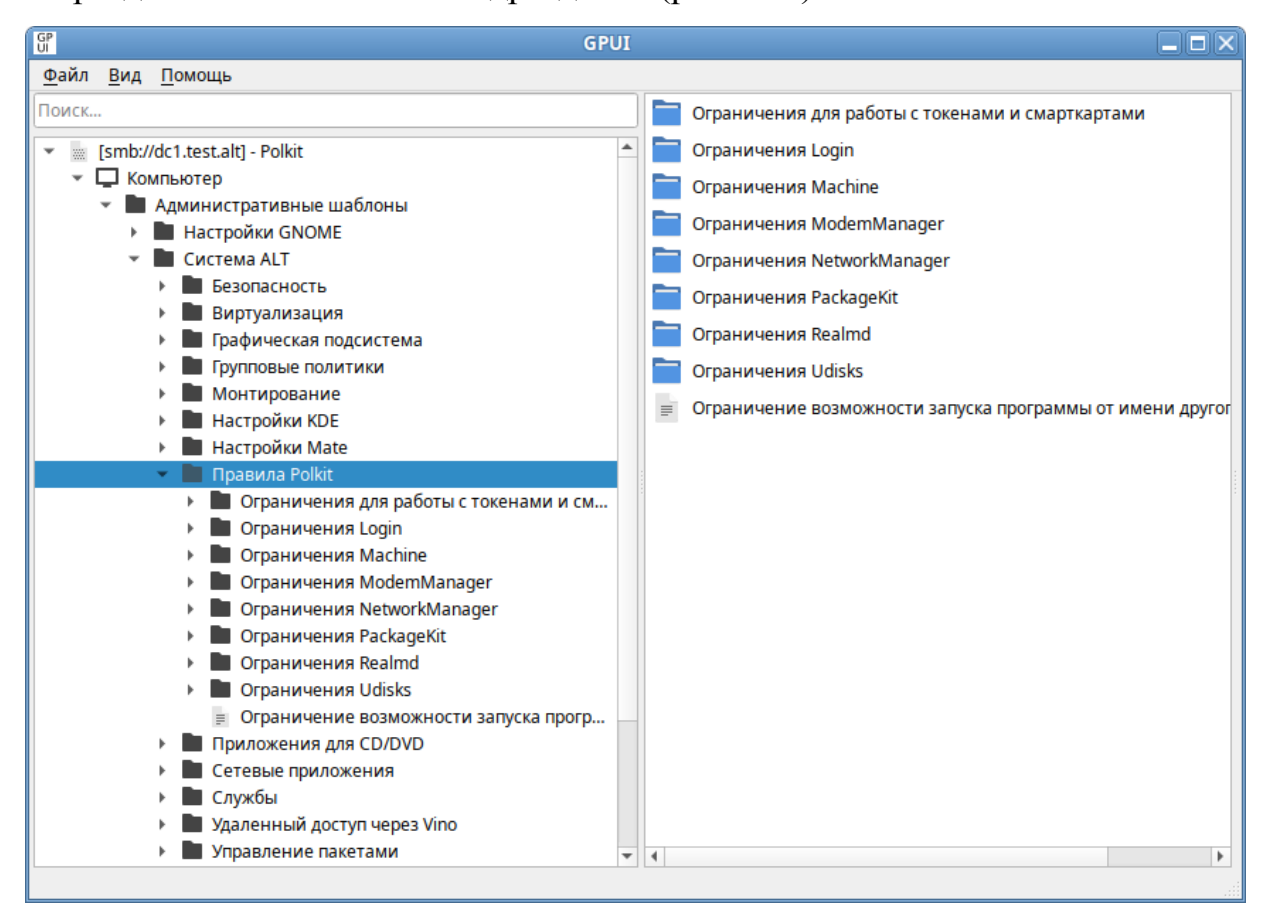

Рис. 382 – Список разделов Polkit

При выборе раздела, в правом окне редактора отобразится список политик (рис. 383).

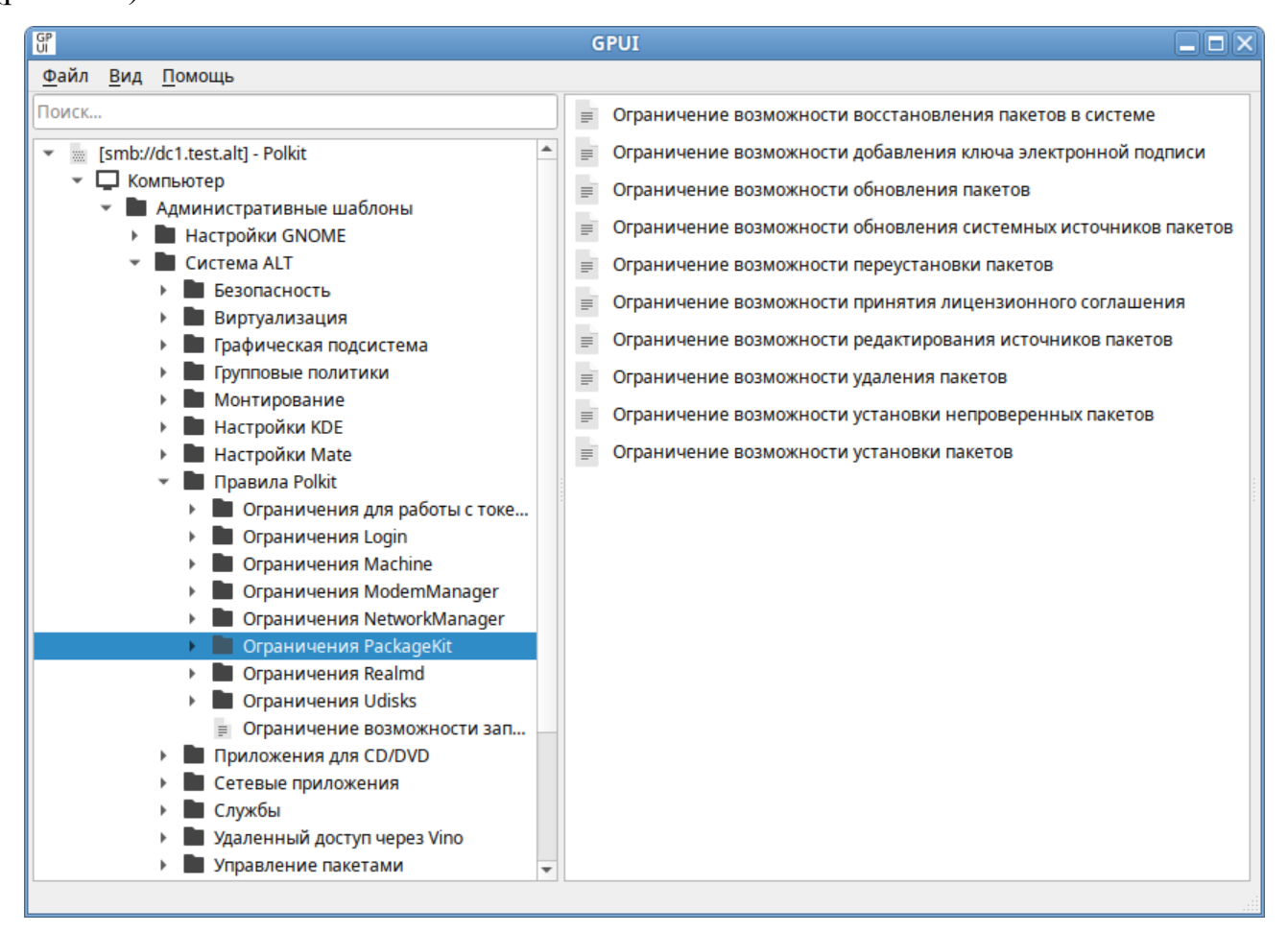

Рис. 383 - Список политик PackageKit

При выборе политики, откроется диалоговое окно настройки политики (рис. 384).

#### 580

#### ЛКНВ.11100-01 90 03

| GP                                                                                                    | GPUI                                                      |                                                                                                    |
|----------------------------------------------------------------------------------------------------|-----------------------------------------------------------|----------------------------------------------------------------------------------------------------|
| <u>Ф</u> айл <u>В</u> ид <u>П</u> омощь                                                                                                    |                                                           |                                                                                                    |
| Поиск                                                                                                    | Политика: Ограничение возможности об                      | новления пакетов                                                                                                    |
| - Административные шаблоны                                                                                                    | Состояние политики                                        | Поддерживается на:                                                                                                    |
| <ul> <li>Настройки GNOME</li> <li>Система ALT</li> <li>Безопасность</li> <li>Виртуализация</li> </ul>                                                                                                    | <ul> <li>Не сконфигурировано</li> <li>Включено</li> </ul> | 10 Платформа ALT как минимум                                                                                                    |
| <ul> <li>Графическая подсистема</li> <li>Групповые политики</li> </ul>                                                                                                    | О Отключено                                               | Комментарий:                                                                                                    |
| <ul> <li>Монтирование</li> <li>Монтирование</li> <li>Настройки КDE</li> <li>Настройки Mate</li> <li>Правила Polkit</li> <li>Ограничения для работы с токе</li> <li>Ограничения Login</li> <li>Ограничения Machine</li> <li>Ограничения Machine</li> <li>Ограничения ModemManager</li> <li>Ограничения NetworkManager</li> <li>Ограничения NetworkManager</li> <li>Ограничения PackageKit</li> <li>Ограничение возможности</li> <li>Ограничение возможности</li> </ul> | Описание: Опции:<br>Варианты Yes •<br>Блокировать □       | Помощь:<br>Данная политика ограничивает<br>пользователям возможность<br>обновления пакетов,<br>установленных в систему,<br>посредством интерфейса<br>управления пакетами<br>РаскадеКіt.<br>Отключено/Не<br>сконфигурировано —<br>ограничения определяются<br>системными параметрами.<br>Включено — ограничение с<br>установленными правами;<br>Возможные значения: |
| Ограничение возможности зап     Придожение для CD/DVD                                                                                                    |                                                           | <u>О</u> тмена <u>О</u> К                                                                                                    |

Рис. 384 – Диалоговое окно настройки ограничения Polkit

Можно не задавать настройку политики, включить или отключить. Если политика находится в состоянии «Отключено»/«Не сконфигурировано» разрешения определяются системными параметрами (по умолчанию \_ «Auth admin»). Если выбрать параметр «Включено», в разделе «Опции» В выпадающем списке можно выбрать вариант ограничения для данного разрешения (рис. 385).

581

| GP<br>UI                                                                                                    | GPUI                                                                                                    |                                                                                                    |
|----------------------------------------------------------------------------------------------------|----------------------------------------------------------------------------------------------------|----------------------------------------------------------------------------------------------------|
| <u>Ф</u> айл <u>В</u> ид <u>П</u> омощь                                                                                                    |                                                                                                    |                                                                                                    |
| Файл Вид Помощь             Поиск             Гять://dc1.test.alt] - Polkit             Компьютер             Компьютер             Компьютер             Компьютер             Компьютер             Компьютер             Компьютер             Компьютер             Компьютер             Контирование             Прафическая подсистема             Прафическая подсистема             Монтирование             Монтирование             Мастройки КDE             Настройки Mate             Правила Polkit             Ограничения для работы с токе             Ограничения Machine             Ограничения NetworkManager             Ограничения PackageKit             Ограничение возможности             Ограничение возможности             Ограничение возможности             Ограничение возможности | GPUI         Политика: Ограничение возможности обн         Состояние политики         Не сконфигурировано         Включено         Отключено         Описание:         Варианты<br>ограничений:         Блокировать         Аuth_self         Auth_admin         Auth_admin_keep | <ul> <li>Совления пакетов</li> <li>Поддерживается на:         <ol> <li>Полатформа ALT как минимум</li> <li>Полатформа ALT как минимум</li> </ol> </li> <li>Комментарий:         <ol> <li>Помощь:</li> <li>Данная политика ограничивает<br/>пользователям возможность<br/>обновления пакетов,<br/>установленных в систему,<br/>посредством интерфейса<br/>управления пакетами<br/>РаскадеКit.</li> <li>Отключено/Не<br/>сконфигурировано —<br/>ограничения определяются<br/>системными параметрами.</li> </ol> </li> </ul> |
| <ul> <li>Ограничение возможности</li> <li>Ограничение возможности</li> <li>Ограничение возможности</li> <li>Ограничение возможности</li> <li>Ограничения Realmd</li> <li>Ограничения Udisks</li> </ul>                                                                                                    |                                                                                                    | Включено — ограничение с<br>установленными правами;<br>Возможные значения:                                                                                                    |
| Ограничение возможности зап     Придожение для CD/DVD                                                                                                    |                                                                                                    | <u>О</u> тмена <u>О</u> К                                                                                                    |

Рис. 385 – Настройка ограничения Polkit

Если выбран параметр «Включено», для каждой из этих политик доступны следующие разрешения:

- «No» установить ограничение с запретом действия (пользователю не разрешено выполнять действие);
- «Yes» снять ограничение (пользователь может выполнять действие без какой-либо аутентификации);
- «Auth\_self» пользователь должен ввести свой пароль для аутентификации.
   Следует обратить внимание, что этого уровня ограничения недостаточно для большинства применений в многопользовательских системах, обычно рекомендуется ограничение «Auth\_admin»;

- «Auth\_admin» пользователь должен ввести пароль администратора при каждом запросе. Требуется аутентификация пользователя с правами администратора;
- «Auth\_self\_keep» подобно «Auth\_self», но авторизация сохраняется в течение короткого периода времени (например, пять минут). Следует обратить внимание, что этого ограничения недостаточно для большинства применений в многопользовательских системах, обычно рекомендуется ограничение «Auth admin keep»;
- «Auth\_admin\_keep» аналогично «Auth\_admin», но авторизация сохраняется в течение короткого периода времени (например, пять минут).

Примечание. Администратор — в ОС Альт СП определен в правиле /etc/polkit-1/rules.d/50-default.rules: polkit.addAdminRule(function(action, subject) { return ["unix-group:wheel"]; });

По умолчанию запрашивается пароль пользователя, находящегося в группе wheel.

Для машинной политики создается файл правил 49-alt group policy permissions.rules, для пользовательской политики -48-alt group policy permissions user.<USERNAME>.rules. Правила ЛЛЯ пользовательской политики обрабатываются до правил для машинной политики. У машинных политик имеются блокировки (параметр «Блокировать»), при установке которых машинные политики становятся приоритетнее пользовательских (создается файл правил 47-alt group policy permissions.rules).

Все настройки политики управления политиками Polkit хранятся в файлах {GUID GPT}/Machine/Registry.pol и {GUID GPT}/User/Registry.pol.

Пример файла Registry.pol:

PReg

[Software\BaseALT\Policies\PolkitLocks;org.freedesktop.udisks2.filesys
tem-mount;;;]

[Software\BaseALT\Policies\Polkit;org.freedesktop.udisks2.filesystemmount;;;No] [Software\BaseALT\Policies\Polkit;org.freedesktop.packagekit.systemupdate;;;Auth\_self]

[Software\BaseALT\Policies\PolkitLocks;org.freedesktop.NetworkManager. network-control;;;]

[Software\BaseALT\Policies\Polkit;org.freedesktop.NetworkManager.netwo rk-control;;Yes]

### 10.4.6.4.3.1. Ограничения для работы с токенами и смарт-картами

Список политик, настраивающих ограничения для работы с токенами и смарт-картами приведены в таблице 37.

Таблица 37 – Ограничения для работы с токенами и смарт-картами

| Политика             | Описание                               | Правило Polkitd  |
|----------------------|----------------------------------------|------------------|
| Ограничение          | Данная политика управляет ограничением | org.debian.pcsc- |
| возможности доступа  | возможности доступа к демону PC/SC и   | lite.access_pcsc |
| к демону PC/SC       | регулирует работу с токенами           |                  |
| Ограничение          | Данная политика управляет ограничением | org.debian.pcsc- |
| возможности к смарт- | возможности доступа к смарт-картам     | lite.access_card |
| картам               |                                        |                  |

10.4.6.4.3.2. Ограничения службы Login

Список политик, настраивающих ограничения службы Login приведены в таблице 38.

Таблица 38 – Ограничения службы Login

| Политика                  | Описание                          | Правило Polkitd                  |
|---------------------------|-----------------------------------|----------------------------------|
| Ограничение возможности   | Политика ограничивает возможность | org.freedesktop.login1.lock-     |
| блокировки или            | блокировки или разблокировки      | sessions                         |
| разблокировки экрана      | экрана активных сеансов           |                                  |
| активных сеансов          |                                   |                                  |
| Ограничение возможности   | Политика ограничивает возможность | org.freedesktop.login1.power-off |
| выключения питания        | выключения питания системы        |                                  |
| системы                   |                                   |                                  |
| Ограничение возможности   | Политика ограничивает возможность | org.freedesktop.login1.power-    |
| выключения системы, когда | выключения системы, когда         | off-ignore-inhibit               |
| приложение запрещает это  | приложение запрещает это действие |                                  |
| действие                  |                                   |                                  |
| Ограничение возможности   | Политика ограничивает возможность |                                  |
| выключения системы, при   | выключения системы, при наличии   | org.freedesktop.login1.power-    |
| наличии активных сеансов  | активных сеансов других           | off-multiple-sessions            |
| других пользователей      | пользователей                     |                                  |

| Политика                 | Описание                          | Правило Polkitd                |
|--------------------------|-----------------------------------|--------------------------------|
| Ограничение возможности  | Политика управляет ограничением   | org.freedesktop.login1.chvt    |
| изменения сеанса         | возможности изменить сеанс        |                                |
| виртуального терминала   | виртуального терминала            |                                |
| Ограничение возможности  | Политика ограничивает             | org.freedesktop.login1.halt    |
| остановки системы        | возможность остановки системы     |                                |
| Ограничение возможности  | Политика ограничивает             | org.freedesktop.login1.halt-   |
| остановки системы, когда | возможность остановки системы,    | ignore-inhibit                 |
| приложение запрещает это | пока приложение запрещает это     |                                |
| действие                 | действие                          |                                |
| Ограничение возможности  | Политика ограничивает             | org.freedesktop.login1.halt-   |
| остановки системы, при   | возможность остановки системы,    | multiple-sessions              |
| наличии активных сеансов | при наличии активных сеансов      | -                              |
| других пользователей     | других пользователей              |                                |
| Ограничение возможности  | Политика управляет ограничением   | org.freedesktop.login1.flush-  |
| очистки устройства в     | возможности очистки устройства в  | devices                        |
| месте привязки           | месте привязки (изменение способа |                                |
| (изменение способа       | подключения устройств к рабочим   |                                |
| подключения устройств к  | местам)                           |                                |
| рабочим местам)          |                                   |                                |
| Ограничение возможности  | Политика ограничивает             | org.freedesktop.login1.hibern  |
| перевода системы в       | возможность перевода системы в    | ate                            |
| спящий режим             | спящий режим                      |                                |
| Ограничение возможности  | Политика ограничивает             | org.freedesktop.login1.hibern  |
| перевода системы в       | возможность перевода системы в    | ate-ignore-inhibit             |
| спящий режим, пока       | спящий режим, пока приложение     |                                |
| приложение препятствует  | препятствует этому                |                                |
| этому                    |                                   |                                |
| Ограничение возможности  | Политика ограничивает             | org.freedesktop.login1.hibern  |
| перевода системы в       | возможность перевода системы в    | ate-multiple-sessions          |
| спящий режим, при        | спящий режим, при наличии         |                                |
| наличии активных сеансов | активных сеансов других           |                                |
| других пользователей     | пользователей                     |                                |
| Ограничение возможности  | Политика ограничивает             | org.freedesktop.login1.reboot  |
| перезагрузки системы     | возможность перезагрузки системы  |                                |
| Ограничение возможности  | Политика ограничивает             | org.freedesktop.login1.reboot  |
| перезагрузки системы,    | возможность перезагрузки системы, | -ignore-inhibit                |
| когда приложение         | когда приложение препятствует     |                                |
| препятствует этому       | этому действию                    |                                |
| действию                 |                                   |                                |
| Ограничение возможности  | Политика ограничивает             | org.freedesktop.login1.reboot  |
| перезагрузки системы,    | возможность перезагрузки системы, | -multiple-sessions             |
| при наличии активных     | при наличии активных сеансов      |                                |
| сеансов других           | других пользователей              |                                |
| пользователей            |                                   |                                |
| Ограничение возможности  | Политика ограничивает             | org.freedesktop.login1.inhibit |
| приложениям блокировать  | возможность приложениям           | -block-shutdown                |
| выключение системы       | блокировать выключение системы    |                                |

| Политика                  | Описание                          | Правило Polkitd             |
|---------------------------|-----------------------------------|-----------------------------|
| Ограничение возможности   | Политика ограничивает возможность | org.freedesktop.login1.inhi |
| приложениям запрещать     | приложениям запрещать             | bit-block-idle              |
| автоматическое            | автоматическое приостановление    |                             |
| приостановление работы    | работы системы                    |                             |
| системы                   | 1                                 |                             |
| Ограничение возможности   | Политика ограничивает возможность | org.freedesktop.login1.inhi |
| приложениям запрещать     | приложениям запрещать             | bit-handle-hibernate-key    |
| низкоуровневую обработку  | низкоуровневую обработку          |                             |
| аппаратного ключа         | аппаратного ключа гибернации      |                             |
| гибернации                | (энергосбережения) системы        |                             |
| (энергосбережения)        |                                   |                             |
| системы                   |                                   |                             |
| Ограничение возможности   | Политика ограничивает возможность | org.freedesktop.login1.inhi |
| приложениям запрещать     | приложениям запрещать             | bit-handle-lid-switch       |
| низкоуровневую обработку  | низкоуровневую обработку          |                             |
| аппаратного переключателя | аппаратного переключателя крышки  |                             |
| крышки (устройства)       | (устройства)                      |                             |
| Ограничение возможности   | Политика ограничивает возможность | org.freedesktop.login1.inhi |
| приложениям запрещать     | приложениям запрещать             | bit-handle-reboot-key       |
| низкоуровневую обработку  | низкоуровневую обработку          |                             |
| аппаратной клавиши        | аппаратной клавиши перезагрузки   |                             |
| перезагрузки системы      | системы                           |                             |
| Ограничение возможности   | Политика ограничивает возможность | org.freedesktop.login1.inhi |
| приложениям запрещать     | приложениям запрещать             | bit-handle-power-key        |
| низкоуровневую обработку  | низкоуровневую обработку          |                             |
| аппаратной клавиши        | аппаратной клавиши питания        |                             |
| питания системы           | системы                           |                             |
| Ограничение возможности   | Политика ограничивает возможность | org.freedesktop.login1.inhi |
| приложениям запрещать     | приложениям запрещать             | bit-handle-suspend-key      |
| низкоуровневую обработку  | низкоуровневую обработку          |                             |
| аппаратной клавиши        | аппаратной клавиши приостановки   |                             |
| приостановки системы      | системы                           |                             |
| Ограничение возможности   | Политика ограничивает возможность | org.freedesktop.login1.inhi |
| приложениям запрещать     | приложениям запрещать системный   | bit-block-sleep             |
| системный сон             | СОН                               |                             |
| Ограничение возможности   | Политика ограничивает возможность | org.freedesktop.login1.inhi |
| приложениям откладывать   | приложениям откладывать           | bit-delay-shutdown          |
| выключение системы        | выключение системы                |                             |
| Ограничение возможности   | Политика ограничивает возможность | org.freedesktop.login1.inhi |
| приложениям откладывать   | приложениям откладывать переход в | bit-delay-sleep             |
| переход в спящий режим    | спящий режим                      |                             |
| Ограничение возможности   | Политика ограничивает возможность | org.freedesktop.login1.sus  |
| приостановки работы       | приостановки работы системы       | pend                        |
| системы                   |                                   |                             |
| Ограничение возможности   | Политика ограничивает возможность | org.freedesktop.login1.sus  |
| приостановки работы       | приостановки работы системы, пока | pend-ignore-inhibit         |
| системы, пока приложение  | приложение препятствует этому     |                             |
| препятствует этому        | действию                          |                             |
| действию                  |                                   |                             |

## Окончание таблицы 38

| Политика Описание Правило Polkitd                                                    |      |
|--------------------------------------------------------------------------------------|------|
| Ограничение возможности Политика ограничивает возможность org.freedesktop.login1.    | sus  |
| приостановки работы приостановки работы системы, при pend-multiple-sessions          |      |
| системы, при наличии наличии активных сеансов других                                 |      |
| активных сеансов других пользователей                                                |      |
| пользователей                                                                        |      |
| Ограничение возможности Политика управляет ограничением org.freedesktop.login1.      | atta |
| присоединения устройств к возможности присоединить ch-device                         |      |
| рабочим местам устройства к рабочим местам                                           |      |
| Ограничение возможности Политика ограничивает возможность org.freedesktop.login1.    | set- |
| разрешения разрешения незалогиненному self-linger                                    |      |
| незалогиненному пользователю запускать программы                                     |      |
| пользователю запускать                                                               |      |
| программы                                                                            |      |
| Ограничение возможности Политика ограничивает возможность org.freedesktop.login1.    | set- |
| разрешения разрешения незалогиненным user-linger                                     |      |
| незалогиненным пользователям запускать программы                                     |      |
| пользователям запускать                                                              |      |
| программы                                                                            |      |
| Ограничение возможности Политика ограничивает возможность org.freedesktop.login1.    | set- |
| указания загрузчику указания загрузчику системы на reboot-to-boot-loader-            |      |
| системы на загрузку в загрузку в определенную запись entry                           |      |
| определенную запись загрузну в определенную запись                                   |      |
| загрузчика                                                                           |      |
| Ограничение возможности Политика ограничивает возможность org.freedesktop.login1.    | set- |
| указания загрузчику указания загрузчику системы на reboot-to-boot-loader-            |      |
| системы на необходимость необходимость загрузки в меню menu                          |      |
| загрузки в меню загрузчика загрузчика                                                |      |
| Ограничение возможности Политика ограничивает возможность org.freedesktop.login1.    | set- |
| указания микропрограмме указания микропрограмме системы reboot-to-firmware-setu      | лb   |
| системы на необходимость на необходимость перезагрузки в                             |      |
| перезагрузки в интерфеис интерфеис настроики                                         |      |
| настроики микропрограммы                                                             |      |
| микропрограммы                                                                       |      |
| Ограничение возможности политика ограничивает возможность огд. пееdesktop.iogin1.    | ma   |
| управления активными управления активными сеансами, nage                             |      |
| сеансами, пользователями и пользователями и местами                                  |      |
| местами<br>Ответите в социали Политиче ответите в социали one free dealiter le sin l | aat  |
| Ограничение возможности политика ограничивает возможность огд.пееdesktop.login1.     | set- |
| установки «причины» установить «причины» перезагрузки теороо-рагашете                |      |
| Перезагрузки в ядре в ядре                                                           | cot  |
| ограничение возможности политика ограничивает возможность огд. пееdesktop.login1.    | 501- |
| установки сообщения на установки сообщения на стене wall-illessage                   |      |
|                                                                                      |      |
|                                                                                      |      |

### 10.4.6.4.3.3. Ограничения службы Machine

Список политик, настраивающих ограничения службы Machine приведены в таблице 39.

Таблица 39 – Ограничения службы Machine

| Политика                                                                                                    | Описание                                                                                                    | Правило Polkitd                              |
|----------------------------------------------------------------------------------------------------|----------------------------------------------------------------------------------------------------|----------------------------------------------|
| Ограничение возможности<br>авторизации в локальном<br>контейнере                                                          | Политика управляет ограничением<br>возможности авторизации в<br>локальном контейнере                                                          | org.freedesktop.machine1.login               |
| Ограничение возможности<br>авторизации на локальном<br>хосте                                                              | Политика управляет ограничением<br>возможности авторизации на<br>локальном хосте                                                              | org.freedesktop.machine1.host-<br>login      |
| Ограничение возможности<br>получения интерпретатора<br>командной строки<br>(командной оболочки) в<br>локальном контейнере | Политика управляет ограничением<br>возможности получения<br>интерпретатора командной строки<br>(командной оболочки) в<br>локальном контейнере | org.freedesktop.machine1.shell               |
| Ограничение возможности<br>получения интерпретатора<br>командной строки<br>(командной оболочки) на<br>локальном хосте     | Политика управляет ограничением<br>возможности получения<br>интерпретатора командной строки<br>(командной оболочки) на<br>локальном хосте     | org.freedesktop.machine1.host-<br>shell      |
| Ограничение возможности<br>получения псевдотелетайпа<br>(TTY) в локальном<br>контейнере                                   | Политика управляет ограничением<br>возможности получения<br>псевдотелетайпа (ТТҮ) в<br>локальном контейнере                                   | org.freedesktop.machine1.open-<br>pty        |
| Ограничение возможности<br>получения псевдотелетайпа<br>(TTY) на локальном хосте                                          | Политика управляет ограничением<br>возможности получения<br>псевдотелетайпа (ТТҮ) на<br>локальном хосте                                       | org.freedesktop.machine1.host-<br>open-pty   |
| Ограничение возможности<br>управления локальными<br>виртуальными машинами и<br>контейнерами                               | Политика управляет ограничением<br>возможности управления<br>локальными виртуальными<br>машинами и контейнерами                               | org.freedesktop.machine1.manage-<br>machines |
| Ограничение возможности<br>управления локальными<br>виртуальными машинами и<br>образами контейнеров                       | Политика управляет ограничением<br>возможности управления<br>локальными виртуальными<br>машинами и образами<br>контейнеров                    | org.freedesktop.machine1.manage-<br>images   |

10.4.6.4.3.4. Ограничения службы NetworkManager

Список политик, настраивающих ограничения службы NetworkManager приведены в таблице 40.

# Таблица 40 – Ограничения службы NetworkManager

| Политика                 | Описание                           | Правило Polkitd                |
|--------------------------|------------------------------------|--------------------------------|
| Ограничение возможности  | Политика управляет ограничением    | org.freedesktop.NetworkMana    |
| включения или отключения | возможности включения или          | ger.enable-disable-network     |
| сети                     | отключения сетевого взаимодействия |                                |
|                          | системы. Если сетевое              |                                |
|                          | взаимодействие отключено, все      |                                |
|                          | управляемые интерфейсы             |                                |
|                          | отсоединяются и деактивируются.    |                                |
|                          | Если сетевое взаимодеиствие        |                                |
|                          | включено, все управляемые          |                                |
|                          | интерфейсы доступны для активации  | ang fuandagistan Naturali Mana |
| Ограничение возможности  | политика управляет ограничением    | org.needesktop.networkMana     |
| включения или отключения | возможности включения или          | ger enable-disable-statistics  |
| статистики               | отключения счетчика статистики     |                                |
| Ограницение возможности  | Ланная политика управляет          | org freedeskton NetworkMana    |
| включения или отключения | ограничением возможности           | ger enable-disable-wifi        |
| устройств Wi-Fi          | включения или отключения           | ger:enable-disable-will        |
| yerponerb witti          | устройств Wi-Fi                    |                                |
| Ограничение возможности  | Данная политика управляет          | org.freedesktop.NetworkMana    |
| включения или отключения | ограничением возможности           | ger.enable-disable-wimax       |
| устройств WiMAX          | включения или отключения           | 8                              |
|                          | мобильных широкополосных           |                                |
|                          | устройств WiMAX                    |                                |
| Ограничение возможности  | Политика управляет ограничением    | org.freedesktop.NetworkMana    |
| включения или отключения | возможности включения или          | ger.enable-disable-wwan        |
| WWAN-устройств           | отключения WWAN-устройств          |                                |
| Ограничение возможности  | Политика управляет ограничением    | org.freedesktop.NetworkMana    |
| изменения общих настроек | возможности изменения общей        | ger.settings.modify.global-dns |
| DNS                      | конфигурации DNS                   |                                |
| Ограничение возможности  | Данная политика управляет          | org.freedesktop.NetworkMana    |
| изменения персональных   | ограничением возможности           | ger.settings.modify.own        |
| сетевых настроек         | изменения личных сетевых           |                                |
|                          | Поннод нолитика интерридат         | ara fraedeskten Network Mana   |
| Ограничение возможности  | данная политика управляет          | org.needesktop.networkMana     |
| изменения постоянного    | ограничением возможности           | ger.settings.moury.nostname    |
|                          | системы                            |                                |
| Ограничение возможности  | Политика управляет ограничением    | org freedesktop NetworkMana    |
| изменения сетевых        | возможности изменения системных    | ger.settings.modify.system     |
| подключений для всех     | сетевых настроек для всех          | 88                             |
| пользователей            | пользователей                      |                                |
| Разрешение изменения     | Политика управляет ограничением    | org.freedesktop.NetworkMana    |
| системных настроек для   | возможности изменения системных    | ger.network-control            |
| сети                     | сетевых настроек                   |                                |
| Ограничение возможности  | Данная политика управляет          | org.freedesktop.NetworkMana    |
| изменения состояния сна  | ограничением возможности на        | ger.sleep-wake                 |
| NetworkManager           | перевод NetworkManager в спящий    |                                |
|                          | режим или пробуждение из спящего   |                                |
|                          | режима (должна использоваться      |                                |
|                          | только для управления питанием     |                                |
|                          | системы)                           |                                |

#### Окончание таблицы 40

| Политика                                                                            | Описание                                                                                                 | Правило Polkitd                                                          |
|-------------------------------------------------------------------------------------|----------------------------------------------------------------------------------------------------|--------------------------------------------------------------------------|
| Ограничение возможности отката конфигурации                                         | Политика управляет ограничением возможности создания контрольной                                         | org.freedesktop.NetworkMana<br>ger.checkpoint-rollback                   |
| сетевых интерфеисов к контрольной точке                                             | точки сетевых интерфеисов или откату к ней                                                               |                                                                          |
| Ограничение возможности<br>перезагрузки<br>NetworkManager                           | Политика управляет ограничением<br>возможности перезагрузки<br>конфигурации NetworkManager               | org.freedesktop.NetworkMana<br>ger.reload                                |
| Ограничение возможности<br>проверки подключения<br>сети                             | Политика управляет ограничением возможности включения или отключения проверки подключения к сети         | org.freedesktop.NetworkMana<br>ger.enable-disable-<br>connectivity-check |
| Ограничение возможности сканирования Wi-Fi сетей                                    | Данная политика управляет<br>ограничением возможности<br>сканирования Wi-Fi сетей                        | org.freedesktop.NetworkMana<br>ger.wifi.scan                             |
| Ограничение возможности<br>совместных подключений<br>через защищенную сеть<br>Wi-Fi | Политика управляет ограничением<br>возможности совместного<br>подключения через защищенную сеть<br>Wi-Fi | org.freedesktop.NetworkMana<br>ger.wifi.share.protected                  |
| Ограничение возможности<br>совместных подключений<br>через открытую сеть Wi-Fi      | Политика управляет ограничением<br>возможности совместного<br>подключения через открытую сеть<br>Wi-Fi   | org.freedesktop.NetworkMana<br>ger.wifi.share.open                       |

Paspeшения NetworkManager для текущего пользователя можно просмотреть,

#### выполнив команду:

\$ nmcli general permissions

```
PERMISSION
VALUE
org.freedesktop.NetworkManager.checkpoint-rollback
                                                                   auth
org.freedesktop.NetworkManager.enable-disable-connectivity-check
                                                                   нет
org.freedesktop.NetworkManager.enable-disable-network
                                                                   auth
org.freedesktop.NetworkManager.enable-disable-statistics
                                                                   auth
org.freedesktop.NetworkManager.enable-disable-wifi
                                                                   да
org.freedesktop.NetworkManager.enable-disable-wimax
                                                                   да
org.freedesktop.NetworkManager.enable-disable-wwan
                                                                   да
org.freedesktop.NetworkManager.network-control
                                                                   ла
org.freedesktop.NetworkManager.reload
                                                                   auth
org.freedesktop.NetworkManager.settings.modify.global-dns
                                                                   нет
org.freedesktop.NetworkManager.settings.modify.hostname
                                                                   auth
org.freedesktop.NetworkManager.settings.modify.own
                                                                   auth
org.freedesktop.NetworkManager.settings.modify.system
                                                                   да
org.freedesktop.NetworkManager.sleep-wake
                                                                   да
org.freedesktop.NetworkManager.wifi.scan
                                                                   да
org.freedesktop.NetworkManager.wifi.share.open
                                                                   да
org.freedesktop.NetworkManager.wifi.share.protected
                                                                   да
```

### 10.4.6.4.3.5. Ограничения службы ModemManager

Список политик, настраивающих ограничения службы ModemManager приведены в таблице 41.

Таблица 41 – Ограничения службы ModemManager

| Политика                   | Описание                      | Правило Polkitd                  |
|----------------------------|-------------------------------|----------------------------------|
| Ограничение возможности    | Политика ограничивает         | org.freedesktop.ModemManager1.D  |
| блокировки и управления    | возможность изменения         | evice.Control                    |
| мобильным широкополосным   | конфигурации мобильного       |                                  |
| устройством                | широкополосного устройства    |                                  |
| Ограничение возможности    | Политика управляет            | org.freedesktop.ModemManager1.C  |
| добавления, изменения или  | ограничением возможности      | ontacts                          |
| удаления контактов         | добавления, изменения и       |                                  |
| устройства                 | удаления контактов мобильного |                                  |
|                            | широкополосного доступа       |                                  |
| Ограничение возможности    | Политика ограничивает         | org.freedesktop.ModemManager1.U  |
| запросов и использования   | возможность запрашивать или   | SSD                              |
| сетевой информации и услуг | использовать сетевую          |                                  |
|                            | информацию и службы           |                                  |
| Ограничение возможности    | Политика ограничивает         | org.freedesktop.ModemManager1.Ti |
| запросов информации о      | возможность запрашивать       | me                               |
| сетевом времени и часовом  | информацию о сетевом времени  |                                  |
| поясе                      |                               |                                  |
| Ограничение возможности    | Политика ограничивает         | org.freedesktop.ModemManager1.M  |
| отправки, сохранения,      | возможность отправки или      | essaging                         |
| изменения и удаления       | манипулирования текстовыми    |                                  |
| текстовых сообщений        | сообщениями устройства        |                                  |
| Ограничение возможности    | Политика ограничивает         | org.freedesktop.ModemManager1.V  |
| приема входящих голосовых  | возможность голосовых         | oice                             |
| вызовов или начала         | вызовов                       |                                  |
| исходящего голосового      |                               |                                  |
| вызова                     |                               |                                  |
| Ограничение возможности    | Политика ограничивает         | org.freedesktop.ModemManager1.L  |
| просмотра информации о     | возможность просмотра         | ocation                          |
| географическом положении и | информации о географическом   |                                  |
| позиционировании           | положении                     |                                  |
| Ограничение возможности    | Политика ограничивает         | org.freedesktop.ModemManager1.C  |
| управления демоном Modem   | возможность управления        | ontrol                           |
| Manager                    | диспетчером модемов           |                                  |
| Ограничение возможности    | Политика ограничивает         | org.freedesktop.ModemManager1.Fi |
| управления прошивкой       | возможность управления        | rmware                           |
| мооильного                 | микропрограммой мобильного    |                                  |
| широкополосного устройства | широкополосного устройства    |                                  |

# 10.4.6.4.3.6. Ограничения службы PackageKit

Список политик, настраивающих ограничения службы PackageKit приведены в таблице 42.

### Таблица 42 – Ограничения службы PackageKit

| Политика                                                                    | Описание                                                                                                    | Правило Polkitd                                          |
|-----------------------------------------------------------------------------|----------------------------------------------------------------------------------------------------|----------------------------------------------------------|
| Ограничение<br>возможности<br>восстановления<br>пакетов в системе           | Данная политика ограничивает пользователям<br>возможность восстановление системы пакетов,<br>если в ней возникли проблемы, например,<br>пропали зависимости, посредством интерфейса<br>управления пакетами PackageKit | org.freedesktop.packagekit.re<br>pair-system             |
| Ограничение<br>возможности<br>добавления ключа<br>электронной подписи       | Данная политика ограничивает пользователям<br>возможность добавления ключа подписи в<br>список доверенных ключей системы<br>посредством интерфейса управления пакетами<br>PackageKit                                  | org.freedesktop.packagekit.s<br>ystem-trust-signing-key  |
| Ограничение<br>возможности<br>обновления пакетов                            | Данная политика ограничивает пользователям<br>возможность обновления пакетов,<br>установленных в систему, посредством<br>интерфейса управления пакетами PackageKit                                                    | org.freedesktop.packagekit.s<br>ystem-update             |
| Ограничение<br>возможности<br>обновления<br>системных<br>источников пакетов | Данная политика ограничивает пользователям<br>возможность обновления системных источников<br>пакетов посредством интерфейса управления<br>пакетами PackageKit                                                         | org.freedesktop.packagekit.s<br>ystem-sources-refresh    |
| Ограничение<br>возможности<br>переустановки<br>пакетов                      | Данная политика ограничивает пользователям<br>возможность переустановки пакетов<br>посредством интерфейса управления пакетами<br>PackageKit                                                                           | org.freedesktop.packagekit.p<br>ackage-reinstall         |
| Ограничение<br>возможности<br>принятия<br>лицензионного<br>соглашения       | Данная политика ограничивает возможность<br>принятия пользовательского соглашения<br>программ посредством интерфейса управления<br>пакетами PackageKit                                                                | org.freedesktop.packagekit.p<br>ackage-eula-accept       |
| Ограничение<br>возможности<br>редактирования<br>источников пакетов          | Данная политика ограничивает пользователям<br>возможность редактирования источников<br>пакетов в системе посредством интерфейса<br>управления пакетами PackageKit                                                     | org.freedesktop.packagekit.s<br>ystem-sources-configure  |
| Ограничение<br>возможности удаления<br>пакетов                              | Данная политика ограничивает пользователям<br>возможность удаления пакетов посредством<br>интерфейса управления пакетами PackageKit                                                                                   | org.freedesktop.packagekit.p<br>ackage-remove            |
| Ограничение<br>возможности<br>установки пакетов                             | Данная политика ограничивает пользователям<br>возможность установки пакетов посредством<br>интерфейса управления пакетами PackageKit                                                                                  | org.freedesktop.packagekit.p<br>ackage-install           |
| Ограничение<br>возможности<br>установки<br>непроверенных<br>пакетов         | Данная политика ограничивает пользователям<br>возможность установки ненадежных или<br>непроверенных пакетов посредством<br>интерфейса управления пакетами PackageKit                                                  | org.freedesktop.packagekit.p<br>ackage-install-untrusted |

### 10.4.6.4.3.7. Ограничения Realmd

Список политик, настраивающих ограничения Realmd приведены в таблице 43.

Таблица 43 – Ограничения Realmd

| Политика              | Описание                   | Правило Polkitd                          |
|-----------------------|----------------------------|------------------------------------------|
| Ограничение           | Данная политика управляет  | org.freedesktop.realmd.discover-realm    |
| возможности запустить | ограничением возможности   |                                          |
| обнаружение области   | запустить обнаружение      |                                          |
| Kerberos REALM        | области Kerberos REALM     |                                          |
| Ограничение           | Данная политика управляет  | org.freedesktop.realmd.login-policy      |
| возможности изменения | ограничением возможности   |                                          |
| политики входа в      | изменения политики входа в |                                          |
| систему               | систему                    |                                          |
| Ограничение           | Данная политика управляет  | org.freedesktop.realmd.configure-realm   |
| возможности           | ограничением возможности   |                                          |
| присоединения машины  | присоединения машины к     |                                          |
| к домену или Kerberos | домену или Kerberos REALM  |                                          |
| REALM                 |                            |                                          |
| Ограничение           | Данная политика управляет  | org.freedesktop.realmd.deconfigure-realm |
| возможности           | ограничением возможности   |                                          |
| отключения машины из  | удаления машины из домена  |                                          |
| домена или Kerberos   | или Kerberos REALM         |                                          |
| REALM                 |                            |                                          |

10.4.6.4.3.8. Ограничения Udisks2

Список политик, настраивающих ограничения Udisks2 приведены в таблице 44.

Таблица 44 – Ограничения Udisks2

| Политика             | Описание                     | Правило Polkitd                     |
|----------------------|------------------------------|-------------------------------------|
| Общая политика       | Данная политика ограничивает | org.freedesktop.udisks2.filesystem- |
| ограничения          | возможность монтирования     | mount                               |
| возможности          | съемных запоминающих         | org.freedesktop.udisks2.filesystem- |
| монтирования         | устройств, монтирования      | mount-other-seat                    |
|                      | системных разделов,          | org.freedesktop.udisks2.filesystem- |
|                      | монтирования съемных         | mount-system                        |
|                      | запоминающих устройств в     |                                     |
|                      | удаленных сеансах            |                                     |
| Ограничение          | Данная политика управляет    | org.freedesktop.udisks2.ata-smart-  |
| возможности          | ограничением возможности     | enable-disable                      |
| включения/отключения | включения/отключения SMART   |                                     |
| SMART                |                              |                                     |

## Окончание таблицы 44

| Политика                | Описание                                                                                                    | Правило Polkitd              |
|-------------------------|----------------------------------------------------------------------------------------------------|------------------------------|
| Ограничение возможности | Данная политика управляет                                                                                                    | org.freedesktop.udisks2.ata- |
| запуска самопроверки    | ограничением возможности запуска                                                                                                    | smart-selftest               |
| SMART                   | самопроверки SMART                                                                                                    |                              |
| Ограничение возможности | Данная политика ограничивает                                                                                                    | org.freedesktop.udisks2.file |
| монтирования системных  | возможность монтирования                                                                                                    | system-mount-system          |
| разделов                | системных разделов. Системное                                                                                                    |                              |
|                         | устройство хранения информации –                                                                                                    |                              |
|                         | это неизвлекаемое устройство.                                                                                                    |                              |
|                         | Для таких устройств переменная                                                                                                    |                              |
|                         | HintSystem установлена в значение                                                                                                    |                              |
|                         | True. Жесткий диск с установленной                                                                                                    |                              |
|                         | ОС относится к системным                                                                                                    |                              |
|                         | устройствам                                                                                                    |                              |
| Ограничение возможности | Данная политика ограничивает                                                                                                    | org.treedesktop.udisks2.tile |
| монтирования съемных    | возможность монтирования съемных                                                                                                    | system-mount-other-seat      |
| запоминающих устроиств  | запоминающих устроиств с                                                                                                    |                              |
| в удаленных сеансах     | устроиства, подключенного к                                                                                                    |                              |
|                         | удаленному рабочему месту                                                                                                    |                              |
|                         | (например, на другом компьютере                                                                                                    |                              |
|                         | Или удаленной сессии)                                                                                                    | org frædesktop udisks? file  |
| монтирования файловой   | дапная политика управляет                                                                                                    | system_mount                 |
| системы                 | монтирования файдовой системы                                                                                                    | system mount                 |
| Cherembi                | устройства                                                                                                    |                              |
| Ограничение возможности | Ланная политика управляет                                                                                                    | org.freedesktop.udisks2.ata- |
| надежно стереть жесткий | ограничением возможности надежно                                                                                                    | secure-erase                 |
| диск                    | стереть жесткий диск                                                                                                    |                              |
| Ограничение возможности | Данная политика управляет                                                                                                    | org.freedesktop.udisks2.ata- |
| обновить данные SMART   | ограничением возможности обновить                                                                                                    | smart-update                 |
|                         | данные SMART                                                                                                    |                              |
| Ограничение возможности | Данная политика управляет                                                                                                    | org.freedesktop.udisks2.ata- |
| отправить команду       | ограничением возможности                                                                                                    | standby-other-seat           |
| ожидания для диска с    | отправить команду ожидания для                                                                                                    |                              |
| удаленного места        | диска с удаленного места                                                                                                    |                              |
| Ограничение возможности | Данная политика управляет                                                                                                    | org.treedesktop.udisks2.ata- |
| отправить команду       | ограничением возможности                                                                                                    | standby-system               |
| режима ожидания на      | отправить команду режима ожидания                                                                                                    |                              |
| системный диск          | на системный диск                                                                                                    |                              |
| Ограничение возможности | данная политика управляет                                                                                                    | org.freedesktop.udisks2.ata- |
| отправить резервную     | ограничением возможности                                                                                                    | standby                      |
| Команду                 | Пониса политически и политически и политически | are freedestron udistra? etc |
| разрешения на пророжи   | данная политика управляет                                                                                                    | check-nower                  |
| разрешения на проверку  | ограпичения на проверку состоящия                                                                                                    |                              |
| жесткого лиска          | разрешения на проверку состояния                                                                                                    |                              |
| Ограничение возможности | Панная попитика управляет                                                                                                    | org freedeskton udisks? ata_ |
| установить панные       | ограничением возможности                                                                                                    | smart-simulate               |
| SMART из большого       | установить ланные SMART из                                                                                                    |                              |
| двоичного объект        | большого двоичного объекта                                                                                                    |                              |

10.4.6.4.3.9. Другие политики

Список политик Polkit, которые не оносятся к вышеприведенным группам приведены в таблице 45.

Таблица 45 – Другие политики Polkit

| Политика                   | Описание                         | Правило Polkitd                |
|----------------------------|----------------------------------|--------------------------------|
| Ограничение возможности    | Данная политика управляет        | org.freedesktop.policykit.exec |
| запуска программы от имени | ограничением возможности запуска |                                |
| другого пользователя       | программы от имени другого       |                                |
|                            | пользователя                     |                                |

10.4.6.4.4. Политики доступа к съемным носителям

Эта групповая политика позволяет централизованно для компьютеров или пользователей настраивать доступ к съемным запоминающим устройствам (CD, DVD, USB и др.).

Примечание. Политика полного запрета на доступ к съемным носителям реализована через правила в Polkit (/etc/polkit-1/rules.d/).

Правила для пользовательской политики обрабатываются до правил для машинной политики. Для машинной политики создается файл правил 49-gpoa\_disk\_permissions.rules, для пользовательской политики – 48-gpoa\_disk\_permissions\_user.<USERNAME>.rules.

Для настройки этой политики следует перейти в «Компьютер»/ «Пользователь» → «Административные шаблоны» → «Система» → «Доступ к съемным запоминающим устройствам» (рис. 386).

Примечание. На данный момент реализована только политика «Съемные запоминающие устройства всех классов: Запретить любой доступ» (машинная и пользовательская).

Щелкнуть левой кнопкой мыши на политике «Съемные запоминающие устройства всех классов: Запретить любой доступ», откроется диалоговое окно настройки политики. Можно не задавать настройку политики, включить или отключить (рис. 387).

| GP<br>JI                                                               | GPUI 🗖 🗖                                                                                 |
|------------------------------------------------------------------------|------------------------------------------------------------------------------------------|
| <u>Ф</u> айл <u>В</u> ид <u>П</u> омощь                                |                                                                                          |
| Поиск                                                                  | 📰 Время (в секундах) до принудительной перезагрузки                                      |
| 👻 🐘 [smb://dc1.test.alt] - Съёмные носители 🔺                          | 📄 Все съемные запоминающие устройства: разрешение прямого доступа в удален               |
| 👻 🖵 Компьютер                                                          | Компакт-диски и DVD-диски: Запретить выполнение                                          |
| <ul> <li>Административные шаблоны</li> </ul>                           | <ul> <li>Компакт-лиски и DVD-лиски: Запретить запись</li> </ul>                          |
| KOMPOHENTEI WINDOWS                                                    |                                                                                          |
|                                                                        | 🛒 Ленточные накопители: Запретить выполнение                                             |
| <ul> <li>Доступ к съемным запоми</li> </ul>                            | 🗐 Ленточные накопители: Запретить запись                                                 |
| 📄 Время (в секундах) до                                                | 🛒 Ленточные накопители: Запретить чтение                                                 |
| Все съемные запомин                                                    | Накопители на гибких дисках: Запретить выполнение                                        |
| ■ Компакт-диски и DVD                                                  | Накопители на гибких дисках: Запретить запись                                            |
| ≡ Компакт-диски и DVD                                                  | <ul> <li>Накопители на гибких дисках: Запретить чтение</li> </ul>                        |
| 📃 Ленточные накопител                                                  |                                                                                          |
| ≡ Ленточные накопител                                                  | Специальные классы. запретить запись                                                     |
| ≣ Ленточные накопител                                                  | Специальные классы: Запретить чтение                                                     |
| Накопители на гибких                                                   | 🛒 Съемные диски: Запретить выполнение                                                    |
| <ul> <li>Накопители на гибких</li> <li>Накопители на гибких</li> </ul> | 🛒 Съемные диски: Запретить запись                                                        |
| Специальные классы:                                                    | 📄 Съемные диски: Запретить чтение                                                        |
| 🗉 Специальные классы:                                                  | <ul> <li>Съемные запоминающие устройства всех классов: Запретить любой доступ</li> </ul> |
| 📃 Съемные диски: Запре                                                 |                                                                                          |
| 🚊 Съемные диски: Запре                                                 | WPD-устроиства: Запретить запись                                                         |
| Съемные диски: Запре                                                   | 📄 WPD-устройства: Запретить чтение                                                       |
| Съемные запоминаю                                                      |                                                                                          |
| III WPD-устроиства: Запр                                               | •                                                                                        |

Рис. 386 - «Доступ к съемным запоминающим устройствам»

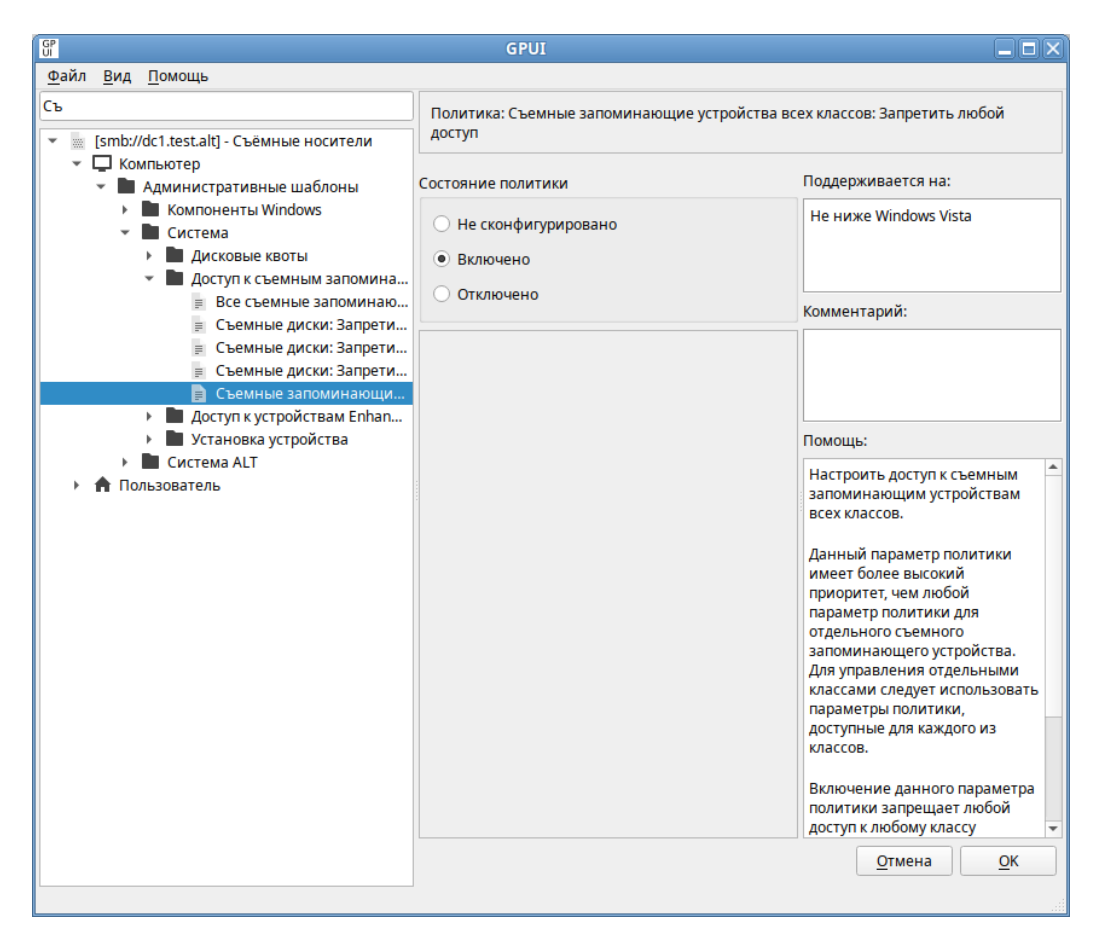

Рис. 387 – Настройки политики «Съемные запоминающие устройства всех классов: Запретить любой доступ»

Для включения запрета на доступ следует выбрать параметр «Включено», для отключения – «Отключено» или «Не сконфигурировано».

Настройки политики управления пакетами хранятся в файлах {GUID GPT}/Machine/Registry.pol и {GUID GPT}/User/Registry.pol.

Пример файла Registry.pol:

```
PReg
[Software\Policies\Microsoft\Windows\RemovableStorageDevices;Deny All;;;]
```

10.4.6.4.5. Управление gsettings

Данные групповые политики позволяют управлять ключами gsettings. В свою очередь gsettings управляет ключами dconf.

В настоящий момент реализованы настройки удаленного доступа к рабочему столу (VNC) через Vino и настройки графической среды МАТЕ, а именно:

- настройки фона рабочего стола;
- настройки хранителя экрана;
- настройки ограничений пользователя.

Машинные политики действующими являются ПО умолчанию, а пользовательские, при установке, замещают машинные. У машинных политик имеются блокировки, при установке которых пользовательские настройки применения игнорируются, a для используются значения, установленные машинными политиками.

Порядок применения политик:

- 1) машинные политики применяются при загрузке компьютера;
- машинные политики без блокирования могут применяться, но только в том случае, если пользователь ни разу не изменял эти политики;
- машинные политики с блокировкой применяются независимо от пользовательских настроек;
- 4) пользовательские политики применяются при логине пользователя и только в случае, если нет таких же машинных политик с блокировкой.

Для настройки политики следует перейти в «Компьютер»/ «Пользователь» → «Административные шаблоны» → «Система ALT» → «Настройки Mate»/ «Удаленный доступ через Vino». Выбрать раздел, в правом окне редактора отобразится список политик (рис. 388).

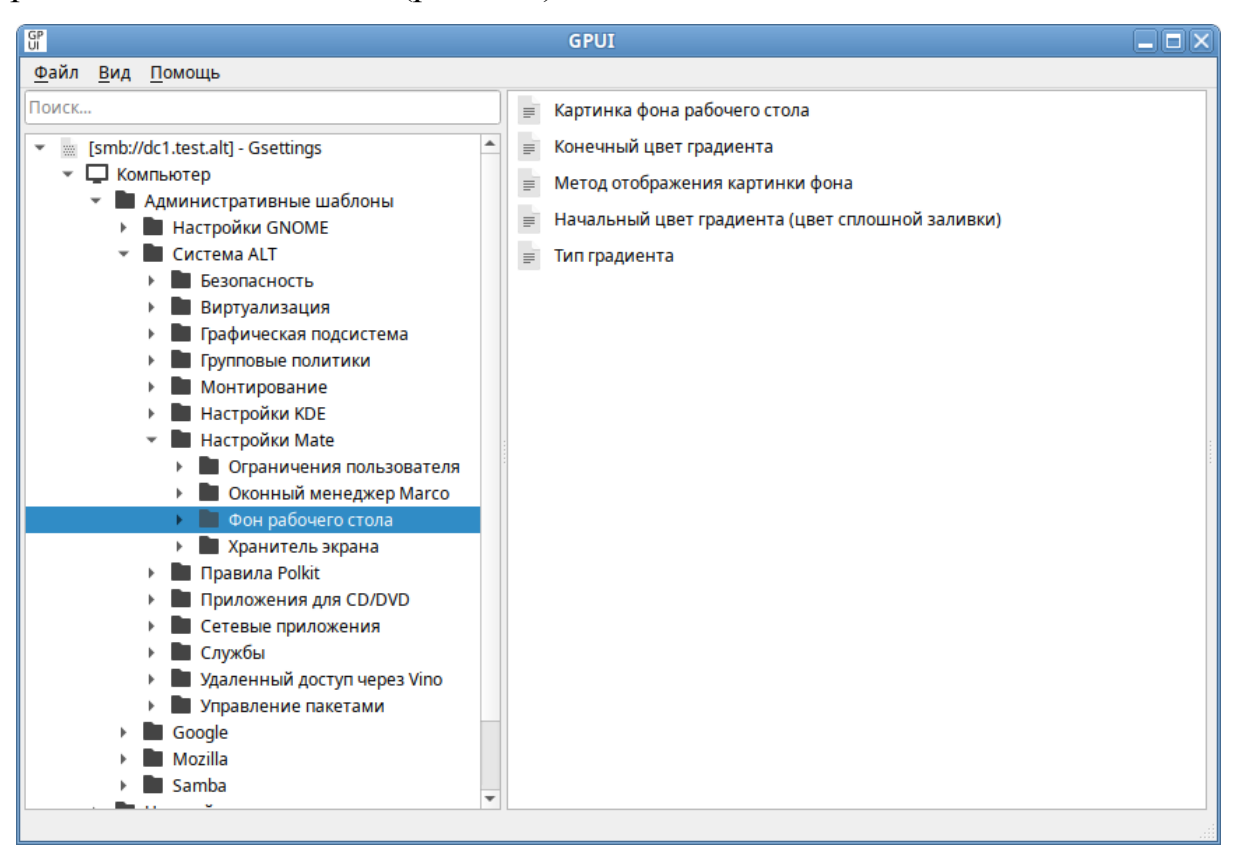

Рис. 388 – Управление настройками gsettings

При выборе политики, откроется диалоговое окно настройки политики (рис. 389).

Можно не задавать настройку политики, включить или отключить. Если выбрать параметр «Включено», в разделе «Параметры» в выпадающем списке можно указать настройки политики (рис. 390).

Политика, управляющая настройкой фона рабочего стола, изменяет ключ КЕУ В реестре Windows схеме org.mate.background. изменяет В В Software\BaseALT\Policies\gsettings ключ org.mate.background.KEY. Блокировка устанавливается В ветке реестра

Software\BaseALT\Policies\GSettingsLocks, КЛЮЧ org.mate.background.KEY.

#### 598

#### ЛКНВ.11100-01 90 03

| 5P<br>JI                                                                           | GPUI                          |                                                                       |
|------------------------------------------------------------------------------------|-------------------------------|-----------------------------------------------------------------------|
| <u>Ф</u> айл <u>В</u> ид <u>П</u> омощь                                            |                               |                                                                       |
| Тоиск<br>v  [smb://dc1.test.alt] - Gsettings                                       | Политика: Тип градиента       |                                                                       |
| Компьютер     Алминистративные шаблоны                                             | Состояние политики            | Поддерживается на:                                                    |
| <ul> <li>Дилистративные шеононы</li> <li>Настройки GNOME</li> </ul>                | • Не сконфигурировано         | 9 Платформа ALT как минимум                                           |
| Безопасность                                                                       | О Включено                    |                                                                       |
| <ul> <li>Виртуализация</li> <li>Графическая подсистема</li> </ul>                  | О Отключено                   | Комментарий:                                                          |
| <ul> <li>Брупповые политики</li> <li>Монтирование</li> <li>Монтирование</li> </ul> | Описание: Опции:              |                                                                       |
| <ul> <li>Настроики кре</li> <li>Настройки Mate</li> </ul>                          | Тип Горизонтальный градиент 💌 |                                                                       |
| <ul> <li>Ограничения пользователя</li> <li>Оконный менеджер Marco</li> </ul>       |                               | Помощь:                                                               |
| <ul> <li>Фон рабочего стола</li> <li>Картинка фона рабочего с</li> </ul>           |                               | Устанавливает тип градиента:                                          |
| Конечный цвет градиента<br>Метод отображения карти                                 |                               | «Горизонтальный градиент» —<br>градиентный эффект от левого           |
| <ul> <li>Пачальный цвет градиент</li> <li>Тип градиента</li> </ul>                 |                               | «Вертикальный градиент» —                                             |
| <ul> <li>Правила Polkit</li> <li>Придартоција дод СР/РУР.</li> </ul>               |                               | градиентный эффект от<br>верхнего края экрана к                       |
| <ul> <li>Приложения для солочо</li> <li>Сетевые приложения</li> </ul>              |                               | нижнему;                                                              |
| <ul> <li>Служоы</li> <li>Удаленный доступ через Vino</li> </ul>                    |                               | «Сплошная заливка» —<br>заполнить фон рабочего стола<br>одним цветом. |
| <ul> <li>Управление пакетами</li> <li>Google</li> </ul>                            |                               | Этот параметр имеет смысл.                                            |
| Mozilla     Samba                                                                  |                               | только если не установлен<br>параметр «Картинка фона                  |
| <ul> <li>настроики</li> <li>Настройки системы</li> </ul>                           |                               | равочего стола».                                                      |
| П ПОЛЬЗОВАТЕЛЬ                                                                     |                               |                                                                       |

#### Рис. 389 - Диалоговое окно настройки политики «Тип градиента»

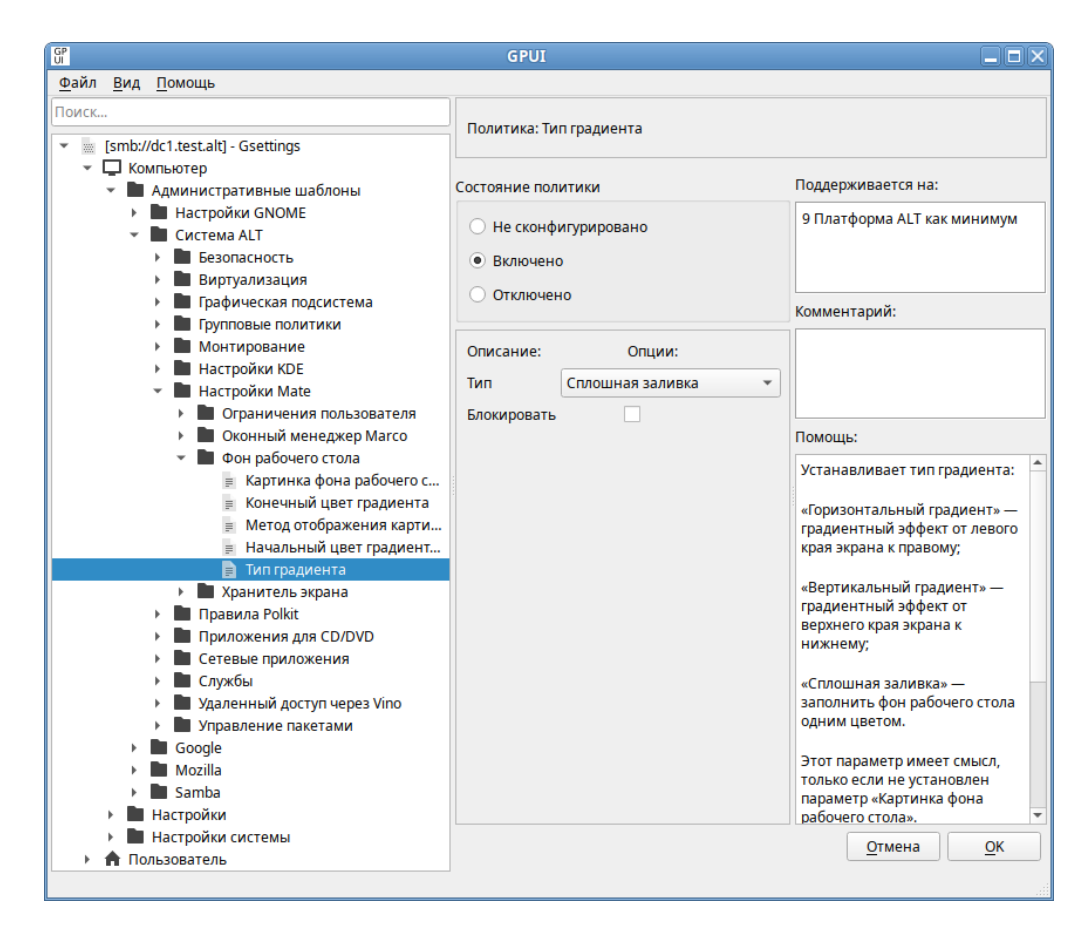

Рис. 390 – Установка градиента в политике «Тип градиента»

599

## Настройки фона рабочего стола приведены в таблице 46.

| Политика                                 | Ключ                       | Описание                                                                                                    | Значение                                                                                                    |
|------------------------------------------|----------------------------|----------------------------------------------------------------------------------------------------|----------------------------------------------------------------------------------------------------|
| Картинка<br>фона<br>рабочего<br>стола    | picture-<br>filename       | Позволяет устанавливать<br>изображение в качестве<br>фона рабочего стола,<br>задав имя файла,<br>солержащего изображение                                        | Строка, содержащая путь (с точки<br>зрения клиента) к файлу изображения<br>(например,<br>/usr/share/backgrounds/mate/nature<br>/Wood.jpg)                                                                                                    |
| Метод<br>отображения<br>картинки<br>фона | picture-<br>options        | Устанавливает метод<br>отображения<br>изображения, заданного<br>параметром «Картинка<br>фона рабочего стола»                                                    | «None» («нет») – нет изображения.<br>«Wallpaper» («мозаика») – дублирует<br>изображение в оригинальном размере<br>таким образом, что изображение<br>полностью покрывает рабочий стол.<br>«Centered» («по центру») – отображает<br>изображение в центре рабочего стола в<br>соответствии с оригинальным размером<br>изображения.<br>«Scaled» («масштаб») – увеличивает<br>изображения, сохраняя пропорции, до<br>тех пор, пока величина одной из границ<br>изображения не совпадет с величиной<br>одной из границ экрана.<br>«Stretched» («растянуть») – увеличивает<br>изображение для соответствия размеру<br>рабочего стола, изменяя пропорции при<br>необходимости.<br>«Zoom» («приближение») – увеличивает<br>наименьшую из сторон изображения до<br>тех пор, пока ее величина не совпадет с<br>величиной соответствующей границы<br>экрана; изображение может быть<br>обрезано по другой стороне.<br>«Stretched» («заполнение») –<br>увеличивает изображение, сохраняя<br>пропорции, до тех пор, пока величина<br>одной из границ изображения не<br>совпадет с величиной одной из границ |
| Тип<br>градиента                         | color-<br>shading-<br>type | Устанавливает тип<br>градиента фона рабочего<br>стола. Этот параметр<br>имеет смысл, только если<br>не установлен<br>параметр «Картинка фона<br>рабочего стола» | «Вертикальный градиент» –<br>градиентный эффект от верхнего края<br>экрана к нижнему краю.<br>«Горизонтальный градиент» –<br>градиентный эффект от левого края<br>экрана к правому.<br>«Сплошная заливка» – заполнить фон<br>рабочего стола одним цветом                                                                                                    |

# Таблица 46 – Настройки фона рабочего стола

#### Окончание таблицы 46

| Политика  | Ключ     | Описание                  | Значение                                |
|-----------|----------|---------------------------|-----------------------------------------|
| Конечный  | secondar | Устанавливает             | Ключевое слово цвета (red, aqua, navy и |
| цвет      | y-color  | «конечный» цвет           | т. д.).                                 |
| градиента | -        | градиента фона рабочего   | Строка типа #RRGGBB.                    |
| -         |          | стола. Данным цветом      | Строка типа rgb(0,0,0)                  |
|           |          | заканчивается градиент и, | -                                       |
|           |          | в зависимости от типа     |                                         |
|           |          | градиента, параметр       |                                         |
|           |          | определяет цвет правого   |                                         |
|           |          | или нижнего края          |                                         |
|           |          | рабочего стола. Данный    |                                         |
|           |          | параметр не используется, |                                         |
|           |          | если в параметре «Тип     |                                         |
|           |          | градиента» выбрана        |                                         |
|           |          | «Сплошная заливка»        |                                         |
| Начальный | primary- | Устанавливает начальный   | Ключевое слово цвета (red, aqua, navy и |
| цвет      | color    | цвет градиента фона       | т. д.).                                 |
| градиента |          | рабочего стола. Данным    | Строка типа #RRGGBB.                    |
|           |          | цветом начинается         | Строка типа rgb(0,0,0)                  |
|           |          | градиент и, в зависимости |                                         |
|           |          | от типа градиента,        |                                         |
|           |          | параметр определяет цвет  |                                         |
|           |          | левого или верхнего края  |                                         |
|           |          | рабочего стола, или цвет  |                                         |
|           |          | сплошной заливки          |                                         |

Политика, управляющая настройкой хранителя экрана, изменяет ключ кеч в cxeme org.mate.screensaver. В peectpe Windows изменяет в Software\BaseALT\Policies\gsettings ключ org.mate.screensaver.KEY. Блокировка устанавливается в ветке реестра

Software\BaseALT\Policies\GSettingsLocks, KJHO4 org.mate.screensaver.KEY.

Настройки хранителя экрана приведены в таблице 47.

# 601

# ЛКНВ.11100-01 90 03

# Таблица 47 – Настройки хранителя экрана

| Политика                                           | Ключ                    | Описание                                                                                                    | Значение        |
|----------------------------------------------------|-------------------------|----------------------------------------------------------------------------------------------------|-----------------|
| Время смены<br>тем                                 | cycle-delay             | Устанавливает интервал (в минутах) между<br>сменами тем хранителя экрана.<br>Этот параметр имеет смысл только при<br>активированном параметре «Включение<br>хранителя экрана» и если для параметра<br>«Режим работы» установлено значение<br>«Случайные темы»                                                    | Время в минутах |
| Время до<br>блокировки<br>паролем                  | lock-delay              | Устанавливает количество минут, по<br>истечении которых после активации<br>хранителя экрана, компьютер будет<br>заблокирован.<br>Имеет смысл только при активированном<br>параметре «Включение хранителя экрана» и<br>«Блокировка компьютера»                                                                    | Время в минутах |
| Блокировка<br>компьютера                           | lock-<br>enabled        | Включает блокировку компьютера при<br>активации хранителя экрана. Блокировка<br>будет включена через интервал времени,<br>установленный настройкой «Время до<br>блокировки паролем».<br>Имеет смысл только при активированном<br>параметре «Включение хранителя экрана»                                          | -               |
| Время до<br>выхода из<br>сеанса                    | logout-<br>delay        | Устанавливает количество минут, по<br>истечении которых после активации<br>хранителя экрана, при разблокировании<br>пользователю будет предоставлена<br>возможность выхода из сеанса.<br>Имеет смысл только при активированном<br>параметре «Включение хранителя экрана» и<br>«Выход из сеанса после блокировки» | Время в минутах |
| Выход из<br>сеанса после<br>блокировки             | logout-<br>enabled      | После некоторой задержки добавляет<br>кнопку выхода из системы к диалогу<br>разблокирования экрана. Время задержки<br>указывается в настройке «Время выхода из<br>сеанса».<br>Имеет смысл только при активированном<br>параметре «Включение хранителя экрана» и<br>«Блокировка компьютера»                       | -               |
| Переключить<br>пользователя<br>после<br>блокировки | user-switch-<br>enabled | Добавляет кнопку «Переключить<br>пользователя» к диалогу разблокирования<br>экрана.<br>Имеет смысл только при активированном<br>параметре «Включение хранителя экрана» и<br>«Блокировка компьютера» (так как без<br>блокировки не появляется диалог с<br>кнопкой)                                                | -               |

#### Окончание таблицы 47

| Политика     | Ключ        | Описа               | ние        |         | Значен         | ние                                   |
|--------------|-------------|---------------------|------------|---------|----------------|---------------------------------------|
| Режим работы | mode        | Устанавливает р     | оежим      | работы  | Доступны       | следующие                             |
|              |             | хранителя экрана.   |            |         | режимы:        |                                       |
|              |             | Имеет смысл         | только     | при     | «Отключен» – р | оежим                                 |
|              |             | активированном      | пар        | раметре | отключен       |                                       |
|              |             | «Включение хранит   | еля экрана | >>>     | «Пустой        | экран» – не                           |
|              |             |                     |            |         | показывать     | никаких                               |
|              |             |                     |            |         | изображений,   | только                                |
|              |             |                     |            |         | черный экран;  |                                       |
|              |             |                     |            |         | «Выбранная     | тема»-                                |
|              |             |                     |            |         | показывать     | одну                                  |
|              |             |                     |            |         | (указанную)    | тему                                  |
|              |             |                     |            |         | хранителя экра | на;                                   |
|              |             |                     |            |         | «Случайные     | темы»-                                |
|              |             |                     |            |         | выбрать тему   | хранителя                             |
|              |             |                     |            |         | экрана случайн | ым образом                            |
| Включение    | idle-       | Обеспечивает вклю   | очение хра | анителя | -              | • • • • • • • • • • • • • • • • • • • |
| хранителя    | activation- | экрана при бездейст | вии систем | иы      |                |                                       |
| экрана       | enabled     |                     |            |         |                |                                       |

Политика, управляющая настройкой ограничений пользователя, изменяет ключ KEY В cxeme org.mate.lockdown. В реестре Windows изменяет в Software\BaseALT\Policies\gsettings ключ org.mate.lockdown.KEY. Блокировка устанавливается В ветке реестра

Software\BaseALT\Policies\GSettingsLocks, KJHO4 org.mate.lockdown.KEY.

Настройки ограничений пользователя приведены в таблице 48.

#### Таблица 48 – Настройки ограничений пользователя

| Политика            | Ключ          | Описание                               | Значение |
|---------------------|---------------|----------------------------------------|----------|
| Запрет блокировки   | picture-      | Запрещает пользователю блокировать     | -        |
| экрана              | filename      | экран паролем. При установке данной    |          |
|                     |               | настройки, значение параметра          |          |
|                     |               | «Блокировка компьютера» игнорируется   |          |
| Запрет пользователю | disable-log-  | Запрещает пользователю завершать свой  | -        |
| завершать сеанс     | out           | сеанс                                  |          |
| Запрет выбора тем   | picture-      | Запрещает пользователю изменять тему   | -        |
| рабочего стола      | filename      | оформления графической среды МАТЕ      |          |
| Запрет переключения | disable-user- | Запрещает пользователю переключение    | -        |
| пользователей       | switching     | на другую учетную запись, пока активен |          |
|                     |               | его сеанс. Отключает кнопку            |          |
|                     |               | «Переключить пользователя» в           |          |
|                     |               | диалоговом окне, вызываемом при        |          |
|                     |               | выборе в главном меню пункта           |          |
|                     |               | «Завершить сеанс»                      |          |

Политика, управляющая настройкой удаленного доступа VNC, изменяет ключ KEY в cxeme org.gnome.Vino. В peecrpe Windows изменяет в Software\BaseALT\Policies\gsettings ключ org.gnome.Vino.KEY. Блокировка устанавливается в ветке peecrpa Software\BaseALT\Policies\GSettingsLocks, КЛЮЧ org.gnome.Vino.KEY.

Настройки ограничений пользователя приведены в таблице 49.

| Политика                            | Ключ                       | Описание                                                                                                    | Значение                                                                                                    |
|-------------------------------------|----------------------------|----------------------------------------------------------------------------------------------------|----------------------------------------------------------------------------------------------------|
| Альтернативный<br>порт              | alternative-<br>port       | Устанавливает альтернативный порт для удаленного подключения к рабочему столу. Используется только при установленном параметре «Включить альтернативный порт»               | Значение номера порта в<br>пределах от 5 000 до<br>50 000. По умолчанию<br>используется порт 5900                                                                                                 |
| Методы<br>аутентификации            | authenticatio<br>n-methods | Устанавливает методы<br>аутентификации пользователей,<br>подключающихся к рабочему<br>столу. Используется только при<br>установленном параметре «Пароль<br>для подключения» | «None» – пароль для<br>подключения не требуется.<br>«Vnc» – для подключения<br>нужен пароль                                                                                                    |
| Удаленный<br>доступ                 | enabled                    | Разрешает удаленный доступ к рабочему столу с использованием протокола RFB и VNC                                                                                            | «Включено» – удаленный<br>доступ разрешен.<br>«Отключено» – удаленный<br>доступ запрещен                                                                                                    |
| Иконка<br>подключения               | icon-<br>visibility        | Управляет отображением значка<br>подключения в области<br>уведомления                                                                                                    | «Никогда» – значок не<br>отображается.<br>«Всегда» – значок<br>отображается всегда.<br>«Только при подключении<br>клиента» – значок<br>отображается при<br>подключении удаленного<br>пользователя |
| Подтверждение<br>при<br>подключении | prompt-<br>enabled         | Включает запрос подтверждения<br>при любой попытке доступа к<br>рабочему столу. Рекомендуется<br>при отсутствии защиты<br>подключения паролем                               | «Включено» –<br>запрашивается<br>подтверждение доступа.<br>«Отключено» –<br>подтверждение доступа не<br>запрашивается                                                                             |
| Включить<br>альтернативный<br>порт  | prompt-<br>enabled         | Включить прослушивание<br>альтернативного порта для<br>удаленных подключений (вместо<br>порта по умолчанию 5 900).<br>порт указывается в параметре<br>«Альтернативный порт» | «Включено» – включить<br>прослушивание<br>альтернативного порта.<br>«Отключено» – не включать<br>прослушивание<br>альтернативного порта                                                           |

Таблица 49 – Настройки удаленного доступа VNC

Окончание таблицы 49

| Политика                | Ключ      | Описание                                                                                                    | Значение                                                                                           |
|-------------------------|-----------|----------------------------------------------------------------------------------------------------|----------------------------------------------------------------------------------------------------|
| Удаленное<br>управление | view-only | Запрещает удаленное управление<br>рабочим столом. Удаленным<br>пользователям, разрешается<br>только просматривать рабочий<br>стол, но не управлять мышью и<br>клавиатурой | «Включено» – удаленное<br>управление разрешено.<br>«Отключено» – удаленное<br>управление запрещено |

Политика, управляющая настройкой оконного менеджера Marco, изменяет ключ кЕҮ в схеме org.mate.Marco.general. В peecrpe Windows изменяет в Software\BaseALT\Policies\gsettings ключ org.mate.pMarco.general.KEY. Блокировка устанавливается в ветке реестра

Software\BaseALT\Policies\GSettingsLocks, КЛЮЧ org.mate.Marco.general.KEY.

Настройки оконного менеджера Marco приведены в таблице 50.

| Таблица 50 | <ul> <li>Настройки ок</li> </ul> | онного менеджера | a Marco |
|------------|----------------------------------|------------------|---------|
|------------|----------------------------------|------------------|---------|

| Политика                    | Ключ                             | Описание                                                  | Значение                                                                                                    |
|-----------------------------|----------------------------------|-----------------------------------------------------------|----------------------------------------------------------------------------------------------------|
| Иконки<br>заголовка<br>окна | button-layout                    | Настройки<br>расположения кнопок в<br>заголовке окна      | Строка вида:<br>menu:minimize,maximize,spacer,close<br>Разделителем правой и левой половин<br>является двоеточие. Имена кнопок<br>разделяются запятыми.<br>Например, строка<br>'menu:minimize,maximize,spacer,clos<br>e' – расположить кнопку меню окна<br>слева, а справа кнопки свернуть,<br>распахнуть, закрыть окно.<br>Дублирование кнопок не допускается.<br>Неизвестные имена кнопок<br>игнорируются без уведомления.<br>Специальный элемент spacer может<br>использоваться для вставки пробела<br>между двумя кнопками |
| Действие<br>по<br>нажатию   | action-middle-<br>click-titlebar | Установка действия,<br>выполняемого по<br>нажатию средней | «Свернуть в заголовок» («toggle_shade»)<br>– свернуть окно в заголовок. По<br>двойному щелчку окно разворачивается                                                                                                    |
| средней<br>кнопки           |                                  | кнопки мыши по<br>заголовку окна                          | обратно.<br>«На весь экран» («toggle_maximize») –<br>распахнуть окно на весь экран или<br>восстановить исходный размер.                                                                                                    |

605

| Политика    | Ключ          | Описание                   | Значение                                                                                                    |
|-------------|---------------|----------------------------|----------------------------------------------------------------------------------------------------|
|             |               |                            | «Растянуть по вертикали»<br>(«toggle_maximize_vertically») –<br>развернуть окно вертикально без<br>изменения его ширины.<br>«Растянуть по горизонтали»<br>(«toggle_maximize_horizontally») –<br>развернуть окно горизонтально без<br>изменения его высоты.<br>«Свернуть» («minimize») – свернуть<br>окно.<br>«Показать меню» («menu») – показать<br>меню окна.<br>«Задвинуть» («lower») – поместить<br>окно под другими.<br>«Ничего не делать» («none») –<br>никакого действия не производить.<br>«Последнее действие» («last») –<br>повторить предыдущее действие |
| Действие по | action-right- | Установка действия,        | См. значение политики «Действие по                                                                                                    |
| нажатию     | click-        | выполняемого по нажатию    | нажатию средней кнопки»                                                                                                    |
| правои      | titlebar      | правой кнопки мыши по      |                                                                                                    |
| Размер окна | alt-tab-max-  | Устанавливает количество   | Количество колонок                                                                                                    |
| переключен  | columns       | колонок в окне             |                                                                                                    |
| ия Alt+Tab  |               | переключения приложений    |                                                                                                    |
| П. Х        |               | Alt+Tab                    | <u>С </u>                                                                                                    |
| деиствие по | double-       | установка деиствия,        | См. значение политики «деиствие по<br>нажатию средней кнопки»                                                                                                    |
| шелчку      | click-        | шелчку левой кнопкой       | нажатию средней кнопки//                                                                                                    |
|             | titlebar      | мыши по заголовку окна     |                                                                                                    |
| Изменение   | primary-      | Включает изменение         | -                                                                                                    |
| размеров    | color         | размеров окна при          |                                                                                                    |
| при         |               | перетаскивании его в       |                                                                                                    |
| перетаскива |               | различные области экрана.  |                                                                                                    |
| нии         |               | перетаскивание окна на     |                                                                                                    |
|             |               | границу экрана распахивает |                                                                                                    |
|             |               | окно вертикально и         |                                                                                                    |
|             |               | изменяет горизонтальный    |                                                                                                    |
|             |               | размер до половины         |                                                                                                    |
|             |               | доступного пространства.   |                                                                                                    |
|             |               | «Распахнуть окно при       |                                                                                                    |
|             |               | перетаскивании к верхнему  |                                                                                                    |
|             |               | краю экрана»,              |                                                                                                    |
|             |               | перетаскивание окна наверх |                                                                                                    |
|             |               | разворачивает окно         |                                                                                                    |

# 606

# ЛКНВ.11100-01 90 03

| Политика        | Ключ        | Описание              | Значение              |
|-----------------|-------------|-----------------------|-----------------------|
| Разворачивание  | allow-top-  | Включает              | -                     |
| при             | tiling      | разворачивание окна   |                       |
| перетаскивании  |             | во весь экран при     |                       |
|                 |             | перетаскивании его к  |                       |
|                 |             | верхнему краю         |                       |
|                 |             | экрана. Этот параметр |                       |
|                 |             | имеет смысл только    |                       |
|                 |             | при активированном    |                       |
|                 |             | параметре             |                       |
|                 |             | «изменение размеров   |                       |
|                 | alt tab may | при перетаскивании»   |                       |
| задержка при    | columns     | временной интервал в  | время в миллисекундах |
| восстановлении  | columns     | миллисскундах, по     |                       |
|                 |             | окно в фокусе булет   |                       |
|                 |             | полнято поверх        |                       |
|                 |             | остальных Этот        |                       |
|                 |             | параметр имеет смысл  |                       |
|                 |             | только при            |                       |
|                 |             | активированном        |                       |
|                 |             | параметре             |                       |
|                 |             | «Автоматически        |                       |
|                 |             | поднимать окно,       |                       |
|                 |             | получившее фокус»     |                       |
| Автоматически   | auto-raise  | При включении, окно,  | -                     |
| поднимать окно, |             | получившее фокус,     |                       |
| получившее      |             | автоматически         |                       |
| фокус           |             | отображается поверх   |                       |
|                 |             | остальных. Параметр   |                       |
|                 |             | «Переключение         |                       |
|                 |             | фокуса окон» должен   |                       |
|                 |             | оыть установлен в     |                       |
|                 |             | «stoppy» или «mouse». |                       |
|                 |             | истечении которого    |                       |
|                 |             |                       |                       |
|                 |             | VСТанавливается в     |                       |
|                 |             | параметре «Залержка   |                       |
|                 |             | при восстановлении»   |                       |
| Новые окна по   | center-new- | Если включено, то     | -                     |
| центру          | windows     | новые окна будут      |                       |
|                 |             | открываться по        |                       |
|                 |             | центру экрана.        |                       |
|                 |             | В противном случае    |                       |
|                 |             | они будут открыты в   |                       |
|                 |             | левом верхнем углу    |                       |
|                 |             | экрана                |                       |

# 607

# ЛКНВ.11100-01 90 03

| Политика                                 | Ключ                         | Описание                                                                                                    | Значение                                                                                                    |
|------------------------------------------|------------------------------|----------------------------------------------------------------------------------------------------|----------------------------------------------------------------------------------------------------|
| Миниатюры<br>при<br>переключении<br>окон | compositing<br>-fast-alt-tab | Если включено,<br>то вместо<br>миниатюр<br>предварительного<br>просмотра в окне<br>переключения<br>Alt+Tab будут<br>отображаться<br>значки<br>приложения | -                                                                                                    |
| Переключение<br>фокуса на<br>новое окно  | focus-new-<br>windows        | Определяет, как<br>новое окно<br>получает фокус                                                                                                    | «Smart» – новое окно получает фокус при создании.<br>«Strict» – окна, запущенные из терминала, не получают фокус                                                                                                    |
| Режим<br>активации окна                  | focus-mode                   | Режим<br>переключения<br>фокуса в окно<br>определяет, как<br>активируются<br>окна                                                                        | «Click» – для активации окна на нем надо<br>щелкнуть.<br>«Sloppy» – окно активируется, когда на него<br>перемещается указатель мыши.<br>«Mouse» – окно активируется, когда в него<br>перемещается указатель мыши, и перестает<br>быть активным, когда указатель мыши<br>ухолит из него                                                                                                    |
| Размер иконок<br>в окне Alt+Tab          | icon-size                    | Устанавливает<br>размер значков,<br>отображаемых в<br>окне<br>переключения<br>приложений<br>Alt+Tab                                                      | Интервал допустимых значений: 8 – 256                                                                                                    |
| Количество<br>рабочих<br>областей (мест) | num-<br>workspaces           | Установка<br>количества<br>рабочих мест                                                                                                    | Интервал допустимых значений 1 – 36                                                                                                    |
| Расположение новых окон                  | placement-<br>mode           | Указывает, как<br>будут<br>позиционировать<br>ся новые окна                                                                                              | «Automatic» («Автоматически») – система<br>выбирает местоположение на основе<br>доступного пространства на рабочем столе,<br>или располагает каскадом, если нет места.<br>«Pointer» («Указатель») – новые окна<br>размещаются в соответствии с положением<br>указателя мыши.<br>«Manual» («Ручной») – пользователь должен<br>вручную расположить новое окно с помощью<br>мыши или клавиатуры |
| Граница окна<br>при<br>переключении      | show-tab-<br>border          | Выделять<br>границу<br>выбранного окна<br>при<br>переключении с<br>помощью Alt+Tab                                                                       | -                                                                                                    |

#### Окончание таблицы 50

| Политика                                        | Ключ                          | Описание                                                                                                    | Значение                                                                                                    |
|-------------------------------------------------|-------------------------------|----------------------------------------------------------------------------------------------------|----------------------------------------------------------------------------------------------------|
| Тема<br>оформления                              | theme                         | Устанавливает<br>тему, отвечающую<br>за отображение<br>границ окон,<br>заголовка и т. д.                                                                 | Строка, содержащая название темы<br>(например, Dopple)                                                                                                    |
| Шрифт<br>заголовка                              | titlebar-font                 | Устанавливает<br>шрифт заголовков<br>окон. Этот<br>параметр<br>игнорируется, если<br>активирован<br>параметр «Системн<br>ый шрифт в<br>заголовке окон»   | Строка, содержащая название шрифта и<br>через пробел, размер шрифта (например,<br>Noto Sans Bold 10)                                                                                                    |
| Системный<br>шрифт в<br>заголовке окон          | titlebar-uses-<br>system-font | Если включено, в<br>заголовках окон<br>используется<br>стандартный<br>системный шрифт.<br>Параметр «Шрифт<br>заголовка<br>окна» при этом<br>игнорируется | -                                                                                                    |
| Переключение<br>рабочих<br>областей<br>(столов) | wrap-style                    | Определяет, каким<br>образом<br>пролистывать от<br>одного рабочего<br>стола к другому на<br>границе<br>переключателя<br>рабочих мест                     | «No wrap» – при попытке пролистать<br>рабочее место за границу переключателя<br>ничего не произойдет.<br>«Classic» – конец одной строки ведет на<br>начало следующей и конец одной колонки<br>ведет к началу следующей.<br>«Toroidal» – конец каждой строки ведет к<br>ее же началу, и конец каждой колонки<br>ведет к ее же началу |

Политика, управляющая настройкой клавиатуры, изменяет ключ кеу в схеме

org.mate.peripherals-keyboard. В реестре Windows изменяет В Software\BaseALT\Policies\gsettings ключ org.mate.peripherals-Блокировка keyboard.KEY. устанавливается реестра В ветке Software\BaseALT\Policies\GSettingsLocks, КЛЮЧ org.mate.peripheralskeyboard.KEY.

Настройки клавиатуры приведены в таблице 51.

#### 609

#### ЛКНВ.11100-01 90 03

| Политика         | Ключ   | Описание                                  | Значение           |
|------------------|--------|-------------------------------------------|--------------------|
| Задержка перед   | delay  | Задержка перед повтором нажатой и         | Время в            |
| повтором         |        | удерживаемой клавиши                      | миллисекундах      |
| Скорость повтора | rate   | Устанавливает скорость повтора нажатой и  | Количество         |
|                  |        | удерживаемой клавиши                      | повторов в секунду |
| Повторять        | repeat | Включить повтор нажатой и удерживаемой    | -                  |
| удерживаемую     |        | клавиши. Если нажать и удерживать         |                    |
| нажатой клавишу  |        | клавишу при включенном повторе ввода,     |                    |
|                  |        | действие, соответствующее клавише, будет  |                    |
|                  |        | повторяться. Например, если нажать и      |                    |
|                  |        | удерживать клавишу с буквой, то эта буква |                    |
|                  |        | будет многократно повторена.              |                    |

#### Таблица 51 – Настройки клавиатуры

10.4.6.4.6. Управление пакетами

Эта групповая политика позволяет централизованно для компьютеров устанавливать и удалять пакеты.

Примечание. Для возможности установки и удаления пакетов, на компьютерах, на которых будет применяться политика, должен быть установлен пакет packagekit.

Для настройки политики следует перейти в «Компьютер»/«Пользователь»→ «Административные шаблоны» → «Система ALT» → «Управление пакетами». Выбрать раздел, в правом окне редактора отобразится список политик (рис. 391).

Для задания списка пакетов, которые нужно установить, щелкнуть левой кнопкой мыши на политике «Установка пакетов», откроется диалоговое окно настройки политики (рис. 392).

Для включения политики следует установить отметку в поле «Включено». Для задания списка пакетов, которые должны быть установлены/удалены нажать кнопку «Редактировать» и в открывшемся окне ввести список пакетов, по одному на каждой строке (рис. 393).

Для добавления/удаления строк можно воспользоваться соответствующими кнопками.

|                                         | GPUI                                                                                                  |                                                                                    |
|-----------------------------------------|----------------------------------------------------------------------------------------------------|------------------------------------------------------------------------------------|
| <u>Ф</u> айл <u>В</u> ид <u>П</u> омощь |                                                                                                    |                                                                                    |
| Тоиск                                   | <ul> <li>Удаление пакетов</li> <li>Установка пакетов</li> <li>Синхронная работа с пакетами</li> </ul> | Помощь:<br>Настройка установки программного<br>обеспечения из репозитория пакетов. |

Рис. 391 – Раздел «Управление пакетами»

Рис. 392 – Диалоговое окно «Установка пакетов»

611

П р и м е ч а н и е . Для задания списка пакетов, которые нужно удалить, нужно выбрать политику «Удаление пакетов».

| Диалог редактирования списка                | X |  |  |
|---------------------------------------------|---|--|--|
| Список пакетов для установки                |   |  |  |
| Имя                                         |   |  |  |
| 1 gimp                                      |   |  |  |
| 2 icinga2                                   |   |  |  |
|                                             |   |  |  |
|                                             |   |  |  |
|                                             |   |  |  |
| Добавить Удалить От <u>м</u> ена <u>О</u> К |   |  |  |

Рис. 393 – Список пакетов для установки

Можно также включить политику «Синхронная работа с политиками». Включение данной настройки запретит работу (установка, удаление) с пакетами в фоновом режиме, что может замедлить работу компьютера при применении политики (при загрузке машины, если политика машинная, или входе пользователя в систему, если политика пользовательская).

Для включения политики «Синхронная работа с политиками» следует в разделе «Компьютер»/«Пользователь»  $\rightarrow$  «Административные шаблоны»  $\rightarrow$  «Система ALT»  $\rightarrow$  «Управление пакетами» выбрать пункт «Синхронная работа с пакетами», в открывшемся окне установить отметку в поле «Включено» и нажать кнопку «ОК», для сохранения изменений (рис. 394).

Политики управления пакетами относятся к экспериментальным, поэтому на машинах с ОС Альт СП, где они применяются, должны быть включены экспериментальные групповые политики (о том, как включить экспериментальные групповые политики указано в п. 10.4.6.4.7).

Все настройки политики управления пакетами хранятся в файлах {GUID GPT}/Machine/Registry.pol и {GUID GPT}/User/Registry.pol.

| <u> </u>                                                                                                    | GPUI                                                                                            |                                                                                                    |
|----------------------------------------------------------------------------------------------------|-------------------------------------------------------------------------------------------------|----------------------------------------------------------------------------------------------------|
| <u>Ф</u> айл <u>В</u> ид <u>П</u> омощь                                                                                                    | _                                                                                               |                                                                                                    |
| Поиск<br>[smb://dc1.test.alt] - Установка пакетов<br>•                                                                                                    | Политика: Синхронная работа с пакетами                                                          |                                                                                                    |
| <ul> <li>Административные шаблоны</li> <li>Настройки GNOME</li> <li>Система ALT</li> <li>Безопасность</li> <li>Виртуализация</li> <li>Графическая подсистема</li> <li>Групповые политики</li> <li>Монтирование</li> <li>Настройки KDE</li> <li>Настройки Mate</li> </ul>                                                           | Состояние политики <ul> <li>Не сконфигурировано</li> <li>Включено</li> <li>Отключено</li> </ul> | Поддерживается на:                                                                                                    |
| <ul> <li>Правила Polkit</li> <li>Приложения для CD/DVD</li> </ul>                                                                                                    |                                                                                                 | Помощь:                                                                                                    |
| <ul> <li>Сетевые приложения</li> <li>Службы</li> <li>Удаленный доступ через Vino</li> <li>Управление пакетами</li> <li>Удаление пакетов</li> <li>Установка пакетов</li> <li>Синхронная работа с пак</li> <li>Google</li> <li>Mozilla</li> <li>Samba</li> <li>Настройки</li> <li>Настройки системы</li> <li>Пользователь</li> </ul> |                                                                                                 | Включение данной настройки<br>запретит работу (установка,<br>удаление) с пакетами в фоновом<br>режиме, что может замедлить<br>работу компьютера при<br>применении политики (при<br>загрузке машины). |
|                                                                                                    |                                                                                                 | <u>О</u> тмена <u>О</u> К                                                                                                    |

Рис. 394 – Политика «Синхронная работа с политиками»

#### Пример файла Registry.pol:

```
PReg
[Software\BaseALT\Policies\GPUpdate;GlobalExperimental;;;]
[Software\BaseALT\Policies\Packages;Sync;;;]
[Software\BaseALT\Policies\Packages\Install;gimp;;;gimp]
[Software\BaseALT\Policies\Packages\Install;icinga2;;; icinga2]
[Software\BaseALT\Policies\Packages\Remove;python3-
tools;;;python3-tools]
```

#### 10.4.6.4.7. Экспериментальные групповые политики

На машинах с ОС Альт СП, где применяются экспериментальных политики, должны быть включены «Экспериментальные групповые политики».

Для включения экспериментальных групповых политик следует в разделе «Компьютер»/«Пользователь» → «Административные шаблоны» → «Система ALT» → «Групповые политики» выбрать пункт «Экспериментальные групповые политики» и установить в открывшемся окне отметку в поле «Включено» (рис. 395).
613

| GP                                                                                                    | GPUI                                                                         |                                                              |
|----------------------------------------------------------------------------------------------------|------------------------------------------------------------------------------|--------------------------------------------------------------|
| <u>Ф</u> айл <u>В</u> ид <u>П</u> омощь                                                                                                    |                                                                              |                                                              |
| Поиск<br>[smb://dc1.test.alt] - Экспериментальные политики<br>~ Д Компьютер                                                                                                    | Политика: Экспериментальные груп                                             | повые политики                                               |
| 👻 🖿 Административные шаблоны                                                                                                    | Состояние политики                                                           | Поддерживается на:                                           |
| <ul> <li>Настройки GNOME</li> <li>Система ALT</li> <li>Безопасность</li> <li>Виртуализация</li> <li>Графическая подсистема</li> <li>Групповые политики</li> </ul>                                                                                                    | <ul> <li>Не сконфигурировано</li> <li>Включено</li> <li>Отключено</li> </ul> | 9 Платформа ALT как минимум<br>Комментарий:                  |
| <ul> <li>Прупповые политики для локальных по</li> <li>Механизмы GPUpdate</li> <li>Настройка механизма копирования ф</li> <li>Настройка режима обработки замыка</li> <li>Отображение Windows-ключей для гру</li> <li>Перебор контроллеров домена при по</li> </ul>                                                                                                  |                                                                              | Помощь:<br>Эта политика глобально включает                   |
| <ul> <li>Экспериментальные групповые полит</li> <li>Монтирование</li> <li>Настройки КDE</li> <li>Настройки Маte</li> <li>Правила Polkit</li> <li>Приложения для CD/DVD</li> <li>Сетевые приложения</li> <li>Службы</li> <li>Удаленный доступ через Vino</li> <li>Управление пакетами</li> <li>Google</li> <li>Mozilla</li> <li>Samba</li> <li>Настройки</li> </ul> |                                                                              | экспериментальные механизмы<br>применения групповых политик. |
| <ul> <li>Пользователь</li> </ul>                                                                                                    |                                                                              | <u>О</u> тмена <u>О</u> К                                    |

Рис. 395 – «Экспериментальные групповые политики»

#### 10.4.6.4.8. Механизмы GPUpdate

Каждый механизм применения групповых политик можно отдельно включить или отключить. Для этого следует включить/отключить соответствующую политику в разделе «Компьютер»/«Пользователь» — «Административные шаблоны» — «Система ALT» — «Групповые политики»— «Механизмы GPUpdate».

Например, включить/отключить механизм групповых политик управления пакетами (Packages) можно, включив/отключив политики «Установка и удаление программ» или «Установка и удаление программ для пользователей» (рис. 396).

#### 614

#### ЛКНВ.11100-01 90 03

| GP                                                                                                    | GPUI                                                                                                    |   |
|----------------------------------------------------------------------------------------------------|----------------------------------------------------------------------------------------------------|---|
| <u>Ф</u> айл <u>В</u> ид <u>П</u> омощь                                                                                                    |                                                                                                    |   |
| Поиск                                                                                                    | 📄 Настройки GSettings                                                                                                    |   |
| <ul> <li>[smb://dc1.test.alt] - Установка пакетов</li> <li>Компьютер</li> <li>Административные шаблоны</li> <li>Настройки GNOME</li> <li>Система ALT</li> <li>Безопасность</li> </ul> | <ul> <li>Настройки GSettings для пользователей</li> <li>Поддержка конфигурации брандмауэра</li> <li>Поддержка конфигурации NTP</li> <li>Подключение сетевых каталогов</li> <li>Подключение сетевых каталогов для пользователей</li> </ul> |   |
| <ul> <li>Виртуализация</li> <li>Прафическая подсистема</li> </ul>                                                                                                    | 📄 Системные средства Control                                                                                                    |   |
| <ul> <li>Прупповые политики</li> <li>Прупповые политики для л</li> </ul>                                                                                                    | ≡ Службы Systemd                                                                                                    |   |
| <ul> <li>Механизмы GPUpdate</li> <li>Настройка механизма коп</li> <li>Настройка режима обрабо</li> </ul>                                                                              | <ul> <li>Управление копированием файлов</li> <li>Управление копированием файлов для пользователей</li> <li>Управление докадыными катадогами</li> </ul>                                                                                    |   |
| <ul> <li>Отображение Windows-клю</li> <li>Перебор контроллеров до</li> </ul>                                                                                                    | <ul> <li>Управление локальными каталогами для пользователей</li> <li>Управление созванием Іві файдор.</li> </ul>                                                                                                    |   |
| <ul> <li>Экспериментальные групп</li> <li>Монтирование</li> <li>Настройки КDE</li> </ul>                                                                                              | <ul> <li>Управление созданием Ini-файлов для пользователей</li> </ul>                                                                                                    |   |
| ▶ ■ Настройки Mate ▶ ■ Правила Polkit                                                                                                    | <ul> <li>Управление ярлыками</li> <li>Управление ярлыками для пользователей</li> </ul>                                                                                                    |   |
| <ul> <li>Приложения для CD/DVD</li> <li>Сетевые приложения</li> </ul>                                                                                                    | Установка и удаление программ                                                                                                    |   |
| ▶ ■ Службы                                                                                                    | Установка и удаление программ для пользователей                                                                                                    | • |

Рис. 396 – Механизм применения групповых политик

10.4.6.4.9. Управление политиками браузера Chromium

Эти групповые политики позволяют централизованно для компьютеров управлять настройками интернет-браузера Google Chromium.

Механизм Chromium в составе пакета gpupdate формирует JSON-файл для веб-браузера из шаблонов групповых политик. Во время запуска веб-браузер Google Chromium считывает файл /etc/chromium/policies/managed/policies.json и применяет параметры групповых политик. Групповые политики на основе policies.json предоставляют кроссплатформенную совместимость, что позволяет управлять веб-браузерами в любом дистрибутиве «Альт» с установленным окружением рабочего стола.

Примечание. Данный механизм реализован только для машинных политик.

Примечание. Настройка политик для веб-браузера Chromium требует дополнительной установки ADMX-файлов Google Chrome (пакет admx-chromium).

Результат применения параметров групповой политики для Chromium можно проверить, указав в адресной строке URL: chrome://policy (puc. 397).

| Новая вкладка                                  | а 🗙 💽 Правила                               | × +               |         |                                                        | • • • <b>•</b>                        |
|------------------------------------------------|---------------------------------------------|-------------------|---------|--------------------------------------------------------|---------------------------------------|
| $\leftrightarrow$ $\rightarrow$ G $\heartsuit$ | Ochromium chrome://policy                   |                   | Q «     | < 🛧 👗                                                  | □ 😩 :                                 |
| Правила<br>Повторно загрузит                   | ь правила   Экспортировать как JSON   Копир | овать в JSON-файл |         | Фильтровать п<br>Показывать<br>Означения кот<br>заданы | равила по на:<br>правила,<br>горых не |
| Chrome Policies                                |                                             |                   |         |                                                        | Â                                     |
| Название прав                                  | Значение правила                            | Источник Объект п | Уровень | Состояние                                              |                                       |
| AutofillAddressØ                               | false                                       | Платфо Локальн    | Обязате | ок                                                     | Показат                               |
| BlockThirdPart 🛛                               | true                                        | Платфо Локальн    | Обязате | ок                                                     | <u>Показат</u>                        |
| BookmarkBarE 🛛                                 | false                                       | Платфо Локальн    | Обязате | ок                                                     | <u>Показат</u>                        |
| HomepageLoc 🛛                                  | https://docs.altlinux.org                   | Платфо Локальн    | Обязате | ок                                                     | <u>Показат</u>                        |
| <u>NewTabPageL</u> 🛛                           | https://basealt.ru                          | Платфо Локальн    | Обязате | ок                                                     | Показат                               |
| ShowHomeBut 2                                  | true                                        | Платфо Локальн    | Обязате | ок                                                     | Показат                               |

Рис. 397 – Активные политики веб-браузера Chromium

В качестве примера ниже рассмотрена политика установки URL домашней страницы.

Для редактирования политик веб-браузера Chromium следует перейти в «Компьютер»  $\rightarrow$  «Административные шаблоны»  $\rightarrow$  «Google»  $\rightarrow$  «Google Chrome». Отобразится список политик (рис. 398).

Для установки URL домашней страницы следует выбрать пункт «Главная страница и страница быстрого доступа при запуске», щелкнуть левой кнопкой мыши на политике «Настройка URL домашней страницы», откроется диалоговое окно настройки политики. Выбрать параметр «Включено», в разделе «Описание» ввести URL и нажать кнопку «ОК» (рис. 399).

#### 615

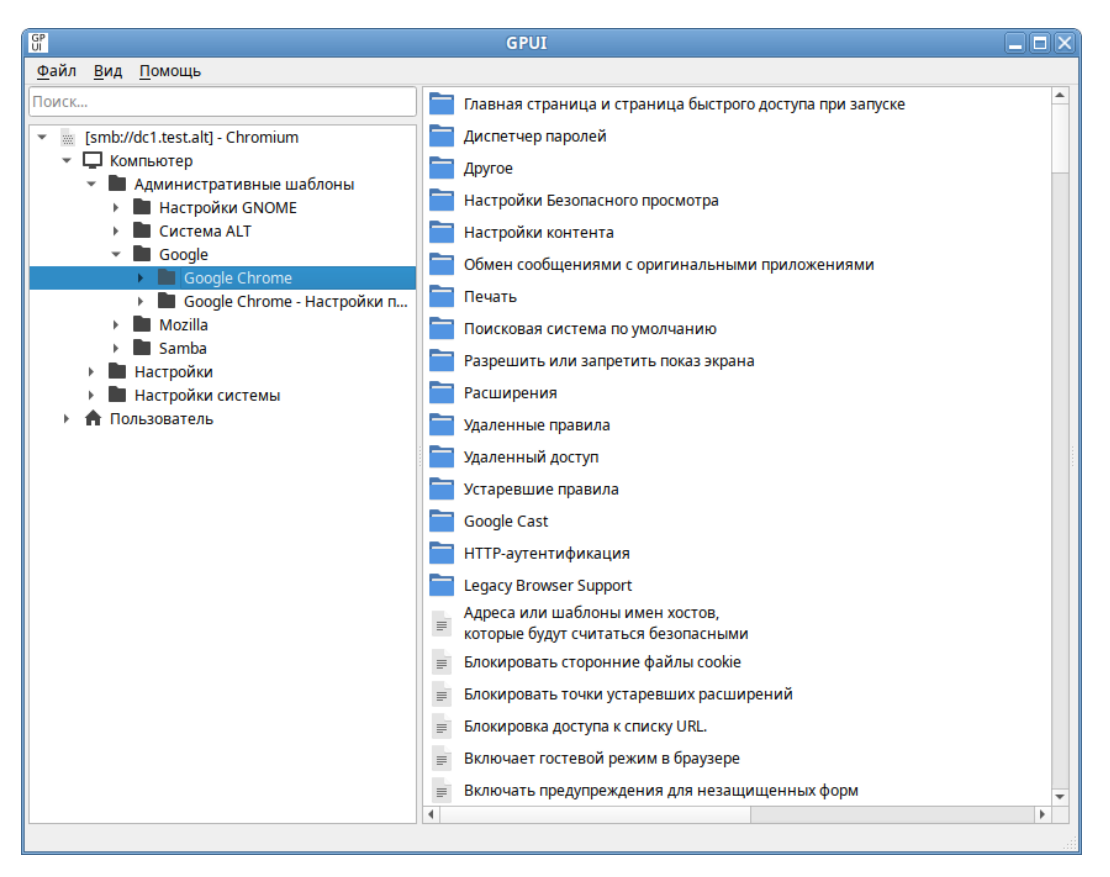

Рис. 398 – Политики настройки веб-браузера Chromium

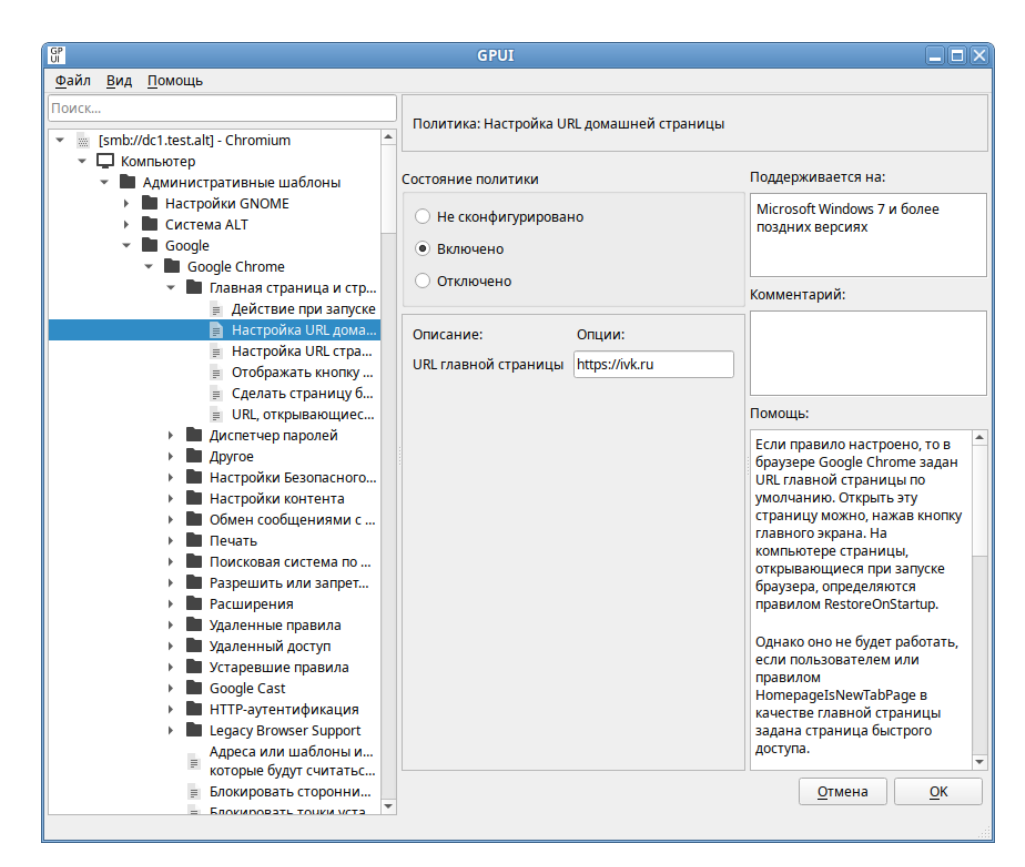

Рис. 399 – Установка URL домашней страницы Chromium

В результате применения данной политики будет установлена домашняя страница по умолчанию, а также будет заблокирована возможность изменения домашней страницы пользователем (рис. 400).

| 🕲 П      | равила                                                                                                    | <   💿 Управление и список правил 🗙 🔅 Настройки – Внешний вид 🔹 | × + • • • • • • • • • • • • • • • • • • |  |  |
|----------|----------------------------------------------------------------------------------------------------|----------------------------------------------------------------|-----------------------------------------|--|--|
| < -      | $\leftarrow$ $\rightarrow$ C $\triangle$ $\odot$ Chromium   chrome://settings/appearance < $\Rightarrow$ $\checkmark$ $\blacksquare$ $\square$ |                                                                |                                         |  |  |
| A Po     | ссийские опе 🦏 ALT Li                                                                                                    | ux Wiki                                                        |                                         |  |  |
| O        | Настройки                                                                                                    | Q Поиск настроек                                               |                                         |  |  |
| <b>.</b> | Я и Google                                                                                                    | <ul> <li>Этим браузером управляет ваша ор</li> </ul>           | рганизация.                             |  |  |
| Ê        | Автозаполнение                                                                                                    | Внешний вид                                                    |                                         |  |  |
| ٢        | Конфиденциальность и<br>безопасность                                                                                                    | Тема<br>GTK+                                                   | Использовать классическую тему          |  |  |
| ۲        | Внешний вид                                                                                                    | Показывать кнопку "Главная страница"                           |                                         |  |  |
| Q        | Поисковая система                                                                                                    |                                                                |                                         |  |  |
|          | Браузер по умолчанию                                                                                                    | О Страница быстрого доступа                                    | <del>10.</del>                          |  |  |
| Ċ        | Запуск Chrome                                                                                                    | https://ivk.ru/                                                | 111                                     |  |  |
| ⊕        | Языки                                                                                                    | <ul> <li>Показывать панель закладок</li> </ul>                 | <b>m •</b> •                            |  |  |

Рис. 400 – Настройки веб-браузера Chromium

Все настройки политики веб-браузера Chromium хранятся в файле {GUID GPT}/Machine/Registry.pol.

Пример файла Registry.pol:

PReg[Software\Policies\Google\Chrome;HomepageLocation;;;https://ivk.ru]

В таблице 52 описаны только некоторые политики. Полный список политик и их описание можно найти в веб-браузере Chromium, указав в адресной строке URL: chrome://policy и установив отметку на пункте «Показывать правила, значения которых не заданы».

#### 617

# Таблица 52 – Примеры политик управляющих настройками браузера Chromium

| Политика Ключ Описание                                                                                                    |                                                                                                    |
|----------------------------------------------------------------------------------------------------|----------------------------------------------------------------------------------------------------|
|                                                                                                    |                                                                                                    |
| Действие<br>при запуске         RestoreOnStartup         Настройка процесса запуска Chromium.           При выборе значения «Восстановить последния<br>или «Открыть список URL и восстановить пос<br>сеанс» будут отключены некоторые функции,<br>удаление данных о работе в веб-браузере или о<br>файлов cookie при завершении работы.<br>Если для политики указано значение «Открыти<br>URL и восстановить последний сеанс», веб-бр<br>восстанавливать предыдущий сеанс и открыва<br>заданные в политике «URL, открывающиеся п<br>в отдельном окне. Если пользователь не закроб<br>с этими URL, они также будут восстановлены<br>сеансе.<br>Если политика находится в состоянии «Включ<br>пользователи не смогут изменить эту настройн<br>Chromium | ий сеанс»<br>ледний<br>такие как<br>сессионных<br>ь список<br>аузер будет<br>ть URL,<br>ри запуске»,<br>ет страницы<br>в новом<br>ено»,<br>су в |
| Настройка HomepageLocation Позволяет установить URL домашней страниц                                                                                                    | ы и                                                                                                    |
| URL запрещает пользователям его изменять.                                                                                                    |                                                                                                    |
| домашней Если политика находится в состоянии «Включ                                                                                                    | ено»,                                                                                                    |
| страницы можно установить домашнюю страницу по ум                                                                                                    | олчанию                                                                                                    |
| (открыть эту страницу в Спготици можно, ная                                                                                                    | кав кнопку                                                                                                    |
| «Плавная страница» на панели инструментов).<br>Пользователи при этом не смогут изменить до                                                                                                    | машнюю                                                                                                    |
| страницу.                                                                                                    | Mammolo                                                                                                    |
| Если политика находится в состоянии «Отклю                                                                                                    | чено»,                                                                                                    |
| пользователи не смогут установить домашнюн                                                                                                    | о страницу.                                                                                                    |
| Если политика находится в состоянии                                                                                                    |                                                                                                    |
| «Не сконфигурировано», пользователь может                                                                                                    | сам                                                                                                    |
| установить и изменить домашнюю страницу.                                                                                                    |                                                                                                    |
| Данная политика не будет работать, если поль                                                                                                    | зователем                                                                                                    |
| или политикой «Сделать страницу оыстрого до                                                                                                    | оступа                                                                                                    |
| плавнои» в качестве плавнои страницы оыла за страницы быстрого доступа                                                                                                    | цана                                                                                                    |
| Настройка NewTabPageLocation Позволяет установить URL страницы быстрого                                                                                                    | о доступа по                                                                                                    |
| URL умолчанию и запрещает пользователям его изм                                                                                                    | менять.                                                                                                    |
| страницы Страница быстрого доступа появляется, когда                                                                                                    |                                                                                                    |
| быстрого пользователь открывает новую вкладку или ок                                                                                                    | HO.                                                                                                    |
| доступа Политика не определяет, какие страницы откр                                                                                                    | ываются                                                                                                    |
| при запуске. Для этого применяется политика                                                                                                    | «Действие                                                                                                    |
| при запуске». Но если страница быстрого дост                                                                                                    | упа                                                                                                    |
| используется в качестве главной или стартовой                                                                                                    | й страницы,                                                                                                    |
| эта политика также распространяется и на них                                                                                                    |                                                                                                    |
| Если политика находится в состоянии                                                                                                    |                                                                                                    |
|                                                                                                    | OTOTI DVOTOG                                                                                                    |

619

| Политика                                                                   | Ключ                             | Описание                                                                                                    |
|----------------------------------------------------------------------------|----------------------------------|----------------------------------------------------------------------------------------------------|
| Отображать<br>кнопку<br>«Главная<br>страница» на<br>панели<br>инструментов | ShowHomeButton                   | Позволяет управлять отображением кнопки «Главная<br>страница» на панели инструментов.<br>Если политика находится в состоянии «Включено»,<br>кнопка «Главная страница» отображается на панели<br>инструментов.<br>Если политика находится в состоянии «Отключено»,<br>кнопка «Главная страница» не будет отображаться.<br>Если эта политика настроена, пользователи не смогут<br>изменить эту настройку в Chromium. В противном<br>случае пользователи смогут добавить или скрыть<br>кнопку главного экрана                                                                                              |
| Сделать<br>страницу<br>быстрого<br>доступа<br>главной                      | HomepageIsNewTabPage             | Если политика находится в состоянии «Включено», в<br>качестве главной страницы используется страница<br>быстрого доступа. Заданный URL главной страницы<br>игнорируется.<br>Если политика находится в состоянии «Отключено»<br>или «Не сконфигурировано», страница быстрого<br>доступа открывается, только когда в качестве URL<br>главной страницы указан путь chrome://newtab.<br>Если эта политика настроена, пользователи не смогут<br>изменить главную страницу в Chromium. Если<br>политика не настроена, они смогут выбрать,<br>устанавливать ли страницу быстрого доступа в<br>качестве главной |
| URL,<br>открывающие<br>ся при<br>запуске                                   | RestoreOnStartupURLs             | Если для политики «Действие при запуске» задано<br>значение «Открыть одну или несколько страниц», в<br>данной политике можно настроить список<br>URL-адресов.<br>В противном случае при запуске будет открываться<br>страница быстрого доступа                                                                                                    |
| Включить<br>сохранение<br>паролей                                          | PasswordManagerEnabled           | Если политика находится в состоянии «Включено» или<br>«Не сконфигурировано», Chromium будет предлагать<br>запоминать введенные пароли (а также предлагать их<br>при следующем входе).<br>Если политика находится в состоянии «Отключено»,<br>пользователям будут доступны только ранее<br>сохраненные пароли, а сохранить новые будет нельзя.<br>Если политика настроена, пользователи не могут<br>изменить ее в Chromium. В противном случае<br>пользователи при желании смогут отключить функцию<br>сохранения паролей                                                                                |
| Включить<br>поисковую<br>систему по<br>умолчанию                           | DefaultSearchProviderEna<br>bled | Если политика находится в состоянии «Включено», то<br>при вводе в адресную строку текста (не URL) будет<br>выполняться поиск в используемой по умолчанию<br>поисковой системе.<br>Задать поисковую систему по умолчанию можно с<br>помощью других политик. Если значения для этих<br>политик не установлены, пользователь может сам<br>выбрать поисковую систему по умолчанию.                                                                                                    |

620

| Политика                                                                               | Ключ                               | Описание                                                                                                    |
|----------------------------------------------------------------------------------------|------------------------------------|----------------------------------------------------------------------------------------------------|
|                                                                                        |                                    | Если политика находится в состоянии «Отключено», то поиск текста, введенного в адресную строку, не выполняется                                                                                                    |
| Название<br>поисковой<br>системы по<br>умолчанию                                       | DefaultSearchProviderN<br>ame      | Если политика «Включить поисковую систему по<br>умолчанию» включена, то данная политика задает название<br>поисковой системы по умолчанию.<br>Если параметр «Включить поисковую систему по<br>умолчанию» не задан, то используется имя хоста,                                                                                                    |
| Показ URL<br>страницы<br>быстрого<br>доступа в<br>поисковой<br>системе по<br>умолчанию | DefaultSearchProviderN<br>ewTabURL | Если политика «Включить поисковую систему по<br>умолчанию» включена, то данная политика указывает URL<br>поисковой системы, используемой для страницы быстрого<br>доступа.<br>Если политика находится в состоянии «Отключено» или<br>«Не сконфигурировано», страница быстрого доступа не<br>будет использоваться                                                                                                    |
| URL поиска<br>для<br>поисковой<br>системы по<br>умолчанию                              | DefaultSearchProviderS<br>earchURL | Если политика «Включить поисковую систему по<br>умолчанию» включена, то данная политика содержит URL<br>поисковой системы, используемой по умолчанию. В URL<br>должна быть строка '{searchTerms}', которая во время<br>отправки запроса заменяется на текст пользователя.<br>URL поисковой системы Google можно указать так:<br>'{google:baseURL}search?q={searchTerms}&{google:RLZ<br>}{google:originalQueryForSuggestion}<br>{google:assistedQueryStats}{google:searchFieldtrial<br>Parameter}<br>{google:searchClient}{google:sourceId}ie={inputEnco<br>ding}' |
| Включить<br>панель<br>закладок                                                         | BookmarkBarEnabled                 | Если политика находится в состоянии «Включено», в<br>Сhromium будет видна панель закладок.<br>Если политика находится в состоянии «Отключено»,<br>панель закладок будет всегда скрыта.<br>Если эта политика настроена, пользователи не смогут ее<br>изменить. Если политика находится в состоянии<br>«Не сконфигурировано», пользователи смогут<br>самостоятельно решать, использовать эту функцию или<br>нет.                                                                                                    |
| Разрешить<br>пользовате-<br>лям менять<br>фон на<br>странице<br>быстрого<br>доступа    | Enabled                            | Если политика находится в состоянии «Отключено»,<br>пользователи не смогут изменять фон страницы быстрого<br>доступа. Уже используемые изображения удаляются без<br>возможности восстановления.<br>Если политика находится в состоянии «Включено» или<br>«Не сконфигурировано», пользователи могут изменять фон<br>страницы быстрого доступа                                                                                                    |
| Блокировать<br>изображени<br>я на этих<br>сайтах                                       | ImagesBlockedForUrls               | Позволяет задать список шаблонов URL для указания<br>сайтов (значение * не поддерживается для этой политики),<br>на которых запрещен показ изображений.<br>Если политика находится в состоянии «Включено»,<br>Chromium будет блокировать изображения на указанных<br>сайтах.                                                                                                    |

| Политика                                                     | Ключ                          | Описание                                                                                                    |
|--------------------------------------------------------------|-------------------------------|----------------------------------------------------------------------------------------------------|
|                                                              |                               | Если политика находится в состоянии<br>«Не сконфигурировано», то действует политика<br>«Настройка изображений по умолчанию») при условии,<br>что изображение задано. В противном случае<br>применяются персональные настройки пользователя                                                                                                    |
| Блокировка<br>доступа к<br>списку URL                        | URLBlocklist                  | Если политика находится в состоянии «Включено»,<br>страницы с запрещенными URL не загружаются<br>(задаются шаблоны запрещенных URL).<br>Если политика находится в состоянии<br>«Не сконфигурировано», веб-браузер не блокирует URL.<br>Формат шаблона URL должен соответствовать<br>требованиям, указанным на странице<br>https://www.chromium.org/administrators/url-<br>blocklist-filter-format. В политике URLAllowlist<br>можно задавать не более 1000 исключений                                                                                                    |
| Всегда<br>открывать<br>PDF-файлы во<br>внешнем<br>приложении | AlwaysOpenPdfExtern<br>ally   | Если политика находится в состоянии «Включено»,<br>встроенное средство просмотра PDF-файлов в Chromium<br>отключается, они начинают обрабатываться как<br>скачанный контент, а пользователю разрешается<br>открывать их в приложении, установленном по<br>умолчанию.<br>Если политика находится в состоянии «Отключено», для<br>просмотра PDF-файлов будет использоваться плагин<br>PDF (если он не отключен пользователем).<br>Если политика находится в состоянии<br>«Не сконфигурировано», пользователи смогут<br>настраивать этот параметр самостоятельно                                                                                                    |
| Всегда<br>указывать<br>место для<br>скачивания               | PromptForDownloadL<br>ocation | Если политика находится в состоянии «Включено», то<br>при скачивании каждого файла пользователь должен<br>указать, в какой каталог его сохранить.<br>Если политика находится в состоянии «Отключено»,<br>скачивание выполняется без запроса каталога для<br>сохранения.<br>Если политика находится в состоянии<br>«Не сконфигурировано», пользователи могут выбрать<br>каталог, в который всегда будут сохраняться файлы                                                                                                    |
| Выбор<br>каталога для<br>скачиваний                          | DownloadDirectory             | В этой политике указывается каталог, в котором<br>веб-браузер Chromium сохраняет скачиваемые файлы.<br>Данный каталог используется, даже если пользователь<br>выбрал каталог для сохранения или установил флаг,<br>позволяющий выбирать каталог при каждом скачивании<br>файла. Эта политика отменяет действие политики<br>DefaultDownloadDirectory.Если политика находится в<br>состоянии «Не сконфигурировано», веб-браузер<br>Chromium скачивает файлы в каталог по умолчанию, а<br>пользователь может его изменить.<br>Список переменных можно посмотреть на<br>странице https://www.chromium.org/administrators/<br>policy-list-3/user-data-directory-variables |

622

| Политика                                                                     | Ключ                                              | Описание                                                                                                    |
|------------------------------------------------------------------------------|---------------------------------------------------|----------------------------------------------------------------------------------------------------|
| Доступ к<br>поисковой<br>системе по<br>умолчанию<br>в<br>контекстном<br>меню | DefaultSearchProviderCont<br>extMenuAccessAllowed | Позволяет использовать поисковую систему по<br>умолчанию в контекстном меню.<br>Если политика находится в состоянии «Включено» или<br>«Не сконфигурировано», поиск в системе по<br>умолчанию будет доступен в контекстном меню.<br>Если политика находится в состоянии «Отключено»,<br>поиск будет недоступен в контекстном меню.<br>Значение этой политики применяется только в том<br>случае, если включена политика «Включить поисковую<br>систему по умолчанию»                                            |
| Доступность<br>режима<br>инкогнито                                           | IncognitoModeAvailability                         | Определяет, может ли пользователь просматривать<br>страницы в Chromium в режиме инкогнито.<br>Если политика находится в состоянии «Включено» или<br>значение не задано, страницы можно открывать в<br>режиме инкогнито.<br>Если политика находится в состоянии «Отключено»,<br>пользователи не смогут открывать страницы в режиме<br>инкогнито.<br>Если для политики выбрано значение «Включить<br>принудительно», страницы можно просматривать<br>ТОЛЬКО в режиме инкогнито                                   |
| Удаление<br>истории<br>просмотров<br>и загрузок<br>веб-браузера              | AllowDeletingBrowserHist<br>ory                   | Определяет, может ли пользователь удалять историю<br>просмотров и скачиваний.<br>Если политика находится в состоянии «Включено» или<br>«Не сконфигурировано», то историю просмотров и<br>скачиваний можно удалить.<br>Если политика находится в состоянии «Отключено», то<br>историю просмотров и скачиваний удалить нельзя                                                                                                    |
| Разрешить<br>вызов окна<br>выбора<br>файлов                                  | AllowFileSelectionDialogs                         | Если политика находится в состоянии «Включено» или<br>«Не сконфигурировано», то пользователи смогут<br>открывать в Chromium окна выбора файлов.<br>Если политика находится в состоянии «Отключено», и<br>пользователь выполняет действия, для которых нужно<br>открыть окно выбора файлов (например, импортирует<br>закладки, загружает файлы, сохраняет ссылки и т. д.),<br>вместо окна отображается сообщение и предполагается,<br>что пользователь нажал кнопку «Отмена» в окне<br>выбора файлов            |
| Включить<br>поисковые<br>подсказки                                           | SearchSuggestEnabled                              | Если политика находится в состоянии «Включено», в<br>адресной строке Chromium при поиске будут<br>появляться подсказки.<br>Если политика находится в состоянии «Отключено»,<br>поисковые подсказки не отображаются.<br>Эта политика не влияет на показ в строке поиска<br>закладок и страниц из истории просмотров.<br>Если политика настроена, пользователи не могут<br>изменить ее. Если политика не настроена, подсказки<br>при поиске будут включены, но пользователи смогут<br>отключить их в любое время |

623

| Политика                                    | Ключ                                        | Описание                                                                                                    |
|---------------------------------------------|---------------------------------------------|----------------------------------------------------------------------------------------------------|
| Настройка<br>изображений<br>по<br>умолчанию | DefaultImagesSetting                        | Если политика находится в состоянии «Включено» и<br>выбрано значение 1 – «Разрешить показ изображений на<br>всех сайтах», на всех сайтах могут показываться<br>изображения. При значении 2 – «Запретить показ<br>изображений на всех сайтах», показ изображений на<br>сайтах запрещен.<br>Если политика находится в состоянии<br>«Не сконфигурировано», показ изображений разрешен,<br>но пользователи могут изменять этот параметр                                                                                                    |
| Разрешить<br>полноэкран-<br>ный режим       | FullscreenAllowed                           | Если политика находится в состоянии «Включено» или<br>«Не сконфигурировано», то при наличии разрешений<br>пользователи, приложения и расширения смогут<br>включать полноэкранный режим, в котором виден<br>только контент веб-страниц.<br>Если политика находится в состоянии «Отключено», то<br>полноэкранный режим будет заблокирован для всех<br>пользователей, приложений и расширений                                                                                                    |
| Включить<br>анонимный<br>сбор данных        | UrlKeyedAnonymizedD<br>ataCollectionEnabled | Если политика находится в состоянии «Включено», то<br>всегда выполняется анонимный сбор данных о URL (эти<br>сведения отправляются в Google с целью улучшить<br>поиск и просмотр веб-страниц).<br>Если политика находится в состоянии «Отключено»,<br>сбор данных о URL не выполняется.<br>Если политика находится в состоянии<br>«Не сконфигурировано», пользователь может разрешить<br>или запретить анонимный сбор данных о URL                                                                                                    |
| Управляемые<br>закладки                     | ManagedBookmarks                            | Политика позволяет установить список закладок в<br>Chromium.Если политика настроена, будет создан список закладок<br>Каждая закладка представляет собой словарь, где<br>ключам name и url cootветствуют значения – название<br>закладки и URL-адрес сайта<br>([{"name": "Документация", "url":<br>"docs.altlinux.org"}, {"name": "Wiki", "url":<br>"altlinux.org"}]).По умолчанию папка называется «Управляемые<br>закладки».Чтобы изменить это название, нужно добавить в правило<br>дополнительный словарь с единственным ключом<br>toplevel_name и названием папки в качестве<br>значения. Также можно задать подпапку для закладок.<br>Для этого вместо ключа url следует использовать ключ<br>children, a в качестве его значения указать список<br>вложенных закладок или папок<br>([{"toplevel_name":"ALT"}, {"name":"BaseALT", "url<br>":"basealt.ru"}, {"name": "Документация", "url":<br>"docs.altlinux.org"}, {"name": "Wiki", "url":<br>"altlinux.org"}]). |

| Политика                                                       | Ключ                            | Описание                                                                                                    |
|----------------------------------------------------------------|---------------------------------|----------------------------------------------------------------------------------------------------|
|                                                                |                                 | Chromium дополняет неполные URL так же, как при их<br>вводе в адресной строке. Например, адрес altlinux.org<br>будет преобразован в https://altlinux.org/.<br>Пользователи не смогут изменять папки с закладками, а<br>только скрывать их на панели. Управляемые закладки не<br>синхронизируются с аккаунтом пользователя, а<br>расширения не могут их изменять                                                                                                    |
| Отключить<br>синхронизацию<br>данных с<br>Google               | SyncDisabled                    | Если политика находится в состоянии «Включено»,<br>синхронизация данных в Chromium с помощью<br>сервисов, размещенных в Google, отключается.<br>Полностью отключить сервис «Chrome Sync» можно<br>через Google Admin console.<br>Если политика находится в состоянии «Отключено» или<br>«Не сконфигурировано», пользователи могут<br>самостоятельно решать, использовать ли им сервис<br>«Chrome Sync»                                                                                                    |
| Включает<br>гостевой<br>режим в<br>браузере                    | BrowserGuestModeEn<br>abled     | Если политика находится в состоянии «Включено» или<br>«Не сконфигурировано», разрешается использовать<br>гостевой доступ. При гостевом доступе все окна для<br>профилей Chromium открываются в режиме инкогнито.<br>При гостевом доступе все окна для профилей Chromium<br>открываются в режиме инкогнито.<br>Если политика находится в состоянии «Отключено», в<br>веб-браузере не разрешается использовать гостевые<br>профили                                                                                                    |
| Удаление<br>данных о<br>работе в<br>веб-браузере<br>при выходе | ClearBrowsingDataOn<br>ExitList | Политика позволяет настроить список данных о работе в<br>веб-браузере, которые должны удаляться, когда<br>пользователь закрывает все окна веб-браузера.<br>Можно указать следующие типы данных:<br>- browsing_history (история веб-браузера);<br>- download_history (история скачиваний);<br>- cookies_and_other_site_data (файлы cookie и другие<br>данные сайтов);<br>- cached_images_and_files (изображения и другие файлы,<br>coxpaнenthie в кэше);<br>- password_signin (пароли);<br>- autofill (автозаполнение);<br>- site_settings (настройки сайтов);<br>- hosted_app_data (данные размещенных приложений).<br>У этой политики нет приоритета над политикой<br>«Удаление истории просмотров и загрузок<br>веб-браузера».<br>Эта политика работает, если политика «Отключить<br>синхронизацию данных с Google» находится в<br>состоянии «Включено». В противном случае политика<br>игнорируется. |

| Политика               | Ключ                | Описание                                                                                                    |
|------------------------|---------------------|----------------------------------------------------------------------------------------------------|
|                        |                     | Если Chromium закрывается непредвиденно (например, из-<br>за сбоя в работе веб-браузера или ОС), данные о работе в<br>веб-браузере удаляются при следующей загрузке профиля.<br>Если политика находится в состоянии «Отключено», то<br>данные о работе, при закрытии веб-браузера, не удаляются |
| объем кеша<br>в байтах |                     | использует объем кэша по умолчанию для хранения кэшированных файлов на диске. В этом случае                                                                                                    |
|                        |                     | пользователи не могут изменить правило.<br>Если политика находится в состоянии «Включено»,                                                                                                    |
|                        |                     | Chromium будет использовать указанный размер кэша независимо от того, указали ли пользователи значение                                                                                                    |
|                        |                     | экспериментального параметраdisk-cache-size.<br>Объем кэша задается в байтах, например, чтобы задать                                                                                                    |
|                        |                     | размер кэша 300МБ, нужно указать 314572800. Значения меньше нескольких мегабайтов округляются.                                                                                                    |
|                        |                     | Если политика находится в состоянии<br>«Не сконфигурировано». Chromium использует объем по                                                                                                    |
|                        |                     | умолчанию. В этом случае пользователи могут менять                                                                                                    |
|                        |                     | размер кэша с помощью экспериментального параметра                                                                                                    |
|                        |                     | Указанное в правиле значение используется различными                                                                                                    |
|                        |                     | подсистемами в веб-браузере как справочное. Поэтому                                                                                                    |
|                        |                     | фактический объем используемого дискового пространства                                                                                                    |
|                        |                     | такой же порядок                                                                                                    |
| Список                 | AuthServerAllowlist | Это правило указывает, какие серверы можно использовать                                                                                                    |
| разрешенны             |                     | для встроеннои проверки подлинности Windows (IWA).<br>Встроенная проверка подлинности включается, только                                                                                                    |
| для                    |                     | когда Chromium получает запрос на аутентификацию от                                                                                                    |
| аутентифика            |                     | прокси-сервера или от сервера из списка разрешенных.                                                                                                    |
| ции                    |                     | Если политика находится в состоянии                                                                                                    |
|                        |                     | «Не сконфигурировано», Спготит отвечает на запросы<br>IWA только после того, как определяет, находится ди                                                                                                    |
|                        |                     | сервер в интранете. Если сервер находится в Интернете,                                                                                                    |
|                        |                     | Chromium игнорирует поступающие от него IWA запросы                                                                                                    |
|                        |                     | (веб-сайту не разрешается использовать аутентификацию                                                                                                    |
|                        |                     | нужно разделять запятыми. Лопустимы полстановочные                                                                                                    |
|                        |                     | знаки (*)                                                                                                    |
| Позволяет              | ExtensionSettings   | Это правило контролирует настройки управления                                                                                                    |
| управлять              |                     | расширениями в Chromium, включая те, которые заданы                                                                                                    |
| расширения             |                     | другими правилами. Оно заменяет любые ранее лействовавшие правила                                                                                                    |
| 14111                  |                     | Если политика находится в состоянии «Отключено» или                                                                                                    |
|                        |                     | «Не сконфигурировано», пользователи могут                                                                                                    |
|                        |                     | самостоятельно настраивать расширения.                                                                                                    |

| Политика | Ключ | Описание                                                                                                    |
|----------|------|----------------------------------------------------------------------------------------------------|
|          |      | Если политика находится в состоянии «Включено», настройки<br>расширений задает администратор с помощью кода, указанного<br>в параметрах политики:<br>- идентификатор расширения или URL обновления<br>привязывается только к одной конкретной настройке;<br>- идентификатор * действует на все расширения для которых в                           |
|          |      | политике не задана отдельная конфигурация.<br>Если указан URL обновления, заданная конфигурация<br>применяется ко всем расширениям, в манифесте которых<br>привелен этот URL                                                                                                    |
|          |      | Пример значения:                                                                                                    |
|          |      | <pre>"hdokiejnpimakedhajhdlcegeplioahd": {     "installation_mode": "force_installed",     "undate_url":</pre>                                                                                                    |
|          |      | "https://clients2.google.com/service/update2/crx"                                                                                                    |
|          |      | <pre>"pioclpoplcdbaefihamjohnefbikjilc": {     "installation_mode": "force_installed",     "update_url":</pre>                                                                                                    |
|          |      | "https://clients2.google.com/service/update2/crx"                                                                                                    |
|          |      | }<br>Параметры политики:                                                                                                    |
|          |      | <ol> <li>allowed_types – типы приложений и расширений,<br/>которые пользователям разрешено устанавливать в<br/>веб-браузере (допустимые строки: «extension», «hosted_app»,<br/>«legacy_packaged_app», «tplatform_appeme», «theme»,<br/>«user_script»). Используется только для настройки<br/>конфигурации по умолчанию со значением *;</li> </ol> |
|          |      | <ol> <li>blocked_install_message – уведомление (не более 1000<br/>символов), которое будет появляться на устройствах<br/>пользователей при попытке установить запрещенные<br/>расширения.</li> </ol>                                                                                                    |
|          |      | <ul> <li>3) blocked_permissions – запрещает пользователям<br/>устанавливать и запускать расширения, требующие<br/>разрешений АРІ (список доступных разрешений указан в<br/>манифесте расширения);</li> </ul>                                                                                                    |
|          |      | 4) installation_mode – указывает, разрешено ли добавлять заданные расширения. Допустимые режимы:                                                                                                    |
|          |      | -allowed – пользователи могут установить это расширение<br>(поведение по умолчанию); blocked – пользователи не<br>могут установить это расширение;                                                                                                    |
|          |      | -removed – пользователи не могут установить это расширение. Если расширение было установлено, оно будет удалено;                                                                                                    |

627

## Окончание таблицы 52

| Политика | Ключ | Описание                                                                                                    |
|----------|------|----------------------------------------------------------------------------------------------------|
|          |      | -force_installed – расширение устанавливается<br>автоматически. Пользователи не могут его удалить. В этом<br>режиме нужно указать ссылку для скачивания расширения<br>(параметр update_url);                                                                                                    |
|          |      | -автоматически – пользователи могут его удалить. В этом режиме нужно указать ссылку для скачивания расширения (параметр update_url);                                                                                                    |
|          |      | <ul> <li>5) install_sources – список URL страниц, с которых разрешено загружать и устанавливать расширения. Нужно разрешить URL расположения CRX-файла и страницы, с которой начинается скачивание (то есть URL перехода);</li> <li>6) minimum_version_required – отключает расширения (в том числе установленные принудительно) более ранних версий, чем определено этим параметром. Формат строки версии аналогичен формату, который используется в</li> </ul> |
|          |      | манифесте расширения;                                                                                                    |
|          |      | 7) update_url – определяет, откуда загружается расширение<br>Можно указать URL интернет-магазина Chrome, Opera или<br>использовать XML-файл:                                                                                                    |
|          |      | -если расширение размещено в интернет-магазине Chrome,<br>следует указать<br>https://clients2.google.com/service/update2/crx                                                                                                    |
|          |      | -если расширение размещено в интернет-магазине Opera,<br>следует указать https://extension-                                                                                                    |
|          |      | 8) override_update_url – указывает, что для всех<br>последующих обновлений расширения будет использоваться<br>URL из поля update_url или update в политике<br>ExtensionInstallForcelist Если это политика не                                                                                                    |
|          |      | настроена или отключена, будет использоваться URL из манифеста расширения;                                                                                                    |
|          |      | 9) verified_contents_url – указывает путь до файла<br>«extension.verified_contents». С его помощью расширение<br>проверяется на доверие (используется, если нет доступа в<br>интернет);                                                                                                    |
|          |      | <ul> <li>10) normal_Installed – расширение устанавливается runtime_allowed_hosts – разрешает взаимодействие расширений с указанными сайтами, даже если они указаны в поле runtime_blocked_hosts. Можно указать до 100 сайтов;</li> <li>11) toolbar_pin – определяет, закреплен ли значок расширения</li> </ul>                                                                                                    |
|          |      | на панели инструментов. Возможные значения:<br>-force_pinned – значок расширения закреплен на панели<br>инструментов и постоянно виден. Пользователь не может                                                                                                    |
|          |      | скрыть его в меню расширения;<br>-default_unpinned – расширение скрыто в меню<br>расширений (по умолчанию), пользователь может закрепить<br>его на панели инструментов.                                                                                                    |

10.4.6.4.10. Управление политиками веб-браузера Firefox

Эти групповые политики позволяют централизованно для компьютеров управлять настройками веб-браузера Mozilla Firefox.

Механизм Firefox в составе пакета gpupdate формирует JSON-файл для веб-браузера из шаблонов групповых политик. Во время запуска веб-браузер Mozilla Firefox считывает собственный файл policies.json и применяет параметры групповых политик. Групповые политики на основе policies.json предоставляют кроссплатформенную совместимость, что позволяет управлять веб-браузерами в любом дистрибутиве «Альт» с установленным окружением рабочего стола.

Путь к файлу policies.json, в зависимости от версии веб-браузера Mozilla Firefox:

- /etc/firefox/policies-новые версии;

-/usr/lib64/firefox/distribution-старые версии.

Примечание. Данный механизм реализован только для машинных политик.

Примечание. Настройка политик для веб-браузера Mozilla Firefox требует дополнительной установки ADMX-файлов Firefox (пакет admx-firefox).

Результат применения параметров групповой политики для Mozilla Firefox можно проверить, указав в адресной строке URL: about:policies#active (рис. 401).

В качестве примера ниже рассмотрена политика установки URL домашней страницы.

Для редактирования политик веб-браузера Mozilla Firefox следует перейти в «Компьютер»  $\rightarrow$  «Административные шаблоны»  $\rightarrow$  «Mozilla»  $\rightarrow$  «Firefox» (рис. 402).

#### 629

#### ЛКНВ.11100-01 90 03

| 🗉 Корпоративные полити                 | ки × +                        |                   | $\sim$ $\odot$ $\otimes$ $\otimes$ |
|----------------------------------------|-------------------------------|-------------------|------------------------------------|
| ← → C @ ● Fire                         | efox about:policies#active    | 90%               | ☆ ♡ £ ≡                            |
| Активны                                |                               |                   |                                    |
| 🔁 Активны                              | Имя политики                  | Значение политики |                                    |
| <table-cell> Документация</table-cell> | DisableMasterPasswordCreation | true              |                                    |
|                                        | Homepage                      | Locked            | true                               |
|                                        |                               | URL               | "https://basealt.ru/"              |
|                                        | PasswordManagerEnabled        | true              |                                    |
|                                        |                               |                   |                                    |

Рис. 401 – Активные политики веб-браузера Mozilla Firefox

| GPUI 🗖 🗖                                                           |                                        |         |
|--------------------------------------------------------------------|----------------------------------------|---------|
| <u>Ф</u> айл <u>В</u> ид <u>П</u> омощь                            |                                        |         |
| Поиск                                                              | 🚞 Аутентификация                       | <b></b> |
| 💌 🐘 [smb://dc1.test.alt] - Firefox                                 | 📄 Всплывающие окна                     |         |
| ✓ 📮 Компьютер                                                      | 🚞 Домашняя страница                    |         |
| <ul> <li>Административные шаол</li> <li>Настройки GNOME</li> </ul> | 📄 Дополнения                           |         |
| Система ALT                                                        | 🚞 Закладки                             |         |
| Google     Mozilla                                                 | 🚞 Зашифрованные медиа-сообщения        |         |
| Firefox                                                            | 🚞 Защита от отслеживания               |         |
| > Samba                                                            | 🚞 Картинка в картинке                  |         |
| <ul> <li>Настройки</li> <li>Настройки системы</li> </ul>           | 🚞 Обмен сообщений пользователей        |         |
| <ul> <li>Пользователь</li> </ul>                                   | 🚞 Отключенные шифры                    |         |
|                                                                    | поиск                                  |         |
|                                                                    | 📄 Предпочтения (устарело)              |         |
|                                                                    | 📄 Разрешения                           |         |
|                                                                    | 📄 Расширения                           |         |
|                                                                    | 🚞 Сертификаты                          |         |
|                                                                    | 🚞 Удалять данные при закрытии браузера |         |
|                                                                    | Cookies                                |         |
|                                                                    | DNS через HTTPS                        |         |
|                                                                    | Flash                                  |         |
|                                                                    | PDF.js                                 |         |
|                                                                    | Proxy Settings                         |         |
|                                                                    | Security Devices                       |         |
|                                                                    | 🛒 Автообновление приложений            |         |
|                                                                    | 📄 Адрес сервера обновлений             | -       |
|                                                                    |                                        | •       |

Рис. 402 – Политики настройки веб-браузера Mozilla Firefox

Раскрыть группу «Домашняя страница», щелкнуть левой кнопкой мыши на политике «URL для домашней страницы», откроется диалоговое окно настройки политики. Выбрать параметр «Включено», в разделе «Описание» ввести URL и нажать кнопку «OK» (рис. 403).

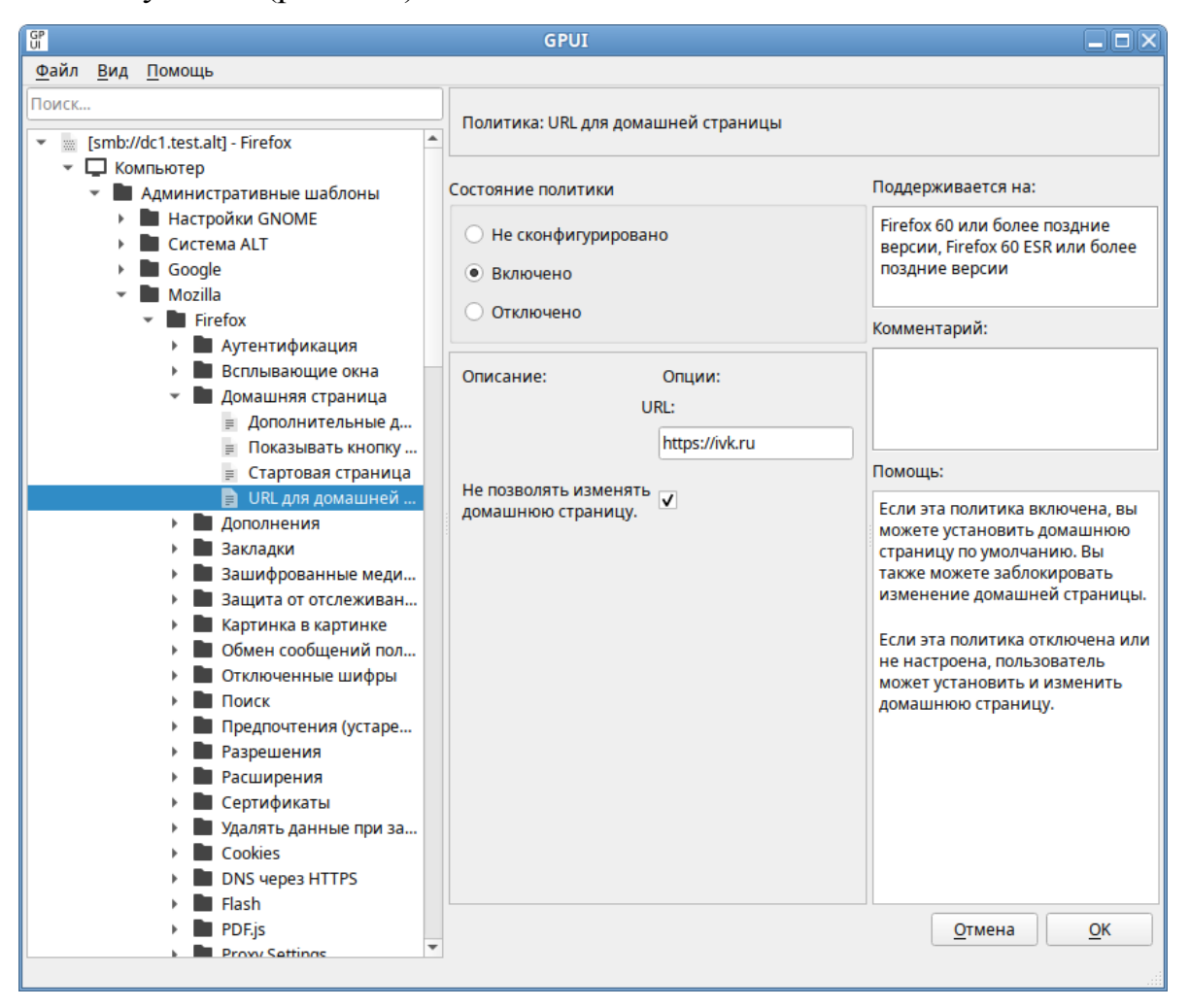

Рис. 403 – Диалоговое окно «URL для домашней страницы»

В результате применения данной политики будет установлена домашняя страница по умолчанию, а также будет заблокирована возможность изменения домашней страницы пользователем (рис. 404).

Все настройки политики веб-браузера Mozilla Firefox хранятся в файле {GUID GPT}/Machine/Registry.pol.

Пример файла Registry.pol:

```
PReg[Software\Policies\Mozilla\Firefox\Homepage;URL;;;https://ivk.ru]
[Software\Policies\Mozilla\Firefox\Homepage;Locked;;;]
```

#### 630

| 🗳 🔯 Настройки                                                               | × +                                                                                   |                                                                                              | ~                                   | $\odot$ $\otimes$ $\otimes$ |
|-----------------------------------------------------------------------------|---------------------------------------------------------------------------------------|----------------------------------------------------------------------------------------------|-------------------------------------|-----------------------------|
| $\leftarrow$ $\rightarrow$ C $\textcircled{a}$                              | Eirefox about:preferences#home                                                        | 80%                                                                                          | ☆ ♡                                 | ර =                         |
|                                                                             | Ваш браузер управляется Вашей орга                                                    | низацией. 🔎 Найти в Настрой                                                                  | ках                                 |                             |
| 🐼 Основные                                                                  | Начало                                                                                |                                                                                              |                                     |                             |
| <ul> <li>Начало</li> <li>Поиск</li> <li>Приватность и<br/>защита</li> </ul> | <b>Новые окна и вкладки</b><br>Выберите, что вы хотите увидеть, ког<br>новые вкладки. | гда откроете домашнюю страницу, новые                                                        | окна и                              |                             |
| О Синхронизация                                                             |                                                                                       | Мой сетевой адрес                                                                            | $\sim$                              |                             |
| т Больше от Mozilla                                                         | Домашняя страница и новые окна                                                        |                                                                                              |                                     |                             |
| ទា Расширения и темы ⑦ Поддержка Firefox                                    | Новые вкладки                                                                         | ис <u>п</u> ользовать испол<br>текущие страницы закл<br>Домашняя страница Firefox (По умолча | ьзо <u>в</u> ать<br>адку<br>анию) ~ | •                           |

Рис. 404 – Настройки веб-браузера Mozilla Firefox

Примеры политик управляющих настройками веб-браузера Mozilla Firefox представлены в таблице 53. Полный список политик и их описание можно найти в веб-браузере Mozilla Firefox, указав в адресной строке URL:

about:policies#documentation

Таблица 53 – Примеры политик управляющих настройками веб-браузера Mozilla Firefox

| Политика      | Ключ               | Описание                                               |
|---------------|--------------------|--------------------------------------------------------|
| Менеджер      | PasswordManagerEn  | Позволяет запретить доступ к менеджеру паролей через   |
| паролей       | abled              | настройки и блокирует about:logins.                    |
|               |                    | Если эта политика находится в состоянии «Включено»     |
|               |                    | или «Не сконфигурировано», менеджер паролей доступен   |
|               |                    | в настройках и на странице about:logins.               |
|               |                    | Если эта политика находится в состоянии «Отключено»,   |
|               |                    | Firefox запрещает доступ к менеджеру паролей через     |
|               |                    | настройки и блокирует about:logins                     |
| Отключить     | DisableMasterPassw | Позволяет отключить возможность установить мастер-     |
| создание      | ordCreation        | пароль (основной пароль).                              |
| мастер-пароля |                    | Если эта политика находится в состоянии «Отключено»    |
|               |                    | или «Не сконфигурировано», пользователи могут создать  |
|               |                    | мастер-пароль.                                         |
|               |                    | Если эта политика находится в состоянии «Включено», то |
|               |                    | она работает так же, как установка политики «Основной  |
|               |                    | (главный) пароль» состояние «Отключено», и             |
|               |                    | пользователи не могут создать мастер-пароль.           |

632

| Политика     | Ключ                 | Описание                                                                                           |
|--------------|----------------------|----------------------------------------------------------------------------------------------------|
|              |                      | Если используются и политика «Отключить создание                                                   |
|              |                      | мастер-пароля», и «Основной (главный) пароль», то                                                  |
|              |                      | политика «Отключить создание мастер-пароля» имеет                                                  |
|              |                      | приоритет                                                                                          |
| Предлагать   | OfferToSaveLogins    | Позволяет настроить будет ли Firefox предлагать                                                    |
| сохранить    |                      | запоминать сохраненные логины и пароли.                                                            |
| логины       |                      | Если политика находится в состоянии «Отключено»,                                                   |
|              |                      | Firefox не будет предлагать сохранять логины и пароли                                              |
|              |                      | веб-сайтов.                                                                                        |
|              |                      | Если политика находится в состоянии «Включено» или                                                 |
|              |                      | «Не сконфигурировано», Firefox будет предлагать                                                    |
|              |                      | сохранять логины и пароли веб-сайтов                                                               |
| Отключить    | DisableDeveloperToo  | Позволяет управлять доступом к инструментам                                                        |
| инструменты  | ls                   | разработчика.                                                                                      |
| разработчика |                      | Если политика находится в состоянии «Включено»,                                                    |
|              |                      | инструменты веб-разработчика недоступны в Firefox.                                                 |
|              |                      | Если политика находится в состоянии «Отключено» или                                                |
|              |                      | «Не сконфигурировано», инструменты веб-разработчика                                                |
|              |                      | доступны в Firefox                                                                                 |
| Отключить    | DisablePrivateBrowsi | Запрещает доступ к приватному просмотру.                                                           |
| приватный    | ng                   | Если политика находится в состоянии «Включено»,                                                    |
| просмотр     |                      | приватный просмотр запрещен.                                                                       |
|              |                      | Если политика находится в состоянии «Отключено» или                                                |
|              |                      | «Не сконфигурировано», приватный просмотр разрешен                                                 |
| Нет закладок | NoDefaultBookmarks   | Отключает создание закладок по умолчанию (идущих                                                   |
| по умолчанию |                      | вместе с Firefox), и смарт-закладки (часто посещаемые,                                             |
|              |                      | недавние).                                                                                         |
|              |                      | Если политика находится в состоянии «Включено»,                                                    |
|              |                      | закладки по умолчанию и смарт-закладки (наиболее                                                   |
|              |                      | посещаемые, недавние теги) не создаются.                                                           |
|              |                      | Если политика находится в состоянии «Отключено» или                                                |
|              |                      | «Не сконфигурировано», создаются закладки по                                                       |
|              |                      | умолчанию и смарт-закладки (наиоолее посещаемые,                                                   |
|              |                      |                                                                                                    |
|              |                      | Примечание: эта политика эффективна только в                                                       |
|              |                      | пом случае, если она используется до первого запуска                                               |
| 200000 MOOTO | PromptForDownload    | Профиля                                                                                            |
|              | Location             | Спрашивает, куда сохранять фаилы при загрузке.                                                     |
| загрузки     | Location             | рели политика находится в состоянии «Отключено»,<br>файны булут сохраняться в каталог, указанный в |
|              |                      | чаны будуг сохраняться в каталог, указанный в                                                      |
|              |                      | место иля загругки файца)                                                                          |
|              |                      | Карании (Включено»).<br>Если политика находится в состоянии (Включено»)                            |
|              |                      |                                                                                                    |
|              |                      | сохранение файла                                                                                   |
|              |                      | Если политика нахолится в состоянии                                                                |
|              |                      | «Не сконфигурировано» пользователю булет                                                           |
|              |                      | вылаваться запрос на сохранение файла но он может                                                  |
|              |                      | изменить значение по умолчанию                                                                     |

# Продолжение таблицы 53

| Политика         | Ключ                | Описание                                               |
|------------------|---------------------|--------------------------------------------------------|
| Блокировка       | BlockAboutConfig    | Блокирует доступ к странице about:config.              |
| редактора        |                     | Если эта политика находится в состоянии «Включено»,    |
| настроек         |                     | пользователь не может получить доступ к about:config.  |
| (about:config)   |                     | Если политика находится в состоянии «Отключено» или    |
|                  |                     | «Не сконфигурировано», пользователь может получить     |
|                  |                     | доступ к about:config                                  |
| Блокировка       | BlockAboutProfiles  | Блокирует доступ к странице about:profiles.            |
| страницы         |                     | Если политика находится в состоянии «Включено»,        |
| управления       |                     | пользователь не может получить доступ к профилям       |
| профилями        |                     | about:profiles.                                        |
| (about:profiles) |                     | Если политика находится в состоянии «Отключено» или    |
|                  |                     | «Не сконфигурировано», пользователь может получить     |
|                  |                     | доступ к профилям about:profiles                       |
| Блокировка       | BlockAboutSupport   | Блокирует доступ к странице about:support.             |
| информации       |                     | Если политика находится в состоянии «Включено»,        |
| об устранении    |                     | пользователь не может получить доступ к информации     |
| неполадок        |                     | для устранения неполадок или about:support.            |
|                  |                     | Если политика находится в состоянии «Отключено» или    |
|                  |                     | «Не сконфигурировано», пользователь может получить     |
|                  |                     | доступ к информации для устранения неполадок или       |
|                  |                     | about:support                                          |
| Captive Portal   | CaptivePortal       | Включает или отключает тест соединения (поддержку      |
| (портал          |                     | перехватывающего портала).                             |
| захвата)         |                     | Если политика находится в состоянии «Отключено», то    |
|                  |                     | поддержка captive portal отключена.                    |
|                  |                     | Если политика находится в состоянии «Включено»         |
|                  |                     | или «Не сконфигурировано», то поддержка captive portal |
|                  |                     | включена.                                              |
|                  |                     | Примечание. Веб-браузер Mozilla Firefox при            |
|                  |                     | запуске проверяет, требует ли используемое сетевое     |
|                  |                     | соединение вход в систему. Во время теста Firefox      |
|                  |                     | пытается подключиться к                                |
|                  |                     | http://detectportal.firefox.com/success.txt,           |
|                  |                     | чтобы проверить возможность соединения с этим          |
|                  |                     | адресом. Этот адрес также используется для проверки    |
|                  |                     | поддержки активного сетевого соединения IPv6.          |
|                  |                     | Отключение этой функциональности уменьшает             |
|                  |                     | количество автоматических подключений и может          |
|                  |                     | немного ускорить запуск веб-браузера                   |
| Отключить        | DisableBuiltinPDFVi | Отключает PDF.js, встроенный просмотрщик PDF в         |
| встроенную       | ewer                | Firefox.                                               |
| программу        |                     | Если политика находится в состоянии «Включено»,        |
| просмотра PDF    |                     | файлы PDF не просматриваются в Firefox.                |
| (PDF.js)         |                     | Если политика находится в состоянии                    |
|                  |                     | «Отключено» или «Не сконфигурировано», файлы PDF       |
|                  |                     | просматриваются в Firefox                              |

## 633

634

| Политика       | Ключ                   | Описание                                           |
|----------------|------------------------|----------------------------------------------------|
| Отключить      | DisableFeedbackComm    | Отключает команды отправки отзывов в меню          |
| команды        | ands                   | «Справка» («Отправить отзыв» и «Сообщить о         |
| обратной       |                        | поддельном сайте»).                                |
| СВЯЗИ          |                        | Если политика находится в состоянии «Включено»,    |
|                |                        | пункты меню «Отправить отзыв» и «Сообщить о        |
|                |                        | поддельном сайте» недоступны из меню «Справка».    |
|                |                        | Если политика находится в состоянии «Отключено»    |
|                |                        | или «Не сконфигурировано», пункты меню             |
|                |                        | «Отправить отзыв» и «Сообщить о поддельном         |
|                |                        | сайте» доступны из меню «Справка»                  |
| Отключить      | DisableFirefoxScreensh | Отключает функцию Firefox Screenshots.             |
| снимки         | ots                    | Если политика находится в состоянии «Включено»,    |
| экрана Firefox |                        | снимки экрана Firefox недоступны.                  |
|                |                        | Если политика находится в состоянии «Отключено»    |
|                |                        | или «Не сконфигурировано», доступны скриншоты      |
|                |                        | Firefox                                            |
| Отключить      | DisableFirefoxAccounts | Отключает службы, основанные на Аккаунте Firefox,  |
| учетные        |                        | включая синхронизацию.                             |
| записи         |                        | Если политика находится в состоянии «Включено»,    |
| Firefox        |                        | учетные записи Firefox отключены, в том числе      |
|                |                        | отключена синхронизация.                           |
|                |                        | Если политика находится в состоянии «Отключено»    |
|                |                        | или «Не сконфигурировано», доступны Аккаунты       |
|                |                        | Firefox и синхронизация                            |
| Отключить      | DisableFirefoxStudies  | Запрещает Firefox выполнять исследования.          |
| исследования   |                        | Если политика находится в состоянии «Включено»,    |
| Firefox        |                        | Firefox никогда не оудет проводить исследования    |
|                |                        | SHIELD или опросы Heartbeat.                       |
|                |                        | Если политика находится в состоянии «Отключено»    |
|                |                        | или «Не сконфигурировано», пользователь может      |
|                |                        | включить исследования SHIELD или опросы Heartbeat. |
|                |                        | Для получения дополнительной информации            |
|                |                        | CM. https://support.mozilla.org/en-                |
|                |                        | /Shield/Heartbeat                                  |
| Отключить      | DisableForgetButton    | Закрывает доступ к кнопке «Забыть».                |
| кнопку         |                        | Если политика находится в состоянии «Включено»,    |
| «Забыть»       |                        | кнопка «Забыть о части истории веб-серфинга»       |
|                |                        | недоступна.                                        |
|                |                        | Если политика находится в состоянии «Отключено»    |
|                |                        | или «Не сконфигурировано», кнопка «Забыть о части  |
|                |                        | истории веб-серфинга» доступна                     |
| Запретить      | DisablePasswordReveal  | Не позволяет просматривать пароли у сохраненных    |
| показывать     |                        | логинов.                                           |
| пароли в       |                        | Если политика находится в состоянии «Включено»,    |
| сохраненных    |                        | пользователи не могут отображать пароли в          |
| логинах        |                        | сохраненных логинах.                               |

| Политика     | Ключ                    | Описание                                           |
|--------------|-------------------------|----------------------------------------------------|
|              |                         | Если политика находится в состоянии «Отключено»    |
|              |                         | или «Не сконфигурировано», пользователи могут      |
|              |                         | отображать пароли в сохраненных логинах            |
| Отключить    | DisablePocket           | Отключает сохранение страниц в Pocket.             |
| Pocket       |                         | Если политика находится в состоянии «Включено»,    |
|              |                         | Роскет недоступен.                                 |
|              |                         | Если политика находится в состоянии «Отключено»    |
|              |                         | или «Не сконфигурировано», Роскет доступен.        |
|              |                         | Примечание. Роскет – Это специальный сервис        |
|              |                         | для хранения различной информации, наиденной в     |
| Отключить    | DisableProfileImport    | Отключает команду меню для импорта данных из       |
| импорт       | Disubler romeniport     | другого веб-браузера.                              |
| профиля      |                         | Если политика находится в состоянии «Включено»,    |
|              |                         | опция «Импортировать данные из другого             |
|              |                         | браузера» в окне закладок недоступна.              |
|              |                         | Если политика находится в состоянии «Отключено»    |
|              |                         | или «Не сконфигурировано», опция                   |
|              |                         | «Импортировать данные из другого ораузера»         |
|              | DiachlaDrafilaDafrach   | доступна                                           |
| Отключить    | DisablePromekenesn      | отключает кнопку «Обновить гнетох» на странице     |
| профиля      |                         | абонт. воритика нахолится в состоянии «Включено»   |
| профили      |                         | сьли политика паходится в состоянии «Бключено»,    |
|              |                         | странице about:support.                            |
|              |                         | Если эта политика отключена или не настроена,      |
|              |                         | кнопка «Обновить Firefox» доступна                 |
| Отключить    | DisableSafeMode         | Отключает функцию для перезапуска в безопасном     |
| безопасный   |                         | режиме.                                            |
| режим        |                         | Если политика находится в состоянии «Включено»,    |
|              |                         | пользователь не может перезапустить веб-браузер в  |
|              |                         | безопасном режиме.                                 |
|              |                         | Если политика находится в состоянии «Отключено»    |
|              |                         | или «пе сконфигурировано», оезопасный режим        |
| Не проверять | DontCheckDefaultBrowser | разрешен                                           |
| веб-браузер  | DomencekDelautbiowser   | при запуске                                        |
| по           |                         | Если политика нахолится в состоянии «Включено».    |
| умолчанию    |                         | Firefox не проверяет, является ли он веб-браузером |
| -            |                         | по умолчанию при запуске.                          |
|              |                         | Если политика находится в состоянии                |
|              |                         | «Отключено» или «Не сконфигурировано», Firefox     |
|              |                         | при запуске проверяет, является ли он              |
|              |                         | веб-браузером по умолчанию                         |
| Аппаратное   | HardwareAcceleration    | Отключает аппаратное ускорение.                    |
| ускорение    |                         | Если политика находится в состоянии                |
|              |                         | «Отключено», аппаратное ускорение не может быть    |
|              |                         | включено.                                          |

636

| Политика       | Ключ                 | Описание                                             |
|----------------|----------------------|------------------------------------------------------|
|                |                      | Если политика находится в состоянии «Включено» или   |
|                |                      | «Не сконфигурировано», включено аппаратное           |
|                |                      | ускорение                                            |
| Основной       | PrimaryPassword      | Требовать или не давать использовать мастер-пароль.  |
| (главный)      | 2                    | Если политика находится в состоянии «Отключено»,     |
| пароль         |                      | пользователи не могут создать основной пароль.       |
| 1              |                      | Если политика находится в состоянии «Включено» или   |
|                |                      | «Не сконфигурировано», пользователи могут создать    |
|                |                      | основной пароль                                      |
| Прогнозирован  | NetworkPrediction    | Включает или отключает прогнозирование сети          |
| ие сети        |                      | (предварительная выборка DNS).                       |
|                |                      | Предварительная выборка DNS – это технология,        |
|                |                      | используемая Firefox для ускорения загрузки новых    |
|                |                      | веб-сайтов.                                          |
|                |                      | Если политика находится в состоянии «Отключено»,     |
|                |                      | прогнозирование сети (предварительная выборка DNS)   |
|                |                      | будет отключено.                                     |
|                |                      | Если политика находится в состоянии «Включено»       |
|                |                      | или «Не сконфигурировано», будет включено            |
|                |                      | прогнозирование сети (предварительная выборка DNS)   |
| Новая вкладка  | NewTabPage           | Включает или отключает страницу новой вкладки.       |
|                | C C                  | Если эта политика находится в состоянии «Отключено», |
|                |                      | в новой вкладке будет загружена пустая страница.     |
|                |                      | Если эта политика в состоянии «Включено»             |
|                |                      | или «Не сконфигурировано», в новой вкладке будет     |
|                |                      | загружена страница по умолчанию                      |
| Подсказки по   | SearchSuggestEnabled | Включает или отключает поисковые предложения.        |
| поиску         |                      | Если эта политика находится в состоянии «Отключено», |
|                |                      | поисковые подсказки будут отключены.                 |
|                |                      | Если эта политика в состоянии «Включено», поисковые  |
|                |                      | подсказки будут включены.                            |
|                |                      | Если эта политика в состоянии «Не сконфигурировано», |
|                |                      | поисковые подсказки будут включены, но пользователь  |
|                |                      | может отключить их                                   |
| Показывать     | ShowHomeButton       | Включает кнопку «Домашняя страница Firefox» на       |
| кнопку         |                      | панели инструментов.                                 |
| «Домашняя      |                      | Если политика находится в состоянии «Отключено»,     |
| страница       |                      | кнопка «Домашняя страница Firefox» не будет          |
| Firefox» на    |                      | отображаться на панели инструментов.                 |
| панели         |                      | Если политика находится в состоянии «Включено»,      |
| инструментов   |                      | кнопка «Домашняя страница Firefox» отображается на   |
|                |                      | панели инструментов                                  |
| Блокировка     | BlockAboutAddons     | Блокирует доступ к менеджеру дополнений              |
| менеджера      |                      | (about:addons).                                      |
| дополнений     |                      | Если политика находится в состоянии «Отключено» или  |
| (about:addons) |                      | «Не сконфигурировано» пользователь может получить    |
|                |                      | доступ к менеджеру дополнений (about:addons).        |

| Политика       | Ключ                   | Описание                                                |
|----------------|------------------------|---------------------------------------------------------|
|                |                        | Если политика находится в состоянии «Включено»,         |
|                |                        | пользователь не может получить доступ к менеджеру       |
|                |                        | дополнений (about:addons)                               |
| URL для        | Homepage               | Устанавливает URL домашней страницы при старте          |
| домашней       |                        | веб-браузера и, если нужно, блокирует ее смену.         |
| страницы       |                        | Если политика находится в состоянии «Отключено»         |
|                |                        | или «Не сконфигурировано», пользователь может           |
|                |                        | установить и изменить домашнюю страницу.                |
|                |                        | Если политика находится в состоянии «Включено»,         |
|                |                        | можно установить домашнюю страницу по                   |
|                |                        | умолчанию, а также заблокировать возможность            |
|                |                        | изменения домашней страницы                             |
| SPNEGO         | SPNEGO                 | Включает аутентификацию через SPNEGO/Kerberos.          |
|                |                        | Если политика находится в состоянии                     |
|                |                        | «Отключено» или «Не сконфигурировано», никаким          |
|                |                        | веб-сайтам не разрешается использовать                  |
|                |                        | аутентификацию SPNEGO с помощью веб-браузера.           |
|                |                        | Если политика находится в состоянии «Включено»,         |
|                |                        | указанным веб-сайтам разрешается использовать           |
|                |                        | аутентификацию SPNEGO в веб-браузере. Записи в          |
|                |                        | списке имеют формат altlinux.org или                    |
| D              | A                      | https://altlinux.org                                    |
| Разрешить      | Authentication         | Разрешить SPNEGO или NTLIVI для неполных                |
| неполное       | AllowNonFQDN           | доменных имен (Non FQDN).                               |
| (Non EODN)     |                        | если политика находится в состоянии «Отключено»         |
|                |                        | или «пе сконфиі урировано», NTLM и SPNEOO не            |
|                |                        | будут включены для неполных доменных имен.              |
|                |                        | физри отменения) SPNEGO или NTI M булут                 |
|                |                        | флаги отмечены), эт неоо или на смени у имен (Non FODN) |
| Οτκιμομμτι     | DisableFormHistory     |                                                         |
|                | Disdoler offinitistory | форм                                                    |
| историю форм   |                        | форм.<br>Если политика нахолится в состоянии "Вклюцено» |
|                |                        | Firefox не запоминает историю форм или поиска           |
|                |                        | Если политика нахолится в состоянии                     |
|                |                        | «Отключено» или «Не сконфигурировано» Firefox           |
|                |                        | булет помнить историю форм и поиска                     |
| Не разрешать   | Authentication Locked  | Блокирует настройки аутентификации от изменений         |
| ИЗМЕНЯТЬ       |                        | пользователем.                                          |
| настройки      |                        | Если политика нахолится в состоянии «Отключено»         |
| аутентификании |                        | или «Не сконфигурировано», пользователь не может        |
|                |                        | изменить параметры проверки поллинности                 |
|                |                        | Если политика нахолится в                               |
|                |                        | состоянии «Включено» (и флаги отмечены).                |
|                |                        | пользователь может изменить параметры проверки          |
|                |                        | подлинности                                             |
|                | 1                      |                                                         |

638

| Политика       | Ключ               | Описание                                                                                         |
|----------------|--------------------|--------------------------------------------------------------------------------------------------|
| Расширения для | Extensions\Install | Задает список URL-адресов или собственных путей для                                              |
| установки      |                    | устанавливаемых расширений.                                                                      |
|                |                    | Если политика находится в состоянии «Отключено»                                                  |
|                |                    | или «Не сконфигурировано», расширения не                                                         |
|                |                    | устанавливаются.                                                                                 |
|                |                    | Если политика находится в состоянии «Включено»,                                                  |
|                |                    | можно указать список URL-адресов или путей                                                       |
|                |                    | расширений, которые будут устанавливаться при запуске                                            |
|                |                    | Firefox. При каждом изменении этого списка политики                                              |
|                |                    | будут переустанавливаться.                                                                       |
|                |                    | URL политики нужно задавать в формате *.xpi                                                      |
|                |                    | (Haпримep, https://addons.mozilla.org/firefox/down<br>loads/file/3450175/adapter_rutoken_plugin- |
|                |                    | 1.0.5.0.хрі). Также можно указать путь на локальный                                              |
|                |                    | каталог, в который, политикой копирования файлов                                                 |
|                |                    | (см.п. 10.4.6.5.5), скопировать расширение в формате                                             |
| X7             |                    | *.xpi                                                                                            |
| Управление     | ExtensionSettings  | Это правило позволяет управлять всеми аспектами                                                  |
| расширениями   |                    | расширении.                                                                                      |
|                |                    | Политика сопоставляет идентификатор расширения с его                                             |
|                |                    | конфигурацией. Если указан идентификатор расширения,                                             |
|                |                    | конфигурация будет применяться только к указанному                                               |
|                |                    | расширению. Конфигурация по умолчанию может обть                                                 |
|                |                    | установлена для специального идентификатора,                                                     |
|                |                    | которых на задана подгоратели ская конфигурания в этой                                           |
|                |                    | политике. Чтобы получить илентификатор расширения                                                |
|                |                    | можно установить расширение и посмотреть                                                         |
|                |                    | илентификатор на странице about support в                                                        |
|                |                    | пазлеле «Расширения» Если политика нахолится в                                                   |
|                |                    | состоянии «Отключено» или «Не сконфигурировано»                                                  |
|                |                    | расширения не булут управляться                                                                  |
|                |                    | Если политика нахолится в состоянии «Включено»                                                   |
|                |                    | можно использовать JSON для описания политики                                                    |
|                |                    | управления расширениями                                                                          |
|                |                    | Пример JSON:                                                                                     |
|                |                    |                                                                                                  |
|                |                    | "*": {                                                                                           |
|                |                    | "blocked_install_message": "Custom error                                                         |
|                |                    | },                                                                                               |
|                |                    | "adblockultimate@adblockultimate.net": {                                                         |
|                |                    | "installation_mode": "force_installed",                                                          |
|                |                    | "install_url":<br>"file.///home/user/file_vni"                                                   |
|                |                    | },                                                                                               |
|                |                    | "rutokenplugin@rutoken.ru": {                                                                    |
|                |                    | "installation_mode": "force_installed",                                                          |
|                |                    | "install_url":<br>"https://addops_mozilla_org/ /plugip_ypi"                                      |
|                |                    | }                                                                                                |
|                |                    |                                                                                                  |

## 639

## ЛКНВ.11100-01 90 03

| Политика | Ключ | Описание                                                |
|----------|------|---------------------------------------------------------|
|          |      | Конфигурация для каждого расширения – это еще один      |
|          |      | словарь, который может содержать следующие поля:        |
|          |      | - installation_mode – режим установки расширения.       |
|          |      | Допустимые значения:                                    |
|          |      | a) allowed – разрешает установку расширения             |
|          |      | пользователем (поведение по умолчанию).                 |
|          |      | поле піstan_ції не используется и будет                 |
|          |      | илентификатора.                                         |
|          |      | б) blocked – блокирует установку расширения и           |
|          |      | удаляет его, если оно уже установлено;                  |
|          |      | в) force installed – расширение устанавливается         |
|          |      | автоматически и не может быть удалено                   |
|          |      | пользователем. Этот параметр недействителен для         |
|          |      | конфигурации по умолчанию и                             |
|          |      | Tpe6yer install_url;                                    |
|          |      | г) normal_installed – расширение устанавливается        |
|          |      | автоматически, но может оыть отключено                  |
|          |      | конфигурации по умолчанию и                             |
|          |      | требует install url:                                    |
|          |      | - install url - conoctabligetcs c URL-appecon           |
|          |      | указывающим, откуда Firefox может загрузить расширение  |
|          |      | (при force installed или normal installed). При         |
|          |      | установке из локальной файловой системы следует         |
|          |      | использовать URL-адрес file:///. При установке с сайта  |
|          |      | addons.mozilla.org можно использовать URL-адрес в виде  |
|          |      | 450175/adapter rutoken plugin-1.0.5.0.xpi;              |
|          |      | - install sources – список источников, из которых       |
|          |      | разрешена установка расширений с использованием         |
|          |      | шаблонов соответствия URL. Этот параметр не нужен, если |
|          |      | разрешена установка только определенных расширений по   |
|          |      | идентификатору. Данный параметр можно использовать      |
|          |      | только для конфигурации по умолчанию;                   |
|          |      | - minimum_version_required - ОТКЛЮЧАСТ                  |
|          |      | расширения (в том числе установленные принудительно)    |
|          |      | Формат строки версии аналогичен формату который         |
|          |      | используется в манифесте расширения:                    |
|          |      | - allowed types – белый список разрешенных типов        |
|          |      | расширений/приложений, которые можно установить в       |
|          |      | Firefox. Значение представляет собой список строк       |
|          |      | (допустимые строки: «extension», «theme», «dictionary», |
|          |      | «locale»). Этот параметр можно использовать только для  |
|          |      | конфигурации по умолчанию;                              |

#### Окончание таблицы 53

| Политика | Ключ | Описание                                                                                                    |
|----------|------|----------------------------------------------------------------------------------------------------|
|          |      | - override_update_url – указывает, что для всех<br>последующих обновлений расширения будет<br>использоваться URL из поля update_url или update в<br>политике ExtensionInstallForcelist.<br>Если это политика не настроена или отключена, будет<br>использоваться URL из манифеста расширения;                                                                                                    |
|          |      | <ul> <li>override_update_url – указывает, что для всех<br/>последующих обновлений расширения будет<br/>использоваться URL из поля update_url или update в<br/>политике ExtensionInstallForcelist. Если это<br/>политика не настроена или отключена, будет<br/>использоваться URL из манифеста расширения;</li> <li>blocked_install_message – сообщение об<br/>ошибке, которое будет отображаться для пользователей,<br/>если им заблокирована установка расширения. Этот<br/>изполнеть можно исполн зовать толи колица конфигурации</li> </ul> |
|          |      | по умолчанию;<br>- restricted_domains – массив доменов, на которых<br>нельзя запускать сценарии контента. Этот параметр<br>можно использовать только для конфигурации по<br>умолчанию;                                                                                                    |
|          |      | <ul> <li>- updates_disabled – логическое значение,<br/>указывающее, следует ли отключать автоматические<br/>обновления для отдельного расширения;</li> <li>- default_area – указывает, где должен быть<br/>размещен значок расширения. Возможные значения:<br/>navbar и menupanel</li> </ul>                                                                                                    |

10.4.6.4.11. Управление политиками браузера «Яндекс.Браузера»

Эти групповые политики позволяют централизованно для компьютеров управлять настройками «Яндекс.Браузера».

Механизм Yandex в составе пакета gpupdate формирует JSON-файл для веб-браузера из шаблонов групповых политик. Во время запуска веб-браузер «Яндекс.Браузер» считывает файл /etc/opt/yandex/browser/policies/managed/policies.json и применяет параметры групповых политик. Групповые политики на основе policies.json предоставляют кроссплатформенную совместимость, что позволяет управлять веб-браузерами в любом дистрибутиве «Альт» с установленным окружением рабочего стола.

#### 640

Для Примечание. случаев, если требуется вести параллельно конфигурациями, другой файл с можно файл создать /etc/opt/yandex/browser/policies/managed/policies local.json И вносить изменения в него. При коллизиях будет применена последняя прочитанная настройка.

Примечание. Данный механизм реализован только для машинных политик.

Примечание. Настройка политик для веб-браузера «Яндекс.Браузера» требует дополнительной установки ADMX-файлов Yandex (пакет admx-yandex-browser).

Результат применения параметров групповой политики для «Яндекс.Браузера»

можно проверить, указав в адресной строке URL: browser://policy (рис. 405).

| Войти |                                                                                                    | Правила                                                                                            | ×              | ÷               |                   |             | ۵       | ≡                     | -       |           | ×                       |
|-------|----------------------------------------------------------------------------------------------------|----------------------------------------------------------------------------------------------------|----------------|-----------------|-------------------|-------------|---------|-----------------------|---------|-----------|-------------------------|
| ╚     |                                                                                                    | policy                                                                                             |                |                 | Правила           |             |         |                       | Θ       |           | $\overline{\mathbf{A}}$ |
| Ð     | 😗 Правила                                                                                                    | Q Фильтров                                                                                         | ать праві      | ила по названию | )                 |             |         |                       |         |           |                         |
| Ø     | Повторно загрузи                                                                                                    | ть правида   Экспор                                                                                | тироват        | в формате JS0   |                   | в.ISON-файл | 1 1     | Показыв               | ать пр  | авила,    |                         |
| 1     |                                                                                                    |                                                                                                    |                |                 | int i Koninpobulb |             |         | <sup>—</sup> значения | я котор | рых не за | даны                    |
| G     | Состояние                                                                                                    |                                                                                                    |                |                 |                   |             |         |                       |         |           | <b>^</b>                |
|       | Правила для ком<br>Имя компьютера:<br>Регистрация доме<br>Токен регистрации<br>Идентификатор ус<br>Выберите интерва<br>Обновление прави<br>Состояние: Не упр | пьютера<br>w2.test.alt<br>на:<br>п:<br>стройства: ptM111Sdr<br>лл: 3 часа<br>ил: ВЫКЛ<br>навляется | nZpVuNIS       | Sb0YEgzCXqH0    |                   |             |         |                       |         |           |                         |
|       | randex browser F                                                                                                    | oncies                                                                                             | _              |                 | 14                | 06          | V       | 0                     |         |           | . I                     |
|       | Homepagel o                                                                                                    | оначение правил                                                                                    | a<br>linux.org |                 | Источник          | Локаль      | обязате | ОК                    | н       | Показат   |                         |
|       | MasterPassw Ø                                                                                                    | false                                                                                              |                |                 | Платфо            | Локаль      | Обязате | ок                    | 1       | Показат.  |                         |
| 000   | <u>PasswordMa</u> Ø                                                                                                    | true                                                                                               |                |                 | Платфо            | Локаль      | Обязате | ОК                    | 1       | Показат.  |                         |

Рис. 405 – Активные политики «Яндекс.Браузера»

В качестве примера ниже рассмотрена политика установки URL домашней страницы.

Для редактирования политик веб-браузера «Яндекс.Браузера» следует перейти в «Компьютер» → «Административные шаблоны» → «Яндекс» → «Яндекс.Браузер». Отобразится список политик (рис. 406).

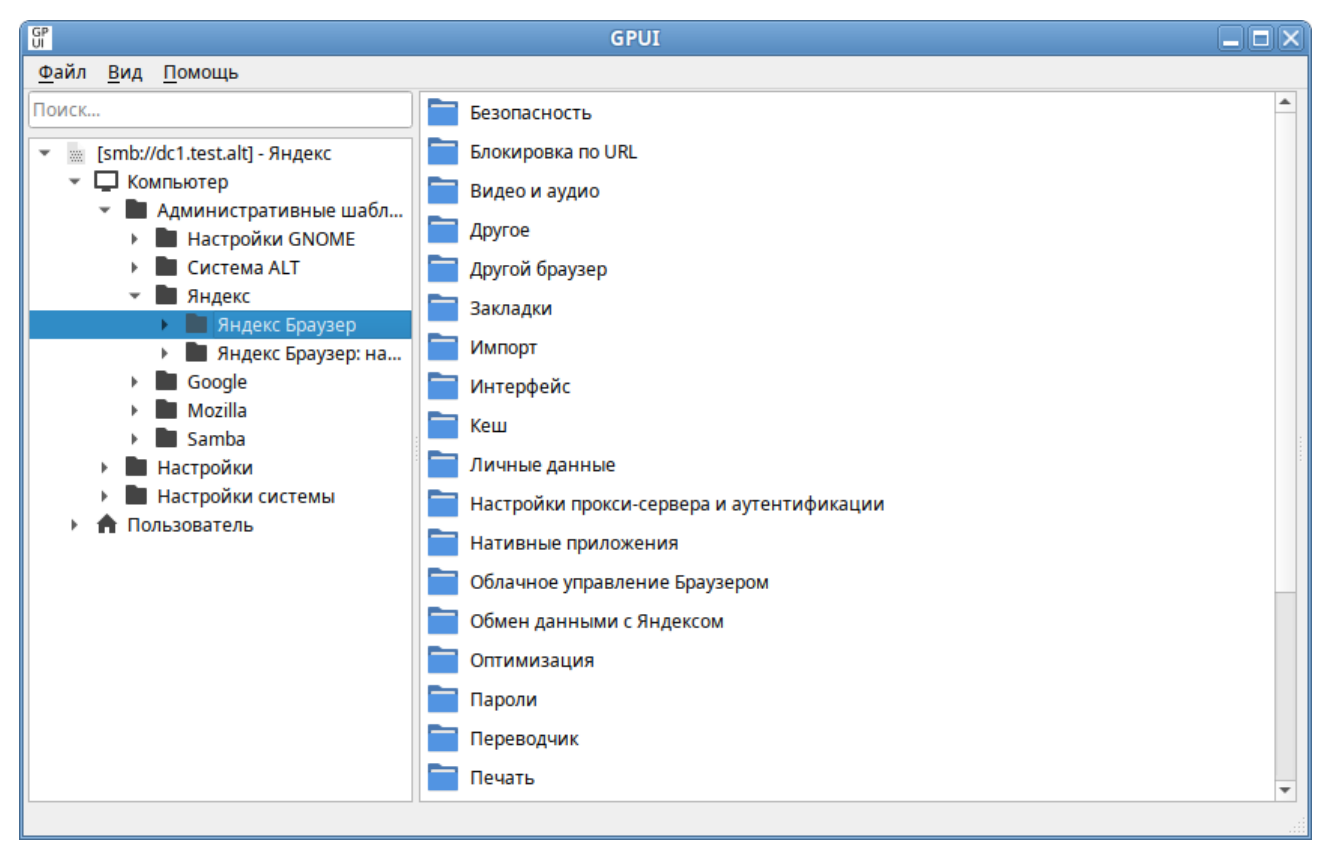

Рис. 406 – Политики настройки «Яндекс.Браузера»

Для установки URL домашней страницы следует выбрать пункт «Поведение», щелкнуть левой кнопкой мыши на политике «Задать URL домашней страницы», откроется диалоговое окно настройки политики. Выбрать параметр «Включено», в разделе «Описание» ввести URL и нажать кнопку «ОК» (рис. 407).

В результате применения данной политики будет установлена домашняя страница по умолчанию, а также будет заблокирована возможность изменения домашней страницы пользователем (рис. 408).

#### 642

#### 643

#### ЛКНВ.11100-01 90 03

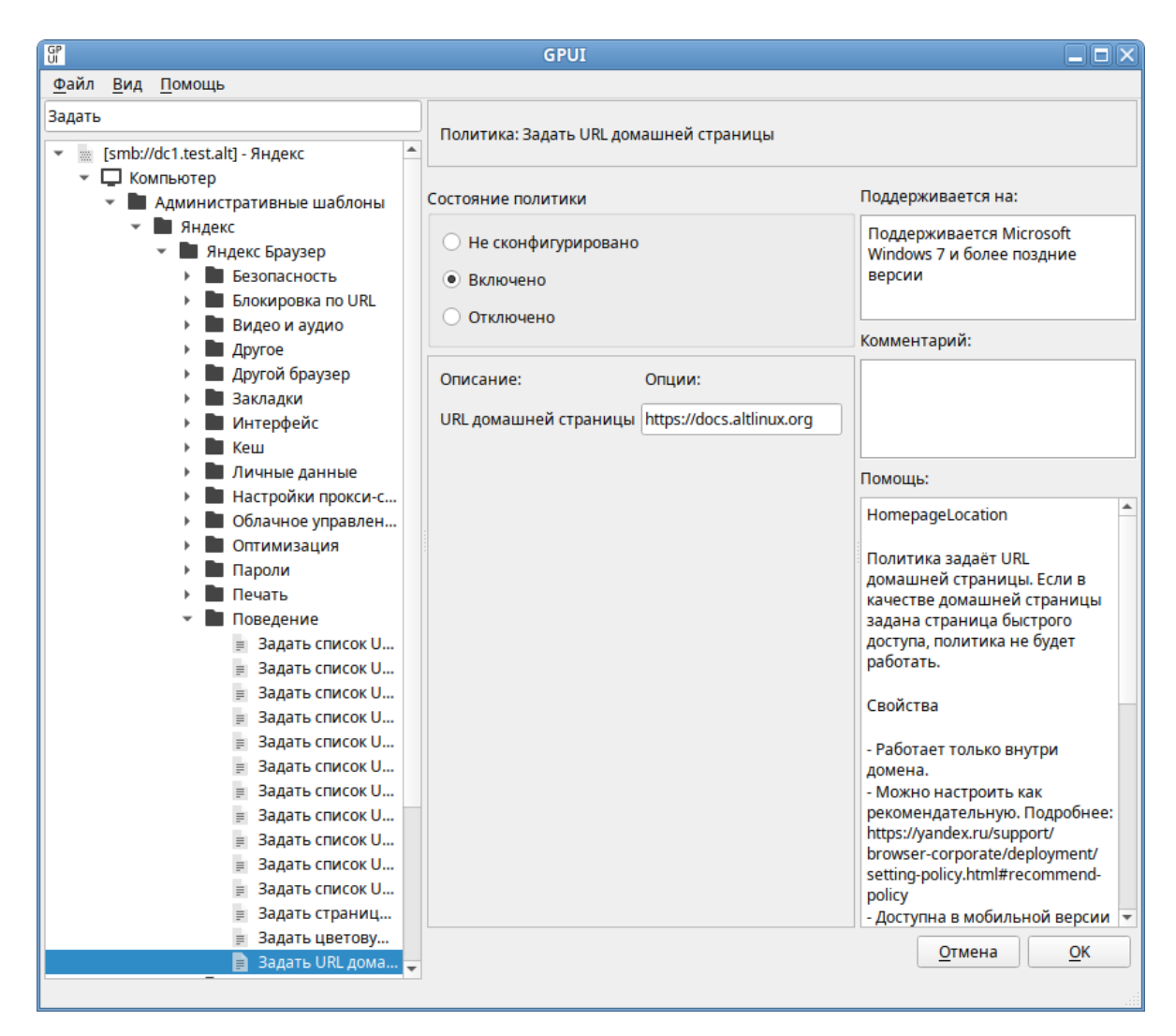

Рис. 407 – Установка URL домашней страницы «Яндекс.Браузера»

| Войти   | 2 |        | ß        | Правила  |          | \$      | Настр    | ойки        | ×         | Ð            | ជ             | ≡       | —        |        | ×                       |
|---------|---|--------|----------|----------|----------|---------|----------|-------------|-----------|--------------|---------------|---------|----------|--------|-------------------------|
| ╚       | ~ | Я      | Ç        | 😵 settir | ngs      |         |          | Наст        | ройки     |              |               |         | Q        |        | $\overline{\mathbf{Y}}$ |
| 5<br>() |   | Из     | бранное  | Загрузки | История  | Расши   | ирения   | Настройк    | и Безо    | опасность    | Яндекс ID     | Другие  | е устрой | і́ства | *                       |
| 2       |   | Поиск  |          |          | N        | нтерф   | ейс      |             |           |              |               |         |          |        |                         |
| 6       |   | Общие  | е настро | йки      | Br       |         |          |             |           |              |               |         |          |        | 1                       |
|         |   | Интер  | фейс     |          | DK       | ладки і | итрупп   | ы           |           |              |               |         |          |        |                         |
|         |   | Инстру | ументы   |          |          | Огран   | ИЧИТЬ М  | инимальн    | ую шири   | ину вклад    | ки            |         |          |        |                         |
|         |   | Сайты  |          |          | ✓        | Показ   | ывать м  | иниатюры    | вкладо    | к при нав    | едении        |         |          |        |                         |
|         |   | Carris |          |          |          | Не ду   | блирова  | ть вкладки  | при пе    | реходе из    | з внешних пр  | иложен  | ний      |        |                         |
|         |   | Систе  | мные     |          |          | При за  | акрытии  | вкладки п   | ереходи   | ить к пред   | цыдущей акт   | ивной в | кладке   | •      |                         |
|         |   |        |          |          | ~        | При за  | апуске в | осстанавл   | ивать в   | кладки ок    | он и список : | закрепл | ённых    | групп  |                         |
| +       |   |        |          |          |          | 🖌 Ec    | ли нет в | зкладок, от | гкрывать  | ь docs.altli | inux.org      | ]       |          |        |                         |
|         |   |        |          |          |          | 🖌 До    | полните  | ельно откр  | ывать н   | овую вкла    | адку          |         |          |        |                         |
|         |   |        |          |          |          | 🖌 Bo    | осстанае | ливать вкл  | падки в ( | окнах веб    | приложени     | й       |          |        |                         |
|         |   |        |          |          |          | Ак      | тивиров  | ать вклади  | ки окна   |              |               |         |          |        |                         |
|         |   |        |          |          | <b>~</b> | Испол   | ьзовать  | группы вк   | ладок     |              |               |         |          |        |                         |
| 000     | 4 |        |          |          |          |         | IVNLIDST |             |           | их прилоз    | идций вл виг  | 27627 0 |          |        | тивц. •                 |

Рис. 408 – Настройки «Яндекс.Браузера»

Все настройки политики «Яндекс.Браузера» хранятся в файле {GUID GPT}/Machine/Registry.pol.

Пример файла Registry.pol:

Preg[Software\Policies\YandexBrowser;BlockExternalExtensions;;;]

[Software\Policies\YandexBrowser\URLBlocklist;https://mail.ru;; ;
https://mail.ru]

[Software\Policies\YandexBrowser\AutoOpenFileTypes;pdf;;pdf]

[Software\Policies\YandexBrowser;HomepageLocation;;4;https://docs .altlinux.org]

В таблице 54 описаны только некоторые политики. Полный список политик и их описание можно найти в «Яндекс.Браузере», указав в адресной строке URL: browser://policy/ и установив отметку на пункте «Показывать правила, значения которых не заданы».

| Политика                                                                                       | Ключ                 | Описание                                                                                                    |
|------------------------------------------------------------------------------------------------|----------------------|----------------------------------------------------------------------------------------------------|
| Включить или<br>отключить<br>панель закладок                                                   | BookmarkBarEnabled   | Политика позволяет принудительно включить или<br>принудительно отключить панель закладок в<br>«Яндекс.Браузере».<br>Если политика находится в состоянии «Включено»,<br>панель закладок отображается.<br>Если политика находится в состоянии «Отключено»,<br>панель закладок не отображается.<br>Если политика находится в состоянии «Не<br>сконфигурировано», пользователь может<br>самостоятельно решать, включить или отключить<br>панель закладок |
| Настроить<br>закладки                                                                          | EditBookmarksEnabled | Политика включает или отключает возможность<br>изменения закладок.<br>Если политика находится в состоянии «Включено» или<br>«Не сконфигурировано», пользователи могут<br>добавлять, изменять и удалять закладки.<br>Если политика находится в состоянии «Отключено»,<br>пользователи не могут добавлять, изменять и удалять<br>закладки. Закладки, созданные до отключения<br>политики, останутся доступными                                         |
| Задать форматы<br>файлов, которые<br>будут<br>автоматически<br>открываться<br>после скачивания | AutoOpenFileTypes    | Политика позволяет задать форматы файлов, которые<br>будут автоматически открываться после скачивания.<br>Если политика находится в состоянии «Включено», в<br>ней можно перечислить форматы файлов, которые<br>будут автоматически открываться после скачивания<br>(например, txt, jpg).                                                                                                    |

Таблица 54 – Примеры политик управляющих настройками «Яндекс.Браузера»

| Политика                                                          | Ключ                       | Описание                                                                                                    |
|-------------------------------------------------------------------|----------------------------|----------------------------------------------------------------------------------------------------|
|                                                                   |                            | Если политика находится в состоянии «Отключено» или<br>«Не сконфигурировано», после скачивания будут<br>автоматически открываться файлы только тех форматов,<br>которые выбрал пользователь в контекстном меню<br>загруженного файла (например, «Открывать JPG<br>автоматически»)                                                                                                    |
| Запретить<br>открывать файлы<br>офисных<br>форматов в<br>браузере | CloudDocumentsDis<br>abled | Политика запрещает пользователям открывать файлы<br>офисных форматов в браузере.<br>Если политика находится в состоянии «Отключено» или<br>«Не сконфигурировано», пользователь может открывать в<br>браузере файлы офисных форматов.<br>Если политика находится в состоянии «Включено»,<br>пользователю запрещено открывать в браузере файлы<br>офисных форматов                                                                                                    |
| Настроить показ<br>всплывающих<br>окон                            | DefaultPopupsSetting       | Политика разрешает или запрещает всплывающие окна на<br>всех сайтах.<br>Если политика находится в состоянии «Отключено» или<br>«Не сконфигурировано», всплывающие окна блокируются<br>на всех сайтах. Пользователи могут разрешать или<br>блокировать всплывающие окна в настройках браузера.<br>Если политика находится в состоянии «Включено»,<br>администратор может определить режим применения<br>политики:<br>- «Блокировать на всех сайтах»;<br>- «Разрешить на всех сайтах».<br>Пользователи не могут разрешать или блокировать<br>всплывающие окна в настройках браузера                                                |
| Разрешить<br>полноэкранный<br>режим                               | FullscreenAllowed          | Политика разрешает или запрещает активацию<br>полноэкранного режима. В этом режиме все элементы<br>интерфейса «Яндекс.Браузера» скрыты, и на экране<br>отображается только содержимое сайта.<br>Если политика находится в состоянии «Включено» или<br>«Не сконфигурировано», пользователи могут активировать<br>полноэкранный режим, нажав клавишу <f11>.<br/>Полноэкранный режим может быть активирован<br/>приложениями и расширениями, если у них есть на это<br/>разрешения.<br/>Если политика находится в состоянии «Отключено»,<br/>полноэкранный режим отключен для всех пользователей,<br/>приложений и расширений</f11> |
| Задать URL<br>домашней<br>страницы                                | HomepageLocation           | Политика задает URL домашней страницы. Если в качестве домашней страницы задана страница быстрого доступа, политика не будет работать. Если политика находится в состоянии «Отключено» или «Не сконфигурировано», пользователи могут сами установить URL домашней страницы в настройках браузера.                                                                                                    |

| Политика                                                      | Ключ                          | Описание                                                                                                    |
|---------------------------------------------------------------|-------------------------------|----------------------------------------------------------------------------------------------------|
|                                                               |                               | Если политика находится в состоянии «Включено»,<br>можно установить домашнюю страницу по<br>умолчанию. URL должен иметь стандартный вид<br>(например, https://altlinux.org).<br>Домашняя страница откроется, если в последний раз<br>браузер был закрыт без вкладок или сочетанием<br>клавиш <alt> + <home>. Пользователи не могут<br/>менять домашнюю страницу в браузере.</home></alt>                                                                                                    |
| Отключить<br>контекстное<br>меню для<br>выделенного<br>текста | InstaserpDisabled             | Политика позволяет отключить контекстное меню,<br>всплывающее при выделении текста на странице.<br>Если политика находится в состоянии «Включено»,<br>контекстное меню не показывается, пользователи не<br>могут включить его в настройках (опция «При<br>выделении текста показывать кнопки "Найти" и<br>"Копировать"» неактивна).<br>Если политика находится в состоянии «Отключено»,<br>контекстное меню показывается, пользователи не<br>могут отключить его в настройках.<br>Если политика находится в состоянии «Не<br>сконфигурировано», контекстное меню показывается,<br>пользователи могут отключить его в настройках. |
| Отображать<br>боковую панель                                  | SidePanelMode                 | Политика позволяет настроить режим отображения<br>боковой панели и запретить пользователям его менять.<br>Если политика находится в состоянии «Отключено»<br>или «Не сконфигурировано», пользователи могут<br>самостоятельно настроить режим отображения<br>боковой панели.<br>Если политика находится в состоянии «Включено»,<br>администратор может выбрать режим отображения<br>боковой панели:<br>- «Закрепить только на экране новой вкладки»;<br>- «Закрепить на сайтах»;<br>- «Скрыть»                                                                                                    |
| Включить<br>автозаполнение<br>адресов                         | AutofillAddressEnabled        | Политика разрешает пользователям автозаполнение<br>адресов.<br>Если политика находится в состоянии «Включено» или<br>«Не сконфигурировано», автозаполнение адресов<br>включено.<br>Если политика находится в состоянии «Отключено»,<br>автозаполнение адресов отключено, введенные адреса<br>не сохраняются                                                                                                    |
| Настроить режим<br>Инкогнито                                  | IncognitoModeAvailabili<br>ty | Политика определяет, могут ли пользователи включать<br>режим Инкогнито.<br>Если политика находится в состоянии «Не<br>сконфигурировано», пользователи могут открывать<br>страницы в режиме Инкогнито.                                                                                                    |

| Политика                                        | Ключ                             | Описание                                                                                                    |
|-------------------------------------------------|----------------------------------|----------------------------------------------------------------------------------------------------|
|                                                 |                                  | Если политика находится в состоянии «Включено», администратор может определить режим применения политики:                                                                                                    |
|                                                 |                                  | - «Принудительное использование режима Инкогнито» – режим Инкогнито всегда включен;                                                                                                    |
|                                                 |                                  | - «Режим Инкогнито доступен» – пользователи могут просматривать страницы как в обычном режиме, так и в режиме Инкогнито;                                                                                                    |
|                                                 |                                  | <ul> <li>«Режим Инкогнито отключён» – пользователи могут<br/>просматривать страницы только в обычном режиме.</li> <li>Если политика находится в состоянии «Отключено»,<br/>пользователи могут просматривать страницы только в<br/>обычном режиме</li> </ul>                                                                                                    |
| Запретить<br>использовать<br>мастер-пароль      | MasterPasswordDisabled           | Политика запрещает пользователям использовать<br>мастер-пароль.<br>Если политика находится в состоянии «Отключено»<br>или «Не сконфигурировано», пользователь может<br>использовать мастер-пароль.<br>Если политика находится в состоянии «Втключено»,<br>мастер-пароль в браузере отключен                                                                                                    |
| Разрешить<br>сохранять пароли                   | PasswordManagerEnabled           | Политика разрешает сохранять пароли в браузере и<br>автоматически подставлять их при авторизации на<br>сайтах.<br>Если политика находится в состоянии «Не<br>сконфигурировано», сохранение паролей в браузере<br>включено. Пользователи могут включать и отключать<br>сохранение паролей.<br>Если политика находится в состоянии «Включено»,<br>сохранение паролей включено. Пользователи не могут<br>включать и отключать сохранение паролей.<br>Если политика находится в состоянии «Отключено»,<br>сохранение паролей включено. Пользователи не могут<br>включать и отключать сохранение паролей.<br>Если политика находится в состоянии «Отключено»,<br>сохранение новых паролей отключено. Пользователи<br>могут использовать уже сохраненные пароли.<br>Пользователи не могут включать и отключать<br>сохранение паролей |
| Запретить<br>сохранять<br>историю<br>просмотров | SavingBrowserHistoryDi<br>sabled | Политика запрещает сохранять историю просмотров и<br>синхронизировать открытые вкладки. При<br>синхронизации информация передается на сервер<br>Яндекса по защищенному каналу.<br>Если политика находится в состоянии «Отключено»<br>или «Не сконфигурировано», история посещенных<br>страниц сохраняется в журнале браузера. Вкладки и<br>Табло синхронизируются с сервером Яндекса.<br>Если политика находится в состоянии «Включено»,<br>история посещенных страниц не сохраняется в<br>журнале браузера. Пользователи не могут включить<br>сохранение истории посещенных страниц. Только                                                                                                    |

| Политика                                    | Ключ                    | Описание                                                                                                    |
|---------------------------------------------|-------------------------|----------------------------------------------------------------------------------------------------|
|                                             |                         | Табло синхронизируются с сервером Яндекса.<br>Возможность переноса истории вручную отключена                                                                                                    |
| Выбрать папку<br>кеша на диске              | DiskCacheDir            | Политика определяет место хранения данных кеша.<br>Чтобы не потерять данные, не следует указывать в<br>политике корневую папку или папку, которая<br>используется в других целях.<br>Если политика находится в состоянии «Отключено»<br>или «Не сконфигурировано», браузер использует папку<br>по умолчанию, однако пользователи могут ее изменить<br>с помощью параметра disk-cache-dir.<br>Если политика находится в состоянии «Включено»,<br>браузер хранит кеш на диске в заданной<br>администратором папке. Пользователи не могут ее<br>изменить с помощью параметра disk-cache-dir                                                                                                    |
| Задать объем<br>кеша в байтах               | DiskCacheSize           | Политика позволяет задать объем кеша в байтах.<br>Значение используется различными подсистемами в<br>браузере как справочное. Поэтому фактический объем<br>используемого дискового пространства может<br>превышать указанное значение, но будет иметь такой<br>же порядок.<br>Если политика находится в состоянии «Не<br>сконфигурировано», браузер использует объем кеша<br>по умолчанию.<br>Если политика находится в состоянии «Включено»,<br>браузер использует заданный размер кеша независимо<br>от параметраdisk-cache-size. Указывается<br>максимальный размер кеша в байтах. Например,<br>104857600 – это 100 МБ.<br>Если политика находится в состоянии «Отключено»,<br>браузер использует объем кеша по умолчанию, но<br>пользователи могут менять размер кеша с помощью<br>параметраdisk-cache-size |
| Блокировать<br>внешние<br>расширения        | BlockExternalExtensions | Политика позволяет запретить установку внешних<br>расширений.<br>Если политика находится в состоянии «Отключено»<br>или «Не сконфигурировано», установка внешних<br>расширений разрешена.<br>Если политика находится в состоянии «Включено»,<br>установка внешних расширений запрещена                                                                                                    |
| Блокировать<br>URL'ы из<br>заданного списка | URLBlocklist            | Политика блокирует доступ к URL и локальным<br>файлам, которые внесены в черный список.<br>Если политика находится в состоянии «Отключено»<br>или «Не сконфигурировано», браузер не блокирует<br>URL.<br>Если политика находится в состоянии «Включено»,<br>страницы запрещенных URL не загружаются. В<br>политике можно перечислить шаблоны запрещенных<br>URL.                                                                                                    |
# Продолжение таблицы 54

| Политика                                             | Ключ                          | Описание                                                                                                    |
|------------------------------------------------------|-------------------------------|----------------------------------------------------------------------------------------------------|
|                                                      |                               | Политика не действует на URL со встроенным кодом<br>JavaScript и динамически загружаемые данные.<br>Общий формат шаблона URL: scheme://host:port/path, где:<br>- scheme – схема обращения к ресурсу (например, http,<br>https). Если префикс scheme:// не задан, блокируются все<br>пути и все протоколы (http, https, ftp и т.д.). Блокировать<br>внутренние URL с префиксом browser:// и chrome:// не<br>рекомендуется;                                                                            |
|                                                      |                               | <ul> <li>host – полное доменное имя или IP-адрес хоста. Имя<br/>или IP-адрес хоста должны быть указаны обязательно. По<br/>умолчанию блокируются все субдомены хоста. Чтобы<br/>этого избежать, можно добавить точку (.) перед именем<br/>хоста. Звездочка (*) блокирует все домены;</li> <li>port – номер порта. Можно указать номер от 1 до 65535.</li> </ul>                                                                                                    |
|                                                      |                               | Если номер не указан, блокируются все порты;<br>- path – URL-адрес.<br>Общий формат шаблона локального файла file://path, где:<br>- file – путь до конкретного файла .html;<br>path – абсолютный путь к каталогу с файлами (все пути,<br>для которых path является префиксом, будут внесены в<br>список)                                                                                                    |
| Задать<br>исключения для<br>политики<br>URLBlocklist | URLAllowlist                  | Политика позволяет внести в белый список URL или<br>локальный файл. Белый список разрешает доступ к явно<br>перечисленным в нем URL и файлам, даже если они<br>попадают под действие шаблонов из черного списка (см.<br>описание политики «Блокировать URL'ы из заданного<br>списка»).<br>Если политика находится в состоянии «Отключено» или<br>«Не сконфигурировано», исключений из правила<br>URLBlocklist нет.                                                                                   |
|                                                      |                               | Если политика находится в состоянии «Включено»,<br>указанные URL становятся доступны пользователям и<br>считаются исключениями из правила URLBlocklist.<br>Политика позволяет настроить исключения для<br>определенных протоколов, субдоменов, отдельных<br>доменов, портов или путей. Политика URLAllowlist<br>имеет приоритет над правилом URLBlocklist. В этом<br>правиле можно указать не более 1000 URL.<br>Форматы шаблонов см. в описании политики<br>«Блокировать URL'ы из заданного списка» |
| Разрешить<br>вызывать окно<br>выбора файлов          | AllowFileSelectionDi<br>alogs | Политика разрешает или запрещает отображать окно<br>выбора файлов и управляет настройками загрузки.<br>Если политика находится в состоянии «Включено» или<br>«Не сконфигурировано», пользователи могут открывать<br>окна выбора файлов (импорт закладок или паролей,<br>загрузка файлов, сохранение ссылок и т. д.).                                                                                                    |

# Продолжение таблицы 54

| Политика                                  | Ключ                           | Описание                                                                                                    |
|-------------------------------------------|--------------------------------|----------------------------------------------------------------------------------------------------|
|                                           |                                | Также пользователи могут сохранить файл с помощью контекстного меню и изменять настройки в разделе «Загруженные файлы» («Настройки» → «Инструменты» → «Загруженные файлы»). Если политика находится в состоянии «Отключено» и пользователь выполняет действия, для которых нужно открыть окно выбора файла (например, импорт закладок, загрузка файлов, сохранение ссылок и т. д.), вместо окна отображается сообщение и имитируется нажатие пользователем кнопки «Отмена» в окне выбора файлов                                                                                                    |
| Ограничить<br>инструменты<br>разработчика | DeveloperToolsAvaila<br>bility | Политика ограничивает использование инструментов<br>разработчика.Если политика находится в состоянии<br>«Отключено» или «Не сконфигурировано», инструменты<br>разработчика и консоль JavaScript запрещены только для<br>расширений, ограниченных корпоративной политикой.<br>Если политика находится в состоянии «Включено»<br>можно установить ограничение на использование<br>инструментов разработчика. Доступны следующие<br>параметры:<br>- «Запретить»;<br>- «Запретить для расширений, установленных в<br>соответствии с корпоративной политикой, и разрешить во<br>всех остальных случаях»;<br>- «Разрешить»                                                                                                    |
| Управлять<br>настройками<br>расширений    | ExtensionSettings              | Политика управляет настройками расширений в<br>«Яндекс.Браузере». Заменяет любые другие политики по<br>настройке расширений.<br>Если политика находится в состоянии «Отключено» или<br>«Не сконфигурировано», пользователи могут<br>самостоятельно настраивать расширения.<br>Если политика находится в состоянии «Включено»,<br>настройки расширений задает администратор с помощью<br>кода, указанного в параметрах политики:<br>- идентификатор расширения или URL обновления<br>привязывается только к одной конкретной настройке;<br>- идентификатор «*» действует на все расширения, для<br>которых в политике не задана отдельная конфигурация;<br>- если указан URL обновления, заданная конфигурация<br>примеряначения:<br>{<br>"hdokiejnpimakedhajhdlcegeplioahd": {<br>"installation_mode": "force_installed",<br>"update_url":<br>"https://clients2.google.com/service/up<br>date2/crx"<br>}, |

651

# Продолжение таблицы 54

| Политика | Ключ | Описание                                                                                                    |
|----------|------|----------------------------------------------------------------------------------------------------|
|          |      | <pre>"pioclpoplcdbaefihamjohnefbikjilc": {     "installation_mode": "force_installed",     "update_url":     "https://clients2.google.com/service/update     2/crx"     }</pre>                                                                                                    |
|          |      |                                                                                                    |
|          |      | <ul> <li>allowed_types – типы приложений и расширений, которые<br/>пользователям разрешено устанавливать в браузере<br/>(допустимые строки: «extension», «hosted_app»,<br/>«legacy_packaged_app», «tplatform_appeme», «theme»,<br/>«user_script»). Используется только для настройки<br/>конфигурации по умолчанию со значением *;</li> </ul> |
|          |      | - blocked_install_message – уведомление (не более 1000<br>символов), которое будет появляться на устройствах<br>пользователей при попытке установить запрещенные<br>расширения;                                                                                                    |
|          |      | - blocked_permissions – запрещает пользователям<br>устанавливать и запускать расширения, требующие<br>разрешений API (список доступных разрешений указан в<br>манифесте расширения);                                                                                                    |
|          |      | - installation_mode – указывает, разрешено ли добавлять заданные расширения. Допустимые режимы:                                                                                                    |
|          |      | a) allowed – пользователи могут установить это                                                                                                    |
|          |      | расширение (поведение по умолчанию);<br>б) blocked – пользователи не могут установить это<br>расширение:                                                                                                    |
|          |      | <ul> <li>в) removed – пользователи не могут установить это расширение. Если расширение было установлено, оно будет удалено;</li> </ul>                                                                                                    |
|          |      | г) force_installed – расширение устанавливается автоматически. Пользователи не могут его удалить. В этом режиме необходимо указать ссылку для скачивания расширения (параметр update_url);                                                                                                    |
|          |      | <ul> <li>д) normal_installed – расширение устанавливается<br/>автоматически. Пользователи могут его удалить. В этом<br/>режиме необходимо указать ссылку для скачивания<br/>расширения (параметр update_url);</li> </ul>                                                                                                    |
|          |      | - install_sources – список URL страниц, с которых разрешено<br>загружать и устанавливать расширения Необходимо<br>разрешить URL расположения CRX-файла и страницы, с<br>которой начинается скачивание (то есть URL перехода);                                                                                                    |
|          |      | - ппппипп_version_required – отключает расширения (в том<br>числе установленные принудительно) более ранних версий,<br>чем определено этим параметром. Формат строки версии<br>аналогичен формату, который используется в манифесте<br>расширения;                                                                                            |

## Окончание таблицы 54

| Политика | Ключ | Описание                                                                                                    |
|----------|------|----------------------------------------------------------------------------------------------------|
|          |      | - update_url – определяет, откуда загружается расширение.<br>Можно указать URL интернет-магазина Chrome, Opera или<br>использовать XML-файл;                                                                                                    |
|          |      | - override_update_url – указывает, что для всех последующих<br>обновлений расширения будет использоваться URL из поля<br>update_url или update в политике ExtensionInstallForcelist.<br>Если эта политика не сконфигурирована или отключена,<br>будет использоваться URL из манифеста расширения;                                                                                                    |
|          |      | - verified_contents_url – указывает путь до файла<br>extension.verified_contents. С его помощью расширение<br>проверяется на доверие (используется, если нет доступа в<br>интернет);                                                                                                    |
|          |      | - runtime_allowed_hosts – разрешает взаимодействие<br>расширений с указанными сайтами, даже если они указаны в<br>поле runtime_blocked_hosts. Можно указать до 100 сайтов;<br>runtime_blocked_hosts – запрещает расширениям<br>взаимодействовать с указанными сайтами или изменять их, в<br>том числе вставлять скрипты, получать доступ к файлам<br>соокie и изменять веб-запросы. Можно указать до 100 сайтов |

## 10.4.6.4.12. Политика замыкания

Описание политики замыкания см. в п. 10.4.8.4.

Для настройки этой политики следует перейти в «Компьютер/Пользователь» → «Административные шаблоны» → «Система» → «Групповая политика» (рис. 409).

Щелкнуть левой кнопкой мыши на политике «Настройка режима обработки замыкания пользовательской групповой политики», откроется диалоговое окно настройки политики. Можно не задавать настройку политики, включить или отключить (рис. 410).

Примечание. Для быстрого доступа к политике можно ввести в поле «Поиск...» ключевое слово.

653

| <u>Ф</u> айл <u>В</u> ид <u>П</u> омощь                                                                                                    |                                                                                                    |
|----------------------------------------------------------------------------------------------------|----------------------------------------------------------------------------------------------------|
| Файл Вид Помощь<br>Частройка<br>[smb://dc1.test.alt] - Замыкание<br>Д Компьютер<br>Административные шаблоны<br>Компьютер<br>Сеть<br>Сеть<br>Система<br>Групповая политика<br>Настройка обработки пол<br>Настройка обработки пол | <ul> <li>Настройка обработки политики безопасности</li> <li>Настройка обработки политики беспроводных сетей</li> <li>Настройка обработки политики восстановления EFS</li> <li>Настройка обработки политики дисковых квот</li> <li>Настройка обработки политики перенаправления папок</li> <li>Настройка обработки политики проводных сетей</li> <li>Настройка обработки политики проводных сетей</li> <li>Настройка обработки политики рестра</li> <li>Настройка обработки политики установки программ</li> <li>Настройка обработки политики IP-безопасности</li> <li>Настройка определения медленных подключений для групповой политики</li> <li>Настройка режима обработки замыкания пользовательской групповой политики</li> </ul> |

Рис. 409 – Политики ОС

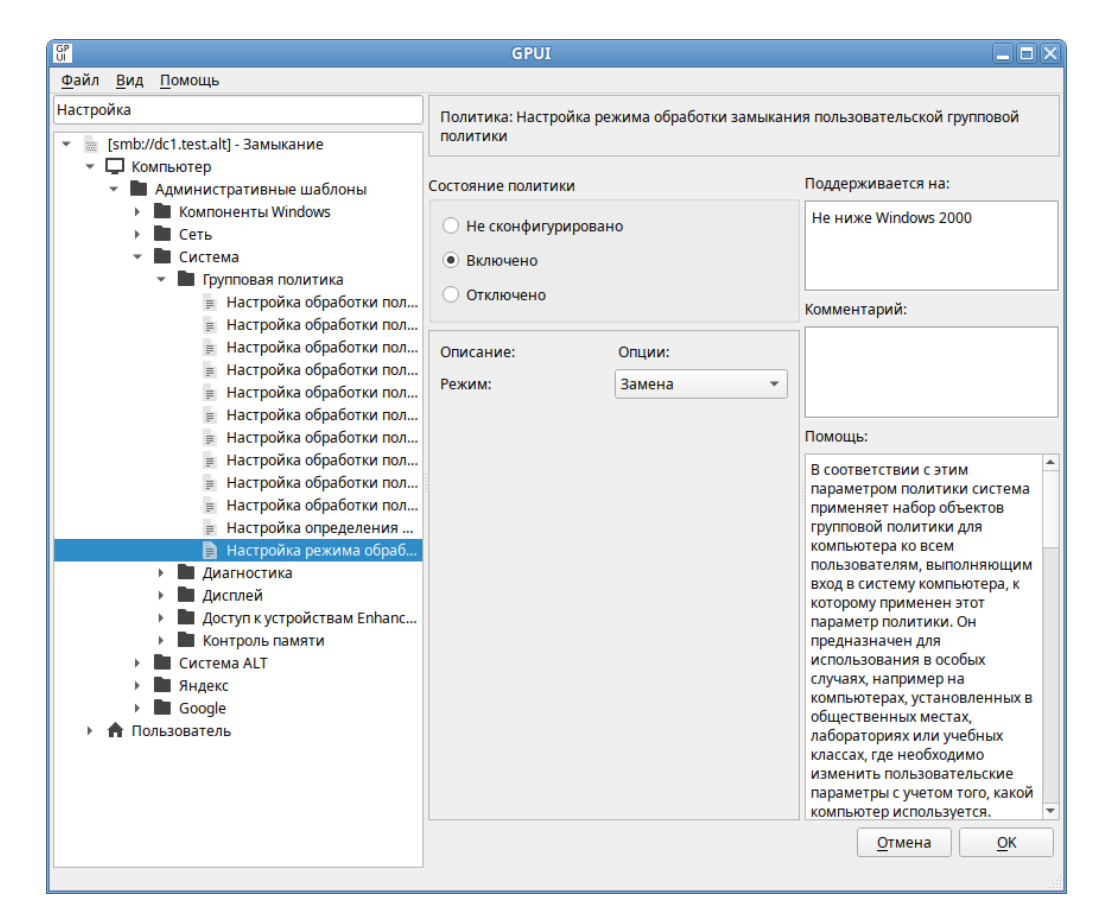

Рис. 410 – Политика «Настройка режима обработки замыкания пользовательской

групповой политики»

Если выбрать параметр «Включено», в разделе «Опции» в выпадающем списке можно выбрать режим:

- «Слияние» указывает, что параметры политики пользователя, определенные в объектах групповой политики компьютера, и обычно применяемые параметры пользователя для этого пользователя должны быть объединены. Если возникает конфликт этих параметров политики, то параметры пользователя в объектах групповой политики компьютера имеют приоритет над обычными параметрами пользователя;
- «Замена» указывает, что параметры политики пользователя, определенные в объектах групповой политики компьютера, заменяют параметры политики пользователя, обычно применяемые для этого пользователя.

Если выбрать параметр «Отключено» или не настраивать этот параметр политики, порядок применения параметров определяется объектами групповой политики для пользователей.

10.4.6.5. Редактирование предпочтений

Если предпочтение настраивается в секции «Компьютер», групповая политика должна быть привязана к OU с компьютерами. Соответственно, если настраиваемый параметр относится к конфигурации пользователя, нужно назначить политику на OU с пользователями. Также следует убедиться, что объект, к которому должна применяться политика находится в нужном OU с компьютерами или пользователями.

10.4.6.5.1. Управление ярлыками

Групповая политика «Управление ярлыками» позволяет централизованно для компьютеров или пользователей:

- создавать ярлыки;

- удалять ярлыки;

- изменять свойства ярлыков.

Для настройки этой политики следует перейти в «Компьютер/Пользователь» → «Настройки» → «Настройки системы» → «Значки». В контекстном меню свободной области выбрать пункт «Новый» → «Значок» (рис. 411).

В открывшемся диалоговом окне «Диалог настроек» задать настройки политики (рис. 412).

| Файл Вид Помощь Поиск Настройки: Компьютер Административные шабл Настройки Настройки Настройки Настройки В настоящий момент политик не добавлено Новый Значок Помощь Внастоящий момент политик не добавлено | GP                                                                                                    | GPUI       |                                                                   |
|----------------------------------------------------------------------------------------------------|----------------------------------------------------------------------------------------------------|------------|-------------------------------------------------------------------|
| Поиск В настоящий момент политик не добавлено<br>Компьютер<br>Административные шабл<br>Настройки<br>Настройки Системы<br>Значки                                                                             | <u>Ф</u> айл <u>В</u> ид <u>П</u> омощь                                                                                                    |            |                                                                   |
| Сстевые диски<br>Файлы<br>Ini файлы<br>Hacтройки системы                                                                                                    | Одайл       Вид       Поиск         ▼       [smb://dc1.test.alt] - Ярлыки         ▼       Компьютер         ▶       Административные шабл         ▼       Настройки         ▼       Настройки         ■       Настройки Системы         Вначки       Окружение         ■       Папки         ■       Реестр         ■       Сетевые диски         ■       Сетевые папки         ■       Пайлы         ■       Настройки системы | Настройки: | В настоящий момент политик не добавлено<br>Новый Эначок<br>Помощь |

Рис. 411 – Создание новой политики «Значки»

| +                  |                                   |
|--------------------|-----------------------------------|
| Основные настройки | Общие                             |
| Действие:          | Обновить 👻                        |
| Название:          | Почта                             |
| Тип цели:          | Объект файловой системы           |
| Место нахождения   | Рабочий стол 👻                    |
| Целевой путь: //   | usr/bin/thunderbird               |
| Аргументы:         |                                   |
| Путь к файлу значк | a: me/icons/default/default32.png |
| Индекс значка:     | 0                                 |
| Начинать:          |                                   |
| Быстрая клавиша:   | Нажмите комбинацию клавиш         |
| Запуск:            | Обычное окно                      |
| Комментарий:       |                                   |
|                    | Отнона                            |

Рис. 412 – Диалоговое окно настройки политики «Значки»

Опции доступные на вкладке «Основные настройки»:

- 1) «Действие» действие, которое будет выполняться для ярлыка:
  - «Создать» создание нового ярлыка;
  - «Удалить» удаление ярлыка;
  - «Заменить» удаление и повторное создание ярлыка. Если ярлык не существует, то это действие создает новый ярлык;
  - «Обновить» изменение параметров существующего ярлыка. Если ярлык не существует, то это действие создает ярлык. Это действие отличается от «Заменить» тем, что не удаляет ярлык, а только обновляет параметры ярлыка, определенные в элементе настройки;
- «Название» отображаемое имя для ярлыка. При изменении или удалении ярлыка имя должно совпадать с именем существующего ярлыка;
- «Тип цели» тип конечного объекта, на который указывает ярлык (при изменении или удалении ярлыка выбранный тип объекта должен соответствовать существующему ярлыку):
  - «Объект файловой системы» путь в ФС, например, файл, папка, диск, общий ресурс или компьютер;
  - «URL-адрес» URL-адрес, например, веб-сайт;
  - «Объект оболочки» объект, например, принтер, элемент рабочего стола или панели управления, файл, папка, общий ресурс, компьютер или сетевой ресурс;
- 4) «Место нахождения» место, где ярлык должен отображаться на компьютерах, для которых применяется политика. Размещения, отличные от «Общее...», относятся к текущему пользователю. При изменении существующего ярлыка выбранное размещение должно совпадать с размещением существующего ярлыка. Если выбран пункт «Укажите полный путь», то место задается полным путем в поле «Название» (при этом можно использовать переменные, например, чтобы разместить ярлык с именем «Почта» в подпапке «ярлыки» в «Program File», нужно ввести %ProgramFilesDir%\Ярлыки\Почта). Чтобы разместить ярлык в

подпапке для выбранного размещения из списка, следует указать <название подпапки>\<имя ярлыка> в поле «Название», например, чтобы разместить ярлык с именем «Почта» в подпапке «ярлыки» в размещении «Рабочий стол», нужно ввести Ярлыки/Почта в поле «Название» и выбрать «Рабочий стол» в поле «Место нахождения» (рис. 413);

| GP<br>UI | Ди                   | алог настроек 🛛 🗙         |
|----------|----------------------|---------------------------|
| ſ        | Основные настройки   | Общие                     |
|          | Действие: Об         | новить                    |
|          | Название:            | Почта                     |
|          | Тип цели:            | [Укажите полный путь]     |
|          | Место нахождения:    | Рабочий стол              |
|          |                      | Стартовое меню —          |
|          | Целевой путь: 🛛 /us  | Программы                 |
|          |                      | Запуск                    |
|          | Аргументы.           | Избранное                 |
|          |                      | Ссылки                    |
|          | Путь к файлу значка: | Отправить                 |
|          | Индекс значка:       | Недавние                  |
|          |                      | Панель быстрого запуска   |
|          | Начинать:            | Мои места в Сети          |
|          |                      | Общий Рабочий стол        |
|          | выстрая клавиша.     | Общее Стартовое меню      |
|          | Запуск: (            | Общие Программы           |
|          | Комментарий:         | Общий Запуск              |
|          |                      | Общие Избранное           |
|          |                      | <u>О</u> тмена <u>О</u> К |

Рис. 413 – Диалог настроек

5) «Целевой путь» – локальный путь (с точки зрения клиента) для типа «Объект файловой системы», URL для типа «URL-адрес» или объект для типа «Объект оболочки». Если выбран тип цели «Объект файловой системы» или «URL-адрес», то это поле может принимать переменные. Это поле недоступно, если выбрано действие «Удалить»;

- 6) «Аргументы» аргументы, которые будут использоваться при открытии целевого файла или папки. Это поле доступно только в том случае, если выбран тип цели «Объект файловой системы» и выбрано действие «Создать», «Заменить» или «Обновить»;
- 7) «Путь к файлу значка» и «Индекс значка» значок для ярлыка. Для указания значка, отличного от значка по умолчанию нужно выбрать значок или ввести полный путь к значку (с точки зрения клиента) и указать индекс значка. Поле «Путь к файлу значка» принимает переменные. Эти поля недоступны, если выбрано действие «Удалить»;
- «Начинать» рабочий каталог, содержащий файлы, которые требуются для конечного объекта. Это поле принимает переменные. Поле доступно в случае, если выбрано действие «Создать», «Заменить» или «Обновить»;
- 9) «Быстрая клавиша» сочетание клавиш для запуска ярлыка. Чтобы назначить сочетание клавиш следует установить курсор в поле «Быстрая клавиша» и нажать комбинацию клавиш. Чтобы удалить сочетание клавиш, можно нажать клавишу «CTRL» или «ALT», или нажать на значок, расположенный справа от сочетания клавиш. Это поле недоступно, если выбрано действие «Удалить»;
- 10) «Запуск» размер окна, в котором нужно открыть цель ярлыка. Поле доступно только в том случае, если выбран тип объекта «Объект файловой системы» или «Объект оболочки», и выбрано действие «Создать», «Заменить» или «Обновить»;
- 11) «Комментарий» всплывающая подсказка, когда указатель мыши приостановлен на ярлыке. Поле принимает переменные. Поле доступно только в том случае, если выбран тип объекта «Объект файловой системы» или «Объект оболочки», и выбрано действие «Создать», «Заменить» или «Обновить».

Чтобы ярлыку назначались корректные права (для пользовательской политики), нужно установить отметку в пункте «Выполнять в контексте безопасности текущего пользователя» на вкладке «Общие».

### Все настройки политики для ярлыков хранятся в файлах:

```
{GUID GPT}/Machine/Preferences/Shortcuts/Shortcuts.xml
{GUID GPT}/User/Preferences/Shortcuts/Shortcuts.xml
```

#### Пример файла Shortcuts.xml:

```
<?xml version="1.0" encoding="utf-8"?>
<Shortcuts clsid="{872ECB34-B2EC-401b-A585-D32574AA90EE}">
<Shortcut bypassErrors="0"
changed="2022-11-17 11:07:40"
clsid="{4F2F7C55-2790-433e-8127-0739D1CFA327}"
desc=""
image="0"
name="Почта"
removePolicy="0"
status=""
uid="{dfd45a36-4634-47d9-8a22-5f702fba21bc}"
userContext="0">
<Properties
action="U"
arguments=""
comment=""
iconPath="/usr/lib64/thunderbird/chrome/icons/default/default32.png
"
pidl=""
shortcutPath="%DesktopDir%\Почта"
startIn=""
targetPath="/usr/bin/thunderbird"
targetType="FILESYSTEM"
window=""/>
</Shortcut>
</Shortcuts>
```

#### 10.4.6.5.2. Управление каталогами

Групповая политика «Управление каталогами» позволяет для всех пользователей заданной группы создавать унифицированную структуру каталогов.

Для настройки этой политики следует перейти В «Компьютер»/«Пользователь» — «Настройки» «Настройки  $\rightarrow$ системы» «Папки» В контекстном свободной области меню выбрать пункт «Новый» → «Папки»

(рис. 414).

## 660

## ЛКНВ.11100-01 90 03

| GP                                                                                                    | GPUI       |                                         |
|----------------------------------------------------------------------------------------------------|------------|-----------------------------------------|
| <u>Ф</u> айл <u>В</u> ид <u>П</u> омощь                                                                                                    |            |                                         |
| Поиск                                                                                                    | Настройки: | В настоящий момент политик не добавлено |
| <ul> <li>[smb://dc1.test.alt] - Папки на рабочем</li> <li>Компьютер</li> <li>Административные шаблоны</li> <li>Настройки</li> <li>Настройки Системы</li> <li>Значки</li> <li>Окружение</li> <li>Папки</li> <li>Реестр</li> <li>Сетевые диски</li> <li>Сетевые диски</li> <li>Файлы</li> <li>Іпі файлы</li> <li>Настройки системы</li> <li>Пользователь</li> </ul> | Описание:  | Новый Папки<br>Помощь                   |

Рис. 414 – Создание новой политики «Папки»

## В диалоговом окне «Диалог настроек» задать настройки политики (рис. 415).

| SP<br>JI | Диалог                          | настроек 🗙                               |
|----------|---------------------------------|------------------------------------------|
| Основ    | вные настройки Общие            |                                          |
| Дейст    | твие: Удали                     | гь 💌                                     |
| Путь:    | %DesktopDir%/For_remove         |                                          |
|          | Атрибуты                        |                                          |
|          | 🔲 Только для чтения             |                                          |
|          | 🗌 Скрытый                       |                                          |
|          | 🗌 Архивный                      |                                          |
|          | Удалить папку (если пустая)     |                                          |
|          | Рекурсивное удаление папок (е   | сли пустые)                              |
|          | ✔ Удалить все файлы в папке(ах) |                                          |
|          | Разрешить удаление файлов/па    | пок только для чтения                    |
|          | 🗌 Игнорировать ошибки для фай   | пов/папок, которые не могут быть удалены |
|          |                                 |                                          |
|          |                                 | <u>О</u> тмена <u>О</u> К                |

Рис. 415 – Диалоговое окно настройки политики «Папки»

Опции доступные на вкладке «Основные настройки»:

- 1) «Действие» действие, которое будет выполняться для папки:
  - «Создать» создание новой папки;
  - «Удалить» удаление папки;
  - «Заменить» удаление и повторное создание папки. В результате выполнения действия «Заменить» содержимое существующей папки удаляется, и все существующие параметры папки перезаписываются. Если папка не существует, действие «Заменить» создает новую папку;
  - «Обновить» изменение параметров существующей папки.
     Если папки не существует, то это действие создает новую папку.
     Это действие отличается от «Заменить» тем, что не удаляет папку, а только обновляет параметры;
- «Путь» путь к папке (с точки зрения клиента). Это поле может содержать переменные (не следует вводить кавычки и завершающую косую черту);
- «Атрибуты» атрибуты файловой системы для папки (недоступны для действия «Удалить»):
  - «Только для чтения»;
  - «Скрытый»;
  - «Архивный»;
- 4) следующие опции доступны только для действий «Заменить» и «Удалить»:
  - «Удалить папку (если пустая)» если включена эта опция папка, указанная в поле «Путь», удаляется, если она пуста. Будет ли эта папка пустой, оценивается после того, как были обработаны опции «Удалить все файлы в папке(ах)» и «Рекурсивное удаление папок (если пустые)».
     При выборе действия «Удалить» эта опция включена по умолчанию и ее невозможно отключить;
  - «Рекурсивное удаление папок (если пустые)» если включена эта опция, самый низкий уровень вложенных папок удаляется, если они пусты, повторяется для каждой родительской папки до достижения папки,

указанной в поле «Путь». Пустые подпапки оцениваются после того, как опция «Удалить все файлы в папке(ах)» была обработана;

- «Удалить все файлы в папке(ах)» если включена эта опция, удаляются все файлы в папке, которые разрешено удалять. Если также включена опция «Рекурсивное удаление папок (если пустые)», то удаляются также все файлы, которые разрешено удалять во всех подпапках;
- «Разрешить удаление файлов/папок только для чтения» если включена эта опция, атрибут «Только для чтения» отключается для удаляемых файлов и папок;
- «Игнорировать ошибки для файлов/папок, которые не могут быть удалены» – если включена эта опция, подавляются любые сообщения об ошибках, возникающие из-за невозможности удаления файлов или папок. Если эта опция не включена, возвращается ошибка, если совершается попытка удалить непустую папку, открытый файл, файл или папку, для которых пользователь не имеет разрешений или любой другой файл или папку, которые не могут быть удалены.

П р и м е ч а н и е . Атрибуты «Архивный», «Скрытый» и «Только для чтения» применимы только для Windows систем.

Все настройки политики для управления каталогами хранятся в файлах:

```
{GUID GPT}/Machine/Preferences/Folders/Folders.xml
{GUID GPT}/User/Preferences/Folders/Folders.xml
```

Пример файла Folders.xml:

```
<?xml version="1.0" encoding="utf-8" standalone="no" ?>
<Folders clsid="{77CC39E7-3D16-4f8f-AF86-EC0BBEE2C861}">
<Folder clsid="{07DA02F5-F9CD-4397-A550-4AE21B6B4BD3}"
name="MyDir"
status="MyDir"
image="2"
bypassErrors="1"
changed="2020-10-27 11:49:19"
uid="{57F41C87-4A65-4561-BFFF-4219149DCBF7}">
<Properties
action="U"
path="%DesktopDir%\MyDir"
```

#### 663

### ЛКНВ.11100-01 90 03

```
readOnly="0"
archive="1"
hidden="0"/>
</Folder>
</Folders>
```

10.4.6.5.3. Управление INI-файлами

Групповая политика «Управление ini-файлами» позволяет:

- добавить свойство в файл параметров конфигурации (.ini);

- заменить свойство в INI-файле;

- удалить свойство из INI-файла;

- удалить раздел из INI-файла;
- удалить INI-файл.

В разделах INI-файлов используется следующий формат:

```
[sectionA]
var01=value01
[sectionB]
var01=value01
var02=value02
```

Для настройки этой политики следует перейти в «Компьютер»/«Пользователь» «Настройки» «Настройки системы»  $\rightarrow$  $\rightarrow$ → «Ini файлы». В контекстном меню свободной области выбрать пункт «Новый» → «Іпі файл» (рис. 416).

| S.                                                                                                    | GPUI       |                                         |
|----------------------------------------------------------------------------------------------------|------------|-----------------------------------------|
| <u>Ф</u> айл <u>В</u> ид <u>П</u> омощь                                                                                                    |            |                                         |
| Поиск      [smb://dc1.test.alt] - Управление і                                                                                                    | Настройки: | В настоящий момент политик не добавлено |
| <ul> <li>Компьютер</li> <li>Административные шабл</li> <li>Настройки</li> <li>Настройки Системы</li> <li>Значки</li> <li>Окружение</li> <li>Папки</li> <li>Реестр</li> <li>Сетевые диски</li> <li>Сетевые папки</li> <li>Файлы</li> <li>Настройки системы</li> <li>Настройки системы</li> <li>Мастройки системы</li> <li>Пользователь</li> </ul> | Описание:  | Новый ) Іпі файл<br>Помощь              |
|                                                                                                    |            | []                                      |

Рис. 416 - Создание новой политики «INI файл»

В открывшемся диалоговом окне «Диалог настроек» задать настройки политики (рис. 417).

|                   | Диалог настроек | K        |   |
|-------------------|-----------------|----------|---|
| Основные настройк | и Общие         |          |   |
| Действие:         |                 | Обновить | • |
| Путь к файлу      | C:\bp7\test     |          |   |
| Имя секции        | VERSION         |          | ) |
| Имя свойства      | BP              |          | ) |
| Значение свойства | 7.29.0.4955     |          |   |
|                   |                 |          | , |
|                   |                 |          |   |
|                   |                 |          |   |
|                   |                 |          |   |
|                   |                 |          |   |
|                   |                 |          |   |
|                   |                 |          |   |
|                   |                 |          |   |

Рис. 417 – Настройки политики «INI файл»

Опции доступные на вкладке «Основные настройки»:

- 1) «Действие» действие, которое будет выполняться для INI-файла:
  - «Создать» добавление свойства в INI-файл. Если файл не существует, он будет создан;
  - «Удалить» удаление свойства или раздела из INI-файла (либо удаление INI-файла);
  - «Заменить» удаление и повторное создание свойства в INI-файле (суммарный итог действия «Заменить» – переопределение свойства.
     Если свойство не существует, действие «Заменить» создаст его);
  - «Обновить» удаление и повторное создание свойства в INI-файле (аналогично действию «Заменить»);
- «Путь к файлу» путь к INI-файлу с точки зрения клиента (путь не должен включать кавычки). Если файл и родительские папки не существуют, они будут созданы;

- «Имя секции» имя раздела в файле, свойство которого нужно настроить или удалить. Чтобы удалить INI-файл целиком, следует оставить это поле пустым;
- «Имя свойства» имя свойства, которое нужно настроить или удалить.
   Чтобы удалить целиком раздел файла или весь файл, следует оставить это поле пустым;
- 5) «Значение свойства» значение свойства. Значения могут содержать символы кавычек, которые, однако, при чтении значений приложением или операционной системой обычно удаляются. Все значения воспринимаются как текст. Если данное поле оставлено пустым, свойству присваивается пустое значение, что воспринимается как отсутствие свойства. Этот параметр доступен, если выбрано действие «Создать», «Заменить» или «Обновить».

Политики управления INI-файлами относятся к экспериментальным, поэтому на машинах с ОС Альт СП где они применяются должны быть включены экспериментальные групповые политики (подробнее см. п. 10.4.6.4.7).

Все настройки политики управления INI-файлами хранятся в файлах:

```
{GUID GPT}/Machine/Preferences/Inifiles/Inifiles.xml
{GUID GPT}/User/Preferences/Inifiles/Inifiles.xml
```

Пример файла Inifiles.xml:

```
<?xml version="1.0" encoding="utf-8" standalone="no" ?>
<IniFiles clsid="{694C651A-08F2-47fa-A427-34C4F62BA207}">
  <Ini changed="2022-11-21 09:13:44"
        clsid="{EEFACE84-D3D8-4680-8D4B-BF103E759448}"
        image="3"
        name="version.ini"
        status="version.ini"
        uid="{ADAA9BCF-C2EA-4004-980F-CEDA823E3B91}"
        bypassErrors="1">
    <Properties
        path="C:\tmp\version.ini"
        section=""
        value=""
        property="BP"
        action="D"/>
  </Ini>
</IniFiles>
```

10.4.6.5.4. Управление переменными среды

Групповая политика «Управление переменными среды» позволяет централизованно для компьютеров или пользователей:

- 1) создать постоянные пользовательские или системные переменные среды;
- 2) удалить переменные среды;
- 3) изменить переменные среды, например:
  - изменить приглашение командной строки (системная переменная реомрт для Windows или PS1 для Linux (BASH));
  - изменить расположение папки временных файлов (системная переменная темр для Windows или тмроля Linux);
  - заменить значение всей переменной РАТН;
  - добавить сегменты в переменную РАТН (разделенные точкой с запятой для Windows или двоеточием для Linux);
  - удалить сегменты из переменной РАТН.

Для перейти настройки этой следует политики В «Компьютер»/«Пользователь»  $\rightarrow$  «Настройки»  $\rightarrow$ «Настройки системы» «Окружение». В контекстном свободной области меню выбрать пункт «Новый»  $\rightarrow$  «Переменные окружения» (рис. 418).

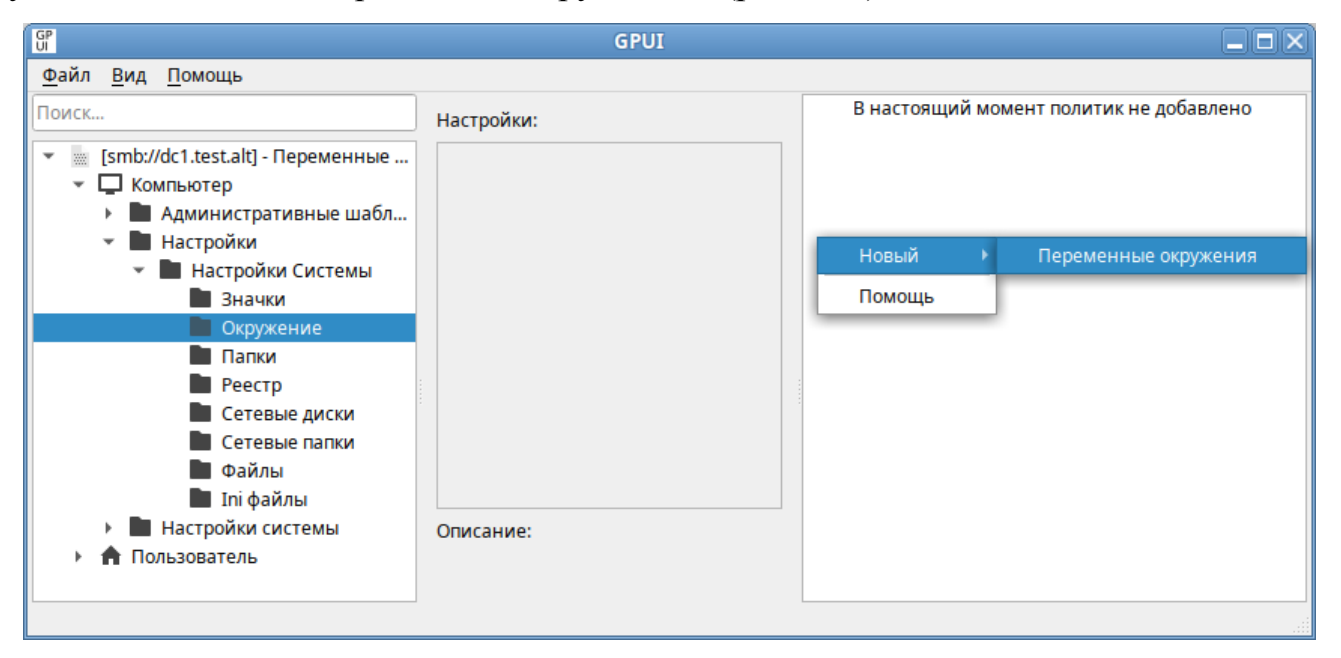

Рис. 418 - Новая политика «Переменные окружения»

В открывшемся диалоговом окне «Диалог настроек» задать настройки политики (рис. 419).

| Диалог н                                                           | настроек                                       |
|--------------------------------------------------------------------|------------------------------------------------|
| Основные настройки Общ                                             | ие                                             |
| Действие:                                                          | Обновить 👻                                     |
| Тип переменной                                                     |                                                |
| • Пользовательская перем                                           | іенная                                         |
| 🔘 Системная переменная                                             |                                                |
|                                                                    | PATH                                           |
| Имя: VAR                                                           | Частичный                                      |
| Значение: Value1                                                   |                                                |
| Детали                                                             |                                                |
| Действие "Обновить" замен<br>указанном окружении. Если<br>создана. | ит переменную в<br>она не существует, то будет |
|                                                                    | <u>О</u> тмена <u>О</u> К                      |

Рис. 419 – Настройки политики «Переменные окружения»

Опции доступные на вкладке «Основные настройки»:

- 1) «Действие» действие, которое будет выполняться для переменной среды:
  - «Создать» создание новой переменной среды (если переменная среды с таким именем уже есть, например, создана локально, то ее значение изменено не будет);
  - «Удалить» удаление переменной среды;
  - «Заменить» удаление и повторное создание переменной среды (если переменная среды с таким именем не существует, то это действие создает новую переменную среды);
  - «Обновить» изменение параметров существующей переменной среды. Если переменная среды с таким именем не существует, то это действие

создает новую переменную среды (фактически это действие полностью аналогично действию «Заменить»). Применение этого действия к сегменту переменной РАТН не имеет практического эффекта; в этом сегменте возможно только изменение регистра текста;

2) «Пользовательская переменная»:

- параметр для переменной среды в разделе «Конфигурация пользователя» – влияние переменной среды будет для каждого пользователя независимым. Переменная среды хранится в разделе реестра нкем сurrent user;
- параметр для переменной среды в разделе «Конфигурация компьютера» – переменная среды будет влиять только на пользователя компьютера по умолчанию;
- «Системная переменная» переменная среды будет влиять на всех пользователей компьютера. Переменная среды будет храниться в реестре в разделе нкеу\_local\_machine;
- 4) «Имя» имя переменной среды, к которой применяется действие. Чтобы выбрать переменную РАТН, следует оставить это поле пустым;
- 5) «Значение» значение переменной среды. В это поле можно вводить переменные;
- 6) «РАТН» действие будет применяться к переменной РАТН: можно создать/заменить значение переменной РАТН или добавить/удалить сегмент значения переменной РАТН. В поле «Имя» будет отмечено значение «РАТН» и оно не будет доступно для редактирования. Эта опция доступна только в том случае, если выбран параметр «Системная переменная»;
- «Частичный» добавить или удалить один сегмент переменной РАТН.
   Эта опция доступна только в том случае, если выбраны «Системная переменная» и «РАТН».

#### Все настройки политики управления INI-файлами хранятся в файлах:

Пример файла EnvironmentVariables.xml:

```
<?xml version="1.0" encoding="utf-8" standalone="no" ?>
                                  clsid="{BF141A63-327B-438a-B9BF-
<EnvironmentVariables
2C188F13B7AD}">
  <EnvironmentVariable
                                  clsid="{78570023-8373-4a19-BA80-
2F150738EA19}"
        name="VAR"
        status="VAR = value 1"
        image="0"
        changed="2020-06-05 12:16:20"
        uid="{6738058D-5455-4D9A-9B84-78E87DDD18D7}"
        desc="environment variable example"
        bypassErrors="1">
    <Properties
        action="C"
        name="VAR"
        value="value 1"
        user="1"
        partial="0"/>
  </EnvironmentVariable>
  <EnvironmentVariable
                                  clsid="{78570023-8373-4a19-BA80-
2F150738EA19}"
        name="PATH"
        status="PATH = value 2"
        image="2"
        changed="2020-06-05 12:16:48"
        uid="{15E854D6-C338-4AD2-BF8D-72292B364BA3}">
    <Properties
        action="U"
        name="PATH"
        value="value 2"
        user="0"
        partial="1"/>
  </EnvironmentVariable>
</EnvironmentVariables>
```

Примечание. Для того чтобы политики применились (под доменным пользователем) нужно перелогиниться. Проверить наличие переменных окружения можно, выполнив команду:

\$ env |grep имя переменной

Просмотреть все переменные, назначенные с помощью групповой политики, можно в файле /etc/gpupdate/environment:

```
TEMP DEFAULT="C:\tmp"
Var DEFAULT="Value1"
HTTPS PROXY DEFAULT=https://10.0.66.52:3128
```

10.4.6.5.5. Управление файлами

Групповая политика «Файлы» позволяет проводить операции с файлами: копировать файлы в нужное расположение, удалять, заменять, обновлять атрибуты файлов.

Для компьютеров или пользователей эта политика предоставляет возможность:

- копировать файл (или несколько файлов из одного каталога) в новое место, а затем настроить атрибуты этих файлов;
- удалить файл (или несколько файлов в одном каталоге;
- удалить файл (или несколько файлов в одном каталоге) и заменить его копией файла из исходного каталога;
- изменить атрибуты файла (или нескольких файлов в одном каталоге);
- изменить атрибуты, заменить или удалить все файлы с определенным расширением в одном каталоге;
- изменить атрибуты, заменить или удалить все файлы в определенном каталоге.

Примечание. В групповой политике «Файлы» нет встроенной возможности скопировать целиком каталог со всем содержимым. Вместо этого можно использовать политику «Папки», которая позволяет создавать каталоги на компьютере, а для копирования файлов использовать групповую политику «Файлы».

Для настройки этой политики следует перейти в «Компьютер»/«Пользователь» → «Настройки» → «Настройки системы» → «Файлы». В контекстном меню свободной области выбрать пункт «Новый» → «Файл» (рис. 420).

|                                                                                                    | Настройки                                                          |       | Имя  | Очерёднос | Действие         | Источник    | Цель    |
|----------------------------------------------------------------------------------------------------|--------------------------------------------------------------------|-------|------|-----------|------------------|-------------|---------|
| <ul> <li>[smb://dc1.test.alt] - Файлы</li> <li>Компьютер</li> <li>Административные шабл</li> </ul> | Настроики.<br>Не обрабатывать элементы в<br>расширении при ошибке: | Нет   | new2 | 0         | Обновить<br>Файл | //test.alt/ | %Deskto |
| <ul> <li>Настройки</li> </ul>                                                                      | Запускать в контексте<br>пользователя:                             | Нет   | Пом  | ющь       |                  | _           |         |
| <ul> <li>Настройки Системы</li> <li>Значки</li> </ul>                                              | Удалить, если не применимо                                         | : Нет |      |           |                  |             |         |
| Окружение                                                                                          | Применить один раз:                                                | Нет   |      |           |                  |             |         |
| Папки                                                                                              | Отфильтровано:                                                     | Нет   |      |           |                  |             |         |
| Реестр<br>Сетевые диски                                                                            | Отфильровано уровнем<br>выше:                                      | Нет   |      |           |                  |             |         |
| Сетевые папки                                                                                      | Отключено:                                                         | Нет   |      |           |                  |             |         |
| Файлы<br>Іпі файлы                                                                                 | Отключено упровнем выше:                                           | Нет   |      |           |                  |             |         |
| Настройки системы                                                                                  | Описание:                                                          |       | _    |           |                  |             |         |
| Пользователь                                                                                       | Без описания.                                                      |       | 1    |           |                  |             |         |

Рис. 420 – Создание новой политики «Файл»

В диалоговом окне «Диалог настроек» задать настройки политики (рис. 421).

| GP<br>UI               | Диалог настроек        |                           | X     |
|------------------------|------------------------|---------------------------|-------|
| Основные настройки     | Общие                  |                           |       |
| Действие:              | :                      | Создать 💌                 |       |
| Источник файла(ов):    | \\TEST.ALT\sysvol\tes  | t.alt\newfile             |       |
| Место назначения файло | B: %DesktopDir%\New\   | Задание.txt               |       |
| 🔲 Подавление ошибок пр | ои действиях с отдельн | ыми файлами               |       |
| Атрибуты               |                        |                           |       |
| Только для чтения      |                        |                           |       |
| Скрытый                |                        |                           |       |
| Архивный               |                        |                           |       |
| Исполняемый            |                        |                           |       |
|                        |                        |                           | ,<br> |
|                        |                        |                           |       |
|                        |                        |                           |       |
|                        |                        |                           |       |
|                        |                        |                           |       |
|                        |                        | <u>О</u> тмена <u>О</u> К |       |

Рис. 421 – Настройки политики «Файл»

Опции доступные на вкладке «Основные настройки»:

- 1) «Действие» действие, которое будет выполняться для файла(ов):
  - «Создать» копирование файла (или нескольких файлов из одного каталога) из исходного местоположения в конечное, если файл еще не существует в местоположении назначения, и настройка атрибутов этих файлов;
  - «Удалить» удаление файла (или нескольких файлов в одной папке);
  - «Заменить» удаление файла (или нескольких файлов в одной папке), замена его другим файлом и настройка атрибутов этих файлов.
     Конечным результатом действия «Заменить» будет перезапись файлов в местоположении назначения. Если файл не существует в месте назначения, действие «Заменить» копирует его из исходного местоположения в место назначения;
  - «Обновить» изменение параметров существующего файла (или нескольких файлов в одной папке). Это действие отличается от действия «Заменить» тем, что только обновляет атрибуты файла, определенные в элементе предпочтений. Все остальные атрибуты файла не изменяются. Если файл не существует, действие «Обновить» копирует его из исходного местоположения в место назначения;
- 2) «Источник файла(ов)» местоположение (с точки зрения клиента), из которого требуется скопировать исходные файлы. Это местоположение может представлять полный путь UNC, или локальный путь, или сопоставленный диск со стороны клиента. Это поле может содержать переменные. Поле может содержать подстановочные знаки одного (?) или нескольких (\*) символов, позволяя копировать или изменять несколько файлов (только для работы с файлами в ОС Windows). Поле недоступно для действия «Удалить».

Примечание. В настоящее время в ОС Альт СП можно использовать подстановочный знак (\*) только для копирования всех файлов из папки (рис. 422).

|                                                                                              | Диалог на <b>с</b> | строек      |         |            |
|----------------------------------------------------------------------------------------------|--------------------|-------------|---------|------------|
| Основные настройки                                                                           | Общие              |             |         |            |
| Действие:                                                                                    |                    |             | Создать | *          |
| Источник файла(ов):                                                                          | /home/user/k       | 1зображен   | ния/*   |            |
| Папка назначения:                                                                            | %DesktopDir        | %/New       |         |            |
| <ul> <li>Только для чтени</li> <li>Скрытый</li> <li>Архивный</li> <li>Исполняемый</li> </ul> | 19                 |             |         |            |
|                                                                                              |                    | <u>О</u> тм | иена    | <u>О</u> К |

Рис. 422 – Копирование всех файлов из папки

- 3) «Место назначения файлов» местоположение папки (с точки зрения клиента), в которую требуется скопировать файлы, или местоположение файлов, которые требуется изменить. Это местоположение может представлять полный путь UNC, или локальный путь, или сопоставленный диск со стороны клиента. Родительские папки создаются по мере необходимости. Нужно включить имя файла, которое затем можно будет изменить, указав другое имя в поле Исходные файлы. Это поле может содержать переменные. Этот параметр доступен, если выбрано действие «Создать», «Заменить» или «Обновить», а поле «Источник файла(ов)» не содержит подстановочные знаки;
- «Папка назначения» место назначения копирования файла или местоположение файла (с точки зрения клиента), который требуется изменить. Это местоположение может представлять полный путь UNC, или

локальный путь, или сопоставленный диск со стороны клиента. Родительские папки создаются по мере необходимости. Это поле может содержать переменные. Этот параметр доступен, если выбрано действие «Создать», «Заменить» или «Обновить», а поле «Источник файла(ов)» включает подстановочные знаки;

5) «Удалить файл(ы)» – путь к файлу (с точки зрения клиента), который требуется удалить. Чтобы удалить несколько файлов из одной папки нужно включить в имя файла подстановочные знаки одного (?) или нескольких (\*) символов (только для удаления файлов в ОС Windows). Этот параметр доступен, только если выбрано действие «Удалить» (рис. 423).

| GP<br>UI |                     | Диалог на    | строек     |               | ×          |
|----------|---------------------|--------------|------------|---------------|------------|
|          | Основные настройки  | Общие        |            |               |            |
|          | Действие:           |              |            | Удалить       | •          |
|          | Источник файла(ов): |              |            |               |            |
| 1        | Удалить файл(ы):    | %DesktopDir  | %/test.txt | 4             |            |
|          | Подавление ошиб     | ок при дейст | виях с от  | гдельными фай | лами       |
|          | Атрибуты            |              |            |               |            |
|          | 📃 Только для чтени  | ля           |            |               |            |
|          | Скрытый             |              |            |               |            |
|          | 🗌 Архивный          |              |            |               |            |
|          | Исполняемый         |              |            |               |            |
|          |                     |              |            |               |            |
|          |                     |              |            |               |            |
|          |                     |              |            |               |            |
|          |                     |              |            |               |            |
|          |                     |              |            |               |            |
|          |                     |              | <u>0</u>   | тмена         | <u>о</u> к |

Рис. 423 – Настройка политики «Удаление файла»

6) «Подавление ошибок при действиях с отдельными файлами» – разрешить передачу одного или нескольких файлов даже в случае сбоя передачи

отдельных файлов. Не отображаются только ошибки, связанные с попыткой замены, удаления или настройки атрибутов файла. Такие ошибки могут быть вызваны тем, что файл используется, был отказ в доступе или исходный файл не найден. Если этот параметр включен, такие ошибки могут быть обнаружены только в файле трассировки. Этот параметр отличается от параметра пропуска ошибок предпочтений по умолчанию, который можно изменить на вкладке «Общее»;

- 7) «Атрибуты» атрибуты файловой системы для папки (недоступны для действия «Удалить»):
  - «Только для чтения»;
  - «Скрытый»;
  - «Архивный»;
  - «Исполняемый».

П р и м е ч а н и е . Атрибуты «Архивный», «Скрытый» и «Только для чтения» применимы только для Windows систем.

Политики управления файлами относятся к экспериментальным, поэтому на машинах с ОС Альт СП где они применяются должны быть включены экспериментальные групповые политики (подробнее см. п. 10.4.6.4.7).

Опционально можно включить политику «Настройка механизма копирования файлов». Данная политика конфигурирует механизм «копирования файлов», формируя список суффиксов (расширений), идентифицирующих файл как исполняемый, (например, .sh) и список целевых путей копирования.

Для включения политики «Настройка механизма копирования файлов» следует в разделе «Компьютер» → «Административные шаблоны» → «Система ALT» → «Групповые политики» выбрать пункт «Настройка механизма копирования файлов». В открывшемся окне установить отметку в поле «Включено» (рис. 424).

Для задания списка суффиксов (расширений), идентифицирующих файл как исполняемый, в поле «Список суффиксов файлов» нажать кнопку «Редактировать» и в открывшемся окне ввести список суффиксов, по одному на каждой строке (рис. 425).

## 676

## ЛКНВ.11100-01 90 03

| GP<br>UI                                                                                                    | GPUI                                                                                                    |                                                                                                    |
|----------------------------------------------------------------------------------------------------|----------------------------------------------------------------------------------------------------|----------------------------------------------------------------------------------------------------|
| <u>Ф</u> айл <u>В</u> ид <u>П</u> омощь                                                                                                    |                                                                                                    |                                                                                                    |
| Файл Вид Помощь             Тоиск             ▼                                                                                                    | GPUI Политика: Настройка механизма копирования ф Состояние политики Не сконфигурировано Включено Описание: Описание: Список путей копирования: Список суффиксов файлов: Редактировать | айлов Поддерживается на: 10 Платформа ALT как минимум Комментарий: Помощь: Эта политика позволяет                                                                                                    |
| <ul> <li>Настройка механизма</li> <li>Настройка режима об</li> <li>Отображение Windows</li> <li>Перебор контроллеро</li> <li>Экспериментальные г</li> <li>Экспериментальные г</li> <li>Монтирование</li> <li>Настройки КDE</li> <li>Настройки КDE</li> <li>Настройки Маte</li> <li>Правила Polkit</li> <li>Приложения для CD/DVD</li> <li>Сетевые приложения</li> <li>Службы</li> <li>Удаленный доступ через V</li> <li>Управление пакетами</li> <li>Яндекс</li> <li>Google</li> <li>Mozilla</li> <li>Samba</li> </ul> | копирования:<br>Список суффиксов<br>файлов:<br>Редактировать                                                                                                    | Помощь:<br>Эта политика позволяет<br>настраивать механизм<br>копирования файлов. Файлам с<br>определенными суффиксами<br>(расширениями) при<br>копировании в указаные пути<br>добавляется право на<br>исполнение.<br>Если политика включена,<br>необходимо указать список<br>путей копирования и список<br>суффиксав.<br>К файлам с указанными<br>суффиксами при копировании<br>в назначенные пути |
| <ul> <li>Настройки</li> <li>Настройки Системы</li> <li>Значки</li> <li>Окружение</li> </ul>                                                                                                    |                                                                                                    | добавляется право на<br>исполнение.<br>                                                                                                    |

Рис. 424 – Политика «Настройка механизма копирования файлов»

| <mark>၆</mark> Диалог редактирования списка | X |
|---------------------------------------------|---|
| Список суффиксов файлов:                    |   |
| Имя                                         |   |
| 1 .sh                                       |   |
| 2                                           |   |
|                                             |   |
|                                             |   |
|                                             |   |
|                                             |   |
|                                             |   |
|                                             |   |
| Добавить Удалить От <u>м</u> ена <u>О</u> К |   |

Рис. 425 – Список суффиксов файлов

Для задания списка целевых путей копирования в поле «Список путей копирования» нажать кнопку «Редактировать» и в открывшемся окне ввести список путей, по одному на каждой строке (рис. 426).

| GP<br>UI | Диалог редактирования списка 🛛 🗙            |
|----------|---------------------------------------------|
| C        | писок путей копирования:                    |
|          | Имя                                         |
| 1        | %HOME%                                      |
| 2        | /tmp                                        |
|          |                                             |
|          |                                             |
|          |                                             |
|          |                                             |
|          |                                             |
|          |                                             |
|          | Добавить Удалить От <u>м</u> ена <u>О</u> К |

Рис. 426 - Список путей копирования

В результате применения данной политики при копировании файлов с указанными суффиксами в назначенные пути, этим файлам будет задано право на выполнение (chmod +x).

Все настройки политики управления файлами хранятся в файлах:

```
{GUID GPT}/Machine/Preferences/Files/Files.xml
{GUID GPT}/User/Preferences/Files/Files.xml
```

Пример файла Files.xml:

```
<?xml version="1.0" encoding="UTF-8" standalone="no" ?>
<Files clsid="{215B2E53-57CE-475c-80FE-9EEC14635851}">
<File bypassErrors="0"
changed="2023-08-20 13:18:25"
clsid="{50BE44C8-567A-4ed1-B1D0-9234FE1F38AF}"
desc="Файл с сервера"
image="0"
name="3адание.txt"
removePolicy="0"
status=""
uid="{cd0d3cba-8698-4612-9c76-5e21da62cc48}"
userContext="0">
<Properties
```

#### 678

### ЛКНВ.11100-01 90 03

```
action="C"
archive="0"
executable="0"
fromPath="\\TEST.ALT\sysvol\test.alt\newfile"
hidden="0"
readOnly="0"
suppress="0"
targetPath="%DesktopDir%\New\Задание.txt"/>
</File>
</File>
```

## 10.4.6.5.6. Управление общими каталогами

Групповая политика «Управление общими каталогами» позволяет:

- 1) создать общие ресурсы и настроить их свойства;
- 2) изменить путь к папке общего ресурса путем замены ресурса;
- удалить (вывести из общего доступа) или изменить лимит пользователей, функцию перечисления на основе доступа и комментарий для следующих объектов:
  - общий ресурс;
  - все общие ресурсы, кроме скрытых;
  - все скрытые ресурсы, кроме административных общих ресурсов с присвоением буквы диска;
  - все административные общие ресурсы с присвоением буквы диска;
  - все общие ресурсы.

Примечание. Для создания общего сетевого ресурса, папка, используемая при их создании, должна существовать на всех компьютерах, к которым применяется объект групповой политики. Вместе с удалением сетевого ресурса удаляется ссылка на папку, но не сама папка и ее содержимое.

Примечание. Для поддержки общих сетевых ресурсов с помощью политик на клиенте должны быть выполнены следующие условия:

- установлен пакет samba-usershares;
- control smb-conf-usershares установлен в enabled;
- в файле /etc/samba/smb.conf в секции [global] подключен файл /etc/samba/usershares.conf: include = /etc/samba/usershares.conf

Примечание. Для создания или удаления папок с помощью групповой политики можно использовать предпочтение «Папки».

перейти Для настройки этой политики следует в «Компьютер»/«Пользователь» → «Настройки» → «Настройки системы» свободной «Сетевые папки». В контекстном меню области выбрать пункт «Новый» → «Сетевая папка» (рис. 427).

| <mark>ଙ</mark> ି GPUI                                                                                                    |                                         |
|----------------------------------------------------------------------------------------------------|-----------------------------------------|
| <u>Ф</u> айл <u>В</u> ид <u>П</u> омощь                                                                                                    |                                         |
| Поиск Настройки:                                                                                                    | В настоящий момент политик не добавлено |
| <ul> <li>[smb://dc1.test.alt] - Общие катал</li> <li>Компьютер</li> <li>Административные шабл</li> <li>Настройки Системы</li> <li>Значки</li> <li>Окружение</li> <li>Папки</li> <li>Реестр</li> <li>Сетевые диски</li> <li>Сетевые диски</li> <li>Сетевые папки</li> <li>Файлы</li> <li>Іпі файлы</li> <li>Настройки системы</li> <li>Настройки системы</li> <li>Настройки системы</li> <li>Пользователь</li> </ul> | Новый Сетевая папка<br>Помощь           |

Рис. 427 - Создание новой политики «Сетевая папка»

В диалоговом открывшемся окне «Диалог настроек» задать настройки политики (рис. 428).

|                                  | Диалог настроек                                                                                                    |
|----------------------------------|----------------------------------------------------------------------------------------------------|
| Основные настро                  | а́ки Общие                                                                                                    |
| Действие:                        | Создать 💌                                                                                                    |
| Имя общего<br>сетевого ресурса:  | share2                                                                                                    |
| Путь к каталогу:                 | /var/share2                                                                                                    |
| Комментарий:                     |                                                                                                    |
| Модификаторы<br>действий:        | <ul> <li>общих сетевых ресурсов</li> <li>Обновление всех скрытых<br/>не административных общих сетевых ресурсов</li> <li>Обновление всех административных<br/>дисков общих сетевых ресурсов</li> </ul> |
| Лимит пользоват                  | <ul> <li>Без изменений</li> <li>Максимально допустимое</li> <li>Разрешение на количество пользователей: 5</li> </ul>                                                                                   |
| Перечисление<br>на основе доступ | <ul> <li>Без изменений</li> <li>Включить</li> <li>Отключить</li> </ul>                                                                                                    |
|                                  | <u>О</u> тмена <u>О</u> К                                                                                                    |

Рис. 428 – Настройки политики «Сетевая папка»

Опции доступные на вкладке «Основные настройки»:

- «Действие» действие, которое будет выполняться для общего сетевого ресурса:
  - «Создать» создание нового сетевого ресурса;
  - «Удалить» удаление общего ресурса;
  - «Заменить» удаление и повторное создание сетевого ресурса.
     Суммарный итог действия «Заменить» переопределение всех существующих параметров, связанных с общим ресурсом. Если сетевого ресурса не существует, то это действие создает новый сетевой ресурс;
  - «Обновить» изменение параметров существующего сетевого ресурса.
     Если сетевого ресурса не существует, то это действие создает сетевой ресурс. Это действие отличается от «Заменить» тем, что не удаляет сетевой ресурс, а только обновляет параметры сетевого ресурса, определенные в элементе настройки;
- «Имя общего сетевого ресурса» имя общего ресурса. В этом поле можно указывать переменные;
- «Путь к каталогу» путь к существующей папке, на которую будет указывать общий ресурс. В этом поле можно указывать переменные;
- 4) «Комментарий» текст для отображения в поле «Примечание» общего ресурса. Если выбрано действие «Обновить», общий ресурс уже существует и данное поле оставлено пустым, существующий комментарий будет оставлен без изменений. В этом поле можно указывать переменные. Этот параметр доступен, если выбрано действие «Создать», «Заменить» или «Обновить»;
- «Модификаторы действий» изменять и удалять общие ресурсы конкретного типа можно не только индивидуально, но и все вместе. Эти параметры доступны, если выбранное действие – «Обновить» или «Удалить»:

- «Обновление всех регулярных общих сетевых ресурсов» – изменение или удаление всех общих ресурсов, которые не являются скрытыми

(с именами, оканчивающимися на \$) или специальными (SYSVOL или NETLOGON);

- «Обновление всех скрытых не административных общих сетевых ресурсов» – изменение или удаление всех скрытых общих ресурсов, за исключением административных общих ресурсов с буквенным обозначением дисков, ADMIN\$, FAX\$, IPC\$ и PRINT\$;
- «Обновление всех административных дисков общих сетевых ресурсов» изменение или удаление всех административных общих ресурсов с буквенным обозначением дисков (в их именах после буквы диска

следует \$);

- «Лимит пользователей» настройка числа пользователей, которым можно одновременно подключаться к общему ресурсу:
  - «Без изменений» не изменять допустимое число пользователей при обновлении общего ресурса (если этот параметр выбран при создании или замене общего ресурса, число пользователей будет настроено на максимально допустимое);
  - «Максимально допустимое» неограниченное число пользователей;
  - «Разрешение на количество пользователей» ограничить число пользователей (следует ввести допустимый максимум пользователей);
- 7) «Перечисление на основе доступа» настройка видимости папок общего ресурса:
  - «Без изменений» не изменять видимость папок общего ресурса при обновлении общего ресурса;
  - «Включить» сделать папки общего ресурса видимыми только при наличии доступа на чтение;
  - «Отключить» сделать папки общего ресурса видимыми для всех пользователей.

Политики управления общими каталогами относятся к экспериментальным, поэтому на машинах с ОС Альт СП где они применяются должны быть включены экспериментальные групповые политики (подробнее см. п. 10.4.6.4.7).

Все настройки политики управления общими каталогами хранятся в файлах:

```
{GUID GPT}/Machine/Preferences/NetworkShares/NetworkShares.xml
{GUID GPT}/User/Preferences/NetworkShares/NetworkShares.xml
```

Пример файла NetworkShares.xml:

```
<?xml version="1.0" encoding="UTF-8" standalone="no" ?>
                                  clsid="{520870D8-A6E7-47e8-A8D8-
<NetworkShareSettings
E6A4E76EAEC2 } ">
  <NetShare changed="2022-11-21 13:03:10"
        clsid="{2888C5E7-94FC-4739-90AA-2C1536D68BC0}"
        image="0"
        name="share2"
        status=""
        uid="{cd0d3cba-8698-4612-9c76-5e21da62cc48}"
        userContext="0"
        removePolicy="0">
    <Properties
        action="C"
        name="share2"
        path="/var/share2"
        comment=""
        limitUsers="NO CHANGE"
        abe="NO CHANGE"/>
  </NetShare>
</NetworkShareSettings>
```

10.4.6.5.7. Подключение сетевых дисков

Групповая политика «Подключение сетевых дисков» позволяет осуществлять доступ к сетевым общим каталогам как к каталогам в локальной файловой системе. Политика служит для создания, замены, обновления и удаления сопоставленных дисков и их свойств.

Точки монтирования для отображения общих ресурсов на машинах ОС Альт СП:

- -/media/gpupdate/drives.system-для системных ресурсов;
- /media/gpupdate/.drives.system-для скрытых системных ресурсов;
- /run/media/USERNAME/drives-для общих ресурсов пользователя;

-/run/media/USERNAME/.drives-для скрытых общих ресурсов пользователя.

перейти Для настройки этой следует политики В «Компьютер»/«Пользователь» — «Настройки» «Настройки системы»  $\rightarrow$  $\rightarrow$ «Сетевые диски». В контекстном свободной области меню выбрать пункт «Новый» → «Сетевой диск» (рис. 429).

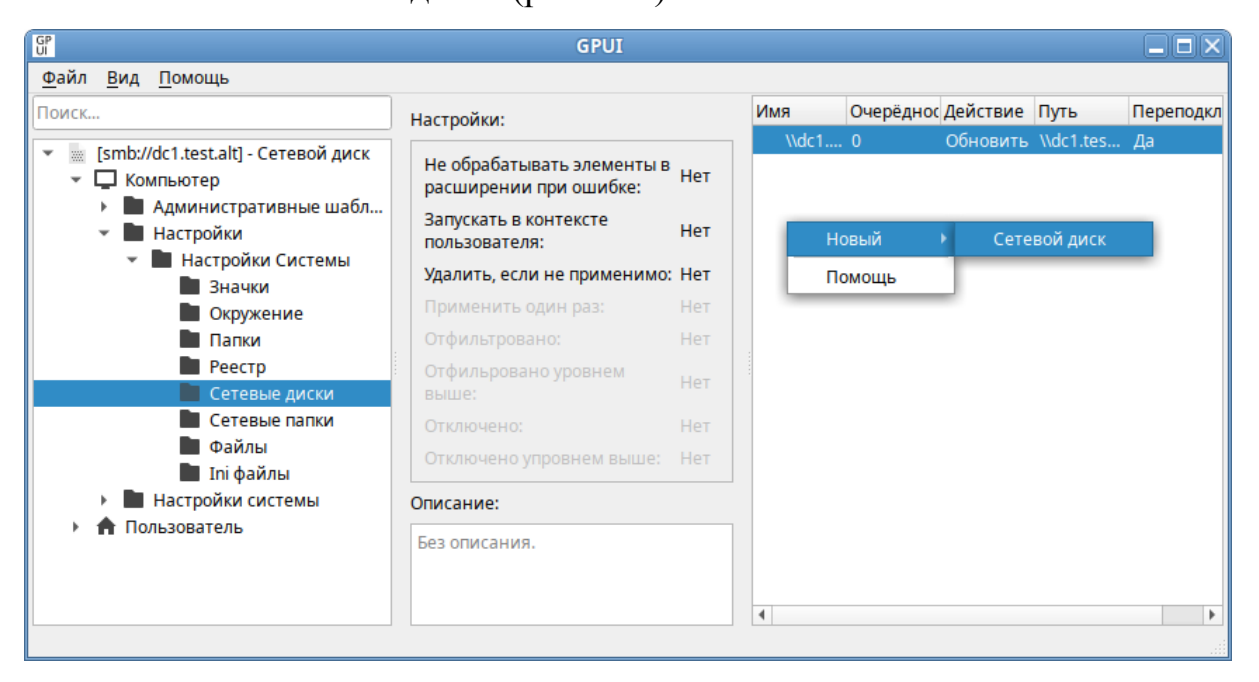

Рис. 429 - Создание новой политики «Сетевой диск»

В диалоговом окне «Диалог настроек» задать настройки политики (рис. 430).

#### 684

#### ЛКНВ.11100-01 90 03

|                                                            | алог настроек                                                  |
|------------------------------------------------------------|----------------------------------------------------------------|
| Основные настройки                                         | Общие                                                          |
| Действие:                                                  | Обновить 👻                                                     |
| Путь: \\dc1.test.alt\sy:                                   | svol …<br>✓ Название:                                          |
| Имя диска                                                  |                                                                |
| <ul> <li>Использовать:</li> <li>Первый доступны</li> </ul> | ій. начиная с:                                                 |
|                                                            |                                                                |
| Скрыть/Показать диск                                       | Скрыть/Показать все диски                                      |
| Скрыть/Показать диск                                       | Скрыть/Показать все диски                                      |
| Скрыть/Показать диск<br>Без изменений<br>Скрыть диск       | Скрыть/Показать все диски<br>Без изменений<br>Скрыть все диски |

Рис. 430 – Настройки политики «Сетевой диск»

Опции доступные на вкладке «Основные настройки»:

- 1) «Действие» поведение элемента настройки зависит от выбранного действия и от того, существует ли уже выбранная буква диска:
  - «Создать» создание нового сетевого диска;
  - «Удалить» удаление сетевого диска. Нельзя удалить локальный диск рабочей станции (жесткий диск, CD-Drive);
  - «Заменить» удаление и повторное создание сетевого диска. Если диск до этого не был до создан, то будет создан новый диск. Нельзя заменить локальный диск рабочей станции (жесткий диск, CD-Drive);
  - «Обновить» изменение параметров существующего сетевого диска или создание нового, если диска с заданной буквой не существует. Это действие отличается от «Заменить» тем, что оно не удаляет диск, а только обновляет настройки (кроме пути к общей папке и буквы);
- 2) «Путь» путь к общей папке или диску, который нужно отобразить (полный UNC-путь к сетевому общему ресурсу, например, \\server\sharename, \\server\hiddenshare\$ или
\\server\sharename\foldername). Это поле может содержать переменные. Чтобы изменить существующий сетевой диск (определяемый по букве диска), следует оставить это поле пустым;

- 3) «Переподключиться» сохранять подключенный диск в настройках пользователя и повторно подключать его при каждом входе в систему;
- «Название» пользовательское имя для диска (можно оставить это поле пустым);

Примечание. Название должно представлять собой одно слово, состоящее только из латинских букв, цифр и символа подчеркивания, иначе монтирование не произойдет.

- 5) «Имя диска» буква, на которую будет назначен диск:
  - чтобы назначить сетевому диску первую доступную букву диска, следует выбрать «Первый доступный, начиная с», а затем выбрать букву диска, с которой начинать проверку доступности букв;
  - чтобы назначить сетевому диску определенную букву, следует выбрать «Использовать», а затем выбрать букву диска (если рабочая станция уже использует выбранную здесь букву, сопоставление дисков групповой политики завершится неудачно);
  - чтобы изменить существующее сопоставление диска (определяемое буквой диска), следует выбрать «Использовать», а затем выбрать букву диска;
  - чтобы удалить все сопоставления дисков, начиная с определенной буквы, следует выбрать «Удалить, начиная с», а затем выбрать букву диска, с которой следует начать удаление сопоставлений дисков.
     Физические диски пропускаются без ошибок. Данный параметр доступен только при выбранном действии «Удалить»;
  - чтобы удалить определенный сопоставленный диск, следует выбрать «Удалить», а затем выбрать букву диска. Данный параметр доступен только при выбранном действии «Удалить»;

- 6) параметры «Скрыть»/«Показать» настройка отображения сопоставленного диска (параметры «Скрыть»/«Показать диск» имеют приоритет над параметрами «Скрыть»/«Показать все диски»):
  - «Без изменений» оставить отображение сопоставленного диска неизменным;
  - «Скрыть диск» скрыть диск в окне файлового менеджера;
  - «Показать диск» отобразить диск в окне файлового менеджера.

Примечание. Пункт «Имя диска» совместно с «Первый доступный, начиная с» рекомендуется использовать для дисков, которые должны подключаться в OC Windows. Так как если будет создано несколько дисков с данными параметрами, то в OC Альт СП будет отображаться только один диск (последний).

При выборе параметра «Показать диск» к точке монтирования (файл /etc/auto.master.gpupdate.d/<имя>.autofs) добавляется опция --browse. В этом случае для данной точки монтирования будет создан пустой каталог, независимо от того, смонтирована ли какая-либо файловая система в него или нет. Это удобно так как доступные автоматически монтируемые файловые системы будут показаны как существующие каталоги, даже если их файловые системы в данный момент не смонтированы.

При выборе параметра «Скрыть диск» необходимо запомнить название каталога, так как доступ к этому каталогу можно получить только при непосредственном обращении к нему. Каталог будет создан и файловая система будет смонтирована только при попытке доступа к нему. Незадействованный ресурс по истечении таймаута (по умолчанию 120 секунд) будет отмонтирован, а каталог удален.

Политики подключения сетевых дисков относятся к экспериментальным, поэтому на машинах с ОС Альт СП где они применяются должны быть включены экспериментальные групповые политики (подробнее см. п. 10.4.6.4.7).

Если необходимо, можно включить отображение ссылок (symlink) на соответствующий сетевой ресурс в домашнем каталоге пользователя (чтобы можно было очевидно наблюдать смонтированные ресурсы). Для этого следует включить политики монтирования «Отображение сетевых дисков пользователя в домашнем

каталоге» и (или) «Отображение сетевых дисков машины в домашнем каталоге». Политики монтирования находятся в разделе «Пользователь» → «Административные шаблоны» → «Система ALT» → «Монтирование» (рис. 431).

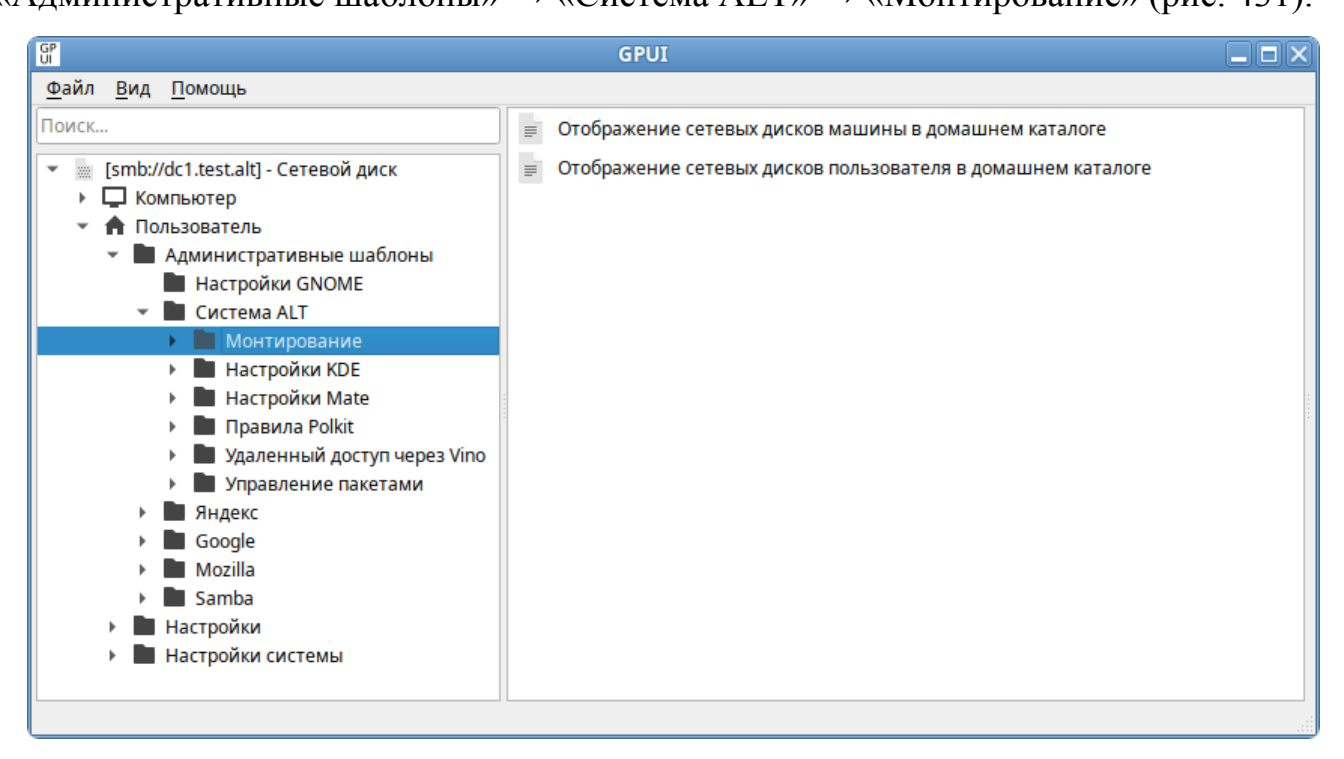

Рис. 431 - Раздел «Монтирование»

Для включения политики монтирования нужно щелкнуть на нужной политике, в открывшемся окне установить отметку в поле «Включено» и нажать кнопку «ОК» (рис. 432).

#### 688

### ЛКНВ.11100-01 90 03

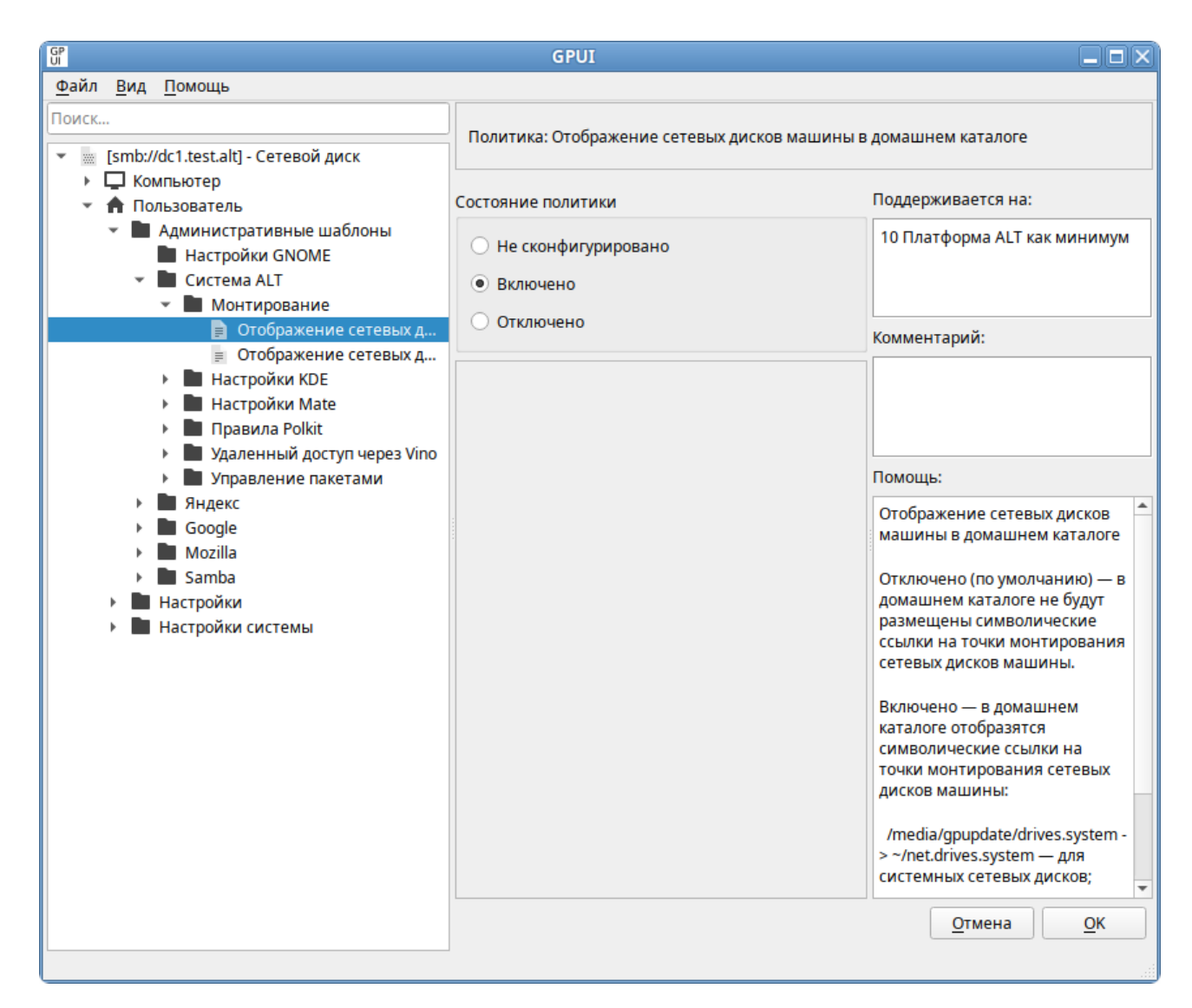

Рис. 432 – Включение политики монтирования

После обновления политик в сессии пользователя будет подключен сетевой диск, доступный из файлового менеджера и других программ (рис. 433, рис. 434).

### 689

## ЛКНВ.11100-01 90 03

|                                                                                                    | drives.system                                           |  |
|----------------------------------------------------------------------------------------------------|---------------------------------------------------------|--|
| Файл Правка Вид Пе                                                                                                    | lереход Закладки Помощь                                 |  |
| 📀 Назад 🔻 🔊 🖉 В                                                                                                    | Зперёд 🔻 🄗 🌔 🥃 🛅 💻 🖻 100% 💿 Просмотр в виде значков 🔻 🔍 |  |
| Точки входа 🔻 🗶                                                                                                    | V media gpupdate drives.system                          |  |
| Компьютер<br>© іvanov<br>© Рабочий стол<br>© Файловая систе<br>© Документы<br>© Загрузки<br>© Музыка<br>© Изображения<br>© Изображения<br>© Видео<br>© Корзина<br><b>drives.system</b><br>© Сеть<br>© Просмотреть сеть |                                                         |  |
|                                                                                                    |                                                         |  |
|                                                                                                    | 2 объекта, свободно: 0 байт                             |  |

Рис. 433 – Сетевые диски в файловом менеджере Саја

| 🚱 🔍 💌 🕨 Компьютер 🕨                                                                                                    | <ul> <li>✓</li> <li>✓</li></ul> |    | <u>×</u><br>۹ |
|----------------------------------------------------------------------------------------------------|----------------------------------------------------------------------------------------------------|----|---------------|
| Упорядочить 🔻 Свойства сист                                                                                                    | емы Удалить или изменить программу »                                                                                                    | •  | 0             |
| <ul> <li>Избранное</li> <li>Загрузки</li> <li>Недавние места</li> <li>Рабочий стол</li> </ul>                                         | <ul> <li>» Жесткие диски (1)</li> <li>» Устройства со съемными носителями (1)</li> <li>4 Сетевое размещение (3)</li> </ul>                                                                                                    |    |               |
| <ul> <li>и Библиотеки</li> <li>▷ Видео</li> <li>▷ ঐ Документы</li> <li>▷ Ш Зображения</li> <li>▷ औ Музыка</li> </ul>                  | Free (\\dc) (O:)         sysvol (\\dc.test.alt) (X:)           16,3 ГБ свободно из 26,4 ГБ         16,3 ГБ свободно из 26,4           Отключенное сетевое устройство<br>(Z:)         0           VBoxSharedFolderFS         VBoxSharedFolderFS                                                                                                    | ГБ |               |
| <ul> <li>✓ : Компьютер</li> <li>▷ Мокальный диск (С:)</li> <li>▷ М СD-дисковод (D:) VirtualBox</li> <li>▷ Free (\\dc) (O:)</li> </ul> |                                                                                                    |    |               |
| WINPK1 Домен: te<br>Процессор: In                                                                                                    | t.alt Память: 3,18 ГБ<br>el(R) Core(TM) i7-26                                                                                                    |    |               |

Рис. 434 – Сетевые диски в проводнике Windows

Если включены политики монтирования, в домашнем каталоге пользователя появятся ссылки:

```
- ~/net.drives.system-ССЫЛКА НА /media/gpupdate/drives.system;
```

```
- ~/.net.drives.system-ССЫЛКА НА /media/gpupdate/.drives.system;
```

```
- ~/net.drives-ССЫЛКА НА /run/media/USERNAME/drives;
```

```
- ~/.net.drives-CCUJIKA HA /run/media/USERNAME/.drives.
```

Все настройки политики управления файлами хранятся в файлах:

```
{GUID GPT}/Machine/Preferences/Drives/Drives.xml
{GUID GPT}/User/Preferences/Drives/Drives.xml
```

#### В одном GPO возможно задать подключение более одного сетевого диска.

Пример файла Drives.xml:

```
<?xml version="1.0" encoding="UTF-8" standalone="no" ?>
<Drives clsid="{8FDDCC1A-0C3C-43cd-A6B4-71A6DF20DA8C}">
  <Drive bypassErrors="0"
        changed="2022-11-29 16:28:32"
        clsid="{935D1B74-9CB8-4e3c-9914-7DD559B7A417}"
        desc=""
        image="2"
        name="\\dc1.test.alt\Free"
        removePolicy="0"
        status="0:"
        uid="{D070D4D6-DEB5-4DDE-9A53-6AB33C90352A}"
        userContext="0">
    <Properties
        action="U"
        allDrives="SHOW"
        cpassword=""
        label=""
        letter="0"
        path="\\dc\Free"
        persistent="1"
        thisDrive="SHOW"
        useLetter="1"
        userName=""/>
  </Drive>
</Drives>
```

#### 690

10.4.6.5.8. Настройка реестра

Групповая политика «Настройка реестра» позволяет управлять настройками peecrpa Windows.

Для настройки этой политики следует перейти в «Компьютер/Пользователь» → «Настройки» → «Настройки системы» → «Реестр». В контекстном меню свободной области выбрать пункт «Новый» → «Значение реестра» (рис. 435).

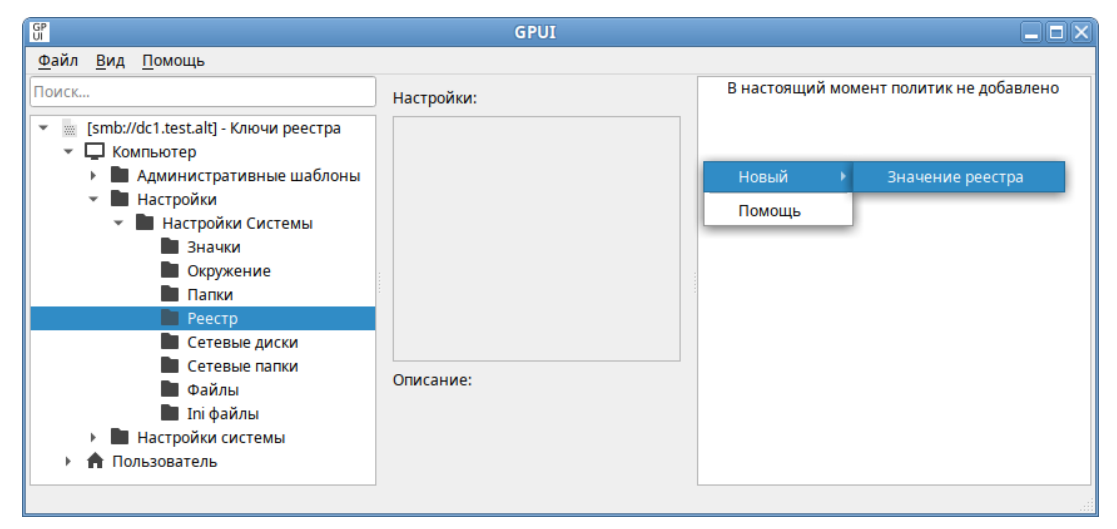

Рис. 435 - Создание политики «Значение реестра»

В диалоговом окне «Диалог настроек» задать настройки политики (рис. 436).

| Действие:                      |                            | Обновить 👻   |
|--------------------------------|----------------------------|--------------|
| Улей:                          | HKEY_CURRENT_USE           | R 👻          |
| Путь к ключу:                  | Software\Google\Chr        | ome\BLBeacon |
|                                |                            |              |
| Тип зизиония:                  | REG DWORD                  | •            |
| Тип значения:                  | REG_DWORD                  |              |
| Тип значения:<br>Данные значен | REG_DWORD<br>ния: 00000001 |              |
| Тип значения:<br>Данные значен | REG_DWORD                  |              |

Рис. 436 - Настройки политики «Значение реестра»

#### 691

Опции доступные на вкладке «Основные настройки»:

- 1) «Действие» действие, которое будет выполняться для элемента реестра:
  - «Создать» создание нового значения или раздела, которое будет выполняться для элемента реестра;
  - «Удалить» удаление, которое будет выполняться для элемента реестра, всех его значений и подразделов;
  - «Заменить» удаление и повторное создание значения или раздела реестра. Если целевым объектом является значение реестра, то конечным результатом действия будет перезапись всех существующих параметров, сопоставленных данному значению реестра. Если целевым объектом является раздел реестра, то конечным результатом будет удаление всех значений и подразделов реестра, и останется только имя значения по умолчанию без данных. Если значение или раздел реестра не существует, то действие «Заменить» приведет к созданию нового значения или раздела;
  - «Обновить» изменение параметров существующего значения или раздела реестра. Это действие отличается от «Заменить» тем, что оно обновляет только параметры, определенные в элементе настройки. Все остальные параметры значения или раздела реестра остаются прежними. Если значение или раздел реестра не существует, то действие «Обновить» приведет к созданию нового значения или раздела;
- 2) «Улей» улей (куст) для раздела реестра:
  - «нкеу\_CLASSES\_ROOT» информация о зарегистрированных в Windows типах файлов (это псевдоним для нкеу LOCAL MACHINE\Software\Classes);
  - «нкеу\_CURRENT\_USER» настройки пользователя, вошедшего в Windows (это псевдоним для нкеу\_USERS\куст текущего пользователя). нкеу\_USERS\.Default используется в том случае, когда нкеу CURRENT USER настроен в разделе конфигурации компьютера;

- «нкеу\_local\_масніме» настройки, относящиеся к компьютеру (параметр по умолчанию для политики компьютера). Эти параметры применяются ко всем пользователям компьютера;
- «нкеу\_users» настройки для всех пользователей (параметр по умолчанию для политики пользователя). Эти параметры применяются к отдельным пользователям;
- «НКЕY\_CURRENT\_CONFIG» сведенияонастройкахоборудования(ЭтопсевдонимдляНКЕУ LOCAL MACHINE\System\CurrentControlSet\Hardware Profiles\Current).
- «Путь к ключу» путь к ключу. Не нужно указывать улей и вводить косую черту до или после пути. Это поле воспринимает переменные процесса настройки;
- «Имя значения» для настройки значения следует установить, либо отметку в пункте «По умолчанию», чтобы принять значение раздела по умолчанию, либо ввести имя настраиваемого значения. Чтобы настроить только раздел, следует оставить это поле пустым. В этом поле можно указать переменные;
- 5) «Тип значения» тип значения. Данный параметр доступен только при выбранном действии «Создать», «Заменить» или «Обновить», и введенном значении «Имя значения»;
- 6) «Данные значения» значения реестра. Чтобы настроить только раздел, следует оставить это поле пустым. В этом поле можно указать переменные. Данный параметр доступен только при выбранном действии «Создать», «Заменить» или «Обновить» и введенном значении «Имя значения».

Все настройки политики управления файлами хранятся в файлах:

{GUID GPT}/Machine/Registry/Registry.xml
{GUID GPT}/User/Registry/Registry.xml

Пример файла Registry.xml:

```
<?xml version="1.0" encoding="UTF-8" standalone="no" ?>
<RegistrySettings clsid="{A3CCFC41-DFDB-43a5-8D26-0FE8B954DA51}">
  <Registry changed="2022-11-21 18:36:20"
        clsid="{9CD4B2F4-923D-47f5-A062-E897DD1DAD50}"
        image="12"
        name="failed count"
        status="failed count"
        uid="{D5855321-D2BA-4595-BD28-4DF452BFF65F}"
        bypassErrors="1">
    <Properties
        action="U"
        displayDecimal="0"
        hive="HKEY CURRENT USER"
        key="Software\Google\Chrome\BLBeacon"
        name="failed count"
        type="REG DWORD"
        value="00000001">
        <SubProp id="" mask="0" value="0"/">
    </Properties>
  </Registry>
</RegistrySettings>
```

10.4.6.5.9. Указание прокси-сервера

С помощью групповых политик можно указать прокси-сервер.

Примечание. Если прокси-сервер был настроен в модуле «Проксисервер» ЦУС, предварительно нужно удалить эти настройки и в файле /etc/sysconfig/network удалить строки:

```
HTTP_PROXY=
HTTPS_PROXY=
FTP_PROXY=
NO PROXY=
```

Для настройки этой политики используется политика управления переменными среды (см. п. 10.4.6.5.4).

Настройка политики для указания прокси-сервера – настроить групповую политику управления переменными окружения (рис. 437):

- в поле «Действие» выбрать пункт «Заменить»;
- в поле «Имя» указать имя переменной: HTTPS\_PROXY;
- в поле «Значение» указать адрес и порт прокси-сервера, также при необходимости аутентификационные данные, в формате http://username:password@address:port

#### 694

695

| GP                                                                                                    |                                  | GPUI                                                                                                    |
|----------------------------------------------------------------------------------------------------|----------------------------------|----------------------------------------------------------------------------------------------------|
| <u>Ф</u> айл <u>В</u> ид <u>П</u> омощь                                                                 |                                  | 🖁 Диалог настроек 🗵                                                                                                    |
| Поиск                                                                                                   | Настройки                        | Основные настройки Общие                                                                                                |
| <ul> <li>[smb://dc1.test.alt] - Proxy</li> <li>С Компьютер</li> <li>Административные шаблоны</li> </ul> | Не обраб<br>расшире<br>Запускаті | Действие: Заменить •                                                                                                    |
| <ul> <li>Настроики</li> <li>Настройки Системы</li> <li>Значки</li> </ul>                                | пользова<br>Удалить,             | Пользовательская переменная                                                                                             |
| Окружение Папки Реестр                                                                                  | Отфильт<br>Отфильр               | • Системная переменная                                                                                                  |
| Сетевые диски Сетевые папки                                                                             | выше:<br>Отключе                 | Имя: НТТР5_РРОХҮ ИЛИ Цастичный                                                                                          |
| Ini файлы                                                                                               | Отключе                          | Значение: http://10.0.66.52:3128                                                                                        |
| <ul> <li>Настройки системы</li> <li>Пользователь</li> </ul>                                             | Описание:<br>Без описа           | Детали<br>Действие "Заменить" заменит переменную в<br>указанном окружении. Если она не существует, то будет<br>создана. |
|                                                                                                    |                                  | <u>О</u> тмена <u>О</u> К                                                                                               |

Рис. 437 – Настройка политики для указания прокси-сервера

Аналогичным способом создать настройки окружения для переменных НТТР\_РRОХУ и FTP\_PROXY (в поле «Имя» указывать соответственно HTTP\_PROXY, FTP\_PROXY).

Проверка применения политики:

- применить групповые политики на целевом компьютере, выполнив команду:
  - \$ gpupdate
- повторно авторизоваться на целевом компьютере;
- проверить наличие переменных окружения, выполнив команду:

```
$ env |grep PROXY
HTTP_PROXY=http://10.0.66.52:3128
HTTPS_PROXY=http://10.0.66.52:3128
FTP_PROXY=http://10.0.66.52:3128
```

- запустить веб-браузер, убедиться, что сайты открываются через проксисервер.
- 10.4.6.5.10. Настройка периодичности запроса конфигураций

Для изменения периодичности запроса конфигураций можно создать файлы:

- /etc/systemd/user/gpupdate-user.timer.d/override.conf — ИЗМенение пользовательского таймера;

#### 696

#### ЛКНВ.11100-01 90 03

- /etc/systemd/system/gpupdate.timer.d/override.conf — изменение системного таймера.

С указанием периодичности запроса конфигураций, например:

[Timer]

OnUnitActiveSec = 10min

где 10min – периодичность запроса конфигураций.

Периодичность запроса конфигураций (запроса gpupdate) можно установить с помощью групповых политик.

Для настройки этой политики используются политика управления каталогами (см. п. 10.4.6.5.2) и политика управления INI-файлами (см. п. 10.4.6.5.3).

Настройка политики задания периодичности запроса конфигураций:

1) настроить групповую политику создания каталога (рис. 438):

- в поле «Действие» выбрать пункт «Создать»;

- в поле «Путь» указать /etc/systemd/system/gpupdate.timer.d;

- 2) настроить групповую политику создания INI-файла (рис. 439):
  - в поле «Действие» выбрать пункт «Обновить»;
  - в поле «Путь» к файлу указать

/etc/systemd/system/gpupdate.timer.d/override.conf;

- в поле «Имя секции» указать «Timer»;
- в поле «Имя свойства» указать OnUnitActiveSec;
- в поле «Значение свойства» указать периодичность запроса, в данном примере 10 минут: 10min.

## 697

## ЛКНВ.11100-01 90 03

| GP<br>UI                                | GPUI                                                                                                    |                                      |
|-----------------------------------------|----------------------------------------------------------------------------------------------------|--------------------------------------|
| <u>Ф</u> айл <u>В</u> ид <u>П</u> омощь | Я Диалог настроек                                                                                                    | X                                    |
| Сетевые диски                           | Диалог настроек         Основные настройки       Общие         Действие:       Создать         Путь:       /etc/system/gpupdate.timer.d         Атрибуты <ul> <li>Только для чтения</li> <li>Скрытый</li> <li>Архивный</li> <li>Удалить папку (если пустая)</li> <li>Рекурсивное удаление папок (если пустые)</li> <li>Удалить все файлы в папке(ах)</li> <li>Разрешить удаление файлов/папок только для чтения</li> <li>Игнорировать ошибки для файлов/папок, которые не могут быть у</li> <li>Отмена</li> </ul> | //////////////////////////////////// |

Рис. 438 – Создание каталога для настроек таймера

| GP                                                              |            | GPUI                                                                           |             |
|-----------------------------------------------------------------|------------|--------------------------------------------------------------------------------|-------------|
| <u>Ф</u> айл <u>В</u> ид <u>П</u> омощь                         |            | 🕼 Диалог настроек 🗙                                                            |             |
| Поиск      [smb://dc1.test.alt] - gpupdate.timer                | Настройки: | : Основные настройки Общие                                                     | ойст Значен |
| <ul> <li>Компьютер</li> <li>Административные шаблоны</li> </ul> |            | Действие: Обновить •                                                           |             |
| <ul> <li>Настройки Системы</li> <li>Значки</li> </ul>           |            | Путь к файлу     emd/gpupdate.timer.d/override.conf       Имя секции     Timer |             |
| <ul> <li>Окружение</li> <li>Папки</li> <li>Реасто</li> </ul>    |            | Имя свойства OnUnitActiveSec                                                   |             |
| Сетевые диски Сетевые папки                                     |            | Значение своиства                                                              |             |
| Файлы<br>Ini файлы<br>Настройки системы                         | Описание:  |                                                                                |             |
| Пользователь                                                    |            |                                                                                |             |
| Применены изменения для политики: Папки                         |            | <u>Отмена</u> <u>О</u> К                                                       |             |

Рис. 439 – Настройка периодичности запроса конфигураций

Проверка применения политики:

- применить групповые политики на целевом компьютере, выполнив команду:
  - \$ gpupdate
- 2) выполнить команду (или перезагрузить компьютер):
  - # systemctl daemon-reload
- 3) убедиться, что политика применилась, выполнив команды:

```
$ cat /etc/systemd/system/gpupdate.timer.d/override.conf
[Timer]
OnUnitActiveSec = 10min
$ systemctl status gpupdate.timer
...
Active: active (waiting) since Mon 2024-06-10 16:29:23 EET; 44s
ago
Trigger: Mon 2024-06-10 16:39:25 EET; 9min left
```

Примечание. Файл override.conf подменяет настройки системной библиотеки в файле /lib/systemd/system/gpupdate.timer только если значение секции Timer в файле override.conf меньше, чем значение аналогичной секции в gpupdate.timer.

Примечание. Применить пользовательские настройки можно, выполнив команду:

\$ systemctl --user daemon-reload

10.4.6.6. Управление logon-скриптами

Групповые политики позволяют запускать сценарии запуска и завершения работы компьютера, входа и выхода из системы пользователя. Возможно связать один или несколько файлов сценариев (scripts) с четырьмя инициируемыми событиями:

1) для машины:

- запуск компьютера (Startup);

- выключение компьютера/завершение работы (Shutdown);

2) для пользователя:

- вход пользователя (Logon);

- выход пользователя (Logoff).

Система выполняет сценарии на языках, которые поддерживает клиентский компьютер. В среде Windows эту задачу выполняет Windows Script Host (WSH), который поддерживает языки сценариев, включая bat, cmd, VBScript и Jscript. В случае если указано более одного сценария, они будут выполняться согласно перечню в списке.

Примечание. В сценариях, запускаемых на машинах на базе OC ALT, нужно в первой строке указывать шебанг, например, #!/usr/bin/env bash

Примечание. Если сценарии (scripts) хранятся в SYSVOL, они реплицируются между контроллерами домена. SYSVOL доступен всем членам домена, что гарантирует запуск сценария.

10.4.6.6.1. Сценарии для входа/выхода пользователя

Дляудобстваможноскопироватьнужныесценариивкаталог User\Scripts\Logon (например, \\test.alt\sysvol\test.alt\sysvol\test.alt\Policies\{20DDB816-421B-4861-8AC5-007E56CB67D0}\User\Scripts\Logon)илиUser\Scripts\Logoff соответствующей политики.

Для настройки политики следует перейти в «Пользователь» → «Настройки системы» → «Скрипты». Щелкнуть левой кнопкой мыши на политике «Вход в систему» или «Выход из системы» (рис. 440).

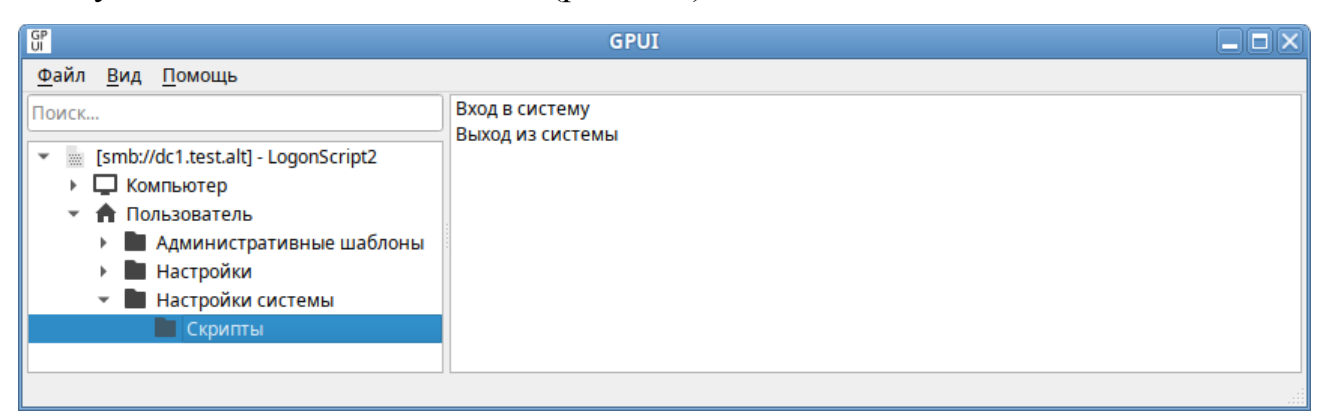

Рис. 440 - Политика «Вход в систему» или «Выход из системы»

В диалоговом окне свойств политики нажать кнопку «Добавить» (рис. 441).

В диалоговом окне «Добавить скрипт» в поле «Имя сценария» ввести путь к сценарию, в поле «Параметры сценария» ввести параметры аналогично вводу этих параметров в командной строке (рис. 442). Нажать кнопку «ОК».

#### 700

#### ЛКНВ.11100-01 90 03

| - denoprino                             | лода в систему для і                             | ionin in gomenta n             | Propy            |
|-----------------------------------------|--------------------------------------------------|--------------------------------|------------------|
|                                         |                                                  |                                | Выиз             |
|                                         |                                                  |                                | БНИЗ             |
|                                         |                                                  |                                |                  |
|                                         |                                                  |                                |                  |
|                                         |                                                  |                                |                  |
|                                         |                                                  |                                | Добавить         |
|                                         |                                                  |                                | Изменить         |
|                                         |                                                  |                                | Удалить          |
| Чтобы проси<br>рупповой п<br>Показать ф | иотреть файлы сцен<br>юлитики, нажмите к<br>айлы | ариев, хранящиес<br>нопку ниже | я в этом объекте |

Рис. 441 – Диалоговое окно свойств политики «Вход в систему»

| GP                 | Добавить скрипт | X |
|--------------------|-----------------|---|
| Имя скрипта:       |                 |   |
| date.sh            |                 |   |
| Аргументы скрипта: |                 |   |
| test               |                 |   |
|                    | ОК Отмена       |   |

Рис. 442 – Пример добавления сценария для ОС Альт СП

Примечание. Применение локальных скриптов реализовано в механизме gpupdate версии 0.9.11. В версиях ниже скрипты для ОС Альт СП должны находиться в GPT настраиваемого объекта групповой политики.

В сценариях для OC Windows можно указать локальный скрипт на компьютере клиента (рис. 443).

| <mark>в.</mark> Доб | бавить скрипт 🛛 🗙 |
|---------------------|-------------------|
| Имя скрипта:        |                   |
| Log.bat             |                   |
| Аргументы скрипта:  |                   |
| 1.txt               |                   |
|                     | ОК Отмена         |

Рис. 443 – Пример добавления сценария для ОС Windows

При назначении нескольких сценариев они будут применяться в заданном порядке. Чтобы переместить сценарий в списке вверх/вниз, следует выбрать его в списке и нажать кнопку «Вверх»/«Вниз» (рис. 444).

| P                                          | Диалог                                                                                                    | × |
|--------------------------------------------|----------------------------------------------------------------------------------------------------|---|
| Сценарий                                   | Скрипты PowerShell                                                                                                    |   |
| Сценарии в                                 | хода в систему для политики домена по умолчанию                                                                             |   |
| Имя                                        | Аргументы Вверх                                                                                                    |   |
| date.sh                                    | test Вниз                                                                                                    |   |
| Чтобы просм<br>групповой по<br>Показать фа | Добавити<br>Изменит<br>Удалить<br>отреть файлы сценариев, хранящиеся в этом объекте<br>олитики, нажмите кнопку ниже<br>ійлы | Þ |
|                                            | ✓ Применить От <u>м</u> ена                                                                                                 | к |

Рис. 444 – Список сценариев

Для того чтобы изменить параметры сценария, нужно выбрать его в списке и нажать кнопку «Изменить». Кнопка «Удалить» предназначена для удаления сценария из списка.

На вкладке «Скрипты PowerShell» можно добавить сценарии с расширением \*.ps1.

10.4.6.6.2. Сценарии для автозагрузки или завершения работы компьютера

Дляудобстваможноскопироватьнужныесценариивкаталог Machine\Scripts\Startup (например, \\test.alt\sysvol\test.alt\sysvol\test.alt\Policies\{20DDB816-421B-4861-8AC5-007E56CB67D0}\Machine\Scripts\Startup)или Machine\Scripts\Shutdown соответствующей политики.

Для настройки политики следует перейти в «Компьютер» → «Настройки системы» → «Скрипты». Щелкнуть левой кнопкой мыши на политике «Запуск» или «Завершение работы» (рис. 445).

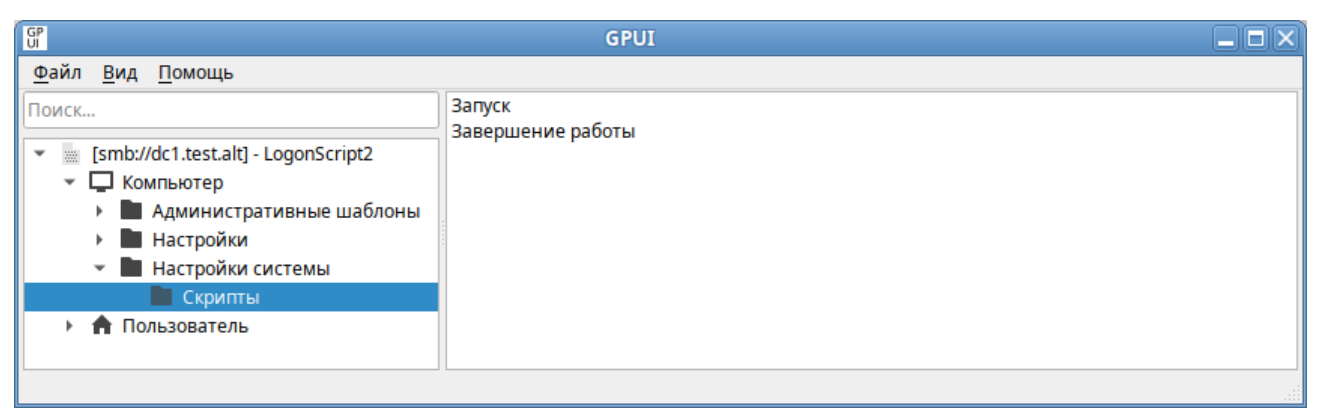

Рис. 445 – Сценарии для автозагрузки или завершения работы компьютера

В диалоговом окне свойств политики нажать кнопку «Добавить» (рис. 441).

В диалоговом окне «Добавить скрипт» в поле «Имя сценария» ввести путь к сценарию, в поле «Параметры сценария» ввести параметры аналогично вводу этих параметров в командной строке (рис. 442). Нажать кнопку «ОК».

П р и м е ч а н и е. Применение локальных скриптов реализовано в механизме gpupdate версии 0.9.11. В версиях ниже скрипты для ОС Альт СП должны находиться в GPT настраиваемого объекта групповой политики.

При назначении нескольких сценариев они будут применяться в заданном порядке. Чтобы переместить сценарий в списке вверх/вниз, следует выбрать его в

списке и нажать кнопку «Вверх»/«Вниз». Для того чтобы изменить параметры сценария, нужно выбрать его в списке и нажать кнопку «Изменить». Кнопка «Удалить» предназначена для удаления сценария из списка.

На вкладке «Скрипты PowerShell» можно добавить сценарии с расширением \*.ps1.

10.4.6.6.3. Включение экспериментальных групповых политик

Политики управления logon-скриптами относятся к экспериментальным, поэтому на машинах с ОС Альт СП где они применяются должны быть включены экспериментальные групповые политики (подробнее см. п. 10.4.6.4.7).

Включить/отключить механизм групповых политик управления logonтакже можно, включив/отключив политики «Модуль выполнения скриптами компьютеров» «Модуль сценариев или выполнения сценариев ДЛЯ ДЛЯ пользователей» («Компьютер» → «Административные шаблоны» → «Система ALT»  $\rightarrow$  «Групповые политики»  $\rightarrow$  «Механизмы GPUpdate») (рис. 446).

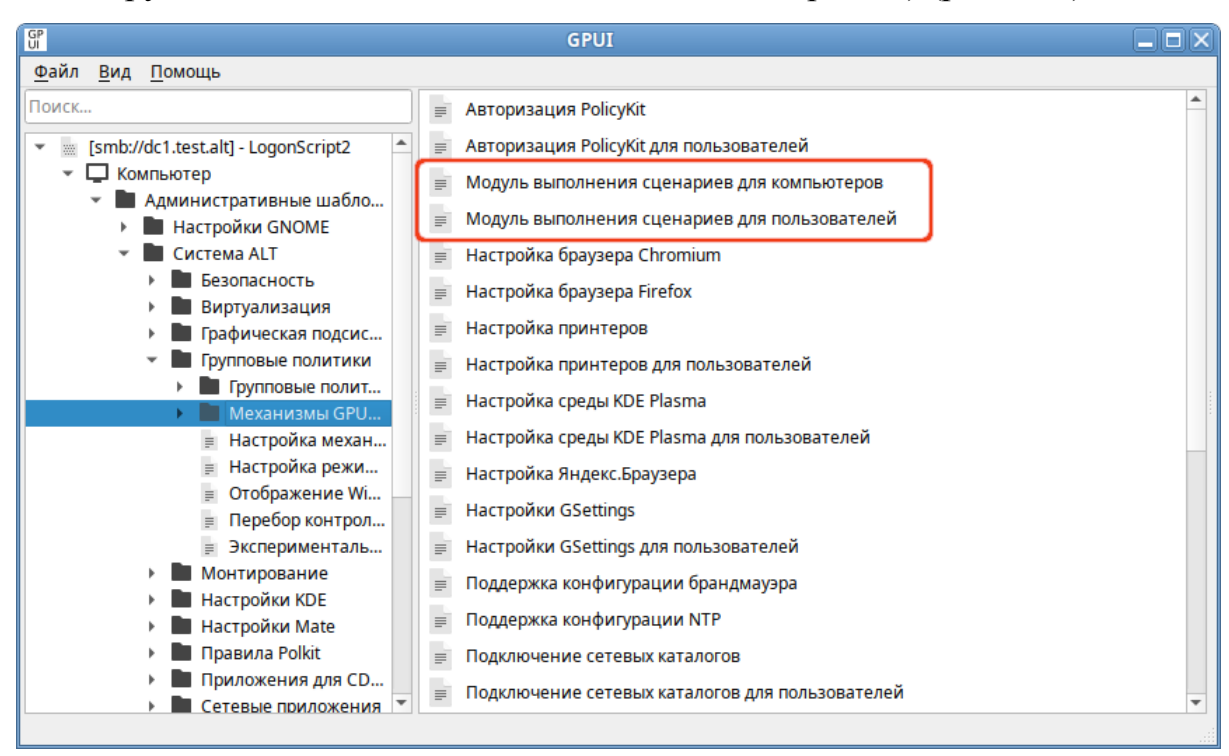

Рис. 446 – Механизмы GPUpdate управления logon-скриптами

10.4.6.6.4. Файлы настроек политики

Файлы сценариев входа и выхода пользователя (за исключением локальных) хранятся в каталогах: {GUID GPT}\User\Scripts\Logoff. Настройки политики для сценариев входа и выхода пользователя хранятся в файле {GUID GPT}\User\Scripts\scripts.ini.

В файле scripts.ini перечисляются все скрипты, выполняемые в сценариях входа и выхода пользователя из системы. Сценарии входа начинаются с преамбулы [Logon], сценарии выхода начинаются с преамбулы [Logoff].

Пример файла scripts.ini:

```
[Logon]
0CmdLine=date.sh
0Parameters=test
1CmdLine=test.sh
1Parameters=new
[Logoff]
0CmdLine=touch.sh
0Parameters=
1CmdLine=Logoff.bat
1Parameters=1.txt
2CmdLine=C:\share\Logon.bat
2Parameters=
```

Файлы сценариев запуска и завершения работы компьютера (за исключением локальных) хранятся в каталогах: {GUID GPT}\Machine\Scripts\Shutdown и {GUID GPT}\Machine\Scripts\Startup. Настройки политики для сценариев входа и выхода пользователя хранятся в файле {GUID GPT}\User\Scripts\scripts.ini.

В файле scripts.ini перечисляются все скрипты, выполняемые в сценариях запуска и завершения работы компьютера. Сценарии запуска компьютера начинаются с преамбулы [Startup], сценарии завершения работы начинаются с преамбулы [Shutdown].

Пример файла scripts.ini:

```
[Startup]
OCmdLine=hello.bat
OParameters=
1CmdLine=notescript.vbs
1Parameters=
2CmdLine=notescript2.vbs
2Parameters=
3CmdLine=touch.bat
```

3Parameters= [Shutdown] 0CmdLine=touch.bat 0Parameters=

Файл scripts.ini закодирован в формате UTF-16LE (little-endian).

Настройки политики для скриптов PowerShell хранятся в файлах {GUID GPT}/User/Scripts/pgscripts.ini (для сценариев входа и выхода пользователя) и {GUID GPT}/Machine/Scripts/pgscripts.ini (для запуска и завершения работы компьютера).

10.4.7. Расширение возможностей ГП

10.4.7.1. Схема административных шаблонов ADMX

Административные шаблоны представляют собой два типа XML-файлов:

- независимый от языка файл (ADMX), описывающий структуру категорий и параметры политики административных шаблонов, отображаемых в редакторе управления групповыми политиками;
- набор зависящих от языка файлов (ADML), которые предоставляют локализованные части, отображаемые в редакторе управления групповыми политиками. Каждый ADML-файл представляет один язык, для которого требуется поддержка.

Каждому ADMX-файлу должен соответствовать свой ADML-файл с таким же именем.

10.4.7.1.1. Структура ADMX-файла

АDMX-файл состоит из семи разделов (рис. 447):

- XML-объявление XML-объявлением является заголовок файла, который не рассматривается в качестве фрагмента ADMX-документа, но является его необходимой частью и помещается в начале файла для того, чтобы указать на то, что это XML-документ;
- policyDefinitions элемент, который содержит все остальные элементы ADMX-файла;
- policyNamespaces этот элемент определяет уникальное пространство имен для данного ADMX-файла. Данный элемент также обеспечивает

#### 705

сопоставление с пространствами имен во внешних файлах, если ADMX-файл ссылается на элементы category, определенные в другом ADMX-файле;

- resources определяет требования к ресурсам определенного языка и минимальную необходимую версию связанного ADML-файла;
- supportedOn определяет ссылки на локализованные текстовые строки, определяющие ОС или приложения, на которые влияет определенный параметр политики;
- categories содержит список категорий, в которых параметр политики текущего ADMX-файла будет отображаться в редакторе объектов групповой политики;

- policies – содержит определения отдельных параметров политики.

| XML-объявление |                           |  |
|----------------|---------------------------|--|
| p              | olicyDefinitionsResources |  |
|                | resources                 |  |
|                | stringTable               |  |
|                | presentationTable         |  |
|                |                           |  |

Рис. 447 – Структура ADMX-файла

XML-объявление не считается частью документа ADMX. Однако рекомендуется начинать файл ADMX с объявления XML.

Синтаксис XML-объявления:

```
<?xml version="<версия>" encoding="<кодировка"?>
где:
```

- version версия XML, используемая в документе (обязательный атрибут). В настоящее время поддерживается только версия 1.0;
- encoding информация о кодировке символов, используемая анализаторами XML-документов. ADMX-файлы всегда имеют кодировку UTF-8.

П р и м е ч а н и е. XML-объявление не должно предваряться комментариями, пробелами или другими инструкциями по обработке XML.

Элемент policyDefinitions – это элемент документа для ADMX-файла, который определяет набор параметров политики реестра. Элемент policyDefinitions также объявляет пространство имен по умолчанию для всех элементов в ADMX-файле.

Синтаксис элемента policyDefinitions:

```
<policyDefinitions xmlns:xsd="http://www.w3.org/2001/XMLSchema"
xmlns:xsi="http://www.w3.org/2001/XMLSchema-instance"
revision="<MajorVerison.MinorVersion>"
schemaVersion="<MajorVerison.MinorVersion>"
xmlns="
http://schemas.microsoft.com/GroupPolicy/2006/07/PolicyDefinition
s" >
<policyNamespaces> ... </policyNamespaces>
<supersededAdm> ... </supersededAdm>
<resources> ... </resources>
<supportedOn> ... </supportedOn>
<categories> ... </policies>
<policies> ... </policies>
</policies> ... </policies>
</policies> ... </policies>
</policies>
```

Атрибуты элемента policyDefinitions описаны в таблице 55.

| Атрибут       | Обязательный | Описание                                                            |
|---------------|--------------|---------------------------------------------------------------------|
| xmlns:xsd     | Нет          | Обозначение элементов и типов данных, используемых в                |
|               |              | схеме пространства имен                                             |
| xmlns:xsi     | Нет          | Обозначение пространства имен экземпляра XML-схемы,                 |
|               |              | предоставленной в самом пространстве имен                           |
| revision      | Да           | Версия ADMX-файла, которая в большинстве случаев                    |
|               |              | предназначена для отслеживания внесенных изменений.                 |
|               |              | Синтаксис:                                                          |
|               |              | revision=" <majorverison.minorversion>"</majorverison.minorversion> |
|               |              | где MajorVersion и MinorVersion являются номерами                   |
|               |              | версии, например, revision="1.0"                                    |
| schemaVersion | Да           | Указывает версию схемы, используемую средствами работы с            |
|               |              | ГП для определения того, поддерживается ли ими формат               |
|               |              | конкретных ADMX-файлов. Синтаксис этой команды                      |
|               |              | идентичен синтаксису revision                                       |
| xmlns         | Нет          | Пространство имен схемы ГП                                          |

Таблица 55 – Атрибуты элемента policyDefinitions

Примечание. Инструменты ГП успешно используют файлы ADMX-файлы, которые не содержат атрибутов xmlns. Но эти атрибуты должны входить в состав ADMX-файла, так как, в противном случае, он может не пройти проверку на правильность формата XML-файла.

## Дочерние элементы policyDefinitions описаны в таблице 56.

| Табли | ца 56- | Дочерние э. | лементы р | policyDefinitions |
|-------|--------|-------------|-----------|-------------------|
|-------|--------|-------------|-----------|-------------------|

| Элемент          | Обязательный | Описание                                                                                                    |
|------------------|--------------|----------------------------------------------------------------------------------------------------|
| policyNamespaces | Да           | Определяет уникальное имя пространства имен<br>политики в файле ADMX, а также любых пространств<br>имен, на которые оно ссылается в других файлах<br>ADMX.<br>Синтаксис:<br><policynamespaces><br/><target> </target><br/><using> <br/><using> </using><br/></using></policynamespaces><br>где<br>- target – определяет уникальное имя пространства<br>имен политики в ADMX-файле (обязательный<br>элемент);<br>- using – ссылается на существующую категорию или                                                                                                    |
|                  |              | политики                                                                                                    |
| supersededAdm    | Нет          | Данный элемент ссылается на имя ADM-файла,<br>заменяемого ADMX-файлом                                                                                                    |
| resources        | Да           | Определяет требования для ресурсов определенного<br>языка и минимальную необходимую версию связанного<br>ADML-файла.<br>Синтаксис:<br><resources<br>minRequiredRevision="<majorversion.minorversion>"<br/>fallbackCulture="<language name="">"/&gt;<br/>где<br/>- minRequiredRevision – Минимальный уровень<br/>версии соответствующего ADML-файла;<br/>- fallbackCulture – язык, который будет<br/>использоваться, если ни в одном расположении не<br/>будет найден соответствующий ADML-файл. Если<br/>этот атрибут не указан будет использоваться<br/>английский язык</language></majorversion.minorversion></resources<br> |
| supportedOn      | Нет          | Определяет сопоставление ссылки на локализированные<br>строки текста с ОС или приложениями, на которые<br>влияют конкретные параметры политики.<br>Синтаксис:<br><supportedon><br/><definitions> </definitions><br/></supportedon><br>Элементы definitions содержат информацию о<br>поддерживаемой версии                                                                                                    |

## 708

### Окончание таблицы 56

| Элемент    | Обязательный | Описание                                             |
|------------|--------------|------------------------------------------------------|
| categories | Нет          | Содержит список категорий, в которых параметр        |
|            |              | политики текущего ADMX-файла будет отображаться в    |
|            |              | редакторе управления групповыми политиками.          |
|            |              | Синтаксис:                                           |
|            |              | <categories></categories>                            |
|            |              | <category <="" category=""></category>               |
|            |              |                                                      |
|            |              | Элемент category указывает имя уникальной категории, |
|            |              | которая будет отображаться в редакторе объектов      |
|            |              | групповой политики                                   |
| policies   | Нет          | Содержит список определений параметров политики.     |
|            |              | Синтаксис:                                           |
|            |              | <policies></policies>                                |
|            |              | <policy> </policy>                                   |
|            |              |                                                      |
|            |              | Дочерний элемент policy соответствует одному         |
|            |              | параметру групповой политики, отображаемому в        |
|            |              | редакторе объектов групповой политики. Элемент       |
|            |              | policy описывает всю информацию о параметре          |
|            |              | политики, но включает ссылку на определение          |
|            |              | параметра                                            |

Синтаксис элемента category:

```
<category name="<logical or friendly name>"
displayName="$(string.<category text>)"
explainText="$(string.<help text>)">
<parentCategory> ... </parentCategory>
<seeAlso> ... </seeAlso>
<keywords> ... </keywords>
</category>
```

Атрибуты элемента category описаны в таблице 57. Дочерние элементы

сатедоту описаны в таблице 58.

| Атрибут     | Обязательный | Описание                                             |
|-------------|--------------|------------------------------------------------------|
| name        | Дa           | Имя, которое будет использоваться для конкретного    |
|             |              | поддерживаемого приложения и версии                  |
| displayName | Дa           | Ссылка на текстовую строку категории, расположенную  |
|             |              | в таблице строк ADML-файла                           |
| explainText | Нет          | Текст объяснения или справки, связанный с конкретной |
|             |              | категорией                                           |

Таблица 57 – Атрибуты элемента category

| Элемент        | Обязательный | Описание                                                                                                    |
|----------------|--------------|----------------------------------------------------------------------------------------------------|
| parentCategory | Да           | Ссылка на родительскую категорию                                                                                                    |
| seeAlso        | Нет          | Ссылка на другой элемент, который может быть связан с<br>этим. Этот элемент не поддерживается и будет<br>игнорироваться текущей ГП          |
| keywords       | Нет          | Содержит индексные слова, которые можно использовать для поиска элементов. Этот элемент не поддерживается и будет игнорироваться текущей ГП |

#### Таблица 58 – Дочерние элементы элемента category

#### Синтаксис элемента policy:

```
<policy name="<logical or friendly name>"
class="Machine|User|Both"
displayName="$(string.<category text>)"
explainText="$(string.<help text>)"
presentation="$(presentation.<parameter>)"
key="<registry key>"
valueName="<registry valuename>">
<parentCategory> ... </parentCategory>
<supportedOn> ... </supportedOn>
<enabledValue> ... </enabledValue>
<disabledValue> ... </disabledValue>
<enabledList> ... </disabledList>
<disabledList> ... </elements>
</policy>
```

Атрибуты элемента policy описаны в таблице 59. Дочерние элементы policy

описаны в таблице 60.

| Атрибут      | Обязательный | Описание                                                                                                    |
|--------------|--------------|----------------------------------------------------------------------------------------------------|
| name         | Да           | Уникальное имя элемента политики (строка без пробелов и                                                            |
|              |              | специальных символов)                                                                                              |
| class        | Да           | Определяет, где в каком разделе редактора ГП будет                                                                 |
|              |              | размещен элемент политики: компьютере, пользователе или в обоих узлах. Может принимать значения: «User». «Machine» |
|              |              | или «Both»                                                                                                    |
| displayName  | Да           | Имя, отображаемое в GPUI или оснастке консоли управления                                                           |
|              |              | ГП. Ссылка на строку, расположенную в ADML-файле                                                                   |
| explainText  | Нет          | Текст объяснения или справки, связанный с элементом                                                                |
|              |              | политики. Ссылка на строку, расположенную в ADML-файле                                                             |
| presentation | Нет          | Подписи параметров политики. Ссылка на строки,                                                                     |
|              |              | расположенные в ADML-файле                                                                                         |
| key          | Дa           | Местоположение ключа реестра, в котором будет создан                                                               |
|              |              | параметр реестра                                                                                                   |
| valueName    | Нет          | Значение реестра, которое будет настроено для этого                                                                |
|              |              | конкретного элемента политики                                                                                      |

Таблица 59 – Атрибуты элемента policy

### Таблица 60 – Дочерние элементы элемента policy

| Элемент        | Обязательный | Описание                                                                    |
|----------------|--------------|-----------------------------------------------------------------------------|
| parentCategory | Дa           | Ссылка на родительскую категорию (раздел, в котором                         |
|                |              | будет отображаться политика)                                                |
| supportedOn    | Нет          | Логическое имя supportOn, определенное в элементе                           |
|                |              | supportOn для этого файла (ссылка на поддерживаемые                         |
|                |              | продукты)                                                                   |
| enabledValue   | Нет          | Значение, которое раздел реестра примет, если политика                      |
|                |              | включена.                                                                   |
|                |              | Синтаксис:                                                                  |
|                |              | <pre><enabledvalue></enabledvalue></pre>                                    |
|                |              | <pre><delete></delete>   <decimal> </decimal>   <string> </string></pre>    |
|                |              |                                                                             |
|                |              | где:                                                                        |
|                |              | - delete – удалить значение или ключ реестра;                               |
|                |              | - decimal – десятичное беззнаковое число;                                   |
|                |              | - string - строка, ограниченая 255 символами                                |
| disabledValue  | Нет          | Значение, которое раздел реестра примет, если политика                      |
|                |              | отключена. См. описание элемента enabledValue                               |
| enabledList    | Нет          | Набор значений и ключей реестра, представляющих                             |
|                |              | включенное состояние элемента политики.                                     |
|                |              | Синтаксис:                                                                  |
|                |              | <pre><enabledlist defaultkey="&lt;registry subkey&gt;"></enabledlist></pre> |
|                |              | <pre>  </pre>                                                               |
|                |              | гле.                                                                        |
|                |              | - $3 T T M \delta V T default Key - HOID 33 JEL DECTDA HO$                  |
|                |              | игрибут бетацтскеу подраздел ресстра по                                     |
|                |              | $-i+\infty$ — полразнен ресстра со средани и знанением                      |
| disabledList   | Нет          | Набор значений и ключей ресстра представляющих                              |
|                | 1101         | отключенное состояние элемента политики. См. описание                       |
|                |              | STEMENTA enabledList                                                        |
| elements       | Нет          | Олин из пяти типов параметров (см ниже) которые                             |
|                |              | можно задать в настройке политики                                           |

Синтаксис элемента elements:

```
<elements>
<boolean> ... </boolean>
<decimal> ... </decimal>
<text> ... </decimal>
<text>
<enum> ... </enum>
<list> ... </list>
</elements>
```

Дочерние элементы elements описаны в таблице 61.

#### 711

## Таблица 61 – Дочерние элементы elements

| Элемент | Обязательный | Описание                                                                                  |
|---------|--------------|-------------------------------------------------------------------------------------------|
| boolean | Нет          | Представляет логический элемент в политике.                                               |
|         |              | Синтаксис:                                                                                |
|         |              | <pre><boolean <="" id="&lt;ID&gt;" pre=""></boolean></pre>                                |
|         |              | ClientExtension=" <guid>"<br/>key="<regkey>"</regkey></guid>                              |
|         |              | valueName=" <name>"&gt;</name>                                                            |
|         |              | <truevalue> </truevalue>                                                                  |
|         |              | <falsevalue> </falsevalue>                                                                |
|         |              | <truelist> </truelist>                                                                    |
|         |              | <pre><ialselist> </ialselist> </pre>                                                      |
|         |              | гле.                                                                                      |
|         |              | - атрибут id – сопоставление с элементом (обязательный);                                  |
|         |              | - атрибут clientExtension – клиентское расширение, которое                                |
|         |              | булет обрабатывать на клиентском компьютере конкретные                                    |
|         |              | настройки. представленные элементом:                                                      |
|         |              | - атрибут кеу – местоположение ключа реестра пол которым                                  |
|         |              | будет создан параметр реестра;                                                            |
|         |              | - атрибут valueName – значение реестра, которое будет настроено                           |
|         |              | для этого конкретного элемента политики (обязательный);                                   |
|         |              | - trueValue – устанавливает значение на основе истинного<br>усповия:                      |
|         |              |                                                                                           |
|         |              | условия;                                                                                  |
|         |              | - trueList - устанавливает значения на основе истинного                                   |
|         |              | состояния;                                                                                |
|         |              | - falseList - устанавливает значения на основе ложного                                    |
|         |              | состояния.                                                                                |
|         |              | Пример:                                                                                   |
|         |              | <pre><boolean <="" id="OrgXfceThunar_blocker" pre=""></boolean></pre>                     |
|         |              | <pre>key="Soltware\BaseALT\Policies\PolkitLocks" valueName="org xfce thunar"&gt;</pre>    |
|         |              | <pre><truevalue></truevalue></pre>                                                        |
|         |              | <decimal value="1"></decimal>                                                             |
|         |              |                                                                                           |
|         |              | <pre><iaisevalue> <decimal value="0"></decimal></iaisevalue></pre>                        |
|         |              |                                                                                           |
|         |              |                                                                                           |
|         |              | Для элемента boolean из ADMX-файла требуется элемент                                      |
|         |              | checkbox с соответствующим идентификатором в ADML-файле                                   |
| decimal | Нет          | Представляет числовой/десятичный элемент в политике. Число                                |
|         |              | может быть определено для хранения в виде числового или                                   |
|         |              | строкового репрезентативного значения.                                                    |
|         |              | Синтаксис:                                                                                |
|         |              | <pre><decimal <="" clientextension="&lt;CUID&gt;" id="&lt;ID&gt;" pre=""></decimal></pre> |
|         |              | kev=" <regkev>"</regkev>                                                                  |
|         |              | valueName=" <name>"</name>                                                                |
|         |              | required="true false"                                                                     |
|         |              | minValue=" <minvalue>"</minvalue>                                                         |
|         | l            | maxvaiue=" <maxvaiue>"</maxvaiue>                                                         |

## Продолжение таблицы 61

| Элемент | Обязательный | Описание                                                                                    |
|---------|--------------|---------------------------------------------------------------------------------------------|
|         |              | storeAsText="true false"                                                                    |
|         |              | soit="true ialse" />                                                                        |
|         |              | $\frac{1}{2}$                                                                               |
|         |              |                                                                                             |
|         |              | - атриоут спептехtension – клиентское расширение, которое                                   |
|         |              | оудет обрабатывать на клиентском компьютере конкретные настройки, представленные элементом: |
|         |              |                                                                                             |
|         |              | будет создан параметр реестра;                                                              |
|         |              | - атрибут valueName – значение реестра, которое будет                                       |
|         |              | настроено для этого конкретного элемента политики (обязательный);                           |
|         |              | - атрибут required – требует ввести значение в поле параметра;                              |
|         |              | - атрибут minValue – минимально допустимое значение;                                        |
|         |              | - атрибут maxValue – максисмально допустимое значение;                                      |
|         |              | - атрибут soft – следует ли перезаписывать существующий подраздел;                          |
|         |              | - атрибут storeAsText – если true, сохранить десятичное                                     |
|         |              | значение как значение реестра REG SZ.                                                       |
|         |              | Пример:                                                                                     |
|         |              | <pre><decimal <="" id="OrgMateSessionIdleDelay_setter" pre=""></decimal></pre>              |
|         |              | valueName="org.mate.session.idle-delay"                                                     |
|         |              | maxValue="2147483647" />                                                                    |
|         |              | Для элемента decimal требуется элемент decimalTextBox c                                     |
|         |              | соответствующим идентификатором в ADML-файле                                                |
| text    | Нет          | Представляет текстовый элемент в политике.                                                  |
|         |              | Синтаксис:                                                                                  |
|         |              | <text <="" id="&lt;ID&gt;" th=""></text>                                                    |
|         |              | key=" <regkey>"</regkey>                                                                    |
|         |              | valueBame=" <name>"</name>                                                                  |
|         |              | required="true false"                                                                       |
|         |              | expandable="true false"                                                                     |
|         |              | <pre>soft="true false" / &gt;</pre>                                                         |
|         |              | где:                                                                                        |
|         |              | - атрибут id – сопоставление с элементом (обязательный);                                    |
|         |              | - атрибут clientExtension – клиентское расширение, которое                                  |
|         |              | оудет оораоатывать на клиентском компьютере конкретные настройки, представленные элементом: |
|         |              | - $2$ TRUE $k_{OV}$ - Mectonomovelue kulous presents not kotopum                            |
|         |              | будет создан параметр реестра;                                                              |
|         |              | - атрибут valueName – значение реестра, которое будет                                       |
|         |              | настроено для этого конкретного элемента политики (обязательный);                           |
|         |              | - атрибут required – требует ввести значение в поле параметра;                              |
|         |              | - атрибут maxLength – максисмально допустимое количество                                    |
|         |              | символов;                                                                                   |

714

## Продолжение таблицы 61

| Элемент | Обязательный | Описание                                                                                                    |
|---------|--------------|----------------------------------------------------------------------------------------------------|
|         |              | - атрибут expandable – если true, значение подраздела реестра будет создано как расширяемый строковый тип (REG EXPAND SZ) вместо строкового типа (REG SZ);                                                                                                    |
|         |              | - атрибут soft – следует ли перезаписывать существующий                                                                                                    |
|         |              | подраздел.                                                                                                    |
|         |              | Пример:<br><text <="" id="OrgMateFilename setter" th=""></text>                                                                                                    |
|         |              | valueName="org.mate.background.picture-filename" />                                                                                                    |
|         |              | Элемент text допускает строковые значения длиной до 1023                                                                                                    |
|         |              | СИМВОЛОВ.<br>Лия элемента text требуется соответствующий элемент textBox                                                                                                    |
|         |              | или сотвовох с соответствующим илентификатором в ADML-файле                                                                                                    |
| enum    | Нет          | Представляет элемент перечисления.                                                                                                    |
|         |              | Синтаксис:                                                                                                    |
|         |              | <pre><enum <="" id="&lt;ID&gt;" pre=""></enum></pre>                                                                                                    |
|         |              | key=" <regkey>"</regkey>                                                                                                    |
|         |              | valueName=" <name>"</name>                                                                                                    |
|         |              | required="true false"><br><item> </item>                                                                                                    |
|         |              |                                                                                                    |
|         |              | где:                                                                                                    |
|         |              | - атрибут id – сопоставление с элементом (обязательный);                                                                                                    |
|         |              | <ul> <li>атрибут clientExtension – клиентское расширение, которое</li> <li>будет обрабатывать на клиентском компьютере конкретные</li> <li>настройки, представленные элементом;</li> </ul>                                                                                                    |
|         |              | <ul> <li>атрибут key – местоположение ключа реестра, под которым<br/>будет создан параметр реестра;</li> </ul>                                                                                                    |
|         |              | - атрибут valueName – значение реестра, которое будет настроено для этого конкретного элемента политики (обязательный);                                                                                                    |
|         |              | - атрибут required – требует ввести значение в поле параметра;                                                                                                    |
|         |              | <ul> <li>item – представляет набор отображаемых имен с одним<br/>значением или набор значений подразделов реестра. Синтаксис</li> </ul>                                                                                                    |
|         |              | ЭЛЕМЕНТА item:<br><item displayname="\$(string.&lt;placeholder for text&gt;)"><br/><item> </item></item>                                                                                                    |
|         |              | - где displayName – ссылка на отображаемую строку, расположенную в таблице строк ADML-файла.                                                                                                    |
|         |              | Пример:<br><enum <br="" id="OrgMateColorShadingType_setter" required="true">valueName="org.mate.background.color-shading-type"&gt;<br/><item displayname="\$(string.org-mate-background-color-&lt;br&gt;shading-type-horizontal-gradient)"><br/><value><br/><string>horizontal-gradient</string><br/></value><br/></item>shading-type-vertical-gradient)"&gt;<br/></enum> |

715

## Окончание таблицы 61

| Элемент | Обязательный | Описание                                                                                     |
|---------|--------------|----------------------------------------------------------------------------------------------|
|         |              | <string>vertical-gradient</string>                                                           |
|         |              |                                                                                              |
|         |              | <pre> </pre>                                                                                 |
|         |              | shading-type-solid)">                                                                        |
|         |              | <pre>value&gt;</pre>                                                                         |
|         |              | <string>solid</string>                                                                       |
|         |              |                                                                                              |
|         |              |                                                                                              |
|         |              |                                                                                              |
|         |              | Элемент enum обычно связан с элементом раскрывающегося                                       |
|         |              | списка в редакторе объектов групповой политики.                                              |
|         |              | Для элемента enum требуется элемент dropdownList с                                           |
|         |              | соответствующим идентификатором в ADML-файле                                                 |
| list    | Нет          | Представляет элемент списка в политике.                                                      |
|         |              | Синтаксис:                                                                                   |
|         |              | <list <="" id="&lt;ID&gt;" th=""></list>                                                     |
|         |              | clientExtension=" <guid>"</guid>                                                             |
|         |              | Key=" <regkey>"</regkey>                                                                     |
|         |              | additive="true false"                                                                        |
|         |              | expandable="true false"                                                                      |
|         |              | explicitValue="true false" >                                                                 |
|         |              |                                                                                              |
|         |              | где:                                                                                         |
|         |              | - атрибут id – сопоставление с элементом (обязательный);                                     |
|         |              | - атрибут clientExtension – клиентское расширение, которое                                   |
|         |              | будет обрабатывать на клиентском компьютере конкретные                                       |
|         |              | настройки, представленные элементом;                                                         |
|         |              | - атрибут key – местоположение ключа реестра, под которым                                    |
|         |              | будет создан параметр реестра;                                                               |
|         |              | - атрибут valuePrefix – префикс, добавляемый к увеличенному                                  |
|         |              | целому числу, создает подраздел реестра, используемый при                                    |
|         |              | настройке значений политики (обязательный);                                                  |
|         |              | - атрибут additive – если для этого параметра указано значение                               |
|         |              | true. существующие подразделы не удаляются, а значения.                                      |
|         |              | установленные в списке, лобавляются к существующим                                           |
|         |              | полразлелам:                                                                                 |
|         |              | - $\frac{1}{2}$                                                                              |
|         |              |                                                                                              |
|         |              | попразнала реастра и имя попразнала реастра. В списка                                        |
|         |              | подраздела ресстра и имя подраздела ресстра. В списке                                        |
|         |              | отооражаются два столоца. Один для имени и один для данных,                                  |
|         |              | - атриоут expandable – если true, значение подраздела реестра                                |
|         |              | будет создано как расширяемый строковый тип (REG EXPAND SZ) вместо строкового типа (REG SZ). |
|         |              | Пример:                                                                                      |
|         |              | <list <="" id="InstallPackagesList" th=""></list>                                            |
|         |              | key="Software\BaseALT\Policies\Packages\Install"                                             |
|         |              |                                                                                              |
|         |              | ADML downo                                                                                   |
|         | 1            | соответствующим идентификатором в ADML-фаиле                                                 |

Примечание. Если элемент elements определен, он должен содержать хотя бы один дочерний элемент. Количество и тип элементов, определенных в ADMX-файле, должны соответствовать элементам presentation, определенным в соответствующем ADML-файле.

10.4.7.1.2. Структура ADML-файла

ADML-файл состоит из пяти разделов (рис. 448):

- XML-объявление XML-объявлением является заголовок файла, который не рассматривается в качестве фрагмента ADML-документа, но является его необходимой частью и помещается в начале файла для того, чтобы указать на то, что это XML-документ;
- policyDefinitionResources элемент, который содержит все остальные элементы ADML-файла;
- resources содержит элементы stringTable и presentationTable для указанного языка. Эти два элемента должны быть определены в ADML-файле в определенном порядке: элемент stringTable, за которым следует элемент presentationTable, как того требует схема ADMX;
- stringTable используя этот элемент ADML-файла, можно указать заголовок параметра ГП, текст с описанием, текст со ссылкой на поддержку, названия категорий, а также подписи для параметров. Элемент stringTable нельзя объявлять более одного раза. Данный элемент включает в себя вложенные элементы string, позволяющие определить все указанные выше данные;
- presentationTable представляет собой структуру дочерних элементов управления параметрами отдельных параметров ГП, включая всевозможные флаги, переключатели, подписи, подсказки и прочее. Дочерними элементами являются элементы presentation, которые представляют собой отображаемые сведения параметров для параметров политики.

Элемент policyDefinitionResources – это элемент документа для ADMX-файла, который определяет набор параметров политики реестра. Элемент policyDefinitions также объявляет пространство имен по умолчанию для всех элементов в ADMX-файле.

|   | XML-объявление            |  |
|---|---------------------------|--|
| p | olicyDefinitionsResources |  |
|   | resources                 |  |
|   | stringTable               |  |
|   |                           |  |
|   | presentationTable         |  |
|   |                           |  |
|   |                           |  |

Рис. 448 – Структура ADML-файла

Синтаксис элемента policyDefinitionResources:

```
<policyDefinitionResources
xmlns:xsd="http://www.w3.org/2001/XMLSchema"
xmlns:xsi="http://www.w3.org/2001/XMLSchema-instance"
revision="<MajorVerison.MinorVersion>"
schemaVersion="<MajorVerison.MinorVersion>"
xmlns="
http://schemas.microsoft.com/GroupPolicy/2006/07/PolicyDefinition
s" >
<displayName> ... </displayName>
<description> ... </description>
<annotation> ... </annotation>
<resources> ... </resources>
</policyDefinitionResources>
```

Дочерние элементы policyDefinitionResources описаны в таблице 62.

Атрибуты элемента policyDefinitionResources описаны в таблице 63.

| Элемент     | Обязательный | Описание                                              |
|-------------|--------------|-------------------------------------------------------|
| displayName | Дa           | Название политики, содержащееся в ADML-файле          |
| description | Нет          | Описание параметров политики, содержащееся в          |
|             |              | ADML-файле                                            |
| annotation  | Дa           | Локализованный комментарий                            |
| resources   | Нет          | Содержит элементы stringTable и presentationTable для |
|             |              | указанного языка.                                     |

Таблица 62 – Дочерние элементы policyDefinitionResources

### Таблица 63 – Атрибуты элемента policyDefinitionResources

| Атрибут       | Обязательный | Описание                                                            |
|---------------|--------------|---------------------------------------------------------------------|
| xmlns:xsd     | Нет          | Обозначение элементов и типов данных, используемых в схеме          |
|               |              | пространства имен                                                   |
| xmlns:xsi     | Нет          | Обозначение пространства имен экземпляра XML-схемы,                 |
|               |              | предоставленной в самом пространстве имен                           |
| revision      | Дa           | Версия ADMX-файла.                                                  |
|               |              | Синтаксис:                                                          |
|               |              | revision=" <majorverison.minorversion>"</majorverison.minorversion> |
|               |              | где MajorVersion и MinorVersion являются номерами                   |
|               |              | версии, например, revision="1.0"                                    |
| schemaVersion | Да           | Указывает версию схемы, используемую средствами работы с ГП для     |
|               |              | определения того, поддерживается ли ими формат конкретных           |
|               |              | ADMX-файлов. Синтаксис этой команды идентичен синтаксису            |
|               |              | revision                                                            |
| xmlns         | Нет          | Пространство имен схемы ГП                                          |

Синтаксис элемента resources:

```
<resources>
<stringTable> ... </stringTable>
<presentationTable> ... </presentationTable>
</resources>
```

Дочерние элементы resources описаны в таблице 64.

### Таблица 64 – Дочерние элементы resources

| Элемент           | Обязательный | Описание                                                     |
|-------------------|--------------|--------------------------------------------------------------|
| stringTable       | Нет          | Содержит отображаемые строки для следующих видов информации: |
|                   |              | <ul> <li>заголовок параметра групповой политики;</li> </ul>  |
|                   |              | - описание групповой политики;                               |
|                   |              | - определения поддерживаемых продуктов (SupportedOn);        |
|                   |              | - названия категорий и описание категории;                   |
|                   |              | - подписи для параметров.                                    |
|                   |              | Синтаксис:                                                   |
|                   |              | <stringtable></stringtable>                                  |
|                   |              | <string> </string>                                           |
|                   |              |                                                              |
|                   |              | Элемент stringTable нельзя объявлять более одного раза.      |
| presentationTable | Нет          | Таблица элементов представления, представляющая структуру    |
|                   |              | групповой политики. Расположение элементов управления        |
|                   |              | параметрами включает в себя: тип элемента ввола параметров   |
|                   |              | (поле релактирования ползунок выпалающий список флаги        |
|                   |              | переключатели); подписи и текст подсказки для ввода          |
|                   |              | параметров; а также значения по умолчанию и диапазон         |
|                   |              | возможных значений для каждого параметра.                    |
|                   |              | Синтаксис                                                    |
|                   |              | <pre>cpresentationTable&gt;</pre>                            |
|                   |              | <pre><presentation> </presentation></pre>                    |
|                   |              |                                                              |
|                   |              | Если в ADML-файле нет элементов представления элемент        |
|                   |              | PresentationTable MOXUO OTVCTUTE                             |
|                   |              | ргезептаттарте можно опустить.                               |

#### 718

#### 719

#### ЛКНВ.11100-01 90 03

### Окончание таблицы 64

| Элемент | Обязательный | Описание                                                  |
|---------|--------------|-----------------------------------------------------------|
|         |              | Если элемент PresentationTable включен в ADML-файл,       |
|         |              | необходимо определить хотя бы один элемент представления. |
|         |              | Элемент PresentationTable определяется в ADML-файле не    |
|         |              | более одного раза.                                        |

#### Синтаксис элемента presentation:

```
<presentation id="<logical or friendly name>">
<text> ... </text>
<decimalTextBox> ... </decimalTextBox>
<textBox> ... </textBox>
<checkBox> ... </textBox>
<comboBox> ... </checkBox>
<dropdownList> ... </dropdownList>
<listBox> ... </listBox>
</presentation>
```

Атрибут элемента presentation описаны в таблице 65.

Дочерние элементы presentation описаны в таблице 66.

### Таблица 65 – Атрибут элемента presentation

| Атрибут | Обязательный | Описание                                            |
|---------|--------------|-----------------------------------------------------|
| id      | Да           | Указывает логическое имя при ссылке на информацию о |
|         |              | представлении для определенного параметра политики  |

#### Таблица 66 – Дочерние элементы resources

| Элемент        | Обязательный | Описание                                                                                                    |
|----------------|--------------|----------------------------------------------------------------------------------------------------|
| text           | Да           | Локализованная строка. Используется для определения<br>текста, расположенного выше и ниже поля ввода параметра.<br>Синтаксис:<br><text>Локализованная строка</text>                                                                                                    |
| decimalTextBox | Нет          | Текстовое поле с элементом управления прокруткой или без<br>него для ввода десятичных чисел в качестве параметра<br>настройки политики. Должен быть связан с элементом<br>decimal, определенным в элементе elements.<br>Синтаксис:<br><decimaltextbox<br>refId="Sample_NumericTextLabel"&gt;Метка</decimaltextbox<br> refId="Sample_NumericTextLabel">Меткаx><br>где:<br>- атрибут refId – сопоставление с элементом.<br>Пример:<br><decimaltextbox<br>refId="OrgMateScreensaverLockDelay_setter"defaultVal<br/>ue="3"&gt;Cкорость повтора<br/>3</decimaltextbox<br> |

## Продолжение таблицы 66

| Элемент      | Обязательный | Описание                                                                   |
|--------------|--------------|----------------------------------------------------------------------------|
| textBox      | Нет          | Текстовое поле. Этот элемент должен быть связан с элементом                |
|              |              | text, определенным в elements.                                             |
|              |              | Синтаксис:                                                                 |
|              |              | <textbox refid="&lt;ID&gt;"><br/><label> </label></textbox>                |
|              |              | <pre><defaultvalue> </defaultvalue></pre>                                  |
|              |              |                                                                            |
|              |              | где:                                                                       |
|              |              | - атрибут refid – сопоставление с элементом;                               |
|              |              | - label – подпись для параметра текстового поля                            |
|              |              | (обязательный);                                                            |
|              |              | - defaultValue – строка, по умолчанию отображаемая в                       |
|              |              | текстовом поле.                                                            |
|              |              | Пример.<br><textbox refid="OrgMateFilename setter"></textbox>              |
|              |              | <label>Файл:</label>                                                       |
|              |              |                                                                            |
|              |              | Файл:                                                                      |
| ah a ah Davi | 11           |                                                                            |
| спесквох     | Нет          | Элемент флага. Должен оыть связан с элементом boolean,                     |
|              |              | определенным в элементе elements.                                          |
|              |              | <pre>checkBox refId="<id></id></pre>                                       |
|              |              | defaultChecked="true false">                                               |
|              |              | Label:                                                                     |
|              |              | гле:                                                                       |
|              |              | - атрибут refid – сопоставление с элементом (обязательный):                |
|              |              | - атрибут defaultChecked – значение по умолчанию Если не                   |
|              |              | указано, атрибуту defaultChecked булет присвоено значение                  |
|              |              | false.                                                                     |
|              |              | Пример:                                                                    |
|              |              | <checkbox refid="OrgXfceThunar_blocker"></checkbox>                        |
|              |              | Блокировать                                                                |
|              |              |                                                                            |
|              |              | влокировать                                                                |
| comboBox     | Нет          | Поле со списком со значениями по умолчанию или                             |
|              |              | предлагаемыми записями. Должно быть связано с элементом text,              |
|              |              | определенным в элементе elements.                                          |
|              |              | Синтаксис:                                                                 |
|              |              | <pre><combobox refid="&lt;ID&gt; poSort=" true!false"=""></combobox></pre> |
|              |              | <label> </label>                                                           |
|              |              | <default> </default>                                                       |
|              |              | <suggestion> </suggestion>                                                 |
|              |              | где:                                                                       |
|              |              | - атрибут refid – сопоставление с элементом (обязательный).                |
|              |              |                                                                            |
# Продолжение таблицы 66

| Элемент          | Обязательный | Описание                                                                                                    |
|------------------|--------------|----------------------------------------------------------------------------------------------------|
|                  |              | <ul> <li>атрибут noSort – если true, отображать предлагаемые<br/>значения в определенном порядке элементов предложения; в<br/>противном случае отсортировать предлагаемые значения в<br/>алфавитном порядке. Если не указано, атрибуту noSort будет<br/>присвоено значение false;</li> <li>label – подпись для параметра (обязательный);</li> <li>defaul – строка, по умолчанию отображаемая в параметре;</li> <li>suggestion – строка раскрывающегося списка.</li> <li>Пример:</li> <li><combobox refid="OrgMateFilename_setter"></combobox></li> <li>label&gt;Файл</li> <li>default&gt;</li> <li>suggestion&gt;testA</li> <li>suggestion&gt;testB</li> <li></li> <li>defaul &gt; testA</li> </ul>                                                                                                    |
| dropdown<br>List | Нет          | Packpывающийся список, с помощью которого пользователь может выбрать одну из отображаемых записей. Должен быть связан с элементом enum, определенным в элементе elements. Cuнтаксиc:         cdropdownList refId=" <id>"         cdropdownList refId="<id>"         noSort="true false"&gt;         defaultItem="<numericvalue>"&gt;         Placeholder label:          //dropdownList&gt;         rge:       - атрибут refId - сопоставление с элементом (обязательный);         - атрибут noSort - если true, создать элемент spin; в противном случае создать текстовое поле для ввода чисел. Если не указано, атрибутy noSort будет присвоено значение true;         - атрибут defaultItem - числовое значение, определяющее выбор из списка элементов по умолчанию. Список элементов нумеруется, начиная с 0.         Пример:       <dropdownlist> <dropdownlist <="" defaultitem="0" nosort="true" td="">         refId="OrgMateColorShadingType_setter"&gt;Тип         rpадиента:       Сплошная заливка</dropdownlist></dropdownlist></numericvalue></id></id> |
| listBox          | Нет          | Представляет параметр списка с кнопками «Добавить» и<br>«Удалить». Это единственный параметр, который можно<br>использовать для управления несколькими значениями под одним<br>ключом. Должен быть связан с элементом list, определенным в<br>элементе elements.<br>Синтаксис:<br><listbox refid="ID">Описание:</listbox><br>где:<br>- атрибут refId – сопоставление с элементом.                                                                                                    |

## Окончание таблицы 66

| Элемент | Обязательный | Описание                                                                                   |  |  |  |  |
|---------|--------------|--------------------------------------------------------------------------------------------|--|--|--|--|
|         |              | Пример:<br><listbox refid="InstallPackagesList">Список пакетов для<br/>установки</listbox> |  |  |  |  |
|         |              |                                                                                            |  |  |  |  |

Дочерние элементы, указанные в элементе presentation, должны соответствовать элементам, определенным в элементе elements ADMX-файла.

10.4.7.2. Связывание информации из ADMX и ADML-файлов

В синтаксисе ADMX, элементы, управляющие представлением или локализованным отображением параметра, определяются в ADML-файле. Информация же, определяющая тип данных и значение параметра, задается в ADMX-файле. Различные элементы из этих двух файлов используются для создания определений параметров для настроек политики.

Ниже рассмотрен пример использования двух параметров checkbox для настройки одной политики.

Фрагмент XML из файла example.admx с элементом policy, который содержит два элемента флага (checkbox):

Фрагмент XML из файла example.admx с элементом policy, который содержит

два элемента флага (checkbox):

```
<presentation id="Sample_Checkbox">
  <checkBox refId="Checkbox_1">Первый параметр</checkBox>
  <checkBox refId="Checkbox_2" defaultChecked="true">Второй
  параметр - отмечен по умолчанию</checkBox>
  </presentation>
```

Примечание. Каждому ADMX-файлу должен соответсвовать ADML-файл с тем же именем. Редактор объектов групповой политики отобразит сообщение об ошибке, если не сможет найти соответствующий ADML-файл для каждого прочитанного ADMX-файла.

Есть две области координации между файлами ADMX и ADML:

1) ссылка верхнего уровня между установкой политики и отображением ее параметров. Политика, определяемая с помощью элемента policy в ADMX-файле, ссылается на определенный элемент presentation В ADML-файле через атрибут presentation элемента policy. В данном примере атрибут presentation определен как presentation="\$(presentation.Sample Checkbox)". Текст presentation.Sample Checkbox сообщает редактору объектов групповой политики ссылаться на элемент presentationTable ADML-файла, атрибут id, используя для которого установлено значение Sample Checkbox.

Количество типов данных, а также тип данных (boolean, decimal, text, enum, item и list), определенные в элементе elements в ADMX-файле,

должны соответствовать количеству и типу параметров, определенных в ADML-файле в элементе presentation (checkBox, textBox, decimalTextBox, ComboBox, dropdownList и listBox);

2) ссылка между представлением типа данных в элементе elements и определением параметра в элементе presentation.

В примере выше элемент elements содержит два элемента boolean:

```
<elements>
<boolean id="Checkbox_1" valueName="ExampleCheckbox1">
...
</boolean>
<boolean id="Checkbox_2" valueName="ExampleCheckbox2">
...
</boolean>
</elements>
Элемент presentation содержит два элемента checkBox:
```

```
<presentation id="Sample_Checkbox">
<checkBox refId="Checkbox_1">...</checkBox>
<checkBox refId="Checkbox_2" defaultChecked="true">...</checkBox>
</presentation>
```

Атрибут id элемента boolean используется для соответствия связанному элементу checkBox, на который ссылается атрибут refld.

10.4.7.3. Рекомендации для создания ADMX-файлов

При создании ADMX-файлов следует придерживаться следующих рекомендаций:

- чтобы избежать отображения повторяющихся узлов в редакторе объектов групповой политики, не следует использовать название категории, которое было ранее определено в родительской категории. Например, создание двух ADMX-файлов с одинаковой категорией приведет к тому, что редактор объектов групповой политики создаст два узла с одинаковым именем. Вместо этого следует создать собственный базовый файл (см.ниже), на который будут ссылаться все разрабатываемые ADMX-файлы;
- 2) чтобы избежать циклических ссылок, один ADMX-файл не должен ссылаться на элементы категории другого ADMX-файла. Вместо этого

базовую категорию компонента следует поместить в отдельный базовый файл;

 каждое пространство имен политики для ADMX-файла должно быть уникальным. Пространство имен политики определяется в целевом элементе ADMX-файла.

Пример создания пользовательского базового файла:

1) создать ADMX-файл МуСотрапу.admx с определением категории

MyCompany:

```
<?xml version="1.0" encoding="utf-8"?>
<policyDefinitions xmlns:xsd="http://www.w3.org/2001/XMLSchema"</pre>
xmlns:xsi="http://www.w3.org/2001/XMLSchema-instance"
revision="1.0" schemaVersion="1.0"
xmlns="http://schemas.microsoft.com/GroupPolicy/2006/07/PolicyD
efinitions">
<policyNamespaces>
<target
                                               prefix="mycompany"
namespace="MyCompany.Policies.MyCompany" />
</policyNamespaces>
<resources minRequiredRevision="1.0" />
<categories>
<category name="MyCompany"
displayName="$(string.MyCompany)"
explainText="$(string.MyCompany Help)" />
</categories>
</policyDefinitions>
```

2) создать ADML-файл ru-RU/MyCompany.adml, который будет содержать

локализованное название категории:

```
<?xml version="1.0" encoding="utf-8"?>
<policyDefinitionResources
xmlns:xsd="http://www.w3.org/2001/XMLSchema"
xmlns:xsi="http://www.w3.org/2001/XMLSchema-instance"
revision="1.0" schemaVersion="1.0"
xmlns="http://schemas.microsoft.com/GroupPolicy/2006/07/PolicyD
efinitions">
<displayName>Oпределение базовой категории</displayName>
<description>Этот файл содержит определение базовой категории
организации.
</description>
<resources>
<stringTable>
<string id="MyCompany">Моя организация</string>
<string id="MyCompany Help">Содержит параметры конфигурации,
специфичные для организации.</string>
</stringTable>
</resources>
</policyDefinitionResources>
```

Чтобы обратиться к базовому файлу MyCompany, следует включить атрибут using в элемент policyNamespaces. Атрибут пространства имен должен соответствовать пространству имен, определенному в пользовательском базовом файле (в примере MyCompany.Policies.MyCompany). Атрибутом префикса может быть любое имя, уникальное для ADMX-файла. Рекомендуется по возможности использовать строку атрибута префикса из пользовательского базового файла, чтобы избежать путаницы. Например, следующий фрагмент файла example.admx определяет пространство имен и ссылается на базовый файл MyCompany в элементе policyNamespaces:

```
<policyNamespaces>
<target prefix="example" namespace="MyCompany.Policies.Example"
/>
<using prefix="mycompany"
namespace="MyCompany.Policies.MyCompany" />
</policyNamespaces>
```

#### 10.4.7.4. Разработка новой политики

Программа gpupdate состоит из ряда механизмов, позволяющих обращаться к настройкам ОС Альт СП. Механизмы обращаются к интерфейсам системы или отдельных приложений через API. Через систему механизмов gpupdate пользователю доступно создание собственных ГП так, чтобы не менять содержимое пакетов admx и gpupdate. В этом случае при очередном обновлении пакетов в системе не нарушится работа ГП – базовых и собственных. Появляется возможность создать свой набор политик, необходимый для внутреннего использования.

Механизмы применения параметров, которые позволяют создавать собственные политики:

- Systemd. Управление запуском служб Systemd;

- Polkit. Механизм Polkit отвечает за безопасность и правляет разрешениями при обращении к системным процессам;

- Gsettings. Управление настройками системной базы peecrpa dconf;

- Control. Механизм Control управляет состоянием конфигурационных файлов;

- скрипты загрузки системы и авторизации пользователя (logon/logoff/startup/shutdown).

Примечание. Скрипты загрузки системы и авторизации пользователя (Logon/logoff/startup/shutdown) не связаны с подготовкой ADMX-файлов и формируются через раздел настроек системы.

Шаги создания новой политики:

- 1) подобрать механизм реализации политики systemd, control, gsettings, polkit;
- 2) загрузить шаблоны ADMX-файлов для выбранного механизма;
- 3) описать в ADMX-файлах (admx + adml) структуру новой политики и ее описание на русском или английском языке;
- 4) проверить корректность кода в ADMX-файлах, открыв редактор групповых политик GPUI в OC Альт СП или RSAT в Windows;
- 5) загрузить собственный набор административных шаблонов групповых политик (admx) на контроллер домена в каталог Sysvol.

10.4.7.4.1. Пример для механизма Systemd

Подсистема инициализации и управления службами Systemd в ГП «Альт» может запускать или останавливать службы. Systemd позволяет задавать расписание запуска служб, выполнять монтирование и многое другое. Через ГП «Альт» возможно управление самостоятельно созданной пользовательской службой.

Примечание. Просмотреть список загруженных служб можно, выполнив команду:

\$ systemctl list-units --type service --all

Получить список всех установленных файлов модулей можно, выполнив команду:

\$ systemctl list-unit-files

Пример создания новой политики для веб-сервера Apache (служба httpd2):

1) создать файл MySystemd.admx:

```
<?xml version="1.0" encoding="utf-8"?>
<policyDefinitions xmlns:xsd="http://www.w3.org/2001/XMLSchema"
xmlns:xsi="http://www.w3.org/2001/XMLSchema-instance"
revision="1.0"
schemaVersion="1.0"
xmlns="http://schemas.microsoft.com/GroupPolicy/2006/07/PolicyDef
initions">
<policyNamespaces>
<target prefix="systemdunits"
<using prefix="system" namespace="BaseALT.Policies.System" />
```

```
</policyNamespaces>
<resources minRequiredRevision="1.0" />
<policies>
<policy class="Machine" displayName="$(string.httpd2 service)"
explainText="$(string.httpd2 service help)"
key="Software\BaseALT\Policies\SystemdUnits"
valueName="httpd2.service" name="httpd2.service">
<parentCategory ref="system:ALT Systemd"/>
<supportedOn ref="system:SUPPORTED AltP9"/>
<enabledValue>
<decimal value="1"/>
</enabledValue>
<disabledValue>
<decimal value="0"/>
</disabledValue>
</policy>
</policies>
</policyDefinitions>
2) создать файл ru-RU/MySystemd.adml:
<?xml version="1.0" encoding="utf-8"?>
<policyDefinitionResources
xmlns:xsd="http://www.w3.org/2001/XMLSchema"
xmlns:xsi="http://www.w3.org/2001/XMLSchema-instance"
xmlns="http://schemas.microsoft.com/GroupPolicy/2006/07/PolicyDef
initions"
revision="1.0" schemaVersion="1.0">
<displayName>Oпределения служб</displayName>
<description>Этот
                   файл
                           содержит дополнительные
                                                        определения
systemd-служб</description>
<resources>
<stringTable>
<string id="httpd2 service">Веб-сервер Apache</string>
<string id="httpd2 service help">Эта политика определяет, включен
ли systemd юнит веб-сервера Apache.
</string>
</stringTable>
</resources>
</policyDefinitionResources>
3) создать файл en-US/MySystemd.adml:
<?xml version="1.0" encoding="utf-8"?>
<policyDefinitionResources
```

```
<policyDefinitionResources
xmlns:xsd="http://www.w3.org/2001/XMLSchema"
xmlns:xsi="http://www.w3.org/2001/XMLSchema-instance"
xmlns="http://schemas.microsoft.com/GroupPolicy/2006/07/PolicyDef
initions"
revision="1.0" schemaVersion="1.0">
<displayName>Services definitions</displayName>
<description>This file contains the systemd services
definitions6</description>
<resources>
```

```
<stringTable>
<string id="httpd2_service">Apache Web Server</string>
<string id="httpd2_service_help">This policy determines whether
the systemd unit of Apache Web Server is enabled.
</string>
</stringTable>
</resources>
</policyDefinitionResources>
```

# 4) скопировать обновленные файлы admx/adml на машину с Windows RSAT

или GPUI.

## B Windows RSAT:

| - файл                                                                                 | MySystemd.admx                                                                               | В               | каталог |  |  |  |  |
|----------------------------------------------------------------------------------------|----------------------------------------------------------------------------------------------|-----------------|---------|--|--|--|--|
| <pre>\\<domain>\sysvol&lt;<domain>\Policies\PolicyDefinitions;</domain></domain></pre> |                                                                                              |                 |         |  |  |  |  |
| - файл                                                                                 | ru-RU/MySystemd.adml                                                                         | В               | каталог |  |  |  |  |
| \\ <domain>\sys</domain>                                                               | <pre>\\<domain>\sysvol&lt;<domain>\Policies\PolicyDefinitions\ru-RU;</domain></domain></pre> |                 |         |  |  |  |  |
| - файл                                                                                 | en-US/MySystemd.adml                                                                         | В               | каталог |  |  |  |  |
| \\ <domain>\sysv</domain>                                                              | rol\ <domain>\Policies\PolicyDef</domain>                                                    | initions\en-US; |         |  |  |  |  |
| - Windows RSAT a                                                                       | автоматически проверит корректн                                                              | ость этих файло | B.      |  |  |  |  |
| B GPUI:                                                                                |                                                                                              |                 |         |  |  |  |  |
| -файл MySystemd                                                                        | .admx <b>B KaTaло</b> Г/usr/share/Poli                                                       | cyDefinitions   | ·<br>,  |  |  |  |  |
| - файл                                                                                 | ru-RU/MySystemd.adml                                                                         | В               | каталог |  |  |  |  |
| /usr/share/Pol                                                                         | icyDefinitions/ru-RU;                                                                        |                 |         |  |  |  |  |
| - файл                                                                                 | en-US/MySystemd.adml                                                                         | В               | каталог |  |  |  |  |

/usr/share/PolicyDefinitions/en-US;

- проверить корректность кода, открыв редактор групповых политик GPUI в ОС Альт СП (рис. 449) или RSAT в Windows;
- 6) если все корректно, скопировать обновленные файлы admx/adml на контроллер домена в сетевой каталог sysvol (/var/lib/samba/sysvol/<DOMAIN>/Policies/).

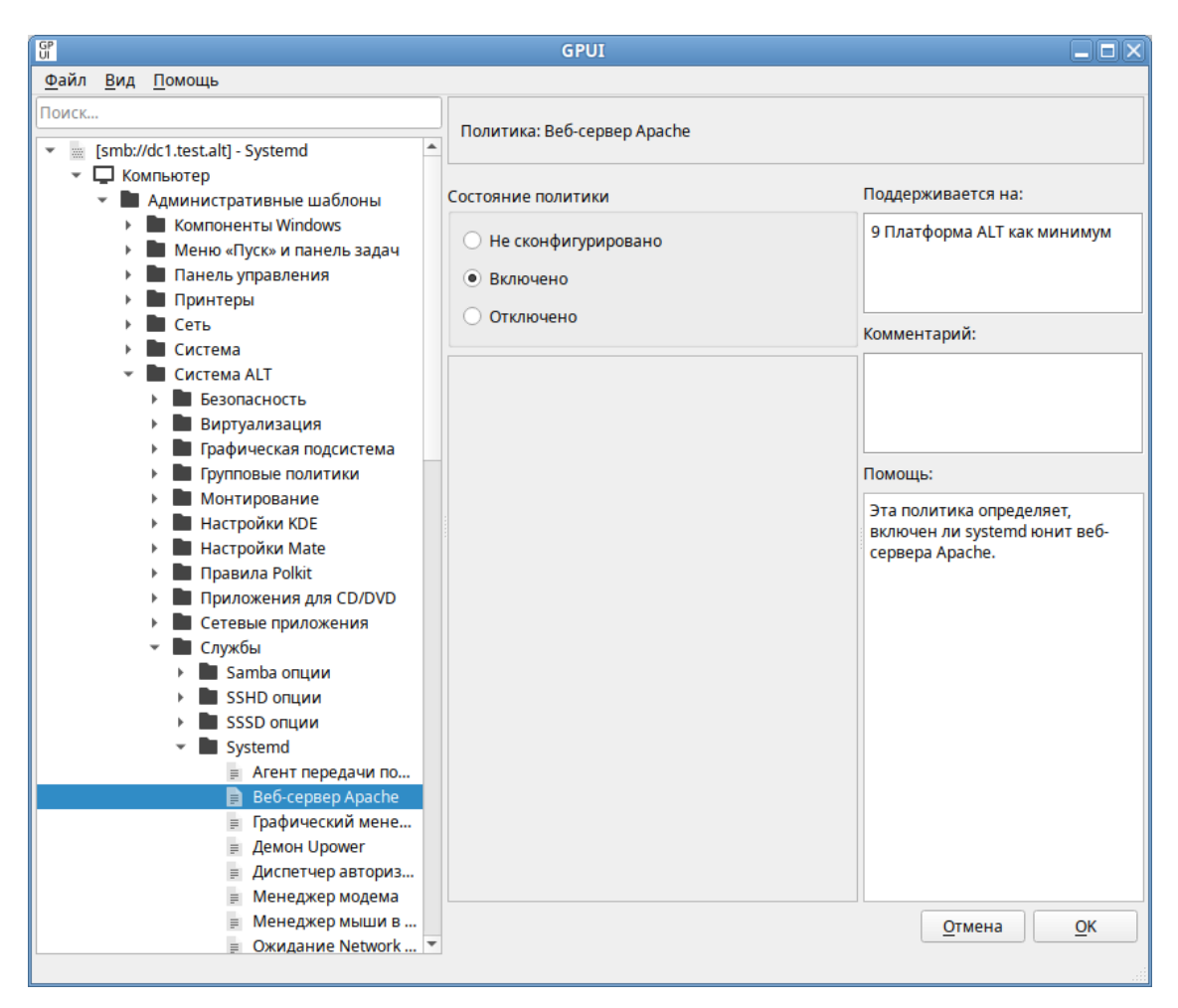

Рис. 449 – Проверка новой политики Systemd в GPUI

10.4.7.4.2. Пример для механизма Control

Подсистема Control в Linux-дистрибутивах является интерфейсом управления конфигурацией системы. Возможно написание собственных Control-интерфейсов для изменения системных или прикладных настроек, управляемых в дальнейшем через групповые политики.

Примечание. Просмотреть список опций Control можно, выполнив команду:

# control

Ниже рассмотрен пример создания admx для Control osec-send:

```
# control osec-send help
mail: Mail root
journal: Write to systemd journal
```

## Пример создания новой политики для Control osec-send:

1) создать файл MyControl.admx:

```
<?xml version="1.0" encoding="utf-8"?>
<policyDefinitions xmlns:xsd="http://www.w3.org/2001/XMLSchema"</pre>
xmlns:xsi="http://www.w3.org/2001/XMLSchema-instance"
revision="1.0" schemaVersion="1.0"
xmlns="http://schemas.microsoft.com/GroupPolicy/2006/07/PolicyDef
initions">
<policyNamespaces>
<target
         prefix="control"
                           namespace="BaseALT.Policies.MyControl"
/>
<using prefix="system" namespace="BaseALT.Policies.System" />
</policyNamespaces>
<resources minRequiredRevision="1.0" />
<policies>
<policy class="Machine" displayName="$(string.osec-send)"
explainText="$(string.osec-send help)"
key="Software\BaseALT\Policies\Control"
name="osec-send" presentation="$ (presentation.osec-send) ">
<parentCategory ref="system:ALT Services"/>
<supportedOn ref="system:SUPPORTED AltP9"/>
<elements>
<enum
        id="osec-send setter"
                               required="true" valueName="osec-
send">
<item displayName="$(string.osec-send mail)">
<value>
<string>mail</string>
</value>
</item>
<item displayName="$(string.osec-send journal)">
<value>
<string>journal</string>
</value>
</item>
</enum>
</elements>
</policy>
</policies>
</policyDefinitions>
```

```
2) создать файл ru-RU/MyControl.adml:
```

```
<?xml version="1.0" encoding="utf-8"?>
<policyDefinitionResources
xmlns:xsd="http://www.w3.org/2001/XMLSchema"
xmlns:xsi="http://www.w3.org/2001/XMLSchema-instance"
xmlns="http://schemas.microsoft.com/GroupPolicy/2006/07/PolicyDef
initions"
revision="1.0" schemaVersion="1.0">
<displayName>Определения
                            политик
                                         управления
                                                        системными
компонентами</displayName>
```

```
<description>Этот файл содержит определения политик управления
системными компонентами.</description>
<resources>
<stringTable>
<string id="osec-send">Отчет подсистемы osec</string>
<string id="osec-send help">Политика позволяет определить куда
отправлять ежедневный отчет:
Почта - отправлять отчет на почтовый ящик пользователя root
Журнал – записывать отчет в системный журнал
</string>
<string id="osec-send mail">Почта</string>
<string id="osec-send journal">Журнал</string>
</stringTable>
<presentationTable>
<presentation id="osec-send">
<dropdownList
               noSort="true" defaultItem="0" refId="osec-
send setter">Куда отправлять отчет:
</dropdownList>
</presentation>
</presentationTable>
</resources>
</policyDefinitionResources>
3) создать файл en-US/MyControl.adml:
<?xml version="1.0" encoding="utf-8"?>
<policyDefinitionResources
xmlns:xsd="http://www.w3.org/2001/XMLSchema"
xmlns:xsi="http://www.w3.org/2001/XMLSchema-instance"
xmlns="http://schemas.microsoft.com/GroupPolicy/2006/07/PolicyDef
initions"
revision="1.0" schemaVersion="1.0">
<displayName>Control
                                 installed
                                                        facilities
definitions</displayName>
<description>This file contains the control installed facilities
definitions.</description>
<resources>
<stringTable>
<string id="osec-send">Osec Subsystem Report</string>
<string id="osec-send help">The policy allows you to determine
where to send the daily report:
Mail - Mail root
Journal - Write to systemd journal
</string>
<string id="osec-send mail">Mail</string>
<string id="osec-send journal">Journal</string>
</stringTable>
<presentationTable>
<presentation id="osec-send">
```

```
<dropdownList noSort="true" defaultItem="0" refId="osec-
send_setter">Where to send the report:
</dropdownList>
</presentation>
</presentationTable>
</resources>
</policyDefinitionResources>
```

4) скопировать обновленные файлы admx/adml на машину с Windows RSAT

или GPUI.

B Windows RSAT:

| - файл                   | MyControl.admx                         | В             | каталог |
|--------------------------|----------------------------------------|---------------|---------|
| \\ <domain>\sys</domain> | vol\ <domain>\Policies\Policy</domain> | Definitions;  |         |
| - файл                   | ru-RU/MyControl.adml                   | В             | каталог |
| \\ <domain>\sys</domain> | vol\ <domain>\Policies\Policy</domain> | Definitions\r | ı−RU;   |
| - файл                   | en-US/MyControl.adml                   | В             | каталог |

\\<DOMAIN>\sysvol\<DOMAIN>\Policies\PolicyDefinitions\en-US.

## Windows RSAT автоматически проверит корректность этих файлов.

B GPUI:

-файл MyControl.admx в каталог /usr/share/PolicyDefinitions;

| - файл     | ru-RU/MyControl.adml      | В | каталог |
|------------|---------------------------|---|---------|
| /usr/share | /PolicyDefinitions/ru-RU; |   |         |
| - файл     | en-US/MyControl.adml      | В | каталог |
| /usr/share | /PolicyDefinitions/en-US. |   |         |

- проверить корректность кода, открыв редактор групповых политик GPUI в ОС Альт СП (рис. 450) или RSAT в Windows;
- 6) если все корректно, скопировать обновленные файлы admx/adml на контроллер домена в сетевой каталог sysvol (/var/lib/samba/sysvol/<DOMAIN>/Policies/).

| GP                                                                                                    | GPUI                                                   |                                                                                                    |
|----------------------------------------------------------------------------------------------------|--------------------------------------------------------|----------------------------------------------------------------------------------------------------|
| <u>Ф</u> айл <u>В</u> ид <u>П</u> омощь                                                                                                    |                                                        |                                                                                                    |
| Поиск                                                                                                    | Политика: Отчет подсистемы osec                        |                                                                                                    |
| <ul> <li>Компьютер</li> <li>Административные шаблоны</li> </ul>                                                                                                    | Состояние политики                                     | Поддерживается на:                                                                                                    |
| <ul> <li>Компоненты windows</li> <li>Меню «Пуск» и панель задач</li> <li>Панель управления</li> <li>Принтеры</li> </ul>                                                                                                    | <ul><li>Не сконфигурировано</li><li>Включено</li></ul> | 9 Платформа ALT как минимум                                                                                                    |
| <ul> <li>Сеть</li> <li>Система</li> </ul>                                                                                                    | Отключено                                              | Комментарий:                                                                                                    |
| <ul> <li>Система ALT</li> <li>Безопасность</li> <li>Виртуализация</li> <li>Графическая подсистема</li> </ul>                                                                                                    | Описание: Опции:<br>Куда отправлять отчёт: Почта 💌     |                                                                                                    |
| Групповые политики                                                                                                    |                                                        | Помощь:                                                                                                    |
| <ul> <li>Монтирование</li> <li>Настройки КDE</li> <li>Настройки Маte</li> <li>Правила Polkit</li> <li>Приложения для CD/DVD</li> <li>Сетевые приложения</li> <li>Службы</li> <li>Samba опции</li> <li>SSHD опции</li> <li>SSSD опции</li> <li>Systemd</li> </ul> |                                                        | Политика позволяет определить<br>куда отправлять ежедневный<br>отчёт<br>Почта — отправлять отчёт на<br>почтовый ящик пользователя root<br>Журнал — записывать отчёт в<br>системный журнал |
| Обратный поиск DNS д     Отчет подсистемы оsec     Поддержка аутентифи     Поддержка эссо                                                                                                    |                                                        |                                                                                                    |
| <ul> <li>Поддержка згТР на сер</li> <li>Права доступа и повед</li> <li>Проверка сертификата</li> </ul>                                                                                                    |                                                        |                                                                                                    |
| <ul> <li>Проверка сергификата</li> <li>Разрешение на испол</li> <li>Разрешения для /usr/s</li> </ul>                                                                                                    |                                                        | <u>О</u> тмена <u>О</u> К                                                                                                    |

Рис. 450 – Проверка новой политики Control в GPUI

## 10.4.7.4.3. Пример для механизма Gsetting

Конфигурация DE Mate хранится в базе dconf, ключами которой управляет консольное приложение GSettings. Механизм gpupdate управляет ключами Gsettings и через них редактирует ключи dconf. На текущий день через ГП можно настраивать целый ряд параметров графической среды Mate – от фона рабочего стола до хранителя экрана. Можно также добавить новые политики для незадействованных ключей Gsettings.

Примечание. Посмотреть все доступные схемы Gsettings можно, выполнив команду:

\$ gsettings list-schemas

Посмотреть все ключи Gsettings можно, выполнив команду:

\$ gsettings list-recursively

Ниже рассмотрен пример создания admx для ключа idle-delay схемы org.mate.session:

```
$ gsettings list-keys org.mate.session
gnome-compat-startup
show-hidden-apps
```

#### 735

#### ЛКНВ.11100-01 90 03

```
idle-delay
required-components-list
default-session
auto-save-session
logout-prompt
logout-timeout
session-start
$ gsettings get org.mate.session idle-delay
5
Ключ idle-delay позволяет управлять настройкой «Считать компьютер
```

простаивающим через».

Пример создания новой политики для ключа idle-delay схемы org.mate.session:

1) создать файл MyGsettings.admx:

```
<?xml version="1.0" encoding="utf-8"?>
<policyDefinitions xmlns:xsd="http://www.w3.org/2001/XMLSchema"</pre>
xmlns:xsi="http://www.w3.org/2001/XMLSchema-instance"
revision="1.0" schemaVersion="1.0"
xmlns="http://schemas.microsoft.com/GroupPolicy/2006/07/PolicyDef
initions">
<policyNamespaces>
<target
                                                 prefix="gsettings"
namespace="BaseALT.Policies.MyGsettings" />
<using prefix="system" namespace="BaseALT.Policies.System" />
</policyNamespaces>
<resources minRequiredRevision="1.0" />
<policies>
<policy name="OrgMateSessionIdleDelayUser" class="User"</pre>
displayName="$(string.org-mate-session-idle-delay)"
explainText="$(string.org-mate-session-idle-delay help)"
key="Software\BaseALT\Policies\gsettings"
presentation="$(presentation.OrgMateSessionIdleDelayUser-pr)">
<parentCategory ref="system:ALT Screensaver Mate" />
<supportedOn ref="system:SUPPORTED AltP9" />
<elements>
<decimal
                               id="OrgMateSessionIdleDelay setter"
valueName="org.mate.session.idle-delay"
minValue="1" maxValue="2147483647" />
</elements>
</policy>
<policy name="OrgMateSessionIdleDelayMachine" class="Machine"</pre>
displayName="$(string.org-mate-session-idle-delay)"
explainText="$(string.org-mate-session-idle-delay help)"
key="Software\BaseALT\Policies\gsettings"
presentation="$(presentation.OrgMateSessionIdleDelayMachine-pr)">
<parentCategory ref="system:ALT Screensaver Mate" />
<supportedOn ref="system:SUPPORTED AltP9" />
<elements>
<decimal
                               id="OrgMateSessionIdleDelay setter"
valueName="org.mate.session.idle-delay"
```

```
minValue="1" maxValue="2147483647" />
                      id="OrgMateSessionIdleDelay setter blocker"
<boolean
key="Software\BaseALT\Policies\GSettingsLocks"
valueName="org.mate.session.idle-delay">
<trueValue>
<decimal value="1" />
</trueValue>
<falseValue>
<decimal value="0" />
</falseValue>
</boolean>
</elements>
</policy>
</policies>
</policyDefinitions>
2) создать файл ru-RU/MyGsettings.adml:
<?xml version="1.0" encoding="utf-8"?>
<policyDefinitionResources
xmlns:xsd="http://www.w3.org/2001/XMLSchema"
xmlns:xsi="http://www.w3.org/2001/XMLSchema-instance"
xmlns="http://schemas.microsoft.com/GroupPolicy/2006/07/PolicyDef
initions"
revision="1.0" schemaVersion="1.0">
<displayName>Oпределения списка настроек рабочего
                                                        окружения
MATE</displayName>
<description>Этот
                  файл содержит определения настроек рабочего
окружения MATE.</description>
<resources>
<stringTable>
<string id="org-mate-session-idle-delay">Считать компьютер
простаивающим через</string>
              id="org-mate-session-idle-delay help">Устанавливает
<string
количество минут,
по истечении которых компьютер будет считаться простаивающим.
Опция «Блокировать» - (доступна только для машинной политики)
запрещает изменение
данной настройки пользователем. Блокировка политики делает ее
приоритетнее аналогичной политики для пользователя.
</string>
</stringTable>
<presentationTable>
<presentation id="OrgMateSessionIdleDelayUser-pr">
<text>Количество минут, по истечении которого компьютер
                                                            будет
считаться простаивающим</text>
                           refId="OrgMateSessionIdleDelay setter"
<decimalTextBox
defaultValue="1">Время в минутах</decimalTextBox>
</presentation>
<presentation id="OrgMateSessionIdleDelayMachine-pr">
                       по истечении которого компьютер
<text>Количество минут,
                                                            будет
считаться простаивающим</text>
```

```
refId="OrgMateSessionIdleDelay setter"
<decimalTextBox
defaultValue="1">Время в минутах:</decimalTextBox>
<checkBox
refId="OrgMateSessionIdleDelay setter blocker">Блокировать</check
Box>
</presentation>
</presentationTable>
</resources>
</policyDefinitionResources>
```

3) создать файл en-US/MyGsettings.adml:

```
<?xml version="1.0" encoding="utf-8"?>
<policyDefinitionResources
xmlns:xsd="http://www.w3.org/2001/XMLSchema"
xmlns:xsi="http://www.w3.org/2001/XMLSchema-instance"
xmlns="http://schemas.microsoft.com/GroupPolicy/2006/07/PolicyDef
initions"
revision="1.0" schemaVersion="1.0">
<displayName>MATE
                              desktop
                                                   configurations
definitions</displayName>
<description>This file contains the desktop MATE configurations
definitions.</description>
<resources>
<stringTable>
<string id="org-mate-session-idle-delay">Consider the computer
idle after</string>
<string id="org-mate-session-idle-delay help">Sets the number of
minutes after which the computer will be considered idle.
The "Block" option - (available only for machine policy) prevents
the user
from changing this setting. Blocking a policy makes it a priority
over a similar policy for the user.
</string>
</stringTable>
<presentationTable>
<presentation id="OrgMateSessionIdleDelayUser-pr">
<text>Number of minutes after which the computer will
                                                               be
considered idle</text>
<decimalTextBox
                           refId="OrgMateSessionIdleDelay setter"
defaultValue="1">Time in minutes</decimalTextBox>
</presentation>
<presentation id="OrgMateSessionIdleDelayMachine-pr">
<text>Number of minutes after which the computer will be
considered idle</text>
<decimalTextBox
                           refId="OrgMateSessionIdleDelay setter"
defaultValue="1">Time in minutes:</decimalTextBox>
<checkBox
refId="OrgMateSessionIdleDelay setter blocker">Блокировать</check
Box>
</presentation>
</presentationTable>
</resources>
</policyDefinitionResources>
```

- 4) скопировать обновленные файлы admx/adml на машину с Windows RSAT или GPUI.
  - B Windows RSAT:

| - файл                                                                                                    | MyGsettings.admx                          | В                | каталог    |  |  |
|----------------------------------------------------------------------------------------------------|-------------------------------------------|------------------|------------|--|--|
| \\ <domain< td=""><td>&gt;\sysvol\<domain>\Policies\Pol:</domain></td><td>icyDefinitio</td><td>ons;</td></domain<>       | >\sysvol\ <domain>\Policies\Pol:</domain> | icyDefinitio     | ons;       |  |  |
| - файл                                                                                                    | ru-RU/MyGsettings.adml                    | В                | каталог    |  |  |
| \\ <domain< td=""><td>&gt;\sysvol\<domain>\Policies\Pol:</domain></td><td>icyDefinitio</td><td>ons∖ru-RU;</td></domain<> | >\sysvol\ <domain>\Policies\Pol:</domain> | icyDefinitio     | ons∖ru-RU; |  |  |
| - файл                                                                                                    | en-US/MyGsettings.adml                    | В                | каталог    |  |  |
| \\ <domain>\sysvol\<domain>\Policies\PolicyDefinitions\en-US.</domain></domain>                                          |                                           |                  |            |  |  |
| Windows DS/                                                                                                    |                                           | LOCTL OTHER that | йлор       |  |  |

Windows RSAT автоматически проверит корректность этих файлов. В GPUI:

- файл MyGsettings.admx в каталог /usr/share/PolicyDefinitions;
- файл ru-RU/MyGsettings.adml в каталог /usr/share/PolicyDefinitions/ru-RU;
- файл en-US/MyGsettings.adml в каталог /usr/share/PolicyDefinitions/en-US;
- проверить корректность кода, открыв редактор групповых политик GPUI в ОС Альт СП (рис. 451) или RSAT в Windows;
- 6) если все корректно, скопировать обновленные файлы admx/adml на контроллер домена в сетевой каталог sysvol (/var/lib/samba/sysvol/<DOMAIN>/Policies/).

# 739

## ЛКНВ.11100-01 90 03

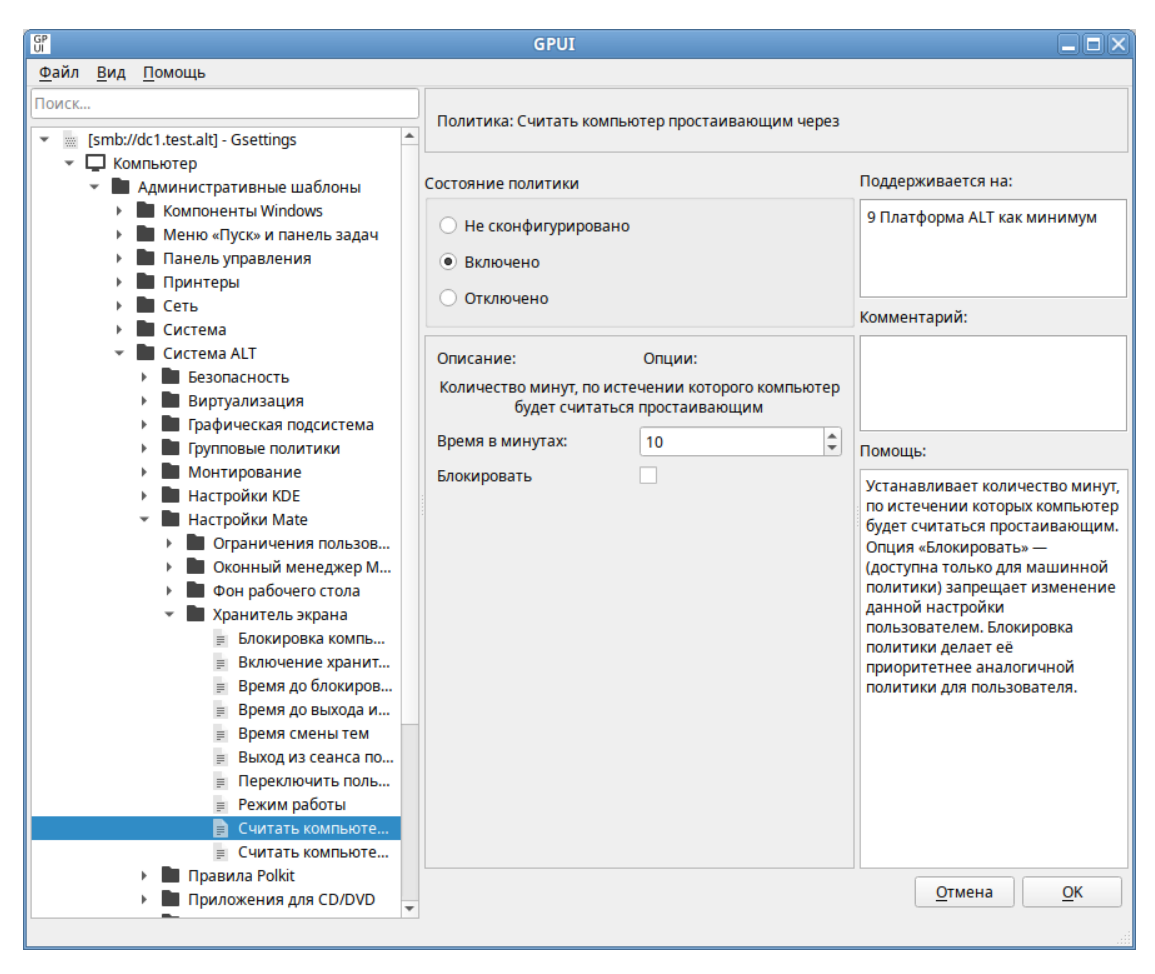

Рис. 451 – Проверка новой политики Gsetting в GPUI

## 10.4.7.4.4. Пример для механизма Polkit

Библиотека Polkit выполняет в ОС роль ограничителя действий приложений, преимущественно работающих на шине D-Bus. Polkit позволяет установить степень ограничений для непривилегированного процесса при обращении К привилегированному. Например, ограничить доступ пользователя к настройкам сети монтированию блочного устройства (USB-накопителя) только для тех или пользователей, которые знают пароль суперпользователя. Действия приложений, для которых заложены Polkit-ограничения, называются «actions». На основе указанных действий «actions» возможно формирование правил «polkit-rules», согласно которым в ОС и определится степень ограничений для программ и пользователей. Mexaнизм gpupdate умеет автоматически формировать polkitправила. Благодаря этому возможно добавление новых групповых политик для polkit-правил.

Примечание. Все политики находятся в каталоге /usr/share/polkit-1/actions/ в формате \*.policy Каждая политика представляет собой xml-файл, в котором описываются запросы к polkit.

Вывести список всех действий, определенных в /usr/share/polkit-1/actions/ можно, выполнив команду:

```
$ pkaction
```

Пример создания admx для действия org.xfce.thunar (запуск thunar от суперпользователя):

1) создать файл MyPolkit.admx:

```
<?xml version="1.0" encoding="utf-8"?>
<policyDefinitions xmlns:xsd="http://www.w3.org/2001/XMLSchema"</pre>
xmlns:xsi="http://www.w3.org/2001/XMLSchema-
instance"revision="1.0" schemaVersion="1.0"
xmlns="http://schemas.microsoft.com/GroupPolicy/2006/07/PolicyDef
initions">
<policyNamespaces>
<target prefix="xfce" namespace="BaseALT.Policies.MyPolkit" />
<using prefix="system" namespace="BaseALT.Policies.System" />
</policyNamespaces>
<resources minRequiredRevision="1.0" />
<policies>
<policy class="Machine" displayName="$(string.org-xfce-thunar)"</pre>
explainText="$(string.org-xfce-thunar help)"
key="Software\BaseALT\Policies\Polkit"
name="org.xfce.thunar"
valuename="org.xfce.thunar"
presentation="$(presentation.OrgXfceThunar-pr)">
<parentCategory ref="system:ALT Polkit" />
<supportedOn ref="system:SUPPORTED AltP10" />
<elements>
<enum
         id="OrgXfceThunar setter" valueName="org.xfce.thunar"
required="true">
<item displayName="$(string.org-xfce-thunar-No)">
<value>
<string>No</string>
</value>
</item>
<item displayName="$(string.org-xfce-thunar-Yes)">
<value>
<string>Yes</string>
</value>
</item>
<item displayName="$(string.org-xfce-thunar-Auth-self)">
<value>
<string>Auth self</string>
</value>
</item>
<item displayName="$(string.org-xfce-thunar-Auth-admin)">
<value>
```

## 741

#### ЛКНВ.11100-01 90 03

```
<string>Auth admin</string>
</value>
</item>
<item displayName="$(string.org-xfce-thunar-Auth-self-keep)">
<value>
<string>Auth self keep</string>
</value>
</item>
<item displayName="$(string.org-xfce-thunar-Auth-admin-keep)">
<value>
<string>Auth admin keep</string>
</value>
</item>
</enum>
<boolean
                                        id="OrgXfceThunar blocker"
key="Software\BaseALT\Policies\PolkitLocks"
valueName="org.xfce.thunar">
<trueValue>
<decimal value="1" />
</trueValue>
<falseValue>
<decimal value="0" />
</falseValue>
</boolean>
</elements>
</policy>
</policies>
</policyDefinitions>

    создать файл ru-RU/MyPolkit.adml:

<?xml version="1.0" encoding="utf-8"?>
<policyDefinitionResources
xmlns:xsd="http://www.w3.org/2001/XMLSchema"
xmlns:xsi="http://www.w3.org/2001/XMLSchema-instance"
xmlns="http://schemas.microsoft.com/GroupPolicy/2006/07/PolicyDef
initions"
revision="1.0" schemaVersion="1.0">
<displayName>Oпределения политик Xfce</displayName>
<description>Этот
                    файл
                           содержит определения политик
                                                                для
управления Xfce.</description>
<resources>
<stringTable>
<string id="org-xfce-thunar">Ограничение возможности
                                                           запуска
Thunar от суперпользователя</string>
<string id="org-xfce-thunar help">Политика управляет ограничением
возможности запуска Thunar от суперпользователя
              сконфигурировано
Отключено/Не
                                  -
                                       ограничения
                                                     определяются
системными параметрами.
Включено - ограничение с установленными правами;
Возможные значения:
«No» - установить ограничение с запретом действия (пользователю
не разрешено выполнять действие);
```

«Yes» - снять ограничение (пользователь может выполнять действие без какой-либо аутентификации); «Auth self» – пользователь должен ввести свой пароль для аутентификации. Обратите внимание, этого уровня ограничения недостаточно для большинства применений в многопользовательских системах, обычно рекомендуется «Auth admin»; «Auth admin» - пользователь должен ввести пароль администратора при каждом запросе. Требуется аутентификация пользователя с правами администратора; «Auth self keep» - подобно «Auth self», но авторизация сохраняется в течение короткого периода времени (например, пять минут). Обратите внимание, этого уровня ограничения недостаточно для большинства применений в многопользовательских системах, обычно рекомендуется «Auth admin keep»; «Auth admin keep» - аналогично «Auth admin», но авторизация сохраняется в течение короткого периода времени (например, пять минут); Примечание: обладание административными правами в контексте PolicyKit определяются его правилами. умолчанию в Альт запрашивается По пароль пользователя, находящегося в группе «wheel». Опция «Блокировать» - запрещает изменение данной настройки пользователем. Блокировка политики делает ее приоритетнее аналогичной политики для пользователя. </string> <string id="org-xfce-thunar-No">No</string> <string id="org-xfce-thunar-Yes">Yes</string> <string id="org-xfce-thunar-Auth-self">Auth self</string> <string id="org-xfce-thunar-Auth-admin">Auth admin</string> <string id="org-xfce-thunar-Auth-selfkeep">Auth self keep</string> <string id="org-xfce-thunar-Auth-adminkeep">Auth admin keep</string> </stringTable> <presentationTable> <presentation id="OrgXfceThunar-pr"> <dropdownList noSort="true" defaultItem="1" refId="OrgXfceThunar setter">Варианты ограничений на запуск Thunar от суперпользователя:</dropdownList> refId="OrgXfceThunar blocker">Блокировать настройку <checkBox ограничений</checkBox> </presentation> </presentationTable> </resources> </policyDefinitionResources>

#### 3) создать файл en-US/MyPolkit.adml:

```
<?xml version="1.0" encoding="utf-8"?>
<policyDefinitionResources
xmlns:xsd="http://www.w3.org/2001/XMLSchema"
xmlns:xsi="http://www.w3.org/2001/XMLSchema-instance"
xmlns="http://schemas.microsoft.com/GroupPolicy/2006/07/PolicyDef
initions"
revision="1.0" schemaVersion="1.0">
<displayName>ALT Xfce policies definitions</displayName>
<description>This file contains the Xfce service
                                                        policies
definitions used by ALT operating system.</description>
<resources>
<stringTable>
<string id="org-xfce-thunar">Run Thunar as root</string>
<string id="org-xfce-thunar help">This policy grants or restricts
permissions to run Thunar as root
Disabledd/Not configured - Permissions are determined by system
settings. Default is «Auth admin»
Enabled - permission to mount with set rights;
Possible values:
"No" - block permissions (the user is not allowed to perform the
action);
"Yes" - grant permissions (the user can perform the action
without any authentication);
"Auth self" - The user must enter their password to authenticate.
Note that this permission is not sufficient for most uses on
multi-user systems,
the "Auth admin" permission is generally recommended;
"Auth admin" - The user must enter an administrator password on
each request.
Requires user authentication with administrator rights;
"Auth self keep" - Similar to "Auth self", but the authorization
is kept for
a short period of time (for example, five minutes). Note that
this permission
is not sufficient for most uses on multi-user systems,
                                                              the
"Auth_admin_keep" permission is generally recommended;
"Auth admin keep" - similar to "Auth admin",
                                                       but
                                                             the
authorization
is kept for a short period of time (for example, five minutes);
Note: the possession of administrative rights in the context of
PolicyKit
is determined by its rules. By default, Alt asks for the password
of the user in the "wheel" group.
The "Block" option prevents the user from changing this setting.
Blocking a policy makes it a priority over a similar policy for
the user.
</string>
<string id="org-xfce-thunar-No">No</string>
<string id="org-xfce-thunar-Yes">Yes</string>
<string id="org-xfce-thunar-Auth-self">Auth self</string>
<string id="org-xfce-thunar-Auth-admin">Auth admin</string>
```

```
id="org-xfce-thunar-Auth-self-
<string
keep">Auth self keep</string>
                                   id="org-xfce-thunar-Auth-admin-
<string
keep">Auth admin keep</string>
</stringTable>
<presentationTable>
<presentation id="OrgXfceThunar-pr">
<dropdownList
                          noSort="true"
                                                    defaultItem="1"
refId="OrgXfceThunar setter">Restriction options:</dropdownList>
<checkBox refId="OrgXfceThunar blocker">Block</checkBox>
</presentation>
</presentationTable>
</resources>
</policyDefinitionResources>
```

# 4) скопировать обновленные файлы admx/adml на машину с Windows RSAT

или GPUI.

## B Windows RSAT:

| - файл                | MyPolkit.admx                        | В               | каталог    |
|-----------------------|--------------------------------------|-----------------|------------|
| \\ <domain>'</domain> | \sysvol\ <domain>\Policies\</domain> | PolicyDefinitic | ons;       |
| - файл                | ru-RU/MyPolkit.adml                  | В               | каталог    |
| \\ <domain>'</domain> | \sysvol\ <domain>\Policies\</domain> | PolicyDefinitic | ons∖ru-RU; |
| - файл                | en-US/MyPolkit.adml                  | В               | каталог    |

\\<DOMAIN>\sysvol\<DOMAIN>\Policies\PolicyDefinitions\en-US.

Windows RSAT автоматически проверит корректность этих файлов.

B GPUI:

- файл MyPpolkit.admx в каталог /usr/share/PolicyDefinitions;
- файл ru-RU/MyPolkit.adml в каталог /usr/share/PolicyDefinitions/ru-RU;
- файл en-US/MyPolkit.adml в каталог /usr/share/PolicyDefinitions/en-US;
- проверить корректность кода, открыв редактор групповых политик GPUI в ОС Альт СП (рис. 452) или RSAT в Windows;
- 6) если все корректно, скопировать обновленные файлы admx/adml на контроллер домена в сетевой каталог sysvol (/var/lib/samba/sysvol/<DOMAIN>/Policies/).

| GP                                                                                                    | GPUI                                                                         |                 |                                                                                                    |
|----------------------------------------------------------------------------------------------------|------------------------------------------------------------------------------|-----------------|----------------------------------------------------------------------------------------------------|
| <u>Ф</u> айл <u>В</u> ид <u>П</u> омощь                                                                                                    |                                                                              |                 |                                                                                                    |
| Поиск<br>(smb://dc1.test.alt] - Polkit                                                                                                    | Политика: Ограничение возможно                                               | сти запуска Thu | unar от суперпользователя                                                                                    |
| <ul> <li>Компьютер</li> <li>Административные шаблоны</li> <li>Компоненты Windows</li> </ul>                                                                                                    | Состояние политики                                                           |                 | Поддерживается на:                                                                                           |
| <ul> <li>Меню «Пуск» и панель задач</li> <li>Панель управления</li> <li>Принтеры</li> <li>Сеть</li> </ul>                                                                                             | <ul> <li>Не сконфигурировано</li> <li>Включено</li> <li>Отключено</li> </ul> |                 | то платформа дет как минимум                                                                                 |
| • Система                                                                                                    |                                                                              |                 | Комментарий:                                                                                                 |
| <ul> <li>Система ALT</li> </ul>                                                                                                    | Описание:                                                                    | Опции:          |                                                                                                    |
| <ul> <li>Виртуализация</li> </ul>                                                                                                    | Варианты ограничений на запуск                                               | Yes 👻           |                                                                                                    |
| <ul> <li>Графическая подсистема</li> <li>Групповые политики</li> </ul>                                                                                                    | Глипаг от суперпользователя:<br>Блокировать настройку<br>ограничений         |                 |                                                                                                    |
| <ul> <li>Монтирование</li> <li>Настройки КDE</li> <li>Настройки Маte</li> <li>Правила Polkit</li> <li>Ограничения для работы с ток</li> <li>Ограничения Login</li> <li>Ограничения Machine</li> </ul> |                                                                              |                 | Политика управляет<br>ограничением возможности<br>запуска Thunar от<br>суперпользователя<br>Отключено/Не     |
| <ul> <li>Ограничения ModemManager</li> <li>Ограничения NetworkManager</li> <li>Ограничения PackageKit</li> <li>Ограничения Realmd</li> </ul>                                                          |                                                                              |                 | ограничения определяются<br>системными параметрами.<br>Включено — ограничение с                              |
| <ul> <li>Ограничения Udisks</li> <li>Ограничение возможности зап</li> <li>Ограничение возможности зап</li> </ul>                                                                                      |                                                                              |                 | возможные значения:                                                                                          |
| <ul> <li>Приложения для CD/DVD</li> <li>Сетевые приложения</li> <li>Службы</li> <li>Удаленный доступ через Vino</li> </ul>                                                                            |                                                                              |                 | «No»— установить<br>ограничение с запретом<br>действия (пользователю не<br>разрешено выполнять<br>лействие): |
| <ul> <li>Муправление пакетами</li> <li>Мяндекс</li> <li>Google</li> </ul>                                                                                                    |                                                                              |                 |                                                                                                    |
| Mozilla 💌                                                                                                    |                                                                              |                 |                                                                                                    |

Рис. 452 – Проверка новой политики Polkit в GPUI

## 10.4.8. Решение проблем

Прежде чем разбираться, почему групповые политики не применяются, как ожидается, необходимо убедиться, что инфраструктура «Альт Домен» работает штатно. Работа групповых политик в домене зависит от корректности работы контроллеров домена и репликации между ними.

Не рекомендуется использовать сложную структуру групповых политик и создавать дополнительные политики без необходимости. Рекомендуется использовать единую схему наименования политик. Имя групповой политики должно давать однозначное понимание того, для чего она нужна.

10.4.8.1. Область действия и статус групповой политики

В каждой групповой политике есть два независимых раздела с настройками:

- «Компьютер» – параметры, применяемые к компьютеру;

- «Пользователь» – параметры пользователей.

Если параметр политики настраивается в секции «Компьютер», групповая политика должна быть привязана к ОU с компьютерами. Соответственно, если настраиваемый параметр относится к конфигурации пользователя, нужно назначить политику на OU с пользователями. Также следует убедиться, что объект, к которому должна применяться политика находится в нужном OU с компьютерами или пользователями.

Примечание. Чтобы применить пользовательские настройки к компьютерам, нужно включить политику замыкания (см. п. 10.4.8.4).

Если ГП настраивает только параметры пользователя или только параметры компьютера, неиспользуемый раздел можно отключить. Это снизит трафик ГП и позволит уменьшить время обработки групповой политики на клиентах.

Статус групповой политики можно проверить в ADMC в свойствах подразделения на вкладке «Групповая политика» (рис. 453).

| AD                 | OU -                             | — свойства — ADMC      |                           | ×        |  |
|--------------------|----------------------------------|------------------------|---------------------------|----------|--|
| Общее<br>Объект    | Наследуемые политики             |                        |                           |          |  |
| Атрибуты           | Имя                              | Местонахождение        | Статус                    |          |  |
| Руководство        | <b>1</b>                         | Установка пакетов      | OU                        | Включено |  |
| Групповая политика | 2                                | Экспериментальные поли | OU                        | Включено |  |
| Безопасность       | <b>2</b> 3                       | Сетевой диск           | OU                        | Включено |  |
|                    | <b>4</b>                         | Default Domain Policy  | test.alt                  | Включено |  |
|                    | <ul> <li>Заблокироват</li> </ul> | ь наследование политик |                           | 4        |  |
| КСбросить          |                                  | 🗸 Пр                   | именить × От <u>м</u> ена | a        |  |

Рис. 453 – Статус груповых политик

Изменение статуса груповой политики возможно в свойствах на вкладке «Атрибуты» (рис. 454).

| Общее<br>Объект    | Наследуемые п                  | Наследуемые политики      |                 |          |  |  |
|--------------------|--------------------------------|---------------------------|-----------------|----------|--|--|
| Атрибуты           | Приоритет                      | ▼ Имя                     | Местонахождение | Статус   |  |  |
| Руководство        | <b>2</b> 1                     | Установка пакетов         | OU              | Включено |  |  |
| Групповая политика | <b>2</b>                       | Экспериментальные поли    | OU              | Включено |  |  |
| Безопасность       | <b>@</b> 3                     | Сетевой диск              | OU              | Включено |  |  |
|                    | <b>4</b>                       | Default Domain Policy     | test.alt        | Включено |  |  |
|                    | <ul> <li>Заблокиров</li> </ul> | зать наследование политик |                 | •        |  |  |

Рис. 454 – Атрибут «flags» в свойствах ГП

Состояние объекта групповой политики указывается в значении атрибута flags. Данный атрибут может принимать следующие значения:

- значение «0» объект ГП включен (все настройки политики применяются к целевым объектам домена);
- значение «1» отключен раздел «Конфигурация пользователя» (не применяются настройки пользовательских политик);
- значение «2» отключен раздел «Конфигурация компьютера» (не применяются настройки из параметров ГП компьютера);
- значение «3» объект ГП полностью отключен (все настройки политики не применяются).

10.4.8.2. Наследование групповых политик

По умолчанию политики высокого уровня применяются ко всем вложенным объектам в иерархии домена.

Увидеть какие политики применяются к подразделению и местонахождение политики можно в ADMC при выборе подразделения на вкладке «Наследуемые политики» (рис. 455).

| AD                                                                                                    |        | ADMC          |            |                 |                 |                     |
|----------------------------------------------------------------------------------------------------|--------|---------------|------------|-----------------|-----------------|---------------------|
| <u>Ф</u> айл <u>Д</u> ействие <u>В</u> ид <u>Н</u> астройки <u>П</u>                                                                                                    | омощь  |               |            |                 |                 |                     |
|                                                                                                    |        |               |            |                 |                 |                     |
|                                                                                                    |        |               |            |                 |                 |                     |
| Program Data                                                                                                    |        | Привязанные п | олитики    | Наследуемые пол | итики           |                     |
|                                                                                                    |        | Приоритет 🔻   | Имя        |                 | Местонахождение | Статус              |
| Объекты срупповой политики                                                                                                    |        | 🔊 1           | nm         |                 | TEST            | Включено            |
| <ul> <li>test alt</li> </ul>                                                                                                    |        | 🔊 2           | Установка  | пакетов         | OU              | Включено            |
| Default Domain Policy                                                                                                    |        | 👝 3           | Эксперим   | ентальные поли  | OU              | Включено            |
| Domain Controllers                                                                                                    |        | 🗢 4           | Сетевой д  | иск             | OU              | Включено            |
| KDE                                                                                                    |        | 👝 5           | Default Do | main Policy     | test.alt        | Включено            |
| - OU                                                                                                    |        |               |            |                 |                 |                     |
| Control                                                                                                    |        |               |            |                 |                 |                     |
| Firefox                                                                                                    |        |               |            |                 |                 |                     |
| LogonScript2                                                                                                    |        |               |            |                 |                 |                     |
| scripts                                                                                                    |        |               |            |                 |                 |                     |
| Systemd                                                                                                    |        |               |            |                 |                 |                     |
| Каралики на корали на корали н<br>Корали на корали на корали на корали на корали на корали на корали на корали на корали на корали на корали на кор<br>на корали на корали на корали на корали на корали на корали на корали на корали на корали на корали на корали на<br>Корали на корали на корали на корали на корали на корали на корали на корали на корали на корали на корали на корали на корали на кора<br>Корали на корали на корали на корали на корали на корали на корали на корали на корали на корали на корали на кор<br>на корали на корали на корали на корали на корали на корали на корали на корали на корали на корали на корали на<br>Корали на корали на корали на корали на корали на корали на корали на корали на корали на корали на корали на кор<br>на корали на корали на корали на корали на корали на корали на корали на корали на корали на корали на корали на<br>Корали на корали на корали на корали на корали на корали на корали на корали на корали на корали на корали на корали на корали на корали на кор<br>Корали на корали на корали на корали на корали на корали на корали на корали на корали на корали на корали на кор<br>Ини на корали на корали на корали на корали на корали на корали на корали на корали на корали на корали на корали на корали на корали на |        |               |            |                 |                 |                     |
| Установка пакетов                                                                                                    |        |               |            |                 |                 |                     |
| ▶ 🔊 Файлы                                                                                                    |        |               |            |                 |                 |                     |
| 🕨 💿 Экспериментальные пол                                                                                                    | питики |               |            |                 |                 |                     |
| Ярлыки                                                                                                    |        |               |            |                 |                 |                     |
| FEST                                                                                                    |        |               |            |                 |                 |                     |
| TEST1                                                                                                    |        |               |            |                 |                 |                     |
| TestOU                                                                                                    |        |               |            |                 |                 |                     |
| Все политики                                                                                                    |        |               |            |                 |                 |                     |
| Сохранённые запросы                                                                                                    | *      | 4             |            |                 |                 | •                   |
|                                                                                                    |        |               |            |                 | adm             | inistrator@test.alt |

Рис. 455 – Политики подразделения без блокирования наследования

Также наследуемые политики можно увидеть на вкладке «Групповая политика» свойств подразделения (рис. 456).

| Общее<br>Объект    | Наследуемые г                      | Наследуемые политики   |                 |          |  |
|--------------------|------------------------------------|------------------------|-----------------|----------|--|
| Атрибуты           | Приоритет                          | ▼ Имя                  | Местонахождение | Статус   |  |
| Руководство        |                                    | nm                     | TEST            | Включено |  |
| Групповая политика | 2                                  | Установка пакетов      | OU              | Включено |  |
| Безопасность       | <b>a</b> 3                         | Экспериментальные поли | OU              | Включено |  |
|                    | <b>a</b> 4                         | Сетевой диск           | OU              | Включено |  |
|                    | 5                                  | Default Domain Policy  | test.alt        | Включено |  |
|                    | 4                                  |                        |                 | •        |  |
|                    | Баблокировать наследование политик |                        |                 |          |  |

Рис. 456 – Вкладка «Групповая политика»

Каждый объект групповой политики можно настроить на блокирование наследования политик более высокого уровня (см. п. 10.4.5.12.3). Таким образом, политика подразделения может блокировать параметры политик домена и сайта. Блокирование наследования предохраняет объекты групповой политики, связанные с доменами или подразделениями родительского уровня, от автоматического наследования на дочернем уровне (рис. 457).

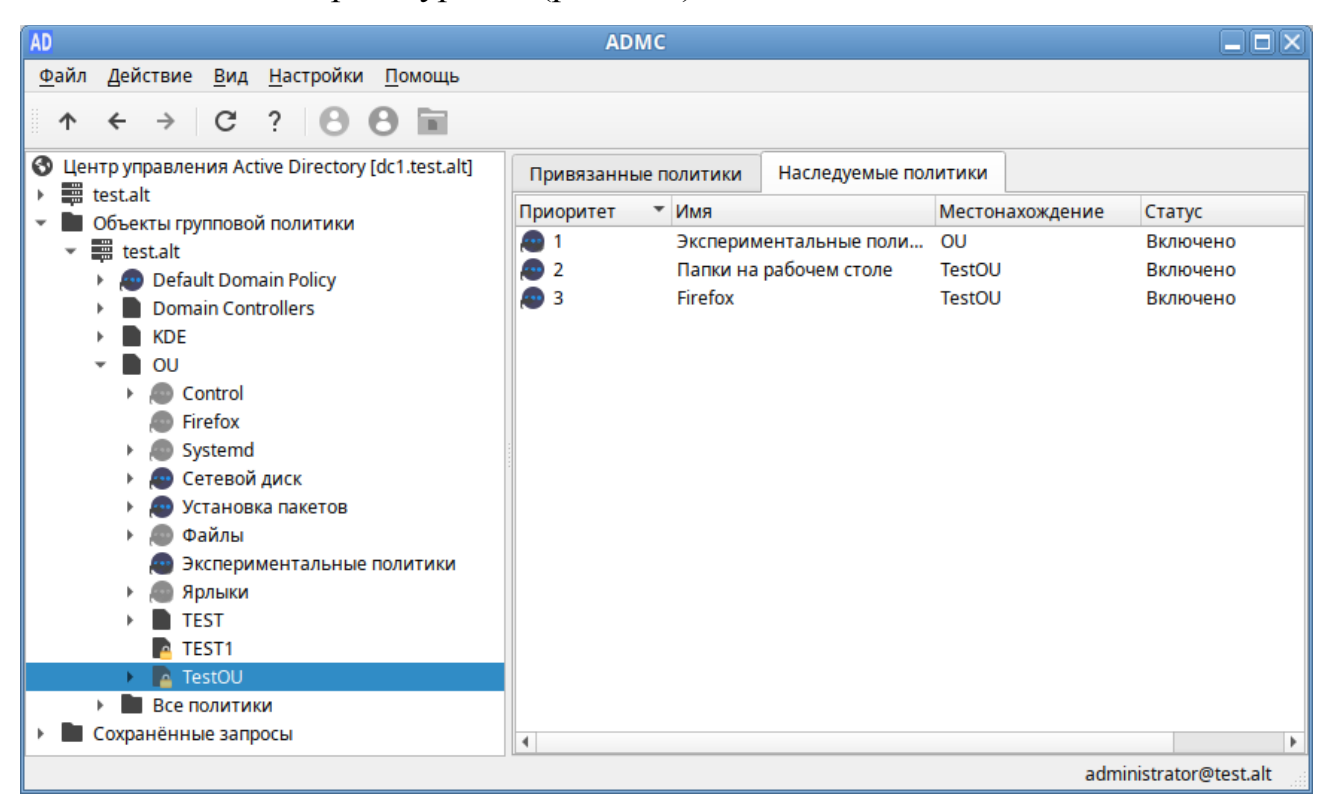

Рис. 457 – Политики подразделения с блокированием наследования

Так как администратор домена может не согласиться с тем, что администратор подразделения блокирует параметры политики домена, существует возможность запретить переопределение параметров с помощью отметки «Принудительно».

10.4.8.3. Порядок применения групповых политик

Групповые политики обрабатываются в следующем порядке:

- объект локальной групповой политики;

 объекты групповой политики, связанные с доменом (в рамках возможностей и ограничений поддержки леса доменов в Samba, как в наборе клиентских компонентов);

- объекты групповой политики, связанные с ОU:сначала обрабатываются объекты групповой политики, связанные с OU, находящейся на самом высоком уровне в иерархии Active Directory, затем объекты групповой политики, связанные с дочерним подразделением и т. д. Последними обрабатываются объекты групповой политики, связанные с OU, в которой находится пользователь или компьютер.

Последние политики имеют наивысший приоритет. Т. е. если параметр включен на уровне политики домена, но на целевом ОU данный параметр отключается другой политикой – это означает, что нужный параметр в результате будет отключен на клиенте (выиграет ближайшая политика к объекту в иерархии «Альт Домен»).

Если на OU назначено несколько групповых политик, то они обрабатываются в том порядке, в котором были назначены. Политики обрабатываются в обратном порядке (политика с номером 1 будет обработана последней) (рис. 458).

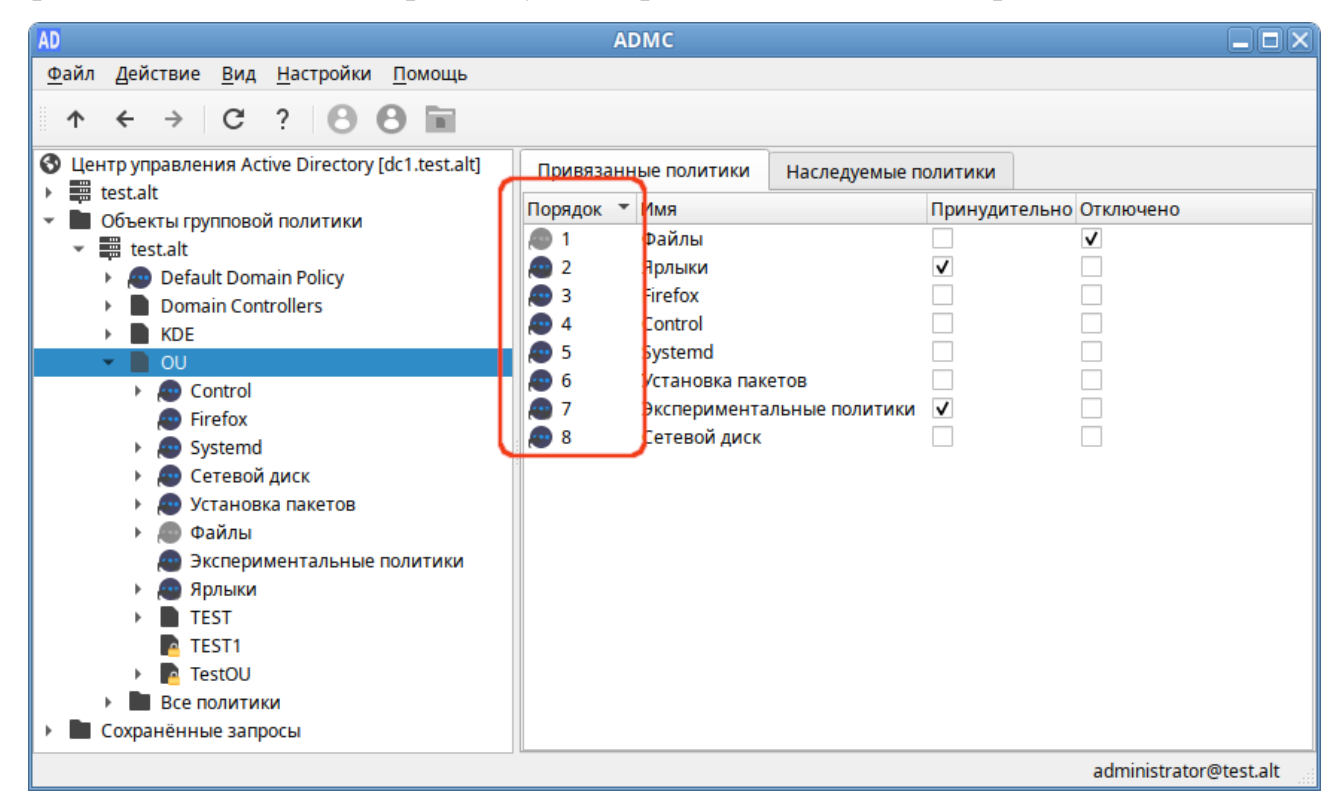

Рис. 458 – Порядок обработки груповых политик

При необходимости этот порядок можно изменить, выбрав в контекстном меню политики пункт «Переместить вверх» или «Переместить вниз» (рис. 459).

| AD                                                                                                    | ADMC                                                                                                    |                                    |
|----------------------------------------------------------------------------------------------------|----------------------------------------------------------------------------------------------------|------------------------------------|
| Действие       Вид       Настройки       Помощь         ↑       ←       →       C'       ?       ②       ③       Image: Constraint of the standard of the standard of the | АDMC Привязанные политики Наследуемые по Порядок Имя 1 Файлы 2 Ярлыки 3 Firefox 4 Control Удалить связь 4 Сопtrol Удалить связь 5 System Переместить вверх 6 Устаног Переместить вниз 7 Экспериментальные политики 8 Сетевой диск | рлитики<br>Принудительно Отключено |
| <ul> <li>Сетевой диск</li> <li>Установка пакетов</li> <li>Файлы</li> <li>Экспериментальные политики</li> <li>Экспериментальные политики</li> <li>Экспериментальные политики</li> <li>ТЕST</li> <li>ТEST</li> <li>TEST1</li> <li>ТestOU</li> <li>Все политики</li> <li>Сохранённые запросы</li> </ul>                                                                                                    |                                                                                                    | administrator@test.alt             |

Рис. 459 – Изменение порядка обрабоки политики

При использовании параметра «Принудительно» у групповой политики выигрывает та политика, которая находится выше в иерархии домена, например, политика Default Domain Policy будет выигрывать у всех других групповых политик, если у нее активирован этот параметр.

У каждого объекта групповой политики, который привязан к организационному контейнеру домена можно включить или отключить связь (применение политики). Для этого нужно выбрать опцию «Удалить связь/Добавить связь» в меню политики. При отключении связи политика перестает применяться к клиентам, но ссылка на объект групповой политики не удаляется из иерархии. Активировать данную связь можно в любой момент.

10.4.8.4. Замыкание групповой политики

По умолчанию групповая политика применяется к пользователю или компьютеру способом, который зависит от того, где и пользователь, и объекты компьютера находятся в домене. В некоторых случаях может потребоваться применить к пользователям политику в зависимости от расположения объекта компьютера.

На компьютерах, расположенных в организационном подразделении (Organization Unit, OU), машинные объекты групповой политики применяются по порядку во время запуска компьютера. Пользовательские объекты групповой политики, пользователей из OU, применяются во время входа, независимо от того, на каком компьютере пользователь входит в систему.

Если пользовательская учетная запись находится в OU, на которое распространяется действие пользовательской политики, то применяться эти настройки будут при входе пользователя в систему независимо от того, в какое OU входит компьютер. Такое поведение может быть нежелательным, например, вполне разумно иметь одни пользовательские настройки для сервера, другие – для локального компьютера.

Политику замыкания можно использовать для применения пользовательских групповых политик в зависимости от того, на каком компьютере пользователь входит в систему.

Эта политика может принимать два значения:

- режим «Слияние» (Merge) при входе пользователя в систему к компьютеру будут применяться политики, основанные на расположении пользователя, а затем политики, привязанные к компьютеру. При возникновении конфликтов между пользовательскими и машинными политиками, машинные политики будут иметь более высокий приоритет;
- режим «Замена» (Replace) к пользователю будут применяться только политики, назначенные на OU, в котором содержится компьютер, на который пользователь выполнил вход.

В качестве примера рассмотрим домен с двумя организационными подразделениями – OU1 и OU2. В первом находятся объекты учетных записей пользователей и их локальные компьютеры, во втором – объекты серверов (рис. 460).

753 ЛКНВ.11100-01 90 03

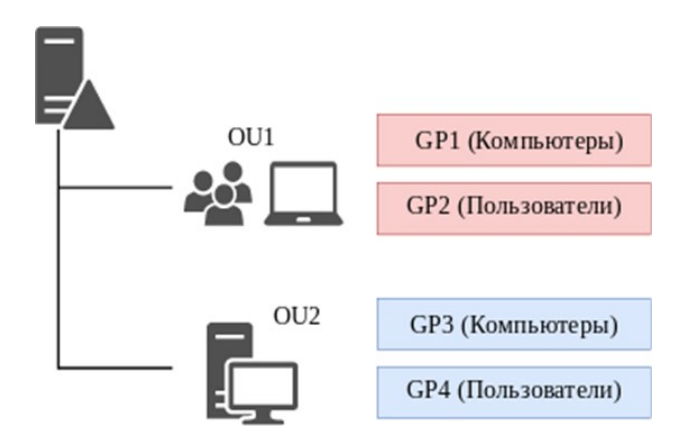

Рис. 460 – Схема деления домена

Если пользователь осуществляет вход в систему на локальном компьютере, то он оказывается под действием политики GP1 локального компьютера (которая была применена при его включении) и политики GP2 пользователя (примененной при входе в систему). Если пользователь осуществляет вход на сервер, то будут действовать политика сервера GP3 и политика пользователя GP2.

Если же включить политику замыкания (см. п. 10.4.8.4), то при входе на сервер будут действовать политика сервера GP3 и политика пользователя GP2+GP4 (в режиме «Слияние») или только GP4 (в режиме «Замена»). При возникновении любых конфликтов настроек между политиками OU пользователя и OU сервера в режиме «Слияние» политика в OU сервера будет иметь более высокий приоритет.

10.4.8.5. Диагностика применения ГП на стороне клиента

Для диагностики применения групповых политик на стороне клиента используются утилиты gpoa (на машинах Альт), gpresult (на машинах Windows).

Для диагностики механизмов применения групповых политик на клиенте можно выполнить команды:

1) получить и применить настройки для текущей машины:

# gpoa --loglevel 0

2) получить и применить настройки для пользователя:

# gpoa --loglevel 0 <имя пользователя>

10.4.8.6. Коды ошибок

Сообщения, сопутствующие кодам ошибок, могут изменяться (переводиться, исправляться), но сам код уникален для определенной части программы, что позволяет однозначно идентифицировать проблему (таблица 67).

| Код    | Описание                                                                                                    | Решение                                                                                                    |
|--------|----------------------------------------------------------------------------------------------------|----------------------------------------------------------------------------------------------------|
| E00001 | Недостаточно прав для запуска программы gpupdate                                                                                                    | Необходимо повысить уровень привилегий.<br>Может помочь запуск программы от имени<br>администратора                                                                                           |
| E00002 | Программа gpupdate не будет<br>запущена из-за предыдущих<br>ошибок                                                                                                    |                                                                                                    |
| E00003 | Ошибка работы бэкэнда, которая<br>привела к досрочному<br>прекращению обработки<br>групповых политик.<br>Этот код характеризует<br>серьезные ошибки, которые<br>обрабатываются на самом<br>высоком уровне | Возможно, это ошибка в коде и необходимо<br>создать отчет об ошибке, чтобы разработчики<br>узнали о ней                                                                                       |
| E00004 | Ошибка во время работы<br>фронтенда                                                                                                    | Высокоуровневая ошибка при инициализации фронтенда или во время работы appliers. С большой вероятностью может оказаться ошибкой в коде                                                        |
| E00005 | He получилось запустить appliers<br>политик для обновления<br>групповых политик компьютера                                                                                                    | Проверить, что машина все еще в домене,<br>демон oddjobd доступен через D-Bus и у<br>пользователя достаточно прав для запуска ПО                                                              |
| E00006 | Показать список доступных<br>бэкэндов                                                                                                    | Проверить, что машина все еще в домене,<br>демон oddjobd доступен через D-Bus и у<br>пользователя достаточно прав для запуска ПО                                                              |
| E00007 | Невозможно инициализировать<br>бэкэнд Samba в силу неполадок<br>компонентов, связанных с Samba                                                                                                    | Необходимо проверить инсталляцию Samba на машине, убедиться, что машина введена в домен и домен доступен                                                                                      |
| E00008 | Невозможно инициализировать<br>бэкэнд no-domain для<br>выполнения процедуры<br>бутстрапа групповых политик                                                                                                | Возможно, было произведено вмешательство в локальную политику или произошел misconfiguration. Необходимо проверить целостность пакета local-policy и настройки домена в Alterator.            |
| E00009 | Произошла ошибка при попытке запуска adp                                                                                                    | Необходимо обратиться к руководству по<br>устранению неполадок проекта ADP                                                                                                    |
| E00010 | Произошел сбой при попытке<br>получить имя домена Active<br>Directory                                                                                                    | Необходимо проверить работу доменной службы имен (DNS), а также доступность доменного LDAP. Для доступа к LDAP необходим работоспособный Kerberos, так что стоит проверить и его конфигурацию |

| Таблица 67 – Коды ошибоки | их описание |
|---------------------------|-------------|
|---------------------------|-------------|

# Продолжение таблицы 67

| Код    | Описание                                                                                                    | Решение                                                                                                    |
|--------|----------------------------------------------------------------------------------------------------|----------------------------------------------------------------------------------------------------|
| E00011 | Во время работы applier с<br>пониженным уровнем<br>привилегий произошла<br>неполадка                          | Возможно, что в используемой групповой<br>политике заданы параметры, для установки<br>которых требуются права администратора. Это<br>необходимо проверить и исправить объект<br>групповой политики соответственно                |
| E00012 | Высокоуровневая ошибка инициализации бэкэнда                                                                  | Необходимо проверить наличие условий для<br>запуска бэкэнда. В случае с Samba –<br>удостовериться, что машина введена в домен                                                                                                    |
| E00013 | У пользователя, запустившего<br>программу, недостаточно прав<br>для обновления настроек<br>машины             | Запустить программу с правами администратора                                                                                                    |
| E00014 | Не прошла проверка наличия<br>билета Kerberos. Билет Kerberos<br>нужен для доступа к сервисам<br>домена       | Проверить конфигурацию Kerberos в<br>файле /etc/krb5.conf. Попытаться получить<br>билет Kerberos вручную                                                                                                    |
| E00015 | Запрос на получение имени<br>домена Active Directory через<br>LDAP не прошел                                  | Проверить возможность получения Kerberos ticket для машины. Проверить работу DNS и возможность обратиться к доменному LDAP                                                                                                    |
| E00016 | Утилита wbinfo не отдает SID<br>для пользователя, для которого<br>выполняется обновление<br>групповых политик | Проверить целостность программы wbinfo.<br>Проверить, что машина введена в домен.                                                                                                    |
| E00017 | Невозможно получить список<br>групповых политик для<br>репликации на используемое имя<br>пользователя         | Следует удостовериться, что пользователь для<br>которого происходит попытка получить<br>список групповых политик, существует в<br>домене. Также необходимо удостовериться,<br>что проблема не вызвана misconfiguration<br>домена |
| E00018 | He получилось прочитать<br>содержимое настройки<br>XDG_DESKTOP_DIR                                            | Необходимо удостовериться, что XDG в<br>системе сконфигурирован корректно и<br>пользователь, для которого вычитывается<br>настройка, существует                                                                                  |
| E00019 | Произошла ошибка во время<br>работы applier для пользователя                                                  | Необходимо удостовериться, что это не<br>misconfiguration в используемой GPO.<br>Возможно это ошибка. В таком случае<br>необходимо создать отчет об ошибке, чтобы<br>разработчики узнали о ней                                   |
| E00020 | Произошла ошибка во время<br>paботы applier для пользователя с<br>пониженными привилегиями                    | Необходимо удостовериться, что это не<br>misconfiguration в используемой GPO.<br>Возможно это ошибка. В таком случае<br>необходимо создать отчет об ошибке, чтобы<br>разработчики узнали о ней                                   |
| E00021 | Не был получен ответ от D-Bus<br>при попытке запустить gpoa для<br>текущего пользователя                      | Следует удостовериться, что D-Bus работает корректно и демон oddjobd запущен.                                                                                                    |
| E00022 | Не был получен ответ от D-Bus<br>при попытке запустить gpoa для<br>машины                                     | Необходимо удостовериться, что D-Bus работает корректно и демон oddjobd запущен                                                                                                    |

# Продолжение таблицы 67

| Код    | Описание                                                                                      | Решение                                                                                                    |
|--------|-----------------------------------------------------------------------------------------------|----------------------------------------------------------------------------------------------------|
| E00023 | Не был получен ответ от D-Bus<br>при попытке запустить gpoa для<br>пользователя               | Следует удостовериться, что D-Bus работает<br>корректно и демон oddjobd запущен.<br>Необходимо удостовериться, что у текущего<br>пользователя достаточно прав для обращения к<br>D-Bus           |
| E00024 | Ошибка во время работы<br>машинного applier                                                   | Необходимо проверить настройки applier вручную, чтобы убедиться, что соответствующая часть ОС не поломана                                                                                        |
| E00025 | Ошибка во время инициализации пользовательского applier                                       | Необходимо проверить, что машина является<br>частью домена и контроллер домена доступен.<br>Следует удостовериться, что пользователь<br>существует и что соответствующая часть ОС<br>не поломана |
| E00026 | Ошибка слияния машинной<br>групповой политики                                                 | Необходимо очистить кеш gpupdate                                                                                                    |
| E00027 | Ошибка слияния<br>пользовательской групповой<br>политики                                      | Необходимо очистить кеш gpupdate                                                                                                    |
| E00028 | Ошибка слияния машинной<br>части групповой политики                                           | Необходимо очистить кеш gpupdate                                                                                                    |
| E00029 | Ошибка слияния<br>пользовательской части<br>групповой политики                                | Необходимо очистить кеш gpupdate                                                                                                    |
| E00030 | Ошибка при запуске процесса с<br>пониженным уровнем<br>привилегий в контексте<br>пользователя | Необходимо проверить наличие домашнего<br>каталога пользователя, для которого<br>выполняется gpupdate                                                                                            |
| E00042 | Не входит в возможные<br>значения для control                                                 | Ошибка возникает в случае некорректного<br>целочисленного типа данных, прописанного в<br>шаблонах групповых политик<br>(ADMX-файлах)                                                             |
| E00055 | Ошибка при запуске<br>pkcon_runner синхронно для<br>компьютера                                | Необходимо проверить наличие в системе и корректность файла pkcon_runner                                                                                                    |
| E00056 | Ошибка запуска apt-get<br>update                                                              | Необходимо проверить подключение к сети и корректность репозиториев, отсутствие подключенных дополнительных репозиториев                                                                         |
| E00057 | Ошибка установки пакета                                                                       | Необходимо проверить наличие пакета в<br>репозиториях, правильность имени пакета,<br>наличие подключения к сети и наличие в<br>системе пакета PackageKit                                         |
| E00058 | Ошибка удаления пакета                                                                        | Вероятно, пакет не установлен в систему или<br>в системе отсутствует пакет PackageKit                                                                                                    |
| E00059 | Не входит в возможные значения для control                                                    | Ошибка возникает в случае некорректного<br>строкового типа данных, прописанного в<br>шаблонах групповых политик<br>(ADMX-файлах)                                                                 |
### Окончание таблицы 67

| Код    | Описание                                                          | Решение                                                                                                    |
|--------|-------------------------------------------------------------------|----------------------------------------------------------------------------------------------------|
| E00060 | Ошибка при запуске<br>pkcon_runner синхронно для<br>пользователя  | Необходимо проверить наличие в системе и корректность файла pkcon_runner                                                     |
| E00061 | Ошибка при запуске<br>pkcon_runner асинхронно для<br>компьютера   | Необходимо проверить наличие в системе и корректность файла pkcon_runner                                                     |
| E00062 | Ошибка при запуске<br>pkcon_runner асинхронно для<br>пользователя | Необходимо проверить наличие в системе и корректность файла pkcon_runner                                                     |
| E00067 | Ошибка создания переменных<br>среды                               | Heoбходимо убедиться в наличии переменных<br>окружения: XDG_DATA_DIRS,<br>XDG_RUNTIME_DIR,<br>DBUS_SESSION_BUS_ADDRESS, PATH |
| E00068 | Ошибка выполнения команды<br>kwriteconfig5                        | Необходимо убедиться, что установлен пакет kf5-kconfig                                                                       |

10.4.8.7. Диагностика проблем при работе с политикой скриптов

На контроллере домена:

- проверить работоспособность загружаемого скрипта в дистрибутиве ОС Альт СП;
- 2) убедиться, что кодировка файла со скриптом UTF8, без BOM;
- 3) убедиться, что скрипт расположен в каталоге (GPT) применяемого объекта групповой политики (GPO);
- убедиться, что включена групповая политика «Экспериментальные групповые политики» или политика «Управление logon-скриптами» (см. 10.4.6.6.3);
- 5) убедиться, что целевой компьютер, входит в подразделение (OU), к которому привязан объект групповой политики (GPO).

На компьютере пользователя:

- проверить версию gpupdate (политики скриптов выполняются с релиза 0.9.11-alt1);
- 7) убедиться, что механизм применения политик (gpupdate) запущен:
  - # gpupdate-setup status
- 8) убедиться, что служба скриптов запущена:
  - # systemctl status gpupdate-scripts-run.service

- 9) проверить содержимое каталога и права для загруженных скриптов:
  - # ls -Rl /var/cache/gpupdate\_scripts\_cache/
- 10) проверить состояние службы запуска скриптов пользователя (от пользователя):

\$ systemctl --user status gpupdate-scripts-run-user.service

11) вывести журнал применения политик:

# gpoa --loglevel 0

10.5. Доверительные отношения (Трасты)

Доверительные отношения (trusts) позволяют аутентифицироваться под пользователями не только текущего домена, но и доверенных.

10.5.1. Настройка доверия

10.5.1.1. Общие сведения

Доверительные отношения (рис. 461) реализуются в рамках механизма аутентификации. Суть доверительных отношений между двумя доменами сводится к тому, что доверяющий домен (trusting domain) доверяет процесс аутентификации доверенному домену (trusted domain). Пользователь, аутентифицированный доверенным доменом, может получить доступ к ресурсам в доверяющем домене.

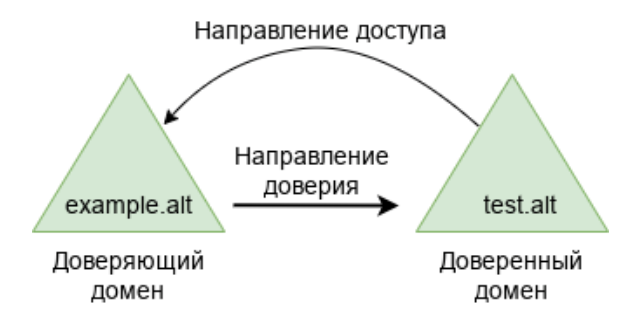

Рис. 461 – Схема доверительных отношений в рамках механизма аутентификации

Отношения доверия обеспечивают доступ к ресурсам в одном или двух направлениях:

 одностороннее доверие – позволяет пользователям и группам из домена А получать доступ к ресурсам в домене Б, но не наоборот. Домен А доверяет домену Б, но домен Б не доверяет домену А. При создании такого доверия нужно указать направление (входящее или исходящее); - двустороннее доверие – позволяет пользователям и группам из домена А получать доступ к ресурсам в домене Б и наоборот. Запросы проверки подлинности могут передаваться между двумя доменами в обоих направлениях. Домен А доверяет домену Б, а домен Б доверяет домену А.

Транзитивность определяет, можно ли расширить доверие за пределы двух доменов, для которых оно сформировано:

- транзитивное доверие можно использовать для расширения отношений доверия на другие домены;
- нетранзитивное доверие можно использовать для запрета отношений доверия с другими доменами.

Типы доверия:

- доверие леса (Forest) связывает леса и все их домены (это двухсторонние или односторонние отношения доверия между разными лесами, всегда являющиеся транзитивными);
- внешнее доверие (External) устанавливается между двумя доменами напрямую вне леса (для установки двухстороннего доверия нужно использовать два разнонаправленных доверия, которыми надо связать все требуемые пары доменов).

10.5.1.2. Особенности доверительных отношений в Samba

Поддерживается:

- доверие леса (это доверие может быть установленным между двумя Sambaдоменами или Samba-доменом и Windows-доменом);
- внешние доверительные отношения между доменом AD и доменом в стиле NT;
- добавление пользователей и групп доверенного домена в группы доверяющего домена (при этом необходимо использовать SID пользователей и групп, имя пользователя или имя группы использовать невозможно);
- в RSAT можно увидеть foreignSecurityPrincipal для всех добавленных пользователей и групп из доверенного домена.

Особенности и ограничения:

- не применяются правила фильтрации SID;
- нельзя добавить пользователей и группы доверенного домена в доменные группы доверяющего домена по имени;
- для входа в доверенный домен через SSSD надо использовать тип связи External, а не Forest;
- обе стороны траста должны полностью доверять друг другу (администратор из домена А может управлять всеми объектами в домене Б и наоборот);
- не поддерживается выборочная аутентификация;
- нельзя создать доверительные отношения между доменами в одном дереве с одним и тем же пространством имен верхнего уровня. NetBIOS имена доменов должны отличаться (домен MYDOMAIN.WIN и MYDOMAIN.NEW будут иметь одинаковое короткое имя – MYDOMAIN, это приведет к невозможности установки доверительных отношений).

Для управления доверием можно использовать инструмент командной строки samba-tool (таблица 68).

| Таблица | 68 – Команды управления доверием |
|---------|----------------------------------|
|---------|----------------------------------|

| Команда                        | Описание         | Примечание                                    |
|--------------------------------|------------------|-----------------------------------------------|
|                                |                  | Можно использовать следующие опции:           |
|                                |                  | type=TYPE - ТИП ДОВЕРИЯ (external, forest);   |
|                                |                  | direction=DIRECTION - направление доверия     |
|                                |                  | (incoming, outgoing, both);                   |
| domain truct                   |                  | create-location=LOCATION - ГДе создать объект |
| domain trust<br>create <домен> | создать доверие  | доверенного домена (local, both);             |
| diodeo .gonom                  | домена или леса  | quarantined=yes no — Применять к доверию      |
|                                |                  | специальные правила фильтрации SID (если      |
|                                |                  | type=external по умолчанию yes, если          |
|                                |                  | type=forest ПО умолчанию no);                 |
|                                |                  | -U USERNAME - ИМЯ ПОЛЬЗОВАТСЛЯ                |
| domain trust                   | Изменить доверие |                                               |
| modify <домен> домена или леса |                  |                                               |
|                                |                  | Можно использовать следующие опции:           |
| domain trust                   | Удалить доверие  | delete-location=LOCATION - где удалить объект |
| delete <домен>                 | домена или леса  | доверенного домена (local, both);             |
|                                |                  | -U USERNAME - ИМЯ ПОЛЬЗОВАТСЛЯ                |
|                                | Вывести список   |                                               |
| domain trust                   | доверительных    |                                               |
| list                           | отношений        |                                               |
|                                | домена           |                                               |

### Окончание таблицы 68

| Команда       | Описание          | Примечание                                    |
|---------------|-------------------|-----------------------------------------------|
| domain trust  | Показать сведения |                                               |
| show <_nomen> | о доверенном      |                                               |
|               | домене            |                                               |
|               |                   | Можно использовать следующие опции:           |
| domain trust  | Проверить         | validate-location=LOCATION - проверить объект |
| <домен>       | доверие к домену  | доверенного домена (local, both);             |
|               |                   | -U USERNAME – ИМЯ ПОЛЬЗОВАТЕЛЯ                |

## 10.5.2. Настройка DNS

Перед настройкой доверия необходимо убедиться, что серверы видят друг друга и правильно разрешают доменные имена.

10.5.2.1. Два домена Samba

Доменные имена, относящиеся к версии Samba, представлены в таблице 69.

### Таблица 69 – Исходные данные

| Имя домена  | Контроллер     | IP-адрес ОС контроллера |               | Версия Samba |
|-------------|----------------|-------------------------|---------------|--------------|
|             | домена         |                         | домена        |              |
| TEST.ALT    | dc1.test.alt   | 192.168.0.132           | ALT Server SP | 4.19.7       |
| EXAMPLE.ALT | s1.example.alt | 192.168.0.172           | ALT Server SP | 4.19.7       |

10.5.2.1.1. Настройка переадресации DNS на DC с BIND9\_DLZ

Если используется dns\_backend BIND9\_DLZ, добавить информацию о зоне в

конец файла /etc/bind/options.conf.

На контроллере домена dc1.test.alt добавить строки:

```
zone "example.alt" {
    type forward;
    forwarders { 192.168.0.172; };
};
```

На контроллере домена s1.example.alt:

```
zone "test.alt" {
    type forward;
    forwarders { 192.168.0.132; };
};
Перезапустить службу DNS:
```

# systemctl restart bind.service

#### 761

Примечание. Если удаленный DNS-сервер не использует DNSSEC и включить проверку DNSSEC на удаленном DNS-сервере нельзя, можно отключить DNSSEC на сервере AD. Для этого необходимо в файл /etc/bind/options.conf в секцию options добавить параметр:

dnssec-validation no; И перезапустить службу DNS: # systemctl restart bind.service

10.5.2.1.2. Настройка переадресации DNS на DC с SAMBA INTERNAL

Если используется DC с dns\_backend SAMBA\_INTERNAL, самый простой способ заставить работать разрешение имен – настроить DNS-прокси между двумя доменами. DNS-прокси будет перенаправлять запрос между доменами и внешним DNS-серверами. В примере, в качестве DNS-прокси используется отдельный сервер (IP-адрес 192.168.0.150) с настроенным bind9.

На каждом контроллере домена:

- 1) указать DNS-прокси, как сервер пересылки в
  файле /etc/samba/smb.conf (в параметре dns forwarder). Например:
  dns forwarder = 192.168.0.150 8.8.8.8
- 2) перезапустить службу samba:

# systemctl restart samba

Ha сервере bind9 отредактировать файл /etc/bind/options.conf:

- отключить проверку DNSSEC, для этого в секцию options добавить параметр:

dnssec-validation no;

- в конец файла добавить информацию о зонах:

```
zone "example.alt" {
    type forward;
    forwarders { 192.168.0.172; };
};
zone "test.alt" {
    type forward;
    forwarders { 192.168.0.132; };
};
```

### И перезапустить службу DNS:

# systemctl restart bind.service

### 10.5.2.1.3. Проверка конфигурации DNS

Для проверки настройки следует убедиться, что на обоих контроллерах домена разрешаются SRV-записи:

- на контроллере домена dc1.test.alt:

```
# host -t srv _kerberos._tcp.example.alt
_kerberos._tcp.example.alt has SRV record 0 100 88
sl.example.alt.
# host -t srv _kerberos._tcp.test.alt
_kerberos._tcp.test.alt has SRV record 0 100 88 dcl.test.alt.
- на контроллере домена sl.example.alt:
```

```
# host -t srv _kerberos._tcp.example.alt
_kerberos._tcp.example.alt has SRV record 0 100 88
s1.example.alt.
# host -t srv _kerberos._tcp.test.alt
_kerberos._tcp.test.alt has SRV record 0 100 88 dc1.test.alt.
```

Проверить возможность получения билета Kerberos:

- на контроллере домена dc1.test.alt:

```
# kinit administrator@EXAMPLE.ALT
 Password for administrator@EXAMPLE.ALT:
 # klist
 Ticket cache: KEYRING:persistent:0:krb ccache eFyZ8Tr
 Default principal: administrator@EXAMPLE.ALT
 Valid starting
                     Expires
                                           Service principal
 25.04.2023
                   15:38:17
                                         26.04.2023
                                                           01:38:17
 krbtqt/EXAMPLE.ALT@EXAMPLE.ALT
     renew until 26.04.2023 15:38:14
- на контроллере домена s1.example.alt:
 # kinit administrator@TEST.ALT
 Password for administrator@TEST.ALT:
 # klist
 Ticket cache: FILE:/tmp/krb5cc 0
 Default principal: administrator@TEST.ALT
Valid starting
                 Expires
                                           Service principal
 25.04.2023
                 15:17:50
                                         26.04.2023
                                                     01:17:50
 krbtgt/TEST.ALT@TEST.ALT
    renew until 26.04.2023 15:17:46
```

### ВАЖНО

realm должен быть записан заглавными буквами.

### 10.5.2.2. Samba DC и Windows Server с AD

Исходные данные Samba DC и Windows Server с AD представлены в таблице 70.

Таблица 70 – Исходные данные

| Имя домена | Контроллер   | IP-адрес      | ОС контроллера      | Bepсия Samba |
|------------|--------------|---------------|---------------------|--------------|
|            | домена       |               | домена              |              |
| TEST.ALT   | dc1.test.alt | 192.168.0.132 | ALT Server SP       | 4.19.7       |
| WIN.ALT    | DC1.win.alt  | 192.168.0.190 | Windows Server 2012 |              |

10.5.2.2.1. Windows Server c AD

На AD сервере создать сервер условной пересылки для зоны Samba домена.

В графическом интерфейсе:

- 1) открыть «Диспетчер DNS» (DNS Manager);
- 2) в разделе «Серверы условной пересылки» (Conditional Forwarders) добавить новый сервер пересылки, указав FQDN или IP-адрес сервера Samba (рис. 462);
- 3) сохранить настройки.

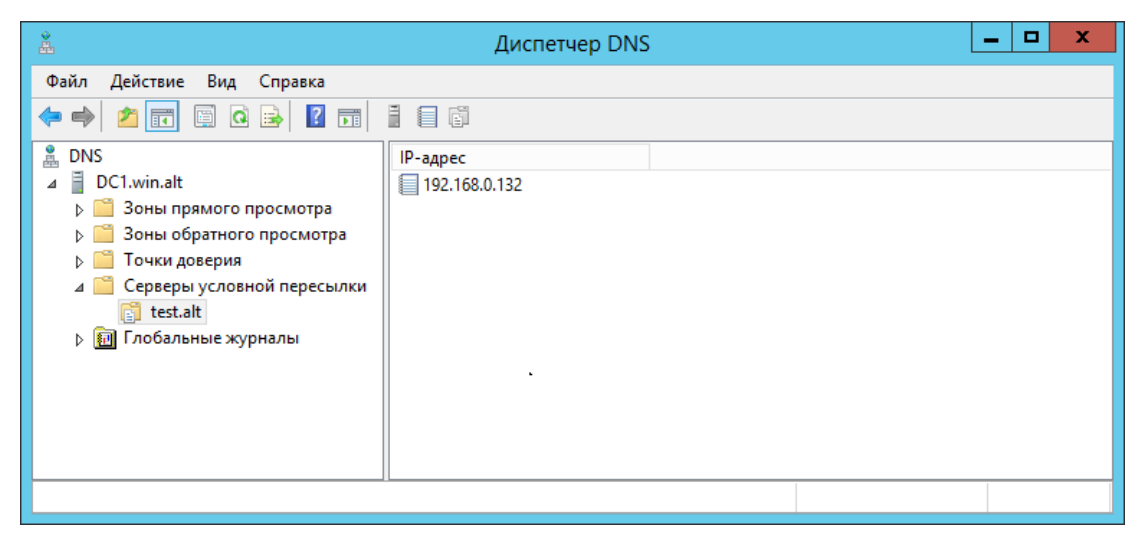

Рис. 462 - Окно «Диспетчер DNS»

### В командной строке:

C:\> dnscmd 127.0.0.1 /ZoneAdd test.alt /Forwarder 192.168.0.132 DNS Server 127.0.0.1 created zone test.alt:

Command completed successfully

Или выполнить следующую команду в ceance PowerShell, для настройки пересылки DNS:

PS C:\Windows\system32> Add-DnsServerConditionalForwarderZone -Name test.alt -MasterServers 192.168.0.132 -ReplicationScope Forest

10.5.2.2.2. Samba DC c BIND9 DLZ

Если используется dns\_backend BIND9\_DLZ, добавить в конец файла /etc/bind/options.conf (или /etc/bind/ddns.conf) строки:

```
zone "win.alt" {
    type forward;
    forwarders { 192.168.0.190; };
};
```

и перезапустить службу DNS:

```
# systemctl restart bind.service
```

Примечание. Если удаленный DNS-сервер не использует DNSSEC и включить проверку DNSSEC на удаленном DNS-сервере нельзя, можно отключить DNSSEC на сервере AD. Для этого необходимо в файл /etc/bind/options.conf в секцию options добавить параметр:

dnssec-validation no;

И перезапустить службу DNS: # systemctl restart bind.service

10.5.2.2.3. Samba DC c SAMBA INTERNAL

Если используется DC с dns\_backend SAMBA\_INTERNAL, самый простой способ заставить работать разрешение имен – настроить DNS-прокси между двумя доменами. DNS-прокси будет перенаправлять запрос между доменами и внешним DNS-серверами. В примере, в качестве DNS-прокси используется отдельный сервер (IP-адрес 192.168.0.150) с настроенным bind9.

На контроллере домена:

- указать DNS-прокси, как сервер пересылки в файле /etc/samba/smb.conf (в параметре dns forwarder). Например:

```
dns forwarder = 192.168.0.150 8.8.8.8
```

- перезапустить службу samba:

```
# systemctl restart samba
```

Ha cepsepe bind9 отредактировать файл /etc/bind/options.conf:

- отключить проверку DNSSEC, для этого в секцию options добавить параметр:

dnssec-validation no;

- в конец файла добавить информацию о зонах:

```
zone "win.alt" {
    type forward;
    forwarders { 192.168.0.190; };
};
```

И перезапустить службу DNS:

# systemctl restart bind.service

10.5.2.2.4. Проверка конфигурации DNS

Перед настройкой доверия необходимо убедиться, что серверы могут разрешать себя и друг друга.

Ha Samba DC:

1) запись, отвечающая за работу сервисов Kerberos через UDP и LDAP через TCP:

# dig +short -t SRV \_kerberos.\_udp.test.alt
0 100 88 dc1.test.alt.
# dig +short -t SRV \_ldap.\_tcp.test.alt
0 100 389 dc1.test.alt.

В выводе команд должен быть отображен список всех серверов;

2) наличие записей для работы сервисов AD на DNS-сервере Samba:

```
# dig +short -t SRV _kerberos._tcp.dc._msdcs.win.alt
0 100 88 dc1.win.alt.
# dig +short -t SRV _ldap._tcp.dc._msdcs.win.alt
0 100 389 dc1.win.alt.
```

3) проверить возможность получения билета Kerberos:

```
# kinit administrator@WIN.ALT
Password for administrator@WIN.ALT:
# klist
Ticket cache: FILE:/tmp/krb5cc_0
Default principal: administrator@WIN.ALT
Valid starting Expires Service principal
27.04.2023 17:42:28 28.04.2023 03:42:28
krbtgt/WIN.ALT@WIN.ALT
renew until 28.04.2023 17:42:25
```

#### 766

Проверить наличие записей DNS-сервере AD:

1) запустить утилиту nslookup.exe для поиска служебных записей:

```
C:\> nslookup.exe
> set type=SRV
```

2) ввести доменное имя для служебных записей Kerberos через UDP и LDAP

```
через ТСР:
> kerberos. udp.test.alt
_kerberos._udp.test.alt SRV service location:
priority = 0
   priority
                          = 100
   weight
                           = 88
   port
   svr hostname
                          = dc1.test.alt
test.alt
   primary name server = dc1.test.alt
   responsible mail addr = hostmaster.test.alt
   serial = 7
   refresh = 900 (15 mins)
   retry = 600 (10 mins)
   expire = 86400 (1 days)
    default TTL = 3600 (1 hours)
> ldap. tcp.test.alt
_ldap._tcp.test.alt SRV service location:
   priority
                          = 0
                           = 100
   weight
                          = 389
   port
                          = dc1.test.alt
   svr hostname
•••
```

10.5.3. Создание двухстороннего транзитивного подключения

10.5.3.1. Два домена Samba

На контроллере домена dc1.test.alt:

```
# samba-tool domain trust create EXAMPLE.ALT --type=forest \
--direction=both --create-location=both -U administrator@EXAMPLE.ALT
LocalDomain Netbios[TEST] DNS[test.alt] SID[S-1-5-21-1455776928-
3410124986-2843404052]
RemoteDC
                        Netbios[S1]
                                                   DNS[s1.example.alt]
ServerType[PDC,GC,LDAP,DS,KDC,TIMESERV,CLOSEST,WRITABLE,GOOD TIMESERV,
FULL SECRET DOMAIN 6]
Password for [administrator@EXAMPLE.ALT]:
RemoteDomain Netbios[EXAMPLE] DNS[example.alt] SID[S-1-5-21-
3274802069-598906262-3677769431]
Creating remote TDO.
Remote TDO created.
Setting supported encryption types on remote TDO.
Creating local TDO.
```

### 767

```
Local TDO created
Setting supported encryption types on local TDO.
Setup local forest trust information...
Namespaces[2] TDO[example.alt]:
TLN: Status[Enabled]
                                      DNS[*.example.alt]
DOM: Status[Enabled]
                                                       DNS[example.alt]
Netbios[EXAMPLE] SID[S-1-5-21-3274802069-598906262-3677769431]
Setup remote forest trust information...
Namespaces[2] TDO[test.alt]:
TLN: Status[Enabled]
                                      DNS[*.test.alt]
DOM: Status[Enabled]
                                            DNS[test.alt] Netbios[TEST]
SID[S-1-5-21-1455776928-3410124986-2843404052]
Validating outgoing trust...
OK:
       LocalValidation:
                           DC[\\s1.example.alt] CONNECTION[WERR OK]
TRUST [WERR OK] VERIFY STATUS RETURNED
Validating incoming trust...
       RemoteValidation: DC[\\dc1.test.alt]
                                                    CONNECTION [WERR OK]
OK:
TRUST [WERR OK] VERIFY STATUS RETURNED
Success
```

### ВАЖНО

Для входа в доверенный домен через SSSD надо использовать тип связи external, а не forest.

### Проверка доверия:

#### - просмотр доверия с dc1.test.alt:

[root@dc1 ~] # samba-tool domain trust show EXAMPLE.ALT

```
LocalDomain Netbios[TEST] DNS[test.alt] SID[S-1-5-21-1455776928-
3410124986-2843404052]
TrustedDomain:
```

```
NetbiosName:
               EXAMPLE
DnsName:
               example.alt
SID:
               S-1-5-21-3274802069-598906262-3677769431
               0x2 (UPLEVEL)
Type:
Direction:
               0x3 (BOTH)
Attributes:
               0x8 (FOREST TRANSITIVE)
PosixOffset:
                0x0000000 (0)
                                                              0x18
kerb EncTypes:
(AES128 CTS HMAC SHA1 96, AES256 CTS HMAC SHA1 96)
Namespaces[2] TDO[example.alt]:
TLN: Status[Enabled]
                                      DNS[*.example.alt]
DOM: Status[Enabled]
                                                  DNS[example.alt]
Netbios[EXAMPLE] SID[S-1-5-21-3274802069-598906262-3677769431]
```

#### - просмотр доверия с s1.example.alt:

[root@s1 ~]# samba-tool domain trust show TEST.ALT

```
LocalDomain Netbios[EXAMPLE] DNS[example.alt] SID[S-1-5-21-
3274802069-598906262-3677769431]
```

TrustedDomain:

| NetbiosName:     | TEST                                      |
|------------------|-------------------------------------------|
| DnsName:         | test.alt                                  |
| SID:             | S-1-5-21-1455776928-3410124986-2843404052 |
| Туре:            | 0x2 (UPLEVEL)                             |
| Direction:       | 0x3 (BOTH)                                |
| Attributes:      | 0x8 (FOREST TRANSITIVE)                   |
| PosixOffset:     | 0x0000000 (0)                             |
| kerb EncTypes:   | 0x18                                      |
| (AES128 CTS HMAC | C SHA1 96,AES256 CTS HMAC SHA1 96)        |
| Namespaces[2] TI | <br>D0[test.alt]:                         |
| TLN: Status[Enab | Dled] DNS[*.test.alt]                     |
| DOM: Status[Enab | DNS[test.alt] Netbios[TEST]               |
| SID[S-1-5-21-145 | 55776928-3410124986-2843404052]           |

#### - список трастов:

| <pre>[root@dc1 ~]#</pre> | samba-tool doma | in trust list   |                   |
|--------------------------|-----------------|-----------------|-------------------|
| Type[Forest]             | Transitive[Yes] | Direction[BOTH] | Name[example.alt] |

В разных доменах могут быть разные результаты. Результат зависит от типа траста, который установлен с этим доменом.

Если после настройки доверия возникли проблемы с доступом пользователей из трастового домена в свой домен, тогда следует проверить, действительно ли установлен траст:

```
[root@dc1 ~] # samba-tool domain trust validate EXAMPLE.ALT -
Uadministrator@EXAMPLE.ALT
LocalDomain Netbios[TEST] DNS[test.alt] SID[S-1-5-21-1455776928-
3410124986-2843404052]
LocalTDO
         Netbios[EXAMPLE]
                                DNS[example.alt] SID[S-1-5-21-
3274802069-598906262-3677769431]
     LocalValidation: DC[\\s1.example.alt] CONNECTION[WERR OK]
OK:
TRUST[WERR OK] VERIFY STATUS RETURNED
OK: LocalRediscover: DC[\\s1.example.alt] CONNECTION[WERR OK]
RemoteDC
                     Netbios[S1]
                                              DNS[s1.example.alt]
ServerType[PDC,GC,LDAP,DS,KDC,TIMESERV,CLOSEST,WRITABLE,GOOD TIME
SERV, FULL SECRET DOMAIN 6]
Password for [administrator@EXAMPLE.ALT]:
     RemoteValidation: DC[\\dc1.test.alt] CONNECTION[WERR OK]
OK:
TRUST[WERR OK] VERIFY STATUS RETURNED
OK: RemoteRediscover: DC[\\dc1.test.alt] CONNECTION[WERR OK]
```

#### 769

### 770

### ЛКНВ.11100-01 90 03

### 10.5.3.2. Samba DC и Windows Server с AD

Настройка на стороне Windows:

 открыть «Диспетчер серверов», выбрать «Средства» → «Active Directory – домены и доверие» (рис. 463);

| <b>b</b>                                                                                                    | диспетчер серверов                                                    |                             |                                                                                                    |  |
|----------------------------------------------------------------------------------------------------|-----------------------------------------------------------------------|-----------------------------|----------------------------------------------------------------------------------------------------|--|
| ⋲ 🔍 – ч Панел                                                                                                    | ь мониторинга                                                         | • 😥   🚩 Управление Средства | Вид Справка                                                                                                    |  |
| <ul> <li>Панель мониторинга</li> <li>Локальный сервер</li> <li>Все серверы</li> <li>AD DS</li> <li>DNS</li> <li>Файловые службы и сл. В</li> </ul> | РОЛИ И ГРУППЫ СЕРВЕРОВ<br>Роли: 3   Группы серверов: 1   Всего сервер | ов: 1                       | Active Directory - домены и доверие<br>Active Directory — сайты и службы<br>DNS<br>Windows PowerShell<br>Windows PowerShell (x86)<br>Windows PowerShell ISE<br>Windows PowerShell ISE |  |

Рис. 463 - Окно «Диспетчер серверов»

 в открывшемся окне в контекстном меню домена выбрать пункт «Свойства» (рис. 464);

| <b>.</b>      | Active Directory - до          | мены и доверие | _ <b>D</b> X            |
|---------------|--------------------------------|----------------|-------------------------|
| Файл Дейст    | твие Вид Справка               |                |                         |
| € 🔿 💽         |                                |                |                         |
| 🚮 Active Dire | ctory - домены и довери Имя    | Тип            | Действия                |
| 🍿 win.al      | Управление                     | domainDNS      | Active Directory - до 🔺 |
|               | Изменение режима работы домена |                | Дополнительные дей 🕨    |
|               | Свойства                       |                |                         |
|               | Справка                        |                |                         |
|               |                                |                |                         |
| < 11          | I >                            |                |                         |
| Открытие окна | а свойств выбранного объекта.  |                |                         |

Рис. 464 – Окно «Active Directory – домены и доверие»

 откроется окно свойств домена. Необходимо перейти во вкладку «Отношения доверия» и нажать кнопку «Создать отношение доверия...» (рис. 465);

| Ce                                         | зойства: w                   | in.alt               | ? X                                   |
|--------------------------------------------|------------------------------|----------------------|---------------------------------------|
| Отношения давери<br>Домены, которым доверя | ия Управляе<br>ет этот домен | тся<br>(исх. отношен | ния доверия):                         |
| Имя домена<br>Домены, которые доверян      | Тип дове                     | Транзит              | Свойства<br>Удалить<br>ения доверия): |
| Имя домена                                 | Тип дове                     | Транзит              | Свойства<br>Удалить                   |
| Создать отношение до                       | верия                        |                      |                                       |
| ОК                                         | Отмена                       | Применит             | ъ Справка                             |

Рис. 465 – Окно свойств домена

4) будет запущен «Мастер создания отношения доверия» (рис. 466);

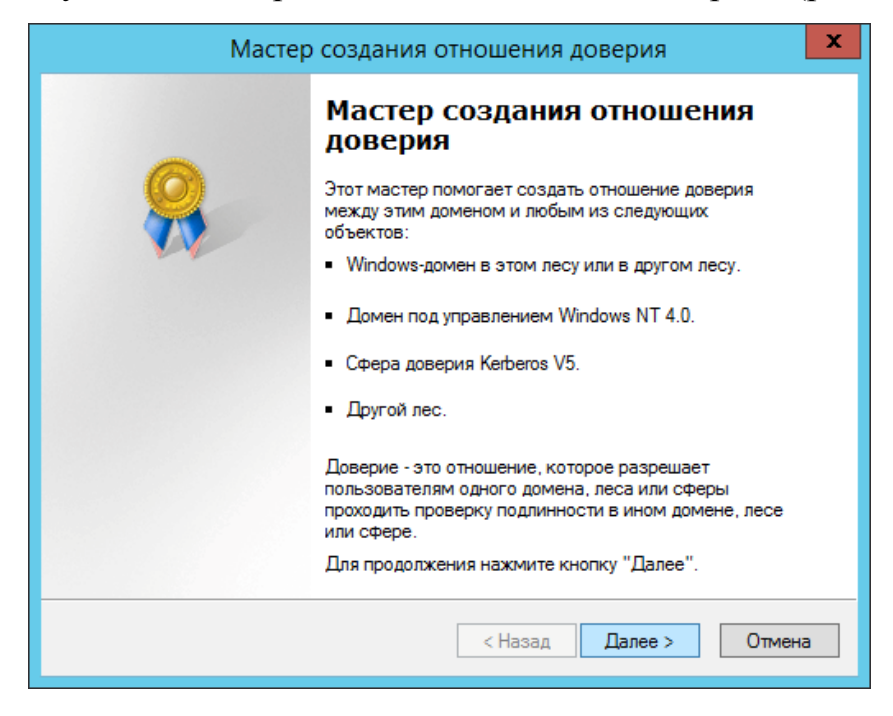

Рис. 466 – Окно «Мастер создания отношения доверия»

5) на втором шаге создания отношения доверия необходимо ввести имя домена Samba DC (в примере TEST.ALT) (рис. 467);

772

| Мастер создания отношения доверия                                                                                   |
|----------------------------------------------------------------------------------------------------|
| Имя отношения доверия<br>Вы можете создать отношение доверия с помощью NetBIOS-или<br>DNS-имени.                    |
| Введите имя домена, леса или сферы для этого отношения доверия. При вводе имени<br>леса необходимо указать DNS-имя. |
| Пример NetBIOS-имени: supplier01-int<br>Пример DNS-имени: supplier01-internal.microsoft.com                         |
| Имя:                                                                                                    |
| test.alt                                                                                                    |
|                                                                                                    |
|                                                                                                    |
|                                                                                                    |
|                                                                                                    |
|                                                                                                    |
|                                                                                                    |
| < Назад Далее > Отмена                                                                                              |
|                                                                                                    |

Рис. 467 – Окно ввода имени домена Samba DC

6) на следующем шаге следует выбрать тип доверия (рис. 468);

| Мастер создания отношения доверия                                                                                                    |
|----------------------------------------------------------------------------------------------------|
| Тип доверия<br>Этот домен является корневым доменом леса. Если указанный домен<br>квалифицирован, можно создать доверие леса.                                                                                                    |
| <ul> <li>Выберите тип отношения доверия, которое вы хотите создать.</li> <li>Внешнее доверие<br/>Внешнее доверие является нетранзитивным доверием между доменом и<br/>другим доменом вне леса. Нетранзитивное доверие связывает<br/>отношениями доверия домены.</li> <li>Доверие леса<br/>Доверие леса - это транзитивное отношение доверия между лесами,<br/>которое позволяет пользователям любого домена одного леса проходить<br/>проверку подлинности в любом домене другого леса.</li> </ul> |
| < Назад Далее > Отмена                                                                                                    |

Рис. 468 – Окно выбора типа доверия

7) далее выбирается направление доверия (рис. 469);

| Мастер создания отношения доверия                                                                                                    | x        |
|----------------------------------------------------------------------------------------------------|----------|
| Направление отношения доверия<br>Вы можете создавать односторонние или двусторонние отношения<br>доверия.                                                                                                    | <b>?</b> |
| <ul> <li>Укажите направление отношения доверия.</li> <li>Двухстороннее<br/>Пользователи в этом домене могут проходить проверку подлинности в<br/>указанном домене, лесе или сфере, а пользователи указанного домена,<br/>леса или сферы - в этом домене.</li> <li>Одностороннее: входящее<br/>Пользователи этого домена, леса или сферы могут проходить проверку<br/>подлинности в указанном домене.</li> <li>Одностороннее: исходящее<br/>Пользователи указанного домена, леса или сферы могут проходить<br/>проверку подлинности в этом домене.</li> </ul> |          |
| < Назад Далее > Отме                                                                                                    | жа       |

Рис. 469 – Окно выбора направления доверия

 в открывшемся окне «Стороны отношения доверия» нужно выбрать, на каком из доменов применяется настройка. Если есть права администратора для обоих доменов, можно выбрать пункт «Для данного и указанного домена» (рис. 470);

| Мастер создания отношения доверия                                                                                                    | x    |  |  |  |
|----------------------------------------------------------------------------------------------------|------|--|--|--|
| Стороны отношения доверия<br>Если у вас имеются соответствующие разрешения в обоих доменах, вы<br>можете создать обе стороны отношения доверия.                                                                                                    | 8    |  |  |  |
| Для использования отношения доверия необходимо создать обе стороны<br>отношения доверия. Например, если создается одностороннее входящее<br>отношение доверия в локальном домене, необходимо также создать<br>одностороннее исходящее отношение доверия в указанном домене до начала<br>трафика проверки подпинности через отношение доверия. |      |  |  |  |
| Создать отношение доверия:                                                                                                    |      |  |  |  |
| <ul> <li>Только для данного домена</li> <li>Создание отношения доверия в локальном домене.</li> </ul>                                                                                                    |      |  |  |  |
| Для данного и указанного доменов<br>Создание отношения доверия в локальном домене и в указанном домене.<br>Необходимо иметь право на создание отношения доверия в указанном<br>домене.                                                                                                    |      |  |  |  |
| < Назад Далее > От                                                                                                    | мена |  |  |  |

Рис. 470 – Стороны отношения доверия

Примечание. Если выбрать параметр «Только для данного домена» (рис. 471), необходимо задать «Пароль отношения доверия» (Trust Secret Key), который в дальнейшем будет использоваться при создании доверительного отношения на стороне Samba DC (рис. 472).

| Мастер создания отношения доверия                                                                                                    | x   |  |  |  |
|----------------------------------------------------------------------------------------------------|-----|--|--|--|
| Стороны отношения доверия<br>Если у вас имеются соответствующие разрешения в обоих доменах, вы<br>можете создать обе стороны отношения доверия.                                                                                                    |     |  |  |  |
| Для использования отношения доверия необходимо создать обе стороны<br>отношения доверия. Например, если создается одностороннее входящее<br>отношение доверия в локальном домене, необходимо также создать<br>одностороннее исходящее отношение доверия в указанном домене до начала<br>трафика проверки подлинности через отношение доверия. |     |  |  |  |
| Создать отношение доверия:                                                                                                    |     |  |  |  |
| <ul> <li>Только для данного домена<br/>Создание отношения доверия в локальном домене.</li> </ul>                                                                                                    |     |  |  |  |
| Для данного и указанного доменов<br>Создание отношения доверия в локальном домене и в указанном домене.<br>Необходимо иметь право на создание отношения доверия в указанном<br>домене.                                                                                                    |     |  |  |  |
| < Назад Далее > Отми                                                                                                    | ена |  |  |  |

Рис. 471 - Стороны отношения доверия «Только для данного домена»

|    | Мастер создания отношения доверия                                                                                                    |  |  |  |  |
|----|----------------------------------------------------------------------------------------------------|--|--|--|--|
| Па | Пароль отношения доверия<br>Пароли используются контроллерами доменов Active Directory для<br>подтверждения отношений доверия.                                                                                                    |  |  |  |  |
|    | Введите пароль для этого отношения доверия. Этот же пароль должен быть<br>использован при создании отношения доверия в указанном домене. После<br>создания отношения доверия этот пароль будет периодически обновляться в целях<br>безопасности. |  |  |  |  |
|    | Пароль отношения доверия:                                                                                                    |  |  |  |  |
|    | •••••                                                                                                    |  |  |  |  |
|    | Полтверу ление варова отношения доверия:                                                                                                    |  |  |  |  |
|    |                                                                                                    |  |  |  |  |
|    |                                                                                                    |  |  |  |  |
|    |                                                                                                    |  |  |  |  |
|    |                                                                                                    |  |  |  |  |
|    |                                                                                                    |  |  |  |  |
|    |                                                                                                    |  |  |  |  |
|    |                                                                                                    |  |  |  |  |
|    | < Назад Далее > Отмена                                                                                                    |  |  |  |  |
| _  |                                                                                                    |  |  |  |  |

Рис. 472 – Окно «Пароль отношения доверия»

 на следующем этапе мастер свяжется с удаленным доменом (если он доступен), и запросит имя и пароль пользователя с правами установки доверительных отношений в домене (рис. 473);

| Мастер создания отношения доверия                                |                                                                                                    |        |  |  |  |
|------------------------------------------------------------------|----------------------------------------------------------------------------------------------------|--------|--|--|--|
| <b>Имя и пароль поль</b><br>Чтобы создать эт<br>администратора µ | Имя и пароль пользователя<br>Чтобы создать это отношение доверия, необходимо иметь права<br>администратора для указанного домена. |        |  |  |  |
| Указанный домен                                                  | : test.alt                                                                                                    |        |  |  |  |
| Введите имя и пар<br>указанном домен                             | Введите имя и пароль учетной записи с административными правами в<br>указанном домене.                                            |        |  |  |  |
| Пользователь: 👩 administrator 🗸 🗸                                |                                                                                                    |        |  |  |  |
| Пароль:                                                          |                                                                                                    |        |  |  |  |
|                                                                  |                                                                                                    |        |  |  |  |
|                                                                  |                                                                                                    |        |  |  |  |
|                                                                  |                                                                                                    |        |  |  |  |
|                                                                  |                                                                                                    |        |  |  |  |
|                                                                  | < Назад Далее >                                                                                                    | Отмена |  |  |  |
|                                                                  |                                                                                                    |        |  |  |  |

Рис. 473 – Окно ввода имени пользователя и пароля

 далее на шаге «Уровень проверки подлинности исходящего доверия – Локальный лес» следует выбрать «Проверка подлинности в лесу» (рис. 474);

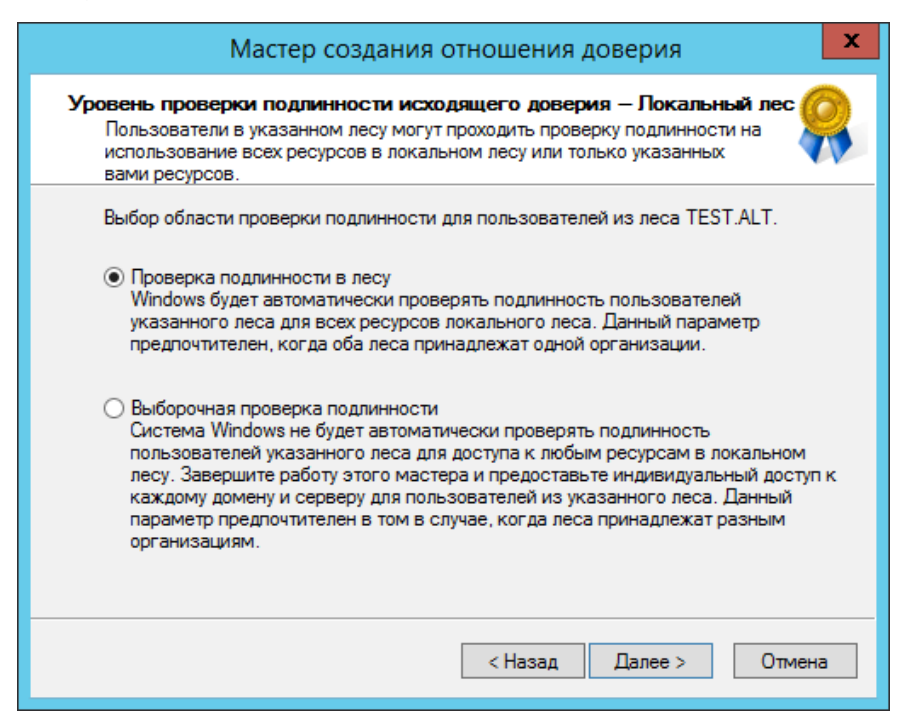

Рис. 474 – Окно выбора области проверки подлинности

- 11) на шаге «Уровень проверки подлинности исходящего доверия Указанный лес» также следует выбрать пункт «Проверка подлинности в лесу»;
- 12) в окне «Выбор доверия завершен» мастер выдаст уведомление о том, что готов создать новое отношение доверия, и покажет краткую сводку с выбранными параметрами. Если согласиться с параметрами, то должно появиться уведомление о том, что создание доверия завершено (рис. 475);

| Мастер создания отношения доверия                                                                                                    |
|----------------------------------------------------------------------------------------------------|
| Создание доверия завершено<br>Отношение доверия создано успешно.                                                                                                    |
| Состояние изменений:                                                                                                    |
| Доверительные отношения установлены успешно.<br>Указанный домен: test.alt<br>Направление:<br>Двухстороннее: пользователи лок. домена могут проходить проверку<br>подлин. в указанном домене, а пользователи указанного домена могут<br>проходить проверку подлин. в лок. домене.<br>Тип отношения доверия: Доверие леса<br>Уровень проверки подлинности исходящего доверия: проверка в лесу. |
| < Назад Далее > Отмена                                                                                                    |

Рис. 475 - Окно «Создание доверия завершено»

13) после нажатия кнопки «Далее» появится окно «Подтверждение исходящего доверия», а после него «Подтверждение входящего доверия». Здесь можно оставить выбранным пункт «Нет, не подтверждаю это исходящее/входящее отношение доверие», так как на стороне Samba DC доверие еще не создавалось (рис. 476).

777 ЛКНВ.11100-01 90 03

| Мастер создания отношения доверия                                                                                                    | х |
|----------------------------------------------------------------------------------------------------|---|
| Подтверждение исходящего доверия<br>Подтверждение доверия необходимо только в том случае, если другая<br>сторона отношения доверия уже создана. |   |
| Вы хотите подтвердить исходящее доверие?                                                                                                    |   |
| <ul> <li>Нет, не подтверждаю это исходящее доверие</li> </ul>                                                                                   |   |
| О Да, подтверждаю это исходящее доверие                                                                                                    |   |
|                                                                                                    |   |
|                                                                                                    |   |
|                                                                                                    |   |
|                                                                                                    |   |
|                                                                                                    |   |
|                                                                                                    |   |
|                                                                                                    |   |
|                                                                                                    |   |
|                                                                                                    |   |
| < Назад Далее > Отмена                                                                                                    | 3 |

Рис. 476 – Окно подтверждения доверия

В результате будут получены двухсторонние доверительные отношения между доменами (рис. 477).

| Свойства: win.alt ? ×                                                                                                    |                 |               |                     |  |
|----------------------------------------------------------------------------------------------------|-----------------|---------------|---------------------|--|
| Общие Отношения доверия Управляется<br>Домены, которым доверяет этот домен (исх. отношения доверия):                                                                                                    |                 |               |                     |  |
| Имя домена         Тип дове         Транзит         Свойства           test.alt         Лес         Да         Удалить           Домены, которые доверяют этому домену (вх. отношения доверия):         Свойства         Свойства |                 |               |                     |  |
| Имя домена<br>test.alt                                                                                                    | Тип дове<br>Лес | Транзит<br>Да | Свойства<br>Удалить |  |
| Создать отношение доверия<br>ОК Отмена Применить Справка                                                                                                    |                 |               |                     |  |

Рис. 477 – Окно установленных доверительных отношения между доменами

### На стороне Samba DC для создания доверия необходимо выполнить команду:

# samba-tool domain trust create win.alt --type=forest \

--direction=both --create-location=both -Uadministrator@WIN

### ВАЖНО

Для входа в доверенный домен через SSSD надо использовать тип связи external, а не forest.

При появлении запроса введите пароль администратора.

Если все настроено верно, будет установлено доверие к домену AD.

LocalDomain Netbios[TEST] DNS[test.alt] SID[S-1-5-21-3848605173-1839566900-7104089001 Netbios[DC1] RemoteDC DNS[DC1.win.alt] ServerType[PDC,GC,LDAP,DS,KDC,TIMESERV,CLOSEST,WRITABLE,GOOD TIME SERV, FULL SECRET DOMAIN 6, ADS WEB SERVICE, DS 8, unknown 00008000 ] Password for [administrator@WIN]: RemoteDomain Netbios[WIN] DNS[win.alt] SID[S-1-5-21-212759798-1661061060-862600140] Creating local TDO. Local TDO created Setting supported encryption types on local TDO. Setup local forest trust information... Namespaces[2] TDO[win.alt]: TLN: Status[Enabled] DNS[\*.win.alt] DOM: Status[Enabled] DNS[win.alt] Netbios[WIN] SID[S-1-5-21-212759798-1661061060-862600140] Validating outgoing trust... LocalValidation: DC[\\DC1.win.alt] CONNECTION [WERR OK] OK: TRUST[WERR OK] VERIFY STATUS RETURNED Validating incoming trust... RemoteValidation:  $DC[\dc1.test.alt]$ CONNECTION [WERR OK] OK: TRUST[WEER OK] VERIFY STATUS RETURNED Success.

В случае использования Trust Secret Key в параметре --create-location нужно заменить опцию both на local, Samba DC прежде чем создать доверительные отношения сначала запросит Trust Key, созданный ранее при настройке в Windows.

# samba-tool domain trust create win.alt --type=forest -direction=both --create-location=local -Uadministrator@WIN New Incoming Trust Password: Retype Incoming Trust Password: New Outgoing Trust Password: Retype Outgoing Trust Password:

```
LocalDomain Netbios[TEST] DNS[test.alt] SID[S-1-5-21-3848605173-
1839566900-710408900]
RemoteDC Netbios[DC1] DNS[DC1.win.alt]
ServerType[PDC,GC,LDAP,DS,KDC,TIMESERV,...]
Password for [administrator@WIN]:
...
```

Проверка доверия с dc1.test.alt:

- просмотр доверия:

# samba-tool domain trust show WIN.ALT

LocalDomain Netbios[TEST] DNS[test.alt] SID[S-1-5-21-3848605173-1839566900-710408900] TrustedDomain:

```
NetbiosName:
               WIN
DnsName:
               win.alt
               S-1-5-21-212759798-1661061060-862600140
SID:
Type:
               0x2 (UPLEVEL)
               0x3 (BOTH)
Direction:
Attributes:
               0x8 (FOREST TRANSITIVE)
              0x00000000 (0)
PosixOffset:
kerb EncTypes:
                                                             0x18
(AES128 CTS HMAC SHA1 96, AES256 CTS HMAC SHA1 96)
Namespaces[2] TDO[win.alt]:
TLN: Status[Enabled]
                                      DNS[*.win.alt]
DOM: Status[Enabled]
                                        DNS[win.alt] Netbios[WIN]
SID[S-1-5-21-212759798-1661061060-862600140]
```

- список трастов:

# samba-tool domain trust list
Type[Forest] Transitive[Yes] Direction[BOTH] Name[win.alt]

В разных доменах могут быть разные результаты. Результат зависит от типа траста, который установлен с этим доменом.

Если после настройки доверия возникли проблемы с доступом пользователей из трастового домена в свой домен, тогда следует проверить, действительно ли установлен траст:

# samba-tool domain trust validate win.alt -Uadministrator@WIN LocalDomain Netbios[TEST] DNS[test.alt] SID[S-1-5-21-3848605173-1839566900-710408900] LocalTDO Netbios[WIN] DNS[win.alt] SID[S-1-5-21-212759798-1661061060-8626001401 OK: LocalValidation: DC[\\DC1.win.alt] CONNECTION[WERR OK] TRUST[WERR OK] VERIFY STATUS RETURNED OK: LocalRediscover: DC[\\DC1.win.alt] CONNECTION[WERR OK] RemoteDC Netbios[DC1] DNS[DC1.win.alt] ServerType[PDC,GC,LDAP,DS,KDC,TIMESERV,CLOSEST,WRITABLE,GOOD TIME

#### 779

```
SERV,FULL_SECRET_DOMAIN_6,ADS_WEB_SERVICE,DS_8,__unknown_00008000
__]
Password for [administrator@WIN]:
OK: RemoteValidation: DC[\\dc2.test.alt] CONNECTION[WERR_OK]
TRUST[WERR_OK] VERIFY_STATUS_RETURNED
OK: RemoteRediscover: DC[\\dc2.test.alt] CONNECTION[WERR_OK]
```

10.5.4. Управление пользователями и группами

После настройки доверия можно назначать пользователей и группы из доверяющего домена в группу доверенного домена. Так как настроено двустороннее доверие, можно назначать пользователей и группы в обоих направлениях.

П р и м е ч а н и е . Предварительно необходимо создать несколько пользователей и групп в обоих доменах.

10.5.4.1. Список пользователей и групп

С помощью команды wbinfo нельзя получить список пользователей и групп из доверяющего домена, можно получить список пользователей и групп только из своего домена. Пример:

- команды выполняются на контроллере домена dc1.test.alt:

```
# wbinfo -u --domain=EXAMPLE.ALT
# wbinfo -u --domain=TEST.ALT
TEST\administrator
TEST\guest
TEST\krbtgt
TEST\dns-dc1
TEST\ivanov
```

- команды выполняются на контроллере домена s1.example.alt:

```
# wbinfo -u --domain=EXAMPLE.ALT
EXAMPLE\administrator
EXAMPLE\guest
EXAMPLE\krbtgt
EXAMPLE\dns-s1
EXAMPLE\kim
# wbinfo -u --domain=TEST.ALT
```

Для получения списка всех пользователей можно выполнить LDAP-запрос с помощью команды samba-tool. Пример получения списка пользователей из обоих доменов на контроллере домена dc1.test.alt:

# samba-tool user list -H ldap://s1 -Uadministrator@EXAMPLE.ALT
Password for [administrator@EXAMPLE.ALT]:

#### 781

### ЛКНВ.11100-01 90 03

```
dns-sl
krbtgt
Administrator
Guest
kim
# samba-tool user list -H ldap://dc1 -Uadministrator@TEST.ALT
Password for [administrator@TEST.ALT]:
dns-dc1
krbtgt
Guest
Administrator
ivanov
Получение дополнительной информации о доменах (в примере команды
```

выполняются на контроллере домена dc1.test.alt):

```
# wbinfo --all-domains
BUILTIN
TEST
EXAMPLE
# wbinfo --own-domain
TEST
# wbinfo --trusted-domains
BUILTIN
TEST
EXAMPLE
# wbinfo --online-status
BUILTIN : active connection
TEST : active connection
TEST : active connection
EXAMPLE : active connection
Получение SID пользователей и групп (в примере команды выполняются на
```

контроллере домена dc1.test.alt):

```
# wbinfo -n TEST\\ivanov
S-1-5-21-1455776928-3410124986-2843404052-1105 SID_USER (1)
# wbinfo -n EXAMPLE\\kim
S-1-5-21-3274802069-598906262-3677769431-1104 SID_USER (1)
# wbinfo -n TEST\\office
S-1-5-21-1455776928-3410124986-2843404052-1107 SID_DOM_GROUP (2)
# wbinfo -n EXAMPLE\\office2
S-1-5-21-3274802069-598906262-3677769431-1107 SID_DOM_GROUP (2)
# wbinfo -i TEST\\ivanov
TEST.ALT\ivanov:*:3000022:100::/home/TEST.ALT/ivanov:/bin/false
# wbinfo -i EXAMPLE\\kim
EXAMPLE\kim:*:3000020:3000021::/home/EXAMPLE/kim:/bin/false
```

10.5.4.2. Тестирование аутентификации

С помощью команды wbinfo можно протестировать процесс аутентификации разных пользователей из обоих доменов.

wbinfo попытается авторизовать пользователя. Первой проверкой будет аутентификация по паролю с открытым текстом. Этот тип аутентификации применяется, когда пользователь входит в систему локально (plaintext не означает, что пароль будет отправлен без шифрования, это просто название процесса входа в систему). Вторая проверка – аутентификация по паролю запрос/ответ. Этот тип аутентификации использует NTLM или Kerberos.

Проверка методов аутентификации (в примере команды выполняются на контроллере домена dc1.test.alt):

# wbinfo -a TEST\\ivanov Enter TEST\ivanov's password: plaintext password authentication succeeded Enter TEST\ivanov's password: challenge/response password authentication succeeded # wbinfo -a EXAMPLE\\kim Enter EXAMPLE\kim's password: plaintext password authentication succeeded Enter EXAMPLE\kim's password:

challenge/response password authentication succeeded

Посмотреть какие контроллеры домена отвечают за аутентификацию:

# wbinfo --ping-dc checking the NETLOGON for domain[TEST] dc connection to "dc1.test.alt" succeeded

# wbinfo --ping-dc --domain=EXAMPLE.ALT
 checking the NETLOGON for domain[EXAMPLE.ALT] dc connection to
"s1.example.alt" succeeded

Назначение пользователей и групп из доверенных доменов в группу доверяющего домена:

# wbinfo -n EXAMPLE\\kim
S-1-5-21-3274802069-598906262-3677769431-1104 SID USER (1)

# samba-tool group addmembers office S-1-5-21-3274802069-598906262-3677769431-1104

Added members to group office

```
# wbinfo -n EXAMPLE\\office2
S-1-5-21-3274802069-598906262-3677769431-1107 SID_DOM_GROUP (2)
# samba-tool group addmembers office S-1-5-21-3274802069-
598906262-3677769431-1107
Added members to group office
# samba-tool group listmembers office
S-1-5-21-3274802069-598906262-3677769431-1104
ivanov
S-1-5-21-3274802069-598906262-3677769431-1107
10.5.4.3. Просмотр доверия в Windows
```

Модуль RSAT (см. п. 10.4.2.3) «Active Directory – домены и доверие» (Active Directory – Domain and Trusts) позволяет проверить состояние отношений доверия между доменами (рис. 478).

| 🔜 Active Directory - домены и доверие |                                                                |   |  |  |  |
|---------------------------------------|----------------------------------------------------------------|---|--|--|--|
| Файл Действие Вид Справка             |                                                                |   |  |  |  |
| <ul> <li></li></ul>                   |                                                                |   |  |  |  |
|                                       | Имя домена Тип дове Транзит Свойства                           |   |  |  |  |
|                                       | example.alt Лес Да Удалить я                                   | • |  |  |  |
|                                       | Домены, которые доверяют этому домену (вх. отношения доверия): |   |  |  |  |
|                                       | Имя домена Тип дове Транзит Свойства                           |   |  |  |  |
|                                       | example.alt Лес Да Удалить                                     |   |  |  |  |
|                                       | Создать отношение доверия                                      |   |  |  |  |
| <                                     | ОК Отмена Применить Справка                                    |   |  |  |  |
|                                       |                                                                |   |  |  |  |

Рис. 478 – Модуль RSAT «Active Directory – домены и доверие»

В модуле RSAT «Active Directory – пользователи и компьютеры» (Active Directory – Users and Computers) можно просмотреть список пользователей группы (рис. 479).

### 783

| 📃 Active Directory - пользователи и компьютеры                                                                                                    |                                                                                                    |                                                                                                    |           |  |  |
|----------------------------------------------------------------------------------------------------|----------------------------------------------------------------------------------------------------|----------------------------------------------------------------------------------------------------|-----------|--|--|
| Файл Действие Вид Справка                                                                                                    |                                                                                                    |                                                                                                    |           |  |  |
| 🗢 🔿 🖄 🖬 🔏 🖬                                                                                                    | i 🖸 🗟 🔽 🖬                                                                                                    | Свойства: office                                                                                                    | ? 💌       |  |  |
| Active Directory - пользователи<br>Сохраненные запросы<br>test.alt<br>GreignSecurityPrincipal:<br>Computers<br>Computers<br>Builtin<br>Domain Controllers | Имя         Image: Image: Im | Общие Члены группы Член групп Управляется<br>Члены группы:<br>Имя Папка доменных служб Active Directory<br>S-1-5-21-3274 test.alt/ForeignSecurityPrincipals<br>S-1-5-21-3274 test.alt/ForeignSecurityPrincipals<br>Иван Иванов test.alt/Users<br>Иван Иванов test.alt/Users | Применить |  |  |
|                                                                                                    |                                                                                                    |                                                                                                    |           |  |  |

Рис. 479 – Модуль RSAT «Active Directory – пользователи и компьютеры»

10.5.5. Использование трастов на LINUX-клиентах

Если необходимо использовать пользователей из обоих доменов (установлены двухсторонние доверительные отношения с типом связи лес), то рабочую станцию с ОС Альт СП следует вводить в домен через winbind (см. п. 10.3.3.3).

10.5.5.1. Настройка winbind

На машине, введенной в домен, необходимо в файле smb.conf установить ID-маппинг для обоих доменов (backend = rid/tdb).

Пример файла smb.conf на машине, введенной в домен example.alt:

```
[global]
```

```
security = ads
realm = EXAMPLE.ALT
workgroup = EXAMPLE
netbios name = WORK1
template shell = /bin/bash
kerberos method = system keytab
wins support = no
winbind use default domain = yes
```

winbind enum users = no winbind enum groups = no template homedir = /home/EXAMPLE.ALT/%U winbind refresh tickets = yes winbind offline logon = yes idmap config \* : range = 10000-20000000 idmap config \* : backend = tdb idmap config EXAMPLE : backend = rid idmap config EXAMPLE : range = 10000-20000000 idmap config TEST : backend = rid idmap config TEST : range = 10000-2000000

После перезапуска smbd, nmbd, winbind можно проверить, есть ли

возможность просматривать пользователей из обоих доменов:

# net rpc trustdom list -Uadministrator Password for [EXAMPLE\administrator]: Trusted domains list: S-1-5-21-1455776928-3410124986-2843404052 TEST Trusting domains list: TEST S-1-5-21-1455776928-3410124986-2843404052 # wbinfo -n TEST\\ivanov S-1-5-21-1455776928-3410124986-2843404052-1105 SID USER (1) # wbinfo -n EXAMPLE\\kim S-1-5-21-3274802069-598906262-3677769431-1104 SID USER (1) Проверка с помощью getent: # getent group TEST\\office TEST\office:\*:11107: # getent group EXAMPLE\\office2 office2:\*:11107: # getent passwd TEST\\ivanov TEST\ivanov:\*:11105:10513::/home/EXAMPLE.ALT/ivanov:/bin/bash # getent passwd EXAMPLE\\kim kim:\*:10000:10001:Олег Ким:/home/EXAMPLE.ALT/kim:/bin/bash

#### 785

# 786

### ЛКНВ.11100-01 90 03

Проверка входа по SSH пользователями из обоих доменов:

```
$ ssh TEST\\ivanov@192.168.0.126
TEST\ivanov@192.168.0.126's password:
[TEST\ivanov@work1 ~]$ exit
выход
Connection to 192.168.0.126 closed.
```

```
$ ssh EXAMPLE\\kim@192.168.0.126
EXAMPLE\kim@192.168.0.126's password:
[kim@work1 ~]$ exit
выход
Connection to 192.168.0.126 closed.
```

Для авторизации в доверенном домене следует вводить учетные данные пользователя в формате DOMAIN/user.

10.5.5.2. Настройка SSSD

На машине, введенной в домен, необходимо в файл /etc/sssd/sssd.conf

добавить доверенный домен:

```
[domain/EXAMPLE.ALT/TEST.ALT]
use_fully_qualified_names = false
```

После перезапуска sssd можно проверить, есть ли возможность

просматривать пользователей из обоих доменов:

# getent passwd ivanov ivanov:\*:1855401105:1855400513:Иван Иванов:/home/TEST.ALT/ivanov:/bin/bash

# getent passwd kim

10.5.6. Удаление доверия

10.5.6.1. На стороне Samba

Пример удаления доверия на контроллере домена dc1.test.alt:

```
#
          samba-tool
                        domain
                                            delete
                                                      EXAMPLE, ALT
                                   trust
                                                                      -U
administrator@EXAMPLE.ALT
    LocalDomain Netbios[TEST] DNS[test.alt] SID[S-1-5-21-1455776928-
3410124986-28434040521
    RemoteDC
                           Netbios[S1]
                                                    DNS[s1.example.alt]
ServerType[PDC,GC,LDAP,DS,KDC,TIMESERV,CLOSEST,WRITABLE,GOOD TIMESERV,
FULL SECRET DOMAIN 6]
    Password for [administrator@EXAMPLE.ALT]:
    RemoteDomain
                   Netbios[EXAMPLE]
                                      DNS[example.alt]
                                                          SID[S-1-5-21-
3274802069-598906262-3677769431]
     RemoteTDO deleted.
```

# 787

### ЛКНВ.11100-01 90 03

Проверка:

# samba-tool domain trust list

10.5.6.2. На стороне Windows Server с AD

Удаление доверия:

 открыть «Диспетчер серверов», выбрать «Средства» → «Active Directory – домены и доверие» (рис. 480);

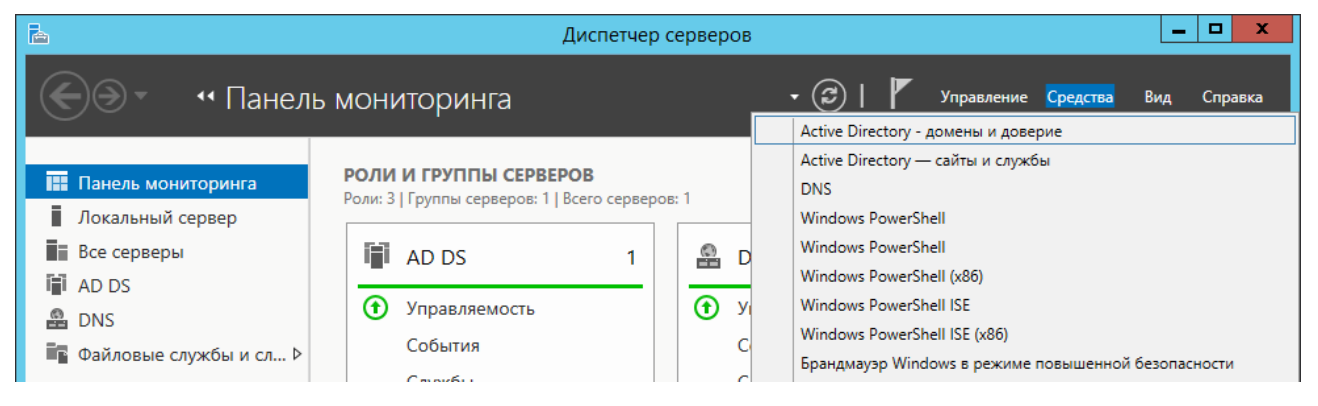

Рис. 480 - Окно «Диспетчер серверов»

2) в открывшемся окне в контекстном меню домена выбрать пункт «Свойства» (рис. 481);

| Active Directory - домены и доверие       |                                |           |                         |  |  |
|-------------------------------------------|--------------------------------|-----------|-------------------------|--|--|
| Файл Действие Вид Справка                 |                                |           |                         |  |  |
| ♦ ♦                                       | 1 🔍 📑 🔽 🗊                      |           |                         |  |  |
| 😹 Active Directo                          | огу - домены и довери Имя      | Тип       | Действия                |  |  |
| 🦓 win.al<br>Управление                    |                                | domainDNS | Active Directory - до 🔺 |  |  |
|                                           | Изменение режима работы домена |           | Дополнительные дей 🕨    |  |  |
|                                           | Свойства                       |           |                         |  |  |
|                                           | Справка                        |           |                         |  |  |
|                                           |                                |           |                         |  |  |
|                                           |                                |           |                         |  |  |
|                                           |                                |           |                         |  |  |
|                                           |                                |           |                         |  |  |
|                                           |                                |           |                         |  |  |
| < 111                                     | >                              |           |                         |  |  |
| Открытие окна свойств выбранного объекта. |                                |           |                         |  |  |

Рис. 481 – Окно «Active Directory – домены и доверие»

 откроется окно свойств домена. Необходимо перейти во вкладку «Отношения доверия» и нажать кнопку «Создать отношение доверия...» (рис. 482);

| Свойства: win.alt ? 🗙                                                                          |                                     |                                 |                                       |  |  |
|------------------------------------------------------------------------------------------------|-------------------------------------|---------------------------------|---------------------------------------|--|--|
| Отношения доверия Управляется<br>Домены, которым доверяет этот домен (исх. отношения доверия): |                                     |                                 |                                       |  |  |
| Имя домена<br>test.alt<br>Домены, которые до                                                   | Тип дове<br>Лес<br>веряют этому дом | Транзит<br>Да<br>ену (вх. отнош | Свойства<br>Удалить<br>ения доверия): |  |  |
| Имя домена<br>test.alt                                                                         | Тип дове<br>Лес                     | Транзит<br>Да                   | Свойства<br>Удалить                   |  |  |
| Создать отношение доверия                                                                      |                                     |                                 |                                       |  |  |
| OK                                                                                             | 0                                   |                                 |                                       |  |  |

Рис. 482 – Вкладка «Отношения доверия»

- в группе «Домены, которым доверяет этот домен (исх. отношения доверия)» или группе «Домены, которые доверяют этому домену (вх. отношения доверия)» выбрать доверие, которое требуется удалить, а затем нажать кнопку «Удалить»;
- 5) в открывшемся окне выбрать пункт, где нужно удалить доверие, и нажать кнопку «ОК» (рис. 483).

| Доменные службы Active Directory                                    |  |  |
|---------------------------------------------------------------------|--|--|
| Вы хотите удалить доверие из локального домена и из другого домена? |  |  |
|                                                                     |  |  |
| • Нет, удалить отношение доверия только в локальном домене.         |  |  |
| О Да, удалить отношение доверия в локальном и другом доменах.       |  |  |
|                                                                     |  |  |
|                                                                     |  |  |
|                                                                     |  |  |
|                                                                     |  |  |
| ОК Отмена                                                           |  |  |

Рис. 483 – Окно выбора пункта удаления доверия

Если выбран параметр «Нет, удалить отношение доверия только в локальном домене», рекомендуется повторить эту процедуру для домена второй стороны.

Если выбран параметр «Да, удалить отношение доверия в локальном и другом доменах», необходимо ввести учетную запись и пароль администратора для домена второй стороны.

10.6. Администрирование домена

10.6.1. Управление пользователями и группами

10.6.1.1. B ADMC

Для управления пользователями и группами в «Альт Домен» можно использовать модуль удаленного управления базой данных конфигурации (ADMC). Подробнее см. п. 10.4.5.

10.6.1.2. Подкоманда user и group утилиты samba-tool

Для управления пользователями и группами в «Альт Домен» можно использовать инструмент командной строки samba-tool.

Примечание. Для выполнения команд на удаленном компьютере можно использовать опцию - H или -- URL= с указанием URI LDAP-сервера. Например: # samba-tool user add domainuser Qwerty1 - H ldap://<DC> - Uadministrator

По умолчанию в качестве значения опции -н передается текущий узел в формате ldap://<имя узла>.

Команды управления пользователями представлены в таблице 71.

# Таблица 71 – Команды управления пользователями инструмента samba-tool

| Команда                                              | Описание                    | Примечание                                                                                                    |
|------------------------------------------------------|-----------------------------|----------------------------------------------------------------------------------------------------|
| user add<br><имя пользователя><br>[<пароль>] [опции] | Создать нового пользователя | Переданное в команде значение <имя<br>пользователя> интерпретируется как имя учетной<br>записи SAM (значение атрибута sAMaccountName).<br>Оно должно быть уникальным.<br>Некоторые опции:                                                                                                    |
|                                                      |                             | surname – фамилия пользователя;                                                                                                    |
|                                                      |                             | given-name - ИМЯ ПОЛЬЗОВАТСЛЯ;                                                                                                    |
|                                                      |                             | initials - инициалы;                                                                                                    |
|                                                      |                             | must-change-at-next-login – пользователь<br>должен изменить пароль при первом входе в<br>домен;                                                                                                    |
|                                                      |                             | random-password - сформировать пароль случайным образом;                                                                                                    |
|                                                      |                             | <ul> <li>smartcard-required – требовать наличие<br/>смарт-карты при входе в интерактивном режиме;</li> </ul>                                                                                                    |
|                                                      |                             | <ul> <li>use-username-as-cn – ВКЛЮЧИТЬ</li> <li>принудительное использование имени</li> <li>пользователя в качестве общего имени (CN);</li> </ul>                                                                                                    |
|                                                      |                             | userou – имя (DN) альтернативного<br>расположения (без domainDN), в котором будет<br>создан пользователь (вместо используемого по<br>умолчанию CN=Users);                                                                                                    |
|                                                      |                             | company - компания пользователя;                                                                                                    |
|                                                      |                             | <ul> <li>department – подразделение, к которому<br/>относится пользователь;</li> </ul>                                                                                                    |
|                                                      |                             | description – информация о пользователе;                                                                                                    |
|                                                      |                             | mail-address - адрес электронной почты пользователя;                                                                                                    |
|                                                      |                             | rfc2307-from-nss – включить копирования<br>атрибутов пользователя Unix из диспетчера<br>службы имен (NSS); значение параметра<br>переопределяется в случае явного задания<br>числового идентификатора пользователя (UID),<br>числового идентификатора основной группы<br>пользователя (GID), информации о пользователе<br>(GECOS) или интерпретатора команд, который<br>должен запускаться при входе пользователя в<br>систему (shell); |
|                                                      |                             | <ul> <li>піз-domain – домен службы сетевой<br/>информации (NIS) для пользователя (Unix/RFC<br/>2307);</li> </ul>                                                                                                    |

791

# Продолжение таблицы 71

| Команда                                                            | Описание                                              | Примечание                                                                                                    |
|--------------------------------------------------------------------|-------------------------------------------------------|----------------------------------------------------------------------------------------------------|
|                                                                    |                                                       | unix-home – домашний каталог<br>пользователя (Unix/RFC 2307);<br>uid – имя пользователя                                                                                                    |
|                                                                    |                                                       | (Unix/RFC 2307);                                                                                                    |
|                                                                    |                                                       | uid-number - уникальный числовой идентификатор пользователя (Unix/RFC 2307);                                                                                                    |
|                                                                    |                                                       | gid-number – числовой идентификатор<br>основной группы пользователя<br>(Unix/RFC 2307);                                                                                                    |
|                                                                    |                                                       | gecos – информация о пользователе в поле GECOS (Unix/RFC 2307);                                                                                                    |
|                                                                    |                                                       | login-shell - оболочка (shell),<br>которая должна запускаться при входе в<br>систему пользователя (Unix/RFC 2307)                                                                                                    |
| user create<br><имя пользователя><br>[<пароль>] [опции]            | Создать нового пользователя                           | Команда доступна только в целях<br>совместимости. Рекомендуется вместо этой<br>команды использовать команду:<br>samba-tool user add                                                                                                    |
| user delete<br><имя пользователя><br>[опции]                       | Удалить<br>существующего<br>пользователя              | При удалении учетной записи также<br>удаляются все связанные с нею разрешения,<br>права и членства в группах                                                                                                    |
| user disable<br><имя пользователя> <br>filter <фильтр>)<br>[опции] | Отключить<br>пользовательский<br>аккаунт              | Параметры вызова:<br>filter – LDAP-фильтр для поиска<br>объектов в домене                                                                                                    |
| user edit<br><имя пользователя><br>[опции]                         | Редактировать объект<br>пользовательского<br>аккаунта | В опции -editor = <редактор> можно<br>указать редактор (по умолчанию vi)                                                                                                    |
| user enable<br><имя пользователя><br>> filter<br><фильтр>) [опции] | Включить<br>пользовательский<br>аккаунт               | Параметры вызова:<br>filter – LDAP-фильтр для поиска<br>объектов в домене                                                                                                    |
| user list [опции]                                                  | Вывести список<br>пользователей                       | По умолчанию выводятся<br>sAMAccountNames пользователей.<br>Можно использовать следующие опции:<br>full-dn – показать различающиеся<br>имена пользователей (CN) вместо<br>sAMAccountNames;<br>b BASE_DN base-dn=BASE_DN –<br>вывести пользователей с указанным<br>базовым DN;<br>hide-expired – не выводить<br>просроченные учетные записи<br>пользователей;<br>hide-disabled – не выводить<br>отключенные учетные записи<br>пользователей |

# Продолжение таблицы 71

| Команда                                                                  | Описание                                                                                              | Примечание                                                                                                    |
|--------------------------------------------------------------------------|----------------------------------------------------------------------------------------------------|----------------------------------------------------------------------------------------------------|
| user<br>setprimarygroup<br><имя пользователя><br><имя группы><br>[опции] | Установить основную<br>группу для учетной<br>записи пользователя                                      |                                                                                                    |
| user getgroups<br><имя пользователя><br>[опции]                          | Вывести список групп,<br>в которые входит<br>учетная запись<br>пользователя напрямую                  | Можно использовать следующие опции:<br>full-dn – показать в списке вместо<br>имен групп SAM (sAMAccountName) их<br>полные уникальные имена (DN)                                                                                                    |
| user show<br><имя пользователя><br>[опции]                               | Вывести<br>пользовательский<br>объект                                                                 | В опцииattributes=USER_ATTRS можно<br>указать, разделенный запятыми, список<br>атрибутов, значения которых требуется<br>отобразить. Для вывода скрытых атрибутов,<br>их необходимо явно указать в параметре<br>attributes                                                                                                    |
| user move<br><имя пользователя><br><контейнер> [опции]                   | Переместить учетную<br>запись пользователя в<br>указанную<br>организационную<br>единицу или контейнер | Имя пользователя указывается в команде в формате sAMAccountName.<br>Имя организационной единицы или контейнера можно указать как полное DN или без компонента domainDN.                                                                                                    |
| user password<br>[опции]                                                 | Изменить пароль,<br>текущей учетной<br>записи (пользователя,<br>прошедшего<br>аутентификацию)         | Если пароль не передается в открытом виде<br>в значении параметра<br>newpassword, пользователь получит<br>запрос на ввод пароля в командной строке                                                                                                    |
| user rename<br><имя пользователя><br>[опции]                             | Переименовать<br>пользователя и<br>изменить его атрибуты                                              | По умолчанию выводятсяSAMAccountNames пользователей.Для удаления атрибута следуетиспользовать пустое значение атрибута.Имя пользователя указывается в команде вформате sAMAccountName.Можно использовать следующие опции:surname=SURNAME – новая фамилия;given-name=GIVEN_NAME – новое имя;initials=INITIALS – новые инициалы;force-new-cn=NEW_CN – новый CN(вместо использования комбинацииимени, инициалов и фамилии);reset-cn – установить CN накомбинацию имени, инициалов ифамилии по умолчанию;display-name=DISPLAY_NAME – новоеoroбражаемое имя;mail-address=MAIL_ADDRESS – новаяэлектронная почта;samaccountname = SAMACCOUNTNAME –новое имя для входа (sAMAccountName);upn=UPN – новое основное имя |
# Окончание таблицы 71

| Команда                                                                   | Описание                                                            | Примечание                                                                                                    |  |
|---------------------------------------------------------------------------|---------------------------------------------------------------------|----------------------------------------------------------------------------------------------------|--|
| user setexpiry<br><имя пользователя <br>filter <фильтр>)<br>[опции]       | Установить срок<br>действия для<br>учетной записи<br>пользователя   | По истечении заданного периода учетная запись<br>отключается; пользователь не может получать<br>доступ к ресурсам домена. При этом сохраняются<br>связанные с учетной записью разрешения, права и<br>членства.<br>Параметры вызова:<br>filter – LDAP-фильтр для поиска объектов в<br>домене;<br>days=DAYS – продолжительность периода в<br>днях;<br>noexpiry – период действия неограничен                                                                                                    |  |
| user setpassword<br><имя пользователя><br> filter<br><фильтр>) [опции]    | Установить или<br>сбросить пароль<br>учетной записи<br>пользователя | <ul> <li>Если пароль не передается в открытом виде в значении параметраnewpassword, пользователь получит запрос на ввод пароля в командной строке. Параметры вызова:</li> <li>filter – LDAP-фильтр для поиска объектов в домене;</li> <li>newpassword – новый пароль;</li> <li>must-change-at-next-login – пользователь должен изменить пароль при первом входе в домен;</li> <li>random-password – сформировать пароль случайным образом;</li> <li>smartcard-required – требовать наличие смарт-карты при входе в интерактивном режиме</li> </ul>                                                                    |  |
| user unlock<br><имя<br>пользователя> <br>filter <фильтр>)<br>[опции]      | Разблокировать<br>учетную запись<br>пользователя в<br>домене        | Параметры вызова:<br>filter – LDAP-фильтр для поиска объектов в<br>домене                                                                                                    |  |
| user getpassword<br><имя<br>пользователя> <br>filter <фильтр>)<br>[опции] | Получить<br>атрибуты пароля<br>учетной записи<br>пользователя       | <ul> <li>Параметры вызова:</li> <li>filter – LDAP-фильтр для поиска объектов в домене;</li> <li>attributes – атрибуты (через запятую), которые требуется вывести или передать скрипту, заданному в параметреscript. В параметре могут передаваться любые атрибуты, заданные в схеме каталога, а также следующие виртуальные атрибуты: virtualClearTextUTF16, virtualClearTextUTF8, virtualCryptSHA256, virtualCryptSHA512, virtualKerberosSalt, virtualSHA, virtualSambaGPG, virtualDigest0129;</li> <li>decrypt-samba-gpg – дешифровать пароль SambaGPG (должен быть установлен пакет python3-module-gpg)</li> </ul> |  |

#### Окончание таблицы 71

| Команда                                                     | Описание                                                                                                    | Примечание                                                                                                    |
|-------------------------------------------------------------|----------------------------------------------------------------------------------------------------|----------------------------------------------------------------------------------------------------|
| user syncpasswords<br>[cache-ldb-<br>initialize]<br>[опции] | Синхронизировать<br>пароли всех<br>учетных записей<br>пользователей с<br>помощью<br>дополнительного<br>сценария | Эта команда должна выполняться только на одном<br>контроллере домена (обычно на PDC).<br>В первый раз команда должна выполняться с<br>параметром, обеспечивающим инициализацию<br>кеша:<br>cache-ldb-initialize<br>Для корректной инициализации кеша требуется<br>передать список атрибутов в параметре<br>attributes |

Полный список параметров каждой команды можно увидеть в справке, например:

```
# samba-tool user add --help
```

Примеры:

- создать пользователя ivanov в подразделении KDE, пользователь должен изменить пароль при следующем входе в систему:

```
# samba-tool user add ivanov --given-name='Иван' \
--surname='Иванов' --mail-address='ivanov@test.alt' \
--userou='OU=KDE' --must- change-at-next-login
New Password:
Retype Password:
User 'ivanov' added successfully
```

- создать пользователя kim со случайным паролем, с указанием удаленного

LDAP-сервера, пользователь должен изменить пароль при следующем входе

#### в систему:

```
# samba-tool user add kim --given-name='Виталий' \
--surname='Ким' --mail-address='kim@test.alt' \
--must- change-at-next-login --random-password \
-H ldap://dc2.test.alt -U administrator
Password for [TEST\administrator]:
User 'kim' added successfully
```

- установить, что срок действия пароля пользователя ivanov никогда не истекает:

```
# samba-tool user setexpiry ivanov --noexpiry
Expiry for user 'ivanov' disabled.
```

- задать 20-дневный период действия (начиная с текущей даты) для учетной записи kim:

```
# samba-tool user setexpiry kim --days=20
Expiry for user 'kim' set to 20 days.
```

- просмотреть список учетных записей пользователей:

```
# samba-tool user list
Guest
ivanov
Administrator
krbtgt
kim
```

- отключить пользователя ivanov:

```
# samba-tool user disable ivanov
```

- включить всех пользователей, почтовый ящик которых начинается на k:

```
# samba-tool user disable --filter=mail=k*
Enabled user 'mail=k*'
```

- изменить пароль пользователя ivanov:
  - # samba-tool user setpassword ivanov
- переместить пользователя kim в подразделение KDE:

```
# samba-tool user move kim 'OU=KDE'
Moved user "kim" into "OU=KDE,DC=test,DC=alt"
```

- получить информацию о пароле пользователя ivanov:

```
# samba-tool user getpassword ivanov \
--attributes=pwdLastSet,virtualClearTextUTF8
dn: CN=Иван Иванов,OU=TEST,DC=test,DC=alt
pwdLastSet: 133628348830281440
Got password OK
```

- удалить пользователя ivanov:

```
# samba-tool user delete ivanov
Deleted user ivanov
```

Не следует допускать одинаковых имен для пользователя и компьютера, это может привести к коллизиям (например, такого пользователя нельзя добавить в группу). Если компьютер с таким именем заведен, удалить его можно командой:

pdbedit -х -т имя

Примечание. При удалении учетной записи также удаляются все связанные с нею разрешения, права и членства в группах. Если в последствии в домен будет добавлена учетная запись с тем же именем, она не получит разрешения,

права или членства удаленной записи, так как ей будет присвоен новый идентификатор безопасности (SID).

Учетная запись может быть отключена, например, по следующим причинам:

- достигнуто максимальное количество попыток входа, установленное для учетной записи политикой;

- учетная запись отключена администратором;

- истек период действия учетной записи.

Команда включения учетной записи может использоваться администратором как для восстановления доступа отключенной ранее учетной записи к ресурсам домена, так и для включения группы учетных записей, созданных с разрешениями по умолчанию.

Команды инструмента командной строки samba-tool для управления группами в «Альт Домен» приведены в таблице 72.

В группу могут входить учетные записи пользователей и компьютеров, а также другие группы. Такое объединение объектов в рамках одной сущности упрощает работу с ними, включая выполнение задач по управлению безопасностью и системному администрированию.

Группы также могут использоваться для создания списков рассылки (группы рассылки). Для этого при вызове команды должна быть передана опция –-group-type=Distribution.

Группы располагаются в подразделениях (OU). Область действия (scope) группы определяет место группы в дереве доменов.

| Команда                                 | Описание              | Примечание                                                                                                    |  |
|-----------------------------------------|-----------------------|----------------------------------------------------------------------------------------------------|--|
| group add                               | Создать новую группу  | Переданное в команде значение <имя группы>                                                                                                    |  |
| <имя группы><br>[опции]                 |                       | интерпретируется как имя учетной записи<br>SAM (значение атрибута sAMaccountName).<br>Оно должно быть уникальным.<br>Некоторые опции:                                                                                                    |  |
|                                         |                       | <ul> <li>groupou – имя (DN) альтернативного<br/>расположения (без domainDN), в котором<br/>будет создана группа (вместо используемого<br/>по умолчанию CN=Users);</li> </ul>                                                                                                    |  |
|                                         |                       | group-scope – область действия,<br>возможные значения: Domain, Global,<br>Universal;                                                                                                    |  |
|                                         |                       | group-type – тип группы, возможные значения: Security, Distribution;                                                                                                    |  |
|                                         |                       | description - описание группы;                                                                                                    |  |
|                                         |                       | mail-address — адрес электронной почты группы;                                                                                                    |  |
|                                         |                       | notes – дополнительная информация;                                                                                                    |  |
|                                         |                       | gid-number – числовой идентификатор<br>группы Unix/RFC 2307;                                                                                                    |  |
|                                         |                       | nis-domain — домен NIS;                                                                                                    |  |
|                                         |                       | <ul> <li>special – используется для создания<br/>группы безопасности с именем Protected<br/>Users</li> </ul>                                                                                                    |  |
| group create<br><имя группы><br>[опции] | Создать новую группу  | Доступна только в целях совместимости.<br>Рекомендуется вместо этой команды<br>использовать команду                                                                                                    |  |
| group                                   | Лобавить участников в | Команла позволяет лобавить в группу олного                                                                                                    |  |
| addmembers                              | группу                | или нескольких участников (указанных через                                                                                                    |  |
| (<список                                | 15 5                  | запятую). В качестве участника группы может                                                                                                    |  |
| member-                                 |                       | выступать учетная запись пользователя,                                                                                                    |  |
| dn= <member-dn>)</member-dn>            |                       | учетная запись компьютера или другая группа,                                                                                                    |  |
|                                         |                       | существующая в домене.<br>Некоторые опции:                                                                                                    |  |
|                                         |                       | <ul> <li>теметрет-dn – уникальное составное имя<br/>(DN) добавляемого в группу нового<br/>участника (значение опцииоbject-types<br/>игнорируется);</li> <li>оbject-types – список типов объектов<br/>(через запятую); указанные типы<br/>используются в качестве фильтра при<br/>выполнении поиска для указанных в<br/>команде участников; возможные значения:<br/>user, group, computer, serviceaccount,</li> </ul> |  |
|                                         |                       | contact, all; <b>ЗНАЧЕНИЕ ПО УМОЛЧАНИЮ</b> —<br>user,group,computer;                                                                                                    |  |

# Таблица 72 – Команды управления группами инструмента samba-tool

# Продолжение таблицы 72

| Команда                                                                      | Описание                                                                         | Примечание                                                                                                    |
|------------------------------------------------------------------------------|----------------------------------------------------------------------------------|----------------------------------------------------------------------------------------------------|
|                                                                              |                                                                                  | member-base – базовое уникальное имя (DN) для поиска участников группы; значение по умолчанию – уникальное имя (DN) домена                                                                                                    |
| group delete<br><имя группы><br>[опции]                                      | Удалить группу                                                                   | Операция удаления является необратимой.<br>При удалении группы также удаляются все связанные<br>с нею разрешения и права, а также унаследованные<br>от нее разрешения и права участников                                                                                                    |
| group<br>addunixattrs<br><имя группы><br><gidnumber><br/>[опции]</gidnumber> | Добавить атрибуты<br>Unix/RFC 2307 для<br>группы                                 | Для использования этих атрибутов для сопоставления<br>UID/GID в конфигурации (smb.conf) должен быть<br>задан параметр idmap_ldp:use rfc2307 = Yes                                                                                                    |
| group edit<br><имя группы><br>[опции]                                        | Редактировать<br>объект группы                                                   | В опцииeditor=<редактор> можно указать редактор<br>(по умолчанию vi)                                                                                                    |
| group list<br>[опции]                                                        | Вывести список групп                                                             | По умолчанию выводится список имен учетных<br>записей SAM (sAMAccountName).<br>Можно использовать следующие опции:<br>full-dn – выводить уникальные имена (DN)<br>вместо sAMAccountNames;<br>b BASE_DN base-dn=BASE_DN – выводить в<br>списке только группы с указанным базовым<br>уникальным именем (DN)                                                                                                    |
| group<br>listmembers<br><имя группы><br>[опции]                              | Вывести список<br>участников данной<br>группы                                    | По умолчанию выводятся sAMAccountNames<br>участников. Если sAMAccountName недоступен,<br>будет использоваться CN.<br>Можно использовать следующие опции:<br>full-dn – показать различающиеся имена<br>участников (CN) вместо sAMAccountNames;<br>hide-expired – не выводить членов группы с<br>истекшим сроком действия;<br>hide-disabled – не выводить отключенных<br>членов группы                                           |
| group move<br><имя группы><br><контейнер><br>[опции]                         | Переместить группу<br>в указанную<br>организационную<br>единицу или<br>контейнер | Имя организационной единицы или контейнера<br>можно указать как полное DN или без компонента<br>domainDN                                                                                                    |
| group stats<br>[опции]                                                       | Показать статистику<br>для общих групп и<br>членства в группах                   | <ul> <li>В результате выполнения команды выводятся следующие сведения:</li> <li>общее количество групп;</li> <li>общее количество участников (без учета вложенности);</li> <li>среднее количество участников в группе;</li> <li>максимальное количество участников в группе;</li> <li>медианное количество участников в группе;</li> <li>распределение участников по группам с точки зрения количественного состава</li> </ul> |

### Окончание таблицы 72

| Команда                                                                                                    | Описание                                          | Примечание                                                                                                    |  |
|----------------------------------------------------------------------------------------------------|---------------------------------------------------|----------------------------------------------------------------------------------------------------|--|
| group show<br><имя группы><br>[опции]                                                                                     | Вывести группу и ее<br>атрибуты                   | В опцииattributes=USER_ATTRS можно указать, разделенный запятыми, список атрибутов                                                                                                    |  |
| group<br>removemembers<br><имя группы><br>(<список<br>участников> <br>member-<br>dn= <member-dn>)<br/>[опции]</member-dn> | Удалить участника из группы                       | Команда позволяет удалить из группы одного или<br>нескольких участников (указанных через<br>запятую).<br>При удалении из группы участник теряет все<br>унаследованные от нее разрешения и права.<br>Некоторые опции:<br>member-dn – уникальное составное имя (DN)<br>удаляемого из группы участника (значение<br>опцииobject-types игнорируется);<br>object-types – список типов объектов<br>(через запятую); указанные типы используются<br>в качестве фильтра при выполнении поиска для<br>указанных в команде участников; возможные<br>значения: user, group, computer,<br>serviceaccount, contact, all; значение по<br>умолчанию – user,group,computer;<br>member-base – базовое уникальное имя (DN)<br>для поиска участников группы; значение по<br>умолчанию – уникальное имя (DN) домена |  |
| group rename<br><имя группы><br>[опции]                                                                                   | Переименовать<br>группу и изменить ее<br>атрибуты | <ul> <li>Для удаления атрибута следует использовать<br/>пустое значение атрибута.</li> <li>Имя группы указывается в команде в формате<br/>sAMAccountName.</li> <li>Можно использовать следующие опции:</li> <li>force-new-cn=NEW_CN – новый CN (вместо<br/>использования sAMAccountName);</li> <li>reset-cn – установить CN равным<br/>sAMAccountName;</li> <li>mail-address=MAIL_ADDRESS – новая<br/>электронная почта;</li> <li>samaccountname=SAMACCOUNTNAME – новое<br/>имя для входа (sAMAccountName)</li> </ul>                                                                                                    |  |

Полный список параметров каждой команды можно увидеть в справке, например:

# samba-tool group add --help

Примеры:

### - добавить группу:

```
# samba-tool group add office --description='Simple group'
Added group office
```

800

| - добавить новую группу рассылки с указанием удаленого LDAP-сервера:     |  |  |  |  |
|--------------------------------------------------------------------------|--|--|--|--|
| # samba-tool group add managergroup-type=Distribution $\setminus$        |  |  |  |  |
| -H ldap://dc2.test.alt -U administrator                                  |  |  |  |  |
| Added group manager                                                      |  |  |  |  |
| - добавить новую группу в соответствии с RFC 2307 в домен NIS samdom с   |  |  |  |  |
| GID 12345:                                                               |  |  |  |  |
| # samba-tool group add mygroupnis-domain=samdom \                        |  |  |  |  |
| gid-number=12345                                                         |  |  |  |  |
| Added group mygroup                                                      |  |  |  |  |
| - удалить группу:                                                        |  |  |  |  |
| <pre># samba-tool group delete office</pre>                              |  |  |  |  |
| Deleted group office                                                     |  |  |  |  |
| - добавить пользователя ivanov в группу Domain Users:                    |  |  |  |  |
| # samba-tool group addmembers "Domain Users" ivanov                      |  |  |  |  |
| - добавить в группу mygroup пользователей kim, ivanov и группу manager:  |  |  |  |  |
| <pre># samba-tool group addmembers mygroup manager,kim,ivanov</pre>      |  |  |  |  |
| - удалить пользователя ivanov из группы Domain Users:                    |  |  |  |  |
| # samba-tool group removemembers "Domain Users" ivanov                   |  |  |  |  |
| - переместить группу manager в подразделение OU:                         |  |  |  |  |
| # samba-tool group move manager 'OU=OU'                                  |  |  |  |  |
| Moved group "manager" into "OU=OU,DC=test,DC=alt"                        |  |  |  |  |
| - вывести список пользователей группы Domain Users:                      |  |  |  |  |
| # samba-tool group listmembers "Domain Users"                            |  |  |  |  |
| - получить определенные атрибуты группы manager:                         |  |  |  |  |
| <pre># samba-tool group show managerattributes=member,objectGUID</pre>   |  |  |  |  |
| <pre>dn: CN=test2,CN=Users,DC=test,DC=alt</pre>                          |  |  |  |  |
| objectGUID: 2f708ea2-f42c-4344-af22-bc243301c777                         |  |  |  |  |
| member: CN=Иван Иванов,OU=KDE,DC=test,DC=alt                             |  |  |  |  |
| <ul> <li>получить общую информацию о группах и их участниках:</li> </ul> |  |  |  |  |
| # samba-tool group stats                                                 |  |  |  |  |
| Group membership statistics*                                             |  |  |  |  |
| Total groups: 48                                                         |  |  |  |  |

Total memberships: 32 Average members per group: 0.67

\* Note this does not include nested group membership

В «Альт Домен» поддерживается работа с группой безопасности «Protected Users» («Защищенные пользователи»). В данную группу должны включаться только учетные записи пользователей. После добавления в группу в отношении учетной записи начинают действовать следующие ограничения:

- недоступна аутентификация по протоколу NTLM;

- пользователю не выдаются и от пользователя не принимаются билеты Kerberos с использованием алгоритма шифрования RC4 (используется алгоритм AES);
- максимальный период действия билета 4 часа;

- недоступно неограниченное и ограниченное делегирование Kerberos.

Примечание. Группа «Защищенные пользователи» доступна только при функциональном уровне домена Windows Server 2012 R2.

Для создания группы безопасности «Защищенные пользователи» следует создать группу «Protected Users» с указанием опции –-special:

# samba-tool group add 'Protected Users' --special

#### 10.6.2. Администрирование DNS

Для связывания доменных имен с IP-адресами используются A-записи (для IPv4) и AAAA-записи (для IPv6), которые создаются при настройке DNS и содержат соответствующий IP-адрес узла. PTR-записи применяются для обратного разрешения, связывая IP-адреса с доменными именами в обеих версиях протокола и создаются в зоне обратного DNS.

В процессе эксплуатации IP-адреса узла могут меняться (из-за перезагрузки устройства, изменений в конфигурации сети или обновления через DHCP).

В таких случаях необходимо обновить соответствующие DNS-записи, чтобы сохранить корректное разрешение имен И обеспечить работу служб аутентификации, таких как Kerberos или LDAP, для успешной проверки подлинности пользователей. Это обновление может выполняться автоматически как со стороны DHCP-сервера, так и со стороны клиента домена. DHCP-сервер может обновлять записи в DNS при изменении IP-адресов, в то время как клиент домена может обновлять записи через такие службы, как Winbind и SSSD, а также через встроенные функции операционных систем (на Windows-клиенте). Возможно также ручное обновление записей администраторами.

10.6.2.1. DNS-записи при вводе машины в домен

При вводе машины в домен, в DNS-записи на DNS-сервере прописывается текущий IP-адрес машины.

Например, если машина с именем work.test.alt вводится в домен и имеет IP-адрес 192.168.0.55 (независимо от того, получен ли он статически или через DHCP), то на DNS-сервере будет создана (или обновлена) запись:

work.test.alt. IN A 192.168.0.55

Эта запись будет храниться в DNS-зоне прямого просмотра домена и использоваться для разрешения имени work.test.alt в IP-адрес 192.168.0.55.

РТК DNS-запись автоматически не создается, даже если существует обратная зона в базе данных домена. Для ее создания необходимо на клиенте включить необходимые настройки для обновления РТК DNS-записей (то есть в дальнейшем вместо обновления запись будет зарегистрирована). В противном случае запись нужно будет создать вручную:

\$ samba-tool dns add dc1.test.alt 0.168.192.in-addr.arpa \
55 PTR work.test.alt -U administrator
Password for [TEST\administrator]:
Record added successfully

При этом будет создана DNS-запись:

55.0.168.192.in-addr.arpa. 3600 IN PTR work.test.alt.

Проверить наличие записи можно, выполнив команду:

\$ host -t PTR 192.168.0.55 dc1.test.alt
Using domain server:

#### ЛКНВ.11100-01 90 03

Name: dcl.test.alt Address: 192.168.0.132#53 Aliases:

55.0.168.192.in-addr.arpa domain name pointer work.test.alt.

Примечание. Обратная зона создается так:

\$ samba-tool dns zonecreate dc1.test.alt 0.168.192.in-addr.arpa -Uadministrator
Password for [TEST\administrator]:
Zone 0.168.192.in-addr.arpa created successfully

10.6.2.2. Подкоманда dns утилиты samba-tool

Для администрирования службы доменных имен (DNS) в «Альт Домен» можно использовать подкоманду dns утилиты samba-tool.

Примечание. Для выполнения команд на удаленном компьютере можно использовать опцию –н или –-url= с указанием URI LDAP-сервера. Например:

\$ samba-tool dns add 192.168.0.132 test.alt \
DC2 A 192.168.0.133 -H ldap://<DC> -Uadministrator

По умолчанию в качестве значения опции -Н передается текущий узел в формате ldap://<имя узла>.

10.6.2.2.1. Работа с DNS-записями

Команды инструмента командной строки samba-tool для управления DNS-записями приведены в таблице 73.

# ЛКНВ.11100-01 90 03

# Таблица 73 – Команды управления DNS-записями инструмента samba-tool

| Команда                                                                                                    | Описание                 | Примечание                                                                                                    |
|----------------------------------------------------------------------------------------------------|--------------------------|----------------------------------------------------------------------------------------------------|
| dns add <cepвep> &lt;зона&gt; &lt;имя&gt;<br/><a aaaa ptr cname ns mx srv txt><br/>&lt;данные&gt;</a aaaa ptr cname ns mx srv txt></cepвep>                                       | Добавить<br>новую запись | Параметры вызова:<br>- сервер – IP-адрес или<br>доменное имя DNS-сервера;<br>- зона – зона DNS;<br>- имя – имя DNS-записи;<br>- тип добавляемой записи с<br>ланными (см. ниже)                                                                                                    |
| dns delete <cepвep> &lt;зона&gt; &lt;имя&gt;<br/><a aaaa ptr cname ns mx srv txt><br/>&lt;ланные&gt;</a aaaa ptr cname ns mx srv txt></cepвep>                                    | Удалить DNS-<br>запись   |                                                                                                    |
| dns edit <cepbep> &lt;зона&gt; &lt;имя&gt;<br/><a aaaa ptr cname ns mx soa srv txt><br/>&lt;текущие-данные&gt; &lt;новые-данные&gt;</a aaaa ptr cname ns mx soa srv txt></cepbep> | Изменить DNS-<br>запись  | Дополнительно для изменения<br>доступен тип записи SOA (Start<br>of Authority), являющейся<br>начальной записью зоны, со<br>следующими данными (порядок<br>пунктов в списке ниже<br>соответствует порядку<br>следования параметров в строке):<br>- nameserver – доменное имя<br>DNS-cepвepa, на котором<br>хранятся другие DNS-записи;<br>- email – адрес электронной<br>почты администратора зоны<br>(вместо @ указывается точка,<br>например для адреса<br>user@test.alt указывается<br>значение user.test.alt);<br>- serial – серийный номер файла<br>зоны, представляющий собой<br>номер версии записи SOA;<br>увеличивается при каждом<br>изменении значения записи и<br>служит сигналом другим DNS-<br>серверам о том, что требуется<br>обновить данные;<br>- refresh – интервал для запроса<br>изменений;<br>- retry – интервал для<br>повторных попыток запроса<br>данных в случае неудачи;<br>- expire – время, в течение<br>которого обновленные данные<br>могут быть применены на<br>других DNS-серверах;<br>- minimum-ttl – время хранения<br>в кеше информации о зоне |

### Окончание таблицы 73

| Команда                                                                                                    | Описание                                          | Примечание                                                                                                    |
|----------------------------------------------------------------------------------------------------|---------------------------------------------------|----------------------------------------------------------------------------------------------------|
| dns cleanup <ceрвер> &lt;имя узла&gt;<br/>[опции]</ceрвер>                                                                                             | Очистить DNS-<br>записи<br>указанного<br>DNS-узла | Во многих случаях данная<br>подкоманда только<br>устанавливает значение true в<br>атрибуте dNSTombstoned DNS-<br>записей. После этого при запросе<br>таких записей информация о них<br>возвращаться не будет, но в базе<br>данных могут оставаться<br>соответствующие им записи-<br>заполнители                                                                                                    |
| dns query <cepвep> &lt;зона&gt; &lt;имя&gt;<br/><a aaa ptr cname ns mx soa srv txt<br> ALL&gt; [опции]</a aaa ptr cname ns mx soa srv txt<br></cepвep> | Вывести<br>информацию о<br>DNS-записях            | <ul> <li>Можно использовать следующие опции:</li> <li>authority – поиск по записям полномочного DNS-сервера (значение по умолчанию);</li> <li>сасhе – поиск по записям в кеше;</li> <li>glue – поиск по связующим (glue) записям;</li> <li>гооt – поиск по корневым ссылкам DNS-сервера;</li> <li>additional – вывод списка дополнительных записей;</li> <li>no-children – исключение вывода дочерних записей;</li> <li>only-children – вывод только дочерних записей</li> </ul> |

Возможные типы записей:

- А <IPv4-адрес> IPv4-адрес для связи с именем домена;
- AAAA <IPv6-адрес> IPv6-адрес для связи с именем домена;
- PTR <FQDN> полное доменное имя (FQDN) для связи с IP-адресом домена;
- CNAME <FQDN> полное доменное имя (FQDN) для создания псевдонима;
- NS <FQDN> полное доменное имя (FQDN) сервера, выполняющего роль сервера имен;
- MX <FQDN> <preference> полное доменное имя (FQDN) и приоритет почтового сервера;

- SRV <FQDN> <port> <priority> <weight> полное доменное имя (FQDN) сервера, на котором доступна определенная служба, порт для доступа к службе (port), приоритет (priority) и относительный вес (weight) на случай, если существует несколько записей с одинаковым приоритетом;
- TXT "'sting1' 'string2' ..." информация о домене в текстовом формате (string).

П р и м е ч а н и е . Полный список параметров каждой команды можно увидеть в справке, например:

\$ samba-tool dns add --help

При использовании команды samba-tool dns указание аутентифицирующей информации (имени пользователя и пароля) обязательно!

#### Примеры:

- добавить запись типа А:

```
$ samba-tool dns add 192.168.0.132 test.alt \
DC2 A 192.168.0.133 -Uadministrator
Password for [TEST\administrator]:
Record added successfully
```

- добавить запись типа РТК для обратной зоны 192.168.0.0/24:

```
$ samba-tool dns add dc1.test.alt 0.168.192.in-addr.arpa \
55 PTR demo.test.alt -U administrator
Password for [TEST\administrator]:
Record added successfully
```

- удалить запись типа А:

```
$ samba-tool dns delete dc1.test.alt test.alt \
DC2 A 192.168.0.133 -U administrator
Password for [TEST\administrator]:
Record deleted successfully
```

- изменить запись типа А:

```
$ samba-tool dns update dc1.test.alt test.alt DC2 \
A 192.168.0.133 192.168.0.149 -U administrator
Password for [TEST\administrator]:
Record updated succefully
```

- изменить адрес электронной почты администратора в записи типа SOA:

```
$ samba-tool dns update dc1.test.alt test.alt @ SOA \
"dc1.test.alt admin.test.alt 63 900 600 86400 3600" \
"dc1.test.alt new.test.alt 64 900 600 86400 3600" \
-U administrator
Password for [TEST\administrator]:
Record updated successfully
```

# - вывести все DNS-записи для указанной зоны:

```
\ samba-tool dns query dc1.test.alt 0.168.192.in-addr.arpa \
```

@ ALL -U administrator

10.6.2.2.2. Работа с DNS-зонами

Команды инструмента командной строки samba-tool для управления DNS-зонами приведены в таблице 74.

| Команда                                                   | Описание                            | Примечание                                                                                                    |
|-----------------------------------------------------------|-------------------------------------|----------------------------------------------------------------------------------------------------|
| dns zonecreate <ceрвер><br/>&lt;зона&gt; [опции]</ceрвер> | Создать зону DNS                    | Дополнительно с помощью параметра<br>client-version можно указать версию<br>DNS-клиента. Возможные значения: w2k,<br>dotnet, longhorn (по умолчанию)                                                                                                    |
| dns zonedelete <ceрвер><br/>&lt;зона&gt; [опции]</ceрвер> | Удалить зону<br>DNS                 |                                                                                                    |
| dns zoneinfo <ceрвер><br/>&lt;зона&gt; [опции]</ceрвер>   | Вывести<br>информацию о<br>зоне DNS |                                                                                                    |
| dns zonelist <ceрвер><br/>[опции]</ceрвер>                | Вывести список<br>зон DNS           | <ul> <li>Можно использовать следующие опции:</li> <li>client-version – версия DNS-клиента.<br/>Возможные значения: w2k, dotnet,<br/>longhorn (по умолчанию);</li> <li>primary – получение списка первичных<br/>зон DNS (по умолчанию);</li> <li>secondary – получение списка<br/>вторичных зон DNS;</li> <li>cache – получение списка зон DNS из<br/>кеша;</li> <li>auto – получение списка автоматически<br/>созданных зон DNS;</li> <li>forward – получение списка прямых зон<br/>DNS;</li> <li>reverse – получение списка обратных<br/>зон DNS;</li> <li>non-ds – получение списка зон DNS без<br/>интеграции с доменом</li> </ul> |

808

### Окончание таблицы 74

| Команда                                                   | Описание                                                                     | Примечание                                                                                                    |
|-----------------------------------------------------------|------------------------------------------------------------------------------|----------------------------------------------------------------------------------------------------|
| dns zoneoptions<br><cepвep> &lt;зона&gt; [опции]</cepвep> | Изменить<br>настройки<br>очистки от<br>устаревших<br>записей для зоны<br>DNS | <ul> <li>Можно использовать следующие опции:</li> <li>client-version – версия DNS-клиента.<br/>Возможные значения: w2k, dotnet,<br/>longhorn (по умолчанию);</li> <li>mark-old-records-static=YYYY-MM-DD<br/>– записи старше указанной даты<br/>становятся статическими (их временные<br/>метки становятся нулевыми);</li> <li>mark-records-static-regex=REGEXP –<br/>записи, соответствующие заданному<br/>регулярному выражению, становятся<br/>статическими;</li> <li>-n dry-run – запуск в тестовом режиме<br/>для проверки корректности заданных<br/>параметров; фактически изменения не<br/>вносятся;</li> <li>aging – признак необходимости очистки<br/>от устаревших записей:<br/>0 – очистка отключена (по умолчанию),<br/>1 – очистка включена;</li> <li>norefreshinterval=[0-87600] –<br/>интервал блокировки для зоны с<br/>включенной очисткой в часах; если<br/>параметр равен нулю, используется<br/>значение по умолчанию (168 часов, одна<br/>неделя);</li> <li>refreshinterval=[0-87600] – интервал<br/>обновления для зоны с включенной<br/>очисткой в часах; если параметр равен<br/>нулю, используется значение по<br/>умолчанию (168 часов, одна неделя)</li> </ul> |

### Примеры:

```
- создать обратную зону /24:
```

```
$ samba-tool dns zonecreate 192.168.0.132 \
0.168.192.in-addr.arpa -U administrator
Password for [TEST\administrator]:
Record added successfully
```

- вывести информацию об обратной зоне DNS:

```
\ samba-tool dns zoneinfo dc1.test.alt \setminus
```

```
0.168.192.in-addr.arpa -U administrator
```

### - включить очистку с большим интервалом обновления:

```
$ samba-tool dns zoneoptions dc1.test.alt \
test.alt --aging=1 --refreshinterval=306600
```

Примечание. Чтобы очистка работала, в файле smb.conf хотя бы на одном контроллере домена должен быть задан параметр dns zone scavenging = yes.

10.6.2.2.3. Получение информации о DNS-серверах

Команды инструмента командной строки samba-tool для получения информации о DNS-серверах приведены в таблице 75.

Таблица 75 – Команды samba-tool для получения информации о DNS-серверах

| Команда                                                      | Описание                                   | Примечание                                                                                                    |
|--------------------------------------------------------------|--------------------------------------------|----------------------------------------------------------------------------------------------------|
| dns serverinfo<br><ceрвер> [опции]</ceрвер>                  | Вывести информацию о DNS-<br>сервере       | Дополнительно с помощью<br>параметраclient-version<br>можно указать версию DNS-<br>клиента. Возможные значения:<br>w2k, dotnet, longhorn (по<br>умолчанию) |
| dns roothints<br><cepвep> [&lt;имя&gt;]<br/>[опции]</cepвep> | Вывести информацию о корневых серверах DNS |                                                                                                    |

#### Примеры:

- вывести информацию о DNS-сервере:

\$ samba-tool dns serverinfo dc1.test.alt -U administrator

Команда возвращает структуру DNS\_RPC\_SERVER\_INFO, содержащую информацию о состоянии и конфигурации DNS-сервера, в формате, соответствующем версии DNS-клиента;

- вывести информацию о корневых серверах DNS:

\$ samba-tool dns roothints dc1.test.alt -U administrator

10.6.2.3. Утилита nsupdate

Утилита nsupdate используется для отправки запросов на обновление динамического DNS серверу имен в соответствии со стандартом RFC 2136. С ее помощью можно добавлять или удалять записи ресурсов из зоны без необходимости правки зонного файла вручную. Один запрос на обновление может содержать запросы на добавление или удаление нескольких записей ресурсов.

Синтаксис команды nsupdate:

nsupdate [-dDi] [-L level] [-1][-g | -o | -y keyname:secret | -k
keyfile] [-v] [-V] [-P] [-T] [-4 | -6] [filename]

Опции команды nsupdate приведены в таблице 76.

# ЛКНВ.11100-01 90 03

# Таблица 76 – Опции команды nsupdate

| Ключ          | Описание                                                                                                    |
|---------------|----------------------------------------------------------------------------------------------------|
| -4            | Использовать только IPv4                                                                                                    |
| -6            | Использовать только IPv6                                                                                                    |
| -d            | Включить режим отладки                                                                                                    |
| -D            | Включить дополнительный режим отладки                                                                                                    |
| -i            | Принудительно включить интерактивный режим, даже если стандартный ввод                                                                                                    |
|               | не является терминалом                                                                                                    |
| -k keyfile    | Позволяет указать файл, содержащий ключ аутентификации TSIG. Файлы                                                                                                    |
|               | могут быть в двух форматах: один файл, содержащий оператор ключа                                                                                                    |
|               | named.conf-format, который может быть автоматически сгенерирован ddns-                                                                                                    |
|               | confgen; или пара файлов, имена которых имеют формат                                                                                                    |
|               | K{name}.+157.+{random}.key и K{name}.+157.+{random}.private, которые могут                                                                                                    |
|               | быть сгенерированы dnssec-keygen. Параметр -k также может использоваться                                                                                                    |
|               | для указания ключа SIG(0), используемого для аутентификации запросов на                                                                                                    |
|               | обновление Dynamic DNS. В этом случае указанный ключ не является ключом                                                                                                    |
| 1             | HMAC-MD5                                                                                                    |
|               | установить режим локального хоста. Адрес сервера будет установлен на на                                                                                                    |
|               | Политов (отключая сервер, чтобы адрес сервера не мог быть переопределен).                                                                                                    |
|               | /var/run/named/session key, kotonuŭ aptomatulecku relenunverca named eculu                                                                                                    |
|               | учалий напеч session. Ксу, который автоматически теперирустся напеч, сели какад-либо докальная первиция зона установила update-policy на local                                                                                                    |
|               | Расположение этого файла ключа можно переопределить с помощью опции -k                                                                                                    |
| -L level      | Установить уровень отпалки веления журнала Если О веление журнала                                                                                                    |
|               | отключено                                                                                                    |
| -p port       | Установить порт для подключения к серверу имен.                                                                                                    |
|               | Значение по умолчанию – 53                                                                                                    |
| -P            | Вывести список частных типов записей ресурсов BIND, формат которых                                                                                                    |
|               | понимает nsupdate                                                                                                    |
| -r udpretries | Установить количество повторных попыток UDP. Значение по умолчанию – 3.                                                                                                    |
|               | Если 0, выполняется только один запрос на обновление                                                                                                    |
| -t timeout    | Установить максимальное время, которое может занять запрос на обновление,                                                                                                    |
|               | прежде чем он будет прерван. Значение по умолчанию – 300 секунд. Если 0,                                                                                                    |
|               | тайм-аут отключен                                                                                                    |
| -1            | Вывести список стандартных типов записей ресурсов IANA, формат которых                                                                                                    |
|               | понимает пѕириаte. пѕириаte завершает работу после вывода списков.                                                                                                    |
|               | Параметр - 1 можно комоинировать с параметром - Р.                                                                                                    |
|               | $\mu$ ругистипы можно высти с помощью т гг сладал, где лалал – это песятинное значение типа без начали и у нулей R data, если они                                                                                                    |
|               | IDUCYTCTBY/OT AHATU3UDY/OTCS C UCTOTE 30BAHUAM DODMATA UNKNOWN rdata                                                                                                    |
|               | ( <ofrat 4epta="" has="" kocas=""> <xeu> <npofen> <nuhas> <npofen> <npofen> <npofen> <ne <npofen=""> <npofen> <npofen< th=""></npofen<></npofen></npofen></ne></npofen></npofen></npofen></nuhas></npofen></xeu></ofrat> |
| -u udptimeout | Залать интервал повтора UDP. Значение по умолчанию – 3 секунлы. Если                                                                                                    |
|               | равно 0, интервал вычисляется из интервала тайм-аута и количества повторов                                                                                                    |
|               | UDP                                                                                                    |
| -v            | Указывает, что ТСР следует использовать даже для небольших запросов на                                                                                                    |
|               | обновление. По умолчанию nsupdate использует UDP для отправки запросов                                                                                                    |
|               | на обновление на сервер имен, если только они не слишком велики для того,                                                                                                    |
|               | чтобы поместиться в запрос UDP, в этом случае используется TCP. TCP может                                                                                                    |
|               | быть предпочтительнее, когда выполняется пакет запросов на обновление                                                                                                    |

#### Окончание таблицы 76

| Ключ                        | Описание                                                                                                    |
|-----------------------------|----------------------------------------------------------------------------------------------------|
| -V                          | Вывести номер версии                                                                                                    |
| -y<br>[hmac:]keyname:secret | Задает буквальный ключ аутентификации TSIG. keyname – имя ключа, а secret – общий секрет в кодировке base64. hmac – имя алгоритма ключа; допустимые варианты: hmac-md5, hmac-sha1, hmac-sha224, hmac-sha256, hmac-sha384 или hmac-sha512. Если hmac не указан, по умолчанию используется hmac-md5 или, если MD5 отключен, hmac-sha256. Использование опции -у не рекомендуется, поскольку общий секрет предоставляется как аргумент командной строки в виде открытого текста. |

nsupdate считывает входные данные из filename или стандартного ввода. Каждая команда (таблица 77) предоставляется ровно в одной строке ввода. Некоторые команды предназначены для административных целей; другие – это либо инструкции по обновлению, либо проверки предварительных условий содержимого зоны. Эти проверки устанавливают условия, что некоторое имя или набор записей ресурсов (RRset) либо существует, либо отсутствует в зоне. Эти условия должны быть выполнены, чтобы весь запрос на обновление был успешным. Обновления отклоняются, если тесты на предварительные условия не пройдены.

Каждый запрос на обновление состоит из нуля или более предварительных условий и нуля или более обновлений. Это позволяет соответствующим образом аутентифицированному запросу на обновление продолжить работу, если некоторые указанные записи ресурсов либо присутствуют, либо отсутствуют в зоне. Пустая строка ввода (или команда send) приводит к отправке накопленных команд как одного запроса на обновление Dynamic DNS на сервер имен.

# ЛКНВ.11100-01 90 03

# Таблица 77 – Форматы команди их значения

| Команда         | Описание                                                                |
|-----------------|-------------------------------------------------------------------------|
| server          | Отправить все динамические запросы на обновление на сервер имен         |
| servername port | servername. Если не указано ни одного оператора сервера, nsupdate       |
|                 | отправляет обновления на основной сервер правильной зоны. Поле          |
|                 | МNAME записи SOA этой зоны определяет основной сервер для этой          |
|                 | зоны. port – это номер порта на servername, куда отправляются           |
|                 | динамические запросы на обновление. Если номер порта не указан,         |
|                 | используется номер порта DNS по умолчанию 53.                           |
|                 | Примечание. Эта команда не действует, если используется GSS-TSIG        |
| local address   | Отправить все динамические запросы на обновление, используя             |
| port            | локальный адрес. Если локальный оператор не указан, nsupdate отправляет |
|                 | обновления, используя адрес и порт, выбранные системой. port также      |
|                 | может использоваться для принудительного поступления запросов с         |
|                 | определенного порта. Если номер порта не указан, система назначает его  |
| zone zonename   | Указывает, что все обновления должны быть сделаны в зоне zonename.      |
|                 | Если оператор zone не указан, nsupdate пытается определить правильную   |
|                 | зону для обновления на основе остальной части ввода                     |
| class classname | Указывает класс по умолчанию. Если класс не указан, класс по            |
|                 | умолчанию – IN                                                          |
| ttl seconds     | Указывает время жизни по умолчанию в секундах для добавляемых           |
|                 | записей. Значение none очищает TTL по умолчанию                         |
| key             | Указывает, что все обновления должны быть подписаны TSIG с              |
| hmac:keyname    | использованием пары keyname-secret. Если указан hmac, он устанавливает  |
| secret          | используемый алгоритм подписи. Значение по умолчанию – hmac-md5;        |
|                 | если MD5 отключен, то по умолчанию используется hmac-sha256.            |
|                 | Команда key переопределяет любой ключ, указанный в командной строке     |
|                 | с помощью -у или -k                                                     |
| gsstsig         | Эта команда использует GSS-TSIG для подписи обновлений. Это             |
|                 | эквивалентно указанию - д в командной строке                            |
| oldgsstsig      | Эта команда использует версию GSS-TSIG для Windows 2000 для подписи     |
|                 | обновлений. Это эквивалентно указанию -о в командной строке             |
| realm           | При использовании GSS-TSIG эта команда указывает использование          |
| [realm_name]    | realm_name вместо realm по умолчанию в krb5.conf. Если realm не указан, |
|                 | сохраненная realm очищается                                             |
| check-names     | Включить или выключить обработку check-names для добавляемых            |
| [yes_or_no]     | записей. Check-names не влияет на предварительные условия или           |
|                 | удаляемые записи. По умолчанию обработка check-names включена. Если     |
|                 | обработка check-names завершается неудачей, запись не добавляется в     |
|                 | сообщение UPDATE                                                        |
| prereq nxdomain | Эта команда требует, чтобы не существовало ни одной записи ресурса      |
|                 | любого типа с именем domain-name                                        |
| prereq yxdomain | Эта команда требует, чтобы существовал domain-name (как минимум одна    |
| domain-name     | запись ресурса любого типа)                                             |
| prereq nxrrset  | Эта команда требует, чтобы не существовало ни одной записи ресурса      |
| class type      | указанного типа, класса и domain-name. Если class не указан,            |
|                 | предполагается IN (Интернет)                                            |
| prereq yxrrset  | Для этой команды требуется, чтобы существовала запись ресурса           |
| class type      | указанного типа, класса и доменного имени. Если class не указан,        |
|                 | предполагается IN (Интернет)                                            |

813

### Окончание таблицы 77

| Команда                                             | Описание                                                                                                    |
|-----------------------------------------------------|----------------------------------------------------------------------------------------------------|
| prereq yxrrset<br>domain-name<br>class type data    | С помощью этой команды данные из каждого набора предварительных<br>условий этой формы, имеющих общий тип, класс и доменное имя,<br>объединяются для формирования набора RR. Этот набор RR должен точно<br>соответствовать набору RR, существующих в зоне с указанным типом,<br>классом и доменным именем. Данные записываются в стандартном<br>текстовом представлении RDATA записи ресурса |
| update delete<br>domain-name ttl<br>class type data | Удалить все записи ресурсов с именем domain-name. Если указаны type и data, удаляются только соответствующие записи ресурсов. Если class не указан, предполагается класс Internet. TTL игнорируется и допускается только для совместимости                                                                                                    |
| update add<br>domain-name ttl<br>class type data    | Добавить новую запись pecypca с указанным ttl, class и data                                                                                                    |
| show                                                | Отобразить текущее сообщение, содержащее все предварительные<br>условия и обновления, указанные с момента последней отправки                                                                                                    |
| send                                                | Отправить текущее сообщение (эквивалентно вводу пустой строки)                                                                                                    |
| answer                                              | Отобразить ответ                                                                                                    |
| debug                                               | Включить отладку                                                                                                    |
| version                                             | Вывести номер версии                                                                                                    |
| help                                                | Вывести список команд                                                                                                    |

Примечание. Строки, начинающиеся с точки с запятой (;), являются комментариями и игнорируются.

При использовании утилиты nsupdate для динамического обновления DNS-записей в доменных средах AD, необходимо использовать механизм аутентификации GSS-TSIG, который использует Kerberos-билет для аутентификации машины в домене. Kerberos-билет используется при обновлении DNS-записей с помощью nsupdate с флагом –g.

Перед выполнением команды nsupdate - д необходимо получить Kerberosбилет для машинного аккаунта с помощью команды:

# kinit -k 'MACHINENAME\$'

Примечание. Имя машинного аккаунта можно узнать, используя команду hostname -s. В команде kinit имя машинного аккаунта нужно указывать в верхнем регистре со знаком \$, например:

```
# hostname -s
comp01
# kinit -k 'COMP01$'
```

В следующих примерах показано использование команды nsupdate для добавления и удаления записей ресурсов из зоны test.alt:

- удалить записи A для oldhost.test.alt и добавить запись A для newhost.test.alt c IP-адресом 192.168.0.195:

# nsupdate -g

> update delete oldhost.test.alt A

```
> update add newhost.test.alt 86400 A 192.168.0.195
```

> send

Новая запись будет имеет TTL 1 день (86400 секунд);

- указать предварительное условие перед обновлением DNS-сервера

# nsupdate -g

> prereq nxdomain nickname.test.alt

```
> update add nickname.test.alt 86400 CNAME somehost.test.alt
```

> send

Предварительное условие позволяет серверу имен проверить, нет ли записей о ресурсах любого типа для nickname.test.alt. Если в зоне есть записи ресурсов, запрос на обновление не выполняется. Если этого имени не существует, добавляется CNAME.

10.6.2.4. Оснастка DNS в RSAT

Оснастка DNS в RSAT позволяет администраторам Windows удаленно управлять DNS-записями через графический интерфейс. С его помощью можно добавлять, удалять и изменять DNS-записи.

Примечание. Для возможности администрирования DNS с клиента Windows должна быть установлена оснастка DNS MMC (см. п. 10.4.2.3).

Существуют следующие известные проблемы если используется внутренний сервер DNS:

- очистка еще не реализована. Возвращается сообщение об ошибке «This function is not supported on this system»;
- условные пересылки еще не реализованы. Возвращается то же сообщение об ошибке, что и выше;
- пересылку DNS можно изменить только в smb.conf, а не через оснастку MMC;

 создание статических записей. Когда создается статическая запись, она имеет временную метку и опцию «Delete this record when it becomes stale».
 B Windows AD статические записи имеют «статическую» временную метку и не могут быть случайно удалены.

Для подключения к своему DNS-серверу в оснастке DNS необходимо в контекстном меню «DNS» выбрать пункт «Connect to DNS Server...» (рис. 484). В открывшемся окне следует выбрать пункт «The following computer», ввести в поле имя домена (также можно использовать IP-адрес или FQDN), установить отметку «Connect to the special computer now» (рис. 485) и нажать кнопку «OK».

| 👗 DNS Manager                                                      | _ [ |  | x |  |
|--------------------------------------------------------------------|-----|--|---|--|
| File Action View Help                                              |     |  |   |  |
|                                                                    |     |  |   |  |
| B DNS                                                              |     |  |   |  |
| c Connect to DNS Server st.alt                                     |     |  |   |  |
| ▶ 🗍 V All Tasks → 12                                               |     |  |   |  |
| View 🕨                                                             |     |  |   |  |
| Refresh                                                            |     |  |   |  |
| Export List                                                        |     |  |   |  |
| Help                                                               |     |  |   |  |
|                                                                    |     |  |   |  |
| Add a server name to the list of administered Windows DNS servers. |     |  |   |  |

### Рис. 484 – Подключение к DNS-серверу

| Connect to DNS Server                                                               |
|-------------------------------------------------------------------------------------|
| The Windows DNS server is running on:<br>O This computer<br>The following computer: |
| test.alt<br>✓ Connect to the specified computer now                                 |
| OK Cancel                                                                           |

Рис. 485 – Адрес DNS-сервера

### ЛКНВ.11100-01 90 03

### 10.6.2.4.1. Работа с DNS-записями

Чтобы добавить новую запись необходимо:

- 1) перейти в зону, в которую нужно добавить новую запись;
- 2) в контекстном меню зоны выбрать тип записи (рис. 486);
- 3) заполнить поля и сохранить запись, нажав кнопку «Add Host» (рис. 487).

| å                                                                                                    | DNS Manager                                                                                                    |                                                                                                    |                                                                                                    |                                                                                                    |         |
|----------------------------------------------------------------------------------------------------|----------------------------------------------------------------------------------------------------|----------------------------------------------------------------------------------------------------|----------------------------------------------------------------------------------------------------|----------------------------------------------------------------------------------------------------|---------|
| File Action View Help                                                                                                    |                                                                                                    |                                                                                                    |                                                                                                    |                                                                                                    |         |
| 🗢 🔿 🙍 🖬 🗶 🖨 🍳                                                                                                    | è 🛛 🖬 🗐 🗊                                                                                                    |                                                                                                    |                                                                                                    |                                                                                                    |         |
| <ul> <li>DNS</li> <li>Itest.alt</li> <li>Global Logs</li> <li>Forward Lookup Zones</li> <li>Itest.alt</li> <li>Itest.alt</li> <li>It</li></ul> | Name Sites Sites Server Data File Server Data File Sost (A or AAAA) Sias (CNAME) Server Data File Site (A or AAAA) Site (A or AAAA) | Type         Start of Authority (SOA)         Name Server (NS)         Name Server (NS)         IPv6 Host (AAAA)         IPv6 Host (AAAA)         IPv6 Host (AAAA)         Host (A)         Host (A)         IPv6 Host (AAAA)         Host (A)         IPv6 Host (AAAA)         Host (A)         IPv6 Host (AAAA)         Host (A)         IPv6 Host (AAAA)         Host (A)         IPv6 Host (AAAA)         Host (A)         IPv6 Host (AAAA)         Host (A)         IPv6 Host (AAAA)         Host (A)         IPv6 Host (AAAA)         Host (A)         IPv6 Host (AAAA)         Host (A)         IPv6 Host (AAAA) | [30], dc1.test<br>dc1.test.alt.<br>dc2.test.alt.<br>fd47:d11e:43c<br>fd47:d11e:43c<br>192.168.0.132<br>192.168.0.133<br>192.168.0.171<br>fd47:d11e:43c<br>192.168.0.175<br>fd47:d11e:43c<br>192.168.0.175<br>fd47:d11e:43c<br>192.168.0.132<br>fd47:d11e:43c | Timestamp<br>static<br>static<br>static<br>static<br>static<br>static<br>static<br>static<br>static<br>static<br>6/28/2023 4:00:00 AM<br>9/24/2024 7:00:00 AM<br>9/24/2024 7:00:00 AM<br>9/25/2024 4:00:00 AM<br>9/20/2023 9:00:00 PM<br>9/20/2023 9:00:00 PM<br>static<br>static<br>static<br>static | < III > |
| Create a new host resource record.                                                                                                    |                                                                                                    |                                                                                                    |                                                                                                    |                                                                                                    |         |

Рис. 486 – Добавление DNS-записи

| New Host X                                                                  |  |  |  |  |  |
|-----------------------------------------------------------------------------|--|--|--|--|--|
| Name (uses parent domain name if blank):                                    |  |  |  |  |  |
| newwork                                                                     |  |  |  |  |  |
| Fully qualified domain name (FQDN):                                         |  |  |  |  |  |
| newwork.test.alt.                                                           |  |  |  |  |  |
| IP address:                                                                 |  |  |  |  |  |
| 192.168.0.33                                                                |  |  |  |  |  |
| Create associated pointer (PTR) record                                      |  |  |  |  |  |
| Allow any authenticated user to update DNS records with the same owner name |  |  |  |  |  |
| Add Host Cancel                                                             |  |  |  |  |  |

Рис. 487 – Новая А-запись

### ЛКНВ.11100-01 90 03

Для обновления существующей записи необходимо:

- 1) перейти в зону, содержащую запись, которую нужно изменить;
- 2) в контекстном меню записи выбрать пункт «Properties» (рис. 488);
- 3) отредактировать запись и сохранить изменения, нажав кнопку «Apply» (рис. 489).

| å                                                                                                    | DNS Manager                                                                                                    |                                                                                                    |                                                             |                                                                                                    |                                                                                                    |  |  |
|----------------------------------------------------------------------------------------------------|----------------------------------------------------------------------------------------------------|----------------------------------------------------------------------------------------------------|-------------------------------------------------------------|----------------------------------------------------------------------------------------------------|----------------------------------------------------------------------------------------------------|--|--|
| File Action View Help                                                                                                    |                                                                                                    |                                                                                                    |                                                             |                                                                                                    |                                                                                                    |  |  |
| DNS<br>test.alt<br>Global Logs<br>Global Logs<br>Global Logs<br>Forward Lookup Zones<br>Global Logs<br>Forward Lookup Zones<br>Global Logs<br>Forestalt<br>Global Logs<br>Global Logs | Name         DC2         edu         edu         esp32-B175A8         filial         filial2         fs         host-01         host-15         host-15         host-15         host-15         host-15         host-191         host-191         host-199         host-199         host-1         exwork-10         lepatak | Type<br>Host (A)<br>IPv6 Host (A)<br>Host (A)<br>Host (A)<br>Host (A)<br>Host (A)<br>IPv6 Host (A)<br>Host (A)<br>IPv6 Host (A)<br>IPv6 Host (A)<br>IPv6 Host (A)<br>IPv6 Host (A)<br>IPv6 Host (A)<br>IPv6 Host (A)<br>IPv6 Host (A)<br>IPv6 Host (A)<br>IPv6 Host (A)<br>IPv6 Host (A)<br>IPv6 Host (A) | аааа)<br>аааа)<br>аааа)<br>аааа)<br>аааа)<br>аааа)<br>аааа) | Data<br>192.168.0.133<br>fd47:d11e:43c<br>192.168.0.198<br>192.168.0.198<br>192.168.0.127<br>192.168.0.136<br>192.168.0.136<br>192.168.0.136<br>192.168.0.176<br>192.168.0.199<br>fd47:d11e:43c<br>192.168.0.198<br>fd47:d11e:43c<br>192.168.0.191<br>fd47:d11e:43c<br>192.168.0.128<br>fd47:d11e:43c<br>192.168.0.128<br>fd47:d11e:43c<br>192.168.0.179<br>fd47:d11e:43c | Timestamp<br>static<br>1/31/2024 5:00:00 AM<br>1/31/2024 5:00:00 AM<br>static<br>5/18/2023 2:00:00 AM<br>5/17/2023 3:00:00 AM<br>5/17/2023 3:00:00 AM<br>9/25/2024 12:00:00 AM<br>9/25/2024 12:00:00 AM<br>3/17/2024 11:00:00 PM<br>3/17/2024 11:00:00 PM<br>10/4/2023 5:00:00 AM<br>10/4/2023 5:00:00 AM<br>10/4/2023 1:00:00 AM<br>5/25/2023 1:00:00 AM<br>5/25/2023 1:00:00 AM<br>6/16/2023 1:00:00 AM<br>6/16/2023 1:00:00 AM |  |  |
| Opens the properties dialog box for t                                                                                                    | he current selection.                                                                                                    |                                                                                                    |                                                             |                                                                                                    |                                                                                                    |  |  |

Рис. 488 – Изменение DNS-записи

| host-15k Properties ? ×                  |
|------------------------------------------|
| Host (A) Security                        |
| Host (uses parent domain if left blank): |
| host-15k                                 |
| Fully qualified domain name (FQDN):      |
| host-15k.test.alt                        |
| IP address:                              |
| 192.168.0.198                            |
| Update associated pointer (PTR) record   |
| OK Cancel Apply                          |

Рис. 489 – Параметры DNS-записи

### ЛКНВ.11100-01 90 03

Для удаления записи необходимо:

- 1) перейти в зону, содержащую запись, которую нужно удалить;
- 2) в контекстном меню записи выбрать пункт «Delete» (рис. 490).

| å                                                                                                    |                                                                                                    | DNS Manager                                                                                                    |                                                                                                    |                                                                                                    | x |  |  |  |
|----------------------------------------------------------------------------------------------------|----------------------------------------------------------------------------------------------------|----------------------------------------------------------------------------------------------------|----------------------------------------------------------------------------------------------------|----------------------------------------------------------------------------------------------------|---|--|--|--|
| File Action View Help                                                                                                    |                                                                                                    |                                                                                                    |                                                                                                    |                                                                                                    |   |  |  |  |
| 🗢 🏟 🖄 🖬 🗱 🚺                                                                                                    | 7 🖬 🗄 🗐 🛱                                                                                                    |                                                                                                    |                                                                                                    |                                                                                                    |   |  |  |  |
| Intervention view reprint in the second view reprint in the second view reprint in the second view reprint in the second view reprint in the second view reprint is a second view reprint view reprint view reprin | Name         comp05         dc1         dc2         DC2         DC2         DC2         edu         esp32-B175A8         filial         filial2         fs         host-01         host-15         host-15k         host-191         host-191 | Type<br>Host (A)<br>IPv6 Host (AAAA)<br>Host (A)<br>IPv6 Host (AAAA)<br>IPv6 Host (AAAA)<br>IPv6 Host (AAAA)<br>Host (A)<br>Host (A)<br>Host (A)<br>Host (A)<br>Host (A)<br>Host (A)<br>IPv6 Host (AAAA)<br>Host (A)<br>IPv6 Host (AAAA)<br>Host (A)<br>IPv6 Host (AAAA)<br>Host (A)<br>IPv6 Host (AAAA) | Data 192.168.0.175 fd47:d11e:43c 192.168.0.132 fd47:d11e:43c fd47:d11e:43c 192.168.0.133 fd47:d11e:43c 192.168.0.198 192.168.0.127 192.168.0.136 192.168.0.129 fd47:d11e:43c 192.168.0.176 192.168.0.199 fd47:d11e:43c 192.168.0.198 fd47:d11e:43c 192.168.0.191 | Timestamp           9/20/2023 9:00:00 PM           static           static           static           static           static           static           static           static           static           static           static           static           1/31/2024 5:00:00 AM           1/31/2024 5:00:00 AM           5/18/2023 2:00:00 AM           5/18/2023 3:00:00 AM           5/18/2023 3:00:00 AM           9/25/2024 12:00:00 AM           9/25/2024 12:00:00 AM           9/17/2024 11:00:00 PM           3/17/2024 11:00:00 PM           10/4/2023 5:00:00 AM           10/4/2023 5:00:00 AM |   |  |  |  |
|                                                                                                    | host-199                                                                                                    | Help AA)                                                                                                    | fd47:d11e:43c                                                                                                    | 7/16/2024 4:00:00 AM                                                                                                    |   |  |  |  |
|                                                                                                    | host-199<br>host-t<br>host-t                                                                                                    | IPv6 Host (AAAA)<br>Host (A)                                                                                                    | 192.168.0.130<br>fd47:d11e:43c<br>192.168.0.128                                                                                                    | static<br>5/25/2023 1:00:00 AM<br>5/25/2023 1:00:00 AM                                                                                                    |   |  |  |  |
| Deletes the current selection.                                                                                                    |                                                                                                    |                                                                                                    |                                                                                                    |                                                                                                    |   |  |  |  |

Рис. 490 – Удаление DNS-записи

### 10.6.2.4.2. Работа с DNS-зонами

В качестве примера рассмотрено добавление зоны обратного просмотра:

- 1) в контекстном меню зоны обратного просмотра (Reverse Lookup Zones) выбрать пункт «New Zone…» (рис. 491);
- 2) на втором шаге мастера создания новой зоны выбрать «Primary zone» и установить отметку в пункте «Store the zone in Active Directory» (рис 492);
- 3) на следующем шаге мастера указать область репликации зоны (рис. 493);
- 4) указать имя зоны обратного просмотра (рис. 494);
- 5) включить динамическое обновление (рис. 495);
- 6) завершить работу мастера.

# ЛКНВ.11100-01 90 03

| 👗 DNS Manager 📃 🗖 🗙      |                                                                                                 |        |                                                                  |                                                  |                            |   |
|--------------------------|-------------------------------------------------------------------------------------------------|--------|------------------------------------------------------------------|--------------------------------------------------|----------------------------|---|
| File Action View Help    |                                                                                                 |        |                                                                  |                                                  |                            |   |
| 🗢 🄿 🙍 📰 🗙 🖼 🧔            |                                                                                                 | j      |                                                                  |                                                  |                            |   |
| 🚊 DNS                    | Name                                                                                            |        | Туре                                                             | Data                                             | Timestamp                  | ^ |
| ⊿ 🚦 test.alt             | 🚞 _sites                                                                                        |        |                                                                  |                                                  |                            |   |
| Global Logs              | 📫 _tcp                                                                                          |        |                                                                  |                                                  |                            | _ |
| Forward Lookup Zones     | 📫 _udp                                                                                          |        |                                                                  |                                                  |                            | = |
| ⊿ 📑 test.alt             | 📔 📔 DomainDnsZones                                                                              |        |                                                                  |                                                  |                            |   |
| <ul> <li>▷</li></ul>     | ForestDnsZones<br>(same as parent folder)<br>(same as parent folder)<br>(same as parent folder) |        | Start of Authority (SOA)<br>Name Server (NS)<br>Name Server (NS) | [30], dc1.test<br>dc1.test.alt.<br>dc2.test.alt. | static<br>static<br>static |   |
| [] _msdcs.test.alt       | (same as parent fo                                                                              | older) | IPV0 Host (AAAA)                                                 | fd4/:d11e:43                                     | static                     |   |
| Reverse Lookup Zone      | New Zone                                                                                        | der)   | IPv6 Host (AAAA)                                                 | fd47:d11e:43                                     | static                     |   |
| B ■ Conditional Forwarde | Refresh                                                                                         | der)   | Host (A)                                                         | 192.168.0.132                                    | static                     |   |
|                          |                                                                                                 | der)   | Host (A)                                                         | 192.168.0.133                                    | static                     |   |
|                          | Help                                                                                            | elena  | Host (A)                                                         | 192.168.0.125                                    | static                     |   |
|                          | ad02                                                                                            |        | IPv6 Host (AAAA)                                                 | fd47:d11e:43                                     | 6/28/2023 4:00:00 AM       |   |
|                          | ad02                                                                                            |        | Host (A)                                                         | 192.168.0.171                                    | 6/28/2023 4:00:00 AM       |   |
|                          | 🔲 🗐 comp01                                                                                      |        | IPv6 Host (AAAA)                                                 | fd47:d11e:43                                     | 9/24/2024 7:00:00 AM       |   |
|                          | comp01                                                                                          |        | Host (A)                                                         | 192.168.0.195                                    | 9/25/2024 4:00:00 AM       |   |
|                          | comp05                                                                                          |        | IPv6 Host (AAAA)                                                 | fd47:d11e:43                                     | 9/20/2023 9:00:00 PM       | ~ |
| Create a new zone.       |                                                                                                 |        |                                                                  |                                                  |                            |   |

Рис. 491 – Добавление зоны обратного просмотра

| New Zone Wizard                                                                                                    | x |
|----------------------------------------------------------------------------------------------------|---|
| Zone Type<br>The DNS server supports various types of zones and storage.                                                                                                    | - |
| Select the type of zone you want to create:                                                                                                    |   |
| Primary zone<br>Creates a copy of a zone that can be updated directly on this server.                                                                                                    |   |
| <ul> <li>Secondary zone</li> <li>Creates a copy of a zone that exists on another server. This option helps balance<br/>the processing load of primary servers and provides fault tolerance.</li> </ul> |   |
| ◯ Stub zone                                                                                                    |   |
| Creates a copy of a zone containing only Name Server (NS), Start of Authority<br>(SOA), and possibly glue Host (A) records. A server containing a stub zone is not<br>authoritative for that zone.     |   |
| Store the zone in Active Directory (available only if DNS server is a writeable domain controller)                                                                                                    |   |
|                                                                                                    |   |
| < Back Next > Cance                                                                                                    | I |

Рис. 492 – Выбор типа зоны

# ЛКНВ.11100-01 90 03

| New Zone Wizard                                                                                                    |
|----------------------------------------------------------------------------------------------------|
| Active Directory Zone Replication Scope<br>You can select how you want DNS data replicated throughout your network. |
| Select how you want zone data replicated:                                                                           |
| O To all DNS servers running on domain controllers in this forest: test.alt                                         |
| • To all DNS servers running on domain controllers in this domain: test.alt                                         |
| ○ To all domain controllers in this domain (for Windows 2000 compatibility): test.alt                               |
| O To all domain controllers specified in the scope of this directory partition:                                     |
| ✓                                                                                                    |
|                                                                                                    |
| < Back Next > Cancel                                                                                                |

Рис. 493 – Область репликции зоны

| New Zone                                                                                                    | Wizard                                                                                                    |
|----------------------------------------------------------------------------------------------------|----------------------------------------------------------------------------------------------------|
| Reverse Lookup Zone Name<br>A reverse lookup zone translates IP address                                                                                                    | es into DNS names.                                                                                                    |
| To identify the reverse lookup zone, type the<br>Network ID:<br>192 .168 .0<br>The network ID is the portion of the IP ad<br>network ID in its normal (not reversed) or<br>If you use a zero in the network ID, it will<br>network ID 10 would create zone 10.in-a<br>zone 0.10.in-addr.arpa. | e network ID or the name of the zone.<br>Idresses that belongs to this zone. Enter the<br>ider.<br>I appear in the zone name. For example,<br>ddr.arpa, and network ID 10.0 would create |
| Reverse lookup zone name:     0.168.192.in-addr.arpa                                                                                                    |                                                                                                    |
| [                                                                                                    | < Back Next > Cancel                                                                                                    |

Рис. 494 – Имя зоны обратного просмотра

821

| New Zone Wizard                                                                                                    |
|----------------------------------------------------------------------------------------------------|
| Dynamic Update<br>You can specify that this DNS zone accepts secure, nonsecure, or no dynamic<br>updates.                                                                                                    |
| Dynamic updates enable DNS client computers to register and dynamically update their resource records with a DNS server whenever changes occur. Select the type of dynamic updates you want to allow:                                                                                                    |
| <ul> <li>Allow only secure dynamic updates (recommended for Active Directory)<br/>This option is available only for Active Directory-integrated zones.</li> <li>Allow both nonsecure and secure dynamic updates<br/>Dynamic updates of resource records are accepted from any client.</li> <li>This option is a significant security vulnerability because updates can be<br/>accepted from untrusted sources.</li> <li>Do not allow dynamic updates<br/>Dynamic updates of resource records are not accepted by this zone. You must update<br/>these records manually.</li> </ul> |
| < Back Next > Cancel                                                                                                    |

Рис. 495 – Динамическое обновление

Новая зона будет активна сразу, без перезапуска Samba или BIND.

Для удаления зоны следует в контекстном меню зоны выбрать пункт «Delete» (рис. 496).

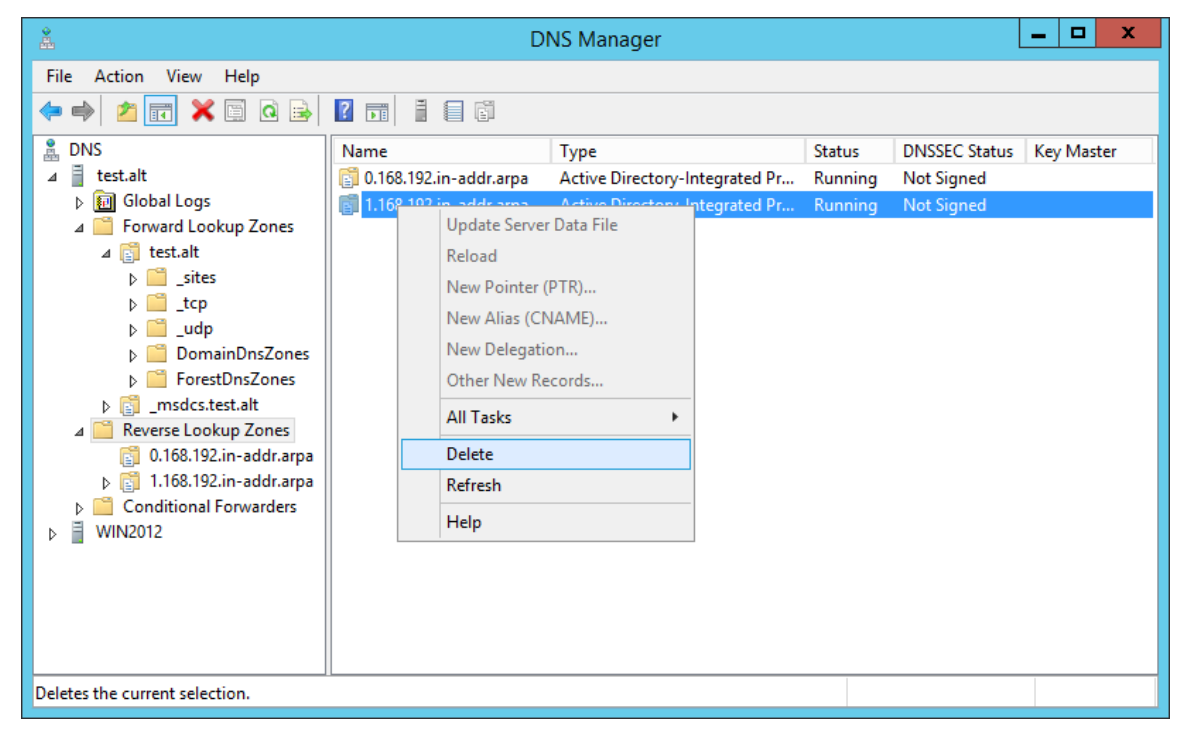

Рис. 496 – Удаление зоны

10.6.2.5. Динамическое обновление DNS-записей

Используются следующие механизмы обновления DNS-записей:

- на стороне DHCP: динамическое обновление DNS-записей часто осуществляется с помощью DHCP-серверов. В частности, такие системы как ISC DHCP и Kea DHCP могут автоматически обновлять записи на DNS-сервере при выдаче нового IP-адреса клиенту;
- на стороне клиента: в доменных средах с использованием Linux-клиентов для взаимодействия с доменом могут использоваться службы Winbind и SSSD для обновления DNS-записей. На Windows-клиентах обновление происходит через встроенные функции операционных систем. Кроме того, обновление записей может быть выполнено вручную администраторами.

10.6.2.5.1. На стороне клиента

10.6.2.5.1.1. SSSD

Включить обновление IP-адресов службой sssd можно несколькими способами:

- отредактировав файл /etc/sssd/sssd.conf;

- в модуле ЦУС «Аутентификация» (пакет alterator-auth);

- применением control;

- групповыми политиками.

10.6.2.5.1.1.1. Настройка через файл /etc/sssd/sssd.conf

В файл конфигурации службы SSSD (/etc/sssd/sssd.conf) в секцию с параметрами домена можно добавить опции, приведенные в таблице 78.

# Таблица 78 – Параметры настройки автоматического обновления DNS

| Параметр                | Описание                                                                                                    | Значение по                                                                    |
|-------------------------|----------------------------------------------------------------------------------------------------|--------------------------------------------------------------------------------|
|                         |                                                                                                    | умолчанию                                                                      |
| dyndns_update           | Позволяет включить или отключить<br>автоматическое обновление DNS-записей<br>(защищенных с помощью GSS-TSIG) IP-<br>адресом клиента через SSSD.<br>Соответственно, администратору домена<br>требуется только разрешить защищенные<br>обновления для зоны DNS.<br>Для обновления будет использован IP-<br>адрес LDAP-соединения AD, если с<br>помощью параметра dyndns_iface не<br>указано иное                                                                                                    | true                                                                           |
| dyndns_ttl              | Значение TTL, которое применяется при<br>обновлении DNS-записи клиента. Если<br>dyndns_update имеет значение false, этот<br>параметр не имеет никакого эффекта. Если<br>администратором установлено значение<br>TTL на стороне сервера, оно будет<br>переопределено этим параметром                                                                                                    | 3600 (секунд)                                                                  |
| dyndns_iface            | Позволяет указать интерфейс или список<br>интерфейсов, IP-адреса которых должны<br>использоваться для динамических<br>обновлений DNS. Специальное значение<br>«*» подразумевает, что следует<br>использовать IP-адреса всех интерфейсов.<br>Если dyndns_update имеет значение<br>false, этот параметр не имеет никакого<br>эффекта.                                                                                                    | IP-адреса<br>интерфейса, который<br>используется для<br>подключения LDAP<br>AD |
| dyndns_refresh_interval | Определяет как часто внутреннему серверу<br>следует выполнять периодическое<br>обновление DNS в дополнение к<br>автоматическому обновлению,<br>выполняемому при переходе внутреннего<br>сервера в сетевой режим. Этот параметр<br>применим только в том случае, если для<br>параметра dyndns_update установлено<br>значение true.<br>Следует обратить внимание, что<br>наименьшее допустимое значение<br>составляет 60 секунд: если будет указано<br>меньшее значение, параметр примет<br>наименьшее допустимое значение (60<br>секунд) | 86400 (24 часа)                                                                |
| dyndns_force_tcp        | Должна ли утилита nsupdate по<br>умолчанию использовать ТСР для обмена<br>данными с сервером DNS                                                                                                    | false (разрешить<br>nsupdate выбрать<br>протокол)                              |

824

# Окончание таблицы 78

| Параметр                 | Описание                                       | Значение по             |
|--------------------------|------------------------------------------------|-------------------------|
|                          |                                                | умолчанию               |
| dyndns update ptr        | Определяет будет пи обновляться                | true                    |
|                          | клиентская РТВ-запись (зашишенная с            |                         |
|                          | помощью GSS-TSIG) при обновлении               |                         |
|                          | DNS-записей клиента Применимо                  |                         |
|                          | TOULKO CCUU HANAMETD dyndus undate             |                         |
|                          |                                                |                         |
|                          | Спелует обратить внимание что                  |                         |
|                          | <b>HanaMern</b> dyndns undate per family He    |                         |
|                          | применяется для обновлений записей             |                         |
|                          | РТВ Эти обновления всегла                      |                         |
|                          | отправляются отлельно                          |                         |
| dyndns auth              | Следует ни утилите nsundate                    | GSS-TSIG                |
|                          | использовать проверку поллинности              |                         |
|                          | GSS-TSIG лля защишенных обновлений             |                         |
|                          | сервера DNS Незащищенные                       |                         |
|                          | отправления можно отправлять                   |                         |
|                          | <b>УСТАНОВИВ ЭТОТ ПАРАМЕТР В ЗНАЧЕНИЕ</b> попе |                         |
| dyndns auth ptr          | Спелует пи утипите nsupdate                    | То же. что и            |
|                          | использовать проверку поллинности              | dyndns auth             |
|                          | GSS-TSIG лля зашишенных обновлений             | _                       |
|                          | PTR сервера DNS. Незашишенные                  |                         |
|                          | отправления можно отправлять.                  |                         |
|                          | <b>УСТАНОВИВ ЭТОТ ПАРАМЕТР В ЗНАЧЕНИЕ</b> попе |                         |
| dyndns server            | Сервер DNS который следует                     | поре (разрешить         |
| _                        | использовать для выполнения                    | nsupdate <b>выбрать</b> |
|                          | обновления DNS. В большинстве                  | censen)                 |
|                          | конфигураций рекомендуется не                  | ( ( )                   |
|                          | устанавливать значение для этого               |                         |
|                          | параметра.                                     |                         |
|                          | Установка этого параметра имеет смысл          |                         |
|                          | для сред, в которых сервер DNS                 |                         |
|                          | отличается от сервера данных                   |                         |
|                          | идентификации.                                 |                         |
|                          | Следует обратить внимание, что этот            |                         |
|                          | параметр используется только для               |                         |
|                          | резервной попытки, которая выполняется         |                         |
|                          | если предыдущая попытка с                      |                         |
|                          | использованием автоматически                   |                         |
|                          | определенных параметров завершилась            |                         |
|                          | неудачей                                       |                         |
| dyndns_update_per_family | По умолчанию обновление DNS                    | true                    |
|                          | выполняется за два шага: обновление            |                         |
|                          | IPv4, а затем обновление IPv6.                 |                         |
|                          | В некоторых случаях может быть                 |                         |
|                          | желательно выполнить обновление IPv4 и         |                         |
|                          | IРv6 за один шаг.                              |                         |

### Например:

[domain/TEST.ALT]

••••• #Включить обновление прямых записей (А/АААА записей) dyndns\_update = true

#Включить обновление обратных записей (РТК записей) dyndns\_update\_ptr = true #Задать интервал обновления в секундах. #По умолчанию - 0, и обновление выполняется #только один раз при запуске службы SSSD. #Если интервал менее 60 секунд, #то обновление выполняется раз в 60 секунд. #Если адрес после предыдущего обновления #не изменялся - обновление не выполняется. dyndns\_refresh\_interval = 60

Примечание. Чтобы загрузить новые параметры конфигурации необходимо перезапустить службу SSSD:

# systemctl restart sssd

10.6.2.5.1.1.2. Настройка через ЦУС

Некоторые настройки автоматического обновления DNS для SSSD можно настроить в модуле ЦУС «Аутентификация». Подробнее см. п. 10.6.12.2.

10.6.2.5.1.1.3. При помощи механизма control

Список control, используемых для настройки автоматического обновления DNS для SSSD, представлен в таблице 79.

826

| control                  | Опция в файле               | Описание                                                                                  |
|--------------------------|-----------------------------|-------------------------------------------------------------------------------------------|
|                          | /etc/sssd/sssd.conf         |                                                                                           |
| sssd-dyndns-<br>refresh- | dyndns_refresh_inte<br>rval | Определяет как часто серверная часть должна                                               |
| interval                 |                             | выполнять периодическое ооновление DNS в                                                  |
|                          |                             | дополнение к автоматическому ооновлению,                                                  |
|                          |                             | выполняемому при подключении сервернои части к                                            |
|                          |                             | сети. Этот параметр применим только в том случае,                                         |
|                          |                             | если для параметра dyndns_update установлено                                              |
|                          |                             |                                                                                           |
|                          |                             | доступные режимы.                                                                         |
|                          |                             | - INTERVAL – задать интервал;                                                             |
|                          |                             | - disabled – значение по умолчанию (86400);                                               |
|                          |                             | - unknown                                                                                 |
| sssd-dyndns-             | dyndns_ttl                  | Срок жизни, применяемый к DNS-записи клиента при                                          |
|                          |                             | ее обновлении. Если dyndns_update имеет значение                                          |
|                          |                             | false, этот параметр не имеет никакого эффекта.                                           |
|                          |                             | Доступные режимы:                                                                         |
|                          |                             | - TTL – задать TTL;                                                                       |
|                          |                             | - disabled – значение по умолчанию (3600);                                                |
|                          |                             | - unknown                                                                                 |
| sssd-dyndns-             | dyndns_update               | Позволяет включить или отключить автоматическое                                           |
| update                   |                             | обновление DNS-записей (защищенных с помощью                                              |
|                          |                             | GSS-1SIG) с IP-адресом клиента через SSSD.                                                |
|                          |                             | доступные режимы:                                                                         |
|                          |                             | - enabled – автоматическое обновление DNS-записи клиента через SSSD включено;             |
|                          |                             | - disabled – автоматическое обновление DNS-                                               |
|                          |                             | записи клиента через SSSD отключено;                                                      |
|                          |                             | - default - настройка автоматического обновления                                          |
|                          |                             | DNS-записи клиента через SSSD задана по                                                   |
|                          |                             | умолчанию в пакете;                                                                       |
|                          |                             | - unknown                                                                                 |
| sssd-dyndns-             | dyndns_update_ptr           | Определяет будет ли обновляться клиентская PTR-                                           |
| update-ptr               |                             | запись при обновлении DNS-записей клиента.                                                |
|                          |                             | Применимо, только если параметр dyndns_update                                             |
|                          |                             | имеет значение true.                                                                      |
|                          |                             | Доступные режимы:                                                                         |
|                          |                             | - enabled – автоматическое обновление DNS-записи                                          |
|                          |                             | обратной зоны через SSSD включено;                                                        |
|                          |                             | - disabled – автоматическое обновление DNS-<br>записи обратной зоны через SSSD отключено; |
|                          |                             | - default – настройка автоматического обновления                                          |
|                          |                             | DNS-записи обратной зоны задана по умолчанию в пакете;                                    |
|                          |                             | - unknown                                                                                 |

# Таблица 79 – control для настройки автоматического обновления DNS для SSSD

Список всех возможных настроек автоматического обновления DNS для SSSD с помощью control можно получить, выполнив команду:

```
# control | grep sssd-dyndns
sssd-dyndns-refresh-interval unknown (disabled INTERVAL)
sssd-dyndns-ttl unknown (disabled TTL)
sssd-dyndns-update unknown (disabled enabled default)
sssd-dyndns-update-ptr unknown (disabled enabled default)
Hапример, чтобы SSSD автоматически обновлял на сервере DNS AD IP-адрес
```

клиента, необходимо включить control sssd-dyndns-update:

# control sssd-dyndns-update enabled

и перезапустить службу SSSD:

# systemctl restart sssd

Проверка:

```
# control sssd-dyndns-update
```

enabled

10.6.2.5.1.1.4. При помощи групповых политик

С помощью групповых политик в «Альт Домен» можно централизованно управлять настройками обновления DNS-записей на всех клиентах в сети. В настоящее время с помощью групповых политик можно сконфигурировать параметры dyndns update и dyndns update ptr. Подробнее см. п. 10.4.6.4.2.

10.6.2.5.1.2. Samba Winbind

Samba Winbind не поддерживает возможность динамического обновления DNS-записей. Для обхода этой проблемы был разработана утилита, реализующая динамическое обновление адресов на DNS-сервере при использовании Winbind в качестве клиента домена – winbind-dnsupdate.

Для возможности работы с программой необходимо установить пакет samba-winbind-dnsupdate:

# apt-get install samba-winbind-dnsupdate

Активировать и запустить таймер, который в свою очередь запускает сервис:

# systemctl enable --now winbind-dnsupdate.timer

Основным функционалом утилиты winbind-dnsupdate является обновление IPv4 (A), IPv6 (AAAA) и соответствующих PTR DNS-записей. Для обновления DNS-записей winbind-dnsupdate использует файл /etc/resolv.conf.

### ЛКНВ.11100-01 90 03

Синтаксис команды winbind-dnsupdate:

winbind-dnsupdate [опции]

Опции команды winbind-dnsupdate приведены в таблице 80. При запуске без параметров скрипт обновляет А запись.

 $T \, a \, б \, \pi \, и \, ц \, a \, \, 80 - Oпции команды winbind-dnsupdate$ 

| Ключ                  | Описание                                                  |
|-----------------------|-----------------------------------------------------------|
| -h,help               | Вывести справку о команде                                 |
| -v,version            | Вывести версию                                            |
| -a,all                | Включить обновление всех записей                          |
| -6,update-ipv6        | Включить обновление IPv6 (АААА) записей                   |
| -d,daemon             | Отправлять логи в journald                                |
| -t,ttl <time></time>  | Задать TTL («время жизни», указывает, как долго настройки |
|                       | DNS должны храниться в кеше, прежде чем они будут         |
|                       | автоматически обновлены)                                  |
| allow-ipv4-ptr-update | Включить обновление обратной DNS-записи IPv4 (A) PTR      |
| allow-ipv6-ptr-update | Включить обновление обратной DNS-записи IPv6 (АААА) PTR   |

Пример запуска скрипта winbind-dnsupdate:

```
# winbind-dnsupdate -a
     [INFO]: Hostname: comp01.test.alt.
     [INFO]: Check winbind status.
     [INFO]: Winbind is running. Continue.
     [INFO]: Trying to get the site name.
     [INFO]: Site: Default-First-Site-Name.
     [INFO]: Get host credentials.
     [INFO]: Retrieving host credentials successfully.
     [INFO]: Trying to get a list of domain controllers in site.
     [INFO]: Success.
     [INFO]: Trying to find an available DNS server.
     [INFO]: Checking the availability of DNS server on dc1.test.alt..
     [INFO]: DNS server on dc1.test.alt. available.
     [INFO]: Update IPv4.
     [INFO]: Trying to get IPv4 address of a domain controller.
     [INFO]: Successful. DC info:
     [INFO]: Domain controller name: dc1.test.alt.
     [INFO]: Domain controller IPv4: 192.168.0.132.
     [INFO]: Trying parse connection interface name.
     [INFO]: Successful. Intraface name: enp0s3.
     [INFO]: Checking the existence of A record.
     [INFO]: IPv4 record exists.
     [INFO]: Checking whether the IPv4 records needs to be updated.
     [INFO]: Current IPv4 address: 192.168.0.195.
     [INFO]: IPv4 address in DNS server: 192.168.0.195.
     [INFO]:
              The IPv4 address
                                  of interface enp0s3 has not been
changed.
     [INFO]: The update IPv4 was skipped.
```
[INFO]: IPv4 update was successful. [INFO]: The update was successful. [INFO]: Destroy host credential.

В пакете вместе со скриптом предоставляются systemd сервис и таймер. Таймер запускает systemd сервис для обновления DNS-записи через 5 минут после загрузки системы и затем каждый час. Просмотреть параметры таймера можно, выполнив команду:

```
# systemctl cat winbind-dnsupdate.timer
# /lib/systemd/system/winbind-dnsupdate.timer
[Unit]
Description=Update dns record Daily and on boot
[Timer]
OnBootSec=5min
OnUnitActiveSec=60min
[Install]
WantedBy=timers.target
```

Чтобы изменить частоту запуска systemd сервиса, необходимо отредактировать настройки таймера:

- 1) выполнить команду:
- # systemctl edit winbind-dnsupdate.timer
- 2) добавить следующие строки после строки Anything between here and

the comment below will become the new contents of the file: [Timer] OnUnitActiveSec= OnUnitActiveSec=120min OnUnitActiveSec= очистит предыдущее определение (60min) OnUnitActiveSec=120min установит новое значение (120min). 3) сохранить внесенные изменения;

4) перезагрузить таймер для применения изменений:

# systemctl daemon-reload

Примечание. Команда systemctl edit winbind-dnsupdate.timer открывает текстовый редактор с конфигурацией winbind-dnsupdate.timer, куда можно внести изменения. Этот подход позволяет создавать или изменять так «дополнения» (overrides) systemd сервиса, называемые для не изменяя оригинальный файл сервиса, который находится в /usr/lib/systemd/system/. Это важно, потому что оригинальные файлы могут быть перезаписаны при обновлении пакетов. При выполнении этой команды создается каталог /etc/systemd/system/winbind-dnsupdate.timer.d/, В котором, после сохранения изменений, появляется файл override.conf. В этом файле можно задать новые параметры или изменить существующие параметры сервиса.

10.6.2.5.1.3. Windows клиент

В Windows клиенты автоматически обновляют DNS-записи, такие как A и PTR, при изменении IP-адресов или имени компьютера. Этот процесс инициируется службой DHCP-клиента, которая отправляет обновления на DNS-сервер. Обновления происходят каждые 24 часа (по умолчанию) или могут быть инициированы вручную командой ipconfig /registerdns. Для DHCP-клиентов DHCP-сервер может выполнять эти обновления от имени клиента, что снижает необходимость ручного администрирования.

10.6.2.6. Обновление IP-адресов вручную

Для обновления IP-адресов вручную существует несколько способов:

- с помощью команды samba-tool (см. п. 10.6.2.2);

- с помощью утилиты nsupdate (см. п. 10.6.2.3);

- оснастка DNS в RSAT (см. п. 10.6.2.4).

10.6.3. Администрирование сайтов и подсетей

Для администрирования сайтов и подсетей в «Альт Домен» можно использовать подкоманду sites утилиты samba-tool.

Примечание. Для выполнения команд на удаленном компьютере можно использовать опцию - н или -- URL= с указанием URI LDAP-сервера. Например:

# samba-tool sites list -H ldap://<DC> -Uadministrator

По умолчанию в качестве значения опции -н передается текущий узел в формате ldap://<имя узла>.

Команды инструмента командной строки samba-tool для управления сайтами приведены в таблице 81.

Команды инструмента командной строки samba-tool для управления подсетями приведены в таблице 82.

| Т о б – о | 01   | I/ an comment |            | ~~~~~~~~~ |             | actual to al |
|-----------|------|---------------|------------|-----------|-------------|--------------|
| гаолица   | ð1 – | команды       | управления | саитами   | инструмента | samba-tool   |

| Команда                               | Описание                                    | Примечание                                                                                                    |
|---------------------------------------|---------------------------------------------|----------------------------------------------------------------------------------------------------|
| sites create<br><cайт> [опции]</cайт> | Добавить новый<br>сайт                      | В качестве аргумента (сайт) ожидается общее имя<br>(CN) сайта.<br>После создания сайта в него могут быть добавлены<br>контроллеры домена, например, путем передачи<br>имени сайта в параметреsite=SITE при<br>выполнении операции присоединения (см. п. 10.2.3)     |
| sites list [опции]                    | Вывести список сайтов                       | <ul> <li>Подкоманда поддерживает два формата<br/>представления информации о сайтах:</li> <li>без дополнительных параметров – список общих<br/>имен (CN) сайтов;</li> <li>с параметромjson – вывод подробной<br/>информации о каждом сайте в формате JSON</li> </ul> |
| sites remove<br><caйт> [опции]</caйт> | Удалить сайт                                | В качестве аргумента (сайт) ожидается общее имя (CN) сайта.                                                                                                    |
| sites subnet<br><подкоманда>          | Подкоманды<br>управления<br>подсетью        | См. таблицу 82                                                                                                    |
| sites view <caйт><br/>[опции]</caйт>  | Вывести<br>информацию об<br>отдельном сайте | В качестве аргумента (сайт) ожидается общее имя<br>(CN) сайта.<br>Подкоманда выводит тот же набор атрибутов сайта,<br>что и подкоманда samba-tool sites listjson                                                                                                    |

# Таблица 82 – Команды управления подсетями инструмента samba-tool

| Команда                                               | Описание                          | Примечание                                                                                                    |
|-------------------------------------------------------|-----------------------------------|----------------------------------------------------------------------------------------------------|
| sites subnet<br>create <подсеть>                      | Создать новую подсеть             | Параметры вызова:<br>- подсеть – IP-адрес и маска подсети;                                                                                                    |
| <саит> [опции]                                        |                                   | - сайт – сайт, за которым будет закреплена подсеть                                                                                                    |
| sites subnet list<br><cайт> [опции]</cайт>            | Вывести список подсетей сайта     | <ul> <li>В качестве аргумента (сайт) ожидается общее имя<br/>(CN) сайта.</li> <li>Подкоманда поддерживает два формата<br/>представления информации о подсетях:</li> <li>без дополнительных параметров – список общих<br/>имен (CN) подсетей;</li> </ul> |
|                                                       |                                   | - с параметромjson – вывод подробной информации о каждой подсети в формате JSON                                                                                                    |
| sites subnet<br>remove <подсеть><br>[опции]           | Удалить подсеть                   | В качестве аргумента (подсеть) ожидается общее имя (CN) существующей подсети                                                                                                    |
| sites subnet set-<br>site <подсеть><br><сайт> [опции] | Закрепить                         | Параметры вызова:                                                                                                    |
|                                                       | подсеть за сайтом                 | <ul> <li>подсеть – IP-адрес и маска подсети;</li> <li>сайт – сайт, за которым будет закреплена подсеть</li> </ul>                                                                                                    |
| sites subnet view<br><подсеть> [опции]                | Просмотр<br>сведений о<br>подсети | В качестве аргумента (подсеть) ожидается общее<br>имя (CN) существующей подсети.<br>Подкоманда выводит тот же набор атрибутов<br>подсети, что и подкоманда<br>samba-tool subnet list ==ison                                                             |

Полный список параметров каждой команды можно увидеть в справке, например:

```
# samba-tool sites list -help
```

Примеры:

- получить список сайтов в формате JSON:

```
# samba-tool sites list --json
"Default-First-Site-Name": {
"cn": "Default-First-Site-Name",
"distinguishedName":
                                                       "CN=Default-First-Site-
Name, CN=Sites, CN=Configuration, DC=test, DC=alt",
"dn": "CN=Default-First-Site-Name, CN=Sites, CN=Configuration, DC=test, DC=alt",
"instanceType": 4,
"name": "Default-First-Site-Name",
"objectCategory": "CN=Site, CN=Schema, CN=Configuration, DC=test, DC=alt",
"objectClass": [
"top",
"site"
],
"objectGUID": "4dbdb4a9-ebe9-4ff8-a047-40da60136056",
"showInAdvancedViewOnly": true,
"systemFlags": 1107296256
}
}
     - получить информацию о сайте:
      # samba-tool sites view Default-First-Site-Name
     - создать сайт:
      # samba-tool sites create newSite
      Site newSite created !
     - создать подсеть:
      # samba-tool sites subnet create 192.168.10.0/24 newSite
      Subnet 192.168.10.0/24 created !
     - получить список подсетей для сайта newSite с подробной информацией в
      JSON:
# samba-tool sites subnet list newSite --json
{
"192.168.10.0/24": {
"cn": "192.168.10.0/24",
```

```
"distinguishedName":
```

```
"CN=192.168.10.0/24, CN=Subnets, CN=Sites, CN=Configuration, DC=test, DC=alt",
"dn":
"CN=192.168.10.0/24, CN=Subnets, CN=Sites, CN=Configuration, DC=test, DC=alt",
"instanceType": 4,
```

```
"name": "192.168.10.0/24",
```

```
"objectCategory": "CN=Subnet, CN=Schema, CN=Configuration, DC=test, DC=alt",
"objectClass": [
"top",
"subnet"
],
"objectGUID": "5ebde1f9-5369-4673-a10a-b9c10310d137",
"showInAdvancedViewOnly": true,
"siteObject": "CN=newSite, CN=Sites, CN=Configuration, DC=test, DC=alt",
"systemFlags": 1073741824
}
- закрепить подсеть 192.168.10.0/24 за сайтом newSite:
```

# samba-tool sites subnet set-site 192.168.10.0/24 newSite

Subnet 192.168.10.0/24 shifted to site newSite

- удалить подсеть:
  - # samba-tool sites subnet remove 192.168.10.0/24

10.6.4. Управление парольными политиками

В «Альт Домен» настройки пароля позволяют настроить:

- минимальные требования к длине и сложности пароля;
- длину истории паролей: предотвращает повторное использование пользователем предыдущего пароля;
- минимальный и максимальный срок действия пароля: как часто пользователь может/должен менять свой пароль;
- блокировку учетной записи: пороговое значение неудачных попыток входа в систему перед блокировкой учетной записи пользователя и продолжительность блокировки.

Для управления настройками паролей используется подкоманда passwordsettings утилиты samba-tool.

Управление политиками паролей домена производится на контроллере домена.

10.6.4.1. Глобальные парольные политики

Для просмотр текущих параметров политик паролей используется команда:

# samba-tool domain passwordsettings show

## Например:

# samba-tool domain passwordsettings show
Password information for domain 'DC=test,DC=alt'
Password complexity: on
Store plaintext passwords: off
Password history length: 24
Minimum password length: 7
Minimum password age (days): 1
Maximum password age (days): 42
Account lockout duration (mins): 30
Account lockout threshold (attempts): 0
Reset account lockout after (mins): 30

Команда изменения параметра политик паролей:

# samba-tool domain passwordsettings set <параметр>

## Возможные параметры:

- ---complexity=on|off|default-должен ли пароль отвечать требованиям сложности (по умолчанию on);
- --store-plaintext=on|off|default-хранить пароли используя обратимое шифрование (по умолчанию off);
- ---history-length=целое число|default-число хранимых предыдущих паролей пользователей (требование неповторяемости паролей) (по умолчанию 24);
- --min-pwd-length=целое число|default-минимальное количество символов в пароле (по умолчанию 7);
- ---min-pwd-age=целое число|default-минимальный срок действия пароля (по умолчанию 1);
- ---max-pwd-age=целое число|default-максимальный срок действия пароля (по умолчанию 43);

 --ассоиnt-lockout-duration=целое число|default-интервал времени (в минутах), в течение которого возможность аутентификации для пользователя, превысившего количество попыток входа, будет заблокирована (по умолчанию 30);

- --account-lockout-threshold=целое число|default-допустимое количество неудачных попыток ввода пароля перед блокировкой учетной записи (по умолчанию 0-никогда не блокировать);

---reset-account-lockout=целое число|default-интервал времени (в минутах), по истечении которого записанное количество попыток начинается заново (по умолчанию 30).

Изменить минимальную длину пароля и количество неудачных попыток входа в систему:

```
# samba-tool domain passwordsettings set --min-pwd-length=7 --
account-lockout-threshold=3
```

Minimum password length changed! Account lockout threshold changed! All changes applied successfully!

Примечание. Определить, что учетная запись пользователя заблокирована после нескольких неудачных попыток входа в систему можно, если badPwdCount достиг своего порога и для пользователя существует параметр lockoutTime:

```
# samba-tool user show ivanov
...
badPwdCount: 3
badPasswordTime: 133287267974607690
lockoutTime: 133287267974607690
```

...

Чтобы разблокировать пользователя, необходимо отредактировать объект учетной записи пользователя, установив для атрибута lockoutTime значение 0:

```
# samba-tool user edit ivanov
Modified User 'ivanov' successfully
# samba-tool user show ivanov
...
badPasswordTime: 133287277878749270
lockoutTime: 0
...
```

Разблокировать пользователя также можно в модуле удаленного управления базой данных конфигурации (ADMC) (подробнее см. п. 10.4.5) (рис. 497).

| Общее                                   |                                                                            |  |  |  |  |
|-----------------------------------------|----------------------------------------------------------------------------|--|--|--|--|
| Объект                                  |                                                                            |  |  |  |  |
| Атрибуты                                | Isprivilege <оез значени Различающееся имя                                 |  |  |  |  |
| Адрес                                   | isRecycled <beз td="" значени="" логическое<=""></beз>                     |  |  |  |  |
| Организация                             | іреаPhoto <без значени Октет                                               |  |  |  |  |
| Телефоны                                | АЛ ИЗМЕНИТЬ ВРЕМЯ ОТС — АДМС Х                                             |  |  |  |  |
| Группы<br>Делегирование<br>Безопасность | Атрибут: lockoutTime<br>14.09.1752 00:00<br>Х От <u>м</u> ена <u>V О</u> К |  |  |  |  |
|                                         | localeID <без значени Целое число                                          |  |  |  |  |
|                                         | lockoutTime <без значени Большое целое число                               |  |  |  |  |
|                                         | loginShell <без значени Строка с учётом регистра                           |  |  |  |  |
|                                         | logonCount <без значени Целое число                                        |  |  |  |  |
|                                         | Изменить Загрузить необязательные атрибуты Фильтр 🔹                        |  |  |  |  |

Рис. 497 – Окно модуля удаленного управления конфигурации (ADMC)

10.6.4.2. Объекты настроек паролей (PSO)

Объекты настроек паролей (Password Settings Object, PSO) позволяют администраторам «Альт Домен» переопределять параметры политики паролей домена и настраивать более точные параметры паролей для конкретных пользователей или групп пользователей. Например, для определенных пользователей можно установить требование минимальной длины пароля, ослабить ограничения сложности для других пользователей и т. д. PSO могут применяться к группам или к отдельным пользователям.

При создании объект PSO сохраняется в LDAP по пути CN=<имя парольной политики>, CN=Password Settings Container, CN=System, DC=<domain>.

К одному и тому же пользователю может применяться множество различных PSO (напрямую или через группы). Если несколько PSO применяются к одному и тому же пользователю, в основном вступает в силу PSO с наименьшим приоритетом (заданный с помощью параметра precedence). Однако PSO, которые применяются непосредственно к пользователю, всегда превосходят PSO, унаследованные через членство в группе.

Если для пользователя не создано правила, будет применяться правило по умолчанию.

Примечание. Необходимо одновременно настраивать политику паролей для всех остальных пользователей, иначе есть риск снижения производительности при настройке PSO и применении их к пользователям. Например:

```
# samba-tool domain passwordsettings pso create PwPolicyAdmins 1 --min-pwd-
length=16
# samba-tool domain passwordsettings pso apply PwPolicyAdmins "domain admins"
# samba-tool domain passwordsettings pso create PwPolicyUsers 3 --min-pwd-
length=8
# samba-tool domain passwordsettings pso apply PwPolicyUsers "domain admins"
# samba-tool domain passwordsettings pso create PwPolicyService 2 --min-pwd-
length=24
# samba-tool domain passwordsettings pso apply PwPolicyService "domain
admins"
```

Если объектов PSO вообще нет, производительность не снижается.

Расчет PSO включает в себя расчет членства пользователя в группах, что дорогостоящим расчетом. Если PSO является довольно применяется непосредственно к пользователю (а не к группе), то дорогостоящие групповые PSO вычисления пропускаются. Однако применение непосредственно К пользователям делает управление PSO более сложным по сравнению с применением PSO к группам.

10.6.4.2.1. B ADMC

Для управления объектами настроек паролей можно использовать модуль удаленного управления базой данных конфигурации (ADMC). Подробнее см. п. 10.4.5.10.

10.6.4.2.2. С помощью samba-tool

Для работы с объектами PSO используется подкоманда pso утилиты samba-tool.

## Команда изменения PSO:

# samba-tool domain passwordsettings pso <подкоманда>

#### Доступные подкоманды:

- арр1у – применить политику паролей PSO к пользователю или группе;

- create - создать новый объект настроек пароля (PSO);

- delete – удалить объект настроек пароля (PSO);

- list – вывести список всех объектов настроек пароля (PSO);

- set – изменить объект настроек пароля (PSO);

- show – показать детали объекта настроек пароля;

- show-user – отобразить настройки пароля, которые применяются к пользователю;

- unapply-обновить PSO, чтобы он больше не применялся к пользователю или группе.

Для создания нового объекта PSO используется команда:

# samba-tool domain passwordsettings pso create <pso-name>
<precedence> [options]

Подкоманда создает новую парольную политику с указанным именем (<pso-name>). Имя должно быть уникальным на уровне домена.

При создании политики может быть задан ее приоритет (<precedence>), который будет учитываться в том случае, если к пользователю или группе пользователей применяются несколько политик. Чем меньше значение параметра precedence, тем выше приоритет.

В качестве аргументов передаются атрибуты парольной политики с требуемыми значениями.

Примечание. Для создания политики требуется передать новое значение хотя бы для одного атрибута.

Для применения атрибутов, заданных в объекте PSO, к определенному пользователю или группе используется команда:

# samba-tool domain passwordsettings pso apply <pso-name> <useror-group-name> [options]

Подкоманда обеспечивает применение атрибутов парольной политики (PSO) с указанным именем (<pso-name>) к указанному пользователю или группе пользователей (<user-or-group-name>).

Пример создания и назначения парольной политики:

1) создать парольную политику:

```
# samba-tool domain passwordsettings pso create PwPolicyUser 1 \
--min-pwd-length=10
```

Not all password policy options have been specified. For unspecified options, the current domain password settings will be used as the default values. successfully CN=PwPolicyUser, CN=Password Settings PSO created: Container, CN=System, DC=test, DC=alt Password information for PSO 'PwPolicyUser' Precedence (lowest is best): 1 Password complexity: on Store plaintext passwords: off Password history length: 24 Minimum password length: 10 Minimum password age (days): 1 Maximum password age (days): 42 Account lockout duration (mins): 30

Account lockout threshold (attempts): 0 Reset account lockout after (mins): 30

#### 2) назначить созданную политику пользователю ivanov:

# samba-tool domain passwordsettings pso apply PwPolicyUser ivanov

The following PSO settings apply to user 'ivanov'.

Password information for PSO 'PwPolicyUser'

Precedence (lowest is best): 1 Password complexity: on Store plaintext passwords: off Password history length: 24 Minimum password length: 10 Minimum password age (days): 1 Maximum password age (days): 42 Account lockout duration (mins): 30 Account lockout threshold (attempts): 0 Reset account lockout after (mins): 30

Note: PSO applies directly to user (any group PSOs are overridden)

Чтобы увидеть, какой PSO действует для данного пользователя, используется

КОМАНДа samba-tool pso show-user:

# samba-tool domain passwordsettings pso show-user kim

No PSO applies to user 'kim'. The default domain settings apply. Refer to 'samba-tool domain passwordsettings show'.

Для получения списка всех объектов PSO в домене используется команда:

# samba-tool domain passwordsettings pso list [options]

Эта подкоманда выводит список всех парольных политик (PSO), доступных в

домене, в виде таблицы со столбцами Precedence и PSO name.

10.6.5. Резервное копирование и восстановление домена

10.6.5.1. Резервное копирование и восстановление из резервной копии

Инструменты резервного копирования и восстановления позволяют пересоздать домен при возникновении проблем, делающих невозможной его дальнейшую полноценную эксплуатацию.

Примером такой проблемы может служить изменение или удаление какоголибо объекта или группы объектов в базе данных службы каталогов, приводящее к неработоспособности одного из доменных сервисов. Подобное изменение реплицируется на все контроллеры домена. То есть для восстановления работоспособности такого сервиса недостаточно выполнить повторное присоединение к домену какого-либо отдельного контроллера, так как он получит копию базы данных с вызвавшим проблему изменением. В этом случае при наличии резервной копии домена без внесенного «проблемного» изменения она может быть использована для восстановления.

В процессе восстановления создается новый контроллер домена с базой данных из резервной копии. Существующие контроллеры домена должны быть остановлены и заново присоединены к нему.

Примечание. Механизм восстановления из резервной копии не должен использоваться для восстановления работоспособности отдельно взятого контроллера домена в случае возникновения на нем локальной проблемы, не затрагивающей работу всего домена. В этом случае достаточно провести диагностику и устранить проблему на контроллере домена, а затем выполнить повторное присоединение к домену для получения актуальной копии базы данных службы каталогов (см. п. 10.6.5.2).

Если контроллер домена используется и в качестве файлового сервера (что не рекомендуется), потребуется также создать отдельные резервные копии этих данных.

Поддерживаются следующие виды резервного копирования:

- online – выполняется клонирование работающей базы данных DC.
 По функциональности это похоже на присоединение нового контроллера домена к сети;

- offline (локальный) резервные копии Samba создаются в том виде, в котором они появляются на диске. Сюда входят метаданные репликации, которые являются локальными для этого конкретного контроллера домена и которые не включаются в online резервные копии. Резервную копию также можно создать, когда контроллер домена находится в автономном режиме (т. е. процесс samba фактически не запущен).
- rename (локальный) создается файл резервной копии с переименованным доменом (предназначен только для временной замены).

Резервные копии можно создать, используя команду samba-tool domain backup. При этом будет создан файл резервной копии .tar.bz2, который будет содержать полную резервную копию домена (на основе данного контроллера домена). Этот файл резервной копии можно использовать для восстановления домена с помощью команды samba-tool domain backup restore.

Примечание. Следует иметь ввиду, что файл резервной копии – это резервная копия домена, а не контроллера домена. Восстановление файла резервной копии создаст новый DC с информацией о домене. Чтобы восстановить последующие контроллеры домена, необходимо присоединить новые контроллеры домена к восстановленному контроллеру домена.

10.6.5.1.1. Создание резервной копии в режиме онлайн/оффлайн режимах

Схема создания резервной копии и восстановления из нее в онлайн/офлайн режимах представлена на рис. 498.

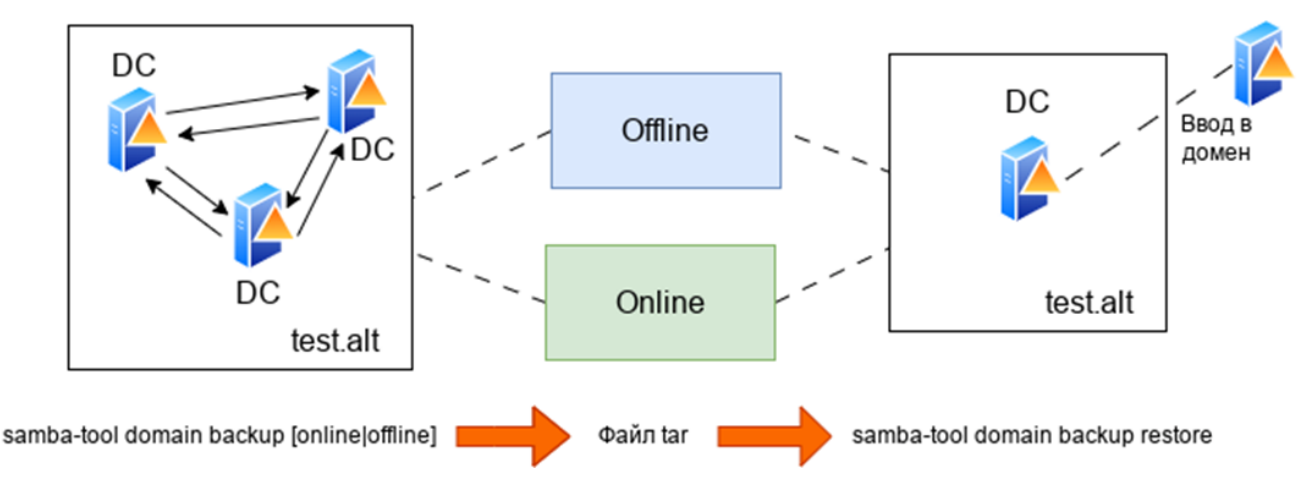

Рис. 498 – Схема создания резервной копии

10.6.5.1.1.1. Создание резервной копии в онлайн-режиме

В онлайн-режиме (online) формируется набор файлов с актуальными данными службы каталогов, не привязанными к состоянию конкретного контроллера домена.

Данный вид резервного копирования подходит в том случае, если требуется оперативно получить работоспособную долгосрочную или постоянную замену вышедшему из строя домену без детального изучения причин возникновения проблем в работе службы каталогов.

Для создания резервной копии в онлайн-режиме используется команда:

```
\# samba-tool domain backup online --targetdir=<output-dir> \setminus
```

--server=<DC-server> -UAdministrator

Эту команду можно запустить как локально на контроллере домена, так и удаленно на другом компьютере. При удаленном запуске можно указать параметр --configfile, чтобы в резервную копию были включены правильные настройки smb.conf (т. к. локальный файл smb.conf может не существовать или его настройки могут отличаться от настроек контроллера домена).

Пример создания резервной копии в онлайн-режиме на контроллере домена:

```
# mkdir /var/samba-backup-online
     # samba-tool domain backup online \
    --targetdir=/var/samba-backup-online \
    --server=dc1 -Uadministrator
    Password for [TEST\Administrator]:
    workgroup is TEST
    realm is test.alt
    Looking up IPv4 addresses
    Looking up IPv6 addresses
    Setting up share.ldb
    Setting up secrets.ldb
    Setting up the registry
    Setting up the privileges database
    Setting up idmap db
    Setting up SAM db
    Setting up sam.ldb partitions and settings
    Setting up sam.ldb rootDSE
    Pre-loading the Samba 4 and AD schema
    A Kerberos configuration suitable for Samba AD has been generated
at /var/samba-backup-online/tmpxqc6dwts/private/krb5.conf
    Merge the contents of this file with your system krb5.conf or
replace it with this one. Do not create a symlink!
```

Creating backup file /var/samba-backup-online/samba-backup-test.alt-2024-06-04T16-15-49.475857.tar.bz2...

10.6.5.1.1.2. Создание резервной копии в автономном режиме

В автономном режиме (offline) создается резервная копия локальных файлов контроллера домена, на котором запускается команда резервного копирования.

Данный вид резервного копирования оптимален для изучения причин возникновения проблем в работе службы каталогов, так как в этом режиме в резервную копию включаются дополнительные данные, как правило, не подлежащие реплицированию. В больших доменах на создание такой резервной копии требуется меньше времени, поскольку исключаются временные затраты на передачу данных из базы данных службы каталогов по сети и запись их на локальный диск.

Однако следует учитывать, что при копировании базы данных с диска потенциально повышается риск попадания в резервную копию ошибочных данных.

Примечание. Отличия автономного резервного копирования от онлайнрежима:

- резервную копию можно создать, даже если контроллер домена в данный момент не работает;
- резервная копия включает нереплицированные атрибуты, которые не сохраняются в онлайн-резервной копии;
- в копию попадают необработанные файлы базы данных, что может привести к тому, что какие-либо скрытые проблемы в БД сохранятся в резервной копии.

Для создания автономной резервной копии используется команда:

# samba-tool domain backup offline --targetdir=<output-dir>

Примечание. Несмотря на то, что этот тип резервного копирования называется автономным, контроллеру домена не нужно быть в автономном режиме при выполнении этой команды. Инструмент просто выполняет резервное копирование локальных файлов и имеет достаточную блокировку, чтобы гарантировать безопасное создание резервной копии.

Пример создания автономной резервной копии на контроллере домена:

# mkdir /var/samba-backup-offline
# samba-tool domain backup offline \
--targetdir=/var/samba-backup-offline

Starting transaction on /var/lib/samba/private/secrets Starting transaction on /var/lib/samba/private/sam.ldb backing up /var/lib/samba/private/sam.ldb

adding misc file etc/lmhosts adding misc file etc/smb.conf Backup succeeded.

10.6.5.1.1.3. Восстановление домена из резервной копии

Для восстановления домена из резервной копии необходимо выполнить следующие шаги:

- 1) остановить службу каталогов (samba) на всех контроллерах домена. Этот шаг можно пропустить если используется переименованная резервная копия;
- 2) выполнить команду samba-tool domain backup restore, с требуемыми параметрами для восстановления базы данных домена на одном новом контроллере домена;
- 3) запустить службу каталогов на новом контроллере домена;
- 4) повторно добавить старые контроллеры домена в сеть, присоединив их к восстановленному контроллеру домена, например, выполнив команду: samba-tool domain join <dns-realm> DC --server=<restored-dc>
- 5) если используется переименованная резервная копия, также потребуется перенастроить сетевые устройства, так чтобы трафик перенаправлялся в восстановленный домен, а не в неисправный/исходный домен.

Примечание. Из файла резервной копии восстанавливается весь домен, а не конкретный контроллера домена. Шаг с командой samba-tool domain backup restore выполняется только один раз, при этом домен воссоздается на одном контроллере домена. Затем все старые контроллеры домена должны быть повторно присоединены к восстановленному контроллеру домена.

Этап восстановления из файла резервной копии аналогичен разворачиванию домена, который выполнялся при первой настройке «Альт Домен», за исключением того, что резервная копия содержит в себе все объекты базы данных, которые были добавлены с момента создания домена. Как и при создании нового домена, при запуске команды восстановления домена потребуется указать новый контроллер

домена. Этот контроллер домена не должен был существовать ранее в сети «Альт Домен».

#### Команда восстановления домена из резервной копии:

```
# samba-tool domain backup restore --backup-file=<tar-file> \
--newservername=<DC-name> --targetdir=<new-samba-dir>
FJIC:
```

гдс.

- tar-file – файл резервной копии;

- DC-name - новый контроллер домена;

- new-samba-dir — каталог, куда будут восстановлены все файлы службы каталогов (smb.conf, sam.ldb и т.п.).

Следует обратить внимание, что указанный целевой каталог должен быть пустым (или не должен существовать). Не рекомендуется восстанавливать базу данных домена в место установки по умолчанию (например, в каталог /var/lib/samba). Вместо этого рекомендуется восстановить базу данных домена в другой целевой каталог, а затем, при запуске samba, использовать параметр -s (или --configfile), например:

# samba -s <targetdir>/etc/smb.conf

Указание восстановленного smb.conf гарантирует, что Samba будет использовать файлы базы данных.

Восстановленный контроллер домена будет добавлен в сайт «Default-First-Site-Name». Если он не существует в базе данных, он будет создан. Указать альтернативный сайт для добавления восстановленного контроллера домена можно с помощью параметр --site.

Перед запуском службы каталогов на восстановленном контроллере домена следует еще раз проверить правильность восстановленных настроек smb.conf.

Пример восстановления данных из резервной копии:

# mkdir /var/lib/samba/new
# samba-tool domain backup restore \
--backup-file=/home/user/samba-backup-test.alt-2024.tar.bz2 \
--newservername=newdc --targetdir=/var/lib/samba/new

Adding new DC to site 'Default-First-Site-Name' Updating basic smb.conf settings...

```
Backup file successfully restored to /var/lib/samba/new Please check the smb.conf settings are correct before starting samba.
```

## 10.6.5.1.2. Переименованная резервная копия

Процедура создания резервной копии и восстановления из нее в режиме переименования показана на рис. 499.

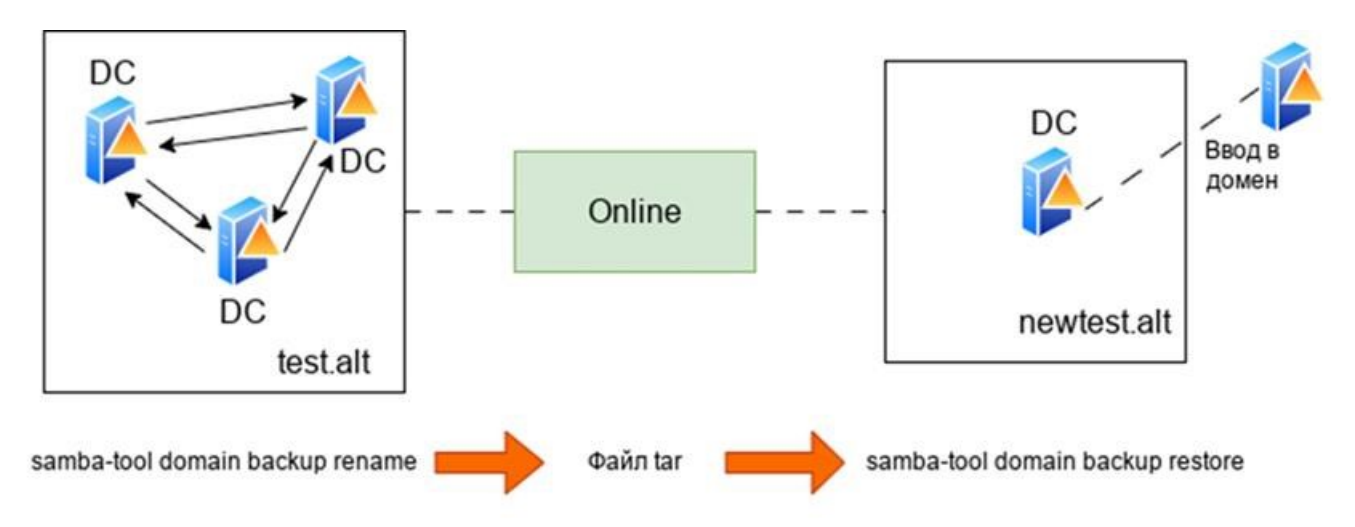

Рис. 499 – Схема создания резервной копии в режиме переименования

В режиме с переименованием (rename) формируется набор файлов с актуальными данными службы каталогов, не привязанными к состоянию конкретного контроллера домена, с переименованием домена.

Данный вид резервного копирования позволяет с минимальными усилиями временно подменить вышедший из строя домен таким образом, чтобы, с одной стороны, обеспечить работоспособность ключевых сетевых сервисов службы каталогов, а с другой – иметь возможность детально исследовать причины возникновения проблем в существующем домене.

Создание резервной копии в режиме переименования может применяться для:

 запуска временного альтернативного домена на случай катастрофического отказа основного домена. На альтернативный/переименованный домен можно переключиться с минимальными усилиями. Затем можно запустить два домена одновременно, не мешая друг другу (переименованный/альтернативный домен будет предоставлять основные

сетевые службы Samba, в это же время на исходных контроллерах домена можно устранять неполадки);

 создания реалистичного лабораторного домена: домен переименовывается и удаляются конфиденциальные данные (на данный момент только самые важные), чтобы создать предпроизводственную среду для тестирования.

При клонировании базы данных службы каталогов в нее вносятся изменения, обеспечивающие использование другого NetBIOS-имени и другой области DNS в новом домене. Изменяются следующие объекты:

- все DN-имена;

- объект раздела домена и его NetBIOS-имя;

- объекты зоны DNS, а также атрибуты dnsRoot.

П р и м е ч а н и е . Модифицируется только клонированный домен – исходный домен вообще не затрагивается.

Объекты, которые не меняются:

- userPrincipalName (UPN) по-прежнему будет использовать user@old-realm.
 Если при выполнении команды резервного копирования с переименованием домена использовался параметр --keep-dns-realm, пользователи могут использовать для входа в домен свои полные UPN-имена. В противном случае они могут использовать имена в формате user@new-realm (при условии, что конфигурация Kerberos корректно обрабатывает новую область);

- объекты групповой политики: атрибуты объекта групповой политики (gPCFileSysPath и gPLink) вообще не обновляются, файлы в sysvol сохраняются с прежним именем области В путях (например, sysvol/test.alt/Policies). Каталог для файлов политик в sysvol по области умолчанию (например, создается С новым именем sysvol/newtest.alt/Policies).

Примечание. Обновление объектов групповой политики для обработки изменения имени домена – нетривиальный процесс. Лучший способ справиться с долгосрочным переименованием домена – вручную экспортировать файлы ГП, а затем повторно импортировать их. В краткосрочной перспективе переименованный

домен сможет продолжать использовать объекты групповой политики, относящиеся к старой области.

Переименование домена выполняется в два этапа:

- создание переименованной резервной копии домена: samba-tool domain backup rename делает клон работающей базы данных DC, в процессе клонирования переименовывает домен и создает файл резервной копии;
- 2) восстановление резервной копии домена: samba-tool domain backup restore берет файл резервной копии и заполняет файлы, необходимые для запуска нового контроллера.

10.6.5.1.2.1. Создание переименованной резервной копии

Команда для создания переименованной резервной копии:

# samba-tool domain backup rename <new-domain-netbios> \
<newdomain-dns-realm> --server=<dc-to-backup> \
--targetdir=<output-dir> --no-secrets -UAdministrator

Где:

- new-domain-netbios новое имя NETBIOS;
- newdomain-dns-realm новая область DNS;
- output-dir каталог, куда будет записан сгенерированный файл резервной копии.
- Параметр --по-secrets исключает из резервной копии конфиденциальную информацию о паролях (например, такие атрибуты, как unicodePwd, lmPwdHistory и т. д.) для всех пользователей в домене. При этом, файл резервной копии по-прежнему содержит конфиденциальную информацию, такую как имена учетных записей пользователей.

В результате выполнения команды формируется файл резервной копии /var/samba-backup-rename/samba-backup-newtest.alt-<timestamp>.tar.bz2.

В случае, если команда создания резервной копии запускается на узле, который будет использоваться в качестве нового контроллера домена (он должен быть подключен к рабочему домену), рекомендуется иметь файл smb.conf, максимально соответствующий производственному контроллеру домена, и передать

его команде резервного копирования (с помощью параметра --configfile=smb.conf). Это гарантирует, что резервная копия будет содержать smb.conf, точно соответствующий домену.

Пример создания переименованной резервной копии на контроллере домена:

```
# mkdir /var/samba-backup-rename
# samba-tool domain backup rename NEWTEST newtest.alt\
--server=dc1 --targetdir=/var/samba-backup-rename\
--no-secrets -Uadministrator
```

```
New realm for backed up domain: newtest.alt
New base DN for backed up domain: DC=newtest,DC=alt
New domain NetBIOS name: NEWTEST
Password for [TEST\Administrator]:
Provisioning the new (renamed) domain...
...
```

Если команда создания резервной копии запускалась на рабочем контроллере домена, необходимо скопировать сгенерированный файл резервной копии на узел, который будет использоваться в качестве нового контроллера домена.

10.6.5.1.2.2. Восстановление данных из резервной копии

резервной Файл копии /var/samba-backup-rename/samba-backupnewtest.alt-<timestamp>.tar.bz2 МОЖЕТ ИСПОЛЬЗОВАТЬСЯ ДЛЯ ВОССТАНОВЛЕНИЯ клонированной и переименованной базы данных на диске. В восстановленном домене будет только один новый контроллер домена с именем, указанными с В последующем помощью опции --newservername. К нему могут быть присоединены другие контроллеры домена. Для указания нового каталога для размещения всех файлов службы каталогов (smb.conf, sam.ldb и т.п.) может ИСПОЛЬЗОВАТЬСЯ ОПЦИЯ --targetdir.

Команда восстановления из переименованной резервной копии:

# samba-tool domain backup restore --backup-file=<tar-file> \
--targetdir=<output-dir> --newservername=<DC-name>
где:

- tar-file – файл резервной копии;

- output-dir — каталог, куда будут восстановлены все файлы службы каталогов (smb.conf, sam.ldb и т.п.);

- DC-name - новый контроллер домена.

Пример восстановления домена из переименованной резервной копии:

# mkdir /var/lib/samba/newtest

# samba-tool domain backup restore  $\setminus$ 

--targetdir=/var/lib/samba/newtest --newservername=NEWDC1 \

--backup-file=/home/user/samba-backup-newtest.alt.alt-2024.tar.bz2

Примечания:

1. Целевой каталог должен быть пустым (или не должен существовать). Не рекомендуется восстанавливать базу данных домена в место установки по умолчанию (например, в каталог /var/lib/samba/). Однако можно указать подкаталог (например, /var/lib/samba/newtest/).

2. Новый контроллер домена не может использовать то же имя сервера, что и контроллер домена в исходной сети.

10.6.5.1.2.3. Сброс пароля

Во время резервного копирования/восстановления пароль для учетной записи администратора сбрасывается на случайно сгенерированный пароль. Для его изменения можно просто обновить базу данных на локальном диске, выполнив команду:

# samba-tool user setpassword Administrator  $\setminus$ 

--newpassword=<пароль>-H /var/lib/samba/newtest/private/sam.ldb

Для тестирования аутентификации пользователей можно либо добавить дополнительные «тестовые» учетные записи пользователей/машин, либо «командовать» некоторыми учетными записями, скопированными из рабочего домена. Для учетных записей, скопированных из рабочего домена, не будут установлены пароли, поэтому на этом этапе также можно сбросить пароли для выбранных учетных записей. Или можно сделать это позже, когда служба каталогов действительно запустится на новом контроллере домена.

10.6.5.1.2.4. Запуск Samba

Перед запуском службы каталогов на новом контроллере домена, необходимо проверить корректность настроек в восстановленном файле smb.conf (например, /var/lib/samba/newtest/etc/smb.conf) и в файле /etc/krb5.conf, и при необходимости вручную внести в него изменения.

При запуске службы каталогов необходимо указать восстановленный smb.conf (это гарантирует, что Samba загрузит правильные файлы базы данных для нового домена). Например:

# samba -s /var/lib/samba/newtest/etc/smb.conf

При первом запуске samba могут быть зарегистрированы ошибки DNS. Это связано с тем, что samba\_dnsupdate запускается автоматически и добавляет записи DNS для нового домена.

После запуска samba можно проверить правильность работы нового контроллера домена, например, выполнив команду:

# ldbsearch -H ldap://NEWDC1 -Uadministrator

10.6.5.1.2.5. Обновление подсетей сайта

Новый домен будет содержать все сайты рабочего домена, но ни один из рабочих контроллеров домена. Однако подсети, которые используют эти сайты, скорее всего, больше не будут иметь смысла для экспериментального домена.

10.6.5.1.3. Рекомендуемая стратегия

Восстановление файла резервной копии имеет несколько неудобств:

- необходимость использовать другой каталог для установки по умолчанию;

- необходимо указать имя сервера DC, отличное от того, что было ранее в сети.

Свести эти неудобства к минимуму можно, используя временный сервер (или виртуальную машину) для восстановления контроллера домена. В этом случае процесс восстановления работоспособности домена состоит из следующих шагов:

- выполнить восстановление из файла резервной копии на временный контроллер домена и запустить службу каталогов;
- повторно, по одному, присоединить исходные контроллеры домена к временному контроллеру домена (во время присоединения можно повторно использовать одно и то же имя сервера и место установки по умолчанию);
- 3) после присоединения всех исходных контроллеров домена к восстановленному домену, можно удалить временный контроллер домена (например, с помощью команды samba-tool domain demote). В этом

случае новая сеть контроллеров домена будет полностью повторять существующую.

Пример разворачивания домена (SAMBA\_INTERNAL) из резервной копии:

```
1) подготовить узел:
```

- установить пакет task-samba-dc:
  - # apt-get install task-samba-dc
- остановить конфликтующие службы:

```
# for service in smb nmb krb5kdc slapd bind; do systemctl
disable $service; systemctl stop $service; done
```

- очистить базы и конфигурацию Samba:

```
# rm -f /etc/samba/smb.conf
# rm -rf /var/lib/samba/*
# rm -rf /var/cache/samba
```

2) скопировать файл резервной копии на ВМ и выполнить восстановление домена из файла резервной копии:

```
# samba-tool domain backup restore \
```

```
--backup-file=/home/user/samba-backup-test.alt-2024.tar.bz2 \
--newservername=newdc --targetdir=/var/lib/samba
```

Adding new DC to site 'Default-First-Site-Name'

Updating basic smb.conf settings...

Backup file successfully restored to /var/lib/samba Please check the smb.conf settings are correct before starting samba.

3) скопировать файл smb.conf из каталога /var/lib/samba/etc/ в каталог

```
/etc/samba/:
```

# cp /var/lib/samba/etc/smb.conf /etc/samba/

## 4) запустить службу каталогов:

- # systemctl enable --now samba
- 5) заменить файл /etc/krb5.conf файлом из каталога /var/lib/samba/private/:
  - # cp /var/lib/samba/private/krb5.conf /etc/krb5.conf
- 6) проверить работоспособность домена (см. п. 10.2.2.7):
  - # samba-tool domain info 127.0.0.1

Forest : test.alt Domain : test.alt Netbios domain : TEST DC name : newdc.test.alt DC netbios name : NEWDC Server site : Default-First-Site-Name Client site : Default-First-Site-Name # smbclient -L localhost -Uadministrator Password for [TEST\administrator]: Sharename Type Comment \_\_\_\_\_ \_\_\_\_\_ \_\_\_\_ sysvol Disk netlogon Disk Disk Commonplace share Free Disk IPC\$ IPC IPC Service (Samba 4.19.7) SMB1 disabled -- no workgroup available # host -t SRV kerberos.\_udp.test.alt. kerberos. udp.test.alt has SRV record 0 100 88 newdc.test.alt.

## 10.6.5.1.4. Отладочная информация

Если команда резервного копирования или восстановления завершится с ошибкой, то они могут оставить после себя временный каталог (указанный в napametpe --targetdir). Необходимо удалить этот каталог перед повторным запуском команды восстановления.

Создание резервной копии:

- резервное копирование следует запускать от имени пользователя root.
   Резервное копирование в онлайн-режиме может быть успешным и для пользователя без полномочий root, но при попытке восстановить данные из такой резервной копии могут возникнуть проблемы;
- для резервных копий, выполненных в онлайн-режиме или в режиме переименования, следует проверить правильность используемых учетных данных и сведений о сервере. Например:
  - # ldbsearch -H ldap://<server> -UAdministrator
- чтобы узнать больше информации о причине сбоя можно увеличить уровень журналирования. Например, добавить в команду параметр --debug=3;
- работа команд для выполнения резервного копирования в онлайн-режиме или в режиме переименования очень похожа на присоединение к контроллеру домена. Если известно, что присоединение к контроллеру

домена в вашей сети не удается, то эти команды также вероятно не будут работать. Сообщения «Committing SAM database» и «Cloned domain <domain>», говорят о том, что часть резервного копирования, подобная присоединению, скорее всего, выполнена успешно;

5) инструменты резервного копирования не работают напрямую С Windows **(B** основном простое контроллером домена резервное копирование файлов sysvol не удается из-за блокировки службы DFSR). Если используется смешанный домен контроллера домена, следует создать резервную копию контроллера домена Samba, а не контроллера домена Windows. Если у вас домен Windows, можно на время резервного копирования на контроллере домена остановить службу DFSR «Репликация DFS».

Восстановление из резервной копии:

- 1) команду восстановления необходимо запускать от имени пользователя root;
- 2) имя, указанное в параметре --newservername, не должно существовать в исходном домене. В противном случае будет получена ошибка вида:

```
Adding CN=NEWDC, OU=Domain Controllers, DC=test, DC=alt
ERROR(ldb): uncaught exception - Entry CN=NEWDC, OU=Domain Controllers,
DC=test, DC=alt already exists
  File "/usr/lib64/samba-dc/python3.9/samba/netcmd/ init .py", line 186, in
_run
    return self.run(*args, **kwargs)
  File "/usr/lib64/samba-dc/python3.9/samba/netcmd/domain backup.py",
                                                                        line
562, in run
    ctx.join add objects(specified sid=dom sid(str(sid)))
         "/usr/lib64/samba-dc/python3.9/samba/join.py",
                                                                   674,
                                                           line
  File
                                                                           in
join add objects
```

ctx.samdb.add(rec, controls=controls)

3) если команда резервного копирования выполнялась локально на контроллере домена, то файл резервной копии должен содержать файл smb.conf контроллера домена. Однако smb.conf в файле резервной копии может содержать конфигурацию «интерфейсов», которая не соответствует IP-адресам на контроллере домена, на котором разворачиваются данные из резервной копии. Избежать этой проблемы можно, указав аргумент

--host-ip во время восстановления (это имеет значение только для переименованных резервных копий).

10.6.5.2. Восстановление произвольного контроллера домена после фатального сбоя

Служба каталогов использует единую распределенную базу данных, которая хранит сведения обо всех сетевых ресурсах домена. Каждый контроллер домена работает с локальной копией этой базы данных. Синхронизацию изменений между такими локальными копиями обеспечивает механизм репликации. При выполнении на существующем контроллере домена команды samba-tool domain join DC локальная копия базы данных полностью перезаписывается актуальной копией распределенной базы данных (происходит процесс «повторного ввода» контроллера в домен).

Возможны ситуации, когда в работе отдельного контроллера домена возникают неполадки или он полностью выходит из строя, при этом остальная часть домена продолжает функционировать корректно. Например, это может быть вызвано ошибками в нереплицируемой части локальной копии базы данных на контроллере или некорректной репликацией изменений с других контроллеров. То есть ошибки не распространяются по домену через механизм репликации и носят локальный характер.

Алгоритм восстановления контроллера домена под тем же именем, если в результате каких-либо технических проблем он пришел в неработоспособное состояние:

- вывести контроллер домена из эксплуатации, путем удаления всей информации о нем. Для этого на любом работающем контроллере домена выполнить команду:
- # samba-tool domain demote --remove-other-dead-server=dc2 -UAdministrator где dc2 – имя (hostname) не функционирующего контроллера домена;
  - на узле, который будет заменой вышедшего из строя контроллера домена, выполнить следующие действия:

```
- в файле /etc/krb5.conf указать опции default_realm = TEST.ALT и
dns lookup realm = false;
```

- остановить все зависимые службы:

# for service in samba smb nmb krb5kdc slapd bind; do
systemctl disable \$service; systemctl stop \$service; done

- очистить всю конфигурацию Samba:

- # rm -f /etc/samba/smb.conf
- # rm -rf /var/lib/samba
- # rm -rf /var/cache/samba
- # mkdir -p /var/lib/samba/sysvol
- ввести узел в домен как дополнительный контроллер домена:

```
# samba-tool domain join test.alt DC \
-Uadministrator@TEST.ALT --realm=test.alt
```

- запустить samba и обновить dns:
  - # systemctl enable --now samba
  - # samba dnsupdate --use-samba-tool -verbose

Примечание. На других контроллерах домена в выводе команды samba-tool drs showrepl в секции неисправного КД некоторое время будет присутствовать сообщение WERR GEN FAILURE:

```
...
DC=DomainDnsZones,DC=test,DC=alt
Default-First-Site-Name\DC2 via RPC
DSA object GUID: b78f2c9d-5c62-4497-a5e1-4fc85aedf1cb
Last attempt @ Wed Apr 24 07:51:24 2024 MSK failed, result 31
(WERR_GEN_FAILURE)
28 consecutive failure(s).
Last success @ NTTIME(0)
DC=ForestDnsZones,DC=test,DC=alt
Default-First-Site-Name\DC2 via RPC
DSA object GUID: b78f2c9d-5c62-4497-a5e1-4fc85aedf1cb
Last attempt @ Wed Apr 24 07:51:24 2024 MSK failed, result 31
(WERR_GEN_FAILURE)
28 consecutive failure(s).
Last success @ NTTIME(0)
```

Это нормально, и через некоторое время после полной репликации оно исчезнет. Репликация может занять до нескольких часов.

10.6.6. Роли FSMO

FSMO, или Flexible single-master operations (операции с одним исполнителем) – это операции, выполняемые контроллерами домена, которые требуют обязательной уникальности сервера для каждой операции. В зависимости от типа операции уникальность FSMO подразумевается в пределах одного домена или леса доменов. Различные типы FSMO могут выполняться как на одном, так и на нескольких контроллерах домена. Выполнение FSMO сервером называют ролью сервера, а сами сервера – хозяевами операций.

«Альт Домен» – это центральный репозиторий, в котором хранятся все объекты и соответствующие им атрибуты. Это иерархическая база данных с поддержкой нескольких источников. Большинство операций в «Альт Домен» можно выполнять на любом контроллере домена. Служба репликации «Альт Домен» скопирует изменения на остальные контроллеры домена, обеспечив идентичность базы «Альт Домен» на всех контроллерах одного домена. Один из способов разрешения конфликтов заключается в том, что сохраняются изменения, внесенные последними. Изменения, внесенные остальными контроллерами домена, игнорируются.

Однако существует несколько операций (например, изменение схемы «Альт Домен»), при которых конфликты недопустимы. В «Альт Домен» некоторые обновления выполняются на одном специальном контроллере домена, а затем реплицируются на все остальные. «Альт Домен» использует роли, назначенные контроллерам домена, для этих специальных задач. Так как роль не привязана к одному контроллеру домена, она называется ролью FSMO. В настоящее время существует семь ролей FSMO с разными областями действия:

- эмулятор PDC/PDC Emulator (один на домен);

- хозяин RID/RID Master (один на домен);
- хозяин схемы/Schema Master (один на лес);
- хозяин именования доменов/Domain Naming Master (один на лес);
- хозяин инфраструктуры/Infrastructure Master (один на домен);
- хозяин зоны DNS домена/Domain DNS Zone Master role (один на домен);
- хозяин зоны DNS леса/Forest DNS Zone Master role (один на лес).

10.6.6.1. Семь ролей FSMO

Ниже описаны роли FSMO, их функции и требования к доступности. Эти сведения позволяют определить последствия, когда контроллер домена, владеющий этой ролью, находится в автономном режиме.

10.6.6.1.1. Эмулятор PDC

Владелец роли эмулятора PDC отвечает за следующие задачи в домене:

- является сервером точного времени для клиентов в домене. Для аутентификации Kerberos необходима точная синхронизация времени.
   Эмулятор PDC корневого домена в лесу является по умолчанию сервером точного времени для эмуляторов PDC в дочерних доменах;
- изменения паролей, внесенные другими контроллерами домена в домене, реплицируются преимущественно в эмулятор PDC. В случае недоступности эмулятора PDC информация об изменении пароля все равно распространится по домену, просто произойдет это несколько медленнее;
- 3) выполняет все функции, предоставляемые PDC в стиле NT4;
- 4) обрабатывает блокировки учетных записей. Сбои аутентификации на любом контроллере домена в домене, вызванные неправильным паролем, перенаправляются в эмулятор PDC до того, как сообщение о сбое из-за неправильного пароля будет передано пользователю. При успешной аутентификации учетной записи сразу после неудачной попытки, о ней уведомляется эмулятор PDC и сбрасывает счетчик неудачных попыток в ноль;
- 5) консоль управления групповыми политиками по умолчанию соединяется с эмулятором PDC, и изменения политик происходят на нем же. Если эмулятор PDC недоступен, то будет нужно указать редактору, к какому контроллеру домена подключиться;
- 6) в больших средах контроллер домена, которому принадлежит роль эмулятора PDC, может иметь высокую загрузку ЦП из-за сквозной аутентификации, смены пароля и синхронизации времени.

На каждый домен приходится один эмулятор PDC.

Этот контроллер домена должен, по возможности, быть доступен всегда, потому что для Kerberos требуется точное время на всех машинах в домене. Если клиенты настроены на использование другого источника времени и в сети нет клиентов до Windows 2000, временное отсутствие может быть менее критичным.

Для поиска эмулятора PDC можно использовать команду host:

# host -t SRV ldap. tcp.pdc. msdcs.<домен>

Например:

# host -t SRV ldap. tcp.pdc. msdcs.test.alt

\_ldap.\_tcp.pdc.\_msdcs.test.alt has SRV record 0 100 389 dcl.test.alt.

10.6.6.1.2. Хозяин RID

Владелец роли FSMO хозяина RID отвечает за обработку запросов пула RID от всех DC в домене. Он также отвечает за перемещение объектов в другой домен и удаление их из домена.

Все объекты безопасности, например, учетные записи и группы пользователей/компьютеров имеют уникальный идентификатор безопасности (SID). SID объектов содержит идентификатор безопасности (SID) домена, одинаковый для всех объектов в домене, и относительный идентификатор (RID), уникальный для каждого идентификатора безопасности субъекта безопасности, созданного в домене.

Каждому контроллеру домена в домене выделяется пул относительных идентификаторов RID, которые разрешено назначать созданным субъектам безопасности. По умолчанию это диапазон из 500 уникальных RID для всего домена, назначаемых хозяином RID каждому контроллеру домена. Если объект безопасности создается на контроллере домена, то RID берется из этого пула, что гарантирует его уникальность в домене. Если выделенный пул RID контроллера домена оказывается ниже порогового значения (ниже 50 %), контроллер домена выполняет запрос дополнительных идентификаторов RID к хозяину RID в домене. Хозяин RID в домене отвечает на запрос, извлекая идентификаторы RID из невыделенного пула RID домена и назначая их пулу запрашивающего контроллера домена.

На каждый домен приходится один хозяин RID.

Этот контроллер домена должен быть активен, при создании нового контроллера домена в домене, чтобы назначить ему пул RID. Также хозяин RID должен быть доступен, когда существующие контроллеры домена обновляют свой резервный пул RID.

С другой стороны, если хозяин RID находится в автономном режиме, то на каждом контроллере домена можно создавать новые объекты безопасности, пока локальный пул RID не станет пустым. Если пулы RID на всех контроллерах домена опустеют, создание дополнительных объектов станет невозможно. Также пока хозяин RID домена находится в автономном режиме невозможно присоединиться к дополнительным контроллерам домена.

10.6.6.1.3. Хозяин схемы

Контроллер домена, обладающий ролью хозяина схемы, является единственным в лесу «Альт Домен», кому разрешено обновлять схему каталога. После завершения обновления изменения реплицируются на все другие контроллеры домена в лесу.

Схема каталога (контекст именования схемы) или LDAP://cn=schema,cn=configuration,dc=<домен> существует на всех контроллерах домена. Обновления выполняются только на хозяине схемы. После завершения обновления схема реплицируется из хозяина схемы во все остальные контроллеры домена каталога.

В каждом лесу есть один хозяин схемы.

Контроллер домена, обладающий ролью хозяина схемы, должен быть подключен к сети при выполнении обновлений схемы.

10.6.6.1.4. Хозяин именования доменов

Хозяин именования доменов отвечает за внесение изменений в пространство доменных имен в масштабах леса. Только этот контроллер домена может добавлять или удалять домены, доверительные отношения с внешними каталогами и разделами приложений в (из) леса.

Информация об именах доменов хранится в разделе «Контекст именования конфигурации» в CN=Partitions, CN=Configuration, DC=<домен>.

Этот раздел существует на всех контроллерах домена, но обновляется только на хозяине именования доменов.

На каждый лес приходится один хозяин именования доменов.

Контроллер домена, обладающий ролью хозяина именования доменов, должен быть подключен к сети, когда устанавливаются доверительные отношения с внешними каталогами и доменами, а разделы приложений добавляются или удаляются из леса.

10.6.6.1.5. Хозяин инфраструктуры

Контроллер домена, которому принадлежит роль хозяина инфраструктуры, отвечающий за обновление идентификатора безопасности (SID) и различающегося имени объекта в ссылке на междоменный объект. Это используется, например, если пользователь из одного домена добавляется в группу безопасности другого домена.

На каждый домен приходится один хозяин инфраструктуры.

Если контроллер домена, обладающий ролью хозяина инфраструктуры, временно отключен, междоменные изменения невозможны.

10.6.6.1.6. Хозяин зоны DNS домена

Контроллер домена, которому принадлежит роль хозяина зоны DNS домена, отвечает за координацию добавления или удаления любых зон DNS, интегрированных в «Альт Домен», на контроллерах домена с DNS-серверами, на которых размещен домен.

На каждый домен приходится один хозяин зоны DNS-домена.

10.6.6.1.7. Хозяин зоны DNS леса

Контроллер домена, которому принадлежит роль хозяина зоны DNS леса, отвечает за координацию добавления или удаления записей всего леса на DNS-серверах, на которых размещена зона DNS верхнего уровня. Эти записи содержат имена серверов глобального каталога (GC).

На каждый домен приходится один хозяин зоны DNS леса.

10.6.6.2. Просмотр и передача ролей FSMO

По возможности следует передавать роли FSMO штатным образом и не использовать принудительную передачу (захват роли). Для штатной передачи роли требуется, чтобы контроллер домена, которому в данный момент принадлежит роль, работал и был подключен к сети. В этом случае при передаче роли старый контроллер домена узнает, что он больше не владеет ролью.

Если контроллер домена сломан (например, из-за аппаратного дефекта) и больше никогда не будет возвращен в сеть, можно использовать принудительную передачу (захватить роль на оставшемся контроллере домена). Если старый контроллер домена будет снова подключен к сети, это вызовет конфликты и приведет к неконсистентному домену (т. к. старый контроллер домена не заметит изменения и по-прежнему будет считать себя владельцем роли).

Роли FSMO можно передавать с помощью инструмента командной строки samba-tool или в модуле удаленного управления базой данных конфигурации (ADMC).

10.6.6.2.1. ADMC

См. п. 10.4.5.14.

10.6.6.2.2. Инструмент samba-tool

10.6.6.2.2.1. Просмотр текущих владельцев

Операция просмотра списка владельцев ролей FSMO доступна всем пользователям.

Просмотр текущего состояния (команда выполняется на контроллере домена):

# samba-tool fsmo show

SchemaMasterRole owner: CN=NTDS Settings, CN=DC1, CN=Servers, CN=Default-First-Site-Name, CN=Sites, CN=Configuration, DC=test, DC=alt InfrastructureMasterRole owner: CN=NTDS Settings, CN=DC1, CN=Servers, CN=Default-First-Site-Name, CN=Sites, CN=Configuration, DC=test, DC=alt RidAllocationMasterRole owner: CN=NTDS Settings, CN=DC1, CN=Servers, CN=Default-First-Site-Name, CN=Sites, CN=Configuration, DC=test, DC=alt PdcEmulationMasterRole owner: CN=NTDS Settings, CN=DC1, CN=Servers, CN=Default-First-Site-Name, CN=Sites, CN=Configuration, DC=test, DC=alt DomainNamingMasterRole owner: CN=NTDS Settings, CN=DC1, CN=Servers, CN=Default-First-Site-Name, CN=Sites, CN=Configuration, DC=test, DC=alt DomainDnsZonesMasterRole owner: CN=NTDS Settings, CN=DC1, CN=Servers, CN=Default-First-Site-Name, CN=Sites, CN=Configuration, DC=test, DC=alt ForestDnsZonesMasterRole owner: CN=NTDS Settings, CN=DC1, CN=Servers, CN=Default-First-Site-Name, CN=Sites, CN=Configuration, DC=test, DC=alt

10.6.6.2.2.2. Передача роли

Операция передачи роли FSMO доступна пользователям со следующими полномочиями:

- передача ролей уровня леса администраторы леса (члены группы Enterprise Admins);
- передача ролей уровня домена администраторы домена (члены группы Domain Admins);
- передача роли владельца схемы каталога администраторы схемы (члены группы Schema Admins).

Для штатной передачи роли необходимо на контроллере домена, который должен стать новым владельцем роли выполнить команду:

# samba-tool fsmo transfer --role=<poль>

Список возможных ролей:

- rid хозяин RID;
- pdc эмулятор PDC;
- infrastructure хозяин инфраструктуры;
- schema хозяин схемы;
- naming хозяин именования доменов;
- domaindns хозяин зоны DNS домена;
- forestdns хозяин зоны DNS домена;
- all все роли.

## Пример штатной передачи роли (команда выполняется на DC2):

# samba-tool fsmo transfer --role=infrastructure

FSMO transfer of 'infrastructure' role successful

## Проверка:

# samba-tool fsmo show

SchemaMasterRole owner: CN=NTDS Settings, CN=DC1, CN=Servers, CN=Default-First-Site-Name, CN=Sites, CN=Configuration, DC=test, DC=alt InfrastructureMasterRole owner: CN=NTDS Settings, CN=DC2, CN=Servers, CN=Default-First-Site-Name, CN=Sites, CN=Configuration, DC=test, DC=alt RidAllocationMasterRole owner: CN=NTDS Settings, CN=DC1, CN=Servers, CN=Default-First-Site-Name, CN=Sites, CN=Configuration, DC=test, DC=alt PdcEmulationMasterRole owner: CN=NTDS Settings, CN=DC1, CN=Servers, CN=Default-First-Site-Name, CN=Sites, CN=Configuration, DC=test, DC=alt

DomainNamingMasterRole owner: CN=NTDS Settings, CN=DC1, CN=Servers, CN=Default-First-Site-Name, CN=Sites, CN=Configuration, DC=test, DC=alt DomainDnsZonesMasterRole owner: CN=NTDS Settings, CN=DC1, CN=Servers, CN=Default-First-Site-Name, CN=Sites, CN=Configuration, DC=test, DC=alt ForestDnsZonesMasterRole owner: CN=NTDS Settings, CN=DC1, CN=Servers, CN=Default-First-Site-Name, CN=Sites, CN=Configuration, DC=test, DC=alt

10.6.6.2.2.3. Захват роли FSMO

Операция захвата роли FSMO доступна пользователям со следующими полномочиями:

- захват ролей уровня леса администраторы леса (члены группы Enterprise Admins);
- захват ролей уровня домена администраторы домена (члены группы Domain Admins);
- захват роли владельца схемы каталога администраторы схемы (члены группы Schema Admins).

Для принудительной передачи роли (например, если контроллер домена вышел из строя) необходимо на контроллере домена, который должен стать новым владельцем роли выполнить команду:

# samba-tool fsmo seize --role=<poль>

Список возможных ролей:

- rid хозяин RID;
- pdc эмулятор PDC;
- infrastructure хозяин инфраструктуры;
- schema хозяин схемы;
- naming хозяин именования доменов;
- domaindns хозяин зоны DNS домена;
- forestdns хозяин зоны DNS домена;

- all – все роли.

Примечания:

1. Если роль была передана принудительно, старый контроллер домена больше никогда не должен подключаться к сети.

2. При передаче ролей domaindns и forestdns необходимо предоставить аутентификацию.
3. В ранних версиях samba-tool была ошибка, не позволявшая захватить роль naming:

# samba-tool fsmo seize --role=naming

ERROR (ldb): uncaught exception - Failed FSMO transfer: WERR\_BADFILE

В этом случае необходимо использовать «еще более принудительную передачу»:

# samba-tool fsmo seize --force --role=naming

10.6.7. Репликация

Репликация «Альт Домен» – метод, посредством которого изменения в базе службы каталогов на одном контроллере домена передаются другим контроллерам.

В Samba все, что хранится внутри домена, реплицируется между контроллерами домена (пользователи, группы и записи DNS).

В настоящее время Samba не поддерживает протокол репликации распределенной файловой системы (DFS-R), используемый для репликации Sysvol. Методы решения этой проблемы см. В п. 10.6.7.3.

10.6.7.1. Настройка репликации

- Без успешной двунаправленной репликации в течение 14 дней DC исключается из домена.
- Указание аутентифицирующей информации (имени пользователя и пароля) обязательно!

Начиная с версии samba 3.5 топология репликации выстраивается автоматически.

Команда репликации:

# samba-tool drs replicate <destinationDC> <sourceDC> <NC> [options] Процедура двусторонней репликации:

1) репликация с первого контроллера домена на второй:

```
# samba-tool drs replicate dc2.test.alt \
dc1.test.alt dc=test,dc=alt -Uadministrator
Password for [TEST\administrator]:
Replicate from dc1.test.alt to dc2.test.alt was successful.
```

Сначала указывается приемник, затем источник, после этого реплицируемая ветка в LDAP;

866

2) репликация на первый контроллер домена со второго:

```
# samba-tool drs replicate dc1.test.alt \
dc2.test.alt dc=test,dc=alt -Uadministrator
Password for [TEST\administrator]:
Replicate from dc2.test.alt to dc1.test.alt was successful.
```

Сначала указывается приемник, затем источник, после этого реплицируемая ветка в LDAP;

Примечание. Имя домена в именах серверов можно опустить (если они одинаковые).

 для просмотра статуса репликации можно запустить команду на DC (подробнее см. п. 10.6.7.2):

# samba-tool drs showrepl

 $\Pi$  р и м е ч а н и е . Если репликация на Windows не работает, следует добавить в Active Directory Sites and Services новое соединение Active Directory, реплицировать на DC, подождать минут 5 и попробовать реплицировать с Samba на Windows.

10.6.7.2. Проверка статуса репликации

10.6.7.2.1. Отображение статуса репликации на контроллере домена Samba

Команда samba-tool drs showrepl отображает установленные связи с другими контроллерами домена в лесу «Альт Домен». Соединения отображаются с точки зрения контроллера домена, на котором запускается команда.

Пример:

```
# samba-tool drs showrepl
Default-First-Site-Name\DC2
DSA Options: 0x0000001
DSA object GUID: 26a8d3d0-66b3-4f6c-8457-0def172d4af3
DSA invocationId: 83fb4bbf-9f63-44d6-acbd-c0db4e9e839a
==== INBOUND NEIGHBORS ====
CN=Schema,CN=Configuration,DC=test,DC=alt
Default-First-Site-Name\DC1 via RPC
DSA object GUID: e72594f1-4986-4ac9-8cdd-9481cff5e243
Leat attempt 0 Med May 22 15,20,51 2024 FFF area attempts
```

Last attempt @ Wed May 22 15:38:51 2024 EET was successful 0 consecutive failure(s).

Last success @ Wed May 22 15:38:51 2024 EET

CN=Configuration, DC=test, DC=alt Default-First-Site-Name\DC1 via RPC DSA object GUID: e72594f1-4986-4ac9-8cdd-9481cff5e243 Last attempt @ Wed May 22 15:38:51 2024 EET was successful 0 consecutive failure(s). Last success @ Wed May 22 15:38:51 2024 EET DC=ForestDnsZones,DC=test,DC=alt Default-First-Site-Name\DC1 via RPC DSA object GUID: e72594f1-4986-4ac9-8cdd-9481cff5e243 Last attempt @ Wed May 22 15:38:50 2024 EET was successful 0 consecutive failure(s). Last success @ Wed May 22 15:38:50 2024 EET DC=DomainDnsZones, DC=test, DC=alt Default-First-Site-Name\DC1 via RPC DSA object GUID: e72594f1-4986-4ac9-8cdd-9481cff5e243 Last attempt @ Wed May 22 15:38:51 2024 EET was successful 0 consecutive failure(s). Last success @ Wed May 22 15:38:51 2024 EET DC=test, DC=alt Default-First-Site-Name\DC1 via RPC DSA object GUID: e72594f1-4986-4ac9-8cdd-9481cff5e243 Last attempt @ Wed May 22 15:38:51 2024 EET was successful 0 consecutive failure(s). Last success @ Wed May 22 15:38:51 2024 EET ==== OUTBOUND NEIGHBORS ==== CN=Schema, CN=Configuration, DC=test, DC=alt Default-First-Site-Name\DC1 via RPC DSA object GUID: e72594f1-4986-4ac9-8cdd-9481cff5e243 Last attempt @ NTTIME(0) was successful 0 consecutive failure(s). Last success @ NTTIME(0) CN=Configuration, DC=test, DC=alt Default-First-Site-Name\DC1 via RPC DSA object GUID: e72594f1-4986-4ac9-8cdd-9481cff5e243 Last attempt @ NTTIME(0) was successful 0 consecutive failure(s).

Last success @ NTTIME(0)

DC=ForestDnsZones,DC=test,DC=alt
Default-First-Site-Name\DC1 via RPC

```
DSA object GUID: e72594f1-4986-4ac9-8cdd-9481cff5e243
     Last attempt @ NTTIME(0) was successful
     0 consecutive failure(s).
     Last success @ NTTIME(0)
     DC=DomainDnsZones, DC=test, DC=alt
     Default-First-Site-Name\DC1 via RPC
     DSA object GUID: e72594f1-4986-4ac9-8cdd-9481cff5e243
     Last attempt @ NTTIME(0) was successful
     0 consecutive failure(s).
     Last success @ NTTIME(0)
     DC=test, DC=alt
     Default-First-Site-Name\DC1 via RPC
     DSA object GUID: e72594f1-4986-4ac9-8cdd-9481cff5e243
     Last attempt @ NTTIME(0) was successful
     0 consecutive failure(s).
     Last success @ NTTIME(0)
     ==== KCC CONNECTION OBJECTS ====
     Connection --
     Connection name: 56a02972-69f5-42fb-965a-7125f09c96d1
     Enabled : TRUE
     Server DNS name : dc1.test.alt
     Server DN name : CN=NTDS Settings, CN=DC1, CN=Servers, CN=Default-
First-Site-Name, CN=Sites, CN=Configuration, DC=test, DC=alt
     TransportType: RPC
     options: 0x0000001
     Warning: No NC replicated for Connection!
```

Связи отображаются в разделах INBOUND NEIGHBORS и OUTBOUND NEIGHBORS.

В каждом разделе должно быть по 5 пунктов:

```
CN=Schema,CN=Configuration,DC=test,DC=alt
DC=ForestDnsZones,DC=test,DC=alt
DC=test,DC=alt
DC=DomainDnsZones,DC=test,DC=alt
CN=Configuration,DC=test,DC=alt
```

В разделе INBOUND NEIGHBORS в пункте Last attempt должны стоять актуальные дата и время, идентичные указанным в строке Last success (отображает время последней репликации).

```
Должно быть 0 consecutive failure(s).
```

Eсли в разделе INBOUND NEIGHBORS есть записи: Last attempt @ NTTIME(0) was successful ... Last success @ NTTIME(0)

необходимо подождать (соединение устанавливается).

В разделе КСС СОNNECTION ОВЈЕСТЅ ДОЛЖЕН быть приведен список всех контроллеров домена, чьи КСС установили соглашения о репликации с текущим контроллером домена. В случае, когда контроллер домена только был добавлен в домен и запущен, может пройти до 15 минут до того, как соглашения будут установлены.

Примечание. Предупреждение: No NC replicated for Connection! можно игнорировать Оно появляется

можно игнорировать. Оно появляется из-за того, что при регистрации нового DC Samba неверно устанавливает некоторые флаги репликации.

Можно также проверить репликацию LDAP:

# samba-tool ldapcmp ldap://dc1.test.alt \
ldap://dc2.test.alt -Uadministrator

Password for [TEST\administrator]:

- \* Comparing [DOMAIN] context...
- \* Objects to be compared: 274
- \* Result for [DOMAIN]: SUCCESS
- \* Comparing [CONFIGURATION] context...
- \* Objects to be compared: 1625
- \* Result for [CONFIGURATION]: SUCCESS
- \* Comparing [SCHEMA] context...
- \* Objects to be compared: 1739
- \* Result for [SCHEMA]: SUCCESS
- \* Comparing [DNSDOMAIN] context...
- \* Objects to be compared: 41
- \* Result for [DNSDOMAIN]: SUCCESS
- \* Comparing [DNSFOREST] context...

\* Objects to be compared: 18

\* Result for [DNSFOREST]: SUCCESS

Данная команда сравнит значения атрибутов объектов всего каталога на DC1 и DC2. В ряде случаев атрибуты объектов на разных контроллерах могут отличаться, и в выводе команды, это будет видно. Но не во всех случаях это будет признаком проблемы с репликацией.

10.6.7.2.2. Отображение статусов репликации на контроллере домена Windows

Для отображения статуса входящей репликации на контроллере домена Windows можно использовать утилиту repadmin:

> repadmin /showrepl

Windows не поддерживает отображение статусов исходящих подключений репликации. Чтобы обойти эту проблему, можно отобразить статусы входящих подключений на контроллерах домена Samba, на которые реплицируется контроллер домена Windows:

1) найти в «Альт Домен» всех партнеров репликации Windows DC. Например, чтобы отобразить партнеров по репликации контроллера домена с именем WindowsDC:

```
# ldbsearch -H /var/lib/samba/private/sam.ldb
'(fromServer=*CN=WindowsDC*)' --cross-ncs dn
# record 1
dn: CN=a46c895e-658b-463e-9ab5-a1c237fca4b1,CN=NTDS
Settings,CN=DC2,CN=Servers,CN=Default-First-Site-
Name,CN=Sites,CN=Configuration,DC=test,DC=alt
```

```
# returned 1 records
# 1 entries
# 0 referrals
```

В этом примере возвращается один партнер по репликации (имя хоста: DC2). Имя хоста партнера по репликации является частью возвращаемого отличительного имени (DN);

2) на каждом контроллере домена Samba, полученном на предыдущем шаге, выполнить команду samba-tool drs showrepl для отображения статуса репликации каталога. Необходимо убедиться, что каждый реплицируемый контейнер каталогов указан для контроллера домена Windows в разделе INBOUND NEIGHBORS на контроллере домена Samba, а статусы успешны.

10.6.7.3. Двунаправленная репликация SysVol

Каталог Sysvol присутствует на всех контроллерах домена и используется для хранения logon скриптов и объектов групповых политик. Отсутствие репликации этого каталога приведет к неправильной работе групповых политик и сценариев входа.

Samba в своем текущем состоянии не поддерживает репликацию SysVol через DFS-R (репликация распределенной файловой системы) или более старую FRS (службу репликации файлов), используемую в Windows Server 2000/2003 для репликации SysVol. В настоящее время для репликации SysVol можно использовать один из следующих обходных путей:

- двунаправленная репликация SysVol на основе Rsync/Unison (только Samba DC);
- двунаправленная репликация SysVol на основе Rsync/osync (только Samba DC).

## ВАЖНО

Следует синхронизировать idmap.ldb из контроллера домена, имеющего роль FSMO PDC\_Emulator, со всеми другими контроллерами домена. Это гарантирует, что все контроллеры домена будут использовать одни и те же идентификаторы. Если файл idmap.ldb не синхронизируется, на каждом контроллере домена будут разные идентификаторы.

Синхронизировать idmap.ldb необходимо при первом присоединении к новому контроллеру домена, а затем переодически (для того чтобы гарантировать постоянство идентификаторов не нужно синхронизировать idmap.ldb каждый раз при синхронизации SysVol, но это следует делать периодически).

10.6.7.3.1. Настройка двунаправленной репликации SysVol на базе Rsync/Unison

Исходные данные:

- все команды выполняются от пользователя root;
- первый контроллер домена DC1;
- второй контроллер домена DC2 (уже присоединен к домену);
- sysvol расположен в /var/lib/samba как на DC1, так и на DC2;
- rsync расположен в /usr/bin/rsync;

- unison расположен в /usr/bin/unison;

- журнал sysvolsync пишется в файл /var/log/sysvol-sync.log.

Примечание. Предварительно должно быть настроено беспарольное межсерверное взаимодействие (подробнее, см. п. 10.6.17).

На первом контроллере домена (DC1):

1) установить пакеты rsync и unison:

- # apt-get install rsync unison
- 2) при низких скоростях в сети, unison может некорректно работать, поэтому

при повторной его работе будет использоваться ранее созданное подключение по ssh, для этого:

```
# mkdir ~/.ssh/ctl
# cat < EOF > ~/.ssh/ctl/config
Host *
ControlMaster auto
ControlPath ~/.ssh/ctl/%h_%p_%r
ControlPersist 1
EOF
```

Эти строки настраивают OpenSSH на использование ControlMaster для всех

SSH-соединений и сохранение сокетов управления в каталоге ~/.ssh/ctl;

3) создать каталог /root/.unison/:

```
# mkdir /root/.unison
```

4) для определения политики синхронизации создать файл конфигурации

unison /root/.unison/default.prf с следующим содержимым:

```
# Список каталогов, которые будут синхронизированы
root = /var/lib/samba
root = ssh://root@DC2.test.alt//var/lib/samba
# Список подкаталогов, которые нужно синхронизировать
path = sysvol
auto=true
batch=true
perms=0
rsync=true
maxthreads=1
retry=3
confirmbigdeletes=false
servercmd=/usr/bin/unison
copythreshold=0
copyprog = /usr/bin/rsync -XAavz --rsh='ssh -p 22' --inplace --
compress
```

```
copyprogrest = /usr/bin/rsync -XAavz --rsh='ssh -p 22' --
partial --inplace --compress
copyquoterem = true
copymax = 1
# Сохранять журнал с результатами работы в отдельном файле
logfile = /var/log/sysvol-sync.log
```

5) создать файл для записи журнала репликации (необходимо настроить ротацию логов для этого файла, так как размер журнала не контролируется):

```
# touch /var/log/sysvol-sync.log
```

На втором контроллере домена (DC2) установить пакеты rsync и unison:

```
# apt-get install rsync unison
```

Примечание. Перед запуском команды синхронизации рекомендуется сделать резервную копию каталога sysvol.

Запустить команду синхронизации:

```
#/usr/bin/rsync -XAavz --log-file /var/log/sysvol-sync.log \
--delete-after -f"+ */" -f"- *" /var/lib/samba/sysvol\
root@dc2.test.alt:/var/lib/samba && /usr/bin/unison
```

В этой команде утилита rsync создает структуры каталогов с расширенными

атрибутами, а затем утилита unison копирует только эти расширенные атрибуты файлов.

На DC1 включить синхронизацию по расписанию:

```
# crontab -e
*/5 * * * /usr/bin/unison -silent
```

Повторная синхронизация каталога:

- отключить синхронизацию по расписанию на DC1;

- rsync и unison не должны выполняться в данный момент (можно проверить командой ps -aux);

- удалить хеш-файлы на DC1 и DC2 в /root/.unison;
- проверить sysvol и повторить синхронизацию;
- убедиться, что синхронизация выполнена успешно;
- включить синхронизацию по расписанию на DC1.

Если контроллеров домена больше чем два, можно создать больше заданий для cron на DC1:

- скопировать файл /root/.inison/default.prf в другой файл, например: /root/.inison/sync dc2.prf;
- 2) в файле /root/.inison/dc2.prf изменить значение параметра root;
- 3) повторить шаги 1 и 2 для всех контроллеров домена;
- 4) изменить задание на синхронизацию по расписанию на DC1:

```
* * * * * /usr/bin/unison sync_dc2 -silent
* * * * * /usr/bin/unison sync_dc3 -silent
```

10.6.7.3.2. Настройка двунаправленной репликации SysVol на базе Rsync/osync Исходные данные:

- все команды выполняются от пользователя root;
- первый контроллер домена DC1;
- второй контроллер домена DC2 (уже присоединен к домену);
- sysvol расположен в /var/lib/samba как на DC1, так и на DC2;
- rsync расположен в /usr/bin/rsync;
- osync расположен в /usr/bin/osync;
- журнал sysvolsync пишется в файл /var/log/osync\_\*.log;
- настроено беспарольное взаимодействие между гооtами всех контроллеров домена (см. п. 10.6.17).

На первом контроллере домена (DC1):

1) установить пакеты rsync и osync:

```
# apt-get install rsync osync
```

2) отредактировать файл /etc/osync/sync.conf:

```
#!/usr/bin/env bash
INSTANCE_ID="sync_sysvol"
# Путь до SysVol на текущем сервере
INITIATOR_SYNC_DIR="/var/lib/samba/sysvol"
# Путь до SysVol на удаленном сервере
TARGET_SYNC_DIR="ssh://root@DC2:22//var/lib/samba/sysvol"
# ssh ключ root
SSH_RSA_PRIVATE_KEY="/root/.ssh/id_ed25519"
# Удаленные хосты которые оsync пингует перед стартом
REMOTE_3RD_PARTY_HOSTS=""
```

```
# Сохранять xattr
PRESERVE ACL=yes
 # Сохранять xattr
PRESERVE XATTR=yes
 # Сохранять резервную копию удаленных файлов
SOFT DELETE=yes
DESTINATION MAILS="your@test.alt"
REMOTE RUN AFTER CMD="/usr/bin/samba-tool ntacl sysvolreset"
```

На втором контроллере домена (DC2) установить пакет rsync:

```
# apt-get install rsync
```

Примечание. Перед запуском команды синхронизации рекомендуется сделать резервную копию каталога sysvol.

Запустить команду синхронизации:

```
# /usr/bin/osync.sh /etc/osync/sync.conf --dry --verbose
```

Если команда выполнилась без ошибок, можно удалить параметр --dry и

запустить команду синхронизации снова:

# /usr/bin/osync.sh /etc/osync/sync.conf --verbose

В результате sysvol будет синхронизирован на обоих серверах.

Примечание. Если в файле sysvol параметры SOFT DELETE (сохранять резервные копии удаленных файлов) и CONFLICT ВАСКИР (сохранять резервные копии файлов на целевой реплике, если они обновлены из исходной реплики) установлены в значение yes, то на источнике и получателе репликации необходимо CO3Дать каталоги .osync workdir/deleted И .osync workdir/backup:

```
# mkdir /var/lib/samba/sysvol/.osync workdir/deleted
```

```
# mkdir /var/lib/samba/sysvol/.osync workdir/backup
```

На DC1 включить синхронизацию по расписанию:

```
# crontab -e
*/5 * * * * root
                 /usr/local/bin/osync.sh /etc/osync/sync.conf --silent
```

Если при попытке синхронизировать проблемы каталог возникают

необходимо:

- отключить синхронизацию по расписанию на DC1;
- убедиться, что rsync и оsync не выполняются в данный момент (можно **проверить, выполнив команду** ps -aux | grep sync);
- DC1 DC2 - удалить хеш-файлы .osync workdir на И В /var/lib/samba/sysvol/;

- проверить sysvol и повторить синхронизацию;

- убедиться, что синхронизация выполнена успешно;

- включить синхронизацию по расписанию на DC1.

Если контроллеров домена больше чем два, можно создать больше заданий для cron на DC1:

- скопировать файл /etc/osync/sync.conf в другой файл, например: /etc/osync/sync dc3.conf;
- в файле /etc/osync/sync\_dc3.conf изменить значение параметра TARGET\_SYNC\_DIR;
- 3) повторить шаги 1 и 2 для всех контроллеров домена;

4) изменить задание на синхронизацию по расписанию на DC1:

```
# crontab -e
*/5 * * * root /usr/local/bin/osync.sh /etc/osync/sync.conf --silent
*/5 * * * root /usr/local/bin/osync.sh /etc/osync/sync_dc3.conf --silent
...
```

10.6.7.3.3. Сопоставление встроенных идентификаторов пользователей и групп

По умолчанию контроллер домена Samba сохраняет идентификаторы пользователей и групп в атрибутах xidNumber в idmap.ldb. Из-за особенностей работы idmap.ldb нельзя гарантировать, что каждый контроллер домена будет использовать один и тот же идентификатор для данного пользователя или группы.

Ниже описана процедура синхронизации idmap.ldb с контроллера домена, на котором установлена роль FSMO «Эмулятор PDC» (PDC Emulator), со всеми остальными контроллерами домена. Для достижения наилучших результатов следует регулярно синхронизировать idmap.ldb.

На контроллере домена, имеющего роль FSMO «Эмулятор PDC»:

- 1) установить пакет ldb-tools, если он еще не установлен:
  - # apt-get install ldb-tools
- 2) создать резервную копию файла /var/lib/samba/private/idmap.ldb:
  - # rm -f /var/lib/samba/private/idmap.ldb.bak
  - # tdbbackup -s .bak /var/lib/samba/private/idmap.ldb
- 3) создать ежедневное задание cron:
  - # Создание резервной копии idmap.ldb

```
0 3 * * * rm -f /var/lib/samba/private/idmap.ldb.bak &&
tdbbackup -s .bak /var/lib/samba/private/idmap.ldb >/dev/null
2>&1
```

На контроллерах домена, которые не выполняют роль эмулятора PDC:

- скопировать файл резервной копии, созданный на DC с ролью FSMO «Эмулятор PDC» (в примере dc1), в каталог /var/lib/samba/private/ с удалением суффикса .bak (заменить существующий файл): # rsync -a dc1:/var/lib/samba/private/idmap.ldb.bak /var/lib/samba/private/idmap.ldb
- 2) запустить очистку кеша:

```
# net cache flush
```

- 3) проверить разрешения ACL SysVol и при необходимости сбросить их: # if ! samba-tool ntacl sysvolcheck; then samba-tool ntacl sysvolreset; fi
- 4) если все прошло успешно, создать ежедневное задание сгоп:

```
#Sync idmap.ldb
15 4 * * rsync -a dc1:/var/lib/samba/private/idmap.ldb.bak
/var/lib/samba/private/idmap.ldb && net cache flush && if !
samba-tool ntacl sysvolcheck; then samba-tool ntacl
sysvolreset; fi >/dev/null 2>&1
```

10.6.8. Настройка Samba для привязки к определенным интерфейсам

Если на сервере настроено несколько сетевых интерфейсов, можно настроить Samba для привязки только к определенным интерфейсам.

Например, для того чтобы привязать все службы Samba к устройству enp0s3 и loopback (lo) необходимо добавить следующие параметры в paздел [global] файла smb.conf:

```
bind interfaces only = yes
interfaces = lo enp0s3
```

и перезапустить службу Samba:

# systemctl restart samba.service

Примечания:

1. В параметре interfaces вместо имен интерфейсов можно указывать IP-адреса.

2. Некоторые утилиты подключаются к петлевому IP-адресу, если имя хоста не указано. Поэтому всегда нужно указывать Samba прослушивать петлевые (lo) устройства.

10.6.9. Создание keytab-файла

10.6.9.1. Назначение и формат SPN

SPN (Service Principal Name) – уникальный идентификатор экземпляра сервиса. SPN используется аутентификацией Kerberos для сопоставления экземпляра сервиса с учетной записью сервиса (service logon account). Это позволяет клиентским приложением аутентифицироваться в роли сервиса даже не зная имени пользователя.

До того, как аутентификация Kerberos сможет использовать SPN для аутентификации сервиса, SPN должен быть привязан к учетной записи, которая будет использоваться для входа. К учетной записи может быть привязано несколько SPN. SPN может быть привязан только к одной учетной записи. Если учетная запись, привязанная к SPN, изменяется, то необходимо заново выполнить привязку.

Можно иметь столько SPN, сколько необходимо. Когда клиент хочет воспользоваться сервисом, он находит экземпляр сервиса и составляет SPN для этого экземпляра, далее использует этот SPN для аутентификации. Если клиент не может найти правильный SPN, он не сможет запросить билет службы.

SPN состоит из двух обязательных элементов и двух дополнительных элементов:

<service class>/<host>:<port>/<service name>

Элементы SPN:

- service class (обязательный элемент) строка, указывающая на класс, к которому относится сервис (например: HTTP, www, ldap и т. п.);
- host (обязательный элемент) имя компьютера, на котором работает сервис; это может быть полное доменное имя (FQDN) или NetBIOS-имя;
- port номер порта; может использоваться в том случае, если несколько экземпляров сервиса одного класса работают на одном узле; не требуется

указывать, если экземпляр сервиса один и работает на стандартном для своего класса порту;

 - service name – имя реплицируемого сервиса, которое позволяет идентифицировать предоставляемые сервисом данные или обслуживаемый сервисом домен; в качестве имени могут использоваться DNS-имя или objectGUID объекта службы каталогов, DNS-имя домена (если сервис реализует определенную службу на уровне всего домена), DNS-имя записи SRV или MX.

Примечание. Если клиент не может найти правильный SPN, он не сможет запросить билет службы. Поэтому формирование SPN было глобально нормализовано:

- для файлового сервера могут использоваться следующие SPN (их можно добавить столько, сколько нужно):

```
HOST/fileserver.test.alt
HOST/fileserver
HOST/fileserver@TEST.ALT
CIFS/fileserver.test.alt
```

- для веб-сервера (подробнее см. п. 10.6.10.1): HTTP/web.test.alt
- для прокси-сервера: HTTP/proxy.test.alt
- на практике можно сопоставить SPN с IP-адресом, но это не рекомендуется: ноst/192168.0.129@test.alt

Keytab-файл – это файл, содержащий пары Kerberos принципалов и их ключей (полученных с использованием Kerberos пароля). Эти файлы используются для аутентификации в системах, использующих Kerberos, без ввода пароля. Если пароль принципала изменится, то keytab-файл необходимо будет сгенерировать заново.

# ВАЖНО

Каждый кто имеет разрешения на чтения keytab-файла может воспользоваться любыми ключами в нем. Чтобы предотвратить нежелательное использование, необходимо ограничивать права доступа при создании keytab-файла.

10.6.9.2. Создание SPN и генерация keytab с помощью samba-tool

Добавить имена SPN для пользователя можно с помощью команды samba-tool:

samba-tool spn add host/fdqn@KerberosRealm <sAMAccount name>

В качестве аргументов передаются значение SPN и имя учетной записи SAM (значение атрибута sAMaccountName).

После добавления SPN можно сгенерировать keytab, выполнив команду:

samba-tool domain exportkeytab <имя>.keytab \

--principal=[<sAMAccount name> | <SPN>]

В результате выполнения этой команды будет создан keytab-файл <имя>.keytab, содержащий UPN или SPN, в зависимости от того, что было указано в параметре --principal.

Получить дополнительную информацию можно на справочной странице samba-tool (8) (man samba-tool).

Примечание. В команде нужно использовать или <sAMAccount name> или <sPN>, но не оба параметра сразу.

Пример:

```
- привязать к пользователю SPN:
```

```
# samba-tool spn add HTTP/test.alt webauth
```

- создать keytab:

```
# samba-tool domain exportkeytab /tmp/web.keytab \
```

--principal=HTTP/test.alt

Export one principal to /tmp/keytab

- проверка:

```
# klist -ke /tmp/web.keytab
Keytab name: FILE:/tmp/web.keytab
KVNO Principal
```

2 HTTP/test.alt@TEST.ALT (DEPRECATED:arcfour-hmac)

Можно также проверить авторизацию в домене по имени SPN с помощью

keytab-файла. Для этого на контроллере домена получить билет Kerberos:

# kinit administrator@TEST.ALT

Password for administrator@TEST.ALT:

И выполнить команду:

```
# kinit -5 -V -k -t /tmp/web.keytab HTTP/test.alt
Using default cache: /tmp/krb5cc_0
Using principal: HTTP/test.alt@TEST.ALT
Using keytab: /tmp/web.keytab
Authenticated to Kerberos v5
```

Примечание. Если при проверке авторизации возникает ошибка:

kinit: Client not found in Kerberos database while getting initial credentials

необходимо в ADMC изменить для пользователя webauth значение параметра userPrincipalName на значение servicePrincipalName + REALM (в данном примере нужно поменять webauth на HTTP/test.alt@TEST.ALT рис. 500).

|                |                           | webauth — свойства — ADMC  |                  |                         |    |
|----------------|---------------------------|----------------------------|------------------|-------------------------|----|
| Общее          |                           |                            |                  |                         |    |
| Объект         | Имя                       | ▼ Значение                 |                  | Тип                     |    |
| Атрибуты       | uSNLastObjRem             | <без значения>             |                  | Большое цел             |    |
| Адрес          | uSNSource                 | <без значения>             |                  | Большое цел             |    |
| Организация    | uid                       |                            |                  |                         |    |
| Телефоны       | uidNum AD                 | тзменить юникод — Армс     |                  | Целое число             |    |
| Учётная запись | unicode AroufurguesorBrin | rinalName                  |                  | Октет                   |    |
| руппы          | unixHor Arpuoyi. userPhi  | страплатте                 |                  | Строка с учёт           |    |
| Делегирование  | unixUse HTTP/web.test.al  | t@TEST.ALT                 |                  | Октет                   |    |
| Безопасность   | url                       | -                          |                  | Юникод                  |    |
|                | userAcc                   |                            | (PIRE_PASSWORD ) | Целое число             |    |
|                | userCer                   |                            | - /              | Октет                   |    |
|                | userCer                   |                            |                  | Октет                   |    |
|                | userPKC                   | 🖲 Отмена 🛛 🥥 ОК            |                  | Октет                   |    |
|                | userPar                   |                            |                  | Юникод                  |    |
|                | userPassword              | <без значения>             |                  | Октет                   |    |
|                | userPrincipalName         | HTTP/web.test.alt@TEST.ALT |                  | Юникод                  |    |
|                | userSMIMECertificate      | <без значения>             |                  | Октет                   |    |
|                | userSharedFolder          | <без значения>             |                  | Юникод                  |    |
|                | userSharedFolderOther     | <без значения>             |                  | Юникод                  |    |
|                | userWorkstations          | <без значения>             |                  | Юникод                  |    |
|                | wWWHomePage               | <без значения>             |                  | Юникод                  |    |
|                | wbemPath                  | <без значения>             |                  | Юникол                  |    |
|                | wellKnownObjects          | <без значения>             |                  | Лвоичное DN             |    |
|                | whenChanged               | 20.06.23.14:41 LITCEETEET  |                  | Обобщённое              |    |
|                | whenCreated               | 20.06.23 12:54 LITCEETEET  |                  | Обобщённое              |    |
|                | x121Address               | <без значения>             |                  | Числовое                |    |
|                | x500uniqueIdentifier      |                            |                  | Октот                   |    |
|                | xsoouniquerdentiner       |                            |                  | OKIEI                   | Ŧ  |
|                | Изменить Загрузить необ   | язательные атрибуты        |                  | Фильтр                  | *  |
| 🖁 Сбросить     | 19                        |                            | Применить        | <b>О</b> т <u>м</u> ена | įĸ |

Рис. 500 – Изменение параметра userPrincipalName в ADMC

Для получения списка идентификаторов SPN, привязанных к учетной записи, используется команда:

samba-tool spn list <user> [options]

В качестве аргумента передается имя учетной записи SAM (значение атрибута sAMaccountName).

Команда удаления идентификатора SPN, привязанного к учетной записи пользователя:

```
samba-tool spn delete <name> <user> [options]
```

В качестве аргументов передаются значение SPN (name) и имя учетной записи SAM (значение атрибута sAMaccountName).

10.6.10. Аутентификация других сервисов в домене

10.6.10.1. Настройка аутентификации Kerberos для веб-сервера Apache

В этом разделе показано, как обеспечить прозрачную авторизацию пользователей домена на веб-сайте, размещенном на веб-сервере Apache2.

В качестве веб-сервера используется отдельный сервер (web.test.alt, IP-адрес 192.168.0.150), введенный в домен.

Примечание. Веб-сервер может быть присоединен или не присоединен к домену, это не имеет значения.

Для работы требуется наличие прямой и обратной записей DNS для веб-сервера. DNS, предоставленный во время настройки, поставляется только с рабочей прямой зоной (и только прямой записью для DC, поэтому понадобится добавить прямую запись для веб-сервера, в качестве веб-сервера используется не DC).

Если в качестве веб-сервера используется не DC, следует добавить А-запись для веб-сервера:

\$ samba-tool dns add dc1 test.alt web A 192.168.0.150 -Uadministrator
Password for [TEST\administrator]:
Record added successfully

10.6.10.1.1. Создание keytab-файла

Нужно настроить SPN (имена участников-служб) для имени сервера, на которое разрешается любой веб-сайт. Если виртуальный хостинг не используется, веб-адрес и имя машины будут одинаковыми. Для создания SPN на контроллере домена выполнить команды:

# samba-tool user create --random-password webauth

# samba-tool user setexpiry webauth --noexpiry

# samba-tool spn add HTTP/web.test.alt webauth

Создать Kerberos keytab файл для Apache2:

# samba-tool domain exportkeytab /tmp/httpd.keytab \

--principal=HTTP/web.test.alt@TEST.ALT

Export one principal to /tmp/httpd.keytab

Перенести полученный файл keytab на веб-сервер в /etc/httpd2/conf/, установить права на него, так чтобы Apache мог читать, но не изменять keytab-файл:

```
# chown apache2:apache2 /etc/httpd2/conf/httpd.keytab
```

```
# chmod 0440 /etc/httpd2/conf/httpd.keytab
```

# 10.6.10.1.2. Настройка Арасhe2

Для настройки Apache2 необходимо выполнить следующие действия:

- 1) на веб-сервере установить пакет apache2-mod\_auth\_gssapi и включить необходимые модули:
  - # apt-get install apache2-mod\_auth\_gssapi
  - # a2enmod auth\_gssapi
  - # a2enmod authn\_core
  - # a2enmod authz\_user
  - # service httpd2 condreload

2) добавить в конфигурацию Apache строки:

```
<Location "/login.html">
AuthType GSSAPI
AuthName "GSSAPI Login"
#GssapiBasicAuth On
GssapiCredStore keytab:/etc/httpd2/conf/httpd.keytab
GssapiAllowedMech krb5
Require valid-user
</Location>
```

3) добавить файл login.html в корень веб-сервера, например:

```
# echo '<html><body><h1>It works!</h1></body></html>' >
/var/www/html/login.html
```

## 4) перезапустить Apache:

# systemctl restart httpd2

10.6.10.1.3. Проверка аутентификации

 Тестовый сайт
 должен
 быть
 доступен
 по
 адресу

 http://<полное доменное имя веб-сервера>.

На рабочей станции, введенной в домен, получить билет Kerberos:

\$ kinit ivanov
Password for ivanov@TEST.ALT:
\$ klist
Ticket cache: KEYRING:persistent:500:krb\_ccache\_5VitJSL
Default principal: ivanov@TEST.ALT

Valid starting Expires

28.04.2023 15:54:41 29.04.2023 01:54:41 krbtgt/TEST.ALT@TEST.ALT renew until 05.05.2023 15:54:38

Попытаться прочитать содержимое сайта, используя аутентификацию Kerberos:

### Kerberos:

\$ curl --negotiate -u : http://web.test.alt/login.html

<html><body><h1>It works!</h1></body></html>

Получено содержимое страницы.

Удалить билеты Kerberos:

- \$ kdestroy
- \$ klist

Попытаться прочитать содержимое сайта используя аутентификацию

### Kerberos:

```
$ curl --negotiate -u : http://web.test.alt/login.html
<?xml version="1.0" encoding="UTF-8"?>
<!DOCTYPE html PUBLIC "-//W3C//DTD XHTML 1.0 Strict//EN"
  "http://www.w3.org/TR/xhtml1/DTD/xhtml1-strict.dtd">
<html xmlns="http://www.w3.org/1999/xhtml" lang="en" xml:lang="en">
<head>
<title>Authentication required!</title>
</head>
<body>
<h1>Authentication required!</h1>
<h2>Error 401</h2>
<address>
 <a href="/">web.test.alt</a><br />
 <span>Apache/2.4.62 (Unix) mod auth gssapi/1.6.3 OpenSSL/1.1.1u</span>
</address>
</body>
</html>
```

Содержимое страницы не доступно.

10.6.10.2. Настройка аутентификации Kerberos для веб-сервера Nginx

В этом разделе показано, как обеспечить прозрачную авторизацию пользователей домена на веб-сайте, размещенном на веб-сервере Nginx.

В качестве веб-сервера используется отдельный сервер (web.test.alt, IP-адрес 192.168.0.150), введенный в домен.

Примечание. Веб-сервер может быть присоединен или не присоединен к домену, это не имеет значения.

Добавить зону обратного просмотра для подсети 192.168.0.0/24, в которой располагается веб-сервер:

# samba-tool dns zonecreate dc1.test.alt 0.168.192.in-addr.arpa -Uadministrator

Password for [TEST\administrator]: Zone 0.168.192.in-addr.arpa created successfully ГДе dcl.test.alt — ИМЯ КОНТРОЛЛЕРА ДОМЕНА.

Если требуется более одной обратной зоны (при использовании нескольких подсетей), следует запустить приведенную выше команду еще раз, но с данными для другой подсети.

Обратная зона работает напрямую без перезапуска Samba или BIND.

Добавить зону обратного просмотра для веб-сервера:

# samba-tool dns add dc1.test.alt 0.168.192.in-addr.arpa 150 PTR
web.test.alt -Uadministrator

10.6.10.2.1. Создание keytab-файла

Нужно настроить SPN (имена участников-служб) для имени сервера, на которое разрешается любой веб-сайт (таким образом, фактическое имя сервера, на которое указывает CNAME, является полным). Если виртуальный хостинг не используется, веб-адрес и имя машины будут одинаковыми. Для этого на контроллере домена:

# samba-tool user create --random-password nginxauth

# samba-tool user setexpiry nginxauth

# samba-tool spn add HTTP/web.test.alt nginxauth

Создать Kerberos keytab файл для Nginx:

# samba-tool domain exportkeytab /tmp/nginx.keytab \

--principal=HTTP/web.test.alt@TEST.ALT

Export one principal to /tmp/nginx.keytab

10.6.10.2.2. Настройка Nginx

Для работы прозрачной доменной аутентификации (SSO) в Nginx необходимо установить пакеты nginx и nginx-spnego:

# apt-get install nginx nginx-spnego

Модуль SPNEGO для Nginx – это программный компонент для возможности прохождения аутентификации (Single Sign-On или SSO) через сервер LDAP.

# Включить модуль http\_auth\_spnego:

```
# ln -s /etc/nginx/modules-available.d/http_auth_spnego.conf
/etc/nginx/modules-enabled.d/
```

Перенести полученный на контроллере домене файл keytab на веб-сервер в /etc/nginx. Установить права на файл keytab:

```
# chmod 644 /etc/nginx/nginx.keytab
```

Nginx должен иметь права на чтение файла keytab, но не на его изменение.

Настроить аутентификацию в секции «Server» файла конфигурации сайта:

```
server {
```

```
location /
{
    root /var/www/html;
    auth_gss on;
    auth_gss_realm TEST.ALT; #имя kerberos области
    auth_gss_keytab /etc/nginx/nginx.keytab; #путь к keytab-файлу
    auth_gss_service_name HTTP/web.test.alt; #имя используемого SPN
    auth_gss_allow_basic_fallback off;
}
```

Описание опций:

- auth\_gss-включение/отключение аутентификации;
- auth\_gss\_keytab абсолютный путь к файлу keytab, содержащему учетные данные службы;
- -auth\_gss\_realm-имя области Kerberos;
- auth\_gss\_service\_name имя субъекта-службы, используемое при получении учетных данных;
- auth\_gss\_allow\_basic\_fallback включить/отключить базовую аутентификацию. При включенной базовой аутентификации (по умолчанию), если SSO не проходит (машина не в домене) разрешает обычный ввод логина и пароля. Если используется SPNEGO без SSL, рекомендуется отключить базовую аутентификацию, так как в этом случае пароль будет отправлен в виде открытого текста.

Перезапустить nginx:

# systemctl restart nginx

Если нужно авторизовать только определенный набор пользователей, можно использовать в параметре auth\_gss\_authorized\_principal. Можно указывать несколько записей, по одной на строку:

auth\_gss\_authorized\_principal <username>@<realm> auth gss authorized principal <username2>@<realm>

Список пользователей также можно указать с помощью шаблона регулярного

выражения в параметре auth\_gss\_authorized\_principal\_regex. Этот параметр

можно использовать вместе с параметром auth\_gss\_authorized\_principal:

auth\_gss\_authorized\_principal <username>@<realm>
auth\_gss\_authorized\_principal\_regex ^(<username>)/(<group>)@<realm>\$

10.6.10.2.3. Проверка аутентификации

Тестовый сайт должен быть доступен по адресу http://<полное доменное имя веб-сервера>.

На рабочей станции, введенной в домен, получить билет Kerberos:

```
$ kinit ivanov
Password for ivanov@TEST.ALT:
$ klist
Ticket cache: KEYRING:persistent:500:krb_ccache_5VitJSL
Default principal: ivanov@TEST.ALT
Valid starting Expires Service principal
```

28.04.2023 15:54:41 29.04.2023 01:54:41 krbtgt/TEST.ALT@TEST.ALT renew until 05.05.2023 15:54:38

Попытаться прочитать содержимое сайта использую аутентификацию Kerberos:

```
$ curl --negotiate -u : http://web.test.alt
<html><body><h1>It works!</h1></body></html>
```

Получено содержимое страницы.

Удалить билеты Kerberos:

```
$ kdestroy
$ klist
```

Попытаться прочитать содержимое сайта использую аутентификацию

Kerberos:

```
$ curl --negotiate -u : http://web.test.alt
<html>
<head><title>401 Authorization Required</title></head>
<body>
<center><h1>401 Authorization Required</h1></center>
<hr><center>nginx/1.22.1</center>
</body>
```

</html>

Содержимое страницы не доступно.

10.6.10.3. Настройка веб-браузеров для SSO

Предварительно необходимо ввести компьютер в домен (см. п. 10.3) и убедиться, что доменный пользователь получает билет Kerberos.

Для работы SSO в веб-браузерах необходимо произвести некоторые настройки.

10.6.10.3.1. Настройка Mozilla Firefox

Порядок действий:

- в адресной строке ввести about:config, чтобы отобразить список текущих параметров конфигурации (необходимо будет нажать кнопку «Принять риск и продолжить»);
- 2) в поле «Фильтр» ввести «negotiate», чтобы ограничить список параметров»;
- 3) выбрать параметр network.negotiate-auth.trusted-uris;
- указать в этом параметре имя kerberos области (realm), включая предшествующую точку (.). Если нужно добавить несколько доменов, их необходимо указать через запятую (рис. 501);
- 5) в ряде случаев может потребоваться отредактировать еще несколько параметров:
  - параметр network.automatic-ntlm-auth.trusted-uris выставить в kerberos realm: .test.alt;
  - параметр network.negotiate-auth.delegation-uris выставить в kerberos realm: .test.alt;
  - параметр network.automatic-ntlm-auth.allow-non-fqdn выставить в: true;
  - параметр network.negotiate-auth.allow-non-fqdn выставить в: true.

| Расш                                                                     | иренные настройки — Mozilla Fire | fox                            | _          |     |
|--------------------------------------------------------------------------|----------------------------------|--------------------------------|------------|-----|
| 3 Расширенные настройки 🛛 🕂                                              |                                  |                                |            |     |
| $\leftrightarrow$ $\rightarrow$ $\mathbb{C}$ $\textcircled{o}$ Firefox a | bout:config                      | 80% 🟠                          | ${\times}$ | Ξ   |
| l, negotiate                                                             |                                  | 🗌 🗌 Показывать только изменённ | ые парам   | мет |
| network.negotiate-auth.allow-non-fqdn                                    | false                            |                                | ⇒          |     |
| network.negotiate-auth.allow-proxies                                     | true                             |                                | ⇒          |     |
| network.negotiate-auth.delegation-uris                                   |                                  |                                | 1          |     |
| network.negotiate-auth.gsslib                                            |                                  |                                | 1          |     |
| network.negotiate-auth.trusted-uris                                      | .test.alt                        |                                | 1          | 4   |
| network.negotiate-auth.using-native-gsslib                               | true                             |                                | ⇒          |     |
| negotiate                                                                | О Логическое О Число             | О Строка                       | +          |     |

Рис. 501 – Ограниченный список параметров конфигурации

Вместо выставления этих параметров можно создать файл /usr/lib64/firefox/browser/defaults/preferences/prefs.js со следующим

### содержимым:

```
pref("network.negotiate-auth.trusted-uris",".test.alt");
pref("network.automatic-ntlm-auth.trusted-uris",".test.alt");
pref("network.automatic-ntlm-auth.allow-non-fqdn","true");
pref("network.negotiate-auth.allow-non-fqdn","true");
pref("network.negotiate-auth.delegation-uris",".test.alt");
```

Эти параметры могут быть распространены через групповые политики для Firefox (см. п. 10.4.6.4.10):

- параметр network.negotiate-auth.trusted-uris политика SPNEGO;
- параметр network.automatic-ntlm-auth.trusted-uris политика NTLM;
- параметр network.negotiate-auth.delegation-uris политика «Делегированная авторизация»;
- параметр network.automatic-ntlm-auth.allow-non-fqdn политика «Разрешить неполное доменное имя» (Non FQDN);
- параметр network.negotiate-auth.allow-non-fqdn политика «Разрешить неполное доменное имя» (Non FQDN).

# 10.6.10.3.2. Настройка Chromium

```
B файл /etc/chromium/policies/managed/policies.json добавить строки:
{
    "AuthServerAllowlist": "*.test.alt",
    "AuthNegotiateDelegateAllowlist": "*.test.alt"
}
Где .test.alt – имя kerberos области (realm).
```

Для применения настроек необходимо перезапустить веб-браузер. Результат

применения параметров политики для Chromium можно проверить, указав в адресной строке URL: chrome://policy.

Этот параметры может быть распространен через групповые политики для Chromium (см. п. 10.4.6.4.9): политика «Список разрешенных серверов для аутентификации» и «Список разрешенных серверов для делегирования прав по протоколу Kerberos».

Примечание. Для проверки работы аутентификации без изменения настроек веб-браузера можно запустить веб-браузер из командной строки, выполнив команду:

```
$ chromium-browser --auth-server-whitelist="*.test.alt"
```

10.6.10.3.3. Настройка «Яндекс.Браузера»

В файл /etc/opt/yandex/browser/policies/managed/policies.json добавить строки:

```
{
"AuthServerAllowlist": "*.test.alt",
"AuthNegotiateDelegateAllowlist": "*.test.alt"
}
где.test.alt-имя Kerberos области (realm).
```

Для применения настроек необходимо перезапустить браузер. Результат применения параметров политики для «Яндекс.Браузера» можно проверить, указав в адресной строке URL: browser://policy.

Эти параметры могут быть распространены через групповые политики для «Яндекс.Браузера» (см. п. 10.4.6.4.11): политики «Разрешить аутентификацию на серверах из списка» и «Разрешить делегирование прав по протоколу Kerberos на серверах».

10.6.11. Distributed File System

Распределенная файловая система (Distributed File System, DFS) – серверная технология Microsoft, предназначенная для упрощения доступа к общим файловым ресурсам, распределенным по сети. С помощью DFS можно объединять в единую логическую структуру файловые ресурсы, физически находящиеся на различных серверах, а также производить между ними репликацию. Функционал DFS образуют две составляющих: пространство DFS-имен – DFS-N (DFS-Namespace) и механизм репликации – DFS-R (DFS-Replication).

Samba поддерживает DFS-N, но пока не поддерживает DFS-R.

10.6.11.1. Пространство DFS-имен

Пространство DFS-имен – это единый виртуальный каталог, содержащий ссылки на общие каталоги, расположенные на разных файловых серверах. Пространство имен состоит из корня (root), ссылок (folders) и целевых объектов (folder targets). Пространство имен DFS может быть двух типов: автономное (Stand-alone) и доменное (Domain-based).

Автономный вариант работает на одном сервере и приводит к тому, что имена DFS содержат имя этого сервера, они выглядят как общие ресурсы, предоставляемые этим сервером (можно создать распределенную файловую систему, не используя доменные службы).

При доменном варианте имена DFS содержат только имя домена, а не имя какого-либо конкретного сервера (имя сервера пространства имен скрыто от пользователей, проще замена сервера пространства имен или перенос пространства имен на другой сервер).

Корень пространства имен (Namespace root) – это базовая точка, от которой начинается отсчет пространства имен (рис. 502). В зависимости от типа корень доступен по адресу \\ServerName\RootName (Stand-alone) или \\DomainName\RootName (Domain-based).

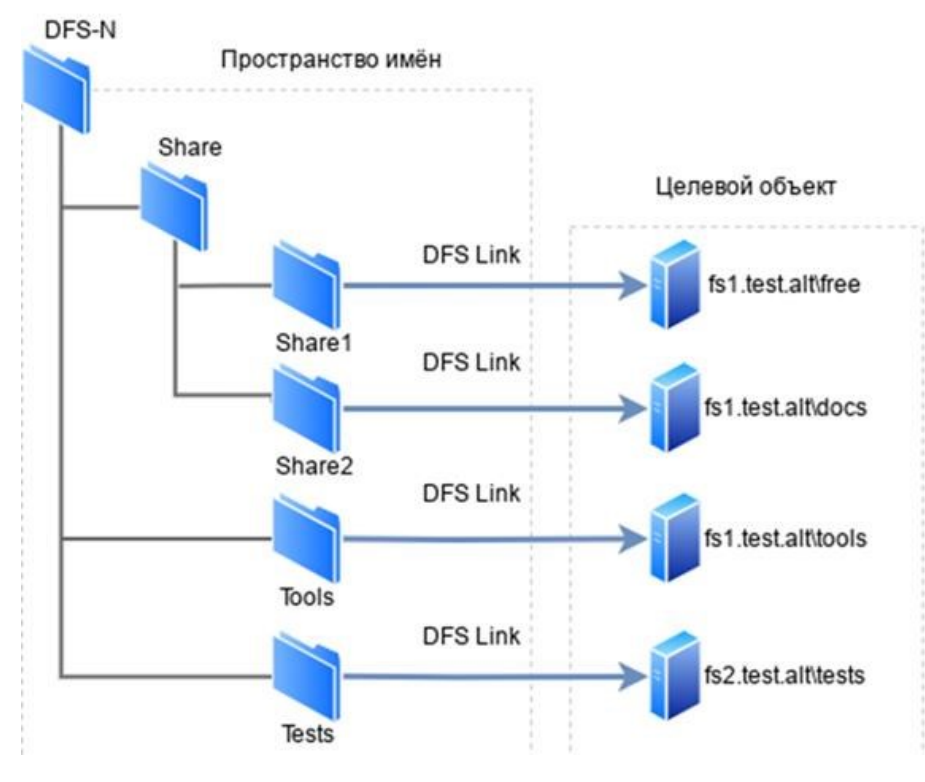

Рис. 502 – Структура дерева

Каталог – ссылка в пространстве имен DFS, указывающая на целевой объект. Каталог без конечных объектов (например, каталог Share) образуют структуру и иерархию в пространстве имен, а каталоги с целевыми объектами (например, каталог Share1) предоставляют пользователям доступ к фактическому содержимому.

Целевой объект (Folder targets) – ссылка на общий файловый ресурс, находящийся на определенном файловом сервере. Одна ссылка может указывать как на один, так и на несколько целевых объектов.

10.6.11.2. Настройка DFS на сервере Samba

Прежде, чем перейти к добавлению пространства имен, необходимо создать хотя бы один сетевой каталог на любом из серверов, добавленных в домен.

Сервер Samba можно сделать сервером DFS, задав логический параметр host msdfs в файле smb.conf.

Корень DFS назначается с помощью логического параметра root msdfs. Если для этого параметра установлено значение yes, Samba будет воспринимать открытый для общего доступа ресурс как корневой DFS. Ссылки DFS, указываемые в открытом для доступа каталоге, имеют вид:

msdfs:serverA\shareA, serverB\shareB и т. д. Корневой каталог DFS в Samba содержит ссылки DFS в виде символических ссылок.

Для создания нового пространства имен необходимо выполнить следующие действия:

 создать каталог, в котором будут настроены ссылки DFS на другие серверы в сети (в примере /media/dfsroot):

```
# mkdir /media/dfsroot
```

2) в файле /etc/samba/smb.conf в секцию [global] добавить параметр:

```
host msdfs = yes
```

и добавить секцию [dfs], с указанием корня:

[dfs]

```
path = /media/dfsroot
msdfs root = yes
```

3) в каталоге /media/dfsroot настроить ссылки DFS на общие ресурсы в

сети:

```
# cd /media/dfsroot
# ln -s msdfs:dc1.test.alt\\free linka
# ln -s msdfs:web.test.alt\\tests linkb
```

4) перезапустить samba:

```
# systemctl restart samba
```

5) дерево DFS теперь доступно по адресу //test.alt/dfs/. При доступе к ссылкам linka или linkb (которые отображаются для клиента как каталоги) пользователи напрямую переходят к соответствующим общим ресурсам в сети.

Проверка:

```
$ smbclient //test.alt/dfs/linka -U 'ivanov'
Password for [TEST\ivanov]:
Try "help" to get a list of possible commands.
smb: \> ls
. D 0 Mon May 22 10:13:28 2023
D 0 Mon May 22 10:13:06 2023
dc.txt N 5 Mon May 22 15:57:14 2023
48254668 blocks of size 1024. 40859796 blocks available
smb: \> exit
```

Примечание. Для доступа к ресурсам DFS по имени домена с использованием аутентификации Kerberos необходимо добавить к имени сервера псевдоним – имя домена. Это можно сделать, выполнив на контроллере домена команду:

# samba-tool spn add cifs/cifs/<имя\_домена> <имя\_сервера>\$ Например:

# samba-tool spn add cifs/test.alt dc1\$

Подключиться к данному пространству можно, набрав в адресной строке

следующий адрес: smb://<имя\_домена>/<имя\_пространства\_имен> (рис. 503).

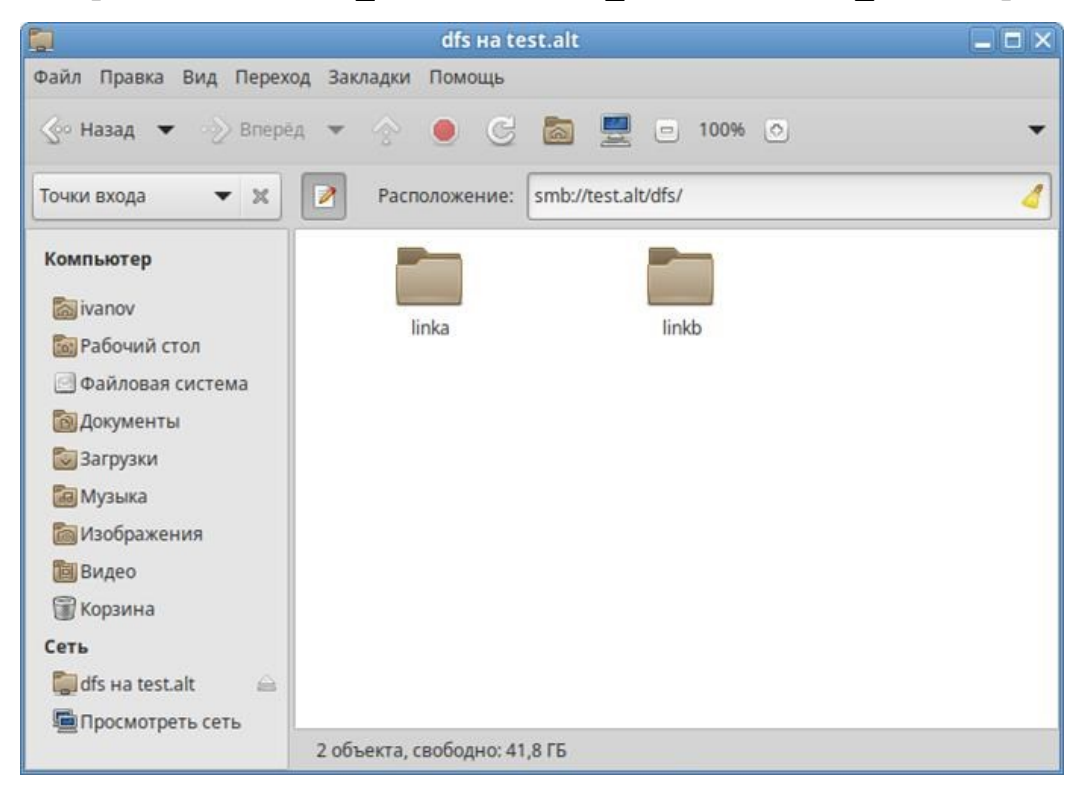

Рис. 503 – Подключение к пространству

10.6.12. Настройка SSSD

10.6.12.1. Журналирование SSSD

10.6.12.1.1. Файлы журналов SSSD

Каждая служба SSSD записывает логи в свой собственный файл журнала в каталоге /var/log/sssd/. Например, для машины в домене test.alt, файлы журналов SSSD могут выглядеть следующим образом:

```
# ls -l /var/log/sssd/
итого 1660
-rw----- 1 _sssd _sssd 0 мая 18 12:55 gpo_child.log
```

| -rw | 1 | _sssd | _sssd | 0       | мая | 18 | 12:55 | krb5_child.log               |
|-----|---|-------|-------|---------|-----|----|-------|------------------------------|
| -rw | 1 | ssd   | ssd   | 0       | мая | 18 | 12:54 | ldap_child.log               |
| -rw | 1 | root  | root  | 261     | ИЮН | 19 | 10:10 | sssd_ifp.log                 |
| -rw | 1 | root  | root  | 3955    | ИЮН | 19 | 09:34 | sssd.log                     |
| -rw | 1 | _sssd | _sssd | 1677605 | ИЮН | 19 | 11:18 | sssd_nss.log                 |
| -rw | 1 | _sssd | _sssd | 1134    | ИЮН | 19 | 09:34 | sssd_pac.log                 |
| -rw | 1 | _sssd | _sssd | 3067    | ИЮН | 19 | 09:34 | sssd_pam.log                 |
| -rw | 1 | _sssd | _sssd | 0       | мая | 18 | 12:54 | <pre>sssd_TEST.ALT.log</pre> |

где:

- krb5\_child.log файл журнала для недолговечного вспомогательного процесса, участвующего в аутентификации Kerberos;
- ldap\_child.log файл журнала для недолговечного вспомогательного процесса, участвующего в получении билета Kerberos для связи с сервером LDAP\$;
- sssd\_<domain.name>.log для каждого раздела [domain] в файле sssd.conf служба SSSD записывает информацию о взаимодействии с LDAP-сервером в отдельный файл журнала;
- sssd.log файл журнала для мониторинга SSSD и связи его с ответчиком и внутренними процессами;
- sssd\_ifp.log файл журнала для ответчика InfoPipe, который предоставляет общедоступный интерфейс D-Bus, доступный через системную шину;
- sssd\_nss.log файл журнала для ответчика Name Services Switch (NSS), который извлекает информацию о пользователях и группах;
- sssd\_pac.log файл журнала для ответчика Microsoft Privilege Attribute Certificate (PAC), который собирает РАС из билетов AD Kerberos и извлекает информацию о пользователях AD из PAC, что позволяет избежать ее запроса непосредственно из AD;
- sssd\_pam.log файл журнала для ответчика Pluggable Authentication Module (PAM);
- sssd\_ssh.log файл журнала для процесса ответчика SSH.

10.6.12.1.2. Уровни журналирования SSSD

Уровни журналирования SSSD представлены в таблице 83.

Установка уровня журнала также включает все уровни ниже него. Например, установка уровня журнала на 6 также включает уровни с 0 по 5.

Чтобы вести журнал для необходимых уровней журналирования, указанных в представлении битовых масок, следует просто сложить их номера. Например, чтобы вести журнал для фатальных, критических, серьезных ошибок и для данных функций, следует использовать значение 0х0270.

| Уровень      | Описание                                                                                                    |
|--------------|----------------------------------------------------------------------------------------------------|
| 0 (0x0010)   | Фатальные ошибки. Ошибки, которые не позволяют запустить службу SSSD или вызывает завершение работы сервиса                                                                               |
| 1 (0x0020)   | Критические ошибки. Ошибки, которые не завершают работу службы SSSD, но означает, что как минимум одна из основных функций не работает должным образом                                    |
| 2 (0x0040)   | Серьезные ошибки. Ошибки, сообщающие о том, что определенный запрос или операция завершились неудачно. Это уровень журналирования по умолчанию                                            |
| 3 (0x0080)   | Незначительные ошибки. Ошибки, которые могут стать причиной ошибок 2-го уровня (ошибок при выполнении действий)                                                                           |
| 4 (0x0100)   | Настройки конфигурации                                                                                                    |
| 5 (0x0200)   | Данные функций                                                                                                    |
| 6 (0x0400)   | Сообщения трассировки для функций действий                                                                                                    |
| 7 (0x1000)   | Сообщения трассировки для функций внутреннего управления                                                                                                    |
| 8 (0x2000)   | Содержимое переменных внутренних функций                                                                                                    |
| 9 (0x4000)   | Информация трассировки крайне низкого уровня                                                                                                    |
| 9 (0x20000)  | Быстродействие и статистические данные. Из-за способа обработки запросов на внутреннем уровне, записанное в журнал время выполнения запроса может быть больше, чем оно было на самом деле |
| 10 (0x10000) | Информация трассировки libldb еще более низкого уровня. Практически никогда не требуется                                                                                                  |

Таблица 83 – Уровни журналирования SSSD

10.6.12.1.3. Настройка уровня журналирования в файле sssd.conf

Чтобы включить подробное журналирование, сохраняющееся при перезапуске службы SSSD, следует добавить опцию debug\_level=<целое\_число> в каждую секцию файла /etc/sssd/sssd.conf.

Где <целое\_число> – число от 0 до 10. Уровни до 3 регистрируют крупные сбои, а уровни начиная с 8 и выше предоставляют большое количество подробных сообщений журнала. Уровень 6 является хорошей отправной точкой для отладки проблем.

Пример настройки уровня журналирования в файле /etc/sssd/sssd.conf:

```
[sssd]
debug_level = 6
config_file_version = 2
services = nss, pam
[domain/TEST.ALT]
debug_level = 6
id_provider = ad
...
[nss]
debug_level = 6
[pam]
debug_level = 6
```

Чтобы загрузить новые параметры конфигурации необходимо перезапустить службу SSSD:

# systemctl restart sssd

10.6.12.1.4. Настройка уровня журналирования с помощью команды sssctl

Изменить уровень журналирования службы SSSD можно с помощью команды sssctl debug-level <целое число>.

Где значение <целое\_число> – число от 0 до 10. Уровни до 3 регистрируют крупные сбои, а уровни начиная с 8 и выше предоставляют большое количество подробных сообщений журнала. Уровень 6 является хорошей отправной точкой для отладки проблем.

# ЛКНВ.11100-01 90 03

# Просмотр текущего уровня журналирования:

| # sssctl debug-level |        |
|----------------------|--------|
| sssd                 | 0x0070 |
| nss                  | 0x0070 |
| pam                  | 0x0070 |
| pac                  | 0x0070 |
| domain/TEST.ALT      | 0x0070 |
|                      |        |

Установка нового уровня журналирования:

| #  | sssctl   | debug-level | 6 |        |
|----|----------|-------------|---|--------|
| #  | sssctl   | debug-level |   |        |
| SS | ssd      |             |   | 0x07f0 |
| ns | SS       |             |   | 0x07fC |
| pa | am       |             |   | 0x07f0 |
| pa | aC       |             |   | 0x07fC |
| do | omain/TH | EST.ALT     |   | 0x07fC |
|    |          |             |   |        |

Примечание. Уровень журналирования, заданный с помощью команды sssctl debug-level будет действовать до перезапуска службы sssd.

10.6.12.2. Настройки SSSD в ЦУС

Настройки SSSD в ЦУС представлены на рис. 504 и таблице 84.

| Настройка                                     | Опция в файле<br>/etc/sssd/sssd.conf | Описание                                                                                                    | Режимы                                                                                                    |
|-----------------------------------------------|--------------------------------------|----------------------------------------------------------------------------------------------------|----------------------------------------------------------------------------------------------------|
| Правила<br>применения<br>групповых<br>политик | ad_gpo_access_control                | Определяет в каком<br>режиме будет<br>осуществляться<br>контроль доступа в<br>SSSD основанный<br>на групповых<br>политиках AD<br>(GPO) | enforced (принудительный<br>режим) – правила управления<br>доступом в SSSD основанные<br>на GPO выполняются, ведется<br>логирование.<br>регmissived (разрешающий<br>режим) – правила управления<br>доступом в SSSD основанные<br>на GPO не выполняются,<br>ведется только логирование.<br>Такой режим необходим<br>администратору, чтобы<br>оценить, как срабатывают<br>новые правила.<br>disabled (отключить) –<br>правила управления доступом в<br>SSSD основанные на GPO не<br>логируются и не выполняются.<br>default (по умолчанию) –<br>настройка контроля доступом в<br>SSSD основанное на GPO<br>сброшена на значение по<br>умолчанию в пакете |

Таблица 84 – Настройки SSSD в ЦУС

# ЛКНВ.11100-01 90 03

# Продолжение таблицы 84

| Настройка                                                     | Опция в файле<br>/etc/sssd/sssd.conf | Описание                                                                                                    | Режимы                                                                                                    |
|---------------------------------------------------------------|--------------------------------------|----------------------------------------------------------------------------------------------------|----------------------------------------------------------------------------------------------------|
| Игнорировать,<br>если<br>групповые<br>политики не<br>читаются | ad_gpo_ignore_unrea<br>dable         | Определяет будут<br>ли<br>проигнорированы<br>правила управления<br>доступом в SSSD<br>основанные на<br>групповых<br>политиках, если<br>недоступен какой-<br>либо шаблон (GPT)<br>объекта групповой<br>политики (GPO) | enabled (включить) –<br>игнорировать правила<br>управления доступом через<br>групповые политики, если<br>шаблоны групповых политик не<br>доступны для SSSD.<br>disabled (отключить) –<br>запретить доступ<br>пользователям SSSD AD,<br>которым назначены групповые<br>политики, если шаблоны<br>групповых политик не<br>доступны.<br>default (по умолчанию) –<br>настройка игнорирования<br>политик, при недоступности<br>шаблонов групповых политик<br>сброшена на значение по<br>умолчанию |
| Кешировать<br>учетные<br>данные                               | cache-credentials                    | Определяет, будут<br>ли учетные данные<br>удаленных<br>пользователей<br>сохраняться в<br>локальном кеше<br>SSSD                                                                                                    | enabled (включить) –<br>coxpaнeниe в локальном кэшe<br>SSSD учетных данных<br>пользователей включено.<br>disabled (отключить) –<br>coxpaнeниe в локальном кэшe<br>SSSD учетных данных<br>пользователей отключено.<br>default (по умолчанию) –<br>настройка сохранения в<br>локальном кеше SSSD учетных<br>данных пользователей<br>сброшена на значение по<br>умолчанию                                                                                                    |
| Привилегии<br>запуска SSSD                                    | control sssd-drop-<br>privileges     | Позволяет сбросить<br>права службы<br>SSSD, чтобы<br>избежать работы от<br>имени<br>суперпользователя<br>(root)                                                                                                    | privileged (привилегиро-<br>ванный) – служба SSSD<br>запущена от имени<br>привилегированного<br>суперпользователя (root).<br>unprivileged (непривиле-<br>гированный) – служба SSSD<br>запущена от имени<br>непривилегированного<br>пользователя (_sssd).<br>default (по умолчанию) –<br>режим привилегий службы<br>SSSD задан по умолчанию в<br>пакете                                                                                                    |

# ЛКНВ.11100-01 90 03

# Продолжение таблицы 84

| Настройка                                          | Опция в файле<br>/etc/sssd/sssd.conf | Описание                                                                                                    | Режимы                                                                                                    |
|----------------------------------------------------|--------------------------------------|----------------------------------------------------------------------------------------------------|----------------------------------------------------------------------------------------------------|
| Интервал<br>обновления<br>записей DNS              | dyndns_refresh_inte<br>rval          | Определяет, как часто<br>серверная часть<br>должна выполнять<br>периодическое<br>обновление DNS в<br>дополнение к<br>автоматическому<br>обновлению,<br>выполняемому при<br>подключении<br>серверной части к<br>сети. Этот параметр<br>является применимым<br>только в том случае,<br>если для<br>dyndns_update<br>установлено значение<br>true. | enabled (включить) – задать<br>интервал.<br>disabled (отключить) –<br>установить значение по<br>умолчанию (86400)<br>unknown                                                                                                    |
| TTL для<br>клиентской<br>записи DNS                | dyndns_ttl                           | Срок жизни,<br>применяемый к DNS-<br>записи клиента при ее<br>обновлении. Если<br>dyndns_update имеет<br>значение false, это не<br>имеет никакого<br>эффекта                                                                                                    | enabled (ВКЛЮЧИТЬ) — ЗАДАТЬ<br>TTL.<br>disabled (ОТКЛЮЧИТЬ) —<br>установить значение по<br>умолчанию (3600)<br>unknown                                                                                                    |
| Обновлять<br>IP-адрес<br>машины в DNS              | dyndns_update                        | Позволяет включить<br>или отключить<br>автоматическое<br>обновление DNS-<br>записей (защищенных<br>с помощью GSS-TSIG)<br>с IP-адресом клиента<br>через SSSD                                                                                                    | enabled (ВКЛЮЧИТЬ) –<br>автоматическое обновление<br>DNS-записи клиента через<br>SSSD включено.<br>disabled (отключить) –<br>автоматическое обновление<br>DNS-записи клиента через<br>SSSD отключено.<br>default (по умолчанию) –<br>настройка автоматического<br>обновления DNS-записи<br>клиента через SSSD задана<br>по умолчанию в пакете<br>unknown |
| Обновлять<br>РТR-запись<br>машины в<br>DNS-записей | dyndns_update_ptr                    | Определяет будет ли<br>обновляться<br>клиентская РТК-<br>запись (защищенная с<br>помощью GSS-TSIG)<br>при обновлении DNS-<br>записей клиента.                                                                                                    | enabled (включить) –<br>автоматическое обновление<br>DNS-записи обратной зоны<br>через SSSD включено.<br>disabled (отключить) –<br>автоматическое обновление<br>DNS-записи обратной зоны<br>через SSSD отключено.                                                                                                    |
### ЛКНВ.11100-01 90 03

Окончание таблицы 84

| Настройка | Опция в файле<br>/etc/sssd/sssd.conf | Описание                                                         | Режимы                                                                                                    |
|-----------|--------------------------------------|------------------------------------------------------------------|----------------------------------------------------------------------------------------------------|
|           |                                      | Применимо, только<br>если dyndns_update им<br>еет значение true. | default (по умолчанию) –<br>настройка автоматического<br>обновления DNS-записи<br>обратной зоны задана по<br>умолчанию в пакете unknown |

| Правила применения групповых политик:              | permissived  | *  |
|----------------------------------------------------|--------------|----|
| Игнорировать, если групповые политики не читаются: | enabled      | Ŧ  |
| Кэшировать учётные данные:                         | default      | ٣  |
| Привилегии запуска SSSD:                           | unprivileged | ٣  |
| Интервал обновления записей DNS:                   | unknown 👻 60 | Ĵ  |
| TTL для клиентской записи DNS:                     | unknown 👻 🛛  | ÷  |
| Обновлять IP адрес машины в DNS:                   | unknown      | Ŧ  |
| Обновлять PTR запись машины в DNS:                 | unknown      | ٣  |
|                                                    | ОК Отме      | на |

Рис. 504 – Настройки SSSD в ЦУС

10.6.12.3. Включение автономной аутентификации

По умолчанию SSSD не кэширует учетные данные пользователей. При обработке запросов на аутентификацию SSSD всегда обращается к поставщику идентификационных данных. Если провайдер недоступен, аутентификация пользователя не проходит.

Чтобы пользователи могли пройти аутентификацию, даже когда провайдер идентификации недоступен, можно включить кэширование учетных данных, установив параметр cache\_credentials в значение true в файле /etc/sssd/sssd.conf.

Чтобы пользователи могли пройти аутентификацию, даже когда провайдер идентификации недоступен, можно включить кэширование учетных данных, установив параметр cache\_credentials в значение true в разделе домена.

Дополнительно можно использовать параметр offline\_credentials\_expiration в разделе [pam], чтобы установить ограничение

по времени (в днях), в течении которого пользователи смогут аутентифицироваться в автономном режиме с момента последнего успешного входа.

Пример настройки возможности автономной аутентификации пользователей в течение 5 дней с момента последнего успешного входа:

```
[pam]
offline_credentials_expiration = 5
[domain/TEST.ALT]
cache_credentials = true
```

Для включения/отключения кеширования учетных данных можно использовать control sssd-cache-credentials. Например:

- просмотреть текущее значение:

```
# control sssd-cache-credentials
```

default

- включить кеширование учетных данных:

# control sssd-cache-credentials enabled

- отключить кеширование учетных данных:

# control sssd-cache-credentials disabled

Данные настройки можно применить с помощью механизма групповых политик control. Подробнее см. п. 10.4.6.4.2.

10.6.13. Монтирование общих ресурсов samba

Рассматриваемые ниже способы позволяют подключать файловые ресурсы (file shares) для доменного пользователя без повторного ввода пароля (SSO, Single Sign-On).

10.6.13.1. Подключение с использованием gio

Примечание. Способ актуален для дистрибутивов, использующих gio.

Недостаток этого способа – необходимо открыть ресурс в файловом менеджере (Caja, Pcmanfm). Однако можно открывать любые ресурсы на любых серверах, входящие в домен.

### ЛКНВ.11100-01 90 03

Процедура монтирования общих ресурсов с использованием gio:

- установить необходимые пакеты:

# apt-get install fuse-gvfs gvfs-backend-smb libgio

- включить пользователя в группу fuse:

# gpasswd -a <пользователь> fuse

- разрешить для всех доступ к fuse под root:

# control fusermount public

- войти под доменным пользователем;

pecypc файловом менеджере (например, - открыть В адресу ПО smb://server/sysvol). Pecypc смонтирован по пути /var/run/<uid пользователя>/gvfs или /var/run/user/<uid пользователя>/qvfs/smb-share:server=cepвep, share=pecypc

- другой вариант (полезно для скриптов в автозапуске):

gio mount smb://server/sysvol/

Примечание. Если необходимо открывать что-то с ресурса в WINE, в winecfg следует добавить диск с путем /var/run/uid\_пользователя/gvfs.

10.6.13.2. Подключение с использованием pam mount

При подключении общих ресурсов с использованием pam\_mount сетевой ресурс подключается с заданного сервера автоматически при каждом входе доменным пользователем.

Процедура монтирования общих ресурсов с использованием pam\_mount:

- установить пакеты pam mount и cifs-utils:

# apt-get install pam mount cifs-utils

Примечание. Для того, чтобы файловые ресурсы, подключенные с помощью pam\_mount, корректно отключались при завершении сеанса, следует установить пакет systemd-settings-enable-kill-user-processes и перезагрузить систему:

# apt-get install systemd-settings-enable-kill-user-processes

- прописать pam mount в схему аутентификации по умолчанию. Для этого в

конец файла /etc/pam.d/system-auth добавить строки:

session [success=1 default=ignore] pam\_succeed\_if.so service =
systemd-user quiet
session optional pam mount.so disable interactive

# - установитьправиломонтированияресурсавфайле/etc/security/pam\_mount.conf.xml (перед тегом <cifsmount>):<br/><volume uid="10000-2000200000" fstype="cifs" server="dcl.test.alt"</td>volume uid="10000-2000200000" fstype="cifs" server="dcl.test.alt"path="sysvol" mountpoint="~/share"<br/>options="sec=krb5i,cruid=%(USERUID),nounix,uid=%(USERUID),gid=%(USERGID),file\_mode=0664,dir\_mode=0775" />Где:<br/>a) uid="10000-2000200000"-диапазон присваиваемых для доменных

пользователей UID (подходит для Winbind и для SSSD);

- б) server="dc1.test.alt"-имя сервера с ресурсом;
- в) path="sysvol"-имя файлового pecypca;
- г) mountpoint="~/share"-путь монтирования в домашней папке пользователя.

Опционально можно добавить:

sgrp="group\_name"-имя группы, при членстве пользователя в которой, папка будет примонтирована.

Параметр sec=krb5i более безопасный, но требует больше вычислительных ресурсов. Вместо него можно указать sec=krb5.

△ В параметре server необходимо указывать настоящее имя сервера, а не имя домена.

▲ По умолчанию для монтирования используется smb версии 1.0, если он отключен, то необходимо указать в параметрах версию 2 или 3:
<volume uid="10000-2000200000" fstype="cifs" server="dcl.test.alt" path="sysvol" mountpoint="~/share"</p>
options="sec=krb5i,vers=2.0,cruid=% (USERUID),nounix,uid=% (USERUID),gid =% (USERGID),file mode=0664,dir mode=0775" />

▲ Для проверки можно попробовать смонтировать ресурс в сессии: mount.cifs //dcl.test.alt/sysvol /mnt/ -o vers=2.0,user=Ivanov Доступность ресурса также можно проверить доступность ресурса с помощью smbclient, например: smbclient -L dcl.test.alt -U ivanov -m SMB2

10.6.13.3. Подключение с использованием Autofs

При этом способе заданный ресурс подключается автоматически при каждом обращении пользователя и отключается после определенного времени бездействия (определяется конфигурацией Autofs).

Принцип работы:

- задается каталог, в котором будет происходить подключение, например, /mnt/auto/;
- при необходимости обратиться к сетевой файловой системе, следует обратиться к каталогу с именем этой ФС в этом каталоге. Например, /mnt/auto/server/share/;
- при обращении будет произведена попытка смонтировать соответствующий сетевой ресурс;
- при отсутствии обращения, после заданного таймаута, сетевой ресурс будет отмонтирован;
- AutoFS использует для конфигурирования шаблоны /etc/auto\*. Основной шаблон называется auto.master, он может указывать на один или несколько других шаблонов для конкретных типов носителей. Пример содержимого файла /etc/auto.master:

```
# Format of this file:
# mountpoint map options
# For details of the format look at autofs(8).
/mnt/auto /etc/auto.tab -t 5
/mnt/net /etc/auto.avahi -t 120
```

Первое значение в каждой строке определяет базовый каталог, в который носители будут монтироваться, второе значение – файл конфигурации или скрипт, который будет использован.

Примечание. Параметр -t (--timeout) устанавливает количество секунд, после истечения которых каталоги будут размонтированы. Значение 0 отключает таймаут. Значения параметра по умолчанию задаются в файле /etc/autofs.conf.

Базовый каталог будет создан, если он не существует. Он станет точкой монтирования, отображающей в себе динамически подключаемые носители, что означает, что существующее содержимое базового каталога будет недоступно пока autofs работает.

Пример настройки автоматического подключения сетевых файловых ресурсов Windows (Samba) при входе пользователя:

1) добавить в /etc/auto.master строку:

```
/mnt/samba /etc/auto.smb -t 120
```

где:

- /mnt/samba каталог в котором будут подключаться сетевые файловые системы;
- /etc/auto.smb-стандартный скрипт, входящий в состав пакета autofs;
- 120 таймаут подключения при отсутствии обращения;
- 2) включить и запустить сервис autofs:
  - # systemctl enable --now autofs
- для автоматического подключения ресурсов достаточно обратиться к ресурсу по имени хоста в диспетчере файлов (рис. 505) или в командной строке, например:
  - \$ ls /mnt/samba/<имя хоста>

|                        | free                                                |   |
|------------------------|-----------------------------------------------------|---|
| Файл Правка Вид Перехо | код Закладки Помощь                                 |   |
| 🗲 Назад 🔻 🔶 Вперё      | ёд 🔻 🔿 🞯 🔁 🖬 🖬 100% 🖬 Просмотр в виде значков 🔻 🔍   |   |
| Точки входа 👻 🗙        | Расположение:         //mnt/samba/dc1.test.alt/free | € |
| Компьютер              | dc.txt test2.jpg                                    |   |
| О Просмотреть сеть 2 о | объекта, свободно: 37,6 ГБ                          |   |

Рис. 505 – Диспетчер файлов

10.6.14. Журналирование в Samba

Сервер Samba позволяет гибко настраивать журналирование для выявления возможных проблем в работе службы каталогов, а также мониторинга событий, связанных с аутентификацией, авторизацией и внесением изменений в базу данных службы.

Файлы журналов службы Samba находятся в каталоге /var/log/samba/.

10.6.14.1. Настройка бэкендов

На сервере Samba одновременно может вестись журналирование с использованием нескольких бэкендов. При этом для каждого из них может быть задан свой уровень журналирования.

Установить бэкенд для Samba можно, используя параметр logging, который задается в разделе [global] файла smb.conf. Параметр представляет собой список бэкэндов, разделенных пробелом, в формате:

logging = backend1[:option][@loglevel] backendN[:option][@loglevel] где:

- backend один из доступных бэкендов;
- syslog запись в системный журнал;
- file запись в файл, указанный в параметре log file, либо в стандартные файлы журналов Samba в каталоге /var/log/samba/;
- systemd запись в журнал systemd;
- lttng трассировка с использованием инструментов фреймворка LTTng;
- gpfs аудит файлов в кластерной файловой системе GPFS;
- ringbuf запись в кольцевой буфер (ring buffer). Для задания размера буфера поддерживается необязательный аргумент size в формате: logging = ringbuf:size=NBYTES (значение по умолчанию – 1 Мбайт).

Данный вариант логирования может быть полезен при анализе ошибок, которые связаны с временными эффектами и не могут быть воспроизведены при записи логов в файлы с указанием высоких уровней отладки;

- [:option] – дополнительные опции, специфичные для указанного бэкенда;

- [@loglevel] – уровень журналирования. Если для бэкенда данный параметр не установлен, в бэкенд отправляются все сообщения. Параметр log level определяет общие уровни журнала, а указанные здесь уровни определяют, что отправляется на отдельные бэкенды.

Примечание. Если параметр logging задан, то его значение переопределяет значения параметров syslog и syslog only.

По умолчанию параметр logging не задан.

Пример задания параметра logging:

logging = syslog@1 file

10.6.14.2. Настройка файлов журнала

Параметр log file в разделе [global] файла smb.conf позволяет переопределить файл журнала Samba.

Параметр log file использует стандартные подстановки, что позволят иметь отдельные файлы журналов для различных сущностей и объектов, обслуживаемых Samba.

Примеры подстановок:

- %m – NetBIOS-имя клиентской машины. Этот параметр недоступен, когда Samba прослушивает порт 445, поскольку клиенты больше не отправляют эту информацию. Для возможности использования этой подстановки следует установить в разделе [global] smbports = 139;

- %м – интернет-имя клиентской машины;

- %1 IP-адрес клиентской машины;
- %і локальный IP-адрес, с которым установил соединение клиент;
- %т текущие дата и время;
- %U имя пользователя сессии.

Примечание. Получить полный список подстановок можно в разделе VARIABLE SUBSTITUTIONS на справочной странице smb.conf(5) (man smb.conf).

Например, для создания отдельного файла журнала для каждого подключенного узла с именем в формате <NetBIOS\_name>.log в каталоге /var/log/samba/ следует задать параметр следующим образом:

log file = /var/log/samba/%m.log

Параметр max log size в разделе [global] файла smb.conf определяет максимальный размер файла журнала. Значение параметра задается в килобайтах. Samba периодически проверяет размер файла журнала и, если он превышен, переименовывает файл, добавляя расширение .old и создает новый файл.

Указание значения 0 для параметра max log size означает отсутствие ограничений. Значение по умолчанию 5000.

Пример устнавки ограничения максимального размера файла журнала в 1 Мбайт:

max log size = 1000

П р и м е ч а н и е . В процессе ротации Samba перезаписывает архивированный ранее файл.

10.6.14.3. Уровни журналирования

Установить уровень журналирования для Samba можно, используя параметр log level в разделе [global] файла smb.conf. Для разных классов отладки можно указывать разные уровни журналирования и отдельные файлы журналов.

Уровень журналирования задается в виде целого числа в диапазоне от 0 до 10, где 0 соответствует отключению вывода отладочной информации, а 10 – обеспечивает вывод полной отладочной информации об ошибках и проблемах, которые могут возникать в процессе работы Samba. Оптимальным для получения отладочной информации является уровень 3. Уровни выше 3 предназначены преимущественно для выявления внутренних ошибок Samba. Их использование может привести к существенному снижению производительности сервера.

Доступны следующие классы отладки:

- all;

- tdb;

- printdrivers;

### ЛКНВ.11100-01 90 03

- lanman;

- smb;

- rpc\_parse;

- rpc\_srv;

- rpc\_cli;

- passdb;

- sam;

- auth;

- winbind;

- vfs;

- idmap;

- quota;

- acls;

- locking;

- msdfs;

- dmapi;

- registry;

- scavenger;

- dns;

- ldb;

- tevent;

- auth\_audit;

- auth\_json\_audit;

- kerberos;

- drs\_repl;

- smb2;

- smb2\_credits;

- dsdb\_audit;

- dsdb\_json\_audit;

- dsdb\_password\_audit;

### ЛКНВ.11100-01 90 03

- dsdb\_password\_json\_audit;

- dsdb\_transaction\_audit;

- dsdb\_transaction\_json\_audit;

- dsdb\_group\_audit;

- dsdb\_group\_json\_audit.

Некоторые модули при первом использовании регистрируют динамические классы отладки, например:

- catia;

- dfs\_samba4;

- extd\_audit;

- fileid;

- fruit;

- full\_audit;

- media\_harmony;

- preopen;

- recycle;

- shadow copy;

- unityed\_media;

- virusfilter.

Чтобы настроить ведение журналов для определенных классов так, чтобы они входили в другой файл, а не в файл журнала, можно добавить @РАТН к классу.

Примечание. Получить дополнительную информацию и список классов отладки можно на справочной странице smb.conf(5) (man smb.conf).

10.6.14.3.1. Установка уровня журналирования в файле smb.conf

Примеры использования параметра log level для настройки уровня журналирования:

- установить уровень журнала для всех классов отладки на 3:

log level = 3

- установить общий уровень журнала на 3 и для классов passdb и auth на 5:

log level = 3 passdb:5 auth:5

- установить уровень журнала для класса winbind на 1 и писать логи в файл /var/log/winbind.log:

log level = 3 winbind:1@/var/log/winbind.log

10.6.14.3.2. Установка уровня журналирования при выполнении команд

Команды Samba используют уровень журналирования, установленный в параметре log level в файле smb.conf. Это значение можно переопределить, используя следующую опцию для всех команд Samba:

-d DEBUGLEVEL, --debuglevel=DEBUGLEVEL

Например:

\$ net usershare add Share2 /tmp/share2 -d 5

# samba-tool group add testgroup12 -d dsdb audit:10

10.6.14.4. Настройка ведения журнала аудита

Samba поддерживает ведение журнала событий аутентификации и авторизации, а также ведение журнала изменений базы данных контроллера домена. Это позволяет регистрировать, например, неудачные запросы аутентификации или сбросы пароля.

Ведение журнала аудита является локальной настройкой, эту функцию необходимо включить на каждом сервере Samba. События регистрируются на сервере Samba, на котором произошло событие. Чтобы хранить все журналы на централизованном сервере, следует настроить централизованный сервер системных журналов, настроить Samba для регистрации в syslog и настроить syslog для отправки журналов на централизованный сервер.

Для мониторинга файлов журналов и выполнения определенных действий на основе результатов их анализа могут использоваться дополнительные утилиты.

Примечание. Samba генерирует некоторые журналы на узле в конфигурации файлового сервера и члена домена, но полная поддержка доступна только на контроллере домена.

Журнал аудита Samba поддерживает стандартный формат и формат JSON. Можно включить каждый формат по отдельности или оба вместе, используя разные классы отладки журнала (например, auth\_audit для ведения записи в стандартном формате и auth json audit для ведения записи в формате JSON).

В зависимости от уровня журналирования Samba регистрирует разные события. Чтобы ограничить количество записей в журнале, можно увеличить уровень журналирования только для классов отладки, связанных с аудитом.

10.6.14.4.1. Регистрация событий аутентификации и авторизации

Samba поддерживает протоколирование успешных событий и неуспешных событий аутентификации, а также успешных событий авторизации.

Примечания:

1. Аутентификация происходит, когда Samba проверяет комбинацию имени пользователя и пароля.

2. Авторизация происходит при запуске сеанса.

Следующие примеры показывают, в каких случаях Samba регистрирует события аутентификации и авторизации:

 при входе пользователя в домен центр распространения ключей Kerberos (KDC), работающий на контроллере домена, фиксирует событие аутентификации. Если в домене работают несколько контроллеров, запрос аутентификации регистрируется только на контроллере, который обслуживает данный запрос;

2) при подключении к общему ресурсу на участнике домена:

- участник домена регистрирует событие авторизации;

- при использовании аутентификации Kerberos центр распространения ключей (KDC) на контроллере домена Samba фиксирует событие аутентификации.

В случае использования аутентификации Kerberos за нее отвечает KDC. Поэтому Samba на участнике домена не может регистрировать такое событие аутентификации;

3) при использовании аутентификации через NT LAN Manager (NTLM) участник домена регистрирует событие аутентификации.

Примечание. При использовании NTLM всегда регистрируется пара событий – событие аутентификации и событие авторизации. Однако при использовании Kerberos регистрируется только одно событие на контроллере домена в момент выдачи билета TGT (Ticket Granting Ticket). После этого каждый раз при получении доступа к какой-либо службе регистрируется событие авторизации.

Для регистрации событий аутентификации и авторизации используются следующие классы отладки:

- auth audit – стандартный формат журнала;

- auth json audit –  $\phi$ opmar JSON.

Для классов auth\_audit и auth\_audit\_json доступны следующие уровни журналирования (каждый последующий уровень включает все предшествующие ему):

- 2 – неуспешные события аутентификации;

- 3 – успешные события аутентификации;

- 4 – успешные события авторизации;

- 5 – успешные анонимные события аутентификации и авторизации.

Пример включения ведения журнала аудита аутентификации (установить уровень журнала по умолчанию – 1, включить регистрацию неудачных и успешных запросов аутентификации – 3):

1) установить в секции [global] файла /etc/samba/smb.conf:

log level = 1 auth audit:3 auth json audit:3

2) перезапустить службу Samba.

Пример записей о неуспешной и успешной попытках аутентификации пользователя с использованием стандартного формата журнала:

[2024/05/29 14:32:52.509247, 2]

../../auth/auth\_log.c:858(log\_authentication\_event\_human\_readable)
Auth: [Kerberos KDC,ENC-TS Pre-authentication] user

[(null)]\[ivanov\\@TEST@TEST.ALT] at [Wed, 29 May 2024 14:32:52.509236 EET] with [aes256-cts-hmac-sha1-96] status [NT\_STATUS\_WRONG\_PASSWORD] workstation [(null)] remote host [ipv4:192.168.0.135:51947] mapped to [TEST]\[ivanov]. local host [NULL]

[2024/05/29 14:39:06.426556, 3]

../../auth/auth\_log.c:858(log\_authentication\_event\_human\_readable)
Auth: [Kerberos KDC,ENC-TS Pre-authentication] user

[(null)]\[ivanov\\@TEST@TEST.ALT] at [Wed, 29 May 2024 14:39:06.426540 EET] with [aes256-cts-hmac-sha1-96] status [NT\_STATUS\_OK] workstation [(null)] remote host [ipv4:192.168.0.135:55134] became [TEST]\[ivanov] [S-1-5-21-578923263-1107570656-1287136478-1103]. local host [NULL]

# Пример записей о неуспешной и успешной попытках аутентификации пользователя с использованием формата JSON:

{"timestamp": "2024-05-29T14:32:52.509393+0200", "type": "Authentication", "Authentication": {"version": {"major": 1, "minor": 3}, "eventId": 4625, "logonId": "5bd240f7cc4delb5", "logonType": 3, "status": "NT\_STATUS\_WRONG\_PASSWORD", "localAddress": null, "remoteAddress": "ipv4:192.168.0.135:51947", "serviceDescription": "Kerberos KDC", "authDescription": "ENC-TS Pre-authentication", "clientDomain": null, "clientAccount": "ivanov\\@TEST@TEST.ALT", "workstation": null, "becameAccount": "ivanov", "becameDomain": "TEST", "becameSid": "S-1-5-21-578923263-1107570656-1287136478-1103", "mappedAccount": "ivanov", "mappedDomain": "TEST", "netlogonComputer": null, "netlogonTrustAccount": null, "netlogonNegotiateFlags": "0x0000000", "netlogonSecureChannelType": 0, "netlogonTrustAccountSid": null, "passwordType": "aes256-cts-hmac-sha1-96", "clientPolicyAccessCheck": null, "serverPolicyAccessCheck": null, "duration": 3129}}

{"timestamp": "2024-05-29T14:39:06.426725+0200", "type": "Authentication", "Authentication": {"version": {"major": 1, "minor": 3}, "eventId": 4624, "logonId": "11424f6685e647f9", "logonType": 3, "status": "NT\_STATUS\_OK", "localAddress": null, "remoteAddress": "ipv4:192.168.0.135:55134", "serviceDescription": "Kerberos KDC", "authDescription": "ENC-TS Pre-authentication", "clientDomain": null, "clientAccount": "ivanov\\@TEST@TEST.ALT", "workstation": null, "becameAccount": "ivanov", "becameDomain": "TEST", "becameSid": "S-1-5-21-578923263-1107570656-1287136478-1103", "mappedAccount": "ivanov", "mappedDomain": "TEST", "netlogonComputer": null, "netlogonTrustAccount": null, "netlogonNegotiateFlags": "0x0000000", "netlogonSecureChannelType": 0, "netlogonTrustAccountSid": null, "passwordType": "aes256-cts-hmac-shal-96", "clientPolicyAccessCheck": null, "serverPolicyAccessCheck": null, "duration": 5421}}

### 10.6.14.4.2. Регистрация изменений в базе данных

Для регистрации изменений в базе данных контроллера домена Samba (sam.ldb) используются следующие классы отладки:

- dsdb audit – регистрация в стандартном формате;

- dsdb json audit – регистрация в формате JSON.

Для регистрации изменений в составе групп используются следующие классы отладки:

- dsdb group audit – регистрация в стандартном формате;

- dsdb group json audit – регистрация в формате JSON.

Для классов dsdb\_audit, dsdb\_json\_audit, dsdb\_group\_audit и dsdb group json audit доступны следующие уровни логирования:

- 5 – внесение изменений в базу данных;

 - 5 – регистрация изменений, полученных через механизм репликации с другого контроллера домена.

События изменения и сброса паролей регистрируются в рамках следующих классов отладки:

- dsdb password audit – регистрация в стандартном формате;

- dsdb password json audit – регистрация в формате JSON.

Примечание. Каждое изменение пароля также регистрируется как событие аутентификации через классы отладки auth audit и auth audit json.

Для классов dsdb\_password\_audit и dsdb\_password\_json\_audit доступны следующие уровни логирования:

- 5 – успешные события изменения и сброса пароля.

Для регистрации не успешных транзакций, завершающихся откатом, и событий подготовки фиксации данных (prepare commit) используются следующие классы отладки:

- dsdb\_transaction\_audit – регистрация в стандартном формате;

- dsdb transaction json audit – регистрация в формате JSON.

Для классов dsdb\_transaction\_audit и dsdb\_transaction\_json доступны следующие уровни логирования:

- 5 – неуспешная транзакция (откат);

- 10 – успешная транзакция (фиксация).

В Samba возможны откаты транзакций. Они редко отражают что-либо помимо неуспешного завершения отдельной операции (например, в результате попытки создания записи, которая конфликтует с существующими). Записи о транзакции формируются и фиксируются в системных журналах до ее завершения. Такое журналирование информации о транзакциях позволяет выявлять операции с паролями и операции по внесению изменении в sam.ldb, которые закончились откатом и фактически не были выполнены.

Пример включения ведения журнала аудита базы данных DC (установить уровень журнала по умолчанию – 1, включить ведение журнала изменений базы данных в формате JSON):

1) установить в секции [global] файла smb.conf:

log level = 1 dsdb\_json\_audit:5 dsdb\_password\_json\_audit:5
dsdb group json audit:5 dsdb transaction json audit:5

2) перезапустить службу Samba.

10.6.14.5. Интерпретация журналов аудита JSON

Если включено ведение журнала аудита в формате JSON, сведения о различных событиях регистрируются в формате JSON. Каждое событие описывается определенным набором атрибутов, соответствующим его типу. Внешний слой атрибутов состоит из трех элементов: метки времени, типа события и объекта данных (в примере добавлены переносы на новую строку и отступы; реальные записи всегда форматируются в виде одной строки):

```
{

"timestamp": 2023-04-13T11:48:45.902942+0200,

"type": одно из значений "Authentication", "Authorization", "dsdbChange",

"dsdbTransaction", "passwordChange", "replicatedUpdate",

"groupChange",

type: { data }

}
```

Примечание. Некоторые атрибуты могут присутствовать в журнале, даже если они неприменимы. Например, если NETLOGON не используется (согласно serviceDescription), для параметра netlogonComputer будет установлено значение «null», для параметра netlogonNegotiateFlags будет установлено значение «0x00000000», а другие поля сетевого входа будут иметь аналогичные пустые значения.

10.6.14.5.1. Общие атрибуты

В таблице 85 приведено описание атрибутов, которые присутсвуют при регистрации любого события.

Таблица 85 – Общие атрибуты

| Атрибут | Значение                                                                                                    |
|---------|----------------------------------------------------------------------------------------------------|
| version | <ul> <li>Номер версии формата JSON. Состоит из двух частей:</li> <li>- «major» – увеличивается, если поля меняют значение;</li> <li>- «minor» – увеличивается, если добавляется новое поле.</li> <li>Изменения в перечне возможных значений обычно не приводят к изменению версии. Это распространяется на все данные, предоставляемые клиентами. Также это относится, например, к атрибуту passwordType, набор поддерживаемых форматов которого может меняться с течением времени без изменения версии в JSON</li> </ul> |

10.6.14.5.2. Атрибуты событий аутентификации (Authentication)

В таблице 86 приведен набор атрибутов, который используется для регистрации событий аутентификации.

# ЛКНВ.11100-01 90 03

# Таблица 86 – Аутентификация

| Атрибут                   | Значение                                                                                              |
|---------------------------|----------------------------------------------------------------------------------------------------|
|                           | Тип аутентификации:                                                                                   |
|                           | - «simple bind/TLS», «simple bind» – простая привязка LDAP с                                          |
|                           | каналом TLS или без него;                                                                             |
|                           | - «guest» – анонимный запрос SMB1;                                                                    |
|                           | - «bare-NTLM» – запрос SMB, использующий протокол NT1;                                                |
|                           | - «plaintext» – запрос SMB, в виде обычного текста;                                                   |
|                           | - «interactive» – аналог физического входа на конкретной рабочей                                      |
| authDescription           | станции;                                                                                              |
|                           | - «network» – проверка подлинности запроса/ответа по сети;                                            |
|                           | - «Unknown Auth Description», «Unknown Pre-authentication» –                                          |
|                           | события KDC;                                                                                          |
|                           | - «ServerAuthenticate» – запрос/ответ компьютера при входе с                                          |
|                           | использованием NETLOGON;                                                                              |
|                           | - «LDAP Modify» – смена пароля (не событие аутентификации, но                                         |
|                           | регистрируется здесь, чтобы администратор не пропустил его)                                           |
| becameAccount             | Имя учетной записи, под которой выполнен вход (может отличаться                                       |
| becameDomain              | от учетной записи, предоставленной клиентом)                                                          |
| becameSid                 | Имя домена, в которыи произведен вход<br>Илентификатор безопасности (SID) аудентификированной унетной |
|                           | записи                                                                                                |
| clientAccount             | Имя учетной записи предоставленное клиентом                                                           |
| clientDomain              | Имя домена. предоставленное клиентом                                                                  |
|                           | Время (в микросекундах), в течение которого выполнялась                                               |
| duration                  | аутентификация                                                                                        |
| eventId                   | Идентификатор события Windows, указывающий в общих чертах,                                            |
|                           | что произошло                                                                                         |
| localAddress              | Адрес сервера и используемый порт                                                                     |
| logonId                   | Случайный 64-битный идентификатор, помогающий отслеживать                                             |
|                           | события входа в систему на разных этапах                                                              |
|                           | ин входа в windows, для Samoa один из:                                                                |
|                           | - 2 – интерактивный, то есть вход выполняется на текущем                                              |
|                           | $\frac{2}{2}$                                                                                         |
| logonType                 | - 5 – cerebou, to ects bxod billion hyercyllo ceru,                                                   |
|                           | $- \delta$ – Network Createst c использованием нехешированных паролеи,                                |
|                           | пакет полтвержления поллинности в нехешированной форме                                                |
|                           | (NetworkCleartext)                                                                                    |
|                           | Имя учетной записи клиента, преобразованное в имя учетной записи                                      |
| mappedAccount             | «Альт Домен»                                                                                          |
| mannedDomain              | Имя домена клиента, преобразованное в доменное имя                                                    |
|                           | «Альт Домен»                                                                                          |
| netlogonComputer          | Имя компьютера, заявленное при аутентификации через                                                   |
|                           | NETLOGON RPC                                                                                          |
| netrogonnegotiateriags    | Флаги NETLOGON, согласуемые в процессе взаимодействия                                                 |
| netlogonSecureChannelTyme | клиента и сервера Тип безопасного канала, неполнахемого иля рудна но протоколу                        |
|                           | NETLOGON                                                                                              |

# ЛКНВ.11100-01 90 03

| Атрибут                                                 | Значение                                                                                                    |
|---------------------------------------------------------|----------------------------------------------------------------------------------------------------|
| netlogonTrustAccount                                    | Учетная запись, используемая для аутентификации по протоколу<br>NETLOGON                                                                                                    |
| netlogonTrustAccountSid                                 | Идентификатор безопасности (SID) учетной записи, используемый для аутентификации по протоколу NETLOGON                                                                                                    |
| passwordType                                            | Алгоритм/протокол пароля (например, «HMAC-SHA256», «NTLMv2», «arcfour-hmac-md5»)                                                                                                    |
| remoteAddress                                           | Заявленный адрес (и порт) удаленного клиента                                                                                                    |
| serviceDescription                                      | Тип службы (например, LDAP, SMB2, NETLOGON, Kerberos KDC)                                                                                                    |
| remoteAddress         serviceDescription         status | <ul> <li>Заявленный адрес (и порт) удаленного клиента</li> <li>Тип службы (например, LDAP, SMB2, NETLOGON, Kerberos KDC)</li> <li>Сообщение NT STATUS. Для успешной аутентификации это будет<br/>«NT_STATUS_OK». Неудачная аутентификация может иметь здесь<br/>«NT_STATUS_OK», если аутентификация может иметь здесь<br/>«NT_STATUS_OK», если аутентификация может иметь здесь<br/>регистрации этого сообщения, но обычно имеет код ошибки.<br/>Некоторые типы сообщений при неудачной аутентификации:</li> <li>NT_STATUS_ACCESS_DENIED – доступ запрещен по<br/>неустановленным причинам (наиболее вероятная причина –<br/>неправильные учетные данные);</li> <li>NT_STATUS_WRONG_PASSWORD – неверный пароль;</li> <li>NT_STATUS_NO_SUCH_USER – пользователь не существует;</li> <li>NT_STATUS_NO_SUCH_DOMAIN – домен не существует;</li> <li>NT_STATUS_ACCOUNT_RESTRICTION – учетная запись<br/>защищена или иным образом ограничена;</li> <li>NT_STATUS_DOWNGRADE_DETECTED – клиент, возможно,<br/>предпринимает какие-либо действия для использования<br/>некорректных способов аутентификации;</li> <li>NT_STATUS_INVALID_SERVER_STATE – сервер, возможно,<br/>используется не по назначению;</li> <li>NT_STATUS_INVALID_PARAMETER – клиент получил<br/>некорректные данные;</li> <li>NT_STATUS_INVALID_PARAMETER – клиент получил<br/>некорректные данные;</li> <li>NT_STATUS_NETWORK_CREDENTIAL_CONFLICT – в<br/>процессе входа произошли изменения (возможно, имеет место<br/>гонка в рамках изменения учетных данных, либо при</li> </ul> |
|                                                         | <ul> <li>согласовании данных шифрования возникла ошиока);</li> <li>NT_STATUS_NOT_IMPLEMENTED – тип аутентификации не реализован в Samba;</li> </ul>                                                                                                    |
|                                                         | - NT_STATUS_NOT_SUPPORTED – тип аутентификации, либо способ его использования со стороны клиента не поддерживается Samba;                                                                                                    |
|                                                         | - NT_STATUS_INVALID_SYSTEM_SERVICE – выбранная служба аутентификации недоступна;                                                                                                    |
|                                                         | <ul> <li>NT_STATUS_INTERNAL_ERROR – сервер не может завершить<br/>выполнение аутентификации по причине внутренней ошибки;</li> <li>NT_STATUS_NO_MEMORY – сервер не может завершить<br/>аутентификацию по причине нехватки памяти.</li> </ul>                                                                                                    |

### Окончание таблицы 86

| Атрибут     | Значение                                  |
|-------------|-------------------------------------------|
|             | См. описание в таблице 85                 |
| version     | Текущая версия:                           |
|             | {"major": 1, "minor": 3}                  |
| workstation | Заявленное имя клиентской рабочей станции |

### Пример записи об успешной попытке аутентификации:

{"timestamp": "2024-05-29T14:39:06.426725+0200", "type": "Authentication", "Authentication": {"version": {"major": 1, "minor": 3}, "eventId": 4624, "logonId": "11424f6685e647f9", "logonType": 3, "status": "NT\_STATUS\_OK", "localAddress": null, "remoteAddress": "ipv4:192.168.0.135:55134", "serviceDescription": "Kerberos KDC", "authDescription": "ENC-TS Preauthentication", "clientDomain": null, "clientAccount": "ivanov\\@TEST@TEST.ALT", "workstation": null, "becameAccount": "ivanov", "becameDomain": "TEST", "becameSid": "S-1-5-21-578923263-1107570656-1287136478-1103", "mappedAccount": "ivanov", "mappedDomain": "TEST", "netlogonComputer": null, "netlogonTrustAccount": null, "netlogonNegotiateFlags": "0x00000000", "netlogonSecureChannelType": 0, "netlogonTrustAccountSid": null, "serverPolicyAccessCheck": null, "duration": 5421}}

10.6.14.5.3. Атрибуты событий авторизации (Authorization)

В таблице 87 приведен набор атрибутов, который используется для регистрации успешных событий авторизации.

| Атрибут             | Значение                                                     |
|---------------------|--------------------------------------------------------------|
| account             | Имя авторизуемой учетной записи                              |
| accountFlags        | Битовое поле атрибутов учетной записи                        |
| authType            | Строка, описывающая тип авторизации (например, «krb5»,       |
|                     | «NTLMSSP», «simple bind»)                                    |
| domain              | Имя домена                                                   |
| localAddress        | Адрес сервера и используемый порт                            |
| logonServer         | Сервер, на котором выполнена аутентификация                  |
| remoteAddress       | Видимый адрес клиента                                        |
| serviceDescription  | Тип службы (например, «LDAP», «SMB2», «DCE/RPC»)             |
| sessionId           | Уникальный идентификатор сессии (GUID)                       |
| sid                 | Идентификатор безопасности (SID) авторизуемой учетной записи |
| transportProtection | Тип защиты канала (например, «SMB», «TLS», «SEAL», «NONE»)   |
| version             | См. описание в таблице 85                                    |
|                     | Текущая версия: {"major": 1, "minor": 2}                     |

| 1 а о л и ц а 8/ – у спешные сооытия авториза |
|-----------------------------------------------|
|-----------------------------------------------|

### Пример записи об успешной попытке авторизации:

{"timestamp": "2024-05-29T15:32:39.282334+0200", "type": "Authorization", "Authorization": {"version": {"major": 1, "minor": 2}, "localAddress": "ipv4:127.0.0.1:389", "remoteAddress": "ipv4:127.0.0.1:43350", "serviceDescription": "LDAP", "authType": "simple bind", "domain": "NT AUTHORITY", "account": "ANONYMOUS LOGON", "sid": "S-1-5-7", "sessionId": "5accdd86-4c6e-4bd2-8ab1-7e95f641ecf2", "logonServer": "DC1", "transportProtection": "NONE", "accountFlags": "0x00000010", "clientPolicyAccessCheck": null, "serverPolicyAccessCheck": null}}

{"timestamp": "2024-05-29T15:37:54.370408+0200", "type": "KDC Authorization", Authorization": {"version": {"major": 1, "minor": 0}, "KDC "status": null, "NT STATUS OK", "localAddress": "remoteAddress": "serviceDescription": "cifs/dc1.local@TEST.ALT", "authType": "TGS-REQ with Ticket-Granting Ticket", "domain": "TEST", "account": "ivanov", "sid": "S-1-5-21-578923263-1107570656-1287136478-1103", "logonServer": "DC1", "authTime": "2024-05-29T15:37:54.366830+0200", "serverPolicyAccessCheck": null}}

{"timestamp": "2024-05-29T14:39:06.431833+0200", "type": "KDC Authorization", "KDC Authorization": {"version": {"major": 1, "minor": 0}, "status": "NT\_STATUS\_OK", "localAddress": null, "remoteAddress": "ipv4:192.168.0.135:55142", "serviceDescription": "WORK135\$@TEST.ALT", "authType": "TGS-REQ with Ticket-Granting Ticket", "domain": "TEST", "account": "ivanov", "sid": "S-1-5-21-578923263-1107570656-1287136478-1103", "logonServer": "DC1", "authTime": "2024-05-29T14:39:06.429012+0200", "serverPolicyAccessCheck": null}}

10.6.14.5.4. Атрибуты событий, связанных с изменениями в базе данных (dsdbChange)

События dsdbChange регистрируются, когда клиент вызывает существенные изменения в базе данных (известной как DSDB внутри Samba). Некоторые конкретные изменения, а именно изменения пароля, группы и изменения репликации, регистрируются отдельно как события passwordChange, groupChange и replicationUpdate.

В таблице 88 приведен набор атрибутов, который используется для регистрации событий, связанных с внесением значимых изменений в базу данных службы каталогов.

922

# Таблица 88 – События dsdbChange

| Атрибут           | Значение                                                                                                    |
|-------------------|----------------------------------------------------------------------------------------------------|
| attribute         | Список изменяемых атрибутов                                                                                                    |
| dn                | Уникальное составное имя (DN) изменяемого объекта                                                                                                    |
| operation         | Операция LDAP, соответствующая выполняемому действию по<br>изменению данных:<br>- «Modify»<br>- «Add»<br>- «Delete»                                                                                                    |
| performedAsSystem | Признак системного или пользовательского действия:<br>- «true» – действие выполняется Samba с использованием системной<br>учетной записи;<br>- «false» – действие выполняется от имени пользователя                                                                                                    |
| remoteAddress     | Удаленный адрес пользователя, инициировавшего операцию                                                                                                    |
| sessionId         | Уникальный идентификатор (GUID) сессии аутентификации                                                                                                    |
| status            | Строка, указывающая на успешное завершение действия или<br>невозможность его выполнения по той или иной причине; выводимая<br>информация соответствует кодам ответа LDAP, которые фиксируются в<br>атрибуте statusCode.<br>Примеры значений:         - «Success»         - «Operations error»         - «Protocol error»         - «Time limit exceeded»         - «Size limit exceeded»         - «Unsupported critical extension»         - «No such attribute»         - «Undefined attribute type»         - «Constraint violation»         - «Attribute or value exists»         - «Invalid attribute syntax»         - «No such object»         - «Alias problem»         - «Invalid DN syntax»         - «Unwilling to perform»         - «Not allowed on non-leaf»         - «Not allowed on RDN»         - «Entry already exists» |

Окончание таблицы 88

| Атрибут            | Значение                                                          |
|--------------------|-------------------------------------------------------------------|
| Числовой код,      |                                                                   |
| соответствующий    | В общем случае в качестве значения атрибута приводится код ответа |
| статусу в атрибуте | LDAP в соответствии с RFC 4511                                    |
| status             |                                                                   |
| Числовой код,      |                                                                   |
| соответствующий    | В общем случае в качестве значения атрибута приводится код ответа |
| статусу в атрибуте | LDAP в соответствии с RFC 4511                                    |
| status             |                                                                   |
| transactionId      | Уникальный идентификатор (GUID) транзакции, в рамках которой      |
|                    | выполняется операция (если операция является частью транзакции)   |
| userSid            | Идентификатор безопасности (SID) пользователя, инициировавшего    |
|                    | операцию                                                          |
| version            | См. описание в таблице 85                                         |
|                    | Текущая версия: {"major": 1, "minor": 0}                          |

Значение поля attributes может рассматриваться в качестве аналога описания изменения в формате LDIF.

Например, следующий JSON:

```
"dsdbChange": {
"operation": "Modify",
"dn": "@SAMBA_DSDB",
"attributes": {
"backupDate": {"actions": [
{"action": "add",
"values": [
{"value": "2024-05-29T15:20:19.635275"}
]
}
]
}}
```

описывает изменение, выполненное этим LDIF:

dn: @SAMBA\_DSDB changetype: modify add: backupDate backupDate: 2024-05-29T15:20:19.635275

Для секретных атрибутов вместо каких-либо значений указывается тег

redacted: true.

Если значение очень длинное (> 1024 байт), оно будет усечено с добавлением

«...» и флагом truncated: true, например:

```
"values": [
{truncated: true,
"value": "It was the best of times, it was the worst of times, it was the
age..."
}
]
```

### Пример записи о внесении изменений в базу данных:

"2024-05-29T09:52:14.813697+0200", {"timestamp": "type": "dsdbChange", {"version": {"major": 1, "minor": "dsdbChange": 0}, "statusCode": Ο, "Success", "status": "operation": "Modify", "remoteAddress": "ipv6:fd47:dl1e:43cl:0:a00:27ff:fe9d:4de0:38500", "performedAsSystem": false, "userSid": "S-1-5-21-578923263-1107570656-1287136478-500", "dn": "CN=Марков Кирилл, CN=Users, DC=test, DC=alt", "transactionId": "ce759566-8bf9-46ce-95a1-"sessionId": "48c760f6-6cdc-4fba-b16d-1689f2cfad33", 0d632232a220", "attributes": {"unicodePwd": {"actions": [{"action": "replace", "redacted": true } ] } } }

10.6.14.5.5. Атрибуты событий, связанных с транзакциями (dsdbTransaction)

Транзакция связывает вместе несколько операций базы данных; либо все они происходят атомарно, либо ни одна из них не происходит. Если все операции в транзакции завершаются успешно, она фиксируется, а изменения остаются постоянными, но, если одна из операций завершается неудачей, все предыдущие операции откатываются, даже если они завершились успешно и были зарегистрированы как события dsdbChange.

Каждая транзакция имеет идентифицирующий GUID; другие операции DSDB, являющиеся частью транзакции, будут включать этот GUID в атрибут transactionId.

В таблице 89 приведен набор атрибутов, связанных с транзакциями (dsdbTransaction).

Пример регистрации событий, связанных с транзакциями:

{"timestamp": "2024-05-29T20:41:36.895027+0200", "type": "dsdbTransaction", "dsdbTransaction": {"version": {"major": 1, "minor": 0}, "action": "commit", "transactionId": "a89149be-5c19-42c2-bf08-94ddc5b0eb78", "duration": 8819}} {"timestamp": "2024-05-29T20:41:37.691707+0200", "type": "dsdbTransaction", "dsdbTransaction": {"version": {"major": 1, "minor": 0}, "action": "commit", "transactionId": "92a8db3a-94d4-4ac5-b929-b1e4344b12e3", "duration": 5697}}

### Таблица 89 – Атрибуты событий, связанных с транзакциями

| Атрибут       | Значение                                                                    |
|---------------|-----------------------------------------------------------------------------|
| action        | Текущий этап транзакции:                                                    |
|               | - «begin»                                                                   |
|               | - «commit»                                                                  |
|               | - «rollback»                                                                |
| duration      | Продолжительность транзакции в микросекундах (до момента записи этого поля) |
| transactionId | Уникальный идентификатор (GUID) транзакции                                  |
| version       | См. описание в таблице 85<br>Текущая версия: { "major": 1, "minor": 0}      |
|               |                                                                             |

10.6.14.5.6. Атрибуты событий, связанных с изменением пароля (passwordChange)

PasswordChange – это особый вид dsdbChange.

В таблице 90 приведен набор атрибутов, который используется для регистрации событий, связанных с изменением пароля (passwordChange).

| Таблица 90 – События, связанные с изме | нением пароля (passwordChange) |
|----------------------------------------|--------------------------------|
|----------------------------------------|--------------------------------|

| Атрибут       | Значение                                                        |  |
|---------------|-----------------------------------------------------------------|--|
| action        | Тип операции:                                                   |  |
|               | - «Change» – смена пароля;                                      |  |
|               | - «Reset» – сброс пароля                                        |  |
| dn            | Уникальное составное имя (DN) пользователя, пароль которого     |  |
|               | изменяется или сбрасывается                                     |  |
| eventId       | Идентификатор события Windows:                                  |  |
|               | - 4723 – соответствует событию смены пароля (Change);           |  |
|               | - 4724 – соответствует событию сброса пароля (Reset)            |  |
| remoteAddress | Удаленный адрес пользователя, выполняющего операцию             |  |
| sessionId     | Идентификатор сессии DSDB                                       |  |
| status        | Текст ошибки                                                    |  |
| statusCode    | Код ошибки                                                      |  |
| transactionId | Уникальный идентификатор (GUID) транзакции, в рамках которой    |  |
|               | выполняется операция (если операция является частью транзакции) |  |
| userSid       | Идентификатор безопасности (SID) пользователя, инициировавшего  |  |
|               | операцию                                                        |  |
| version       | См. описание в таблице 85                                       |  |
|               | Текущая версия:                                                 |  |
|               | {"major": 1, "minor": 1}                                        |  |

### Пример регистрации события сброса пароля пользователя:

{"timestamp": "2024-05-29T15:28:18.876663+0200", "type": "passwordChange", "passwordChange": {"version": {"major": 1, "minor": 1}, "eventId": 4724, "statusCode": 0, "status": "Success", "remoteAddress": "ipv6:fd47:d11e:43c1:0:a00:27ff:fe9d:4de0:35534", "userSid": "S-1-5-21-578923263-1107570656-1287136478-500", "dn": "CN=Орлов Игорь, CN=Users, DC=test, DC=alt", "action": "Reset", "transactionId": "d7456cd1-6f32-4575-b530-dc22a34bdc6a", "sessionId": "ce6866f6-43ea-4665a896-0d10bd3194e1"}}

10.6.14.5.7. Атрибуты событий, связанных с изменением группы (groupChange)

Событие groupChange указывает на изменение DSDB, которое добавляет или удаляет пользователя из группы.

В таблице 91 приведен набор атрибутов, который используется для регистрации событий, связанных с изменением группы (groupChange).

Таблица 91 – Атрибуты событий, связанных с изменением группы (groupChange)

| Атрибут         | Значение                                                                                    |  |
|-----------------|---------------------------------------------------------------------------------------------|--|
| action          | Тип операции:                                                                               |  |
|                 | - «Removed» – удаление пользователя из группы;                                              |  |
|                 | - «Added» – добавление пользователя в группу;                                               |  |
|                 | - «PrimaryGroup» – смена основной группы                                                    |  |
| eventId         | Идентификатор события Windows:                                                              |  |
|                 | <ul> <li>4728 – пользователь добавлен в глобальную группу безопасности;</li> </ul>          |  |
|                 | - 4729 – пользователь удален из глобальной группы безопасности;                             |  |
|                 | - 4732 – пользователь добавлен в локальную группу безопасности;                             |  |
|                 | - 4733 – пользователь удален из локальной группы безопасности;                              |  |
|                 | - 4746 – пользователь добавлен в локальную группу;                                          |  |
|                 | - 4747 – пользователь удален из локальной группы;                                           |  |
|                 | - 4751 – пользователь добавлен в глобальную группу:                                         |  |
|                 | - 4752 – пользователь удален из глобальной группы:                                          |  |
|                 | - 4756 – пользователь добавлен в универсальную группу безопасности:                         |  |
|                 | - 4757 – пользователь улален из универсальной группы безопасности:                          |  |
|                 | - 4761 – пользователь добавлен в универсальную группу:                                      |  |
|                 | - 4762 – пользователь улален из универсальной группы                                        |  |
| group           | Уникальное составное имя (DN) группы                                                        |  |
| remoteAddress   | Удаленный адрес пользователя, выполняющего операцию                                         |  |
| sessionId       | Идентификатор сессии DSDB                                                                   |  |
| status          | Текст ошибки                                                                                |  |
| Числовой код,   | В общем случае в качестве значения атрибута приводится код ответа LDAP                      |  |
| соответствующий | в соответствии с RFC 4511                                                                   |  |
| статусу в       |                                                                                             |  |
| атрибуте status |                                                                                             |  |
| transactionid   | Уникальный идентификатор (GUID) транзакции, в рамках которой                                |  |
|                 | выполняется операция (если операция является частью транзакции)                             |  |
| user            | у никальное составное имя (DN) пользователя, членство в группе которого                     |  |
| userSid         | изменяется в рамках операции<br>Инантификатор бозоности (SID) нон зоратона, иниципрородного |  |
| 4201014         | пдептификатор осзопаености (эпр) пользователя, инициировавшего                              |  |
| version         | См описание в таблице 85                                                                    |  |
|                 | Текущая версия:                                                                             |  |
|                 | {"major": 1, "minor": 1}                                                                    |  |

### Пример регистрации события добавления пользователя в группу:

{"timestamp": "2024-05-29T15:20:19.634972+0200", "type": "groupChange", "groupChange": {"version": {"major": 1, "minor": 1}, "eventId": 4728, "statusCode": 0, "status": "Success", "action": "Added", "remoteAddress": "ipv6:fd47:d11e:43c1:0:a00:27ff:fe9d:4de0:59778", "userSid": "S-1-5-21-578923263-1107570656-1287136478-500", "group": "CN=testgroup,CN=Users,DC=test,DC=alt", "transactionId": "28372270-093c-4bcaaf45-ae3e93b71eda", "sessionId": "9518687d-8ad1-4c2c-810c-8cc18c2943f7", "user": "CN=Mapkob Кирилл,CN=Users,DC=test,DC=alt"}

10.6.15. Усиление безопасности DC

10.6.15.1. Возможность анонимного получения списка пользователей, групп

Samba наследует поведение домена NT4, которое больше не требуется в режиме «Альт Домен». Например, следующая команда возвращает всех пользователей домена:

# rpcclient -U "" -c enumdomusers dc1.test.alt

Для отключения такого поведения следует внести изменения в файл /etc/samba/smb.conf:

[global]

restrict anonymous = 2

Может также потребоваться работа с полем dSHeuristics:

# samba-tool forest directory service dsheuristics 0000000

10.6.15.2. Отключение Netbios

Если конфигурация DNS выполнена правильно, старые протоколы NetBIOS, которые больше не нужны, могут быть отключены. Для этого следует внести изменения в секцию [global] файла smb.conf:

```
[global]
disable netbios = yes
smb ports = 445
10.6.15.3. Отключение роли сервера печати
```

Контроллер домена не следует настраивать с ролью сервера печати. Сервер Samba, настроенный как файловый сервер, лучше подходит для этой функции.

Для отключения роли сервера печати следует внести изменения в секцию [global] файла smb.conf:

```
[global]
printcap name = /dev/null
load printers = no
disable spoolss = yes
printing = bsd
10.6.15.4. Отключение NTLMv1
```

Протокол аутентификации NTLMv1 появился в начале 1990-х годов и был быстро заменен на NTLMv2 из-за недостатков безопасности. Он больше не полезен в современных сетях, за исключением случаев использования MS-CHAP-v2, который является протоколом по умолчанию для аутентификации 802.1х на рабочих

станциях Windows (например, аутентификация Radius для подключений Wi-Fi). В случае MS-CHAP-v2 использование NTLMv1 можно до некоторой степени допустить, поскольку он инкапсулирован в другой, более надежный протокол.

В Samba есть возможность глобально отключить NTLMv1, если он не используется для аутентификации MS-CHAP-v2. Рекомендуется добавить следующий параметр в секциию [global] файла smb.conf:

```
[global]
ntlm auth = mschapv2-and-ntlmv2-only
10.6.15.5. Генерация дополнительных хешей паролей
```

Чтобы разрешить передачу хешей в другую базу аутентификации, можно указать «Альт Домен» генерировать дополнительные хеши, когда пользователь меняет свой пароль. Для этого следует добавить в секцию [global] файла smb.conf строку:

```
[global]
password hash userPassword schemes = CryptSHA256 CryptSHA512
10.6.15.6. Защита DNS-записей wpad и isatap
```

Серверы Windows AD имеют глобальный черный список запросов DNS с двумя записями:

- wpad;

- isatap.

В разделе реестра GlobalQueryBlockList перечислены эти две записи DNS, для предотвращения создания таких записей и перенаправления сетевого трафика неавторизованным объектом, действующим в локальной сети. Протокол автоматического обнаружения веб-прокси (WPAD) по умолчанию настроен в браузерах WPAD, в частности в браузерах Internet Explorer.

Даже если конфигурации wpad и isatap не используются, все равно важно создать эти две записи, чтобы предотвратить их использование обходным путем, поскольку в «Альт Домен» нет способа заблокировать создание записей, так как это можно сделать в Microsoft AD.

Создание записей wpad и isataр в «Альт Домен»:

# samba-tool dns add `hostname -s` `hostname -d` wpad A 127.0.0.1 -P
# samba-tool dns add `hostname -s` `hostname -d` isatap A 127.0.0.1 -P

10.6.15.7. Ограничение диапазона динамических портов

По умолчанию «Альт Домен» использует очень широкий динамический диапазон для вызовов MS-RPC. Рекомендуется ограничить этот диапазон. Для этого следует добавить в секцию [global] файла smb.conf строку:

```
[global]
```

rpc server dynamic port range = 50000-55000

Примечание. Если используется фаервол, то его нужно будет перенастроить.

10.6.15.8. Аудит запросов к каталогам SYSVOL и NetLogon

Для возможности аудита запросов к каталогам SYSVOL и NetLogon следует

добавить в файл smb.conf строки:

```
[global]
. . .
full audit:failure = none
full audit:success = pwrite write renameat
full audit:prefix = IP=%I|USER=%u|MACHINE=%m|VOLUME=%S
full audit:facility = local7
full audit:priority = NOTICE
. . .
[sysvol]
. . .
vfs objects = dfs samba4, acl xattr, full audit
. . .
[netlogon]
. . .
vfs objects = dfs samba4, acl xattr, full audit
10.6.15.9. Отправка логов аудита в rsyslog
10.6.15.9.1. Настройка rsyslog
Установить пакет rsyslog-classic:
```

# apt-get install rsyslog-classic

На стороне отправителя сообщений (клиента) создать файл /etc/rsyslog.d/all.conf, в котором прописать протокол (@@ – TCP, @ – UDP) и адрес доставки сообщений:

\*.\* @@192.168.0.111:514

### На стороне приемника сообщений (сервера) в файле

/etc/rsyslog.d/00\_common.conf раскомментировать строки:

```
#для udp
module(load="imudp")
input(type="imudp" port="514")
#для tcp
module(load="imtcp")
input(type="imtcp" port="514")
```

И создать свой шаблон для логов /etc/rsyslog.d/myrules.conf:

\$template remote-incoming-logs,"/var/log/%HOSTNAME/%PROGRAMNAME.log"

\*.\* ?remote-incoming-logs

10.6.15.9.2. rsyslog на том же хосте

В секцию [global] файла smb.conf добавить строку:

```
[global]
log level = 1 auth_json_audit:30/var/log/samba/samba_audit.log
```

Создать файл /etc/rsyslog.d/send samba.conf:

```
module(load="imfile" PollingInterval="10") #needs to be done just once
input(type="imfile"
File="/var/log/samba/samba_audit.log"
Tag="samba_auth"
Severity="info"
Facility="auth")
if ($syslogtag == "samba_auth") then {
  action(type="omfwd" target="dcl.test.alt" port="514" protocol="tcp"
  action.resumeRetryCount="100"
  queue.type="linkedList" queue.size="10000")
}
```

10.6.15.9.3. rsyslog на вышестоящем хосте

В секцию [global] файла smb.conf добавить строку:

```
[global]
log level = 1 auth_json_audit:3@/var/log/samba/samba_audit.log
Создать файл /etc/rsyslog.d/recv_samba.conf:
$ModLoad imtcp
```

\$InputTCPServerRun 514

if (\$syslogtag == "samba\_auth") then /var/log/samba/audit\_auth.log

10.6.16. Инструменты командной строки

Основные инструменты командной строки для управления доменом представлены в таблице 92.

### ЛКНВ.11100-01 90 03

## Таблица 92 – Основные инструменты

| Утилита    | Описание                                                                                   |
|------------|--------------------------------------------------------------------------------------------|
| samba-tool | Основная утилита управления Samba                                                          |
| wbinfo     | Позволяет получить информацию от демона winbindd                                           |
| net        | Инструмент администрирования Samba и удаленных серверов CIFS                               |
| adcli      | Инструмент для выполнения действий в домене Active Directory                               |
| ldapsearch | Утилита для поиска информации в LDAP                                                       |
| testparm   | Проверка корректности содержимого основного файла конфигурации Samba – /etc/samba/smb.conf |

10.6.16.1. Команда samba-tool

Основные команды утилиты samba-tool приведены в таблице 93.

Таблица 93 – Основные команды samba-tool

| Команда    | Описание                                                                      |
|------------|-------------------------------------------------------------------------------|
| computer   | Управление учетными записями компьютеров                                      |
| contact    | Управление контактами                                                         |
| dbcheck    | Проверка локальной базы данных домена на наличие ошибок                       |
| delegation | Управление делегированием                                                     |
| dns        | Управление параметрами доменной службы DNS                                    |
| domain     | Управление параметрами домена                                                 |
| drs        | Управление службой репликации каталогов (Directory Replication Services, DRS) |
| dsacl      | Управление групповыми политиками                                              |
| forest     | Управление ролями (Flexible Single Master Operations, FSMO)                   |
| fsmo       | Управление конфигурацией леса                                                 |
| gpo        | Управление списками контроля доступа DS                                       |
| group      | Управление группами                                                           |
| ldapcmp    | Сравнение двух баз данных ldap                                                |
| ntacl      | Вывод списка процессов                                                        |
| processes  | Управление списками контроля доступа ACL                                      |
| ou         | Управление организационными подразделениями (OU)                              |
| rodc       | Управление контроллером домена (Read-Only Domain Controller, RODC)            |
| schema     | Управление и запрос схемы                                                     |
| sites      | Управление сайтами                                                            |
| spn        | Управление службой принципалов (Service Principal Name, SPN)                  |
| testparm   | Проверка конфигурационного файла на корректность синтаксиса                   |
| time       | Получение показаний текущего времени сервера                                  |
| user       | Управление пользователями                                                     |
| visualize  | Графическое представление состояния сети Samba                                |

Получить дополнительную информацию можно на справочной странице samba-tool (man samba-tool).

Пример получения дополнительной информации о подкоманде:

\$ samba-tool fsmo -help

### ЛКНВ.11100-01 90 03

### Примеры:

- вывести список групповых политик: # samba-tool gpo listall GPO : {31B2F340-016D-11D2-945F-00C04FB984F9} display name : Default Domain Policy path : \\test.alt\sysvol\test.alt\Policies\{31B2F340-016D-11D2-945F-00C04FB984F9} dn : CN={31B2F340-016D-11D2-945F-00C04FB984F9},CN=Policies,CN=System,DC=test,DC=alt version : 0 flags : NONE GPO : {FE6268E4-FDEB-4DCA-94E8-BB1170C66F45} display name : scripts path : \\test.alt\sysvol\test.alt\Policies\{FE6268E4-FDEB-4DCA-94E8-BB1170C66F45} dn : CN={FE6268E4-FDEB-4DCA-94E8-BB1170C66F45}, CN=Policies, CN=System, DC=test, DC=alt version : 65536 flags : NONE GPO : {6AC1786C-016F-11D2-945F-00C04FB984F9} display name : Default Domain Controllers Policy path : \\test.alt\sysvol\test.alt\Policies\{6AC1786C-016F-11D2-945F-00C04FB984F9} dn : CN={6AC1786C-016F-11D2-945F-00C04FB984F9},CN=Policies,CN=System,DC=test,DC=alt version : 0 flags : NONE GPO : {44F1A3E9-BD0D-44D7-AC1D-CEEF2817C573} display name : Общие каталоги path : \\test.alt\sysvol\test.alt\Policies\{44F1A3E9-BD0D-44D7-AC1D-CEEF2817C573} dn : CN={44F1A3E9-BD0D-44D7-AC1D-CEEF2817C573}, CN=Policies, CN=System, DC=test, DC=alt version : 0 flags : NONE

- вывести все связанные контейнеры для объекта групповой политики:

# samba-tool gpo listcontainers {44F1A3E9-BD0D-44D7-AC1D-CEEF2817C573} Container(s) using GPO {44F1A3E9-BD0D-44D7-AC1D-CEEF2817C573} DN: OU=OU, DC=test, DC=alt DN: OU=KDE, DC=test, DC=alt - ВЫВЕСТИ СПИСОК ГРУППОВЫХ ПОЛИТИК, СВЯЗАННЫХ С КОНТЕЙНЕРОМ:

```
# samba-tool gpo getlink OU=OU,DC=test,DC=alt
GPO(s) linked to DN OU=OU,DC=test,DC=alt
GPO : {96D5897A-CEFB-4A1B-90AF-5D83707130C4}
Name : Файлы
Options : NONE
GPO : {A12547D7-2FFA-4E37-9382-D6767489E3DF}
Name : kde
Options : NONE
GPO : {75E65DF7-56A7-48E1-A393-F5FFAA1010FD}
Name : Control ping
```

Options : NONE GPO : {FE6268E4-FDEB-4DCA-94E8-BB1170C66F45} Name : scripts Options : NONE GPO : {44F1A3E9-BD0D-44D7-AC1D-CEEF2817C573} Name : Общие каталоги Options : NONE GPO : {OCCFA74C-57F5-42B5-98E2-007D4A59C4C4} Name : firefox Options : NONE GPO : {2CF4EB19-343E-448A-BBBC-A9EC2F7C22E9} Name : Установка пакетов Options : NONE

10.6.16.2. Команда wbinfo

Команда wbinfo создает запросы и возвращает информацию к (от) демона winbindd.

Параметры команды wbinfo представленны в таблице 94.

Таблица 94 – Параметры команды wbinfo

| Параметр                                           | Описание                                                                                                    | Пример                                                                                                    |
|----------------------------------------------------|----------------------------------------------------------------------------------------------------|----------------------------------------------------------------------------------------------------|
| -a <br>authenticate<br>username<br>%password       | Попытаться аутентифицировать<br>пользователя через winbindd<br>Проверяет два метода<br>аутентификации: plaintext<br>password (применяется при входе<br>пользователя в систему локально),<br>challenge/response password<br>(использует NTLM или Kerberos). | <pre>\$ wbinfo -a TEST\\ivanov<br/>Enter TEST\ivanov's password:<br/>plaintext password<br/>authentication succeeded<br/>Enter TEST\ivanov's password:<br/>challenge/response password<br/>authentication succeeded</pre> |
| allocate-gid                                       | Получить новый GID из idmap                                                                                                    |                                                                                                    |
| allocate-uid                                       | Получить новый UID из idmap                                                                                                    |                                                                                                    |
| all-domains                                        | Вывести список всех доменов<br>(доверенных и собственный)                                                                                                    | \$ wbinfoall-domains<br>BUILTIN<br>TEST<br>EXAMPLE                                                                                                    |
| -c <br>change-secret                               | Изменить пароль доверительной<br>учетной записи. Может<br>использоваться вместе с доменом для<br>изменения паролей учетных записей<br>междоменного доверия.                                                                                                |                                                                                                    |
| ccache-save<br><имя_пользовате<br>ля>%<пароль>     | Сохранить имя пользователя и пароль для ccache                                                                                                    |                                                                                                    |
| change-user-<br>password<br><имя_пользовате<br>ля> | Изменить пароль пользователя (будет запрошен старый и новый пароль)                                                                                                    | <pre># wbinfochange-user-password<br/>ivanov<br/>Enter ivanov's old password:<br/>Enter ivanov's new password:</pre>                                                                                                    |
| dc-info<br><домен>                                 | Вывести текущий контроллер домена для домена                                                                                                    | \$ wbinfodc-info TEST<br>dcl.test.alt (192.168.0.132)                                                                                                    |

# ЛКНВ.11100-01 90 03

| Параметр                                       | Описание                                                                                                    | Пример                                                                                                    |
|------------------------------------------------|----------------------------------------------------------------------------------------------------|----------------------------------------------------------------------------------------------------|
| domain<br><домен>                              | Определяет домен, в котором будут<br>выполняться любые указанные<br>операции                                                                              |                                                                                                    |
| -D domain-<br>info <домен>                     | Показать информацию об указанном<br>домене                                                                                                    | <pre>\$ wbinfo -D TEST<br/>Name : TEST<br/>Alt_Name : test.alt<br/>SID : S-1-5-21-<br/>578923263-1107570656-1287136478<br/>Active Directory : Yes<br/>Native : Yes<br/>Primary : Yes</pre>                                       |
| dsgetdcname<br><домен>                         | Найти DC для домена                                                                                                    | <pre>\$ wbinfodsgetdcname TEST<br/>\\dcl.test.alt<br/>\\192.168.0.132<br/>1<br/>d75c7b83-9472-4646-adb2-<br/>52b3d6968eb6<br/>test.alt<br/>test.alt<br/>0xe00013fd<br/>Default-First-Site-Name<br/>Default-First-Site-Name</pre> |
| gid-info<br><gid></gid>                        | Получить информацию о группе по gid                                                                                                    | <pre>\$ wbinfogid-info 10000 domain admins:*:10000:</pre>                                                                                                    |
| group-info<br><rруппа></rруппа>                | Получить информацию о группе по имени группы                                                                                                    | <pre>\$ wbinfogroup-info "TEST\\domain admins" domain admins:*:10000:</pre>                                                                                                    |
| -g domain-<br>groups                           | Вывести список доменных групп                                                                                                    | <pre>\$ wbinfo -g TEST\domain admins TEST\domain users TEST\domain guests TEST\domain computers</pre>                                                                                                    |
| get-auth-user                                  | Эта функция была перенесена в<br>утилиту net                                                                                                    |                                                                                                    |
| getdcname<br><домен>                           | Вывести имя контроллера домена для<br>указанного домена                                                                                                   | \$ wbinfogetdcname TEST<br>DC1                                                                                                    |
| -G gid-to-sid<br><gid></gid>                   | Преобразовать идентификатор<br>группы UNIX в SID Windows NT.<br>Если указанный gid не относится к<br>диапазону gid idmap, операция<br>завершится ошибкой. | \$ wbinfo -G 10000<br>S-1-5-21-578923263-1107570656-<br>1287136478-512                                                                                                    |
| -i user-info<br><имя_пользовате<br>ля>         | Вывести информацию о пользователе                                                                                                    | <pre>\$ wbinfo -i TEST\\ivanov<br/>ivanov:*:10000:10001:Иван<br/>Иванов:/home/TEST.ALT/ivanov:/b<br/>in/bash</pre>                                                                                                    |
| -I WINS-by-ip<br>ip                            | Вывести NetBIOS-имя, связанное с<br>IP-адресом                                                                                                    | \$ wbinfo -I 192.168.0.135<br>192.168.0.135 WORK135                                                                                                    |
| -К krb5auth<br><имя_пользовате<br>ля>%<пароль> | Попытаться аутентифицировать<br>пользователя через Kerberos                                                                                               | <pre>\$ wbinfo -K TEST\\ivanov<br/>Enter TEST\ivanov's password:<br/>plaintext kerberos password<br/>authentication for<br/>[TEST\ivanov] succeeded<br/>(requesting cctype: FILE)</pre>                                          |

| Параметр                     | Описание                            | Пример                                                                                  |
|------------------------------|-------------------------------------|-----------------------------------------------------------------------------------------|
|                              | Запросить определенный тип кэша     |                                                                                         |
| krb5ccname                   | учетных данных Kerberos.            |                                                                                         |
| KRBSCCNAME                   | используемый для аутентификации     |                                                                                         |
|                              | Использовать криптографию Lanman    |                                                                                         |
| lanman                       | лля аутентификации пользователей    |                                                                                         |
| logoff                       | Выйти из системы                    |                                                                                         |
|                              | Определяет идентификатор            |                                                                                         |
| logoff-uid                   | пользователя используемый во        |                                                                                         |
| UID                          | время запроса на выход из системы   |                                                                                         |
| logoff_upor                  | Определяет имя пользователя         |                                                                                         |
|                              | используемое во время запроса на    |                                                                                         |
| ля>                          |                                     |                                                                                         |
|                              | выход из системы                    | S whinfolookun-sids S-1-5-                                                              |
|                              |                                     | 21-578923263-1107570656-                                                                |
| lookup-sids                  | Hower SID                           | 1287136478-512                                                                          |
| SID1,SID2                    | HONCK SID                           | S-1-5-21-578923263-1107570656-                                                          |
|                              |                                     | 1287136478-512 -> <none>\Domain</none>                                                  |
|                              |                                     | Admins 2<br>\$ whinfotrusted-domains                                                    |
| -mltrusted-                  | <b>D</b>                            | BUILTIN                                                                                 |
| domains                      | Вывести список доверенных доменов   | TEST                                                                                    |
|                              |                                     | EXAMPLE                                                                                 |
|                              | Вывести SID, связанный с указанным  |                                                                                         |
| -n name-to-                  | именем. Если домен не указан,       | \$ wbinio -n TEST\\ivanov                                                               |
| sid <имя>                    | используется домен, указанный в     | 5 - 1 - 5 - 21 - 5 / 892 3 2 63 - 110 / 5 / 065 6 - 128 7 136 4 78 - 110 3 STD USER (1) |
|                              | Параметре workgroup smb.conf        |                                                                                         |
|                              | Вывести IP-адрес, связанный с       |                                                                                         |
| -N WINS-by-                  | именем NetBIOS, указанным в         | \$ wbinio -N WORK135                                                                    |
|                              | параметре пате                      | 192.100.0.155 WORK155                                                                   |
|                              | Использовать криптографию           |                                                                                         |
| ntlmv1                       | NTLMv1 для аутентификации           |                                                                                         |
|                              | пользователей                       |                                                                                         |
|                              | Использовать криптографию           |                                                                                         |
| ntlmv2                       | NTLMv2 для аутентификации           |                                                                                         |
|                              | пользователей                       |                                                                                         |
|                              | Показать, поддерживает ли winbind в |                                                                                         |
|                              | настоящее время активное            | \$ wbinfoonline-status                                                                  |
| online-status                | соединение или нет. Если домен не   | BUILTIN : active connection                                                             |
| <домен>                      | указан. булет вывелен статус        | TEST : active connection                                                                |
|                              | текушего домена                     |                                                                                         |
| own-domain                   | Вывести собственный домена          | <pre>\$ wbinfoown-domainTEST</pre>                                                      |
|                              | Попытаться аутентифицировать        | \$ wbinfopam-logon ivanov                                                               |
| раш-тодон<br>Кимя пользовате |                                     | Enter ivanov's password:                                                                |
| ля>%<пароль>                 | бы pam winhind                      | plaintext password                                                                      |
| -                            | on puil_whome                       | authentication succeeded                                                                |
| -p ping                      | Проверяет запущен ли winbindd       | Ping to winbindd succeeded                                                              |
|                              |                                     | \$ wbinfo -P                                                                            |
| -Plping-dc                   | Проверить безопасное соединение с   | checking the NETLOGON for                                                               |
|                              | контроллером домена                 | domain[TEST] dc connection to                                                           |
|                              |                                     | "dcl.test.alt" succeeded                                                                |

| Параметр                                         | Описание                                                                                                    | Пример                                                                                                    |
|--------------------------------------------------|----------------------------------------------------------------------------------------------------|----------------------------------------------------------------------------------------------------|
| -r user-<br>groups<br><имя_пользовате<br>ля>     | Получить список идентификаторов<br>групп, к которым принадлежит<br>пользователь. Доступно только при<br>наличии пользователя на<br>контроллере домена                                                                                          | \$ wbinfo -r ivanov<br>10001<br>10003                                                                                                    |
| -R lookup-<br>rids rid1,<br>rid2, rid3           | Преобразовать RID в имена                                                                                                    |                                                                                                    |
| remove-gid-<br>mapping GID,SID                   | Удалить существующее<br>сопоставление GID и SID из базы<br>данных                                                                                                    |                                                                                                    |
| remove-uid-<br>mapping UID,SID                   | Удалить существующее<br>сопоставление UID и SID из базы<br>данных                                                                                                    |                                                                                                    |
| -s sid-to-<br>name sid                           | Преобразовать SID в имя                                                                                                    | <pre>\$ wbinfo -s S-1-5-21-578923263-<br/>1107570656-1287136478-1103<br/>TEST\ivanov 1</pre>                                                                        |
| separator                                        | Вывести активный разделитель winbind                                                                                                    | <pre>\$ wbinfoseparator \</pre>                                                                                                    |
| sequence                                         | Команда устарела, вместо нее следует использовать параметрonline-status                                                                                                    |                                                                                                    |
| set-auth-user<br><имя_пользовате<br>ля>%<пароль> | Эта функция была перенесена в<br>утилиту net                                                                                                    |                                                                                                    |
| set-gid-<br>mapping GID,SID                      | Создать сопоставление GID и SID в базе данных                                                                                                    |                                                                                                    |
| set-uid-<br>mapping UID,SID                      | Создать сопоставление UID и SID в базе данных                                                                                                    |                                                                                                    |
| -S sid-to-uid<br>sid                             | Преобразовать SID в идентификатор пользователя                                                                                                    | <pre>\$ wbinfo -S S-1-5-21-578923263-<br/>1107570656-1287136478-1103<br/>10000</pre>                                                                                |
| sid-aliases<br>sid                               | Получить псевдонимы SID для<br>заданного SID                                                                                                    |                                                                                                    |
| sid-to-<br>fullname sid                          | Преобразовать SID в полное имя пользователя (ДОМЕН\имя пользователя)                                                                                                    | \$ wbinfosid-to-fullname S-1-<br>5-21-578923263-1107570656-<br>1287136478-1103<br>TEST\Иван Иванов 1                                                                |
| sids-to-unix-<br>ids<br>sid1,sid2,sid3.          | Преобразовать SID в Unix ID                                                                                                    | <pre>\$ wbinfosids-to-unix-ids S-<br/>1-5-21-578923263-1107570656-<br/>1287136478-1103<br/>S-1-5-21-578923263-1107570656-<br/>1287136478-1103 -&gt; uid 10000</pre> |
| -t check-<br>secret                              | Проверить, что доверительная<br>учетная запись рабочей станции,<br>созданная при добавлении сервера<br>Samba в домен Windows NT,<br>работает. Может использоваться<br>вместе с доменом для проверки<br>учетных записей междоменного<br>доверия |                                                                                                    |
## Окончание таблицы 94

| Параметр               | Описание                                                | Пример                                                                                                    |
|------------------------|---------------------------------------------------------|----------------------------------------------------------------------------------------------------|
| -u domain-<br>users    | Вывести список доменных пользователей                   | <pre>\$ wbinfo -u administrator krbtgt ivanov guest</pre>                                                                                                    |
| uid-info uid           | Получить информацию о<br>пользователе по идентификатору | \$ wbinfouid-info 10000<br>ivanov:*:10000:10001:Иван<br>Иванов:/home/TEST.ALT/ivanov:/b<br>in/bash                                                                                                    |
| usage                  | Вывести краткую справку о программе                     |                                                                                                    |
| user-<br>domgroups sid | Вывести группы пользователей<br>домена                  | <pre>\$ wbinfouser-domgroups S-1-<br/>5-21-578923263-1107570656-<br/>1287136478-1103<br/>S-1-5-21-578923263-1107570656-<br/>1287136478-1103<br/>S-1-5-21-578923263-1107570656-<br/>1287136478-513</pre>             |
| user-sidinfo<br>sid    | Получить информацию о<br>пользователе по sid            | <pre>\$ wbinfouser-sidinfo S-1-5-<br/>21-578923263-1107570656-<br/>1287136478-1103<br/>ivanov:*:10000:10001:Иван<br/>Иванов:/home/TEST.ALT/ivanov:/b<br/>in/bash</pre>                                              |
| user-sids sid          | Получить SID групп пользователя                         | <pre>\$ wbinfouser-sids S-1-5-21-<br/>578923263-1107570656-<br/>1287136478-1103<br/>S-1-5-21-578923263-1107570656-<br/>1287136478-1103<br/>S-1-5-21-578923263-1107570656-<br/>1287136478-513<br/>S-1-5-32-545</pre> |
| -U uid-to-sid<br>uid   | Преобразовать идентификатор пользователя UNIX в SID     | \$ wbinfo -U 10000<br>S-1-5-21-578923263-1107570656-<br>1287136478-1103                                                                                                    |
| -Y sid-to-gid<br>sid   | Преобразовать SID в идентификатор группы UNIX           | \$ wbinfo -Y S-1-5-21-578923263-<br>1107570656-1287136478-513<br>10001                                                                                                    |

## 10.6.16.3. Команда net

net – инструмент администрирования Samba и удаленных серверов CIFS.

Синтаксис:

net <протокол> <функция> <дополнительные\_параметры> <параметры цели>

где <протокол> – протокол, используемый при выполнении команды. Возможные значения: ads (Active Directory), rap (Win9x/NT3) или rpc (WindowsNT4/2000/2003/2008/2012). Если протокол не указан, net пытается определить его автоматически.

Основные подкоманды команды net ads представлены в таблице 95.

# Таблица 95 – Основные подкоманды net ads

| Команда       | Описание                                                   |
|---------------|------------------------------------------------------------|
| info          | Вывод информации о домене                                  |
| join          | Присоединение машины к домену                              |
| testjoin      | Проверка, действителен ли пароль учетной записи компьютера |
| leave         | Удалить локальную машину из домена AD                      |
| status        | Вывод информации об учетной записи компьютера              |
| user          | Список/изменение пользователей                             |
| group         | Список/изменение групп                                     |
| dns           | Выполнить динамическое обновление DNS                      |
| password      | Изменить пароль пользователей                              |
| changetrustpw | Изменить пароль доверительной учетной записи               |
| printer       | Список/изменение записей принтера                          |
| search        | Выполнить поиск LDAP с использованием фильтра              |
| dn            | Выполнить поиск LDAP по DN                                 |
| sid           | Выполнить поиск LDAP по SID                                |
| workgroup     | Показать имя рабочей группы                                |
| lookup        | Найти контроллер домена AD с помощью поиска CLDAP          |
| keytab        | Управление локальным файлом keytab                         |
| spnset        | Управление именами участников-служб (SPN)                  |
| dbo           | Управление объектами групповой политики                    |
| kerberos      | Управление keytab Kerberos                                 |
| enctypes      | Список/изменение enctypes                                  |

Получить дополнительную информацию можно на справочной странице net(8)

(man net).

Пример получения дополнительной информации о подкоманде:

# net time --help

Получение информации о домене:

```
# net ads info
LDAP server: 192.168.0.132
LDAP server name: dc1.test.alt
Realm: TEST.ALT
Bind Path: dc=TEST, dc=ALT
LDAP port: 389
Server time: Чт, 08 июн 2023 11:48:01 ЕЕТ
KDC server: 192.168.0.132
Server time offset: -171
Last machine account password change: BT, 16 мая 2023 09:26:46 EET
```

Получение информации об учетной записи компьютера:

# net ads status -U administrator

## 10.6.16.4. Команда adcli

adcli – инструмент для выполнения действий в домене Active Directory. Основные команды adcli представлены в таблице 96.

# Таблица 96 – Основные команды adcli

| Команда                                                              | Описание                                                                                                    |
|----------------------------------------------------------------------|----------------------------------------------------------------------------------------------------|
| info домен                                                           | Вывести информацию о домене                                                                                                    |
| join домен                                                           | Присоединить данную машину к домену<br>(создает учетную запись компьютера в домене и<br>настраивает keytab для этой машины.<br>Не настраивает службу аутентификации, например, sssd).                                                                                                    |
| update                                                               | Обновляет пароль учетной записи компьютера на контроллере домена для локальной машины, записывает новые ключи в keytab и удаляет старые ключи                                                                                                    |
| testjoin                                                             | Проверить, действителен ли пароль учетной записи компьютера                                                                                                    |
| create-user<br>[domain=домен] пользователь                           | Создать учетную запись пользователя                                                                                                    |
| delete-user<br>[domain=домен] пользователь                           | Удалить учетную запись пользователя                                                                                                    |
| passwd-user<br>[domain=домен] пользователь                           | Установить (повторно) пароль пользователя                                                                                                    |
| create-group<br>[domain=домен]<br>группа                             | Создать группу                                                                                                    |
| delete-group<br>[domain=домен]<br>группа                             | Удалить группу                                                                                                    |
| add-member<br>[domain=домен]<br>группа пользователь<br>или компьютер | Добавить пользователей в группу                                                                                                    |
| remove-member<br>[domain=домен]<br>группа пользователь…              | Удалить пользователей из группы                                                                                                    |
| preset-computer<br>[domain=домен] компьютер…                         | Предустановить учетные записи компьютеров<br>(предварительно создает одну или несколько учетных<br>записей компьютеров в домене, чтобы позже компьютеры<br>могли использовать их при присоединении к домену.<br>При этом, машины могут присоединяться с помощью<br>одноразового пароля или автоматически без пароля). |
| reset-computer<br>[domain=домен] компьютер                           | Сбросить учетную запись компьютера<br>(если соответствующая машина присоединена к домену,<br>ее членство будет нарушено).                                                                                                    |
| delete-computer<br>[domain=домен] компьютер                          | Удалить учетную запись компьютера                                                                                                    |
| show-computer<br>[domain=домен] компьютер                            | Показать атрибуты учетной записи компьютера, хранящиеся в AD                                                                                                    |
| create-msa<br>[domain=домен]                                         | Создать управляемую учетную запись службы (MSA) в заданном домене AD (это бывает нужно, если компьютер не должен присоединяться к домену Active Directory, но к нему необходим LDAP доступ)                                                                                                    |

Получить дополнительную информацию можно на справочной странице adcli.

Пример получения дополнительной информации о подкоманде:

```
# adcli testjoin --help
Получение информации о домене:
# adcli info test.alt
[domain]
domain-name = test.alt
domain-short = TEST
domain-forest = test.alt
domain-controller = dcl.test.alt
```

```
domain controller activities and a control of a control of a cont
```

computer-site = Default-First-Site-Name

#### Показать атрибуты учетной записи компьютера:

```
# adcli show-computer -D test.alt win2012
Password for Administrator@TEST.ALT:
sAMAccountName:
WIN2012$
userPrincipalName:
 - not set -
msDS-KeyVersionNumber:
 1
msDS-supportedEncryptionTypes:
 28
dNSHostName:
 win2012.test.alt
servicePrincipalName:
 HOST/win2012.test.alt
 RestrictedKrbHost/win2012.test.alt
 HOST/WIN2012
 RestrictedKrbHost/WIN2012
 Dfsr-12F9A27C-BF97-4787-9364-D31B6C55EB04/win2012.test.alt
operatingSystem:
 Windows Server 2012 R2 Standard
operatingSystemVersion:
 6.3 (9600)
operatingSystemServicePack:
```

#### 940

#### ЛКНВ.11100-01 90 03

```
- not set -
pwdLastSet:
133294743593838200
userAccountControl:
4096
description:
- not set -
```

Создать группу testldap в подразделении OU:

```
# adcli create-group -D test.alt -O OU=OU,dc=test,dc=alt testldap
Password for Administrator@TEST.ALT
```

10.6.16.5. Утилита ldapsearch

ldapsearch – утилита для поиска информации в LDAP.

Синтаксис:

ldapsearch <параметры> <фильтр> <атрибуты>

ldapsearch открывает соединение с сервером LDAP, подключается к нему и выполняет поиск с помощью фильтра.

Если утилита ldapsearch найдет одну или несколько записей, то значения указанных атрибутов этих записей будут переданы в стандартный поток вывода. Если в этом списке указан знак \*, возвращаются все пользовательские атрибуты. Если в этом списке указан знак +, возвращаются все операционные атрибуты. Если атрибуты не указаны, то возвращаются все пользовательские атрибуты.

Если утилита ldapsearch найдет одну или несколько записей, то значения указанных атрибутов этих записей будут переданы в стандартный поток вывода. Если атрибуты не указаны, то возвращаются все атрибуты.

Результаты поиска отображаются в виде расширенной версии LDIF. Формат вывода контролируется с помощью параметра – L.

Параметры команды ldapsearch представлены в таблице 97.

# ЛКНВ.11100-01 90 03

# Таблица 97 – Параметры команды ldapsearch

| Параметр                 | Описание                                                                                                    |  |  |
|--------------------------|----------------------------------------------------------------------------------------------------|--|--|
| Параметры поиска         |                                                                                                    |  |  |
|                          | Задает способ преобразования псевдонимов. Может принимать значени                                                                                                    |  |  |
| -a {never                | never (по умолчанию), always, search или find, указывающие, соответственно,                                                                                                    |  |  |
| атмауз                   |                                                                                                    |  |  |
| find}                    | при поиске, либо преобразуются только при определении базового объекта для поиска                                                                                                    |  |  |
|                          |                                                                                                    |  |  |
| -A                       | Получить только атрибуты (без значений)                                                                                                    |  |  |
| -b basedn                | Позволяет переопределить заданную по умолчанию начальную точку поиска                                                                                                    |  |  |
| -c                       | Режим продолжения операции (не останавливать поиск при ошибках)                                                                                                    |  |  |
|                          | Указывает расширения поиска. Знак «!» обозначает критичность расширения.                                                                                                    |  |  |
|                          | Общие расширения:                                                                                                    |  |  |
|                          | - [!]domainScope (диапазон домена);                                                                                                    |  |  |
|                          | -!dontUseCopy:                                                                                                    |  |  |
|                          | - []]mv= <fi]ter> (RFC 3876 фильтр совпавших значений):</fi]ter>                                                                                                    |  |  |
|                          | []] mu (III CEI) (III CEI) (IIII CEI) (III CEI) (IIII CEI) (III CEI) (IIII CEI) (III CEI) (III CEI) (III CEI) (III CEI) (III CEI) (III CEI) (III CEI) (III CEI) (III CEI) (III CEI) (III CEI) (III CEI) (III CEI) (III CEI) (III CEI) (III CEI) (III CEI) (III CEI) (III CEI) (III CEI) (IIII CEI) (IIII CEI) (IIII CEI) (IIII CEI) (IIII CEI) (IIII CEI) (III CEI) (III CEI) (III CEI) (III CEI) (III CEI) (III CEI) (III CEI) (III CEI) (III CEI) (III CEI) (III CEI) (III CEI) (IIII CEI) (IIII CEI)                                                                                                    |  |  |
|                          | $- [:]p_1 - \langle s_1 z_0 \rangle / p_1 \circ m p_1   m p_1 \circ m p_1 \rangle (KFC 2090   m c_1 p a h u q h b u b b b b d p a h c c b b b o n a ).$                                                                                                    |  |  |
|                          | $= \left[ \frac{1}{2} \right] = \left[ \frac{1}{2} \right] = \left[ \frac{1}{2}$ |  |  |
| -E [!]ext<br>[=extparam] | $= [:]_{SSS} = [-]_{attr}[.010] \times [/[-]_{attr}[.010] \times] (KI \subset 2071 Copruposka)$                                                                                                    |  |  |
|                          | = [1]  subset rises [=true   folge] (BEC 3672 Homographic)                                                                                                    |  |  |
|                          | = [:] subentries[=true raise] (RFC 4522 LDAB Syme refreehOmly);                                                                                                    |  |  |
|                          | - [!]sync=ro[/ <cookie>] (KFC 4333 LDAP Sync reflestionity);</cookie>                                                                                                    |  |  |
|                          | - [!]sync=rp[/ <cookie>][/<slimit>] (LDAP Sync refreshAndPersist);</slimit></cookie>                                                                                                    |  |  |
|                          | - [!]vlv= <before>/<after>(/<offset>/<count> :<value>)</value></count></offset></after></before>                                                                                                    |  |  |
|                          | (ldapv3-vlv-09 вид виртуального списка);                                                                                                    |  |  |
|                          | <pre>- [!]deref=derefAttr:attr[,][;derefAttr:attr[,][;]];</pre>                                                                                                    |  |  |
|                          | - [!] <oid>[=:<b64value>] (общий контроль; нет обработки ответа)</b64value></oid>                                                                                                    |  |  |
|                          | Считать серию строк из файла file и выполнить по одному поиску LDAP                                                                                                    |  |  |
|                          | для каждой строки. В этом случае заданный в командной строке фильтр                                                                                                    |  |  |
|                          | filter интерпретируется как шаблон, в котором первое и только первое                                                                                                    |  |  |
| -f file                  | вхождение %s заменяется строкой из файла file. Любые другие вхождения                                                                                                    |  |  |
|                          | символа % в шаблоне будут рассматриваться как ошибка. Если требуется,                                                                                                    |  |  |
|                          | чтобы в поисковом фильтре присутствовал символ «%», он должен быть                                                                                                    |  |  |
|                          | закодирован как \25 (смотрите RFC 4515). Если в качестве значения піе                                                                                                    |  |  |
|                          | указан символ «-», то строки считываются со стандартного ввода                                                                                                    |  |  |
| -F prefix                | UKL-префике для временных фаилов (по умолчанию: file://path, где path                                                                                                    |  |  |
|                          |                                                                                                    |  |  |
| _l limi+                 | ограничение на время поиска (в секундах). Значение о (ноль) или попе                                                                                                    |  |  |
|                          | лопустимое протоколом значение (целое число)                                                                                                    |  |  |
| -L[LL]                   | Управление выволом результатов поиска в формате обмена ланными I DAP                                                                                                    |  |  |
|                          | (LDAP Data Interchange Format).                                                                                                    |  |  |
|                          | I. – вывести ответы в формате I DIFv1.                                                                                                    |  |  |
|                          |                                                                                                    |  |  |
|                          | пр – отключить вывод комментариев,                                                                                                    |  |  |
|                          | LLL – ОТКЛЮЧИТЬ ВЫВОД ВЕРСИИ LDIF                                                                                                    |  |  |
| -M[M]                    | включить элемент управления Manage DSA 11 мм делает этот элемент                                                                                                    |  |  |
|                          | управления критичным                                                                                                    |  |  |
| -P {2 3}                 | Версия протокола LDAP (по умолчанию 3)                                                                                                    |  |  |

# Продолжение таблицы 97

| Параметр      | Описание                                                                                                    |  |  |
|---------------|----------------------------------------------------------------------------------------------------|--|--|
|               | Задает область поиска. Может принимать одно из следующих значений:                                                                                                    |  |  |
| -s {base one  | base, one, sub (по умолчанию) или children, что означает поиск только по                                                                                                    |  |  |
| sup           | базовому объекту, на одном уровне, по всему поддереву и по дочерним                                                                                                    |  |  |
| children}     | записям соответственно                                                                                                    |  |  |
|               | Отсортировать возвращаемые записи по атрибуту attr. По умолчанию                                                                                                    |  |  |
|               | возвращаемые записи не сортируются. Если в качестве attr задана строка                                                                                                    |  |  |
| c attr        | нулевой длины (""), записи сортируются по компонентам их уникального                                                                                                    |  |  |
| -5 alli       | имени Distinguished Name. По умолчанию ldapsearch выводит записи по                                                                                                    |  |  |
|               | мере их получения. При использовании параметра -S все данные сначала                                                                                                    |  |  |
|               | получаются, потом сортируются, потом выводятся                                                                                                    |  |  |
|               | При указании одного -t полученные непечатаемые значения записываются                                                                                                    |  |  |
|               | в набор временных файлов (полезно при работе со значениями,                                                                                                    |  |  |
| -t[t]         | содержащими несимвольные данные, такими как jpegPhoto или audio). При                                                                                                    |  |  |
|               | указании второго                                                                                                    |  |  |
|               | -t все полученные значения записываются в файлы                                                                                                    |  |  |
| -T nath       | Временные файлы записываются в указанный в path каталог (по                                                                                                    |  |  |
|               | умолчанию /tmp/.private/ <user>)</user>                                                                                                    |  |  |
| -11           | Включить в вывод форму удобного для пользователя имени (User Friendly                                                                                                    |  |  |
| ц<br>         | Name, UFN) уникального имени (Distinguished Name, DN)                                                                                                    |  |  |
|               | Ограничить количество возвращаемых в результате поиска записей                                                                                                    |  |  |
| -z limit      | значением limit. Значение 0 (ноль) или none означает, что ограничений нет.                                                                                                    |  |  |
|               | Значение тах означает максимальное допустимое протоколом значение                                                                                                    |  |  |
|               | (целое число)                                                                                                    |  |  |
|               | Общие параметры                                                                                                    |  |  |
| -d debuglevel | Установить уровень отладки LDAP                                                                                                    |  |  |
|               | Использовать указанное в binddn уникальное имя Distinguished Name при                                                                                                    |  |  |
| -D bınddn     | подсоединении к каталогу LDAP. При SASL-подсоединениях сервер будет                                                                                                    |  |  |
|               | игнорировать это значение                                                                                                    |  |  |
|               | указывает оощие расширения. Знак «!» ооозначает критичность                                                                                                    |  |  |
|               | расширения.                                                                                                    |  |  |
|               | Оощие расширения:                                                                                                    |  |  |
|               | - [!]assert= <filter>(RFC 4528; фильтр RFC 4515)</filter>                                                                                                    |  |  |
|               | - [!]authzid= <authzid> (RFC 4370; "dn:<dn>" или "u:<user>")</user></dn></authzid>                                                                                                    |  |  |
|               | <pre>- [!]chaining[=<resolvebehavior>[/<continuationbehavior>]]</continuationbehavior></resolvebehavior></pre>                                                                                                    |  |  |
|               | - [!]manageDSAit (RFC 3296)                                                                                                    |  |  |
|               | - [!]noop                                                                                                    |  |  |
| -e            | - molicy                                                                                                    |  |  |
| [!]ext[=extpa | $= \left[ \frac{1}{2} \right] = \left[ \frac{1}{2} \right] \left[ \frac{1}{2} \right] \left[ \frac{1}{2} \left[ \frac{1}{2} \right] \left[ \frac{1}{2} \right] \left[ \frac{1}{2} \left[ \frac{1}{2} \right] \left[ \frac{1}{2} \left[ \frac{1}{2} \right] \left[ \frac{1}{2} \left[ \frac{1}{2} \left[ \frac{1}{2} \right] \left[ \frac{1}{2} \left[ \frac{1}{2} $ |  |  |
| ram]          | - [:] postiead[- <attis>] (KFC +327, pastchendin satisfismin clincok</attis>                                                                                                    |  |  |
|               | [1] proposition (PEC 4527; population with contrast of the contrast of the c                                                                                                    |  |  |
|               | - [!]preread[= <attrs>] (KFC 4527, разделенный занятыми список</attrs>                                                                                                    |  |  |
|               |                                                                                                    |  |  |
|               | - [!]relax                                                                                                    |  |  |
|               | - [!]sessiontracking                                                                                                    |  |  |
|               | - abandon, cancel, ignore (сигнал SIGINT посылает                                                                                                    |  |  |
|               | abandon/cancel, либо в ответ на него посылается ignore; если                                                                                                    |  |  |
|               | расширение помечено как критичное, сигнал SIGINT не                                                                                                    |  |  |
|               | принимается; ненастоящие элементы управления                                                                                                    |  |  |

# Окончание таблицы 97

| Параметр      | Описание                                                               |  |
|---------------|------------------------------------------------------------------------|--|
| -h host       | Сервер LDAP                                                            |  |
|               | Указывает URI (возможно, несколько), ссылающийся на LDAP-сервер        |  |
| -H URI        | (серверы). В URI допускаются поля: протокол/хост/порт                  |  |
| -I            | Использовать интерактивный режим SASL                                  |  |
| 2             | Демонстрируется, что будет сделано, но реальный поиск не выполняется.  |  |
| -11           | Используется для отладки совместно с параметром -v                     |  |
| _N            | Не использовать обратное разрешение DNS для получения канонического    |  |
| -11           | имени хоста SASL                                                       |  |
| -0 props      | Параметры безопасности SASL                                            |  |
|               | Указывает опции общего назначения.                                     |  |
| -0            | Возможные опции:                                                       |  |
| opt[=optparam | - nettimeout= <timeout>(в секундах, либо «none» или «max»)</timeout>   |  |
| ]             | - ldif-wrap= <width> (в символах, либо «no» для предотврашения</width> |  |
|               | переноса строк)                                                        |  |
|               | Порт, на котором сервер LDAP принимает запросы. Номер порта по         |  |
| -р порт       | умолчанию – 389. Если номер порта не задан, и указан параметр – z, то  |  |
|               | применяется номер порта LDAP SSL по умолчанию, равный 636              |  |
| -Q            | Использовать тихий режим SASL. Запросы не выводятся никогда            |  |
|               | Задает realm аутентификационного идентификатора для SASL. Форма        |  |
| -R realm      | realm зависит от того, какой механизм аутентификации в                 |  |
|               | действительности используется                                          |  |
| II outhoid    | Идентификатор аутентификации SASL. Форма идентификатора зависит от     |  |
| -0 authera    | того, какой механизм аутентификации в действительности используется    |  |
| -v            | Использовать тихий режим SASL. Запросы не выводятся никогда            |  |
|               | Вывести информацию о версии. При указании -VV, после вывода            |  |
| _77 [77]      | информации о версии осуществляется выход. При указании -V, после       |  |
|               | вывода информации о версии выполняется поиск согласно заданным         |  |
|               | критериям                                                              |  |
| -w passwd     | Использовать указанное значение passwd в качестве пароля для простой   |  |
| w passwu      | аутентификации                                                         |  |
| -W            | Запрашивать ввод пароля для простой аутентификации (используется для   |  |
|               | того, чтобы не указывать пароль в командной строке)                    |  |
| -x            | Использовать простую аутентификацию                                    |  |
| -X authzid    | Идентификатор авторизации SASL («dn: <dn>» или «u:<user>»)</user></dn> |  |
| -y file       | Считать пароль из файла file.                                          |  |
|               | В качестве пароля используется все содержимое файла. Поэтому файл не   |  |
|               | должен содержать символа переноса строки                               |  |
|               | Задает механизм SASL, который будет использоваться для                 |  |
| -Y mech       | аутентификации. Если параметр не указан, программа выберет лучший из   |  |
|               | известных серверу механизмов                                           |  |
| -Z[Z]         | Запустить запрос TLS (-zz для запроса успешного ответа)                |  |

# 10.6.16.5.1. Фильтр

Фильтр должен быть указан в строковом формате фильтров. Если фильтр не указан, используется фильтр по умолчанию (objectClass=\*).

# Синтаксис LDAP-фильтра имеет вид:

<Атрибут><оператор сравнения><значение>

Вместо имени атрибута можно использовать его идентификатор (Attribute-Id).

Тело фильтра должно быть заключено в скобки.

Примеры LDAP-фильтров представлены в таблице 98.

# Таблица 98 – Примеры LDAP-фильтров

| Запрос                                                                                         | LDAP фильтр                                                                                        |
|------------------------------------------------------------------------------------------------|----------------------------------------------------------------------------------------------------|
| Все пользователи:                                                                              | (sAMAccountType=805306368)                                                                         |
| Отключенные (Disabled)<br>пользователи:                                                        | (&(sAMAccountType=805306368)<br>(useraccountcontrol:1.2.840.113556.1.4.803:=2))                    |
| Заблокированные (Locked)<br>пользователи:                                                      | (&(sAMAccountType=805306368)(badPwdCount>=4))                                                      |
| Пользователи, у которых в<br>настройках указано «Пароль<br>никогда не истекает»                | (&(objectCategory=person)(objectClass=user)<br>(userAccountControl:1.2.840.113556.1.4.803:=65536)) |
| Пользователи, которые не меняли пароль с 5 мая 2023 года                                       | (&(objectCategory=person)(pwdLastSet<=13327804799000000))                                          |
| Пользователи с<br>незаполненным полем mail                                                     | (&(objectCategory=group)(!(mail=*)))                                                               |
| Пользователи, которые<br>должны сменить пароль при<br>следующем входе в систему                | (&(sAMAccountType=805306368)(pwdLastSet=0))                                                        |
| Пользователи с<br>ограниченным сроком<br>действия учетной записи                               | (&(sAMAccountType=805306368)(accountExpires>=1)<br>(accountExpires<=9223372036854775806))          |
| Пользователи, созданные за<br>определенный период<br>(формат даты: YYYY MM<br>DD HH mm ss.s Z) | (&(sAMAccountType=805306368)<br>(whenCreated>=20230401000000.0Z<=20230701000000.0Z))               |
| Все компьютеры                                                                                 | (objectCategory=computer)                                                                          |
| Все контроллеры домена                                                                         | (&(objectCategory=computer)(userAccountControl:1.2.840.113556.1.4.8<br>03:=8192))                  |
| Контроллеры домена,<br>доступные только для<br>чтения                                          | (&(objectCategory=computer)<br>(userAccountControl:1.2.840.113556.1.4.803:=67108864))              |
| Группы в которых нет<br>пользователей                                                          | (&(objectCategory=group)(!(member=*)))                                                             |
| Группы с ключевым словом admin в имени                                                         | (&(objectCategory=group)(samaccountname=*admin*))                                                  |
| Все группы безопасности<br>(Security)                                                          | (&(objectCategory=group)(groupType:1.2.840.113556.1.4.803:=214748<br>3648))                        |
| Все члены группы Sales<br>(без учета вложенности)                                              | (memberOf=CN=Sales,CN=Users,DC=test,DC=alt)                                                        |

946

Окончание таблицы 98

| Запрос                                                | LDAP фильтр                                                                |  |
|-------------------------------------------------------|----------------------------------------------------------------------------|--|
| Все члены группы Sales<br>(с учетом вложенности)      | (memberOf:1.2.840.113556.1.4.1941:=CN=Sales,CN=Users,DC=test,D<br>C=alt)   |  |
| Все группы, в которые<br>входит пользователь testldap | (&(objectCategory=group)(member=CN=testIdap,CN=Users,DC=test,D<br>C=alt))) |  |
| Все подразделения (OU)                                | (objectCategory=organizationalUnit)                                        |  |
| Все объекты групповой<br>политики                     | (objectCategory=groupPolicyContainer)                                      |  |
| Все отношения доверия                                 | (objectClass=trustedDomain)                                                |  |
| Объекты, связанные с<br>ролями FSMO                   | (fsMORoleOwner=*)                                                          |  |
| PDC Emulator                                          | (&(objectClass=domainDNS)(fSMORoleOwner=*))                                |  |
| RID Master                                            | (&(objectClass=rIDManager)(fSMORoleOwner=*))                               |  |
| Объект AD с определенным SID                          | (objectSID=S-1-5-21-1723588197-2340999690-1379671080-1105)                 |  |

### 10.6.16.5.2. Формат вывода

Если найдена одна или несколько записей, то каждая запись передается в поток вывода в следующем формате:

Отличительное имя (DN) имя\_атрибута: значение имя\_атрибута: значение имя\_атрибута: значение ...

Записи разделяются пустыми строками.

Если задан параметр -t вместо реальных значений атрибутов будут выводиться URI временных файлов, в которые эти значения помещаются. Если задан параметр -A, то будут выводиться только имена атрибутов.

Примечания:

1. Значение атрибута записывается в 7-битной кодировке ASCII и отделяется от его имени символом «:». Значения, не подходящие под эту кодировку, записываются в кодировке base64 и отделяются от имени атрибута символами «::»:

имя\_атрибута:: base64\_значение\_атрибута

```
Например:
```

```
dn::Q0490JfQsNC50YbQtdCy0LAg0J7Qu9GM0LPQsCxDTj1Vc2VycyxEQz10ZXN0LERDPWFsdA==cn:
 0JfQsNC50YbQtdCy0LAg0J7Qu9GM0LPQsA==
```

\$ echo "0JfQsNC50YbQtdCy0LAg0J7Qu9GM0LPQsA==" | base64 -d

```
Зайцева Ольга
```

2. Чтобы отобразить строки в кодировке base64 можно использовать следующую команду:

\$ ldapsearch -LLL -D testldap@test.alt -x -W | perl -MMIME::Base64 -MEncode=decode -n -00 -e 's/\n +//g;s/(?<=:: )(\S+)/decode("UTF-8",decode\_base64(\$1))/eg;print'

### ЛКНВ.11100-01 90 03

#### 10.6.16.5.3. Примеры

Вывести всех пользователей, фамилия которых начинается с буквы «К»:

```
$ ldapsearch -LLL -H ldap://192.168.0.132:389 \
-D testldap@test.alt -b "dc=test,dc=alt" \
-x -W "(&(sAMAccountName=*)(sn=K*))" cn sn
FJIC:
```

- H ldap://192.168.0.132:389 – сервер LDAP;

- D testldap@test.alt – пользователь с правом чтения в каталоге LDAP;

```
- b "dc=test, dc=alt" - контейнер AD, в котором будет выполняться поиск;
```

- x – использовать простую аутентификацию;

```
- w – спросить пароль;
```

```
- "(&(sAMAccountName=*)(sn=K*))" – выражение, по которому будут отфильтрованы результаты;
```

- cn sn – поля, которые необходимо вывести.

Параметры по умолчанию можно задать в файле /etc/openldap/ldap.conf, например:

BASE dc=test,dc=alt

URI ldap://dc1.test.alt

Команда с использованием базы поиска и URI по умолчанию:

```
$ ldapsearch -LLL -D testldap@test.alt \
```

-x -W "(&(sAMAccountName=\*)(sn=K\*))" cn sn

Вывести фамилию и электронную почту всех пользователей, из подразделения

OU, у которых непустое поле mail:

```
$ ldapsearch -LLL -H ldap://192.168.0.132:389 \
```

-D testldap@test.alt -b "ou=OU,dc=test,dc=alt" -s one \

```
-x -W "(&(sAMAccountName=*)(mail=K*))" sn mail
```

В данном примере не будут выведены записи только из подразделения OU, но не из его дочерних подразделений.

Считать последовательность строк из файла new.filter и выполнить функцию поиска LDAP для каждой строки:

\$ ldapsearch -H ldap://192.168.0.132:389 \ -D testldap@test.alt b "dc=test,dc=alt" -x -W -f new.filter "(samaccountname=%s)" cn

#### ЛКНВ.11100-01 90 03

```
Содержимое файла new.filter:
```

z\* ivanov k\* \*k

Команда выполняет поиск по поддереву для каждого фильтра, начиная с samaccountname=z\*. Когда этот поиск завершается, начинается поиск для фильтра cn=ivanov и т. д.

Пример вывода вышеуказанной команды с параметром -n:

```
LDAPv3
# base <dc=test,dc=alt> with scope subtree
# filter pattern: (samaccountname=%s)
# requesting: dn
#
# filter: (samaccountname=z*)
#
# filter: (samaccountname=ivanov)
#
# filter: (samaccountname=k*)
#
# filter: (samaccountname=*k)
#
```

10.6.16.6. Команда sssctl

sssctl – это инструмент командной строки, который предоставляет унифицированный способ получения информации о состоянии Security System Services Daemon (SSSD).

Утилиту sssctl можно использовать для сбора информации:

- состоянии домена;

- аутентификации пользователя;
- доступа пользователей к клиентам определенного домена;

- информация о кэшированном содержимом.

## ЛКНВ.11100-01 90 03

С помощью утилиты sssctl можно:

- управлять кэшем SSSD;

- управлять журналами;

- проверить конфигурационные файлы.

Основные команды sssctl представлены в таблице 99.

# T аблица 99 – Основные команды sssctl

| Команда                                      | Описание                                                                                                    |  |  |
|----------------------------------------------|----------------------------------------------------------------------------------------------------|--|--|
| Статус SSSD                                  |                                                                                                    |  |  |
| domain-list                                  | Вывести список доступных доменов                                                                                                    |  |  |
| domain-status домен                          | Вывести информацию о домене                                                                                                    |  |  |
| user-checks пользователь                     | Вывести информацию о пользователе и проверить аутентификацию                                                                                       |  |  |
| access-report домен                          | Создание отчета о правилах управления доступом для домена,<br>которые применяются к клиентскому компьютеру (работает только<br>для домена FreeIPA) |  |  |
| Информация о кэшированном содержимом         |                                                                                                    |  |  |
| user-show пользователь                       | Информация о кэше пользователя                                                                                                    |  |  |
| group-show группа                            | Информация о кэше группы                                                                                                    |  |  |
| netgroup-show группа                         | Информация о кэше сетевой группы                                                                                                    |  |  |
| Инструменты для работы с локальными данными  |                                                                                                    |  |  |
| client-data-backup                           | Резервное копирование локальных данных                                                                                                    |  |  |
| client-data-restore                          | Восстановление локальных данных из резервной копии                                                                                                 |  |  |
| cache-remove                                 | Резервное копирование локальных данных и удаление копированного содержимого                                                                        |  |  |
| cache-upgrade                                | Выполнить обновление кеша                                                                                                    |  |  |
| cache-expire                                 | Сделать недействительными кешированные объекты                                                                                                    |  |  |
| cache-index действие                         | Управление индексами кеша                                                                                                    |  |  |
| Инструменты для управления журналированием   |                                                                                                    |  |  |
| logs-remove                                  | Удалить существующие файлы журналов SSSD                                                                                                    |  |  |
| logs-fetch файл                              | Архивировать файлы журналов SSSD в tarball                                                                                                    |  |  |
| debug-level [уровень]                        | Изменить или вывести уровень журналирования SSSD                                                                                                   |  |  |
| analyze                                      | Анализ зарегистрированных данных                                                                                                    |  |  |
| Инструменты для проверки файлов конфигурации |                                                                                                    |  |  |
| config-check                                 | Выполнить статический анализ конфигурации SSSD                                                                                                    |  |  |
| cert-show сертификат                         | Вывести информацию о сертификате                                                                                                    |  |  |
| cert-map сертификат                          | Показать пользователей, привязанных к сертификату                                                                                                  |  |  |

Получить дополнительную информацию можно на справочной странице sssctl.

#### ЛКНВ.11100-01 90 03

#### Пример получения дополнительной информации о подкоманде:

```
# sssctl user-show --usage
```

#### ИЛИ

```
# sssctl user-show --help
```

#### Получение информации о домене:

# sssctl domain-status TEST.ALT

Online status: Online

Active servers: AD Global Catalog: dc1.test.alt AD Domain Controller: dc1.test.alt

```
Discovered AD Global Catalog servers:
- dcl.test.alt
Discovered AD Domain Controller servers:
- dcl.test.alt
```

#### Показать информацию о кэше пользователя:

# sssctl user-show kim

```
Name: kim
Cache entry creation date: 12/28/22 13:39:46
Cache entry last update time: 06/19/23 09:55:29
Cache entry expiration time: Expired
Initgroups expiration time: Expired
Cached in InfoPipe: No
```

#### Проверить информацию о пользователе и его учетной записи:

# sssctl user-checks kim

```
user: kim
action: acct
service: system-auth
SSSD nss user lookup result:
 - user name: kim
 - user id: 1187401107
 - group id: 1187400513
 - gecos: Олег Ким
 - home directory: /home/TEST.ALT/kim
 - shell: /bin/bash
SSSD InfoPipe user lookup result:
- name: kim
 - uidNumber: 1187401107
 - gidNumber: 1187400513
 - gecos: Олег Ким
 - homeDirectory: not set
 - loginShell: not set
testing pam acct mgmt
pam acct mgmt: Success
PAM Environment:
```

```
- no env -
```

10.6.16.7. Команда testparm

С помощью команды testparm можно проверить содержимое файла конфигурации /etc/samba/smb.conf.

#### Пример проверки настройки Samba:

```
$ testparm
Load smb config files from /etc/samba/smb.conf
Loaded services file OK.
Weak crypto is allowed
Server role: ROLE ACTIVE DIRECTORY DC
Press enter to see a dump of your service definitions
# Global parameters
[global]
    dns forwarder = 8.8.8.8
    ldap server require strong auth = No
   passdb backend = samba dsdb
   realm = TEST.ALT
    server role = active directory domain controller
   workgroup = TEST
   rpc server:tcpip = no
   rpc daemon:spoolssd = embedded
    rpc server:spoolss = embedded
   rpc server:winreg = embedded
    rpc server:ntsvcs = embedded
    rpc server:eventlog = embedded
    rpc server:srvsvc = embedded
    rpc server:svcctl = embedded
   rpc server:default = external
   winbindd:use external pipes = true
    idmap ldb:use rfc2307 = yes
    idmap config * : backend = tdb
   map archive = No
   vfs objects = dfs samba4 acl xattr
[dfs]
   msdfs root = Yes
   path = /media/dfsroot
[sysvol]
   path = /var/lib/samba/sysvol
   read only = No
[netlogon]
   path = /var/lib/samba/sysvol/test.alt/scripts
    read only = No
[free]
    guest ok = Yes
   path = /mnt/win/free
   read only = N
```

#### ЛКНВ.11100-01 90 03

### 10.6.17. Конфигурационные файлы

/etc/samba/smb.conf - файл конфигурации Samba.

/etc/krb5.conf – файл конфигурации Kerberos.

10.6.17.1. Файл sssd.conf

/etc/sssd/sssd.conf - файл конфигурации SSSD.

Для работы с Active Directory в SSSD имеется специальный AD-провайдер sssd-ad.

Минимальный конфигурационный файл (/etc/sssd/sssd.conf) для sssd-ad:

```
[sssd]
config_file_version = 2
services = nss, pam
# Managed by system facility command:
## control sssd-drop-privileges unprivileged|privileged|default
user = _sssd
# SSSD will not start if you do not configure any domains.
domains = TEST.ALT
[nss]
[pam]
[domain/TEST.ALT]
id provider = ad
auth provider = ad
chpass provider = ad
access provider = ad
default shell = /bin/bash
fallback homedir = /home/%d/%u
debug level = 0
; cache credentials = true
ad gpo ignore unreadable = true
ad gpo access control = permissive
ad update samba machine account password = true
```

Получить подробную информацию можно на справочной странице man sssd.conf.

10.6.17.2. Файл resolv.conf

/etc/resolv.conf – файл конфигурации ресолвера (механизма преобразования имен хостов в адреса IP).

Файл конфигурации ресолвера (resolver) содержит информацию, которая считывается функциями разрешения имен при первом их вызове процессом.

Файл разработан в удобочитаемом формате, и содержит список ключевых слов со значениями, которые предоставляют различного рода информацию для функций разрешения имен. Файл настройки считается надежным источником информации DNS (например, информация об AD-бите DNSSEC будет возвращаться в неизменном виде из этого источника).

Если этот файл не существует, то будет опрашиваться только служба имен на локальной машине; доменное имя определяется из имени узла, а список поиска будет содержать это доменное имя.

Обычно в файле /etc/resolv.conf указан как минимум 1 сервер имен, на который будут перенаправляться все DNS запросы:

- # Generated by resolvconf
- # Do not edit manually, use
- # /etc/net/ifaces/<interface>/resolv.conf instead.

```
nameserver 192.168.197.241
```

### ВАЖНО

Файл /etc/resolv.conf не должен редактироваться. Его автоматическигенерируетresolvconf.Редактироватьможнофайл/etc/net/ifaces/<interface>/resolv.conf.

Поддерживаются следующие параметры настройки:

1) nameserver (ІР-адрес сервера имен)

Интернет-адрес сервера имен, на который надо переправлять все запросы, либо адрес IPv4 (в точечной нотации), либо адрес IPv6 в нотации с двоеточием (и, возможно, с точками) в соответствии с RFC 2373. Может быть указано до махиз (в настоящее время 3) серверов имен, ключевое слово должно быть указано для каждого сервера. Если указано несколько серверов, библиотека распознавателя запрашивает их в указанном порядке. Если в файле нет строк nameserver, по умолчанию используется сервер имен на локальном компьютере. Используемый алгоритм заключается в том, чтобы попробовать обратиться к первому указанному серверу имен, и, если время ожидания запроса истекло, попробовать обратиться к следующему серверу, и т. д. пока не будет

исчерпан список серверов, а затем повторять попытки, пока не будет сделано максимальное количество повторных попыток;

2) options

Позволяют изменять некоторые внутренние переменные функций определения имен. Синтаксис:

options параметр ...

где параметр может иметь следующие значения:

- attempts:n

Задает количество попыток, которое преобразователь предпримет, отправляя запрос на свои серверы имен, прежде чем закончить работу и вернуть ошибку. По умолчанию используется RES\_DFLRETRY (в настоящее время равно 2). Значение этого параметра скрыто, ограничено числом 5;

- debug

Устанавливает RES\_DEBUG в \_res.options (эффективно, только если glibe был собран с поддержкой отладки);

- edns0 (начиная с glibc 2.6)

Задает значение RES\_USE\_EDNSO в \_res.options. Включает поддержку расширений DNS, описанных в RFC 2671;

-inet6

Задает значение RES USE INET6 в res.options. Это приводит к AAAA выполнению запроса перед запросом А внутри IPv4  $\phi$ ункции gethostbyname, И отображению ответов В «туннелированной форме» IPv6, если записи АААА не были найдены, но существует набор записей А. Начиная с glibc 2.25, эта опция приложения устарела; ИСПОЛЬЗОВАТЬ getaddrinfo, должны а He gethostbyname;

- ip6-bytestring (c glibc 2.3.4 до glibc 2.24)

Задает значение RES\_USE\_BSTRING в \_res.options. Это приводит к поиску обратной записи IPv6, с использованием формата значимых

битов, описанного в RFC 2673; если этот параметр не установлен (по умолчанию);

- ndots:n

Задает минимальное количество точек, которые должны обязательно присутствовать переданном функции res query В имени, (cm. resolver(3)), прежде чем будет сделан первоначальный абсолютный запрос. По умолчанию n равно 1, поэтому если в имени есть точки, сначала имя пытаются разрешить как абсолютное, прежде чем добавлять к нему элементы из списка поиска. Значение этой опции скрыто и ограничено числом 15;

- no-check-names

Задает значение RES\_NOCHECKNAME в \_res.options, что приводит к отключению в современном BIND проверки в поступающих именах узлов и почтовых именах недопустимых символов, таких как символы подчеркивания (\_), не-ASCII или управляющие символы;

- no-reload (начиная с glibc 2.16)

Задает значение RES\_NORELOAD в \_res.options. Эта опция отключает автоматическую перезагрузку измененного файла конфигурации;

- no-tld-query (начиная с glibc 2.14)

Задает значение RES\_NOTLDQUERY в \_res.options. Этот параметр указывает res\_nsearch() не пытаться разрешить неполное имя, как если бы оно было доменом верхнего уровня. Данный параметр может привести к проблемам, если в качестве TLD указано «localhost», а не localhost в одном или более элементах списка поиска.

Данный параметр не действует, если не установлен RES\_DEFNAMES или RES\_DNSRCH;

- rotate

Задает значение RES\_ROTATE в \_res.options, что приводит к циклическому выбору указанных серверов имен. Без этой опции распознаватель всегда будет запрашивать первый сервер имен в списке и использовать последующий сервер имен только в случае сбоя первого. Эта опция позволяет распределить нагрузку между разными серверами имен;

- single-request-reopen (начиная с glibc 2.9)

Задает RES\_SNGLKUPREOP в \_res.options. Для разрешения имен используется единый сокет для запросов А и АААА. Некоторое оборудование ошибочно возвращает только один ответ. Когда это происходит, клиент продолжает ждать второго ответа.

Указание этого параметра изменяет это поведение так, что если два запроса с одного порта не обрабатываются правильно, то сокет будет закрыт и открыт новый перед посылкой второго запроса;

- single-request (начиная с glibc 2.10)

Задает значение RES\_SNGLKUP в \_res.options. По умолчанию glibc, начиная с версии 2.9, выполняет поиск по IPv4 и IPv6 параллельно.

Некоторые приложения DNS-серверов не могут обработать такие запросы должным образом и делают паузу между ответами на запрос. Этот параметр отключает данное поведение, что заставляет glibc делать запросы IPv6 и IPv4 последовательно (за счет некоторого замедления процесса разрешения имени);

- timeout:n

Задает промежуток времени, который функции определения имен будут ждать ответа от удаленного сервера имен перед тем как повторить запрос другому серверу имен.

Это время может не совпадать с общим временем, затраченным на любой вызов АРІ-интерфейса преобразователя, и нет гарантии, что

один вызов API-интерфейса преобразователя соответствует одному тайм-ауту. Измеряется в секундах, значение по умолчанию – RES\_TIMEOUT (в настоящее время равно 5). Значение этой опции скрыто и ограничено числом 30;

- trust-ad (начиная с glibc 2.31)

Задает значение RES TRUSTAD в res.options. Этот параметр управляет поведением бита AD распознавателя-заглушки. Если проверяющий преобразователь устанавливает в ответе бит AD, это означает, что данные в ответе были проверены в соответствии с протоколом DNSSEC. Чтобы полагаться на бит AD, локальная система должна доверять как распознавателю, проверяющему DNSSEC, так и сетевому пути к нему, поэтому требуется явное согласие. Если активна опция trust-ad, тупиковый распознаватель устанавливает бит AD в исходящих DNS-запросах (чтобы включить поддержку бита AD) и сохраняет бит AD в ответах. Без этой опции бит AD в запросах не устанавливается и всегда удаляется из ответов, прежде чем они будут возвращены приложению. Это означает, что приложения могут доверять биту AD в ответах, если параметр trust-ad установлен правильно.

В glibc версии 2.30 и более ранних AD не устанавливается автоматически в запросах и без изменений передается приложениям в ответах;

- use-vc (начиная с glibc 2.14)

Задает значение RES\_USEVC в \_res.options. Данный параметр включает принудительное использование TCP для запросов DNS;

- search (список поиска)

По умолчанию список поиска содержит одну запись – имя локального домена. Он определяется по локальному имени хоста, возвращаемому функцией gethostname; локальным доменным именем считается все, что следует после первого знака «.». Если имя хоста не содержит «.»,

предполагается, что корневой домен является именем локального домена.

Это поведение можно изменить, перечислив имена доменов, в которых нужно вести поиск, после ключевого слова search через пробел или символ табуляции. При разрешении запросов имен, в которых меньше точек чем указано в ndots (по умолчанию 1), будет использован каждый компонент пути поиска пока не будет найдено соответствующее имя. Для сред с несколькими субдоменами см. параметры ndots: n выше, чтобы избежать атак типа «человек посередине» и ненужного трафика для корневых DNS-серверов. Обратите внимание, что этот процесс может быть медленным и будет генерировать много сетевого трафика, если серверы ДЛЯ перечисленных доменов не являются локальными, и что время ожидания запросов истечет, если сервер для одного из доменов недоступен.

При наличии нескольких директив search используется только список поиска из последнего экземпляра.

Список поиска может содержать не более шести доменов и не может быть длиннее 256 символов. В glibc 2.25 и более ранних версиях список поиска мог содержать не более шести доменов и не мог быть длиннее 256 символов. Начиная с glibc 2.26 список поиска не ограничен.

Директива domain — это устаревшее название директивы search, которая обрабатывает только одну запись в списке поиска;

- sortlist

Позволяет сортировать адреса, возвращаемых функцией gethostbyname. Список сортировки задается в виде пар IP-адрес/сетевая маска. Маску сети указывать не обязательно, по умолчанию используется естественная маска сети. IP-адрес и маска сети разделяются косой чертой. В списке можно указывать до 10 пар.

Пример:

sortlist 130.155.160.0/255.255.240.0 130.155.0.0

Ключевое слово search системного файла resolv.conf можно переопределить лля каждого процесса, залав ЛЛЯ переменной среды LOCALDOMAIN список доменов поиска, разделенных пробелами.

Ключевое слово options системного файла resolv.conf можно переопределить для каждого процесса, задав для переменной среды RES\_OPTIONS список параметров преобразователя, разделенных пробелами.

Любые изменения, внесенные вручную в файл конфигурации /etc/resolv.conf, обязательно будут перезаписаны при изменениях в сети или перезагрузке системы.

Ключевое слово и значение должны находиться в одной строке, и кроме того, строка должна начинаться с ключевого слова (например, nameserver). Значение следует за ключевым словом, разделенным пробелом.

Строки, начинающиеся с точки с запятой (;) или решетки (#), считаются комментариями.

Resolvconf – это платформа для обновления системной информации о серверах DNS. Он настраивается как посредник между программами, которые предоставляют эту информацию и программами, которые используют эту информацию.

Обновить файл /etc/resolv.conf, чтобы внести изменения в DNS: # resolvconf -u

Пример файла /etc/resolv.conf: search test.alt example.test nameserver 192.168.0.132 nameserver 8.8.8.8

Запись search позволяет использовать в качестве адреса только хост-имя для компьютеров в домене test.alt. Например, чтобы обратиться системе work.test.alt, пользователь должен ввести в качестве адреса только хост-имя, work. Когда преобразователь пытается разрешить доменное имя, например, work, он сначала формирует полное доменное имя, используя имя домена test.alt, в work.test.alt и выполняет DNS-запрос, используя это полное доменное имя. Если это не удается, то преобразователь пробует следующий в очереди домен и запрашивает IP-адрес work.example.test.

При этом, когда преобразователь пытается разрешить доменное имя work.ru, он сначала запросит work.ru как абсолютное доменное имя. Если DNS не сможет разрешить его, то только тогда преобразователь объединит его с поисковым доменом, чтобы сформировать work.ru.test.alt, и повторит запрос.

Решение о том, выполняется ли первый запрос как абсолютное доменное имя или нет, полностью зависит от количества точек, присутствующих в доменном имени. По умолчанию доменное имя, содержащее по крайней мере 1 точку, заставит преобразователь запрашивать его дословно, не объединяя его с какими-либо поисковыми доменами. Количество точек для первого запроса абсолютного доменного имени настраивается в значении параметра ndots.

#### 11. SOGO

SOGo – сервер групповой работы, аналогичный Microsoft Exchange, с веб-интерфейсом и доступом по MAPI для Microsoft Outlook.

SOGo обеспечивает веб-интерфейс на основе AJAX и поддерживает различные нативные клиенты с помощью стандартных протоколов.

Возможности SOGo:

- общие почтовые папки, календари и адресные книги;
- веб-интерфейс, аналогичный Outlook Web Access;
- поддержка протоколов CalDAV, CardDAV, GroupDAV, Microsoft ActiveSync, IMAP и SMTP;
- доступ по MAPI для Microsoft Outlook, не требующий внешних модулей;
- делегирование, уведомления, резервирование, поддержка категорий и почтовых фильтров;
- поддержка нескольких почтовых ящиков в веб-интерфейсе;

- Single sign-on с помощью CAS, WebAuth или Kerberos.

## $\triangle$ MAPI over HTTPS не поддерживается.

11.1. Установка

Для установки SOGo на OC Альт СП Сервер (64 бит (x86\_64), AArch64 (ARMv8)) нужно выполнить команду (драйвер к PostgreSQL будет установлен автоматически):

# apt-get install task-sogo

11.2. Подготовка среды

Подготовить к запуску и настроить службы PostgreSQL (первые два шага нужно делать, если системные базы еще не инициировались):

- создать системные базы данных (пароль пользователя PostgreSQL необходимо запомнить):

# /etc/init.d/postgresql initdb Введите новый пароль суперпользователя:

#### 961

#### ЛКНВ.11100-01 90 03

Повторите его:

запустить службу:

```
# systemctl start postgresql
```

создать пользователя sogo и базу данных sogo (при запросе «Пароль» следует ввести пароль пользователя postgresql, созданный при создании системных баз данных):
# su - postgres -s /bin/sh -c 'createuser --no-superuser --no-createdb --no-createrole sogo'
Пароль:
# su - postgres -s /bin/sh -c "psql -c \"ALTER USER sogo WITH PASSWORD

'1q2w3e4r';∖""

```
Пароль пользователя postgres:
ALTER ROLE
# su - postgres -s /bin/sh -c 'createdb -O sogo sogo'
Пароль:
# systemctl restart postgresql
```

" bybeencer rebeare pobeg

Настройка Samba DC:

 пользователи расположены в домене AD, расположенном на контроллере с Samba DC. Сервер Samba AD DC должен быть предварительно развернут (см. раздел 10);

2) создать в домене пользователя sogo с паролем Pa\$\$word (при запросе дважды ввести пароль):

# samba-tool user create sogo
# samba-tool user setexpiry --noexpiry sogo

Haстройка SOGo (настраивается на домен test.alt):

3) заполнить файл конфигурации /etc/sogo/sogo.conf:

```
{
SOGoProfileURL = "postgresql://sogo:1q2w3e4r@localhost/sogo/sogo user profile";
OCSFolderInfoURL = "postgresql://sogo:1q2w3e4r@localhost/sogo/sogo folder info";
OCSSessionsFolderURL = "postgresql://sogo:1q2w3e4r@localhost/sogo/sogo_sessions_folder";
OCSEMailAlarmsFolderURL = "postgresql://sogo:1q2w3e4r@localhost/sogo/sogo_alarms_folder";
SOGoEnableEMailAlarms = YES;
SOGoDraftsFolderName = Drafts;
SOGoSentFolderName = Sent;
SOGoTrashFolderName = Trash;
SOGoIMAPServer = "imaps://localhost:993/?tlsVerifyMode=allowInsecureLocalhost";
SOGoMailingMechanism = sendmail;
SOGoForceExternalLoginWithEmail = NO;
NGImap4ConnectionStringSeparator = "/";
SOGoUserSources =
        id = sambaLogin;
            displayName = "SambaLogin";
             canAuthenticate = YES;
        type = ldap;
            CNFieldName = cn;
```

#### ЛКНВ.11100-01 90 03

```
IDFieldName = cn;
        UIDFieldName = sAMAccountName;
        hostname = "ldaps://127.0.0.1";
        baseDN = "CN=Users, DC=test, DC=alt";
        bindDN = "CN=sogo, CN=Users, DC=test, DC=alt";
        bindPassword = "Pa$$word";
        bindFields = (sAMAccountName);
    },
    {
        id = sambaShared;
        displayName = "Shared Addressbook";
        canAuthenticate = NO;
        isAddressBook = YES;
        type = ldap;
        CNFieldName = cn;
        IDFieldName = mail;
        UIDFieldName = mail;
        hostname = "ldaps://127.0.0.1";
        baseDN = "CN=Users, DC=test, DC=alt";
       bindDN = "CN=sogo, CN=Users, DC=test, DC=alt";
        bindPassword = "Pa$$word";
        filter = "((NOT
                            isCriticalSystemObject='TRUE') AND
                                                                     (mail='*')
                                                                                        (NOT
                                                                                 AND
objectClass=contact))";
   },
    {
        id = sambaContacts;
        displayName = "Shared Contacts";
        canAuthenticate = NO;
        isAddressBook = YES;
        type = 1dap;
        CNFieldName = cn;
        IDFieldName = mail;
        UIDFieldName = mail;
        hostname = "ldaps://127.0.0.1";
        baseDN = "CN=Users,DC=test,DC=alt";
        bindDN = "CN=sogo, CN=Users, DC=test, DC=alt";
        bindPassword = "Pa$$word";
        filter = "((((objectClass=person) AND
                                                              (objectClass=contact)
                                                                                        AND
((uidNumber>=2000) OR (mail='*')))
                                       isCriticalSystemObject='TRUE')
                 AND
                           (NOT
                                                                             AND
                                                                                        (NOT
showInAdvancedViewOnly='TRUE') AND (NOT uid=Guest))
                    (((objectClass=group)
                                                AND
                                                         (gidNumber>=2000))
                                                                                AND
                                                                                        (NOT
                 OR
isCriticalSystemObject='TRUE') AND (NOT showInAdvancedViewOnly='TRUE')))";
        mapping = \{
            displayname = ("cn");
        };
   }
  );
  SOGoSieveScriptsEnabled = YES;
  SOGoLanguage = Russian;
  SOGoTimeZone = Europe/Moscow;
  SOGoFirstDayOfWeek = 1;
}
```

#### 4) включить службы по умолчанию и перезапустить их:

# for service in samba postgresql memcached sogo httpd2; do
systemctl restart \$service; done
Возможные ошибки будут записаны в файл журнала

```
/var/log/sogo/sogo.log.
```

### 11.3. Включение веб-интерфейса

#### Для включения веб-интерфейса нужно выполнить команды:

# for mod in proxy proxy\_http authn\_core authn\_file auth\_basic authz\_user env dav headers rewrite version setenvif; do a2enmod \$mod; done

- # a2ensite SOGo
- # systemctl restart httpd2 sogo

Веб-интерфейс SOGo (рис. 506) будет доступен по адресу:

http://<agpec\_cepsepa>/SOGo/.

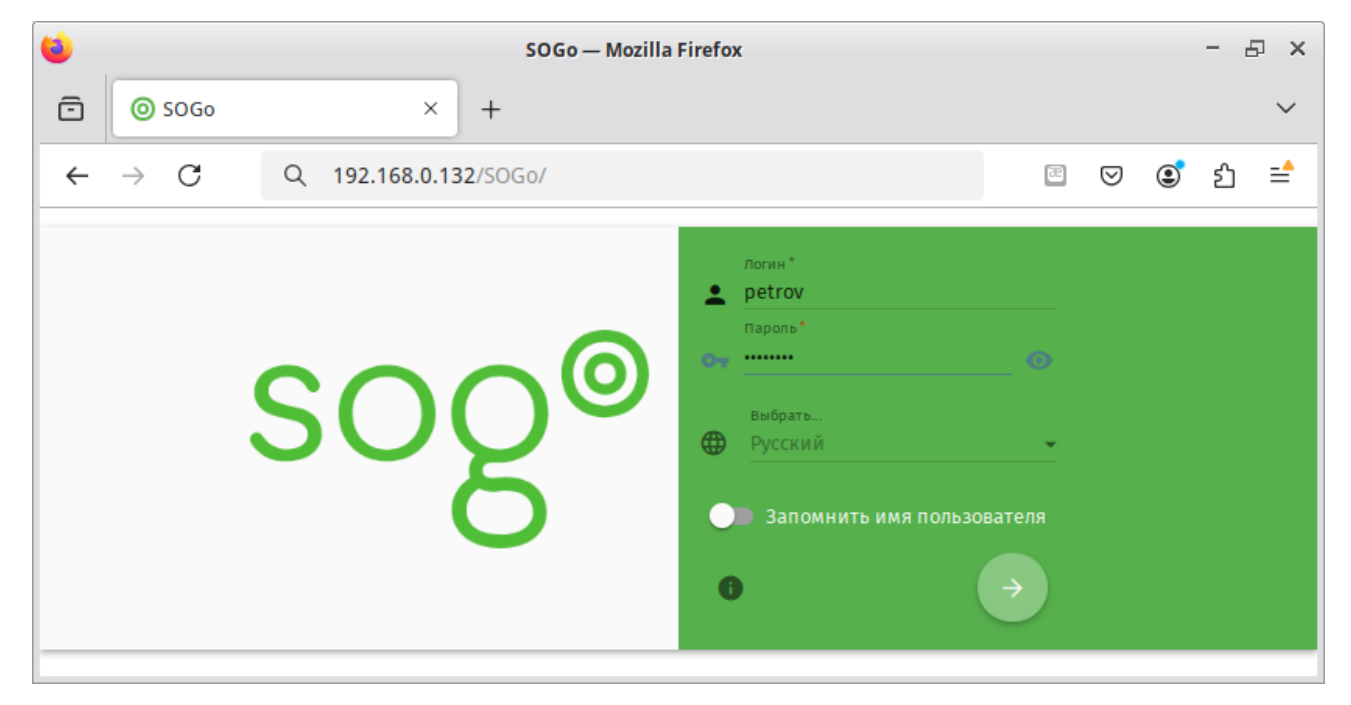

Рис. 506 – Форма входа в веб-интерфейс SOGo

Примечание. Если при входе в веб-интерфейс возникает ошибка «Неправильный логин или пароль» и в логах /var/log/sogo/sogo.log есть ошибки вида:

Jul 06 16:14:51 sogod [12257]: [ERROR] <0x0x5578db070b40[LDAPSource]> Could not bind to the LDAP server ldaps://127.0.0.1 (389) using the bind DN: CN=sogo,CN=Users,DC=test,DC=alt

следует в файл /etc/openldap/ldap.conf добавить опцию TLS\_REQCERT allow и перезапустить службы samba и sogo:

# systemctl restart samba sogo

## 11.4. Настройка электронной почты

△ Предварительно должен быть настроен DNS (см. п. 13).

Для использования электронной почты в SOGo (рис. 507) нужно настроить аутентификацию в AD для Postfix и Dovecot.

| 1                              | пятница<br>С октябрь<br>2024             | ti 🖬 🔤 😃                            |
|--------------------------------|------------------------------------------|-------------------------------------|
| Денис Пет 🏚<br>petrov@test.alt | Q Входящие \Xi 🚍 😋                       |                                     |
| petrov@test.alt                | 1 сообщения 🚍 Порядок получения          | test                                |
| 🛄 Входящие                     |                                          | Пятница, Октябрь 18, 2024 12:13 ЕЕТ |
| 🔛 Черновики                    | System Administrator 12:13<br>test 391 B | System Administrator                |
| > Отправленные                 |                                          |                                     |
| 📋 Корзина                      |                                          | Пт 18 окт 2024 12:13:05 ЕЕТ         |
| 🚚 Спам                         |                                          |                                     |
| 🖂 Шаблоны                      | <b>Ø</b>                                 |                                     |

Рис. 507 – Использование электронной почты в SOGo

В примере используется следующая конфигурация:

- имя домена: test.alt;
- размещение почты: /var/mail/<имя\_домена>/<имя\_пользователя> (формат maildir);
- доступ на чтение почты: IMAP (порт 993), SSL;
- доступ на отправку почты: SMTP (порт 465), SSL/STARTTLS;
- данные аутентификации: email с доменом (например, petrov@test.alt) или имя пользователя.

Примечание. У пользователей SambaDC должен быть указан атрибут mail-address. Указать атрибут mail-address можно, например, при создании учетной записи:

```
# samba-tool user create petrov --mail-address='petrov@test.alt'
# samba-tool user create ivanov --mail-address='ivanov@test.alt'
```

```
Доступ к серверу LDAP осуществляется по протоколу ldap без шифрования.
Для контроллера домена SambaDC нужно отключить ldaps в
/etc/samba/smb.conf в секции [global]:
ldap server require strong auth = по и перезапустить samba:
# service samba restart
```

#### 965

Предварительно нужно создать пользователя vmail (пароль Pa\$\$word) с не истекающей учетной записью:

```
# samba-tool user create -W Users vmail
# samba-tool user setexpiry vmail --noexpiry
```

11.4.1. Haстройка Postfix

Установить пакет postfix-ldap:

# apt-get install postfix-ldap

При настройке Postfix и Dovecot без сервиса групповой работы SOGo следует

установить пакет postfix-dovecot:

# apt-get install postfix-dovecot

В каталоге /etc/postfix изменить файлы для домена test.alt:

- изменить содержимое файла main.cf:

```
# Global Postfix configuration file. This file lists only a small subset
# of all parameters. For the syntax, and for a complete parameter list,
# see the postconf(5) manual page. For a commented and more complete
# version of this file see /etc/postfix/main.cf.dist
mailbox command = /usr/libexec/dovecot/dovecot-lda -f "$SENDER"
                                                                                    -a
"$RECIPIENT"
inet protocols = ipv4
# Mappings
virtual_mailbox_base = /var/mail
virtual mailbox domains = test.alt
virtual mailbox maps = ldap:/etc/postfix/ad local recipients.cf
virtual alias maps = ldap:/etc/postfix/ad mail groups.cf
virtual transport = dovecot
local transport = virtual
local recipient maps = $virtual mailbox maps
# SSL/TLS
smtpd use tls = yes
smtpd tls security level = encrypt
#smtpd tls security level = may
smtpd_sasl_auth_enable = yes
smtpd_sasl_local_domain = test.alt
smtpd_sasl_path = private/auth
smtpd_sasl_type = dovecot
smtpd_sender_login_maps = ldap:/etc/postfix/ad sender login.cf
smtpd_tls_auth_only = yes
smtpd_tls_cert_file = /var/lib/ssl/certs/dovecot.cert
smtpd_tls_key_file = /var/lib/ssl/private/dovecot.key
smtpd_tls_CAfile = /var/lib/ssl/certs/dovecot.pem
smtpd recipient restrictions = permit mynetworks, reject unauth destination,
per-mit_sasl_authenticated, reject
smtpd sender restrictions = reject authenticated sender login mismatch
```

- файл /etc/postfix/mydestination должен быть пустым;

#### 966

#### - в файл master.cf нужно добавить строки:

```
dovecot
         unix –
                         n
                                 n
                                         _
                                                 -
                                                         pipe
   flags=DRhu user=mail:mail argv=/usr/libexec/dovecot/deliver
                                                                       -d
 ${recipient}
 smtps
          inet n
                                 n
                                                          smtpd
                         _
                                         _
                                                 _
   -o smtpd tls wrappermode=yes
   -o smtpd sasl auth enable=yes
   -o smtpd_client_restrictions=permit_sasl authenticated,reject
- создать файл ad local recipients.cf:
 version = 3
 server host = test.alt:389
 search base = dc=test,dc=alt
 scope = sub
 query filter
                                                                        =
 (&(|(mail=%s)(otherMailbox=%u0%d))(sAMAccountType=805306368))
 result filter = %s
 result attribute = mail
 special result attribute = member
bind = yes
bind dn = cn=vmail, cn=users, dc=test, dc=alt
bind pw = Pa$$word
- создать файл ad mail groups.cf:
 version = 3
 server host = test.alt:389
 search base = dc=test,dc=alt
 timeout = 3
 scope = sub
 query filter = (&(mail=%s)(sAMAccountType=268435456))
 result filter = %s
 result attribute = mail
 special result attribute = member
bind = yes
bind dn = cn=vmail, cn=users, dc=test, dc=alt
bind pw = Pa$$word
- создать файл ad sender login.cf:
 version = 3
 server host = test.alt:389
 search base = dc=test,dc=alt
 scope = sub
 query filter = (&(objectClass=user)(|(sAMAccountName=%s)(mail=%s)))
 result_attribute = mail
bind = yes
bind dn = cn=vmail, cn=users, dc=test, dc=alt
bind pw = Pa$$word
```

- перезапустить службу postfix:

# systemctl restart postfix

Проверка конфигурации Postfix (в выводе не должно быть никаких сообщений):

# postconf >/dev/null

Проверка пользователя почты petrov:

```
# postmap -q petrov@test.alt ldap:/etc/postfix/ad_local_recipients.cf
petrov@test.alt
```

Проверка входа:

```
# postmap -q petrov@test.alt ldap:/etc/postfix/ad_sender_login.cf
petrov@test.alt
```

Проверка общего адреса e-mail:

```
# samba-tool group add --mail-address=sales@test.alt Sales
Added group Sales
# samba-tool group addmembers Sales ivanov,petrov
Added members to group Sales
# postmap -q sales@test.alt ldap:/etc/postfix/ad_mail_groups.cf
sales@test.alt,ivanov@test.alt,petrov@test.alt
```

## 11.4.2. Настройка Dovecot

Установить Dovecot:

# apt-get install dovecot

Изменить файлы для домена test.alt:

- создать файл /etc/dovecot/dovecot-ldap.conf.ext:

| hosts                                                | = test.alt:3268                                                                       |
|------------------------------------------------------|---------------------------------------------------------------------------------------|
| ldap version                                         | = 3                                                                                   |
| auth_bind                                            | = yes                                                                                 |
| dn                                                   | <pre>= cn=vmail,cn=Users,dc=test,dc=alt</pre>                                         |
| dnpass                                               | = Pa\$\$word                                                                          |
| base                                                 | <pre>= cn=Users,dc=test,dc=alt</pre>                                                  |
| scope                                                | = subtree                                                                             |
| deref                                                | = never                                                                               |
| <pre>user_filter = (&amp;<br/>user_attrs = =ui</pre> | <pre>cobjectClass=user)( (mail=%Lu)(sAMAccountName=%Lu))) .d=8,gid=12,mail=user</pre> |
| <pre>pass filter = (&amp;</pre>                      | <pre>(objectClass=user)( (mail=%Lu)(sAMAccountName=%Lu)))</pre>                       |
| pass attrs = mail                                    | =user                                                                                 |

- ИЗМенить файл /etc/dovecot/conf.d/10-auth.conf:

auth\_mechanisms = plain
!include auth-ldap.conf.ext

- ИЗМенить файл /etc/dovecot/conf.d/10-mail.conf:

```
mail_location = maildir:/var/mail/%d/%n:UTF-8:INBOX=/var/mail/%d/%n/Inbox
mail_uid = mail
mail_gid = mail
first_valid_uid = 5
first_valid_gid = 5
```

#### 968

969

```
- ИЗМЕНИТЬ файл /etc/dovecot/conf.d/10-master.conf:
 service imap-login {
   inet listener imap {
     port = 0
   }
   inet listener imaps {
   }
 }
 service pop3-login {
   inet listener pop3 {
    port = 0
   }
   inet listener pop3s {
     port = 0
   }
 }
 service lmtp {
  unix listener lmtp {
   }
 }
 service imap {
 }
 service pop3 {
 }
 service auth {
  unix listener auth-userdb {
   }
  unix listener /var/spool/postfix/private/auth {
    mode = 0600
    user = postfix
     group = postfix
   }
 }
 service auth-worker {
 }
 service dict {
  unix listener dict {
   }
 }
- ИЗМенить файл /etc/dovecot/conf.d/15-lda.conf:
protocol lda {
  hostname = test.alt
   postmaster address = administrator@test.alt
 }
- ИЗМенить файл /etc/dovecot/conf.d/15-mailboxes.conf:
namespace inbox {
   inbox = yes
   mailbox Drafts {
     auto = subscribe
     special use = \Drafts
   }
   mailbox Junk {
     auto = subscribe
     special use = \Junk
```

## ЛКНВ.11100-01 90 03

```
}
   mailbox Trash {
     auto = subscribe
     special use = \Trash
   }
   mailbox Sent {
     auto = subscribe
     special use = \Sent
   }
   mailbox "Sent Messages" {
     special use = \Sent
   }
 }
- создать файл /etc/dovecot/conf.d/10-stats.conf:
 service stats {
     unix listener stats-reader {
         user = mail
         group = mail
         mode = 0660
     }
     unix listener stats-writer {
         user = mail
         group = mail
         mode = 0660
     }
 }
```

- перезапустить службу dovecot:

# systemctl restart dovecot

Проверка конфигурации Dovecot (в выводе не должно быть никаких сообщений):

# doveconf >/dev/null

11.4.3. Безопасность

Так как конфигурационные файлы содержат пароль пользователя LDAP, их нужно сделать недоступным для чтения прочим пользователям:

```
# chown dovecot:root /etc/dovecot/dovecot-ldap.conf.ext
# chmod 0640 /etc/dovecot/dovecot-ldap.conf.ext
# chown root:postfix /etc/postfix/ad_local_recipients.cf
/etc/postfix/ad_mail_groups.cf /etc/postfix/ad_sender_login.cf
# chmod 0640 /etc/postfix/ad_local_recipients.cf
/etc/postfix/ad_mail_groups.cf /etc/postfix/ad_sender_login.cf
```

## Перезапустить службы:

# systemctl restart dovecot postfix

### ЛКНВ.11100-01 90 03

## 11.4.4. Проверка конфигурации

### Проверка SMTP:

```
# date | mail -s test petrov@test.alt
# mailq
Mail queue is empty
```

## Проверка IMAP (выход по «Ctrl+D»):

```
# openssl s client -crlf -connect test.alt:993
. . .
tag login petrov@test.alt Pa$$word
tag OK [CAPABILITY IMAP4rev1 LITERAL+ SASL-IR LOGIN-REFERRALS ID
ENABLE
IDLE
        SORT
                SORT=DISPLAY
                                THREAD=REFERENCES THREAD=REFS
THREAD=ORDEREDSUBJECT
MULTIAPPEND URL-PARTIAL CATENATE UNSELECT CHILDREN NAMESPACE
UIDPLUS
LIST-EXTENDED
               I18NLEVEL=1
                            CONDSTORE
                                        QRESYNC
                                                  ESEARCH
                                                           ESORT
SEARCHRES
WITHIN CONTEXT=SEARCH LIST-STATUS BINARY MOVE] Logged in
```

где dc1.test.alt – имя узла сервера SOGo.

11.4.5. Настройка автоответчика, переадресации и фильтрации

В данном разделе рассмотрен процесс конфигурирования Dovecot с плагином Sieve, для возможности фильтрации и переадресации писем.

### Настройка Dovecot:

- в файле /etc/dovecot/conf.d/dovecot.conf указать используемые протоколы:

protocols = imap lmtp submission sieve

- в файл /etc/dovecot/conf.d/10-mail.conf добавить опцию mail\_home c

указанием пути до каталогов с почтой:

```
mail_location = maildir:/var/mail/%d/%n:UTF-8:INBOX=/var/mail/%d/%n/Inbox
mail_uid = mail
mail_gid = mail
first_valid_uid = 5
first_valid_gid = 5
mail_home = /var/mail/%d/%n
```

переменные %d и %u указывают на имя домена и имя учетной записи;

- в файле /etc/dovecot/conf.d/15-lda.conf в раздел protocol lda добавить плагин sieve:

mail\_plugins = \$mail\_plugins sieve

- в файле /etc/dovecot/conf.d/20-lmtp.conf в разделе protocol lmtp также указать плагин sieve:

```
mail_plugins = $mail_plugins sieve
```

- в файле /etc/dovecot/conf.d/20-managesieve.conf раскомментировать строку:

protocols = \$protocols sieve

- в файле /etc/dovecot/conf.d/90-sieve.conf закомментировать строку sieve = file:~/sieve;active=~/.dovecot.sieve и добавить новое ее значение:

```
#sieve = file:~/sieve;active=~/.dovecot.sieve
sieve = file:/var/mail/%Ld/%n/sieve;active=/var/mail/%Ld/%n/active.sieve
```

```
в этом же файле pacкомментировать опцию sieve_extensions и привести ее к виду:
```

```
sieve_extensions = +notify +imapflags +vacation-seconds
+vacation +date +relational
```

- в файле /etc/dovecot/conf.d/10-auth.conf подключить master-users:

!include auth-master.conf.ext

- в файле /etc/dovecot/master-users создать запись:

my\_master\_user@non-exist.com:{PLAIN}password::::::

Должно быть обязательно указано несуществующее имя домена. В реальных условиях необходимо использовать хеш пароля (например, doveadm pw -s SSHA512).

- в файле /etc/sogo/sieve.creds указать эти данные в виде: my\_master\_user@non-exist.com:password
- в начало файла /etc/cron.d/sogo дописать:

MAILTO=""
- в этом же файле раскомментировать строку:

```
*/5 * * * * _sogo /usr/sbin/sogo-tool update-autoreply -p
/etc/sogo/sieve.creds
```

В SOGo необходимо активировать окно настроек почтовых фильтров (параметр SOGoSieveScriptsEnabled), окно настроек сообщений об отпуске (параметр SOGoVacationEnabled), а также окно настроек адресов электронной почты для пересылки (параметр SOGoForwardEnabled). Для этого в файл конфигурации /etc/sogo/sogo.conf добавить строки:

```
SOGoSieveScriptsEnabled = YES;
SOGoVacationEnabled = YES;
SOGoForwardEnabled = YES;
SOGoSieveFolderEncoding = UTF-8;
```

#### Перезапустить службы:

# systemctl restart postfix dovecot sogo

В результате в веб-интерфейсе SOGo в настройках почты появятся три дополнительные вкладки (рис. 508). На вкладке «Фильтры» (рис. 509) можно создавать фильтры и устанавливать критерии, по которым они должны работать. На вкладке «Отпуск» (рис. 510) можно настроить автоответ на время отпуска. На вкладке «Пересылка» (рис. 511) настраивается переадресация электронной почты.

| <br>Денис Петров<br>petrov@test.alt | стятница<br>октябрь<br>2024 18                                        | <b>C C C</b>     |  |  |  |  |  |
|-------------------------------------|-----------------------------------------------------------------------|------------------|--|--|--|--|--|
| Настройки                           | < ОБЩЕЕ МЕТКИ УЧЕТНЫЕ ЗАПИСИ ІМАР ФИЛЬТРЫ                             | отпуск пересылка |  |  |  |  |  |
| 🗱 Общее                             |                                                                       |                  |  |  |  |  |  |
| 🖬 Календарь                         | Показывать только почтовые ящики, на которые подписан                 |                  |  |  |  |  |  |
| 🗎 Адресная книга                    | Синхронизировать только почтовые папки по умолчанию (EAS)             |                  |  |  |  |  |  |
| 🔛 Почта                             | Проверять количество непрочитанных сообщений для всех почтовых ящиков |                  |  |  |  |  |  |
|                                     | Сортировать сообщения по темам                                        |                  |  |  |  |  |  |
|                                     | Автоматически отмечать сообщения как прочитанные                      |                  |  |  |  |  |  |

Рис. 508 – SOGo. Настройки почты

974

| <b>.</b>                       | 0 | Имя фильтра*<br>Test                                                                  | Ģ      |
|--------------------------------|---|---------------------------------------------------------------------------------------|--------|
| Денис Петров<br>petrov@testalt |   | Для входящих сообщений отвечают всем указанным правилам 👻                             |        |
| Настройки                      | < | которые тпуск пересылка                                                               |        |
| 🔅 Общее                        |   | Тема - содержит - Важно - создать                                                     | ФИЛЬТР |
| 🛅 Календарь                    |   | Добавить условие 🕒                                                                    |        |
| Адресная книга                 |   |                                                                                       |        |
| 🔛 Почта                        |   | Быполнить следующие деиствия<br>Почтовый ящик*<br>— Переместить сообщение в — Шаблоны |        |
|                                |   |                                                                                       |        |
|                                |   | Добавить де йствие 🛛 🔂                                                                |        |
|                                |   | отмена ок                                                                             |        |

# Рис. 509 – SOGo. Настройка фильтра

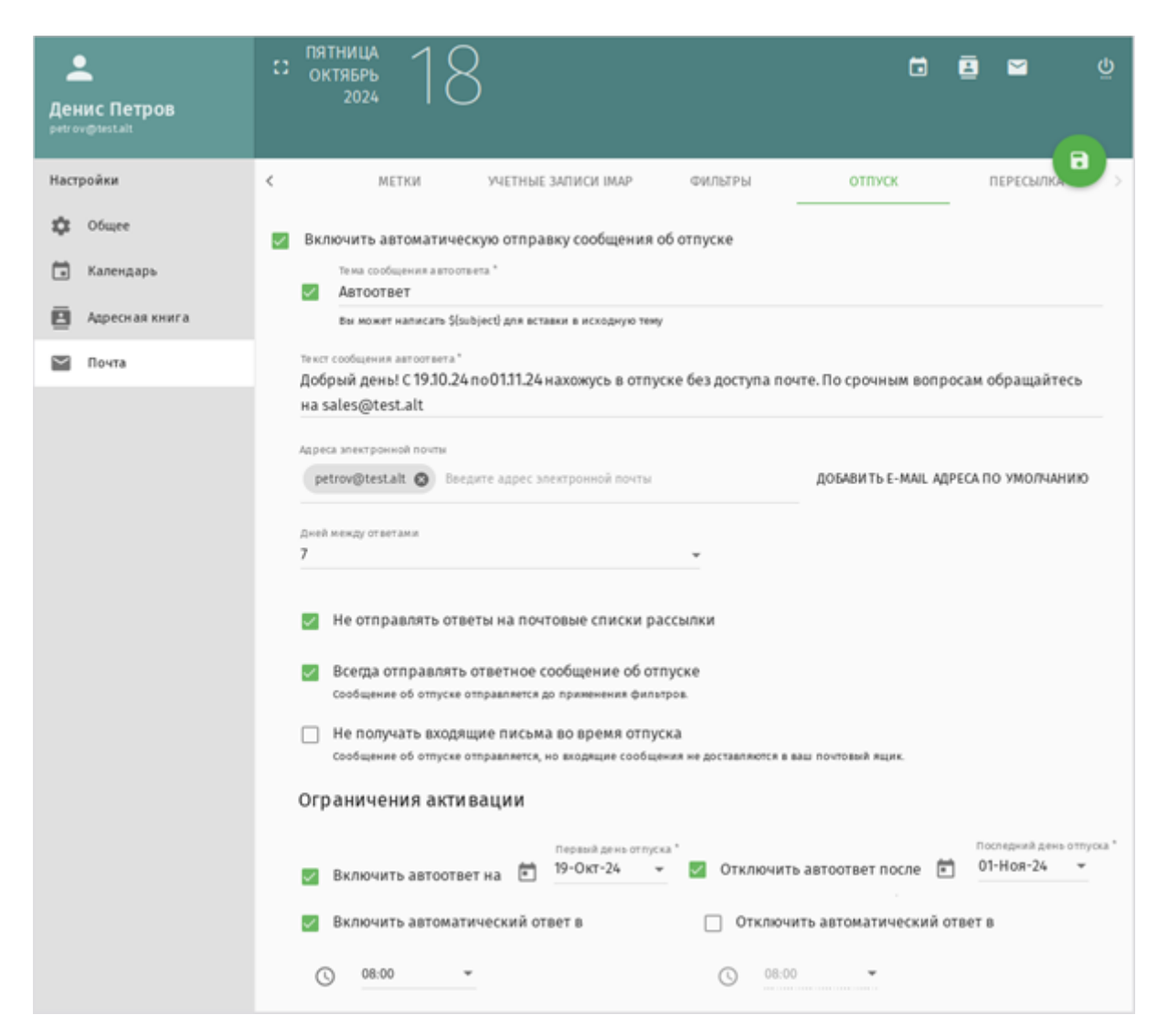

Рис. 510 – SOGo. Настройки автоответа на период отпуска

| <br>Денис Петров<br>petrov@Mest.alt                                  | стратница<br>октябрь<br>2024 18                                                                                                    |    | 8 | N C       | Ϋ́ |
|----------------------------------------------------------------------|----------------------------------------------------------------------------------------------------|----|---|-----------|----|
| Настройки                                                            | К МЕТКИ УЧЕТНЫЕ ЗАПИСИ IMAP ФИЛЬТРЫ ОТПУ<br>ОТПУ                                                                                           | CK |   | ПЕРЕСЫЛКА |    |
| <ul> <li>Общее</li> <li>Календарь</li> <li>Адресная книга</li> </ul> | Пересылать входящие сообщения           Адреса электронной почты           zayc@test.alt         Добавить еще один адрес электронной почты |    |   |           |    |
| 💟 Почта                                                              | <ul> <li>Всегда пересылать<br/>входящие сообщения пересылаются до применения ваших фильтров.</li> <li>Оставлять копию</li> </ul>           |    |   |           |    |

Рис. 511 – SOGo. Настройка переадресации электронной почты

#### 12. FREEIPA

FreeIPA – это комплексное решение по управлению безопасностью Linux-систем, 389 Directory Server, MIT Kerberos, NTP, DNS, Dogtag, состоит из веб-интерфейса и интерфейса командной строки.

FreeIPA является интегрированной системой проверки подлинности и авторизации в сетевой среде Linux, FreeIPA-сервер обеспечивает централизованную проверку подлинности, авторизацию и контроль за аккаунтами пользователей сохраняя сведения о пользователе, группах, узлах и других объектах, которые требуются для обеспечения сетевой безопасности.

12.1. Установка сервера FreeIPA

В качестве примера показана установка сервера FreeIPA со встроенным DNS сервером и доменом EXAMPLE.TEST в локальной сети 192.168.0.0/24. В примере для установки сервера используется узел: ipa.example.test (192.168.0.113).

Для корректной работы сервера должны соблюдаться следующие условия:

- для сервера должно быть задано полное доменное имя (FQDN);
- IP-адрес сервера не должен изменяться;
- в настройках сетевого интерфейса должен быть указан собственный IP-адрес в качестве первичного DNS.

Если настройка FreeIPA выполняется не сразу после устатновки ОС, во избежание конфликтов с разворачиваемым tomcat необходимо отключить ahttpd, работающий на порту 8080, а также отключить HTTPS в Apache2 (если Apache2 установлен):

```
# systemctl stop ahttpd
# a2dissite 000-default_https
# a2disport https
# service httpd2 condreload
```

#### Установить пакеты:

```
# apt-get install freeipa-server freeipa-server-dns
```

#### Задать имя сервера:

# hostnamectl set-hostname ipa.example.test

Примечание. После изменения имени компьютера могут перестать запускаться приложения. Для решения этой проблемы нужно перезагрузить систему.

Команда установки сервера FreeIPA, со встроенным DNS-сервером, автоматическим обнаружением обратных зон DNS и с настройкой сервера пересылок, в пакетном режиме:

# ipa-server-install -U --hostname=\$(hostname) \
-r EXAMPLE.TEST -n example.test -p 12345678 -a 12345678 \
--setup-dns --forwarder 8.8.8.8 --auto-reverse

Для пакетной установки необходимо указать следующие параметры:

- - г REALM NAME имя области Kerberos для сервера FreeIPA;
- - n DOMAIN NAME доменное имя;
- -р DM\_PASSWORD пароль, который будет использоваться сервером каталогов для менеджера каталогов (DM);
- -а ADMIN PASSWORD пароль пользователя admin, администратора FreeIPA;
- -∪ позволить процессу установки выбрать параметры по умолчанию, не запрашивая у пользователя информацию;

- --hostname=HOST NAME - полное DNS-имя этого сервера.

Чтобы установить сервер со встроенным DNS, должны также быть добавлены следующие параметры:

- --setup-dns создать зону DNS, если она еще не существует, и настроить DNS-сервер;
- -- forwarder или -- no-forwarders в зависимости от того, нужно ли настроить серверы пересылки DNS или нет;
- -- auto-reverse или -- no-reverse в зависимости от того, нужно ли настроить автоматическое обнаружение обратных зон DNS, которые должны быть созданы в FreeIPA DNS, или отключить автоматическое определение обратных зон.

### ВНИМАНИЕ!

Пароли должны быть не менее 8 символов.

Для запуска интерактивной установки следует выполнить команду:

# ipa-server-install

Обратите внимание на ответы на вопрос, не совпадающий с предложенными:

Do you want to configure integrated DNS (BIND)? [no]: yes

Остальные вопросы нужно выбрать по умолчанию (можно просто нажать <Enter>). При установке также нужно ввести пароль администратора системы и пароль администратора каталогов.

После завершения процесса конфигурации будет выведена подсказка со следующими шагами:

```
_____
    Setup complete
    Next steps:
       1. You must make sure these network ports are open:
           TCP Ports:
             * 80, 443: HTTP/HTTPS
             * 389, 636: LDAP/LDAPS
             * 88, 464: kerberos
             * 53: bind
           UDP Ports:
             * 88, 464: kerberos
             * 53: bind
             * 123: ntp
       2. You can now obtain a kerberos ticket using the command:
'kinit admin'
          This ticket will allow you to use the IPA tools (e.g., ipa
user-add)
          and the web user interface.
```

The ipa-server-install command was successful

Для возможности управлять FreeIPA-сервером из командной строки нужно получить билет Kerberos:

# kinit admin

Добавить в DNS запись о сервере времени, чтобы компьютеры в локальной сети могли к нему подключаться:

```
# ipa dnsrecord-add example.test _ntp._udp --srv-priority=0 \
--srv-weight=100 --srv-port=123 --srv-target=ipa.example.test
```

Проверить работу ntp сервера можно командой:

# ntpdate -q localhost
server 127.0.0.1, stratum 4, offset -0.000201, delay 0.02571

20 Nov 19:04:00 ntpdate[7971]: adjust time server 127.0.0.1 offset -0.000201 sec

Проверить наличие прямой и обратной зон можно, выполнив команды:

```
# ipa dnszone-show example.test
Имя зоны: example.test.
Активная зона: True
Полномочный сервер имён: ipa.example.test.
...
# ipa dnszone-show 0.168.192.in-addr.arpa.
Имя зоны: 0.168.192.in-addr.arpa.
Активная зона: True
Полномочный сервер имён: ipa.example.test.
```

...

Примечание. Если в выводе присутствуют ошибки следующего вида:

[error] CalledProcessError: Command '/sbin/systemctl restart httpd2.service' returned non-zero exit status 1

#### Выполнить команду:

# systemctl restart httpd2

#### Отменить установку:

# ipa-server-install -U --uninstall

и повторить снова.

П р и м е ч а н и е . В случае сбоя установки сервера FreeIPA некоторые файлы конфигурации могут быть уже сконфигурированы. В этом случае дополнительные попытки установить сервер FreeIPA завершатся неудачно. Чтобы решить эту проблему, перед повторной попыткой запуска процесса установки, следует удалить частичную конфигурацию сервера FreeIPA:

# ipa-server-install --uninstall

Если ошибки при установке сервера FreeIPA остаются, следует переустановить ОС. Одним из требований для установки сервера FreeIPA является чистая система без каких-либо настроек.

Веб-интерфейс FreeIPA будет доступен по адресу:

https://ipa.example.test/ipa/ui/

12.2. Установка сервера FreeIPA в режиме CA-less

В этом разделе описывается, как можно установить сервер FreeIPA (Сервер 64 бит (x86\_64), AArch64 (ARMv8)) со встроенным DNS-сервером без центра сертификации (CA).

CA-less конфигурация требуется в тех случаях, когда по какой-либо причине нет возможности развернуть на FreeIPA сервис PKI dogtag. Например, на данный момент это невозможно сделать в некоторых сертифицированных конфигурациях.

### ЛКНВ.11100-01 90 03

Предварительные действия:

1) установить пакеты:

```
# apt-get install freeipa-server freeipa-server-dns
```

2) задать имя сервера:

# hostnamectl set-hostname ipa.example.test

Примечание. После изменения имени компьютера могут перестать запускаться приложения. Для решения этой проблемы нужно перезагрузить систему.

Подготовить сертификаты для сервера FreeIPA:

```
1) создать каталог для сертификатов:
```

```
# mkdir ~/test ca
```

```
2) создать файл password.txt с паролем к закрытому ключу (длина пароля должна быть не меньше 8 символов):
```

```
# echo "SECret.123" > ~/test ca/password.txt
```

3) создать базу данных NSS:

```
# certutil -d ~/test_ca -N -f ~/test_ca/password.txt
```

4) создать noise файл, заполненный случайными числами:

```
# head -c20 /dev/random > ~/test_ca/noise.txt
```

5) выполнить экспорт переменной CERT SERIAL:

```
# export CERT_SERIAL=1
```

6) создать СА сертификат:

```
# SKID="0x`openssl rand -hex 20`"
```

```
# echo $SKID
```

0xfa012b30b9407b0750b786ff5ed9f49ce3998622

```
# certutil -d ~/test_ca -S -n "CA" -s "CN=Certificate
Authority" -x -t CT,,C -1 -2 -5 -m $CERT_SERIAL -v 120 -z
~/test_ca/noise.txt -f ~/test_ca/password.txt --extSKID
```

В ответ на запросы команды дать следующие ответы (на запрос «Enter value

for the key identifier fields», следует ввести вывод команды echo \$SKID):

```
0 - Digital Signature
1 - Non-repudiation
5 - Cert signing key
9 - done
Is this a critical extension [y/N]? y
```

```
Is this a CA certificate [y/N]?
                                    У
   Enter the path length constraint, enter to skip [<0 for
 unlimited path] 0
    Is this a critical extension [y/N]? y
   Enter value for the key identifier fields, enter to omit:
  0xfa012b30b9407b0750b786ff5ed9f49ce3998622
    Is this a critical extension [y/N]? n
    5 - SSL CA
    6 - S/MIME CA
    7 - Object Signing CA
    9 - done
    Is this a critical extension [y/N]? n
7) создать noise файл, заполненный случайными числами:
   # head -c20 /dev/random > ~/test ca/noise.txt
8) создать запрос на сертификат (на запрос «Enter value for the key identifier
  fields», следует ввести вывод команды echo $SKID):
  # SKID="0x`openssl rand -hex 20`"
  # echo $SKID
  0xb17caf72b46288bcc9c887c89894dc917e06f724
                    ~/test ca -R -s CN=$HOSTNAME,O=IPA
  #
     certutil
              -d
                                                                 -0
  /tmp/servercert.reg -k rsa -g 2048 -z ~/test ca/noise.txt -f
  ~/test ca/password.txt -a --extSKID
  Generating key. This may take a few moments...
 Adding Subject Key ID extension.
 Enter value for the key identifier fields, enter to omit:
  0xb17caf72b46288bcc9c887c89894dc917e06f724
  Is this a critical extension [y/N]?
  n
9) подписать запрос на сертификат:
  # export CERT SERIAL=$(($CERT SERIAL + 1))
```

```
# certutil -d ~/test_ca -C -c "CA" -i /tmp/servercert.req -o
/tmp/servercert.pem -m $CERT_SERIAL -v 120 -f
~/test_ca/password.txt -1 -5 -a
```

В ответ на запросы команды дать следующие ответы:

```
2 - Key encipherment
```

9 - done

```
Is this a critical extension [y/N]? n
1 - SSL Server
9 - done
Is this a critical extension [y/N]? n
```

П р и м е ч а н и е . Можно также создать отдельные сертификаты для серверов HTTP и Directory.

Произвести экспорт сертификатов в правильные форматы:

1) импортировать полученный сертификат (на запрос команды следует ввести

пароль к закрытому ключу, указанный в файле ~/test\_ca/password.txt):

```
# certutil -d ~/test_ca -A -i /tmp/servercert.pem -n Server-
Cert -a -t ,,
Enter Password or Pin for "NSS Certificate DB":
```

2) экспортировать сертификат в РКСЅ#12:

```
# pk12util -o ~/test_ca/servercert.p12 -n Server-Cert -d
~/test_ca -k ~/test_ca/password.txt -w ~/test_ca/password.txt
pk12util: PKCS12 EXPORT SUCCESSFUL
```

3) экспортировать сертификат СА в формат РЕМ:

```
# certutil -d ~/test ca -L -n "CA" -a > ~/test ca/cacert.pem
```

Установка CA-less IPA:

1) установить пароль к закрытому ключу в значение переменной PSWD:

# export PSWD=\$(cat ~/test\_ca/password.txt)

2) проверить правильность создания сертификата:

```
# openssl verify -CAfile ~/test_ca/cacert.pem /tmp/servercert.pem
/tmp/servercert.pem: OK
```

### 3) установить CA-less IPA:

\* Create and configure an instance of Directory Server

\* Create and configure a Kerberos Key Distribution Center (KDC)

\* Configure Apache (httpd)

\* Configure SID generation

To accept the default shown in brackets, press the Enter key.

На вопрос, нужно ли сконфигурировать DNS-сервер BIND ответить утвердительно:

Do you want to configure integrated DNS (BIND)? [no]: yes

и на вопрос о продолжении настройки системы с указанными значениями ответить утвердительно:

Continue to configure the system with these values? [no]: yes

Остальные вопросы нужно выбрать по умолчанию (можно просто нажать <Enter>). При установке также нужно ввести пароль администратора системы и пароль администратора каталогов.

После завершения процесса конфигурации будет выведена подсказка со следующими шагами:

Setup complete Next steps: 1. You must make sure these network ports are open: TCP Ports: \* 80, 443: HTTP/HTTPS \* 389, 636: LDAP/LDAPS \* 88, 464: kerberos \* 53: bind UDP Ports: \* 88, 464: kerberos \* 53: bind \* 123: ntp 2. You can now obtain a kerberos ticket using the command: 'kinit admin' This ticket will allow you to use the IPA tools (e.g., ipa user-add) and the web user interface. The ipa-server-install command was successful

Примечание. Можно указать при установке опции --pkinit-cert-file=Файл – файл, содержащий сертификат SSL Kerberos KDC и закрытый ключ и --pkinit-pin=Пароль – пароль от закрытого ключа Kerberos KDC.

Для возможности управлять FreeIPA-сервером из командной строки нужно получить билет Kerberos:

# kinit admin

Веб-интерфейс FreeIPA будет доступен по адресу:

https://ipa.example.test/ipa/ui/

### 12.3. Добавление новых пользователей домена

Для добавления новых пользователей можно воспользоваться веб-интерфейсом FreeIPA. Для этого нужно открыть в веб-браузере адрес https://ipa.example.test/ipa/ui и ввести данные администратора для входа в систему (рис. 512). Для входа в веб-интерфейс следует использовать имя admin, и пароль, введенный при установке сервера FreeIPA.

После успешной авторизации можно создать нового пользователя домена. Для этого в окне «Пользователи домена» нужно нажать на кнопку «Добавить» (рис. 513).

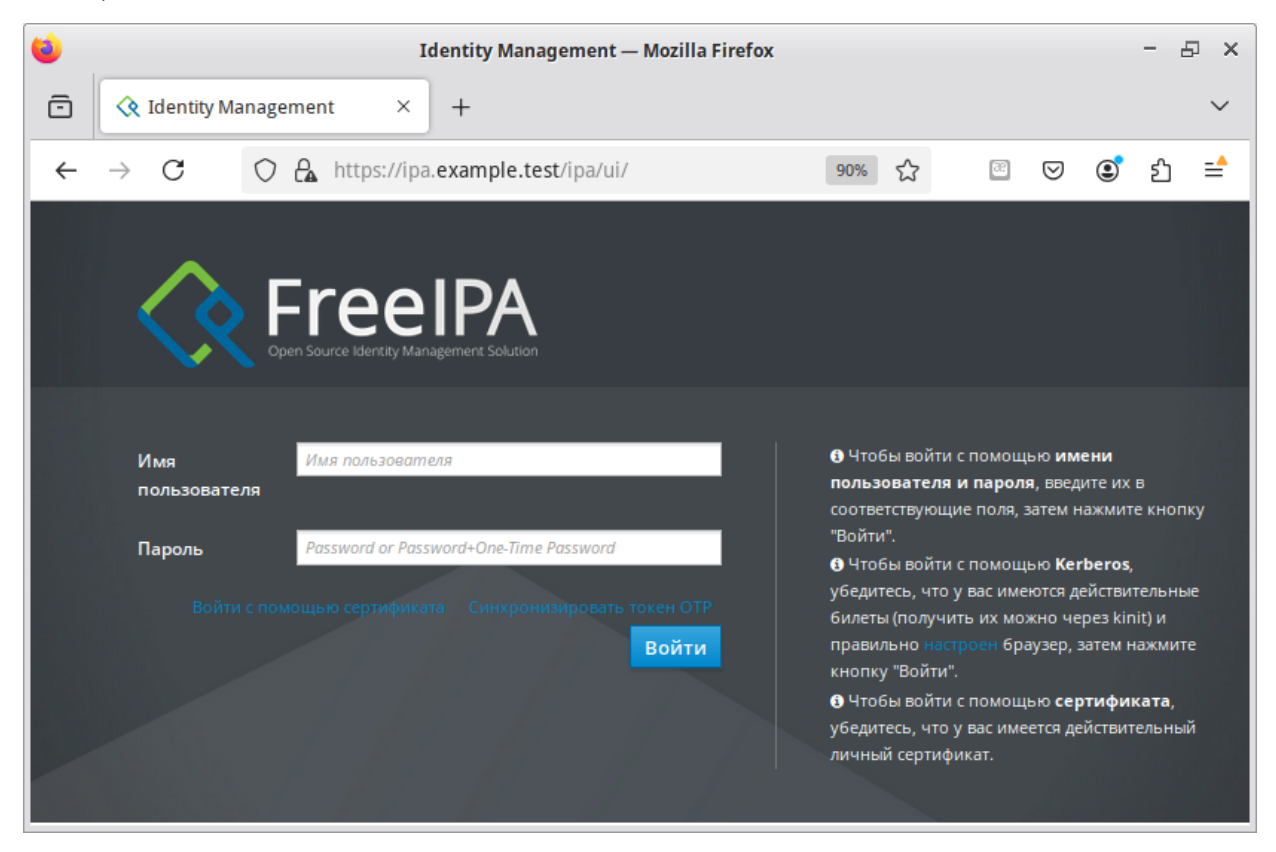

Рис. 512 – Веб-интерфейс FreeIPA

| Идентификация Политика Аутентификация Сетевые службы IPA-сервер<br>Пользователи Узлы Службы Группы Представления ID Автоучастник ∨ Subordinate IDs ∨<br>Категории<br>пользователи<br>Активные Пользователи<br>Неподтверждённые<br>пользователи<br>Хранилые Пользователи<br>Неподтверждённые<br>пользователи<br>Хранилые Пользователи Имя учётной<br>залиси<br>пользователи Амя учётной<br>залиси<br>пользователи Амя чамилия Состояние UID почты Телефона А | Administrator |                   |              |             |            |           |        |            |         |              |                              |       |      | FreeIPA                                       |
|----------------------------------------------------------------------------------------------------|---------------|-------------------|--------------|-------------|------------|-----------|--------|------------|---------|--------------|------------------------------|-------|------|-----------------------------------------------|
| Пользователи Узлы Службы Группы Представления ID Автоучастник ∨ Subordinate IDs ∨<br>Категории<br>пользователей АКТИВНЫЕ ПОЛЬЗОВАТЕЛИ<br>Астивные ?<br>пользователи<br>Неподтверждённые<br>пользователи<br>Храниты ШD Адрес электронной Номер<br>пользователи<br>Храниты © 1034400000                                                                                                    |               |                   |              |             | eep        | IPA-c     | службі | Сетевые    | ия      | ентификац    | Аут                          | итика | Пол  | дентификация                                  |
| Категории<br>пользователей АКТИВНЫЕ ПОЛЬЗОВАТЕЛИ<br>Активные пользователи<br>Неподтверждённые<br>пользователи<br>Хранимые аdmin Аdministrator - Поз4400000                                                                                                    |               |                   | dinate IDs 🗸 | Subord      | стник 🗸    | Автоу     | ения Ю | Представле | ( )     | Группь       | лужбы                        | C     | Узлы | ользователи                                   |
| Активные пользователи Поиск Q СОбновить ЭУдалить + Добавить — Отключить К Включить Д<br>Неподтверждённые пользователи Имя учётной записи пользователя Имя Фамилия Состояние UID почты Номер телефона Д<br>Хранилые аdmin                                                                                                    |               |                   |              |             |            |           |        | тели       | 30Ba    | е поль       | ивны                         | Акт   |      | атегории<br>ользователей                      |
| нользователи Неподтверждённые пользователи Ммя учётной записи пользователи Ммя учётной записи пользователя Ммя фамилия Состояние UID Адрес электронной Номер телефона Д                                                                                                    | цействия ~    | 🛩 Включить        | - Отключить  | обавить     | +д         | вить      | C 06   |            |         | ٩            | CK .                         | Rouc  | . *  | стивные                                       |
| Xpanamule admin Administrator 🖌 1034400000                                                                                                    | алжность      | Номер<br>телефона | электронной  | Адрес почты | UID        | Состояние | я      | Фамили     | Имя     | тной ателя   | Имя учё<br>записи<br>пользов | 0     |      | ользователи<br>еподтверждённые<br>ользователи |
| пользователи Включено                                                                                                    |               |                   |              |             | 1034400000 | включено  | rator  | Administ   |         |              | admin                        | 0     |      | ранимые<br>ользователи                        |
| Показано записей: с 1 по 1 из 1.                                                                                                    |               |                   |              |             |            |           |        |            | 1 /3 1. | исей: с 1 по | азано зап                    | Пока  |      |                                               |

Рис. 513 – Окно «Пользователи домена»

В открывшемся окне нужно ввести данные пользователя и нажать на кнопку «Добавить» (рис. 514).

| Добавить пользоват                    | еля       | 3     |
|---------------------------------------|-----------|-------|
| Имя учётной<br>записи<br>пользователя | isakova   |       |
| Имя *                                 | Ольга     |       |
| Фамилия *                             | Исакова   |       |
| Класс                                 |           |       |
| Без личной<br>группы                  |           |       |
| ID группы                             | 948000000 | ~     |
| Новый пароль                          |           |       |
| Проверить<br>пароль                   |           |       |
| * Обязательное поле                   |           |       |
|                                       |           | <br>0 |

Рис. 514 – Окно добавления нового пользователя домена

Созданный пользователь появится в списке пользователей (рис. 515).

### Активные пользователи

| Поис | ж                                     | Q     | С Обнов       | ить        | удалить | +Доба   | вить         | - Отключить         | <ul> <li>Включить</li> </ul> | Действия ~ |
|------|---------------------------------------|-------|---------------|------------|---------|---------|--------------|---------------------|------------------------------|------------|
|      | Имя учётной<br>записи<br>пользователя | Имя   | Фамилия       | Состо      | яние UI | D       | Адре<br>почт | ес электронной<br>ъ | Номер<br>телефона            | Должность  |
| 0    | admin                                 |       | Administrator | ✓<br>Включ | 94      | 8000000 |              |                     |                              |            |
| ۲    | isakova                               | Ольга | Исакова       | ✓<br>Включ | 94      | 8000007 | isako        | va@example.test     |                              |            |
|      | ivanov                                | Илья  | Иванов        | ✓<br>Включ | 94      | 8000003 | ivano        | ov@example.test     |                              |            |

Рис. 515 – Список пользователей домена

12.4. Ввод рабочей станции в домен FreeIPA – установка клиента и подключение к серверу

Инструкция по вводу рабочей станции под управлением ОС Альт СП Рабочая станция в домен FreeIPA.

12.4.1. Установка FreeIPA клиента

Установить пакеты:

# apt-get install freeipa-client libsss\_sudo krb5-kinit bindutils libbind zip

Примечание. На рабочей станции 64/32 бит установить также пакет task-auth-freeipa.

Примечание. Очистить конфигурацию freeipa-client невозможно. В случае если это нужно (например, для удаления, переустановки freeipa-client) следует переустановить систему.

12.4.2. Настройка сети. FreeIPA

Клиентские компьютеры должны быть настроены на использование DNSсервера, который был сконфигурирован на сервере FreeIPA во время его установки. При получении IP-адреса по DHCP данные о сервере DNS также должны быть получены от сервера DHCP. Ниже приведен пример настройки сетевого интерфейса со статическим IP-адресом.

В сетевых настройках нужно указать использовать сервер FreeIPA для разрешения имен. Эти настройки можно выполнить как в графическом интерфейсе, так и в консоли:

 в ЦУС в разделе «Сеть» → «Ethernet-интерфейсы» задать имя компьютера, указать в поле DNS-серверы IP-адрес FreeIPA-сервера и в поле «Домены поиска» – домен для поиска (рис. 516);

2) в консоли:

- задать имя компьютера:
  - # hostnamectl set-hostname comp01.example.test
- добавить DNS-сервер, для этого нужно создать файл /etc/net/ifaces/eth0/resolv.conf со следующим содержимым: nameserver 192.168.0.113

где 192.168.0.113 – IP-адрес FreeIPA-сервера;

- указать службе resolvconf использовать DNS FreeIPA и домен для поиска. Для этого в файле /etc/resolvconf.conf добавить/отредактировать следующие параметры:

interface order='lo lo[0-9]\* lo.\* eth0'

search domains=example.test

где:

- a) eth0-интерфейс на котором доступен FreeIPA-сервер;
- б) example.test-домен;
- обновить DNS-адреса:

# resolvconf -u

988

| -                        | Центр управл                                                      | ения си      | стемой (от суперпользовател        | ля)                   |                   |
|--------------------------|-------------------------------------------------------------------|--------------|------------------------------------|-----------------------|-------------------|
| 🛧 Главная 🛛 🔳 Режим эксп | іерта × Выход                                                     |              |                                    |                       | 🕜 Справка         |
|                          | 24                                                                |              |                                    |                       |                   |
| имя компьютера: сопро    | JT.example.test                                                   |              |                                    |                       |                   |
| Интерфейсы               |                                                                   |              |                                    |                       |                   |
| enp0s3                   | провод подсоединён<br>МАС: 08:00:27:04:70:09<br>Интерфейс ВКЛЮЧЕН |              |                                    | -1                    | ×                 |
|                          | Версия протокола IP: IF                                           | Pv4 - 🗸      | Включить                           |                       |                   |
|                          | Конфигурация: Е                                                   | Вручную      |                                    |                       | *                 |
|                          | ІР-адреса:                                                        | 192.16       | 8.0.190/24                         |                       | Удалить           |
|                          | Д                                                                 | обавить 1    | t IP:                              | /24 (255.255.255.0)   | - Добавить        |
|                          | Шлюз по умолчанию:                                                | 192.168.0.   | 1                                  |                       |                   |
|                          | DNS-серверы:                                                      | 192.168.0.   | 113 8.8.8.8                        |                       |                   |
|                          | Домены поиска:                                                    | example.te   | est                                |                       |                   |
|                          | (н                                                                | несколько зн | начений записываются через пробел) |                       |                   |
|                          |                                                                   |              |                                    |                       | Дополнительно     |
|                          |                                                                   |              | Создать сетевой мост               | ь сетевой мост) Настр | оить сетевой мост |
| Применить Сбросит        | ь                                                                 |              |                                    |                       |                   |

Рис. 516 – Настройка на использование DNS-сервера домена

Примечание. После изменения имени компьютера могут перестать запускаться приложения. Для решения этой проблемы нужно перезагрузить систему.

В результате выполненных действий в файле /etc/resolv.conf должны появиться строки:

```
search example.test
nameserver 192.168.0.113
```

12.4.3. Подключение к серверу в ЦУС

Для ввода рабочей станции в домен FreeIPA, нужно в ЦУС перейти в раздел «Пользователи» — «Аутентификация» (пакет alterator-auth).

В открывшемся окне следует выбрать пункт «Домен FreeIPA», заполнить поля «Домен» и «Имя компьютера», затем нажать на кнопку «Применить» (рис. 517).

# ЛКНВ.11100-01 90 03

|                     | Центр управления системой (от суперпользователя)                                                             |          |
|---------------------|----------------------------------------------------------------------------------------------------|----------|
| лавная 📕 Режим э    | ксперта × Выход                                                                                              | 🤇 Справі |
|                     | 0.01-200276060                                                                                               |          |
|                     | טוסטספו באבא                                                                                                 |          |
| 🔾 Домен ALT Linux и | ли Astra Linux Directory                                                                                     |          |
| Домен: example.te   | est                                                                                                    |          |
| Кэшировать ау       | тентификацию при недоступности сервера домена                                                                |          |
| 〇 Домен Active Dire | ctory                                                                                                    |          |
| Внимание: Не уст    | ановлен пакет task-auth-ad-sssd или task-auth-ad-winbind.Аутентификация в домене Active Directory недоступна |          |
| Домен:              | example.test                                                                                                 |          |
| Рабочая группа:     |                                                                                                    |          |
| Имя компьютера:     | newhost                                                                                                    |          |
|                     | SSSD (в единственном домене)                                                                                 |          |
|                     | 🔾 Winbind (в сложных доменах)                                                                                |          |
| Домен FreeIPA       |                                                                                                    |          |
| Домен:              | example.test                                                                                                 |          |
| Имя компьютера:     | newhost                                                                                                    |          |
|                     |                                                                                                    |          |
| Настройки SSSD      |                                                                                                    |          |
|                     |                                                                                                    |          |
| Внимание!           |                                                                                                    |          |
| Изменение домен     | а заработает только после перезагрузки компьютера                                                            |          |
| Восстановить фа     | йлы конфигурации по умолчанию (smb.conf. krb5.conf. sssd.conf).                                              | _        |
| Occeranosano qu     |                                                                                                    | _        |
| Remain              |                                                                                                    |          |
| применить           |                                                                                                    |          |

Рис. 517 – Ввод в домен в «Центре управления системой»

В открывшемся окне нужно ввести имя пользователя, имеющего право вводить машины в домен, и его пароль и нажать на кнопку «ОК» (рис. 518).

| Введите пароль для<br>с правами подключе | учётной записи<br>ния к домену. |   |  |  |  |
|------------------------------------------|---------------------------------|---|--|--|--|
| Имя пользователя:                        | admin                           |   |  |  |  |
| Пароль:                                  | •••••                           | Ŧ |  |  |  |
| ОК Отмена                                |                                 |   |  |  |  |

Рис. 518 – Параметры учетной записи с правами подключения к домену

В случае успешного подключения, будет выведено соответствующее сообщение (рис. 519).

| Информация                               |  |  |  |
|------------------------------------------|--|--|--|
| ј Добро пожаловать в домен example.test. |  |  |  |
| ✓ ОК                                     |  |  |  |

Рис. 519 – Успешное подключение к домену

Перезагрузить рабочую станцию.

12.4.4. Подключение к серверу в консоли

Запустить скрипт настройки клиента в пакетном режиме:

# ipa-client-install -U -p admin -w 12345678

или интерактивно:

# ipa-client-install

Если все настроено, верно, скрипт должен выдать такое сообщение:

'''Discovery was successful!'''
Client hostname: comp01.example.test
Realm: EXAMPLE.TEST
DNS Domain: example.test
IPA Server: ipa.example.test
BaseDN: dc=example,dc=test
Continue to configure the system with these values? [no]:

Нужно ответить yes, ввести имя пользователя, имеющего право вводить машины в домен, и его пароль.

| ВНИМАНИЕ!    |               |                |              |                 |      |       |
|--------------|---------------|----------------|--------------|-----------------|------|-------|
| Если при     | входе в домен | н возникает та | акая ошибка: |                 |      |       |
| Hostname     | e (comp01.exa | ample.test)    | does not h   | ave A/AAAA reco | ord. |       |
| Failed t     | to update DNS | S records.     |              |                 |      |       |
| Нужно        | проверить     | IP-адрес       | доменного    | DNS-сервера     | В    | файле |
| /etc/resolv. | conf.         |                |              |                 |      | _     |

В случае возникновения ошибки, нужно перед повторной установкой запустить процедуру удаления:

# ipa-client-install -U --uninstall

Для работы sudo-политик для доменных пользователей на клиентской машине нужно разрешить доступ к sudo:

# control sudo public

12.4.5. Вход пользователя

В окне входа в систему (рис. 520) необходимо ввести логин учетной записи пользователя FreeIPA и нажать кнопку «Войти», в открывшемся окне ввести пароль, соответствующий этой учетной записи и нажать кнопку «Войти».

| Добро пожаловать |                  |
|------------------|------------------|
| isakova          |                  |
| учетная запись   | Добро пожаловать |
|                  | ······ 1         |
|                  | Отмена Войти     |

Рис. 520 – Вход пользователя

При первом входе пользователя будет запрошен текущий (установленный администратором) пароль и затем у пользователя запрашивается новый пароль (рис. 521) и его подтверждение.

992

| •••••• | 1                                                             |   |  |  |  |  |
|--------|---------------------------------------------------------------|---|--|--|--|--|
|        | Текущий пароль                                                |   |  |  |  |  |
|        | Отмена Войти                                                  |   |  |  |  |  |
| Срок   | действия пароля истёк. Необходимо сейчас изменить ваш пароль. |   |  |  |  |  |
|        |                                                               |   |  |  |  |  |
|        |                                                               | 1 |  |  |  |  |
|        | Новый пароль                                                  |   |  |  |  |  |
|        | Отнона                                                        |   |  |  |  |  |

Рис. 521 – Запрос текущего пароля и нового пароля

Если машина до этого была в других доменах или есть проблемы со входом пользователей рекомендуется очистить кэш sssd:

```
# systemctl stop sssd
# rm -f /var/lib/sss/db/*
# rm -f /var/lib/sss/mc/*
# systemctl start sssd
```

12.4.6. Удаление клиента FreeIPA

При удалении, клиент удаляется из домена FreeIPA вместе с конфигурацией системных служб FreeIPA.

Для удаления клиента FreeIPA необходимо:

- на клиенте ввести команду:

```
# ipa-client-install --uninstall
...
Client uninstall complete.
The original nsswitch.conf configuration has been restored.
You may need to restart services or reboot the machine.
Do you want to reboot the machine? [no]: yes
The ipa-client-install command was successful
- на клиенте удалить, если они есть, старые принципалы Kerberos (кроме
/etc/krb5.keytab):
```

# ipa-rmkeytab -k /path/to/keytab -r EXAMPLE.TEST

- на сервере FreeIPA удалить все записи DNS для клиентского узла:

# ipa dnsrecord-del Имя записи: comp01 Имя зоны: example.test Возможность удаления определенной записи не предусмотрена. Удалить все? Yes/No (default No): yes \_\_\_\_\_\_\_ Удалена запись "comp01"

- на сервере FreeIPA удалить запись узла с сервера LDAP FreeIPA (при этом будут удалены все службы и отозваны все сертификаты, выданные для этого узла):

# ipa host-del comp01.example.test Удален узел "comp01.example.test"

12.5. Настройка репликации

Для установки реплики используется утилита ipa-replica-install. Реплики необходимо устанавливать по одной. Установка нескольких реплик одновременно не поддерживается.

Новую реплику можно установить:

- на существующем клиенте FreeIPA путем преобразования клиента в реплику;

- на машине, которая еще не зарегистрирована в домене FreeIPA.

В обеих этих ситуациях можно настроить реплику, добавив нужные параметры в команду ipa-replica-install.

Для возможности установки реплики должны быть установлены те же пакеты, что и при установке сервера:

# apt-get install freeipa-client freeipa-server-dns

Задать имя сервера:

# hostnamectl set-hostname replica.example.test

Перед настройкой репликации необходимо настроить систему на использование DNS-сервера, который был сконфигурирован на сервере FreeIPA во время его установки см. п. 12.4.2.

#### 12.5.1. Настройка реплики на существующем клиенте

#### Развернуть и настроить клиент:

# ipa-client-install -d --domain=example.test --server=ipa.example.test
--realm=EXAMPLE.TEST --principal=admin --password=12345678 --enable-dnsupdates -U

После выполнения этой операции узел replica.example.test должен появиться в веб-интерфейсе FreeIPA.

Перед разворачиванием реплики необходимо убедиться, что при настройке DNS в процессе инициализации FreeIPA была создана обратная зона DNS («Сетевые службы» — «DNS» — «Зоны DNS») и в обратной зоне создана реверсивная запись для основного сервера 192.168.0.113.

Создать обратный адрес для реплики на DNS-сервере основного сервера. Для этого в веб-интерфейсе FreeIPA необходимо перейти в «Сетевые службы» «DNS» «Зоны DNS», выбрать в таблице запись домена (например, example.test.), в открывшемся списке открыть запись реплики (например, replica), нажать на IP-адрес в поле A записи и в открывшемся окне на ссылку «Создать запись DNS» (рис. 522) или выполнить команду:

# ipa dnsrecord-add 0.168.192.in-addr.arpa 145 --ptr-rec
'replica.example.test.'

При необходимости повторить данную процедуру для записи АААА.

#### Перенаправление на запись PTR

×

Получение данных зон DNS. Найдена зона: 0.168.192.in-addr.arpa. Проверка существования записи. Запись не найдена. <u>Создать запись DNS</u>

Закрыть

### Рис. 522 – Создать запись обратной зоны DNS

Примечание. Перед настройкой репликации необходимо убедиться, что серверы видят друг друга и правильно разрешают доменные имена.

Проверить возможность подключения можно, выполнив следующую команду

на машине, где будет установлена реплика:

# ipa-replica-conncheck --master ipa.example.test Check connection from replica to remote master 'ipa2.example.test': Directory Service: Unsecure port (389): OK Directory Service: Secure port (636): OK Kerberos KDC: TCP (88): OK Kerberos Kpasswd: TCP (464): OK HTTP Server: Unsecure port (80): OK HTTP Server: Secure port (443): OK

The following list of ports use UDP protocol and would need to be checked manually:

Kerberos KDC: UDP (88): SKIPPED Kerberos Kpasswd: UDP (464): SKIPPED

Connection from replica to master is OK. Start listening on required ports for remote master check Listeners are started. Use CTRL+C to terminate the listening part after the test.

Please run the following command on remote master: /usr/sbin/ipa-replica-conncheck --replica replica.example.test

И на машине FreeIPA сервере:

```
# /usr/sbin/ipa-replica-conncheck --replica replica.example.test
Check
       connection
                      from
                            master
                                      to
                                               remote
                                                      replica
'replica.example.test':
  Directory Service: Unsecure port (389): OK
  Directory Service: Secure port (636): OK
  Kerberos KDC: TCP (88): OK
  Kerberos KDC: UDP (88): OK
  Kerberos Kpasswd: TCP (464): OK
  Kerberos Kpasswd: UDP (464): OK
  HTTP Server: Unsecure port (80): OK
  HTTP Server: Secure port (443): OK
```

Connection from master to replica is OK.

При установке реплики на существующем клиенте FreeIPA можно выбрать один из двух способов, чтобы авторизовать установку:

- использовать учетные данные привилегированного пользователя;

- включить узел в группу ipaservers.

В примере, описанном ниже, для авторизации регистрации используется пароль привилегированного пользователя.

Настроить репликацию LDAP-каталога:

# ipa-replica-install

Password for admin@EXAMPLE.TEST:

Примечание. dbus может мешать проверке соединений при установке реплики, при появлении ошибок может помочь перезапуск сервиса:

# systemctl reload dbus

Добавить в DNS второй NTP-сервер:

# kinit admin

```
# ipa dnsrecord-add example.test _ntp._udp --srv-priority=0 --srv-
weight=100 --srv-port=123 --srv-target=replica.example.test
```

Имя записи: \_ntp.\_udp

SRV record: 0 100 123 ipa.example.test., 0 100 123 replica.example.test

Настроить репликацию DNS-зон:

# ipa-dns-install

Настроить репликацию СА:

# ipa-ca-install

12.5.2. Установка реплики на машине, которая еще не зарегистрирована в домене FreeIPA

При установке реплики в системе, которая еще не зарегистрирована в домене FreeIPA, утилита ipa-replica-install сначала регистрирует систему в качестве клиента, а затем устанавливает компоненты реплики.

Перед разворачиванием реплики необходимо убедиться, что при настройке DNS в процессе инициализации FreeIPA была создана обратная зона DNS («Сетевые службы»—«DNS»—«Зоны DNS») и в обратной зоне создана реверсивная запись для основного сервера 192.168.0.113.

Примечание. Если реплика находится в другой IP-сети, необходимо вручную добавить запись для обратной зоны реплики на сервере FreeIPA.

В примере, описанном ниже, для авторизации регистрации используется случайный пароль, действительный только для одной регистрации этого клиента.

### ЛКНВ.11100-01 90 03

Установка реплики с использованием случайного пароля:

- на сервере FreeIPA получить билет Kerberos:

- \$ kinit admin
- на сервере FreeIPA добавить внешнюю систему в качестве узла FreeIPA:

Managed by: replica.example.test

- на сервере FreeIPA добавить систему replica.example.test в группу узлов

ipaservers:

- на машине, где будет установлена реплика, установить необходимые пакеты:

# apt-get install freeipa-server freeipa-server-dns

- на машине, где будет установлена реплика, запустить утилиту ipa-replicainstall, указав сгенерированный пароль в параметре --password (т.к. пароль часто содержит специальные символы, следует заключить его в одинарные кавычки):

```
# ipa-replica-install --password='2AaT0Ix8itDsYugdDGoRtBt' \
--setup-ca --setup-dns --forwarder 192.168.0.113 --forwarder
8.8.8.8
```

Configuring client side components This program will set up IPA client. Version 4.9.14

Discovery was successful! Client hostname: replica.example.test Realm: EXAMPLE.TEST DNS Domain: example.test IPA Server: ipa.example.test BaseDN: dc=example,dc=test

```
...
The ipa-client-install command was successful
...
The ipa-replica-install command was successful
```

Примечание. dbus может мешать проверке соединений при установке реплики, при появлении ошибок может помочь перезапуск сервиса:

# systemctl reload dbus

12.5.3. Проверка репликации

После создания реплики можно проверить, реплицирует ли реплика данные должным образом:

- создать пользователя на новой реплике:

- \$ kinit admin
- \$ ipa user-add test\_user

- убедиться, что пользователь виден на другой реплике:

- \$ kinit admin
- \$ ipa user-show test\_user

После настройки и репликации контроллеров посмотреть топологию можно в веб-интерфейсе FreeIPA (рис. 523) («IPA-сервер»  $\rightarrow$  «Топология»  $\rightarrow$  «Тороlogy Graph»).

|                                                                                                    |                                                        |                                     |                      | 🛔 Administrator 🗸 |
|----------------------------------------------------------------------------------------------------|--------------------------------------------------------|-------------------------------------|----------------------|-------------------|
| Идентификация Политин                                                                              | ка Аутентификация                                      | Сетевые службы                      | ІРА-сервер           |                   |
| Управление доступом на осно<br>Отношения доверия ~ Т                                               | ове ролей – Диапазонь<br>опология Навигатор А          | а идентификаторов<br>PI Конфигураци | Домены области<br>ія | (realm)           |
| Топология<br>Суффиксы топологии<br>IPA-серверы<br>Роли сервера<br>Уровень домена<br>Тороlogy Graph | Topology Graph<br>Собновить + Добавита<br>ca<br>domain | n (example.tes<br>в Удалить         | st)                  |                   |
| Расположения IPA                                                                                   |                                                        | i                                   | pa                   | replica           |

Рис. 523 – Топология FreeIPA

12.6. Настройка доверительных отношений с Active Directory

FreeIPA использует Samba для интеграции в AD. Для работы Samba нужен работающий стек IPv6.

Начальные данные:

- ІР-адрес ІРА-сервера: 192.168.135.130;

- Имя IPA-сервера: dcf;

- Имя IPA-домена: domf.testf;

- NetBIOS имя IPA домена: DOMF;

- IP-адрес AD DC: 192.168.135.150;

- Имя AD DC: dcc;

- Имя AD домена: domc.testc;

- NetBIOS имя AD домена: DOMC.

Установить пакет:

# apt-get install freeipa-server-trust-ad

12.6.1. Настройка DNS

Перед подключением FreeIPA и AD к доверию необходимо убедиться, что серверы видят друг друга и правильно разрешают доменные имена.

Для настройки DNS необходимо:

- настроить зоны DNS на сервере FreeIPA;

- настроить условную переадресацию DNS в AD;

- проверить правильность конфигурации DNS.

12.6.1.1. Настройка зоны перенаправления DNS на сервере FreeIPA

Создание зоны переадресации DNS для домена AD в командной строке

(следует указать IP-адрес удаленного DNS-сервера с параметром --forwarder):

# kinit admin

Password for admin@EXAMPLE.TEST: # ipa dnsforwardzone-add test.alt --forwarder=192.168.0.132 \ --forward-policy=first Cepвep проверит DNS-перенаправитель (перенаправители). Это может занять некоторое время; пожалуйста, подождите... Имя зоны: test.alt.

### ЛКНВ.11100-01 90 03

Активная зона: True Перенаправители зон: 192.168.0.132 Политика перенаправления: first

Примечание. Если при добавлении зоны перенаправления появляется предупреждение об ошибке проверки DNSSEC, это означает, что удаленный DNS-сервер не использует DNSSEC. Рекомендуется включить DNSSEC на удаленном DNS-сервере.

Если включить проверку DNSSEC на удаленном DNS-сервере нельзя, можно отключить DNSSEC на сервере FreeIPA.

Для этого в файле /etc/bind/ipa-options-ext.conf следует установить для параметра dnssec-validation значение no:

dnssec-validation no;

И перезапустить службу DNS:

# systemctl restart bind.service

Проверка настройки:

# dig dc1.test.alt +noall +answer

dc1.test.alt. 886 IN A 192.168.0.132

12.6.1.2. Настройка переадресации DNS в AD

На сервере AD необходимо создать сервер условной пересылки для зоны IPA-домена.

IPА-домена.

Настройка «Альт Домен»:

```
    добавить в файл /etc/bind/options.conf строки (если используется dns_backend BIND9_DLZ):
```

```
zone "example.test" {
   type forward;
   forwarders { 192.168.0.113; };
```

};

2) перезапустить службу DNS:

# systemctl restart bind.service

Haстройка Windows Server с AD:

C:\> dnscmd 127.0.0.1 /ZoneAdd example.test /Forwarder 192.168.0.113

DNS Server 127.0.0.1 created zone example.test:

Command completed successfully

#### ЛКНВ.11100-01 90 03

12.6.2. Предварительная настройка IPA-сервера

Выполнить предварительную настройку IPA-сервера для работы с доверием:

# ipa-adtrust-install

Записи DNS создаются автоматически, если FreeIPA был установлен с интегрированным DNS-сервером. Если FreeIPA установлен без встроенного DNS-сервера, ipa-adtrust-install выведет список служебных записей, которые нужно вручную добавить в DNS.

Далее скрипт сообщит, что файл /etc/samba/smb.conf уже существует и будет переписан:

WARNING: The smb.conf already exists. Running ipa-adtrust-install will break your existing samba configuration.

Do you wish to continue? [no]: yes

Скрипт спросит, нужно ли конфигурировать slapi-nis плагин для поддержки работы старых клиентов (SSSD < 1.9) с пользователем из доверенного домена:

Enable trusted domains support in slapi-nis? [no]:

#### Результат выполнения команды:

```
Done configuring CIFS.
_____
Setup complete
You must make sure these network ports are open:
    TCP Ports:
     * 135: epmap
     * 138: netbios-dqm
     * 139: netbios-ssn
     * 445: microsoft-ds
     * 1024..1300: epmap listener range
     * 3268: msft-qc
    UDP Ports:
     * 138: netbios-dgm
     * 139: netbios-ssn
     * 389: (C) LDAP
     * 445: microsoft-ds
See the ipa-adtrust-install(1) man page for more details
    _____
IPA-сервер в своей работе использует следующие порты:
```

TCP ports: 80, 88, 443, 389, 636, 88, 464, 53, 135, 138, 139, 445, 1024 – 1300;
UDP ports: 88, 464, 53, 123, 138, 139, 389, 445.

Они должны быть открыты и доступны.

### ЛКНВ.11100-01 90 03

#### Перезапустить іра:

# systemctl restart ipa

Проверить, проходит ли Samba аутентификацию Kerberos со стороны

# ІРА-сервера:

12.6.3. Проверка конфигурации DNS

Перед настройкой доверия необходимо убедиться, что серверы FreeIPA и AD могут разрешать себя и друг друга.

12.6.3.1. На ІРА-сервере

Проверить наличие записей для работы сервисов IPA на DNS-сервере IPA.

1) запись, отвечающая за работу сервисов Kerberos через UDP и LDAP через TCP:

```
$ dig +short -t SRV _kerberos._udp.example.test
0 100 88 ipa.example.test.
0 100 88 replica.example.test.
$ dig +short -t SRV _ldap._tcp.example.test
0 100 389 replica.example.test.
0 100 389 ipa.example.test.
```

В выводе команд должен быть отображен список всех серверов IPA.

2) запись, отвечающая за имя Kerberos realm IPA домена:

```
$ dig +short -t TXT _kerberos.example.test
"EXAMPLE.TEST"
```

3) записи для работы сервисов AD на DNS-сервере IPA:

```
$ dig +short -t SRV _kerberos._tcp.dc._msdcs.test.alt
0 100 88 dc1.test.alt.
[user@ipa ~]$ dig +short -t SRV _ldap._tcp.dc._msdcs.test.alt
0 100 389 dc1.test.alt.
```

12.6.3.2. Ha Windows сервере с AD

Проверить наличие записей для работы сервисов IPA на DNS-сервере AD.

1) запустить утилиту nslookup.exe для поиска служебных записей:

### ЛКНВ.11100-01 90 03

```
C:\> nslookup.exe
> set type=SRV
```

2) записи, отвечающие за работу сервисов Kerberos через UDP и LDAP через

### TCP:

```
> kerberos. udp.example.test
_kerberos._udp.example.test SRV service location:
                        = 0
   priority
                        = 100
   weight
                         = 88
   port
   svr hostname
                        = ipa.example.test
ipa.example.test internet address = 192.168.0.113
> ldap. tcp.example.test
_ldap._tcp.example.test SRV service location:
   priority
                        = 0
                        = 100
   weight
   port
                         = 389
                 = ipa.example.test
   svr hostname
ipa.example.test internet address = 192.168.0.113
```

3) запись, отвечающая за имя Kerberos realm IPA домена:

```
C:\> nslookup.exe
> set type=TXT
> _kerberos.example.test
_kerberos.example.test text =
```

"EXAMPLE.TEST"

#### 12.6.4. Настройка доверия

Добавление двунаправленных доверительных отношений леса (Forest Trust) с AD (нужно ввести пароль Administrator AD, имя доменного администратора Windows – должно быть на латинице):

### ЛКНВ.11100-01 90 03

При появлении запроса следует ввести пароль администратора домена Active Directory.

Примечание. Учетная запись пользователя, используемая при создании доверия (аргумент опции --admin), должна быть членом группы Domain Admins. Имя учетной записи должно быть на английском языке.

Получить список доверенных доменов леса со стороны AD:

# ipa trust-fetch-domains test.alt

При этом IPA создаст нужные id-диапазоны для доверенных доменов.

Чтобы увидеть список всех доверенных доменов из леса можно выполнить

следующую команду:

| # ipa trustdomain-    | find test.alt   |         |                      |
|-----------------------|-----------------|---------|----------------------|
| Имя домена: test      | .alt            |         |                      |
| Имя домена NetBI      | OS: TEST        |         |                      |
| Идентификатор         | безопасности    | домена: | S-1-5-21-1716172980- |
| 2818422221-1777127716 |                 |         |                      |
| Домен включен: Т      | rue             |         |                      |
|                       |                 |         |                      |
| Количество возвраш    | енных записей 1 |         |                      |
|                       |                 |         |                      |

Просмотреть доверенные домены можно и в веб-интерфейсе (рис. 524) («IPA-Server» → «Отношения доверия») → «Отношения доверия»).

|                                                                                          | 🛔 Administrator 🗸 |
|------------------------------------------------------------------------------------------|-------------------|
| Идентификация Политика Аутентификация Сетевые службы ІРА-сервер                          |                   |
| Управление доступом на основе ролей 🗸 🛛 Диапазоны идентификаторов Домены области (realm) |                   |
| Отношения доверия - Топология Навигатор АРІ Конфигурация                                 |                   |
| Отношения доверия                                                                        | + Лобавить        |
|                                                                                          | тдооавитв         |
| П Имя области (realm)                                                                    |                   |
| C test.alt                                                                               |                   |
| Показано записей: с 1 по 1 из 1.                                                         |                   |
|                                                                                          |                   |

Рис. 524

#### ЛКНВ.11100-01 90 03

12.6.5. Проверка конфигурации Kerberos

Для проверки конфигурации Kerberos, следует проверить, возможно ли получить билет для пользователя AD и может ли пользователь AD запрашивать служебные билеты.

Проверка конфигурации:

1) запросить билет для пользователя AD:

# kinit ivanov@test.alt
Password for ivanov@test.alt:

2) запросить service ticket для сервиса из IPA домена:

```
# kvno -S host $(hostname)
host/ipa.example.test@EXAMPLE.TEST: kvno = 2
```

3) запросить service ticket сервиса из AD домена:

# kvno -S cifs dc1.test.alt
cifs/dc1.test.alt@: kvno = 1

Если билет службы AD предоставлен, в списке билетов будет отображаться

билет на предоставление билетов между областями (TGT) -

krbtgt/IPA.DOMAIN@AD.DOMAIN (В Примере: krbtgt/EXAMPLE.TEST@TEST.ALT):

# klist Ticket cache: KEYRING:persistent:0:krb ccache Ehxu7Rx Default principal: ivanov@TEST.ALT Valid starting Service principal Expires 21.11.2024 10:25:51 21.11.2024 20:24:56 cifs/dc1.test.alt@ renew until 22.11.2024 10:24:53 Ticket server: cifs/dc1.test.alt@TEST.ALT 21.11.2024 10:25:33 21.11.2024 20:24:56 host/ipa.example.test@EXAMPLE.TEST renew until 22.11.2024 10:24:53 21.11.2024 10:25:33 21.11.2024 20:24:56 krbtqt/EXAMPLE.TEST@TEST.ALT renew until 22.11.2024 10:24:53 21.11.2024 10:24:56 21.11.2024 20:24:56 krbtqt/TEST.ALT@TEST.ALT renew until 22.11.2024 10:24:53

12.6.6. Проверка пользователей доверенного домена

Необходимо проверить, имеют ли рабочие станции FreeIPA доступ к пользователям из доверенного домена.

На рабочей станции IPA выполнить команду:

### ЛКНВ.11100-01 90 03

```
# getent passwd ivanov@test.alt
ivanov@test.alt:*:386401105:386401105:ivanov:/home/test.alt/ivanov:
```

где ivanov – пользователь из AD домена.

Следует обратить внимание, что у пользователя не указана оболочка входа. Назначить оболочку входа для пользователей из доверенного домена можно добавив

на сервере IPA в файл /etc/sssd/sssd.conf строку:

```
[domain/example.test]
...
default_shell = /bin/bash
...
```

И перезапустить службу sssd:

# systemctl restart sssd

Вывод команды должен стать таким:

# getent passwd ivanov@test.alt

ivanov@test.alt:\*:386401105:386401105:ivanov:/home/test.alt/ivanov:/bin/bash

### ВНИМАНИЕ!

1) Для корректной работы сервера IPA с пользователями доверенного домена AD нужно обеспечить доступ сервиса sssd к /etc/krb5.keytab.

2) Для входа AD пользователя на рабочую станцию в домене под управлением FreeIPA, идентификатор пользователя должен быть указан в формате </br><ИМЯ\_ДОМЕНА>\<идентификатор\_пользователя\_AD>или<идентификатор\_пользователя\_AD>@<имя\_домена>(например, TEST\ivanov, TEST.ALT\ivanov, ivanov@test, ivanov@test.alt).

3) Для входа IPA пользователя в Windows рабочую станцию из AD имя пользователя вводится в формате <ИМЯ\_ДОМЕНА>\<идентификатор\_пользователя\_IPA>.

#### ЛКНВ.11100-01 90 03

# 13. НАСТРОЙКА СЛУЖБ DNS (BIND)

13.1. Общие сведения

Службы DNS (Bind) в ОС Альт СП отвечают за преобразование доменного имени в IP-адрес и за обратную операцию.

Если локальная сеть не подключена к сети Интернет, вполне возможно, что внутренний DNS-сервер в ней не нужен. За преобразование доменного имени в IP-адрес и обратно в различные механизмы, лишь один из которых базируется на службе доменных имен. В самом простом случае имена всех компьютеров вместе с их адресами можно записать в файл /etc/hosts. Порядок просмотра различных пространств имен указывается В файле /etc/nsswitch.conf. Строка files dns этого файла предписывает приложениям, пользующимся hosts: стандартной функцией gethostbyname() сначала обратиться в /etc/hosts, а затем отправить запрос к DNS-серверу.

Если задачу преобразования имен в адреса взял на себя провайдер, собственный DNS-сервер также не требуется. В этом случае на всех компьютерах в качестве сервера имен указывается сервер провайдера (поле «nameserver» в файле /etc/resolv.conf), к которому и идут все запросы. Даже если внутренняя сеть организована согласно RFC1918 (т. н. интранет) и адреса компьютеров в ней недоступны из внешней сети, DNS-запросы во внешнюю сеть будут выполняться. Между собой компьютерам предлагается общаться с помощью /etc/hosts или IP-адресов.

Некоторые службы и системные утилиты, работающие с доменными именами, запускаются в ОС Альт СП с использованием chroot (в каталоге /var/resolv), поэтому после изменения упомянутых файлов рекомендуется выполнить команду:

update\_chrooted conf

Собственную службу доменных имен рекомендуется настраивать для решения задач, описанных ниже.

13.2. Уменьшение времени ответа на DNS-запрос абонентов внутренней сети

Если канал подключения к сети Интернет обладает большим временем задержки, то работа с данными, включающими в себя много доменных имен (например, с www-страницами) может замедлиться. Общий объем трафика при этом не вырастет, поскольку система доменных имен – распределенная база данных, поддерживающая кеширования запросов. Первое обращение механизм к кеширующему DNS-серверу приводит к выполнению рекурсивного запроса: опрашивается сервер более высокого уровня, который, если не знает ответа, передаст запрос дальше. Результат запроса сохраняется в кэше, таким образом все последующие обращения именно к этой записи дальше кеширующего сервера не уйдут. Время жизни (Time To Live, TTL) записи в кэше определяется хозяином запрошенного доменного имени. По истечении TTL запись из кэша удаляется.

13.3. Именование компьютеров в интранет-сети

Решение этой задачи может потребоваться, если среди компьютеров внутренней сети есть свои серверы (например, корпоративный www-сервер), к которым другие компьютеры обращаются по доменному имени.

Поскольку адреса такой сети не пойдут дальше межсетевого экрана, допускается использовать имя какого угодно – в том числе несуществующего – домена и сделать соответствующие записи /etc/hosts. Поддержание в актуальном состоянии файла /etc/hosts на всех компьютерах – нелегкая задача, и лучше все-таки воспользоваться DNS-сервером.

13.4. Примеры использования DNS-сервера Bind

Решение обеих поставленных задач предоставляется настройкой DNS-сервера Bind.

В ОС Альт СП сервер Bind запускается с использованием chroot. В /etc от Bind остается символьная ссылка на главный файл настроек named.conf. Корневым каталогом является /var/lib/bind, где у Bind есть собственный каталог /etc содержащий набор включаемых друг в друга конфигурационных файлов, каталоги /var и /dev.
Примечание. Все пути к файлам и каталогам в настройках Bind начинаются именно из этого каталога, и /zone соответствует /var/lib/bind/zone.

Чтобы запустить named в кеширующем режиме, достаточно раскомментировать и заполнить раздел настройки forwarders (вышестоящие серверы) в файле /var/lib/bind/etc/options.conf.

В связи с возможными ограничениями на право обращаться к серверу с обычными и рекурсивными запросами (настройки allow-query и allow-recursion), допускается раскомментировать установки по умолчанию. Эти настройки открывают доступ только абонентам локальных сетей, к которым компьютер подключен непосредственно:

```
# grep allow- /var/lib/bind/etc/options.conf
// allow-query { localnets; };
// allow-recursion { localnets; };
```

Использование Bind для полноценного именования компьютеров в локальной сети требует создания двух зон (прямой и обратной), содержащих в виде записей определенного формата информацию о доменных именах компьютеров и об их роли в этих доменах.

Каждая зона должна включать запись типа SOA (StateOfAuthority, сведения об ответственности). В этой записи определяются основные временные и административные параметры домена, в том числе электронный адрес лица, ответственного за домен (администратора) и серийный номер зоны.

Серийный номер – число в диапазоне от 0 до 4294967295 (232); каждое изменение, вносимое в зону, должно сопровождаться увеличением этого номера. Обнаружив увеличение серийного номера, кеширующие и вторичные серверы признают все закешированные записи из этой зоны устаревшими. Удобно использовать формат «годмесяцчисловерсия», где все числа, кроме года, двузначные, а версия может обнуляться раз в день, соответствовать времени (например, по формуле 100\*(часы\*60+минуты)/(60\*24) или иметь сквозную нумерацию (в этом случае появляется сложность с переходом от версии 99 к версии 100, то есть 0).

Даже если серийный номер генерируется автоматически, рекомендуется пользоваться этим форматом, наглядно отражающим время создания зоны.

Пример зоны, не содержащей ничего, кроме записи SOA и обязательной записи типа NS (NameServer), находится в файле /var/lib/bind/zone/empty.

Кроме записи типа SOA, в каждой зоне должна быть хотя бы одна запись типа NS, указывающая адрес DNS-сервера, авторитативного в этом домене (как минимум – адрес сервера, на котором запущен named).

Несколько настройку Bind (файл 30H включаются в автоматически /var/lib/bind/etc/rfc1912.conf). Они нужны для обслуживания сети, привязанной к сетевой заглушке (127.0.0.1/8). Имя домена, который обслуживается зоной, задается в файле настроек, а в самом файле зоны можно использовать относительную адресацию (без «.» в конце имени), благодаря чему операция переименования домена выполняется редактированием одной строки.

В ОС Альт СП рекомендуется добавлять описания зон в конфигурационный файл /var/lib/bind/etc/local.conf.

Прямая зона нужна для преобразования доменного имени в IP-адрес – операции, нужной многим программам постоянно. Большинство записей в прямой зоне – типа A (Address) – предназначены именно для этого. Другие часто встречающиеся типы записей – это CNAME (CanonicalName, настоящее имя), позволяющий привязать несколько дополнительных имен к одному, и MX (MaileXchange, обмен почтой), указывающий, куда пересылать почтовые сообщения, в поле адресат которых встречается определенное доменное имя.

Пример прямой зоны для домена internal.domain.net (незначащие поля соответствующих файлов заменены на «...»):

#### 1010

# ЛКНВ.11100-01 90 03

12H ; refresh 1H ; retry 1W ; expire 1H ; ncache ) IN NS server MX 10 server server A 10.10.10.1 www CNAME server mail CNAME server jack A 10.10.10.100 jill A 10.10.10.101

В этом примере используются правила по умолчанию: если в записи некоторое поле опущено, оно наследуется от предыдущей. Так, вместо А допускается написать INA, а вместо MX – @ IN MX, где @ означает имя домена, указанное в конфигурационном файле.

Как видно из примера, всю работу в сети делает компьютер с адресом 10.10.10.1, он же server.internal.domain.net, он же www.internal.domain.net и mail.internal.domain.net. Несмотря на наличие среди CNAME этого сервера имени «mail», МХ-запись указывает на действительный адрес – так рекомендовано RFC (Request for Comments, документ из серии пронумерованных информационных документов Интернета, содержащих технические спецификации и стандарты, широко применяемые во всемирной сети).

Для того чтобы преобразовывать IP-адреса в доменные имена, у каждой сети должна быть обратная зона. Если такой зоны нет, и в файле /etc/hosts тоже ничего не написано, операция не выполнится. Такое преобразование нужно гораздо реже и в основном по соображениям административным: для того, чтобы выяснить принадлежность компьютера (с которого, допустим, пытаются атаковать сервер) по его IP-адресу. Некоторые почтовые серверы проверяют, содержится ли IP-адрес машины, передающей сообщение, в обратной зоне и похоже ли полученное доменное имя на то, что указано в сообщении, и при несовпадении отказываются принимать письмо.

Обратная зона состоит почти целиком из записей типа PTR (Pointer, указатель). Чтобы не умножать сущностей, решено было не вводить новый способ работы сервера имен и представить обратное преобразование IP-адреса как прямое преобразование доменного имени специального вида.

Например, чтобы выяснить доменное имя компьютера с адресом «1.2.3.4», нужно запросить информацию о доменном имени 4.3.2.1.in-addr.arpa. Таким образом, каждой подсети класса С (или выше) соответствует определенный домен, в котором можно найти ответ.

Обратная зона для домена, приведенного выше:

# cat /var/lib/bind/etc/local.conf

```
. .
zone "12.11.10.in-addr.arpa" {
type master;
file "12.11.10.in-addr.arpa";
};
# cat /var/lib/bind/zone/12.11.10.in-addr.arpa
$TTL 1D
@ IN SOA server.internal.domain.net. root.server.internal.domain.net (
     2013082201 ; serial
     12H ; refresh
     1H ; retry
     1W ; expire
     1H ; ncache
)
     IN NS server.internal.domain.net.
0 PTR internal.domain.net.
1 PTR server.internal.domain.net.
100 PTR jack.internal.domain.net.
101 PTR jill.internal.domain.net.
```

Относительные адреса, использованные в левой части записей PTR, раскрываются в полные следующего вида: aдрес.12.11.10.in-addr.arpa, а в правой части используются полные, которые могут указывать на имена в разных доменах.

Проверить синтаксическую правильность конфигурационного файла и файла зоны можно с помощью утилит named-checkconf и named-checkzone, входящих в пакет bind. Они же используются при запуске службы командой service bind start.

Стоит иметь в виду, что, в отличие от прямых зон, обратные описывают административную принадлежность компьютеров, но сами принадлежат хозяину сети (как правило, провайдеру).

Существует особого рода затруднение, связанное с работой DNS-сервера уже не во внутренней сети, а в сети Интернет. Связано это с тем, что подсети класса С (сети /24, в которых сетевая маска занимает 24 бита, а адрес компьютера – 8) выдаются только организациям, способным такую подсеть освоить (в сети класса С 254 абонентских IP-адреса, один адрес сети и один широковещательный адрес). Чаще всего выдаются совсем маленькие подсети – от /30 (на два абонентских адреса) до /27 (на 30 адресов) – или другие диапазоны, сетевая маска которых не выровнена по границе байта. Таких подсетей в обратной зоне получится несколько, а возможности просто разделить ее, отдав часть адресов в администрирование хостам, нет. Провайдер в таких случаях пользуется RFC2317, предписывающем в обратной зоне заводить не записи вида PTR, а ссылки CNAME на адреса в «классифицированных» обратных зонах специального вида. Обратное преобразование становится двухступенчатым, зато администрирование каждой классифицированной зоны можно отдать хосту.

DNS-сервер, отвечающий на запросы из глобальной сети, должен быть зарегистрирован в родительском домене. Правила требуют, чтобы при регистрации домена было указано не менее двух DNS-серверов, которые будут его обслуживать.

Из всех зарегистрированных серверов (записей типа NS в родительской зоне) только одна соответствует первичному (master) серверу, а остальные – вторичным (slave). Для внешнего пользователя вторичный сервер не отличается от первичного, отличия состоят только в способе администрирования: все изменения вносятся в зоны первичного сервера, а вторичный только кеширует эти зоны, целиком получая их по специальному межсерверному протоколу. Полученная зона складывается в файл, редактировать который бессмысленно: первичный сервер при изменении зоны рассылает всем своим вторичным указание скачать ее заново. Право на скачивание ограничить настройкой allow-transfer (как правило, ней зоны можно В перечисляются адреса вторичных серверов).

## ЛКНВ.11100-01 90 03

#### Пример задания вторичного сервера в файле настроек:

```
// We are a slave server for eng.example.com
zone "eng.example.com" {
type slave;
file "slave/eng.example.com";
// IP address of eng.example.com master server
masters { 192.168.4.12; };
};
```

Вторичный сервер рекомендуется размещать в сети, отличной от той, в которой помещается первичный, – так повышается надежность обработки запроса (если один сервер недоступен, возможно, ответит второй) и возрастает скорость распространения записей по кэшам промежуточных серверов.

Проверку работоспособности, доступности и вообще самочувствия DNS-сервера рекомендуется выполнять утилитой dig из пакета bind-utils, которая выдает максимум информации о том, что происходило с запросом (для информации об обратном преобразовании нужно добавить ключ –х):

```
dig basealt.ru
; <<>> DiG 9.10.4-P5 <<>> basealt.ru
;; global options: +cmd
;; Got answer:
;; ->>HEADER<<- opcode: QUERY, status: NOERROR, id: 32751
;; flags: qr rd ra; QUERY: 1, ANSWER: 1, AUTHORITY: 0, ADDITIONAL: 1
;; OPT PSEUDOSECTION:
; EDNS: version: 0, flags:; udp: 4096
;; QUESTION SECTION:
;basealt.ru. IN A
;; ANSWER SECTION:
basealt.ru. 86400 IN A 194.107.17.41
;; Query time: 1177 msec
;; SERVER: 127.0.0.1#53(127.0.0.1)
;; WHEN: Wed Mar 01 10:07:17 MSK 2017
;; MSG SIZE rcvd: 55
```

Можно также использовать утилиту host из того же пакета, например:

host basealt.ru basealt.ru has address 194.107.17.41

Для выяснения административной принадлежности тех или иных доменов и сетей можно воспользоваться утилитой whois из одноименного пакета, которая обращается к специальной сетевой базе данных (не имеющей отношения к DNS).

#### ЛКНВ.11100-01 90 03

# 14. СИСТЕМА МОНИТОРИНГА ZABBIX

Zabbix – система мониторинга и отслеживания статусов разнообразных сервисов компьютерной сети, серверов и сетевого оборудования.

Для управления системой мониторинга и чтения данных используется веб-интерфейс.

14.1. Установка сервера PostgreSQL

Перед установкой Zabbix должен быть установлен и запущен сервер PostgreSQL, с созданным пользователем zabbix и созданной базой zabbix.

Установить PostgreSQL, Zabbix-сервер и дополнительную утилиту fping:

# apt-get install postgresql16-server zabbix-server-pgsql

Подготовить к запуску и настроить службы PostgreSQL, для этого нужно выполнить следующие действия:

- создать системные базы данных (пароль пользователя PostgreSQL необходимо запомнить):

# /etc/init.d/postgresql initdb Введите новый пароль суперпользователя: Повторите его:

Это пункт нужно пропустить, если системные базы уже инициировались.

- включить по умолчанию и запустить службу:

# systemctl enable --now postgresql

- создать пользователя zabbix и базу данных zabbix (при запросе «Пароль» следует ввести пароль пользователя postgresql, созданный при создании системных баз данных):

```
# su - postgres -s /bin/sh -c 'createuser --no-superuser --no-
createdb --no-createrole --encrypted --pwprompt zabbix'
Введите пароль для новой роли:
Повторите его:
Пароль:
# su - postgres -s /bin/sh -c 'createdb -O zabbix zabbix'
Пароль:
# systemctl restart postgresql
```

# ЛКНВ.11100-01 90 03

- добавить в базу данные для веб-интерфейса (последовательность команд важна):

```
#
   su
        _
           postgres
                     -s
                           /bin/sh
                                    -c 'psql
                                                 -U
                                                      zabbix
                                                              -f
/usr/share/doc/zabbix-common-database-pgsql-*/schema.sql zabbix'
                           /bin/sh
   su
           postgres
                      -s
                                     -c
                                         'psql
                                                 -U
                                                      zabbix
                                                               -f
        _
/usr/share/doc/zabbix-common-database-pgsql-*/images.sql zabbix'
   su
       _
           postgres
                      -s
                           /bin/sh
                                     -C
                                         'psql
                                                 -U
                                                      zabbix
                                                               -f
/usr/share/doc/zabbix-common-database-pgsql-*/data.sql zabbix'
```

# 14.2. Установка Арасhe2

#### Установить пакеты:

# apt-get install apache2 apache2-mod php8.3

Добавить в автозапуск и запустить apache2:

# systemctl enable --now httpd2

# 14.3. Установка РНР

#### Установить пакеты:

# apt-get install php8.3 php8.3-mbstring php8.3-sockets php8.3-gd
php8.3-xmlreader php8.3-pgsql php8.3-ldap php8.3-openssl

В файле /etc/php/8.3/apache2-mod\_php/php.ini изменить некоторые

#### опции php:

```
memory_limit = 256M
post_max_size = 32M
max_execution_time = 600
max_input_time = 600
date.timezone = Europe/Moscow
always_populate_raw_post_data = -1
```

Примечание. Актуальная версия РНР может быть другой.

# Перезапустить apache2:

# systemctl restart httpd2

# 14.4. Настройка и запуск Zabbix-сервера

Внести изменения в конфигурационный файл

/etc/zabbix/zabbix\_server.conf:

```
DBHost=localhost
DBName=zabbix
DBUser=zabbix
DBPassword=Пароль от базы
```

## ЛКНВ.11100-01 90 03

#### Добавить Zabbix-сервер в автозапуск и запустить его:

# systemctl enable --now zabbix\_pgsql

#### 14.5. Установка веб-интерфейса Zabbix

#### Установить метапакеты:

# apt-get install zabbix-phpfrontend-apache2-mod\_php8.3 zabbixphpfrontend-engine

#### Включить аддоны в apache2:

# ln -s /etc/httpd2/conf/addon.d/A.zabbix.conf /etc/httpd2/conf/extraenabled/

Перезапустить apache2:

# systemctl restart httpd2

Изменить права доступа к конфигурационному каталогу веб-интерфейса, чтобы веб-установщик мог записать конфигурационный файл:

# chown apache2:apache2 /var/www/webapps/zabbix/ui/conf

В веб-браузере перейти на страницу установки Zabbix-сервера:

http://<IP-cepsepa>/zabbix

При первом заходе на страницу запустится мастер, который шаг за шагом проверит возможности веб-сервера, интерпретатора РНР и сконфигурирует подключение к базе данных.

Для начала установки нужно выбрать язык установки и нажать на кнопку «Далее» (рис. 525), что осуществит переход на страницу проверки предварительных условий (рис. 526).

Нужно доустановить то, что требуется и перейти на следующую страницу.

На следующей странице (рис. 527) следует ввести параметры подключения к базе данных (параметры подключения нужно указывать такие же, как у Zabbixсервера). По умолчанию в качестве «Схемы базы данных» («Database schema») нужно указать «public».

# ЛКНВ.11100-01 90 03

| ۲ | Инсталляция — Mozilla Firefox                                                                                                    |     |    |            |   | - 2 | ×      |
|---|----------------------------------------------------------------------------------------------------|-----|----|------------|---|-----|--------|
| ē | Z Инсталляция × +                                                                                                    |     |    |            |   |     | $\sim$ |
| ← | → C 🛇 洛 192.168.0.132/zabbix/setup.php                                                                                                    | 90% | ☆  | ${\times}$ | ٢ | பி  | ≡      |
|   | <section-header><section-header><section-header><text><text><text><text><text><text><text><text></text></text></text></text></text></text></text></text></section-header></section-header></section-header> | Наз | ад | Далее      | 3 |     |        |
|   | Распространяется по лицензии <u>AGPLv3</u>                                                                                                    |     |    |            |   |     |        |
|   | Zabbix 7.0.3. © 2001–2024, Zabbix SIA                                                                                                    |     |    |            |   |     |        |

Рис. 525 – Страница установки Zabbix сервера

|                                                   |                                    | Текущее значение | Требуется |    |
|---------------------------------------------------|------------------------------------|------------------|-----------|----|
| Добро пожаловать                                  | Версия РНР                         | 8.3.12           | 8.0.0     | ок |
| Проверка предварительных<br>условий               | PHP опция "memory_limit"           | 256M             | 128M      | ок |
| Настройка подключения к БД                        | PHP опция "post_max_size"          | 32M              | 16M       | ОК |
| Настройки<br>Предварительный обзор<br>инсталляции | PHP опция "upload_max_filesize"    | 20M              | 2M        | ОК |
|                                                   | PHP опция "max_execution_time"     | 600              | 300       | ОК |
| Установка                                         | PHP опция "max_input_time"         | 600              | 300       | ОК |
|                                                   | Поддержка баз данных РНР           | PostgreSQL       |           | ок |
|                                                   | PHP bcmath                         | в                |           | ок |
|                                                   | PHP mbstring                       | в                |           | ок |
|                                                   | PHP опция "mbstring.func_overload" | выкл             | выкл      | ок |

Рис. 526 – Страница проверки предварительных условий

| ZABBIX                               | Настройка подклю                                                 | чения к БД                                   |                                    |                         |
|--------------------------------------|------------------------------------------------------------------|----------------------------------------------|------------------------------------|-------------------------|
|                                      | Пожалуйста, создайте базу данн<br>соединения с этой базой. Нажии | ных вручную и укажи<br>ите кнопку "Далее" пр | те параметры кон<br>ри завершении. | фигурации для           |
| Добро пожаловать                     |                                                                  |                                              |                                    |                         |
| Проверка предварительных             | Тип базы данных                                                  | PostgreSQL v                                 |                                    |                         |
| условии                              | Хост базы данных                                                 | localhost                                    |                                    |                         |
| Настройка подключения к БД           |                                                                  |                                              |                                    |                         |
| Настройки                            | Порт базы данных                                                 | 0                                            | 0 - использ                        | овать порт по умолчанию |
| Предварительный обзор<br>инсталляции | Имя базы данных                                                  | zabbix                                       |                                    |                         |
| Установка                            | Схема базы данных                                                | public                                       |                                    |                         |
|                                      | Хранение учётных данных в                                        | Простой текст                                | HashiCorp Vault                    | Хранилище CyberArk      |
|                                      | Пользователь                                                     | zabbix                                       |                                    |                         |
|                                      | Пароль                                                           | •••••                                        |                                    |                         |
|                                      | TLS шифрование базы данных                                       |                                              |                                    |                         |
|                                      |                                                                  |                                              |                                    | Назад Далее             |

Рис. 527 – Параметры подключения к базе данных

Примечание. Если выбрана опция «TLS шифрование базы данных», то в форме появятся дополнительные поля для настройки TLS-соединения с базой данных.

На следующих страницах необходимо выбрать настройки веб-интерфейса и задать имя сервера (рис. 528), и завершить установку.

|                                      | Имя сервера Zabbix        | zabbix_server                  |        |  |
|--------------------------------------|---------------------------|--------------------------------|--------|--|
| Добро пожаловать                     | Часовой пояс по умолианию | Системный: (ЦТС+03:00) Ешора   | Moscow |  |
| Проверка предварительных             | acobor none no ymornannio | Cheremitan. (Croros.co) Europe | *      |  |
| условии                              | Тема по умолчанию         | Голубая 🗸                      |        |  |
| настроика подключения к ъд           |                           |                                |        |  |
| Настройки                            |                           |                                |        |  |
| Предварительный обзор<br>инсталляции |                           |                                |        |  |
| Установка                            |                           |                                |        |  |
|                                      |                           |                                |        |  |

Рис. 528 – Настройки сервера Zabbix

# ЛКНВ.11100-01 90 03

После окончания установки на экране будет отображаться форма входа в веб-интерфейс управления системой мониторинга (рис. 529). Параметры доступа по умолчанию:

| loгин: Admin   |                           |
|----------------|---------------------------|
| Пароль: zabbix |                           |
|                |                           |
|                | ZABBIX                    |
|                | Имя пользователя          |
|                | Admin                     |
|                | Пароль                    |
|                |                           |
|                | Запомнить меня на 30 дней |
|                | Войти                     |
|                |                           |
|                |                           |

Рис. 529 – Форма входа в веб-интерфейс управления системой мониторинга

Войдя в систему, нужно сменить пароль администратора, завести других пользователей и затем можно переходить к настройкам Zabbix.

Примечание. В профиле пользователя можно настроить некоторые функции веб-интерфейса Zabbix, такие как язык интерфейса, цветовая тема, количество отображаемых строк в списках и т. п. Сделанные в профиле изменения будут применены только к пользователю, в профиле которого были сделаны эти изменения.

Чтобы собирать информацию с узлов, Zabbix-сервер использует информацию, получаемую от агентов. Чтобы добавить новый узел, следует установить на узел, который нужно мониторить, Zabbix-arent (п. 14.6) и добавить новый хост на Zabbix-сервере (п. 14.7, п. 14.8).

# ЛКНВ.11100-01 90 03

14.6. Установка Zabbix-агента (клиента)

Для установки Zabbix-агента нужно выполнить команду:

# apt-get install zabbix-agent

Если Zabbix-arent устанавливается не на сам сервер мониторинга, то в файле

конфигурации агента /etc/zabbix/zabbix agentd.conf нужно задать параметры сервера:

```
Server=<IP-cepsepa>
ServerActive=<IP-cepsepa>
Hostname=HostK.example.test
\Gammaде HostK.example.test-имя узла мониторинга, которое будет указано на
```

Zabbix-сервере.

Примечание. Если будет пустой параметр Hostname или закомментирован, то узел добавится под системным именем.

Добавить Zabbix-агент в автозапуск и запустить его:

# systemctl enable --now zabbix agentd.service

14.7. Добавление нового хоста на Zabbix-сервере

Каждый хост нужно зарегистрировать на Zabbix-сервере, сделать это можно, используя веб-интерфейс.

Информация о настроенных узлах сети в Zabbix доступна в разделе меню «Сбор данных» — «Узлы сети». Для добавления нового узла сети следует нажать кнопку «Создать узел сети» (рис. 530).

| Узлы сети     |              |                     |              |             |         |                 |            |                |                |          |               | ?           | Создать уз | ел сети    | Имп      | юрт  |
|---------------|--------------|---------------------|--------------|-------------|---------|-----------------|------------|----------------|----------------|----------|---------------|-------------|------------|------------|----------|------|
|               |              |                     |              |             |         |                 |            |                |                |          |               |             |            |            | ₩ Фил    | ътр  |
| Группь        | ы узлов сети | начните печатать дл | я поиска     |             | Выбрать |                 | Состояни   | е Любое        | Активирова     | но Де    | активировано  |             |            |            |          |      |
|               | Шаблоны      | начните печатать дл | я поиска     |             | Выбрать | Наблю,          | дение чере | з Любое        | Сервер         | Прокси   | Группа прокси |             |            |            |          |      |
|               | Имя          |                     |              |             |         |                 | Ter        | и и/или        | Или            |          |               |             |            |            |          |      |
|               | DNS          |                     |              |             |         |                 |            | тег            |                | Соде     | ржит 🗸        | значение    |            | Удалить    |          |      |
|               | IP           |                     |              |             |         |                 |            | Добавить       |                |          |               |             |            |            |          |      |
|               | Порт         |                     |              |             |         |                 |            |                |                |          |               |             |            |            |          |      |
|               |              |                     |              |             |         | Применит        | Сбр        | осить          |                |          |               |             |            |            |          |      |
| Има           | Элементы па  | нных Триггеры       | Графики      | Обнаружение | Beñ     | Интерфейс       | Прокем     | Шаблоны        |                |          | Состояние     | Поступность | Шифровани  | еагента    | Инфо     | Теги |
| Zabbiy server | Элементи де  | Триторы             | 7 Engelium 0 | Ofuquerer   | 5 Rof   | 127.0.0.1-10050 | Tiponon    | linux by Zabbi | v agant Zabbi  |          | Automatic     | 202         |            | o aronna   | Philippo |      |
|               | данных 114   | тригтеры о          | г графики в  | Оонаружение | 5 DE0   | 127.0.0.1:10050 |            | health         | x agent, Zabbi | x server | Активировано  | 264         | Her        |            |          |      |
|               |              |                     |              |             |         |                 |            |                |                |          |               |             | Отображе   | ено 1 из 1 | найден   | ных  |

Рис. 530

В открывшемся окне нужно заполнить поля «Имя узла сети» и «IP адрес» согласно данным добавляемого хоста. Затем следует выбрать шаблон «Linux by Zabbix agent», добавить хост в определенную группу (выбрав одну из них из списка, либо создав новую группу) и нажать кнопку «Добавить» (рис. 531).

Примечание. В поле «Имя узла сети» ставится значение, которое указано в настройках агента (/etc/zabbix/zabbix\_agentd.conf) в поле Hostname.

Примечание. Все права доступа назначаются на группы узлов сети, а не индивидуально узлам сети. Поэтому узел сети должен принадлежать хотя бы одной группе.

| Новый узел сети     |                                                        | ? 🗙                                        |
|---------------------|--------------------------------------------------------|--------------------------------------------|
| Узел сети ІРМІ      | еги Макросы Инвентаризация Шифрова                     | ние Преобразование значений                |
| * Имя узла сети     | HostK.example.test                                     |                                            |
| Видимое имя         | HostK                                                  |                                            |
| Шаблоны             | Linux by Zabbix agent ×<br>начните печатать для поиска | Выбрать                                    |
| * Группы узлов сети | Discovered hosts ×<br>начните печатать для поиска      | Выбрать                                    |
| Интерфейсы          | Тип IP адрес DN:                                       | S имя Подключаться через Порт По умолчанию |
|                     | Агент 192.168.0.113                                    | IP DNS 10050 Удалить                       |
|                     | Добавить                                               |                                            |
| Описание            |                                                        |                                            |
| Наблюдение через    | Сервер Прокси Группа прокси                            | A                                          |
| Активировано        | ✓                                                      |                                            |
|                     |                                                        | Добавить Отмена                            |

Рис. 531 - Создание нового узла сети

Получение первых данных может занять до 60 секунд. Для того чтобы просмотреть собранные данные нужно перейти в раздел «Мониторинг» → «Последние данные», выбрать в фильтре нужный узел сети и нажать кнопку «Применить» (рис. 532).

#### 1022

| Последние дан                        | ные                                          |                         |                             |                        |                   |             | ?       | 55   |
|--------------------------------------|----------------------------------------------|-------------------------|-----------------------------|------------------------|-------------------|-------------|---------|------|
| < 7                                  |                                              |                         |                             |                        |                   |             |         | ~ >  |
| Группы узлов сети                    | начните печатать для поиска                  | Выбрать                 | Теги                        | И/ИЛИ Или              |                   |             |         |      |
| Узлы сети                            | HostK ×                                      | Выбрать                 | [                           | тег                    | Содержит 🗸        | значение    | Удалить |      |
| Имя                                  | начните печатать для поиска                  |                         |                             | Собавить               |                   |             |         |      |
|                                      |                                              |                         | Отображать теги             | Нет 1 2 3              | Имя тега Полное   | Сокращённое | Нет     |      |
|                                      |                                              | Прі                     | иоритет отображения тегов   | список, разделенный за | пятыми            |             |         |      |
|                                      |                                              |                         | Состояние                   | Все Нормальный         | Не поддерживается |             |         |      |
|                                      |                                              |                         | Подробная информация        |                        |                   |             |         |      |
|                                      | א וווונים מלאמו דפספטעוויים פטווויים         | Сохранить как           | Применить Сбр               | осить                  |                   |             |         |      |
| узлы сети                            | лько на отфильтрованные данные               |                         |                             |                        |                   |             |         |      |
| HostK 77                             |                                              |                         |                             |                        |                   |             |         |      |
| ТЕГИ<br>component 77 disk 16 fik     | esystem 7 fstype 7 interface 9               |                         |                             |                        |                   |             |         |      |
| ЗНАЧЕНИЯ ТЕГОВ                       |                                              |                         |                             |                        |                   |             |         |      |
| component: application 1             | cpu 17 environment 1 memory 7 network 9 os 3 | raw 4 security 1 storag | ge 26 system 12             |                        |                   |             |         |      |
| disk: ram 8 sda 8<br>filesystem: / 7 |                                              |                         |                             |                        |                   |             |         |      |
| fstype: ext4 7                       |                                              |                         |                             |                        |                   |             |         |      |
| interface: enp0s3 9                  |                                              |                         |                             |                        |                   |             |         |      |
| состояние                            |                                              |                         |                             |                        |                   |             |         |      |
| не поддерживается 11 Н               | юрмальный 6                                  |                         |                             |                        |                   |             |         |      |
| Без данных С данными                 |                                              |                         |                             |                        |                   |             |         |      |
| Узел сети                            | Имя 🔺                                        | Последняя прове         | ерк: Последнее значеник Изм | енение Теги            |                   |             |         | Инфо |
| HostK                                | Available memory                             | 24c                     | 784.89 MB                   | component: n           | nemory            |             | График  |      |
| HostK                                | Available memory in %                        | 23c                     | 40.2246 %                   | component: n           | nemory            |             | График  |      |
| HostK                                | Checksum of /etc/passwd                      | 25c                     | 822fb73a4ea82d              | component: s           | ecurity           |             | История |      |
| HostK                                | Context switches per second                  | 8c                      | 226.912                     | component: c           | pu                |             | График  |      |

Рис. 532 – Собранные данные

# 14.8. Авторегистрация узлов

В Zabbix существует механизм, который позволяет Zabbix-серверу начинать мониторинг нового оборудования автоматически, если на этом оборудовании имеется установленный Zabbix-arent. Такой подход позволяет добавлять новые узлы сети на мониторинг без какой-либо настройки Zabbix-сервера вручную по каждому отдельному узлу сети.

Для настройки авторегистрации необходимо перейти в раздел «Оповещения» → «Действия» → «Действия авторегистрации»» и нажать на кнопку «Создать действие» (рис. 533).

На открывшейся странице на вкладке «Действия» заполнить поле «Имя». В поле «Условия» следует задать правила, по которым будут идентифицироваться регистрируемые хосты (рис. 534).

| Z          | ABBIX « ป          | Действия авторегистрации ~ ?                    | Создать действие |
|------------|--------------------|-------------------------------------------------|------------------|
| zabb       | ix_server          |                                                 | <b>У</b> Фильтр  |
|            |                    | Имя Состояние Любое Активировано Деактивировано |                  |
| ŏŏ         | Панели             | Применить Сбросить                              |                  |
| 69         | Мониторинг ~       |                                                 |                  |
| ÷          | Услуги ~           | Имя 🛦 Условия Операции Состояние                |                  |
| $\bigcirc$ | Инвентаризация ~   |                                                 |                  |
| J.         | Отчеты ~           |                                                 |                  |
| Ŧ          | Сбор данных 🗸      | Q                                               |                  |
| Õ          | Оповещения ^       | Данные не найдены                               |                  |
|            | Действия >         |                                                 |                  |
|            | Способы оповещений |                                                 |                  |
|            | Скрипты            |                                                 |                  |
| 8,         | Пользователи       | 0 выбрано Активировать Отключить Удалить        |                  |
| ŝ          | Администрирование  |                                                 |                  |

Рис. 533 – Авторегистрация узлов

| Новое действие |               |                                            | ? ×             |
|----------------|---------------|--------------------------------------------|-----------------|
| Действие Опера | ации          |                                            |                 |
| * Имя          | Авторегистрац | ия                                         |                 |
| Условия        | Подпись       | Имя                                        | Действие        |
|                | Α             | Метаданные узлов сети содержит alt.autoreg | Удалить         |
|                | Добавить      |                                            |                 |
| Активировано   |               |                                            |                 |
|                | должна сущее  | порать по краинси жере одна операции.      |                 |
|                |               |                                            | Добавить Отмена |

Рис. 534 – Условия идентификации узла

На вкладке «Операции» в поле «Операции» следует добавить правила, которые нужно применить при регистрации хоста. Например, для добавления узла, добавления его к группе «Discovered hosts» с присоединением к шаблону «Linux generic by Zabbix agent» (рис. 535).

| Новое действие |                                                      | ? ×              |
|----------------|------------------------------------------------------|------------------|
| Действие Опера | ации з                                               |                  |
| Операции       | Детали                                               | Действие         |
|                | Добавить узел сети                                   | Изменить Удалить |
|                | Добавить в группы узлов сети: Discovered hosts       | Изменить Удалить |
|                | Присоединить шаблоны: Linux by Zabbix agent active   | Изменить Удалить |
|                | Добавить                                             |                  |
|                | * Должна существовать по крайней мере одна операция. |                  |
|                |                                                      | Добавить Отмена  |

Рис. 535 – Правила, применяемые при регистрации узла

В конфигурационном файле areнтa /etc/zabbix/zabbix\_agentd.conf следует указать следующие значения:

- в параметре Hostname-уникальное имя;
- в параметре ServerActive-IP-адрес сервера;
- в параметре HostMetadata-значение, которое было указано в настройках

cepBepa (HostMetadata=alt.autoreg).

Перезапустить агент:

# systemctl restart zabbix\_agentd.service

# 15. ОТКАЗОУСТОЙЧИВЫЙ КЛАСТЕР (HIGH AVAILABILITY) НА ОСНОВЕ PACEMAKER

Pacemaker – менеджер ресурсов кластера (Cluster Resource Manager), задачей которого является достижение максимальной доступности управляемых им ресурсов и защита их от сбоев, как на уровне самих ресурсов, так и на уровне целых узлов кластера.

Ключевые особенности Pacemaker:

- обнаружение и восстановление сбоев на уровне узлов и сервисов;
- возможность гарантировать целостность данных путем ограждения неисправных узлов;
- поддержка одного или нескольких узлов на кластер;
- поддержка нескольких стандартов интерфейса ресурсов (все, что может быть написано сценарием, может быть кластеризовано);
- независимость от подсистемы хранения общий диск не требуется;
- поддержка кворумных и ресурсозависимых кластеров;
- автоматически реплицируемая конфигурация, которую можно обновлять с любого узла;
- возможность задания порядка запуска ресурсов, а также их совместимости на одном узле;
- поддерживает расширенные типы ресурсов: клоны (когда ресурс запущен на множестве узлов) и дополнительные состояния (master/slave и подобное);
- единые инструменты управления кластером с поддержкой сценариев.

Архитектура Pacemaker представляет собой три уровня:

- кластеронезависимый уровень на этом уровне располагаются ресурсы и их скрипты, которыми они управляются и локальный демон, который скрывает от других уровней различия в стандартах, использованных в скриптах;
- менеджер ресурсов (Pacemaker) реагирует на события, происходящие в кластере: отказ или присоединение узлов, ресурсов, переход узлов в сервисный режим и другие административные действия. Расеmaker исходя из

сложившейся ситуации делает расчет наиболее оптимального состояния кластера и дает команды на выполнения действий для достижения этого состояния (остановка/перенос ресурсов или узлов);

- информационный уровень (Corosync) – на этом уровне осуществляется сетевое взаимодействие узлов, т. е. передача сервисных команд (запуск/остановка ресурсов, узлов и т. д.), обмен информацией о полноте состава кластера (quorum) и т. д.

Узел (node) кластера представляет собой физический сервер или виртуальную машину с установленным Pacemaker. Узлы, предназначенные для предоставления одинаковых сервисов, должны иметь одинаковую конфигурацию.

Ресурсы, с точки зрения кластера, это все используемые сущности – сервисы, службы, точки монтирования, тома и разделы. При создании ресурса потребуется задать его класс, тип, провайдера и собственно имя с дополнительными параметрами. Ресурсы поддерживают множество дополнительных параметров: привязку к узлу (resource-stickiness), роли по умолчанию (started, stoped, master) и т. д. Есть возможности по созданию групп ресурсов, клонов (работающих на нескольких узлах) и т. п.

Связи определяют привязку ресурсов к узлу (location), порядок запуска ресурсов (ordering) и совместное их проживание на узле (colocation).

Ниже приведена инструкция по установке и настройке кластера в ОС Альт СП Сервер (64 бит (x86\_64), AArch64 (ARMv8)).

15.1. Настройка узлов кластера

Рекомендации:

- дата и время между узлами в кластере должны быть синхронизированы;

- должно быть обеспечено разрешение имен узлов в кластере;
- сетевые подключения должны быть стабильными;
- у узлов кластера для организации изоляции (fencing) узла должны присутствовать функции управления питанием/перезагрузкой с помощью IPMI(ILO);

# ЛКНВ.11100-01 90 03

- следующие порты могут использоваться различными компонентами кластеризации: ТСР-порты 2224, 3121 и 21064 и UDP-порт 5405 и должны быть открыты/доступны.

Примечание. В примере используется следующая конфигурация:

- node01 первый узел кластера (IP 192.168.0.193/24);
- node02 второй узел кластера (IP 192.168.0.189/24);
- node03 третий узел кластера (IP 192.168.0.188/24);
- 192.168.0.251 виртуальный IP-адрес, по которому будет отвечать один из узлов.

Дальнейшие действия следует выполнить на всех узлах кластера.

Примечание. Для изменения имени хоста без перезагрузки, можно воспользоваться утилитой hostnamectl:

# hostnamectl set-hostname ipa

Следует обеспечить взаимно однозначное прямое и обратное преобразование

имен для всех узлов кластера. Желательно использовать DNS, в крайнем случае, можно обойтись соответствующими записями в локальных файлах /etc/hosts на

каждом узле:

- # echo "192.168.0.193 node01" >> /etc/hosts
- # echo "192.168.0.189 node02" >> /etc/hosts
- # echo "192.168.0.188 node03" >> /etc/hosts

Проверка правильности разрешения имен:

```
# ping node01
PING node01 (192.168.0.193) 56(84) bytes of data.
64 bytes from node01 (192.168.0.193): icmp_seq=1 ttl=64 time=0.635 ms
# ping node02
PING ipa2 (192.168.0.188) 56(84) bytes of data.
64 bytes from node02 (192.168.0.188): icmp seq=1 ttl=64 time=0.352 ms
```

При настройке SSH-подключения для root по ключу нужно убрать

комментарии в файле /etc/openssh/sshd config для строк:

```
PermitRootLogin without-password

PubkeyAuthentication yes

AuthorizedKeysFile /etc/openssh/authorized_keys2/%u .ssh/authorized_keys .ssh/authorized_k

eys2

PasswordAuthentication yes
```

# ЛКНВ.11100-01 90 03

Кроме того, полезно добавить в /etc/openssh/sshd config директиву:

AllowGroups sshusers

создать группу sshusers:

# groupadd sshusers

и добавить туда пользователей, которым разрешено подключаться по ssh:

# gpasswd -a <username> sshusers

Примечание. После редактирования файла /etc/openssh/sshd\_config следует перезапустить службу sshd:

# systemctl restart sshd

Создать и активировать новый ключ SSH без пароля:

# ssh-keygen -t ecdsa -f ~/.ssh/id ecdsa -N ""

# ВАЖНО

Незащищенные ключи SSH (без пароля) не рекомендуются для серверов, открытых для внешнего мира.

Скопировать публичную часть SSH-ключа на другие узлы кластера:

# ssh-copy-id -i ~/.ssh/id ecdsa.pub user@node02

# ssh-copy-id -i ~/.ssh/id ecdsa.pub user@node03

В результате получаем возможность работы с домашними каталогами пользователя user удаленного узла – копировать к себе и от себя, удалять, редактировать и т. д.

Скопировать публичную часть SSH-ключа на все узлы кластера для администратора. Для этого подключиться к каждому узлу и под root скопировать публичную часть ключа:

```
# ssh user@node02
user@node02 $ su -
node02 # cat /home/user/.ssh/authorized_keys >>
/root/.ssh/authorized_keys
node02 # exit
user@node02 $ exit
```

Примечание. Каталог /root/.ssh при этом должен существовать.

Убедиться, что теперь можно запускать команды удаленно, без пароля:

```
# ssh node02 -- uname -n
node02
```

## ЛКНВ.11100-01 90 03

15.2. Установка кластерного ПО и создание кластера

Для управления кластером Pacemaker можно использовать утилиту pcs.

Установить на всех узлах пакеты:

# apt-get install corosync resource-agents pacemaker pcs

Примечание. Пакет resource-agent содержит агенты ресурсов (набор скриптов) кластера, соответствующие спецификации Open Cluster Framework (OCF), используемые для взаимодействия с различными службами в среде высокой доступности, управляемой менеджером ресурсов Pacemaker. Если есть необходимость управлять дополнительными ресурсами, следует установить недостающий пакет resource-agents-\*:

apt-cache search resource-agents\*

Пакет pcs (pacemaker/corosync configuration system)-утилита для управления, настройки и мониторинга кластера. Управляется через командную строку.

При установке Pacemaker автоматически будет создан пользователь hacluster.

Для использования pcs нужно задать пароль пользователю hacluster (одинаковый на всех узлах):

# passwd hacluster

Запустить и добавить в автозагрузку службу pcsd:

# systemctl enable --now pcsd

Настроить аутентификацию (на одном узле):

```
# pcs host auth node01 node02 node03 -u hacluster
Password:
node02: Authorized
node01: Authorized
node03: Authorized
```

После этого кластером можно управлять с одного узла.

Создать кластер:

```
# pcs cluster setup newcluster node01 node02 node03
Destroying cluster on hosts: 'node01', 'node02', 'node03'...
node03: Successfully destroyed cluster
node01: Successfully destroyed cluster
Requesting remove 'pcsd settings' from 'node01', 'node02', 'node03'
node01: successful removal of the file 'pcsd settings'
node03: successful removal of the file 'pcsd settings'
node02: successful removal of the file 'pcsd settings'
sending 'corosync authkey', 'pacemaker authkey' to 'node01', 'node02',
'node03'
```

# ЛКНВ.11100-01 90 03

```
node01: successful distribution of the file 'corosync authkey'
node01: successful distribution of the file 'pacemaker authkey'
node03: successful distribution of the file 'pacemaker authkey'
node02: successful distribution of the file 'pacemaker authkey'
node02: successful distribution of the file 'pacemaker authkey'
node02: successful distribution of the file 'pacemaker authkey'
sending 'corosync.conf' to 'node01', 'node02', 'node03'
node01: successful distribution of the file 'corosync.conf'
node02: successful distribution of the file 'corosync.conf'
node01: successful distribution of the file 'corosync.conf'
node03: successful distribution of the file 'corosync.conf'
node03: successful distribution of the file 'corosync.conf'
Cluster has been successfully set up.
```

#### Запустить кластер:

```
# pcs cluster start --all
node02: Starting Cluster...
node03: Starting Cluster...
node01: Starting Cluster...
```

Настройка автоматического включения кластера при загрузке:

```
# pcs cluster enable --all
node01: Cluster Enabled
node02: Cluster Enabled
node03: Cluster Enabled
```

#### Проверка состояния кластера:

```
# pcs status cluster
Cluster Status:
 Cluster Summary:
   * Stack: corosync (Pacemaker is running)
   * Current DC: node01 (version 2.1.7-alt1-2.1.7) - partition with
quorum
   * Last updated: Thu Nov 21 17:03:58 2024 on node03
   * Last change: Thu Nov 21 17:03:39 2024 by hacluster via hacluster
on node01
   * 3 nodes configured
   * 0 resource instances configured
Node List:
   * Online: [ node01 node02 node03 ]
PCSD Status:
 node03: Online
 node01: Online
 node02: Online
```

#### Проверка синхронизации узлов кластера:

```
# corosync-cmapctl | grep members
runtime.members.1.config_version (u64) = 0
runtime.members.1.ip (str) = r(0) ip(192.168.0.193)
runtime.members.1.join_count (u32) = 1
runtime.members.1.status (str) = joined
runtime.members.2.config_version (u64) = 0
runtime.members.2.ip (str) = r(0) ip(192.168.0.189)
```

# ЛКНВ.11100-01 90 03

```
runtime.members.2.join_count (u32) = 1
runtime.members.2.status (str) = joined
runtime.members.3.config_version (u64) = 0
runtime.members.3.ip (str) = r(0) ip(192.168.0.188)
runtime.members.3.join_count (u32) = 1
runtime.members.3.status (str) = joined
```

# 15.3. Настройка основных параметров кластера

Настройки кластера можно просмотреть, выполнив команду:

```
# pcs property
Cluster Properties: cib-bootstrap-options
   cluster-infrastructure=corosync
   cluster-name=newcluster
   dc-version=2.1.7-alt1-2.1.7
   have-watchdog=false
```

15.3.1. Кворум

Кворум определяет минимальное число работающих узлов в кластере, при котором кластер считается работоспособным. По умолчанию, кворум считается неработоспособным, если число работающих узлов меньше половины от общего числа узлов.

Кластер, состоящий из двух узлов, будет иметь кворум только тогда, когда оба узла работают. По умолчанию, если нет кворума, Pacemaker останавливает ресурсы. Чтобы этого избежать, можно при настройке Pacemaker указать, что наличие или отсутствие кворума не должно учитываться:

# pcs property set no-quorum-policy=ignore

15.3.2. Настройка STONITH

Для корректной работы узлов с общим хранилищем, нужно настроить механизм STONITH. Этот механизм позволяет кластеру физически отключить не отвечающий на запросы узел, чтобы не повредить данные на общем хранилище. Отключить STONITH, пока он не настроен можно, выполнив команду:

# pcs property set stonith-enabled=false

# ВАЖНО

В реальной системе нельзя использовать конфигурацию с отключенным STONITH. Отключенный параметр на самом деле не отключает функцию, а только лишь эмулирует ее срабатывание при определенных обстоятельствах.

15.3.3. Настройка ресурсов

В данном разделе рассмотрена настройка ресурса, который будет управлять виртуальным IP-адресом. Этот адрес будет мигрировать между узлами, предоставляя одну точку входа к ресурсам, заставляя работать несколько узлов как одно целое устройство для сервисов.

Команда создания ресурса виртуального IP-адреса с именем ClusterIP с использованием алгоритма ресурсов ocf (каждые 20 минут производить мониторинг работы, в случае выхода из строя узла нужно виртуальный IP переключить на другой узел):

# pcs resource create ClusterIP ocf:heartbeat:IPaddr2
ip=192.168.0.251 cidr\_netmask=24 op monitor interval=20s

Список доступных стандартов ресурсов:

```
# pcs resource standards
lsb
ocf
service
systemd
```

Список доступных поставщиков сценариев ресурсов OCF:

```
# pcs resource providers
heartbeat
pacemaker
redhat
```

Получить список всех агентов ресурсов, доступных для определенного

поставщика ОСГ можно, выполнив команду:

```
# pcs resource agents ocf:heartbeat
aliyun-vpc-move-ip
anything
AoEtarget
...
Xinetd
zabbixserver
ZFS
```

Статус кластера, с добавленным ресурсом:

```
# pcs status
Cluster name: newcluster
Cluster Summary:
 * Stack: corosync (Pacemaker is running)
```

#### ЛКНВ.11100-01 90 03

```
* Current DC: node01 (version 2.1.7-alt1-2.1.7) - partition with
quorum
  * Last updated: Thu Nov 21 17:16:45 2024 on node03
  * Last change: Thu Nov 21 17:15:07 2024 by root via root on node03
  * 3 nodes configured
  * 1 resource instance configured
Node List:
  * Online: [ node01 node02 node03 ]
Full List of Resources:
  * ClusterIP (ocf:heartbeat:IPaddr2): Started node01
Daemon Status:
  corosync: active/enabled
  pacemaker: active/enabled
 pcsd: active/enabled
Если остановить кластер на узле node01:
# pcs cluster stop node01
```

node01: Stopping Cluster (pacemaker)... node01: Stopping Cluster (corosync)...

ClusterIP начнет работать на узле node02 (переключение произойдет автоматически). Проверка статуса на узле node02:

```
# pcs status
Cluster name: newcluster
Cluster Summary:
  * Stack: corosync (Pacemaker is running)
  * Current DC: node03 (version 2.1.7-alt1-2.1.7) - partition with
quorum
 * Last updated: Thu Nov 21 17:17:58 2024 on node03
 * Last change: Thu Nov 21 17:15:07 2024 by root via root on node03
  * 3 nodes configured
  * 1 resource instance configured
Node List:
  * Online: [ node02 node03 ]
  * OFFLINE: [ node01 ]
Full List of Resources:
  * ClusterIP (ocf:heartbeat:IPaddr2): Started node02
Daemon Status:
 corosync: active/enabled
 pacemaker: active/enabled
 pcsd: active/enabled
```

# 16. POSTGRESQL

В качестве СУБД в составе ОС Альт СП используется PostgreSQL.

СУБД PostgreSQL предназначена для создания и управления реляционными БД и предоставляет многопользовательский доступ к расположенным в них данным. Данные в реляционной БД хранятся в отношениях (таблицах), состоящих из строк и столбцов. При этом единицей хранения и доступа к данным является строка, состоящая из полей, идентифицируемых именами столбцов. Кроме таблиц, существуют другие объекты БД (виды, процедуры), которые предоставляют доступ к данным, хранящимся в таблицах.

Для работы СУБД на НЖМД выделяется область для хранения БД, называемая «кластером БД». Кластер БД является набором БД, управляемых одним экземпляром сервера СУБД. Настройка работы отдельного экземпляра сервера СУБД так же определяется в рамках кластера соответствующими конфигурационными файлами.

16.1. Состав

СУБД PostgreSQL состоит из нескольких компонентов:

- postgresql сервисная служба, реализующая непосредственно сервер БД;
- libpq клиентская библиотека, предоставляющая доступ к серверу СУБД;
- набор серверных утилит для управления работой сервера и создания кластеров БД;

- набор клиентских утилит для создания и управления БД.

16.2. Настройка

Настройка сервера СУБД осуществляется установкой параметров в конфигурационном файле postgresql.conf. В дополнение к файлу postgresql.conf в PostgreSQL используется еще два конфигурационных файла, которые контролируют аутентификацию клиента.

По умолчанию все эти три файла находятся в каталоге данных кластера БД или в соответствующем кластеру конфигурационном каталоге, например, /etc/postgresql/x.x/main.

За расположение указанных файлов отвечают конфигурационные параметры, описанные ниже:

- data\_directory определяет каталог для хранения данных;
- config\_file определяет основной конфигурационный файл сервера (postgresql.conf), значение этого параметра может быть задано только в командной строке postgres;
- hba\_file определяет конфигурационный файл для аутентификации по узлам (pg hba.conf);
- ident\_file определяет конфигурационный файл для аутентификации по методу ident (pg\_ident.conf);
- external\_pid\_file определяет имя дополнительного файла с идентификатором процесса, который сервер создает для использования программами администрирования сервера.

16.3. Использование postgresql

16.3.1. Конфигурирование сервера

Установить пакет postgresql-deploy-cert (если при установке ОС Альт СП релиз 10 Сервер не была отмечена группа пакетов «Сервер Postgresql»):

# apt-get install postgresql-deploy-cert

Разворачивание системы управления базами данных (СУБД) postgresql выполняется командой:

# deploy postgresql-cert

ввести и записать пароль для postgres.

Paccкomeнтировать строку default\_realm в /etc/krb5.conf и изменить значение на POSTGRESQL:

default realm = POSTGRESQL

Выполнить создание базы данных (БД) ключей для realm POSTGRESQL. Во время выполнения команды будет запрошен пароль от master key, необходимо

# ЛКНВ.11100-01 90 03

указать пароль, который был указан при разворачивании postgresql через команду deploy:

# kdb5\_util create -s -r POSTGRESQL

16.3.2. Конфигурирование ролей

16.3.2.1. Конфигурирование администратора СУБД

Отредактировать файл /etc/hosts и привести его к виду:

localhost 127.0.0.1

Выполнить создание принципала pgadmin и postgres:

# kadmin.local ank pgadmin/admin

# kadmin.local ank postgres/admin

Выполнить перезапуск сервиса postgresql и запуск сервиса krb5kdc.service:

# systemctl restart postgresql

# systemctl start krb5kdc.service

Выполнить создание пользователя СУБД pgadmin:

# createuser -U postgres --superuser pgadmin

ввести пароль, который был задан при создании базы при помощи deploy (см. п. 16.3.1).

Выполнить перезапуск сервиса postgresql:

# systemctl restart postgresql

Создать парольную политику для kerberos:

```
# kadmin.local add_policy -minlength 8 -minclasses 4 -maxfailure 4 \ -failurecountinterval 180 -lockoutduration 3600 lockout_policy \Gamma de:
```

- -minlength - минимальная длина пароля. В примере - 8 символов;

- -minclasses – минимальное количество классов символов, разрешенных в пароле. В примере пароль должен содержать символы не менее четырех различных классов (например, строчные буквы, заглавные буквы, цифры, специальные символы);

- -maxfailure – максимальное количество неудачных попыток ввода пароля перед блокировкой учетной записи. В данном случае – 4;

- failurecountinterval интервал времени в секундах, в течение которого учитываются неудачные попытки ввода пароля. Если неудачная попытка аутентификации происходит после того, как с момента предыдущей неудачи прошло failuretime, количество неудачных попыток аутентификации сбрасывается до 1. Интервал подсчета неудач, равный 0, означает «всегда». В данном случае – 180 секунд (3 минуты);
- -lockoutduration 3600 длительность блокировки учетной записи в секундах. Длительность 0 означает, что учетная запись будет заблокирована навсегда. В данном случае 3600 секунд (1 час).

Добавить сервисы в автозапуск:

# systemctl enable postgresql --now
# systemctl enable krb5kdc --now
# systemctl enable kadmin --now

Создать пользователей pgadmin, admindb1, userdb1 и задать им пароли:

# useradd pgadmin
# useradd admindb1
# useradd userdb1
# passwd pgadmin
# passwd admindb1
# passwd userdb1

# 16.3.3. Создание администратора БД и БД

От имени учетной записи pgadmin (администратор СУБД) выполнить создание принципала admindb1:

\$ kadmin ank +requires\_preauth -policy lockout\_policy admindb1/admin

ввести пароль принципала pgadmin и новый пароль для admindb1. Пароль для admindb1 должен удовлетворять парольной политике для kerberos.

Создать пользователя admindb1 в СУБД:

\$ createuser admindb1 --createrole

при запросе пароля следует ввести пароль принципала pgadmin.

Выполнить создание БД:

\$ createdb -0 admindb1 db1

при запросе пароля следует ввести пароль принципала pgadmin.

#### 1038

#### ЛКНВ.11100-01 90 03

16.3.4. Работа роли администратора БД

Выполнить авторизацию в ОС от имени учетной записи admindb1.

Создать принципал для пользователя userdb1:

\$ kadmin ank +requires\_preauth -policy lockout\_policy userdb1/user

при запросе пароля следует ввести пароль принципала admindb1 и новый пароль userdb1. Пароль для userdb1 должен удовлетворять парольной политике для kerberos.

\$ createuser userdb1

при запросе пароля следует ввести пароль принципала admindb1.

Подключиться к БД и назначить пользователю userdb1 права на БД (при запросе пароля следует ввести пароль принципала admindb1):

```
$ psql db1
db1=> grant all on database db1 to userdb1;
db1=> grant all on schema public to userdb1;
db1=> \q
```

16.4. Настройка кластера postgresql

В качестве кластера выступают три ноды (узла) с установленной группой пакетов «Cepвep Postgresql». В качестве сервера аутентификации Kerberos в примере далее выступает arm3(node3).

Следующие действия следует выполнить на всех трех нодах:

1) прописать соответствие имени хостов их IP-адресам в файл /etc/hosts:

192.168.10.1 arm1.POSTGRESQL arm1
192.168.10.2 arm2.POSTGRESQL arm2
192.168.10.3 arm3.POSTGRESQL arm3

- 2) создать каталог:
  - # mkdir /srv/pgsql
- 3) paзвернуть postgresql:

# deploy postgresql-cert

## 4) создать символические ссылки и изменить права для PGDATA:

```
# mv /var/lib/pgsql/data /srv/pgsql
```

```
# ln -s /srv/pgsql/data /var/lib/pgsql/data
```

- # chown postgres:postgres -R /var/log/postgres
- # chown postgres:postgres -R /srv/pgsql

#### ЛКНВ.11100-01 90 03

5) переключить sudo в режим работы public, изменить оболочку для пользователя postgres и сгенерировать ключи SSH:

```
# control sudo public
# usermod -s /bin/bash postgres
# su - postgres -c 'ssh-keygen -t ed25519'
```

6) записать открытый ключ с каждой ноды в файл

```
/var/lib/pgsql/.ssh/authorized keys.
```

#### Файл должен иметь следующий вид, на каждой из нод:

```
# cat /var/lib/pgsql/.ssh/authorized_keys
ssh-ed25519
AAAAC3NzaC1lZDI1NTE5AAAAIJQaH2TiiTJUkPRqhXgUMkjnLBsWrkxw2Vzyu2T
hW7Bw postgres@arm1.POSTGRESQL
ssh-ed25519
AAAAC3NzaC1lZDI1NTE5AAAAIJih4kd9QL8Iam6pkDuJgvaXu88gnNJ9PSo7Ds3
OXLFn postgres@arm2.POSTGRESQL
ssh-ed25519
AAAAC3NzaC1lZDI1NTE5AAAAIAtPE8584kT5JHVrs4F86NRDARtfMlF4ohvtP3b
ASEd3 postgres@arm3.POSTGRESQL
```

#### 7) выполнить SSH-подключение с каждой на каждую ноду для появления

записей в known\_hosts. Для этого выполнить команды:

```
# su - postgres
$ ssh postgres@arm1
$ ssh postgres@arm2
$ ssh postgres@arm3
```

На ноде arm1 в файле /var/lib/pgsql/data/pg\_hba.conf добавить правила для сетевого подключения:

host all all 192.168.10.0/24 pam pamservice=postgres host replication all 192.168.10.0/24 pam pamservice=postgres

Ha ноде arml в файле /var/lib/pgsql/data/postgresql.conf изменить

Параметр listen\_addresses Ha:

```
listen addresses = '*'
```

Выполнить перезапуск службы:

# systemctl restart postgresql

Далее в руководстве нода будет arm1 определена как primary СУБД, ноды arm2 и arm3 – standby.

# ЛКНВ.11100-01 90 03

Ha всех нодах раскомментировать строчку default\_realm в /etc/krb5.conf и изменить значение на POSTGRESQL:

default\_realm = POSTGRESQL

Ha всех нодах в файле /etc/krb5.conf.d/postgresql\_krb5.conf параметры kdc и admin server заменить на arm3.

# Пример файла:

```
# cat /etc/krb5.conf.d/postgresql_krb5.conf
[libdefaults]
default_realm=POSTGRESQL
[realms]
POSTGRESQL = {
  kdc = arm3
  admin_server = arm3:749
}
```

Ha ноде arm3 в файле /var/lib/kerberos/krb5kdc/kdc.conf заменить EXAMPLE.COM на POSTGRESQL.

На ноде arm3, выступающей в роли сервера аутентификации Kerberos, выполнить настройки из п. 16.3 и выполнить создание принципала для роли СУБД repmgr, которая будет выполнять репликацию нод:

# kadmin.local ank +requires\_preauth -policy lockout\_policy
repmgr/admin

Ha всех нодах создать файл с правами 600 и владельцем postgres:postgres/var/lib/pgsql/.pgpass:

# su - postgres -c 'touch /var/lib/pgsql/.pgpass'
# chmod 600 /var/lib/pgsql/.pgpass

Со следующим содержимым файла:

```
*:5432:repmgrdb:repmgr:ПАРОЛЬ_ЧТО_НАЗНАЧЕН_В_Kerberos
*:5432:replication:repmgr:ПАРОЛЬ_ЧТО_НАЗНАЧЕН_В_Kerberos
```

На ноде arm1 (primary) выполнить создание пользователей СУБД (при запросе

пароля следует ввести пароль принципала repmgr):

```
# createuser -U postgres --superuser pgadmin
# createuser -U pgadmin --superuser repmgr
# createdb -U repmgr repmgrdb
```

На каждой ноде выполнить настройку конфигурационного файла /etc/repmgr/repmgr.conf, в конфигурационном файле на разных нодах отличаются только четыре поля, поля указаны <<< символами.

# $\triangle$ Обратите внимание на расположение bin-файлов postgres.

Нода с более высоким значением в поле priority= становится primary в случае отказа первой primary ноды (arm1):

```
# ID узла (сервера). В рамках кластера указывать уникальный
node id=1
                                                                     <<<<<<<
# hostname
                                                                     <<<<<<<<
node name='arm1.POSTGRESQL'
# строка подключения к БД
                                                                     <<<<<<
conninfo='host=arm1.POSTGRESQL user=repmgr dbname=repmgrdb connect timeout=2'
# каталог с данными postgres.
data directory='/var/lib/pgsgl/data/'
# режим репликации
replication type=physical
# log file.
log file='/var/log/repmgr/repmgr.log'
# записывать статус каждые 5 минут (300 секунд)
log status interval=300
# расположение bin-файлов postgres
# pg bindir='/usr/bin/'
use primary conninfo password=false
ssh options='-q -o ConnectTimeout=10'
# режим failover
failover=automatic
# очередность выборов мастера в случае отказа
                                                                     <<<<<<<
priority=100
reconnect attempts=3
reconnect interval=5
promote command='/usr/bin/repmgr -f /etc/repmgr/repmgr.conf standby promote --log-to-
      file'
follow command='/usr/bin/repmgr standby follow -f /etc/repmgr/repmgr.conf --log-to-
      file --upstream-node-id=%n'
# команды запуска, остановки и перезапуска сервиса. Должны соответствовать записям в
      sudoers
service start command = 'sudo -n /sbin/service postgresgl start'
service stop command = 'sudo -n /sbin/service postgresgl stop'
service restart command = 'sudo -n /sbin/service postgresql restart'
service reload command = 'sudo -n /sbin/service postgresql reload'
```

# Назначить arm1 primary node в кластере, для этого выполнить команду на arm1:

# su - postgres -c 'repmgr -f /etc/repmgr/repmgr.conf primary register'

#### 1042

## ЛКНВ.11100-01 90 03

#### Убедиться, что arm1 является primary node:

Добавить ноды arm2 и arm3 в кластер как standby ноды:

```
# systemctl stop postgresql
# rm -rf /var/lib/pgsql/data/*
# su - postgres -c 'repmgr -f /etc/repmgr/repmgr.conf -h arm1 -U
repmgr -d repmgrdb standby clone'
```

Вся иерархия файлов СУБД будет скопирована на ведомую ноду утилитой pg basebackup.

Выполнить запуск сервиса postgresql:

# systemctl start postgresql

Выполнить на каждой standby ноде регистрацию нод в кластере:

```
# su - postgres -c 'repmgr -f /etc/repmgr/repmgr.conf standby
register'
```

# systemctl enable repmgr.service --now

## ЛКНВ.11100-01 90 03

## 17. ФУНКЦИОНАЛЬНЫЕ ВОЗМОЖНОСТИ ОС

17.1. Управление системными сервисами, основные команды

17.1.1. Сервисы

Сервисы – это программы, которые запускаются и останавливаются через инициализированные скрипты, расположенные в каталоге /etc/init.d. Многие из этих сервисов запускаются на этапе старта ОС Альт СП.

Каталог /sbin/service обеспечивает интерфейс (взаимодействие) пользователя с инициализированными скриптами. В свою очередь, скрипты обеспечивают интерфейс для управления сервисами, предоставляя пользователю опции для запуска, остановки, перезапуска, запроса состояния сервиса и выполнения других воздействий на сервис.

Инициализированный скрипт сервиса openssh имеет следующие опции:

```
/etc/init.d/sshd
Usage: sshd
{start|stop|reload|restart|condstop|condrestart|condreload|check|
status}
Текущее состояние всех системных служб в ОС Альт СП можно просмотреть
```

с помощью команды systemctl:

```
systemctl
...
sshd.service
loaded active running OpenSSH server daemon
  systemd-binfmt.service
loaded active exited Set Up Additional Binary F
  systemd-fsck-root.service
loaded active exited File System Check on Roo
...
```

Информация о запущенности и включенности сервисов может быть получена или изменена с помощью команды systemctl. Например, для службы удаленного доступа ssh установки по умолчанию выглядят следующим образом:

```
/sbin/systemctl status sshd
• sshd.service - OpenSSH server daemon
Loaded: loaded (/lib/systemd/system/sshd.service; enabled;
vendor preset: ena
```
```
Active: active (running) since Mon 2019-04-01 09:48:34 MSK; 4h
Omin ago
Process: 921 ExecStartPre=/usr/sbin/sshd -t (code=exited,
status=0/SUCCESS)
Process: 904 ExecStartPre=/usr/bin/ssh-keygen -A (code=exited,
status=0/SUCCES
Main PID: 942 (sshd)
CGroup: /system.slice/sshd.service
__942 /usr/sbin/sshd -D
```

Сервис sshd запускается автоматически. Для того чтобы отключить его автоматический запуск сервиса, можно воспользоваться следующей опцией команды systemctl:

```
/sbin/systemctl disable sshd
```

Запуск, остановка, перезапуск и перезагрузка настроек служб выполняются соответственно командами:

```
/sbin/systemctl start <служба>
/sbin/systemctl stop <служба>
/sbin/systemctl restart <служба>
/sbin/systemctl reload <служба>
```

# 17.1.2. Команды

Далее приведены основные команды, использующиеся в ОС Альт СП:

- ar создание и работа с библиотечными архивами;
- at формирование или удаление отложенного задания (см. п. 17.8.2);
- awk язык обработки строковых шаблонов;
- batch планирование команд в очереди загрузки (см. п. 17.8.3);
- bc строковый калькулятор;
- chfn управление информацией учетной записи (имя, описание);
- chsh управление выбором командного интерпретатора (по умолчанию для учетной записи);
- cut разбивка файла на секции, задаваемые контекстными разделителями;
- df вывод отчета об использовании дискового пространства;
- dmesg вывод содержимого системного буфера сообщений;
- du вычисление количества использованного пространства элементов ФС;

### 1045

# ЛКНВ.11100-01 90 03

- echo вывод содержимого аргументов на стандартный вывод;
- egrep поиск в файлах содержимого согласно регулярным выражениям;
- fgrep поиск в файлах содержимого согласно фиксированным шаблонам;
- file определение типа файла;
- find поиск файла по различным признакам в иерархии каталогов (см. п. 17.5.1);
- gettext получение строки интернационализации из каталогов перевода;
- grep вывод строки, содержащей шаблон поиска (см. п. 17.4.4);
- groupadd создание новой учетной записи группы;
- groupdel удаление учетной записи группы;
- groupmod изменение учетной записи группы;
- groups вывод списка групп;
- gunzip распаковка файла;
- gzip упаковка файла;
- hostname вывод и задание имени хоста;
- install копирование файла с установкой атрибутов;
- ірстт удаление ресурса IPC;
- ірся вывод характеристик ресурса IPC;
- kill прекращение выполнения процесса (см. п. 17.2.6);
- killall удаление процессов по имени (см. п. 17.2.6);
- lpr система печати;
- 1s вывод содержимого каталога (см. п. 17.3.1);
- lsb\_release вывод информации о дистрибутиве;
- m4 запуск макропроцессора;
- md5sum генерация и проверка MD5-сообщения;
- mknod создание файла специального типа (см. п. 17.4.6);
- mktemp генерация уникального имени файла;
- more постраничный вывод содержимого файла;
- mount монтирование ФС (см. п. 17.3.12);

# ЛКНВ.11100-01 90 03

- msgfmt создание объектного файла сообщений из файла сообщений;
- newgrp смена идентификатора группы;
- nice изменение приоритета процесса перед его запуском (см. п. 17.2.4);
- nohup работа процесса после выхода из системы (см. п. 17.2.3);
- od вывод содержимого файла в восьмеричном и других видах;
- passwd смена пароля учетной записи (см. п. 21.3);
- patch применение файла описания изменений к оригинальному файлу;
- pidof вывод идентификатора процесса по его имени;
- ps вывод информации о процессах (см. п. 17.2.2);
- renice изменение уровня приоритета процесса (см. п. 17.2.5);
- rm удаление файлов или каталогов;
- sed строковый редактор;
- sendmail транспорт системы электронных сообщений;
- sh командный интерпретатор;
- shutdown команда останова системы;
- srm безопасная перезапись/переименование/удаление целевого файла;
- su изменение идентификатора запускаемого процесса (см. п. 21.2.4);
- sync сброс системных буферов на носители;
- tar файловый архиватор (см. п. 17.6.1);
- umount размонтирование  $\Phi C$ ;
- useradd создание новой учетной записи или обновление существующей (см. п. 21.3);
- userdel удаление учетной записи и соответствующих файлов окружения (см. п. 21.3);
- usermod модификация информации об учетной записи (см. п. 21.3);
- w список пользователей, кто в настоящий момент работает в системе и с какими файлами;
- who вывод списка пользователей системы (см. п. 17.2.1).
- Узнать об опциях команд можно с помощью команды man.

# 17.2. Администрирование многопользовательской и многозадачной среды

17.2.1. Команда who

Для получения списка пользователей, работающих в ОС, используется команда who, которая позволяет вывести в консоль идентификаторы активных пользователей, терминалы и время входа в систему.

Для получения списка пользователей, зарегистрировавшихся в системе, нужно выполнить команду who. Задавая различные опции, с помощью команды who можно получить информацию о времени начала и конца сеансов работы пользователей, перезагрузок, корректировках системных часов, а также о других процессах, порожденных процессом init.

Синтаксис команды who:

who [-u] [-T] [-l] [-H] [-q] [-p] [-d] [-b] [-r] [-t] [-a] [-s] [имя файла]

Опции команды who приведены в таблице 100.

Таблица 100 – Опции команды who

| Опция | Описание                                                                                                    |
|-------|----------------------------------------------------------------------------------------------------|
| -u    | Позволяет вывести информацию о пользователях, которые в настоящее время являются активными (работают в ОС).                                                                          |
| -H    | Опция, аналогичная опции -u (дополнительно в консоль выводится название столбцов).                                                                                                   |
| -s    | Позволяет вывести в консоль имена активных пользователей и терминальных линий, а также время и дату начала сессии пользователей.                                                     |
| -t    | Позволяет вывести информацию о последней корректировке системных часов администратором.                                                                                              |
| -r    | Позволяет вывести текущий уровень выполнения процесса init, кроме этого, будут выведены идентификатор процесса, системный код завершения и пользовательский код завершения процесса. |
| -a    | Позволяет обработать файл /etc/utmp или файл, указанный в команде, считая, что все опции (кроме THqs) включены.                                                                      |
| -b    | Позволяет вывести время и дату последней загрузки системы.                                                                                                    |
| -d    | Позволяет вывести информацию обо всех процессах, которые прекратили существование и не были заново порождены процессом init.                                                         |

### 1048

# ЛКНВ.11100-01 90 03

# Окончание таблицы 100

| Опция | Описание                                                                                                    |
|-------|----------------------------------------------------------------------------------------------------|
| -p    | Позволяет вывести список всех других процессов, активных в настоящий момент, которые были порождены процессом init.         |
| -d    | Позволяет вывести имена и количество пользователей, работающих в настоящий момент в системе.                                |
| -1    | Позволяет вывести список линий, на которых система ожидает входа в нее какого-<br>либо пользователя.                        |
| -T    | Аналогична опции - s с той разницей, что дополнительно в позиции STATE выводится информация о состоянии терминальной линии. |

Сообщения, выводимые после выполнения команды who, имеют следующий формат:

NAME [STATE] LINE TIME [IDLE] [PID] [COMMENT] [EXIT]

Информация NAME, LINE и ТІМЕ ВЫВОДИТСЯ ПРИ ИСПОЛЬЗОВАНИИ ВСЕХ ОПЦИЙ, кроме -q, STATE – только при использовании опции -T, IDLE и PID – только при использовании опции -u и -l, COMMENT и EXIT – только при использовании опции -a.

В сообщениях, выводимых после выполнения команды who, фигурируют следующие параметры:

- NAME ИМЯ ПОЛЬЗОВАТЕЛЯ;
- STATE состояние терминальной линии (состояние возможность передавать сообщения на терминал от кого-либо другого терминала: состояние «+» свидетельствует о том, что терминалу может передавать сообщения любой другой терминал, состояние «-» терминалу сообщения передаваться не могут; пользователь root может передавать сообщения во все линии, которым отвечает состояние «+» или «-»; при обнаружении неисправной линии выводится «?»);
- LINE имя терминальной линии;
- ТІМЕ время и дата начала сеанса работы пользователя в системе;
- IDLE время, прошедшее со времени последней активной работы пользователя;
- РІD идентификатор процесса входной оболочки пользователя;

# ЛКНВ.11100-01 90 03

- СОММЕНТ – комментарий, характеризующий данную линию (если таковые имеются в файле /etc/inittab – этот файл может содержать, например, сведения о местоположении терминала, телефонном номере комнаты или о типе физического терминала).

Чтобы получить сведения о сеансе, учетной записи и PID запущенного процесса нужно выполнить следующую команду:

who -uH

На экран монитора будет выведено сообщение следующего вида:

ИМЯ ЛИНИЯ ВРЕМЯ IDLE PID КОММЕНТАРИЙ user-name line-name mm-dd hh:mm . 10340 (:0) где:

- user-name – ИМЯ ПОЛЬЗОВАТЕЛЯ;

- line-name - имя терминальной линии;

- уу-mm-dd hh:mm – дата (в формате гг – мм – дд, гг – год, мм – месяц, дд – день) и время (в формате чч:мм, чч – час, мм – минута) начала сеанса работы пользователя;

- 10340 – PID-идентификатор процесса;

- (:0) – отсутствующий комментарий.

Точка (.) в параметре IDLE свидетельствует о том, что данный терминал находился в активном состоянии не более минуты тому назад.

17.2.2. Команда рз

Для получения информации о состоянии запущенных процессов используется команда ps. Она выдает следующую информацию о процессах: какие из них выполнены, какие вызвали проблемы в системе, как долго выполняется тот или иной процесс, какие он затребовал системные ресурсы, идентификатор процесса (который будет нужен, например, для прекращения работы процесса с помощью команды kill).

Команда ря, запущенная без опций командной строки, выдает список процессов, которые порождены учетной записью администратора.

Наиболее распространенное применение ps – отслеживание работы фоновых и других процессов в системе. Поскольку в большинстве случаев фоновые процессы никак не взаимодействуют ни с экраном, ни с клавиатурой, команда ps остается основным средством наблюдения за ними.

# Синтаксис команды ps:

```
ps [-e] [-d] [-a] [-f] [-l] [-n файл_с_системой] [-t список_терминалов]
```

[-р список\_идентификаторов\_процессов]

[-и список\_идентификаторов\_пользователей]

[-д список\_идентификаторов\_лидеров\_групп]

Опции команды ра приведены в таблице 101.

| Опция                | Описание                                                           |
|----------------------|--------------------------------------------------------------------|
| -e                   | Позволяет вывести информацию обо всех процессах                    |
| -d                   | Позволяет вывести информацию обо всех процессах, кроме             |
|                      | лидеров групп                                                      |
| -a                   | Позволяет вывести информацию обо всех наиболее часто               |
|                      | запрашиваемых процессах, то есть обо всех процессах, кроме         |
|                      | лидеров групп и процессов, не ассоциированных с терминалом         |
| -f                   | Позволяет сгенерировать полный листинг                             |
| -1                   | Генерировать листинг в длинном формате                             |
| -n файл_с_системой   | Считать, что ОС загружена из файла_с_системой, а не из файла /unix |
| -t список_терминалов | Позволяет вывести информацию только о процессах,                   |
|                      | ассоциированных с терминалами из заданного списка терминалов       |
|                      | (терминал – это либо имя файла-устройства, например, tty, номер    |
|                      | или console, либо просто номер, если имя файла начинается с tty)   |
| -p                   | Список_идентификаторов_процессов – позволяет вывести               |
|                      | информацию только об указанных процессах                           |
| -u                   | Список_идентификаторов_пользователей – позволяет вывести           |
|                      | информацию только о процессах с заданными идентификаторами         |
|                      | или входными именами пользователей (идентификатор                  |
|                      | пользователя выводится в числовом виде, а при наличии опции -f     |
|                      | – в символьном)                                                    |
| -d                   | Список_идентификаторов_лидеров_групп – позволяет вывести           |
|                      | информацию только о процессах, для которых указаны                 |
|                      | идентификаторы лидеров групп (лидер группы – это процесс,          |
|                      | номер которого идентичен его идентификатору группы)                |

# Таблица 101 – Опции команды ps

рѕ выводит четыре основных поля информации для каждого процесса:

- PID – идентификатор процесса;

- ТТҮ терминал, с которого был запущен процесс;
- ТІМЕ время работы процесса;
- COMMAND имя выполненной команды.

# 1051

При указании опции -f команда ps пытается определить имя команды и аргументы, с которыми был создан процесс, исследуя пользовательский блок процесса. В случае если это не удается, имя процесса выводится так же, как и при отсутствии опции -f, только заключается в квадратные скобки.

В таблице 102 приводятся заголовки колонок листинга, и поясняется смысл их содержимого. Буквы «l» или «f» в скобках означают, что эта колонка появляется соответственно при длинном или полном формате листинга, отсутствие букв означает, что данная колонка выводится всегда. При этом опции -1 и -f влияют только на формат выдачи, но не на список процессов, информация о которых будет предоставлена.

| Заголовок | Значение                                                                                      | Описание                                                                                                  |  |
|-----------|-----------------------------------------------------------------------------------------------|----------------------------------------------------------------------------------------------------|--|
|           | Флаги (шестнадцатеричные), логическая сумма которых характеризует процессы следующим образом: |                                                                                                    |  |
|           | 00                                                                                            | Процесс терминирован, элемент таблицы процессов свободен.                                                 |  |
|           | 01                                                                                            | Системный процесс: всегда в основной памяти.                                                              |  |
|           | 02                                                                                            | Процесс трассируется родительским процессом.                                                              |  |
| F (l)     | 04                                                                                            | Родительский трассировочный сигнал остановил процесс, родительский процесс находится в состоянии ожидания |  |
|           | 08                                                                                            | Процесс не может быть разбужен сигналом                                                                   |  |
|           | 10                                                                                            | Процесс в основной памяти                                                                                 |  |
|           | 20                                                                                            | Процесс в основной памяти, блокирован до завершения события                                               |  |
|           | 40                                                                                            | Идет сигнал к удаленной системе                                                                           |  |
|           | 80                                                                                            | Процесс в очереди на ввод/вывод                                                                           |  |
|           | Статус процесса:                                                                              |                                                                                                    |  |
|           | 0                                                                                             | Процесс обрабатывается процессором                                                                        |  |
|           | S                                                                                             | Процесс ожидает завершения события                                                                        |  |
| S (1)     | R                                                                                             | Процесс стоит в очереди на выполнение                                                                     |  |
| 3 (1)     | Ι                                                                                             | Процесс создается                                                                                         |  |
|           | Ζ                                                                                             | Процесс завершен, но родительский процесс не ждет этого                                                   |  |
|           | Т                                                                                             | Процесс остановлен сигналом, так как родительский процесс трассирует его                                  |  |
|           | Х                                                                                             | Процесс ожидает получения большего объема основной памяти                                                 |  |

| Таблица 102 – Описание заголовков колонок лист |
|------------------------------------------------|
|------------------------------------------------|

# ЛКНВ.11100-01 90 03

# Окончание таблицы 102

| Заголовок       | Значение | Описание                                                        |
|-----------------|----------|-----------------------------------------------------------------|
| UID (f,l)       |          | Идентификатор владельца процесса, при указании опции – f        |
|                 |          |                                                                 |
| PID (21)        |          | идентификатор процесса (нужен для терминирования процесса)      |
| PPID(f,l)       |          | Идентификатор родительского процесса                            |
| $C(\mathbf{f})$ |          | Доля выделенного планировщиком времени центрального             |
| C (1,1)         |          | процессора                                                      |
|                 |          | Время запуска процесса (часы:минуты:секунды). Если процесс      |
| STIME(I)        |          | запущен более чем 24 часа назад, выводится месяц и день запуска |
|                 |          | Приоритет процесса: большее число означает меньший              |
| PKI (I)         |          | приоритет                                                       |
| NI (1)          |          | Поправка к приоритету                                           |
| ADDR (1)        |          | Адрес процесса в памяти                                         |
| SZ (l)          |          | Размер (в блоках по 512 байт) образа процесса в памяти          |
| WCHAN (1)       |          | Адрес события, которого ожидает процесс (у активного процесса   |
| WCHAN (I)       |          | эта колонка пуста)                                              |
|                 |          | Управляющий терминал (обычно – терминал, с которого был         |
| TTY             |          | запушен процесс). В случае если такового нет, выволится символ  |
|                 |          |                                                                 |
|                 |          |                                                                 |
| TIME            |          | петраченное процессом время на выполнение центральным           |
|                 |          | процессором                                                     |
| COMMAND         |          | Имя программы: если указана опция – f, выводится полное имя     |
|                 |          | команды и ее аргументы                                          |

# 17.2.3. Команда поћир

Команда nohup применяется для того, чтобы процесс продолжал выполняться даже после выхода из системы, поскольку выполнение стандартного дочернего процесса завершается сразу после прекращения работы родительского, и, если был запущен фоновый процесс, он также прекращает работу при выходе из системы.

При выполнении, команду nohup следует поместить в начало командной строки следующим образом:

nohup sort sales.dat &

В данном примере nohup заставляет ОС игнорировать выход из нее и продолжать выполнение до тех пор, пока процесс не закончится сам по себе. Будет запущен процесс, который продолжит свое выполнение, не требуя контроля администратора.

17.2.4. Команда пісе

Команда nice позволяет запустить другую команду с предопределенным приоритетом выполнения, предоставляя администратору возможность определять приоритет при выполнении своих задач.

При обычном запуске все задачи имеют один и тот же приоритет, и ОС равномерно распределяет между ними процессорное время. С помощью команды пісе можно понизить приоритет какой-либо задачи, предоставив другим задачам больше процессорного времени. Повысить приоритет той или иной задачи имеет право только пользователь с идентификатором root.

Команда пісе обладает следующим синтаксисом:

nice -number command

Уровень приоритета определяется параметром number, при этом большее его значение означает меньший приоритет команды. Значение по умолчанию равно «10», и number представляет собой число, на которое он должен быть уменьшен.

Например, если запущен процесс сортировки:

sort sales.dat > sales.srt &

Далее, чтобы дать ему преимущество над следующим процессом, нужно запустить следующий процесс с уменьшенным приоритетом:

nice -5 lp mail list &

Для того чтобы назначить процессу самый низкий приоритет из возможных, нужно выполнить следующую команду:

```
nice -10 lp mail list &
```

Примечание. В случае команды пісе тире означает знак опции.

Только пользователь с идентификатором root может повысить приоритет того или иного процесса, применяя для этого отрицательное значение аргумента. Максимально возможный приоритет – «20», присвоить его процессу пользователь с идентификатором root может с помощью команды:

nice --10 job &

Наличие символа «&» в примере достаточно условно, можно изменять приоритеты, как фоновых процессов, так и процессов переднего плана.

1055

17.2.5. Команда renice

Команда renice позволяет изменить приоритет работающего процесса. Формат этой команды подобен формату команды nice:

renice -n PID

Для изменения приоритета работающего процесса нужно знать его идентификатор, получить который можно с помощью команды ps, например, вызвав:

ps -e | grep name

В данной команде нужно заменить name именем интересующего процесса. Команда grep отфильтрует только те записи, в которых будет встречаться имя нужной команды. В случае, если нужно изменить приоритет всех процессов пользователя или группы пользователей, в команде renice используется идентификатор пользователя или группы.

Далее приводится пример использования команды renice, предположив, что имя пользователя – pav:

ps -ef | grep \$LOGNAME
pav 11805 11804 0 Dec 22 ttysb 0:01 sort sales.dat > sales srt
pav 19955 19938 4 16:13:02 ttypo 0:00 grep pav
pav 19938 1 0 16:11:04 ttypo 0-00 bash
pav 19940 19938 42 16:13:02 ttypo 0:33 find . -name core -exec nn
{};

Теперь, чтобы понизить приоритет процесса find с идентификатором 19940, нужно ввести:

renice -5 19940

В случае команды renice работают те же правила, что и в случае команды nice, а именно:

- ее можно использовать только со своими процессами;

- пользователь с идентификатором root может применить ее к любому процессу;
- только пользователь с идентификатором root может повысить приоритет процесса.

17.2.6. Команда kill и killall

В отдельных ситуациях нужно прекратить выполнение процесса, не дожидаясь его нормального завершения. Это может произойти в следующих случаях:

- процесс использует слишком много времени процессора и ресурсов компьютера;
- процесс работает слишком долго, не давая ожидаемых результатов;
- процесс производит слишком большой вывод информации на экран или в файл;
- процесс привел к блокировке терминала или другой сессии;
- из-за ошибки пользователя или программы используются не те файлы или параметры командной строки;
- дальнейшее выполнение процесса бесполезно.

В случае если процесс работает не в фоновом режиме, нажатие клавиш <Ctrl>+<C> должно прервать его выполнение, но, если процесс фоновый, то прервать его выполнение можно только с помощью команды kill, которая посылает процессу сигнал, требующий от процесса завершения. Для этого используются две формы:

```
kill PID(s)
kill -signal PID(s)
```

Для завершения процесса с идентификатором 127 ввести:

kill 127

Для того чтобы завершить процессы 115, 225 и 325, ввести:

kill 115 225 325

С помощью опции -signal можно, например, заставить процесс перечитать конфигурационные файлы без прекращения работы.

Список доступных сигналов можно получить с помощью команды:

kill -l

При успешном завершении процесса никакое сообщение не выводится.

Сообщение появится при попытке завершения процесса без наличия соответствующих прав доступа или при попытке завершить несуществующий процесс.

Завершение родительского процесса иногда приводит к завершению дочерних, однако для полной уверенности в завершении всех процессов, связанных с данным, следует указывать их в команде kill.

В случае, если терминал оказался заблокированным, можно войти в систему с другого терминала:

ps -ef | grep \$LOGNAME

и завершить работу оболочки на блокированном терминале.

При выполнении команда kill посылает процессу соответствующий сигнал. Программы ОС могут посылать и принимать более 20 сигналов, каждый из которых имеет свой номер. Например, при выходе администратора ОС посылает всем его процессам сигнал 1, который заставляет все процессы (кроме запущенных с помощью nohup) прекратить работу.

Программы могут быть написаны и таким образом, что будут игнорировать посылаемые им сигналы, включая сигнал 15, который возникает при запуске команды kill без указания конкретного сигнала.

Однако сигнал 9 не может быть проигнорирован – процесс все равно будет завершен. Таким образом, если команда kill PID не смогла завершить процесс (он виден при использовании команды ps), нужно воспользоваться следующей командой:

kill -9 PID

Команда kill -9 прекращает процесс, не давая возможности, например, корректно закрыть файлы, что может привести к потере данных. Использовать эту возможность следует только в случае крайней необходимости.

Для завершения всех фоновых процессов нужно ввести следующую команду: kill 0

Команда killall завершает все процессы с данным именем, обладает следующим синтаксисом:

killall [имя процесса]

Пример использования killall:

killall httpd

Преимущественное право контроля над процессом принадлежит владельцу. Права владельца могут отменяться только пользователем с идентификатором root.

Ядро назначает каждому процессу четыре идентификатора: реальный и эффективный UID, реальный и эффективный GID. Реальные ID используются для учета использования системных ресурсов, а эффективные – для определения прав доступа. Как правило, реальные и эффективные ID совпадают. Владелец процесса может посылать в процесс сигналы, а также понижать приоритет процесса.

Процесс, приступающий к выполнению другого программного файла, осуществляет один из системных вызовов семейства ехес. Когда такое случается, эффективные UID и GID процесса могут быть установлены равными UID и GID файла, содержащего образ новой программы, если у этого файла установлены биты смены идентификатора пользователя и идентификатора группы.

Системный вызов exec – это механизм, с помощью которого такие команды, как passwd, временно получают права пользователя с идентификатором root (команде passwd они нужны для того, чтобы изменить /etc/passwd).

17.3. Основные утилиты для операций с файлами и каталогами

17.3.1. Команда 1s

Команда 1s предназначена для вывода информации о файлах или каталогах. Команда 1s для каждого имени каталога распечатывает список входящих в этот каталог файлов; для файлов – повторяется имя файла и выводится дополнительная информация в соответствии с указанными флагами.

По умолчанию имена файлов выводятся в алфавитном порядке. Если имена не заданы, выдается содержимое текущего каталога.

Синтаксис:

ls [параметры]... [файл]...

#### 1058

Параметры:

- 1) -a, --all вывести список всех файлов (обычно не выводятся файлы, имена которых начинаются с точки);
- 2) -A, --almost-all не показывать подразумеваемые «.» и «..»;
- 3) --block-size=PA3MEP выдает размеры в блоках по РАЗМЕР байт. Например, --block-size=M для вывода объема в единицах равных 1048576 байтов;
- 4) -В, --ignore-backups не показывать файлы, заканчивающиеся на «~», если они не заданы в командной строке;
- 5)-с, --time=ctime, --time=status сортировать содержимое каталога в соответствии со временем изменения состояния файла. Если с помощью опции -1 задан этот формат, то выдавать время изменения файла вместо времени его модификации. С опцией -t показать время последней модификации описания файла и сортировать по имени;
- 6)-С, --format=vertical вывод в несколько колонок с сортировкой по вертикали;
- 7) --color[=КОГДА] использовать цвета в выводе. КОГДА по умолчанию always. Также можно использовать never и auto;
- 8) -d, --directory если аргумент является каталогом, то выводить только его имя, а не содержимое. Часто используется с флагом -1 для получения сведений о состоянии каталога;
- 9)-h, --human-readable в сочетании с -1 показывает размеры в удобочитаемом формате (например, 1К 234М 2G);
- 10) -і, --іподе показывать индекс каждого файла;
- 11) I, --ignore= ШАБЛОН не показывать записи, соответствующие ШАБЛОНУ командного интерпретатора;
- 12) -k, --kibibytes использовать блоки по 1024 байта;
- 13) -1 вывод в длинном формате;

#### 1059

# ЛКНВ.11100-01 90 03

- 14) -m показать записи в список шириной в размер терминала, имена файлов разделяются запятыми;
- 15) -r, --reverse изменить порядок сортировки на обратный;
- 16) -R, --recursive рекурсивно обойти встретившиеся подкаталоги;
- 17) -s, --size выдавать размер файлов в блоках;
- 18) с отсортировать по размеру файлов, большие сначала;
- 19) --sort=СЛОВО сортировать по СЛОВУ, а не по имени: none (без сортировки) -U, extension (расширение) -X, size (размер) -S, time (время) -t или version (версия) -v;
- -t файлы сортируются по времени последнего изменения (сначала идут самые новые файлы);
- 21) U не сортировать, отображать записи в обычном порядке;
- 22) v сортировать по номерам (версии) в текстовом представлении;
- 23) -х вывод в несколько колонок с сортировкой по строкам;
- 24) Z, -- context вывести контекст для каждого файла;
- 25) -1 отображать по одному файлу в строке.

Режим доступа к файлу при указании флага – 1 выводится в виде 10 символов. При этом первый символ означает:

1) d – файл является каталогом;

- 2) b файл является специальным блочным файлом;
- 3) с файл является специальным символьным файлом;
- 4) р файл является именованным каналом;
- 5) – обычный файл.

Остальные 9 символов делятся на три группы по три символа: права доступа владельца, других пользователей из его группы, всех прочих пользователей. Внутри каждой группы используются три символа, обозначающие права на чтение, запись и выполнение файла соответственно.

Для каталога под правом на выполнение подразумевается право на просмотр в поисках требуемого файла.

# ЛКНВ.11100-01 90 03

Пример:

ls -l /util/by -rwxr-xr-x 1 root sys 50 Jun 22 10:42 /util/by

Права обозначаются следующим образом:

- 1) г право на чтение;
- 2) w право на запись;
- 3) × право на выполнение (поиск в каталоге);
- 4) – данное право доступа отсутствует;
- 5) 1 учет блокировки доступа (бит переустановки идентификатора группы равен 1, бит права на выполнение членами группы равен 0). Располагается на месте права на выполнение для членов группы;
- 6) s право переустанавливать идентификатор группы или идентификатор владельца и право выполнения файла для членов группы или владельца;
- 7) s неопределенная комбинация бит: право переустанавливать идентификатор владельца есть, а право выполнения файла для владельца отсутствует;
- 8) t установлен бит навязчивости у файла, который могут выполнять прочие пользователи. Располагается на месте права на выполнение для прочих пользователей;
- 9) т бит навязчивости установлен, а права на выполнение у прочих пользователей нет. Располагается на месте права на выполнение для прочих пользователей.

Примеры:

- 1) если файл доступен владельцу для чтения, записи и выполнения, а членам группы и прочим пользователям только для чтения, он имеет режим: -rwxr--r-
- 2) файл доступен владельцу для чтения, записи и выполнения, а членам группы и прочим пользователям только для чтения и выполнения.
   Разрешена переустановка при выполнении идентификатора пользователя на идентификатор владельца файла:

-rwsr-xr-x

 файл доступен для чтения и записи только владельцу и членам группы; может быть блокирован при доступе:

-rw-rwl--

 вывести имена всех файлов в текущем каталоге, включая и те, которые начинаются с точки и обычно не выдаются:

ls -a

5) вывести разнообразную информацию: список всех файлов, включая те, которые обычно не выводятся (а); номера описателей файлов будут выведены в левой колонке (i); размеры файлов (в блоках) выводятся во второй колонке (s); наконец, будут выданы числовые идентификаторы владельцев и групп (n):

ls -aisn

Возможные сообщения об ошибках, при использовании команды 1s:

ls: невозможно открыть каталог <путь>: Отказано в доступе

ls: невозможно получить доступ к <путь>/<файл>: Нет такого файла или каталога

17.3.2. Команда ср

Команда ср предназначена для копирования файлов и каталогов.

Синтаксис:

ср [ОПЦИЯ]... [-Т] ИСТОЧНИК НАЗНАЧЕНИЕ ср [ОПЦИЯ]... ИСТОЧНИК... КАТАЛОГ ср [ОПЦИЯ]... -t КАТАЛОГ ИСТОЧНИК...

Копирует источник в назначение или несколько источников в каталог.

#### Основные опции:

- 1) --backup[=CONTROL] сделать резервную копию каждого целевого файла;
- 2) -b тоже что и --backup, но не принимает аргументы;
- 3) -f, --force если невозможно открыть существующий файл, то удалить его и попробовать еще раз (данная опция игнорируется, если используется совместно с -n);
- 4)-i, --interactive спросить перед перезаписью (отменяет ранее указанный ключ -n);

# ЛКНВ.11100-01 90 03

5) -н - следовать символьным ссылкам в источнике;

6) -1, --link – создавать жесткие ссылки вместо копирования;

- 7) -n, --no-clobber не перезаписывать существующие файлы (отменяет стоящую перед ней опцию -i);
- 8) -R, -r, --recursive копировать каталоги рекурсивно;
- 9)-s, --symbolic-link создать символьную ссылку вместо копирования;
- 10) -u, --update копировать, только если файл источник новее, чем файл назначения или если файл назначения отсутствует;
- 11) -v, --verbose выводить имя каждого файла перед копированием.

По умолчанию суффикс для резервных копий «~». Его можно переопределить при помощи опции --suffix или переменной окружения SIMPLE\_BACKUP\_SUFFIX. Способ контроля версий может быть задан через опцию --backup или через переменную окружения VERSION\_CONTROL. Допустимые значения:

- 1) none, off никогда не делать резервные копии (даже если задана опция --backup);
- 2) numbered, t создать нумерованные резервные копии;
- 3) existing, nil если существуют нумерованные резервные копии, то создавать нумерованные резервные копии, если нет, то создавать простые;

4) simple, never – всегда создавать простые резервные копии.

Следующий пример использования команды ср демонстрирует копирование файла srcfile1 в каталог dest dir: cp srcfile1 dest dir

17.3.3. Команда гзупс

Команда rsync выполняет синхронизацию файлов и каталогов, использует протокол удаленного обновления для ускорения передачи файлов, которые существуют в месте назначения.

### Синтаксис:

rsync [ОПЦИИ] источник место\_назначения

# ЛКНВ.11100-01 90 03

Опции:

- 1) v подробный режим;
- 2) r копировать данные рекурсивно;
- 3) -а режим архивирования, позволяет копировать данные рекурсивно, с сохранением прав доступа на файлы, символических ссылок и другой информации);
- 4) -h вывод данных в удобном формате;
- 5) z сжатие данных.

Примеры:

 скопировать или синхронизировать все файлы из одного каталога в другой:

rsync -avh /tmp/firstdir /tmp/seconddir

2) копирование локальных данных на удаленный хост:

```
rsync -avzh /tmp/firstdir user@10.110.2.1:/tmp/seconddir
```

Возможные сообщения об ошибках, при использовании команды sfill:

```
rsync: change_dir#1 <каталог> failed: Отказано в доступе
rsync: change dir <каталог> failed: Нет такого файла или каталога
```

17.3.4. Команда mv

Команда mv – перемещение (переименование) файлов.

Синтаксис:

mv [ОПЦИЯ]... [-T] ИСТОЧНИК НАЗНАЧЕНИЕ mv [ОПЦИЯ]... ИСТОЧНИК... КАТАЛОГ mv [ОПЦИЯ]... -t КАТАЛОГ ИСТОЧНИК...

Переименовать источник в назначение или переместить источник (и) в каталог.

# Основные опции:

1)-і, --interactive – просит подтверждения на замену существующего файла;

2)-n, --no-clobber – не переписывать существующий файл. Если указано несколько опций -i, -f и -n, то действовать будет только последняя;

3)-и, --update – перемещать только, если файл источник новее, чем файл назначения или если файл назначения отсутствует;

4) -v, --verbose – выдавать имя каждого файла перед его переносом.

Возможные сообщения об ошибках, при использовании команды mv:

mv: невозможно переместить <файл> в <файл>: Операция не позволена mv: не удалось выполнить stat для <файл>: Отказано в доступе mv: не удалось выполнить stat для <файл>: Нет такого файла или каталога

17.3.5. Команда dd

Команда dd предназначена для копирования файла (по умолчанию из стандартного ввода на стандартный вывод), используя заданные размеры блоков для ввода и вывода, и в тоже время, выполняя его преобразование.

Синтаксис:

dd [параметр]

Основные опции:

1) іf=ФАЙЛ – читает данные из ФАЙЛа вместо стандартного ввода;

2) оf = ФАЙЛ – пишет данные в ФАЙЛ вместо стандартного вывода;

3) ibs=число – читает по число байт за раз. По умолчанию 512;

4) obs=число – пишет по число байт за раз. По умолчанию 512;

5) bs=число – читает и пишет по число байт за раз. По умолчанию 512.

Примеры:

1) Заполнить устройство случайными данными:

dd if=/dev/urandom of=/dev/sda bs=4k

2) Скопировать раздел в другой раздел:

dd if=/dev/sda3 of=/dev/sdb3 bs=4096 conv=notrunc,noerror

Возможные сообщения об ошибках, при использовании команды dd:

dd: не удалось открыть <файл>: Отказано в доступе

17.3.6. Команда s rm

Команда s\_rm выполняет безопасное удаление целевого файла. Синтаксис:

s\_rm ФАЙЛ...

# ЛКНВ.11100-01 90 03

Возможные сообщения об ошибках, при использовании команды s rm:

Ошибка: файл <файл>: Отказано в доступе Ошибка: файл <файл>: Нет такого файла или каталога

Примечание. Для работы команды s\_rm и s\_fill должен быть установлен пакет altsp-test-scripts.

17.3.7. Команда s fill

Команда s\_fill выполняет безопасную перезапись свободного пространства на разделе, в котором находится указанная директория и всех свободных индексных дескриптеров указанного каталога.

Синтаксис:

s fill каталог...

Возможные сообщения об ошибках, при использовании команды s fill:

Ошибка: не достаточно прав для <каталог>: Отказано в доступе

17.3.8. Команда cd

Команда сd предназначена для смены каталога. Команда работает как с абсолютными, так и с относительными путями. Если каталог не указан, используется значение переменной окружения номе (домашний каталог пользователя). Если каталог задан полным маршрутным именем, он становится текущим. По отношению к новому каталогу нужно иметь право на выполнение, которое в данном случае трактуется как разрешение на поиск.

Синтаксис:

cd [-L|-P] [каталог]

Опция - L заставляет следовать по символическим ссылкам.

Поскольку для выполнения каждой команды создается отдельный процесс, cd не может быть обычной командой; она распознается и выполняется командной оболочкой.

Если в качестве аргумента задано -, то это эквивалентно \$OLDPWD.

Если переход был осуществлен по переменной окружения СДРАТН или в качестве аргумента был задан – и смена каталога была успешной, то абсолютный путь нового рабочего каталога будет выведен на стандартный вывод.

# ЛКНВ.11100-01 90 03

17.3.9. Команда pwd

Команда pwd выводит абсолютный путь текущего (рабочего) каталога.

Синтаксис: pwd [-LP]

Опции:

1) - Р – вывод не будет содержать символических ссылок;

2) - L – вывод может содержать символические ссылки.

17.3.10. Команда mkdir

Команда mkdir предназначена для создания каталогов.

# Синтаксис:

mkdir [опция]... каталог...

Опции:

1) -m, --mode=РЕЖИМ – установить права доступа для создаваемых каталогов;

- -p, --parents перед созданием нового каталога предварительно создаются все несуществующие вышележащие каталоги. В случае существования каталога не будет выведена ошибка;
- 3) -v, --verbose выводить сообщение для каждого созданного каталога;

4)-Z, --context[=CTX] - задать контекст для каждого создаваемого каталога.

Если СТХ не задан, то контекст будет равным типу по умолчанию.

Чтобы создать поддерево каталогов tmpdir/temp/dir, надо выполнить команду:

mkdir -p tmpdir/temp/dir

Возможные сообщения об ошибках, при использовании команды mkdir:

mkdir: невозможно создать каталог <каталог>: Отказано в доступе mkdir: невозможно создать каталог <каталог>: Нет такого файла или каталога

17.3.11. Команда rmdir

Команда rmdir предназначена для удаления каталога, при условии, что он пуст.

Синтаксис:

rmdir [опция]... каталог...

# ЛКНВ.11100-01 90 03

Для команды rmdir доступна опция -p – при указании пути к каталогу (а не просто имени каталога), команда удалит каталог и его потомков:

rmdir -p a/b/c

Команда rmdir часто заменяется командой rm -rf, которая позволяет удалять каталоги, даже если они не пусты.

17.3.12. Команда mount

Команда mount используется для монтирования файловых систем.

# Синтаксис:

```
mount [-lhV]
mount -a [опция]
mount [опция] [--source] <source> | [--target] <directory>
mount [опция] <source> <directory>
```

Опции:

- 1)-t определение типа файловой системы раздела, предполагаемого для размещения;
- 2)  $\circ$  указание параметров монтирования.

Примеры:

1) просмотр примонтированных устройств:

mount -1

2) монтирование разделов жесткого диска:

mount -t ext3 /dev/sdb1 /home/user/test

Возможные сообщения об ошибках, при использовании команды mount:

mount: точка монтирования <каталог> не существует

17.4. Создание, просмотр и редактирование файлов

17.4.1. Команда cat

Команда cat позволяет просмотреть файл целиком, копируя файлы в стандартный поток вывода и объединяя их.

```
Синтаксис:
cat [ОПЦИЯ]... [ФАЙЛ]...
Опции:
1)-А, --show-all - тоже что и -vET;
```

# ЛКНВ.11100-01 90 03

2) -е – тоже что и –vE;

3) - E, --show-ends - отображать символ «\$» в конце каждой строки;

- 4) -n, --number нумеровать выводимые строки;
- 5)-s, --squeeze-blank скрывать повторяющиеся пустые строки в выводе;
- 6) -t тоже что и -vт;
- 7)-т, --show-tabs-отображать символ табуляции как ^I;
- 8)-v, --show-nonprinting использовать ^- и М-нотацию для всех непечатаемых символов кроме LFD (перевод строки и табуляция) и табуляции.

Если файл не задан или задан как «-», то читать из стандартного ввода.

Примеры:

1) вывести содержимое файла f, затем со стандартного ввода, затем – содержимое файла g:

cat f - g

2) скопировать стандартный ввод на стандартный вывод:

cat

Возможные сообщения об ошибках, при использовании команды cat:

cat: <файл>: Отказано в доступе cat: <файл>: Нет такого файла или каталога

17.4.2. Команда less

Команда less позволяет просматривать текст постранично.

less [ опции ] файл

Опции:

- 1) с очистка экран перед тем, как отобразить следующую страницу;
- 2) -т вывод информации о том, какая часть файла выведена на данный момент (в процентах);
- 3) N вывод номеров строк;
- 4) г вывод управляющих (непечатаемых) символов;
- 5) s объединение несколько пустых строк в одну;
- 6) s урезание длинных строк до длины экрана вместо переноса.

# ЛКНВ.11100-01 90 03

Возможные сообщения об ошибках, при использовании команды less:

<файл>: Отказано в доступе <файл>: Нет такого файла или каталога

17.4.3. Команда есно

Команда echo выводит текст на стандартное устройство вывода.

```
echo [опции] [строка]
```

Опции:

1) - n – не выводить в конце символ новой строки;

2) -е –включить интерпретацию управляющих символов;

3) - Е – отключить интерпретацию управляющих символов;

Возможные сообщения об ошибках, при использовании команды echo:

<файл>: Отказано в доступе <файл>: Нет такого файла или каталога

17.4.4. Команда дгер

Команда grep предназначена для поиска текста, соответствующего регулярному выражению в файлах или потоке вывода.

Синтаксис:

grep [ опции ] шаблон\_поиска [файл]

Опции:

1) - г – рекурсивный поиск во всех каталогах;

2) - n – вывод номеров строк, в которых найдено совпадение;

3) – 1 – вывод списка файлов, содержащих шаблон;

4) – v – поиск строк, не содержащих шаблон (инверсия);

5) - і – поиск с игнорированием регистра.

17.4.5. Команда touch

Создание и редактирование файлов выполняется командой touch, которая устанавливает время последнего изменения и доступа в текущее системное время у заданного файла. Если файл не существует – он создается.

Синтаксис:

touch [опции]... файл

# ЛКНВ.11100-01 90 03

Основные опции:

- 1) -а изменить только время доступа к файлу;
- 2)-с, --по-стеате не создавать файл;
- 3)-d, --date=СТРОКА проанализировать строку и использовать вместо текущего времени;
- 4) -m изменить время последней модификации файла;
- 5) -r, --reference=ФАЙЛ использовать соответствующий временной штамп от ФАЙЛ в качестве нового значения для изменяемого временного штампа;
- 6) t время использовать заданное время в качестве нового значения для изменяемого временного штампа.

Следующий пример использования команды touch создает файл myfile.txt: touch myfile.txt

Возможные сообщения об ошибках, при использовании команды touch:

touch: невозможно выполнить touch для <файл>: Отказано в доступе touch: невозможно выполнить touch для <путь>/<файл>: Нет такого файла или каталога

17.4.6. Команда mknod

Утилита mknod создает специальные блочные или символьные файлы. Специальный файл записывается в файловой системе с помощью тройки параметров: один логический и два целых. Логический параметр говорит о том, является ли специальный файл символьным или блочным. Два целых параметра задают старший и младший номера устройства. Специальный файл практически не занимает места на диске и используется только для общения с операционной системой, а не для хранения данных.

# Синтаксис:

mknod [опции] имя {bc} старший\_номер младший\_номер mknod [опции] имя р

# Основные опции:

1)-m, --mode=РЕЖИМ – установить РЕЖИМ доступа;

2) - z - установить контекст безопасности равным типу по умолчанию.

# ЛКНВ.11100-01 90 03

Тип устройства может принимать следующие значения:

1) b – создать файл блочного устройства (буферизированный);

2) с – создать файл символьного устройства (небуферизированный);

3) р – создать именованный канал.

Возможные сообщения об ошибках, при использовании команды mknod: mknod: <файл>: Файл существует

17.5. Поиск файлов

17.5.1. Команда find

Утилита find используется для поиска файлов.

# Синтаксис:

```
find [-H] [-L] [-P] [-Оуровень] [-D help | tree | search | stat |
rates | opt | exec] [путь...] [выражение]
find [путь] [опции] [критерии поиска] [действия над файлами]
```

В качестве пути для поиска можно использовать как абсолютные, так и относительные пути, а также список путей, разделенных пробелом. Путем по умолчанию является текущий подкаталог. Выражение по умолчанию –print.

Основные опции:

1)-d, -depth – поиск в подкаталогах перед поиском в самом каталоге;

2) - L – при поиске следовать по символическим ссылкам;

3) - Р – никогда не следовать по символическим ссылкам;

4) -maxdepth N – при поиске проверять не более чем N вложенных уровней каталогов;

5) -mindepth N – не проверять вложенные каталоги уровня N и меньше;

6) -mount – не искать в каталогах других файловых систем.

У команды find может быть несколько критериев поиска (tests). Каждый критерий представляет собой определенное условие проверки, которое возвращает либо true либо false.

В процессе обработки очередного файла команда find по очереди проверяет каждый критерий, и, если очередной критерий возвращает false, тогда команда find переходит к следующему файлу.

# Основные критерии поиска:

- 1) name шаблон имя файла (шаблон имени) без указания пути. Рекомендуется всегда заключать шаблон в кавычки;
- 2) atime N последний доступ к файлу производился N дней назад.
   atime +1 найдет файлы, доступ к которым осуществлялся как минимум два дня назад;
- 3) mtime N последнее изменение файла было N дней назад;
- 4) -сtime N статус файла последний раз изменялся N дней назад;
- 5)-newer другой\_файл файл был модифицирован позднее, чем другой\_файл;
- 6)-size [±]N[cwbkMG] размер файла равен N блокам, если указано +N, тогда размер файла больше N, -N – меньше. Символ после N означает размер блока (b – 512 байт, c – байт, w – 2 байта, k – Кбайт, M – Мбайт, G – Гбайт);
- 7) -type с файл имеет тип с, где с есть b (блочный специальный файл), с (символьный специальный файл), d (каталог), p (именованный канал), f (обычный файл), l (символьная ссылка) или s (сокет);
- 8) [-perm] [-]восьмеричное\_число режим доступа к текущему файлу в точности равен восьмеричному\_числу. Если перед восьмеричным\_числом указан знак -, то для сравнения из режима файла берутся только биты, соответствующие битам восьмеричного числа, равным единице;
- 9) -links n на файл имеется n ссылок;
- 10) -user имя\_пользователя файл принадлежит пользователю с данным именем. Разрешены цифровые идентификаторы пользователя;
- -group имя\_группы файл принадлежит группе с данным именем.
   Разрешены цифровые идентификаторы группы.

Критерии можно объединять, используя операторы. Ниже приведены операторы в порядке убывания их приоритета:

- унарная операция отрицания, обозначается ! (! критерий);
- логическое И, обозначается пробелом (критерий1 критерий2);
- логическое ИЛИ, обозначается -о (критерий1-о критерий2).

### 1073

# ЛКНВ.11100-01 90 03

Когда выполняется команда find, можно выполнять различные действия над найденными файлами.

Основные действия:

- 1)-ехес команда \; выполнить команду. Запись команды должна заканчиваться экранированной точкой с запятой. Строка «{}» заменяется текущим маршрутным именем файла;
- 2) execdir команда \; то же самое что и exec, но команда вызывается из подкаталога, содержащего текущий файл;
- 3)-ок команда эквивалентно -ехес за исключением того, что перед выполнением команды запрашивается подтверждение (в виде сгенерированной командной строки со знаком вопроса в конце) и она выполняется только при ответе: у;
- 4) -print вывод имени файла на экран.

Примеры:

1) найти в текущем каталоге обычные файлы (не каталоги), имя которых начинается с символа «~»:

find . -type f -name "~\*" -print

- 2) найти в текущем каталоге файлы, измененные позже, чем файл file.bak: find . -newer file.bak -type f -print
- 3) удалить все файлы с именами a.out или \*.o, доступ к которым не производился в течение недели:

find / \( -name a.out -o -name '\*.o' \) -atime +7 -exec rm {} \;

4) удалить из текущего каталога и его подкаталогов все файлы нулевого размера, запрашивая подтверждение: find . -size 0c -ok rm {} \;

17.5.2. Команда whereis

Команда whereis сообщает путь к исполняемому файлу программы, ее исходным файлам (если есть) и соответствующим страницам справочного руководства.

# ЛКНВ.11100-01 90 03

# Опции:

1) -ь – вывод информации только об исполняемых файлах;

2) -т – вывод информации только о страницах справочного руководства;

3) - s - вывод информации только об исходных файлах.

17.6. Средства архивирования файлов

Команды tar, cpio, gzip представляют собой инструменты создания резервных копий и архивирования ФС.

При создании архива командами tar (п. 17.6.1) и gzip передается список файлов и каталогов, указываемых как параметры командной строки. Любой указанный каталог просматривается рекурсивно.

При создании архива с помощью команды cpio (п. 17.6.2) ей предоставляется список объектов (имена файлов и каталогов, символические имена любых устройств, гнезда доменов UNIX, именованные каналы).

17.6.1. Команда tar

Команда tar предназначена для преобразования файла или группы файлов в архив без сжатия (tarfile).

Синтаксис:

tar [Опции] [АРГ]

Опции:

1) - с *–* создает архив;

- 2)-х восстанавливает файлы из архива на устройстве, заданном по умолчанию или определенном опцией f;
- 3) f name создает (или читает) архив с name, где name имя файла или устройства, определенного в /dev, например, /dev/rmt0;
- 4) Z сжимает или распаковывает архив с помощью compress;
- 5) z сжимает или распаковывает архив с помощью gzip;

6) -м – создает многотомный архив;

7)-t – создает список сохраненных в архиве файлов и выводит его на консоль;

# ЛКНВ.11100-01 90 03

8) - v – выводит подробную информацию о процессе.

Упаковка файлов в архив чаще всего выполняется следующей командой:

tar -cf [имя создаваемого файла архива] [упаковываемые файлы и (или) директории]

Пример использования команды упаковки архива:

\$ tar -cf moi dokumenti.tar Docs project.tex

Распаковка содержимого архива в текущий каталог выполняется следующей командой:

```
tar -xf [имя файла архива]
```

Далее приводится пример использования команды распаковки архива:

\$ tar -xf moi dokumenti.tar

Для сжатия файлов используются специальные программы сжатия: gzip, bzip2 и 7z.

17.6.2. Команда сріо

Команда сріо предназначена для копирования файлов. Ее можно использовать с опцией –о для создания резервных архивов и с опцией –і – для восстановления файлов. Команда получает информацию от стандартного устройства ввода и посылает выводимую информацию на стандартное устройство вывода.

Команда сріо может архивировать любой набор файлов и специальные файлы, хранит информацию более эффективно, чем tar, пропускает сбойные сектора или блоки при восстановлении данных, и ее архивы могут быть восстановлены в ОС.

Недостатком команды сріо является то, что для обновления архива следует использовать язык программирования оболочки, чтобы создать соответствующий сценарий.

Синтаксис:

сріо [Опции] < список-имен [> архив]

Опции:

1)  $-\circ$  – создание архива в стандартное устройство вывода;

 - I – восстановление файлов из архива, передаваемого на стандартное устройство ввода;

3) -t - создание списка содержимого стандартного устройства ввода.

Ниже приводятся примеры использования команды сріо для решения различных задач.

Копирование файлов из каталога /home в архив home.cpio выполняется следующим образом:

find /home/\* | cpio -o > /tmp/home.cpio

Восстановление файлов из архива home.cpio с сохранением дерева каталогов и создание списка в файле bkup.index выполняется следующим образом:

cpio -id < /tmp/home.cpio > bkup.index

Использование команды find для поиска измененных за последние сутки файлов и сохранение их в архив home.new.cpio выполняется следующим образом:

find /home -mtime 1 -type f | cpio -o > /tmp/home.new.cpio

Восстановление файла /home/dave/notes.txt из архива home.cpio выполняется следующим образом:

cpio -id /home/dave/notes.txt < home.cpio</pre>

Для восстановления файла с помощью сріо следует указывать его полное имя.

Все эти команды могут выполняться автоматически путем их размещения в файле crontab пользователя с идентификатором root.

Пример записи, выполняющей резервное копирование каталога /home ежедневно в 01:30:

30 02 \*\*\* ls /home : cpio -o > /tmp/home.cpio

При необходимости выполнения резервного копирования более сложного уровня можно создать соответствующий сценарий оболочки. Запуск подобных сценариев также может быть осуществлен посредством cron.

Создание резервных копий означает определение политики создания резервных копий для снижения потерь и восстановления информации после возможной аварии системы.

# 1077

# ЛКНВ.11100-01 90 03

17.7. Средства редактирования файлов

17.7.1. Текстовый редактор Vi

Текстовый редактор Vi – системный редактор, назначаемый OC по умолчанию для работы с текстовыми файлами.

Текстовый редактор Vi имеет модальный интерфейс – одни и те же клавиши в разных режимах работы выполняют разные действия.

В редакторе Vi есть несколько режимов работы:

- командный режим перемещение по файлу, удаление текста и другие редактирующие функции. По умолчанию, работа начинается в командном режиме. Перейти в него из любого другого режима <ESC>, иногда два раза;
- режим ввода ввод текста (удаление и ввод текста происходит в двух разных режимах). Переход в режим ввода из командного режима осуществляется командой <i>;
- 3) режим строчного редактора ED это специальный режим, в котором редактору даются сложные команды. При вводе этих команд они отображаются в последней строке экрана. Например, команда <wq> позволяет записать файл и покинуть редактор Vi, а команда <q!> выйти из редактора Vi без сохранения изменений. В этом режиме обычно вводятся команды, название которых состоит из нескольких символов. Переход в него из командного режима осуществляется командой <:>.

Далее описаны операции, которые можно произвести с файлом в командном режиме.

17.7.1.1. Открыть (создать) файл

Управляющая команда открытия файла выглядит следующим образом:

vi <имя\_файла>

Создание файла происходит при помощи той же команды, поскольку создание файла происходит в момент сохранения.

Для открытия или создания нового файла в командном режиме нужно набрать: :e filename

# ЛКНВ.11100-01 90 03

Перед этим нужно сохранить предыдущий файл с помощью следующих команд:

- <: w> - сохраняет файл с существующим именем;

- <:sav filename> - или «Сохранить как».

17.7.1.2. Навигация по файлу

Навигация по файлу происходит с помощью управляющих клавиш на клавиатуре. Также допускается использовать клавиши быстрого перемещения:

- <^> или <0> – в начало текущей строки;

- <\$> – в конец текущей строки;

- <w> – на слово вправо;

- <b> – на слово влево.

17.7.1.3. Редактирование файла

Для редактирования текста нужно перейти в режим ввода (нажать <i>).

Основные команды редактирования:

- <R>, <i> – переход в режим ввода, замена текста под курсором;

- <1> – переход в режим ввода с начала текущей строки;

- <o> – переход в режим ввода с новой строки под курсором;

- <0> переход в режим ввода с новой строки над курсором;
- <a> переход в режим ввода после курсора;
- <x> стирание символа под курсором;
- <x> стирание символа перед курсором;
- <dd>- стирание текущей строки;
- <d<число>d> стирание выбранного числа строк, начиная с текущей;
- <уу> копирование текущей строки в неименованный буфер;
- <у<число>у> копирование выбранного числа строк, начиная с текущей в неименованный буфер;
- - вставка строки из неименованного буфера под курсор;
- <P> вставка строки из неименованного буфера над курсором;
- <J> слияние текущей строки со следующей;

# ЛКНВ.11100-01 90 03

- <u> – отмена последней команды;

- <.> – повтор последней команды.

Для перехода в режим строчного редактора ED нужно нажать <Shift>+<:>.

17.7.1.4. Запись в файл и выход из редактора

Запись в файл выполняется следующей командой:

<Esc>:w<Enter>

В случае, если файл заблокирован другим пользователем либо отсутствуют права на запись, нужно использовать следующую команду:

<Esc>:w!<Enter>

При попытке записи без «!» будет выдано соответствующее предупреждение.

Создать новый файл <имя файла> и записать в него текущее содержимое:

<Esc>:w имя файла <Enter>

В случае, если файл с таким именем уже существует, редактор выдаст предупреждение. После успешного создания файла и осуществления записи информации в него работа продолжится со старым файлом.

Для выхода из редактора нужно использовать следующую команду:

<Esc>:q<Enter>

В случае, если в файл были внесены изменения, нужно добавлять после команды «!».

Выйти из редактора не сохраняя изменения:

<Esc>:q!<Enter>

Сохранить изменения в файле и выйти:

<Esc>:wq<Enter> ИЛИ <Esc>ZZ<Enter>.

17.7.1.5. Дополнительные возможности

Текстовый редактор Vi обладает рядом дополнительных возможностей, которые вызываются следующими командами:

- ^G – показать информацию о файле;

- G – перейти в конец файла;

- <number>G – перейти на конкретную строку <number>;

- :<number> - перейти на <number> строк вперед;
- :set number отобразить слева нумерацию строк (:set nonumber спрятать нумерацию);
- :set wrap переносить длинные строки (:set nowrap не переносить);
- :colorscheme <name> задать цветовую тему (где <name> имя темы, ТАВ работает как автодополнение);
- /мама поиск текста «мама» в файле;
- n повторить поиск;
- :h ИЛИ :help СПИСОК ВОЗМОЖНОЙ ПОМОЩИ (:viusage, :exusage).

Привести концы строк в файле к виду dos или unix соответственно:

```
:set fileformat=dos
:set fileformat=unix
```

Задать размер табуляции в четыре пробела:

:set ts=4

17.7.2. Редактор Vim

Vim – свободный режимный текстовый редактор, созданный на основе Vi.

17.7.2.1. Основной режим работы

Основной режим работы Vim предназначен для просмотра файлов, ввода команд и перехода из него в другие режимы. В командный режим можно попасть по нажатию клавиши < Esc>.

При нажатии клавиши «:» становится доступна командная строка Vim, в которой вводятся следующие команды:

- команда выхода quit либо q;
- команда сохранения write либо w, параметром которой может быть имя файла;

- вызов справки – help либо h.

Для остальных клавиш (и их последовательностей) допускается задавать любые команды либо использовать значения по умолчанию.

Перечисленные ниже команды вводятся в основном режиме (если нет специального уточнения). Все они имеют команднострочные аналоги и могут быть легко переопределены.

#### 1081

17.7.2.2. Визуальный режим работы

Визуальный режим работы предназначен, в первую очередь, для выделения блоков текста. Переход в визуальный режим выполняется с помощью следующих сочетаний клавиш:

- <v> для посимвольного выбора;

- <Shift>+<v> для построчного выбора;

- <Ctrl>+<v> для блочного выбора.

В режиме посимвольного выделения (при переходе по клавише «v») допускается оперировать следующими сущностями:

- слово («w»);

- предложение («s»);

- параграф («р»);

- блок («b»).

Выделение при этом нужно начинать с позиции курсора («а»), или же с начала блока («i»). Например, выделение текущего блока (участка, ограниченного парными элементами) можно произвести следующим образом:

<Esc>vib

Копирование в буфер выделенного текста осуществляется по «у», вырезание по «d» а вставка, соответственно, «p».

17.7.2.3. Режим редактирования

Режим редактирования предназначен для ввода текста. Переключение на режим редактирования осуществляется нажатием клавиши <Insert>.

17.7.2.4. Переходы

Для перехода на строку с номером n используется команда G. Так для перехода к началу текста нужно набрать 1G, для сотой строки 100G, а для перехода в конец текста – \$G.

Для перехода на n символов в нужную сторону используются клавиши навигации на клавиатуре. То есть для перехода на 1000 символов вниз нужно набрать «1000» и нажать клавишу «↓».

## ЛКНВ.11100-01 90 03

Для перемещения по тексту допускается использовать следующие команды:

- «(», «)» – для перемещения по предложениям;

- «{», «}» – для параграфов;

- «[[«, «]]» – для функций;

- «%» – переход к парной скобке;

- «"» – к предыдущему положению;

- <Ctrl>+<O>, <Ctrl>+<I> – соответственно, назад и вперед по истории переходов.

17.7.2.5. Метки

Используются для отметки позиции (<буква>-метка, где меткой является любая буква) и быстрого к ней перехода (<`>-метка). Метки нижнего регистра действительны в пределах данного файла, метки верхнего регистра действуют во всех открытых файлах.

Список всех меток можно получить командой marks.

17.7.2.6. Регистры

Регистр отмечается видом <"буква>. К нему применимы все стандартные действия: копирование в него ("<метка>у), вырезание ("<метка>d), и вставка из него ("<метка>р), можете вместо р использовать [p,]р для вставки соответственно перед, или после курсора).

В режиме редактирования вставка из регистра осуществляется по <Ctrl>+R<метка>. Для добавления данных в регистр используйте заглавную метку.

Также допускается писать в регистр, воспользовавшись командой «q<метка>» и завершив запись по q. Таким образом сохраняется макрос, выполнить который можно по «@<метка>».

Регистры с метками «\*» и «+» совпадают с X-Window clipboards, «%» – соответствует редактируемому файлу. Для просмотра содержимого всех регистров нужно воспользоваться командой :registers, либо :reg метка1метка2... для просмотра только выбранных регистров.

17.7.2.7. Фолды

Фолды предназначены для сокрытия строк, ненужных в данный момент.

## ЛКНВ.11100-01 90 03

По умолчанию фолды активированы в режиме ручной расстановки. Все команды для работы с фолдами начинаются с z:

- создание фолд выполняется командой zf;

- открытие фолд производится командой zo либо нажатием навигационной стрелки «—»»;

- закрытие кода в существующий фолд – по zc.

Для автоматического подключения фолд по отношению к табуляции нужно добавить в файл настроек следующую строку:

set foldmethod=indent

17.7.2.8. Сессии

Сессии предназначены для сохранения текущего состояния и настройки редактора таким образом, что при следующем запуске работа продолжится с того же места.

Сессии создаются следующей командой:

:mksession /path/to/Session.vim

Чтение сессий выполняется командой:

:so /path/to/Session.vim

Для сохранения текущего контекста (текст, положение курсора в коде, текущая расстановка фолдов) нужно использовать команду :mkview, а для чтения – :loadview.

Автоматическое сохранение и чтение контекста при начале и окончании редактирования файла может быть реализовано следующим кодом (применяется для всех файлов, имеющих точку в имени):

```
au BufWinLeave *.* mkview
au BufWinEnter *.* silent loadview
```

17.7.2.9. Поиск и замена

Поиск по тексту осуществляется следующими командами:

- / - поиск по регулярному выражению вперед;

- ? – поиск по регулярному выражению в обратном направлении;

- n – продолжение поиска далее по тексту;

- N – повторение предыдущего запроса;

## ЛКНВ.11100-01 90 03

- # либо \* – поиск слова под установленным курсором.

Для поиска с заменой рекомендуется использовать следующую команду:

%s/что/на что/gic

где % означает работу со всем текстом (а не с текущей строкой), g – глобальная замена (а не первое совпадение), і – игнорирование регистра, а с – подтверждение каждого действия.

17.7.2.10. Автодополнение, отмена, смена регистра, повтор

Автодополнение производится по содержимому данного файла, а также указанных в переменной dictionary по нажатию клавиш ``.

Для отмены предыдущих действий в режиме автодополнения используется и.

Для смены регистра выделенного участка (или буквы под курсором) используется ~. При этом команда U – принудительно устанавливает верхний регистр, а u – нижний.

Для повтора прошлой команды используется символ «.».

17.7.2.11. Конфигурация

Файл конфигурации используется для настройки различных аспектов поведения и внешнего вида Vim. Комментарии в этом файле начинаются с символа «"» (двойная кавычка) и продолжаются до конца строки. Основным конфигурационным файлом является ~/.vimrc.

Активация русского шрифта в GUI-режиме, плюс выбор темы для обоих режимов осуществляется, например, следующим кодом:

```
if has("gui_running")
colorscheme ron
set guifont=-cronyx-courier-medium-r-normal-*-*-120-*-*-m-*-koi8-r
endif
if !has("gui_running")
colorscheme elflord
endif
```

В файл конфигурации можно добавить привычное поведение и привычные

сочетания клавиш:

```
"Выход по F10
nmap <F10> :q<CR>
imap <F10> <ESC>:q<CR>
"Сохранение по F2
nmap <F2> :w<CR>
```

## ЛКНВ.11100-01 90 03

imap <F2> <ESC>:w<CR>i<Right>
"Компиляция по F9
nmap <F9> :make<CR>
imap <F9> <ESC>:make<CR>

В Vim присутствует подробная документация по настройкам – : options.

17.8. Средства настройки отложенного исполнения команд

17.8.1. Служба crond

Для регулярного запуска команд в ОС Альт СП используется служба crond.

Служба crond запускается при загрузке системы и проверяет очередь заданий at и заданий пользователей в файлах crontab. При запуске, служба crond сначала проверяет каталог /var/spool/cron на наличие файлов crontab, файлы crontab имеют имена пользователей, соответствующие именам пользователей из /etc/passwd. Каждый пользователь может иметь только один файл crontab, записей в файле может быть несколько.

В случае, если задание не было обнаружено, crond переходит в режим ожидания на одну минуту и затем вновь приступает к поискам команды, которую следует запустить в этот момент. Большую часть времени служба crond проводит в режиме ожидания, и для ее работы используется минимум системных ресурсов.

Чтобы определить список задач для cron, используется команда crontab.

17.8.1.1. Crontab

Утилита crontab управляет доступом пользователя к службе crond путем копирования, создания, выдачи содержимого и удаления файлов crontab, таблиц заданий. При вызове без опций, crontab копирует указанный файл или стандартный входной поток (если файл не указан) в каталог, в котором хранятся пользовательские таблицы заданий cron. Каждый пользователь может иметь свои собственные файлы crontab, и, хотя эти файлы доступны в /var/spool/cron, они не предназначены для редактирования напрямую.

Синтаксис:

crontab [имя\_файла] crontab [ -elr ] имя пользователя

Опции:

- -е редактирует копию файла crontab текущего пользователя или создает пустой файл для редактирования, если соответствующего файла crontab не существует. Когда редактирование завершается, файл устанавливается в качестве пользовательского файла crontab. Переменная среды EDITOR задает редактор, вызываемый при указании опции -е. Все задания в файле crontab должны создаваться с помощью утилиты crontab;
- 2) -1 отображает текущий файл crontab на стандартный вывод;
- 3) r удаляет текущий файл crontab.
- 17.8.1.2. Контроль доступа к crontab

Доступ пользователя к crontab разрешен, если:

- имя пользователя указано в файле /etc/cron.d/cron.allow;
- файл /etc/cron.d/cron.allow не существует и имя пользователя не указано в файле /etc/cron.d/cron.deny.

Доступ пользователя к crontab не разрешен, если:

- файл /etc/cron.d/cron.allow существует и имя пользователя в нем не указано;
- файл /etc/cron.d/cron.allow не существует и имя пользователя указано в файле /etc/cron.d/cron.deny.

Правила разрешения и запрещения выполнения заданий применимы к пользователю root, только если существуют файлы allow/deny.

В файлах allow/deny надо задавать по одному имени пользователя в строке.

17.8.1.3. Формат записи файла crontab

Редактировать crontab пользователя можно используя команду:

crontab -e

Файл crontab состоит из строк, содержащие шесть полей. Поля разделяются пробелами или символами табуляции. Первые пять полей – целочисленные шаблоны, задающие:

- минуту (0 – 59);

- час (0 – 23);

#### ЛКНВ.11100-01 90 03

- день месяца (1 – 31);

- месяц года (1 – 12);

- день недели (0 – 6, причем 0=воскресенье).

Каждый из этих шаблонов может представлять собой звездочку (которая обозначает все допустимые значения) или список элементов через запятые. Элемент – число или два числа через дефис (что обозначает закрытый интервал). Обратите внимание, что дни можно указывать в двух полях (день месяца и день недели). Оба поля учитываются, если заданы в виде списка элементов (запись: 30 4 1,15 \* 5 приведет к выполнению команды в 4:30 пополуночи первого и пятнадцатого числа каждого месяца, плюс в каждую пятницу). При указании диапазона можно пропускать некоторые его значения, указав шаг в форме «/число». Например: «0-23/2» для поля час означает запуск команды через два часа. Шаг можно указывать также после звездочки: «каждые два часа» соответствует значению «\*/2». Для задания полей месяц и день\_недели можно использовать имена. Указывайте первые три буквы нужного дня или месяца на английском, регистр букв не имеет значения. Диапазоны или списки имен не разрешены.

Служба crond запускает команды, когда значения полей минута, час, месяц и хотя бы одно из полей число и день\_недели, совпадают с текущим временем. Служба crond сверяет директивы с текущим временем раз в минуту.

Вместо первых пяти полей допустимо указание одного из восьми специальных триггеров:

- @reboot выполнить команду один раз, при запуске cron;
- @yearly выполнять команду каждое 1 января, «0 0 1 1 \*»;
- @annually эквивалентно @yearly;
- @monthly выполнять команду в начале каждого месяца, «0 0 1 \* \*»;
- @weekly выполнять команду каждое воскресенье, «0.0 \* \* 0»;
- @daily выполнять команду в полночь, «0 0 \* \* \*»;
- @midnight эквивалентно @daily;
- @hourly выполнять команду раз в час, «0 \* \* \* \*».

Шестое поле в строке файла crontab – строка, выполняемая командным интерпретатором в указанные моменты времени. Символ % (процент) в этом поле, если он не замаскирован «\» (обратной косой), преобразуется в символ новой строки.

Только первая строка (до символа % или до конца строки) поля команды выполняется командным интерпретатором. Другие строки передаются команде как стандартный входной поток. Пустые строки, ведущие пробелы и символы табуляции игнорируются. Строки, начинающиеся с символа («#») считаются комментариями и игнорируются. Комментарии не допускаются в тех же строках, где расположены команды сгоп, так как они будут распознаны как части команды. По этой же причине комментарии не разрешены в строках, задающих переменные среды.

Строка-директива представляет собой либо задание переменной среды, либо команду cron.

Демон crond предоставляет каждому командному интерпретатору стандартную среду, задавая переменные HOME, LOGNAME, SHELL (=/bin/sh), TZ и РАТН. Стандартное значение переменной РАТН для пользовательских заданий cron – /usr/bin, а для заданий cron пользователя root – /usr/sbin:/usr/bin.

Если стандартный выходной поток и стандартный поток ошибок команд не перенаправлены, любые сгенерированные результаты или сообщения об ошибках будут отправлены пользователю по электронной почте.

17.8.1.4. Примеры

Далее приведены примеры использования таблиц crontab в ходе администрирования ОС Альт СП.

17.8.1.4.1. Пример 1

```
$ crontab -e
#minute (0-59),
#| hour (0-23),
#| | day of the month (1-31),
#| | day of the month (1-31),
#| | | day of the year (1-12),
#| | | day of the week (0-6 with 0=Sunday).
#| | | | day of the week (0-6 with 0=Sunday).
#| | | | commands
# Каждые 5 минут записывать результат вывода
# команды date в файл date.txt в домашнем каталоге
*/5 * * * * date > ~/date.txt
```

## ЛКНВ.11100-01 90 03

# Выполнять задание в 18 часов 7 минут 13 числа # каждого месяца и по пятницам 7 18 13 \* 5 /home/www/myscript.pl # Выполнять задание по воскресеньям в 10 час 30 минут 30 10 \* \* 0 /home/www/myscript.pl crontab: installing new crontab

Вывод crontab: installing new crontab означает, что новый crontab

## успешно установлен.

## 17.8.1.4.2. Пример 2

```
# использовать для запуска команд /bin/sh
# не обращая внимание на то, что написано в /etc/passwd
SHELL=/bin/sh
# отправлять вывод выполнения команд по электронной
# почте пользователю 'paul'
# не обращая внимания на то, чей это crontab
MAILTO=paul
#
# sanyckatь пять минут пополуночи, каждый день
5 0 * * * $HOME/bin/daily.job >> $HOME/tmp/out 2>&1
# sanyckatь в 14:15 первого числа каждого месяца
15 14 1 * * $HOME/bin/monthly
# sanyckatь в 22.00 каждый рабочий день
0 22 * * 1-5 mail -s "Уже 10 вечера"
23 0-23/2 * * * echo "запуск в 00:23, 2:23, 4:23 ..., каждый день"
5 4 * * sun echo "запуск в 4:05 каждое воскресенье"
```

#### 17.8.1.5. Дополнительные возможности таблиц

Таблицы crontab обладают следующими дополнительными возможностями:

- при задании дня недели 0 и 7 соответствуют воскресенью;
- допускается указывать одновременно и списки, и диапазоны в одном и том же поле;
- допускается указывать диапазоны с пропусками например, «1-9/2» соответствует «1,3,5,7,9»;
- допустимо указание месяцев или дней недели по имени;
- в crontab разрешено задавать переменные среды вручную;
- вывод команд отсылается почтой владельцу файла crontab, а также может отправляться кому-либо другому, либо отправка может быть отключена (функция не поддерживается в SysV);
- любая из команд с префиксом «@» может заменять первые пять полей файла.

17.8.2. Команда at

Для запуска одной или более команд в заранее определенное время и спользуется команда at. В ней можно определить время и (или) дату запуска той или иной команды.

Команда at требует двух (или большего числа) параметров – как минимум, следует указать время запуска, и какая команда должна быть запущена. Параметры запуска с помощью команды at указываются в виде списка строк, следующих за ней. Ввод каждой строки завершается нажатием клавиши <Enter>. По окончании ввода всей команды нажать клавиши <Ctrl>+<D> для ее завершения.

Hапример, если нужно запустить команды в 1:23, следует ввести: at 1:23 lpr /usr/sales/reports/. echo "Files printed"

В указанном примере будут распечатаны все файлы каталога /usr/sales/reports, и пользователю будет выведено сообщение на экран монитора.

После ввода всей команды отобразится следующая запись:

job 756603300.a at Tues Jan 21 01:23:00 2007

Это означает, что указанные команды будут запущены, как и было задано, в 1:23. В сообщении также приведен идентификатор задания (756603300.a), который понадобится, если нужно отменить задание:

at -d 756603300.a

В случае, если список команд находится в файле, например, getdone, и нужно запустить все перечисленные в нем команды в 10:00, следует воспользоваться одной из двух форм команды at:

at 10:00 < getdone либо at 10:00 -f getdone

Обе приведенные команды эквивалентны. Разница заключается в том, что в первой команде используется механизм перенаправления потоков ввода-вывода, во второй команде – дисковый файл.

Kpome времени, в команде at может быть также определена дата: at 17:00 Jan 24 lp /usr/sales/reports/ echo "Files printed"

## ЛКНВ.11100-01 90 03

Задания, определяемые администратором, помещаются в очередь, которую ОС периодически просматривает. Администратору необязательно находиться в системе для того, чтобы at отработала задания, команда будет работать в фоновом режиме.

Для того чтобы просмотреть очередь заданий, нужно ввести следующую команду:

at -l

В случае, если предыдущие примеры были запущены, то будет выведено:

job 756603300.a at Sat Dec 20 01:23:00 2007 job 756604200.a at Sat Jan 24 17:00:00 2008

Администратор видит только свои задания по команде at.

Для удаления задания из очереди следует запустить at с опцией –d и номером удаляемого задания следующим образом:

at -d 756604200.a

Далее представлены варианты использования команды at.

Выполнить задание во время hh:mm в 24-часовом формате:

at hh:mm

Выполнить задание во время hh:mm в 24-часовом формате в соответствующий

день:

at hh:mm месяц день год

Вывести список заданий в очереди (псевдоним команды – atq):

at -l

Выполнить задание через определенное время, которое задано параметром count в соответствующих единицах – неделях, днях, часах или минутах:

at now+count time-units

Удалить задание с идентификатором job\_ID из очереди (псевдоним команды – atrm):

at -d job ID

Администратор может применять все эти команды. Для других пользователей права доступа к команде at определяются файлами /etc/at.allow и /etc/at.deny. В случае, если существует файл /etc/at.allow, то применять команду at могут только перечисленные в нем пользователи. В случае, если же такого файла нет,

проверяется наличие файла /etc/at.deny, в котором отражено, кому запрещено пользоваться командой at. Также если ни одного из файлов, описывающих доступ к «alt», нет, то команда at доступна только пользователю с идентификатором root.

17.8.3. Команда batch

Команда batch позволяет ОС самой решить, когда наступает подходящий момент для запуска задачи – например, когда система находится в состоянии наименьшей загрузки, и процессы запускаются в фоновом режиме.

Формат команды batch представляет собой список заданий для выполнения, следующих в строках за ней, заканчивается список комбинацией клавиш <Ctrl>+<D>. Также допускается поместить список команд в файл и перенаправить его на стандартный ввод команды batch.

Например, для сортировки набора файлов, печати результатов и вывода сообщения нужно ввести следующие команды:

batch
sort /usr/sales/reports ; lp
echo "Files printed"

В ответ на это система выдаст:

job 7789001234.b at Fri Feb 21 11:43:09 1999

Примечание. Дата и время, приведенные в сообщении, соответствуют нажатию клавиш <Ctrl>+<D>.

17.9. Control

В дистрибутивах ОС Альт СП для управления доступом к важным службам используется подсистема control. control – механизм переключения между неким набором фиксированных состояний для задач, допускающих такой набор.

Команда control доступна только для суперпользователя (root).

Для того чтобы посмотреть, что означает та или иная политика control (разрешения выполнения конкретной команды, управляемой control), запустите команду с ключом help, например:

# control su help
public: Any user can execute /bin/su

#### 1093

wheel: Any user can execute /bin/su, but only "wheel" group members can switch to superuser

wheelonly: Only "wheel" group members can execute /bin/su restricted: Only root can execute /bin/su

То есть для управления командой su есть такие политики:

- public – любой пользователь может выполнить команду /bin/su;

- wheel любой пользователь может выполнить команду su, но только пользователи, входящие в группу wheel, могут получить через нее права root;
- wheelonly только пользователи, входящие в группу wheel, могут выполнить команду su;
- restricted только root может выполнять команду su.

Для получения текущего значения control, необходимо выполнить команду:

```
# control <команда>
```

## Например:

```
# control fusermount
```

fuseonly

Для переключения состояния control, необходимо выполнить команду:

# control <команда> <состояние>

## Например:

# control fusermount public

Для переключения состояния control вызывает соответствующий скрипт из/etc/control.d/facilities/.

Запустив control без параметров, можно увидеть полный список команд, управляемых командой (facilities) вместе с их текущим состоянием и набором допустимых состояний.

17.10. Защищенный интерпретатор команд SSH

Защищенный интерпретатор команд SSH – клиент-серверная система для организации защищенных туннелей для удаленного доступа к другим компьютерам.

SSH реализует соединение с удаленным компьютером, которое позволяет защититься от следующих угроз:

- прослушивание данных, передаваемых по этому соединению;

#### 1094

## ЛКНВ.11100-01 90 03

- манипулирование данными на пути от клиента к серверу;

- подмена клиента либо сервера путем манипулирования IP-адресами, DNS либо маршрутизацией.

Для создания защищенного туннеля используется программа ssh. Инициировать соединение с сервером можно командой:

ssh <имя клиента>@IP addr

где IP addr – IP-адрес компьютера с запущенной службой sshd.

При использовании идентификации по паролю на сервере должна существовать учетная запись с указанным именем клиента.

Параметры, относящиеся к способу аутентификации, а также все прочие настройки ssh (см. п. 8.10.1) указываются в конфигурационном файле /etc/ssh/ssh\_config.

Конфигурационные файлы разбиты на разделы, установки которых относятся к отдельному компьютеру, группе компьютеров или ко всем компьютерам, при этом установки разных разделов могут конфликтовать друг с другом. Предпочтение в данном случае будет отдаваться тому параметру, который указан раньше.

17.11. Средство управления процессами xinetd

Средство управления процессами xinetd (далее – сервер xinetd) выполняет функции управления процессами, которые обеспечивают работу сервисов подключения к локальным и глобальным сетям.

Сервер xinetd представляет собой единственный процесс, который выполняет прослушивание всех портов на наличие запросов от других сервисов, перечисленных в файле конфигурации xinetd.conf (расположен в директории /etc): когда на порт поступает запрос, сервер xinetd запускает соответствующий сервер.

Сервисы, перечисленные в конфигурационном файле сервера xinetd, можно разделить на две группы.

Сервисы из первой группы («multi-threaded») на каждый новый запрос запускают новый серверный процесс.

Для таких сервисов сервер xinetd продолжает прослушивать сеть на соответствующем порту, ожидая новых запросов на порождение нового процесса.

В другую группу («single-threaded») включаются сервисы службы, которые в состоянии обрабатывать новые соединения. В ходе работы с ними сервер xinetd прекращает обработку новых запросов до тех пор, пока серверный процесс не завершит свою работу. Сервисы в этой группе также обычно относят к группе «datagram-based», работающих с дейтаграммными протоколами передачи данных формата UDP.

Сервер xinetd позволяет сохранять системные ресурсы за счет контроля запуска серверных процессов. Полностью соответствуя назначению запускать требуемые сервисы, сервер xinetd осуществляет также функции контроля доступа и регистрации событий. Кроме того, сервер xinetd не ограничен сервисами, перечисленными в файле /etc/services. Также допускается использовать сервер xinetd для запуска сервисов специального назначения.

#### Синтаксис:

xinetd [опции]

Опции:

- -d активирует режим отладки. Указание этой опции приводит к большому количеству отладочных сообщений, которые делают возможным использование отладчика на xinetd;
- -syslog syslog\_facility разрешает протоколирование создаваемых xinetd сообщений через syslog с заданным syslogfacility. Поддерживаются следующие имена facility: daemon, auth, user, local[0-7] (назначение можно просмотреть в syslog.conf). Данная опция неэффективна в режиме отладки, так как все сообщения отправляются на терминал;
- -filelog файл\_журнала сообщения, создаваемые xinetd будут помещаться в указанный файл. Сообщения всегда добавляются к уже существующему файлу. Если файл не существует, то он будет создан. Данная опция неэффективна в режиме отладки, так как все сообщения отправляются на терминал;

#### 1096

- - f файл\_настроек задает файл, который xinetd использует для настройки. По умолчанию это /etc/xinetd.conf;
- -pidfile pid\_файл в этот файл записывается идентификатор процесса. Данная опция неэффективна в режиме отладки;
- -stayalive xinetd будет оставаться запущенным, даже если не задано никаких служб;
- --loop rate устанавливает верхнюю величину цикла, по которой определяется, что служба работает с ошибками и по которой она отключается. Величина цикла задается в терминах количества серверов в секунду, которое может быть запущено в обработку (fork). Для этой опции, корректное значение определяется скоростью вашей машины. По умолчанию равно 10;
- -reuse xinetd будет устанавливать опцию сокета SO\_REUSEADDR перед привязкой сокета службы к какому-либо интернет-адресу. Это позволяет привязать адрес, даже если есть программа, которая уже использует его, например, в том случае, если некоторые серверы были запущены во время предыдущего запуска xinetd и еще не завершили свою работу. Данная опция не оказывает влияния на службу RPC;
- -limit proc\_limit устанавливает ограничение на количество одновременно запущенных процессов, которые может запустить xinetd. Ее назначение предотвращать переполнение таблицы процессов;
- -logprocs limit устанавливает ограничение на количество одновременно запущенных серверов на один идентификатор удаленного пользователя;
- -shutdownprocs limit устанавливает ограничение на количество одновременно запущенных серверов для завершения работы службы;
- -version вывести информацию о версии xinetd;
- -cc interval xinetd будет выполнять периодические проверки своего внутреннего состояния каждые interval секунд.

#### 1097

Опции syslog и filelog являются взаимноисключающими. Если ни одна из них не задана, то по умолчанию используется syslog с daemonfacility. Не путайте сообщения xinetd с сообщениями, которые создаются службами. Последние протоколируются только если это задано в файле с настройками.

Сервер xinetd выполняет определенные действия при получении определенных сигналов. Действия, ассоциированные с соответствующими сигналами, могут быть переопределены путем редактирования config.h и последующей компиляции.

Сигналы:

- SIGHUP заставляет выполнить жесткую перенастройку, означающую, что xinetd перечитает файл с настройками и завершит работу серверов для тех служб, которые больше не доступны. Управление доступом выполняется снова на уже запущенных серверах через проверку удаленных подключений, времени доступа и копий серверов. Если количество копий серверов уменьшается, то некоторые произвольно выбранные сервера будут убиты, чтобы соблюсти ограничение; это случится после завершения работы тех серверов, которые попадают под ограничение доступа с удаленных адресов или ограничение времени доступа. Также, если флаг INTERCEPT был сброшен и происходит его установка, то будет завершена работа любых запущенных серверов для служб с этим флагом. Цель такого поведения убедиться, что после жесткой перенастройки не будет запущено серверов, которые могут принимать пакеты с тех адресов, которые не соответствуют критериями управления доступом;
- SIGQUIT приводит к завершению работы;
- SIGTERM завершает работу всех запущенных серверов перед завершением работы xinetd;
- SIGUSR1 приводит к снятию дампа внутреннего состояния (по умолчанию файл дампа это /var/run/xinetd.dump; чтобы изменить данное имя файла нужна правка config.h и перекомпиляция);

- SIGIOT – производит внутреннюю проверку того, что структуры данных, используемые программой не повреждены. Когда проверка завершится, xinetd сгенерирует сообщение о том, успешно прошла проверка или нет.

При реконфигурации файлы журналов закрываются и вновь открываются. Это позволяет удалять старые файлы журналов.

17.12. Работа со смарт-картами

Для настройки работы со смарт-картами нужно установить дополнительные пакеты:

 синхронизировать файлы описаний пакетов с источником пакетов, выполнив команду:

# apt-get update

 установить пакеты для поддержки программно-аппаратного комплекса электронно-цифровой подписи и хранения ключевой информации «RUTOKEN», выполнив команду:

# apt-get install opensc pcsc-lite pam\_pkcs11 librtpkcs11ecp
pcsc-lite-ccid libp11 nss-utils

И для рабочей станции установить пакет lightdm-gtk-greeter.

17.12.1. Двухфакторная аутентификация

На токене должны присутствовать ключевая пара и сертификат.

Для генерирования ключевой пары на токене и создания самоподписанного сертификата, используя openssl, нужно выполнить следующие действия (путь зависит от архитектуры, в примере для x86 64):

1) запустить сервис поддержки смарт-карт, выполнив команду:

# systemctl start pcscd

2) сгенерировать ключевую пару, выполнив команду:

```
pkcsl1-tool --module /usr/lib64/librtpkcsl1ecp.so --keypairgen
--key-type rsa:2048 -1 --id 45
```

3) сгенерировать сертификат в формате РЕМ:

```
# openssl
OpenSSL> engine dynamic -pre
SO_PATH:/usr/lib64/openssl/engines-*/libpkcs11.so -pre ID:pkcs11 -
pre LIST_ADD:1 -pre LOAD -pre
MODULE PATH:/usr/lib64/librtpkcs11ecp.so
```

## ЛКНВ.11100-01 90 03

OpenSSL> req -engine pkcs11 -new -key 45 -keyform engine -x509 -out CA.pem -text

где engines-\* – текущая версия модулей openssl;

4) конвертировать сертификат из формата PEM в формат CRT:

OpenSSL> x509 -in CA.pem -out cert.crt -outform DER

5) сохранить сертификат на аутентифицирующий носитель:

```
# pkcs11-tool --module /usr/lib64/librtpkcs11ecp.so -l -y cert
-w cert.crt --id 45
```

Для настройки двухфакторной аутентификации нужно выполнить следующие лействия:

```
1) отредактировать файл /etc/security/pam_pkcs11/pam_pkcs11.conf для
```

установки аутентификации по «RUTOKEN» следующим образом:

```
- Закомментировать строку # use_pkcs11_module = opensc;
и добавить строку use_pkcs11_module = rutoken;:
# use pkcs11 module = opensc;
```

```
use pkcs11 module = rutoken;
```

- после строки use pkcs11 module = rutoken; добавить модуль rutoken:

```
use_pkcsl1_module = rutoken;
pkcsl1_module rutoken {
  ca_dir = /etc/security/pam_pkcsl1/cacerts;
  crl_dir = /etc/security/pam_pkcsl1/crls;
module = /usr/lib64/librtpkcsl1ecp.so;
  cert_policy = subject;
  description = "Rutoken ECP";
  slot_description = "none";
 }
Значение use mappers Привести к виду:
```

```
use_mappers = digest, cn, pwent, uid, mail, subject, null,
opensc;
```

2) включить сервисы поддержки смарт-карт, выполнив команды:

# systemctl enable pcscd
# systemctl start pcscd

 включить системную аутентификацию по смарт-картам в графическом интерфейсе, выполнив команду:

```
# control system-auth pkcs11
```

## ЛКНВ.11100-01 90 03

4) добавить информацию об удостоверяющем центре на машину (файл о сертификате создан в начальных условиях):

```
cp CA.pem /etc/security/pam_pkcs11/cacerts/
certutil -A -n 'Root CA' -t 'CT,C,C' -a -d /etc/pki/nssdb/ -i
./CA.pem
```

5) добавить информацию о сертификате в домашний каталог пользователя:

```
mkdir /home/user/.eid/
cat CA.pem > /home/user/.eid/authorized certificates
```

6) для возможности аутентификации по сертификату в консоли нужно в файл

```
/etc/pam.d/login вначале добавить строку:
```

```
auth [success=done authinfo_unavail=ignore ignore=ignore
default=die] pam_pkcs11.so
```

17.13. Поддержка файловых систем

Файловая система представляет собой набор правил, определяющих то, как хранятся и извлекаются документы, хранящиеся на устройстве.

В ОС Альт СП поддерживаются следующие файловые системы:

- ext2 нежурналируемая файловая система; относительно проста в восстановлении, но нуждается в относительно долгой проверке целостности после сбоя питания или ядра. Может использоваться для /boot или readonlyразделов;
- ext3 журналируемая и достаточно надежная файловая система, имеет среднюю производительность;
- ext4 журналируемая файловая система, логическое продолжение ext3, позволяет полностью отключить журналирование;
- btrfs поддерживает снимки (копии файловой системы на определенный момент времени), сжатие и подтома;

- iso9660 – файловая система ISO 9660 для дисков с данными компакт-дисков.

Файловые системы FAT/FAT32/NTFS поддерживаются в установленной системе, но не для установки на них Linux.

## ЛКНВ.11100-01 90 03

Проверка поддержки файловых систем ext2, ext3, ext4, iso9660, fat16, fat32, ntfs:

- 1) создать раздел объемом менее 4 Гбайт на flash-накопителе (например, /dev/vdc1).
- 2) для создания ISO-файла установить пакет genisoimage:
  - # apt-get install genisoimage
- 3) создать каталог /mnt/filesystem, в который будет монтироваться раздел:

```
# mkdir /mnt/filesystem
```

- 4) отформатировать раздел в проверяемую файловую систему:
  - для ext2:
    - # mkfs.ext2 /dev/vdc1
  - для ext3:
    - # mkfs.ext3 /dev/vdc1
  - для ext4:
    - # mkfs.ext4 /dev/vdc1
  - для fat16:
    - # mkfs.fat -F 16 /dev/vdc1
  - для fat32:
    - # mkfs.fat -F 32 /dev/vdc1
  - для ntfs:
    - # mkfs.ntfs /dev/vdc1
  - для iso9660 создать iso-файл из каталога /etc:

```
# mkisofs -r -jcharset koi8-r -o /root/cd.iso /etc
```

5) для проверки поддержки файловых систем ext2, ext3, ext4, fat16, fat32, ntfs:

- примонтировать раздел с файловой системой в каталог

/mnt/filesystem:

- # mount /dev/vdc1 /mnt/filesystem
- проверить возможность записи файла на текущую файловую систему:
  - # echo test\_content > /mnt/filesystem/test.fs
- проверить командой:

```
# ls -l /mnt/filesystem/test.fs
-rw-r--r-. 1 root root 13 май 23 20:10
/mnt/filesystem/test.fs
```

## ЛКНВ.11100-01 90 03

- проверить возможность чтения файла с текущей файловой системой:

# cat /mnt/filesystem/test.fs

6) для проверки поддержки файловой системы iso9660 смонтировать созданный ISO-файл в каталог /mnt/filesystem/ (файл образа диска будет

примонтирован в режиме «только для чтения»):

# mount -o loop,ro /root/cd.iso /mnt/filesystem/

Примечание. Для просмотра файловых систем на физических дисках можно воспользоваться командой df:

```
$ df -Th | grep "^/dev"
ИЛИ lsblk:
$ lsblk -f
```

Команда fsck позволяет узнать файловую систему раздела, который еще не примонтирован:

```
# fsck -N /dev/sdc1
fsck из util-linux 2.39.2
[/sbin/fsck.ext4 (1) -- /dev/sdc1] fsck.ext4 /dev/sdc1
```

17.14. Поддержка сетевых протоколов

17.14.1. SMB

Samba – пакет программ, которые позволяют обращаться к сетевым дискам и принтерам на различных ОС по протоколу SMB/CIFS. Имеет клиентскую и серверную части.

17.14.1.1. Настройка Samba

Samba настраивается с помощью конфигурационного файла /etc/samba/smb.conf.

Примечание. После редактирования файла smb.conf, следует запускать команду testparm для проверки файла на синтаксические ошибки.

17.14.1.1.1. Добавление пользователя

Samba использует отдельную от системной базу данных пользователей. Для возможности доступа пользователя к папке (если запрещен гостевой доступ) необходимо внести его в базу данных Samba и установить пароль для доступа к общим ресурсам (он может совпадать с основным паролем пользователя). Следует учитывать, что в базу данных Samba можно добавлять только тех пользователей, которые уже есть в системе.

## ЛКНВ.11100-01 90 03

Добавить пользователя в базу данных Samba можно, выполнив команду:

# smbpasswd -a <имя\_пользователя>

Можно создать отдельного пользователя, которому разрешить только доступ к

Samba-ресурсам и запретить полноценный вход в систему:

# useradd user samba -d /dev/null -s /sbin/nologin

# smbpasswd -a user samba

17.14.1.1.2. Создание ресурсов общего доступа

Создать папку sharefolder, для общих ресурсов:

# mkdir /mnt/sharefolder

## Назначить нового владельца:

# chown -R user samba:users /mnt/sharefolder

# chmod -R ugo+rwx /mnt/sharefolder

Добавить в конфигурационный файл cepsepa Samba /etc/samba/smb.conf

## строки:

```
[public]
#путь к общей папке
path=/mnt/sharefolder
read only=No
#открыть гостевой доступ
guest ok=Yes
```

comment = Public

Перезапустить службу:

# systemctl restart smb

# systemctl restart nmb

17.14.1.1.3. Создание ресурсов общего доступа от имени обычного пользователя

Пользователи могут добавлять, изменять и удалять собственные ресурсы общего доступа. Эта возможность называется usershares и предоставляется службой Samba.

Чтобы предоставить общий доступ к папке, нужно в контекстном меню папки выбрать пункт «Опции публикации», затем в открывшемся окне отметить пункт «Опубликовать эту папку», настроить параметры публикации (рис. 536) и нажать кнопку «Создать публикацию».

Примечание. Домашняя папка пользователя по умолчанию не отображается в списке доступных общих ресурсов в сетевом окружении. Обращение к домашней папке выполняется по имени пользователя. Например, для получения доступа к домашней папке пользователя user на компьютере с IP-адресом 192.168.0.190, необходимо указать в адресной строке smb://192.168.0.190/user. Для возможности получения доступа к домашней папке по сети, необходимо добавить каждого локального пользователя в список пользователей Samba.

| <u>م</u> ۲        | Іубликация папі    | ки                |           |
|-------------------|--------------------|-------------------|-----------|
| •                 | Публика            | ция папки         |           |
| 🗹 Опубликовать эт | у папку            |                   |           |
| Имя публикации:   | For_doc            |                   |           |
| Примечание:       |                    |                   |           |
| 🗆 Позволить дру   | гим создавать и уд | алять файлы в это | й папке   |
| 🗆 Гостевой досту  | п (для людей без п | ользовательского  | аккаунта) |
|                   |                    |                   |           |
|                   | Отмена             | 凹 Создать публ    | икацию    |

Рис. 536 – Разрешить общий доступ к папке

## 17.14.1.2. Настройка клиента

17.14.1.2.1. Подключение по протоколу SMB в графической среде

Для создания подключения по протоколу SMB в графической среде МАТЕ можно, запустить файловый менеджер, указать в адресной строке протокол и адрес сервера (рис. 537). Нажать клавишу <Enter>. Будут показаны ресурсы с общим доступом (рис. 538). Для доступа к папке, необходимо указать имя пользователя, пароль и нажать кнопку «Подключиться» (рис. 539).

|               |           |             |        |      | user          |      |      |   |                         |        |          |
|---------------|-----------|-------------|--------|------|---------------|------|------|---|-------------------------|--------|----------|
| Файл Правка Е | Вид Перех | од Закладки | Помо   | щь   |               |      |      |   |                         |        |          |
| 🗲 Назад 👻     | → Вперё   | д 👻 🛧       | ۲      | G    |               |      | 100% | ۵ | Просмотр в виде значков | • Q    |          |
| Точки входа 🔻 | × ×       | Пере        | йти к: | smb: | //192.168.0.1 | 90   |      |   |                         |        | 4        |
| Компьютер     | Â         |             |        |      | <u>+</u>      |      |      |   |                         | Л      | <b>^</b> |
| 🔒 user        |           | Документ    | ы      |      | Загрузк       | SN . |      | l | Изображения             | Музыка |          |

Рис. 537 – Обращение к общей папке по сети

|                       | Ресур               | сы Windows на 192.168.0 | 0.190                     |                 |
|-----------------------|---------------------|-------------------------|---------------------------|-----------------|
| Файл Правка Вид Пе    | реход Закладки Помо | ць                      |                           |                 |
| <b>←</b> Назад 👻 → Вп | верёд 🔻 🛧 🔘         | C 🔚 🔳 100               | 0% 💽 Просмотр в виде знач | іков <b>–</b> Q |
| Точки входа 🔻 🗙       | Расположение:       | smb://192.168.0.190/    |                           | Ø               |
| Компьютер             | •                   | -0-                     | -0-                       | -0-             |
| Рабочий стол          | For_doc             | nobody                  | print\$                   | public          |
| 🖸 Файловая сис        |                     |                         |                           |                 |
| Документы             |                     |                         |                           |                 |
| 🛨 Загрузки 🔻          | 4 объекта           |                         |                           |                 |

Рис. 538 – Создание подключения по протоколу SMB

| 1 |                                     | ×                                                     |
|---|-------------------------------------|-------------------------------------------------------|
|   | Требуется аутенти                   | фикация                                               |
| _ | Введите пользовате                  | еля и пароль для pecypca «public» на «192.168.0.190»: |
|   | Подключиться как                    | О Подключиться анонимно                               |
|   |                                     | <ul> <li>Зарегистрированный пользователь</li> </ul>   |
|   | Имя пользователя                    | user_samba                                            |
|   | Домен                               | SAMBA                                                 |
|   | Пароль                              |                                                       |
|   | <ul> <li>Забыть пароль н</li> </ul> | емедленно                                             |
|   | 🔘 Запомнить паро                    | ль до выхода из сеанса                                |
|   | О Запомнить навсе                   | егда                                                  |
|   |                                     | Отмена Подключиться                                   |

Рис. 539 – Параметры подключения к общей папке

## ЛКНВ.11100-01 90 03

17.14.1.2.2. Монтирование ресурса Samba через /etc/fstab

Просмотреть список общедоступных ресурсов на сервере:

\$ smbclient -L 192.168.0.190 -U%

Просмотреть список ресурсов на сервере доступных пользователю user samba:

```
$ smbclient -L 192.168.0.190 -Uuser_samba
```

```
Password for [SAMBA\user_samba]:
```

|      | Sharename   | Туре      | Comment                         |
|------|-------------|-----------|---------------------------------|
|      |             |           |                                 |
|      | print\$     | Disk      | Printer Drivers                 |
|      | public      | Disk      | Public                          |
|      | IPC\$       | IPC       | IPC Service (Samba 4.19.7-alt4) |
|      | For_doc     | Disk      |                                 |
|      | user_samba  | Disk      | Home Directories                |
| SMB1 | disabled no | workaroup | available                       |

Создать файл /etc/samba/sambacreds с содержимым:

```
username=имя_пользователя
```

password=пароль

Для защиты информации, права на файл /etc/samba/sambacreds, надо установить так, чтобы файл был доступен на чтение и запись только пользователювладелецу файла:

# chmod 600 /etc/samba/sambacreds

и принадлежать root:

# chown root: /etc/samba/sambacreds

Для монтирования pecypca Samba в /etc/fstab необходимо прописать, строку вида:

//CEPBEP/ИМЯ\_PECYPCA /mnt/точка\_монтирования cifs credentials=/путь/к/полномочиям/sambacreds 0 0

## Например:

//192.168.0.190/public /mnt/server\_public cifs users,\_netdev,xsystemd.automount,credentials=/etc/samba/sambacreds 0 0

17.14.2. NFS

17.14.2.1. Настройка сервера NFS

Примечание. Должен быть установлен пакет nfs-server: # apt-get install nfs-server

## ЛКНВ.11100-01 90 03

Запустить NFS-сервер и включить его по умолчанию:

# systemctl enable --now nfs

В файле /etc/exports следует указать экспортируемые каталоги (каталоги, которые будет разрешено монтировать с других машин):

/mysharedir ipaddr1(rw)

Например, чтобы разрешить монтировать каталог /home на сервере необходимо добавить в /etc/exports строку:

```
/home 192.168.0.0/24 (no subtree check,rw)
```

где:

```
- 192.168.0.0/24 – разрешение экспорта для подсети 192.168.0.Х;
```

- rw-разрешены чтение и запись.

Подробную информацию о формате файла можно посмотреть, выполнив команду:

\$ man exports

После внесения изменений в файл /etc/exports необходимо выполнить команду:

# exportfs -r

Проверить список экспортируемых файловых систем можно, выполнив команду:

```
# exportfs
/home 192.168.0.0/24
/srv/public <world>
```

17.14.2.2. Использование NFS

Подключение к NFS-серверу можно производить как вручную, так и настроив автоматическое подключение при загрузке.

Для ручного монтирования:

- создать точку монтирования:

```
# mkdir /mnt/nfs
```

- примонтировать файловую систему:

# mount -t nfs 192.168.0.193:/home /mnt/nfs

### ЛКНВ.11100-01 90 03

где:

a) 192.168.0.193-IP-адрес сервера NFS;

б) /mnt/nfs – локальный каталог, куда монтируется удаленный каталог;

- проверить наличие файлов в /mnt/nfs:

# ls -al /mnt/nfs

Должен отобразиться список файлов каталога /home, расположенного на сервере NFS.

Для автоматического монтирования к NFS-серверу при загрузке, необходимо добавить следующую строку в файл /etc/fstab:

192.168.0.193:/home /mnt/nfs nfs intr,soft,nolock,\_netdev,x-systemd.automount 0 0

Примечание. Прежде чем изменять /etc/fstab, необходимо смонтировать каталог вручную, для того чтобы убедиться, что все работает.

17.14.3. FTP

В состав дистрибутива ОС Альт СП (Сервер) входит vsftpd (Very Secure FTP Daemon) – полнофункциональный FTP-сервер, позволяющий обслуживать как анонимные запросы, так и запросы от пользователей, зарегистрированных на сервере и имеющих полноценный доступ к его ресурсам.

Для установки vsftpd нужно выполнить следующую команду:

# apt-get install vsftpd

17.14.3.1. Организация анонимного доступа на основе vsftpd

В конфигурационном файле сервера /etc/vsftpd.conf за разрешение анонимного доступа к серверу vsftpd отвечает параметр anonymous\_enable, который по умолчанию имеет значение YES, т. е. анонимный доступ к серверу разрешен.

При установке vsftpd в системе автоматически создается учетная запись псевдопользователя «novsftpd». Это регистрационное имя не должно использоваться кем-либо для входа в систему, поэтому реальный пароль для него не задается. Вместо командного интерпретатора указывается /dev/null.

При установке пакета anonftp автоматически создается каталог, который будет корневым при анонимном подключении, – /var/ftp с правами доступа. Владельцем

## ЛКНВ.11100-01 90 03

этого каталога является пользователь root. Группой-владельцем каталога является специальная группа ftpadmin, предназначенная для администраторов FTP-сервера.

Если требуется создать в области для анонимного доступа дерево каталогов, следует в каталоге /var/ftp/pub установить права доступа 2775. При этом анонимным пользователям FTP-сервера будет предоставлен доступ на чтение к файлам, находящимся в каталоге.

Владельцем каталога следует назначить пользователя root. В качестве группы, которой принадлежит /var/ftp/pub, следует назначить группу ftpadmin, включив в нее пользователей, которым нужно изменять содержимое каталогов FTP-сервера.

Примечание. Не рекомендуется работать с содержимым от имени пользователя с идентификатором root.

Чтобы разрешить анонимным пользователям сервера доступ на запись, нужно создать каталог /var/ftp/incoming с правами доступа 3773 (группа-владелец – «ftpadmin»), тем самым предоставив анонимным пользователям право записи в этот каталог, но лишив их возможности просмотра его содержимого.

17.14.3.2. Доступ к серверу зарегистрированных пользователей

Чтобы предоставить доступ к FTP-серверу для локально зарегистрированных пользователей, нужно внести изменения в конфигурационный файл /etc/vsftpd.conf. Для этого достаточно удалить знак комментария перед директивой local\_enable=YES. В такой конфигурации клиенты FTP-сервера получат доступ к любым каталогам файловой системы, для которых такой доступ разрешен, исходя из прав соответствующих локальных пользователей. Это могут быть, как домашние каталоги пользователей, так и системные каталоги. Если в настройках vsftpd разрешена запись, клиенты получат и все права на запись, которыми располагают эти пользователи.

Сервер vsftpd позволяет ограничить возможность пользователей, зарегистрированных локально, перемещаться по дереву каталогов. При этом процесс, работающий с клиентом, будет выполняться в изолированной среде (chrooted environment), и пользователь будет иметь доступ только к своему домашнему каталогу и его подкаталогам.

Чтобы ограничить доступ к каталогам для отдельных пользователей, нужно удалить знаки комментариев у следующих строк в конфигурационном файле:

chroot\_list\_enable=YES
chroot\_list\_file=/etc/vsftpd/chroot\_list

В файле /etc/vsftpd/chroot\_list следует перечислить регистрационные имена пользователей, для которых должна использоваться изолированная среда выполнения. Можно использовать для этого и другой файл, указав его имя в строке chroot list file конфигурационного файла.

Чтобы ограничить доступ к дереву каталогов для всех пользователей, зарегистрированных локально, следует добавить в конфигурационный файл директиву chroot\_local\_user=YES.

В этом случае имена пользователей, перечисленные в файле /etc/vsftpd/chroot\_list (при условии, что у строк, указанных выше, удалены знаки комментария), имеют противоположное действие.

Для них не используется изолированная среда выполнения, и перемещение по файловой иерархии не ограничивается домашним каталогом.

Чтобы запретить анонимный доступ к FTP-серверу, нужно поставить знак комментария в начале строки anonymous enable=YES в конфигурационном файле.

17.14.3.3. Дополнительные сведения о настройке сервера

Сервер vsftpd способен осуществлять всю передачу данных в пассивном режиме, что сопряжено со значительно меньшим риском.

Чтобы разрешить использование только пассивного режима, достаточно удалить символ комментария у директивы port\_enable=NO в конфигурационном файле.

Чтобы разрешить запись файлов на сервер, следует удалить знак комментария у директивы write\_enable=YES. Этого достаточно для того, чтобы пользователи, зарегистрированные локально, получили возможность загружать файлы в те каталоги, для которых они располагают правами на запись.

Чтобы разрешить запись файлов анонимным пользователям, нужно, кроме этого, удалить знак комментария у строки anon\_upload\_enable=YES. Специальный

#### 1111

непривилегированный пользователь, используемый для работы с анонимными клиентами, должен иметь права на запись в один или несколько каталогов, доступных таким клиентам.

Параметры использования vsftpd (в том числе относящиеся к безопасности) могут быть заданы при помощи xinetd.

Этот сервер позволяет ограничить количество одновременно выполняемых процессов, как по системе в целом, так и для каждого отдельного пользователя; указать пользователя, от имени которого будет выполняться служба; задать приоритет процесса (nice); указать адреса, с которых разрешено подключение к данной службе, а также время доступа и множество других параметров.

17.14.3.4. Утилита lftp

В ОС Альт СП передача файлов обеспечивается с помощью программы lftp. Данная команда реализует протокол передачи файлов FTP. Для копирования файлов нужно знать имя и пароль пользователя, которому принадлежат файлы на сервере службы FTP.

Для запуска lftp нужно в консоли ввести команду:

lftp

После появления приглашения lftp :~> становятся доступными для использования внутренние команды lftp.

Основные внутренние команды lftp:

- open подключение к серверу;
- user идентификация при удаленном подключении;
- close отключение от сервера;
- 1s просмотр списка файлов;
- lcd смена локального каталога;
- mkdir создание нового каталога;
- lpwd просмотр имени каталога на локальном компьютере;
- get копирование файла с сервера;
- put копирование файла на сервер;
- help просмотр списка доступных команд и справки по ним;
- exit ВЫХОД ИЗ lftp.

17.14.3.5. Пример настройки FTP-сервера

Примечание. Настроить FTP-сервер можно также в ЦУС (подробнее см. п. 8.7.11).

Настроить параметры конфигурации xinetd для vsftpd в файле /etc/xinetd.d/vsftpd:

```
# default: off
# description: The vsftpd FTP server.
service ftp
{
     disable = no # включить службу
     socket type = stream
     protocol = tcp
     wait = no
     user = root
     nice = 10
     rlimit as = 200М # лимит адресного пространства
     server = /usr/sbin/vsftpd # путь к исполняемому файлу
     # only from = 192.168.0.0 # доступ из всей подсети
     # доступ с указанных адресов
     # only from = 207.46.197.100 207.46.197.101
     only from = 0.0.0.0 # неограниченный по адресам доступ
     access times = 2:00-9:00 12:00-24:00 # время, доступа
}
```

Перезапустить xinetd:

# systemctl restart xinetd

Изменить настройку прав доступа в файле /etc/vsftpd/conf:

local\_enable=YES
chroot\_local\_user=YES
local\_root=/var/ftp/

Убедиться в нормальной работе FTP-сервера:

| <pre># netstat</pre> | -ant | grep 21      |           |        |
|----------------------|------|--------------|-----------|--------|
| tcp                  | 0    | 0 0.0.0.0:21 | 0.0.0.0:* | LISTEN |

FTP-сервер запущен и принимает соединения на 21 порту.

Обратитесь к серверу по протоколу FTP:

```
$ lftp user@localhost
Пароль:
lftp user@localhost:~>
```

П р и м е ч а н и е . Пакет lftp должен быть заранее установлен. Соединение на сервере по протоколу FTP успешно установлено.

## ЛКНВ.11100-01 90 03

17.14.3.6. Подключение рабочей станции

Примечание. На рабочей станции должен быть установлен пакет lftp:

# apt-get install lftp

Для создания подключения по протоколу FTP в консоли, на рабочей станции

нужно выполнить команду:

```
$ lftp user@192.168.0.193
Пароль:
lftp user@192.168.0.193:~> lpwd
/home/user
lftp user@192.168.0.193:~>
```

Для создания подключения по протоколу FTP в графической среде МАТЕ можно запустить файловый менеджер, указать в адресной строке протокол и адрес сервера (рис. 540) и нажать клавишу <Enter>.

|     |       |       |   |               |          |     |       |        |       | u       | ser     |   |      |   |                           |   |   |
|-----|-------|-------|---|---------------|----------|-----|-------|--------|-------|---------|---------|---|------|---|---------------------------|---|---|
| Фай | л П   | равка | B | ид            | Переход  | Зак | ладки | Помо   | щь    |         |         |   |      |   |                           |   |   |
| ÷   | Наз   | ад -  | Ŧ | $\rightarrow$ | Вперёд   | Ŧ   | ↑     | ۲      | G     | •       |         |   | 100% | ٥ | Просмотр в виде значков 🔻 | Q |   |
| Точ | ки вх | ода   | • | ×             |          |     | Пере  | йти к: | ftp:/ | /192.10 | 58.0.19 | 3 |      |   |                           |   | * |
| Ko  |       | otop  |   |               | <b>A</b> |     |       |        |       |         |         |   |      |   |                           |   |   |

Рис. 540 - Создание подключения по протоколу FTP

В появившемся окне выбрать пункт «Зарегистрированный пользователь», указать имя пользователя, пароль и нажать кнопку «Подключиться» (рис. 541).

ЛКНВ.11100-01 90 03

| 1 | X                                                                                                    |  |  |  |  |  |  |  |  |  |
|---|----------------------------------------------------------------------------------------------------|--|--|--|--|--|--|--|--|--|
|   | Требуется аутентификация                                                                                               |  |  |  |  |  |  |  |  |  |
| _ | Введите пользователя и пароль для «192.168.0.193»:                                                                     |  |  |  |  |  |  |  |  |  |
|   | Подключиться как 🔿 Подключиться анонимно                                                                               |  |  |  |  |  |  |  |  |  |
|   | <ul> <li>Зарегистрированный пользователь</li> </ul>                                                                    |  |  |  |  |  |  |  |  |  |
|   | Имя пользователя user                                                                                                  |  |  |  |  |  |  |  |  |  |
|   | Пароль                                                                                                    |  |  |  |  |  |  |  |  |  |
|   | <ul> <li>Забыть пароль немедленно</li> <li>Запомнить пароль до выхода из сеанса</li> <li>Запомнить навсегда</li> </ul> |  |  |  |  |  |  |  |  |  |
|   | Отмена Подключиться                                                                                                    |  |  |  |  |  |  |  |  |  |

Рис. 541 – Параметры подключения к FTP-серверу

В результате должен отобразиться список файлов каталога /var/ftp/, расположенного на сервере FTP (рис. 542).

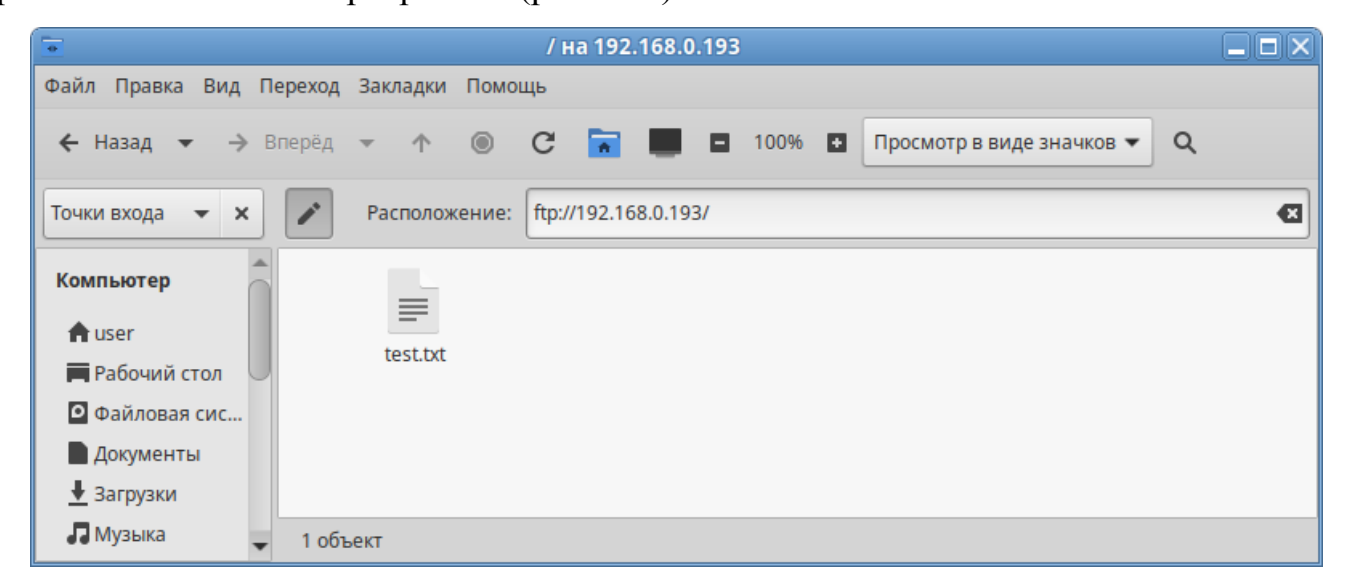

Рис. 542 – Файл на FTP-сервере

## ЛКНВ.11100-01 90 03

17.14.4. NTP

17.14.4.1. Настройка сервера NTP

В качестве NTP-сервера/клиента используется сервер времени chrony:

- chronyd – демон, работающий в фоновом режиме. Он получает информацию
 о разнице системных часов и часов внешнего сервера времени и корректирует локальное время. Демон реализует протокол NTP и может выступать в качестве клиента или сервера;

 - chronyc – утилита командной строки для контроля и мониторинга программы. Утилита используется для тонкой настройки различных параметров демона, например, позволяет добавлять или удалять серверы времени.

Выполнить настройку NTP-сервера можно следующими способами:

 в ЦУС настроить модуль «Дата и время» на получение точного времени с NTP-сервера (см. п. 8.7.7);

2) указать серверы NTP в директиве server или pool в файле конфигурации NTP /etc/chrony.conf:

allow all #Разрешить NTP-клиенту доступ из локальной сети pool pool.ntp.org iburst #параметр iburst используется для ускорения начальной синхронизации

3) и перезапустить сервис командой:

# systemctl restart chronyd

Убедиться в нормальной работе NTP-сервера, выполнив команду:

# systemctl status chronyd.service

17.14.4.2. Настройка рабочей станции

Настроить в ЦУС модуль «Дата и время» на получение точного времени с NTP-сервера (в качестве NTP-сервера указать IP-адрес сервера NTP) и нажать на кнопку «Применить» (рис. 543).
# ЛКНВ.11100-01 90 03

| <b>R</b> |          | [      | <b></b> центр у | правл   | ения си | стемо         | й (от суперпользователя)                                                                                                    |           |
|----------|----------|--------|-----------------|---------|---------|---------------|----------------------------------------------------------------------------------------------------|-----------|
| ↑ Главна | я 📕 Ре   | ежим э | ксперт          | a ×     | Выход   |               |                                                                                                    | 🤣 Справка |
|          |          |        |                 |         |         |               |                                                                                                    |           |
| ✓ По     | лучать   | точное | время           | R C NTF | -серве  | ра: 1         | 92.168.0.193                                                                                                    |           |
| Pa       | ботать к | ак NTF | -серве          | ep      |         |               |                                                                                                    |           |
|          |          | Тек    | ущая д          | ата:    |         |               | Текущее время:                                                                                                    |           |
| ~        |          | ноя    | брь             | 2024    |         | $\rightarrow$ |                                                                                                    |           |
| пн       | BT       | ср     | ЧТ              | пт      | сб      | вс            |                                                                                                    |           |
| 28       | 29       |        | 31              | 1       | 2       | 3             |                                                                                                    |           |
| 4        | 5        | 6      | 7               |         | 9       | 10            | -0                                                                                                    |           |
| 11       | 12       | 13     | 14              | 15      | 16      | 17            |                                                                                                    |           |
| 18       | 19       | 20     | 21              | 22      | 23      | 24            | in the second second se |           |
| 25       | 26       | 27     | 28              | 29      | 30      | 1             |                                                                                                    |           |
| 2        | 3        | 4      | 5               | 6       | /       |               |                                                                                                    |           |
|          |          | 26.    | 11.202          | 4 🗘     |         |               | 11:16:47 🌲                                                                                                    |           |
|          |          |        |                 |         |         |               |                                                                                                    |           |
| ✓ Хр     | анить в  | ремя в | BIOS            | по Гри  | нвичу   |               |                                                                                                    |           |
| Часов    | ой пояс  | : Евр  | опа/Мо          | осква   | Изме    | нить          |                                                                                                    |           |
|          |          |        |                 |         |         |               |                                                                                                    |           |
| Прим     | енить    |        |                 |         |         |               |                                                                                                    |           |
|          |          |        |                 |         |         |               |                                                                                                    |           |
|          |          |        |                 |         |         |               |                                                                                                    |           |

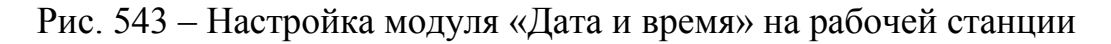

# Проверить текущие источники времени:

```
$ chronyc sources
MS Name/IP address Stratum Poll Reach LastRx Last sample
_____
^? 192.168.0.193
                      0 6
                             0
                                  - +0ns[ +0ns] +/- 0ns
Проверить статус источников NTP:
$ chronyc activity
200 OK
1 sources online
0 sources offline
0 sources doing burst (return to online)
0 sources doing burst (return to offline)
0 sources with unknown address
17.14.5. HTTP(S)
17.14.5.1. Настройка НТТР-сервера
```

Установить пакет apache2-base:

# apt-get install apache2-base

# ЛКНВ.11100-01 90 03

Запустить httpd2:

# systemctl start httpd2

Убедиться, что служба httpd2 запущена:

# systemctl status httpd2

Создать стартовую страницу для веб-сервера:

# echo "Hello, World" >/var/www/html/index.html

17.14.5.2. Проверка настройки на рабочей станции

Запустить веб-браузер, перейти по адресу http://<IP-сервера>:> (рис. 544).

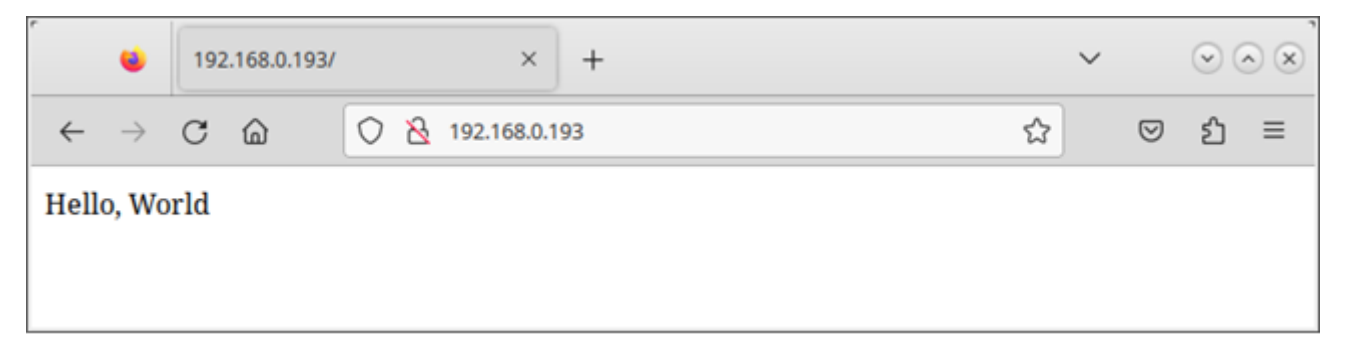

Рис. 544 – Обращение к серверу и получение данных по протоколу http

Можно также выполнить команду:

\$ curl http://192.168.0.193
Hello, World

Происходит обращение к серверу и получение данных по протоколу http.

17.15. Управление печатью

В ОС Альт СП используется система печати CUPS, которая позволяет выполнять следующие действия:

- управляет заданиями на печать;

- исполняет административные команды;
- предоставляет информацию о состоянии принтеров локальным и удаленным программам;
- информирует пользователей, если это требуется.

Система печати CUPS решает задачу монопольной постановки задания в очередь на печать. Данная функция предполагает невозможность вывода документа на печать в обход системы печати.

### ЛКНВ.11100-01 90 03

Существует два способа настройки принтера:

- утилита «Настройка принтера» (пакет system-config-printer);

- веб-интерфейс CUPS (Common UNIX Printing System) (пакет cups).

### 17.15.1. Устройство CUPS

В состав файлов конфигурации CUPS входят следующие файлы:

- файл конфигурации сервера CUPS (/etc/cups/cupsd.conf);
- файлы определения принтеров и классов (/etc/cups/printers.conf, /etc/cups/classes.conf);
- файлы типа МІМЕ и файлы правил преобразования;

- файлы описания PostScript-принтеров (PPD).

17.15.1.1. Файл конфигурации сервера CUPS

Конфигурационный файл сервера очень похож на файлы конфигурации веб-сервера и определяет все свойства управления доступом. Настраивать CUPS можно либо непосредственно редактируя файл конфигурации /etc/cups/cupsd.conf, либо в веб-интерфейсе CUPS (рис. 545).

Веб-интерфейс CUPS можно запустить следующими способами:

- в графической среде МАТЕ: выбрать на панели инструментов МАТЕ «Меню» → «Приложения» → «Системные» → «Настройка печати»;

- B BeG-Gpay3epe: http://localhost:631.

Если файл cupsd.conf редактируется в консоли для применения изменений, нужно перезапустить службу cups, выполнив команду:

# systemctl restart cups

Если файл cupsd.conf редактируется в веб-интерфейсе, то служба cups автоматически перезапускается после нажатия на кнопку «Сохранить изменения».

ЛКНВ.11100-01 90 03

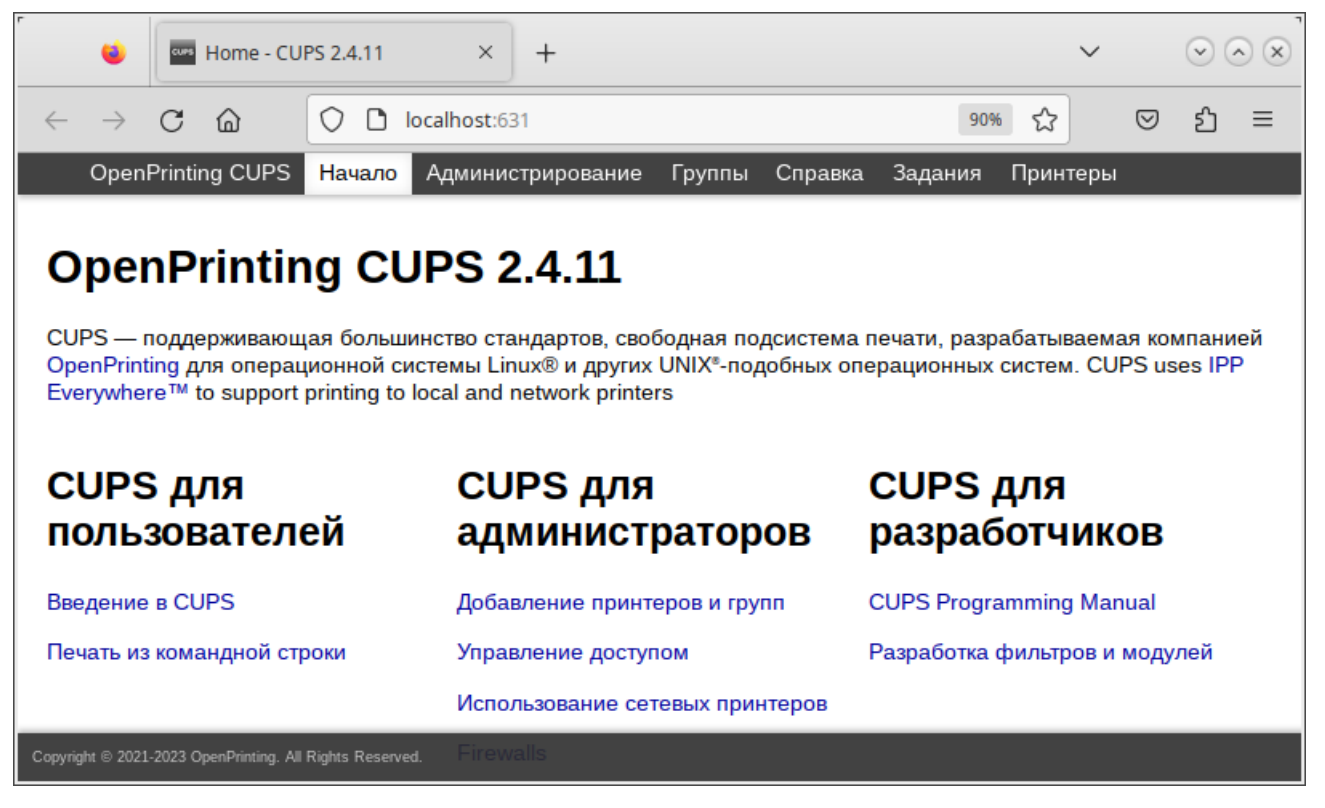

Рис. 545 – Веб-интерфейс CUPS

Файл конфигурации cupsd.conf начинается с ряда глобальных директив, которые оформлены в виде пар имя – значение.

LogLevel указывает подробность журналирования. Доступные значения: none (не записывать логи), emerg, alert, crit, error, warn (по умолчанию), notice, info, debug, debug2 (подробный вывод).

РадеLogFormat определяет формат строк журнала печати (файл /var/log/cups/page\_log). Последовательности, начинающиеся со знака процента (%), заменяются соответствующей информацией:

- % {name} значение указанного атрибута IPP;
- % с количество копий для текущей страницы;
- % Р номер текущей страницы;
- % т текущую дату и время в общий формат журнала;
- % j идентификатор задания;
- % р имя принтера;
- % и имя пользователя.

По умолчанию строка PageLogFormat пустая (журнал печати не пишется). Для ведения журнала печати можно изменить эту строку:

PageLogFormat "%p %u %j %T %P %C %{job-billing}
%{job-originating-host-name} %{job-name} %{media} %{sides}"

MaxLogSize задает максимальный размер журналов до их ротации. Значение 0 отключает ротацию.

Listen позволяет указать, на каком IP-адресе будет доступен веб-интерфейс (по умолчанию localhost: 631), а также прослушиваемый сокет.

Параметры Browsing задают настройки возможности CUPS обнаруживать принтеры в сети. Данная возможность поддерживается на уровне протокола IPP. Обнаружение происходит посредством широковещательных рассылок, что при большом количестве серверов CUPS или при частом отключении/подключении принтеров может порождать дополнительную нагрузку на сеть. Browsing – указывает CUPS предоставлять свои серверы в общий доступ, либо нет. Значения может принимать Yes или No соответственно.

Директива DefaultAuthType указывает механизм аутентификации, который будет использоваться для организации доступа (по умолчанию Basic – использовать логины/пароли от локальной системы).

ВгоwseAllow и BrowseDeny – указывают CUPS на стороне клиента адреса, от которых может приниматься или отвергаться, соответственно, информация о принтерах. Формат директив соответствует директивам Allow и Deny. В качестве аргумента для данной директивы может быть, как отдельный IP, так и подсеть в формате 10.0.0.0/24 или 10.0.0.0/255.255.255.0 или 10.0.0.0-10.0.0.255, так и значение @LOCAL – обозначающее локальную сеть, а также имена хостов. Возможно использование нескольких данных директив.

Директива Order определяет порядок предоставления доступа к CUPS по умолчанию. Значение allow, deny определяет что доступ запрещен, если право на доступ не указано явно. Если директива имеет значение deny, allow, то доступ будет разрешен, если явно не запрещен.

Далее идут параметры, сгруппированные в разделы <Location /...>. Такие директивы определяют доступ к определенным функциям сервера:

- <Location /> - доступ к серверу;

- <Location /admin> – доступ к странице администрирования;

- <Location /admin/conf> — доступ к конфигурационным файлам;

- <Location /jobs> - доступ к заданиям;

- <Location /printer> - доступ к принтерам.

17.15.1.2. Управление политиками операций

Политики операций – это правила, используемые для каждой операции IPP в CUPS. Правила могут включать такие опции, как «пользователь должен предоставить пароль», «пользователь должен находиться в системной группе», «разрешать только из локальной системы» и т. д.

CUPS позволяет полностью переопределить правила для каждой операции и (или) принтера. Каждая политика имеет название и определяет правила контроля доступа для каждой операции IPP.

Политики операций используются для всех запросов IPP, отправленных в планировщик заданий, и оцениваются после правил управления доступом на основе местоположения. Таким образом, политики операций могут только добавлять дополнительные ограничения безопасности к запросу, а не ослаблять их. Для ограничений на уровне сервера нужно использовать правила управления доступом на основе местоположения, а для ограничений на отдельные принтеры, задачи или службы – политики операций.

Политики хранятся в файле cupsd.conf в разделах Policy. Каждая политика имеет название, которое используется для ее выбора. Внутри раздела политики находятся один или несколько подразделов Limit, в которых перечислены операции, на которые влияют правила внутри него.

Каждая политика имеет название. В названии политики можно использовать те же символы, что и в названии принтера, в частности все печатные символы, кроме пробела, слэша (/) и решетки (#).

В разделах < Limit ...> определяется, какие ограничения должна содержать политика. Директивы внутри подраздела Limit могут использовать любую из директив ограничения: Allow, AuthType, Deny, Encryption, Require и Satisfy. В таблице 103 перечислены основные примеры для разных правил контроля доступа.

### Таблица 103 – Правила контроля доступа

| Уровень доступа                       | Директива               |
|---------------------------------------|-------------------------|
| Разрешить всем                        | Order allow, deny       |
| -                                     | Allow from all          |
| Разрешить всем в локальной сети       | Order allow, deny       |
| L                                     | Allow from @LOCAL       |
| Запретить всем/Отклонить операции     | Order allow, deny       |
| Требовать аутентификацию пользователя | AuthType Basic          |
| (Логин, Пароль)                       |                         |
| Требовать CUPS аутентификацию CUPS    | AuthType BasicDigest    |
| (lppasswd) Password                   |                         |
| Требовать Kerberos                    | AuthType Negotiate      |
| Только владелец                       | Require user @OWNER     |
| Только администратор                  | Require user @SYSTEM    |
| Члены группы foogroup                 | Require user @foogroup  |
| Пользователи test или test1           | Require user test test1 |
| Требовать шифрование                  | Encryption Required     |

Пример политики, которая разрешает доступ только из подсети 10.110.1.х:

<Policy mypolicy>

# Операции, связанные с заданиями доступны только владельцам

# членам группы lab999 и администратору...

<Limit Send-Document Send-URI Hold-Job Release-Job Restart-Job
Purge-Jobs Set-Job-Attributes Create-Job-Subscription RenewSubscription Cancel-Subscription Get-Notifications Reprocess-Job
Cancel-Current-Job Suspend-Current-Job Resume-Job Cancel-My-Jobs
Close-Job CUPS-Move-Job>

Require user @OWNER @lab999 @SYSTEM Order allow,deny Allow from 10.110.1.0/24 </Limit>

# Все административные операции доступны только администратору и членам группы lab999, также необходима процедура аутентификации...

<Limit Pause-Printer Resume-Printer Set-Printer-Attributes
Enable-Printer Disable-Printer Pause-Printer-After-Current-Job
Hold-New-Jobs Release- Held-New-Jobs Deactivate-Printer ActivatePrinter Restart-Printer Shutdown-Printer Startup-Printer Promote-Job
Schedule-Job-After CUPS- Accept-Jobs CUPS-Reject-Jobs CUPS-Set-Default>

### ЛКНВ.11100-01 90 03

```
AuthType Default
Require user @lab999 @SYSTEM
Order allow,deny
Allow from 10.110.1.0/24
</Limit>
```

# Все остальные операции доступны из подсети 10.110.1.0/24 с обязательной аутентификацией пользователей...

```
<Limit All>
AuthType Default
Order allow,deny
Allow from 10.110.1.0/24
</Limit>
</Policy>
```

После создания политики ее можно использовать двумя способами.

Первый способ – назначить ее в качестве политики по умолчанию для всей системы, используя директиву DefaultPolicy в файле cupsd.conf. Например:

```
DefaultPolicy mypolicy
```

Второй способ – связать политику с одним или несколькими принтерами. Для этого можно воспользоваться командой lpadmin (8) или веб-интерфейсом для изменения политики операций для каждого принтера. Например:

# lpadmin -p HP\_LaserJet\_M1536dnf\_MFP -o printer-op-policy=mypolicy

17.15.1.3. Файлы описания принтеров и классов

Файлы описания принтеров и классов перечисляют доступные очереди печати и классы. Классы принтеров – наборы принтеров. Задания, посланные классу принтеров, направляются к первому доступному принтеру данного класса. Для редактирования файлов /etc/cups/printers.conf и /etc/cups/classes.conf можно использовать утилиту lpadmin.

Пример настройки для локального принтера:

```
<DefaultPrinter laserjet>
UUID urn:uuid:7efaaede-819d-3d9a-6270-3fe957597756
Info laserjet
Location host-15.localdomain
MakeModel HP LaserJet m1537dnf MFP pcl3, hpcups 3.19.1
DeviceURI
usb://HP/LaserJet%20M1536dnf%20MFP?serial=00CND9D8YC9C&interface=1
State Idle
StateTime 1553167952
ConfigTime 1553167952
```

### ЛКНВ.11100-01 90 03

Type 36892 Accepting Yes # принтер принимает задания Shared Yes JobSheets none none QuotaPeriod 0 PageLimit 0 KLimit 0 OpPolicy default ErrorPolicy stop-printer # остановить принтер при ошибке Option job-hold-until indefinite </DefaultPrinter>

17.15.1.4. Очередь печати

Очередь печати – механизм, который позволяет буферизовать и организовать задания, посылаемые на принтер. Необходимость организации такого механизма обуславливается тем, что принтер является медленно действующим устройством, и задания не могут быть распечатаны мгновенно.

Очевидно, что в многопользовательской среде возникает конкуренция со стороны пользователей при доступе к принтерам, поэтому задания нужно располагать в очереди. Для этого используется буферный каталог /var/spool/cups/.

Файлы типов MIME перечисляют поддерживаемые MIME-типы (text/plain, application/postscript) и правила для автоматического обнаружения формата файла. Они используются сервером для определения поля Content-Type для GET- и HEAD-запросов и обработчиком запросов протоколов сетевой печати IPP (Internet Printing Protocol), чтобы определить тип файла.

Правила преобразования МІМЕ перечисляют доступные фильтры. Фильтры используются, когда задание направляется на печать, таким образом, приложение может послать файл удобного (для него) формата системе печати, которая затем преобразует документ в требуемый печатный формат. Каждый фильтр имеет относительную «стоимость», связанную с ним, и алгоритм фильтрования выбирает набор фильтров, который преобразует файл в требуемый формат с наименьшей общей «стоимостью».

Файлы PPD описывают возможности всех типов принтеров. Для каждого принтера имеется один PPD-файл. Файлы PPD для не-PostScript-принтеров определяют дополнительные фильтры посредством атрибута cupsFilter для поддержки драйверов принтеров.

В ОС стандартным языком описания страниц является язык PostScript. Большинство прикладных программ (редакторы, веб-браузеры) генерируют программы печати на этом языке.

Когда нужно напечатать ASCII-текст, программа печати может быть ASCII-текстом. Имеется возможность управления размером шрифтов при печати ASCII-текста.

Управляющая информация используется для контроля доступа пользователя к принтеру и аудита печати. Также имеется возможность печати изображений в форматах GIF, JPEG, PNG, TIFF и документов в формате PDF.

Фильтр – программа, которая читает из стандартного входного потока или из файла, если указано его имя. Все фильтры поддерживают общий набор опций, включающий имя принтера, идентификатор задания, имя пользователя, имя задания, число копий и опции задания. Весь вывод направляется в стандартный выходной поток.

Фильтры предоставлены для многих форматов файлов и включают, в частности, фильтры файлов изображения и растровые фильтры PostScript, которые поддерживают принтеры, не относящиеся к типу PostScript. Иногда несколько фильтров запускаются параллельно для получения требуемого формата на выходе.

Программа backend – это специальный фильтр, который отправляет печатаемые данные устройству или через сетевое соединение. В состав системы печати включены фильтры для поддержки устройств, подключаемых с помощью параллельного и последовательного интерфейсов, а также шины USB.

Клиентские программы используются для управления заданиями и сервером печати.

Управление заданиями включает выполнение следующих действий:

- формирование;

#### ЛКНВ.11100-01 90 03

- передачу серверу печати;

- мониторинг и управление заданиями в очереди на печать.

Управление сервером включает выполнение следующих действий:

- запуск/остановку сервера печати;

- запрещение/разрешение постановки заданий в очередь;

- запрещение/разрешение вывода заданий на принтер.

Основные пользовательские настройки содержатся в файлах конфигурации client.conf и ~/.cups/lpoptions.

Для удаленного использования сервера печати нужно от имени пользователя с идентификатором root выполнить следующие команды:

```
cupsctl --remote-admin --remote-printers --remote-any
cupsctl ServerAlias=*
```

случае использования сервера печати в едином пользовательском B  $E\Pi\Pi$ ) нужно пространстве (далее \_ соответствующего задание типа аутентификации: ДЛЯ работы В ЕΠП значение быть параметра должно DefaultAuthType Negotiate, без использования ЕПП значение параметра должно быть DefaultAuthType Basic.

В файле конфигурации клиента client.conf должен быть задан один параметр ServerName, определяющий имя сервера печати, например:

ServerName computer.domain

В общем случае вывод данных на принтер происходит следующим образом:

- 1) программа формирует запрос на печать задания к серверу печати;
- сервер печати принимает подлежащие печати данные, формирует в буферном каталоге файлы с содержимым задания и файлы описания задания, при этом задание попадает в соответствующую очередь печати;
- сервер печати просматривает очереди печати для незанятых принтеров, находит в них задания и запускает конвейер процессов, состоящий из фильтров и заканчивающийся выходным буфером, информация из которого поступает в принтер посредством драйверов ОС;
- 4) контроль и мониторинг процесса печати выполняется с помощью программ lpq, lpc, lprm, lpstat, lpmove, cancel.

# 17.15.2. Установка принтера

Перед началом установки нужно убедиться в том, что в случае локального подключения принтер присоединен к соответствующему порту компьютера и включен, а в случае сетевого подключения принтер корректно сконфигурирован для работы в сети.

Окно «Настройки принтера» можно запустить следующими способами:

- в графической среде: выбрать на панели инструментов МАТЕ «Меню» →

«Приложения»  $\rightarrow$  «Администрирование»  $\rightarrow$  «Параметры печати»;

- из командной строки: командой system-config-printer.

Примечание. Если возникает ошибка «Служба печати недоступна», следует нажать кнопку «Запустить службу». Потребуется ввести пароль пользователя root.

Можно также в терминале от имени системного администратора root выполнить команду:

# systemctl restart cups

После этого следует вернуться к окну «Настройки принтера» и нажать на кнопку «Обновить».

Для добавления принтера в диалоговом окне «Настройки принтера» нужно нажать кнопку «Добавить» (рис. 546).

| 📕 Настройки принтера - localhost           |   |
|--------------------------------------------|---|
| Сервер Принтер Вид Справка                 |   |
| + добавить - С Фильтр: Q                   | × |
| Настроенных принтеров ещё нет.<br>Добавить |   |
| Подключён к localhost                      |   |

Рис. 546 – Настройки принтера

Далее в открывшемся окне нужно нажать на кнопку «Добавить» и выбрать принтер, который нужно подключить и нажать на кнопку «Далее» (рис. 547).

# ЛКНВ.11100-01 90 03

| =                                                            | Новый принтер                                  |              |   |
|--------------------------------------------------------------|------------------------------------------------|--------------|---|
| Выберите устройство                                          |                                                |              |   |
| Устройства<br>Canon E400 (F572EC&interface=1)<br>Введите URI | Описание<br>Принтер, подключённый к порту USB. |              |   |
| <ul> <li>Сетевой принтер</li> </ul>                          | ▽Соединение                                    |              |   |
|                                                              | USB                                            |              |   |
|                                                              |                                                |              |   |
|                                                              |                                                |              |   |
|                                                              |                                                | Отмена Вперё | д |

Рис. 547 – Выбор принтера

На следующих шагах настройки принтера нужно выбрать драйвер для принтера. Драйвер можно выбрать из базы данных, содержащей различные файлы описания принтеров (PPD-файлы) от производителей или предоставить файл описания PostScript-принтера (рис. 548).

| 🗧 Новый принтер                                                                                                    |                                                                                                    |
|----------------------------------------------------------------------------------------------------|----------------------------------------------------------------------------------------------------|
| Выберите драйвер                                                                                                    |                                                                                                    |
| <ul> <li>Выберите принтер из базы данных</li> </ul>                                                                                                    |                                                                                                    |
| О Предоставить PPD-файл                                                                                                    |                                                                                                    |
| О Поиск драйвера принтера                                                                                                    |                                                                                                    |
| База данных принтеров foomatic содержит различные файлы описанияPostS<br>производителей, а также может создавать PPD-файлы для большого числа (н<br>PPD-файлы, предоставленные производителями, обеспечивают лучший дос<br>возможностям принтера. | cript-принтеров (PPD-файлы) от<br>ie-PostScript) принтеров. Но в общем случае<br>туп к специфическим функциональным |
| Производители                                                                                                    |                                                                                                    |
| Generic (рекомендуемый)                                                                                                    |                                                                                                    |
| DYMO                                                                                                    |                                                                                                    |
| Epson                                                                                                    |                                                                                                    |
| Fuji Xerox                                                                                                    |                                                                                                    |
| HP                                                                                                    |                                                                                                    |
| Index                                                                                                    |                                                                                                    |
| Intellitech                                                                                                    |                                                                                                    |
| Oki                                                                                                    |                                                                                                    |
| Ricoh                                                                                                    |                                                                                                    |
| Zebra                                                                                                    |                                                                                                    |
|                                                                                                    |                                                                                                    |
|                                                                                                    |                                                                                                    |
|                                                                                                    |                                                                                                    |
|                                                                                                    |                                                                                                    |
|                                                                                                    | Назад Отмена Вперёд                                                                                                 |

Рис. 548 – Выбор источника драйвера принтера

### ЛКНВ.11100-01 90 03

После выбора драйвера в окне «Новый принтер» можно изменить название и описание принтера (рис. 549).

После нажатия кнопки «Применить» установка принтера завершена, принтер станет доступным для печати (рис. 550).

Изменить настройки принтера (разрешение, размер используемой по умолчанию бумаги, принтер по умолчанию и т. д.) можно в любой момент, выбрав в контекстном меню принтера пункт «Свойства».

| 🗧 Новый принтер                                                                        |                  |
|----------------------------------------------------------------------------------------|------------------|
| Опишите принтер                                                                        |                  |
| Имя принтера                                                                           |                  |
| Краткое имя этого принтера, например «laserjet»                                        |                  |
| Canon                                                                                  |                  |
| Описание (необязательно)                                                               |                  |
| Удобное для восприятия описание, например «HP LaserJet с устройством двусторонней печа | ТИ»              |
| Canon E400 series                                                                      |                  |
| Расположение (необязательно)                                                           |                  |
| Описание места расположения принтера, например «Lab 1»                                 |                  |
| newhost.example.test                                                                   |                  |
|                                                                                        |                  |
|                                                                                        |                  |
|                                                                                        |                  |
| Назад                                                                                  | Отмена Применить |

Рис. 549 – Название и описание принтера

| 📕 Настройки принтера - localhost |   |
|----------------------------------|---|
| Сервер Принтер Вид Справка       |   |
| + Добавить - С Фильтр: Q         | Ø |
| Canon                            |   |
| Подключён к localhost            |   |

Рис. 550 – Выбор принтера

17.15.3. Настройка сервера печати для сети

Если в сети имеются несколько принтеров или, когда принтеры не подключены непосредственно к тому компьютеру, на котором работает главный сервер CUPS, то целесообразно настроить сервер cupsd, так, чтобы он мог принимать задания на печать из сети.

По умолчанию сервер CUPS работает с локально установленными принтерами, для того, чтобы он мог обрабатывать задания из сети, в конфигурационный файл /etc/cups/cupsd.conf нужно внести следующие изменения:

- разрешить доступ к серверу — добавить в секцию Location директиву Allow from:

```
<Location />
Order allow,deny
Allow localhost
Allow from ip-address/netmask
</Location>
```

- включить отображение (обнаружение) общего принтера:

```
Browsing On
BrowseOrder allow,deny
BrowseAllow 192.168.1.* #локальная сеть
BrowseAddress 192.168.1.*:631#локальная сеть
```

Примечание. Включить отображение (обнаружение) общего принтера можно также отметив пункт «Разрешить совместный доступ к принтерам, подключенным к этой системе» в веб-интерфейсе на вкладке «Администрирование».

После внесения изменений нужно перезапустить службу cups:

# systemctl restart cups

На клиентах также должен быть установлен CUPS. После установки системы печати на клиенте, CUPS-принтеры, присутствующие в сети, автоматически находятся менеджерами принтеров. В качестве альтернативы, можно воспользоваться веб-интерфейсом CUPS на клиентской машине по адресу http://localhost:631. Если принтер не был обнаружен автоматически, введите IPP или HTTP-адрес (URI) сетевого CUPS принтера:

```
ipp://server-name-or-ip/printers/printername
ИЛИ
http://server-name-or-ip:631/printers/printername
```

Если CUPS клиент не находит в сети принтеры, доступные через сервер CUPS,

то иногда может помочь создание или изменение файла /usr/local/etc/cups/client.conf с добавлением записи, подобной следующей:

ServerName server-ip

В этом случае server-ip нужно заменить на IP-адрес сервера CUPS в сети.

17.15.4. Команды управления печатью

При печати через локальный сервер печати данные сначала формируются на локальном сервере, как для любой другой задачи печати, после чего посылаются на принтер, подключенный к данному компьютеру.

Вся информация, которая требуется для драйвера принтера (используемое физическое устройство, удаленный компьютер и принтер для удаленной печати), содержится в файлах /etc/cups/printers.conf и /etc/cups/ppd/<имя очереди>.ppd.

Примечание. Далее термин «принтер» в этом разделе используется для обозначения принтера, соответствующего одной записи в файле /etc/cups/printers.conf. Под термином «физический принтер» подразумевается устройство, с помощью которого производится печать на бумаге. В файле /etc/cups/printers.conf может быть несколько записей, описывающих один физический принтер различными способами.

В системе печати CUPS приняты следующие команды для управления печатью:

- /usr/bin/lpr постановка заданий в очередь, совместима с командой lpr системы печати BSD UNIX;
- /usr/bin/lp постановка заданий в очередь, совместима с командой lp системы печати System V UNIX;
- /usr/bin/lpq просмотр очередей печати;
- /usr/sbin/lpc управление принтером, является частичной реализацией команды lpc системы печати BSD UNIX;
- /usr/bin/lprm отмена заданий, поставленных в очередь на печать;
- -/usr/sbin/cupsd сервер печати;
- /usr/sbin/lpadmin настройка принтеров и классов принтеров;

- /usr/sbin/lpmove – перемещение задания в другую очередь;

- /usr/bin/fly-admin-printer — настройка системы печати, установка и настройка принтеров, управление заданиями.

CUPS предоставляет утилиты командной строки для отправления заданий и проверки состояния принтера. Команды lpstat и lpc status также показывают сетевые принтеры (принтер@сервер), когда разрешен обзор принтеров.

С помощью команды lp выполняется передача задачи принтеру, то есть задача ставится в очередь на печать. В результате выполнения этой команды файл передается серверу печати, который помещает его в каталог /var/spool/cups/.

Остановить работу сервиса печати можно с помощью команды:

# systemctl stop cups

Запустить сервис печати можно с помощью команды:

# systemctl start cups

17.15.4.1. Настройка принтера

Настроить принтер в ОС можно также с помощью команды lpadmin. Ее запуск с опцией –р выполняется для добавления или модификации принтера:

/usr/sbin/lpadmin -p printer [опции]

Для lpadmin существуют также опции по регулированию политики лимитов и ограничений по использованию принтеров и политики доступа к принтерам.

Для удаления принтера нужно выполнить lpadmin c опцией -x:

/usr/sbin/lpadmin -x printer

17.15.4.2. Проверка очереди печати

Команда lpq предназначена для проверки очереди печати (используемой lpd) и вывода состояния заданий на печать, указанных при помощи номера задания, либо системного идентификатора пользователя, которому принадлежит задание.

lpq выводит для каждого задания имя его владельца, текущий приоритет задания, номер задания и размер задания в байтах, без параметров выводит состояние всех заданий в очереди.

1134

17.15.4.3. Удаление задания из очереди печати

Команда lprm предназначена для удаления задания из очереди печати. Для определения номера задания нужно использовать команду lpq. Для удаления задания нужно быть его владельцем или пользователем с идентификатором root.

Системные каталоги, определяющие работу системы печати ОС, также содержат файлы, которые не являются исполняемыми:

- /etc/cups/printers.conf содержит описания принтеров в ОС;
- /etc/cups/ppd/<имя\_очереди>.ppd содержит описания возможностей принтера, которые используются при печати заданий и при настройке принтеров;
- /var/log/cups/error\_log содержит протокол работы принтера, в этом файле могут находиться сообщения об ошибках сервера печати или других программ системы печати;
- /var/log/cups/access\_log содержит все запросы к серверу печати;
- /var/log/cups/page\_log содержит сообщения, подтверждающие успешную обработку страниц задания фильтрами и принтером.

17.15.4.4. Настройка сетевого принтера из консоли

Для настройки принтера из консоли нужно выполнить следующие действия:

1) получить права администратора;

2) просмотреть содержимое каталога model на наличие драйверов:

ls /usr/share/cups/model

Примечание. Для работы с дополнительными драйверами доступных устройств установите пакет printer-driver-splix.

- если драйвер устройства присутствует перейти к шагу 7) (настройка нового устройства);
- 4) найти нужное устройство:

lpinfo -m | grep название модели

5) просмотреть данные о драйвере устройства:

foomatic-ppdfile -A | grep название\_модели

### ЛКНВ.11100-01 90 03

### 6) сформировать файл .ppd:

foomatic-ppdfile -p 'имя\_ppd\_драйвера' > /usr/share/cups/model/имя ppd файла.ppd

#### 7) произвести настройку нового устройства:

#### - если принтер подключен по сети:

```
lpadmin -р название_принтера -D еще_одно_название -m название ppd файла.ppd -v socket://ip принтера -E
```

#### - если принтер подключен по USB:

lpadmin -р название\_принтера -D еще\_одно\_название -m название ppd файла.ppd -v "usb://адрес принтера" -Е

#### 8) печать документа:

lp -d название\_принтера /путь\_документ

Примечание. Список доступных устройств можно просмотреть, выполнив команду: lpinfo -v

Пример вывода:

usb://Samsung/M262x%20282x%20Series?serial=ZD1UBJCD5000LVW

Список установленных принтеров: lpstat -p -d

Пример настройки сетевого принтера Kyocera Ecosys P2235dn:

- 1) получить права администратора;
- 2) просмотреть содержимое каталога /usr/share/cups/model на наличие драйверов:

```
ls /usr/share/cups/model
```

- 3) если драйвер устройства присутствует произвести настройку нового устройства (перейти к шагу 7));
- 4) найти нужное устройство:

lpinfo -m | grep Kyocera-P-2

5) просмотреть данные о драйвере устройства:

```
foomatic-ppdfile -A | grep Kyocera-P-2
```

6) сформировать файл .ppd:

foomatic-ppdfile -p 'Kyocera-P-2000' >

/usr/share/cups/model/Kyocera.ppd

#### 7) создать новое устройство:

```
lpadmin -p Kyocera -D Kyocera-P-2000 -m Kyocera.ppd -v socket://10.120.70.90 -E
```

1136

17.16. Организация терминального доступа XRDP

Для организации и реализации терминального доступа для обработки информации в ОС Альт СП возможно использование XRDP (Remote Desktop Protocol). Программа предоставляет рабочий стол X, обеспечивает графический вход с использованием протокола удаленного рабочего стола RDP. XRDP поддерживает удаленное управление графикой, двустороннюю передачу буфера обмена, перенаправление звука, диска. Передача RDP шифруется с использованием TLS по умолчанию.

17.16.1. Базовая настройка сервера терминалов

Примечание. В настройках сети сервера должен быть указан способ получения IP-адреса: «Вручную», указаны статические настройки сети: IP-адрес, маска, шлюз.

Для настройки сервера терминалов нужно установить пакет xrdp:

# apt-get install xrdp

Включить и добавить в автозагрузку сервисы:

# systemctl enable --now xrdp xrdp-sesman

Рекомендуется отключить эффекты рабочего стола. Это можно сделать, установив пакет mate-reduced-resource.

При использовании в качестве сервера терминалов ОС Альт СП (вариант исполнения Сервер) в профиле установки будет отсутствовать графическая оболочка (о том, как установить графическую оболочку и переключиться в графический режим см. п. 5.8).

17.16.2. Настройка сервера

Параметры настройки сервера хранятся в файле /etc/xrdp/sesman.ini. Файл конфигурации содержит разделы:

- «Globals» – определяет некоторые глобальные параметры конфигурации;

- «Security» – определяет параметры безопасности;

- «Sessions» – определяет параметры подключения, управление сеансами;

 - «Session» definitions – определяет поддерживаемые типы сеансов.
 Конфигурация каждого типа сеанса определяется как отдельный раздел по имени типа сеанса Xorg, Xvnc;

- «Logging» определяет параметры подсистемы логирования;
- «Chansrv» определяет параметры подключения диска, которые поддерживает RDP.

Некоторые настройки сервера, установленные по умолчанию:

- ListenPort=3389 порт, который прослушивает xrdp-sesman (если настроен межсетевой экран нужно включить этот порт в разрешенные);
- TerminalServerUsers=tsusers группа, в которую нужно добавить пользователей для организации доступа к серверу. Данная группа создается локально при установке сервера, если рассматривать доменную авторизацию, то нужно внести изменения в файл конфигурации /etc/sssd/sssd.conf и в настройках sesman.ini вместо локальной группы указать доменную;
- TerminalServerAdmins=tsadmins группа, в которую нужно добавить пользователей для организации административного доступа к серверу;
- MaxLoginRetry=4 максимальное количество попыток подключения;
- MaxSessions=50 максимальное количество подключений к серверу;
- KillDisconnected=false разрыв сеанса при отключении пользователя;
- AllowRootLogin=false (true/false) управление авторизацией под учетной записью root;

- FuseMountName=thinclient drivers - название монтируемого каталога.

Конфигурацию сервера возможно настроить в соответствии с требованиями безопасности.

17.16.3. Настройки доступа пользователей

Для доступа к терминальному сеансу пользователь должен быть включен в группу tsusers:

# gpasswd -a <пользователь> tsusers

Для разрешения монтирования папки пользователь должен быть включен в группу fuse:

# gpasswd -a <пользователь> fuse

17.16.4. Подключение звука

Для возможности прослушивания звука из терминального сеанса локально нужно установить на терминальный сервер пакет pulseaudio-module-xrdp:

# apt-get install pulseaudio-module-xrdp

17.16.5. Подключение USB-устройств

Для организации инфраструктуры перенаправления USB-устройств на сеанс сервера XRDP нужно установить пакет xrdp-usb, который состоит из двух пакетов:

- терминальный сервер – xrdp-usb-session;

- терминальный клиент – xrdp-usb-terminal.

Пакет xrdp-usb-session позволяет добавлять подключение разрешенных администратором USB-устройств с клиента.

Установка пакета xrdp-usb-session на сервер:

```
# apt-get install xrdp-usb-session
```

Перезапустить службу xrdp-sesman:

# systemctl restart xrdp-sesman.service

Выполнить настройку клиента:

1) установить пакет xrdp-usb-terminal:

- # apt-get install xrdp-usb-terminal
- 2) добавить пользователя клиентского компьютера в группу disk:
  - # gpasswd -a <пользователь> disk
- перезагрузить систему (чтобы загрузились все модули и запустилась служба usbipd);
- 4) убедиться, что служба usbipd запущена:

```
# systemctl status usbipd
```

- 5) подключить USB-устройства и просмотреть идентификаторы подключенных устройств:
- # lsusb

Bus 004 Device 001: ID 1d6b:0003 Linux Foundation 3.0 root hub Bus 003 Device 001: ID 1d6b:0002 Linux Foundation 2.0 root hub Bus 001 Device 003: ID 090c:1000 Silicon Motion, Inc. - Taiwan (formerly Feiya Technology Corp.) Flash Drive Bus 001 Device 001: ID 1d6b:0002 Linux Foundation 2.0 root hub

 6) из полученного вывода выбрать ID устройства, которое нужно передать при подключении к терминальной сессии, скопировать нужный идентификатор и прописать его в файле /etc/xrdp-usb:
 # Config file for xrdp-usb-terminal

# donlig life for hisp dbb communit # Add redirected usb ids one per line # Example #072f:90cc # Advanced Card Systems, Ltd : ACR38 SmartCard Reader (072f:90cc) #072f:\* # All devices from specified vendor 090c:1000 # ID устройства

17.16.6. Настройка клиента для подключения к серверу терминалов

Примечание. Следует избегать одновременных сеансов RDP и обычных для одного и того же пользователя. Systemd не позволит полноценно работать в сеансе RDP.

Для подключения к серверу терминалов, на клиентском компьютере должен быть установлен клиент удаленного доступа. Для подключения к серверу терминалов можно использовать программы удаленного доступа FreeRDP, Remmina, Connector и т. д.

Перед подключением нужно на клиенте выполнить команду:

\$ usbip-export

Для подключения можно использовать xfreerdp (должен быть установлен пакет xfreerdp):

```
$ xfreerdp [файл] [параметры] [/v:<cepвep>[:порт]]
```

Описание некоторых параметров:

- /v:<server>[:port] – IP-адрес или имя сервера;

-/u:<user> - ПОЛЬЗОВАТЕЛЬ;

-/p:<password> - Пароль;

- /w:<width>- ширина окна;

- /h:<height> - высота окна;

- /f – полноэкранный режим.

### Например:

\$ xfreerdp /v:192.168.0.148 /u:user /p:password

Примечание. Если не указывать пользователя или пароль, появится окно входа.

### ЛКНВ.11100-01 90 03

На рис. 551 показано подключение к терминальной сессии с использованием xfreerdp.

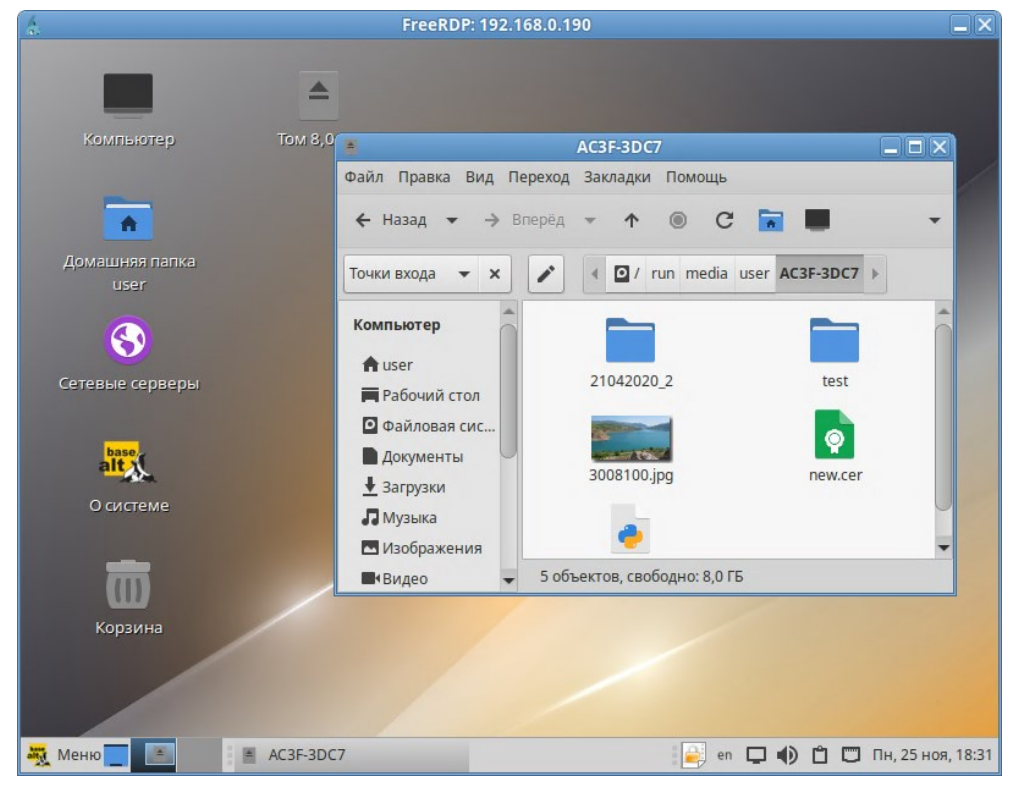

Рис. 551 – FreeRDP. Подключение к удаленному рабочему столу

В качестве клиента удаленного доступа также можно использовать программу Remmina:

- 1) установить пакеты remmina и remmina-plugins-rdp:
  - # apt-get install remmina remmina-plugins-rdp
- 2) запустить Remmina, выбрав в меню «Приложения»  $\rightarrow$  «Интернет»  $\rightarrow$  «Remmina»;
- 3) в окне Remmina нажать кнопку создания нового подключения (рис. 552) и в открывшемся окне (рис. 553) указать настройки RDP-подключения (IP-адрес терминального сервера, имя пользователя, пароль и т. д.), нажать кнопку «Сохранить и подключить». В результате будет создано подключение (рис. 554).

ЛКНВ.11100-01 90 03

| 🕂 🔍 Клиент удалённого рабочего стола Remmina 🔳 📃 😒 🕂 😣 |         |        |        |                            |   |  |
|--------------------------------------------------------|---------|--------|--------|----------------------------|---|--|
| RDP 🔻 🛛                                                |         |        |        | C                          |   |  |
| Название 🔻 Группа                                      | м Метки | Сервер | Модуль | Последний раз использовано |   |  |
|                                                        |         |        |        |                            |   |  |
| Всего 0 подключен                                      | ий.     |        |        |                            | * |  |

Рис. 552 – Кнопка создания нового подключения

| 0             |                    | Новый профиль соединения                             |            |
|---------------|--------------------|------------------------------------------------------|------------|
| Название      |                    | RDP                                                  |            |
| Группа        |                    |                                                      | •          |
| Метки         |                    |                                                      |            |
| Протокол      |                    | 📀 RDP - Протокол удалённого рабочего стола           | •          |
| Основные      | Дополнительные     | е Поведение SSH туннель Примечания                   | Â          |
| Сервер        |                    | 192.168.0.190                                        | •          |
| Имя пользоват | еля                | user                                                 |            |
| Пароль        |                    |                                                      | ©          |
| Домен         |                    |                                                      |            |
| Общая папка   |                    |                                                      |            |
| Ограниченн    | ный режим админис  | стратора                                             |            |
| Хеш пароля    |                    |                                                      |            |
| 🗆 Поддержка   | леворучной мыши    | Отключить плавную прокрутку                          |            |
| 🗆 Разрешить   | несколько мониторо | ов 🗌 Растянуть экран на несколько мониторов          |            |
| Отмен         | a Coxpa            | нить "по умолчанию" Сохранить Подключить Сохранить и | подключить |

Рис. 553 – Настройки RDP-подключения

Примечание. Если автоматического монтирования не происходит, следует выполнить команду:

\$ udisksctl mount -b /dev/sdb1 где /dev/sdb1 – USB-устройство (можно посмотреть в выводе команды lslbk).

| 0               |                                                                                                    | RDP                                              |           |
|-----------------|----------------------------------------------------------------------------------------------------|--------------------------------------------------|-----------|
| :               | SRDP ×                                                                                                    |                                                  |           |
| <b>♠</b><br>(∓) |                                                                                                    | <b>A</b>                                         |           |
|                 | Компьютер Том                                                                                                    | AC3F-3DC7                                        |           |
|                 | and the second second second second second second second second second second second second second second second | Файл Правка Вид Переход Закладки Помощь          |           |
| <u> </u>        | •                                                                                                    | ← Назад マ → Вперёд マ ↑                           | •         |
| =               | Домашняя папка                                                                                                   | Точки входа 👻 🗙 💉 🖉 / run media user AC3F-3DC7 🕨 |           |
|                 | user                                                                                                    |                                                  | *         |
| 5               | 3                                                                                                    | Компьютер                                        |           |
|                 | Сетевые серверы                                                                                                  | 21042020_2 test                                  |           |
| G               |                                                                                                    | 🖸 Файловая сис                                   |           |
|                 | alt                                                                                                    | Документы 3008100.jpg пем.сег                    |           |
| ٥.              | О системе                                                                                                    | <ul> <li>▲ Загрузки</li> <li>Лузыка</li> </ul>   |           |
| 4               | _                                                                                                    | 🔤 Изображения                                    | -         |
|                 |                                                                                                    | ■Видео 		 5 объектов, свободно: 8,0 ГБ           |           |
| •               | Корзина                                                                                                    |                                                  |           |
| •               | 🍇 Меню 🔤 🔳 АСЗР                                                                                                  | -3DC7 еп 🖵 🌒 🛱 🗔 Пн, 25 н                        | оя, 18:38 |

Рис. 554 – Remmina. Подключение к удаленному рабочему столу

В качестве клиента удаленного доступа можно использовать программу MyConnector. MyConnector позволяет осуществлять удаленный доступ к компьютерам с различными ОС с использованием распространенных типов подключений, таких как RDP, VNC, NX, XDMCP, SSH, SFTP. MyConnector реализует интерфейс для пользователя к предустановленным программам для запуска их с введенными параметрами.

Подключение с помощью MyConnector:

1) установить пакет myconnector на клиентский компьютер:

```
# apt-get install myconnector
```

- 2) запустить Myconnector, выбрав в меню «Приложения»  $\rightarrow$  «Интернет»  $\rightarrow$  «МуConnector»;
- 3) в окне подключения (рис. 555) указать IP-адрес терминального сервера. Нажать на кнопку «Дополнительные параметры» и в открывшемся окне (рис. 556) указать настройки RDP-подключения. Нажать на кнопку «Подключение» для подключения к терминальной сессии (рис. 557).

# ЛКНВ.11100-01 90 03

| A 3         | Выбері        | MyConn<br>ите протокол из в | ector<br>ыпадающего списка: | RDP       | • × + ×         |
|-------------|---------------|-----------------------------|-----------------------------|-----------|-----------------|
|             | Уда           | ленный рабочі               | ий стол Windows (1          | reerdp)   |                 |
|             | 192.168.0.1   | 90                          | •                           | Подключен | ние             |
|             |               | 🇞 Дополнит                  | ельные параметр             | ы         |                 |
| Название 💌  | Группа        | Протокол                    | Сервер                      |           |                 |
|             | . ру          |                             |                             |           |                 |
|             |               |                             |                             |           |                 |
| Q Введите п | юисковой запр | 000                         |                             |           | Сбросить фильтр |
|             |               |                             |                             |           |                 |

Рис. 555 – MyConnector. Окно подключения

| <b>b</b> I  | RDP: параметры п        | одключения                 | ][ |
|-------------|-------------------------|----------------------------|----|
| Общие       | Расширенные             | Производительность         |    |
| 🧄 "Free RD  | Р" Сервер 192.168       | .0.190 -                   |    |
| Имя по      | льзователя user         |                            | ٦  |
|             | Домен                   |                            | ٦  |
|             | Пароль                  |                            | ٦  |
|             | П Хран                  | ить пароль в связке ключей |    |
| Глу         | бина цвета True Co      | lor (32 bit)               | -  |
| Размер окна | Полноэкранный р         | ежим (Ctrl+Alt+Enter)      |    |
|             | Клиентское разре        | шение                      |    |
|             | Рабочая область         |                            |    |
| (           | O <b>Вручную</b> Пример | : 800x600                  |    |
| Общие ресур | сы                      |                            |    |
| 🗹 Буфер о   | обмена                  | 🗆 Принтеры                 |    |
| 🗹 USB на    | копители                | 🗌 Смарткарты               |    |
| Перенапра   | вление папок:           |                            |    |
| Рабочи      | й стол                  |                            |    |
| Загрузк     | N                       |                            |    |
| 🗆 Докуме    | нты                     |                            |    |
| 🗆 Прочее    | 🔒 user                  | •                          |    |
| C           | охранить как параме     | тры по умолчанию           |    |
| Имя г       | <b>юдключения</b> Приме | р: МойСервер               |    |
|             | Группа                  |                            |    |
| Co          | хранить Отме            | на Подключение             |    |

Рис. 556 – Настройки RDP-подключения

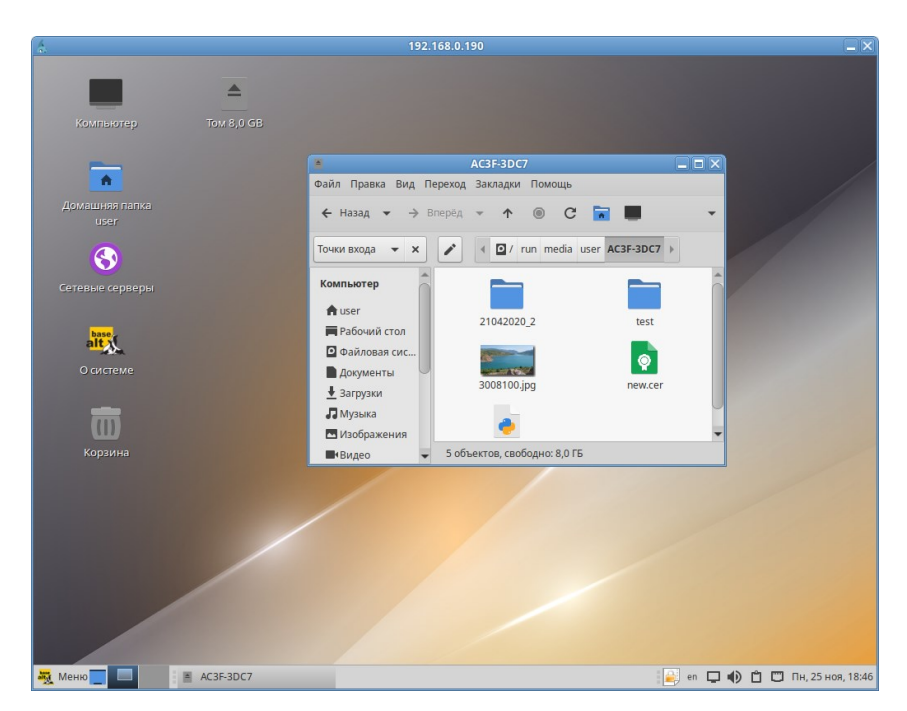

Рис. 557 – MyConnector. Подключение к удаленному рабочему столу

# 17.16.7. Управление XRDP

# Просмотр информации об активных пользователях:

# ps aux |grep xrdp |grep xorg

```
user 5689 0.6 2.5 943524 100112 ? Sl 17:48 0:09
Xorg :10 -auth .Xauthority -config xrdp/xorg.conf -noreset -nolisten tcp -
logfile .xorgxrdp.%s.log
```

В выводе команды видно, что подключен пользователь user и его PID 5689.

Следующая команда отключит пользователя user и завершит все его процессы:

# pkill -9 -u user

17.17. Timeshift

Timeshift – программа для автоматического периодического создания копий системы (снимков/snapshots).

Timeshift предназначен, прежде всего, для сохранения системных файлов и настроек. Пользовательские данные по умолчанию не архивируются, поэтому в случае сбоя системы, восстанавливаются системные файлы, а данные пользователей остаются в актуальном состоянии (конечно, если они не были повреждены).

Резервные копии не могут быть восстановлены на уровне отдельных файлов, восстановление всегда происходит в полном объеме настроек Timeshift.

Запустить Timeshift можно из MATE «Меню»  $\rightarrow$  «Приложения»  $\rightarrow$  «Системные»  $\rightarrow$  «Timeshift» или из командной строки:

\$ timeshift-launcher

Запуск Timeshift требует прав администратора, поэтому необходимо ввести пароль администратора (рис. 558).

| 1         | Аутентификация                                                                                                    |
|-----------|----------------------------------------------------------------------------------------------------|
|           | Timeshift                                                                                                    |
| <b>2</b>  | Приложение пытается выполнить действие, которое<br>требует дополнительных привилегий. Для<br>выполнения этого действия необходима<br>аутентификация пользователя root. |
|           | Пароль пользователя root:                                                                                                    |
| ▶ Сведени | ия                                                                                                    |

Рис. 558 – Запрос пароля для запуска Timeshift

При первом запуске Timeshift будет запущен «Мастер установки». Запустить мастер установки или открыть окно настроек резервного копирования также можно, нажав соответствующую кнопку на панели инструментов в окне Timeshift (рис. 559).

| 1        |                                     | Ti                             | meshift-g              | jtk (от супер | пользо         | вателя)                               |                       |
|----------|-------------------------------------|--------------------------------|------------------------|---------------|----------------|---------------------------------------|-----------------------|
| Создать  | <b>О</b><br>Восстановить            | <b>Т</b><br>Удалить            | Сбзор                  | Настройки     | <b>О</b> Масте | p                                     | Ш<br>Меню             |
| Снимок   |                                     | Система                        | 9                      |               | Метки          | Комментарии (нажмите для изменения)   |                       |
| Ø 2024-1 | 1-25 15:32:47                       | ALT                            |                        |               | 0              | ALT SP Workstation 11100-01 installed |                       |
|          | Timeshift ak                        | тивен                          |                        |               |                | 1 15                                  | 51,3 GB               |
| V        | Последний снимок<br>Старейший снимо | :: 2024-11-25<br>эк: 2024-11-2 | 15:32:47<br>5 15:32:47 |               |                | Снимки<br>btrfs                       | Доступно<br>/dev/sda2 |

Рис. 559 – Окно программы Timeshift

### ЛКНВ.11100-01 90 03

17.17.1. Настройка резервного копирования

17.17.1.1. Режим RSYNC

Особенности режима RSYNC:

- снимки создаются путем копирования системных файлов при помощи rsync и создания жестких ссылок на неизмененные файлы из предыдущего снимка;
- все файлы копируются при создании первого снимка. Последующие снимки являются инкрементальными. Неизменные файлы будут связаны с предыдущим снимком, если он доступен;
- создание первого снимка может занять до 10 минут;
- системный раздел может быть отформатирован в любой файловой системе.
   Резервный раздел может быть отформатирован в любой файловой системе
   Linux, поддерживающей жесткие ссылки. Сохранение снимков на
   несистемный или внешний диск позволяет восстановить систему, даже если
   системный диск поврежден;
- можно задать исключения для файлов и каталогов для экономии дискового пространства;
- систему нужно перезагрузить после восстановления снимка.

Тип снимков можно выбрать на вкладке «Тип» окна настроек Timeshift (рис. 560) или на первом шаге работы мастера установки.

| 1         |         | Н     | астройки (от с | уперпользовател | ія)     |        |
|-----------|---------|-------|----------------|-----------------|---------|--------|
|           | Тип     | Место | Расписание     | Пользователи    | Фильтры | Прочее |
| Выберите  | гип сни | імка  |                |                 |         |        |
| RSYNC     |         |       |                |                 |         |        |
| O BTRFS   |         |       |                |                 |         |        |
| • Справка |         |       |                |                 |         |        |
|           |         |       |                |                 |         |        |
|           |         |       |                | Да              |         |        |

Рис. 560 – Выбор режима RSYNC

На вкладке «Место» можно выбрать диск, где будут храниться снимки (рис. 561). RSYNC снимки имеют большой размер, поэтому желательно хранить их на другом (не системном) диске или разделе. По умолчанию снимки сохраняются в системном (корневом) разделе в /timeshift, также можно выбрать другие разделы Linux.

| 3                                                                                                    |                                                 |                                                | Ha                               | астройк                                          | и (от суп                                           | ерпользов                                    | ателя)              |                     |        |          |
|----------------------------------------------------------------------------------------------------|-------------------------------------------------|------------------------------------------------|----------------------------------|--------------------------------------------------|-----------------------------------------------------|----------------------------------------------|---------------------|---------------------|--------|----------|
|                                                                                                    | Тип                                             | Место                                          | D                                | Распис                                           | ание                                                | Пользовате                                   | и                   | Фильтры             | Прочее |          |
| Выберите м                                                                                                  | есто д                                          | ұля сн                                         | им                               | ка                                               |                                                     |                                              |                     |                     |        | Обновить |
| Накопитель                                                                                                  |                                                 | 1                                              | Тип                              | Размер                                           | Свободно                                            | Название                                     | Метка               |                     |        |          |
| VBOX HARDI                                                                                                  | DISK ATA                                        |                                                |                                  | 54 GB                                            |                                                     |                                              |                     |                     |        |          |
| ▼ sda2                                                                                                    |                                                 | ŀ                                              | vm2                              | 53 GB                                            |                                                     |                                              |                     |                     |        |          |
| O dm-1                                                                                                    |                                                 | e                                              | ext4                             | 51 GB                                            | 42 G                                                | 3                                            |                     |                     |        |          |
| VBOX HARDI                                                                                                  | DISK ATA                                        |                                                |                                  | 154 GB                                           |                                                     |                                              |                     |                     |        |          |
| <ul> <li>sdb1</li> </ul>                                                                                    |                                                 | e                                              | ext4                             | 153 GB                                           | 150 GI                                              | 3                                            |                     |                     |        |          |
|                                                                                                    |                                                 |                                                |                                  |                                                  |                                                     |                                              |                     |                     |        |          |
| <ul> <li>Показанные выи</li> <li>Устройства с ф</li> <li>Удалённые и сеп</li> <li>Снимки сохраня</li> </ul> | ие устрой<br>айловыми<br>певые рас<br>ются в па | їства соб<br>і системи<br>положен<br>пку /time | держ<br>ами \<br>чия н<br>rshift | cam файло<br>Windows (<br>че поддер:<br>на выбра | овые систе<br>NTFS, FAT и<br>живаются<br>пнном разд | гмы Linux.<br>т.п.) не подд<br>еле. Другие п | ерживан<br>ути не г | отся.<br>поддержива | ются.  |          |
|                                                                                                    |                                                 |                                                |                                  |                                                  |                                                     | Да                                           |                     |                     |        |          |

Рис. 561 – Выбор места хранения снимков RSYNC

На вкладке «Расписание» (рис. 562) следует выбрать уровни создания снимков (ежемесячно, еженедельно, ежедневно, ежечасно, при загрузке) и указать количество сохраняемых снимков для каждого уровня.

Примечание. Снимки уровня «Загрузка» создаются при каждом запуске системы (с задержкой в 10 минут). Они выполняются в фоне и не влияют на скорость загрузки системы.

По умолчанию домашние каталоги пользователей не включаются в резервную копию. На вкладке «Пользователи» можно изменить это поведение. Например, если выбрать опцию «Включить только скрытые файлы» (рис. 563), будет выполнено резервное копирование и восстановление скрытых файлов и каталогов в домашнем каталоге пользователя (эти каталоги содержат пользовательские файлы конфигурации).

# ЛКНВ.11100-01 90 03

| 1                                                         |                                     | ŀ                                           | lастройки (от с                                           | суперпользовате <i>і</i>                         | ія)                  |                 |               |
|-----------------------------------------------------------|-------------------------------------|---------------------------------------------|-----------------------------------------------------------|--------------------------------------------------|----------------------|-----------------|---------------|
|                                                           | Тип                                 | Место                                       | Расписание                                                | Пользователи                                     | Фильтры              | Прочее          |               |
| Выберите у                                                | ровни                               | і снимка                                    | 1                                                         |                                                  |                      |                 |               |
| 🗆 Ежемесячно                                              | Cox                                 | ранить 2                                    | - +                                                       |                                                  |                      |                 |               |
| 🗆 Еженедельно                                             | o Cox                               | ранить 3                                    | - +                                                       |                                                  |                      |                 |               |
| 🗹 Ежедневно                                               | Cox                                 | ранить 3                                    | - +                                                       |                                                  |                      |                 |               |
| 🗆 Ежечасно                                                | Cox                                 | ранить 6                                    | - +                                                       |                                                  |                      |                 |               |
| 🗆 Загрузка                                                | Cox                                 | ранить 5                                    | - +                                                       |                                                  |                      |                 |               |
| 🗌 Остановить о                                            | тправку                             | писем чере:                                 | s cron для задани                                         | ій по расписанию                                 |                      |                 |               |
| • Создание снимк<br>• Задача обслужи<br>• Загрузочные сни | ов не наз<br>івания за<br>імки созд | начено в опр<br>пускается р<br>Іаются с зад | еделённое время.<br>13 в час и создаёт<br>гржкой 10 минут | )<br>снимки по мере необ<br>после запуска систем | ходимости.<br>њ.     |                 |               |
| Соз<br>Сним<br>(> 1 Г                                     | <b>дани</b><br>ки будут<br>Ђ)       | <b>е СНИМК</b><br>а создаватьс              | <b>ов по распи</b><br>я с выбранными п                    | <b>ІСАНИЮ ВКЛЮЧ</b><br>промежутками, если н      | ено<br>на накопителе | со снимком дост | паточно места |
|                                                           |                                     |                                             |                                                           | Да                                               |                      |                 |               |

Рис. 562 – Расписание для снимков RSYNC

| D                                 |            |               | Настройки (от су                  | перпользовател      | ія)             |                      |
|-----------------------------------|------------|---------------|-----------------------------------|---------------------|-----------------|----------------------|
|                                   | Тип        | Место         | о Расписание                      | Пользователи        | Фильтры         | Прочее               |
| <b>Домашние</b><br>По умолчанию д | е папки г  | <b>10ЛЬ</b> З | зователей<br>взователей исключень | , пока вы не включи | ime ux          |                      |
| Пользователь                      | Домашняя г | папка         | Исключить все файль               | Включить только     | о скрытые файль | в Включить все файлы |
| user                              | /home/user |               | •                                 | (                   | )               | •                    |
| test                              | /home/test |               | 0                                 | 0                   | )               | 0                    |
| root                              | /root      |               | 0                                 | 0                   | )               | 0                    |
|                                   |            |               |                                   |                     |                 |                      |
|                                   |            |               |                                   |                     |                 |                      |
|                                   |            |               |                                   |                     |                 |                      |
|                                   |            |               |                                   | Да                  |                 |                      |

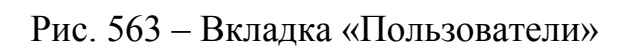

На вкладке «Фильтры» (рис. 564) можно указать, какие файлы/каталоги включать/исключать из резервного копирования (динамические каталоги исключаются по умолчанию: /dev, /proc, ...).

| 1 |         |        |            | Н         | астройки (от с | уперпользовател               | ія)            |           |               |
|---|---------|--------|------------|-----------|----------------|-------------------------------|----------------|-----------|---------------|
|   |         |        | Тип        | Место     | Расписание     | Пользователи                  | Фильтры        | Прочее    |               |
| ш | абл     | оны в  | ключе      | ний / ис  | ключений       | Щелкните для редо<br>порядка. | актирования. П | еретащите | для изменения |
| + | -       | Шаблон | l .        |           |                |                               |                |           |               |
| 0 | 0       | + /var | /log/httpd | 2/***     |                |                               |                |           |               |
| 0 | 0       | — /hon | ne/test/** | r         |                |                               |                |           |               |
| 0 | 0       | + /hon | ne/user/.* | *         |                |                               |                |           |               |
| 0 | 0       | — *.m  | p3         |           |                |                               |                |           |               |
| 0 | 0       | — /var | /log/***   |           |                |                               |                |           |               |
|   | $\odot$ | — /roo | t/**       |           |                |                               |                |           |               |
|   |         |        |            |           |                |                               |                |           |               |
|   | Доба    | авить  | Добав      | ить файлы | Добавить папк  | хи Удалить                    | Ито            | r         |               |
|   |         |        |            |           |                | Да                            |                |           |               |

Рис. 564 – Timeshift. Вкладка «Фильтры»

В данном примере из резервной копии будут исключены все файлы mp3, все системные журналы, кроме журналов веб-сервера Apache. Просмотреть итоговый список исключений (рис. 565) можно, нажав кнопку «Итог» на вкладке «Фильтры». Отредактировать шаблон можно, дважды щелкнув левой кнопкой мыши по строке шаблона.

На вкладке «Прочее» (рис. 566) можно выбрать формат даты.

ЛКНВ.11100-01 90 03

| 🗓 Итоговый список исключений (от суперпользователя) 📃 🗖 🗙                                                                                          |
|----------------------------------------------------------------------------------------------------|
| Файлы и папки, соответствующие шаблонам ниже, будут исключены.<br>Шаблоны, начинающиеся с «+», будут включать объекты независимо от<br>исключений. |
| /dev/*                                                                                                    |
| /proc/*                                                                                                    |
| /sys/*                                                                                                    |
| /media/*                                                                                                    |
| /mnt/*                                                                                                    |
| /tmp/*                                                                                                    |
| /run/*                                                                                                    |
| /var/run/*                                                                                                    |
| /var/lock/*                                                                                                    |
| /var/lib/dhcpcd/*                                                                                                    |
| /var/lib/docker/*                                                                                                    |
| /var/lib/schroot/*                                                                                                    |
| /lost+found                                                                                                    |
| /timeshift/*                                                                                                    |
| /timeshift-btrfs/*                                                                                                    |
| /data/*                                                                                                    |
| /DATA/*                                                                                                    |
| /cdrom/*                                                                                                    |
| /sdcard/*                                                                                                    |
| 🗸 Да                                                                                                    |

# Рис. 565 – Итоговый список исключений

| 1                |     | Н     | астройки (от с | уперпользовате. | пя)       |        |  |
|------------------|-----|-------|----------------|-----------------|-----------|--------|--|
|                  | Тип | Место | Расписание     | Пользователи    | Фильтры   | Прочее |  |
| Формат даты      |     |       |                |                 |           |        |  |
| 2019-08-11 20:25 | :43 |       |                | ▼ %Y-%m-%d      | 1%H:%M:%S |        |  |
|                  |     |       |                |                 |           |        |  |
|                  |     |       |                | Да              |           |        |  |
|                  |     |       |                |                 |           |        |  |

Рис. 566 – Итоговый список исключений

# 17.17.1.2. Режим BTRFS

Особенности режима BTRFS:

- снимки создаются с использованием встроенных средств файловой системы BTRFS;
- снимки создаются и восстанавливаются мгновенно (создание снимков это атомарная транзакция на уровне файловой системы);

- СНИМКИ восстанавливаются путем замены системных подразделов. Поскольку файлы никогда не копируются, не удаляются И не перезаписываются, риск потери данных отсутствует. Существующая система сохраняется как новый снимок после восстановления;
- снимки сохраняются на том же диске, с которого они созданы (системном диске). Хранение на других дисках не поддерживается. Если системный диск выйдет из строя, снимки, хранящиеся на нем, будут потеряны вместе с системой;
- нет возможности исключать файлы и каталоги;
- размер снимков BTRFS изначально равен нулю. При изменении системных файлов, данные записываются в новые блоки данных, которые занимают дисковое пространство (копирование при записи). Файлы в снимке продолжают указывать на исходные блоки данных;
- снимки можно восстановить без немедленной перезагрузки запущенной системы;
- ОС должна быть установлена на раздел BTRFS с разбивкой на подразделы @ и @home. Другие виды разделов не поддерживаются.

Примечание. Для установки ОС на раздел BTRFS с разбивкой на подразделы @ и @home можно при установке системы, на этапе «Подготовка диска» создать следующие подтома (рис. 567):

- подтом @ с точкой монтирования в /;

- подтом @home с точкой монтирования в /home.

Тип снимков BTRFS можно выбрать на вкладке «Тип» окна настроек Timeshift (рис. 567) или на первом шаге работы мастера установки.

|      |             |                   |                  | 4/13: Подгото      | овка диска                                         |         |          |
|------|-------------|-------------------|------------------|--------------------|----------------------------------------------------|---------|----------|
|      |             |                   |                  |                    |                                                    |         |          |
| Имя  | a           | Размер [свободно] | Файловая система | Точка монтирования | Опции монтирования                                 |         |          |
| ✓ Bt | trFS        |                   |                  |                    |                                                    |         |          |
|      | sda3        | 47 GB [47 GB]     | BtrFS            |                    |                                                    |         |          |
|      |             |                   |                  | 1                  |                                                    |         |          |
|      | @home       |                   |                  | /home              |                                                    |         |          |
| ✓ Di | isks        |                   |                  |                    |                                                    |         |          |
|      | sda         | 48 GB             |                  |                    |                                                    |         |          |
|      | Sda1        | 255 MB (255 MB)   | FAT32            | /boot/efi          | umask=0 gujet showexec jocharset=utf8.codepage=866 |         |          |
|      | sda2        | 1024 MB [1024 MB] | J SWAPFS         |                    |                                                    |         |          |
|      | Sda3        | 47 GB [47 GB]     | BtrFS            |                    |                                                    |         |          |
| IN   | /SM         |                   |                  |                    |                                                    |         |          |
| 11   | M           |                   |                  |                    |                                                    |         |          |
| RA   | AID         |                   |                  |                    |                                                    |         |          |
|      |             |                   |                  |                    |                                                    |         |          |
|      |             |                   |                  |                    |                                                    |         |          |
|      |             |                   |                  |                    |                                                    |         |          |
|      |             |                   |                  |                    |                                                    |         |          |
|      |             |                   |                  |                    |                                                    |         |          |
|      |             |                   |                  |                    |                                                    |         |          |
|      |             |                   |                  |                    |                                                    |         |          |
|      |             |                   |                  |                    |                                                    |         |          |
|      |             |                   |                  |                    |                                                    |         |          |
|      |             |                   |                  |                    |                                                    |         |          |
|      |             |                   |                  |                    |                                                    |         |          |
|      |             |                   |                  |                    |                                                    |         |          |
|      |             |                   |                  |                    |                                                    |         |          |
|      |             |                   |                  |                    |                                                    |         |          |
|      |             |                   |                  |                    |                                                    |         |          |
|      |             |                   |                  |                    |                                                    |         |          |
|      |             |                   |                  |                    |                                                    |         |          |
|      |             |                   |                  |                    |                                                    |         |          |
|      |             |                   |                  |                    |                                                    |         |          |
|      |             |                   |                  |                    |                                                    |         |          |
|      |             |                   |                  |                    |                                                    |         |          |
|      |             |                   |                  |                    |                                                    |         |          |
|      |             |                   |                  |                    |                                                    |         |          |
|      |             |                   |                  |                    |                                                    |         |          |
|      |             |                   |                  |                    |                                                    |         |          |
|      |             |                   |                  |                    |                                                    |         |          |
|      |             |                   |                  |                    |                                                    |         |          |
|      |             |                   |                  |                    |                                                    |         |          |
|      |             |                   |                  |                    |                                                    |         |          |
|      |             |                   |                  |                    |                                                    |         |          |
|      |             |                   |                  |                    |                                                    |         |          |
| 1    | - Оправка   |                   |                  |                    |                                                    | ∢ Назал | > Лалее  |
|      | - Cripabila |                   |                  |                    |                                                    | Instern | - Hartee |

Рис. 567 – Корень системы с файловой системой BTRFS

| 3           |       | Настроі | йки (от суперп | ользователя) |        |  |
|-------------|-------|---------|----------------|--------------|--------|--|
|             | Тип   | Место   | Расписание     | Пользователи | Прочее |  |
| Выберите ти | псним | ика     |                |              |        |  |
| O RSYNC     |       |         |                |              |        |  |
| BTRFS       |       |         |                |              |        |  |
| • Справка   |       |         |                |              |        |  |
|             |       |         |                |              |        |  |
|             |       |         | Да             |              |        |  |
|             |       |         |                |              |        |  |

Рис. 568 – Выбор режима BTRFS

Снимки BTRFS сохраняются в системном разделе, другие разделы не поддерживается (рис. 569).

На вкладке «Расписание» следует выбрать уровни создания снимков (ежемесячно, еженедельно, ежедневно, ежечасно, при загрузке) и указать количество сохраняемых снимков для каждого уровня (рис. 570).
## ЛКНВ.11100-01 90 03

| 0                                                                                                    |         | Наст  | ройки ( | от суперп | ользовате | ля)   |        |          |
|----------------------------------------------------------------------------------------------------|---------|-------|---------|-----------|-----------|-------|--------|----------|
|                                                                                                    | Тип     | Место | Pac     | писание   | Пользов   | атели | Прочее |          |
| Выберите ме                                                                                                    | сто для | сни   | мка     |           |           |       |        | Обновить |
| Накопитель                                                                                                    |         | Тип   | Размер  | Свободно  | Название  | Метка |        |          |
| • • vBox HARDDI                                                                                                    |         | btrfs | 162 GB  | 151 GB    |           |       |        |          |
| <ul> <li>Показанные выше устройства содержат файловую систему BTRFS.</li> <li>Снимки BTRFS сохраняются в системном разделе. Другие разделы не поддерживаются.</li> <li>Снимки сохраняются в nanky /timeshift-btrfs на выбранном разделе. Другие пути не поддерживаются.</li> </ul> |         |       |         |           |           |       |        |          |
|                                                                                                    |         |       |         | Да        |           |       |        |          |

Рис. 569 – Выбор места хранения снимков BTRFS

| 3                                                                                                    | Наст                                                                                                    | оойки (от суперп   | юльзователя)  |        |  |  |  |  |  |
|----------------------------------------------------------------------------------------------------|----------------------------------------------------------------------------------------------------|--------------------|---------------|--------|--|--|--|--|--|
|                                                                                                    | Тип Место                                                                                                    | Расписание         | Пользователи  | Прочее |  |  |  |  |  |
| Выберите уровни снимка                                                                                                    |                                                                                                    |                    |               |        |  |  |  |  |  |
| Ежемесячно                                                                                                    | Сохранить 2                                                                                                    | - +                |               |        |  |  |  |  |  |
| 🗆 Еженедельно                                                                                                    | Сохранить                                                                                                    | - +                |               |        |  |  |  |  |  |
| 🗹 Ежедневно                                                                                                    | Сохранить                                                                                                    | - +                |               |        |  |  |  |  |  |
| 🗆 Ежечасно                                                                                                    | Сохранить 6                                                                                                    | · - +              |               |        |  |  |  |  |  |
| 🗆 Загрузка                                                                                                    | Сохранить                                                                                                    | · - +              |               |        |  |  |  |  |  |
| 🗹 Остановить отг                                                                                                    | правку писем чере                                                                                              | з cron для заданий | по расписанию |        |  |  |  |  |  |
| <ul> <li>Создание снимков не назначено в определённое время.</li> <li>Задача обслуживания запускается раз в час и создаёт снимки по мере необходимости.</li> <li>Загрузочные снимки создаются с задержкой 10 минут после запуска системы.</li> </ul> Создание снимков по расписанию включено |                                                                                                    |                    |               |        |  |  |  |  |  |
| docmai                                                                                                    | Снимки bydym создаваться с выбранными промежутками, если на накопителе со снимком<br>достаточно места (> 1 ГБ) |                    |               |        |  |  |  |  |  |
|                                                                                                    |                                                                                                    | Да                 |               |        |  |  |  |  |  |

Рис. 570 – Расписание для снимков BTRFS

По умолчанию домашние каталоги пользователей не включаются в резервную копию. На вкладке «Пользователи» можно изменить это поведение и включить подраздел @home в создаваемые снимки (рис. 571).

| 3                                          |     |       |            |              |        |  |  |  |  |  |
|--------------------------------------------|-----|-------|------------|--------------|--------|--|--|--|--|--|
|                                            | Тип | Место | Расписание | Пользователи | Прочее |  |  |  |  |  |
| Домашние папки пользователей               |     |       |            |              |        |  |  |  |  |  |
| Включить подраздел @home в резервную копию |     |       |            |              |        |  |  |  |  |  |
|                                            | Да  |       |            |              |        |  |  |  |  |  |

Рис. 571 – Включить подраздел @home в создаваемые снимки

На вкладке «Прочее» можно выбрать формат даты.

17.17.2. Создание снимков

Снимки будут создаваться автоматически согласно настроенному расписанию.

Для создания снимка в ручном режиме следует нажать кнопку «Создать» на панели инструментов (рис. 572). Резервная копия будет создана на устройстве хранения, который был указан в настройках.

17.17.3. Восстановление системы

Снимки можно восстановить как из работающей системы (оперативное восстановление), так и из другой системы, на которой установлен Timeshift (автономное восстановление).

Для восстановления снимка следует выбрать снимок в главном окне и нажать кнопку «Восстановить» (рис. 573).

## ЛКНВ.11100-01 90 03

| 3                |                          | Timeshift-gtk (от супер                   | пользователя)           |                              |
|------------------|--------------------------|-------------------------------------------|-------------------------|------------------------------|
|                  | 0                        | 🗊 Создать снимок (от суп                  | ерпользователя) 📃 🗖     |                              |
| Создать          | Восстанов                | Создание снимка                           |                         | Меню                         |
| Снимок<br>2024-1 | 1-25 17:13:46            | • Синхронизация файлов с помощью          | rsync 00:00:12 осталось | нения)                       |
|                  |                          | usr/share/icons/Papirus-Dark/24x24/action | s/zoom.svg              |                              |
|                  |                          | Количество файлов и папок:                |                         |                              |
|                  |                          | Нет изменений: 104593                     |                         |                              |
|                  |                          | Создано: О                                |                         |                              |
|                  |                          | Удалено: О                                |                         |                              |
|                  |                          | Изменено: 3                               |                         |                              |
|                  |                          | Изменённые объекты:                       |                         |                              |
|                  |                          | Контрольная сумма: 0                      |                         |                              |
|                  |                          | Размер: 1                                 |                         |                              |
|                  |                          | Метка времени: 2                          |                         |                              |
|                  |                          | Права: 0                                  |                         |                              |
|                  |                          | Владелец: О                               |                         |                              |
|                  |                          | i pynna: 0                                |                         |                              |
|                  |                          |                                           |                         |                              |
|                  |                          |                                           |                         |                              |
|                  | Imeshi                   |                                           |                         | 142,7 GB                     |
|                  | Последний с<br>Старейший | Отме                                      | ена                     | ики Доступно<br>nc /dev/sdb1 |

Рис. 572 – Создание снимка в режиме RSYNC

| Timeshift-gtk (от суперпользователя) |                                                         |                                                      |                     |           |                |                                       |                                         |
|--------------------------------------|---------------------------------------------------------|------------------------------------------------------|---------------------|-----------|----------------|---------------------------------------|-----------------------------------------|
| Создать                              | <b>О</b><br>Восстановить                                | 🕱<br>Удалить                                         | Сбзор               | Настройки | <b>О</b> Масте | 2p                                    | <b>Ш</b><br>Меню                        |
| Снимок                               |                                                         | Система                                              |                     |           | Метки          | Комментарии (нажмите для изменени     | 1я)                                     |
| Ø 2024-1                             | 1-25 15:32:47                                           | ALT                                                  |                     |           | 0              | ALT SP Workstation 11100-01 installed |                                         |
| Ø 2024-1                             | 1-25 16:14:26                                           | ALT                                                  |                     |           | 0              |                                       |                                         |
|                                      | <b>Timeshift a</b><br>Последний снимо<br>Старейший сним | <b>КТИВЕН</b><br>ик: 2024-11-25 1<br>иок: 2024-11-25 | 6:14:26<br>15:32:47 |           |                | <b>2</b><br>Снимки<br>btrfs           | <b>51,3 GB</b><br>Доступно<br>/dev/sda2 |

Рис. 573 - Снимки системы и кнопка «Восстановить»

При восстановлении снимка в режиме RSYNC после нажатия кнопки «Восстановить» можно выбрать устройство, куда будут восстановлены файлы (рис. 574), указать нужно ли переустанавливать GRUB, нажав кнопку «Настройки загрузчика (дополнительные)». На следующем шаге будут показаны файлы, которые будут созданы/восстановлены/удалены в процессе восстановления снимка (рис. 575).

|                                                    | 👩 Восстановить снимок (от суперпользователя) 📃 🗖 🗙                                                                                                    |                                |
|----------------------------------------------------|----------------------------------------------------------------------------------------------------|--------------------------------|
| Создать Восстанов                                  | Выберите целевое устройство                                                                                                    | ≣                              |
| Снимок<br>2024-11-25 17:13:4<br>2024-11-25 17:15:5 | Выберите устройство, куда будут восстановлены файлы.<br>Устройства, с которых был создан снимок, выбраны по умолчанию.<br><i>Путь Устройство Подраздел</i><br>/ dm-1 (sda2) ~ ext4 (51 GB) | енения)                        |
|                                                    | /boot Сохранить на корневом устройстве ▼<br>/boot/efi sda1 ~ vfat (535 MB) ▼                                                                                                    |                                |
|                                                    | /home Сохранить на корневом устройстве ▼<br>Настройки загрузчика (дополнительные)                                                                                                    |                                |
| Timesh                                             |                                                                                                    | 2 42,6 GB                      |
| Последний<br>Старейши                              | Назад Далее Отмена                                                                                                    | імки Доступно<br>/nc /dev/sdb1 |

Рис. 574 – Выбор целевого устройства

Примечание. Если основная система не загружается, то можно загрузиться в режиме восстановления и развернуть снимок в командной строке.

1157

| Подтверди<br>Фильтровать п                     | о имени или пути Все файлы 👻       |  |  |  |  |
|------------------------------------------------|------------------------------------|--|--|--|--|
| Действие                                       | Файл (система)                     |  |  |  |  |
| Восстановит                                    | ъ 😑 /etc/fstab                     |  |  |  |  |
| 🥥 Создать                                      | 🔯 /usr/bin/cat                     |  |  |  |  |
| 🔵 Создать                                      | 🗘 /usr/bin/ping                    |  |  |  |  |
| Восстановит                                    | ъ ¼ /var/lib/sss/mc/group          |  |  |  |  |
| Восстановит                                    | ъ 🔓 /var/lib/sss/mc/passwd         |  |  |  |  |
| Восстановить (Nar/spool/postfix/public/pickup) |                                    |  |  |  |  |
| Восстановит                                    | ъ 🔢 /var/spool/postfix/public/qmgr |  |  |  |  |
|                                                |                                    |  |  |  |  |
|                                                |                                    |  |  |  |  |
|                                                |                                    |  |  |  |  |
|                                                | Назад Далее Отмена                 |  |  |  |  |

Рис. 575 – Восстановление снимка в режиме RSYNC

17.17.4. Работа с Timeshift в командной строке

Примечание. Одновременно может работать только один экземпляр Timeshift, поэтому для работы с Timeshift из командной строки необходимо закрыть окно программы Timeshift.

Вывод справки о команде:

\$ timeshift

Если параметры не указаны, например, при создании снимка, значения по умолчанию будут загружены из конфигурации приложения.

Просмотр списка снимков:

```
# timeshift --list
Mounted '/dev/sdb1' at '/run/timeshift/6683/backup'
Device : /dev/sdb1
UUID : 136a6133-f354-4d84-b4d1-07a52b7d8203
Path : /run/timeshift/6683/backup
Mode : RSYNC
Status : OK
2 snapshots, 42.6 GB free
Num Name Tags Description
0 > 2024-11-25_17-13-46 0
1 > 2024-11-25_17-15-52 0
```

### ЛКНВ.11100-01 90 03

#### Пример создания снимка (в режиме RSYNC):

#### Пример создания (в режиме BTRFS):

# timeshift --create --comments "after update" --tags D Using system disk as snapshot device for creating snapshots in BTRFS mode Mounted '/dev/sda2' at '/run/timeshift/5005/backup' btrfs: Quotas are not enabled Creating new backup...(BTRFS) Saving to device: /dev/sda2, mounted at path: /run/timeshift/5005/backup Created directory: /run/timeshift/5005/backup/timeshiftbtrfs/snapshots/2024-11-25 16-32-28 Created subvolume snapshot: /run/timeshift/5005/backup/timeshiftbtrfs/snapshots/2024-11-25 16-32-28/@ Created control file: /run/timeshift/5005/backup/timeshiftbtrfs/snapshots/2024-11-25 16-32-28/info.json BTRFS Snapshot saved successfully (0s) Tagged snapshot '2024-11-25 16-32-28': ondemand \_\_\_\_\_ \_\_\_\_\_ Создание снимка, если он запланирован (есть в расписании):

# timeshift --check

Восстановить снимок (параметры будут запрошены в интерактивном режиме):

# timeshift --restore

Восстановить снимок:

# timeshift --restore --snapshot '2024-11-25 17-13-46'

Восстановить определенный снимок в раздел:

```
# timeshift --restore --snapshot '2024-11-25 17-15-52' --target /dev/sdb1
```

#### Удалить снимок:

# timeshift --delete --snapshot '2024-11-25 17-15-52'

1159

Если основная система не загружается, то нужно загрузиться в режиме восстановления и выполнить следующие действия (на примере режима RSYNC):

1) установить timeshift:

# apt-get update && apt-get install timeshift

2) просмотреть список снимков на устройстве:

# timeshift --list --snapshot-device /dev/sdb1

3) запустить восстановление:

# timeshift --restore --snapshot-device /dev/sdb1 --snapshot '2024-11-25\_17-13-46' --target /dev/sda2 --grub-device /dev/sda 4) перезагрузить систему.

17.18. Информация о системе и об аппаратной части компьютера

17.18.1. Команда іпхі

inxi – это инструмент командной строки, который позволяет отображать информацию о системе и об аппаратной части компьютера. Часто используется в качестве инструмента отладки для технической поддержки, чтобы быстро определить конфигурации системы и оборудование пользователей.

Установка пакета іпхі:

# apt-get install inxi

Команда:

inxi [-AbBCdDEfFGhiIjJlLmMnNopPrRsSuUVwyYzZ]

```
inxi [-c <целое число>] [--sensors-exclude SENSORS] [--
sensors-use SENSORS] [-t [c|m|cm|mc][целое число]] [-v <целое
число>] [-W LOCATION] [--weather-unit {m|i|mi|im}] [-y WIDTH]
```

```
inxi [--edid] [--memory-modules] [--memory-short] [--recommends]
[--sensors-default] [--slots]
```

```
inxi [-x|-xx|-xxx|-a] -OPTION(s)
```

В таблице 104 приведены некоторые стандартные опции команды inxi.

## ЛКНВ.11100-01 90 03

## Таблица 104 – Стандартные опции команды inxi

| Ключ | Описание                                                                                                    |
|------|----------------------------------------------------------------------------------------------------|
| -A   | Выводит информацию об аудио/звуковых устройствах, включая драйвер устройства.<br>Для отображения всех обнаруженных звуковых API/серверов, включая неактивные,<br>нужно использовать ключ -Ax:<br>\$ inxi -Ax<br>Audio:<br>Device-1: Intel Alder Lake PCH-P High Definition Audio vendor: Lenovo<br>driver: sof-audio-pci-intel-tgl bus-ID: 00:1f.3<br>API: ALSA v: k6.1.12-un-def-alt1 status: kernel-api<br>Server-1: JACK v: 1.9.22 status: off<br>Server-2: PulseAudio v: 16.1 status: active |
| -b   | Выводит общую информацию в краткой форме. Аналогично выводу \$ inxi -v 2.                                                                                                    |
| -В   | Выводит данные батареи системы (при наличии батареи): (ID-x), заряд, состояние, а<br>также дополнительную информацию.<br>\$ inxi -B<br>Battery:<br>ID-1: BATO charge: 54.5 Wh (100.0%) condition: 54.5/57.0 Wh (95.6%)                                                                                                    |
| -c   | Задает цветовую тему для стилизации выводимой информации. Предустановлено 43<br>темы (0-42):<br>\$ inxi -c 5<br>Просмотреть все предустановленные темы можно, выполнив команду:<br>\$ inxi -c 94                                                                                                    |
| -c   | Выводит данные о процессоре (дополнительные данные доступны с ключами -x, -xxx и<br>-a):<br>\$ inxi -C<br>CPU:<br>Info: 10-core (2-mt/8-st) model: 12th Gen Intel Core i7-1255U bits: 64<br>type: MST AMCP cache: L2: 6.5 MiB<br>Speed (MHz): avg: 2480 min/max: 400/4700:3500 cores: 1: 2873 2: 3438<br>3: 1903 4: 2600 5: 1787 6: 2600 7: 2600 8: 2316 9: 2600 10: 2600 11:<br>2600<br>12: 1853                                                                                                |
| -d   | Выводит данные накопителей на оптических дисках                                                                                                    |
| -D   | Выводит информацию о жестких дисках: идентификатор диска, тип (FireWire, съемный,<br>USB), производитель (если обнаружен), модель и размер. Также показывает общее<br>пространство на дисках и занятое место:<br>\$ inxi -D<br>Drives:<br>Local Storage: total: 1.4 TiB used: 426.1 GiB (29.8%)<br>ID-1: /dev/nvme0n1 vendor: Micron model: MTFDKCD512TFK size: 476.94 GiB<br>ID-2: /dev/nvme1n1 vendor: Western Digital model: WD PC SN740 SDDPTQD-<br>1T00<br>size: 953.87 GiB                 |
| -E   | Выводит информацию об устройствах bluetooth:<br>\$ inxi -E<br>Bluetooth:<br>Device-1: Intel AX201 Bluetooth driver: btusb type: USB<br>Report: hciconfig ID: hci0 state: up address: 3C:21:9C:AE:28:B4 bt-v: 3.0                                                                                                    |

## ЛКНВ.11100-01 90 03

## Продолжение таблицы 104

| Ключ | Описание                                                                                                    |
|------|----------------------------------------------------------------------------------------------------|
| -F   | Выводит общую информацию. Включает все буквы верхнего регистра, а также -s и -n.<br>Не выводит дополнительные подробные данные, такие как<br>-d -f -l -m -o -p -r -t -u -x, если эти ключи не используются в команде,<br>например:<br>\$ inxi -Frmxx                                                                                                    |
| -G   | Выводит информацию о графических устройствах, включая сведения о драйверах<br>устройств и дисплеев.<br>При использовании ключей -Gxx также выводится информация о мониторах.<br>\$ inxi -G<br>Graphics:<br>Device-1: Intel Alder Lake-UP3 GT2 [Iris Xe Graphics] driver: i915 v:<br>kernel<br>Device-2: Syntek Integrated Camera driver: uvcvideo type: USB<br>Display: x11 server: X.Org v: 1.21.1.8 driver: X: loaded: modesetting<br>unloaded: fbdev,vesa dri: iris gpu: i915 resolution: 1: 1920x1080~60Hz<br>2: 1920x1080~60Hz<br>API: OpenGL v: 4.6 Mesa 23.0.4 renderer: Mesa Intel Graphics (ADL GT2)                                                                 |
| -i   | Отображает локальные и WAN IP-адреса. По соображениям безопасности, эти данные не отображаются в выводе с - F                                                                                                    |
| -I   | Выводит следующую информацию: процессы, время бесперебойной работы, память,<br>оболочка:<br>\$ inxi -I<br>Info:<br>Processes: 338 Uptime: 3h 15m Memory: available: 38.88 GiB<br>used: 9.91 GiB (25.5%) Shell: Bash inxi: 3.3.27<br>Для получения дополнительной информации, можно использовать параметры -Ix, -Ixx и<br>-Ia:<br>\$ inxi -Ia<br>Info:<br>Processes: 337 Uptime: 3h 16m wakeups: 4 Memory: available: 38.88 GiB<br>used: 9.94 GiB (25.6%) Init: systemd v: 252 target: graphical (5)<br>default: graphical tool: systemctl Compilers: gcc: 12 Packages: pm: rpm<br>pkgs: N/A note: seerpm Shell: Bash v: 4.4.23 running-in: xfce4-<br>terminal<br>inxi: 3.3.27 |
| -j   | Показывает все активные типы подкачки (раздел, файл, zram).<br>Чтобы отобразить метки разделов или UUID (если они доступны и уместны), следует<br>использовать с -1 или -u.<br>\$ inxi -ju<br>Swap:<br>ID-1: swap-1 type: partition size: 7.46 GiB used: 0 KiB (0.0%)<br>dev: /dev/nvme0nlp2 uuid: 3cee8e1f-494c-4622-90d9-5f3da9ab2082                                                                                                    |
| -J   | Выводит данные USB для подключенных концентраторов и устройств. Концентраторы также показывают количество портов                                                                                                    |
| -1   | Выводит метки разделов. Следует использовать с ключами -j, -o, -p и -P. Если ни один из этих ключей не указан, ничего не выводит                                                                                                    |
| -L   | Выводит информацию о логическом томе для LVM, LUKS, bcache и т. д.                                                                                                    |

## ЛКНВ.11100-01 90 03

## Продолжение таблицы 104

| Ключ | Описание                                                                                                    |
|------|----------------------------------------------------------------------------------------------------|
| -m   | Выводит информацию о памяти (RAM). Не отображается с ключами -ь или -F, если -m<br>не указывается явно. Данный ключ использует dmidecode, который должен запускаться<br>от имени пользователя root:<br># inxi -m<br>Memory:<br>System RAM: available: 38.88 GiB used: 9.95 GiB (25.6%)<br>Array-1: capacity: 256 GiB slots: 8 EC: None<br>Device-1: Controller0-ChannelA-DIMMO type: DDR4 size: 32 GiB<br>speed: 3200 MT/s<br>Device-2: Controller0-ChannelB-DIMMO type: no module installed<br> |
| -М   | Выводит информацию о машине: устройство, материнская плата, BIOS.                                                                                                    |
| -n   | Выводит расширенную информацию о сетевом устройстве.                                                                                                    |
| -N   | Выводит информацию о сетевых устройствах, включая драйвер устройства. С ключом -<br>х показывает идентификатор шины, номер порта.<br>\$ inxi -N<br>Network:<br>Device-1: Intel Alder Lake-P PCH CNVi WiFi driver: iwlwifi<br>Device-2: Intel Ethernet I219-V driver: e1000e                                                                                                    |
| -0   | Выводит информацию о несмонтированном разделе (включая UUID и LABEL, если они доступны)                                                                                                    |
| -p   | Выводит полную информацию о всех смонтированных разделах. Чтобы отобразить метки разделов или UUID (если они доступны и уместны), следует использовать с ключами -1 или -u.                                                                                                    |
| - P  | Выводит основную информацию о разделах (показывает, если обнаружено: / /boot<br>/boot/efi /home /opt /tmp /usr /usr/home /var /var/tmp /var/log):<br>\$ inxi -P<br>Partition:<br>ID-1: / size: 460.79 GiB used: 426.1 GiB (92.5%) fs: ext4<br>dev: /dev/nvme0n1p3<br>ID-2: swap-1 size: 7.46 GiB used: 0 KiB (0.0%) fs: swap<br>dev: /dev/nvme0n1p2                                                                                                    |
| -r   | Выводит информацию о репозиториях                                                                                                    |
| -R   | Выводит данные RAID. Показывает устройства RAID, состояния, уровни, размер устройства/массива и компоненты                                                                                                    |
| -s   | Выводит данные от датчиков (если эти датчики установлены/настроены): температура<br>материнской платы/процессора/графического процессора; скорость вентилятора:<br>\$ inxi -s<br>Sensors:<br>System Temperatures: cpu: 48.0 C mobo: N/A<br>Fan Speeds (RPM): fan-1: 1800 fan-2: 1800                                                                                                    |
| -S   | Выводит информацию о системе: имя хоста, ядро, окружение рабочего стола, дистрибутив. С ключами -хх также показывает DM                                                                                                    |

## ЛКНВ.11100-01 90 03

## Окончание таблицы 104

| Ключ | Описание                                                                                                    |
|------|----------------------------------------------------------------------------------------------------|
| -t   | Выводит процессы:<br>-t с - только процессор;<br>-t m - только память;<br>-t сm - процессор/память (по умолчанию).<br>Если указано число, показывает данное количество процессов для каждого типа (по<br>умолчанию 5).<br>\$ inxi -t cm3<br>Processes:<br>CPU top: 3 of 348<br>1: cpu: 27.6% command: virtualboxvm pid: 7152<br>2: cpu: 17.3% command: virtualboxvm pid: 5544<br>3: cpu: 7.3% command: x pid: 2700<br>System RAM: available: 38.88 GiB used: 10.21 GiB (26.3%)<br>Memory top: 3 of 348<br>1: mem: 1376.0 MiB (3.4%) command: virtualboxvm pid: 5544<br>2: mem: 1306.8 MiB (3.2%) command: virtualboxvm pid: 5544                                                                                                    |
| -u   | Выводит UUID разделов. Для отображения меток разделов следует использовать с ключами -j, -o, -p и -P. Если ни один из этих ключей не указан, ничего не выводит                                                                                                    |
| -v   | Задает уровень детализации. Если номер уровня детализации не указан, предполагается значение 0. Не следует использовать с -ь или -F. Поддерживаются уровни 0 – 8:<br>0 – вызов inxi без параметров;<br>1 – базовый уровень, включает: -s + базовая информация о центральном процессоре<br>(ЦП) + -G + базовая информация о дисках + -г;<br>2 – включает информацию: о сетевых устройствах (-N), информацию о машине (-м),<br>данные батареи (-B). То же самое, что и inxi -b;<br>3 – включает: данные о ЦП (-C), данные батареи (-B), сетевые устройства (-n) (тоже, что<br>и -x);<br>4 – включает основную информацию о разделах (-P) для /, /home, /var/, /boot.<br>Показывает полную информацию о жестких дисках (-D);<br>5 – включает: информацию об аудиоустройствах (-A), данные от датчиков (-s), RAM (-<br>m), информацию о bluetooth, метки разделов (-1), все активные типы подкачки (-j),<br>UUID (-u), информацию о всех смонтированных (-p) и несмонтированных<br>разделах (-o), оптических устройствах (-d), USB (-J), RAID (тоже, что и -xx);<br>7 – включает локальные и WAN IP-адреса (-i), информацию о bluetooth, информацию о<br>логических томах (-L), RAID, все данные CPU (тоже, что и -xxx);<br>8 – включает всю доступную информацию, репозитории (-r), процессы (-tcm), слоты<br>PCI (slots).<br>\$ inxi -v 7 |

Ключи можно комбинировать, если они не конфликтуют. Например:

\$ inxi -AG

```
Graphics:
   Device-1: Intel Alder Lake-UP3 GT2 [Iris Xe Graphics] driver: i915 v:
   kernel
   Device-2: Syntek Integrated Camera driver: uvcvideo type: USB
   Display: x11 server: X.Org v: 1.21.1.8 driver: X: loaded: modesetting
```

unloaded: fbdev,vesa dri: iris gpu: i915 resolution: 1: 1920x1080~60Hz 2: 1920x1080~60Hz API: OpenGL v: 4.6 Mesa 23.0.4 renderer: Mesa Intel Graphics (ADL GT2) Audio: Device-1: Intel Alder Lake PCH-P High Definition Audio driver: sof-audio-pci-intel-tgl API: ALSA v: k6.1.12-un-def-alt1 status: kernel-api Server-1: PulseAudio v: 16.1 status: active

Для получения более подробных данных о различных параметрах можно использовать один или несколько ключей -х (всего три дополнительных уровня данных: -х, -хх, -ххх). Эти ключи можно добавить в любой список опций, например: -bxx или -Sxxx.

Для получения более технических параметров (параметров администратора) используется ключ --admin или -a.

Чтобы обеспечить базовую конфиденциальность и безопасность, inxi позволяет отфильтровывать такие данные, как MAC-адрес сетевой карты, серийные номера, IP-адрес WAN и LAN, домашний каталог пользователя. Для активации фильтрации используется ключ – z, например:

```
$ inxi -iz
Network:
Device-1: Intel Alder Lake-P PCH CNVi WiFi driver: iwlwifi
IF: wlp0s20f3 state: up mac: <filter>
IP v4: <filter> type: dynamic noprefixroute scope: global
IP v6: <filter> type: noprefixroute scope: global
IP v6: <filter> type: noprefixroute scope: link
Device-2: Intel Ethernet I219-V driver: e1000e
IF: enp0s31f6 state: up speed: 1000 Mbps duplex: full mac: <filter>
IP v4: <filter> type: dynamic noprefixroute scope: global
IP v6: <filter> type: dynamic noprefixroute scope: global
IP v6: <filter> type: dynamic noprefixroute scope: global
IP v6: <filter> type: noprefixroute scope: global
Message: Output throttled. IPs: 4; Limit: 10; Override: --limit [1-x;-1
all]
WAN IP: <filter>
```

Следующая команда проверяет зависимости и программы, которые требуются для работы inxi, а затем показывает, какие пакеты нужно установить, чтобы добавить поддержку каждой функции:

\$ inxi --recommends

Пример использования цветовой темы с выводом детальной информации в файл для анализа, команда выполняется от администратора, так как не вся информация доступна пользователю:

```
# inxi -c2 -v8 > inxi.txt
```

### ЛКНВ.11100-01 90 03

17.18.2. Команда glxinfo

Команда glxinfo позволяет получить информацию о OpenGL и реализации GLX в Xwindows.

Установка пакета:

# apt-get install glxinfo

Примеры:

- краткий вывод:

\$ glxinfo -B

- показать информацию об активной видеокарте:

```
$ glxinfo -B | grep 'Device:'
Device: Mesa Intel(R) Graphics (ADL GT2) (0x46a8)
```

- получить информацию о поддержке OpenGL renderer:

\$ glxinfo | grep rendering direct rendering: Yes

- посмотреть информацию по графике intel (NVIDIA):

\$ glxinfo | grep OpenGL

- узнать версию сервер/клиент, версию драйвера:

\$ glxinfo | grep version

- просмотреть количество памяти, доступное видеокарте:

```
$ glxinfo | egrep -i 'device|memory'
egrep: warning: egrep is obsolescent; using grep -E
Device: Mesa Intel(R) Graphics (ADL GT2) (0x46a8)
Video memory: 39808MB
Unified memory: yes
```

17.19. Xpra

Хрга – это инструмент, который запускает программы X11, обычно на удаленном хосте, и направляет их отображение на локальный компьютер без потери состояния (позволяет отключение и повторное подключение без прерывания перенаправленного приложения).

Хрга может предоставить удаленный доступ, как к отдельным приложениям, так и к новым/существующим сеансам рабочего стола.

Хрга не имеет root-доступа: т. е. приложения, перенаправленные хрга, отображаются на локальном рабочем столе как обычные окна, управляемые локальным оконным менеджером. Хрга также использует собственный протокол, который самонастраивается и относительно нечувствителен к задержкам.

На сервере утилита Хрга запускает в режиме демона нужную программу с заданным идентификатором сеанса, а на клиенте происходит присоединение к сеансу с этим идентификатором.

Доступ к сеансам можно получить по SSH или через защищенные паролем сокеты TCP (с SSL или без).

17.19.1. Установка

Для установки на сервере и на клиенте выполните команду:

# apt-get install xpra

Можно использовать клиент html5, и в этом случае на клиенте ничего устанавливать не нужно. А на сервере, начиная с хрга версии 4.4.4, нужно дополнительно установить пакет хрга-html5:

# apt-get install xpra-html5

17.19.2. Режимы работы

17.19.2.1. Запуск приложения

Запуск приложения или бесшовный режим (seamless) – позволяет пересылать клиенту отдельные окна приложений, эти окна появляются на рабочем столе клиента так же, как и другие локальные приложения.

Все операции по управлению окнами выполняются непосредственно клиентской ОС или оконным менеджером, поэтому любые задержки между клиентом и сервером не мешают действиям по управлению окнами (сворачивание, перемещение, изменение размера окна).

Пример запуска приложения xterm удаленно, через SSH, без предварительного запуска xpra на сервере:

\$ xpra start ssh://user@192.168.0.101 --start="xterm"

Примечание. Хрга и запускаемое приложение должны быть установлены на сервере.

1167

Вместо параметра --start=команда, можно использовать параметр --start-child=команда, позволяющий учитывать параметр --exit-with-children. Если параметр --exit-with-children=yes, то сервер хрга будет отслеживать состояние дочерних элементов, запущенных --start-child, и автоматически завершится, когда последний из них завершит работу.

Запуск приложения, с предварительным запуском сервера хрга:

1) на сервере: запустить экземпляр сервера хрга, автоматически выбрать дисплей и запустить программу (например, xterm) на этом виртуальном дисплее:

\$ xpra start --start=xterm

```
Entering daemon mode; any further errors will be reported to:
'/run/user/500/xpra/1/server.log'
```

2) с клиента подключиться к этому экземпляру сервера:

\$ xpra attach ssh://user@192.168.0.101/1

Локальное подключение:

- запустить экземпляр сервера хрга на дисплее 101 (или автоматически выбрать дисплей) и запустить программу (например, firefox) на этом виртуальном дисплее:

\$ xpra start :101 --start=firefox

Entering daemon mode; any further errors will be reported to:

'/run/user/500/xpra/101/server.log'

- подключиться к этому экземпляру сервера:

\$ xpra attach :101

Подключение с использованием сокетов ТСР:

- запустить экземпляр сервера хрга:

\$ xpra start --start=xterm --bind-tcp=0.0.0:10000

Entering daemon mode; any further errors will be reported to:

'/run/user/500/xpra/S9454/server.log'

Actual display used: :1

Actual log file name is now: '/run/user/500/xpra/1/server.log'

- подключиться к серверу, используя выбранный порт:

\$ xpra attach tcp://192.168.0.109:10000

#### ЛКНВ.11100-01 90 03

#### ВНИМАНИЕ!

Использование параметра --bind-tcp без использования параметра tcp-auth не рекомендуется и представляет серьезную угрозу безопасности (особенно при 0.0.0.0), т. к. кто угодно может подключиться к этому порту и получить доступ к сеансу. Доступ к сеансам Хрга в режиме TCP и websocket можно защитить, используя аутентификацию и шифрование.

17.19.2.2. Запуск новой графической сессии

Режим рабочего стола (desktop) позволяет запустить вложенный сервер X11.

Запуск приложения:

\$ xpra start-desktop --start=firefox

Та же команда, но с запуском сеанса и подключением к нему со стороны клиента:

\$ xpra attach ssh://user@10.81.1.130/2

Где 2 номер дисплея.

Чтобы запустить оконный менеджер (WM) или среду рабочего стола (DE) достаточно в примере выше заменить команду xterm командой, которая запускает WM или DE, например:

\$ xpra start-desktop ssh://user@192.168.0.99 --exit-withchildren --start-child=mate-session

Подключение:

\$ xpra attach ssh://user@192.168.0.154:101 --min-size=1200x800 -clipboard-direction=both --clipboard=yes --opengl=no

Примечание. Чтобы сеанс завершался при выходе из WM, следует использовать --start-child и --exit-with-children.

17.19.2.3. Получение управления запущенной графической сессией (shadow режим)

Этот режим позволяет использовать хрга для удаленного доступа к существующему сеансу рабочего стола (обычно подключенному к реальному физическому дисплею).

Примечание. Shadow режим поддерживается на всех платформах, включая MS Windows и Mac OS X, но не на Wayland. В некоторых случаях, использование этого режима, может вызвать высокую нагрузку на процессор как на сервере, так и на клиенте. На большинстве платформ затеняемый дисплей должен быть активен: не заблокирован и не выключен.

Если к машине, к дисплею X11 которой нужно получить удаленный доступ, есть SSH-доступ, можно на клиенте запустить команду:

\$ xpra shadow ssh://user@HOST/

В результате выполнения этой команды будет произведено подключение по SSH к HOST, запущен теневой сервер хрга и произведено подключение к нему. Теневой сервер будет остановлен после отключения.

При этом на сервере в трее появится значок («Exit» – остановить сервер, «Read Only» – запретить управление, только просмотр рабочего стола) (рис. 576).

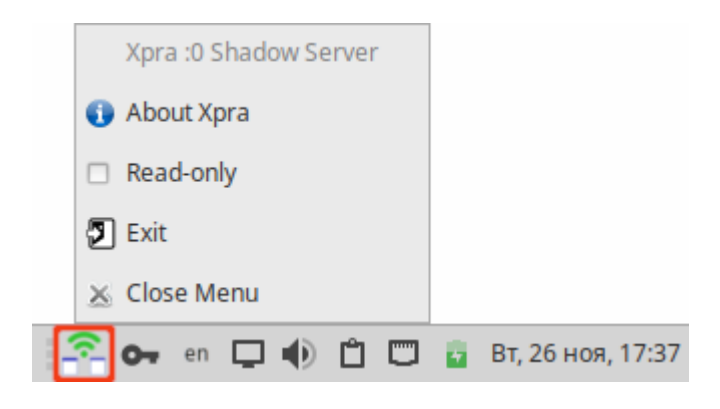

Рис. 576 – Значок Хрга

Если запуск через SSH не поддерживается или нужно запустить теневой сервер вручную и, возможно, настроить дополнительные параметры, можно запустить его из оболочки. Пример запуска управления запущенной графической сессией через TCP-сокеты:

```
$ xpra shadow :0 --bind-tcp=0.0.0.0:9876
```

17.19.3. Использование

17.19.3.1. Некоторые команды хрга

Некоторые команды хрга приведены в таблице 105.

## ЛКНВ.11100-01 90 03

## Таблица 105 – Команды хрга

| Команда         | Описание                                          | Пример                               |
|-----------------|---------------------------------------------------|--------------------------------------|
| xpra start      | Запустить новый сервер хрга (при запуске          | \$ xpra start :7                     |
| -               | удаленного сервера со строкой подключения         | \$ xpra start                        |
|                 | ssh://HOST/DISPLAY новый сеанс также будет        | start=gimp                           |
|                 | присоединен)                                      |                                      |
| xpra start-     | Запустить вложенный сервер Х11, все дочерние      | \$ xpra start-desktop                |
| desktop         | команды будут запускаться на вложенном            | start=xfce4-session                  |
| 1               | сервере Х11                                       |                                      |
| xpra attach     | Подключиться к работающему серверу хрга.          | \$ xpra attach :7                    |
| Ĩ               | Любые приложения, использующие этот сервер,       | \$ xpra attach                       |
|                 | будут перенаправляться на текущий экран           | ssh://user@test/7                    |
| xpra detach     | Отсоединить данный дисплей хрга                   | \$ xpra detach :7                    |
| xpra screenshot | Слелать снимок экрана и сохранить его в файле     | <pre>\$ xpra screenshot my.jpg</pre> |
|                 | с указанным именем (снимки экрана можно           |                                      |
|                 | лелать только при полключенном клиенте)           |                                      |
| xpra version    | Вывести версию сервера                            | \$ xpra version                      |
| P               |                                                   | 4.4.4-r0                             |
| xpra info       | Вывести версию, статус и статистику               |                                      |
| xpra top        | Отобразить ключевые атрибуты                      |                                      |
|                 | работоспособности сервера                         |                                      |
| xpra control    | Изменить параметры запущенного сервера.           | \$ xpra control :1 min-              |
|                 | Список команд можно получить, указав «help» в     | quality 20                           |
|                 | качестве команды (например, xpra control :1 help) |                                      |
| xpra stop       | Полключиться к работающему серверу хрга и         |                                      |
| rr              | запросить его немедленное завершение. Обычно      |                                      |
|                 | это приволит к тому, что любые приложения.        |                                      |
|                 | использующие этот сервер. также прекрашают        |                                      |
|                 | работу                                            |                                      |
| xpra exit       | Полключиться к работающему серверу хрга и         |                                      |
| L               | запросить его немедленное завершение. В           |                                      |
|                 | отличие от команды xpra stop. процесс Xvfb и      |                                      |
|                 | его клиенты X11 (если таковые имеются)            |                                      |
|                 | останутся запушенными                             |                                      |
| xpra showconfig | Вывести конфигурацию хрга. В качестве             | \$ xpra showconfig                   |
| F               | дополнительных аргументов можно указать           | clipboard-direction                  |
|                 | определенные параметры. или использовать          | clipboard-direction                  |
|                 | специальное значение all, чтобы отобразить все    | = DOCH.                              |
|                 | параметры                                         |                                      |
| xpra list       | Вывести список всех серверов хрга. запушенные     |                                      |
| F               | текушим пользователем на текушей машине           |                                      |
| xpra shadow     | Предоставить доступ к рабочему столу              |                                      |
|                 | (существующему лисплею X11) Если активен          |                                      |
|                 | только олин лисплей X11 и его номер меньше        |                                      |
|                 | 10. он может быть обнаружен автоматически         |                                      |
|                 | Лля этого режима работы настоятельно              |                                      |
|                 | рекоменлуется использовать видеоколек (h?64       |                                      |
|                 | или vp8)                                          |                                      |

## Окончание таблицы 105

| Команда    | Описание                                     | Пример |
|------------|----------------------------------------------|--------|
| xpra proxy | Позволяет одному серверу проксировать        |        |
|            | соединения для нескольких других,            |        |
|            | потенциально выступая в качестве точки входа |        |
|            | для балансировки нагрузки или                |        |
|            | аутентификации для многих сеансов. Прокси-   |        |
|            | сервер будет создавать новый процесс для     |        |
|            | каждого прокси-соединения, этот прокси-      |        |
|            | процесс создаст неаутентифицированный        |        |
|            | новый сокет домена unix, который можно       |        |
|            | использовать с подкомандами info, version и  |        |
|            | stop                                         |        |

## 17.19.3.2. Строка подключения

Локальный дисплей (только для локальных дисплеев локального пользователя):

:DISPLAY

## Подключение с использованием SSH:

ssh://[USERNAME[:PASSWORD]@]HOST[:SSH PORT]/[DISPLAY][?QUERYSTRING]

QUERYSTRING можно использовать для указания прокси-сервера

ssh: ?proxy=ssh://[ИМЯ ПОЛЬЗОВАТЕЛЯ[:ПАРОЛЬ]@]HOST[:SSH PORT].

В этом случае хрга установит SSH-соединение с указанным «прокси-сервером» и с

этого хоста хрга установит SSH-соединение с сервером хрга.

Для обратной совместимости режим SSH также поддерживает синтаксис:

ssh:[USERNAME[ PASSWORD]@HOST:DISPLAY

Пароль нужно указывать только тогда, когда он требуется модулю аутентификации сервера.

Примечание. При подключении по ssh может потребоваться указать системный ssh-клиент:

\$ xpra start --ssh=ssh ssh://user@192.168.0.101 --start=scratchdesktop

Или дописать в файл ~/.xpra/xpra.conf строку:

ssh = ssh

В режиме TCP используются номера портов, а не номера дисплеев. Если через один TCP-порт доступно несколько дисплеев (например, при использовании проксисервера), то можно также указать номер дисплея:

tcp://[USERNAME@]HOST:PORT[/DISPLAY]

### ЛКНВ.11100-01 90 03

Режим SSL (добавляет безопасный уровень сокетов поверх режима TCP): ssl://[USERNAME@]HOST:PORT[/DISPLAY]

Подключиться по протоколу websocket:

ws://[USERNAME[:PASSWORD]@]HOST:PORT/[DISPLAY]

Подключиться по защищенному протоколу websocket (websocket c SSL): wss://[username[:password]@]Host:port/[display]

17.19.3.3. Дисплей

При запуске хрга сервера (xpra start) можно не использовать номер дисплея, в этом случае он будет выбран автоматически. Номер дисплея будет указан в выводе команды, также его можно увидеть, выполнив команду xpra list.

В противном случае, при запуске сервера хрга может потребоваться указать номер дисплея. Для этого можно выбрать любое число и поставьте перед ним двоеточие (например, :7, :12 и :3117). Нужно учитывать, что:

- каждый X или xpra cepвер, работающие на одном хосте должны использовать уникальный номер дисплея;
- первые несколько цифр (0, 1, 2) обычно используются реальными Х серверами.

При указании сервера хрга в клиентской программе (xpra attach, xpra detach, xpra stop, xpra exit, xpra version, xpra info, xpra list, xpra screenshot) MOXHO использовать указание дисплея формате В :DISPLAY подключении локальному узлу одну форм при к или ИЗ ssh://[USER@]HOST/DISPLAY при подключении к удаленному узлу. Если на узле запущен только один ceaнс xpra, то номер дисплея можно не указывать.

Если при запуске сервера был указан параметр --bind-tcp, --bind-ssl --bind-udp=[HOST]:PORT, --bind-ws, --bind-wss или --bind-vsock, то к нему можно подключаться используя следующие строки:

tcp://HOST:PORT[/DISPLAY], udp://HOST:PORT[/DISPLAY], ssl://HOST:PORT[/DISPLAY], ws://HOST:PORT[/DISPLAY], wss://HOST:PORT[/DISPLAY] или vsock://HOST:PORT[/DISPLAY].

17.19.3.4. Сеть и аутентификация

Хрга поддерживает разные типы сетевых подключений (tcp, ssl, ws, wss, vnc, ssh, vsock, quic и т.д.), и большинство из них можно шифровать и мультиплексировать через один порт.

Безопасность зависит от типа подключения клиента xpra (ssl, quic и ssh считаются самыми безопасными, поскольку они обеспечивают проверку хоста и шифрование в одном протоколе).

Доступ к сеансам хрга через сокеты ТСР можно защитить с помощью модулей аутентификации, но так как они не защищают само сетевое соединение от атак «человек посередине», то для защиты от таких атак можно использовать один из трех вариантов:

- шифрование AES;

- SSL;

- SSH.

17.19.3.4.1. Модули аутентификации

Примечание. При использовании для подключения к серверу SSH разделы шифрование и аутентификация можно пропустить (по умолчанию сокеты, используемые ssh, не используют аутентификацию).

Модули аутентификации приведены в таблице 106.

| Модуль | Описание                  | Примечание                                      |
|--------|---------------------------|-------------------------------------------------|
| allow  | Аутентификация всегда     | Небезопасно, и должно использоваться только для |
|        | успешна (используется имя | тестирования                                    |
|        | пользователя,             |                                                 |
|        | предоставленное клиентом) |                                                 |
| none   | Аутентификация всегда     | Небезопасно, и должно использоваться только для |
|        | успешна (используется имя | тестирования                                    |
|        | пользователя, под которым |                                                 |
|        | работает сервер)          |                                                 |
| fail   | Аутентификация всегда не  | Полезно для тестирования                        |
|        | успешна                   |                                                 |
|        | (пароль не запрашивается) |                                                 |
| reject | Аутентификация всегда не  | Полезно для тестирования                        |
|        | успешна                   |                                                 |
|        | (пароль запрашивается)    |                                                 |

## ЛКНВ.11100-01 90 03

## Продолжение таблицы 106

| Модуль     | Описание                      | Примечание                                                                                                    |
|------------|-------------------------------|----------------------------------------------------------------------------------------------------|
| env        | Пароль сопоставляется с       | auth=env:name=SOME_OTHER_ENV_VAR_NAME                                                                                                    |
|            | указанной переменной          |                                                                                                    |
|            | среды (по умолчанию           |                                                                                                    |
|            | XPRA_PASSWORD).               |                                                                                                    |
| password   | Пароль сопоставляется с       | auth=password:value=mysecret                                                                                                    |
|            | паролем, указанным с          |                                                                                                    |
| <u> </u>   | помощью опции value           |                                                                                                    |
| file       | Сравнивает пароль с           | auth=file:filename=./password.txt                                                                                                    |
|            | паролем, записанным в         | Содержимое фаила пароля будет рассматриваться как                                                                                                    |
|            | фаиле, указанным с            | симропор или размер файда цет Спелиет остерегаться                                                                                                    |
|            | помощью опции ттепате         | завершающих символов новой строки, которые булут                                                                                                    |
|            |                               | включены в данные пароля (пример создания файда с                                                                                                    |
|            |                               | паролем.                                                                                                    |
|            |                               | echo -n "mypassword" > password.txt)                                                                                                    |
| multifile  | Сопоставляет имя              | Файл аутентификации должен содержать учетные                                                                                                    |
|            | пользователя и пароль с       | данные пользователей в формате:                                                                                                    |
|            | содержимым файла              | username password uid gid displays env_opts se                                                                                                    |
|            | аутентификации,               | ssion_opts                                                                                                    |
|            | указанным с помощью           | имя пользователя и пароль не должны содержать                                                                                                    |
|            | опции filename                | символ вертикальной черты (), который используется                                                                                                    |
|            |                               | него спецует использовать salite                                                                                                    |
| pam        | Проверяет имя                 | Аутентификация ОС Linux                                                                                                    |
| Puill      | пользователя и пароль с       |                                                                                                    |
|            | помощью системы РАМ           |                                                                                                    |
| win32      | Проверяет имя                 | Аутентификация MS Windows                                                                                                    |
|            | пользователя и пароль с       |                                                                                                    |
|            | помощью win32security         |                                                                                                    |
| sys        | Системная аутентификация      | Автоматически выбирает соответствующий                                                                                                    |
|            |                               | системный модуль аутентификации (либо pam, либо                                                                                                    |
|            |                               | win32)                                                                                                    |
| sqlite,    | Сверяет имя пользователя и    | Аутентификация будет обработана с использованием                                                                                                    |
| mysql, sql | пароль с файлом базы          | следующего запроса (настраивается с помощью                                                                                                    |
|            | данных sqlite, указанным с    | napametra password_query):                                                                                                    |
|            | помощью параметра             | Ceauch nortypuble and kawnoro non-copatend fy average for a second from the second for the second for the secon |
|            | піепате (sqlite), или с базой | sannauuuaathea e nomouuho sannoes (Haernauaaetea e                                                                                                    |
|            | данных, указанной с           | помощью параметра session query).                                                                                                    |
|            | (mysal u sal)                 | SELECT uid, gid, displays, env options,                                                                                                    |
|            |                               | <pre>session_options FROM users WHERE username=(?)</pre>                                                                                                    |
| exec       | Делегирует процедуру          | Команда должна вернуть 0, чтобы разрешить доступ,                                                                                                    |
|            | аутентификации внешней        | любое другое значение будет запрещать доступ                                                                                                    |
|            | команде. Команда              |                                                                                                    |
|            | указывается с помощью         |                                                                                                    |
|            | атрибута command              |                                                                                                    |
| peercred   | Аутентификация                |                                                                                                    |
|            | SO_PEERCRED                   |                                                                                                    |

### ЛКНВ.11100-01 90 03

### Окончание таблицы 106

| Модуль    | Описание                  | Примечание                                         |
|-----------|---------------------------|----------------------------------------------------|
| hosts     | Проверяет хост с помощью  | Подробнее см. в hosts.allow и hosts.deny           |
|           | системной библиотеки tcp- |                                                    |
|           | wrappers                  |                                                    |
| kerberos- | Проверяет имя             | Модуль не использует билеты Kerberos, и пароль     |
| password  | пользователя и пароль с   | будет отправлен на сервер в виде открытого текста. |
|           | помощью проверки          | Следует использовать только для тестирования       |
|           | подлинности Kerberos      |                                                    |
| kerberos- | Проверяет билет Kerberos, |                                                    |
| ticket    | полученный клиентом       |                                                    |
| gss       | Проверяет билет GSS,      |                                                    |
|           | полученный клиентом       |                                                    |
| u2f       | Запрашивает у клиента     |                                                    |
|           | токен U2F                 |                                                    |
| ldap      | Проверяет имя             |                                                    |
|           | пользователя и пароль на  |                                                    |
|           | сервере LDAP, используя   |                                                    |
|           | библиотеку python-ldap    |                                                    |
| ldap3     | Проверяет имя             |                                                    |
|           | пользователя и пароль на  |                                                    |
|           | сервере LDAP, используя   |                                                    |
|           | библиотеку python-ldap3   |                                                    |

## Предпочтительный способ указания аутентификации – в опции сокета.

### Примеры:

```
$ XPRA_PASSWORD=mysecret
$ xpra start --start=xterm --bind-tcp=0.0.0.0:10000,auth=env
$ SOME_OTHER_ENV_VAR_NAME=mysecret
$ xpra start --bind-tcp=0.0.0.0:10000,auth=env:name=SOME_OTHER_ENV_VAR_NAME
$ xpra start --bind-tcp=0.0.0.0:10000,auth=password:value=mysecret
$ xpra start --bind-
tcp=0.0.0.0:10000,auth=file:filename=/path/to/mypasswordfile.txt
$ xpra start --bind-
tcp=0.0.0.0:10000,auth=sqlite:filename=/path/to/userlist.sdb
```

### Разные сокеты могут использовать разные модули аутентификации:

```
$ xpra start --start=xterm -d auth \
--bind-tcp=0.0.0.0:10000,auth=hosts,auth=file:filename=password.txt --bind \
--bind-tcp=0.0.0:10001,auth=sys
```

## 17.19.3.5. Журналирование

Журналирование управляется опцией --debug (-d).

#### ЛКНВ.11100-01 90 03

Например, запуск сервера хрга с включенной отладкой фокуса:

\$ xpra start -d focus --start=xterm

Список возможных категорий журналов можно получить, выполнив команду: \$ xpra -d help

Для записи в журнал событий всех категорий используется значение all (следует избегать применение этого значения, так как вывод будет очень подробным и сложным для восприятия).

Добавление к категории знака «-» отключает для данной категории ведение журнала. Например, регистрировать все категории, кроме window и focus:

\$ xpra start :10 -d all,-window,-focus

Категорию журналирования также можно включить с помощью переменных среды. Это может потребоваться, если нет возможности изменить командную строку, или если регистрация должна происходить очень рано.

Например, включить отладку «геометрии» с помощью подкоманды attach:

XPRA\_GEOMETRY\_DEBUG=1 xpra attach

У запущенного сервера хрга можно изменить параметры журналирования с помощью подкоманды control (эту команду можно использовать как на сервере, так и на клиенте):

\$ xpra control :DISPLAY debug enable CATEGORY

Сервер также может пересылать команды управления отладкой подключенным к нему клиентам:

\$ xpra control :DISPLAY client debug enable geometry

Можно включить сразу несколько категорий:

\$ xpra control :2 debug enable window geometry screen

Включить только регистраторы, которые соответствуют категориям с +:

\$ xpra control :2 debug disable focus+grab

Конфиденциальная информация, такая как пароли и ключи обычно не отображается в журнале, но все же, используя журнал можно собрать достаточно данных, чтобы представлять реальную угрозу.

Хорошей превентивной мерой является отключение удаленного ведения журнала и выключение канала управления сервером.

xpra shell – это очень мощная функция отладки, которая обеспечивает полный доступ ко всем структурам данных, хранящимся на клиенте и сервере. По умолчанию эта функция отключена.

17.19.4. Клиент HTML5

Пример запуска экземпляра сервера:

```
$ xpra start --start=xterm --bind-tcp=0.0.0.0:10000 --html=on
Или:
```

```
$ xpra start --start=xterm --bind-ws=0.0.0.0:10000
```

Теперь можно получить доступ к этому сеансу в веб-браузере (рис. 577).

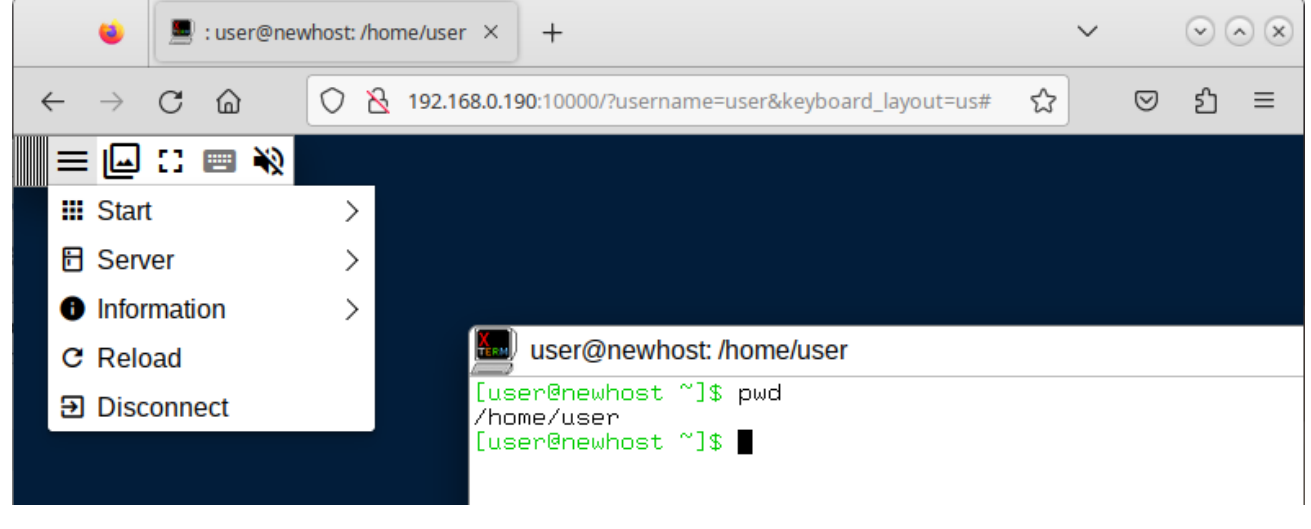

Рис. 577

Параметры подключения можно указать с помощью диалоговой формы подключения (http://host:port/connect.html) или указать как параметры URL, например: http://192.168.0.99:10000/?username=user&keyboard\_layout=us.

Значения по умолчанию можно указать в файле:

/etc/xpra/html5-client/default-settings.txt.

Описание параметров подключения приведены в таблице 107.

## ЛКНВ.11100-01 90 03

## Таблица 107 – Описание параметров подключения

| Параметры подключенияserverИмя хоста или IP-адрес хрга-сервераportНомер порта хрга-сервераusernameАутентификация на сервереpasswordАутентификация на сервереsslВключить SSL-соединение с сервером хргаinsecureРазрешить отправку паролей по незашифрованным соединениям (No)pathПуть WebSocket для подключения (обычно не требуется)displayДисплей для подключения (для прокси-серверов)passwordАутентификация на сервереencryptionДля включения шифрования, следует указать AES-CBC, AES-CTR или<br>AES-CFBkeyКлюч шифрования AESsharingРазрешить другим клиентам подключаться к тому же сеансу (No)stealВзять на себя управление сеансом и отключить всех существующих<br>клиентов (Yes)reconnectАвтоматически переподключаться при обрыве соединения (Yes)bandwidth_limitБюджет пропускной способности в битах в секунду<br>(0 – без ограничений)сиссиятаШирина рабочего стола клиента, ширина окна веб-браузера в пикселях |
|----------------------------------------------------------------------------------------------------|
| serverИмя хоста или IP-адрес хрга-сервераportНомер порта хрга-сервераusernameАутентификация на сервереpasswordАутентификация на сервереsslВключить SSL-соединение с сервером хргаinsecureРазрешить отправку паролей по незашифрованным соединениям (No)pathПуть WebSocket для подключения (обычно не требуется)displayДисплей для подключения (для прокси-серверов)passwordАутентификация на сервереencryptionДля включения шифрования, следует указать AES-CBC, AES-CTR или<br>AES-CFBkeyКлюч шифрования AESsharingРазрешить другим клиентам подключаться к тому же сеансу (No)stealВзять на себя управление сеансом и отключить всех существующих<br>клиентов (Yes)bandwidth_limitБюджет пропускной способности в битах в секунду<br>(0 – без ограничений)und pasouride widthШирина рабочего стола клиента, ширина окна веб-браузера в пикселях                                                                              |
| portНомер порта хрга-сервераusernameАутентификация на сервереpasswordАутентификация на сервереsslВключить SSL-соединение с сервером хргаinsecureРазрешить отправку паролей по незашифрованным соединениям (No)pathПуть WebSocket для подключения (обычно не требуется)displayДисплей для подключения (для прокси-серверов)passwordАутентификация на сервереencryptionДля включения шифрования, следует указать AES-CBC, AES-CTR или<br>AES-CFBkeyКлюч шифрования AESsharingРазрешить другим клиентам подключаться к тому же сеансу (No)stealВзять на себя управление сеансом и отключить всех существующих<br>клиентов (Yes)bandwidth_limitБюджет пропускной способности в битах в секунду<br>(0 – без ограничений)understandШирина рабочего стола клиента, ширина окна веб-браузера в пикселях                                                                                                    |
| usernameАутентификация на сервереpasswordАутентификация на сервереsslВключить SSL-соединение с сервером хргаinsecureРазрешить отправку паролей по незашифрованным соединениям (No)pathПуть WebSocket для подключения (обычно не требуется)displayДисплей для подключения (для прокси-серверов)passwordАутентификация на сервереencryptionДля включения шифрования, следует указать AES-CBC, AES-CTR или<br>AES-CFBkeyКлюч шифрования AESsharingРазрешить другим клиентам подключаться к тому же сеансу (No)stealВзять на себя управление сеансом и отключить всех существующих<br>клиентов (Yes)reconnectАвтоматически переподключаться при обрыве соединения (Yes)bandwidth_limitБюджет пропускной способности в битах в секунду<br>(0 – без ограничений)ширина рабочего стола клиента, ширина окна веб-браузера в пикселях                                                                                                   |
| passwordАутентификация на сервереsslВключить SSL-соединение с сервером хргаinsecureРазрешить отправку паролей по незашифрованным соединениям (No)pathПуть WebSocket для подключения (обычно не требуется)displayДисплей для подключения (для прокси-серверов)passwordАутентификация на сервереencryptionДля включения шифрования, следует указать AES-CBC, AES-CTR или<br>AES-CFBkeyКлюч шифрования AESsharingРазрешить другим клиентам подключаться к тому же сеансу (No)stealВзять на себя управление сеансом и отключить всех существующих<br>клиентов (Yes)bandwidth_limitБюджет пропускной способности в битах в секунду<br>(0 – без ограничений)ширина рабочего стола клиента, ширина окна веб-браузера в пикселях                                                                                                    |
| ssl         Включить SSL-соединение с сервером хрга           insecure         Разрешить отправку паролей по незашифрованным соединениям (No)           path         Путь WebSocket для подключения (обычно не требуется)           display         Дисплей для подключения (для прокси-серверов)           password         Аутентификация на сервере           encryption         Для включения шифрования, следует указать AES-CBC, AES-CTR или AES-CFB           key         Ключ шифрования AES           sharing         Разрешить другим клиентам подключаться к тому же сеансу (No)           steal         Ваять на себя управление сеансом и отключить всех существующих клиентов (Yes)           bandwidth_limit         Бюджет пропускной способности в битах в секунду (0 – без ограничений)                                                                                                    |
| insecure         Разрешить отправку паролей по незашифрованным соединениям (No)           path         Путь WebSocket для подключения (обычно не требуется)           display         Дисплей для подключения (обычно не требуется)           password         Аутентификация на сервере           encryption         Для включения шифрования, следует указать AES-CBC, AES-CTR или           key         Ключ шифрования AES           sharing         Разрешить другим клиентам подключаться к тому же сеансу (No)           steal         Взять на себя управление сеансом и отключить всех существующих клиентов (Yes)           reconnect         Автоматически переподключаться при обрыве соединения (Yes)           bandwidth_limit         Бюджет пропускной способности в битах в секунду (0 – без ограничений)                                                                                                    |
| раth         Путь WebSocket для подключения (обычно не требуется)           display         Дисплей для подключения (для прокси-серверов)           password         Аутентификация на сервере           encryption         Для включения шифрования, следует указать AES-CBC, AES-CTR или           key         Ключ шифрования AES           sharing         Разрешить другим клиентам подключаться к тому же сеансу (No)           steal         Взять на себя управление сеансом и отключить всех существующих клиентов (Yes)           reconnect         Автоматически переподключаться при обрыве соединения (Yes)           bandwidth_limit         Бюджет пропускной способности в битах в секунду (0 – без ограничений)                                                                                                    |
| display       Дисплей для подключения (для прокси-серверов)         password       Аутентификация на сервере         encryption       Для включения шифрования, следует указать AES-CBC, AES-CTR или         key       Ключ шифрования AES         sharing       Разрешить другим клиентам подключаться к тому же сеансу (No)         steal       Взять на себя управление сеансом и отключить всех существующих клиентов (Yes)         reconnect       Автоматически переподключаться при обрыве соединения (Yes)         bandwidth_limit       Бюджет пропускной способности в битах в секунду (0 – без ограничений)         ширина рабочего стола клиента, ширина окна веб-браузера в пикселях                                                                                                    |
| разsword         Аутентификация на сервере           encryption         Для включения шифрования, следует указать AES-CBC, AES-CTR или<br>AES-CFB           key         Ключ шифрования AES           sharing         Разрешить другим клиентам подключаться к тому же сеансу (No)           steal         Взять на себя управление сеансом и отключить всех существующих<br>клиентов (Yes)           reconnect         Автоматически переподключаться при обрыве соединения (Yes)           bandwidth_limit         Бюджет пропускной способности в битах в секунду<br>(0 – без ограничений)           ширина рабочего стола клиента, ширина окна веб-браузера в пикселях                                                                                                    |
| епстурtion         Для включения шифрования, следует указать AES-CBC, AES-CTR или<br>AES-CFB           key         Ключ шифрования AES           sharing         Разрешить другим клиентам подключаться к тому же сеансу (No)           steal         Взять на себя управление сеансом и отключить всех существующих<br>клиентов (Yes)           reconnect         Автоматически переподключаться при обрыве соединения (Yes)           bandwidth_limit         Бюджет пропускной способности в битах в секунду<br>(0 – без ограничений)           ширина рабочего стола клиента, ширина окна веб-браузера в пикселях                                                                                                    |
| encryptionAES-CFBkeyКлюч шифрования AESsharingРазрешить другим клиентам подключаться к тому же ceancy (No)stealВзять на себя управление сеансом и отключить всех существующих<br>клиентов (Yes)reconnectАвтоматически переподключаться при обрыве соединения (Yes)bandwidth_limitБюджет пропускной способности в битах в секунду<br>(0 – без ограничений)ширина рабочего стола клиента, ширина окна веб-браузера в пикселях                                                                                                    |
| кеу         Ключ шифрования AES           sharing         Разрешить другим клиентам подключаться к тому же ceancy (No)           steal         Взять на себя управление сеансом и отключить всех существующих клиентов (Yes)           reconnect         Автоматически переподключаться при обрыве соединения (Yes)           bandwidth_limit         Бюджет пропускной способности в битах в секунду (0 – без ограничений)           ширина рабочего стола клиента, ширина окна веб-браузера в пикселях                                                                                                    |
| sharing         Разрешить другим клиентам подключаться к тому же сеансу (No)           steal         Взять на себя управление сеансом и отключить всех существующих клиентов (Yes)           reconnect         Автоматически переподключаться при обрыве соединения (Yes)           bandwidth_limit         Бюджет пропускной способности в битах в секунду (0 – без ограничений)           ширина рабочего стола клиента, ширина окна веб-браузера в пикселях                                                                                                    |
| steal         Взять на себя управление сеансом и отключить всех существующих<br>клиентов (Yes)           reconnect         Автоматически переподключаться при обрыве соединения (Yes)           bandwidth_limit         Бюджет пропускной способности в битах в секунду<br>(0 – без ограничений)           ширина рабочего стола клиента, ширина окна веб-браузера в пикселях                                                                                                    |
| steal         клиентов (Yes)           reconnect         Автоматически переподключаться при обрыве соединения (Yes)           bandwidth_limit         Бюджет пропускной способности в битах в секунду<br>(0 – без ограничений)           видина рабочего стола клиента, ширина окна веб-браузера в пикселях                                                                                                    |
| reconnect         Автоматически переподключаться при обрыве соединения (Yes)           bandwidth_limit         Бюджет пропускной способности в битах в секунду<br>(0 – без ограничений)           ширина рабочего стола клиента, ширина окна веб-браузера в пикселях                                                                                                    |
| bandwidth_limit         Бюджет пропускной способности в битах в секунду<br>(0 – без ограничений)           ширина рабочего стола клиента, ширина окна веб-браузера в пикселях                                                                                                    |
| (0 – без ограничений)<br>Ширина рабочего стола клиента, ширина окна веб-браузера в пикселях                                                                                                    |
| Ширина рабочего стола клиента, ширина окна веб-браузера в пикселях                                                                                                    |
|                                                                                                    |
| (по умолчанию – ширина окна веб-браузера)                                                                                                    |
| Функции                                                                                                    |
| keyboard Включить ввод с клавиатуры                                                                                                    |
| Раскладка клавиатуры, которую будет использовать клиент (по                                                                                                    |
| умолчанию язык веб-браузера)                                                                                                    |
| clipboard Включить общий доступ к буферу обмена.                                                                                                    |
| printing Включить переадресацию принтера                                                                                                    |
| file_transfer Включить передачу файлов                                                                                                    |
| swap_keys Поменять местами клавиши Command и Control                                                                                                    |
| scroll_reverse_x Реверс оси X указателя мыши                                                                                                    |
| floating_menu Показывать плавающее меню                                                                                                    |
| In In Information Положение панели инструментов по умолчанию (например, top, top-                                                                                                    |
| right)                                                                                                    |
| Скрыть большую часть панели инструментов до наведения на нее                                                                                                    |
| указателя                                                                                                    |
| sound Переадресация звука с сервера («выход динамика»)                                                                                                    |
| video Разрешить использование программного декодирования видео                                                                                                    |
| Дополнительные параметры                                                                                                    |
| audio_codec Используемый аудиоформат (detected)                                                                                                    |
| encoding Кодировка изображения, например, png, jpeg, webp и т. д. (auto)                                                                                                    |
| remote_logging Отправлять важные события на сервер                                                                                                    |
| action Режим подключения, например, start, shadow (connect)                                                                                                    |
| shadow_display Дисплей, если action=shadow                                                                                                    |
| submit Показать диагностику при отключении                                                                                                    |
| start Запустить сервер                                                                                                    |
| exit_with_children Завершить сессию, когда завершается последняя команда запуска (при запуске нового ceaнca)                                                                                                    |
| exit_with_client Завершить сеанс при закрытии соединения (при запуске нового сеанса)                                                                                                    |

Значения параметров server, port и ssl отражают соединение, которое использовалось для загрузки клиента HTML5 (то, что указано в строке URL-адреса веб-браузера), и эти значения обычно не нужно изменять.

Примечание. Если в окне клиента при вводе с клавиатуры ничего не происходит, попробуйте изменить раскладку клавиатуры (параметр keyboard\_layout).

17.19.5. Графический интерфейс

Графический интерфейс хрга («Меню»  $\rightarrow$  «Приложения»  $\rightarrow$  «Интернет»  $\rightarrow$  «Хрга») (рис. 578).

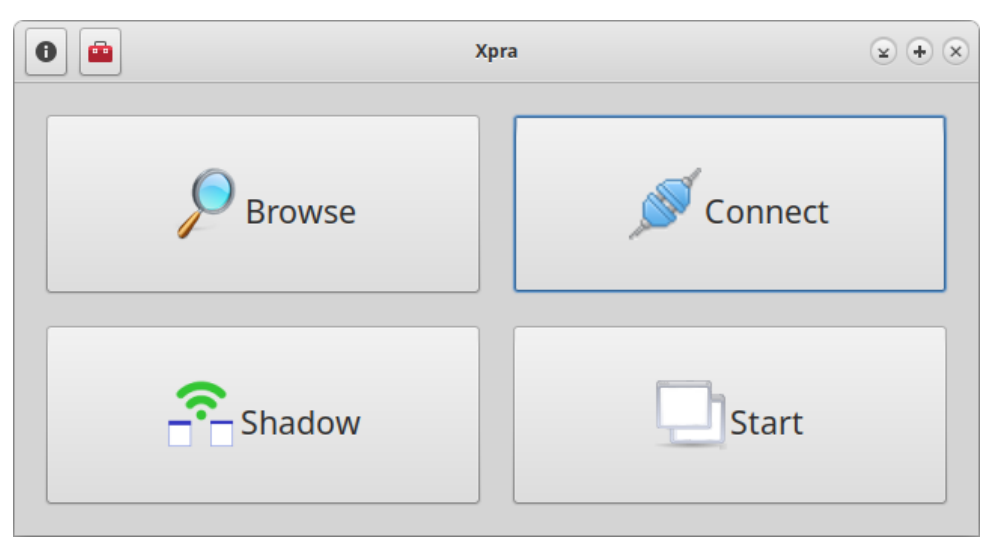

Рис. 578

«Browse» – просмотреть список и подключиться к локальному дисплею (рис. 579).

| 0                            | Хрга          |                      |          |                 |                                             | ¥ 🕈 X   |                 |
|------------------------------|---------------|----------------------|----------|-----------------|---------------------------------------------|---------|-----------------|
|                              |               |                      |          | Хр              | ra Session Browser                          |         |                 |
|                              |               |                      |          |                 |                                             |         |                 |
| Host<br>newhost.example.test | Display<br>:1 | Name<br>mate-session | Platform | Type<br>desktop | URI<br>socket:///run/user/500/xpra/1/socket | Connect | Open in Browser |

Рис. 579

### ЛКНВ.11100-01 90 03

«Connect» – подключиться к удаленному серверу (рис. 580).

| 0                | Session Launcher          | ¥ 🕈 X   |
|------------------|---------------------------|---------|
|                  | Connect to xpra se        | rver    |
| Mode: SSH 🔹      |                           |         |
| Server: user     | @ 192.168.0.190           | 22 :    |
| Server Password: | •••••                     |         |
|                  | Disable Strict Host Key C | heck    |
|                  | Auto-connect              |         |
|                  |                           |         |
| Save             | Load                      | Connect |
|                  |                           |         |

Рис. 580

«Shadow» – предоставить доступ к рабочему столу.

«Start» – запустить сервер хрга (рис. 581).

| X'                                   | Start Xpra Session |                  |   |
|--------------------------------------|--------------------|------------------|---|
| <ul> <li>Seamless Session</li> </ul> | • Desktop Session  | o Shadow Session |   |
| Host:                                | • Local System     | n Remote         |   |
| Display:                             |                    | optional         |   |
| Desktop Environment                  | : MATE             |                  | • |
| ⊠ exit with application              | n                  | exit with client |   |
| Options:                             |                    | •                |   |
| Cancel                               | Start              | Start & Attach   |   |
|                                      |                    |                  |   |

Рис. 581

Для организации полноценной инфраструктуры виртуальных рабочих столов (VDI) доступен OpenUDS, см. документ «Руководство администратора. Виртуализация и контейнеризация. ЛКНВ.11100-01 92 02».

17.20. Установка корневого сертификата

Для поддержки работы сайтов с российскими сертификатами и установки комплекта корневых сертификатов СА России достаточно установить пакет ca-certificates-digital.gov.ru:

# apt-get install ca-certificates-digital.gov.ru

В результате в хранилище доверенных сертификатов должны появиться сертификаты «Russian Trusted Root CA» и «Russian Trusted Sub CA»:

```
$ trust list |grep "Russian Trusted" -B 2 -A 2
pkcsl1:id=%E1%D1%81%E5%CE%5A%5F%04%AA%D2%E9%B6%9D%66%B1%C5%FA%AC%2C%87;
type=cert
    type: certificate
    label: Russian Trusted Root CA
    trust: anchor
    category: authority
--
pkcsl1:id=%D1%E1%71%0D%0B%2D%81%4E%6E%8A%4A%8F%4C%23%B3%4C%5E%AB%69%0B;
type=cert
    type: certificate
    label: Russian Trusted Sub CA
    trust: anchor
    category: authority
```

Сертификаты «Russian Trusted Root CA» и «Russian Trusted Sub CA» в Firefox (рис. 582).

| 🍪 🐯 Настройки                                  | × +                       |                        |                    |                           | $\sim$       | $\sim$ $\times$ |
|------------------------------------------------|---------------------------|------------------------|--------------------|---------------------------|--------------|-----------------|
| $\leftarrow$ $\rightarrow$ C $\textcircled{a}$ | 👋 Firefox about:prefer    | ences#privacy          |                    | ☆                         | ${igardown}$ | മ ≡             |
|                                                |                           |                        |                    |                           |              |                 |
|                                                |                           | Управление сертифик    | атами              |                           |              | ×               |
| Ваши сертификаты                               | Решения по аутенти        | ификации Люди          | Серверы            | Центры сертификации       |              |                 |
| У вас хранятся сертифин                        | каты, служащие для иде    | ентификации следующи   | іх центров сер     | тификации                 |              |                 |
| Имя сертификата                                |                           | Устрой                 | ство защиты        |                           |              |                 |
| ~ The Go Daddy Group,                          | Inc.                      |                        |                    |                           |              |                 |
| Go Daddy Class 2 C                             | A                         | Default T              | rust               |                           |              |                 |
| ~ The Ministry of Digital                      | l Development and Comn    | nunications            |                    |                           |              |                 |
| Russian Trusted Roo                            | ot CA                     | Default T              | rust               |                           |              |                 |
| Russian Trusted Sub                            | o CA                      | Default T              | rust               |                           |              |                 |
| The USERTRUST Netwo                            | ork                       |                        |                    |                           |              |                 |
| Пр <u>о</u> смотреть I                         | Изм <u>е</u> нить доверие | И <u>м</u> портировать | Экс <u>п</u> ортир | овать Уда <u>л</u> ить ил | и не дове    | рять            |
| I                                              |                           |                        |                    |                           |              | ок              |
|                                                |                           |                        |                    | Ус <u>т</u> ройства       | защиты       |                 |

Рис. 582 – Корневые сертификаты СА России в Firefox

1182

17.21. Выявление уязвимостей в образах контейнеров (trivy)

Trivy – сканер уязвимостей в образах контейнеров, файловых системах и репозиториях Git. Кроме того, trivy может находить ошибки в файлах конфигурации, жестко запрограммированные конфиденциальные данные, использование несовместимых лицензий в проекте.

Для установки утилиты следует выполнить команду:

# apt-get install trivy

17.21.1. Использование

Синтаксис команды trivy:

trivy <команда> [--scanners <сканер1,сканер2>] <цель>

Доступные команды:

- image (i) – сканировать образ контейнера;

- filesystem (fs) – сканировать локальную файловую систему;

- repository (repo) – сканировать git-репозиторий (удаленно);

- vm – сканировать образ виртуальной машины;

- kubernetes (k8s) – сканировать кластер кубернетес;

- aws - сканировать учетную запись AWS;

- config – сканировать файлы конфигурации;

- rootfs – сканировать rootfs;

- sbom сканировать используемые пакеты ОС и программные зависимости (SBOM);
- completion сгенерировать скрипт автозаполнения для указанной оболочки;
- module управление модулями;

- plugin – управление плагинами;

- server – режим сервера;

- version – вывести версию.

Сканеры:

- vuln – известные уязвимости (CVE) (по умолчанию);

- config – проблемы с IAC и неправильные настройки;

- secret – конфиденциальная информация и секреты (по умолчанию);

- license – лицензии на программное обеспечение.

### ЛКНВ.11100-01 90 03

Для получения подробной информации о команде можно выполнить команду:

\$ trivy <команда> --help

17.21.2. Примеры

17.21.2.1. Образы контейнеров

Сканирование образа контейнера на уязвимости:

\$ trivy image alt:p10

Сканирование образа контейнера на наличие уязвимостей HIGH и CRITICAL с сохранением результата в формате JSON в файл:

```
$ trivy image --severity HIGH,CRITICAL -f json -o test.json alt:p10
```

Вывести проблемы с лицензиями:

\$ trivy image --scanners license alt:p10

Проверка кофигурации только в метаданных образа контейнера:

\$ trivy image --scanners vuln,misconfig --image-config-scanners
misconfig alt:p10

Сканирование локального образа контейнера в Podman:

```
$ podman images
REPOSITORY TAG IMAGE ID CREATED SIZE
registry.altlinux.org/alt/nginx latest 862baa6fbed9 3 months ago 136 MB
registry.altlinux.org/alt/alt p10 ff2762c6c8cc 6 months ago 118 MB
```

\$ trivy image ff2762c6c8cc

П р и м е ч а н и е . Для возможности сканирования локальных образов, должен быть запущен podman.socket:

\$ systemctl --user start podman.socket

17.21.2.2. Клиент/сервер

Trivy может работать в режиме клиент/сервер. На сервере Trivy хранится база данных уязвимостей, а клиенту Trivy не нужно ее загружать.

Запуск сервера:

\$ trivy server --listen localhost:8081

Примечание. Для возможности подключения извне, необходимо вместо localhost указать 0.0.0.0 или IP-адрес сервера.

### ЛКНВ.11100-01 90 03

Удаленное сканирование образа:

\$ trivy image --server http://192.168.0.169:8081 alt:p10

Удаленное сканирование файловой системы:

\$ trivy fs --server http://localhost:8081 --severity CRITICAL ./

17.21.3. Локальная база данных Trivy

Пакет trivy-db содержит базу данных уязвимостей для Trivy. Базу данных Trivy, установленную из пакета, можно использовать только в клиент-серверном режиме (trivy-server должен быть запущен через trivy.service).

Для возможности использования локальной базы данных Trivy необходимо:

1) установить пакеты trivy-db и trivy-server:

# apt-get install trivy-db trivy-server

2) запустить сервер и добавить его в автозагрузку:

# systemctl enable --now trivy.server

Пример сканирования файловой системы, с использованием локальной базы данных (с машины, на которой запущен trivy-server):

\$ trivy fs --server http://localhost:4954 ./

Пример сканирования файловой системы (с удаленной машины):

\$ trivy fs --server http://192.168.0.169:4954 ./

где 192.168.0.169 – IP-адрес машины, на которой запущен trivy-server.

### 18. УПРАВЛЕНИЕ ПРОГРАММНЫМИ ПАКЕТАМИ

После установки ОС Альт СП при первом запуске доступен тот или иной набор ПО. Количество предустановленных программ зависит от набора программ конкретного дистрибутива или от выбора, сделанного при установке системы. Если интересующие программы не были обнаружены в системе, то имеется возможность доустановить их из разных источников.

Дополнительное ПО может находиться на установочном диске и (или) в специальных банках программ (репозиториях), расположенных в сети Интернет и (или) в локальной сети. Программы, размещенные в указанных источниках, имеют вид подготовленных для установки пакетов.

Для установки, удаления и обновления программ и поддержания целостности системы в ОС семейства Linux используются менеджеры пакетов типа «rpm». Для автоматизации этого процесса и применяется усовершенствованная система управления программными пакетами APT (Advanced Packaging Tool).

| $\triangle$ | Перед установкой программ внимательно ознакомьтесь с п. 18.4 «Управление |
|-------------|--------------------------------------------------------------------------|
|             | установкой (инсталляцией) компонентов программного обеспечения».         |

Автоматизация достигается созданием одного или нескольких внешних репозиториев, в которых хранятся пакеты программ и относительно которых производится сверка пакетов, установленных в системе. Репозитории могут содержать как официальную версию дистрибутива, обновляемую его разработчиками по мере выхода новых версий программ, так и локальные наработки, например, пакеты, разработанные внутри компании.

Таким образом, в распоряжении АРТ находятся две базы данных: одна описывает установленные в системе пакеты, вторая – внешний репозиторий. АРТ отслеживает целостность установленной системы и, в случае обнаружения противоречий в зависимостях пакетов, руководствуется сведениями о внешнем репозитории для разрешения конфликтов и поиска корректного пути их устранения.

Система APT состоит из нескольких утилит. Чаще всего используется утилита управления пакетами apt-get, которая автоматически определяет зависимости между пакетами и строго следит за их соблюдением при выполнении любой из следующих операций: установка, удаление или обновление пакетов.

18.1. Источники программ (репозитории)

18.1.1. Репозитории для АРТ

Репозитории, с которыми работает АРТ, отличаются от обычного набора пакетов наличием мета информации – индексов пакетов, содержащихся в репозитории, и сведений о них. Поэтому, чтобы получить всю информацию о репозитории, АРТ достаточно получить его индексы.

АРТ может работать с любым количеством репозиториев одновременно, формируя единую информационную базу обо всех содержащихся в них пакетах. При установке пакетов АРТ обращает внимание только на название пакета, его версию и зависимости, а расположение в том или ином репозитории не имеет значения. Если потребуется, АРТ в рамках одной операции установки группы пакетов может пользоваться несколькими репозиториями.

Подключая одновременно несколько репозиториев, нужно следить за тем, чтобы они были совместимы друг с другом по пакетной базе – отражали один определенный этап разработки. Совместимыми являются основной репозиторий дистрибутива и репозиторий обновлений по безопасности к данному дистрибутиву. В то же время смешение среди источников АРТ репозиториев, относящихся к разным дистрибутивам, или смешение стабильного репозитория с нестабильной веткой разработки (Sisyphus) чревато различными неожиданными трудностями при обновлении пакетов.

АРТ позволяет взаимодействовать с репозиторием с помощью различных протоколов доступа. Наиболее популярные – НТТР и FTP, однако существуют и некоторые дополнительные методы.

Для того чтобы АРТ мог использовать тот или иной репозиторий, информацию о нем нужно поместить в файл.

Файлыописанияисточниковнаходятсявкаталоге/etc/apt/sources.list.d/и имеют расширение.list, например:

altsp.list sources.list

Так же, есть файл с предопределенным именем: /etc/apt/sources.list. Утилита apt-get, в момент работы, просматривает одновременно все эти файлы.

Описания репозиториев заносятся в этот файл в следующем виде:

rpm [подпись] метод: путь база название rpm-src [подпись] метод: путь база название где:

- rpm или rpm-src тип репозитория (скомпилированные программы или исходные тексты);
- [подпись] необязательная строка-указатель на электронную подпись разработчиков. Наличие этого поля подразумевает, что каждый пакет из данного репозитория должен быть подписан соответствующей электронной подписью. Подписи описываются в файле /etc/apt/vendors.list;
- метод способ доступа к репозиторию: ftp, http, file, rsh, ssh, cdrom, copy;
- путь путь к репозиторию в терминах выбранного метода;
- база относительный путь к базе данных репозитория;
- название название репозитория.

Пример синтаксиса, описывающего источники приведен в п. 18.1.2.2.

Если первым символом идет символ комментария – строка считается простым текстом, а не описанием источника. У активной записи, в начале строки этот символ отсутствует.

Описание источника состоит из ключевых элементов:

- тип репозитория применяется пакетная система rpm (все источники описывают rpm-репозитории);
- ключ подписи пакеты в репозитории подписаны и могут быть проверены, если указать ключ. Списки доступных ключей хранятся в каталоге /etc/apt/vendors.list в файлах с расширением .list. Так же, есть файл /etc/apt/vendors.list. В примере использован ключ [cert8];

- адрес адрес расположения репозитория. Репозитории доступы несколькими способами (ftp://, http:// и rsync://). После описания способа доступа прописан адрес;
- тип данных репозиторий может содержать как исполняемые пакеты, так и пакеты для разработчиков или пакеты с данными общего характера. Тип x86\_64-i586 показывает, что в данном репозитории находятся исполняемые программы и библиотеки, собранные для 32-х разрядных систем (32bit). При использовании дистрибутива для 64-х разрядных процессоров, тип содержимого будет x86\_64. В общем случае, запись источника с выполняемыми программами и библиотеками дополняет источник с типом noarch. Этот источник предоставляет пакеты, идентичные для обеих платформ x86. Как правило, это данные, небинарные библиотеки к Perl, Python и т. п.;

- название – название репозитория.

Для добавления в sources.list репозитория на CD/DVD-носителе информации в APT предусмотрена специальная утилита – apt-cdrom. Чтобы добавить зиапись о репозитории на носителе, достаточно вставить его в привод, например, для чтения (записи) CD (DVD)-носителей информации и выполнить команды создания директории, монтирования устройства, добавления носителя, указав актуальное имя устройства:

# mkdir /media/ALTLinux

# mount /dev/носитель /media/ALTLinux/

# apt-cdrom -m add

После этого в sources.list появится запись о подключенном диске примерно такого вида:

rpm cdrom: [ALT SP Workstation 10.2 11100-01 x86\_64] / ALTLinux main

После того как список репозиториев в sources.list будет отредактирован, нужно обновить локальную базу данных АРТ о доступных пакетах, выполнив команду:

# apt-get update
В случае если в sources.list присутствует репозиторий, содержимое которого может изменяться, то прежде чем работать с АРТ, нужно синхронизировать локальную базу данных с удаленным сервером. Обновление данных осуществляется командой:

# apt-get update

Так происходит с любым постоянно разрабатываемым репозиторием, например, появляются обновления по безопасности (updates).

Локальная база данных создается заново каждый раз, когда в репозитории происходит изменение: добавление, удаление или переименование пакета. Для репозиториев, находящихся на извлекаемых носителях информации и подключенных командой apt-cdrom add, синхронизация производится единожды в момент подключения.

При установке определенного пакета АРТ производит поиск самой новой версии этого пакета во всех известных ему репозиториях вне зависимости от способа доступа к ним.

Так, если в репозитории, доступном в сети Интернет, обнаружена более новая в сравнении с компакт-диском версия программы, то АРТ начнет загружать соответствующий пакет из сети Интернет.

Поэтому, если подключение к сети Интернет отсутствует или ограничено низкой пропускной способностью канала или высокой стоимостью, то следует закомментировать строчки (добавить в начало строки символ #) в /etc/apt/sources.list, относящиеся к ресурсам в сети Интернет.

18.1.2. Добавление репозиториев с использованием терминала

18.1.2.1. Скрипт apt-repo

Для добавления репозиториев можно воспользоваться скриптом apt-repo. Для выполнения большинства команд требуются права администратора.

Просмотреть список активных репозиториев можно, выполнив команду: apt-repo list

#### ЛКНВ.11100-01 90 03

Для добавления репозитория в список активных репозиториев используется команда:

apt-repo add репозиторий

Для удаления или выключения репозитория используется команда:

apt-repo rm репозиторий

Для обновления информации о репозиториях необходимо выполнить команду: apt-repo update

Для получения более подробной справки о команде можно выполнить команду:

```
man apt-repo
```

```
ИЛИ apt-repo --help
```

18.1.2.2. Добавление репозиториев вручную

Для редактирования списка репозиториев можно отредактируйте в любом текстовом редакторе файлы из каталога /etc/apt/sources.list.d/ (см. п. 18.1.1). Нужны права администратора для изменения этих файлов.

В файле altsp.list может содержаться примерно такая информация:

```
$ cat /etc/apt/sources.list.d/altsp.list
# update.altsp.su (IVK, Moscow)
# ALT Certified 8
                                ftp://update.altsp.su/pub/distributions/ALTLinux
              [cert8]
#rpm
c10f2/branch/x86 64 classic
              [cert8]
                                ftp://update.altsp.su/pub/distributions/ALTLinux
#rpm
c10f/branch/x86 64-i586 classic
              [cert8]
                                ftp://update.altsp.su/pub/distributions/ALTLinux
#rpm
c10f2/branch/noarch classic
                               http://update.altsp.su/pub/distributions/ALTLinux
rpm
             [cert8]
c10f2/branch/x86_64 classic
                               http://update.altsp.su/pub/distributions/ALTLinux
rpm
            [cert8]
c10f2/branch/x86 64-i586 classic
                               http://update.altsp.su/pub/distributions/ALTLinux
rpm
             [cert8]
c10f2/branch/noarch classic
```

В файле /etc/apt/sources.list.d/altsp.list перечислены официальные источники программ для обновления ПИ, которые можно использовать для установки дополнительных программных пакетов с учетом ограничений лицензии на продукт.

По сути, каждая строчка соответствует некому репозиторию. Не активные репозитории – строки, начинающиеся с #rpm.

Для выключения репозитория достаточно закомментировать соответствующую строку (дописать символ решетки перед строкой). Для добавления нового репозитория необходимо дописать его вниз этого или любого другого файла.

После добавления репозиториев необходимо обновить информацию о них, выполнив команду apt-get update или apt-repo update. Для выполнения этих команд нужны права администратора.

18.1.3. Программа управления пакетами Synaptic

Программа Synaptic также может использоваться для выбора репозитория, совместимого с дистрибутивом (рис. 583). Для указания конкретного репозитория в меню «Параметры» — «Репозитории» нужно отметить один из предлагаемых вариантов и нажать кнопку «ОК». К предложенному списку можно добавить репозитории, нажав на кнопку «Создать» и введя данные.

| 3                             |                                 |              | Репозитории (от суперпользователя)                               |                         |                        |  |
|-------------------------------|---------------------------------|--------------|------------------------------------------------------------------|-------------------------|------------------------|--|
| Разрешён                      | Тип                             | Поставщик    | URI                                                              | Дистрибутив             | Раздел(ы)              |  |
|                               | rpm                             | cert8        | ftp://update.altsp.su/pub/distributions/ALTLinux/                | c10f/branch/x86_64      | classic gost           |  |
|                               | rpm                             | cert8        | ftp://update.altsp.su/pub/distributions/ALTLinux/                | c10f/branch/x86_64-i586 | classic <b>↑</b> BBepx |  |
|                               | rpm                             | cert8        | ftp://update.altsp.su/pub/distributions/ALTLinux/                | c10f/branch/noarch      | classic                |  |
| $\checkmark$                  | rpm                             | cert8        | http://update.altsp.su/pub/distributions/ALTLinux/               | c10f/branch/x86_64      | classic gost           |  |
| <b></b>                       | rpm                             | cert8        | http://update.altsp.su/pub/distributions/ALTLinux/               | c10f/branch/x86_64-i586 | classic 🕹 Вниз         |  |
|                               | rpm                             | cert8        | http://update.altsp.su/pub/distributions/ALTLinux/               | c10f/branch/noarch      | classic                |  |
|                               | rom                             |              | cdrom:IALT SP Workstation 10.2 11100-01 x86_64 build 2024-10-141 | ALTLinux                | main                   |  |
|                               |                                 | rpm          | ¢ cert8                                                          |                         | 🛔 🔹 Поставщики         |  |
| URI:                          |                                 | http://updat | e.altsp.su/pub/distributions/ALTLinux/                           |                         |                        |  |
| Дистрибут                     | Дистрибутив: c10f/branch/x86_64 |              |                                                                  |                         |                        |  |
| Раздел(ы): classic gostcrypto |                                 |              |                                                                  |                         |                        |  |
| Создать 🛱 Удалить 🗸 ОК        |                                 |              |                                                                  |                         |                        |  |

Рис. 583 – Пример списка репозиториев

После выбора и добавления репозиториев необходимо получить сведения о находящихся в них пакетах (кнопка «Получить сведения» или меню «Правка» → «Получить сведения о пакетах»). В противном случае, список доступных для установки программ будет не актуален.

18.2. Обновление информации о репозиториях в АРТ

Практически любое действие с системой АРТ начинается с обновления данных от активированных источников. Список источников нужно обновлять при поиске новой версии пакета, установке пакетов или обновлении установленных пакетов новыми версиями.

Обновление данных осуществляется командой:

# apt-get update

Программа загрузит данные с активированных источников в свой кеш. Пример:

# apt-get update

```
Получено: 1 http://update.altsp.su c10f/branch/x86 64 release [3578B]
              http://update.altsp.su c10f/branch/x86 64-i586
Получено:
           2
                                                                 release
[1033B]
Получено: 3 http://update.altsp.su c10f/branch/noarch release [2199B]
Получено 6810В за 5s (1292B/s).
Найдено http://update.altsp.su c10f/branch/x86 64/classic pkglist
Найдено http://update.altsp.su c10f/branch/x86 64/classic release
Найдено http://update.altsp.su c10f/branch/x86_64/gostcrypto pkglist
Найдено http://update.altsp.su c10f/branch/x86_64/gostcrypto release
Найдено http://update.altsp.su c10f/branch/x86_64-i586/classic pkglist
Найдено http://update.altsp.su c10f/branch/x86 64-i586/classic release
Найдено http://update.altsp.su c10f/branch/noarch/classic pkglist
Найдено http://update.altsp.su c10f/branch/noarch/classic release
Чтение списков пакетов... Завершено
Построение дерева зависимостей... Завершено
```

После выполнения этой команды, apt обновит свой кеш новой информацией.

18.3. Поиск пакетов (apt-cache)

Утилита apt-cache предназначена для поиска программных пакетов в репозитории, и позволяет искать не только по имени пакета, но и по его описанию.

Команда apt-cache search <подстрока> позволяет найти все пакеты, в именах или описании которых присутствует указанная подстрока. Пример поиска может выглядеть следующим образом:

```
$ apt-cache search ^gimp
gimp - The GNU Image Manipulation Program
libgimp - GIMP libraries
libgimp-devel - GIMP plugin and extension development kit
gimp-help-en - English help files for the GIMP
gimp-help-ru - Russian help files for the GIMP
gimp-plugin-separateplus - Improved version of the CMYK Separation
plug-in [...]
gimp-script-ISONoiseReduction - Gimp script for reducing sensor noise
[...]
```

```
gimp-plugin-gutenprint - GIMP plug-in for gutenprint
gimp-plugin-ufraw - GIMP plugin for opening and converting RAW files
[...]
Символ «^» в поисковом выражении, указывает на то, что нужно найти
```

совпадения только в начале строки (в данном случае – в начале имени пакета).

Для того чтобы подробнее узнать о каждом из найденных пакетов и прочитать его описание, можно воспользоваться командой apt-cache show, которая покажет информацию о пакете из репозитория:

```
$ apt-cache show gimp-help-ru
Package: gimp-help-ru
Section: Graphics
Installed Size: 62888647
Maintainer: Valery Inozemtsev <shrek@altlinux.ru>
Version: 2.10.0-alt1:p10+286245.100.1.1@1633083328
Pre-Depends: rpmlib(PayloadIsXz)
Provides: gimp-help-ru (= 2.10.0-alt1:p10+286245.100.1.1)
Obsoletes: gimp-help-common (< 2.10.0-alt1)
Architecture: noarch
Size: 45251404
MD5Sum: 04b5c9d3b5bb3f33822761497f58c7cf
Filename: gimp-help-ru-2.10.0-alt1.noarch.rpm
Description: Russian help files for the GIMP
Russian help files for the GIMP.
```

Команда apt-cache позволяет осуществлять поиск по русскому слову, однако в этом случае будут найдены только те пакеты, у которых есть описание на русском языке.

18.4. Управление установкой (инсталляцией) компонентов программного обеспечения

Установку пакетов может производить только администратор.

ВНИМАНИЕ!

Обновление пакетов выполняется при отсутствии нарушений целостности системы. Проверка целостности системы выполняется:

1)с помощью команды:

# integalert

При отсутствии изменений вывод команды: integrity check ОК

2) или просмотром записей osec в системном журнале с помощью команды:

# journalctl | grep osec

При отсутствии изменений в записях журнала присутствует: No changes[osec]

# ВНИМАНИЕ!

Если в системе инициализированы средства контроля целостности IMA/EVM (должны быть инициализированы), то установка/обновление пакетов должны происходить с использованием команды integrity-applier (см. п. 18.4.1).

Подробнее информацию о контроле целостности см. в документе «Руководство по комплексу средств защиты. ЛКНВ.11100-01 99 03».

Если средства контроля целостности не используются, то обновление пакетов нужно производить в следующем порядке:

1) если используется control++ (черные/белые списки), нужно выключить черные/белые списки, выполнив сброс текущего режима (просмотреть установленный режим можно, выполнив команду control++ list, активный режим будет дополнительно отмечен \*):

# control++ --reset

2) установить пакеты/обновить систему при помощи apt-get;

3) включить установленный ранее режим черного/белого списка, выполнив команду (в зависимости от вывода в шаге 1)):

# control++ blacklist

или

# control++ wl

4) выполнить команду:

# integalert fix

18.4.1. Команда integrity-applier

Для того чтобы система сохранила все настройки безопасности установку/обновление пакетов нужно производить в следующем порядке:

1) войти в ОС и от администратора (root), выполнить команду отключения подсистемы IMA/EVM (если активирована):

# integrity-remover

Система будет перезагружена.

2) установить пакеты при помощи apt-get (см. п. 18.5) или обновить пакеты:

```
# apt-get update
```

# apt-get dist-upgrade

#### ЛКНВ.11100-01 90 03

3) запустить инициализацию средств контроля целостности:

```
# integrity-applier -i
```

после выполнения данной команды будет запущен первый этап инициализации подсистемы IMA/EVM, в результате выполнения команды, система будет перезагружена;

- после перезагрузки системы выполните авторизацию в терминале и получите права суперпользователя (root);
- 5) запустить второй этап инициализации подсистемы IMA/EVM выполнить команду:

```
# integrity-applier -s
```

в результате выполнения команды, система будет перезагружена;

- 6) переименовать файл записи аудита /var/log/audit/audit.log:
  - # mv /var/log/audit/audit.log /var/log/audit/audit\_old.log

7) выполнить запуск аудита:

# service auditd start

18.5. Установка или обновление пакета командой apt

Установка пакета с помощью АРТ выполняется командой:

# apt-get install имя пакета

Перед установкой и обновлением пакетов нужно выполнить команду обновления индексов пакетов:

# apt-get update

Если пакет уже установлен и в подключенном репозитории нет обновлений для данного пакета, система сообщит об уже установленном пакете последней версии. Если в репозитории присутствует более новая версия или новое обновление – программа начнет процесс установки.

арt-get позволяет устанавливать в систему другие, пока еще не установленные пакеты, требуемые для работы. Он определяет, какие пакеты нужно установить, и устанавливает их, пользуясь всеми доступными репозиториями.

Установка пакета gimp командой apt-get install gimp приведет к следующему диалогу с АРТ:

# apt-get install gimp Чтение списков пакетов... Завершено

```
Построение дерева зависимостей... Завершено
Следующие дополнительные пакеты будут установлены:
icc-profiles libbabl libgeql libgimp libjavascriptcoreqtk2 libopenraw
libspiro libwebkitqtk2 libwmf
Следующие НОВЫЕ пакеты будут установлены:
             libbabl
    icc-profiles
                            libgimp
                                  libjavascriptcoregtk2
gimp
                     libgegl
libopenraw libspiro libweb-kitgtk2 libwmf
0 будет обновлено, 10 новых установлено, 0 пакетов будет удалено и 0 не
будет обновлено.
Нужно получить 0В/24,6МВ архивов.
     распаковки потребуется дополнительно
                                     105MB
После
                                           дискового
пространства.
Продолжить? [Y/n] у
. . .
Получено 24,6MB за 0s (44,1MB/s).
Совершаем изменения...
Preparing...
                 1: libbabl
                 2: libwmf
                 4: libwebkitgtk2
5: icc-profiles
                6: libspiro
                7: libopenraw
                8: libgegl
                 9: libgimp
                 10: gimp
Running /usr/lib/rpm/posttrans-filetriggers
Завершено.
```

Команда apt-get install имя\_пакета используется и для обновления уже установленного пакета или группы пакетов. В этом случае apt-get дополнительно проверяет, не обновилась ли версия пакета в репозитории по сравнению с установленным в системе.

При помощи АРТ можно установить и отдельный бинарный грт-пакет, не входящий ни в один из репозиториев. Для этого достаточно выполнить команду apt-get install путь\_к\_файлу.rpm. При этом АРТ проведет стандартную процедуру проверки зависимостей и конфликтов с уже установленными пакетами.

В результате операций с пакетами без использования АРТ может нарушиться целостность ОС Альт СП, и apt-get в таком случае откажется выполнять операции установки, удаления или обновления.

Для восстановления целостности ОС Альт СП нужно повторить операцию, задав опцию -f, заставляющую apt-get исправить нарушенные зависимости, удалить или заменить конфликтующие пакеты. Любые действия в этом режиме обязательно требуют подтверждения со стороны пользователя.

#### ЛКНВ.11100-01 90 03

При установке пакетов происходит запись в системный журнал вида:

apt-get: имя-пакета installed

18.6. Удаление установленного пакета командой apt

Для удаления пакета используется команда apt-get remove <имя\_пакета>. Удаление пакета с сохранением его файлов настройки производится при помощи следующей команды:

# apt-get remove <значимая часть имени пакета>

В случае, если при этом нужно полностью очистить систему от всех компонент удаляемого пакета, то применяется команда:

# apt-get remove --purge <значимая часть имени пакета>

Для того чтобы не нарушать целостность системы, будут удалены и все пакеты, зависящие от удаляемого.

В случае удаления с помощью apt-get базового компонента системы появится запрос на подтверждение операции:

# apt-get remove filesystem Чтение списков пакетов... Завершено Построение дерева зависимостей... Завершено Следующие пакеты будут УДАЛЕНЫ: [...] ВНИМАНИЕ: Будут удалены важные для работы системы пакеты Обычно этого делать не следует. Вы должны точно понимать возможные последствия! [...] 0 будет обновлено, 0 новых установлено, 1732 пакетов будет удалено и 1 не будет обновлено. Необходимо получить 0В архивов. После распаковки будет освобождено 5439МВ дискового пространства. Вы делаете нечто потенциально опасное! Введите фразу 'Yes, do as I say!' чтобы продолжить.

Каждую ситуацию, в которой АРТ выдает такое сообщение, нужно рассматривать отдельно. Однако, вероятность того, что после выполнения этой команды система окажется неработоспособной, очень велика.

При удалении пакетов происходит запись в системный журнал вида:

apt-get: имя-пакета removed

18.7. Альтернативная установка дополнительного ПО

Для установки дополнительного ПО можно использовать программу управления пакетами Synaptic. ▲ Нельзя использовать одновременно два менеджера пакетов, так как это может привести к их некорректной работе.

18.7.1. Программа управления пакетами Synaptic

Запустить программу управления пакетами Synaptic можно, выбрав пункт «Меню МАТЕ» — «Приложения» — «Параметры» — «Программа управления пакетами Synaptic».

При запуске программы необходимо ввести пароль администратора системы.

Для облегчения поиска доступные для установки программы (Рис. 584) разделены на группы, выводимые в левой части окна программы. Справа расположен список самих программ с указанием их текущего состояния:

- И синяя метка пакет уже установлен;
- белая метка пакет не установлен;
- ! синяя метка с восклицательным знаком для установленного пакета имеется обновление.

При выборе пакета из списка в нижней части отображаются сведения о нем и его описание.

| -                                 |        | Synaptic (от суперпол                 | ьзователя)             |                        |                          |
|-----------------------------------|--------|---------------------------------------|------------------------|------------------------|--------------------------|
| Файл Правка Пакет Парамет         | ры С   | правка                                |                        |                        |                          |
| C                                 | 0      | √ ≣                                   | Q                      |                        |                          |
| Получить сведения Отметить,       | для об | новления Применить Свойст             | гва Искать             |                        |                          |
| Bce                               | С      | Название пакета                       | Установленная верс     | Последняя версия       | Описание                 |
| Архивирование/Прочее              |        | 1c-preinstall                         |                        | 8.3-alt12:c10f1+32068  | Set correct environme    |
| Архивирование/Резервное ког       | ~      | aalib                                 | 1.4-alt8rc5:c10f1+3206 | 1.4-alt8rc5:c10f1+3206 | AA (Ascii Art) library   |
| Архивирование/Сжатие              |        | accel-ppp                             |                        | 1.12.0-alt6:p10+31775  | High performance PPT     |
| Архивирование/Создание CD         | ~      | acl                                   | 2.3.1-alt1:c10f1+32175 | 2.3.1-alt1:c10f1+32175 | ACL manipulation utiliti |
| Базы данных                       |        | adcli                                 |                        | 0.9.2-alt1:c10f1+32069 | Active Directory enroll  |
| Безопасность/Сети                 |        | ad-integration-themes                 |                        | 1.0-alt1:c10f2+360743  | Icon themes for AD int   |
| Вилео                             |        | admc                                  |                        | 0.17.0-alt1:c10f2+3607 | Active Directory Mana    |
| 4 ( ) +                           |        |                                       |                        |                        | •                        |
| Разделы                           | ACL    | manipulation utilities                |                        |                        |                          |
| Correspond                        | This   | nations contains about patient and    | atta du tilitian fan   |                        |                          |
| Состояние                         | This   | package contains chaci, getraci, and  | sectaci unifices for   |                        |                          |
| Происхождение                     | man    | ipulating POSIX access control lists. |                        |                        |                          |
| Фильтры пользователя              |        |                                       |                        |                        |                          |
| Результаты поиска                 |        |                                       |                        |                        |                          |
| 3005 пакетов в списке, 2064 устан | овлен  | о, 0 с ошибками. 0 для установки/о    | бновления, 0 для удал  | ения                   |                          |

Рис. 584 – Программа управления пакетами Synaptic

Перед тем как устанавливать или обновлять пакет, нужно нажать на кнопку «Получить сведения» (или комбинацию клавиш <Ctrl>+<R>), для того чтобы скачать список самых последних версий ПО.

Для начала установки двойным щелчком мыши нужно отметить неустановленный пакет в правой половине окна и нажать на кнопку «Применить».

18.8. Обновление всех установленных пакетов apt-get

Полное обновление всех установленных в системе пакетов производится при помощи команды:

# apt-get dist-upgrade

Примечание. Команда apt-get dist-upgrade обновит систему, но ядро ОС не будет обновлено (см. п. 18.11).

В случае обновления всего дистрибутива АРТ проведет сравнение системы с репозиторием и удалит устаревшие пакеты, установит новые версии присутствующих в системе пакетов, отследит ситуации с переименованиями пакетов или изменения зависимостей между старыми и новыми версиями программ. Все, что потребуется поставить (или удалить) дополнительно к уже имеющемуся в системе, будет указано в отчете apt-get, которым АРТ предварит само обновление.

18.9. Обновление всех установленных пакетов Synaptic

Synaptic поддерживает два варианта обновления системы:

- интеллектуальное обновление (рекомендуется) – попытается разрешить конфликты пакетов перед обновлением системы. Действие интеллектуального обновления аналогично действию команды apt-get dist-upgrade;

 - стандартное обновление – обновление обновит только те пакеты, которые не требуют установки дополнительных зависимостей.

По умолчанию Synaptic использует интеллектуальное обновление. Для того чтобы изменить метод обновления системы, нужно открыть диалоговое окно «Параметры» («Параметры») → «Параметры») и на вкладке «Основные» в списке «Обновить систему» выбрать требуемый способ.

Для обновления системы необходимо (рис. 585):

- 1) нажать на кнопку «Получить сведения» (или комбинацию клавиш <Ctrl>+<R>), для того чтобы скачать список самых последних версий ПО;
- 2) нажать на кнопку «Отметить для обновления» (или комбинацию клавиш <Ctrl>+<G>), для того чтобы Synaptic отметил доступные для обновления пакеты. При этом программа может вывести окно со списком вносимых изменений;
- 3) нажать на кнопку «Применить». Будет показан список изменений, который произойдет при обновлении пакетов. Тут следует обратить внимание на объем данных, который будет скачан из сети. После подтверждения Synaptic начнет загружать файлы, затем начнется непосредственно установка.

| 🤧 Synaptic (от суперпользователя) 📃 🗖 🗙                                                                                          |                 |                            |                      |                          |                                  |  |  |
|----------------------------------------------------------------------------------------------------|-----------------|----------------------------|----------------------|--------------------------|----------------------------------|--|--|
| Файл Правка Пакет Параметры Справка                                                                                              |                 |                            |                      |                          |                                  |  |  |
| C 1                                                                                                    | c 1 ¢ 7 √ 3 ≣ q |                            |                      |                          |                                  |  |  |
| Получить сведения Отметить д                                                                                                    | ұля об          | бновления Применить        | Свойства <b>Иск</b>  | ать                      |                                  |  |  |
| Bce                                                                                                    | С               | Название пакета            | Установленная верс   | Последняя версия         | Описание                         |  |  |
| System Environment/Libraries                                                                                                    |                 | 0ad                        |                      | 1:0.0.26-alt0_1_alpha.p  | Free, open-source realtime strat |  |  |
| Архивирование/Прочее                                                                                                    |                 | 0ad-data                   |                      | 1:0.0.26-alt0_3_alpha:p  | Data for 0ad: free, open-source  |  |  |
| Архивирование/Резервное ког                                                                                                    |                 | 1C_Enterprise82-monit      |                      | 0.1-alt1@1332500649      | Monit file for 1C Enterprise 8.2 |  |  |
| Архивирование/Сжатие                                                                                                    |                 | 1c-preinstall              |                      | 8.3-alt12:c10f1+32068    | Set correct environment for 1C:  |  |  |
| Архивирование/Создание CD                                                                                                    | 4               | 1c-preinstall-full         |                      | 8.3-alt12:c10f1+32068    | Set correct environment for 1C:  |  |  |
| Архивирование/Создание СD<br>Базы данных<br>Безопасность/Сети<br>Вилао<br>Состояние<br>Фильтры пользователя<br>Результаты поиска |                 |                            |                      |                          |                                  |  |  |
| 50207 пакетов в списке, 1871 устан                                                                                               | ювле            | но, 0 с ошибками. 72 для у | становки/обновления, | , 0 для удаления; 15,9 І | МВ будет использовано            |  |  |

Рис. 585 – Обновление всех установленных пакетов

18.10. Обновление ядра и модулей ядра

# 18.10.1. В консоли

Для обновления ядра ОС используется команда:

# update-kernel

Примечание. Если индексы сегодня еще не обновлялись перед выполнением команды update-kernel нужно выполнить команду apt-get update.

Если нужно обновить/установить другой тип ядра, нужно выполнить команду: update-kernel -t <новый тип ядра>

где <новый тип ядра> – std-def, un-def и т. п.

Примечание. Ключ -t и тип ядра (std-def, un-def и т.п.) следует указывать, только если нужно обновить ядро другого типа, так как по умолчанию обновляется текущий тип ядра. Узнать версию загруженного ядра можно командой:

\$ uname -r

Новое ядро загрузится только после перезагрузки системы. Если с новым ядром что-то пойдет не так, можно будет вернуться к предыдущему варианту, выбрав его в начальном меню загрузчика.

После успешной загрузки на обновленном ядре можно удалить старые ядра, выполнив команду:

# remove-old-kernels

Команда update-kernel обновит и модули ядра, если в репозитории есть обновления модулей для текущего ядра.

Установка/обновление модулей ядра выполняется командой:

apt-get install kernel-modules-<модуль>-<тип ядра>

Например, для установки модуля LiME, если текущий тип ядра un-def, следует выполнить команду:

# apt-get install kernel-modules-LiME-un-def

Примечание. Перед установкой модуляей ядра необходимо обязательно обновить ядро.

18.10.2. Графический инструмент обновления ядра

Модуль «Обновление ядра» (пакет alterator-update-kernel) реализует функционал утилиты update-kernel. Данный модуль предоставляет возможность:

- просматривать список установленных ядер;

- устанавливать, обновлять и удалять ядра;

- задавать ядро, загружаемое по умолчанию;

- устанавливать/удалять отдельные модули ядра.

Модуль «Обновление ядра» доступен как в графическом интерфейсе ЦУС (п. 7.1.1)(раздел «Система» → «Обновление ядра) (рис. 586), так и в веб-интерфейсе (п. 7.1.2) https://ip-address:8080 (рис. 587).

| 🚺 Центр                                                                                                    | р управления системой (от суперпользо                                                                                                    | вателя)                                                                             |           |
|----------------------------------------------------------------------------------------------------|----------------------------------------------------------------------------------------------------|-------------------------------------------------------------------------------------|-----------|
| 🕈 Главная 🔳 Режим эксперта 🛛 🛪 Выход                                                                                                   | q.                                                                                                    |                                                                                     | 😢 Справка |
| Релиз загруженного ядра: 6.                                                                                                    | .1.114-un-def-alt0.c10f.2                                                                                                    | Ядро загружаемое по умолчанию:                                                      |           |
| Тип загруженного ядра (flavour): u                                                                                                    | n-def                                                                                                    | 6.1.114-un-def-alt0.c10f.2                                                          |           |
| Версия загруженного ядра: 6.                                                                                                    | .1.114                                                                                                    |                                                                                     |           |
| Установленные ядра: un-def-6.1.11<br>Сделать ядро загружаемым по умо                                                                   | 4-alt0.c10f.2 💌                                                                                                    | Установленные модули drm-ancient drm-nouveau drm-nouveau drm                        | -         |
| Замечание:                                                                                                    |                                                                                                    | staging                                                                             |           |
| Чтобы сделать ядро загружаемым<br>в списке выше и нажмите кнопку<br>Перезагрузите компьютер, чтобы<br>Удалить ядро                     | по умолчанию, выберите желаемую версию<br>'Сделать ядро загружаемым по умолчанию'.<br>загрузиться с выбранным ядром.                            | dm-secdel<br>rtl8192eu<br>rtl8812au<br>rtl8821ce<br>rtl8821cu<br>rtl88x2bu<br>rtw89 |           |
| Обновить ядро<br>Замечание:                                                                                                    |                                                                                                    | Удалить мод                                                                         | іуль      |
| Чтобы установить модули или обн<br>(чтобы установить модули нужна<br>Это потребует обновления списка<br>и может занять некоторое время | новить ядро, нажмите кнопку 'Обновить ядро'<br>последняя версия ядра).<br>а пакетов доступных в репозитории<br>(зависит от скорости интернета). |                                                                                     |           |

# Рис. 586 – Интерфейс модуля «Обновление ядра»

| Релиз загруженного ядра:                                                                                          | 6.1.114-un-def-alt0.c10f.2                                                                                                    | Ядро загружаемое по умолчанию: 6.1.114-un-def-alt0.c10f.2                                                                                                    |
|----------------------------------------------------------------------------------------------------|----------------------------------------------------------------------------------------------------|----------------------------------------------------------------------------------------------------|
| Тип загруженного ядра (flavour):                                                                                  | un-def                                                                                                    |                                                                                                    |
| Версия загруженного ядра:                                                                                         | 6.1.114                                                                                                    | Установленные модули: 🔲 drm-ancient                                                                                                    |
|                                                                                                    |                                                                                                    | drm-nouveau                                                                                                    |
| установленные ядра:                                                                                               | un-def-6.1.114-alt0.c10f.2 V                                                                                                    | 🗖 drm                                                                                                    |
| Сделать ядро загружаемым п                                                                                        | ю умолчанию                                                                                                    | staging                                                                                                    |
| Замечание:                                                                                                    |                                                                                                    | dm-secdel                                                                                                    |
| Чтобы сделать ядро загружаемы                                                                                     | м по умолчанию, выберите жела<br>Спедать ядро загружаемым по у                                                                  | мую версию признию призни признию признию признию признию признию признию признию признию признию признию признию признию признию признию признию признию признию призни |
| Перезагрузите компьютер, чтобы                                                                                    | загрузиться с выбранным ядро                                                                                                    | . 🗌 rtl8812au                                                                                                    |
|                                                                                                    |                                                                                                    | rtl8821ce                                                                                                    |
|                                                                                                    |                                                                                                    | 🔲 rti8821cu                                                                                                    |
|                                                                                                    |                                                                                                    | rtl88x2bu                                                                                                    |
| Обновить ядро                                                                                                    |                                                                                                    | 🗖 rtw89                                                                                                    |
| Замечание:<br>Чтобы установить модули или обі<br>(чтобы установить модули нужна<br>Это потребует обновления списк | новить ядро, нажмите кнопку 'Об<br>последняя версия ядра).<br>а пакетов доступных в репозито<br>(заримато с скорости интерното) | овить ядро' Удалить модуль<br>ии                                                                                                    |

Рис. 587 – Веб-интерфейс модуля «Обновление ядра»

В главном окне модуля отображается ядро, загруженное по умолчанию, список установленных ядер (поле «Установленные ядра»), список установленных модулей ядра (поле «Установленные модули»).

18.10.2.1. Установка/обновление ядра и установка модулей ядра

При обновлении ядра, обновляются и модули ядра, но исходя из списка установленных для текущего ядра пакетов.

Примечание. Для установки модулей требуется последняя версия ядра.

Для того чтобы обновить ядро или установить модули ядра, нужно нажать кнопку «Обновить ядро...».

Примечание. При нажатии кнопки «Обновить ядро...» локальная база данных пакетов будет синхронизирована с удаленным репозиторием, это может занять некоторое время.

В открывшемся окне будет показано доступное к установке ядро или сообщение о том, что последниее ядро уже установлено в системе (рис. 588).

В выпадающем списке можно выбрать тип ядра. В окне «Доступные модули» отмечаются модули, которые будут установлены.

| -         |               |           | Центр управления       | системой ( | от суперпользователя) |           |
|-----------|---------------|-----------|------------------------|------------|-----------------------|-----------|
| ↑ Главная | 📕 Режим эк    | сперта    | × Выход                |            |                       | 😢 Справка |
|           |               |           |                        |            |                       |           |
| Дос       | тупное ядро:  | 6.1.114-a | lt0.c10f.2             | un-def 💌   | Доступные модули      | <b>^</b>  |
|           |               |           |                        |            | bcmwl                 |           |
|           |               |           |                        |            | ✓ dm-secdel           |           |
|           |               |           |                        |            | ✓ drm-ancient         |           |
| Пос       | леднее ядро у | /же устан | овлено в вашей системе |            | ✓ drm-nouveau         |           |
|           |               |           |                        |            | ✓ drm                 |           |
|           |               |           |                        |            |                       |           |
|           |               |           |                        |            | ✓ rti8192eu           |           |
| 06        | новить ядро   | Установ   | ить модули             |            | V rti8812au           | <b>T</b>  |
|           |               |           |                        |            |                       |           |
|           |               |           |                        |            |                       |           |
|           |               |           |                        |            | <<                    | назад     |
|           |               |           |                        |            |                       |           |
|           |               |           |                        |            |                       |           |

Рис. 588 – Доступное к установке ядро

Чтобы обновить ядро, нужно нажать кнопку «Обновить ядро». Откроется окно, в котором следует нажать кнопку «Да» для того, чтобы обновить ядро, или «Нет», чтобы отказаться от данного действия.

Установленное ядро станет загружаемым по умолчанию.

Если ядро не требует обновления, в окне «Доступные модули» можно отметить модули ядра, доступные к установке, и нажать на кнопку «Установить модули».

Новое ядро загрузится только после перезагрузки системы.

18.10.2.2. Сделать ядро загружаемым по умолчанию

В дистрибутиве можно установить несколько версий ядра одного и того же типа одновременно. После установки, или обновления ядра, старые ядра не удаляются. В случае возникновения проблем с новым ядром можно переключиться на ядро, установленное ранее.

Для этого следует выбрать нужное ядро в списке «Установленные ядра» (рис. 589) и нажать кнопку «Сделать ядро загружаемым по умолчанию».

| ( <del>R</del> .                   | Центр управления системой (от супе |
|------------------------------------|------------------------------------|
| ↑ Главная 📕 Режим эксперта × Выход |                                    |
| Релиз загруженного ядра:           | 6.1.114-un-def-alt0.c10f.2         |
| Тип загруженного ядра (flavour):   | un-def                             |
| Версия загруженного ядра:          | 6.1.114                            |
| Установленные ядра: un-def-6.1     | .114-alt0.c10f.2                   |
| Сделать ядро загружа un-def-6.1    | .111-alt0.c10f.2                   |
| Замечание:                         |                                    |

Рис. 589 - Список «Установленные ядра»

## 18.10.2.3. Удаление ядра

Накопленный при обновлениях набор ранее установленных ядер можно удалить для освобождения дискового пространства. Для этого следует выбрать нужное ядро в списке «Установленные ядра» и нажать кнопку «Удалить ядро».

18.10.2.4. Удаление модулей ядра

При установке ОС автоматически устанавливаются модули для различных аппаратных средств, включая различные модели видеокарт. Для уменьшения нагрузки при обновлениях неиспользуемые модули можно удалить. Для этого в списке «Установленные ядра» следует выбрать ядро, модули которого нужно удалить, затем в списке «Установленные модули» (рис. 590) выделить удаляемые модули и нажать на кнопку «Удалить модуль».

## ЛКНВ.11100-01 90 03

| Цен                                                                                                    | нтр управления системой (от суперпользо                                                                                                    | рвателя)                                                                              |           |
|----------------------------------------------------------------------------------------------------|----------------------------------------------------------------------------------------------------|---------------------------------------------------------------------------------------|-----------|
| Главная 📕 Режим эксперта × Вы                                                                                               | ход                                                                                                    | a                                                                                     | የ Справка |
| Релиз загруженного ядра:                                                                                                    | 6.1.114-un-def-alt0.c10f.2                                                                                                    | ядро загружаемое по умолчанию:                                                        |           |
| Тип загруженного ядра (flavour):                                                                                            | un-def                                                                                                    | 6.1.114-un-det-alt0.c10t.2                                                            |           |
| Версия загруженного ядра:                                                                                                   | 6.1.114                                                                                                    |                                                                                       |           |
| Установленные ядра: un-def-6.1                                                                                              | .114-alt0.c10f.2                                                                                                    | Установленные модули<br>drm-ancient                                                   | _         |
| Сделать ядро загружаемым по у                                                                                               | имолчанию                                                                                                    | drm-nouveau                                                                           |           |
| Замечание:                                                                                                    |                                                                                                    | staging                                                                               |           |
| Чтобы сделать ядро загружаем<br>в списке выше и нажмите кног<br>Перезагрузите компьютер, что                                | ым по умолчанию, выберите желаемую версию<br>іку 'Сделать ядро загружаемым по умолчанию'.<br>бы загрузиться с выбранным ядром.                            | dm-secdel<br>rtl8192eu<br>rtl8812au<br>rtl8821ce<br>✓ rtl8821cu<br>rtl88x2bu<br>rtw89 |           |
| Обновить ядро<br>Замечание:                                                                                                 |                                                                                                    | Удалить мо;                                                                           | цуль      |
| Чтобы установить модули или<br>(чтобы установить модули нуж<br>Это потребует обновления спи<br>и может занять некоторое вре | обновить ядро, нажмите кнопку 'Обновить ядро'<br>на последняя версия ядра).<br>ска пакетов доступных в репозитории<br>мя (зависит от скорости интернета). |                                                                                       |           |

Рис. 590 - Выбор модуля в списке «Установленные модули»

## 18.11. Обновление изолированного окружения (chrooted environment)

Команда update\_chrooted --list выводит список всех типов модулей для update\_chrooted, которые установлены в системе:

# update\_chrooted --list
List of registered types: all conf lib

С помощью команды update\_chrooted <имя\_типа> можно выполнить все модули указанного типа.

После изменения общесистемных конфигурационных файлов типа /etc/resolv.conf, для того чтобы синхронизировать эти изменения во всех многочисленных chrooted environments следует выполнить команду:

# update\_chrooted conf

После изменения системных библиотек следует выполнить команду:

# update\_chrooted lib

Для синхронизации изменений конфигурационных файлов и системных библиотек следует выполнить команду:

# update\_chrooted all

18.12. Проверка подлинности пакетов

Подлинность пакетов при обновлении обеспечивается средствами кодирования, подтверждающих как целостность самих пакетов, так и целостность индексов, описывающих репозитории.

Ключевая информация для проверки подлинности распространяется вместе с дистрибутивом на сертифицированном носителе и защищена от потенциальной подмены при передаче по каналам связи.

Проверить подлинность и целостность пакета можно командой:

# rpm -vK имя пакета

18.13. Получение уведомлений о выходе обновлений

Информирование потребителей о мерах, направленных на нейтрализацию выявленных уязвимостей ПИ ОС Альт СП, и выпускаемых обновлениях выполняется путем публикации информации на официальном сайте предприятияразработчика (https://altsp.su) или по электронной почте.

18.14. Обновление систем, не имеющих выхода в Интернет

Обновление систем, не имеющих выхода в Интернет осуществляется в соответствии с п. 8.7.4.

18.15. Единая команда управления пакетами (ерт)

ерт – единая команда управления пакетами. Основное предназначение: унифицировать управление пакетами в дистрибутивах с разными пакетными менеджерами. ерт упрощает процедуру управления пакетами, особенно полезна для тех, кто работает с множеством дистрибутивов, может использоваться в скриптах и установщиках, сервисных программах, в повседневном администрировании различных систем. Кроме того, в ерт добавлены типовые операции, которые, например, в случае использования арt, потребовали бы ввода более одной команды.

Установка выполняется командой:

# apt-get install eepm

#### ЛКНВ.11100-01 90 03

Включает в себя следующую функциональность:

- управление пакетами (установка – удаление – поиск);

- управление репозиториями (добавление – удаление – обновление – список);

- управление системными сервисами (включение – выключение – список).

Список поддерживаемых пакетных менеджеров: rpm, deb, tgz, tbz, tbz2, apk, pkg.gz.

Список команд ерт -- help представлен в таблице 108.

| Описание операции                              | Команда ерт           | Команда ОС Альт СП             |
|------------------------------------------------|-----------------------|--------------------------------|
| Установка пакета по названию в систему         | epm -i (package)      | apt-get install (package)      |
| Установка файла пакета<br>в систему            | epm -i (package file) | apt-get install (package file) |
| Удаление пакета из<br>системы                  | epm -e (package)      | apt-get remove (package)       |
| Поиск пакета в репозитории                     | epm -s (text)         | apt-cache search (text)        |
| Проверка наличия пакета в системе              | epm -q (package)      | rpm -qa (pipe) grep (package)  |
| Список установленных пакетов                   | epm -qa               | rpm -qa                        |
| Поиск по названиям установленных пакетов       | epm -qp <word></word> | grep <word></word>             |
| Принадлежность файла к (установленному) пакету | epm -qf (file)        | rpm -qf (file)                 |
| Поиск, в каком пакете есть указанный файл      | epm -sf <file></file> |                                |
| Список файлов в<br>(установленном) пакете      | epm -ql (package)     | rpm -ql (package)              |
| Вывести информацию о пакете                    | epm -qi (package)     | apt-cache show (package)       |
| Обновить дистрибутив                           | epm upgrade           | apt-get dist-upgrade           |

## Таблица 108 – Список команд ерт --help

### Примеры:

- # epms name subtext BUIIOJIHSET epms name | grep subtest
- # epms name ^subtext ВЫПОЛНЯСТ epms name | grep -v subtest
- # epms "name1 name2" ВЫПОЛНЯЕТ ПОИСК ИМЕННО ТАКОГО СОЧЕТАНИЯ.

# 19. ОГРАНИЧЕНИЕ ДЕЙСТВИЙ ПОЛЬЗОВАТЕЛЯ

19.1. Определение параметров уничтожения данных

Для пользователей нужно запретить использование команды rm. Для этого нужно выполнить команду:

# chmod o-x /bin/rm

Команда srm предназначена для удаления данных без возможности их восстановления. srm выполняет безопасную перезапись/переименование/удаление целевого файла(ов). Использование команды srm аналогично использованию rm.

Команда shred переписывает несколько раз файл, скрывая его содержимое, для того, чтобы сделать более трудоемким процесс восстановления данных даже в случае использования специального оборудования для восстановления:

shred [ОПЦИЯ] ФАЙЛ [...]

Стандартные опции для запуска команды:

- 1)-f, --force изменить права для разрешения записи, если нужно;
- 2)-n, --iterations=N переписать N раз вместо указанных (25) по умолчанию;

3)-s, --size=N-очистить N байт (возможны суффиксы вида K, M, G);

4)-и, -- remove - обрезать и удалить файл после перезаписи;

5)-v, --verbose – показывать индикатор прогресса;

6)-х, --ехаст – не округлять размеры файлов до следующего целого блока;

7) - z, --zero - перезаписать в конце с нулями, чтобы скрыть перемешивание. Если файл задан как -, перемешивать стандартный вывод.

Удаляет ФАЙЛЫ если указан --remove (-u). По умолчанию файлы не удаляются, так как часто обрабатываются файлы-устройства вроде /dev/hda, а такие файлы нельзя удалять.

Команда sfill выполняет безопасную перезапись свободного пространства на разделе, в котором находится указанная директория и всех свободных индексных дескрипторов (inode) указанного каталога. Процесс удаления данных выглядит следующим образом:

- 1 проход с 0xff (все данные затираются значением 0xff);

- 5 случайных проходов с /dev/urandom используя RNG;

- 27 проходов со значениями Питера Гутмана;

- обрезает файл.

Стандартные опции для запуска команды:

1) -d – игнорировать специальные файлы "." и "..";

2) - f – быстрый (и небезопасный режим);

3) -1 – выполнить только два прохода, с 0xff и случайное заполнение;

4) -1 -1 – выполнить только случайное заполнение (один проход);

5) - г – выполнить в рекурсивном режиме, удалить все подкаталоги;

6) - v - подробный режим;

7) – z – последний проход заполняет нулями, а не случайными данными.

Пользователю запрещено определять параметры уничтожения данных. Эти параметры определяет администратор.

Для определения параметров уничтожения данных в системе созданы скрипты с предопределенными настройками уничтожения данных, для их переопределения администратор должен внести правки в файл /etc/sysconfig/s rm.

 $\Pi$  р и м е ч а н и е . Должен быть установлен пакет altsp-test-scripts.

Пользователи для удаления данных должны использовать команды s\_rm u s\_fill.

# 20. КОНТРОЛЬНЫЕ ХАРАКТЕРИСТИКИ РАЗВЕРНУТОЙ ОС АЛЬТ СП

После установки нужно проверить корректность развертывания ОС Альт СП путем подсчета и сличения контрольных характеристик установленных файлов. Подробнее см. в документе «Руководство по комплексу средств защиты. ЛКНВ.11100-01 99 03».

В качестве контрольной характеристики файла выступает контрольная сумма.

Подробнее об интегральных контрольных суммах ПИ, расположении пофайловых отчетов подсчета, алгоритме подсчета контрольных сумм приведено в документах «Формуляр. ЛКНВ.11100-01 30 01» и «Руководство по комплексу средств защиты. ЛКНВ.11100-01 99 03».

Информацию о применении критических обновлений ОС Альт СП нужно внести в раздел «Особые отметки» документа «Формуляр. ЛКНВ.11100-01 30 01».

#### ЛКНВ.11100-01 90 03

#### 21. ОСНОВЫ АДМИНИСТРИРОВАНИЯ LINUX

21.1. Общие принципы работы ОС

21.1.1. Процессы и файлы

ОС Альт СП является многопользовательской интегрированной системой. Это значит, что она разработана в расчете на одновременную работу нескольких пользователей.

Пользователь может либо сам работать в системе, выполняя некоторую последовательность команд, либо от его имени могут выполняться прикладные процессы.

Пользователь взаимодействует с системой через командный интерпретатор. Командный интерпретатор представляет собой прикладную программу, которая принимает от пользователя команды или набор команд и транслирует их в системные вызовы к ядру системы. Интерпретатор позволяет пользователю просматривать файлы, передвигаться по дереву файловой системы, запускать прикладные процессы. Все командные интерпретаторы UNIX имеют развитый командный язык и позволяют писать достаточно сложные программы, упрощающие процесс администрирования системы и работы с ней.

21.1.1.1. Процессы функционирования ОС

Все программы, которые выполняются в текущий момент времени, называются процессами. Процессы можно разделить на два основных класса: системные процессы и пользовательские процессы.

Системные процессы – программы, решающие внутренние задачи ОС, например, организацию виртуальной памяти на диске или предоставляющие пользователям те или иные сервисы (процессы-службы).

Пользовательские процессы – процессы, запускаемые пользователем из командного интерпретатора для решения задач пользователя или управления системными процессами. Linux изначально разрабатывался как многозадачная система.

Он использует технологии, опробованные и отработанные другими реализациями UNIX, которые существовали ранее.

Фоновый режим работы процесса – режим, когда программа может работать без взаимодействия с пользователем. В случае необходимости интерактивной работы с пользователем (в общем случае) процесс будет «остановлен» ядром, и работа его продолжается только после переведения его в «нормальный» режим работы.

21.1.1.2. Файловая система ОС

В ОС использована файловая система Linux, которая, в отличие от файловых систем DOS и Windows, является единым деревом. Корень этого дерева – каталог, называемый гооt и обозначаемый /.

Части дерева файловой системы могут физически располагаться в разных разделах разных дисков или вообще на других компьютерах – для пользователя это прозрачно. Процесс присоединения файловой системы раздела к дереву называется монтированием, удаление – размонтированием. Например, файловая система CD-ROM в дистрибутиве монтируется по умолчанию в каталог /media/cdrom (путь в дистрибутиве обозначается с использованием /, а не \, как в DOS/Windows).

Текущий каталог обозначается ./.

21.1.1.3. Структура каталогов

Корневой каталог /:

- /bin-командные оболочки (shell), основные утилиты;
- /boot содержит ядро системы;
- /dev псевдофайлы устройств, позволяющие работать с устройствами напрямую. Файлы в /dev создаются сервисом udev;
- /etc общесистемные конфигурационные файлы для большинства программ в системе;
- /etc/rc?.d, /etc/init.d, /etc/rc.boot, /etc/rc.d каталоги, где расположены командные файлы, выполняемые при запуске системы или при смене ее режима работы;

- /etc/passwd база данных пользователей, в которой содержится информация об имени пользователя, его настоящем имени, личном каталоге, его зашифрованный пароль и другие данные;
- /etc/shadow теневая база данных пользователей. При этом информация из файла /etc/passwd перемещается в /etc/shadow, который недоступен для чтения всем, кроме пользователя root. В случае использования альтернативной схемы управления теневыми паролями (TCB), все теневые пароли для каждого пользователя располагаются в каталоге /etc/tcb/имя пользователя/shadow;
- /home домашние каталоги пользователей;
- /lib содержит файлы динамических библиотек, которые нужны для работы большей части приложений, и подгружаемые модули ядра;
- /lost+found восстановленные файлы;
- /media подключаемые носители (каталоги для монтирования файловых систем сменных устройств);
- /mnt точки временного монтирования;
- /opt вспомогательные пакеты;
- /proc виртуальная файловая система, хранящаяся в памяти компьютера при загруженной ОС. В данном каталоге расположены самые свежие сведения обо всех процессах, запущенных на компьютере;
- /root домашний каталог администратора системы;
- /run файлы состояния приложений;
- /sbin-набор программ для административной работы с системой (системные утилиты);
- /selinux-виртуальная файловая система SELinux;
- /srv-виртуальные данные сервисных служб;
- /sys-файловая система, содержащая информацию о текущем состоянии системы;
- /tmp-временные файлы;

#### ЛКНВ.11100-01 90 03

- /usr пользовательские двоичные файлы и данные, используемые только для чтения (программы и библиотеки);
- /var файлы для хранения изменяющихся данных (рабочие файлы программ, очереди, журналы).

Каталог /usr:

- /usr/bin дополнительные программы для всех учетных записей;
- /usr/sbin команды, используемые при администрировании системы и не предназначенные для размещения в файловой системе root;
- /usr/local место, где рекомендуется размещать файлы, установленные без использования пакетных менеджеров, внутренняя организация каталогов практически такая же, как и корневого каталога;
- /usr/man каталог, где хранятся файлы справочного руководства man;
- /usr/share каталог для размещения общедоступных файлов большей части приложений.

Каталог /var:

- /var/log каталог для регистрации сообщений, системный журнал;
- /var/spool каталог для хранения файлов, находящихся в очереди на обработку для того или иного процесса (очереди печати, непрочитанные или не отправленные письма, задачи cron и т. д.).

21.1.1.4. Организация файловой структуры

Система домашних каталогов пользователей помогает организовывать безопасную работу пользователей в многопользовательской системе. Вне своего домашнего каталога пользователь обладает минимальными правами (обычно чтение и выполнение файлов) и не может нанести ущерб системе, например, удалив или изменив файл.

Кроме файлов, созданных пользователем, в его домашнем каталоге обычно содержатся персональные конфигурационные файлы некоторых программ.

Маршрут (путь) – это последовательность имен каталогов, представляющая собой путь в файловой системе к данному файлу, где каждое следующее имя отделяется от предыдущего наклонной чертой (слешем). Если название маршрута начинается со слеша, то путь в искомый файл начинается от корневого каталога всего дерева системы. В обратном случае, если название маршрута начинается непосредственно с имени файла, то путь к искомому файлу должен начаться от текущего каталога (рабочего каталога).

Имя файла может содержать любые символы за исключением косой черты (/). Однако следует избегать применения в именах файлов большинства знаков препинания и непечатаемых символов. При выборе имен файлов рекомендуется ограничиться следующими символами:

- строчные и ПРОПИСНЫЕ буквы. Следует обратить внимание на то, что регистр всегда имеет значение;

- символ подчеркивания (\_);

- точка (.).

Для удобства работы точку можно использовать для отделения имени файла от расширения файла. Данная возможность может быть нужна пользователям или некоторым программам, но не имеет значение для shell.

21.1.1.5. Имена дисков и разделов

Все физические устройства компьютера отображаются в каталог /dev файловой системы дистрибутива. Диски (в том числе IDE/SATA/SCSI/SAS жесткие диски, USB-диски) имеют имена:

- /dev/sda-первый диск;

- /dev/sdb-второй диск;

-ит.д.

Диски обозначаются /dev/sdx, где X-a, b, c, d, e, ... в зависимости от порядкового номера диска на шине.

Раздел диска обозначается числом после его имени. Например, /dev/sdb4четвертый раздел второго диска. 21.1.1.6. Разделы для работы ОС

Для работы ОС на жестком диске (дисках) должны быть созданы, по крайней мере, два раздела: корневой (то есть тот, который будет содержать каталог /) и раздел подкачки (swap). Размер последнего, как правило, составляет от однократной до двукратной величины оперативной памяти компьютера. Если на диске много свободного места, то можно создать отдельные разделы для каталогов /usr, /home, /var.

21.1.2. Командные оболочки (интерпретаторы)

Для управления ОС используются командные интерпретаторы (shell).

После входа в систему, увидите приглашение – строку, содержащую символ «\$» (далее этот символ будет обозначать командную строку). Программа ожидает ваших команд. Роль командного интерпретатора – передавать ваши команды операционной системе. По своим функциям он соответствует command.com в DOS, но несравненно мощнее. При помощи командных интерпретаторов можно писать небольшие программы – сценарии (скрипты). В Linux доступны следующие командные оболочки:

- bash – самая распространенная оболочка под linux. Она ведет историю команд и предоставляет возможность их редактирования;

- pdksh – клон korn shell, хорошо известной оболочки в UNIX системах.

Проверить, какая оболочка используется в данный момент можно, выполнив команду:

\$ echo \$SHELL

Оболочкой по умолчанию является Bash (Bourne Again Shell) – самая распространенная оболочка под Linux, которая ведет историю команд и предоставляет возможность их редактирования.

21.1.3. Командная оболочка Bash

В Bash имеется несколько приемов для работы со строкой команд. Например, можно использовать следующие сочетания клавиш:

- <Ctrl>+<A>- перейти на начало строки;

#### ЛКНВ.11100-01 90 03

- <Ctrl>+<U>-удалить текущую строку;

- <Ctrl>+<C>- остановить текущую задачу.

Для ввода нескольких команд одной строкой можно использовать разделитель «;». По истории команд можно перемещаться с помощью клавиш  $\uparrow$  («вверх») и  $\downarrow$  («вниз»).

Чтобы найти конкретную команду в списке набранных, не пролистывая всю историю, можно нажать <Ctrl>+<R> и начать вводить символы ранее введенной команды.

Для просмотра истории команд можно воспользоваться командой history. Команды, присутствующие в истории, отображаются в списке пронумерованными. Чтобы запустить конкретную команду нужно набрать:

```
!номер команды
Если ввести:
!!
```

запустится последняя из набранных команд.

В Bash имеется возможность самостоятельного завершения имен команд из общего списка команд, что облегчает работу при вводе команд, в случае, если имена программ и команд слишком длинны. При нажатии клавиши <Tab> Bash завершает или каталога, имя команды, программы если не существует нескольких вариантов. Например, чтобы альтернативных использовать программу декомпрессии gunzip, можно набрать следующую команду:

gu

Затем нажать клавишу <Tab>. Так как в данном случае существует несколько возможных вариантов завершения команды, то нужно повторно нажать клавишу <Tab>, чтобы получить список имен, начинающихся с gu.

В предложенном примере можно получить следующий список:

\$ gu guile gunzip gupnp-binding-tool

Если набрать: n (gunzip-это единственное имя, третьей буквой которого является «n»), а затем нажать клавишу <Tab>, то оболочка самостоятельно дополнит имя. Чтобы запустить команду нужно нажать <Enter>.

Программы, вызываемые из командной строки, Bash ищет в каталогах, определяемых в системной переменной \$PATH. По умолчанию в этот перечень каталогов не входит текущий каталог, обозначаемый ./ (точка слеш) (если только не выбран один из двух самых слабых уровней защиты). Поэтому, для запуска программы из текущего каталога, нужно использовать команду (в примере запускается команда prog):

./prog

21.1.4. Стыкование команд в системе Linux

21.1.4.1. Стандартный ввод и стандартный вывод

Многие команды системы имеют так называемые стандартный ввод (standard input) и стандартный вывод (standard output), часто сокращаемые до stdin и stdout. Ввод и вывод здесь – это входная и выходная информация для данной команды. Программная оболочка делает так, что стандартным вводом является клавиатура, а стандартным выводом – экран монитора.

Пример с использованием команды cat. По умолчанию команда cat читает данные из всех файлов, которые указаны в командной строке, и посылает эту информацию непосредственно в стандартный вывод (stdout). Следовательно, команда:

```
cat history-final masters-thesis
```

выведет на экран сначала содержимое файла history-final, а затем-файла masters-thesis.

Если имя файла не указано, программа cat читает входные данные из stdin и возвращает их в stdout.

Пример:

```
cat
Hello there.
Hello there.
Bye.
Ctrl-D
```

Каждую строку, вводимую с клавиатуры, программа cat немедленно возвращает на экран. При вводе информации со стандартного ввода конец текста сигнализируется вводом специальной комбинации клавиш, как правило, <</td>

<Ctrl>+<D>. Сокращенное название сигнала конца текста – ЕОТ (end of text).

21.1.4.2. Перенаправление ввода и вывода

При необходимости можно перенаправить стандартный вывод, используя символ >, и стандартный ввод, используя символ <.

Фильтр (filter) – программа, которая читает данные из стандартного ввода, некоторым образом их обрабатывает и результат направляет на стандартный вывод. Когда применяется перенаправление, в качестве стандартного ввода и вывода могут выступать файлы. Как указывалось выше, по умолчанию, stdin и stdout относятся к клавиатуре и к экрану соответственно. Программа sort является простым фильтром – она сортирует входные данные и посылает результат на стандартный вывод. Совсем простым фильтром является программа cat – она ничего не делает с входными данными, а просто пересылает их на выход.

21.1.4.3. Использование состыкованных команд

Стыковку команд (pipelines) осуществляет командная оболочка, которая stdout первой команды направляет на stdin второй команды. Для стыковки используется символ |. Направить stdout команды ls на stdin команды sort:

```
ls | sort -r
notes
masters-thesis
history-final
english-list
```

Вывод списка файлов частями:

ls /usr/bin | more

Если нужно вывести на экран последнее по алфавиту имя файла в текущем каталоге, можно использовать следующую команду:

ls | sort -r | head -1 notes

где команда head -1 выводит на экран первую строку получаемого ей входного потока строк (в примере поток состоит из данных от команды ls), отсортированных в обратном алфавитном порядке.

#### ЛКНВ.11100-01 90 03

21.1.4.4. Недеструктивное перенаправление вывода

Эффект от использования символа > для перенаправления вывода файла является деструктивным; т. е., команда ls > file-list уничтожит содержимое файла file-list, если этот файл ранее существовал, и создаст на его месте новый файл. Если вместо этого перенаправление будет сделано с помощью символов >>, то вывод будет приписан в конец указанного файла, при этом исходное содержимое файла не будет уничтожено.

Примечание. Перенаправление ввода и вывода и стыкование команд осуществляется командными оболочками, которые поддерживают использование символов >, >> и |. Сами команды не способны воспринимать и интерпретировать эти символы.

21.2. Режим суперпользователя

21.2.1. Пользователи ОС

Linux – система многопользовательская, а потому пользователь – ключевое понятие для организации всей системы доступа в Linux. Файлы всех пользователей в Linux хранятся раздельно, у каждого пользователя есть собственный домашний каталог, в котором он может хранить свои данные. Доступ других пользователей к домашнему каталогу пользователя может быть ограничен.

Суперпользователь в Linux – это выделенный пользователь системы, на которого не распространяются ограничения прав доступа. Именно суперпользователь имеет возможность произвольно изменять владельца и группу файла. Ему открыт доступ на чтение и запись к любому файлу или каталогу системы.

Среди учетных записей Linux всегда есть учетная запись суперпользователя – root. Поэтому вместо «суперпользователь» часто говорят «root». Множество системных файлов принадлежат root, множество файлов только ему доступны для чтения или записи. Пароль этой учетной записи – одна из самых больших драгоценностей системы. Именно с ее помощью системные администраторы выполняют самую ответственную работу.

21.2.2. Назначение режима суперпользователя

Системные утилиты, например, такие, как ЦУС или программа управления пакетами Synaptic, настройки КСЗ ОС требуют для своей работы привилегий суперпользователя, потому что они вносят изменения в системные файлы. При их запуске выводится запрос/диалоговое окно с запросом пароля системного администратора.

21.2.3. Получение прав суперпользователя

Существует два различных способа получить права суперпользователя.

Первый – это зарегистрироваться в системе под именем root в командной строке.

Второй способ – воспользоваться специальной утилитой su (shell of user), которая позволяет выполнить одну или несколько команд от лица другого пользователя. По умолчанию эта утилита выполняет команду sh от пользователя root, то есть запускает командный интерпретатор. Отличие от предыдущего способа в том, что всегда известно, кто именно запускал su, а значит, ясно, кто выполнил определенное административное действие.

В некоторых случаях удобнее использовать не su, а утилиту sudo, которая позволяет выполнять только заранее заданные команды.

Примечание. Для того чтобы воспользоваться командами su и sudo, нужно быть членом группы wheel. Пользователь, созданный при установке системы, по умолчанию уже включен в эту группу.

21.2.4. Переход в режим суперпользователя

Для перехода в режим суперпользователя наберите в терминале команду su -. Синтаксис:

su [-] [name [arg...]]

Чтобы вернуться к правам пользователя, нужно ввести следующую команду: exit

Если воспользоваться командой su без ключа, то происходит вызов командного интерпретатора с правами root. При этом значение переменных

окружения, в частности \$PATH, остается таким же, как у пользователя: в переменной \$PATH не окажется каталогов /sbin, /usr/sbin, без указания полного имени будут недоступны команды route, shutdown, mkswap и другие. Более того, переменная \$HOME будет указывать на каталог пользователя, все программы, запущенные в режиме суперпользователя, сохранят свои настройки с правами root в каталоге пользователя, что в дальнейшем может вызвать проблемы.

Чтобы избежать этого, следует использовать su –. В этом режиме su запустит командный интерпретатор в качестве login shell, и он будет вести себя в точности так, как если бы в системе зарегистрировался root.

21.3. Управление пользователями

Подробнее о средствах управления учетными записями пользователей смотрите в документе «Руководство по комплексу средств защиты. ЛКНВ.11100-01 99 03».

21.4. Система инициализации systemd и sysvinit

21.4.1. Запуск операционной системы

21.4.1.1. Запуск системы

Алгоритм запуска компьютера:

1) BIOS (БСВВ) компьютера;

2) загрузчик системы (например, LILO, GRUB или другой). В загрузчике можно задать параметры запуска системы (см. п. 6.1);

3) загрузка ядра Linux;

4) запускается на выполнение первый процесс в системе – init.

Ядром запускается самая первая программа в системе init. Ее задачей является запуск новых процессов и повторный запуск завершившихся. Можно просмотреть, где расположился init в иерархии процессов системы, введите команду: pstree.

От конфигурации init зависит, какая система инициализации будет использована.

### 21.4.1.2. Система инициализации

Система инициализации – это набор скриптов, которые будут выполнены при старте системы.

Существуют разные системы инициализации, наиболее популярной системой являются sysvinit и ее модификации. systemd разрабатывается как замена для sysVinit.

В ОС Альт СП используется sysvinit (от System V init).

System V – классическая схема инициализации, на которой базируются многие дистрибутивы. Привычна и довольно проста для понимания: init описывает весь процесс загрузки в своем конфигурационном файле /etc/inittab, откуда вызываются другие программы и скрипты на определенном этапе запуска.

21.4.2. Примеры команд управления службами, журнал в systemd

Обратите внимание, что команды service и chkconfig продолжат работать в systemd практически без изменений. Тем не менее, в таблице 109 показано как выполнить те же действия с помощью встроенных утилит systemctl.

| Tat | блица | 109 - | Команды | управлени | ия службами |
|-----|-------|-------|---------|-----------|-------------|
|     | 1     |       | 7 1     |           | 1           |

| Команды sysvinit           | Команды systemd                   | Примечания                                                                                                  |
|----------------------------|-----------------------------------|----------------------------------------------------------------------------------------------------|
| service frobozz<br>start   | systemctl start frobozz.service   | Используется для<br>запуска службы (не<br>перезагружает<br>постоянные).                                     |
| service frobozz stop       | systemctl stop frobozz.service    | Используется для<br>остановки службы (не<br>перезагружает<br>постоянные).                                   |
| service frobozz<br>restart | systemctl restart frobozz.service | Используется для<br>остановки и<br>последующего<br>запуска службы.                                          |
| service frobozz<br>reload  | systemctl reload frobozz.service  | Если поддерживается,<br>перезагружает файлы<br>конфигурации без<br>прерывания<br>незаконченных<br>операций. |

# ЛКНВ.11100-01 90 03

# Окончание таблицы 109

| Команды sysvinit               | Команды systemd                                                                                                    | Примечания                                                                                                    |
|--------------------------------|----------------------------------------------------------------------------------------------------|----------------------------------------------------------------------------------------------------|
| service frobozz<br>condrestart | systemctl condrestart<br>frobozz.service                                                                                     | Перезапускает службу, если она уже работает.                                                                                                    |
| service frobozz<br>status      | systemctl status frobozz.service                                                                                             | Сообщает, запущена ли<br>уже служба.                                                                                                    |
| ls<br>/etc/rc.d/init.d/        | <pre>systemctl list-unit-files type=service (preferred) ls /lib/systemd/system/*.service /etc/systemd/system/*.service</pre> | Используется для<br>отображения списка<br>служб, которые можно<br>запустить или<br>остановить.<br>Используется для<br>отображения списка<br>всех служб. |
| chkconfig frobozz<br>on        | systemctl enable frobozz.service                                                                                             | Включает службу во<br>время следующей<br>перезагрузки, или<br>любой другой триггер.                                                                     |
| chkconfig frobozz<br>off       | systemctl disable frobozz.service                                                                                            | Выключает службу во<br>время следующей<br>перезагрузки, или<br>любой другой триггер.                                                                    |
| chkconfig frobozz              | systemctl is-enabled<br>frobozz.service                                                                                      | Используется для<br>проверки,<br>сконфигурирована ли<br>служба для запуска в<br>текущем окружении.                                                      |
| chkconfiglist                  | <pre>systemctl list-unit-files type=service(preferred) ls /etc/systemd/system/*.wants/</pre>                                 | Выводит таблицу<br>служб. В ней видно, на<br>каких уровнях загрузки<br>они (не)запускаются.                                                             |
| chkconfig frobozz<br>list      | ls<br>/etc/systemd/system/*.wants/frobozz<br>.service                                                                        | Используется, для<br>отображения на каких<br>уровнях служба<br>(не)запускается.                                                                         |
| chkconfig frobozz<br>add       | systemctl daemon-reload                                                                                                    | Используется, когда<br>создается новая служба<br>или модифицируется<br>любая конфигурация.                                                              |

# 21.4.3. Журнал в systemd

В systemd включена возможность ведения системного журнала. Для чтения журнала следует использовать команду journalctl. По умолчанию, больше не требуется запуск службы syslog.
#### ЛКНВ.11100-01 90 03

Можно запускать journalctl с разными ключами (таблица 110).

Для ознакомления с прочими возможностями, читайте руководство по journalctl. Для этого используйте команду man journalctl.

#### Таблица 110 – Примеры запуска journalctl

| Команда                            | Описание                                     |  |  |  |
|------------------------------------|----------------------------------------------|--|--|--|
| journalctl -b                      | Покажет сообщения только с текущей загрузки. |  |  |  |
| journalctl -f                      | Покажет только последние сообщения.          |  |  |  |
| journalctlsince "2015-07-20        | Просмотреть все сообщения начиная с          |  |  |  |
| 17:15:00"                          | 20 июля 2015 года 17:15.                     |  |  |  |
| journalctl -k                      | Просмотр сообщений ядра.                     |  |  |  |
| journalctl /usr/lib/systemd/system | Все сообщение конкретной утилиты systemd.    |  |  |  |
| journalctl _PID=1                  | Просмотр сообщения определенного процесса,   |  |  |  |
|                                    | покажет сообщения первого процесса (init).   |  |  |  |
| journalctl -u netcfg               | Все сообщения конкретного приложения или     |  |  |  |
|                                    | службы.                                      |  |  |  |
| journalctl _UID=33                 | Все сообщения процессов, запущенных от имени |  |  |  |
|                                    | конкретного пользователя.                    |  |  |  |

# ЛКНВ.11100-01 90 03

#### 22. СООБЩЕНИЯ АДМИНИСТРАТОРУ

При возникновении проблем в процессе функционирования ОС Альт СП появляются диагностические сообщения трех типов: информационные, предупреждающие и сообщения об ошибках.

Администратор должен проанализировать диагностические сообщения и принять меры по устранению появившихся проблем.

#### 1227

### ЛКНВ.11100-01 90 03

# ПЕРЕЧЕНЬ СОКРАЩЕНИЙ

| БД   | – база данных;                                    |
|------|---------------------------------------------------|
| БСВВ | – базовая система ввода-вывода;                   |
| ЕПП  | – единое пользовательское пространство;           |
| КСЗ  | – комплекс средств защиты;                        |
| НЖМД | – накопитель на жестких магнитных дисках;         |
| OC   | – операционная система;                           |
| ПИ   | – программное изделие;                            |
| ПО   | – программное обеспечение;                        |
| ПЭВМ | – персональная электронная вычислительная машина; |
| CBT  | – средство вычислительной техники;                |
| СУБД | – система управления базами данных;               |
| УЦ   | – удостоверяющий центр;                           |
| ФС   | – файловая система;                               |
| ЦУС  | – центр управления системой;                      |
| AD   | – Active Directory;                               |
| DC   | – Domain Controller;                              |
| PDC  | – Primary Domain Controller.                      |

### 1228

## ЛКНВ.11100-01 90 03

| Лист регистрации изменений |                 |                 |       |                          |                                 |                            |                                                |       |           |  |
|----------------------------|-----------------|-----------------|-------|--------------------------|---------------------------------|----------------------------|------------------------------------------------|-------|-----------|--|
| Номера листов (страниц)    |                 |                 |       | Reppo                    |                                 | Входящий                   |                                                |       |           |  |
| Изм.                       | изменен-<br>ных | заменен-<br>ных | новых | аннули-<br>рован-<br>ных | листов<br>(страниц)<br>в докум. | <u>№</u><br>докумен-<br>та | № сопро-<br>водитель-<br>ного докум.<br>и дата | Подп. | Да-<br>та |  |
|                            |                 |                 |       |                          |                                 |                            |                                                |       |           |  |
|                            |                 |                 |       |                          |                                 |                            |                                                |       |           |  |
|                            |                 |                 |       |                          |                                 |                            |                                                |       |           |  |
|                            |                 |                 |       |                          |                                 |                            |                                                |       |           |  |
|                            |                 |                 |       |                          |                                 |                            |                                                |       |           |  |
|                            |                 |                 |       |                          |                                 |                            |                                                |       |           |  |
|                            |                 |                 |       |                          |                                 |                            |                                                |       |           |  |
|                            |                 |                 |       |                          |                                 |                            |                                                |       |           |  |
|                            |                 |                 |       |                          |                                 |                            |                                                |       |           |  |
|                            |                 |                 |       |                          |                                 |                            |                                                |       |           |  |
|                            |                 |                 |       |                          |                                 |                            |                                                |       |           |  |
|                            |                 |                 |       |                          |                                 |                            |                                                |       |           |  |
|                            |                 |                 |       |                          |                                 |                            |                                                |       |           |  |
|                            |                 |                 |       |                          |                                 |                            |                                                |       |           |  |
|                            |                 |                 |       |                          |                                 |                            |                                                |       |           |  |
|                            |                 |                 |       |                          |                                 |                            |                                                |       |           |  |
|                            |                 |                 |       |                          |                                 |                            |                                                |       |           |  |
|                            |                 |                 |       |                          |                                 |                            |                                                |       |           |  |
|                            |                 |                 |       |                          |                                 |                            |                                                |       |           |  |
|                            |                 |                 |       |                          |                                 |                            |                                                |       |           |  |
|                            |                 |                 |       |                          |                                 |                            |                                                |       |           |  |
|                            |                 |                 |       |                          |                                 |                            |                                                |       |           |  |
|                            |                 |                 |       |                          |                                 |                            |                                                |       |           |  |
|                            |                 |                 |       |                          |                                 |                            |                                                |       |           |  |
|                            |                 |                 |       |                          |                                 |                            |                                                |       |           |  |
|                            |                 |                 |       |                          |                                 |                            |                                                |       |           |  |
|                            |                 |                 |       |                          |                                 |                            |                                                |       |           |  |